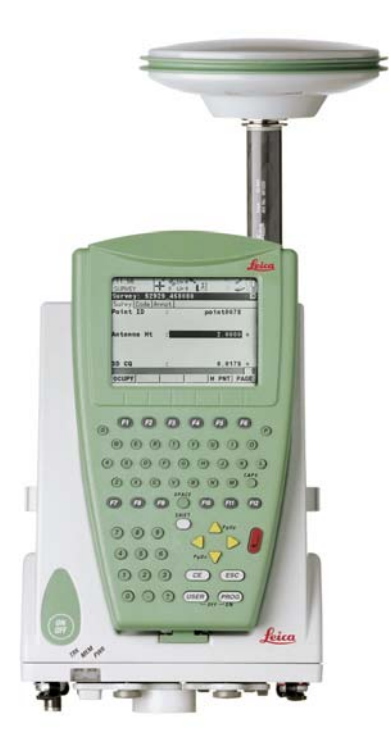

**Leica GPS1200+** Technisches Referenzhandbuch

Version 7.0 Deutsch

- when it has to be **right** 

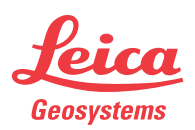

| Einführung                   |                                                                                                    | GPS1200+ 2                                                                                                    |  |  |
|------------------------------|----------------------------------------------------------------------------------------------------|----------------------------------------------------------------------------------------------------|--|--|
| Einführung                   |                                                                                                    |                                                                                                    |  |  |
| Erwerb                       | Herzlichen                                                                                                    | Glückwunsch zum Erwerb Ihres GPS1200+ Instruments.                                                                                                    |  |  |
|                              | Zur sichere<br>weise der G                                                                                                    | n Anwendung des Produkts beachten Sie bitte die detaillierten Sicherheitshin-<br>Gebrauchsanweisung.                                                                                                    |  |  |
| Produktidentifikation        | Die Typenbezeichnung und die Serien-Nr. Ihres Produkts ist auf dem Typenschild ange-<br>bracht.<br>Übertragen Sie diese Angaben in Ihr Handbuch und beziehen Sie sich immer auf diese<br>Angaben, wenn Sie Fragen an unsere Vertretung oder eine von Leica Geosystems autori-<br>sierte Servicestelle haben.<br>Typ |                                                                                                    |  |  |
| Symbole                      | Das in diesem Handbuch verwendete Symbol hat folgende Bedeutung:                                                                                                    |                                                                                                    |  |  |
|                              | Тур                                                                                                    | Beschreibung                                                                                                    |  |  |
|                              |                                                                                                    | Nutzungsinformation, die dem Benutzer hilft, das Produkt technisch richtig und effizient einzusetzen.                                                                                                    |  |  |
| Warenzeichen<br>(Trademarks) | <ul><li>Window</li><li>Compacies</li><li>Bluetoot</li><li>Alle andere</li></ul>                                                                                                    | s und Windows CE sind registrierte Warenzeichen der Microsoft Corporation<br>etFlash und CF sind Warenzeichen der SanDisk Corporation<br>th ist ein registriertes Warenzeichen der Bluetooth SIG, Inc<br>en Warenzeichen sind Eigentum ihres jeweiligen Inhabers. |  |  |

| Gültigkeit | dieses |
|------------|--------|
| Handbuch   | IS     |

- Das vorliegende Handbuch gilt für alle GPS1200+ Instrumente. Unterschiede zwischen den verschiedenen Modellen sind hervorgehoben und beschrieben.
- Der RX1200 Controller ist als RX1210 oder mit Touchscreen Funktionalität als RX1210T, RX1250X, RX1250Xc, RX1250T oder RX1250Tc erhältlich. Der Name RX1210 wird im ganzen Handbuch verwendet und repräsentiert auch die Touchscreen-Modelle. Verwenden Sie nur den mitgelieferten Stift auf dem Display der Touchscreen-Modelle.

Abbildungen

Die Abbildungen stellen das Modell GX1230+ dar und sind für alle Modelle repräsentativ.

| Verfügbare    |  |
|---------------|--|
| Dokumentation |  |

| Name               | Beschreibung                                                                                                    |   | mat         |
|--------------------|----------------------------------------------------------------------------------------------------|---|-------------|
|                    |                                                                                                    |   | FOF<br>Adda |
| Gebrauchsanweisung | Die Gebrauchsanweisung enthält alle zum<br>Einsatz des Produktes notwendigen Grundin-<br>formationen. Sie gibt einen Überblick über das<br>Produkt, die technischen Daten und Sicher-<br>heitshinweise. | x | x           |

| Name                                    | Beschreibung                                                                                                    | Format |     |
|-----------------------------------------|----------------------------------------------------------------------------------------------------|--------|-----|
|                                         |                                                                                                    |        | FOF |
| Feldhandbuch System                     | Beschreibt die allgemeine Funktionalität des<br>Produktes für die Standardbenutzung. Vorge-<br>sehen für einen schnellen Überblick im Feldge-<br>brauch.                                                                                                    |        | x   |
| Feldhandbuch Applikati-<br>onsprogramme | Beschreibt spezifische Onboard Applikations-<br>programme für die Standardanwendung.<br>Vorgesehen für einen schnellen Überblick im<br>Feldgebrauch. Das RoadRunner Applikations-<br>programm wird in einem separaten Handbuch<br>beschrieben.                    | x      | x   |
| Technisches Referenz-<br>handbuch       | Ausführliches Handbuch für alle Produkt- und<br>Programmfunktionen. Eingeschlossen sind<br>ausführliche Beschreibungen von speziellen<br>Software/Hardware Einstellungen und Soft-<br>ware/Hardware Funktionen, die für technische<br>Spezialisten bestimmt sind. |        | x   |

Die gesamte GPS1200+ Dokumentation und Software finden Sie:

- auf der SmartWorx DVD
- unter http://www.leica-geosystems.com/downloads

## Inhaltsverzeichnis

#### Inhalt

| Kap | oitel  |                                                               | Seite |
|-----|--------|---------------------------------------------------------------|-------|
| 1   | Aufste | llung der Ausrüstung                                          | 27    |
|     | 1.1    | Empfänger Ports                                               | 27    |
|     | 1.2    | Statisch mit Post-Processing, Referenz auf Pfeiler            | 32    |
|     | 1.3    | Statisch mit Post-Processing, Referenz auf Stativ             | 36    |
|     | 1.4    | Kinematisch mit Post-Processing, Lotstock und Rucksack        | 40    |
|     | 1.5    | Kinematisch mit Post-Processing, Alles am Lotstock - Option 1 | 46    |
|     | 1.6    | Kinematisch mit Post-Processing, Alles am Lotstock - Option 2 | 50    |
|     | 1.7    | Echtzeit Referenz, Ein Stativ                                 | 54    |
|     | 1.8    | Echtzeit Referenz, Zwei Stative                               | 58    |
|     | 1.9    | Echtzeit Referenz mit SmartAntenna, RX1250 Controller und     |       |
|     |        | GHT56 Halter                                                  | 62    |
|     | 1.10   | SmartRover - Externes Funkgerät                               | 66    |
|     | 1.11   | SmartRover - Externes Funkgerät, Maximale Funkreichweite      | 70    |
|     | 1.12   | Echtzeit Rover, Lotstock und Rucksack                         | 74    |
|     | 1.13   | Echtzeit Rover, Alles am Lotstock - Option 1                  | 80    |
|     | 1.14   | Echtzeit Rover, Alles am Lotstock - Option 2                  | 83    |
|     | 1.15   | Verwendung des Rucksacks                                      | 86    |
|     | 1.16   | Prüfen und Justieren der Dosenlibelle am Dreifuss             | 89    |

| Inhaltsverzeichnis | GPS1200+ |                                        |                                                             |     |
|--------------------|----------|----------------------------------------|-------------------------------------------------------------|-----|
|                    | 2        | Anten                                  | nenhöhen                                                    | 92  |
|                    |          | 2.1                                    | Übersicht                                                   | 92  |
|                    |          | 2.2                                    | Mechanische Referenzebene, MRP                              | 95  |
|                    |          | 2.3                                    | Bestimmung der Antennenhöhen                                | 97  |
|                    |          |                                        | 2.3.1 Pfeileraufstellung                                    | 97  |
|                    |          |                                        | 2.3.2 Stativaufstellung                                     | 102 |
|                    |          |                                        | 2.3.3 Lotstockaufstellung                                   | 105 |
|                    |          | 2.4                                    | Messung von schrägen Antennenhöhen                          | 107 |
|                    | 3        | Die Ve                                 | Die Verwendung des GPS1200+ ohne RX1200 Controller          |     |
|                    | 4        | Die Verwendung des RX1250 Controllers  |                                                             |     |
|                    |          | 4.1                                    | Übersicht                                                   | 113 |
|                    |          | 4.2                                    | Umschalten zwischen Leica SmartWorx Software und Windows CE | 114 |
|                    |          | 4.3                                    | Standby-Modus                                               | 116 |
|                    |          | 4.4                                    | Konfiguration der Schnittstellen                            | 117 |
|                    |          |                                        | 4.4.1 Übersicht                                             | 117 |
|                    |          |                                        | 4.4.2 Konfiguration der SmartAntenna Schnittstelle          | 118 |
|                    |          |                                        | 4.4.3 Konfiguration der Clip-on Schnittstelle               | 120 |
|                    | 5        | Sicherung des Empfängers mit einem PIN |                                                             | 121 |
|                    | 6        | Konfi                                  | gurierbare Tasten                                           | 127 |
|                    |          | 6.1                                    | Hot Keys                                                    | 127 |
|                    |          | 6.2                                    | USER Taste                                                  | 129 |

| 7 | Haupt | 131                                      |     |
|---|-------|------------------------------------------|-----|
|   | 7.1   | Funktionen des Hauptmenüs                | 131 |
|   | 7.2   | Messen                                   | 134 |
|   | 7.3   | Prog                                     | 135 |
|   | 7.4   | Manage                                   | 137 |
|   | 7.5   | Im/Export                                | 139 |
|   | 7.6   | Konfig                                   | 140 |
|   | 7.7   | Tools                                    | 141 |
| 8 | Manag | ge\Jobs                                  | 142 |
| - | 8.1   | Übersicht                                | 142 |
|   | 8.2   | Zugriff auf das Job Management           | 144 |
|   | 8.3   | Erstellen eines neuen Jobs               | 146 |
|   | 8.4   | Editieren eines Jobs                     | 150 |
|   | 8.5   | Management von Job Codes                 | 154 |
| 9 | Manag | ge\Daten                                 | 158 |
| - | 9.1   | Übersicht                                | 158 |
|   | 9.2   | Zugriff auf das Daten Management         | 159 |
|   | 9.3   | Punkt Management                         | 165 |
|   |       | 9.3.1 Terminologie                       | 165 |
|   |       | 9.3.2 Erstellen eines neuen Punktes      | 176 |
|   |       | 9.3.3 Editieren eines Punktes            | 180 |
|   |       | 9.3.4 Seite Mittel                       | 186 |
|   | 9.4   | Linien/Flächen Management                | 193 |
|   |       | 9.4.1 Übersicht                          | 193 |
|   |       | 9.4.2 Erstellen einer neuen Linie/Fläche | 194 |
|   |       | 9.4.3 Editieren einer Linie/Fläche       | 199 |
|   |       |                                          |     |

| Inhaltsverzeichnis | GPS1200+ |         |                                                            |     |  |
|--------------------|----------|---------|------------------------------------------------------------|-----|--|
|                    |          | 9.5     | Daten Aufzeichnung                                         | 206 |  |
|                    |          | 9.6     | Punktsortierung und Filter                                 | 209 |  |
|                    |          |         | 9.6.1 Sortierung und Filter für Punkte, Linien und Flächen | 209 |  |
|                    |          |         | 9.6.2 Punkt-, Linien- und Flächen-Codefilter               | 218 |  |
|                    |          |         | 9.6.3 Absteckfilter                                        | 220 |  |
|                    | 10       | Manage  | e\Codelisten                                               | 222 |  |
|                    |          | 10.1    | Terminologie                                               | 222 |  |
|                    |          | 10.2    | Übersicht                                                  | 229 |  |
|                    |          | 10.3    | Zugriff auf das Management von Codelisten                  | 230 |  |
|                    |          | 10.4    | Erstellen/Editieren einer Codeliste                        | 232 |  |
|                    |          | 10.5    | Management von Codes                                       | 233 |  |
|                    |          |         | 10.5.1 Zugriff auf MANAGE Codes                            | 233 |  |
|                    |          |         | 10.5.2 Erstellen eines neuen Codes                         | 236 |  |
|                    |          |         | 10.5.3 Editieren eines Codes                               | 239 |  |
|                    |          | 10.6    | Management von Codegruppen                                 | 240 |  |
|                    | 11       | Codieru | ing                                                        | 243 |  |
|                    |          | 11.1    | Übersicht                                                  | 243 |  |
|                    |          | 11.2    | Thematische Codierung                                      | 247 |  |
|                    |          |         | 11.2.1 Thematische Codierung mit einer Codeliste           | 247 |  |
|                    |          |         | 11.2.2 Thematische Codierung ohne Codeliste                | 252 |  |
|                    |          | 11.3    | Freie Codierung                                            | 254 |  |
|                    |          |         | 11.3.1 Freie Codierung mit einer Codeliste                 | 254 |  |
|                    |          |         | 11.3.2 Freie Codierung mit direkter Eingabe                | 258 |  |
|                    |          | 11.4    | Quick Coding                                               | 260 |  |

|    | 11.5                      | SmartC    | odes                                            | 265 |  |  |
|----|---------------------------|-----------|-------------------------------------------------|-----|--|--|
|    |                           | 11.5.1    | Übersicht                                       | 265 |  |  |
|    |                           | 11.5.2    | Konfiguration von SmartCodes                    | 266 |  |  |
|    |                           | 11.5.3    | Code Block                                      | 270 |  |  |
|    |                           | 11.5.4    | Verwendung von SmartCodes                       | 274 |  |  |
|    | 11.6                      | Code- u   | Ind Attributkonflikte                           | 276 |  |  |
|    |                           | 11.6.1    | Codekonflikt                                    | 276 |  |  |
|    |                           | 11.6.2    | Attributkonflikt                                | 278 |  |  |
| 12 | Autolin                   | ien       |                                                 | 280 |  |  |
|    | 12.1                      | Übersic   | ht                                              | 280 |  |  |
|    | 12.2                      | Arbeiter  | n mit Autolinien                                | 282 |  |  |
|    | 12.3                      | Kombin    | ieren von Autolinien und Codierung              | 288 |  |  |
| 13 | Manage\Koordinatensysteme |           |                                                 |     |  |  |
|    | 13.1                      | Übersic   | ht                                              | 296 |  |  |
|    | 13.2                      | Termino   | blogie                                          | 300 |  |  |
|    | 13.3                      | Zugriff a | auf das Management von Koordinatensystemen      | 304 |  |  |
|    | 13.4                      | Koordin   | atensysteme                                     | 307 |  |  |
|    |                           | 13.4.1    | Erstellen eines neuen Koordinatensystems        | 307 |  |  |
|    |                           | 13.4.2    | Editieren eines Koordinatensystems              | 309 |  |  |
|    | 13.5                      | Transfo   | rmationen                                       | 311 |  |  |
|    |                           | 13.5.1    | Zugriff auf das Management von Transformationen | 311 |  |  |
|    |                           | 13.5.2    | Erstellen einer neuen Transformation            | 314 |  |  |
|    |                           | 13.5.3    | Editieren einer Transformation                  | 316 |  |  |
|    | 13.6                      | Ellipsoid | de                                              | 317 |  |  |
|    |                           | 13.6.1    | Zugriff auf das Management von Ellipsoiden      | 317 |  |  |
|    |                           | 13.6.2    | Erstellen eines neuen Ellipsoids                | 320 |  |  |
|    |                           | 13.6.3    | Editieren eines Ellipsoids                      | 321 |  |  |

| nhaltsverzeichnis |    |                              | GPS1200+                                                                                                    | 10  |
|-------------------|----|------------------------------|----------------------------------------------------------------------------------------------------|-----|
|                   |    | 13.7                         | Projektionen                                                                                                 | 322 |
|                   |    |                              | 13.7.1 Zugriff auf das Management von Projektionen                                                           | 322 |
|                   |    |                              | 13.7.2 Erstellen einer neuen Projektion                                                                      | 327 |
|                   |    |                              | 13.7.3 Editieren einer Projektion                                                                            | 328 |
|                   |    | 13.8                         | Geoidmodell                                                                                                  | 329 |
|                   |    |                              | 13.8.1 Übersicht                                                                                             | 329 |
|                   |    |                              | 13.8.2 Zugriff auf das Management von Geoidmodellen                                                          | 331 |
|                   |    |                              | 13.8.3 Erstellen eines neuen Geoidmodells                                                                    |     |
|                   |    |                              | von der CompactFlash Karte / vom Internen Memory                                                             | 333 |
|                   |    | 13.9                         | LSKS Modelle                                                                                                 | 334 |
|                   | 14 | Manag                        | je∖Konfigurationssätze                                                                                       | 335 |
|                   |    | 14.1                         | Übersicht                                                                                                    | 335 |
|                   |    | 14.2                         | Zugriff auf das Konfigurationssatz Management                                                                | 336 |
|                   |    | 14.3                         | Erstellen eines neuen Konfigurationssatzes                                                                   | 338 |
|                   |    |                              | 14.3.1 Erste Schritte                                                                                        | 338 |
|                   |    |                              | 14.3.2 Konfigurationssatz für statische Anwendungen                                                          | 340 |
|                   |    |                              | 14.3.3 Konfigurationssatz für kinematische Anwendungen                                                       |     |
|                   |    |                              | mit Post-Processing                                                                                          | 343 |
|                   |    |                              | 14.3.4 Konfigurationssatz für Echtzeit Referenz Anwendungen                                                  | 346 |
|                   |    |                              | 14.3.5 Konfigurationssatz für Echtzeit Rover Anwendungen                                                     | 349 |
|                   |    | 14.4                         | Editieren eines Konfigurationssatzes                                                                         | 352 |
|                   | 15 | Manag                        | je∖Antennen                                                                                                  | 354 |
|                   |    | 15.1                         | Übersicht                                                                                                    | 354 |
|                   |    | 15.2                         | Zugriff auf das Antennen Management                                                                          | 355 |
|                   |    | 15.3                         | Erstellen einer neuen Antenne                                                                                | 357 |
|                   |    | 15.4                         | Editieren einer Antenne                                                                                      | 359 |
|                   |    | 15.1<br>15.2<br>15.3<br>15.4 | Übersicht<br>Zugriff auf das Antennen Management<br>Erstellen einer neuen Antenne<br>Editieren einer Antenne |     |

| 16 | Im/Export\Export aus Job  |                                                        |     |  |  |  |
|----|---------------------------|--------------------------------------------------------|-----|--|--|--|
|    | 16.1                      | Übersicht                                              | 360 |  |  |  |
|    | 16.2                      | Zugriff auf die Daten Export Funktionalität            | 363 |  |  |  |
|    | 16.3                      | Daten Export aus einem Job in ein benutzerdefiniertes  |     |  |  |  |
|    |                           | ASCII Format                                           | 364 |  |  |  |
|    | 16.4                      | Daten Export aus einem Job zu einem anderen Gerät      | 367 |  |  |  |
|    | 16.5                      | Daten Export im DXF Format                             | 369 |  |  |  |
|    | 16.6                      | Daten Export im LandXML Format                         | 372 |  |  |  |
| 17 | lm/Exp                    | oort\Import in Job                                     | 375 |  |  |  |
|    | 17.1                      | Übersicht                                              | 375 |  |  |  |
|    | 17.2                      | Zugriff auf die Daten Import Funktionalität            | 380 |  |  |  |
|    | 17.3                      | Daten Import im ASCII Format                           | 381 |  |  |  |
|    | 17.4                      | Daten Import im GSI Format                             | 383 |  |  |  |
|    | 17.5                      | Daten Import im DXF Format                             | 385 |  |  |  |
| 18 | lm/Exp                    | oort\Punkte zwischen Jobs kopieren                     | 387 |  |  |  |
| 19 | Konfig\Mess Einstellungen |                                                        |     |  |  |  |
|    | 19.1                      | Nummernmasken                                          | 389 |  |  |  |
|    |                           | 19.1.1 Übersicht                                       | 389 |  |  |  |
|    |                           | 19.1.2 Zugriff auf die Konfiguration von Nummernmasken | 392 |  |  |  |
|    |                           | 19.1.3 Erstellen einer neuen Nummernmaske              | 394 |  |  |  |
|    |                           | 19.1.4 Editieren einer Nummernmaske                    | 398 |  |  |  |
|    |                           | 19.1.5 Löschen einer Nummernmaske                      | 400 |  |  |  |
|    |                           | 19.1.6 Anwendungsbeispiel                              | 401 |  |  |  |
|    | 19.2                      | Display Einstellungen                                  |     |  |  |  |
|    | 19.3                      | Codierung & Autolinien                                 |     |  |  |  |
|    | 19.4                      | Qualitätskontrolle Einstellungen                       | 416 |  |  |  |

| Inhaltsverzeichnis |    |                                                               | GPS1200+                                                                                                    | 12                                     |
|--------------------|----|---------------------------------------------------------------|----------------------------------------------------------------------------------------------------|----------------------------------------|
|                    |    | 19.5                                                          | Aufzeichnung von Rohdaten                                                                                                    | 419                                    |
|                    |    | 19.6                                                          | Punktmessung Einstellungen                                                                                                    | 425                                    |
|                    |    |                                                               | 19.6.1 Konfiguration der Punktmessung Einstellungen                                                                                                  | 425                                    |
|                    |    |                                                               | 19.6.2 Anwendungsbeispiel                                                                                                    | 437                                    |
|                    |    | 19.7                                                          | Seismisches Protokoll                                                                                                    | 439                                    |
|                    |    | 19.8                                                          | Ring Buffer                                                                                                    | 442                                    |
|                    |    |                                                               | 19.8.1 Übersicht                                                                                                    | 442                                    |
|                    |    |                                                               | 19.8.2 Konfiguration und Verwendung eines Ring Buffers                                                                                               | 445                                    |
|                    | 20 | Konfig                                                        | \Instrumenten Einstellungen                                                                                                    | 449                                    |
|                    |    | 20.1                                                          | Antenne & Antennenhöhe                                                                                                    | 449                                    |
|                    |    | 20.2                                                          | Satelliten Einstellungen                                                                                                    | 452                                    |
|                    |    | 20.3                                                          | Zeitzone                                                                                                    | 457                                    |
|                    |    | 20.4                                                          | Instrumentennummer                                                                                                    | 459                                    |
|                    |    | 20.5                                                          | Setze NET Parameter                                                                                                    | 461                                    |
|                    | 21 | Konfig                                                        | Konfig\Allgemeine Einstellungen                                                                                                    |                                        |
|                    |    | 21.1                                                          | Wizard Modus                                                                                                    | 465                                    |
|                    |    | 21.2                                                          | Hot Keys & User Menü                                                                                                    | 467                                    |
|                    |    | 21.3                                                          | Einheiten und Formate                                                                                                    | 471                                    |
|                    |    | 21.4                                                          | Sprache                                                                                                    | 479                                    |
|                    |    | 21.5                                                          | Display, Beep, Text                                                                                                    | 481                                    |
|                    |    | 21.6                                                          | Start & Abschaltmodus                                                                                                    | 485                                    |
|                    | 22 | Konfig                                                        | \Schnittstellen Allgemein                                                                                                    | 492                                    |
|                    |    | 22.1                                                          | Übersicht                                                                                                    | 492                                    |
|                    |    | 22.2                                                          | Zugriff auf die Konfiguration von Schnittstellen                                                                                                    | 493                                    |
|                    | 22 | 21.3<br>21.4<br>21.5<br>21.6<br><b>Konfig</b><br>22.1<br>22.2 | Sprache<br>Display, Beep, Text<br>Start & Abschaltmodus<br>Schnittstellen Allgemein<br>Übersicht<br>Zugriff auf die Konfiguration von Schnittstellen | 47<br>47<br>48<br>48<br>49<br>49<br>49 |

| <u></u> | Eabtzait      | Let a second second second second second second second second second second second second second second second | 406 |  |  |  |  |
|---------|---------------|----------------------------------------------------------------------------------------------------|-----|--|--|--|--|
| 22.5    |               | Übersicht                                                                                                    | 490 |  |  |  |  |
|         | 22.3.1        | Vonfiguration abno Fahtzait Sabnittatella                                                                      | 490 |  |  |  |  |
|         | 22.3.2        | Konfiguration onne Echizeit Deferenz Schnittstelle                                                             | 490 |  |  |  |  |
|         | 22.3.3        | Konfiguration einer Echizeit Reierenz Schnittstelle                                                            | 499 |  |  |  |  |
|         | 22.3.4        | Konfiguration einer Echtzeit Rover Schnittstelle                                                               | 513 |  |  |  |  |
|         | 22.3.5        | Konfiguration mit Mobilteleton und Funkgerat                                                                   | 530 |  |  |  |  |
|         | 22.3.6        | Konfiguration von SBAS                                                                                         | 532 |  |  |  |  |
|         | 22.3.7        | Konfiguration der GGA Message                                                                                  |     |  |  |  |  |
|         |               | für Referenznetzanwendungen                                                                                    | 535 |  |  |  |  |
| 22.4    | ASCII E       | ingabe                                                                                                    | 539 |  |  |  |  |
|         | 22.4.1        | Ubersicht                                                                                                    | 539 |  |  |  |  |
|         | 22.4.2        | Konfiguration einer ASCII Eingabe Schnittstelle                                                                | 540 |  |  |  |  |
|         | 22.4.3        | Konfiguration der Anmerkungen                                                                                  | 542 |  |  |  |  |
|         | 22.4.4        | Konfiguration eines Befehls an das Gerät                                                                       | 544 |  |  |  |  |
|         | 22.4.5        | Anwendungsbeispiel 1                                                                                           | 545 |  |  |  |  |
|         | 22.4.6        | Anwendungsbeispiel 2                                                                                           | 548 |  |  |  |  |
| 22.5    | NMEA A        | Ausgabe                                                                                                    | 551 |  |  |  |  |
| 22.6    | Job Exp       | port                                                                                                    | 560 |  |  |  |  |
| 22.7    | Indirekte     | e Messungen                                                                                                    | 563 |  |  |  |  |
| 22.8    | Neigung       | jssensor                                                                                                    | 571 |  |  |  |  |
| 22.9    | Meteo S       | Sensor                                                                                                    | 575 |  |  |  |  |
| 22.10   | SmartAr       | ntenna                                                                                                    | 576 |  |  |  |  |
| 22.11   | Internet      |                                                                                                    | 579 |  |  |  |  |
| 22.12   | PPS Au        | sgang                                                                                                    | 583 |  |  |  |  |
| 22.13   | Event Eingang |                                                                                                    |     |  |  |  |  |
| 22.14   | Externe       | r Öszillator                                                                                                   | 589 |  |  |  |  |
| 22.15   | OWI Au        | sgabe                                                                                                    | 592 |  |  |  |  |
| 22.16   | Remote        |                                                                                                    | 595 |  |  |  |  |
|         |               |                                                                                                    |     |  |  |  |  |

| nhaltsverzeichnis | GPS1200+ |        |                                                         |     |  |
|-------------------|----------|--------|---------------------------------------------------------|-----|--|
|                   | 23       | Konfig | uration der Geräte                                      | 598 |  |
|                   |          | 23.1   | Geräte                                                  | 598 |  |
|                   |          |        | 23.1.1 Übersicht                                        | 598 |  |
|                   |          |        | 23.1.2 Mobiltelefone                                    | 600 |  |
|                   |          |        | 23.1.3 Modems                                           | 603 |  |
|                   |          |        | 23.1.4 Funkgeräte                                       | 605 |  |
|                   |          |        | 23.1.5 RS232                                            | 607 |  |
|                   |          |        | 23.1.6 Smartgate                                        | 608 |  |
|                   |          |        | 23.1.7 Geräte für indirekte Messungen                   | 609 |  |
|                   |          |        | 23.1.8 GPRS / Internet Geräte                           | 611 |  |
|                   |          | 23.2   | Zugriff auf KONFIG Geräte / KONFIG GPRS Internet Geräte | 613 |  |
|                   |          | 23.3   | Erstellen eines neuen Gerätes                           | 616 |  |
|                   |          | 23.4   | Editieren eines Gerätes                                 | 621 |  |
|                   | 24       | Konfig | Schnittstellen Geräte kontrollieren                     | 622 |  |
|                   |          | 24.1   | Mobiltelefone                                           | 622 |  |
|                   |          |        | 24.1.1 Übersicht                                        | 622 |  |
|                   |          |        | 24.1.2 Konfiguration einer GSM Verbindung               | 624 |  |
|                   |          |        | 24.1.3 Konfiguration einer CDMA Verbindung              | 627 |  |
|                   |          | 24.2   | Modems                                                  | 630 |  |
|                   |          | 24.3   | Funkgeräte                                              | 632 |  |
|                   |          | 24.4   | RS232                                                   | 635 |  |
|                   |          | 24.5   | Smartgate Box                                           | 637 |  |
|                   |          | 24.6   | Geräte für indirekte Messungen                          | 639 |  |
|                   |          | 24.7   | GPRS / Internet Geräte                                  | 641 |  |
|                   |          | 24.8   | Internet / Ethernet                                     | 643 |  |
|                   |          | 24.9   | Referenzstationen suchen                                | 647 |  |
|                   |          | 24.10  | Konfiguration der Stationen                             | 649 |  |

|    |                           | 24.10.1                | Übersicht                                 | 649 |  |
|----|---------------------------|------------------------|-------------------------------------------|-----|--|
|    |                           | 24.10.2                | Zugriff auf KONFIG Station/Nummer         | 650 |  |
|    |                           | 24.10.3                | Erstellen einer neuen Station             | 652 |  |
|    |                           | 24.10.4                | Editieren einer Station                   | 654 |  |
|    | 24.11                     | Konfigura              | ation der Verbindung zum Server           | 655 |  |
|    |                           | 24.11.1                | Übersicht                                 | 655 |  |
|    |                           | 24.11.2                | Zugriff auf KONFIG Verbindung zum Server  | 656 |  |
|    |                           | 24.11.3                | Erstellen eines neuen Servers             | 658 |  |
|    |                           | 24.11.4                | Editieren einer Verbindung zum Server     | 659 |  |
| 25 | Tools\                    | Speicherme             | edium formatieren                         | 660 |  |
| 26 | Tools\                    | Tools\Transfer Objekte |                                           |     |  |
| 27 | Tools\Systemdateien laden |                        |                                           |     |  |
|    | 27.1                      | Applikatio             | onsprogramme                              | 666 |  |
|    | 27.2                      | Systems                | prachen                                   | 668 |  |
|    | 27.3                      | Instrume               | nt Firmware                               | 670 |  |
| 28 | Tools\Rechner             |                        |                                           |     |  |
|    | 28.1                      | Übersich               | t                                         | 672 |  |
|    | 28.2                      | Zugriff au             | uf den Rechner                            | 673 |  |
|    | 28.3                      | Konfigura              | ation des Rechners                        | 674 |  |
|    | 28.4                      | Verwend                | ung des Rechners                          | 676 |  |
|    |                           | 28.4.1                 | RPN Modus                                 | 676 |  |
|    |                           | 28.4.2                 | Standard Modus                            | 679 |  |
|    |                           | 28.4.3                 | Beschreibung der Softkeys                 | 682 |  |
|    |                           | 28.4.4                 | Aufrufen und Beenden des Rechners bei der |     |  |
|    |                           |                        | Eingabe von Zahlen                        | 687 |  |

| Inhaltsverzeichnis |    | 16     |                                 |            |
|--------------------|----|--------|---------------------------------|------------|
|                    | 29 | Tools\ | File Viewer                     | 688        |
|                    | 30 | Tools\ | Lizenzcode                      | 691        |
|                    | 31 | Tools\ | FTP Datentransfer               | 694        |
|                    | 32 | STATU  | JS                              | 700        |
|                    |    | 32.1   | STATUS Funktionen               | 700        |
|                    |    | 52.2   | 32.2.1 Satelliten Status        | 702        |
|                    |    |        | 32.2.3 Status aktuelle Position | 709<br>722 |
|                    |    |        | 32.2.4 Status Aufzeichnung      | 726        |
|                    |    | 32.3   | STATUS: Batterie & Memory       | 735        |
|                    |    | 32.4   | STATUS: System Information      | 739        |
|                    |    | 32.5   | STATUS: Schnittstellen          | 741        |
|                    |    |        | 32.5.1 Echtzeit Eingang         | 741        |
|                    |    |        | 32.5.2 ASCII Eingabe            | 742        |
|                    |    |        | 32.5.3 Neigungssensor           | 744        |
|                    |    |        | 32.5.4 Meteo Sensor             | 740        |
|                    |    |        | 32.5.5 SmanAntenna              | 747        |
|                    |    |        | 32.5.0 Internet                 | 740        |
|                    |    |        | 32.5.8 Remote Schnittstelle     | 749<br>751 |
|                    |    | 32.6   | Bluetooth                       | 753        |

| 33 | MapVi  | 754                                            |     |
|----|--------|------------------------------------------------|-----|
|    | 33.1   | Übersicht                                      | 754 |
|    | 33.2   | Zugriff auf MapView                            | 756 |
|    | 33.3   | Konfiguration von MapView                      | 759 |
|    | 33.4   | MapView Elemente                               | 765 |
|    |        | 33.4.1 Softkeys                                | 765 |
|    |        | 33.4.2 Anzeigebereich                          | 767 |
|    |        | 33.4.3 Toolbar                                 | 769 |
|    |        | 33.4.4 Punkt Symbole                           | 77( |
|    | 33.5   | Map Modus                                      | 77  |
|    |        | 33.5.1 MapView im Map Modus                    | 77  |
|    |        | 33.5.2 Auswahl von Punkten, Linien und Flächen | 773 |
|    | 33.6   | Plot Modus - MapView Arbeitsbereich            | 778 |
|    | 33.7   | Mess Modus                                     | 783 |
|    |        | 33.7.1 MapView im Mess Modus                   | 783 |
|    |        | 33.7.2 MapView im Mess Modus Absteckung        | 785 |
|    |        | 33.7.3 Auswahl von Linien und Flächen          | 788 |
| 34 | Setups | s aktualisieren                                | 790 |
|    | 34.1   | Terminologie                                   | 790 |
|    | 34.2   | Vorgehen bei der Setup Aktualisierung          | 792 |
|    |        |                                                |     |

| Inhaltsverzeichnis | GPS1200+ |              |                                                                                                    |     |
|--------------------|----------|--------------|----------------------------------------------------------------------------------------------------|-----|
|                    | 35       | NTRIP        | über Internet                                                                                                    | 795 |
|                    |          | 35.1<br>35.2 | Übersicht<br>Konfiguration eines Echtzeit Rover für die Verwendung des                                                        | 795 |
|                    |          |              | NTRIP Service                                                                                                    | 799 |
|                    |          |              | 35.2.1 Konfiguration einer Verbindung zum Internet                                                                            | 799 |
|                    |          |              | <ul><li>35.2.2 Konfiguration einer Verbindung zu einem Server</li><li>35.2.3 Verwendung des NTRIP Service mit einem</li></ul> | 803 |
|                    |          |              | Echtzeit Rover                                                                                                    | 806 |
|                    |          | 35.3         | Konfiguration eines GRX1200+/GRX1200+ GNSS Empfängers                                                                         |     |
|                    |          |              | für den Anschluss eines NTRIP Servers                                                                                         | 809 |
|                    | 36       | Referer      | izstation                                                                                                    | 812 |
|                    | 37       | Applika      | tionsprogramme - Allgemein                                                                                                    | 814 |
|                    |          | 37.1         | Übersicht                                                                                                    | 814 |
|                    |          | 37.2         | Zugriff auf das Menü der Applikationsprogramme                                                                                | 816 |
|                    | 38       | COGO         |                                                                                                    | 818 |
|                    |          | 38.1         | Übersicht                                                                                                    | 818 |
|                    |          | 38.2         | Zugriff auf COGO                                                                                                    | 820 |
|                    |          | 38.3         | Konfiguration von COGO                                                                                                    | 830 |
|                    |          | 38.4         | COGO Berechnungsmethode - Polarberechnung                                                                                     | 836 |
|                    |          |              | 38.4.1 Polarberechnung Punkt - Punkt                                                                                          | 836 |
|                    |          |              | 38.4.2 Polarberechnung Punkt - Linie                                                                                          | 840 |
|                    |          |              | 38.4.3 Polarberechnung Punkt - Bogen                                                                                          | 846 |
|                    |          |              | 38.4.4 Polarberechnung Punkt - Aktuelle Position                                                                              | 853 |

| Inhaltsverzeichnis | GPS1200+ |                                                   |                                                                          |      |  |  |  |
|--------------------|----------|---------------------------------------------------|--------------------------------------------------------------------------|------|--|--|--|
|                    |          | 38.12                                             | Auswahl eines Ergebnisses von früheren                                   |      |  |  |  |
|                    |          |                                                   | COGO Polarberechnungen                                                   | 962  |  |  |  |
|                    |          | 38.13                                             | Modifizierung der Werte für Azimute, Distanzen und Offsets               | 964  |  |  |  |
| 3                  | 39       | 9 Berechnung eines Koordinatensystems - Allgemein |                                                                          |      |  |  |  |
|                    |          | 39.1                                              | Übersicht                                                                | 968  |  |  |  |
|                    |          | 39.2                                              | Zugriff auf die Berechnung von Koordinatensystemen                       | 980  |  |  |  |
|                    |          | 39.3                                              | Konfiguration der Berechnung eines Koordinatensystems                    | 983  |  |  |  |
|                    |          |                                                   | 39.3.1 Konfiguration der Berechnung eines Koordinatensystems -<br>Normal | 983  |  |  |  |
|                    |          |                                                   | 39.3.2 Konfiguration der Berechnung eines Koordinatensystems -           |      |  |  |  |
|                    |          |                                                   | 1-Punkt Transformation                                                   | 988  |  |  |  |
|                    | 40       | Berech                                            | nung eines Koordinatensystems - Normal                                   | 994  |  |  |  |
|                    |          | 40.1                                              | Übersicht                                                                | 994  |  |  |  |
|                    |          | 40.2                                              | Berechnung eines neuen Koordinatensystems                                | 995  |  |  |  |
|                    |          | 40.3                                              | Aktualisierung eines Koordinatensystems                                  | 1009 |  |  |  |
|                    |          | 40.4                                              | Zugeordnete Punkte                                                       | 1010 |  |  |  |
|                    |          |                                                   | 40.4.1 Übersicht                                                         | 1010 |  |  |  |
|                    |          |                                                   | 40.4.2 Auswahl eines neuen Paares von zugeordneten Punkten               | 1011 |  |  |  |
|                    |          |                                                   | 40.4.3 Editieren eines Paars von zugeordneten Punkten                    | 1012 |  |  |  |
|                    |          | 40.5                                              | Transformationsergebnisse                                                | 1013 |  |  |  |
|                    |          |                                                   | 40.5.1 Zugriff auf die Transformationergebnisse                          | 1013 |  |  |  |
|                    |          |                                                   | 40.5.2 Ergebnisse für 1-Schritt- und 2-Schritt Transformationen          | 1014 |  |  |  |
|                    |          |                                                   | 40.5.3 Ergebnisse für die klassische 3D Transformation                   | 1016 |  |  |  |

| 41 | Berech                   | nnung eine                            | es Koordinatensystems - 1-Punkt Transformation          | 1018 |  |  |  |  |  |
|----|--------------------------|---------------------------------------|---------------------------------------------------------|------|--|--|--|--|--|
|    | 41.1                     | Zugriff a                             | uf die Berechnung eines Koordinatensystems -            |      |  |  |  |  |  |
|    |                          | 1- Punkt                              | t Transformation                                        | 1018 |  |  |  |  |  |
|    | 41.2                     | Berechn                               | Berechnung eines Koordinatensystems -                   |      |  |  |  |  |  |
|    | 1-Schritt Transformation |                                       |                                                         |      |  |  |  |  |  |
|    | 41.3                     | Berechn                               | ung eines Koordinatensystems -                          |      |  |  |  |  |  |
|    |                          | 2-Schrit                              | t Transformation                                        | 1032 |  |  |  |  |  |
|    |                          | 41.3.1                                | 2-Schritt Transformation                                | 1032 |  |  |  |  |  |
|    |                          | 41.3.2                                | Berechnung des Gitter Massstabsfaktors                  | 1045 |  |  |  |  |  |
|    |                          | 41.3.3                                | Berechnung des Höhen Massstabsfaktors                   | 1047 |  |  |  |  |  |
|    | 41.4                     | Berechnung eines Koordinatensystems - |                                                         |      |  |  |  |  |  |
|    |                          | Klassisc                              | he 3D Transformation                                    | 1049 |  |  |  |  |  |
|    | 41.5                     | Berechr                               | ung des erforderlichen Azimuts                          | 1053 |  |  |  |  |  |
| 42 | Schnurgerüst             |                                       |                                                         |      |  |  |  |  |  |
|    | 42.1                     | Übersicht                             |                                                         |      |  |  |  |  |  |
|    | 42.2                     | Zugriff a                             | Zugriff auf das Applikationsprogramm Schnurgerüst       |      |  |  |  |  |  |
|    | 42.3                     | Konfigu                               | Konfiguration des Applikationsprogramms Schnurgerüst    |      |  |  |  |  |  |
|    | 42.4                     | 42.4 Schnurgerüst Management          |                                                         |      |  |  |  |  |  |
|    |                          | 42.4.1                                | Übersicht                                               | 1075 |  |  |  |  |  |
|    |                          | 42.4.2                                | Manuelle Eingabe einer Bezugslinie/                     |      |  |  |  |  |  |
|    |                          |                                       | eines Bezugsbogens                                      | 1076 |  |  |  |  |  |
|    |                          | 42.4.3                                | Auswahl einer Bezugslinie/eines Bezugsbogens            |      |  |  |  |  |  |
|    |                          |                                       | aus einem Job                                           | 1082 |  |  |  |  |  |
|    |                          | 42.4.4                                | Definition von Bezugslinie/-bogen Offsets               | 1090 |  |  |  |  |  |
|    |                          | 42.4.5                                | Definieren einer Böschung relativ zu einer Bezugslinie/ |      |  |  |  |  |  |
|    |                          |                                       | einem Bezugsbogen                                       | 1094 |  |  |  |  |  |

| Inhaltsverzeichnis |    |        | GPS1200+                                                        | 22   |
|--------------------|----|--------|-----------------------------------------------------------------|------|
|                    |    | 42.5   | Messung relativ zu einer Bezugslinie/einem Bezugsbogen          | 1097 |
|                    |    |        | 42.5.1 Messung von Punkten                                      | 1097 |
|                    |    |        | 42.5.2 Anwendungsbeispiel                                       | 1107 |
|                    |    | 42.6   | Absteckung relativ zu einer Bezugslinie/einem Bezugsbogen       | 1111 |
|                    |    |        | 42.6.1 Absteckpunkte                                            | 1111 |
|                    |    |        | 42.6.2 Anwendungsbeispiel                                       | 1123 |
|                    |    | 42.7   | Gitterabsteckung relativ zu einer Bezugslinie/einem Bezugsbogen | 1128 |
|                    |    |        | 42.7.1 Gitterabsteckungspunkte                                  | 1128 |
|                    |    |        | 42.7.2 Anwendungsbeispiel                                       | 1136 |
|                    |    | 42.8   | Absteckung auf eine Polylinie                                   | 1141 |
|                    |    |        | 42.8.1 Übersicht                                                | 1141 |
|                    |    |        | 42.8.2 Zugriff auf Absteckung auf Polylinien & Polylinie wählen | 1144 |
|                    |    |        | 42.8.3 Absteckparameter                                         | 1145 |
|                    |    |        | 42.8.4 Absteckoperation                                         | 1148 |
|                    |    |        | 42.8.5 Resultate der Absteckung                                 | 1154 |
|                    | 43 | Bezug  | sebene                                                          | 1157 |
|                    |    | 43.1   | Übersicht                                                       | 1157 |
|                    |    | 43.2   | Zugriff auf die Bezugsebene                                     | 1163 |
|                    |    | 43.3   | Konfiguration einer Bezugsebene                                 | 1166 |
|                    |    | 43.4   | Bezugsebene Management                                          | 1170 |
|                    |    | 43.5   | Messen von Punkten auf der Bezugsebene                          | 1179 |
|                    | 44 | Abstee | ckung                                                           | 1181 |
|                    |    | 44.1   | Übersicht                                                       | 1181 |
|                    |    | 44.2   | Zugriff auf die Absteckung                                      | 1185 |
|                    |    | 44.3   | Konfiguration der Absteckung                                    | 1189 |
|                    |    | 44.4   | Absteckung                                                      | 1198 |
|                    |    |        | 44.4.1 Grafikelemente im Applikationsprogramm Absteckung        | 1198 |

|    |              | 44.4.2             | Orthogonale Absteckung                                                | 1200 |
|----|--------------|--------------------|-----------------------------------------------------------------------|------|
|    |              | 44.4.3             | Polare Absteckung                                                     | 1210 |
|    |              | 44.4.4             | DGM Absteckung                                                        | 1214 |
|    |              | 44.4.5             | Absteckung, Differenz Limit überschritten                             | 1218 |
| 45 | Messen       | - Allgem           | nein                                                                  | 1221 |
|    | 45.1         | Zugriff a          | auf das Applikationsprogramm Messen                                   | 1221 |
|    | 45.2         | GPS Ve             | ermessungsmethoden                                                    | 1225 |
|    | 45.3         | Messen             | von Punkten                                                           | 1229 |
|    |              | 45.3.1             | Kinematische Post-Processing und                                      |      |
|    |              |                    | statische Anwendungen                                                 | 1229 |
|    |              | 45.3.2             | Echtzeit Referenz Anwendungen                                         | 1234 |
|    |              | 45.3.3             | Echtzeit Rover Anwendungen                                            | 1245 |
|    | 45.4         | Hinzufü            | gen von Anmerkungen für alle Betriebsarten                            | 1251 |
|    | 45.5         | Zeitkont           | trollierte Messungen für alle Betriebsarten                           | 1253 |
|    | 45.6         | Initialisi         | erung für Echtzeit Rover Anwendungen                                  | 1256 |
|    |              | 45.6.1             | Terminologie                                                          | 1256 |
|    |              | 45.6.2             | Zugriff auf die Initialisierung für                                   |      |
|    |              |                    | Echtzeit Rover Anwendungen                                            | 1259 |
|    |              | 45.6.3             | Initialisierung während der Bewegung                                  | 1261 |
|    |              | 45.6.4             | Statische Initialisierung                                             | 1262 |
|    |              | 45.6.5             | Initialisierung auf einem bekannten Punkt                             | 1264 |
| 46 | Messen       | - Auto P           | Punkte                                                                | 1266 |
|    | 46.1         | Übersic            | ht                                                                    | 1266 |
|    | 46.2<br>46.3 | Konfigu<br>Auto Pu | ration von Auto Punkten<br>Inkte für kinematische Post-Processing und | 1268 |
|    |              | Echtzeit           | t Rover Anwendungen                                                   | 1277 |

| nhaltsverzeichnis |    |       | GPS1200+                                               | 24   |
|-------------------|----|-------|--------------------------------------------------------|------|
|                   |    | 46.4  | Exzentren der Auto Punkte                              | 1283 |
|                   |    |       | 46.4.1 Übersicht                                       | 1283 |
|                   |    |       | 46.4.2 Konfiguration von Exzentren                     | 1286 |
|                   |    |       | 46.4.3 Anwendungsbeispiel                              | 1291 |
|                   | 47 | Messe | n - Indirekte Messung                                  | 1296 |
|                   |    | 47.1  | Übersicht                                              | 1296 |
|                   |    | 47.2  | Zugriff auf die indirekte Messung von Punkten          | 1300 |
|                   |    | 47.3  | Die indirekte Messung unzugänglicher Punkte            | 1302 |
|                   |    |       | 47.3.1 Richtung & Strecke                              | 1302 |
|                   |    |       | 47.3.2 Vorwärtsschnitt                                 | 1307 |
|                   |    |       | 47.3.3 Bogenschnitt                                    | 1312 |
|                   |    |       | 47.3.4 Rechtwinklige Aufnahme                          | 1318 |
|                   |    |       | 47.3.5 Rückwärtige Richtung & Strecke                  | 1324 |
|                   |    | 47.4  | Berechnung eines Azimuts                               | 1326 |
|                   |    |       | 47.4.1 Verwendung der Sonne                            | 1326 |
|                   |    |       | 47.4.2 Verwendung eines Hilfspunktes                   | 1328 |
|                   |    | 47.5  | Berechnung der Horizontaldistanz aus der Schrägdistanz | 1331 |
|                   |    | 47.6  | Indirekte Messung einschliesslich Höhen                | 1334 |
|                   | 48 | Verme | ssung von Querprofilen                                 | 1338 |
|                   |    | 48.1  | Übersicht                                              | 1338 |
|                   |    | 48.2  | Zugriff auf die Vermessung von Querprofilen            | 1341 |
|                   |    | 48.3  | Konfiguration der Vermessung von Querprofilen          | 1344 |
|                   |    | 48.4  | Vermessung von Querprofilen                            | 1347 |
|                   |    |       |                                                        |      |

|     | 48.5  | Querprofilvorlagen                                       | 1354 |
|-----|-------|----------------------------------------------------------|------|
|     |       | 48.5.1 Zugriff auf das Management von Querprofilvorlagen | 1354 |
|     |       | 48.5.2 Erstellen einer neuen Querprofilvorlage           | 1357 |
|     |       | 48.5.3 Editieren einer Querprofilvorlage                 | 1362 |
|     | 48.6  | Anwendungsbeispiel                                       | 1363 |
| 49  | Volum | enberechnung                                             | 1367 |
|     | 49.1  | Übersicht                                                | 1367 |
|     | 49.2  | Zugriff auf die Volumenberechnung                        | 1369 |
|     | 49.3  | Konfigurieren der Volumenberechnung                      | 1373 |
|     | 49.4  | Berechnung von Volumen                                   | 1376 |
|     |       | 49.4.1 Punkte messen                                     | 1376 |
|     |       | 49.4.2 Dreiecksvermaschung                               | 1380 |
|     |       | 49.4.3 Berechne Volumen                                  | 1386 |
| 50  | Wake- | Up                                                       | 1390 |
|     | 50.1  | Übersicht                                                | 1390 |
|     | 50.2  | Erstellen einer neuen Wake-Up Session                    | 1393 |
|     | 50.3  | Editieren einer Wake-Up Session                          | 1398 |
| Anh | ang A | Menübaum                                                 | 1399 |
| Anh | ang B | Speichertypen                                            | 1403 |
| Anh | ang C | Verzeichnisstruktur des Speichermediums                  | 1405 |
| Anh | ang D | Pin Zuordnung und Anschlüsse                             | 1407 |
|     | D.1   | Empfänger                                                | 1407 |
|     | D.2   | SmartAntenna                                             | 1414 |
|     | D.3   | RX1250                                                   | 1416 |

| Inł | ۱al | ts۱ | /ei | rze | ic | hn | is |
|-----|-----|-----|-----|-----|----|----|----|
|     |     |     |     |     |    |    |    |

|                        | GPS1200+                                                 | 26   |
|------------------------|----------------------------------------------------------|------|
| Anhang E               | Kabel                                                    | 1418 |
| Anhang F               | NMEA Message Formate                                     | 1425 |
| F.1                    | Übersicht                                                | 1425 |
| F.2                    | Verwendete Symbole für die Beschreibung der NMEA Formate | 1426 |
| F.3                    | GGA - Global Positioning System Positionsdaten           | 1430 |
| F.4                    | GGK - Echtzeit Position mit DOP                          | 1432 |
| F.5                    | GGK(PT) - Echtzeit Position mit DOP, Trimble Eigenformat | 1434 |
| F.6                    | GGQ - Echtzeit Position mit Koordinatenqualität          | 1436 |
| F.7                    | GLL - Geografische Position Breite/Länge                 | 1438 |
| F.8                    | GNS - GNSS Fixierte Daten                                | 1440 |
| F.9                    | GSA - GNSS DOP und aktive Satelliten                     | 1442 |
| F.10                   | GSV - Sichtbare GNSS Satelliten                          | 1444 |
| F.11                   | LLK - Leica Lokale Position und GDOP                     | 1446 |
| F.12                   | LLQ - Leica Lokale Position und Qualität                 | 1448 |
| F.13                   | RMC - Empfohlene Minimum spezifische GNSS Daten          | 1450 |
| F.14                   | VTG - Kurs über Grund und Grundgeschwindigkeit           | 1452 |
| F.15                   | ZDA - Uhrzeit und Datum                                  | 1454 |
| Anhang G               | Format der Event Eingang Bestätigungsmessage             | 1455 |
| Anhang H               | Format des seismischen Protokolls                        | 1457 |
| Anhang I               | Format der PPS Ausgabe Bestätigungsmessage               | 1459 |
| Anhang J               | AT Befehle                                               | 1460 |
| Stichwortverzeichnis 1 |                                                          |      |

# Aufstellung der Ausrüstung

| 1.1                                            | Empfänger Ports                                                                        |
|------------------------------------------------|----------------------------------------------------------------------------------------|
| Beschreibung                                   | Alle Ports des GPS1200+ befinden sich auf der Frontplatte des Empfängers.              |
| Ports auf der<br>Frontplatte des<br>Empfängers | GX1210+, GX1220+, GX1220+ GNSS, GX1230+, GX1230+ GNSS und GX1200+ mit PPS/Event Option |

1

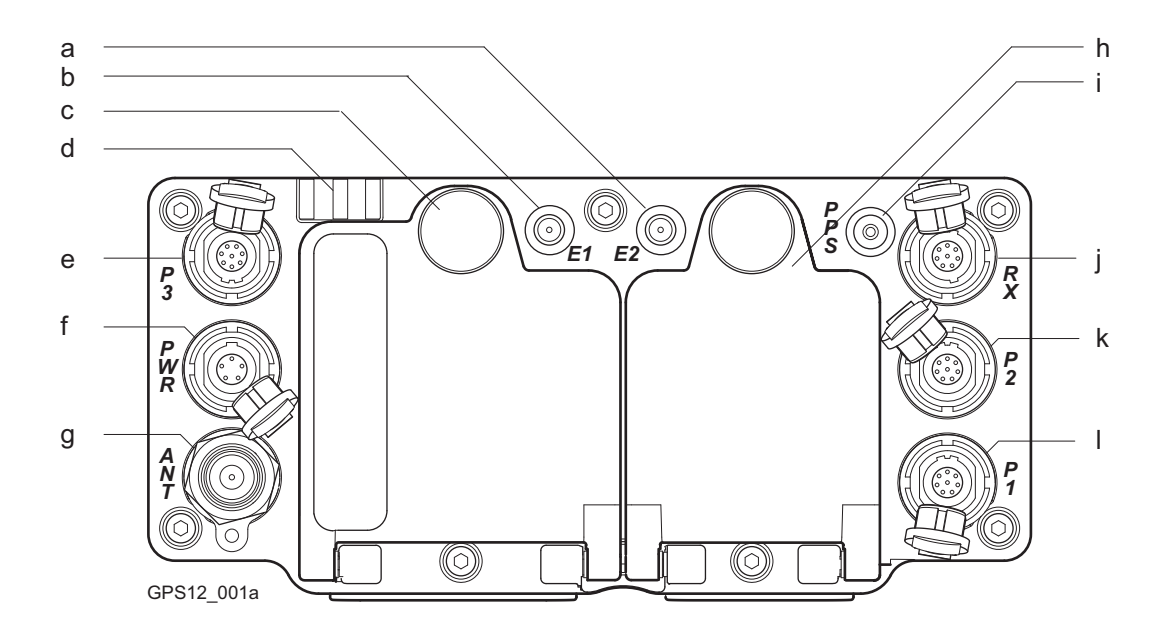

- a) Port E2: Event Eingang 2, auf GX1200+ mit PPS/Event Option
- b) Port E1: Event Eingang 1, auf GX1200+ mit PPS/Event Option
- c) Batteriefach A mit CompactFlash Kartenfach
- d) LED Indikatoren

- g) Port ANT: GNSS Antenneneingang
- h) Batteriefach B, nicht für GRX1200+/ GRX1200+ GNSS
- i) Port PPS: PPS Ausgang, auf GX1200+ mit PPS/Event Option
- j) Port RX: RX1200 Ein-/Ausgang oder externe Schnittstelle Ein-/Ausgang. 8 pin LEMO

- e) Port P3: Strom Ausgang, Daten Ein-/Ausgang k) Port P2: Strom Ausgang, Daten Ein-/Ausgang oder externe Schnittstelle Ein-/Ausgang. 8 pin LEMO
- f) Port PWR: Strom Eingang. 5 pin LEMO
- oder externe Schnittstelle Ein-/Ausgang. 8 pin LEMO
- I) Port P1: Strom Ausgang, Daten Ein-/Ausgang, oder externe Schnittstelle Ein-/Ausgang. 8 pin LEMO

#### GRX1200+/GRX1200+ GNSS

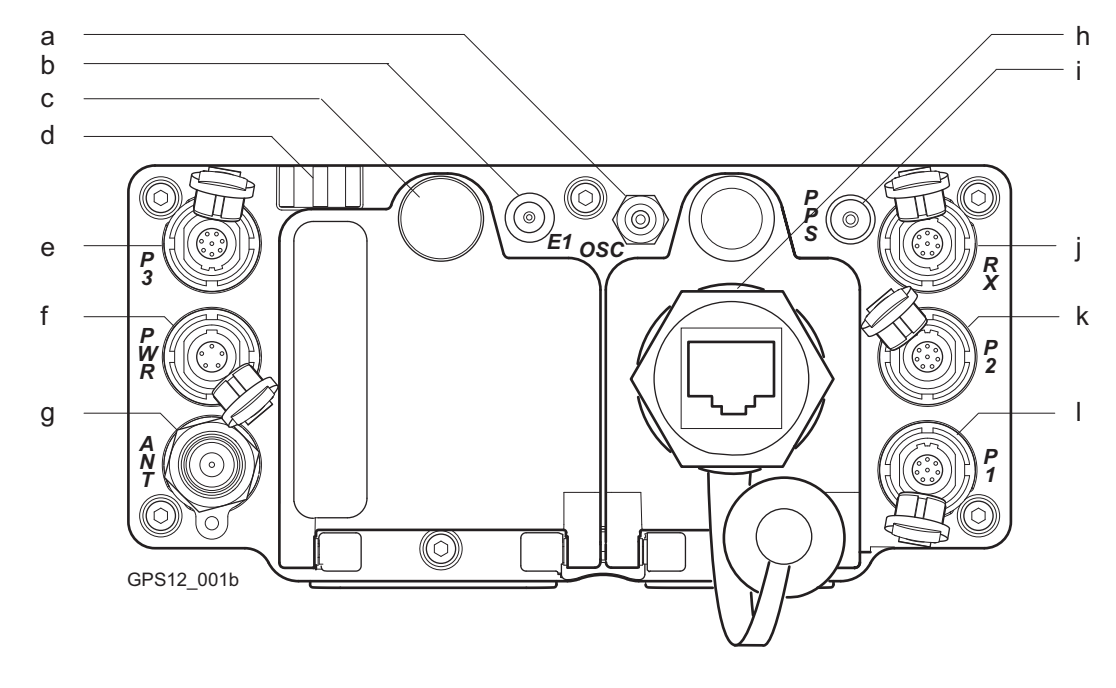

- a) Port OSC: Externer Oszillator, Eingang
- b) Port E1: Event Eingang
- c) Batteriefach mit CompactFlash Kartenfach

- g) Port ANT: GNSS Antenneneingang
- h) Port NET: Ethernet/LAN Daten Ein-/Ausgang, oder externe Schnittstelle.
- i) Port PPS: PPS Ausgang

- d) LED Indikatoren
- e) Port P3: Strom Ausgang, Daten Ein-/Ausgang k) Port P2: Strom Ausgang, Daten Ein-/Ausgang oder externe Schnittstelle Ein-/Ausgang. 8 pin LEMO
- f) Port PWR: Strom Eingang. 5 pin LEMO
- j) Port RX: RX1200 Ein-/Ausgang oder externe Schnittstelle Ein-/Ausgang. 8 pin LEMO
- oder externe Schnittstelle Ein-/Ausgang. 8 pin LEMO
- I) Port P1: Strom Ausgang, Daten Ein-/Ausgang, oder externe Schnittstelle Ein-/Ausgang. 8 pin LEMO

Kabel

Siehe "Anhang E Kabel" für Informationen über Kabel.

#### Ports, zum Anschliessen der Ausrüstung

| Ausrüstung                                           | Port                          |
|------------------------------------------------------|-------------------------------|
| RX1210 Controller ohne Kabel                         | Direkt am Empfänger anstecken |
| RX1210 Controller mit einem Kabel                    | Port RX                       |
| GNSS Antenne                                         | Port ANT                      |
| Funkgerät mit Gehäuse, ohne Kabel                    | Port P1 oder Port P3          |
| Funkgerät ohne Gehäuse, mit einem Kabel              | Port P1, Port P2 oder Port P3 |
| Funkgerät mit System 500 Gehäuse, mit<br>einem Kabel | Port P1, Port P2 oder Port P3 |
| Externe Stromquelle                                  | Port PWR                      |

| 1.2          | Statisch mit Post-Processing, Referenz auf Pfeiler                                                                                                    |  |  |  |
|--------------|----------------------------------------------------------------------------------------------------|--|--|--|
| Anwendung    | Die unten beschriebene Aufstellung der Ausrüstung gilt für statischen Betrieb auf festen Vermessungspfeilern.                                                                                                    |  |  |  |
| Beschreibung | Der Empfänger und der RX1200 Controller (falls verwendet) können zu einer Einheit verbunden werden. Die auf dem Pfeiler aufgestellte GNSS Antenne muss an den Empfänger angeschlossen werden. Der Empfänger und der RX1200 Controller können in dem Transportbehälter aufbewahrt werden. Beachten Sie, dass der Empfänger vor Gebrauch mit dem RX1200 Controller konfiguriert werden kann. Der Controller kann dann bei der Aufstellung weggelassen werden. |  |  |  |
| (B)          | Die GNSS Antenne wird direkt aufgeschraubt. Alternativ kann sie mit einem Adapter auf<br>einen WILD-Zapfen gesteckt werden.                                                                                                    |  |  |  |
|              | <ul> <li>GNSS Antennen aind AX1201 oder AX1203+ GNSS. Bei Verwendung einer<br/>AR25/AT504 GG Antenne kann sich der Ablauf geringfügig ändern.</li> </ul>                                                                                                    |  |  |  |

### Aufstellung der Ausrüstung

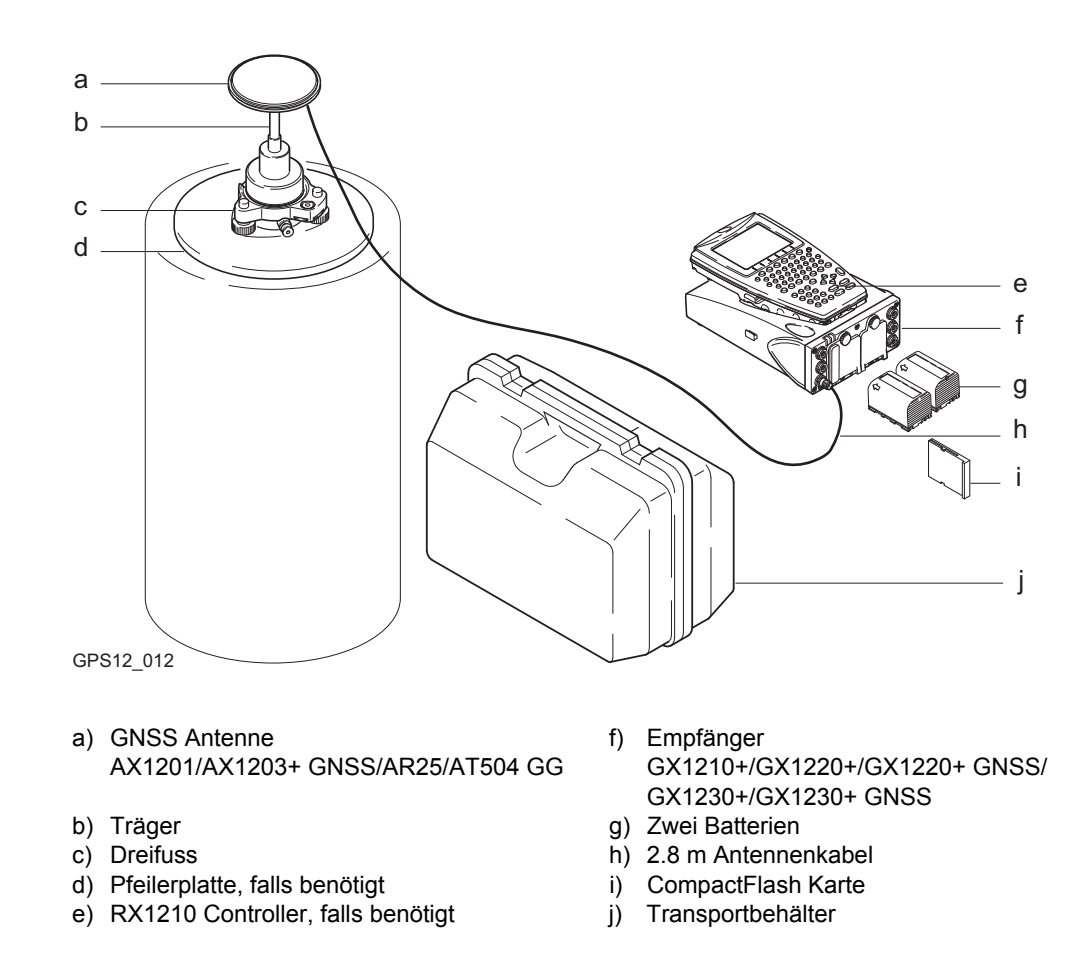

## Aufstellung der Ausrüstung Schritt-für-Schritt

| Schritt | Beschreibung                                                                                                    |
|---------|----------------------------------------------------------------------------------------------------|
| 1.      | Wenn Sie eine Pfeilerplatte verwenden, befestigen Sie diese auf dem Pfeiler.                                                                                       |
| 2.      | Schrauben Sie den Dreifuss auf die Pfeilerplatte bzw. den Pfeiler.                                                                                                 |
| 3.      | Horizontieren Sie den Dreifuss.                                                                                                    |
| 4.      | Stecken Sie den Träger in den Dreifuss und arretieren Sie ihn.                                                                                                    |
| 5.      | Schrauben Sie die GNSS Antenne auf den Träger.                                                                                                    |
| 6.      | Überprüfen Sie nochmals die Horizontierung des Dreifusses.                                                                                                    |
| 7.      | Setzen Sie die Batterien in den Empfänger ein.                                                                                                    |
| 8.      | Schieben Sie die CompactFlash Karte in den Empfänger.                                                                                                    |
| 9.      | Verbinden Sie den Empfänger und die GNSS Antenne mit Hilfe des Antennenka-<br>bels am Port ANT des Empfängers.                                                     |
| 10.     | Befestigen Sie den RX1210 Controller am Empfänger, falls er benötigt wird.                                                                                         |
| 11.     | Schalten Sie den Empfänger ein, indem Sie die ON/OFF Taste auf dem Empfän-<br>ger für mindestens 2 s oder die <b>PROG</b> Taste auf dem RX1210 Controller drücken. |
| 12.     | Der Empfänger kann zum zusätzlichen Schutz während des Betriebs im Trans-<br>portbehälter aufbewahrt werden.                                                       |
|         |                                                                                                    |

## Nächster Schritt

| WENN der Sensor          | UND der RX1200 Controller | Siehe Kapitel |
|--------------------------|---------------------------|---------------|
| vorkonfiguriert wurde    | nicht verwendet wird      | 3             |
| vorkonfiguriert wurde    | verwendet wird            | 45            |
| konfiguriert werden muss | verwendet wird            | 14            |

Bei Verwendung eines Adapters und Trägers überprüfen Sie, ob die GNSS Antenne und der Adapter vollständig und korrekt auf der Steckverbindung des Trägers sitzen. Ein fehlerhaftes Anbringen der GNSS Antenne hat einen direkten Einfluss auf die Messergebnisse.
 Wenn der Empfänger bei hohen Aussentemperaturen im Behälter gelassen wird, sollte der Deckel geöffnet bleiben. Hinweise für Betriebs- und Lagertemperaturen finden Sie in der GPS1200+ Gebrauchsanweisung.
 Verwenden Sie eine externe Batterie wie die GEB171, um den Betrieb für einen vollen Tag sicherzustellen.

| 1.3          | Statisch mit Post-Processing, Referenz auf Stativ                                                                                                    |  |  |  |
|--------------|----------------------------------------------------------------------------------------------------|--|--|--|
| Anwendung    | Die unten beschriebene Aufstellung der Ausrüstung gilt für statischen Betrieb auf einem Stativ.                                                                                                    |  |  |  |
| Beschreibung | Der Empfänger und der RX1200 Controller (falls verwendet) können zu einer Einheit verbunden werden. Entweder hängt man den Empfänger an ein Stativbein oder man lässt ihn im Transportbehälter. Die GNSS Antenne wird mit dem Empfänger verbunden. Beachten Sie, dass der Empfänger vor Gebrauch mit dem RX1200 Controller konfiguriert werden kann. Der Controller kann dann bei der Aufstellung weggelassen werden. |  |  |  |
|              | <ul> <li>Die GNSS Antenne wird direkt aufgeschraubt. Alternativ kann sie mit einem Adapter auf einen WILD-Zapfen gesteckt werden.</li> <li>GNSS Antennen aind AX1201 oder AX1203+ GNSS. Bei Verwendung einer AR25/AT504 GG kann sich der Ablauf geringfügig ändern.</li> </ul>                                                                                                    |  |  |  |
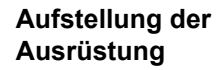

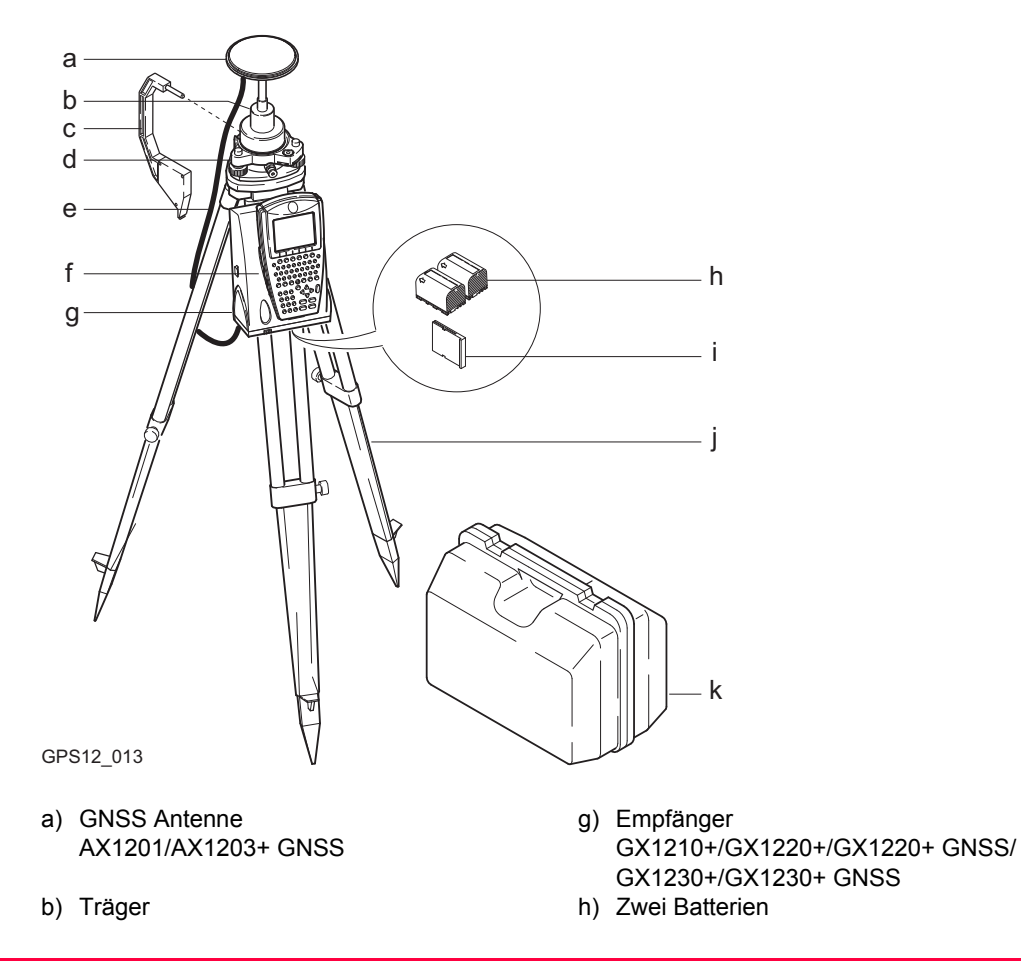

- c) Höhenmessbügel
- d) Dreifuss
- e) 2.8 m Antennenkabel
- f) RX1210 Controller, falls benötigt

- i) CompactFlash Karte
- j) Stativ
- k) Transportbehälter

| Schritt | Beschreibung                                                                                                    |
|---------|----------------------------------------------------------------------------------------------------|
| 1.      | Stellen Sie das Stativ auf.                                                                                                    |
| 2.      | Befestigen Sie den Dreifuss auf dem Stativ und horizontieren Sie ihn.                                                                                              |
| 3.      | Überprüfen Sie, ob der Dreifuss über dem Bodenpunkt ist.                                                                                                    |
| 4.      | Stecken Sie den Träger in den Dreifuss und arretieren Sie ihn.                                                                                                    |
| 5.      | Schrauben Sie die GNSS Antenne auf den Träger.                                                                                                    |
| 6.      | Überprüfen Sie nochmals die Horizontierung des Dreifusses.                                                                                                    |
| 7.      | Setzen Sie die Batterien in den Empfänger ein.                                                                                                    |
| 8.      | Schieben Sie die CompactFlash Karte in den Empfänger.                                                                                                    |
| 9.      | Verbinden Sie den Empfänger und die GNSS Antenne mit Hilfe des Antennenka-<br>bels am Port ANT des Empfängers.                                                     |
| 10.     | Befestigen Sie den RX1210 Controller am Empfänger, falls er benötigt wird.                                                                                         |
| 11.     | Hängen Sie den Empfänger mit Hilfe des Hakens, der sich an der Rückseite des Empfängers befindet, an ein Stativbein oder legen Sie ihn in den Transportbehälter.   |
| 12.     | Stecken Sie den Höhenmessbügel in den Träger.                                                                                                    |
| 13.     | Messen Sie die Antennenhöhe mit Hilfe des Höhenmessbügels.                                                                                                    |
| 14.     | Schalten Sie den Empfänger ein, indem Sie die ON/OFF Taste auf dem Empfän-<br>ger für mindestens 2 s oder die <b>PROG</b> Taste auf dem RX1210 Controller drücken. |

ŝ

(B

J.

| WENN der Sensor          | UND der RX1200 Controller | Siehe Kapitel |
|--------------------------|---------------------------|---------------|
| vorkonfiguriert wurde    | nicht verwendet wird      | 3             |
| vorkonfiguriert wurde    | verwendet wird            | 45            |
| konfiguriert werden muss | verwendet wird            | 14            |

Bei Verwendung eines Adapters und Trägers überprüfen Sie, ob die GNSS Antenne und der Adapter vollständig und korrekt auf der Steckverbindung des Trägers sitzen. Ein fehlerhaftes Anbringen der GNSS Antenne hat einen direkten Einfluss auf die Messergebnisse.

Wenn der Empfänger bei hohen Aussentemperaturen im Behälter gelassen wird, sollte der Deckel geöffnet bleiben. Hinweise für Betriebs- und Lagertemperaturen finden Sie in der GPS1200+ Gebrauchsanweisung.

Verwenden Sie eine externe Batterie wie die GEB171, um den Betrieb für einen vollen Tag sicherzustellen.

| 1.4          | Kinematisch mit Post-Processing, Lotstock und Rucksack                                                                                                    |  |
|--------------|----------------------------------------------------------------------------------------------------|--|
| Anwendung    | Die unten beschriebene Aufstellung der Ausrüstung gilt für kinematische Roververmes-<br>sungen mit anschliessendem Post-Processing. Diese Variante eignet sich für länger andau-<br>ernde Feldmessungen. |  |
| Beschreibung | Der Empfänger wird in den Rucksack gelegt. Er wird mit der GNSS Antenne und dem RX1200 Controller verbunden.                                                                                             |  |
| ()<br>J      | Die GNSS Antenne wird direkt aufgeschraubt. Alternativ kann sie mit einem Adapter auf<br>einen WILD-Zapfen gesteckt werden.                                                                              |  |
|              | <ul> <li>Es werden Lotstöcke aus Aluminium verwendet. Sie können durch Lotstöcke aus Fiber-<br/>karbon ersetzt werden. Dadurch ändert sich nichts an dieser Anleitung.</li> </ul>                        |  |

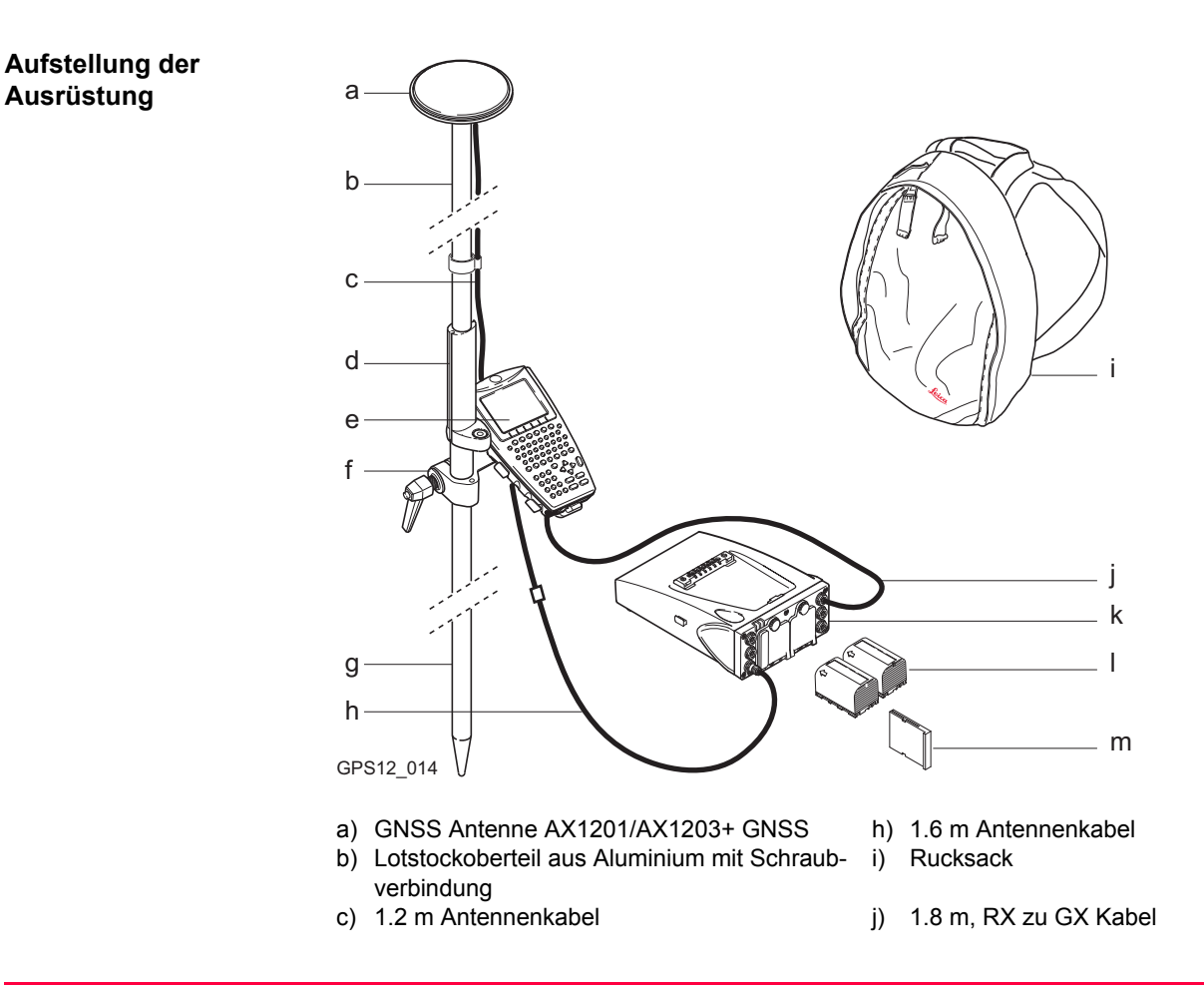

- d) Griff für den Lotstock
- e) RX1210
- f) Halter für den RX1210 Controller am Lotstock
- g) Lotstockunterteil aus Aluminium

- k) Empfänger
   GX1210+/GX1220+/GX1220+ GNSS/
   GX1230+/GX1230+ GNSS
- I) Zwei Batterien
- m) CompactFlash Karte

| Schritt | Beschreibung                                                                                                    |
|---------|----------------------------------------------------------------------------------------------------|
| 1.      | Schrauben Sie Ober- und Unterteil des Lotstocks zusammen.                                                                     |
| 2.      | Schieben Sie den Griff auf den Lotstock.                                                                                      |
| 3.      | Befestigen Sie den Halter für den RX1210 Controller und ziehen Sie die Schraube fest.                                         |
| 4.      | Schrauben Sie die GNSS Antenne auf den Lotstock.                                                                              |
| 5.      | Stecken Sie den RX1210 Controller in den Halter.                                                                              |
| 6.      | Verriegeln Sie den RX1210 Controller am Halter, indem Sie den roten Knopf der Verriegelungsvorrichtung von unten hochdrücken. |
| 7.      | Setzen Sie die Batterien in den Empfänger ein.                                                                                |
| 8.      | Schieben Sie die CompactFlash Karte in den Empfänger.                                                                         |
| 9.      | Legen Sie den Sensor so in den Rucksack, dass die Oberseite nach aussen und die Frontplatte nach oben weist.                  |
| 10.     | Ziehen Sie den Riemen um den Sensor fest.                                                                                     |
| 11.     | Verbinden Sie das 1.6 m Antennenkabel mit dem Port ANT des Empfängers.                                                        |

| Schritt | Beschreibung                                                                                                    |
|---------|----------------------------------------------------------------------------------------------------|
| 12.     | Führen Sie das 1.6 m Antennenkabel durch eine Kabelführung und unten durch eine Öffnung an der Unterseite der Rucksackklappe. Siehe Abschnitt "Kabelpositionen im Rucksack". |
| 13.     | Ziehen Sie das Kabel so weit wie benötigt aus dem Rucksack und straffen Sie die Kabelführung.                                                                                |
| 14.     | Verbinden Sie das eine Ende des 1.2 m Antennenkabels mit dem losen Ende des 1.6 m Antennenkabels und das andere Ende mit der GNSS Antenne.                                   |
| 15.     | Verbinden Sie das 1.8 m Kabel zwischen RX und GX mit dem RX1210 Controller.                                                                                                  |
| 16.     | Führen Sie das Kabel durch eine Öffnung an der Unterseite der Rucksackklappe und hinauf durch eine Kabelführung. Siehe Abschnitt "Kabelpositionen im Rucksack".              |
| 17.     | Stecken Sie es in den Port RX des Sensors.                                                                                                    |
| 18.     | Drücken Sie die <b>PROG</b> Taste am RX1210 Controller, um den Empfänger einzu-<br>schalten.                                                                                 |

#### Kabelpositionen im Rucksack

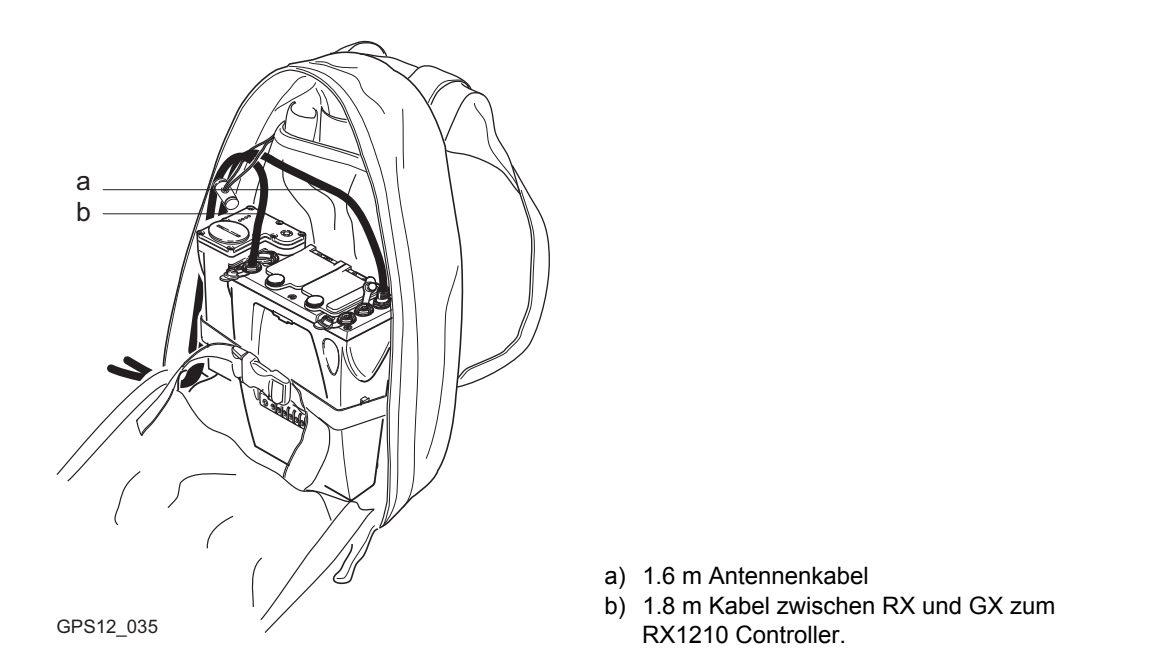

#### Nächster Schritt

| WENN der Sensor          | UND der RX1200 Controller | Siehe Kapitel |
|--------------------------|---------------------------|---------------|
| vorkonfiguriert wurde    | verwendet wird            | 45            |
| konfiguriert werden muss | verwendet wird            | 14            |

Wenn Sie ein Lotstockoberteil mit Steckverbindung verwenden, überprüfen Sie, ob die GNSS Antenne und der Schraub-Steckadapter korrekt auf die Steckverbindung geschoben wurden, bevor Sie den Verschlussring anziehen. Ein fehlerhaftes Anbringen der GNSS Antenne hat einen direkten Einfluss auf die Messergebnisse.

Siehe Kapitel "1.15 Verwendung des Rucksacks" für eine Anleitung für die Verwendung des Rucksacks.

(B

(B

| 1.5          | Kinematisch mit Post-Processing, Alles am Lotstock - Option 1                                                                                                    |  |
|--------------|----------------------------------------------------------------------------------------------------|--|
| Anwendung    | Die unten beschriebene Aufstellung der Ausrüstung gilt für kinematische Roververmessung mit anschliessendem Post-Processing. Diese Variante eignet sich besonders für kurze Messperioden, besonders wenn viele Hindernisse, wie z.B. Zäune, vorhanden sind.                |  |
| Beschreibung | Der RX1200 Controller ist mit einem Halter am Lotstock befestigt. Der Empfänger ist mit einem weiteren Halter im unteren Drittel des Lotstocks befestigt. Die GNSS Antenne wird mit dem Empfänger verbunden. RX1200 Controller werden jeweils mit dem Empfänger verbunden. |  |
|              | Die GNSS Antenne wird direkt aufgeschraubt. Alternativ kann sie mit einem Adapter auf<br>einen WILD-Zapfen gesteckt werden.                                                                                                    |  |
|              | <ul> <li>Es werden Lotstöcke aus Aluminium verwendet. Sie können durch Lotstöcke aus Fiber-<br/>karbon ersetzt werden. Dadurch ändert sich nichts an dieser Anleitung.</li> </ul>                                                                                          |  |

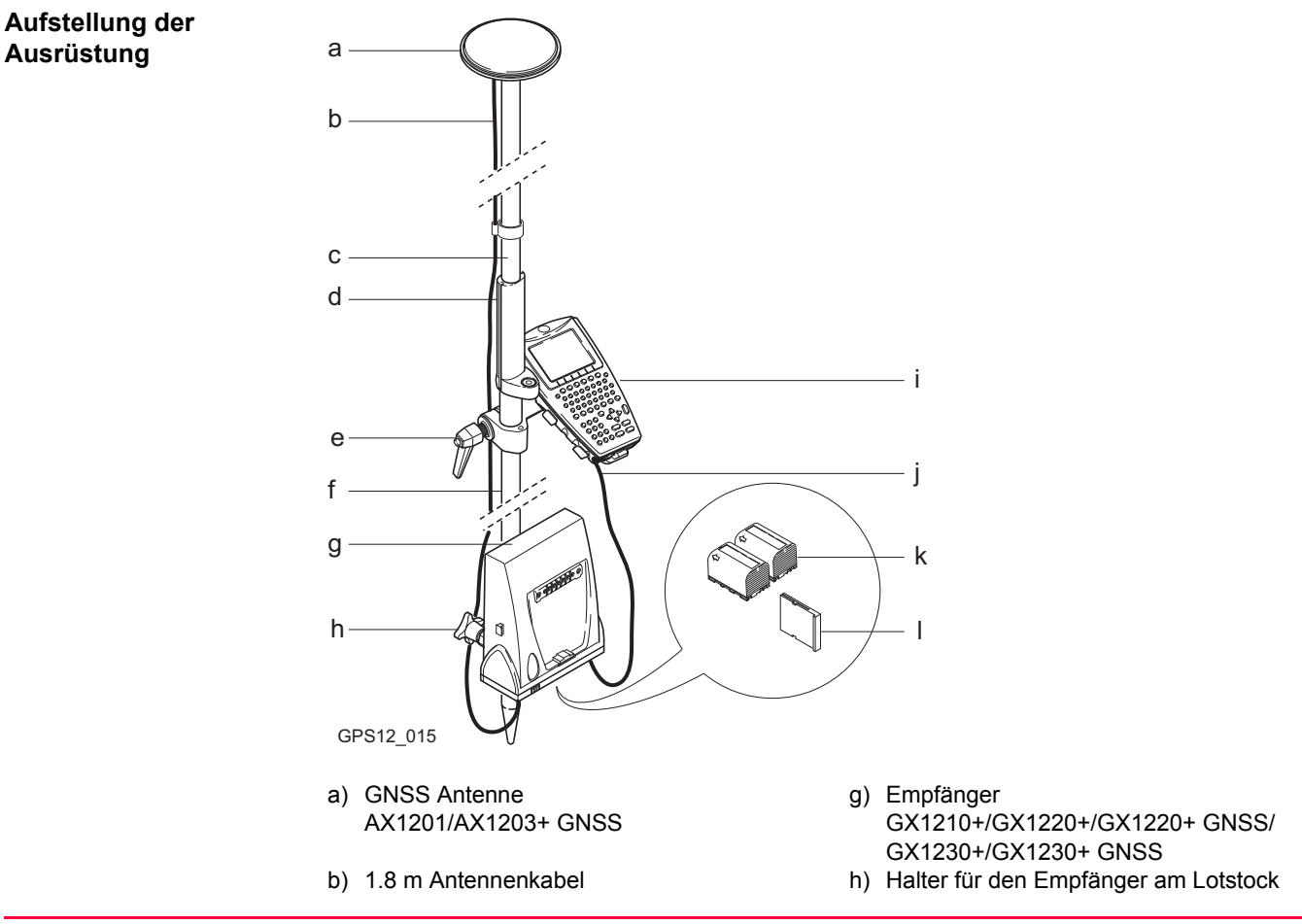

- c) Lotstockoberteil aus Aluminium mit Schraub- i) RX1210 verbindung
- d) Griff für den Lotstock

- j) 1.0 m Kabel zwischen RX und GX
- e) Halter für den RX1210 Controller am Lotstock k) Zwei Batterien
- f) Lotstockunterteil aus Aluminium

I) CompactFlash Karte

| Schritt | Beschreibung                                                                                                    |
|---------|----------------------------------------------------------------------------------------------------|
| 1.      | Schrauben Sie Ober- und Unterteil des Lotstocks zusammen.                                                                     |
| 2.      | Schieben Sie den Griff auf den Lotstock.                                                                                      |
| 3.      | Befestigen Sie den Halter für den RX1210 Controller und ziehen Sie die Schraube fest.                                         |
| 4.      | Schieben Sie das Halterteil für den Empfänger auf den Lotstock.                                                               |
| 5.      | Befestigen Sie den Empfängerhalter und ziehen Sie die Schraube fest. Das schmalere Ende des Empfängerhalters zeigt nach oben. |
| 6.      | Schrauben Sie die GNSS Antenne auf den Lotstock.                                                                              |
| 7.      | Stecken Sie den RX1210 Controller in den Halter.                                                                              |
| 8.      | Verriegeln Sie den RX1210 Controller am Halter, indem Sie den roten Knopf der Verriegelungsvorrichtung von unten hochdrücken. |
| 9.      | Setzen Sie die Batterien in den Empfänger ein.                                                                                |
| 10.     | Schieben Sie die CompactFlash Karte in den Empfänger.                                                                         |
| 11.     | Verbinden Sie den Empfänger und die GNSS Antenne mit Hilfe des 1.8 m Anten-<br>nenkabels am Port ANT des Empfängers.          |
| 12.     | Verbinden Sie den RX1210 Controller mit Hilfe des 1.0 m Kabels mit dem Port RX des Empfängers.                                |
|         |                                                                                                    |

| Schritt | Beschreibung                                                                                                |
|---------|----------------------------------------------------------------------------------------------------|
| 13.     | Schrauben Sie den Empfänger auf den Empfängerhalter, wobei die Frontplatte des Empfängers nach unten zeigt. |
| 14.     | Drücken Sie die <b>PROG</b> Taste am RX1210 Controller, um den Empfänger einzu-<br>schalten.                |

ŝ

| WENN der Sensor          | UND der RX1200 Controller | Siehe Kapitel |
|--------------------------|---------------------------|---------------|
| vorkonfiguriert wurde    | verwendet wird            | 45            |
| konfiguriert werden muss | verwendet wird            | 14            |

Wenn Sie ein Lotstockoberteil mit Steckverbindung verwenden, überprüfen Sie, ob die GNSS Antenne und der Schraub-Steckadapter korrekt auf die Steckverbindung geschoben wurden, bevor Sie den Verschlussring anziehen. Ein fehlerhaftes Anbringen der GNSS Antenne hat einen direkten Einfluss auf die Messergebnisse.

| 1.6          | Kinematisch mit Post-Processing, Alles am Lotstock - Option 2                                                                                                    |
|--------------|----------------------------------------------------------------------------------------------------|
| Anwendung    | Die unten beschriebene Aufstellung der Ausrüstung gilt für kinematische Roververmessung mit anschliessendem Post-Processing. Diese Variante eignet sich besonders für kurze Messperioden, besonders wenn viele Hindernisse, wie z.B. Zäune, vorhanden sind. |
| Beschreibung | Der RX1200 Controller ist mitsamt dem angebrachten Empfänger mit einem Halter am Lotstockgriff befestigt. Die GNSS Antenne wird mit dem Empfänger verbunden.                                                                                                |
| ()<br>J      | <ul> <li>Die GNSS Antenne wird direkt aufgeschraubt. Alternativ kann sie mit einem Adapter auf<br/>einen WILD-Zapfen gesteckt werden.</li> </ul>                                                                                                    |
|              | <ul> <li>Es werden Lotstöcke aus Aluminium verwendet. Sie können durch Lotstöcke aus Fiber-<br/>karbon ersetzt werden. Dadurch ändert sich nichts an dieser Anleitung.</li> </ul>                                                                           |

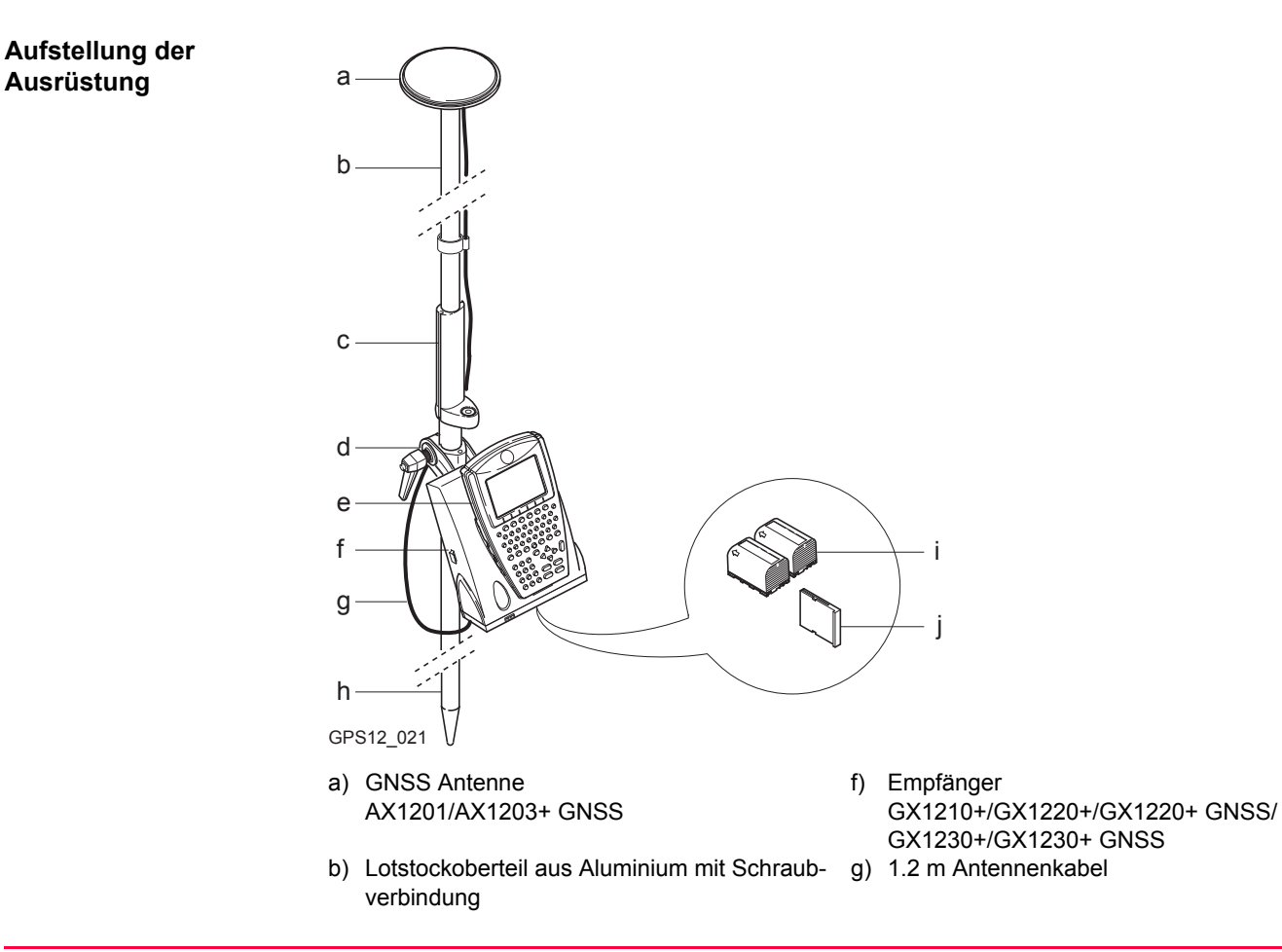

c) Griff für den Lotstock

- h) Lotstockunterteil aus Aluminium
- d) Halter für den Empfänger zusammen mit dem i) Zwei Batterien RX1210 Controller am Lotstock
- e) RX1210

j) CompactFlash Karte

| Schritt | Beschreibung                                                                                                    |
|---------|----------------------------------------------------------------------------------------------------|
| 1.      | Schrauben Sie Ober- und Unterteil des Lotstocks zusammen.                                                            |
| 2.      | Schieben Sie den Griff auf den Lotstock.                                                                             |
| 3.      | Befestigen Sie den Halter für den Empfänger und dem RX1210 Controller und ziehen Sie die Schraube fest.              |
| 4.      | Schrauben Sie die GNSS Antenne auf den Lotstock.                                                                     |
| 5.      | Schrauben Sie den Empfänger mit dem RX1210 Controller auf den Halter.                                                |
| 6.      | Setzen Sie die Batterien in den Empfänger ein.                                                                       |
| 7.      | Schieben Sie die CompactFlash Karte in den Empfänger.                                                                |
| 8.      | Verbinden Sie den Empfänger und die GNSS Antenne mit Hilfe des 1.2 m Anten-<br>nenkabels am Port ANT des Empfängers. |
| 9.      | Drücken Sie die <b>PROG</b> Taste am RX1210 Controller, um den Empfänger einzu-<br>schalten.                         |

# Aufstellung der Ausrüstung Schritt-für-Schritt

# Nächster Schritt

| WENN der Sensor          | UND der RX1200 Controller | Siehe Kapitel |
|--------------------------|---------------------------|---------------|
| vorkonfiguriert wurde    | verwendet wird            | 45            |
| konfiguriert werden muss | verwendet wird            | 14            |

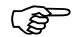

Wenn Sie ein Lotstockoberteil mit Steckverbindung verwenden, überprüfen Sie, ob die GNSS Antenne und der Schraub-Steckadapter korrekt auf die Steckverbindung geschoben wurden, bevor Sie den Verschlussring anziehen. Ein fehlerhaftes Anbringen der GNSS Antenne hat einen direkten Einfluss auf die Messergebnisse.

1.7

<u>چ</u>

# Echtzeit Referenz, Ein Stativ

Anwendung Die unten beschriebene Aufstellung der Ausrüstung gilt für Echtzeit Referenz Stationen für normale Funkreichweite. Ebenso können Rohdaten für das Post-Processing aufgezeichnet werden.

BeschreibungDer Empfänger und der RX1200 Controller (falls verwendet) können zu einer Einheit<br/>verbunden werden. Der Empfänger wird an ein Stativbein gehängt. Er wird mit der GNSS<br/>Antenne und der Funkantenne verbunden. Die Funkantenne wird an den Antennenarm<br/>angebracht, der an der GNSS Antenne befestigt wird. Beachten Sie, dass der Empfänger<br/>vor Gebrauch mit dem RX1200 Controller konfiguriert werden kann. Der Controller kann<br/>dann bei der Aufstellung weggelassen werden.<br/>Der GX1210+, GX1220+ und GX1220+ GNSS können als eine DGPS Referenzstation<br/>arbeiten, wenn sie mit der DGPS Option ausgestattet wurden. Sie können nicht als Echtzeit<br/>Referenzstation angewendet werden.

- Die GNSS Antenne wird direkt aufgeschraubt. Alternativ kann sie mit einem Adapter auf einen WILD-Zapfen gesteckt werden.
- Ein Standard Funkmodem mit Gehäuse wird in der Anleitung verwendet. Mobiltelefone können auch verwendet werden, dann ändert sich die Aufstellung geringfügig.

#### Aufstellung der Ausrüstung

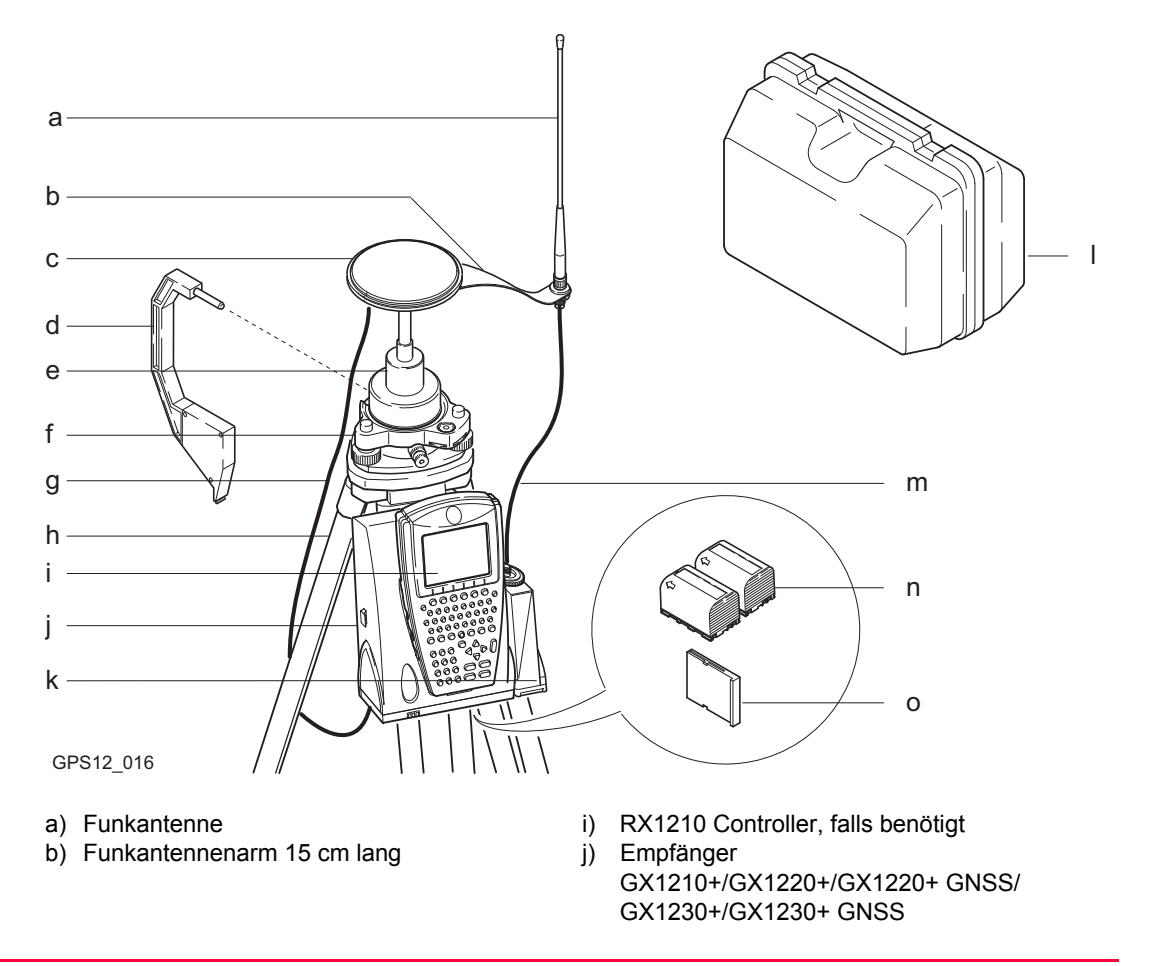

- c) GNSS Antenne AX1201/AX1203+ GNSS
- d) Höhenmessbügel
- e) Träger
- f) Dreifuss
- g) 1.2 m Antennenkabel, um den Empfänger und die GNSS Antenne zu verbinden
- h) Stativ

- k) Funkmodem mit Gehäuse
- I) Transportbehälter
- m) 1.2 m Antennenkabel, um das Funkmodemgehäuse und die Funkantenne zu verbinden
- n) Zwei Batterien
- o) CompactFlash Karte

| Schritt | Beschreibung                                                                                                    |
|---------|----------------------------------------------------------------------------------------------------|
| 1.      | Siehe Kapitel "1.3 Statisch mit Post-Processing, Referenz auf Stativ". Führen Sie die Schritte 1. bis 13. aus.                                                     |
| 2.      | Befestigen Sie den Funkantennenarm an der GNSS Antenne.                                                                                                    |
| 3.      | Schrauben Sie die Funkantenne auf den Antennenarm.                                                                                                    |
| 4.      | Befestigen Sie das Funkmodem am Port P1 oder P3 des Sensors.                                                                                                    |
| 5.      | Verbinden Sie die Funkantenne mit dem Funkmodem über das zweite 1.2 m<br>Antennenkabel.                                                                            |
| 6.      | Schalten Sie den Empfänger ein, indem Sie die ON/OFF Taste auf dem Empfän-<br>ger für mindestens 2 s oder die <b>PROG</b> Taste auf dem RX1210 Controller drücken. |

| WENN der Sensor          | UND der RX1200 Controller | Siehe Kapitel |
|--------------------------|---------------------------|---------------|
| vorkonfiguriert wurde    | nicht verwendet wird      | 3             |
| vorkonfiguriert wurde    | verwendet wird            | 45            |
| konfiguriert werden muss | verwendet wird            | 14            |

Bei Verwendung eines Adapters und Trägers überprüfen Sie, ob die GNSS Antenne und der Adapter vollständig und korrekt auf der Steckverbindung des Trägers sitzen. Ein fehlerhaftes Anbringen der GNSS Antenne hat einen direkten Einfluss auf die Messergebnisse.
 Wenn der Empfänger bei hohen Aussentemperaturen im Behälter gelassen wird, sollte der Deckel geöffnet bleiben. Hinweise für Betriebs- und Lagertemperaturen finden Sie in der GPS1200+ Gebrauchsanweisung.
 Verwenden Sie eine externe Batterie wie die GEB171, um den Betrieb für einen vollen Tag sicherzustellen.

| 1.8          | Echtzeit Referenz, Zwei Stative                                                                                                    |  |
|--------------|----------------------------------------------------------------------------------------------------|--|
| Anwendung    | Die unten beschriebene Aufstellung der Ausrüstung gilt für Echtzeit Referenz Stationen für maximierte Funkreichweite. Ebenso können Rohdaten für das Post-Processing aufge-<br>zeichnet werden.                                    |  |
| Beschreibung | Siehe Kapitel "1.7 Echtzeit Referenz, Ein Stativ". Die Beschreibung ist gleich mit Ausnahme dass die Funkantenne an dem zweiten Stativ angebracht wird. Dies vergrössert die Höhe de Funkantenne und maximiert die Funkreichweite. |  |
|              | <ul> <li>Die GNSS Antenne wird direkt aufgeschraubt. Alternativ kann sie mit einem Adapter auf<br/>einen WILD-Zapfen gesteckt werden.</li> </ul>                                                                                   |  |
|              | <ul> <li>Ein Standard Funkmodem mit Gehäuse wird in der Anleitung verwendet. Mobiltelefone<br/>können auch verwendet werden, dann ändert sich die Aufstellung geringfügig.</li> </ul>                                              |  |

#### Aufstellung der Ausrüstung

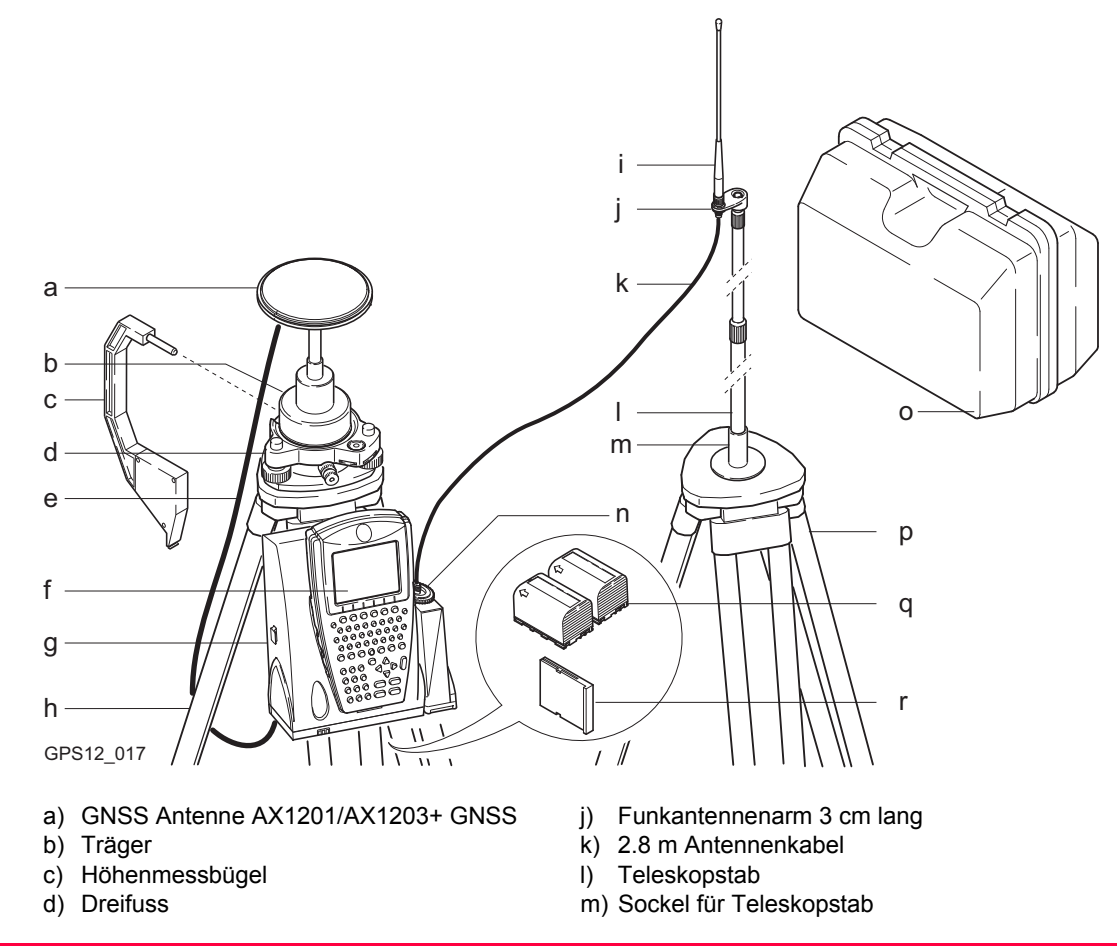

- e) 1.2 m Antennenkabel
- f) RX1210 Controller, falls benötigt
- g) Empfänger
   GX1210+/GX1220+/GX1220+ GNSS/
   GX1230+/GX1230+ GNSS
- n) Funkmodem mit Gehäuse
- o) Transportbehälter
- p) Stativ

- h) Stativ
- i) Funkantenne

- q) Zwei Batterien
- r) CompactFlash Karte

| Schritt | Beschreibung                                                                                                    |
|---------|----------------------------------------------------------------------------------------------------|
| 1.      | Siehe Kapitel "1.3 Statisch mit Post-Processing, Referenz auf Stativ". Führen Sie die Schritte 1. bis 13. aus.                                                     |
| 2.      | Befestigen Sie das Funkmodem am Port P1 oder P3 des Sensors.                                                                                                    |
| 3.      | Stellen Sie das zweite Stativ in der Nähe auf.                                                                                                    |
| 4.      | Schrauben Sie den Sockel für den Teleskopstab auf das Stativ.                                                                                                    |
| 5.      | Schrauben Sie den Funkantennenarm auf den Teleskopstab.                                                                                                    |
| 6.      | Schrauben Sie die Funkantenne auf den Antennenarm.                                                                                                    |
| 7.      | Verbinden Sie die Funkantenne mit dem Funkmodem über das 2.8 m Antennen-<br>kabel.                                                                                 |
| 8.      | Schieben Sie den Teleskopstab in den Sockel.                                                                                                    |
| 9.      | Schalten Sie den Empfänger ein, indem Sie die ON/OFF Taste auf dem Empfän-<br>ger für mindestens 2 s oder die <b>PROG</b> Taste auf dem RX1210 Controller drücken. |

(P

(P

(P

| 111 | WENN der Sensor                                                                                                    | UND der RX1200 Controller      | Siehe Kapitel                   |
|-----|----------------------------------------------------------------------------------------------------|--------------------------------|---------------------------------|
|     | vorkonfiguriert wurde                                                                                                    | nicht verwendet wird           | 3                               |
|     | vorkonfiguriert wurde                                                                                                    | verwendet wird                 | 45                              |
|     | konfiguriert werden muss                                                                                                    | verwendet wird                 | 14                              |
|     | Bei Verwendung eines Adapters und Trägers überprüfen Sie, ob die GNSS Antenne und der<br>Adapter vollständig und korrekt auf der Steckverbindung des Trägers sitzen. Ein fehlerhaftes<br>Anbringen der GNSS Antenne hat einen direkten Einfluss auf die Messergebnisse. |                                |                                 |
|     | Wenn der Empfänger bei hohen Aussentemperaturen im Behälter gelassen wird, sollte der Deckel geöffnet bleiben. Hinweise für Betriebs- und Lagertemperaturen finden Sie in der GPS1200+ Gebrauchsanweisung.                                                              |                                |                                 |
|     | Verwenden Sie eine externe I<br>sicherzustellen.                                                                                                    | Batterie wie die GEB171, um de | en Betrieb für einen vollen Tag |

| 1.9          | Echtzeit Referenz mit SmartAntenna, RX1250 Controller und GHT56 Halter                                                                                                    |
|--------------|----------------------------------------------------------------------------------------------------|
| Anwendung    | Die unten beschriebene Aufstellung der Ausrüstung gilt für Echtzeit Referenzstationen mit<br>SmartAntenna, RX1250 Controller und GHT56 Halter. Diese Aufstellung wird für Messungen<br>mit normalen Funkreichweiten verwendet. Ebenso können Rohdaten für das Post-Proces-<br>sing aufgezeichnet werden. |
| Beschreibung | Der RX1250 Controller, das Funkmodemgehäuse und der GHT56 Halter können zu einer Einheit verbunden werden. Der GHT56 Halter wird an ein Stativbein gehängt. Zwischen der SmartAntenna und dem RX1250 Controller wird die Verbindung über Bluetooth hergestellt.                                          |
| ۲<br>۲       | Die GNSS Antenne wird direkt aufgeschraubt. Alternativ kann sie mit einem Adapter auf<br>einen WILD-Zapfen gesteckt werden.                                                                                                    |
|              | <ul> <li>Ein Standard Funkmodem mit Gehäuse wird in der Anleitung verwendet. Mobiltelefone<br/>können auch verwendet werden, dann ändert sich die Aufstellung geringfügig.</li> </ul>                                                                                                    |
|              | <ul> <li>Für erweiterte Betriebsdauer ist es möglich, die SmartAntenna und den RX1250 über ein<br/>Y-Kabel an eine externe Batterie anzuschliessen.</li> </ul>                                                                                                    |

Aufstellung der Ausrüstung

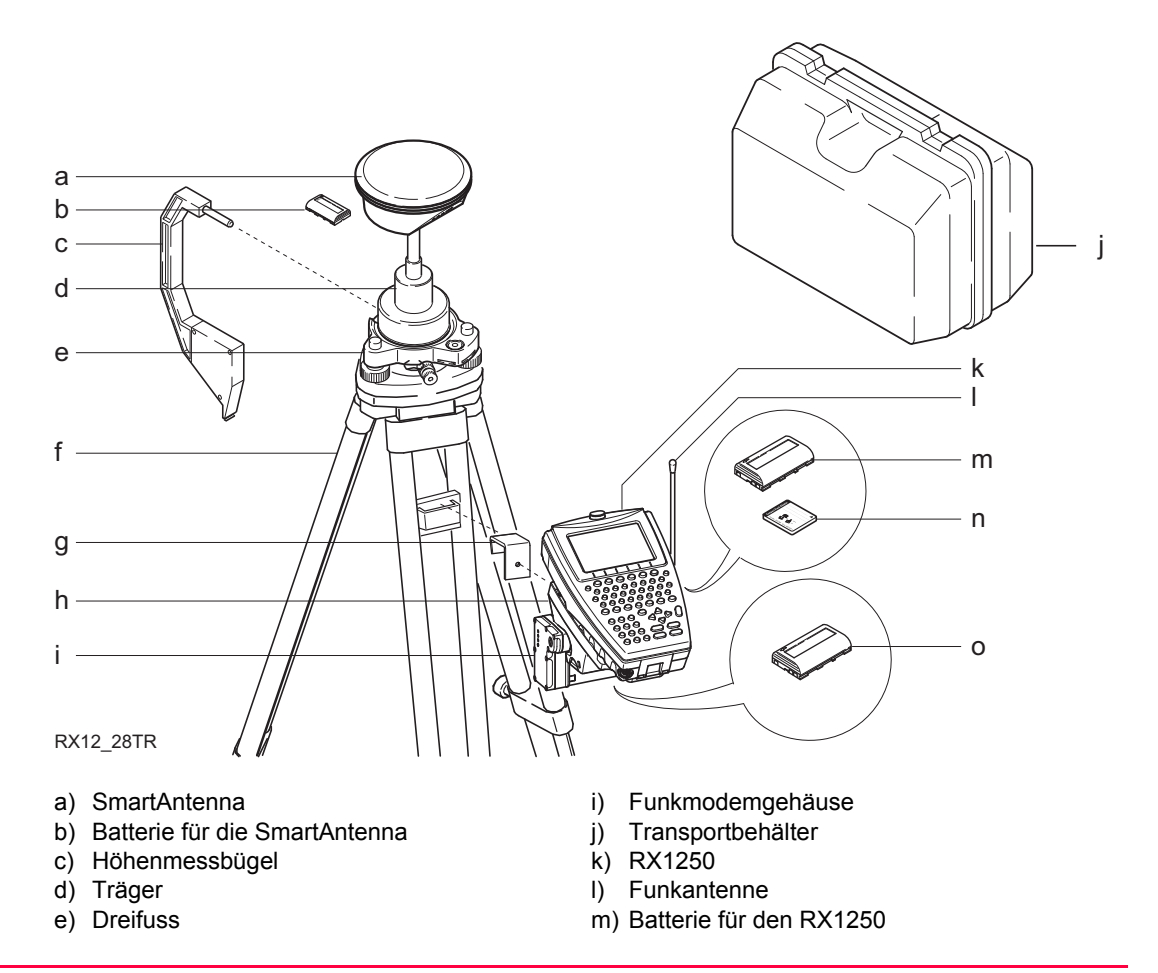

- f) Stativ
- g) GHT57
- h) GHT56

#### n) CompactFlash Karte

o) Batterie für das Funkgerät

| Schritt | Beschreibung                                                                                                    |
|---------|----------------------------------------------------------------------------------------------------|
| 1.      | Stellen Sie das Stativ auf.                                                                                                    |
| 2.      | Befestigen Sie den Dreifuss auf dem Stativ und horizontieren Sie ihn.                                                                           |
| 3.      | Überprüfen Sie, ob der Dreifuss über dem Bodenpunkt ist.                                                                                        |
| 4.      | Stecken Sie den Träger in den Dreifuss und arretieren Sie ihn.                                                                                  |
| 5.      | Setzen Sie die Batterie in die SmartAntenna ein.                                                                                                |
| 6.      | Schrauben Sie die SmartAntenna auf den Träger.                                                                                                  |
| 7.      | Überprüfen Sie nochmals die Horizontierung des Dreifusses.                                                                                      |
| 8.      | Schieben Sie die CompactFlash Karte in den RX1250.                                                                                              |
| 9.      | Setzen Sie die Batterie in den RX1250 ein.                                                                                                    |
| 10.     | Befestigen Sie den RX1250 am GHT56 Halter.                                                                                                    |
| 11.     | Befestigen Sie das Aufsteckgehäuse mit dem Funkmodem am GHT56 Halter an.                                                                        |
| 12.     | Schrauben Sie das 90° TNC Verbindungsstück auf das Funkmodemgehäuse. Das 90° TNC Verbindungsstück wird zusammen mit dem GHT56 Halter geliefert. |
| 13.     | Schrauben Sie die Funkantenne auf das 90° TNC Verbindungsstück.                                                                                 |
| 14.     | Gehen Sie sicher, dass die Funkantenne senkrecht positioniert ist.                                                                              |
| 15.     | Legen Sie die Batterie in das Batteriefach des GHT56 Halters ein.                                                                               |

| Schritt | Beschreibung                                                                                                    |
|---------|----------------------------------------------------------------------------------------------------|
|         | Hängen Sie den GHT56 Halter mit Hilfe des GHT57 Hakens, der zusammen mit dem GHT56 geliefert wird, an ein Stativbein.                                                  |
| 16.     | Entfernen Sie den Befestigungsarm, falls dieser am GHT56 angebracht ist. Der Befestigungsarm wird verwendet, um den RX1250 Controller an einem Lotstock zu befestigen. |
| 17.     | Schrauben Sie den GHT57 Haken auf die Rückseite des GHT56 Halters.                                                                                                    |
| 18.     | Hängen Sie den GHT56 an das Stativbein.                                                                                                    |
| 19.     | Messen Sie die Antennenhöhe mit Hilfe des Höhenmessbügels.                                                                                                    |
| 20.     | Zum Einschalten die Taste <b>PROG</b> am RX1250 Controller drücken.                                                                                                    |
| (B)     | Der RX1250 und die SmartAntenna sind über Bluetooth miteinander verbunden.                                                                                             |

ŝ

| WENN                                                    | Siehe Kapitel |
|---------------------------------------------------------|---------------|
| die SmartAntenna Schnittstelle konfiguriert werden muss | 22.10         |
| der RX1250 vorkonfiguriert wurde                        | 45            |
| der RX1250 konfiguriert werden muss                     | 14            |

Bei Verwendung eines Adapters und Trägers überprüfen Sie, ob die GNSS Antenne und der Adapter vollständig und korrekt auf der Steckverbindung des Trägers sitzen. Ein fehlerhaftes Anbringen der GNSS Antenne hat einen direkten Einfluss auf die Messergebnisse.

| 1.10         | SmartRover - Externes Funkgerät                                                                                                    |  |
|--------------|----------------------------------------------------------------------------------------------------|--|
| Anwendung    | Die unten beschriebene Aufstellung der Ausrüstung gilt für einen Echtzeit Rover mit Smart-<br>Antenna, RX1250X Controller, GHT56 Halter und einem externen Funkgerät.                                                                           |  |
| Beschreibung | Der RX1250X Controller ist mit dem GHT56 Halter am Lotstock befestigt. Das Funkmodem mit der Funkantenne wird am GHT56 Halter angebracht. Zwischen der SmartAntenna und dem RX1250X Controller wird über Bluetooth eine Verbindung hergestellt. |  |
| (B)          | <ul> <li>Die GNSS Antenne wird direkt aufgeschraubt. Alternativ kann sie mit einem Adapter auf<br/>einen WILD-Zapfen gesteckt werden.</li> </ul>                                                                                                |  |
|              | • Es werden Lotstöcke aus Aluminium verwendet. Sie können durch Lotstöcke aus Fiber-<br>karbon ersetzt werden. Dadurch ändert sich nichts an dieser Anleitung.                                                                                  |  |

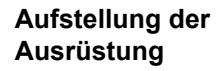

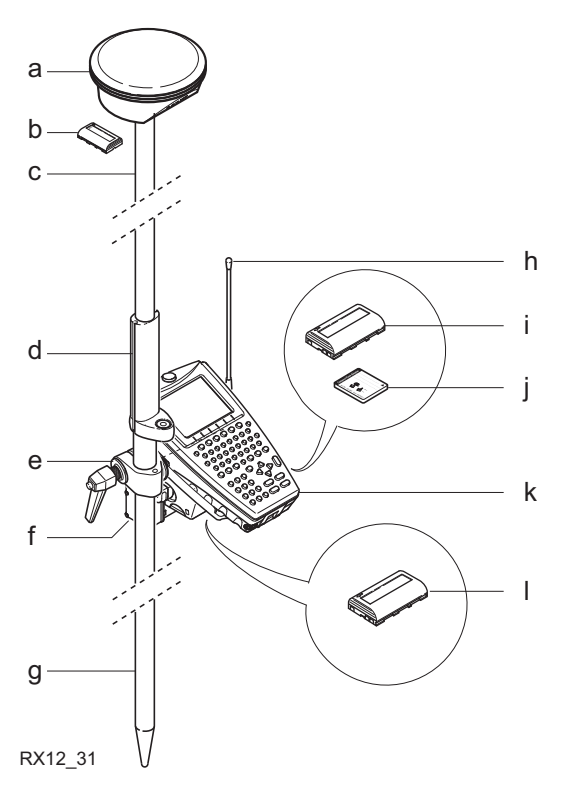

- a) SmartAntenna
- b) Batterie für die SmartAntenna
- c) Lotstockoberteil aus Aluminium mit Schraub- i) Batterie für den RX1250X oder Steckverbindung
- g) Lotstockunterteil aus Aluminium
- h) Funkantenne

- d) Griff für den Lotstock
- e) GHT56
- f) Funkmodem mit Gehäuse

- j) CompactFlash Karte
- k) RX1250X
- I) Batterie für das Funkgerät

| Schritt | Beschreibung                                                                                                    |
|---------|----------------------------------------------------------------------------------------------------|
| 1.      | Schrauben Sie Ober- und Unterteil des Lotstocks zusammen.                                                                                       |
| 2.      | Schieben Sie den Griff auf den Lotstock.                                                                                                    |
| 3.      | Setzen Sie die Batterie in die SmartAntenna ein.                                                                                                |
| 4.      | Schrauben Sie die SmartAntenna auf den Lotstock.                                                                                                |
| 5.      | Schieben Sie die CompactFlash Karte in den RX1250X.                                                                                             |
| 6.      | Setzen Sie die Batterie in den RX1250X ein.                                                                                                    |
| 7.      | Befestigen Sie den RX1250X am GHT56 Halter.                                                                                                    |
| 8.      | Befestigen Sie das Aufsteckgehäuse mit dem Funkmodem am GHT56 Halter an.                                                                        |
| 9.      | Schrauben Sie das 90° TNC Verbindungsstück auf das Funkmodemgehäuse. Das 90° TNC Verbindungsstück wird zusammen mit dem GHT56 Halter geliefert. |
| 10.     | Schrauben Sie die Funkantenne auf das 90° TNC Verbindungsstück.                                                                                 |
| 11.     | Gehen Sie sicher, dass die Funkantenne senkrecht positioniert ist.                                                                              |
| 12.     | Legen Sie die Batterie in das Batteriefach des GHT56 Halters ein.                                                                               |
| 13.     | Befestigen Sie den GHT56 und ziehen Sie die Schraube fest.                                                                                      |
| 14.     | Zum Einschalten die Taste PROG am RX1250X Controller drücken.                                                                                   |
|         | Der RX1250X und die SmartAntenna sind über Bluetooth miteinander verbunden.                                                                     |

ŝ

| WENN                                                          | Siehe Kapitel |
|---------------------------------------------------------------|---------------|
| die SmartAntenna Schnittstelle konfiguriert werden muss 22.10 |               |
| der RX1250X vorkonfiguriert wurde                             | 45            |
| der RX1250X konfiguriert werden muss                          | 14            |

Wenn Sie ein Lotstockoberteil mit Steckverbindung verwenden, überprüfen Sie, ob die GNSS Antenne und der Schraub-Steckadapter korrekt auf die Steckverbindung geschoben wurden, bevor Sie den Verschlussring anziehen. Ein fehlerhaftes Anbringen der GNSS Antenne hat einen direkten Einfluss auf die Messergebnisse.

| 1.11         | SmartRover - Externes Funkgerät, Maximale Funkreichweite                                                                                                    |  |
|--------------|----------------------------------------------------------------------------------------------------|--|
| Anwendung    | Die unten beschriebene Aufstellung der Ausrüstung gilt für einen Echtzeit Rover mit Smart-<br>Antenna, RX1250X Controller, GHT56 Halter und einem externen Funkgerät. Diese Aufstel-<br>lung wird für Messungen mit maximaler Funkreichweite verwendet.                                                                                                    |  |
| Beschreibung | Der RX1250X Controller ist mit dem GHT56 Halter am Lotstock befestigt. Zwischen der<br>SmartAntenna und dem RX1250X Controller wird über Bluetooth eine Verbindung herge-<br>stellt.<br>Das Funkgerät ist am GHT56 befestigt. Die Funkantenne wird an den Antennenarm ange-<br>bracht, der an der SmartAntenna befestigt wird. Dies vergrössert die Höhe der Funkantenne<br>und maximiert die Funkreichweite. Das Funkmodemgehäuse wird über ein Kabel mit der<br>Funkantenne verbunden. |  |
| (B)          | Die GNSS Antenne wird direkt aufgeschraubt. Alternativ kann sie mit einem Adapter auf<br>einen WILD-Zapfen gesteckt werden.                                                                                                    |  |
|              | <ul> <li>Es werden Lotstöcke aus Aluminium verwendet. Sie können durch Lotstöcke aus Fiber-</li> </ul>                                                                                                    |  |

karbon ersetzt werden. Dadurch ändert sich nichts an dieser Anleitung.

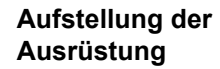

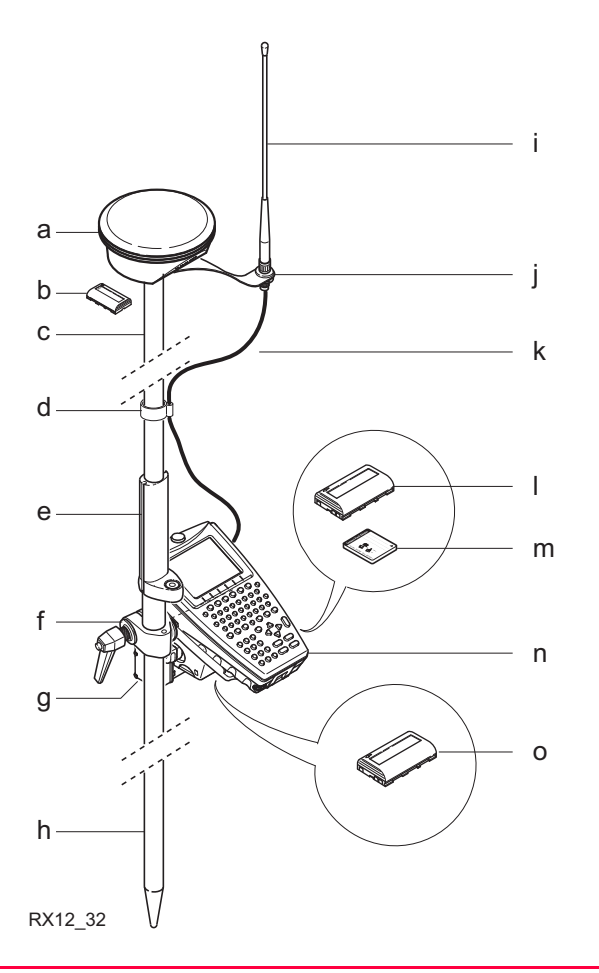

- a) SmartAntenna
- b) Batterie für die SmartAntenna
- c) Lotstockoberteil aus Aluminium mit Schraub- k) 1.2 m Antennenkabel oder Steckverbindung
- d) Kabelklemme
- e) Griff für den Lotstock
- f) GHT56
- g) Funkmodem mit Gehäuse
- h) Lotstockunterteil aus Aluminium

- i) Funkantenne
- j) Funkantennenarm 15 cm lang
- I) Batterie für den RX1250X
- m) CompactFlash Karte
- n) RX1250X
- o) Batterie für das Funkgerät

| Schritt | Beschreibung                                                                                 |
|---------|----------------------------------------------------------------------------------------------|
| 1.      | Siehe Kapitel "1.10 SmartRover - Externes Funkgerät". Führen Sie die Schritte 1. bis 4. aus. |
| 2.      | Befestigen Sie den Antennenarm an der SmartAntenna.                                          |
| 3.      | Schrauben Sie die Funkantenne auf den Antennenarm.                                           |
| 4.      | Schieben Sie die CompactFlash Karte in den RX1250X.                                          |
| 5.      | Setzen Sie die Batterie in den RX1250X ein.                                                  |
| 6.      | Befestigen Sie den RX1250X am GHT56 Halter.                                                  |
| 7.      | Befestigen Sie das Aufsteckgehäuse mit dem Funkmodem am GHT56 Halter an.                     |
| 8.      | Legen Sie die Batterie in das Batteriefach des GHT56 Halters ein.                            |
| 9.      | Befestigen Sie den GHT56 am Lotstock und ziehen Sie die Schraube fest.                       |
| 10.     | Verbinden Sie die Funkantenne mit dem Funkmodemgehäuse über das zweite 1.2 m Antennenkabel.  |
| 11.     | Zum Einschalten die Taste <b>PROG</b> am RX1250X Controller drücken.                         |
| (F      | Der RX1250X und die SmartAntenna sind über Bluetooth miteinander verbunden.                  |
### Nächster Schritt

(B

| WENN                                                    | Siehe Kapitel |
|---------------------------------------------------------|---------------|
| die SmartAntenna Schnittstelle konfiguriert werden muss | 22.10         |
| der RX1250X vorkonfiguriert wurde                       | 45            |
| der RX1250X konfiguriert werden muss                    | 14            |

Wenn Sie ein Lotstockoberteil mit Steckverbindung verwenden, überprüfen Sie, ob die GNSS Antenne und der Schraub-Steckadapter korrekt auf die Steckverbindung geschoben wurden, bevor Sie den Verschlussring anziehen. Ein fehlerhaftes Anbringen der GNSS Antenne hat einen direkten Einfluss auf die Messergebnisse.

| 1.12         | Echtzeit Rover, Lotstock und Rucksack                                                                                                    |  |  |
|--------------|----------------------------------------------------------------------------------------------------|--|--|
| Anwendung    | Die unten beschriebene Aufstellung der Ausrüstung gilt für einen Echtzeit-Rover mit länger andauernden Feldmessungen. Ebenso können Rohdaten für das Post-Processing aufge-<br>zeichnet werden.                                                                                                    |  |  |
| Beschreibung | Das Funkmodem wird zusammen mit dem Sensor im Rucksack transportiert. Die GNSS<br>Antenne und der RX1200 Controller werden mit dem Empfänger und die Funkantenne wird<br>mit dem Funkmodem verbunden. Die Kabel, die aus dem Rucksack herauskommen, können<br>in dem Fall, dass ein Hindernis, z.b. ein Zaun,umgangen werden muss, abgesteckt werden. |  |  |
| (F           | <ul> <li>Die GNSS Antenne wird direkt aufgeschraubt. Alternativ kann sie mit einem Adapter auf<br/>einen WILD-Zapfen gesteckt werden.</li> <li>Es werden Lotstöcke aus Aluminium verwendet. Sie können durch Lotstöcke aus Eiber-</li> </ul>                                                                                                    |  |  |
|              | karbon ersetzt werden. Dadurch ändert sich nichts an dieser Anleitung.                                                                                                    |  |  |
|              | <ul> <li>Ein Standard Funkmodem mit Gehäuse wird in der Anleitung verwendet. Mobiltelefone<br/>können auch verwendet werden, dann ändert sich die Aufstellung geringfügig.</li> </ul>                                                                                                    |  |  |

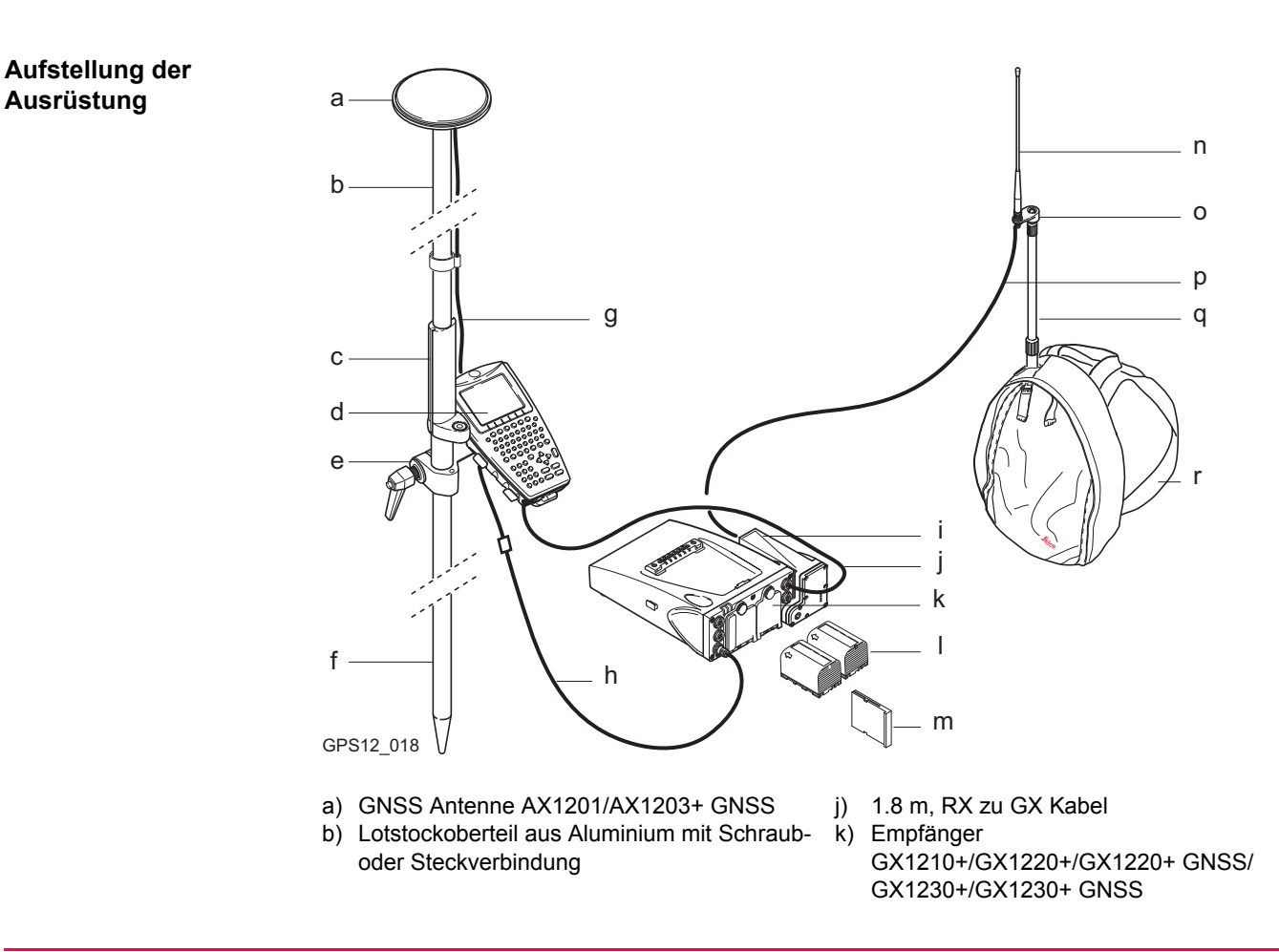

- c) Griff für den Lotstock
- d) RX1210
- e) Halter für den RX1210 Controller am Lotstock
- f) Lotstockunterteil aus Aluminium
- g) 1.2 m Antennenkabel
- h) 1.6 m Antennenkabel
- i) Funkmodem mit Gehäuse

- I) Zwei Batterien
- m) CompactFlash Karte
- n) Funkantenne
- o) Funkantennenarm 3 cm lang
- p) 1.2 m Antennenkabel, um das Funkmodemgehäuse und die Funkantenne zu verbinden
- q) Teleskopstab
- r) Rucksack

| Schritt | Beschreibung                                                                                                    |
|---------|----------------------------------------------------------------------------------------------------|
| 1.      | Siehe Kapitel "1.4 Kinematisch mit Post-Processing, Lotstock und Rucksack".<br>Führen Sie die Schritte 1. bis 8. aus.                                                  |
| 2.      | Befestigen Sie das Funkmodem am Port P1 oder P3 des Sensors.                                                                                                    |
| 3.      | Legen Sie den Sensor so in den Rucksack, dass die Oberseite nach aussen und die Frontplatte nach oben weist.                                                           |
| 4.      | Ziehen Sie den Riemen um den Sensor fest.                                                                                                    |
| 5.      | Schieben Sie den Teleskopstab durch den Schlitz oben am Rucksack. Prüfen Sie, dass er in der Manschette im Rucksack sitzt und schieben Sie ihn bis zum Boden hinunter. |
| 6.      | Stellen Sie die Höhe des Teleskopstabs passend ein.                                                                                                    |
| 7.      | Schrauben Sie den Funkantennenarm auf den Teleskopstab.                                                                                                    |
| 8.      | Verbinden Sie das erste 1.2 m Antennenkabel mit der Funkantenne.                                                                                                    |
| 9.      | Führen Sie das Kabel durch die Öffnung oben im Rucksack und hinunter unter dem Sensor durch.                                                                           |

# Aufstellung der Ausrüstung Schritt-für-Schritt

| Schritt | Beschreibung                                                                                                    |
|---------|----------------------------------------------------------------------------------------------------|
| 10.     | Verbinden Sie das erste 1.2 m Antennenkabel mit dem Funkmodem.                                                                                                    |
| 11.     | Verbinden Sie das 1.6 m Antennenkabel mit dem Port ANT des Empfängers.                                                                                                    |
| 12.     | Führen Sie das 1.6 m Antennenkabel durch eine Kabelführung und unten durch eine Öffnung an der Unterseite der Rucksackklappe. Siehe Abschnitt "Kabelpositionen im Rucksack". |
| 13.     | Ziehen Sie das Kabel so weit wie benötigt aus dem Rucksack und straffen Sie die Kabelführung.                                                                                |
| 14.     | Verbinden Sie das eine Ende des zweiten 1.2 m Antennenkabels mit dem losen<br>Ende des 1.6 m Antennenkabels und das andere Ende mit der GNSS Antenne.                        |
| 15.     | Verbinden Sie das 1.8 m Kabel zwischen RX und GX mit dem RX1210 Controller.                                                                                                  |
| 16.     | Führen Sie das Kabel durch eine Öffnung an der Unterseite der Rucksackklappe und hinauf durch eine Kabelführung. Siehe Abschnitt "Kabelpositionen im Rucksack".              |
| 17.     | Stecken Sie es in den Port RX des Sensors.                                                                                                    |
| 18.     | Drücken Sie die <b>PROG</b> Taste am RX1210 Controller, um den Empfänger einzu-<br>schalten.                                                                                 |

#### Kabelpositionen im Rucksack

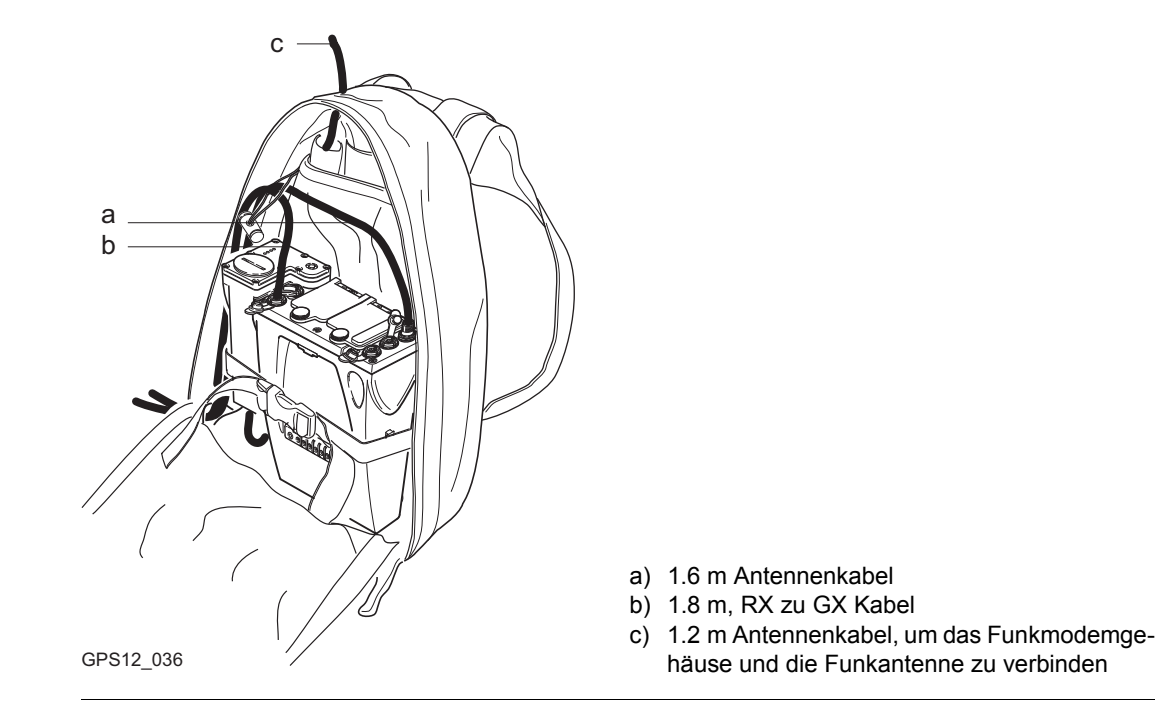

### Nächster Schritt

| WENN der Sensor          | UND der RX1200 Controller | Siehe Kapitel |
|--------------------------|---------------------------|---------------|
| vorkonfiguriert wurde    | verwendet wird            | 45            |
| konfiguriert werden muss | verwendet wird            | 14            |

(j)

<u>,</u>

Wenn Sie ein Lotstockoberteil mit Steckverbindung verwenden, überprüfen Sie, ob die GNSS Antenne und der Schraub-Steckadapter korrekt auf die Steckverbindung geschoben wurden, bevor Sie den Verschlussring anziehen. Ein fehlerhaftes Anbringen der GNSS Antenne hat einen direkten Einfluss auf die Messergebnisse.

Siehe Kapitel "1.15 Verwendung des Rucksacks" für eine Anleitung für die Verwendung des Rucksacks.

| 1.13         | Echtzeit Rover, Alles am Lotstock - Option 1                                                                                                    |  |  |
|--------------|----------------------------------------------------------------------------------------------------|--|--|
| Anwendung    | Die unten beschriebene Aufstellung der Ausrüstung gilt für Echtzeit Rover mit kurzen Messperioden, besonders wenn viele Hindernisse, z.B. Zäune, vorhanden sind.                                                                                                    |  |  |
| Beschreibung | Der RX1200 Controller ist mit einem Halter am Lotstock befestigt. Der Empfänger ist mit<br>einem weiteren Halter im unteren Drittel des Lotstocks befestigt. Die GNSS Antenne und der<br>RX1200 Controller werden jeweils mit dem Empfänger verbunden. Das Funkmodem mit der<br>Funkantenne wird am Empfänger angebracht.                                                                                                    |  |  |
| (J)          | <ul> <li>Die GNSS Antenne wird direkt aufgeschraubt. Alternativ kann sie mit einem Adapter auf einen WILD-Zapfen gesteckt werden.</li> <li>Es werden Lotstöcke aus Aluminium verwendet. Sie können durch Lotstöcke aus Fiber-karbon ersetzt werden. Dadurch ändert sich nichts an dieser Anleitung.</li> <li>Ein Standard Funkmodem mit Gehäuse wird in der Anleitung verwendet. Mobiltelefone können auch verwendet werden, dann ändert sich die Aufstellung geringfügig.</li> </ul> |  |  |

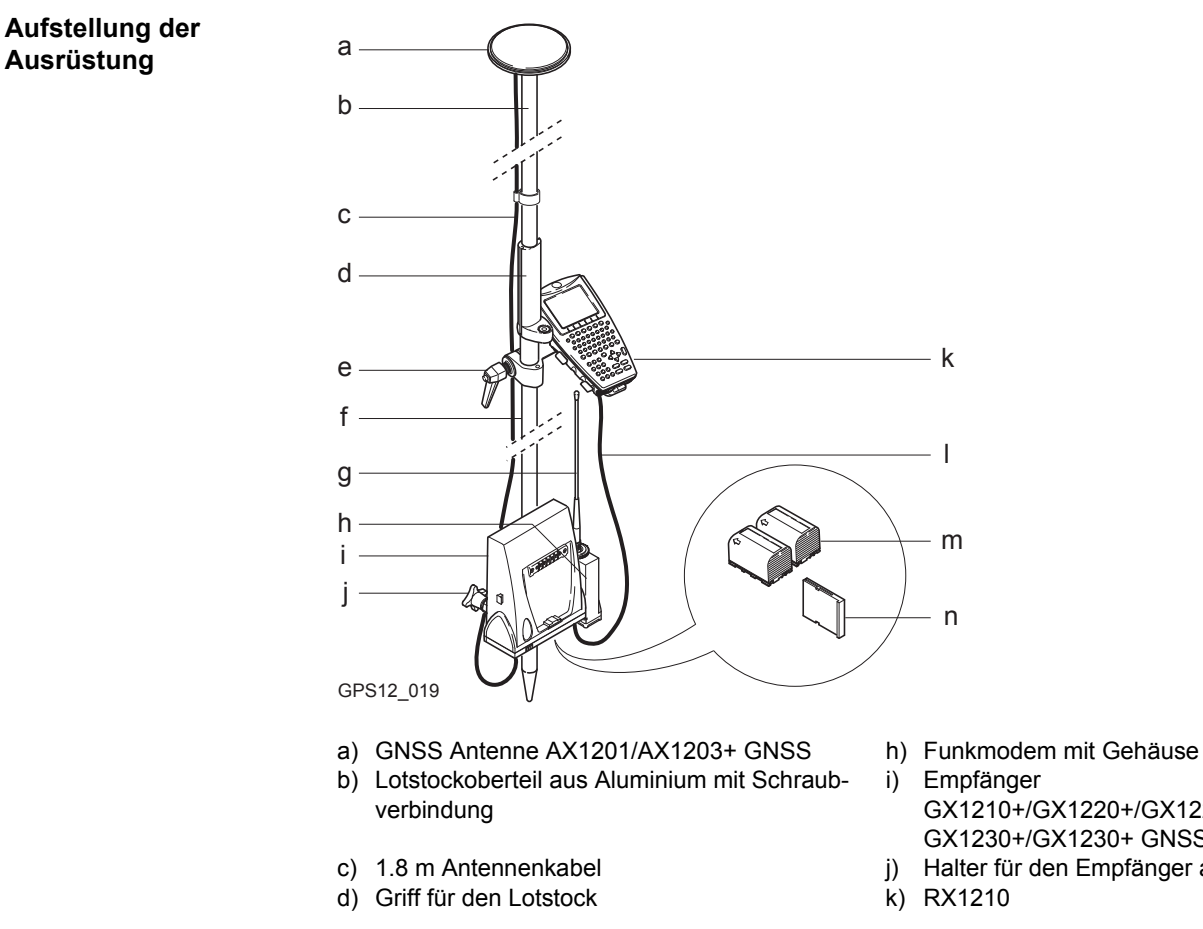

- GX1210+/GX1220+/GX1220+ GNSS/ GX1230+/GX1230+ GNSS
- Halter für den Empfänger am Lotstock

- e) Halter für den RX1210 Controller am Lotstock I) 1.0 m Kabel zwischen RX und GX
  - I) 1.0 m Kabel zwischen RX und GXm) Zwei Batterien

- f) Lotstockunterteil aus Aluminium
- n) CompactFlash Karte

g) Funkantenne

### Aufstellung der Ausrüstung Schritt-für-Schritt

| Schritt | Beschreibung                                                                                                    |
|---------|----------------------------------------------------------------------------------------------------|
| 1.      | Siehe Kapitel "1.5 Kinematisch mit Post-Processing, Alles am Lotstock - Option 1".<br>Führen Sie die Schritte 1. bis 13. aus. |
| 2.      | Befestigen Sie das Funkmodem an Port P1 oder P3 des Empfängers.                                                               |
| 3.      | Schrauben Sie die Funkantenne auf das Gehäuse.                                                                                |
| 4.      | Drücken Sie die <b>PROG</b> Taste am RX1210 Controller, um den Empfänger einzu-<br>schalten.                                  |

# Nächster Schritt

| WENN der Sensor          | UND der RX1200 Controller | Siehe Kapitel |
|--------------------------|---------------------------|---------------|
| vorkonfiguriert wurde    | verwendet wird            | 45            |
| konfiguriert werden muss | verwendet wird            | 14            |

()

Wenn Sie ein Lotstockoberteil mit Steckverbindung verwenden, überprüfen Sie, ob die GNSS Antenne und der Schraub-Steckadapter korrekt auf die Steckverbindung geschoben wurden, bevor Sie den Verschlussring anziehen. Ein fehlerhaftes Anbringen der GNSS Antenne hat einen direkten Einfluss auf die Messergebnisse.

| 1.14         | Echtzeit Rover, Alles am Lotstock - Option 2                                                                                                    |  |  |
|--------------|----------------------------------------------------------------------------------------------------|--|--|
| Anwendung    | Die unten beschriebene Aufstellung der Ausrüstung gilt für Echtzeit Rover mit kurzen Messperioden, besonders wenn viele Hindernisse, z.B. Zäune, vorhanden sind.                                                                  |  |  |
| Beschreibung | Der RX1200 Controller ist mitsamt dem angebrachten Empfänger mit einem Halter am Lotstockgriff befestigt. Die GNSS Antenne wird mit dem Empfänger verbunden. Das Funk-<br>modem mit der Funkantenne wird am Empfänger angebracht. |  |  |
|              | <ul> <li>Die GNSS Antenne wird direkt aufgeschraubt. Alternativ kann sie mit einem Adapter auf<br/>einen WILD-Zapfen gesteckt werden.</li> </ul>                                                                                  |  |  |
|              | • Es werden Lotstöcke aus Aluminium verwendet. Sie können durch Lotstöcke aus Fiber-<br>karbon ersetzt werden. Dadurch ändert sich nichts an dieser Anleitung.                                                                    |  |  |
|              | • Ein Standard Funkmodem mit Gehäuse wird in der Anleitung verwendet. Mobiltelefone können auch verwendet werden, dann ändert sich die Aufstellung geringfügig.                                                                   |  |  |

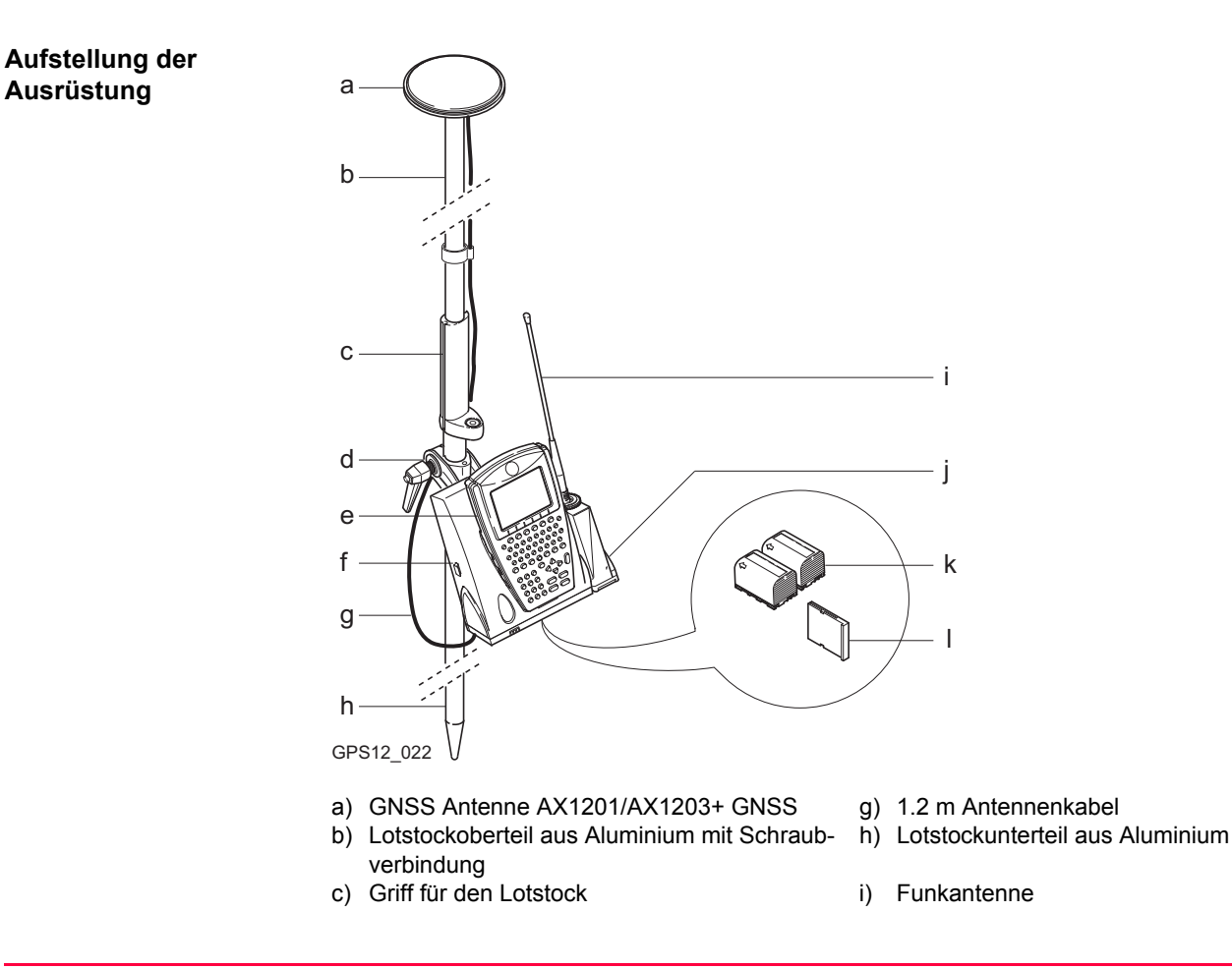

- d) Halter für den RX1210 Controller und Empfänger am Lotstock
- e) RX1210
- f) Empfänger
   GX1210+/GX1220+/GX1220+ GNSS/
   GX1230+/GX1230+ GNSS
- j) Funkmodem mit Gehäuse
- k) Zwei Batterien
- I) CompactFlash Karte

| Schritt | Beschreibung                                                                                                    |
|---------|----------------------------------------------------------------------------------------------------|
| 1.      | Siehe Kapitel "1.6 Kinematisch mit Post-Processing, Alles am Lotstock - Option 2".<br>Führen Sie die Schritte 1. bis 8. aus. |
| 2.      | Befestigen Sie das Funkmodem an Port P1 oder P3 des Empfängers.                                                              |
| 3.      | Schrauben Sie die Funkantenne auf das Gehäuse.                                                                               |
| 4.      | Drücken Sie die <b>PROG</b> Taste am RX1210 Controller, um den Empfänger einzu-<br>schalten.                                 |

# Nächster Schritt

<u>ج</u>

Aufstellung der Ausrüstung Schritt-für-Schritt

| WENN der Sensor          | UND der RX1200 Controller | Siehe Kapitel |
|--------------------------|---------------------------|---------------|
| vorkonfiguriert wurde    | verwendet wird            | 45            |
| konfiguriert werden muss | verwendet wird            | 14            |

Wenn Sie ein Lotstockoberteil mit Steckverbindung verwenden, überprüfen Sie, ob die GNSS Antenne und der Schraub-Steckadapter korrekt auf die Steckverbindung geschoben wurden, bevor Sie den Verschlussring anziehen. Ein fehlerhaftes Anbringen der GNSS Antenne hat einen direkten Einfluss auf die Messergebnisse.

1.15

# Verwendung des Rucksacks

Anwendung

Der Rucksack wird für folgende Applikationen verwendet:

- Kinematisch mit Post-Processing, Lotstock und Rucksack
- Echtzeit-Rover, Lotstock und Rucksack

### Antennenstabriemen

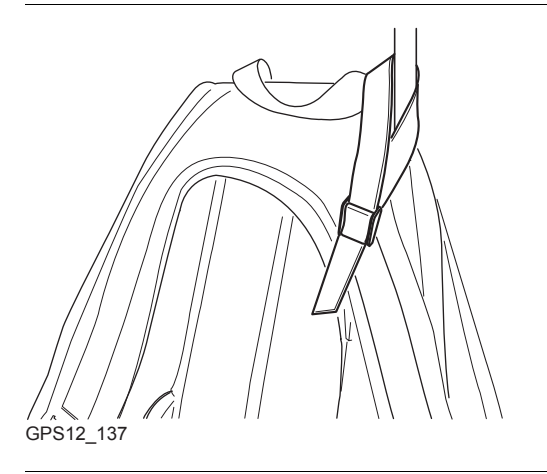

Die Antenne sollte so fest und aufrecht wie möglich befestigt werden.

Führen Sie den Riemen um den Stab herum und ziehen Sie die Lasche fest, wie im Diagramm dargestellt.

# Hüftgurt

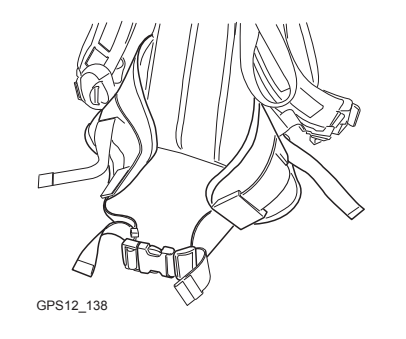

# **Innere Netztasche**

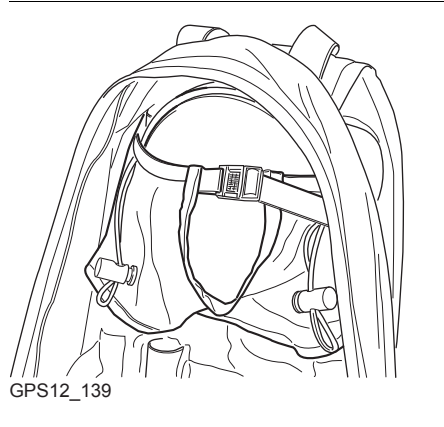

#### Der Hüftgurt

- umfasst einen Klettverschluss, durch den die Kabel geführt werden können.

Die innere Netztasche wurde entwickelt für

- das Tragen der AX1201/AX1203+ GNSS Antenne, wenn diese nicht verwendet wird.
- das Aufbewahren aufgerollter Kabel.
- das Tragen eines Nicht-Standard-Funkmodems.
- das Tragen von Ersatzbatterien.
- das Tragen von Sandwiches.

### Verwendung bei hohen Temperaturen

Bei hohen Temperaturen ist eine gute Luftzufuhr um den Empfänger zu gewährleisten. Deshalb kann der Rucksack während der Messung halb oder vollständig geöffnet bleiben.

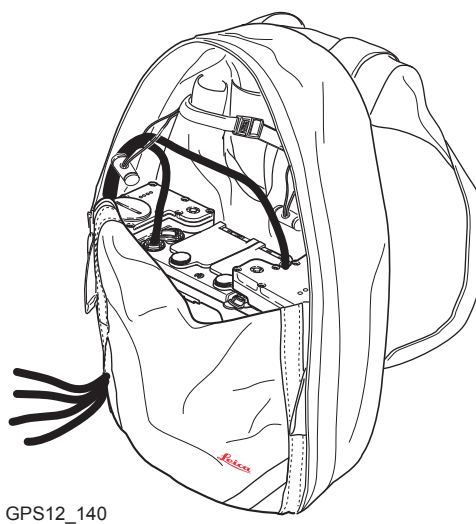

Um den Rucksack halb zu öffnen:

- 1. Öffnen Sie die Reissverschlüsse halb.
- 2. Stecken Sie die Klappe nach innen.
- 3. Befestigen Sie diese mit dem Klettverschluss.

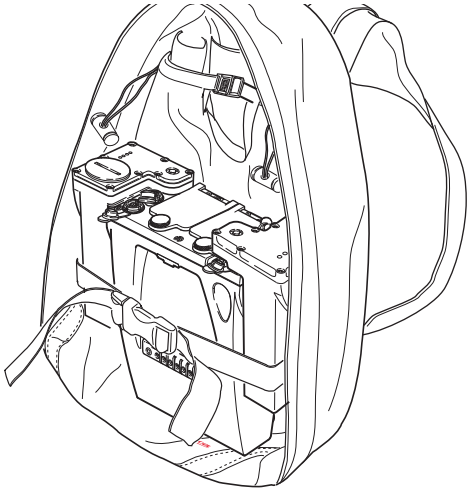

GPS12\_141

Um den Rucksack vollständig zu öffnen:

- Öffnen Sie die Reissverschlüsse vollständig.
- 2. Stecken Sie die Klappe nach innen.
- 3. Befestigen Sie diese mit dem Klettverschluss.
- 4. Stecken Sie die Klappe unter den Empfänger.

| 1.16                                        | Prüfer                                                                                                    | und Justieren der Dosenlibelle am Dreifuss                                                                                                    |  |
|---------------------------------------------|----------------------------------------------------------------------------------------------------|----------------------------------------------------------------------------------------------------|--|
| Beschreibung                                | Die Dose<br>tieren. Ei<br>Punkt ze<br>beobach                                                                                                    | enlibelle wird verwendet, um die Antenne über dem Beobachtungspunkt zu horizon-<br>ne dejustierte Dosenlibelle bedeutet, dass die GNSS Antenne nicht richtig über dem<br>entriert wird. Das bedeutet, dass in Wirklichkeit ein anderer Punkt auf dem Boden<br>tet wird. |  |
|                                             | <ul> <li>Der Dreifuss sollte überprüft und justiert werden</li> <li>vor dem ersten Gebrauch.</li> <li>vor jeder Präzisionsmessung.</li> <li>nach langen Transportzeiten.</li> </ul> |                                                                                                    |  |
|                                             | <ul> <li>nach langen Arbeitsperioden.</li> <li>wenn die Temperaturen sich um mehr als 20° C ändern.</li> </ul>                                                                      |                                                                                                    |  |
| Ausrüstungs-<br>Checkliste                  | <ul><li>Stativ</li><li>Dreifu</li></ul>                                                                                                    | <ul> <li>Träger mit präziser Röhrenlibelle, geprüft<br/>und justiert</li> <li>Justiernadel</li> </ul>                                                                                                    |  |
| Prüfen und Justieren<br>Schritt für Schritt | Schritt                                                                                                    | Beschreibung                                                                                                    |  |
| Schnitt-hur-Schnitt                         | 1.                                                                                                    | Stellen Sie das Stativ auf.                                                                                                    |  |
|                                             | 2.                                                                                                    | Schrauben Sie den Dreifuss auf das Stativ.                                                                                                    |  |
|                                             | 3.                                                                                                    | Befestigen Sie den Träger auf dem Dreifuss.                                                                                                    |  |
|                                             | 4.                                                                                                    | Horizontieren Sie das Stativ mit Hilfe der präzisen Röhrenlibelle auf dem Träger.                                                                                                    |  |

| Schritt | Beschreibung                                                                                                    |
|---------|----------------------------------------------------------------------------------------------------|
| 5.      | Ist die Dosenlibelle auf dem Dreifuss zentriert und befindet sie sich innerhalb des Kreises?                                                        |
|         | • Wenn ja, ist keine Justierung erforderlich. Das Verfahren ist beendet.                                                                            |
|         | <ul> <li>Wenn nein, ist eine Justierung der Dosenlibelle erforderlich. Mit Schritt 6. fort-<br/>fahren</li> </ul>                                   |
| 6.      | Nehmen Sie den Träger mit der präzisen Röhrenlibelle ab.                                                                                            |
| 7.      | Zentrieren Sie die Libellenblase mit Hilfe der Justiernadel und den Justier-<br>schrauben an der unteren Seite der Libellenblase. Siehe "Diagramm". |
| 8.      | Befestigen Sie die präzise Röhrenlibelle wieder auf dem Dreifuss.                                                                                   |
| 9.      | Überprüfen Sie, dass keine Schraube locker ist.                                                                                                    |
| 10.     | Überprüfen Sie die Justierung der Dosenlibelle mit Hilfe der präzisen Röhrenli-<br>belle.                                                           |
| 11.     | Ist eine weitere Justierung notwendig?                                                                                                    |
|         | <ul> <li>Wenn nein, ist das Justierverfahren abgeschlossen.</li> </ul>                                                                              |
|         | Wenn Ja, Schritte 6. bis 11. wiederholen                                                                                                    |

Diagramm

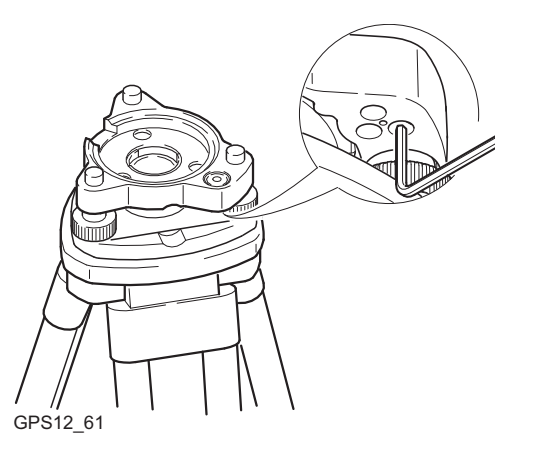

| 2                              | Antennenhöhen                                                                                                    |
|--------------------------------|----------------------------------------------------------------------------------------------------|
| 2.1                            | Übersicht                                                                                                    |
| Beschreibung                   | Die Höhe der GNSS Antenne über einem Punkt besteht aus drei Komponenten:                                                                                                    |
|                                | der vertikalen oder schrägen Höhenablesung,                                                                                                    |
|                                | <ul> <li>dem vertikalen Offset,</li> <li>der vertikalen Phasenzentrumsexzentrizität.</li> </ul>                                                                                                    |
|                                | Für die meisten Anwendungen können vorkonfigurierte Standardeinstellungen im Empfän-<br>ger benutzt werden. Sie berücksichtigen automatisch die Phasenzentrumsexzentrizität.                                                                                                    |
| Vertikale oder schräge<br>Höhe | GPS1200+ akzeptiert vertikale und schräge Höhen, die sich auf die mechanische Refe-<br>renzebene der Antenne (MRP, <b>M</b> echanical <b>R</b> eference <b>P</b> lane) beziehen. Für die Mehrheit der<br>GNSS Antennen, einschliesslich aller Leica GNSS Antennen, wird die vertikale Antennen-<br>höhe gemessen. |

### Erforderliche Messungen

Dies ist ein Überblick über die erforderlichen Messungen in Abhängigkeit von der jeweiligen Antenne, der Aufstellung und dem Zubehör.

| Antenne                           | Zubehör                           | Aufstellung | erforderliche<br>Messungen                                  |
|-----------------------------------|-----------------------------------|-------------|-------------------------------------------------------------|
| Standard GPS1200+ /<br>System 500 | Standard GPS1200+ /<br>System 500 | Stativ      | vertikale Höhe mit dem<br>Höhenmessbügel                    |
| Standard GPS1200+ /<br>System 500 | Standard GPS1200+ /<br>System 500 | Lotstock    | keine Messung<br>Wert ist 2.00 m.                           |
| Standard GPS1200+ /<br>System 500 | Standard GPS1200+                 | Pfeiler     | <ul> <li>vertikale Höhe zur<br/>MRP</li> </ul>              |
|                                   |                                   |             | Siehe Kapitel "2.2<br>Mechanische Refe-<br>renzebene, MRP". |
| Standard GPS1200+ /<br>System 500 | nicht Leica                       | beliebig    | <ul> <li>vertikale Höhe zur<br/>MRP</li> </ul>              |
|                                   |                                   |             | <ul> <li>eventuell vertikaler<br/>Offset</li> </ul>         |
|                                   |                                   |             | Siehe Kapitel "2.2<br>Mechanische Refe-<br>renzebene, MRP". |

| Antenne             | Zubehör                          | Aufstellung | erforderliche<br>Messungen                                                        |
|---------------------|----------------------------------|-------------|-----------------------------------------------------------------------------------|
| Nicht-Leica Antenne | Standard GPS1200+/<br>System 500 | beliebig    | vertikale Höhe zur<br>MRP                                                         |
|                     | nicht Leica                      |             | • eventuell vertikaler<br>Offset                                                  |
|                     |                                  |             | Phasenzentrums-<br>exzentrizität.                                                 |
|                     |                                  |             | <ul> <li>Horizontaler Offset<br/>bei einer schrägen<br/>Höhenablesung.</li> </ul> |
|                     |                                  |             | Siehe Kapitel "2.2<br>Mechanische Refe-<br>renzebene, MRP".                       |

| Vertikale<br>Phasenzentrums-<br>exzentrizität | Für Leica Antennen:                                                 | Sind in den Standardantennen Datensätzen des Feldsystems<br>und der Office Software enthalten und werden automatisch<br>angebracht.                                               |
|-----------------------------------------------|---------------------------------------------------------------------|----------------------------------------------------------------------------------------------------|
|                                               | Für Nicht-Leica Antennen:                                           | Können am Instrument manuell eingegeben werden<br>ODER<br>Antennen Datensätze, einschliesslich azimut- und elevati-<br>onsabhängigen Korrekturen, können mit LGO erstellt werden. |
|                                               | Die Antennenkalibrierung zur<br>Geo++ <sup>®</sup> GmbH ausgeführt. | Bestimmung der Phasenzentrumsexzentrizität werden durch                                                                                                    |

2.2

# Mechanische Referenzebene, MRP

Allgemein

Die mechanische Referenzebene (Mechanical Reference Plane)

- ist die Bezugsfläche für die Messung der Antennenhöhe.
- ist die Bezugsfläche für die Phasenzentrumsexzentrizität.
- variiert für unterschiedliche Antennen.

Die MRP wird für jede GPS1200+ Antenne dargestellt.

### AX1201/ AX1203+ GNSS

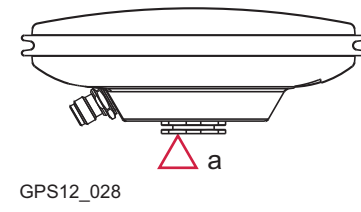

a) Die mechanische Referenzebene ist die Unterseite des Einsatzes mit dem Metallgewinde.

#### SmartAntenna

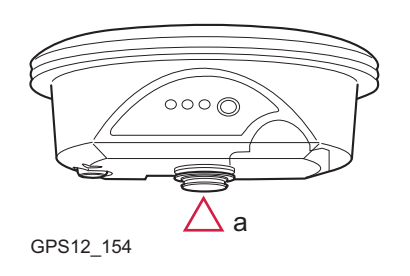

a) Die mechanische Referenzebene ist die Unterseite des Einsatzes mit dem Metallgewinde.

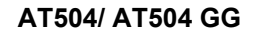

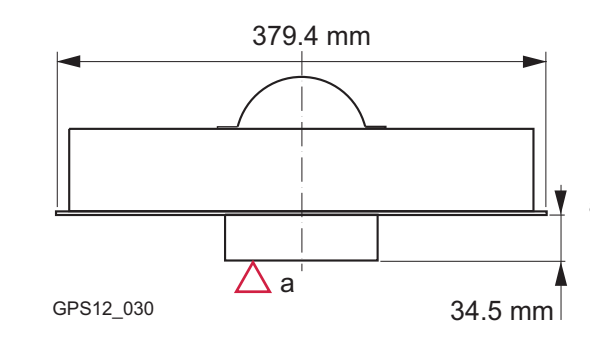

 a) Die mechanische Referenzebene ist die Unterseite des Vorverstärkergehäuses. Die AT504/ AT504 GG Antenne entspricht dem JPL Design, welches vom IGS speziell für die Referenzstationen entwickelt wurde.

**AR25** 

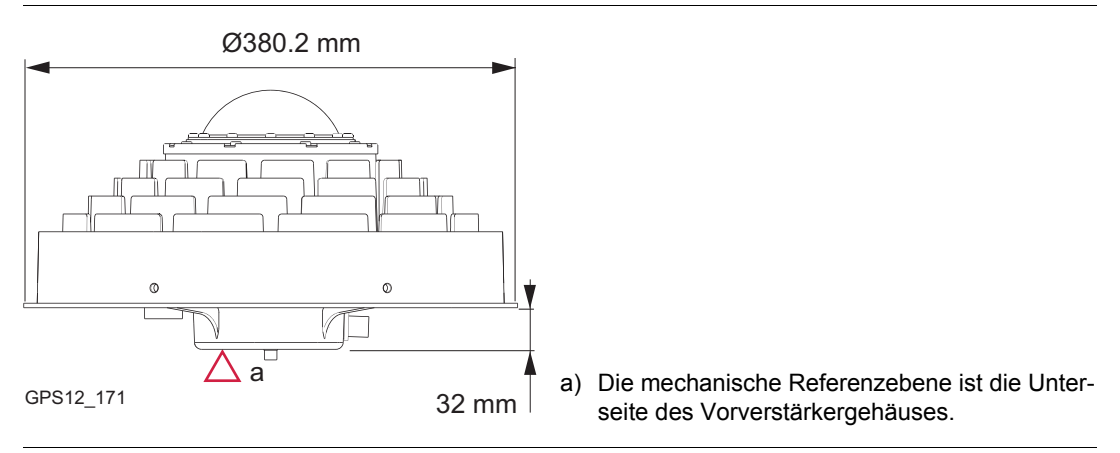

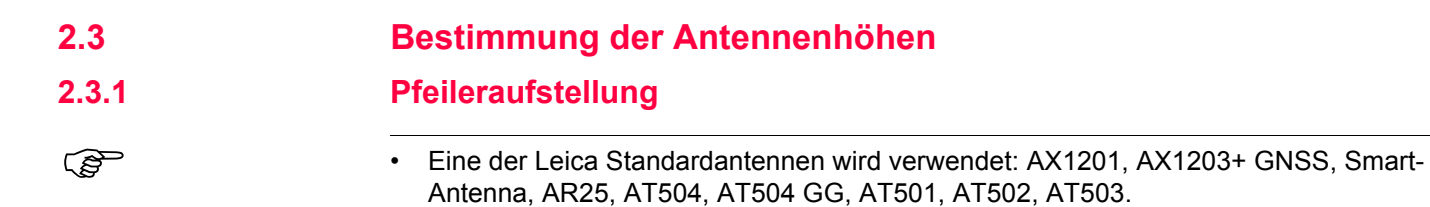

Leica Standardzubehör wird verwendet.

# Pfeileraufstellung

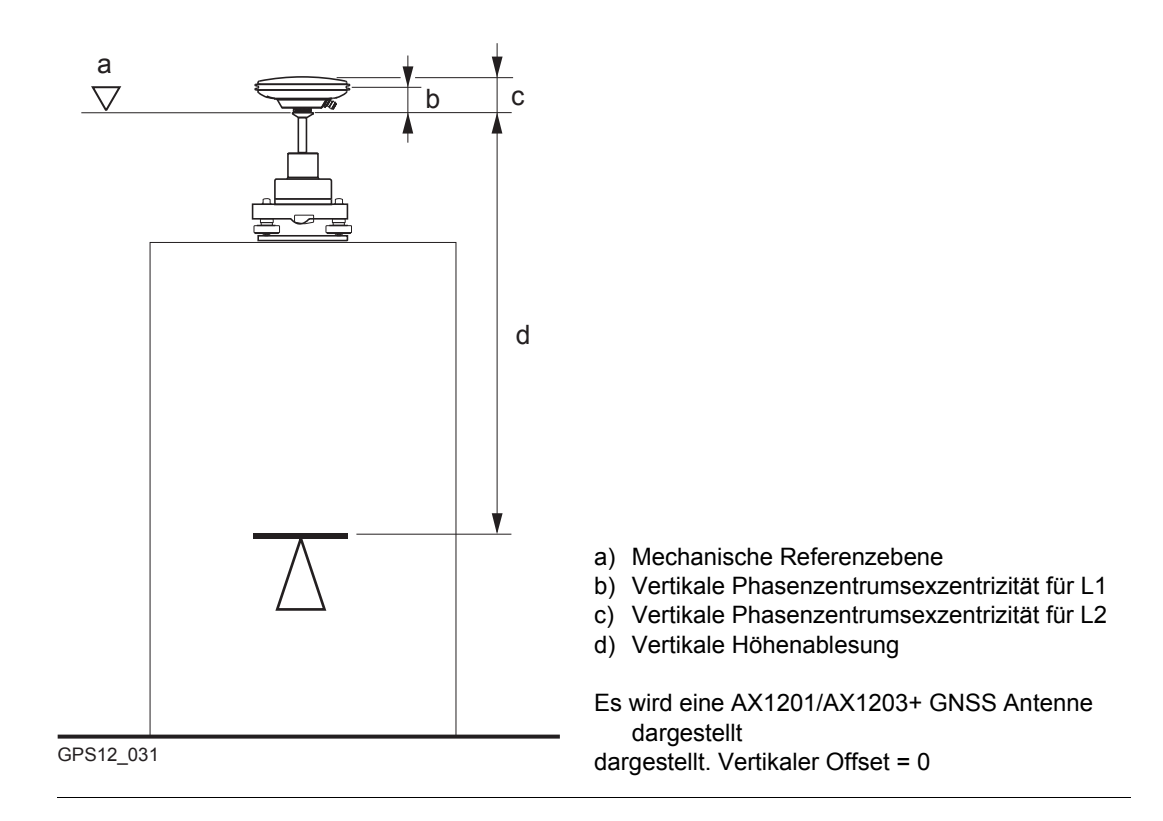

# Vertikale Höhenablesung

Bestimmung der Antennenhöhe Schritt-für-Schritt Die vertikale Höhenablesung ist die Höhendifferenz zwischen dem Höhenbezugspunkt des Pfeilers und der mechanische Referenzebene der Antenne. Sie wird normalerweise indirekt durch Nivellement bestimmt.

Manchmal ist es schwierig, direkt zur MRP zu messen.

| Schritt | Beschreibung                                                                                                    |
|---------|----------------------------------------------------------------------------------------------------|
| 1.      | Bestimmen Sie die Höhendifferenz zwischen dem Höhenbezugspunkt des Pfeilers und einer Oberfläche auf dem Träger.                                    |
| 2.      | Siehe Abschnitt "Träger und Adapter Masse". Sehen Sie nach, wie gross die<br>Höhendifferenz zwischen dieser Oberfläche und der MRP der Antenne ist. |
| 3.      | Addieren Sie die Werte, die in Schritt 1. und 2.bestimmt wurden, um die <b>vertikale</b><br>Höhenablesung zu erhalten.                              |
| 4.      | Für Leica Antennen und Zubehör ist der vertikale Offset 0.00 m.                                                                                     |

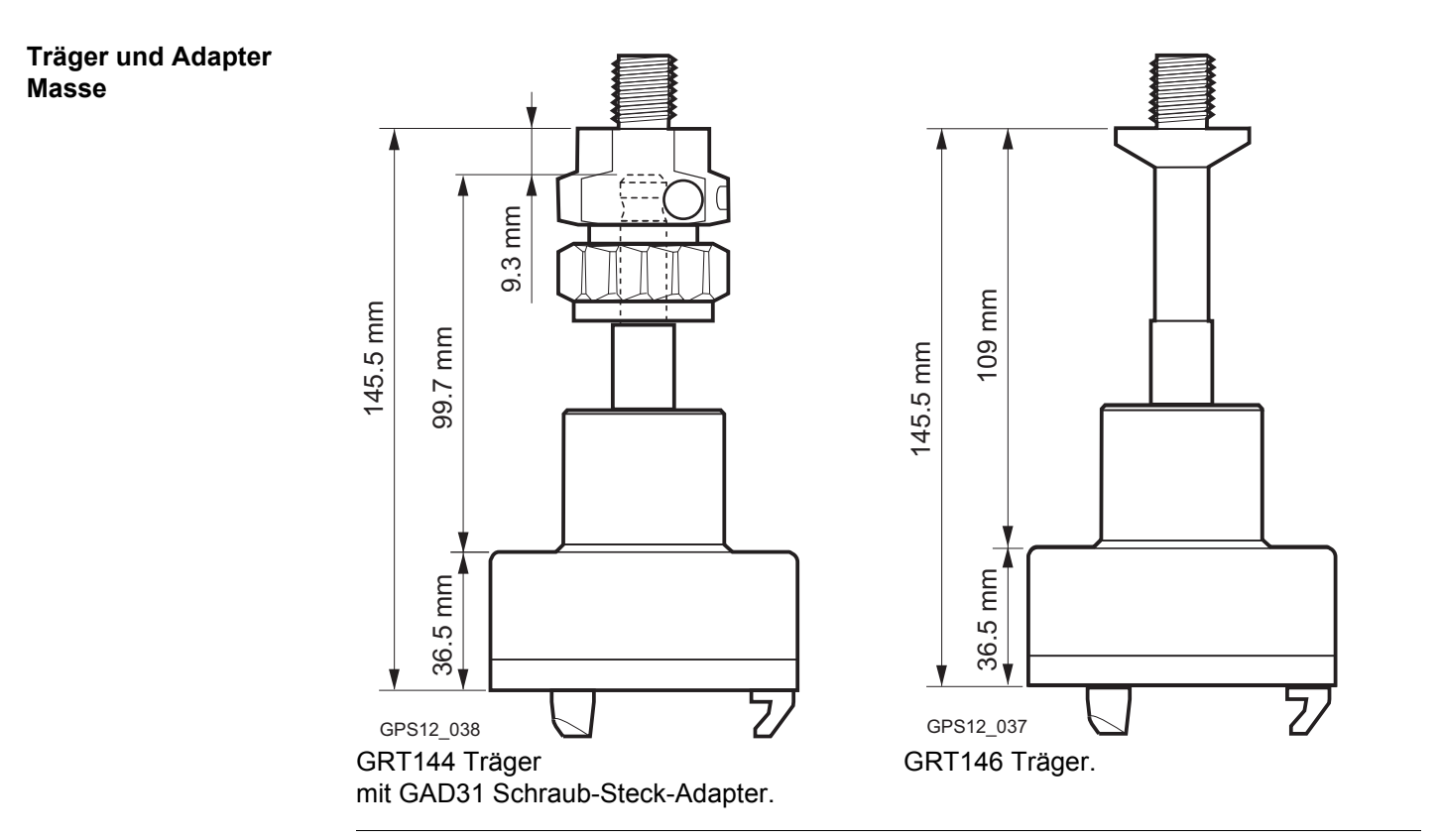

| Nächster Schritt | <ul> <li>Geben Sie zu Beginn der Messung die vertikale Höhenablesung in den Empfänger ein.</li> <li>der vertikale Offset von 0.00 m ist im Antennen Datensatz für eine Pfeileraufstellung gespeichert und wird automatisch berücksichtigt.</li> </ul> |  |  |
|------------------|----------------------------------------------------------------------------------------------------|--|--|
|                  | Siehe Kapitel "2.1 Übersicht" für die vertikale Phasenzentrumsexzentrizität.                                                                                                    |  |  |
| (F               | Die Masse für andere als die im obigen Diagramm dargestellten Träger müssen bestimn werden.                                                                                                    |  |  |
| (F               | Ausser für Leica Antennen und Zubehör muss der vertikale Offset gemessen werden. Dieser Wert muss in den Antennen Datensatz eingegeben werden.                                                                                                    |  |  |
|                  |                                                                                                    |  |  |

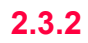

(B)

# Stativaufstellung

- Eine der Leica Standardantennen wird verwendet: AX1201, AX1203+ GNSS, Smart-Antenna, AR25, AT504, AT504 GG, AT501, AT502, AT503.
- Leica Standardzubehör wird verwendet.

#### Stativaufstellung

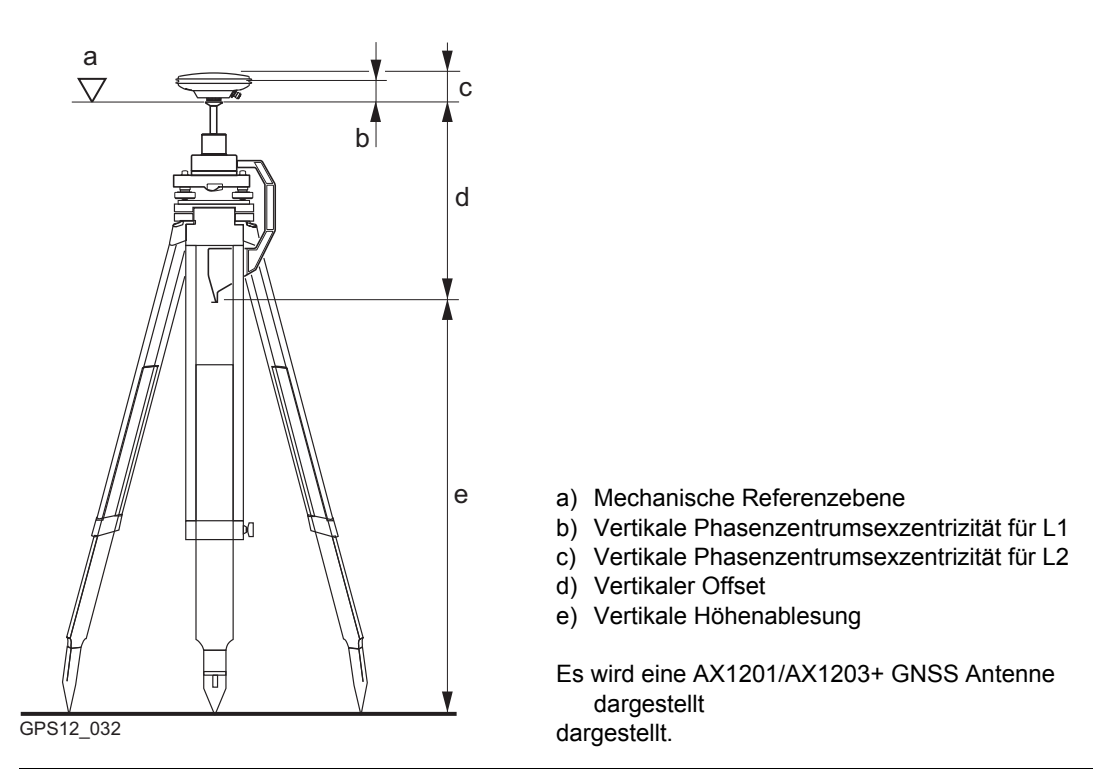

### Vertikale Höhenablesung

Die vertikale Höhenablesung ist die Höhendifferenz zwischen dem Bodenpunkt und dem unteren Ende des Höhenmessbügels. Sie wird mit Hilfe des Höhenmessbügels bestimmt.

### Bestimmung der Antennenhöhe Schritt-für-Schritt

A 1 144 B

- --

### Nächster Schritt

(B

Ē

(P)

| Schritt                                                           | Beschreibung                                                                                                    |
|-------------------------------------------------------------------|----------------------------------------------------------------------------------------------------|
| 1.                                                                | Bestimmen Sie die vertikale Höhenablesung mit Hilfe des Höhenmessbügels.                                                                                                    |
| 2.                                                                | Für Leica Standardantennen und Zubehör ist der vertikale Offset 0.36 m.                                                                                                    |
| <ul> <li>Gebe</li> <li>der ve<br/>gespe</li> <li>Siehe</li> </ul> | n Sie zu Beginn der Messung die vertikale Höhenablesung in den Empfänger ein.<br>ertikale Offset von 0.36 m ist im Antennen Datensatz für eine Stativaufstellung<br>eichert und wird automatisch berücksichtigt. Er muss nicht eingegeben werden.<br>Kapitel "2.1 Übersicht" für die vertikale Phasenzentrumsexzentrizität. |
| Die Mass<br>werden u                                              | se für andere als die im obigen Diagramm dargestellten Träger müssen bestimmt<br>Ind der vertikale Offset muss angepasst werden.                                                                                                    |
| Die Mass<br>werden u                                              | se für andere Höhenmessgeräte als den Höhenmessbügel müssen bestimmt<br>Ind der vertikale Offset muss angepasst werden.                                                                                                    |

Für Nicht-Leica Antennen muss der vertikale Offset gemessen werden. Er muss in den Antennen Datensatz eingegeben werden.

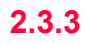

(g

# Lotstockaufstellung

- Eine der Leica Standardantennen wird verwendet: AX1201, AX1203+ GNSS, Smart-Antenna, AT502, AT503.
  - · Leica Standardzubehör wird verwendet.

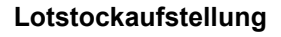

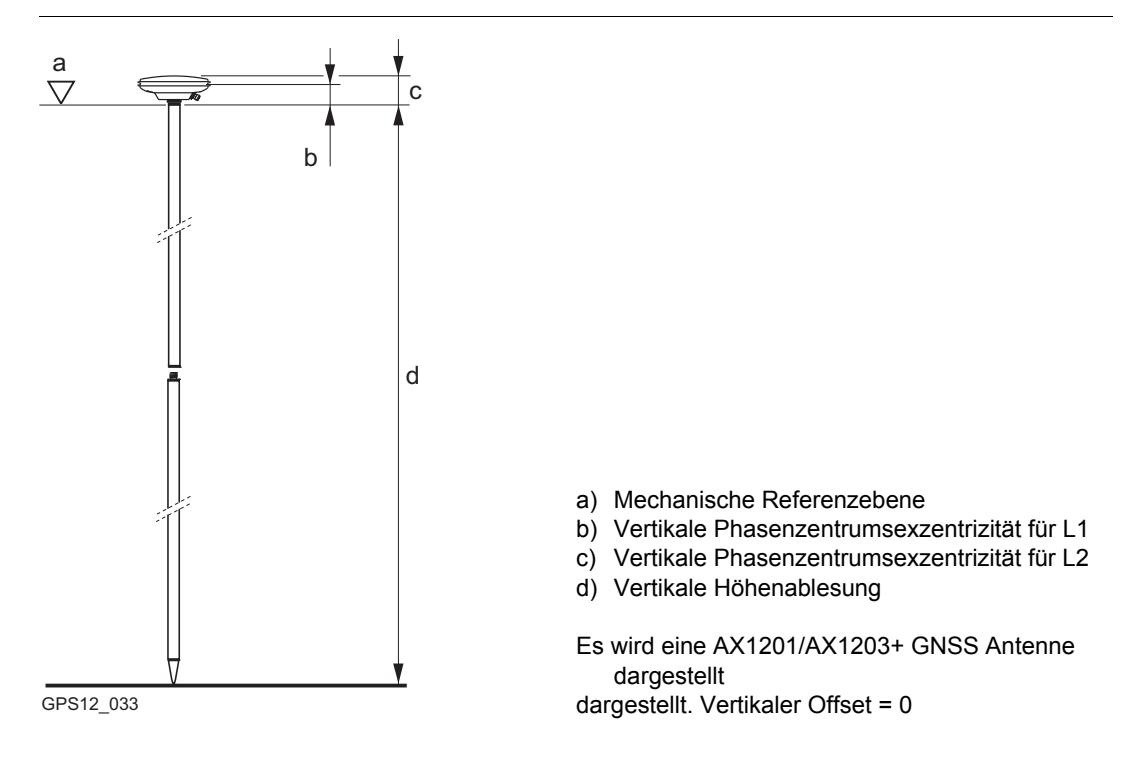

# Vertikale Höhenablesung

Bestimmung der Antennenhöhe Schritt-für-Schritt Die vertikale Höhenablesung ist die Höhendifferenz zwischen dem unteren und dem oberen Ende des Lotstocks. Dies ist normalerweise ein fester Wert.

| Schritt | Beschreibung                                                                                                    |  |
|---------|----------------------------------------------------------------------------------------------------|--|
| 1.      | <ul> <li>Die vertikale Höhenablesung für</li> <li>Jedes Segment (Ober- und Unterteil) des Leica Standardlotstocks ist 1.00 m.</li> <li>LeicaBei Verwendung eines zweiten Lotstockoberteils beträgt die Höhenable-</li> </ul> |  |
| 2.      | sung somit 3.00 m.  • Für Leica Antennen und Zubehör ist der <b>vertikale Offset</b> 0.00 m.                                                                                                    |  |

Nächster Schritt

(S

ŝ

- Geben Sie zu Beginn der Messung die vertikale Höhenablesung in den Empfänger ein. Für eine Standardkonfiguration mit einer Standardantenne wird für eine Lotstockaufstellung der Wert von 2.00 m bereits vorgegeben.
- der vertikale Offset von 0.00 m ist im Antennen Datensatz für eine Lotstockaufstellung gespeichert und wird automatisch berücksichtigt. Er muss nicht eingegeben werden.
- · Siehe Kapitel "2.1 Übersicht" für die vertikale Phasenzentrumsexzentrizität.

Für Nicht-Leica Lotstöcke müssen die Masse bestimmt werden.

Für Nicht-Leica Antennen muss der vertikale Offset gemessen werden. Er muss in den Antennen Datensatz eingegeben werden.

# Messung von schrägen Antennenhöhen

Aufstellung mit einer schrägen Antennenhöhe

2.4

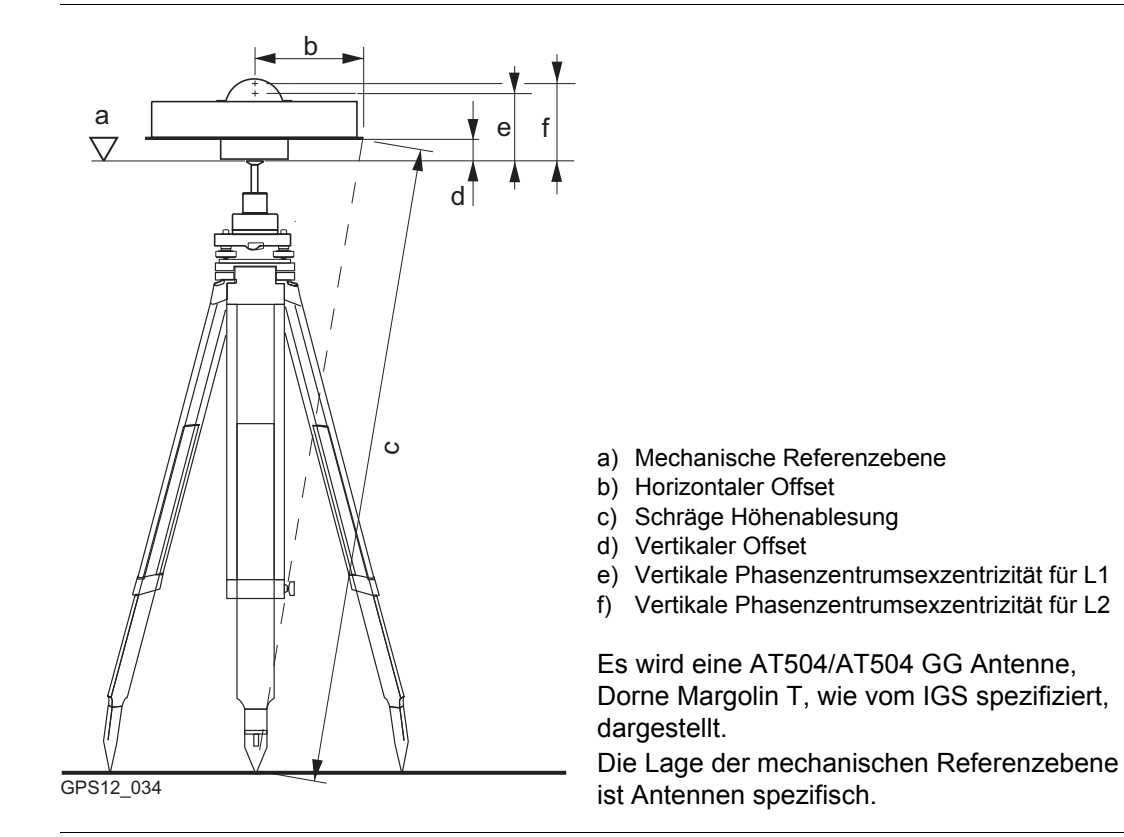

Bestimmung der schrägen Höhenablesung

Nächster Schritt

(B

Die schräge Höhenablesung ist die Höhendifferenz zwischen dem Bodenpunkt und der äusseren Kante der Antenne.

- · Bestimmen Sie den horizontalen und vertikalen Offset.
- Geben Sie zu Beginn der Messung die schräge Höhenablesung ein. Der horizontale und der vertikale Offset muss in **MANAGE Antennen** konfiguriert werden.
- Siehe Kapitel "2.1 Übersicht" für die vertikale Phasenzentrumsexzentrizität.

Falls die äussere Kante der Antenne oberhalb der mechanische Referenzebene ist, ist der vertikale Offset negativ.
| 3                                  | Die Ve                                                                                                    | erwendung des GPS1200+ ohne RX1200 Controller                                                                                                    |
|------------------------------------|----------------------------------------------------------------------------------------------------|----------------------------------------------------------------------------------------------------|
| Anwendung                          | Eine GPS1200+ Referenzstation kann für Post-Processing und Echtzeitanwendungen auch ohne RX1200 Controller verwendet werden.                                                                                                    |                                                                                                    |
| Beschreibung                       | Der Empfänger wird mit Hilfe des RX1200 Controllers im Büro vorkonfiguriert. Im Feld wird<br>der Empfänger ohne angeschlossenen RX1200 Controller verwendet. Dadurch reduzieren<br>sich die Kenntnisse, die zum Betrieb des Instrumentes im Feld notwendig sind, erheblich.<br>Normalerweise wird eine Stativ- oder Pfeileraufstellung verwendet.<br>Siehe Kapitel"14 Manage\Konfigurationssätze" für genaue Anweisungen, wie der Empfän-<br>ger zu konfigurieren ist. |                                                                                                    |
| Die Verwendung des                 | Schritt                                                                                                    | Beschreibung                                                                                                    |
| GPS1200+ onne RX1200<br>Controller | 1.                                                                                                    | Stellen Sie die Ausrüstung entsprechend den Bedürfnissen auf. Siehe Kapitel "1<br>Aufstellung der Ausrüstung" zur Aufstellung der Ausrüstung.        |
|                                    | 2.                                                                                                    | Drücken Sie die ON/OFF Taste am Empfänger für mindestens 2 s, um den Empfän-<br>ger einzuschalten.                                                   |
|                                    | 3.                                                                                                    | Kontrollieren Sie die Startzeit.                                                                                                    |
|                                    | 4.                                                                                                    | Notieren Sie Informationen wie<br>• Startzeit.                                                                                                    |
|                                    |                                                                                                    | Antermennone.     Punktnummer                                                                                                    |
|                                    |                                                                                                    | Diese Informationen werden für das Post-Processing benötigt. Siehe Abschnitt<br>"Feldaufnahmeformular" für ein Beispiel eines Feldaufnahmeformulars. |

| Schritt | Beschreibung                                                                                                    |
|---------|----------------------------------------------------------------------------------------------------|
| 5.      | Der Empfänger beginnt automatisch mit dem Empfang der Satellitensignale und der Datenaufzeichnung, wie es bei der Konfiguration des Empfängers definiert wurde.                                     |
| 6.      | Um den Empfänger auszuschalten, drücken Sie die ON/OFF Taste und halten Sie sie für 4 s gedrückt. Die LED Indikatoren leuchten nicht, wenn der Empfänger abgeschaltet ist. Siehe "LED Indikatoren". |
| 7.      | Kontrollieren Sie die Endzeit.                                                                                                    |
| 8.      | Notieren Sie die Endzeit.                                                                                                    |

#### **LED Indikatoren**

#### **Beschreibung**

Jeder GPS1200+ Empfänger hat drei Leuchtdioden (Light Emitting Diode) unterhalb der ON/OFF Taste. Sie informieren über den grundlegenden Empfänger Status.

#### Diagramm

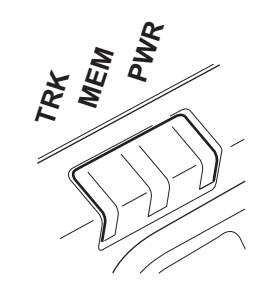

TRKTracking LEDMEMSpeicher LEDPWRStrom LED

#### Beschreibung der LED's

| LED | Zustand     | DANN                                                                                                    |  |
|-----|-------------|----------------------------------------------------------------------------------------------------|--|
| TRK | aus         | Es werden keine Satelliten empfangen.                                                                                                    |  |
|     | grün        | Es werden genügend Satelliten zur Positionsberechnung empfangen.                                                                                                    |  |
|     | blinkt grün | Der erste Satellit wird empfangen, eine Position ist noch nicht verfügbar.                                                                                                    |  |
| MEM | aus         | Es ist kein Speichergerät verfügbar. Die CompactFlash<br>Karte wurde nicht eingesetzt oder der interne Speicher ist<br>nicht eingebaut.                                                                              |  |
|     | grün        | Die Speicherkapazität des ausgewählten Gerätes ist OK.                                                                                                    |  |
|     | blinkt grün | Die Speicherkapazität des ausgewählten Gerätes ist zu 75% voll.                                                                                                    |  |
|     | rot         | Der Speicher des ausgewählten Gerätes ist voll.                                                                                                    |  |
| PWR | aus         | Der Strom ist aus.                                                                                                    |  |
|     | grün        | Der Strom ist ok.                                                                                                    |  |
|     | blinkt grün | Der Strom ist schwach.<br>Die verbleibende Zeit, in der noch genügend Strom<br>verfügbar ist, hängt von der Art der Vermessung, der<br>verwendeten Echtzeitgeräte, der Temperatur und dem<br>Alter der Batterien ab. |  |

**Feldaufnahmeformular** Einige Informationen können ohne einen RX1200 Controller nicht in den Empfänger eingegeben werden. Diese Informationen müssen nachträglich in LGO für das Post-Processing eingegeben werden. Ein Feldaufnahmeformular ist dafür gedacht, die notwendigen Informationen, wie Punktnummer und Antennenhöhe, zu notieren.

#### Beispiel

| Feldaufnahme           |  |                 |  |
|------------------------|--|-----------------|--|
| Datum:                 |  |                 |  |
| Lokale Startzeit:      |  | Lokale Endzeit: |  |
| Empfänger- Serien-Nr.: |  | Beobachtername: |  |
| Punktnummer:           |  | Antennenhöhe:   |  |

| 4            | Die Verwendung des RX1250 Controllers                                                  |  |
|--------------|----------------------------------------------------------------------------------------|--|
| 4.1          | Übersicht                                                                              |  |
| Beschreibung | In diesem Kapitel werden einige wichtige Eigenschaften des RX1250 Controllers erklärt. |  |

**4.2** 

# Umschalten zwischen Leica SmartWorx Software und Windows CE

Grafik

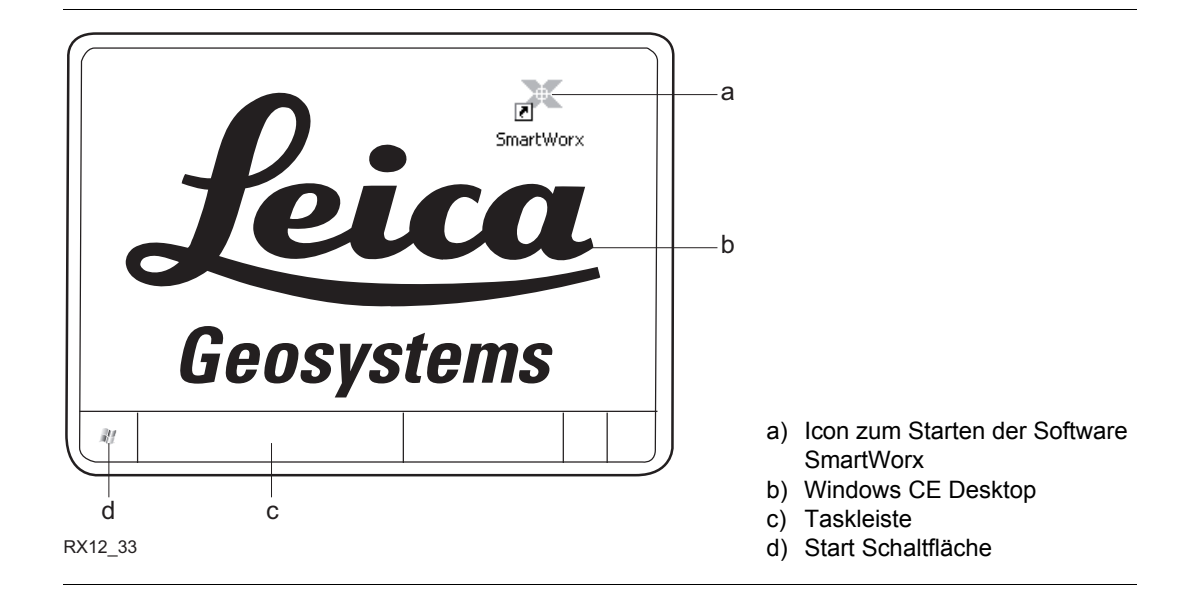

| Aufruf der Software   |                                               |                                                                                    |                                                                                     |
|-----------------------|-----------------------------------------------|------------------------------------------------------------------------------------|-------------------------------------------------------------------------------------|
| Leica SmartWorx       | WENN                                          | DANN                                                                               |                                                                                     |
|                       | der RX1250 gestartet<br>wird                  | startet die Leica Smar                                                             | tWorx Software automatisch.                                                         |
|                       | der Windows CE<br>Desktop aktiv ist           | Doppelklick auf<br>zeigen. smartWorx<br>ODER<br>SHIFT PROG (31) drü<br>anzuzeigen. | , um die Leica SmartWorx Software anzu-<br>icken, um die Leica SmartWorx Software   |
|                       | die Leica SmartWorx<br>Software minimiert ist | Doppelklick auf<br>ODER SmartWorx<br>SmartWorx in der Tas<br>maximieren.           | , um die Leica Software zu maximieren.<br>skleiste wählen, um die Leica Software zu |
|                       |                                               |                                                                                    |                                                                                     |
| Autrut des Windows CE | WENN                                          |                                                                                    | DANN                                                                                |

# Desklops

| WENN                                                  | DANN                                   |
|-------------------------------------------------------|----------------------------------------|
| die Leica SmartWorx Software minimiert<br>werden soll | SHIFT (F5) MINIM im Hauptmenü drücken. |
| die Leica SmartWorx Software geschlossen werden soll  | SHIFT (F6) ENDE im Hauptmenü drücken.  |
| die Windows CE Taskleiste angezeigt<br>werden soll    | SHIFT PROG (🐠) drücken.                |

| 4.3                                     | Standby-Modus                                                                                                    |  |
|-----------------------------------------|----------------------------------------------------------------------------------------------------|--|
| Beschreibung                            | Im Standby-Modus fährt der RX1250 herunter und reduziert den Stromverbrauch. Das Wiederhochfahren des RX1250 aus dem Standby-Modus geht schneller als ein Neustart nach dem Ausschalten. |  |
| Setzen des RX1250<br>Controllers in den | Der RX1250 kann nur im Hauptmenü in den Standby-Modus gesetzt werden.                                                                                                    |  |
| Standby-Modus                           | SHIFT SLEEP (F3) drücken.                                                                                                    |  |

| 4.4   | Konfiguration der Schnittstellen |
|-------|----------------------------------|
| 4.4.1 | Übersicht                        |

#### Beschreibung

Die Konfiguration der Schnittstellen für den RX1250 hängt von der Anwendung der Ausrüstung ab.

| Aufstellung der Ausrüstung                                                | Konfiguration der Schnittstelle                                                                           | Siehe<br>Kapitel |
|---------------------------------------------------------------------------|----------------------------------------------------------------------------------------------------|------------------|
| Echtzeit Referenz mit SmartAntenna,<br>RX1250 Controller und GHT56 Halter | <ul> <li>SmartAntenna Schnittstelle über<br/>Bluetooth oder USB</li> </ul>                                | 4.4.2            |
|                                                                           | <ul> <li>Clip-on Schnittstelle f ür Funkger ät<br/>oder Mobiltelefon im Aufsteckge-<br/>h äuse</li> </ul> | 4.4.3            |
| SmartRover - Externes Funkgerät                                           | <ul> <li>SmartAntenna Schnittstelle über<br/>Bluetooth oder USB</li> </ul>                                | 4.4.2            |
|                                                                           | <ul> <li>Clip-on Schnittstelle f ür Funkger ät<br/>oder Mobiltelefon im Aufsteckge-<br/>h äuse</li> </ul> | 4.4.3            |

### 4.4.2

## Konfiguration der SmartAntenna Schnittstelle

#### Konfiguration Schritt-für-Schritt

| Schritt | Beschreibung                                                             |
|---------|--------------------------------------------------------------------------|
| 1.      | Hauptmenü: Konfig\Schnittstellen in der Leica SmartWorx Software wählen. |
| 2.      | SmartAntenna markieren.                                                  |
| 3.      | EDIT (F3)                                                                |
| 4.      | KONFIG SmartAntenna Schnittstelle                                        |
|         | <verw. gerät:="" ja=""></verw.>                                          |
|         | Einen freien Bluetooth Port wählen.                                      |
| 5.      | GERÄT (F5)                                                               |
| 6.      | KONFIG Geräte                                                            |
|         | ATX1230 markieren.                                                       |
| 7.      | WEITR (F1)                                                               |
| 8.      | SUCHE (F4), um Bluetooth Geräte zu suchen.                               |
|         | Die SmartAntenna muss eingeschaltet sein.                                |
| 9.      | KONFIG Suche Bluetooth Gerät                                             |
|         | Alle verfügbaren Bluetooth Geräte werden angezeigt.                      |
| 10.     | Die zu verwendende SmartAntenna markieren.                               |
| 11.     | WEITR (F1)                                                               |

| Schritt | Beschreibung                                                                                                    |
|---------|----------------------------------------------------------------------------------------------------|
|         | Wenn die gewählte SmartAntenna das erste Mal verbunden wird, erscheint eine Windows CE Identifikationsaufforderung. 0000 als Identifikationsnummer für Leica Bluetooth eingeben und <b>OK</b> drücken. |
|         | Sobald die Bluetooth Verbindung aufgebaut ist, beginnt die LED auf der Smart-<br>Antenna blau zu blinken.                                                                                              |

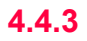

### Konfiguration der Clip-on Schnittstelle

Konfiguration Schritt-für-Schritt

| Schritt | Beschreibung                                                              |  |
|---------|---------------------------------------------------------------------------|--|
| 1.      | Hauptmenü: Konfig\Schnittstellen in der Leica SmartWorx Software wählen.  |  |
| 2.      | Echtzeit markieren.                                                       |  |
| 3.      | EDIT (F3)                                                                 |  |
| 4.      | KONFIG Echtzeit Modus                                                     |  |
|         | <rt modus:="" rover=""> oder <rt modus:="" referenz=""> wählen.</rt></rt> |  |
|         | <port: clip-on=""></port:>                                                |  |
| 5.      | GERÄT (F5), um das Gerät zu wählen, das am GHT56 angeschlossen ist.       |  |
| 6.      | WEITR (F1) kehrt zu KONFIG Schnittstellen zurück.                         |  |

| 5            | Sicherung des Empfängers mit einem PIN                                                                                                    |  |
|--------------|----------------------------------------------------------------------------------------------------|--|
| Beschreibung | Der Empfänger kann durch eine Persönliche Identifikationsnummer gesichert werden. Wenn<br>der PIN-Schutz aktiviert ist, ist es erforderlich, diesen unmittelbar nach dem Aufstarten<br>einzugeben.<br>Wird fünfmal ein falscher PIN eingegeben, muss der PUK Code ( <b>P</b> ersonal <b>U</b> nbloc <b>K</b> ing<br>Code) eingegeben werden. |  |
|              | Siehe Kapitel "21.6 Start & Abschaltmodus" für Informationen über die Aktivierung des PIN Schutzes.                                                                                                    |  |
|              | Dieses Kapitel erklärt den Arbeitsablauf der Eingabe des PIN und PUK Codes.                                                                                                    |  |
| Zugriff      | Während des Aufstartens des Empfängers wird <b>GPS1200+ Bitte Instr. PIN Code eingeben</b> automatisch geöffnet, wenn <b><verw. ja="" pin:=""></verw.></b> in <b>KONFIG Start &amp; Abschaltmodus</b> , Seite <b>PIN Code</b> gewählt und ein PIN definiert wurde. Siehe Kapitel "21.6 Start & Abschaltmodus".                               |  |
|              | Während des Aufstartens des Empfängers wird <b>GPS1200+ Bitte Instr. PUK Code</b><br>eingeben automatisch geöffnet, wenn fünfmal ein falscher PIN Code eingegeben wurde.                                                                                                    |  |

#### GPS1200+ Bitte Instr. PIN Code eingeben

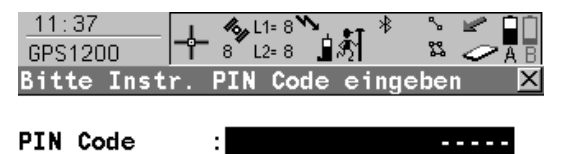

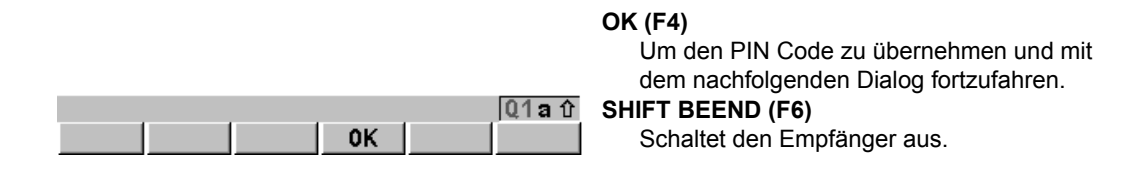

#### Beschreibung der Felder

| Feld     | Option          | Beschreibung                                                                                                    |
|----------|-----------------|----------------------------------------------------------------------------------------------------|
| PIN Code | Benutzereingabe | Den PIN Code, wie in <b>KONFIG Start &amp; Abschalt-<br/>modus</b> , Seite <b>PIN Code</b> definiert, eingeben. Der<br>korrekte PIN Code muss innerhalb von fünf Versu-<br>chen eingetippt werden, sonst wird der PUK Code<br>verlangt. |

| WENN die PIN Code<br>Eingabe | DANN                                                                                                  |
|------------------------------|----------------------------------------------------------------------------------------------------|
| korrekt ist                  | Das <b>GPS1200+ Hauptmenü</b> wird angezeigt. Siehe Kapitel "7<br>Hauptmenü".                         |
| falsch ist                   | Siehe Abschnitt "GPS1200+ Bitte Instr. PIN Code eingeben Fehler: 479".                                |
| das fünfte Mal falsch ist    | wird der PUK Code benötigt. Siehe Abschnitt "GPS1200+ Bitte<br>Instr. PIN Code eingeben Fehler: 478". |

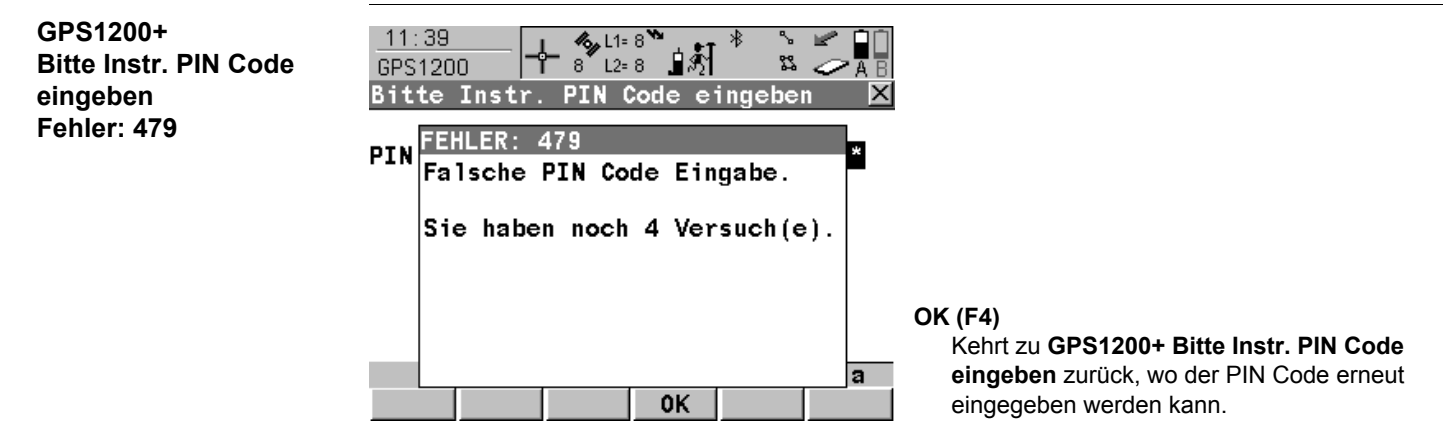

| WENN die PIN Code<br>Eingabe | DANN                                                                                                  |
|------------------------------|----------------------------------------------------------------------------------------------------|
| korrekt ist                  | Das <b>GPS1200+ Hauptmenü</b> wird angezeigt.<br>Siehe Kapitel "7 Hauptmenü".                         |
| das fünfte Mal falsch ist    | wird der PUK Code benötigt. Siehe Abschnitt "GPS1200+ Bitte<br>Instr. PIN Code eingeben Fehler: 478". |

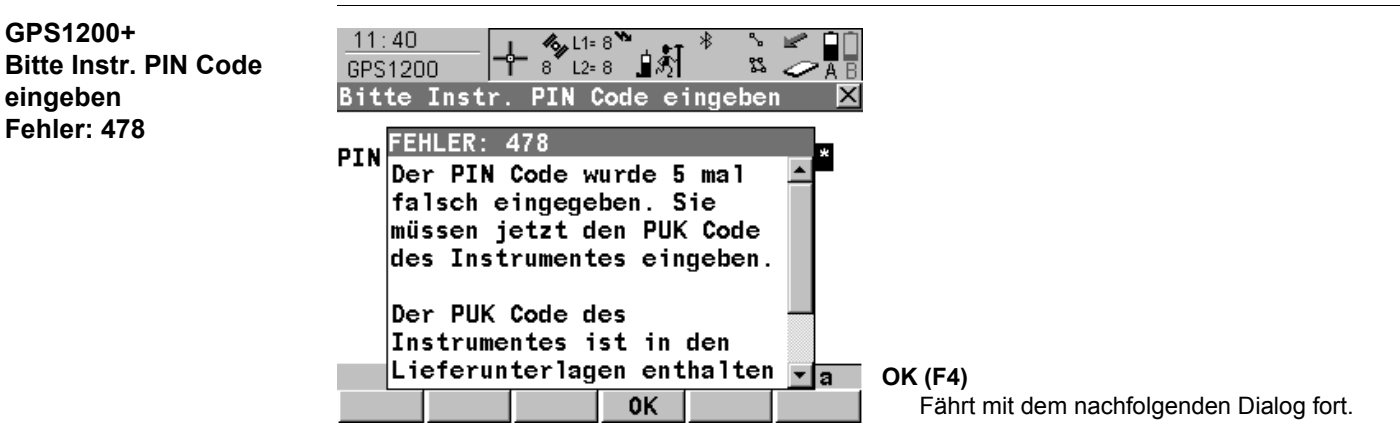

#### Nächster Schritt

OK (F4) drücken, um GPS1200+ Bitte Instr. PUK Code eingeben aufzurufen.

GPS1200+

eingeben

Fehler: 478

#### GPS1200+ Bitte Instr. PUK Code eingeben

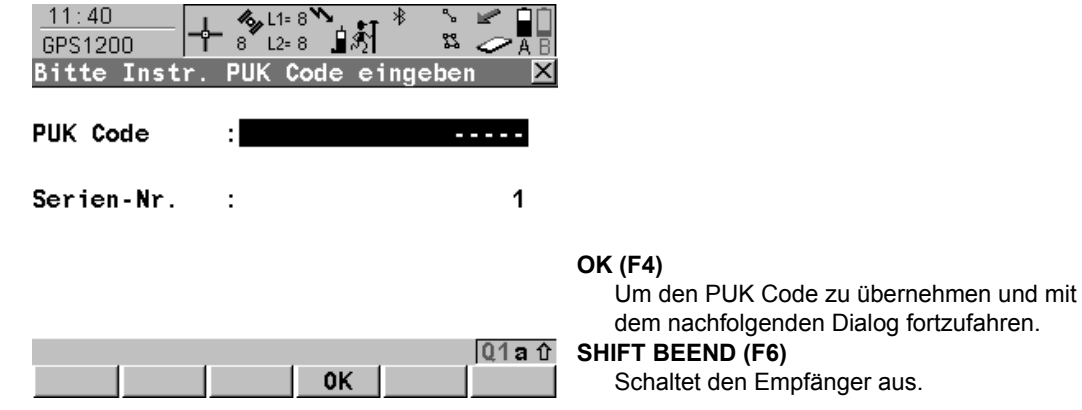

#### Beschreibung der Felder

| Feld        | Option          | Beschreibung                                                                                                    |
|-------------|-----------------|----------------------------------------------------------------------------------------------------|
| PUK Code    | Benutzereingabe | Der PUK Code wird von Leica Geosystems erzeugt.                                                                                                    |
|             |                 | <ul> <li>Für Empfänger, die mit einer Firmware Version 2.10<br/>oder höher ausgeliefert wurden, haben Sie den PUK<br/>Code zusammen mit dem Empfänger erhalten.</li> </ul>           |
|             |                 | <ul> <li>Für Empfänger, die mit einer Firmware Version tiefer<br/>als v2.10 ausgeliefert wurden, kontaktieren Sie eine<br/>Leica Vertretung, um den PUK Code zu erhalten.</li> </ul> |
| Serien-Nr.: | Ausgabe         | Die Seriennummer des Empfängers. Diese wird benötigt,<br>um den PUK Code von Leica Geosystems zu erhalten.                                                                           |

| WENN die PUK<br>Code Eingabe | DANN                                                                                                    |
|------------------------------|----------------------------------------------------------------------------------------------------|
| korrekt ist                  | wird der alte PIN Code gelöscht und die PIN Sicherung deaktiviert.<br>Das <b>GPS1200+ Hauptmenü</b> wird angezeigt. Siehe Kapitel "7 Haupt-<br>menü". |
| falsch ist                   | wird GPS1200+ weiterhin nach dem korrekten PUK Code fragen.<br>SHIFT BEEND (F6) Schaltet den Empfänger aus.                                           |

| 6                                              | Konfigurierbare Tasten                                                                                                    |
|------------------------------------------------|----------------------------------------------------------------------------------------------------|
| 6.1                                            | Hot Keys                                                                                                    |
| Beschreibung                                   | <ul> <li>Für die Hot Keys gibt es eine Erst- und eine Zweitbelegung:</li> <li>Die Erstbelegung besteht aus den Tasten F7, F8,, F12</li> <li>Die Zweitbelegung besteht aus der Kombination von SHIFT und F7, F8,, F12.</li> </ul>                                                                                              |
| Funktionalität                                 | Die Hot Keys sind Schnelltasten, mit denen Funktionen und Applikationsprogramme schnell<br>und direkt ausgeführt werden können. Die Zuordnung der Funktionen und Applikationspro-<br>gramme zu den Hot Keys ist vom Benutzer konfigurierbar. Siehe Kapitel "21.2 Hot Keys &<br>User Menü" für die Konfiguration von Hot Keys. |
| Anwendung                                      | <ul> <li>Die Erstbelegung wird durch das Drücken von F7, F8,, F12 direkt aufgerufen.</li> <li>Die Zweitbelegung wird durch das Drücken von SHIFT und anschliessend F7, F8,, F12 aufgerufen</li> </ul>                                                                                                    |
|                                                | Hot Keys können jederzeit gedrückt werden. In bestimmten Situationen kann es vorkommen, dass eine Funktion oder ein Applikationsprogramm, die einem Hot Key zugeordnet ist, nicht ausgeführt werden kann.                                                                                                    |
| Definieren der Hot Keys<br>Schritt-für-Schritt | Diese Schritt-für-Schritt Anleitung beschreibt, wie der Dialog <b>KONFIG Codierung und</b><br><b>Autolinien</b> der Taste <b>F7</b> und der ersten Zeile vom <b>GPS1200+ User Menü: Konfigurations-</b><br><b>satz</b> zugeordnet wird.                                                                                       |

| Schritt | Beschreibung                                                                                                    |
|---------|----------------------------------------------------------------------------------------------------|
| 1.      | Hauptmenü: Konfig\Allgemeine Einstellungen\Hot Keys & User Menü<br>wählen                                                                                                    |
| 2.      | KONFIG Hot Keys & User Taste                                                                                                    |
|         | Für Hot Keys/Shift Hot Keys den Eintrag <f7: code&autolin="" einstel-<br="" konf="">lungen&gt; wählen.</f7:>                                                                                    |
|         | Für User Menü den Eintrag <1: KONF Code&Autolin Einstellungen> wählen.                                                                                                    |
| 3.      | WEITR (F1)                                                                                                    |
| 4.      | WEITR (F1).                                                                                                    |
| 5.      | <b>F7</b> drücken, um den Dialog <b>KONFIG Codierung und Autolinien</b> aufzurufen.<br>ODER<br><b>USER</b> und 1 drücken, um den Dialog <b>KONFIG Codierung und Autolinien</b> aufzu-<br>rufen. |

| 6.2          | USER Taste                                                |  |
|--------------|-----------------------------------------------------------|--|
| Baaahraihung | Die <b>LICED</b> Teste öffnet des henutzerdefinierte Menü |  |

| Beschreibung                                       | Die USER Taste onnet das benutzerdenmente Menu.                                                                                                    |
|----------------------------------------------------|----------------------------------------------------------------------------------------------------|
| Benutzerdefiniertes<br>Menü                        | Das benutzerdefinierte Menü kann so konfiguriert werden, dass es die am häufigsten verwendeten Funktionen oder Applikationsprogramme umfasst. Das benutzerdefinierte Menü kann während des Dialogs <b>KONFIG XX</b> nicht aufgerufen werden. Siehe Kapitel"21.2 Hot Keys & User Menü" zum Konfigurieren des benutzerdefinierten Menüs. |
| Funktionalität des<br>benutzerdefinierten<br>Menüs | Durch die Auswahl der entsprechenden Option im Menü wird die Funktion oder das Applika-<br>tionsprogramm ausgeführt.                                                                                                    |
| Zugriff                                            | USER drücken, um GPS1200+ User Menü: Konfigurationssatz aufzurufen.                                                                                                    |

#### GPS1200+ User Menü: Konfigurationssatz

Ein benutzerdefiniertes Menü kann beispielsweise so aussehen. Die Softkeys und deren Belegung sind festgelegt. Abhängig von der Konfiguration kann die individuelle Anordnung der Funktionen und Applikationsprogramme im benutzerdefinierten Menü abweichen.

| 11:43       Image: Constraint of the second second se | WEITR (F1)<br>Ausführen der ausgewählten Funktion.<br>KONF (F2)<br>Ruft GPS1200+ Konfiguration: Konfigurati |
|----------------------------------------------------------------------------------------------------|----------------------------------------------------------------------------------------------------|
| 8 Export aus Joh                                                                                                    | onssatz auf.                                                                                                |
| 9 Hot Kevs & User Menü                                                                                                    | STAT (F3)                                                                                                   |
| Q1a                                                                                                    | Statusinformationen über Batterie, Schnitt-<br>stelle usw. Siehe Kapitel "32 STATUS".                       |

Definieren der USER Taste Schritt-für-Schritt Die **USER** Taste wird wie die Hot Keys definiert. Siehe Abschnitt "Definieren der Hot Keys Schritt-für-Schritt".

| 7                     | Hauptmenü                                                                                                    |
|-----------------------|----------------------------------------------------------------------------------------------------|
| 7.1                   | Funktionen des Hauptmenüs                                                                                                    |
| Beschreibung          | Das Hauptmenü ist normalerweise der Startdialog, der nach dem Einschalten des Instru-<br>mentes angezeigt wird.<br>Wenn der PIN Schutz aktiv ist, wird zuerst <b>GPS1200+ Bitte Instr. PIN Code eingeben</b><br>angezeigt. Nach der Eingabe des korrekten PIN Codes wird das Hauptmenü angezeigt.                                                                                                    |
|                       | Auf Wunsch kann das Instrument so konfiguriert werden, dass nach dem Einschalten ein benutzerdefinierter Startdialog erscheint. Siehe Kapitel "21.6 Start & Abschaltmodus".                                                                                                    |
| GPS1200+<br>Hauptmenü | 12:51       1:8       1:23       1:23       1:23       1:23       1:23       1:23       1:23       1:23       1:23       1:23       1:23       1:23       1:23       1:23       1:23       1:23       1:23       1:23       1:23       1:23       1:23       1:23       1:23       1:23       1:23       1:23       1:23       1:23       1:23       1:23       1:23       1:23       1:23       1:23       1:23       1:23       1:23       1:23       1:23       1:23       1:23       1:23       1:23       1:23       1:23       1:23       1:23       1:23       1:23       1:23       1:23       1:23       1:23       1:23       1:23       1:23       1:23       1:23       1:23       1:23       1:23       1:23       1:23       1:23       1:23       1:23       1:23       1:23       1:23       1:23       1:23       1:23       1:23       1:23       1:23       1:23       1:23       1:23       1:23       1:23       1:23       1:23       1:23       1:23       1:23       1:23       1:23       1:23       1:23       1:23       1:23       1:23       1:23       1:23       1:23       1:23       1:23       1:23       1:23 |

7

#### Beschreibung der Funktionen des Hauptmenüs

| Funktion des<br>Hauptmenüs | Beschreibung                                                                                                    | Siehe<br>Kapitel |
|----------------------------|----------------------------------------------------------------------------------------------------|------------------|
| Messen                     | Ausführen von Messungen.                                                                                                    | 7.2              |
| Prog                       | Auswählen und Ausführen von Applikationspro-<br>grammen.                                                                                                    | 7.3              |
| Manage                     | Verwalten von Jobs, Daten, Codelisten, Konfigu-<br>rationssätzen, Antennen und Koordinatensys-<br>temen.                                                                    | 7.4              |
| lm/Export                  | <ul> <li>Exportieren von Daten eines Jobs vom<br/>Empfänger in eine benutzerspezifische ASCII<br/>Datei oder in eine DXF Datei auf der Compact-<br/>Flash Karte.</li> </ul> | 7.5              |
|                            | <ul> <li>Importieren von ASCII, GSI oder DXF Dateien<br/>von der CompactFlash Karte in einen Job auf<br/>dem Empfänger.</li> </ul>                                          |                  |
|                            | Kopieren von Punkten zwischen Jobs.                                                                                                    |                  |
| Konfig                     | Aufrufen aller Konfigurationsparameter, die die<br>Vermessung, den Empfänger und die Schnitt-<br>stellen betreffen.                                                         | 7.6              |

| Funktion des<br>Hauptmenüs | Beschreibung                                                                                                    | Siehe<br>Kapitel |
|----------------------------|----------------------------------------------------------------------------------------------------|------------------|
| Tools                      | Formatieren des Speichers.                                                                                                    | 7.7              |
|                            | <ul> <li>Laden von Dateien, die f ür die Funktionalit ät<br/>des Empf ängers verantwortlich sind, z. B.<br/>Firmware und Sprachdateien.</li> </ul>                                                              |                  |
|                            | <ul> <li>Übertragen von nicht Messdaten abhängigen<br/>Dateien zwischen Empfänger und Compact-<br/>Flash Karte.</li> </ul>                                                                                      |                  |
|                            | • Durchführen von arithmetischen Operationen,<br>z.B. Addition, Subtraktion, Multiplikation, Divi-<br>sion, statistische Funktionen, trigonometrische<br>Funktionen, Umrechnungen oder Wurzelbe-<br>rechnungen. |                  |
|                            | Ansicht von Dateien auf der CompactFlash<br>Karte oder dem internen Memory.                                                                                                    |                  |
|                            | Manuelle Eingabe eines Lizenzcodes.                                                                                                    |                  |

Hauptmenü

Nächster Schritt

# Messen

Hauptmenü: Messen wählen.

Beschreibung

7.2

Zugriff

MESSEN Messen Start Messen bietet die Funktionalität zum Durchführen von Messungen an.

| 11:47       Image: Start         Messen Start       Image: Start         Mess Job       Image: Job2 Image: Start         Koord System :       Image: WGS 1984         Codeliste       Image: Start         Konfig.satz       Image: RT_Rov Image: Start         Antenne       Image: AV1202 | <ul> <li>WEITR (F1)</li> <li>Übernimmt die Einstellungen und öffnet den<br/>Dialog MESSEN Messen: Job Name.</li> <li>KONF (F2)</li> <li>Verfügbar für Konfigurationssätze mit <rt<br>Modus: Kein(e)&gt; oder <rt modus:="" rover="">.</rt></rt<br></li> <li>Um die Funktionalität bei der Messung von<br/>Auto Punkten und bei indirekten<br/>Messungen zu konfigurieren.</li> <li>KSYS (F6)</li> </ul>   |
|----------------------------------------------------------------------------------------------------|----------------------------------------------------------------------------------------------------|
| WEITR     KONF     Q1a t       WEITR     KONF     KSYS                                                                                                    | Um das Koordinatensystem zu ändern. Siehe<br>Kapitel "13.4.1 Erstellen eines neuen Koordi-<br>natensystems" für Informationen zum Defi-<br>nieren eines Koordinatensystems. Nicht<br>verfügbar für <b><auto ja="" krdsys="" verw:=""></auto></b> , konfi-<br>guriert in <b>KONFIG Erweiterte Rover Opti-</b><br><b>onen</b> . Siehe Kapitel "22.3.4 Konfiguration<br>einer Echtzeit Rover Schnittstelle". |

| 7.3                   | Prog                                                                                                    |
|-----------------------|----------------------------------------------------------------------------------------------------|
| Zugriff               | Hauptmenü: Prog wählen.<br>ODER<br>PROG drücken.                                                                                                    |
| Beschreibung          | <b>Prog</b> öffnet das Menü der Applikationsprogramme. Die Überschrift des Menüs der Applika-<br>tionsprogramme ist <b>GPS1200+ Programme</b> .                                                                                                    |
| GPS1200+<br>Programme | Das Menü der Applikationsprogramme enthält alle geladenen Applikationsprogramme<br>einschliesslich Messen. Sie sind in der Reihenfolge aufgelistet, in der sie geladen wurden.<br>17:11<br>GPS1200<br>Programme<br>01 Messen<br>02 Wake Up<br>03 Trassen Editor<br>04 C0G0<br>05 Berechne KrdSys<br>06 RoadRunner<br>07 Schnurgerüst<br>08 Bezugsebene<br>09 Absteckung                                                                                                    |
|                       | A Image: Constraint of the second state of the second state of the second s |

Für Hauptmenü: Prog\Messen Für Hauptmenü: Prog\Wake Up For Hauptmenü: Prog\Trassen Editor Für Hauptmenü: Prog\COGO Für Hauptmenü: Prog\Berechne KrdSys Für Hauptmenü: Prog\RoadRunner © Dieses Programm könnte enthalten: • RoadRunner • RoadRunner Rail

Für Hauptmenü: Prog\Schnurgerüst Für Hauptmenü: Prog\Bezugsebene Für Hauptmenü: Prog\Absteckung Für Hauptmenü: Prog\Querprofile Für Hauptmenü: Prog\Volumenberechnung Siehe Kapitel 45 Siehe Kapitel 50 Siehe separates Handbuch. Siehe Kapitel 38 Siehe Kapitel 39

Siehe separates Handbuch. Siehe separates Handbuch. Siehe Kapitel 42 Siehe Kapitel 43 Siehe Kapitel 44 Siehe Kapitel 48 Siehe Kapitel 49

# Manage

Zugriff

7.4

Beschreibung

#### Hauptmenü: Manage wählen.

Manage wird verwendet zum Verwalten von

Jobs.

•

- Daten.
  - Codelisten.

- Koordinatensystemen.
- Konfigurationssätzen.
- Antennen.

Die Verwaltungsfunktionen beinhalten erstellen, auswählen, bearbeiten und löschen.

#### GPS1200+ Management

 12:02
 Image: Constraint of the second second se

|       |  | Q1a û |
|-------|--|-------|
| WEITR |  |       |

WEITR (F1) Wählt die markierte Option und fährt mit dem

nachfolgenden Dialog fort.

Für Hauptmenü: Manage\Jobs Für Hauptmenü: Manage\Daten Für Hauptmenü: Manage\Codelisten Für Hauptmenü: Manage\Koordinatensysteme Für Hauptmenü: Manage\Konfigurationssätze Für Hauptmenü: Manage\Antennen

Siehe Kapitel 8 Siehe Kapitel 9 Siehe Kapitel 10 Siehe Kapitel 13 Siehe Kapitel 14 Siehe Kapitel 15

# 7.5

# Im/Export

Zugriff

Hauptmenü: Im/Export wählen.

**Beschreibung** 

GPS1200+ Daten Import/Export Im/Export bietet den Zugriff auf Optionen für den Datenaustausch an.

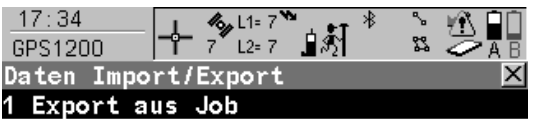

2 Import in Job

3 Punkte zwischen Jobs kopieren

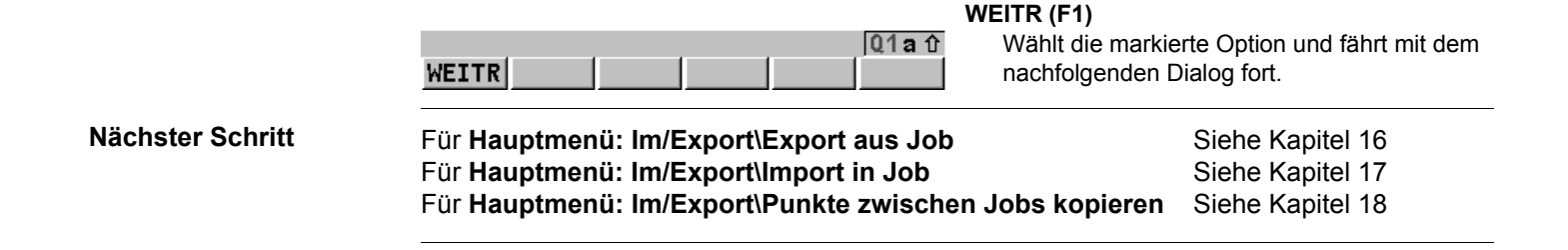

| 7.6                                              | Konfig                                                                                                    |                                                                              |
|--------------------------------------------------|----------------------------------------------------------------------------------------------------|------------------------------------------------------------------------------|
| Zugriff                                          | Hauptmenü: Konfig wählen.<br>ODER<br>Durch Drücken von USER und anschliessend KONF (F2).                                                                                                    |                                                                              |
| Beschreibung                                     | Konfig greift auf alle Konfigurationsparameter zu, die sich au Empfänger oder die Schnittstellen beziehen. Sämtliche Änder tionssatz gespeichert.                                                                                                    | f die Vermessung, den<br>rungen werden im Konfigura-                         |
| GPS1200+<br>Konfiguration:<br>Konfigurationssatz | 12:04       11=8       1=8       1       1       1       1       1       1       1       1       1       1       1       1       1       1       1       1       1       1       1       1       1       1       1       1       1       1       1       1       1       1       1       1       1       1       1       1       1       1       1       1       1       1       1       1       1       1       1       1       1       1       1       1       1       1       1       1       1       1       1       1       1       1       1       1       1       1       1       1       1       1       1       1       1       1       1       1       1       1       1       1       1       1       1       1       1       1       1       1       1       1       1       1       1       1       1       1       1       1       1       1       1       1       1       1       1       1       1       1       1       1       1       1       1       1       1 |                                                                              |
|                                                  | WEITR (F1)<br>Q1 a û Wählt die ma<br>WEITR nachfolgende                                                                                                    | rkierte Option und fährt mit dem<br>en Dialog fort.                          |
| Nächster Schritt                                 | Für Hauptmenü: Konfig\Mess Einstellungen<br>Für Hauptmenü: Konfig\Instrumenten Einstellungen<br>Für Hauptmenü: Konfig\Allgemeine Einstellungen<br>Für Hauptmenü: Konfig\Schnittstellen                                                                                                    | Siehe Kapitel 19<br>Siehe Kapitel 20<br>Siehe Kapitel 21<br>Siehe Kapitel 22 |

# Tools

Zugriff

**Beschreibung** 

GPS1200+

Tools Menü

7.7

Hauptmenü: Tools wählen.

Tools unterstützt Funktionen, die sich nicht direkt auf die Messdaten beziehen.

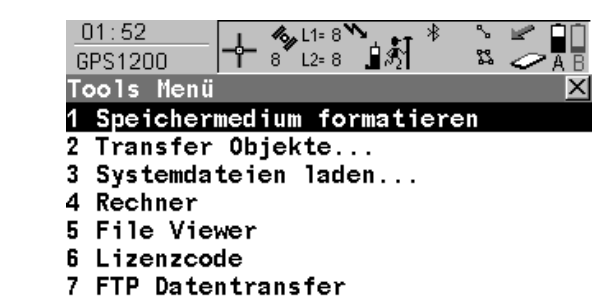

#### WEITR (F1)

|       |  |  | Q1a 仓 |
|-------|--|--|-------|
| WEITR |  |  |       |

Wählt die markierte Option und fährt mit dem nachfolgenden Dialog fort.

| Nächster Schritt | Für Hauptmenü: Tools\Speichermedium formatieren | Siehe Kapitel 25 |
|------------------|-------------------------------------------------|------------------|
|                  | Für Hauptmenü: Tools\Transfer Objekte           | Siehe Kapitel 26 |
|                  | Für Hauptmenü: Tools\Systemdateien laden        | Siehe Kapitel 27 |
|                  | Für Hauptmenü: Tools\Rechner                    | Siehe Kapitel 28 |
|                  | Für Hauptmenü: Tools\File Viewer                | Siehe Kapitel 29 |
|                  | Für Hauptmenü: Tools\Lizenzcode                 | Siehe Kapitel 30 |
|                  | Für Hauptmenü: Tools\FTP Datentransfer          | Siehe Kapitel 31 |

| 8            | Manage\Jobs<br>Übersicht                                                                                                    |  |  |
|--------------|----------------------------------------------------------------------------------------------------|--|--|
| 8.1          |                                                                                                    |  |  |
| Beschreibung | <ul> <li>Jobs</li> <li>gliedern Vermessungsprojekte.</li> <li>beinhalten alle Punkte, Linien, Flächen und Codes, die aufgenommen und gespeichert wurden.</li> <li>können für das Post-Processing nach LGO oder für die Datenübertragung zu einem weiterführenden Programm heruntergeladen werden.</li> <li>können zum Beispiel für Echtzeit Absteckungsanwendungen von LGO geladen werden.</li> <li>können auf der CompactFlash Karte oder im internen Memory, falls vorhanden, gespeichert werden.</li> </ul> |  |  |
| Jobtypen     | <ul> <li>Daten Jobs. Sie werden in diesem Kapitel erklärt.</li> <li>DGM Jobs. Siehe Kapitel "44.4.4 DGM Absteckung".</li> <li>Trassen Jobs. Siehe das GPS1200+ RoadRunner Handbuch.</li> </ul>                                                                                                    |  |  |
| Standard Job | Der Job <b>Standard</b> ist auf dem Empfänger verfügbar, nachdem der Speicher formatiert, eine formatierte CompactFlash Karte eingesetzt oder alle Jobs von <b>MANAGE Mess Job (Spei-cherort)</b> gelöscht wurden.                                                                                                    |  |  |

#### **Aktiver Job**

Der aktive Job ist der Job, in dem die Daten gespeichert werden. Es ist immer ein aktiver Job vorhanden. Nach dem Formatieren des Speichers, wird solange der Job **Standard** als aktiver Job verwendet, bis ein benutzerdefinierter Job angelegt und ausgewählt wird. Wenn ein Job aktiv wird, werden die Sortier- und Filtereinstellungen des Jobs in der SystemRAM gespeichert. Wenn die CompactFlash Karte formatiert wird, werden diese zuletzt verwendeten Sortier- und Filtereinstellungen für den Job **Standard** verwendet.

| 8.2                              | Zugriff auf das Job Management                                                                                                    |  |  |  |
|----------------------------------|----------------------------------------------------------------------------------------------------|--|--|--|
| Zugriff                          | Hauptmenü: Manage\Jobs.<br>ODER<br>Über einen entsprechend konfigurierten Hot Key, der den Dialog MANAGE Mess Job<br>(Speicherort) aufruft. Siehe Kapitel "6.1 Hot Keys" für Informationen über Hot Keys.<br>ODER<br>USER drücken. Siehe Kapitel "6.2 USER Taste" für Informationen über die USER Taste.<br>ODER<br>Über eine Auswahlliste in einigen Dialogen, zum Beispiel die XX Start Dialoge der Appli-<br>kationsprogramme.                                                                                                    |  |  |  |
| MANAGE<br>Mess Job (Speicherort) | Alle Datenjobs, die auf der CompactFlash Karte oder im internen Memory, falls vorhanden,<br>gespeichert sind, werden abhängig vom aktuellen Speichermedium aufgelistet.<br>11:59<br>MANAGE<br>Mess Job (CF-Karte)<br>Name<br>Standard<br>Job1<br>Job2<br>Meirr NEU EDIT LÖSCH<br>WEITR NEU<br>EDIT LÖSCH<br>Memo<br>Memo<br>M |  |  |  |
#### KARTE (F6) oder MEM (F6)

Verfügbar für Empfänger mit einem internen Memory. Wechselt zwischen den Jobs, die auf der CompactFlash Karte oder dem internen Memory gespeichert sind.

#### Nächster Schritt

| WENN ein Job              | DANN                                                                                                    |
|---------------------------|----------------------------------------------------------------------------------------------------|
| ausgewählt werden<br>soll | den gewünschten Job markieren.<br>WEITR (F1) schließt den Dialog und kehrt zu dem Dialog zurück,<br>von dem MANAGE Mess Job (Speicherort) ausgewählt wurde. |
| erstellt werden soll      | NEU (F2). Siehe Kapitel "8.3 Erstellen eines neuen Jobs".                                                                                                   |
| editiert werden soll      | den Job markieren und <b>EDIT (F3)</b> . Siehe Kapitel "8.4 Editieren eines Jobs".                                                                          |

| 8.3 | Erstellen eines neuen Jobs |
|-----|----------------------------|
|     |                            |

Siehe Kapitel "8.2 Zugriff auf das Job Management", um **MANAGE Mess Job (Speicherort)** aufzurufen.

Job erstellen Schritt-für-Schritt

Zugriff

Die folgende Tabelle erklärt die wichtigsten Einstellungen. Weitere Informationen zu den jeweiligen Dialogen finden Sie in den angegebenen Kapiteln.

| Schritt | Beschreibung                                                                                                    | Siehe<br>Kapitel |
|---------|----------------------------------------------------------------------------------------------------|------------------|
| 1.      | In <b>MANAGE Mess Job (Speicherort)</b> einen Job markieren. Die Einstellungen dieses Jobs, einschliesslich der Sortier- und Filtereinstel-<br>lungen, gelten für den neuen Job. | 8.2              |
| 2.      | NEU (F2) ruft MANAGE Neuer Job auf.                                                                                                    |                  |

| Allgemein Code | - & L1= 8<br>8 L2= 8<br>⊇iste Koord<br>: | } <sup>*</sup> System Mittel<br>Job1 |                                                |
|----------------|------------------------------------------|--------------------------------------|------------------------------------------------|
| Beschreibung   | :                                        | Netzplan                             |                                                |
|                | :                                        |                                      | SPEIC (F1)                                     |
| Erstellt       | :                                        | Ch                                   | Speichert die Einstellungen und kehrt zu dem   |
| Speicherort    | :                                        | CF-Karte 🜗                           | Dialog zurück, von dem <b>MANAGE Neuer Job</b> |
| •              |                                          |                                      | SFITE (F6)                                     |
|                |                                          | Q1a 仓                                | Wechselt zu einer weiteren Seite dieses        |
| SPEIC          |                                          | SEITE                                | Dialogs.                                       |

| Schritt | Beschreibung                                                                                                    | Siehe<br>Kapitel |
|---------|----------------------------------------------------------------------------------------------------|------------------|
| 3.      | MANAGE Neuer Job, Seite Allgemein                                                                                                    |                  |
|         | <name:> Ein eindeutiger Name für den neuen Job. Der Name kann bis zu 16 Zeichen lang sein und Leerstellen enthalten. Eingabe erforderlich.</name:>                                                                                      |                  |
|         | <beschreibung:> Es stehen zwei Zeilen zur Verfügung, um eine<br/>ausführliche Beschreibung zum Job einzugeben. Zum Beispiel, die noch<br/>auszuführenden Arbeiten oder die verwendeten Klassen. Eingabe opti-<br/>onal.</beschreibung:> |                  |
|         | <autor:> Der Name der Person, die den neuen Job erstellt hat. Eingabe optional.</autor:>                                                                                                    |                  |
|         | <speicherort:> Das Speichermedium, auf dem der neue Job gespei-<br/>chert wird. Abhängig von den Optionen des Empfängers, kann es ein<br/>Ausgabefeld sein.</speicherort:>                                                              |                  |
| 4.      | SEITE (F6) wechselt zur Seite Codeliste.                                                                                                    |                  |
| 5.      | MANAGE Neuer Job, Seite Codeliste                                                                                                    | 11               |
|         | <codeliste:> Durch die Auswahl der Codeliste werden die Codes in den Job kopiert.</codeliste:>                                                                                                    |                  |
| 6.      | SEITE (F6) wechselt zur Seite Koord System.                                                                                                    |                  |
| 7.      | MANAGE Neuer Job, Seite Koord System                                                                                                    | 13.4             |
|         | <b>Koord System:&gt;</b> Das gewählte Koordinatensystem wird dem Job zugeordnet. Falls nicht bekannt ist, welches Koordinatensystem verwendet werden soll, <b>Koord System: WGS 1984&gt;</b> wählen.                                    |                  |

| Schritt | Beschreibung                                                                                                    | Siehe<br>Kapitel |
|---------|----------------------------------------------------------------------------------------------------|------------------|
|         | Alle anderen Felder dieses Dialogs sind Ausgabefelder. Sie sind vom Transformationstyp des ausgewählten Koordinatensystems abhängig.                                                                                                    |                  |
| 8.      | SEITE (F6) wechselt zur Seite Mittel.                                                                                                    |                  |
| 9.      | MANAGE Neuer Job, Seite Mittel                                                                                                    |                  |
|         | Um die Messgenauigkeit zu erhöhen, kann ein Punkt mehrmals<br>gemessen werden. Falls diese Funktion aktiviert ist, wird das Mittel oder<br>die absolute Differenz berechnet.                                                                                                    | 9.3.4            |
|         | <mittelmodus:> Definiert die Art der Mittelbildung für mehrfach gemessene Punkte. <mittelmodus: mittel=""> berechnet das Mittel für die Lage und die Höhe. Punkte, die das definierte Limit überschreiten, werden in MANAGE Edit Punkt, Seite Mittel mit ? markiert. <mittelmodus: absolute="" diff.=""> berechnet die absoluten Differenzen zwischen zwei Punkten, die aus einer Liste von Messpunkten ausgewählt wurden, in der alle mit derselben Punktnummer gespeichert sind. Die Auswahl bestimmt die Verfügbarkeit der nachfolgenden Felder zum Setzen des Mittelmodus oder der absoluten Differenzen.</mittelmodus:></mittelmodus:></mittelmodus:> |                  |

| Schritt | Beschreibung                                                                                                    | Siehe<br>Kapitel |
|---------|----------------------------------------------------------------------------------------------------|------------------|
|         | <ul> <li>Für <mittelmodus: mittel="">:         <ul> <li><methode:> Die Methode, die zur Berechnung des Mittels verwendet wird.</methode:></li> <li><methode: gewichtet=""> berechnet ein gewichtetes Mittel, während <methode: arithmetisch=""> ein arithmetisches Mittel berechnet.</methode:></methode:></li> <li><verw. punkt:=""> Die Art der Punkte, die bei der Mittelbildung berück-             eintimetischen</verw.></li> </ul> </mittelmodus:></li> </ul> |                  |
|         | sichtigt werden.<br>< <b>Mitt.Limit Lag:&gt;</b> und < <b>Mitt.Limit Höh:&gt;</b> Die zulässigen Differenzen<br>für die Lage und die Höhe.                                                                                                    |                  |
|         | <ul> <li>Für <mittelmodus: absolute="" diff.="">:</mittelmodus:></li> <li><verw. punkt:=""> Die Art der Punkte, die bei der Berechnung der<br/>absoluten Differenzen berücksichtigt werden.</verw.></li> <li>Von <ost:> bis <kartesisch z:=""> Die zulässigen absoluten Koordina-<br/>tendifferenzen.</kartesisch></ost:></li> </ul>                                                                                                    |                  |
|         | <ul> <li>Für <mittelmodus: aus="">:<br/>Es sind keine weiteren Felder verfügbar.</mittelmodus:></li> </ul>                                                                                                    |                  |
| 10.     | SPEIC (F1) erstellt den neuen Job und kehrt zu MANAGE Mess Job (Speicherort) zurück.                                                                                                    |                  |

| 8.4                                         | Editieren eines Jobs                                                                                    |                                                                                                    |                  |  |
|---------------------------------------------|----------------------------------------------------------------------------------------------------|----------------------------------------------------------------------------------------------------|------------------|--|
| Zugriff                                     | Siehe Kapitel "8.2 Zugriff auf das Job Management", um <b>MANAGE Mess Job (Speicherort)</b> aufzurufen. |                                                                                                    |                  |  |
| Editieren eines Jobs<br>Schritt-für-Schritt | Die folge<br>jeweilige                                                                                  | ende Tabelle erklärt die wichtigsten Einstellungen. Weitere Informationen<br>n Dialogen finden Sie in den angegebenen Kapiteln.                                                                                                    | zu den           |  |
|                                             | Schritt                                                                                                 | Beschreibung                                                                                                    | Siehe<br>Kapitel |  |
|                                             | 1.                                                                                                    | In <b>MANAGE Mess Job (Speicherort)</b> einen Job, der editiert werden soll, markieren.                                                                                                    |                  |  |
|                                             | 2.                                                                                                    | EDIT (F3)                                                                                                    |                  |  |
|                                             | 3.                                                                                                    | MANAGE Edit Job: Job Name, Seite Allgemein                                                                                                    |                  |  |
|                                             |                                                                                                    | <name:> Jobname umbenennen.</name:>                                                                                                    |                  |  |
|                                             |                                                                                                    | <speicherort:> kann nicht geändert werden.</speicherort:>                                                                                                    |                  |  |
|                                             |                                                                                                    | Die weiteren Funktionen auf dieser Seite sind identisch mit dem Erstellen eines neuen Jobs.                                                                                                    | 8.3              |  |
|                                             |                                                                                                    | <b>DATEN (F5)</b> öffnet <b>MANAGE Daten: Job Name</b> . Zum Anzeigen,<br>Editieren und Löschen von Punkten, Linien und Flächen, die mit dem<br>Job gespeichert wurden. Punkte, Linien und Flächen werden auf unter-<br>schiedlichen Seiten angezeigt. Die ausgewählten Einstellungen für<br>Sortieren und Filtern werden angewendet. | 9.2              |  |

| Schritt | Beschreibung                                                                                                    | Siehe<br>Kapitel |
|---------|----------------------------------------------------------------------------------------------------|------------------|
|         | SHIFT PRTKL (F5) ruft MANAGE Daten Aufz.: Job Name auf. Zum<br>Anzeigen, Editieren und Löschen von Punkten, Linien und Flächen, die<br>mit dem Job gespeichert wurden. Punkte, Linien und Flächen werden in<br>einer Liste nach der Zeit geordnet.    | 9.5              |
| 4.      | SEITE (F6) wechselt zur Seite Codeliste.                                                                                                    |                  |
| 5.      | Sind Codes im Job gespeichert?                                                                                                    |                  |
|         | Wenn Nein, mit Schritt 6. fortfahren                                                                                                    |                  |
|         | Wenn ja, mit Schritt 8. fortfahren                                                                                                    |                  |
| 6.      | Es sind keine Codes im Job gespeichert.                                                                                                    | 11               |
|         | MANAGE Edit Job: Job Name, Seite Codeliste                                                                                                    |                  |
|         | <codeliste: <kein(e)="">&gt; Diese Standardeinstellung kann geändert<br/>werden. Durch die Auswahl der Codeliste werden die Codes in den Job<br/>kopiert. Alle Codelisten von Hauptmenü: Manage\Codelisten können<br/>ausgewählt werden.</codeliste:> |                  |
| 7.      | SEITE (F6) wechselt zur Seite Koord System. Mit Schritt 10. fortfahren                                                                                                    |                  |
| 8.      | Codes sind im Job gespeichert.                                                                                                    |                  |
|         | MANAGE Edit Job: Job Name, Seite Codeliste                                                                                                    |                  |
|         | <codeliste:> Wenn Codes von einer System RAM Codeliste kopiert<br/>wurden, wird der Name der Codeliste angezeigt. Wenn Codes manuell<br/>eingegeben wurden, wird der Name des aktiven Jobs angezeigt.</codeliste:>                                    |                  |

| Schritt | Beschreibung                                                                                                    | Siehe<br>Kapitel |
|---------|----------------------------------------------------------------------------------------------------|------------------|
| (B)     | <b>IMPRT (F2)</b> fügt dem Job zusätzliche Codes aus einer neuen Codeliste hinzu. Der Name der Codeliste wird in den Job kopiert.                                                                                                    | 10               |
|         | <b>SHIFT EXPRT (F2)</b> kopiert Codes aus dem Job in eine bestehende oder neue Codeliste.                                                                                                    | 10               |
| (B)     | <b>CODES (F4)</b> zeigt die Codes an, die gegenwärtig im Job gespeichert sind.                                                                                                    | 8.5              |
| 9.      | SEITE (F6) wechselt zur Seite Koord System.                                                                                                    |                  |
| 10.     | MANAGE Edit Job: Job Name, Seite Koord System                                                                                                    |                  |
|         | Die Funktionalität auf dieser Seite ist identisch mit dem Erstellen eines neuen Jobs.                                                                                                    | 8.3              |
| ()<br>J | Das Koordinatensystem des aktiven Jobs kann für <b>Auto KrdSys: Ja&gt;</b> ,<br>konfiguriert in <b>KONFIG Erweiterte Rover Einstellungen, nicht editiert</b><br><b>werden</b> . Alle Felder dieses Dialogs sind Ausgabefelder.                                                                                                    | 22.3.4           |
| 11.     | SEITE (F6) wechselt zur Seite Mittel.                                                                                                    |                  |
| 12.     | MANAGE Edit Job: Job Name, Seite Mittel                                                                                                    |                  |
|         | Die Funktionalität auf dieser Seite ist identisch mit dem Erstellen eines neuen Jobs.                                                                                                    | 8.3              |
|         | <b>DATEN (F5)</b> öffnet <b>MANAGE Daten: Job Name</b> . Zum Anzeigen,<br>Editieren und Löschen von Punkten, Linien und Flächen, die mit dem<br>Job gespeichert wurden. Punkte, Linien und Flächen werden auf unter-<br>schiedlichen Seiten angezeigt. Die ausgewählten Einstellungen für<br>Sortieren und Filtern werden angewendet. | 9.2              |

| Schritt | Beschreibung                                                                                                    | Siehe<br>Kapitel |
|---------|----------------------------------------------------------------------------------------------------|------------------|
|         | SHIFT PRTKL (F5) ruft MANAGE Daten Aufz.: Job Name auf. Zum<br>Anzeigen, Editieren und Löschen von Punkten, Linien und Flächen, die<br>mit dem Job gespeichert wurden. Punkte, Linien und Flächen werden in<br>einer Liste nach der Zeit geordnet. | 9.5              |
| 13.     | <b>SPEIC (F1)</b> speichert die Änderungen und kehrt zu dem Dialog zurück, von dem <b>MANAGE Edit Job: Job Name</b> ausgewählt wurde.                                                                                                    |                  |

| 8.5                 | Management von Job Codes                                                                                                    |                                                                                                  |  |  |
|---------------------|----------------------------------------------------------------------------------------------------|--------------------------------------------------------------------------------------------------|--|--|
| Beschreibung        | Sämtliche Codes, die gegenwärtig im Job gespeichert sind, können angezeigt, geändert, gruppiert oder sortiert werden. Die Funktionalität dieses Dialogs ist weitestgehend identisch mit <b>MANAGE Codes</b> . Zur Vereinfachung werden nur die Funktionen, die sich von <b>MANAGE Codes</b> unterscheiden, erklärt. Siehe Kapitel "10.5 Management von Codes" für Informationen über <b>MANAGE Codes</b> . |                                                                                                  |  |  |
| Zugriff             | Verfügba                                                                                                    | ar für Jobs, denen eine Codeliste zugeordnet wurde.                                              |  |  |
| Schritt-tur-Schritt | Schritt                                                                                                    | Beschreibung                                                                                     |  |  |
|                     | 1.                                                                                                    | Siehe Kapitel "8.2 Zugriff auf das Job Management", um MANAGE Mess Job (Speicherort) aufzurufen. |  |  |
|                     | 2.                                                                                                    | In <b>MANAGE Mess Job (Speicherort)</b> einen Job, der editiert werden soll, markieren.          |  |  |
|                     | 3.                                                                                                    | EDIT (F3) ruft MANAGE Edit Job: Job Name auf.                                                    |  |  |
|                     | 4.                                                                                                    | In MANAGE Edit Job: Job Name, SEITE (F6) drücken bis die Seite Codeliste aktiv ist.              |  |  |
|                     | 5.                                                                                                    | CODES (F4) ruft MANAGE Job Codes auf.                                                            |  |  |

# MANAGE Job Codes

| 11:40<br>MANAGE   | L1= 8 * * * * * * * * * * * * * * * * * * |
|-------------------|-------------------------------------------|
| Job Codes<br>Code | Codebeschreibung N                        |
| Weg               | Wegrand                                   |
| Achse<br>Baum     | Strassenachse<br>Laubbaum E               |
|                   |                                           |
|                   |                                           |
|                   |                                           |
| WEITR NEU EDI     | jQ1aî∂<br>TMEHR                           |

# WEITR (F1)

Kehrt zu MANAGE Edit Job: Job Name, Seite Codeliste zurück.

#### NEU (F2)

Um einen neuen Code zu erstellen. Siehe Kapitel "10.5.2 Erstellen eines neuen Codes".

#### IM EDIT (F3)

Um den markierten Code zu editieren. Ruft **MANAGE Edit Code** auf. Hier können neue Attribute zum Code hinzugefügt und die Linienart geändert werden. Siehe Abschnitt "MANAGE Edit Code".

# MEHR (F5)

Zeigt Informationen über die Codegruppe, den Codetyp, die Codebeschreibung und die Quick Codes, wenn verfügbar, an.

### SHIFT GRUPP (F4)

Öffnet **MANAGE Codegruppen**. Codegruppen können angezeigt, erstellt, aktiviert oder deaktiviert werden. Siehe Kapitel "10.6 Management von Codegruppen".

#### SHIFT SORT (F5)

Öffnet **MANAGE Codes sortieren**. Codes können nach originaler Reihenfolge, Codename, Codebeschreibung, Quick Code oder nach den zuletzt verwendeten Codes sortiert werden.

### Nächster Schritt

| WENN                                             | DANN                                                                                                    |
|--------------------------------------------------|----------------------------------------------------------------------------------------------------|
| die Job Codes nicht geän-<br>dert werden müssen  | WEITR (F1) schliesst den Dialog und kehrt zum Dialog zurück, von dem MANAGE Job Codes ausgewählt wurde. |
| ein neuer Job Code erstellt<br>werden soll       | <b>NEU (F2)</b> . Siehe Kapitel "10.5.2 Erstellen eines neuen Codes".                                   |
| ein bestehender Job Code<br>editiert werden soll | den Job Code markieren und <b>EDIT (F3)</b> . Siehe Abschnitt<br>"MANAGE Edit Code".                    |

# MANAGE Edit Code

| Neuer CodeXCode:PathCodebeschr.:Edge of PathGruppe:Default Codetyp:Punkt Autolinien:Start Linie | At<br>de<br><b>NEU-</b><br>Ur<br><b>NAME</b><br>Ve |
|-------------------------------------------------------------------------------------------------|----------------------------------------------------|
| Attribute 1                                                                                     | eir<br>< <b>A</b><br>we<br>ed                      |

# SPEIC (F1)

Speichert den Code mit allen neu erstellen Attributen und kehrt zu dem Dialog zurück, von dem MANAGE Edit Code ausgewählt wurde. :U-A (F2)

Um dem Code neue Attribute hinzuzufügen. AME (F3) oder WERT (F3)

Verfügbar für Attribute, für die ein Attributname eingegeben werden kann. Markiert **<Attribute n:>** oder das Feld für die Attributwerte. Der Name von **<Attribute n:>** kann editiert und ein Attributwert kann eingegeben werden Die Anzeige des Dialogs ändert sich mit dem Codetyp, der editiert wird. Die Unterschiede werden in der Tabelle erklärt.

| Codetyp                            | Beschreibung                                                                                                    |  |
|------------------------------------|----------------------------------------------------------------------------------------------------|--|
| Punktcodes<br>und<br>Freie Codes   | Neue Attribute können mit NEU-A (F2) hinzugefügt werden.                                                                                                    |  |
| Liniencodes<br>und<br>Flächencodes | <ul> <li>Neue Attribute können mit NEU-A (F2) hinzugefügt werden.</li> <li>Die Linienart kann geändert werden. Diese neue Linienart wird<br/>mit dem Code gespeichert. Sie können entscheiden, ob die<br/>neue Linienart für alle Linien/Flächen, die bereits vorher mit<br/>diesem Code gespeichert wurden, übernommen wird oder nicht.</li> </ul> |  |

| 9            | Manage\Daten                                                                                                    |  |  |
|--------------|----------------------------------------------------------------------------------------------------|--|--|
| 9.1          | Übersicht                                                                                                    |  |  |
| Beschreibung | Daten ist ein Oberbegriff für Punkte, Linien und Flächen.                                                                                                    |  |  |
|              | Das Daten Management ist die Verwaltung der Daten, die im aktiven Job gespeichert sind.<br>Dies umfasst                                                                                                    |  |  |
|              | <ul> <li>die Ansicht von Daten mit ihren zugehörigen Informationen.</li> </ul>                                                                                                    |  |  |
|              | das Editieren von Daten.                                                                                                    |  |  |
|              | das Erstellen von neuen Daten.                                                                                                    |  |  |
|              | das Löschen existierender Daten.                                                                                                    |  |  |
|              | das Filtern existierender Daten.                                                                                                    |  |  |
| Objekte      | Objekte                                                                                                    |  |  |
|              | sind Punkte, Linien und Flächen.                                                                                                    |  |  |
|              | <ul> <li>haben eine eindeutige Identifikationsnummer. Dies ist die Punkt-, die Linien- und die<br/>Flächennummer.</li> </ul>                                                                                                    |  |  |
|              | <ul> <li>können einen Code zugeordnet haben oder auch nicht. Dies ist abhängig vom Objekttyp<br/>ein Punktcode, ein Liniencode oder ein Flächencode. Siehe Kapitel Siehe Kapitel "11<br/>Codierung" für Informationen über die Codierung.</li> </ul> |  |  |

| 9 | .2 |
|---|----|
|   |    |

Zugriff

ŝ

# Zugriff auf das Daten Management

Hauptmenü: Manage\Daten wählen.

ODER

Über einen entsprechend konfigurierten Hot Key, der den Dialog **MANAGE Daten: Job Name** aufruft. Siehe Kapitel "6.1 Hot Keys" für Informationen über Hot Keys.

### ODER

**USER** drücken. Siehe Kapitel "6.2 USER Taste" für Informationen über die **USER** Taste. ODER

Aus einer Auswahlliste in einigen Dialogen zum Beispiel in Applikationsprogrammen. ODER

Auf das Icon für die Linie/Fläche tippen. Die Icons werden in dem GPS1200+ Feldhandbuch System erläutert.

Die auf den Seiten aufgelisteten Objekte gehören zum aktiven Job. Die aufgelisteten Objekte und ihre Reihenfolge hängen von den Sortier- und Filtereinstellungen ab. Ein aktiver Filter für eine Seite wird durch das Symbol 🤋 rechts vom Seitennamen angezeigt. Siehe Kapitel "9.6 Punktsortierung und Filter" für Informationen über Sortier- und Filtereinstellungen.

# MANAGE Daten: Job Name, Seite Punkte

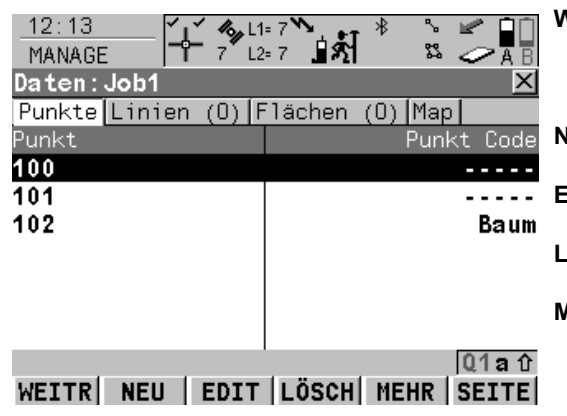

# WEITR (F1)

Schliesst den Dialog und kehrt zu dem Dialog zurück, von dem dieser Dialog ausgewählt wurde.

#### NEU (F2)

Um einen Punkt zu erstellen.

#### - EDIT (F3)

Um den markierten Punkt zu editieren.

### LÖSCH (F4)

Löscht den markierten Punkt.

# MEHR (F5)

Zeigt Informationen über die Codes, falls sie mit dem Punkt gespeichert sind, die Zeit und das Datum, wann der Punkt gespeichert wurde, die 3D Koordinatenqualität, die Klasse.und den Flag für Autolinien

#### SEITE (F6)

Wechselt zu einer weiteren Seite dieses Dialogs.

# SHIFT PRTKL (F4)

Zeigt die im Job gespeicherten Punkte, Linien, Flächen und freien Codes, sortiert nach Zeit, an. Siehe Kapitel "9.5 Daten Aufzeichnung".

### SHIFT FILTR (F5)

Um Sortier- und Filtereinstellungen zu definieren. Siehe Kapitel "9.6 Punktsortierung und Filter".

# Nächster Schritt

| WENN                                       | DANN                                                                                                    |
|--------------------------------------------|----------------------------------------------------------------------------------------------------|
| ein Punkt erstellt<br>werden soll          | den Punkt markieren und <b>NEU (F2)</b> . Siehe Kapitel "9.3.2 Erstellen eines neuen Punktes".                                                                                                   |
| ein Punkt editiert<br>werden soll          | den Punkt markieren und <b>EDIT (F2)</b> . Siehe Kapitel "9.3.3 Editieren eines Punktes".                                                                                                    |
| eine Linie/Fläche<br>verwaltet werden soll | <b>SEITE (F6)</b> wechselt zu den Seiten <b>Linien (X)</b> und <b>Flächen (X)</b> .<br>Siehe Abschnitt "MANAGE Daten: Job Name, Seite Linien (X);<br>MANAGE Daten: Job Name, Seite Flächen (X)". |

# MANAGE Daten: Job Name, Seite Linien (X); MANAGE Daten: Job Name, Seite Flächen (X)

Die Erläuterungen für die Softkeys sind für beide Seiten gültig.

Die Nummer in den Klammern neben dem Seitennamen zeigt die Anzahl der offenen Linien/Flächen an. Beispiel: Linien (2)/Flächen (2) bedeutet, dass zwei Linien/Flächen offen sind.

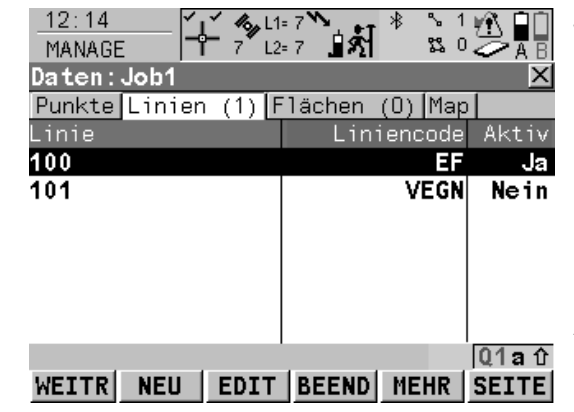

# WEITR (F1)

Schliesst den Dialog und kehrt zu dem Dialog zurück, von dem dieser Dialog ausgewählt wurde.

### NEU (F2)

Um eine Linie/Fläche zu erstellen. Nach dem Speichern der neuen Linie/Fläche werden alle aktiven Linien und Flächen deaktiviert

#### EDIT (F3)

Um die markierte Linie/Fläche zu editieren. ABSCH (F4) und ÖFNEN (F4)

Wechselt zwischen den Optionen in der Spalte **Aktiv** für die markierte Linie/Fläche.

# MEHR (F5)

Zeigt Informationen über die Codes, falls sie mit der Linie/Fläche gespeichert sind, die Startzeit, die Endzeit, wann der letzte Punkt der Linie/Fläche hinzugefügt wurde, die Länge der Linie, den Umfang und die Fläche der Fläche.

### SEITE (F6)

Wechselt zu einer weiteren Seite dieses Dialogs.

# SHIFT LÖSCH (F4)

Löscht die markierte Linie/Fläche.

#### SHIFT FILTR (F5)

Um Sortier- und Filtereinstellungen zu definieren. Siehe Kapitel "9.6 Punktsortierung und Filter".

# Beschreibung der Spalten

| Spalte               | Beschreibung                                                                                                    |  |
|----------------------|----------------------------------------------------------------------------------------------------|--|
| Linie oder<br>Fläche | Die Linien/Flächen, die bereits in dem aktiven Job gespeichert sind.                                                                                                    |  |
| Aktiv                | Der Status einer Linie/Fläche.                                                                                                    |  |
|                      | <ul> <li>Ja         Die Linie/Fläche ist aktiv. Die gemessenen Punkte werden der<br/>Linie/Fläche zugeordnet.     </li> </ul>                                                                                        |  |
|                      | <ul> <li>Nein         Die Linie/Fläche ist nicht aktiv. Die gemessenen Punkte werden der<br/>Linie/Fläche nicht zugeordnet.     </li> <li>ABSCH (F4) und ÖFNEN (F4) um zwischen den Optionen zu wechseln.</li> </ul> |  |

# Nächster Schritt

| WENN die<br>Linie/Fläche                                 | DANN                                                                                                    |
|----------------------------------------------------------|----------------------------------------------------------------------------------------------------|
| Management abge-<br>schlossen ist                        | WEITR (F1) schliesst den Dialog und kehrt zu dem Dialog zurück, von dem dieser Dialog ausgewählt wurde.                                                                                                    |
| aktiviert werden soll                                    | die Linie/Fläche markieren und ÖFNEN (F4).                                                                                                    |
| die zuletzt verwendet<br>wurde, aktiviert<br>werden soll | einen entsprechend konfigurierten Hot Key drücken, der die zuletzt<br>verwendete Linie/Fläche erneut aktiviert. Dieser Hot Key kann jeder-<br>zeit verwendet werden. Siehe Kapitel "6.1 Hot Keys" für Informati-<br>onen über Hot Keys. |
| deaktiviert werden soll                                  | die Linie/Fläche markieren und <b>ABSCH (F4)</b> .<br>ODER                                                                                                    |
|                                                          | einen entsprechend konfigurierten Hot Key drücken, der alle<br>aktiven Linien/Flächen deaktiviert. Dieser Hot Key kann jederzeit<br>verwendet werden. Siehe Kapitel "6.1 Hot Keys" für Informati-<br>onen über Hot Keys.                |
| erstellt werden soll                                     | NEU (F2). Siehe Kapitel "9.4.2 Erstellen einer neuen Linie/Fläche".                                                                                                    |
| editiert werden soll                                     | Die Linie/Fläche markieren und <b>EDIT (F3)</b> , um <b>MANAGE Edit Linie:</b><br>Liniennummer oder <b>MANAGE Edit Fläche: Flächennummer</b> .<br>Siehe Kapitel "9.4.3 Editieren einer Linie/Fläche".                                   |
| angezeigt werden soll                                    | <b>SEITE (F6)</b> drücken, bis die Seite <b>Map</b> aktiv ist. Siehe Kapitel "33.5<br>Map Modus" für Informationen über die Funktionalität und die auf<br>der Seite <b>Map</b> verfügbaren Softkeys.                                    |

| 9.3                                                                                      | Punkt Management                                                                                                    |  |
|------------------------------------------------------------------------------------------|----------------------------------------------------------------------------------------------------|--|
| 9.3.1                                                                                    | Terminologie                                                                                                    |  |
| Beschreibung Dieses Kapitel beschreibt Fachausdrücke, die im Daten Management vorkommen. |                                                                                                    |  |
| Koordinatentripel                                                                        | Ein Messpunkt besteht aus drei Koordinatenkomponenten - zwei horizontale Komponenten und eine vertikale Komponente. Der Oberbegriff für die drei Koordinatenkomponenten ist Koordinatentripel. |  |
|                                                                                          | Abhängig von der Klasse kann eine Punktnummer mehr als ein Koordinatentripel von der gleichen und/oder von verschiedenen Klassen enthalten.                                                    |  |
| Klasse                                                                                   | Die Klasse beschreibt die Art des Koordinatentripels.                                                                                                    |  |

# Beschreibung der Klassen

Die folgende Tabelle zeigt die Klassen in absteigender hierarchischer Reihenfolge.

| Klasse | Charakteristik    | Beschreibung                                                                                                    |
|--------|-------------------|----------------------------------------------------------------------------------------------------|
| KTRL   | Тур               | Kontrollpunkte. Automatisch zugeordnet für manuell<br>eingegebene Punkte oder manuell den von COGO<br>berechneten Punkten. |
|        | Instrumententyp   | GPS, TPS oder LGO                                                                                                    |
|        | Anzahl der Tripel | Eins                                                                                                    |
| BEREC  | Тур               | Ausgeglichene Punkte, die durch das Ausglei-<br>chungsprogramm berechnet wurden.                                           |
|        | Instrumententyp   | LGO                                                                                                    |
|        | Anzahl der Tripel | Eins                                                                                                    |

| Klasse | Charakteristik    | Beschreibung                                                                                                    |
|--------|-------------------|----------------------------------------------------------------------------------------------------|
| REF    | Тур               | Referenzpunkt, der durch den Echtzeit Rover<br>empfangen wurde                                                                                                    |
|        |                   | Stationspunkt, der durch das Setup Applikations-<br>programm erzeugt wurde.                                                                                                    |
|        | Instrumententyp   | GPS, TPS oder LGO                                                                                                    |
|        | Anzahl der Tripel | Eins                                                                                                    |
| MITTL  | Тур               | Gemittelte Punkte, die berechnet werden, wenn<br>mehr als ein Koordinatentripel der Klasse <b>MESS</b> für<br>eine Punktnummer existiert, ausser für<br>< <b>Mittelmodus: Aus</b> >. |
|        | Instrumententyp   | GPS oder TPS                                                                                                    |
|        | Anzahl der Tripel | Eins                                                                                                    |
| MESS   | Тур               | Messpunkte, die differentiell mit Hilfe von Echt-<br>zeit Phasen, Echtzeit Code oder Post-Processing<br>korrigiert wurden.                                                           |
|        |                   | • Gemessene Punkte mit Winkel und Distanzen.                                                                                                    |
|        |                   | Mit einem Applikationsprogramm berechnet.                                                                                                    |
|        | Instrumententyp   | GPS, TPS oder LGO                                                                                                    |
|        | Anzahl der Tripel | Mehrere. Sind mehr als ein gemessenes Koordina-<br>tentripel vorhanden, können die Position und die<br>Höhe gemittelt werden.                                                        |

| Klasse | Charakteristik                | Beschreibung                                                                                                    |
|--------|-------------------------------|----------------------------------------------------------------------------------------------------|
| NAV    | Тур                           | Navigierte Punkte, die mit Hilfe unkorrigierter Code<br>Lösungen einer einzelnen Epoche oder durch SPP<br>Berechnung abgeleitet wurden. |
|        | Instrumententyp               | GPS                                                                                                    |
|        | Anzahl der Tripel             | Mehrere.                                                                                                    |
| GES    | Тур                           | Geschätzte Punkte von LGO.                                                                                                    |
|        | Instrumententyp               | LGO.                                                                                                    |
|        | Mögliche Anzahl der<br>Tripel | Eins                                                                                                    |
| KEINE  | Тур                           | Gemessene Punkt mit Winkel.                                                                                                    |
|        | Instrumententyp               | TPS                                                                                                    |
|        | Mögliche Anzahl der<br>Tripel | Unbegrenzt                                                                                                    |

#### Unterklassen

Die Unterklasse beschreibt bestimmte Klassen im Detail. Sie zeigt den Status der Position während der Messung und wie die Koordinaten berechnet wurden.

| Unterklassen | Beschreibung                                                           | Instrumenten-<br>typ |
|--------------|------------------------------------------------------------------------|----------------------|
| COGO         | Indirekte Koordinatenberechnung mit dem Appli-<br>kationsprogramm COGO | GPS oder TPS         |
| KEINE        | Die Richtung ist verfügbar, aber keine Koordi-<br>naten.               | TPS                  |

| Unterklassen            | Beschreibung                                                                      | Instrumenten-<br>typ |
|-------------------------|-----------------------------------------------------------------------------------|----------------------|
|                         | Die Höhe ist verfügbar, aber keine Positionskoor-<br>dinaten.                     | Nivellier            |
| TPS                     | Gemessen mit Distanzen und Winkeln.                                               | TPS                  |
| Nur Höhe                | Manuell eingegeben und fixiert in Höhe                                            | GPS oder TPS         |
| Nur Position            | Manuell eingegeben und fixiert in Position                                        | GPS oder TPS         |
| Position & Höhe         | Manuell eingegeben und fixiert in Position und<br>Höhe                            | GPS oder TPS         |
| Nur GPS Code            | Direkte Koordinatenberechnung mit Code Lösung                                     | GPS                  |
| GPS Phase               | Direkte Koordinatenberechnung mit Phasenlö-<br>sung                               | GPS                  |
| GPS Float               | Direkte Koordinatenberechnung mit autonomer<br>Lösung, die in LGO berechnet wurde | GPS                  |
| Unzugänglicher<br>Punkt | Indirekte Koordinatenberechnung mit indirekten<br>Messungen                       | GPS oder TPS         |
| Zusätzliche Unterkla    | ssen für GNSS+ Sensoren:                                                          |                      |
| Nur GNSS Code           | Direkte Koordinatenberechnung mit Code Lösung                                     | GPS                  |
| GNSS Phase              | Direkte Koordinatenberechnung mit Phasenlö-<br>sung                               | GPS                  |
| GNSS Float              | Direkte Koordinatenberechnung mit autonomer<br>Lösung, die in LGO berechnet wurde | GPS                  |

# Herkunft

Die Herkunft beschreibt das Applikationsprogramm oder die Funktionalität, welches das Koordinatentripel erzeugt hat, und die Methode, womit es erzeugt wurde.

| Herkunft                | Von Applikationsprogramm/Funktionalität                                      | Instrumenten-<br>typ |
|-------------------------|------------------------------------------------------------------------------|----------------------|
| ASCII Datei             | Im/Export Daten, Import in Job                                               | GPS oder TPS         |
| Bogen Basis Pt          | COGO, Bogenberechnung - Basispunkt                                           | GPS oder TPS         |
| Bogenmittelpunkt        | COGO, Bogenberechnung - Mittelpunkt                                          | GPS oder TPS         |
| Bogen Offset Pkt        | COGO, Bogenberechnung - Offset Punkt                                         | GPS oder TPS         |
| Bogen Segmt Pt          | COGO Bogenberechnung, Segmentierung                                          | GPS oder TPS         |
| Rückw. Richt&Str        | Indirekte Messungen, Rückwärtige Richtung und Strecke                        | GPS                  |
| Richt. & Strecke        | Indirekte Messungen, Richtung und Strecke                                    | GPS                  |
| Rechtwinkl. Aufn.       | Indirekte Messungen, Rechtwinklige Aufnahme                                  | GPS                  |
| COGO Flächen<br>Teilung | COGO Flächen Teilung                                                         | GPS oder TPS         |
| COGO Shift/Rtn          | COGO, Shift, Rotat & Mstab (Indiv)<br>COGO, Shift, Rotat & Mstab (Zuord Pte) | GPS oder TPS         |
| COGO Polaraufn.         | COGO, Polaraufnahme                                                          | GPS oder TPS         |
| Kopierter Punkt         | Im/Export Daten, Punkte zwischen Jobs kopieren                               | GPS oder TPS         |
| Querprofil              | Vermessung von Querprofilen                                                  | GPS oder TPS         |
| Vorwärtsschnitt         | Indirekte Messungen, Vorwärtsschnitt                                         | GPS                  |
| Bogenschnitt            | Indirekte Messungen, Bogenschnitt                                            | GPS                  |

| Herkunft                | Von Applikationsprogramm/Funktionalität                                                                           | Instrumenten-<br>typ |
|-------------------------|----------------------------------------------------------------------------------------------------|----------------------|
| GSI Datei               | Im/Export Daten, Import in Job                                                                                    | GPS oder TPS         |
| Unzugänglicher<br>Punkt | Kanalmessstab, Hilfspunkte                                                                                        | TPS                  |
| Cogo Vorwärtssch.       | COGO Schnittberechnung, Vorwärtsschnitt                                                                           | GPS oder TPS         |
| Cogo Richt&Dist         | COGO, Schnittberechnung - Richtung - Strecke                                                                      | GPS oder TPS         |
| Cogo Bogensch.          | COGO, Schnittberechnung - Bogenschnitt                                                                            | GPS oder TPS         |
| Cogo Rechtw.Aufn        | COGO, Schnittberechnung - Rechtwinklige<br>Aufnahme                                                               | GPS oder TPS         |
| LandXML                 | Entwurf fürs Feld Komponente in LGO, konver-<br>tierte Daten von LandXML in ein Job für die<br>Verwendung im Feld | LGO                  |
| Linie Basispunkt        | COGO, Linienberechnung - Basispunkt                                                                               | GPS oder TPS         |
| Linie Offset Pkt        | COGO, Linienberechnung - Offset Punkt                                                                             | GPS oder TPS         |
| Linien Segmt Pt         | COGO Linienberechnung, Segmentierung                                                                              | GPS oder TPS         |
| Kein(e)                 | Es sind keine Informationen über die Herkunft verfügbar                                                           | GPS oder TPS         |
| RefLinie Gitter         | Schnurgerüst, abgesteckt in einem Gitter                                                                          | GPS oder TPS         |
| RefLinie Mess           | Schnurgerüst, gemessen                                                                                            | GPS oder TPS         |
| RefLinie Absteck        | Schnurgerüst, abgesteckt                                                                                          | GPS oder TPS         |
| Bezugsebene Mess        | Bezugsebene, gemessen                                                                                             | GPS oder TPS         |

| Herkunft         | Von Applikationsprogramm/Funktionalität                                                                 | Instrumenten-<br>typ |
|------------------|----------------------------------------------------------------------------------------------------|----------------------|
| Bezugsebene Prüf | Bezugsebene, gescannt                                                                                   | TPS                  |
| Road Runner      | Road Runner                                                                                             | GPS oder TPS         |
| Satzmessung      | Satzmessung                                                                                             | TPS                  |
| Setup Bek. Pkt.  | Setup, Bekannter Anschlusspunkt                                                                         | TPS                  |
| Setup(LokBgschn) | Setup, Lokaler Bogenschnitt                                                                             | TPS                  |
| Setup Ori & Höhe | Setup, Orientierung und Höhenübertragung                                                                | TPS                  |
| Setup Freie Stat | Setup, Freie Stationierung                                                                              | TPS                  |
| Setup Helmert    | Setup, Freie Stationierung nach Helmert                                                                 | TPS                  |
| Setup Setze Azi. | Setup, Setze Azimut                                                                                     | TPS                  |
| Mess Auto Offset | Messen von Auto Punkten, automatisch mit<br>Offsets aufgezeichnet                                       | GPS oder TPS         |
| Absteckung       | Absteckung                                                                                              | GPS oder TPS         |
| Messen           | Messen, gemessen                                                                                        | TPS                  |
| Messung Auto     | Messen von Auto Punkten, automatisch aufge-<br>zeichnet                                                 | TPS                  |
| Messung Event    | Messen, Event Eingang                                                                                   | GPS                  |
| Messung Sofort   | Messen, gemessen mit < <b>Punktmessung: Unmit-</b><br>telbar> in KONFIG Punktmessung Einstel-<br>lungen | GPS                  |
| Messung UZP      | Messen, unzugänglicher Punkt                                                                            | TPS                  |

| Herkunft         | Von Applikationsprogramm/Funktionalität                                                                                      | Instrumenten-<br>typ |
|------------------|----------------------------------------------------------------------------------------------------|----------------------|
| Messung Static   | Messen, gemessen mit <b><punktmessung:< b=""><br/>Normal&gt; in KONFIG Punktmessung Einstel-<br/>lungen</punktmessung:<></b> | GPS                  |
| Polaraufnahme    | Polaraufnahme                                                                                                    | TPS                  |
| Unbekannt        | -                                                                                                    | GPS oder TPS         |
| Anwender Applik. | Kundenspezifische Applikationsprogramme                                                                                      | GPS oder TPS         |
| Benutzereingabe  | Manuell eingegebene Punkte                                                                                                   | GPS oder TPS         |

## Instrumententyp

Der Instrumententyp beschreibt, wo das Koordinatentripel gemessen oder eingegeben wurde. Die Optionen sind **GPS**, **TPS**, **LGO** oder **Nivellier**.

# Koordinatenqualität

### Beschreibung

Die Koordinatenqualität

- wird am Rover für Code- und Phasenlösungen berechnet.
- ist ein Indikator für die Qualität der Beobachtungen.
- ist ein Indikator für die aktuelle Satellitenkonstellation.
- ist ein Indikator für verschiedene Umweltbedingungen.
- wird so abgeleitet, dass es mindestens eine zwei Drittel Wahrscheinlichkeit gibt, dass die berechnete Position weniger als der KQ Wert von der wahren Position abweicht.
- unterscheidet sich von der Standardabweichung.

# KQ verglichen mit der Standardabweichung

Die Standardabweichung ist oft zu optimistisch. Deshalb basiert die Berechnung der KQ in GPS1200+ nicht auf den allgemeinen Formeln zur Berechnung der Standardabweichnung. Für die Standardabweichung gibt es statistisch eine 39.3 % Wahrscheinlichkeit, dass die berechnete 2D Position weniger als die Standardabweichung von der wahren Position abweicht. Dies ist nicht genug für einen zuverlässigen Qualitätsindikator.

Dies trifft besonders dann zu, wenn die Redundanz niedrig ist, wie bei einer Konstellation von vier Satelliten. In solch einem Fall konvergiert der RMS gegen Null und die Standardabweichung würde einen unrealistisch kleinen Wert zeigen.

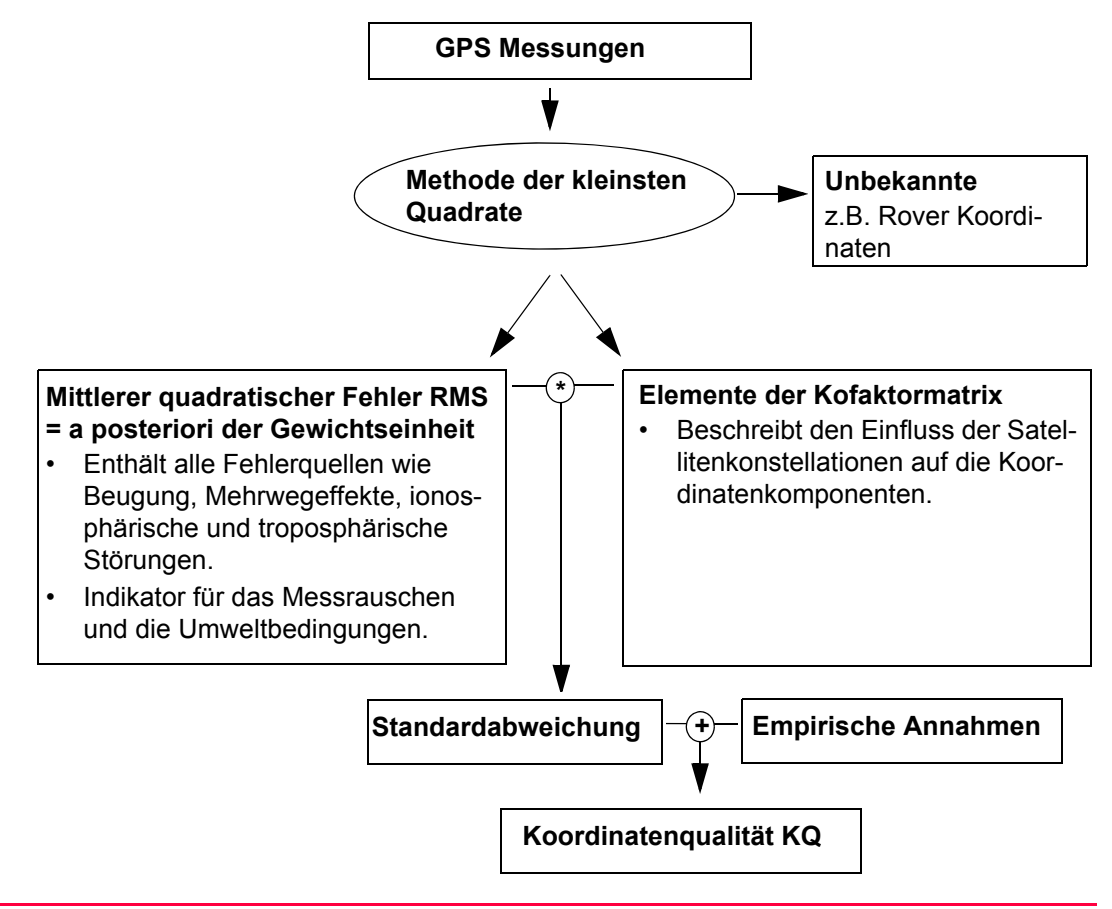

# Bereich

Für eine Phasenlösung: Für eine Codelösung: im Zentimeterbereich Von 0.4 bis 5 m.

### Positions KQ und Höhen KQ

Die mit GPS berechneten Positionen sind in der Lage fast doppelt so genau wie in der Höhe. Für die Positionsbestimmung können die Satelliten in allen vier Quadranten auftreten. Für die Höhenbestimmung können die Satelliten in zwei Quadranten auftreten. Dies schwächt die Höhenposition im Vergleich zur Lageposition.

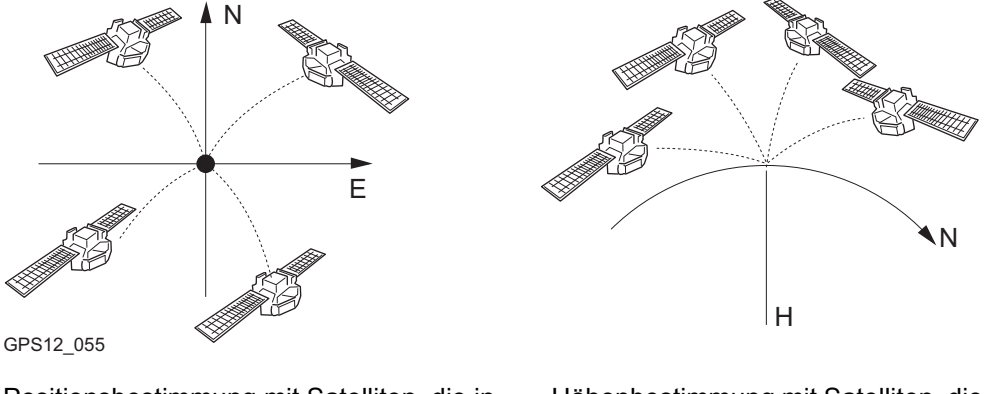

Positionsbestimmung mit Satelliten, die in allen vier Quadranten auftreten.

Höhenbestimmung mit Satelliten, die in zwei Quadranten auftreten.

| 9.3.2 Erstelle                                       |                                                                                             | en eines neuen Punktes                                                                                                    |                  |
|------------------------------------------------------|---------------------------------------------------------------------------------------------|----------------------------------------------------------------------------------------------------|------------------|
| Zugriff Si<br>au                                     | Siehe Kapitel "9.2 Zugriff auf das Daten Management", um MANAGE Daten: Job Name aufzurufen. |                                                                                                    |                  |
| Erstellen eines Punktes Di<br>Schritt-für-Schritt je | ie folge<br>weilige                                                                         | nde Tabelle erklärt die wichtigsten Einstellungen. Weitere Information<br>n Dialogen finden Sie in den angegebenen Kapiteln.                                                                                         | en zu den        |
| S                                                    | Schritt                                                                                     | Beschreibung                                                                                                    | Siehe<br>Kapitel |
|                                                      | 1.                                                                                          | MANAGE Daten: Job Name, Seite Punkte                                                                                                    |                  |
|                                                      | 2.                                                                                          | NEU (F2) ruft MANAGE Neuer Punkt auf                                                                                                    |                  |
|                                                      | 3.                                                                                          | MANAGE Neuer Punkt, Seite Koordinaten                                                                                                    |                  |
|                                                      |                                                                                             | <b><punkt-nr.:></punkt-nr.:></b> Der Name des neuen Punktes. Es wird die konfigu-<br>rierte Punktnummernmaske verwendet. Die Nummer kann folgender-<br>massen geändert werden:                                       |                  |
|                                                      |                                                                                             | <ul> <li>Um eine neue Reihe von Punktnummern zu beginnen, wird die<br/>Punktnummer überschrieben.</li> </ul>                                                                                                    |                  |
|                                                      |                                                                                             | <ul> <li>Für eine einzelne Nummer, die unabhängig von der Nummern-<br/>maske ist, SHIFT INDIV (F5) drücken. SHIFT LFD (F5) wech-<br/>selt zurück zu der nächsten Nummer von der aktiven<br/>Nummernmaske.</li> </ul> |                  |
|                                                      |                                                                                             | Eine Punktnummer und die Koordinaten eingeben.                                                                                                    |                  |
| C                                                    | (ta)                                                                                        | KOORD (F2) zeigt andere Koordinateneigenschaften.                                                                                                    |                  |

| Schritt | Beschreibung                                                                                                    | Siehe<br>Kapitel |
|---------|----------------------------------------------------------------------------------------------------|------------------|
| (and    | Negative geodätische Koordinaten werden so interpretiert, dass sie<br>auf der gegenüberliegenden Hemisphäre oder auf der anderen Seite<br>des Zentralmeridians liegen. Zum Beispiel, wird -25 °N eingegeben,<br>wird dies als 25 °S gespeichert, wird -33 °O eingegeben, wird dies als<br>33 °W gespeichert. |                  |
| (D)     | NORD (F3) oder SÜD (F3). Verfügbar für lokale geodätische oder WGS 1984 geodätische Koordinaten, wenn <b><lokale breite:=""></lokale></b> oder <b><wgs84 breite:=""></wgs84></b> markiert ist. Wechselt zwischen Breite Nord und Süd.                                                                        |                  |
| (D)     | OST (F3) oder WEST (F3). Verfügbar für lokale geodätische oder WGS 1984 geodätische Koordinaten, wenn <b><lokale länge:=""></lokale></b> oder <b><wgs84 länge:=""></wgs84></b> markiert ist. Wechselt zwischen Länge Ost und West.                                                                           |                  |
| (C)     | SHIFT ELL H (F2) oder SHIFT ORTH (F2). Verfügbar für lokale Koor-<br>dinaten. Wechselt zwischen der ellipsoidischen und der orthomet-<br>rischen Höhe.                                                                                                    |                  |
| 4.      | SEITE (F6) wechselt zur Seite Code.                                                                                                    |                  |
| 5.      | MANAGE Neuer Punkt, Seite Code                                                                                                    | 19.3             |
|         | Die Einstellung für <b><themat. codes:=""></themat.></b> in <b>KONFIG Codierung und</b><br><b>Autolinien</b> bestimmt die Verfügbarkeit der nachfolgenden Felder<br>und Softkeys.                                                                                                    |                  |

| Schritt | Beschreibung                                                                                                    | Siehe<br>Kapitel |
|---------|----------------------------------------------------------------------------------------------------|------------------|
|         | <ul> <li>Für <themat. codeliste="" codes:="" mit="">:<br/>Die Codes von der Job-Codeliste werden verwendet.</themat.></li> <li><punkt code:=""> Alle Punktcodes der Job-Codeliste können<br/>ausgewählt werden.</punkt></li> <li>Die Codebeschreibungen werden als Ausgabefeld angezeigt.</li> <li>Die Attribute werden abhängig von deren Definition als Ausgabe-<br/>, Eingabe- oder Auswahllistenfelder angezeigt.</li> </ul>                                                           |                  |
|         | <ul> <li>Für <themat. codeliste="" codes:="" ohne="">:<br/>Punktcodes können eingetippt aber nicht aus einer Auswahlliste<br/>ausgewählt werden.</themat.></li> <li><code:> Der Code, der mit dem Punkt gespeichert wird. Es wird<br/>überprüft, ob in dem Job bereits ein Punktcode mit diesem Namen<br/>existiert. Trifft dies zu, werden die zugehörigen Attribute ange-<br/>zeigt.</code:></li> <li><attribute n:=""> Bis zu acht Attributwerte sind verfügbar.</attribute></li> </ul> |                  |
| 6.      | Ist <themat. codeliste="" codes:="" mit="">?</themat.>                                                                                                    |                  |
|         | <ul> <li>Wenn ja, mit der nächsten Zeile fortfahren.</li> </ul>                                                                                                    |                  |
|         | Wenn Nein, mit Schritt 7. fortfahren                                                                                                    |                  |
|         | <b>NEU-A (F2)</b> erlaubt, zusätzliche Attribute für diesen Punktcode zu erstellen.                                                                                                    |                  |

| Schritt | Beschreibung                                                                                                    | Siehe<br>Kapitel |
|---------|----------------------------------------------------------------------------------------------------|------------------|
|         | <ul> <li>NAME (F3) oder WERT (F3)</li> <li>Verfügbar für Attribute, für die ein Attributname eingegeben werden kann.</li> <li>Markiert <attribute n:=""> oder das Feld für die Attributwerte. Der Name von <attribute n:=""> oder ein Attributwert können eingegeben werden.</attribute></attribute></li> </ul> |                  |
|         | <b>LETZT (F4)</b> stellt die zuletzt verwendeten Attributwerte, die mit diesem Punktcode gespeichert wurden, wieder her.                                                                                                    |                  |
| (B)     | <b>STDRD (F5)</b> stellt die Standardattributwerte für den ausgewählten Code wieder her.                                                                                                    |                  |
| 7.      | <b>SPEIC (F1)</b> speichert den neuen Punkt und alle verknüpften Informa-<br>tionen und kehrt zu <b>MANAGE Daten: Job Name</b> , Seite <b>Punkte</b><br>zurück.                                                                                                    |                  |
|         | Die mit dem Punkt gespeicherten Eigenschaften sind:                                                                                                    |                  |
|         | Klasse <b>KTRL</b>                                                                                                    |                  |
|         | Unterklasse Position & Höhe                                                                                                    |                  |
|         | Herkunft: Benutzereingabe                                                                                                    |                  |
|         | Instrumententyp: GPS                                                                                                    |                  |
|         | Ein Punkt mit derselben Punktnummer kann bereits im Job gespei-<br>chert sein. Wenn die Codes und/oder die Attributwerte des neuen<br>und des existierenden Punktes nicht übereinstimmen, öffnet sich ein<br>Dialog, in dem sie korrigiert werden können.                                                       | 11.6             |

| 9.3.3                                          | Editieren eines Punktes                                                                     |                                                                                                    |                  |  |
|------------------------------------------------|---------------------------------------------------------------------------------------------|----------------------------------------------------------------------------------------------------|------------------|--|
| Zugriff                                        | Siehe Kapitel "9.2 Zugriff auf das Daten Management", um MANAGE Daten: Job Name aufzurufen. |                                                                                                    |                  |  |
| Editieren eines Punktes<br>Schritt-für-Schritt | Die folge<br>jeweilige                                                                      | nde Tabelle erklärt die wichtigsten Einstellungen. Weitere Information<br>n Dialogen finden Sie in den angegebenen Kapiteln.                                                                                                    | ien zu den       |  |
|                                                | Schritt                                                                                     | Beschreibung                                                                                                    | Siehe<br>Kapitel |  |
|                                                | 1.                                                                                          | In <b>MANAGE Daten: Job Name</b> , Seite <b>Punkte</b> den Punkt, der editiert werden soll, markieren.                                                                                                    |                  |  |
|                                                | 2.                                                                                          | <ul> <li>EDIT (F3) ruft MANAGE Edit Punkt: Punkt-Nr. auf.</li> <li>Die sichtbaren Seiten in diesem Dialog hängen von den Eigenschaften des editierten Punktes ab.</li> </ul>                                                              |                  |  |
|                                                | 3.                                                                                          | MANAGE Edit Punkt: Punkt-Nr., Seite Koordinaten                                                                                                    |                  |  |
|                                                |                                                                                             | Es können die Punktnummer und für Punkte der <b><klasse: ktrl=""></klasse:></b><br>und <b><klasse: ges=""></klasse:></b> auch die Koordinaten editiert werden. Andere<br>auf den Punkt bezogene Daten werden in Ausgabefeldern angezeigt. | 9.3.1            |  |
|                                                |                                                                                             | Brunkte der <b>Klasse: REF&gt;</b> können nicht umbenannt werden.                                                                                                    |                  |  |
|                                                |                                                                                             | Wird die Punktnummer für einen Punkt einer Klasse geändert,<br>gilt diese neue Punktnummer unabhängig von der Klasse für<br>alle anderen Punkte mit dem gleichen Originalnamen.                                                           |                  |  |
| Schritt | Beschreibung                                                                                                    | Siehe<br>Kapitel |
|---------|----------------------------------------------------------------------------------------------------|------------------|
| ()      | <b>MEHR(F5)</b> Zeigt Informationen über die Klasse, die Unterklasse, die 3D Koordinatenqualität, die Zeit und das Datum, wann der Punkt gespeichert wurde, den Instrumententyp und das Flag für die Darstellung von Autolinien, falls vorhanden, an. | 9.3.1            |
|         | KOORD (F2) zeigt andere Koordinatentypen.                                                                                                    |                  |
| ()<br>B | SHIFT ELL H (F2) oder SHIFT ORTH (F2). Verfügbar für lokale<br>Koordinaten. Wechselt zwischen ellipsoidischer und orthometrischer<br>Höhe.                                                                                                    |                  |
|         | Das Wechseln des Höhentyps editiert nicht den Punkt.                                                                                                    |                  |
| 4.      | Ist <klasse: mess="">?</klasse:>                                                                                                    |                  |
|         | Wenn ja, mit Schritt 5. fortfahren                                                                                                    |                  |
|         | Wenn Nein, mit Schritt 7. fortfahren                                                                                                    |                  |
| 5.      | Der editierte Punkt ist <b><klasse: mess=""></klasse:></b> .                                                                                                    |                  |
|         | SEITE (F6) wechselt zur Seite Beobachtungen.                                                                                                    |                  |
| 6.      | MANAGE Edit Punkt: Punkt-Nr., Seite Beobachtungen                                                                                                    |                  |
|         | Für GPS Punkte                                                                                                    |                  |
|         | Der Name der Echtzeit Referenzstation, von dem der GPS Punkt<br>gemessen wurde, der Name der verwendeten Antenne und die<br>Werte der Basislinie werden in Ausgabefeldern angezeigt.                                                                  |                  |
|         | Für TPS Punkte                                                                                                    |                  |
|         | Die Reflektorhöhe kann editiert werden.                                                                                                    |                  |

| Schritt | Beschreibung                                                                                                    | Siehe<br>Kapitel |
|---------|----------------------------------------------------------------------------------------------------|------------------|
|         | Der Name der Station, von der der Punkt gemessen wurde, wird in einem Ausgabefeld angezeigt.                                                                                                    |                  |
|         | Wird die Reflektorhöhe geändert, wird die Punkthöhe neu<br>berechnet.                                                                                                    |                  |
|         | <b>MEHR (F5)</b> Verfügbar für TPS Punkte. Zeigt den Horizontalwinkel oder das Azimut vom Punkt zum Instrument an.                                                                                                    |                  |
| 7.      | SEITE (F6) wechselt zur Seite Code.                                                                                                    |                  |
| 8.      | MANAGE Edit Punkt: Punkt-Nr., Seite Code                                                                                                    | 11.2 und<br>11.3 |
|         | Der Punktcode kann editiert werden. Alle Punktcodes im Job können ausgewählt werden.                                                                                                    |                  |
|         | Die Codebeschreibungen werden als Ausgabefeld angezeigt.                                                                                                    |                  |
|         | Die Attribute werden abhängig von deren Definition als Ausgabe-,<br>Eingabe- oder Auswahllistenfelder angezeigt.                                                                                                    |                  |
|         | Die angezeigten Attributwerte hängen von <b><attribute:></attribute:></b> in <b>KONFIG</b><br><b>Codierung &amp; Autolinien</b> ab. <b><attribute: verwend.="" zuletzt=""></attribute:></b> zeigt<br>die zuletzt verwendeten Attributwerte für diesen Punktcode an.<br><b><attribute: standardwerte=""></attribute:></b> zeigt die Standardattributwerte für<br>diesen Punktcode, wenn sie existieren. |                  |
|         | <b>NEU-A (F2)</b> erlaubt, zusätzliche Attribute für diesen Punktcode zu erstellen.                                                                                                    |                  |

| Schritt | Beschreibung                                                                                                    | Siehe<br>Kapitel |
|---------|----------------------------------------------------------------------------------------------------|------------------|
|         | NAME (F3) oder WERT (F3)                                                                                                    |                  |
|         | Verfügbar für Attribute, für die ein Attributname eingegeben werden kann.                                                                                                    |                  |
|         | Markiert <b><attribute n:=""></attribute></b> oder das Feld für die Attributwerte. Der Name von <b><attribute n:=""></attribute></b> oder ein Attributwert können eingegeben werden. |                  |
|         | <b>LETZT (F4)</b> zeigt die zuletzt verwendeten Attributwerte an, die mit diesem Punktcode gespeichert wurden.                                                                       |                  |
|         | <b>STDRD (F5)</b> zeigt die Standardattributwerte für den ausgewählten Code an.                                                                                                    |                  |
| 9.      | Ist <klasse: mess=""> und kein Offset Punkt oder <klasse: nav="">?</klasse:></klasse:>                                                                                               |                  |
|         | Wenn ja, mit Schritt 11. fortfahren                                                                                                    |                  |
|         | Wenn Nein, mit Schritt 10. fortfahren                                                                                                    |                  |
| 10.     | Ist <kiasse: mitl="">?</kiasse:>                                                                                                    |                  |
|         | Wenn ja, mit Schritt 13. fortfahren                                                                                                    |                  |
|         | Wenn Nein, mit Schritt 15. fortfahren                                                                                                    |                  |
| 11.     | Der editierte Punkt ist <b><klasse: mess=""></klasse:></b> und kein Offset Punkt oder <b><klasse: nav=""></klasse:></b> .                                                            |                  |
|         | SEITE (F6) wechselt zur Seite Anmerkung.                                                                                                    |                  |

| Schritt | Beschreibung                                                                                                    |       |  |
|---------|----------------------------------------------------------------------------------------------------|-------|--|
| 12.     | MANAGE Edit Punkt: Punkt-Nr., Seite Anmerkung                                                                                                    |       |  |
|         | Die mit dem Punkt gespeicherten Kommentare können editiert<br>werden, ausgenommen für <b>&lt;4:&gt;</b> , wenn das seismische GPS Proto-<br>koll aufgezeichnet wurde.                                                                |       |  |
|         | Mit Schritt 15. fortfahren                                                                                                    |       |  |
| 13.     | Der editierte Punkt ist <b><klasse: mitl=""></klasse:></b> .                                                                                                    |       |  |
|         | SEITE (F6) wechselt zur Seite Mittel.                                                                                                    |       |  |
| 14.     | MANAGE Edit Punkt: Punkt-Nr., Seite Mittel                                                                                                    | 9.3.4 |  |
|         | Alle Punkte der <b><klasse: mess=""></klasse:></b> mit derselben Punktnummer<br>werden sortiert nach der Zeit aufgelistet. Die Einstellungen in der<br><b>Verwen</b> Spalte können editiert werden.                                  |       |  |
|         | Die Funktionalität und die Tasten werden in einem gesonderten Abschnitt erklärt.                                                                                                    |       |  |
| 15.     | SPEIC (F1) speichert die Änderungen und kehrt zu MANAGE Daten:<br>Job Name zurück.                                                                                                    |       |  |
|         | Ein editierter Punkt behält den ursprünglichen Wert für <b><zeit:></zeit:></b> bei.                                                                                                    |       |  |
|         | Anderungen der Koordinaten von Punkten, die zuvor in<br>anderen Applikationsprogrammen, zum Beispiel COGO, oder<br>bei indirekten Messungen verwendet wurden, haben keine<br>Auswirkung auf die Koordinaten der abgeleiteten Punkte. |       |  |

| Schritt | Beschreibung                                                                                                    | Siehe<br>Kapitel |
|---------|----------------------------------------------------------------------------------------------------|------------------|
|         | Ein Punkt mit derselben Punktnummer kann bereits im Job gespei-<br>chert sein. Wenn die Codes und/oder die Attributwerte des neuen<br>und des existierenden Punktes nicht übereinstimmen, öffnet sich ein<br>Dialog, in dem sie korrigiert werden können. | 11.6             |

| 9.3.4         | Seite Mittel                                                                                                    |
|---------------|----------------------------------------------------------------------------------------------------|
| Beschreibung  | Um die Messgenauigkeit zu erhöhen, kann ein Punkt mehrmals gemessen werden.<br>Diesen Messungen wird die Klasse <b>MESS</b> zugeordnet. Die gemessenen Koordinatentripel<br>für einen Punkt können mit derselben Punktnummer aufgezeichnet werden. Wenn die Mittel-<br>bildung aktiviert ist, wird eine Mittelwert berechnet, sobald mehr als ein gemessenes Koor-<br>dinatentripel für denselben Punkt zur Verfügung steht.<br>Dem gemittelten Punkt wird die Klasse <b>MITL</b> zugeordnet. Es wird kontrolliert, ob die Abwei-<br>chungen jedes einzelnen Punktes innerhalb der Limits liegen, die in <b>MANAGE Neuer Job</b> ,<br>Seite <b>Mittel</b> oder in <b>MANAGE Edit Job: Job Name</b> , Seite <b>Mittel</b> konfiguriert wurden.<br>Nach der Mittelbildung ist die Seite <b>Mittel</b> in <b>MANAGE Edit Punkt: Punkt-Nr.</b> verfügbar und<br>kann von dem Applikationsprogramm <b>MESSEN Messen: Job Name</b> , Seite <b>Messen</b> aufge-<br>rufen werden.<br>Die verfügbare Funktionalität auf der Seite <b>Mittel</b> hängt vom gewählten Mittelmodus ab. |
| Mittelbildung | <ul> <li>Mittelmodus</li> <li>Der Mittelmodus definiert die Kontrollen, die durchgeführt werden, sobald mehr als ein gemessenes Koordinatentripel für denselben Punkt aufgezeichnet wurden. Der gewählte Mittelmodus beeinflusst ebenfalls das Verhalten des Instruments, wenn ein Punkt editiert und das Mittel neu berechnet wird.</li> <li>Definition des Mittelmodus und Konfiguration der Limits</li> <li>Der Mittelmodus und die Limits werden in MANAGE Neuer Job, Seite Mittel oder in MANAGE Edit Job : Job Name, Seite Mittel konfiguriert. Siehe Kapitel "8.3 Erstellen eines neuen Jobs". Siehe Kapitel "8.4 Editieren eines Jobs".</li> </ul>                                                                                                    |

#### Beschreibung des Mittelmodus

| Mittelmodus    | Beschreibung                                                                                                    |
|----------------|----------------------------------------------------------------------------------------------------|
| Mittel         | Wird mehr als ein gemessenes Koordinatentripel für denselben Punkt<br>aufgezeichnet, wird das Mittel für die Position und die Höhe berechnet.<br>Abhängig von der gewählten Methode der Mittelbildung wird das gewich-<br>tete Mittel oder das arithmetische Mittel (keine Gewichtung) berechnet.<br>Dem gemittelten Punkt wird die Klasse <b>MITL</b> zugeordnet. |
|                | Die Horizontal- und Höhendifferenzen von den gemessenen Punkten zu<br>dem gemittelten Punkt werden berechnet und in der Seite <b>Mittel</b> ange-<br>zeigt.<br>Es wird geprüft, ob die Differenzen der Positions- und Höhenkomponen-<br>ten zwischen dem <b>gemitteltem Punkt</b> und den Einzelmessungen die<br>Limits nicht überschreiten.                       |
| Absolute Diff. | Für <b>Absolute Diff.</b> trifft das gleiche zu wie bei <b>Mittel</b> oben.<br>Zusätzlich werden die <b>absoluten Differenzen</b> zwischen zwei Punkten,<br>die aus einer Liste von Messpunkten mit der gleichen Punktnummer<br>ausgewählt werden, berechnet und geprüft, ob sie innerhalb der defi-<br>nierten Limits liegen.                                     |
| Aus            | Die Mittelfunktionalität ist ausgeschaltet.<br>Wird mehr als ein gemessenes Koordinatentripel für denselben Punkt<br>aufgezeichnet, wird kein Mittel für die Position und die Höhe berechnet.                                                                                                    |

## Mittelbildung mit reinen Positionspunkten und mit reinen Höhenpunkten

In der Mittelbildung werden reine Positionspunkte, reine Höhenpunkte und 3D Punkte verwendet.

# Zugriff Schritt-für-Schritt

Die Seite Mittel kann aufgerufen werden, wenn

<Mittelmodus: Mittel> oder <Mittelmodus: Absolute Diff.> in MANAGE Neuer Job, Seite Mittel oder in MANAGE Edit Job: Job Name, Seite Mittel konfiguriert wurde.

und

mehr als ein gemessenes Koordinatentripel für denselben Punkt mit derselben Punktnummer aufgezeichnet wurde.

## Zugriff innerhalb Daten Management

| Schritt | Beschreibung                                                                                           |
|---------|----------------------------------------------------------------------------------------------------|
| 1.      | Siehe Kapitel "9.2 Zugriff auf das Daten Management", um MANAGE Daten: Job Name aufzurufen.            |
| 2.      | In <b>MANAGE Daten: Job Name</b> , Seite <b>Punkte</b> den Punkt, der editiert werden soll, markieren. |
| 3.      | EDIT (F3) ruft MANAGE Edit Punkt: Punkt-Nr., Seite Mittel auf.                                         |

#### Zugriff innerhalb Messen

Innerhalb des Applikationsprogramms Messen kann die Seite **Mittel** für **<RT Modus: Rover>** aufgerufen werden.

| Schritt | Beschreibung                                                                                 |
|---------|----------------------------------------------------------------------------------------------|
| 1.      | Hauptmenü: Messen wählen, um MESSEN Messen Start aufzurufen.                                 |
| 2.      | WEITR (F1) ruft MESSEN Messen: Job Name, Seite Messen auf.                                   |
| 3.      | SHIFT MITTL (F2) oder SHIFT ABS (F2) ruft MESSEN Edit Punkt: Punkt-Nr.,<br>Seite Mittel auf. |

# MANAGE Edit Punkt: Punkt-Nr., Seite Mittel

Alle gemessenen Koordinatentripel, die mit der gleichen Punktnummer aufgezeichnet wurden, werden angezeigt.

| 11:39                             |               | L1= 8 <b>™</b><br> 2= 8 <b>⊔ \$</b> | * * *    |    |
|-----------------------------------|---------------|-------------------------------------|----------|----|
| Ed 4 4                            |               |                                     | ~ •      |    |
| Εαιτ                              | PUNKT: 100    |                                     |          |    |
| Koord                             | inaten Code ™ | littel                              |          |    |
| Verwer                            | Zeit          | dPos                                | dHöhe    |    |
| Auto                              | 11:48:52      | 0.0010                              | 0.0068   | 1  |
| Auto                              | 11:39:05      | 0.0016                              | 0.0039   | 1  |
| Auto                              | 11:38:11      | 0.0000                              | 0.0000   |    |
|                                   |               |                                     |          |    |
|                                   |               |                                     |          |    |
|                                   |               |                                     |          |    |
|                                   |               |                                     |          |    |
|                                   | 1             |                                     | 01       | аî |
| SPETO                             |               | г II йзені                          | MEHR SET | TE |
| STELV YEAR EVEN EVISON HEAR SETTE |               |                                     |          |    |

# SPEIC (F1)

Speichert die Änderungen und kehrt zu dem Dialog zurück, von dem dieser Dialog ausgewählt wurde.

#### VERW (F2)

Wechselt zwischen den Optionen in der Verwen Spalte für das markierte Koordinatentripel. Schliesst dieses Tripel von der Mittelbildung ein oder aus. Siehe unten Abschnitt " Beschreibung der Spalten".

#### EDIT (F3)

Um das markierte Koordinatentripel anzuzeigen und zu editieren. Es können die Punktnummer und die Antennenhöhe ohne Wirkung auf alle anderen Klassen des Punktes mit demselben Originalnamen editiert werden. Die Koordinaten werden aktualisiert. Codes können nicht geändert werden. Der gemittelte Punkt hat die höhere Priorität. Eine Änderung des Codes muss für den gemittelten Punkt vorgenommen werden.

Beispiel: Eines der gemessenen Koordinatentripel hat eine falsche Punktnummer und sollte nicht in die Mittelbildung eingeschlossen werden. Durch das Editieren der Punktnummer, wird das Koordinatentripel umbenannt und trägt nicht länger zur Mittelbildung bei.

## LÖSCH (F4)

Löscht das markierte Koordinatentripel. Das Mittel wird neu berechnet.

## MEHR (F5)

Wechselt zwischen Zeit und Datum, wann der Punkt gespeichert wurde, und der 3D Koordinatenqualität.

#### SEITE (F6)

Wechselt zu einer weiteren Seite dieses Dialogs.

#### SHIFT DIFF (F5)

Verfügbar für **<Mittelmodus: Absolute Diff.>** und wenn in der **Verwen** Spalte für genau zwei Messungen **Ja** gesetzt wurde. Stellt die absoluten Koordinatendifferenzen dar, wenn ein lokales Koordinatensystem aktiv ist.Differenzen, die das definierte Limit überschreiten, werden mit **!** angezeigt.

# Beschreibung der Spalten

| Spalte    | Beschreibung                                                                                                    |  |
|-----------|----------------------------------------------------------------------------------------------------|--|
| Anwendung | Die Verwendung eines gemessenen Koordinatentripels in der Mittelbil-<br>dung.                                                                                                    |  |
|           | • Auto                                                                                                    |  |
|           | Das Koordinatentripel wird in die Berechnung des Mittels einge-<br>schlossen, wenn es innerhalb des Mittellimits liegt, der in MANAGE<br>Neuer Job, Seite Mittel oder in MANAGE Edit Job: Job Name, Seite<br>Mittel definiert wurde.                                                  |  |
|           | • Ja                                                                                                    |  |
|           | Das Koordinatentripel wird immer in die Berechnung des Mittels einge-<br>schlossen, auch wenn es ausserhalb des Mittellimits liegt, der in<br><b>MANAGE Neuer Job</b> , Seite <b>Mittel</b> oder in <b>MANAGE Edit Job: Job</b><br><b>Name</b> , Seite <b>Mittel</b> definiert wurde. |  |
|           | • Nein                                                                                                    |  |
|           | Das Koordinatentripel wird nie in die Berechnung des Mittels einge-<br>schlossen.                                                                                                    |  |
|           | •                                                                                                    |  |
|           | Das Koordinatentripel kann nicht in die Berechnung des Mittels einge-<br>schlossen werden. Automatisch vom System gesetzt.                                                                                                    |  |
|           | VERW (F2) wechselt zwischen den Optionen.                                                                                                    |  |
| Zeit      | Die Zeit, zu der das gemessene Koordinatentripel gespeichert wurde.                                                                                                    |  |
| Datum     | Das Datum, an dem das gemessene Koordinatentripel gespeichert wurde.<br>Das Format wird in <b>KONFIG. Einheiten und Formate</b> , Seite <b>Zeit</b> definiert.                                                                                                    |  |

| Spalte | Beschreibung                                                                                                    |
|--------|----------------------------------------------------------------------------------------------------|
| dPos   | Die Horizontalentfernung vom gemessenen Koordinatentripel zum Mittel.<br><dpos:> zeigt eine nicht verfügbare Information an, zum Beispiel für<br/>einen reinen Höhenpunkt.</dpos:>                          |
| dHöhe  | Die Höhendifferenz vom gemessenen Koordinatentripel zum Mittel.<br><b><dhöhe:></dhöhe:></b> zeigt eine nicht verfügbare Information an, zum Beispiel für<br>einen reinen Positionspunkt.                    |
| Ţ      | Verfügbar für gemessene Koordinatentripel mit <b>Auto</b> oder <b>Ja</b> in der <b>Verwen</b> Spalte, wenn <b><mittelmodus: mittel=""></mittelmodus:></b> . Kennzeichnet ein Über-<br>schreiten der Limits. |

# Nächster Schritt

| WENN ein gemessenes<br>Koordinatentripel | DANN                                                                            |
|------------------------------------------|---------------------------------------------------------------------------------|
| nicht angezeigt werden soll              | SPEIC (F1) speichert die Änderungen und kehrt zu MANAGE Daten: Job Name zurück. |
| angezeigt werden soll                    | ein gemessenes Koordinatentripel markieren und <b>EDIT (F3)</b> .               |

| 9.4   | Linien/Flächen Management |
|-------|---------------------------|
| 9.4.1 | Übersicht                 |

#### Beschreibung

Ì

Eine Linie/Fläche besteht aus Punkten und kann in **MANAGE Daten: Job Name** erstellt und editiert werden. Die einzelnen Punkte werden in einem Applikationsprogramm gemessen. Alle Punkte mit Ausnahme von Hilfspunkten können Linien und/oder Flächen bilden. Die Punkte können gleichzeitig einer oder mehreren Linien und/oder Flächen zugeordnet werden.

Eine Linie/Fläche kann

- einen Typ f
  ür die Darstellung in MapView haben.
- einen Code haben, der unabhängig von dem Punktcode der Punkte ist, aus der die Linie/Fläche gebildet wird.

Punkte werden einer Linie/Fläche zugeordnet, wenn die Linie/Fläche aktiv ist. Kapitel "9.2 Zugriff auf das Daten Management" erläutert, wie Linien/Flächen aktiviert werden.

| 9.4.2                                        | 4.2       Erstellen einer neuen Linie/Fläche         Die Funktionalität in allen Dialogen und Feldern ist für die Erstellung von Linien und Flächen ähnlich. Die Schritt-für-Schritt Instruktionen für das Erstellen einer neuen Linie können ebenso für Flächen angewendet werden.                      |                                                                                                    |                  |
|----------------------------------------------|----------------------------------------------------------------------------------------------------|----------------------------------------------------------------------------------------------------|------------------|
| (F                                           |                                                                                                    |                                                                                                    |                  |
| Zugriff                                      | Siehe Kapitel "9.2 Zugriff auf das Daten Management", um MANAGE Daten: Job Name<br>aufzurufen.<br>ODER<br>Über einen entsprechend konfigurierten Hot Key, der den Dialog MANAGE Neue<br>Linie/MANAGE Neue Fläche aufruft. Siehe Kapitel Siehe Kapitel "6.1 Hot Keys" für<br>Informationen über Hot Keys. |                                                                                                    |                  |
| Erstellen einer Linie<br>Schritt-für-Schritt | Die folge<br>jeweilige                                                                                                    | ende Tabelle erklärt die wichtigsten Einstellungen. Weitere Information<br>n Dialogen finden Sie in den angegebenen Kapiteln.                                          | en zu den        |
|                                              | Schritt                                                                                                    | Beschreibung                                                                                                    | Siehe<br>Kapitel |
|                                              | 1.                                                                                                    | MANAGE Daten: Job Name                                                                                                    |                  |
|                                              | 2.                                                                                                    | SEITE (F6) drücken, bis die Seite Linien (X) aktiv ist.                                                                                                    |                  |
|                                              | 3.                                                                                                    | MANAGE Daten: Job Name, Seite Linien (X)                                                                                                    |                  |
|                                              | 4.                                                                                                    | NEU (F2) ruft MANAGE Neue Linie auf.                                                                                                    |                  |
|                                              | 5.                                                                                                    | MANAGE Neue Linie, Seite Allgem.                                                                                                    |                  |
|                                              |                                                                                                    | <b>Linien-Nr.:&gt;</b> Der Name der neuen Linie. Es wird die konfigurierte<br>Nummernmaske für Linien verwendet. Die Nummer kann folgender-<br>massen geändert werden: |                  |

| Schritt | Beschreibung                                                                                                    | Siehe<br>Kapitel |
|---------|----------------------------------------------------------------------------------------------------|------------------|
|         | <ul> <li>Um eine neue Reihe von Liniennummern zu beginnen, wird die<br/>Liniennummer überschrieben.</li> </ul>                                                                                                    |                  |
|         | <ul> <li>Für eine einzelne Nummer, die unabhängig von der Nummern-<br/>maske ist, SHIFT INDIV (F5) drücken. SHIFT LFD (F5) wech-<br/>selt zurück zu der nächsten Nummer von der aktiven Nummern-<br/>maske.</li> </ul>                                                                                                    |                  |
|         | <pkte speich.:=""> Der Typ der Punkte, die für die Bildung einer Linie<br/>während der Messung verwendet werden. Zwischen Alle Punkte, Nur<br/>Mess Pkte, Nur Auto Punkte und Nur Exz Pkte des Typs 1 oder 2<br/>wählen.</pkte>                                                                                                 | 46.1, 46.4       |
|         | <linienart:> Dies ist die Linienart, in der Linien/Flächen in MapView<br/>und LGO dargestellt werden. Für <liniencode: <kein(e)="">&gt; auf der<br/>Seite Code kann eine Linienart von einer Auswahlliste gewählt<br/>werden. Andernfalls wird die Linienart vom gewählten Liniencode<br/>angezeigt.</liniencode:></linienart:> |                  |
|         | Eine Liniennummer eingeben, die Punkte wählen, die mit der Linie gespeichert werden, und gegebenenfalls eine Linienart wählen.                                                                                                    |                  |
| 6.      | SEITE (F6) wechselt zur Seite Code.                                                                                                    |                  |
| 7.      | MANAGE Neue Linie, Seite Code                                                                                                    | 19.3             |
|         | Die Einstellung für <b><themat. codes:=""></themat.></b> in <b>KONFIG Codierung und</b><br><b>Autolinien</b> bestimmt die Verfügbarkeit der nachfolgenden Felder und<br>Softkeys.                                                                                                    |                  |

| Schritt | Beschreibung                                                                                                    | Siehe<br>Kapitel |
|---------|----------------------------------------------------------------------------------------------------|------------------|
|         | <ul> <li>Für <themat. codeliste="" codes:="" mit="">:<br/>Die Codes von der Job-Codeliste werden verwendet.</themat.></li> <li><liniencode:> Alle Liniencodes der Job-Codeliste können<br/>ausgewählt werden.</liniencode:></li> <li>Die Codebeschreibungen werden als Ausgabefeld angezeigt.</li> <li>Die Linienart des gewählten Liniencodes wird angezeigt. Sie defi-<br/>niert, wie die Linien/Flächen in MapView und LGO dargestellt<br/>werden. Für <liniencode <kein(e)="">&gt; kann sie geändert werden.</liniencode></li> <li>Die Attribute werden abhängig von deren Definition als Ausgabe-,<br/>Eingabe- oder Auswahllistenfelder angezeigt.</li> </ul> |                  |
|         | <ul> <li>Für <themat. codeliste="" codes:="" ohne="">:<br/>Liniencodes können eingetippt aber nicht aus einer Auswahlliste<br/>ausgewählt werden.</themat.></li> <li><liniencode:> Der Liniencode, der mit dem Punkt gespeichert<br/>wird. Es wird überprüft, ob ein Liniencode mit diesem Namen in<br/>dem Job bereits existiert. Trifft dies zu, werden die zugehörigen<br/>Attribute angezeigt.</liniencode:></li> <li><attribute n:=""> Bis zu acht Attributwerte sind verfügbar.</attribute></li> <li>Einen Code manuell eingeben.</li> </ul>                                                                                                    |                  |
| 8.      | Ist <themat. codeliste="" codes:="" mit="">?</themat.>                                                                                                    |                  |
| -       | <ul> <li>Wenn ja, mit der nächsten Zeile fortfahren.</li> <li>Wenn Nein, mit Schritt 9. fortfahren</li> </ul>                                                                                                    |                  |

| Schritt | Beschreibung                                                                                                    | Siehe<br>Kapitel |
|---------|----------------------------------------------------------------------------------------------------|------------------|
|         | <b>NEU-A (F2)</b> erlaubt zusätzliche Attribute für diesen Liniencode zu erstellen.                                                                                                    |                  |
|         | <ul> <li>NAME (F3) oder WERT (F3)</li> <li>Verfügbar für Attribute, für die ein Attributname eingegeben werden kann.</li> <li>Markiert &lt; Attribute n:&gt; oder das Feld für die Attributwerte. Der Name von &lt; Attribute n:&gt; oder ein Attributwert können eingegeben werden.</li> </ul> |                  |
|         | <b>LETZT (F4)</b> zeigt die zuletzt verwendeten Attributwerte an, die mit diesem Liniencode gespeichert wurden.                                                                                                    |                  |
|         | <b>STDRD (F5)</b> zeigt die Standardattributwerte für den ausgewählten Code an.                                                                                                    |                  |
| 9.      | <b>SPEIC (F1)</b> speichert die neue Linie und alle verknüpften Informati-<br>onen und kehrt zu <b>MANAGE Daten: Job Name</b> , Seite <b>Linien (X)</b><br>zurück.                                                                                                    |                  |
|         | Der mit der Linie gespeicherte Wert für <b><startzeit:></startzeit:></b> , ist die Zeit, zu der <b>SPEIC (F1)</b> gedrückt wurde. Derselbe Wert wird dem Wert für <b><endzeit:></endzeit:></b> zugeordnet, bis ein Punkt der Linie hinzugefügt wird.                                            | 9.4.3            |
| (B)     | Alle aktiven Linien und Flächen werden deaktiviert.                                                                                                    |                  |

# Erstellung von Linien/Flächen auf effizienteste Art

| WENN                                                                                                    | DANN                                                                                                    |
|----------------------------------------------------------------------------------------------------|----------------------------------------------------------------------------------------------------|
| mehrere<br>Linien/Flächen mit<br>aufeinanderfol-<br>genden Linien-/<br>Flächennummern<br>erstellt werden sollen | die Hot Key/User Menü Funktion FUNC Neue Linie (Quick)/FUNC<br>Neue Fläche (Quick) verwenden. Durch das Drücken des Hot Keys<br>oder durch die Auswahl der Funktion aus dem User Menü wird die<br>neue Linie/Fläche erstellt und gespeichert. Für die Linien-/<br>Flächennummer wird die in KONFIG Nr-Masken definierte Linien-/<br>Flächennummernmaske verwendet. Der Code und die Attribute<br>werden von der zuletzt erstellten Linie/Fläche übernommen. |
| Linien/Flächen mit<br>bestimmten Codes<br>erstellt werden sollen                                                | Quick Coding verwenden. Die Job Codeliste muss Quick Codes für<br>Linien/Flächen enthalten. Durch die Verwendung des Quick Codes<br>wird eine neue Linie/Fläche erstellt und sofort mit dem Linien-/<br>Flächencode und den Attributen gespeichert. Für die Linien-/<br>Flächennummer wird die in <b>KONFIG Nr-Masken</b> definierte Linien-/<br>Flächennummernmaske verwendet.                                                                             |

| 9.4.3                                        | Editieren einer Linie/Fläche                                                                                                    |                                                                                                    |                  |
|----------------------------------------------|----------------------------------------------------------------------------------------------------|----------------------------------------------------------------------------------------------------|------------------|
|                                              | Die Funktionalität in allen Dialogen und Feldern ist für das Editieren von Linien und Flächen ähnlich. Die Schritt-für-Schritt Instruktionen für das Editieren einer Linie kann ebenso für Flächen angewendet werden. |                                                                                                    |                  |
| Zugriff                                      | Siehe Kapitel "9.2 Zugriff auf das Daten Management", um MANAGE Daten: Job Name aufzurufen.                                                                                                    |                                                                                                    |                  |
| Editieren einer Linie<br>Schritt-für-Schritt | Die folge<br>jeweilige                                                                                                    | nde Tabelle erklärt die wichtigsten Einstellungen. Weitere Information<br>n Dialogen finden Sie in den angegebenen Kapiteln.                                                                                              | en zu den        |
|                                              | Schritt                                                                                                    | Beschreibung                                                                                                    | Siehe<br>Kapitel |
|                                              | 1.                                                                                                    | MANAGE Daten: Job Name                                                                                                    |                  |
|                                              | 2.                                                                                                    | SEITE (F6) drücken, bis die Seite Linien (X) aktiv ist.                                                                                                    |                  |
|                                              | 3.                                                                                                    | In <b>MANAGE Daten: Job Name</b> , Seite <b>Linien (X)</b> die zu editierende Linie markieren.                                                                                                    |                  |
|                                              | 4.                                                                                                    | EDIT (F3) ruft MANAGE Edit Linie: Linien-Nr. auf.                                                                                                    |                  |
|                                              | 5.                                                                                                    | MANAGE Edit Linie: Linien-Nr., Seite Allgem.                                                                                                    |                  |
|                                              |                                                                                                    | Die Liniennummer und der Typ der Punkte, die für die Bildung einer<br>Linie während der Messung verwendet werden, können editiert<br>werden. Andere auf die Linie bezogene Daten werden in Ausgabe-<br>feldern angezeigt. |                  |
|                                              |                                                                                                    | <anzahl punkte:=""> Die Anzahl der Punkte, die die Linie bilden.</anzahl>                                                                                                    |                  |

| Schritt | Beschreibung                                                                                                    | Siehe<br>Kapitel |
|---------|----------------------------------------------------------------------------------------------------|------------------|
|         | <länge:> Die Summe der Entfernungen zwischen den Punkten in<br/>der Reihenfolge, in der sie für die Linie gespeichert wurden. Dies<br/>kann eine horizontale Gitterdistanz oder eine geodätische Distanz<br/>auf dem WGS 1984 Ellipsoid sein.</länge:>                                                                                                    |                  |
|         | <startzeit:> und <startdatum:> Die Zeit/das Datum, wann die Linie erstellt wurde.</startdatum:></startzeit:>                                                                                                    |                  |
|         | Eine Linie kann nicht in eine bereits existierende Lini-<br>ennummer umbenannt werden.                                                                                                    |                  |
| (a)     | <b>MEHR (F5)</b> zeigt die <b><endzeit:></endzeit:></b> und das <b><enddatum:></enddatum:></b> an. Dies ist<br>die Zeit/das Datum, wann der letzte Punkt zur Linie hinzugefügt<br>wurde. Dies kann sich von der Zeit unterscheiden, als der Punkt<br>gemessen wurde. Die Werte ändern sich nicht, wenn der zuletzt<br>hinzugefügte Punkt gelöscht oder editiert wird, ausser ein zusätz-<br>licher Punkt wird zur Linie hinzugefügt. |                  |
| 6.      | SEITE (F6) wechselt zur Seite Punkte.                                                                                                    |                  |
| 7.      | MANAGE Edit Linie: Linien-Nr., Seite Punkte.<br>Alle Punkte, die zur Linie gehören, werden aufgelistet. Der Punkt, der<br>zuletzt zur Linie hinzugefügt wurde, befindet sich am Anfang der<br>Liste.                                                                                                    |                  |
|         | HINZU (F2) ruft MANAGE Punkt auswählen mit den Seiten Punkte<br>und Map. Fügt einen existierenden Punkt vom aktiven Job zu der<br>Linie hinzu. Ein neuer Punkt wird über dem Punkt, der markiert war,<br>als HINZU (F2) gedrückt wurde, hinzugefügt.                                                                                                    | 9.2              |

| Schritt | Beschreibung                                                                                                    | Siehe<br>Kapitel |
|---------|----------------------------------------------------------------------------------------------------|------------------|
| (B)     | EDIT (F3) editiert den markierten Punkt.                                                                                                    | 9.3.3            |
|         | <b>ENTF (F4)</b> entfernt den markierten Punkt von der Linie. Der Punkt selbst wird nicht gelöscht.                                                                                                    |                  |
|         | <b>MEHR (F5)</b> Zeigt Informationen über die Codes, falls sie mit der Linie gespeichert sind, die Zeit und das Datum, wann die Linie gespeichert wurde, die 3D Koordinatenqualität, die Klasse.und den Flag für Auto-<br>linien | 9.3.1            |
| 8.      | SEITE (F6) wechselt zur Seite Code.                                                                                                    |                  |
| 9.      | MANAGE Edit Linie: Linien-Nr., Seite Code                                                                                                    | 11               |
|         | Der Liniencode kann editiert werden. Alle Liniencodes können ausgewählt werden. Für <b><liniencode: <kein(e)="">&gt;</liniencode:></b> kann die Lini-<br>enart geändert werden.                                                  |                  |
|         | Die Codebeschreibungen werden als Ausgabefeld angezeigt.                                                                                                    |                  |
|         | Die Attribute werden abhängig von deren Definition als Ausgabe-,<br>Eingabe- oder Auswahllistenfelder angezeigt.                                                                                                    |                  |
|         | <b>NEU-A (F2)</b> erlaubt zusätzliche Attribute für diesen Liniencode zu erstellen.                                                                                                    |                  |

| Schritt | Beschreibung                                                                                                    | Siehe<br>Kapitel |
|---------|----------------------------------------------------------------------------------------------------|------------------|
| (B)     | <ul> <li>NAME (F3) oder WERT (F3)</li> <li>Verfügbar für Attribute, für die ein Attributname eingegeben werden kann.</li> <li>Markiert <attribute n:=""> oder das Feld für die Attributwerte. Der Name von <attribute n:=""> oder ein Attributwert können eingegeben werden.</attribute></attribute></li> </ul> |                  |
|         | <b>LETZT (F4)</b> zeigt die zuletzt verwendeten Attributwerte an, die mit diesem Liniencode gespeichert wurden.                                                                                                    |                  |
|         | <b>STDRD (F5)</b> zeigt die Standardattributwerte für den ausgewählten Code an.                                                                                                    |                  |
| 10.     | SPEIC (F1) speichert die Änderungen und kehrt zu MANAGE Daten:<br>Job Name, Seite Linien (X) zurück.                                                                                                    |                  |
|         | Eine editierte Linie behält den Wert für <b>Startzeit:&gt;</b> bei. Der Wert für <b>Endzeit:&gt;</b> ändert sich, wenn ein Punkt zur Linie hinzugefügt wird.                                                                                                    |                  |

| 9.4.4         | Anwendungsbeispiel                                                                                                    |                                                                                                    |
|---------------|----------------------------------------------------------------------------------------------------|----------------------------------------------------------------------------------------------------|
| Beschreibung  | Anwendung:                                                                                                    | Punktaufnahme entlang eines Zauns mit einem Gatter. Das<br>Gatter kann ebenfalls als Linie dargestellt werden.<br>Einige Punkte gehören zu mehreren Linien.            |
|               | Arbeitstechnik:                                                                                                    | Echtzeit kinematisch.                                                                                                    |
|               | Einstellung:                                                                                                    | <b>F7</b> wird konfiguriert, um den Dialog <b>MANAGE Daten: Job Name</b><br>aufzurufen. In Kapitel "6.1 Hot Keys" wird erläutert, wie Hot Keys<br>konfiguriert werden. |
|               | Ziel:                                                                                                    | Jeder Punkt soll einmal aufgenommen werden.                                                                                                    |
| Diagramm      | F1<br>F1<br>GPS12_079                                                                                                    | F3<br>F4<br>F4<br>F4<br>F4<br>F1<br>F1<br>F1<br>F1<br>F1<br>F1<br>F1<br>F1<br>F1<br>F1                                                                                 |
| Anforderungen | <ul> <li>Eine Echtzeit Referenz läuft.</li> <li>Für den Rover: <rt modus:="" rover=""> in KONFIG Echtzeit Modus.</rt></li> </ul> |                                                                                                    |

# Feldablauf Schritt-für-Schritt

Die folgende Tabelle erklärt die wichtigsten Einstellungen. Weitere Informationen zu den jeweiligen Dialogen finden Sie in den angegebenen Kapiteln.

| Schritt | Beschreibung                                                                                                    | Siehe<br>Kapitel |
|---------|----------------------------------------------------------------------------------------------------|------------------|
| 1.      | Die Linien F1, F2 und G1 erstellen.                                                                                                | 9.2              |
| 2.      | Das Applikationsprogramm Messen für einen Echtzeit Rover starten.                                                                  | 45.3.3           |
| 3.      | F7 drücken.                                                                                                    |                  |
| 4.      | MANAGE Daten: Job Name, Seite Linien (X)                                                                                           |                  |
|         | Die Linie F1 muss aktiv sein, die Linien F2 und G1 müssen deaktiv sein.                                                            |                  |
|         | Zum Aktivieren/Deaktivieren einer Linie die Linie markieren und ABSCH (F4) und ÖFNEN (F4) drücken.                                 |                  |
| 5.      | WEITR (F1)                                                                                                    |                  |
| 6.      | MESSEN Messen: Job Name                                                                                                    | 45.3.3           |
|         | Die Punkte entlang der Zaunlinie F1 bis zum letzten Punkt vor P1 messen. Diese Punkte werden automatisch der Linie F1 hinzugefügt. |                  |
| (B)     | Die Punkte können einzeln codiert werden.                                                                                          |                  |
| 7.      | F7 drücken.                                                                                                    |                  |
| 8.      | MANAGE Daten: Job Name, Seite Linien (X)                                                                                           |                  |
|         | Die Linie F2 markieren.                                                                                                    |                  |
|         | ÖFNEN (F4) aktiviert die Linie.                                                                                                    |                  |
| 9.      | Die Linie G1 markieren.                                                                                                    |                  |
|         | OFNEN (F4) aktiviert die Linie.                                                                                                    |                  |

| Schritt | Beschreibung                                                                                                    | Siehe<br>Kapitel |
|---------|----------------------------------------------------------------------------------------------------|------------------|
| (B)     | Linie F1 bleibt aktiv.                                                                                                    |                  |
| 10.     | WEITR (F1)                                                                                                    |                  |
| 11.     | MESSEN Messen: Job Name                                                                                                    | 45.3.3           |
|         | P1 messen. Dieser Punkt wird automatisch allen drei Linien, die zu dieser Zeit aktiv sind, hinzugefügt.                                                                                                    |                  |
| 12.     | F7 drücken.                                                                                                    |                  |
| 13.     | MANAGE Daten: Job Name, Seite Linien (X)                                                                                                    |                  |
|         | Die Linie F1 markieren.                                                                                                    |                  |
|         | ABSCH (F4) deaktiviert die Linie.                                                                                                    |                  |
| 14.     | Die Linie F2 markieren.                                                                                                    |                  |
|         | ABSCH (F4) deaktiviert die Linie.                                                                                                    |                  |
| (B)     | Linie G1 bleibt aktiv.                                                                                                    |                  |
| 15.     | WEITR (F1)                                                                                                    |                  |
| 16.     | MESSEN Messen: Job Name                                                                                                    | 45.3.3           |
|         | Punkte entlang Gatter G1 messen. Diese Punkte werden automa-<br>tisch der Linie G1 hinzugefügt.                                                                                                    |                  |
| 17.     | Nach Beendigung der Messung die Daten in ein CAD Programm<br>importieren.<br>Wenn die vom CAD Programm benötigten Liniencodes verwendet<br>werden, werden die Linien automatisch verbunden und die Punkt-<br>symbole werden automatisch festgelegt. |                  |

9.5

# **Daten Aufzeichnung**

| Beschreibung        | Eine nach der Zeit geordnete Liste mit allen Objekten und freien Codes wird dargestellt. Zugriff innerhalb Daten Management |                                                                                             |  |
|---------------------|----------------------------------------------------------------------------------------------------|---------------------------------------------------------------------------------------------|--|
| Zugriff             |                                                                                                    |                                                                                             |  |
| Schritt-fur-Schritt | Schritt                                                                                                    | Beschreibung                                                                                |  |
|                     | 1.                                                                                                    | Siehe Kapitel "9.2 Zugriff auf das Daten Management", um MANAGE Daten: Job Name aufzurufen. |  |
|                     | 2.                                                                                                    | In MANAGE Daten: Job Name auf der Seite Punkte SHIFT PRTKL (F4) drücken,                    |  |

um MANAGE Daten Aufz.: Job Name aufzurufen.

GPS1200+

## Zugriff innerhalb Job Management

| Schritt | Beschreibung                                                                                                    |
|---------|----------------------------------------------------------------------------------------------------|
| 1.      | Hauptmenü: Manage\Jobs wählen, um MANAGE Mess Job (Speicherort)<br>aufzurufen.<br>Siehe Kapitel "8.2 Zugriff auf das Job Management" für weitere Optionen, um<br>diesen Dialog aufzurufen. |
| 2.      | In <b>MANAGE Mess Job (Speicherort)</b> einen Job, der editiert werden soll, markieren.                                                                                                    |
| 3.      | EDIT (F3) ruft MANAGE Edit Job: Job Name auf.                                                                                                    |
| 4.      | SHIFT PRTKL (F5) ruft MANAGE Daten Aufz.: Job Name auf.                                                                                                    |

## Zugriff über einen Hot Key

Über einen entsprechend konfigurierten Hot Key, der den Dialog **MANAGE Daten Aufz.: Job Name** aufruft. Siehe Kapitel Siehe Kapitel "6.1 Hot Keys" für Informationen über Hot Keys.

## Zugriff über das User Menü

USER drücken. Siehe Kapitel "6.2 USER Taste" für Informationen über die USER Taste.

#### MANAGE Daten Aufz.: Job Name

In der Spalte **Datenmemory** werden alle Punkte, Linien, Flächen sowie gespeicherte freie Codes innerhalb des aktiven Jobs dargestellt. Sie werden immer nach der Zeit sortiert, wobei das zuletzt gespeicherte Objekt am Anfang der Liste steht. Für Linien und Flächen bestimmt der Wert für **Startzeit:>** die Positionen in der Liste.

| 11:42<br>MANAGE ★ L1<br>Daten Aufz.: Job1 | -7 <b>`}\$</b><br>-7 <b>}</b><br>-7 <b>}</b><br>-7 <b>}</b><br>-7 <b>}</b><br>-7 <b>}</b><br>-7 <b>↓</b><br>-7 <b>↓</b> -7 <b>↓</b><br>-7 <b>↓</b> -7 <b>↓</b> -7 |
|-------------------------------------------|----------------------------------------------------------------------------------------------------|
| Datenmemory                               | Memory Ţyp                                                                                                    |
| 101                                       | Punkt                                                                                                    |
| 102                                       | Punkt                                                                                                    |
| Line100                                   | Linie                                                                                                    |
| Line101                                   | Linie                                                                                                    |
| 200                                       | Punkt                                                                                                    |
|                                           |                                                                                                    |
|                                           | Q1a û                                                                                                    |
| WEITR NEU EDIT                            | LÖSCH MEHR                                                                                                    |

# WEITR (F1)

Schliesst den Dialog und kehrt zu dem Dialog zurück, von dem dieser Dialog ausgewählt wurde.

#### NEU (F2)

Um einen freien Code unter, das bedeutet zeitgemäss vor dem markierten Objekt oder dem Datensatz einzufügen. Die Funktionalität für das Einfügen eines freien Codes ist identisch zur Funktionalität für das Eingeben eines freien Codes während der Messung. Siehe Kapitel "11.3 Freie Codierung".

#### EDIT (F3)

Um das markierte Objekt oder den freien Code zu editieren. Siehe Kapitel "9.3.3 Editieren eines Punktes", "9.4.3 Editieren einer Linie/Fläche". Die Funktionalität für das Editieren eines freien Codes ist identisch zur Funktionalität für das Eingeben eines freien Codes während der Messung. Siehe Kapitel "11.3 Freie Codierung".

#### LÖSCH (F4)

Löscht das markierte Objekt oder den freien Code.

#### MEHR (F5)

Zeigt Informationen über die Art der aufgezeichneten Daten, die Zeit und das Datum, wann die Daten gespeichert wurden, oder für Linien und Flächen, wann sie erstellt wurden, und die Codes, falls sie mit einem Objekt gespeichert wurden.

#### Nächster Schritt

WEITR (F1) kehrt zu dem Dialog zurück, von dem MANAGE Daten Aufz.: Job Name aufgerufen wurde.

| Punktsortierung und Filter                                                                                                    |                                                                                                    |  |
|----------------------------------------------------------------------------------------------------|----------------------------------------------------------------------------------------------------|--|
| Sortierung und Filter für Punkte, Linien und Flächen                                                                                                    |                                                                                                    |  |
| Die Sortiereinstellungen definieren die Reihenfolge der Objekte im aktiven Job. Die Filterein-<br>stellungen definieren die Objekte, die angezeigt werden sollen.                                            |                                                                                                    |  |
| Drei Arten von Filter stehen zur Verfügung:                                                                                                    |                                                                                                    |  |
| Punktfilter:                                                                                                    | Ein aktiver Punktfilter zeigt ausgewählte Punkte in <b>MANAGE Daten: Job</b><br>Name, Seite Punkte.                                                                                                    |  |
| Linienfilter:                                                                                                    | Ein aktiver Linienfilter zeigt ausgewählte Linien in <b>MANAGE Daten: Job Name</b> , Seite <b>Linien (X)</b>                                                                                                    |  |
| Flächenfilter:                                                                                                    | Ein aktiver Flächenfilter zeigt ausgewählte Flächen in <b>MANAGE Daten:</b><br>Job Name, Seite Flächen (X).                                                                                                    |  |
| Die Sortier- und<br>Ausschalten de                                                                                                    | l Filtereinstellungen werden im Job gespeichert. Sie bleiben nach<br>s Instruments erhalten.                                                                                                    |  |
| Wenn ein Job a<br>SystemRAM ge<br>verwendeten So                                                                                                    | ktiv wird, werden die Sortier- und Filtereinstellungen des Jobs im speichert. Wenn die CompactFlash Karte formatiert wird, werden die zuletzt ortier- und Filtereinstellungen für den <b>Default</b> Job verwendet.                                                                          |  |
| Der Wechsel des aktiven Jobs kann die Sortier- und Filtereinstellungen für die Objekte beeinflussen. Diese Einstellungen sind eine Eigenschaft des Jobs und können daher für jeden Job unterschiedlich sein. |                                                                                                    |  |
| Ein aktiver Filter für ein Objekt wird in <b>MANAGE Daten: Job Name</b> durch y auf der rechten Seite des Seitennamens angezeigt.                                                                            |                                                                                                    |  |
|                                                                                                    | Punktsortie<br>Sortierung u<br>Die Sortiereinst<br>stellungen defin<br>Drei Arten von I<br>Punktfilter:<br>Linienfilter:<br>Flächenfilter:<br>Die Sortier- und<br>Ausschalten de<br>Wenn ein Job a<br>SystemRAM ge<br>verwendeten So<br>Der Wechsel de<br>beeinflussen. D<br>jeden Job unter |  |

# Zugriff Schritt-für-Schritt

| Schritt | Beschreibung                                                                                                    |
|---------|----------------------------------------------------------------------------------------------------|
| 1.      | Siehe Kapitel "9.2 Zugriff auf das Daten Management", um <b>MANAGE Daten: Job Name</b> aufzurufen.                                                                                                    |
| 2.      | In MANAGE Daten: Job Name auf den Seiten Punkte, Linien (X) oder Flächen (X) SHIFT FILTR (F5) drücken, um MANAGE Sortieren und Filtern aufzurufen.                                                                                         |
| 3.      | <ul> <li>MANAGE Sortieren und Filtern</li> <li>Dieser Dialog besteht aus drei Seiten, eine für jeden Objekttyp. Die Seite für ein Objekt wird angezeigt, wenn die entsprechende Seite in MANAGE Daten: Job Name angezeigt wird.</li> </ul> |

#### MANAGE

Sortieren und Filtern, Seite Punkte Die verfügbaren Felder in diesem Dialog hängen von den gewählten Einstellungen für **<Filtern:>** ab.

| 11:46<br>MANAGE<br>Sortieren<br>Punkte Lini<br>Sortieren | und Fil<br>en Fläch | arn ≥ AB<br>tern ≥<br>e <br>PktNr aufsteig                              | WEITR (F1)<br>Schliesst den Dialog und kehrt zu dem Dialog<br>zurück, von dem dieser Dialog ausgewählt<br>wurde. Die gewählten Sortier- und Filtereinstel-                    |
|----------------------------------------------------------|---------------------|-------------------------------------------------------------------------|----------------------------------------------------------------------------------------------------|
| Filtern                                                  | :                   | Klasse 🐠                                                                | lungen werden angewendet.<br>ABSTK (F5)                                                                                                    |
| KTRL<br>BEREC<br>REF<br>MITTEL<br>WEITR                  |                     | einblenden ↔<br>ausblenden ↔<br>einblenden ↔<br>einblenden ↔ ↓<br>Q1a û | Um Punkte für das Applikationsprogramm<br>Absteckung zu liefern. Siehe Kapitel "9.6.3<br>Absteckfilter".<br>SEITE (F6)<br>Wechselt zu einer weiteren Seite dieses<br>Dialogs. |

# Beschreibung der Felder

| Feld                      | Option                                                                      | Beschreibung                                                                                                    |
|---------------------------|-----------------------------------------------------------------------------|----------------------------------------------------------------------------------------------------|
| <sortieren:></sortieren:> | PktNr. aufsteig,<br>PktNr. absteig,<br>Zeit vorwärts oder<br>Zeit rückwärts | Immer verfügbar. Die Methode, nach der Punkte sortiert werden.                                                                                                    |
| <filtern:></filtern:>     |                                                                             | Immer verfügbar. Die Methode, nach der Punkte gefiltert werden.                                                                                                    |
|                           | Kein Filter                                                                 | Zeigt alle Punkte.                                                                                                    |
|                           | Höchste Klasse                                                              | Zeigt Punkte der höchsten Klasse.                                                                                                    |
|                           | Bereich Pkt-Nr.                                                             | Zeigt Punkte, bei denen die Punktnummern zwischen<br>der eingegebenen Start- und Endnummer liegen. Die<br>Punkte sind linksbündig und werden nach der ersten<br>Stelle sortiert. |
|                           | Jokerzeichen                                                                | Zeigt Punkte mit den Punktnummern, die der Wild-<br>card entsprechen.                                                                                                    |
|                           | Zeit                                                                        | Zeigt Punkte, die innerhalb eines definierten Zeitfens-<br>ters aufgezeichnet wurden.                                                                                            |
|                           | Klasse                                                                      | Zeigt Punkte der gewählten Klasse.                                                                                                    |
|                           | Instrument                                                                  | Zeigt Punkte, die vom gewählten Instrument- oder Softwareprogrammtyp stammen.                                                                                                    |
|                           | Koordinatentyp                                                              | Zeigt Punkte des gewählten Koordinatentyps.                                                                                                    |

| Feld                        | Option           | Beschreibung                                                                                                    |
|-----------------------------|------------------|----------------------------------------------------------------------------------------------------|
|                             | Code             | Zeigt Punkte mit dem gewählten angehängten Code.<br>Siehe Kapitel "9.6.2 Punkt-, Linien- und Flächen-<br>Codefilter".                                                                                      |
|                             | Radius vom Punkt | Zeigt Punkte innerhalb eines definierten Radius zu einem bestimmten Punkt. Der Radius ist die Hori-<br>zontaldistanz.                                                                                      |
|                             | Indiv. Linie     | Zeigt Punkte, die zu einer gewählten Linie gehören.<br>Dies kann z.B. bei einer Absteckung nützlich sein.                                                                                                  |
|                             | Indiv. Fläche    | Zeigt Punkte, die zu einer gewählten Fläche gehören.<br>Dies kann z.B. bei einer Absteckung nützlich sein.                                                                                                 |
| <startpunkt:></startpunkt:> | Benutzereingabe  | Verfügbar für <b><filtern: bereich="" pkt-nr.=""></filtern:></b> . Der erste Punkt, der angezeigt werden soll.                                                                                             |
| <end-nr.:></end-nr.:>       | Benutzereingabe  | Verfügbar für <b><filtern: bereich="" pkt-nr.=""></filtern:></b> . Der letzte Punkt, der angezeigt werden soll.                                                                                            |
| <wildcard:></wildcard:>     | Benutzereingabe  | Verfügbar für <b><filtern: jokerzeichen=""></filtern:></b> . * und ?<br>werden unterstützt. * gibt eine undefinierte Anzahl<br>von unbekannten Zeichen an. ? gibt ein einzelnes<br>unbekanntes Zeichen an. |
| <startdatum:></startdatum:> | Benutzereingabe  | Verfügbar für <b><filtern: zeit=""></filtern:></b> . Das Datum des ersten Punktes, der dargestellt werden soll.                                                                                            |
| <startzeit:></startzeit:>   | Benutzereingabe  | Verfügbar für <b><filtern: zeit=""></filtern:></b> . Die Zeit des ersten Punktes, der dargestellt werden soll.                                                                                             |

| Feld                                                                                                    | Option                                                                                                    | Beschreibung                                                                                                    |
|----------------------------------------------------------------------------------------------------|----------------------------------------------------------------------------------------------------|----------------------------------------------------------------------------------------------------|
| <enddatum:></enddatum:>                                                                                                    | Benutzereingabe                                                                                             | Verfügbar für <b><filtern: zeit=""></filtern:></b> . Das Datum des letzten Punktes, der dargestellt werden soll.                  |
| <endzeit:></endzeit:>                                                                                                    | Benutzereingabe                                                                                             | Verfügbar für <b><filtern: zeit=""></filtern:></b> . Die Zeit des letzten Punktes, der dargestellt werden soll.                   |
| <ktrl:>,<br/><berec:>,<br/><ref:>,<br/><mittel:>,<br/><mess:>,<br/><nav:>,<br/><ges:>,<br/><kein(e):></kein(e):></ges:></nav:></mess:></mittel:></ref:></berec:></ktrl:> | einblenden oder<br>ausblenden                                                                               | Verfügbar für <b><filtern: klasse=""></filtern:></b> . Definierte Punkt-<br>klassen werden ein- oder ausgeblendet.                |
| <anzeige:></anzeige:>                                                                                                    |                                                                                                    | Verfügbar für <filtern: klasse="">.</filtern:>                                                                                    |
|                                                                                                    | Höchstes Tripel                                                                                             | Für jeden Punkt wird das Koordinatentripel der<br>höchsten Klasse angezeigt.                                                      |
|                                                                                                    | Alle Tripel                                                                                                 | Alle Koordinatentripel aller eingeblendeten Klassen werden angezeigt.                                                             |
| <instrument:></instrument:>                                                                                                    | Alle, TPS, GPS,<br>LEICA Geo Office,<br>Nivellier, Daten-<br>aufnahme, Fremd-<br>software oder<br>Unbekannt | Verfügbar für <b><filtern: instrument=""></filtern:></b> . Punkte, die von diesem Instrumententyp stammen, werden ange-<br>zeigt. |

| Feld                        | Option                      | Beschreibung                                                                                                    |
|-----------------------------|-----------------------------|----------------------------------------------------------------------------------------------------|
| <Тур:>                      | Nur WGS84 oder<br>Nur Lokal | Verfügbar für <b><filtern: koordinatentyp=""></filtern:></b> . Punkte vom gewählten Koordinatentyp werden angezeigt.                                                                                                    |
| <punkt-nr.:></punkt-nr.:>   | Auswahlliste                | Verfügbar für <b><filtern: punkt="" radius="" vom=""></filtern:></b> . Der<br>Punkt, auf den sich der Radius bezieht. Über die<br>Auswahlliste öffnet sich der Dialog <b>MANAGE Daten:</b><br><b>Job Name</b> . Siehe Kapitel "9.2 Zugriff auf das Daten<br>Management". |
| <radius:></radius:>         | Benutzereingabe             | Verfügbar für <b><filtern: punkt="" radius="" vom=""></filtern:></b> . Der Radius des Kreises, innerhalb dessen die Punkte angezeigt werden.                                                                                                    |
| <linien-nr.:></linien-nr.:> | Auswahlliste                | Verfügbar für <b><filtern: indiv.="" linie=""></filtern:></b> . Über die<br>Auswahlliste öffnet sich der Dialog <b>MANAGE Daten:</b><br><b>Job Name</b> . Siehe Kapitel "9.2 Zugriff auf das Daten<br>Management".                                                       |
| <fläche-nr.:></fläche-nr.:> | Auswahlliste                | Verfügbar für <b><filter: fläche="" indiv.=""></filter:></b> . Über die<br>Auswahlliste öffnet sich der Dialog <b>MANAGE Daten:</b><br><b>Job Name</b> . Siehe Kapitel "9.2 Zugriff auf das Daten<br>Management".                                                        |

#### Nächster Schritt

**SEITE (F6)** wechselt zur Seite **Linien**. Siehe Abschnitt "MANAGE Sortieren und Filtern, Seite Linien".

# MANAGE Sortieren und Filtern, Seite Linien

| ANAGE                      | L1≕7 <sup>N</sup><br>7 L1≕7 <sup>N</sup><br>12≕7<br>nd Filter | े∎र्श्त<br>rn |                | WE |
|----------------------------|---------------------------------------------------------------|---------------|----------------|----|
| Punkte Linier<br>Sortieren | Fläche<br>: Lini                                              | eNr aufs      | teig           |    |
| Filtern                    | : Cod                                                         | e / Codegr    | uppe <u></u>   | со |
| WEITR                      | C                                                             | ODES          | Q1a û<br>SEITE | SE |

## WEITR (F1)

Schliesst den Dialog und kehrt zu dem Dialog zurück, von dem dieser Dialog ausgewählt wurde. Die gewählten Sortier- und Filtereinstellungen werden angewendet und die Listen in **MANAGE Daten: Job Name** werden aktualisiert.

## CODES (F4)

Verfügbar für **<Filtern: Code/Codegruppe>**. Zum Auswählen der Liniencodes, die verwendet werden sollen.

#### SEITE (F6)

Wechselt zu einer weiteren Seite dieses Dialogs.

# Beschreibung der Felder

| Feld                      | Option                                                                                                    | Beschreibung                                                          |
|---------------------------|----------------------------------------------------------------------------------------------------|-----------------------------------------------------------------------|
| <sortieren:></sortieren:> | LinieNr aufsteig,<br>LinieNr absteig,<br>Startzeit vorw.,<br>Startzeit rückw.,<br>Endzeit vorw.,<br>Endzeit rückw. | Immer verfügbar. Die Methode, nach der die Linien<br>sortiert werden. |
| <filtern:></filtern:>     |                                                                                                    | Immer verfügbar. Die Methode, nach der die Linien gefiltert werden.   |
|                           | Kein Filter                                                                                                    | Zeigt alle Linien.                                                    |

| Feld | Option               | Beschreibung                                                                                                    |
|------|----------------------|----------------------------------------------------------------------------------------------------|
|      | Code/Code-<br>gruppe | Zeigt Linien mit dem gewählten angehängten Code.<br>Siehe Kapitel "9.6.2 Punkt-, Linien- und Flächen-<br>Codefilter", da die Funktionalität identisch zum Punkt-<br>codefilter ist. |

# Nächster Schritt

**SEITE (F6)** wechselt zur Seite **Flächen**. Siehe Abschnitt "MANAGE Sortieren und Filtern, Seite Flächen".

| MANAGE<br>Sortieren und Filtern,<br>Seite Flächen | 11:47     II=7     II=7 |                |        | WEITR (F1)<br>Schliesst den Dialog und kehrt zu dem Dialog<br>zurück, von dem dieser Dialog ausgewählt<br>wurde. Die gewählten Sortier- und Filtereinstel- |
|---------------------------------------------------|----------------------------------------------------------------------------------------------------|----------------|--------|----------------------------------------------------------------------------------------------------|
|                                                   | Sortieren :                                                                                                    | FlächNr aufs   | teig 🕩 | lungen werden angewendet und die Listen in                                                                                                    |
|                                                   | Filtern :                                                                                                    | Code / Codeg r | uppe 🜗 | MANAGE Daten: Job Name werden aktuali-<br>siert.                                                                                                    |
|                                                   |                                                                                                    |                |        | CODES (F4)                                                                                                    |
|                                                   |                                                                                                    |                |        | Verfügbar für <filtern: code="" codegruppe="">.</filtern:>                                                                                                 |
|                                                   |                                                                                                    |                |        | Um den zu verwendenden Flächencode zu                                                                                                    |
|                                                   |                                                                                                    |                |        | wählen.                                                                                                    |
|                                                   |                                                                                                    |                |        | SEITE (F6)                                                                                                    |
|                                                   | WEITR                                                                                                    | CODES          | SEITE  | Wechselt zu einer weiteren Seite dieses                                                                                                    |
|                                                   |                                                                                                    |                |        | Dialogs.                                                                                                    |
### Beschreibung der Felder

Die Funktionalität der Filtereinstellungen ist identisch zu denen in der Seite **Linien**. Siehe Abschnitt "MANAGE Sortieren und Filtern, Seite Linien".

### Nächster Schritt

WEITR (F1) kehrt zu dem Dialog zurück, von dem MANAGE Sortieren und Filtern ausgewählt wurde.

| 9.6.2                       | Punkt-                                                                                                    | Punkt-, Linien- und Flächen-Codefilter                                                                                                    |  |  |
|-----------------------------|----------------------------------------------------------------------------------------------------|----------------------------------------------------------------------------------------------------|--|--|
| (F                          | Für jedes Objekt existiert ein Codefilter. Die Punkt-, Linien- und Flächencodefilter sind una hängig voneinander. Die Funktionalität ist identisch. Der Einfachheit halber wird nur der Punktcodefilter erklärt. |                                                                                                    |  |  |
| Zugriff                     | Schritt                                                                                                    | Beschreibung                                                                                                    |  |  |
| Schritt-fur-Schritt         | 1.                                                                                                    | Siehe Kapitel "9.6.1 Sortierung und Filter für Punkte, Linien und Flächen", um <b>MANAGE Sortieren und Filtern</b> aufzurufen.                                    |  |  |
|                             | 2.                                                                                                    | <filtern: code="" punkt=""> wählen.</filtern:>                                                                                                    |  |  |
|                             | 3.                                                                                                    | CODES (F4) ruft MANAGE Punkt Code Filter auf.                                                                                                    |  |  |
| MANAGE<br>Punkt Code Filter | Dieser D<br>verwend                                                                                                    | ialog zeigt die Punktcodes vom aktiven Job und die Codes, die aktuell als Filter et werden. Die Punktcodes werden entsprechend den Einstellungen in <b>MANAGE</b> |  |  |

Codes sortieren.sortiert

| 11.10             | the state of the state           |        |
|-------------------|----------------------------------|--------|
| MANAGE            | ₽7 <b>``</b><br>₽7 <b>``\$\$</b> | WEI    |
| Punkt Code Filter | ×                                | 5      |
| Code              | Aktiviert                        | 2      |
| Weg               | JA                               |        |
| Achse             | NEIN                             | GRU    |
| Baum              | JA                               |        |
|                   |                                  | V      |
|                   |                                  | L<br>L |
|                   |                                  |        |
|                   |                                  |        |
|                   | 01.0.0                           | v      |
| WETTR             |                                  | 0      |
| METLIK            | GROFF VERM REIN                  |        |
|                   |                                  |        |
|                   |                                  | L L    |
|                   |                                  |        |
|                   |                                  | KEI    |
|                   |                                  | Ľ      |
|                   |                                  | 0      |

### VEITR (F1)

Schliesst den Dialog und kehrt zu dem Dialog zurück, von dem dieser Dialog ausgewählt wurde.

### GRUPP (F4)

Um Codegruppen zu aktivieren und zu deaktivieren. Ruft **MANAGE Codegruppen** auf. Codes, die früher deaktiviert wurden, werden hier als deaktiviert angezeigt. Codes, die zu einer deaktivierten Codegruppe gehören, werden in **MANAGE Punkt Code Filter** nicht dargestellt. Siehe Kapitel "10.6 Management von Codegruppen".

### VERW (F5)

Um den Filter für den markierten Code zu aktivieren und zu deaktivieren.

### KEIN (F6) oder ALL (F6)

Um alle Punktcodes zu aktivieren oder zu deaktivieren.

### SHIFT SORT (F5)

Um die Reihenfolge der Codes zu definieren. Ruft **MANAGE Codes sortieren** auf.

| 9.6.3                          | Absteckfilter                                                                                                    |                                                                                                    |  |
|--------------------------------|----------------------------------------------------------------------------------------------------|----------------------------------------------------------------------------------------------------|--|
| Beschreibung                   | <b>Chreibung</b> Die Einstellungen in diesem Dialog definieren einen Filter für das Absteckungsprogramm, zum Beispiel um Punkte zu zeigen, die bereits abgesteckt sind oder noch abgesteckt werde sollen.  |                                                                                                    |  |
|                                | Der Absteckfilter wirkt zusätzlich zu anderen Filtern, die in <b>MANAGE Sortieren und Filtern</b> festgelegt wurden.<br>Z. B. Punkte mit einem bestimmten Code können für die Absteckung gefiltert werden. |                                                                                                    |  |
| Zugriff<br>Sebritt für Sebritt | Schritt                                                                                                    | Beschreibung                                                                                                    |  |
| Schrid-lur-Schrid              | 1.                                                                                                    | Siehe Kapitel "9.6.1 Sortierung und Filter für Punkte, Linien und Flächen", um <b>MANAGE Sortieren und Filtern</b> aufzurufen. |  |
|                                | 2.                                                                                                    | In MANAGE Sortieren und Filtern SEITE (F6) drücken, bis die Seite Punkte aktiv ist.                                            |  |

3. **ABSTK (F5)** ruft **MANAGE Absteckfilter** auf.

### MANAGE Absteckfilter

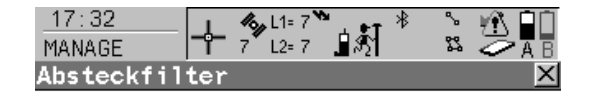

Absteckfilter: Alle Punkte WEI S Z WEI RES WEITR RESET a

### WEITR (F1)

Schliesst den Dialog und kehrt zu dem Dialog zurück, von dem dieser Dialog ausgewählt wurde.

### **RESET (F4)**

Setzt das Absteck-Flag für alle Punkte des aktiven Jobs zurück.

### Beschreibung der Felder

| Feld                              | Option          | Beschreibung                                  |
|-----------------------------------|-----------------|-----------------------------------------------|
| <absteckfilter:></absteckfilter:> | ALLE            | Zeigt alle Punkte.                            |
|                                   | Abzusteck. Pkte | Zeigt Punkte, die noch nicht abgesteckt sind. |
|                                   | Abgesteck. Pkte | Zeigt Punkte, die bereits abgesteckt sind.    |

| 10           | Manage\Codelisten                                                                                                    |  |
|--------------|----------------------------------------------------------------------------------------------------|--|
| 10.1         | Terminologie                                                                                                    |  |
| Beschreibung | Dieses Kapitel beschreibt Fachausdrücke, die mit Codes und Codelisten zusammenhängen.                                                                                                    |  |
|              | Bei Codegruppen, Codes, Attributen und Attributwerten wird zwischen Gross- und Klein-<br>schreibung unterschieden. Zum Beispiel ist die Codegruppe Baum nicht die gleiche wie die<br>Codegruppe BAUM.                                                                           |  |
| Objekt       | Die Codierung von Punkten, Linien und Flächen ist identisch. In diesem Kapitel wird die Bezeichnung Objekt als Oberbegriff für Punkte, Linien und Flächen verwendet.                                                                                                    |  |
| Codegruppen  | Eine Codegruppe kann Codes, die zum selben Thema gehören, zusammenfassen. Einzelne Gruppen können aktiviert oder deaktiviert werden. Die Codes, die zu einer deaktivierten Codegruppe gehören, können bei der Vergabe eines Codes nicht aus der Auswahlliste ausgewählt werden. |  |

### Beschreibung

Ein Code ist eine Beschreibung, die mit einem Objekt oder alleine gespeichert werden kann.

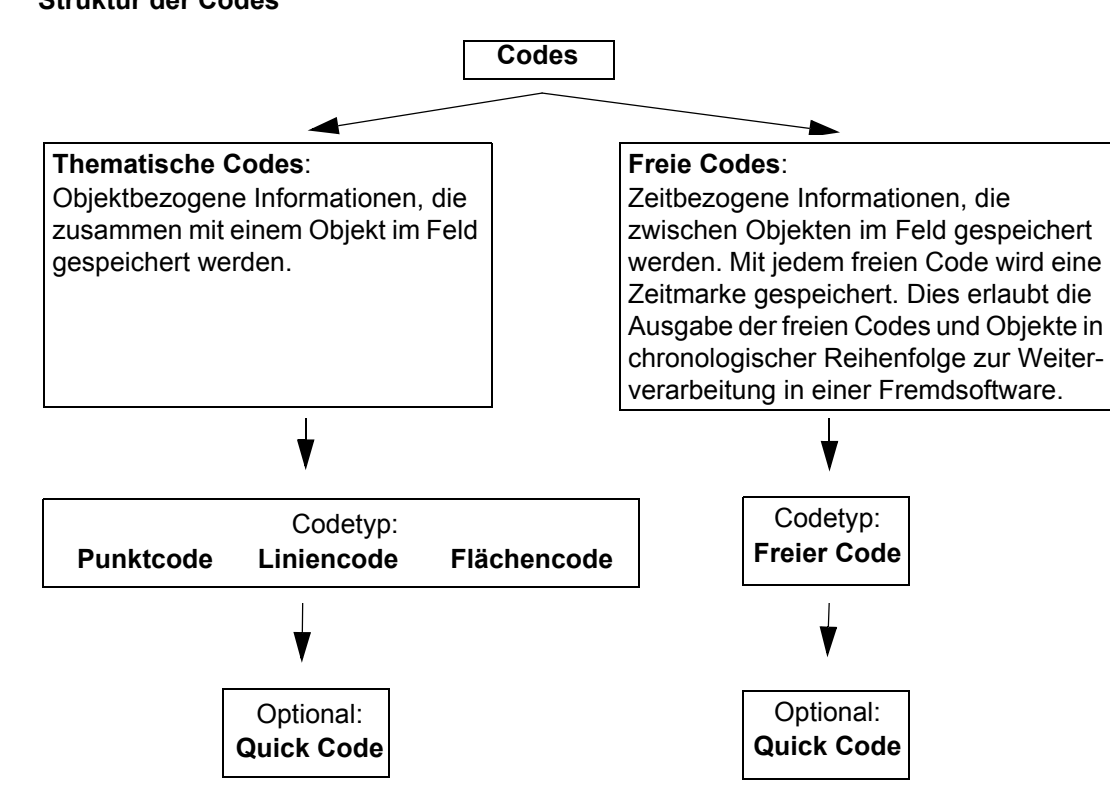

Struktur der Codes

Code

### Codetypen

Der Codetyp legt fest, wie und für welche Objekte ein Code verwendet werden kann. Es ist sowohl auf dem Empfänger als auch in LGO möglich, einen Code mit demselben Namen aber unterschiedlichen Codetypen zu erstellen. Beispiel: Der Code Eiche kann mit dem Codetyp Punktcode und mit dem Codetyp Liniencode existieren.

| Punktcode:   | Speichert einen Code zusammen mit einem Punkt. Dies ist eine thema-<br>tische Punktcodierung.                        |
|--------------|----------------------------------------------------------------------------------------------------|
| Liniencode:  | Speichert einen Code zusammen mit einer Linie. Dies ist eine thema-<br>tische Liniencodierung.                       |
| Flächencode: | Speichert einen Code zusammen mit einer Fläche. Dies ist eine thema-<br>tische Flächencodierung.                     |
| Freier Code: | Speichert einen zeitbezogenen Code zwischen Objekten.                                                                |
| Quick Code:  | Startet eine Punktmessung und speichert den Code, indem ein, zwei oder drei vordefinierte Nummern eingegeben werden. |

### Attribut

### **Beschreibung**

Durch die Verwendung von Attributen können zusätzliche Informationen mit dem Code gespeichert werden. Bis zu zwanzig Attribute können sich auf einen Code beziehen. Attribute sind nicht zwingend erforderlich.

### Die Struktur von Attributen

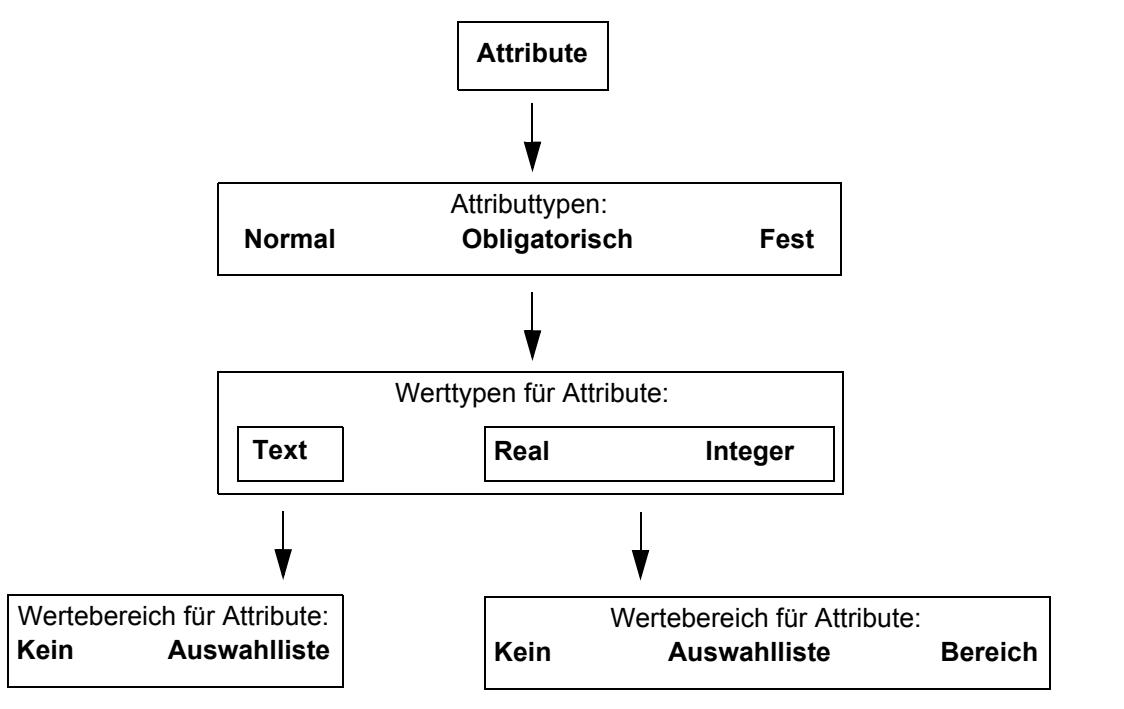

### Attributtypen

Der Attributtyp legt die Anforderungen für die Eingabe des Attributwerts fest.

- Normal: Eine Eingabe für das Attribut ist optional. Der Attributwert kann im Feld eingegeben werden. Neue Attribute mit diesem Attributtyp können in LGO oder auf dem Empfänger erstellt werden.
- Obligatorisch: Eine Eingabe für das Attribut ist obligatorisch. Der Attributwert muss im Feld eingegeben werden. Neue Attribute mit diesem Attributtyp können in LGO erstellt werden.
- Fest: Der Attributwert ist ein vordefinierter Standard, der im Feld angezeigt aber nicht verändert werden kann. Das Attribut und der Attributwert werden automatisch mit dem Code gespeichert. Neue Attribute mit diesem Attributtyp können in LGO erstellt werden.

### Werttypen für Attribute

Der Werttyp für Attribute legt fest, welche Werte als Eingabe akzeptiert werden.

TextJede Eingabe für die Attribute wird als Text interpretiert. Neue Attribute mit<br/>diesem Werttyp können in LGO oder auf dem Empfänger erstellt werden.RealEine Eingabe für das Attribut muss eine Real Zahl sein, zum Beispiel 1.23.<br/>Neue Attribute mit diesem Werttyp können in LGO erstellt werden.Integer:Eine Eingabe für das Attribut muss eine ganze Zahl sein, zum Beispiel 5.<br/>Neue Attribute mit diesem Werttyp können in LGO erstellt werden.

### Wertebereich für Attribute

Der Wertebereich legt eine Einschränkung für die Eingabe des Attributwertes fest.

Kein: Ein Attributwert muss manuell eingegeben werden, der Wertebereich ist nicht eingeschränkt. Neue Attribute mit diesem Wertebereich können in LGO oder auf dem Empfänger erstellt werden.
 Bereich Eingabe für den Attributwert muss sich innerhalb eines vordefinierten Bereichs bewegen. Neue Attribute mit diesem Wertebereich können in LGO erstellt werden.
 Auswahlliste Eingabe für den Attributwert wird aus einer vordefinierten Liste ausgewählt. Neue Attribute mit diesem Wertebereich können in LGO erstellt werden.

### Beispiel

| Code  | Attribute | Werttypen für<br>Attribute | Wertebereich für<br>Attribute | Beispiel für den<br>Wertebereich |
|-------|-----------|----------------------------|-------------------------------|----------------------------------|
| Birke | Höhe      | Real                       | Bereich                       | 0.5-3.0                          |
|       | Zustand   | Text                       | Auswahlliste                  | gut, tot, beschädigt             |
|       | Bemerkung | Text                       | Kein(e)                       | -                                |

### Codeliste

### Beschreibung

٠

Eine Codeliste ist eine Sammlung von Codes, die verwendet werden kann, um gemessene Objekte im Feld zu beschreiben.

### Elemente einer Codeliste

Codegruppen • Code • Attribute

### Struktur einer Codeliste

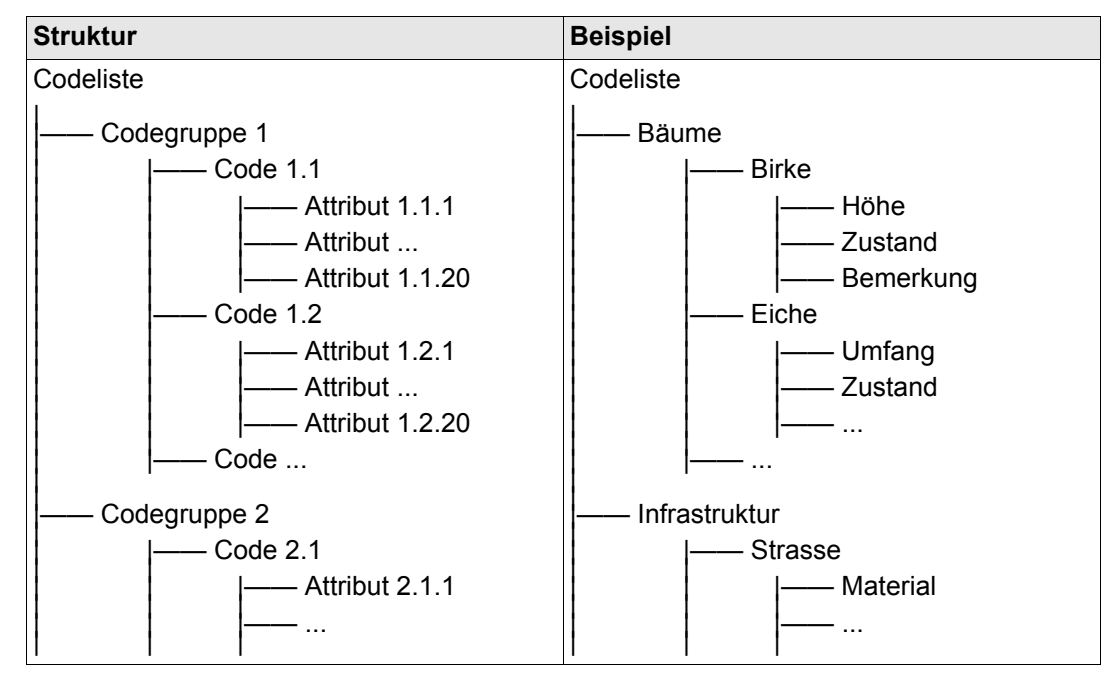

### Codelistenarten

 System RAM Codeliste:
 Eine Codeliste, die im System RAM des Instrumentes gespeichert ist.

 Job-Codeliste:
 Eine Codeliste, die innerhalb des aktiven Jobs gespeichert ist.

## 10.2

# Übersicht

Ś

Schritte von der Erstellung bis zum Gebrauch einer Codeliste Es wird empfohlen, eine Codeliste in LGO zu erstellen. Eine Codeliste kann mit Hilfe der CompactFlash Karte von LGO auf das System RAM des Empfängers übertragen werden.

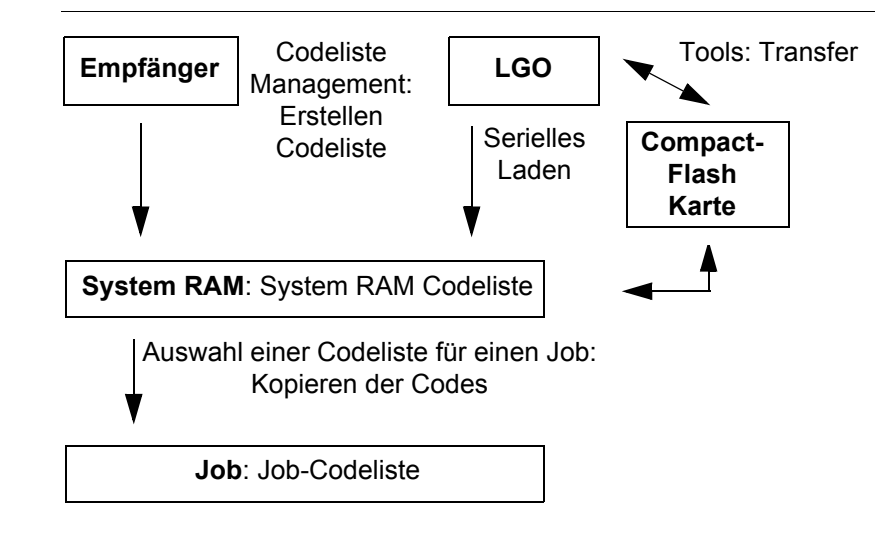

In diesem Kapitel wird die Erstellung, Editierung und Verwaltung von Codelisten erklärt. Um eine Codeliste auf dem Empfänger verwenden zu können, muss sie von der Compact-Flash Karte auf das System RAM übertragen werden. Siehe Kapitel "26 Tools\Transfer Objekte...".

| 10.3                 | Zugriff auf das Management von Codelisten                                                                                                    |                                                       |                                                                                                    |
|----------------------|----------------------------------------------------------------------------------------------------|-------------------------------------------------------|----------------------------------------------------------------------------------------------------|
| Zugriff              | Hauptmenü: Man<br>ODER<br>Aus einer Auswah<br>Codeliste.                                                                                       | nage\Codelisten wähler<br>Illiste in einigen Dialoger | n.<br>n zum Beispiel in <b>MANAGE Neuer Job</b> , Seite                                                                                                    |
| MANAGE<br>Codelisten | Aufgelistet sind alle C<br><u>12:03</u><br>MANAGE<br>Codelisten<br>Name<br><kein(e)><br/>Steinbrüche<br/>Strassen<br/>WEITR NEU EDIT</kein(e)> | Codelisten, die im Syster                             | <ul> <li>m RAM gespeichert sind.</li> <li>WEITR (F1) <ul> <li>Kehrt zu dem Dialog zurück, von dem dieser</li> <li>Dialog ausgewählt wurde. Wenn dieser Dialog</li> <li>von einer Auswahlliste aufgerufen wurde,</li> <li>werden die Codes der markierten Codeliste in</li> <li>den aktiven Job kopiert.</li> </ul> </li> <li>NEU (F2) <ul> <li>Um eine Codeliste zu erstellen. Siehe Kapitel</li> <li>"10.4 Erstellen/Editieren einer Codeliste".</li> </ul> </li> <li>EDIT (F3) <ul> <li>Um die markierte Codeliste zu erstellen. Siehe Kapitel</li> <li>"10.4 Erstellen/Editieren einer Codeliste".</li> </ul> </li> <li>EDIT (F3) <ul> <li>Um die markierte Codeliste zu erstellen. Siehe Kapitel</li> <li>"10.4 Erstellen/Editieren einer Codeliste".</li> </ul> </li> <li>EDIT (F3) <ul> <li>EDIT (F4)</li> <li>LöSCH (F4)</li> <li>Lösch die markierte Codeliste.</li> </ul> </li> <li>MEHR (F5) <ul> <li>Zeigt Informationen darüber an, wer die Codeliste erstellt hat und wann die Codeliste erstellt wurde.</li> </ul> </li> </ul> |

### Nächster Schritt

| WENN eine Codeliste    | DANN                                                                                                    |
|------------------------|----------------------------------------------------------------------------------------------------|
| ausgewählt werden soll | Die gewünschte Codeliste markieren.<br>WEITR (F1) kopiert die Codes der Codeliste in den aktiven Job,<br>schliesst den Dialog und kehrt zu dem Dialog zurück, von dem<br>MANAGE Codelisten ausgewählt wurde. |
| erstellt werden soll   | <b>NEU (F2)</b> . Siehe Kapitel "10.4 Erstellen/Editieren einer Code-<br>liste".                                                                                                    |
| editiert werden soll   | Die Codeliste markieren und <b>EDIT (F3)</b> . Siehe Kapitel "10.4<br>Erstellen/Editieren einer Codeliste".                                                                                                  |

10.4

### Erstellen/Editieren einer Codeliste

Zugriff

### Erstellen/Editieren einer Codeliste Schritt-für-Schritt

Siehe Kapitel "10.3 Zugriff auf das Management von Codelisten", um **MANAGE Codelisten** aufzurufen.

Die folgende Tabelle erklärt die wichtigsten Einstellungen. Weitere Informationen zu den jeweiligen Dialogen finden Sie in den angegebenen Kapiteln.

| Schritt | Beschreibung                                                                                                    | Siehe<br>Kapitel               |
|---------|----------------------------------------------------------------------------------------------------|--------------------------------|
| 1.      | MANAGE Codelisten                                                                                                    | 10.3                           |
|         | NEU(F2) oder EDIT(F3)                                                                                                    |                                |
| 2.      | MANAGE Neue Codeliste oder MANAGE Edit Codeliste                                                                                                    |                                |
|         | <b><name:></name:></b> Ein eindeutiger Name für die Codeliste. Der Name kann bis zu 16 Zeichen lang sein und Leerstellen enthalten. Eingabe erforderlich.             |                                |
|         | <beschreibung:> Eine genaue Beschreibung der Codeliste. Dies<br/>kann zum Beispiel eine Beschreibung des Aufgabenbereichs sein.<br/>Eingabe optional.</beschreibung:> |                                |
|         | <autor:> Der Name der Person, die die neue Codeliste erstellt hat.<br/>Eingabe optional.</autor:>                                                                     |                                |
|         | <b>CODES (F4)</b> ruft <b>MANAGE Codes</b> auf, wo Codes erstellt, editiert oder gelöscht werden können und auf Codegruppen zugegriffen werden kann.                  | 10.5.2,<br>10.5.3<br>oder 10.6 |
| 3.      | SPEIC (F1) speichert die Codeliste und kehrt zu MANAGE Code-<br>listen zurück.                                                                                        |                                |

| 10.5   | Management von Codes     |
|--------|--------------------------|
| 10.5.1 | Zugriff auf MANAGE Codes |

Das Management von Codes beinhaltet

- die Erstellung eines neuen Codes.
- die Ansicht von Codes mit den zugehörigen Informationen.
- das Editieren von Codes.
- das Löschen existierender Codes.

| Schritt | Beschreibung                                                                                            |
|---------|----------------------------------------------------------------------------------------------------|
| 1.      | Siehe Kapitel "10.3 Zugriff auf das Management von Codelisten", um <b>MANAGE Codelisten</b> aufzurufen. |
| 2.      | In <b>MANAGE Codelisten</b> die Codeliste markieren, in der Codes editiert werden sollen.               |
| 3.      | EDIT (F3) ruft MANAGE Edit Codeliste auf.                                                               |
| 4.      | CODES (F4) ruft MANAGE Codes auf. Dieser Dialog wird unten beschrieben.                                 |

### MANAGE Codes

Zugriff

Beschreibung

Schritt-für-Schritt

Die Codes der aktiven Codegruppen werden angezeigt.

Die aufgelisteten Codegruppen gehören zu der ausgewählten System RAM Codeliste, wenn dieser Dialog durch **Hauptmenü: Manage\Codelisten** aufgerufen wurde.

ODER

zu der Job-Codeliste, wenn **MANAGE Codes** von einem Applikationsprogramm, von **MANAGE Neuer Job** oder von **MANAGE Edit Job** aufgerufen wurde.

Das Symbol 🗄 erscheint bei Codes, die Attribute angehängt haben.

| $\frac{12:05}{\text{MANAGE}} \stackrel{12:05}{\models} \$^{12}$ |                  | WEITR (F1)<br>Schliesst den Dialog und kehrt zu dem Dialog<br>zurück, von dem dieser Dialog ausgewählt |
|-----------------------------------------------------------------|------------------|----------------------------------------------------------------------------------------------------|
| Codes                                                           | Codebeschreibung | wurde                                                                                                  |
| Wea                                                             | Wegrand          | NEU (F2)                                                                                               |
| Achse                                                           | Strassenachse    | Um einen neuen Code zu erstellen. Siehe                                                                |
| Baum                                                            | Laubbaum         | Kapitel "10.5.2 Erstellen eines neuen Codes".                                                          |
|                                                                 |                  | EDIT (F3)                                                                                              |
|                                                                 |                  | Um den markierten Code zu editieren. Siehe                                                             |
|                                                                 |                  | Kapitel "10.5.3 Editieren eines Codes".                                                                |
|                                                                 |                  | LÖSCH (F4)                                                                                             |
|                                                                 | 01-0             | Löscht den markierten Code.                                                                            |
| WETTRI NEU LEDIT                                                | ILÖGONÍ MENDÍ    | MEHR (F5)                                                                                              |
| METLK NEO EDIT                                                  |                  | Zeigt Informationen über die Codebeschrei-                                                             |
|                                                                 |                  | bung, die Quick Codes, wenn verfügbar, die                                                             |
|                                                                 |                  | Codegruppen und den Codetyp an.                                                                        |
|                                                                 |                  | SHIFT GRUPP (F4)                                                                                       |
|                                                                 |                  | Um Codegruppen anzuzeigen, zu erstellen, zu                                                            |
|                                                                 |                  | löschen, zu aktivieren und zu deaktivieren.                                                            |
|                                                                 |                  | Siehe Kapitel "10.6 Management von Code-                                                               |
|                                                                 |                  | gruppen".                                                                                              |
|                                                                 |                  | SHIFT SORT (F5)                                                                                        |
|                                                                 |                  | Um Codes nach originaler Reihenfolge, Code-                                                            |
|                                                                 |                  | name, Codebeschreibung, Quick Code oder                                                                |
|                                                                 |                  | nach der letzten verwendung zu sortieren.                                                              |

### Nächster Schritt

| WENN                               | DANN                                                                                    |
|------------------------------------|-----------------------------------------------------------------------------------------|
| ein Code erstellt<br>werden soll   | <b>NEU (F2)</b> . Siehe Kapitel "10.5.2 Erstellen eines neuen Codes".                   |
| ein Code editiert<br>werden soll   | Den Code markieren und <b>EDIT (F3)</b> . Siehe Kapitel "10.5.3 Editieren eines Codes". |
| Codegruppen editiert werden sollen | SHIFT GRUPP (F4). Siehe Kapitel "10.6 Management von Code-<br>gruppen".                 |

### 10.5.2

Einen neuen Code erstellen Schritt-für-Schritt

| Erstel | len | eines | neuen | Codes |
|--------|-----|-------|-------|-------|
|        |     |       |       |       |

Die folgende Tabelle erklärt die wichtigsten Einstellungen. Weitere Informationen zu den jeweiligen Dialogen finden Sie in den angegebenen Kapiteln.

| Schritt | Beschreibung                                                                                                    | Siehe<br>Kapitel |
|---------|----------------------------------------------------------------------------------------------------|------------------|
| 1.      | Siehe Kapitel "10.5.1 Zugriff auf MANAGE Codes", um <b>MANAGE Codes</b> aufzurufen.                                                                                                    |                  |
| 2.      | NEU (F2) ruft MANAGE Neuer Code auf.                                                                                                    |                  |
| 3.      | MANAGE Neuer Code                                                                                                    |                  |
|         | <b><code:></code:></b> Ein eindeutiger Name für den neuen Code. Der Name kann bis zu 16 Zeichen lang sein und Leerstellen enthalten. Eingabe erforderlich.                                                                                                    |                  |
|         | <b><codebeschr:></codebeschr:></b> Eine genaue Beschreibung des Codes. Dies kann zum Beispiel die volle Bezeichnung sein, wenn <b><code:></code:></b> eine Abkürzung ist. Eingabe optional.                                                                                 |                  |
|         | <b>Gruppe:&gt;</b> Die Codegruppe, zu der der Code zugeordnet werden soll.<br>Alle Codegruppen von <b>MANAGE Codegruppen</b> können ausgewählt<br>werden.                                                                                                    | 10.1             |
|         | <codetyp:> Definiert die Verwendung des Codes. Er kann als thema-<br/>tischer Code für Punkte, Linien oder Flächen oder als freier Code<br/>verwendet werden.</codetyp:>                                                                                                    | 10.1             |
|         | <b>Autolinien:&gt;</b> Nur verfügbar für <b>Codetyp: Punkt&gt;</b> . In diesem Feld kann eine neue Linie oder eine neue Fläche geöffnet werden, wenn der Punktcode neu ausgewählt wird. Diese Funktionalität ist auch bei der Erstellung von Codelisten über LGO verfügbar. |                  |

| Schritt | Beschreibung                                                                                                    | Siehe<br>Kapitel |
|---------|----------------------------------------------------------------------------------------------------|------------------|
|         | <ul> <li>Kein(e): Diese Option wählen, um die Funktionalität abzuschalten.<br/>Alle anderen Codeeinstellungen auf dem Instrument sind nicht davon<br/>betroffen, wenn diese Option gesetzt ist.</li> </ul>                                                                                                    |                  |
|         | <ul> <li>Start Linie: Wenn ein Punktcode neu gewählt wird, wird eine neue<br/>Linie geöffnet und der gespeicherte Punkt wird dieser Linie hinzuge-<br/>fügt. Wenn derselbe Punktcode ausgewählt bleibt, wird keine neue<br/>Linie geöffnet. Der gespeicherte Punkt wird einfach der aktuellen Linie<br/>hinzugefügt.</li> </ul>                                                                                                    |                  |
|         | <ul> <li>Start Fläche: Das Öffnen einer neuen Fläche verhält sich genauso wie<br/>das oben aufgeführte Offnen einer neuen Linie.</li> </ul>                                                                                                    |                  |
|         | <b>Contemporal Sector Sector </b> |                  |
| (B)     | <codetyp:> macht einen Code eindeutig. <code:> kann denselben<br/>Wert mit verschiedenem <codetyp:> innerhalb einer Codeliste<br/>annehmen. Zum Beispiel <code: eiche=""> kann <codetyp: punkt="">,<br/><codetyp: linie="">, <codetyp: fläche=""> und/oder <codetyp: frei=""><br/>haben.</codetyp:></codetyp:></codetyp:></codetyp:></code:></codetyp:></code:></codetyp:>                                                                                                    |                  |

| Schritt          | Beschreibung                                                                                                    | Siehe<br>Kapitel |
|------------------|----------------------------------------------------------------------------------------------------|------------------|
| 4.               | <b>NEU-A (F2)</b> fügt <b><attribute 1:=""></attribute></b> als neues Eingabefeld für ein Attribut mit dem Attributtyp "Normal" und mit dem Werttyp "Text" hinzu.                                                                                                    |                  |
| ۲<br>ل<br>ل<br>ل | NAME (F3) oder WERT (F3)<br>Verfügbar für Attribute, für die ein Attributname eingegeben werden<br>kann.<br>Markiert <attribute 1:=""> oder das Feld für den Attributwert. Der Name von<br/><attribute 1:=""> und der Attributwert, der dann als Standardattributwert</attribute></attribute> |                  |
| ~                | verwendet wird, können eingegeben werden.                                                                                                    |                  |
| (g               | "Real" oder "Integer" müssen in LGO erstellt werden.                                                                                                    |                  |
|                  | Bis zu zwanzig Attribute können erstellt werden.                                                                                                    |                  |
| 5.               | Soll ein weiteres Attribut erstellt werden?                                                                                                    |                  |
|                  | Wenn ja, Schritt 4. wiederholen                                                                                                    |                  |
|                  | Wenn Nein, mit Schritt 6. fortfahren                                                                                                    |                  |
| 6.               | <b>SPEIC (F1)</b> fügt den neuen Code und alle zugehörigen Attribute zur<br>System RAM Codeliste hinzu und kehrt zu dem Dialog zurück, von dem<br>dieser Dialog ausgewählt wurde.                                                                                                    |                  |
|                  | Ein neuer Code kann auch innerhalb eines Applikationsprogramms<br>erstellt werden. In diesem Fall wird der neue Code der Job-Codeliste<br>hinzugefügt.                                                                                                    |                  |

### 10.5.3

### **Editieren eines Codes**

Zugriff Schritt-für-Schritt

| Schritt | Beschreibung                                                                                                    |
|---------|----------------------------------------------------------------------------------------------------|
| 1.      | Siehe Kapitel "10.5.1 Zugriff auf MANAGE Codes", um <b>MANAGE Codes</b> aufzu-<br>rufen.                                                                                                    |
| 2.      | EDIT (F3) ruft MANAGE Edit Code auf.                                                                                                    |
| 3.      | Alle folgenden Schritte sind identisch mit der Erstellung eines neuen Codes.<br>Siehe Kapitel "10.5.2 Erstellen eines neuen Codes". Den Anweisungen in<br>Abschnitt "Einen neuen Code erstellen Schritt-für-Schritt" ab Schritt 3. folgen. |
|         | Attributnamen, die bereits eingegeben wurden, können in einer Job-Codeliste nicht editiert werden.                                                                                                    |

## 10.6

### Management von Codegruppen

Zugriff Schritt-für-Schritt

| Schritt | Beschreibung                                                                             |
|---------|------------------------------------------------------------------------------------------|
| 1.      | Siehe Kapitel "10.5.1 Zugriff auf MANAGE Codes", um <b>MANAGE Codes</b> aufzu-<br>rufen. |
| 2.      | SHIFT GRUPP (F4) drücken, um MANAGE Codegruppen aufzurufen.                              |

### MANAGE Codegruppen

### Die aufgelisteten Codegruppen gehören

zu der ausgewählten System RAM Codeliste, wenn dieser Dialog durch **Hauptmenü:** Manage\Codelisten aufgerufen wurde.

### ODER

zu der Job-Codeliste, wenn **MANAGE Codes** von einem Applikationsprogramm, von **MANAGE Neuer Job** oder von **MANAGE Edit Job** aufgerufen wurde.

| 12:07<br>MANAGE<br>Codegruppe<br>Standard<br>Strassen<br>Vegetation | 8 X * AB<br>8 IM ACTION<br>Aktiviert<br>NEIN<br>NEIN<br>JA | <ul> <li>WEITR (F1)</li> <li>Schliesst den Dialog und kehrt zu dem Dialog zurück, von dem dieser Dialog ausgewählt wurde.</li> <li>NEU (F2)</li> <li>Um eine neue Codegruppe zu erstellen.</li> <li>EDIT (F3)</li> </ul> |
|---------------------------------------------------------------------|------------------------------------------------------------|----------------------------------------------------------------------------------------------------|
|                                                                     |                                                            | Verfügbar für System RAM Codelisten. Um die<br>markierte Codegruppe zu editieren.<br>LÖSCH (F4)                                                                                                    |
| WEITR NEU EDIT                                                      | LÖSCH VERW KEIN                                            | die markierte Codegruppe.                                                                                                    |

#### VERW (F5)

Um die markierte Codegruppe zu aktivieren und zu deaktivieren. Codes, die zu einer deaktivierten Codegruppe gehören, werden in **MANAGE Codes** nicht dargestellt. **KEIN (F6)** oder **ALL (F6)** 

Deaktiviert oder aktiviert alle Codegruppen.

### Beschreibung der Spalten

| Spalte     | Beschreibung                                                                                                    |
|------------|----------------------------------------------------------------------------------------------------|
| Codegruppe | Der Name der Codegruppe.                                                                                                    |
| Aktiv      | Codegruppen verwenden oder nicht. Die Optionen sind <b>Ja</b> und <b>Nein</b> . Die Codes, die zu einer deaktivierten Codegruppe gehören, können bei der Vergabe eines Codes nicht aus der Auswahlliste ausgewählt werden. <b>VERW (F2)</b> wechselt zwischen den Optionen. |

### Nächster Schritt

| WENN eine Codegruppe | DANN                                                                                                    |
|----------------------|----------------------------------------------------------------------------------------------------|
| erstellt werden soll | <b>NEU (F2)</b> . In <b>MANAGE Neue Codegruppe</b> einen eindeu-<br>tigen Namen für <b><gruppe:></gruppe:></b> eingeben. <b>SPEIC (F1)</b> speichert<br>die neue Codegruppe und kehrt zu <b>MANAGE Code-</b><br><b>gruppen</b> zurück. |
| editiert werden soll | Die Codegruppe markieren und EDIT (F3). In MANAGE Edit<br>Codegruppe die Änderungen für <gruppe:> eingeben.<br/>SPEIC (F1) speichert die Änderungen und kehrt zu<br/>MANAGE Codegruppen zurück.</gruppe:>                              |

| 11                 | Codierung                                                                                                    |                   |                                                                                                    |
|--------------------|----------------------------------------------------------------------------------------------------|-------------------|----------------------------------------------------------------------------------------------------|
| 11.1               | Übersicht                                                                                                    |                   |                                                                                                    |
| Beschreibung       | Ein Code ist eine Beschreibung, die mit einem Punkt, einer Linie, einer Fläche oder alleine gespeichert werden kann.<br>Die Codierung in GPS1200+ ist sehr flexibel, es stehen thematische und freie Codierung sowie Quick Coding zur Verfügung. Bei der thematischen und freien Codierung ist es möglich, Codes aus einer Codeliste auszuwählen oder direkt einzugeben. SmartCodes ist eine schnelle Methode einen Code mit einem gemessenen Punkt zu speichern. |                   |                                                                                                    |
| ()<br>J            | Die Codierung von Punkten, Linien und Flächen ist identisch. In diesem Kapitel wird die Bezeichnung Objekt als Oberbegriff für Punkte, Linien und Flächen verwendet.                                                                                                    |                   |                                                                                                    |
| Codierungsmethoden | Codierungs-<br>methode                                                                                                    | Charakteristik    | Beschreibung                                                                                                    |
|                    | Thematisch                                                                                                    | Anwendung         | Speichert eine Beschreibung zusammen mit einem<br>Objekt innerhalb eines Applikationsprogramms oder<br>in <b>Hauptmenü: Manage\Daten</b> .                                                                                                    |
|                    |                                                                                                    | Auswahl der Codes | <ul> <li>Für thematische Codierung mit Codeliste:<br/>In einer entsprechend konfigurierten Display-<br/>maske werden die Codes der Job-Codeliste aus<br/>einer Auswahlliste ausgewählt. Die Job-Code-<br/>liste muss thematische Codes enthalten.</li> </ul> |

| Codierungs-<br>methode | Charakteristik            | Beschreibung                                                                                                    |
|------------------------|---------------------------|----------------------------------------------------------------------------------------------------|
|                        |                           | <ul> <li>Für thematische Codierung ohne Codeliste:<br/>In einer entsprechend konfigurierten Display-<br/>maske werden Codes manuell eingegeben.</li> </ul>                                                                                                    |
|                        | Aufzeichnung der<br>Codes | Zusammen mit den Objekten.                                                                                                    |
| Frei                   | Anwendung                 | Speichert zu einem beliebigen Zeitpunkt eine<br>Beschreibung unabhängig von einem Objekt. Ein<br>freier Code kann verwendet werden, um eine objekt-<br>bezogene Beschreibung zu speichern oder um<br>zusätzliche Informationen, wie Job Name oder<br>Temperatur, zu speichern.   |
|                        | Auswahl der Codes         | <ul> <li>Für freie Codierung mit Codeliste:<br/>Das Drücken des konfigurierten Hot Keys öffnet<br/>eine Auswahlliste mit den freien Codes der Job-<br/>Codeliste.</li> </ul>                                                                                                    |
|                        |                           | <ul> <li>Für freie Codierung mit direkter Eingabe:<br/>Das Drücken des konfigurierten Hot Keys öffnet<br/>einen Dialog für alphanumerische Eingabe.</li> </ul>                                                                                                    |
|                        | Aufzeichnung der<br>Codes | Gespeichert als zeitabhängige Information. Mit<br>jedem freien Code wird eine Zeitmarke gespeichert.<br>Entsprechend den Anforderungen des verwendeten<br>CAD Programms können freie Codes so konfiguriert<br>werden, dass sie vor oder nach dem Objekt gespei-<br>chert werden. |

| Codierungs-<br>methode | Charakteristik            | Beschreibung                                                                                                    |
|------------------------|---------------------------|----------------------------------------------------------------------------------------------------|
| Quick                  | Anwendung                 | Quick Coding ist die Speicherung eines Objektes<br>zusammen mit einem Code (thematisch oder frei)<br>unter der Verwendung einer minimalen Anzahl von<br>Tastatureingaben.                                                                                                    |
|                        | Auswahl der Codes         | Den Codes in der Job-Codeliste müssen Shortcuts<br>zugeordnet sein. <b>Quick Code: Ein&gt;</b> muss in<br><b>KONFIG Codierung &amp; Autolinien</b> eingestellt<br>werden. Nach der Eingabe des Shortcuts wird der<br>zugeordnete Code gesucht und die Punktmessung<br>gestartet. |
|                        | Aufzeichnung der<br>Codes | <ul> <li>Für thematische Codes:<br/>Zusammen mit den Objekten. Mit <auto stop:<br="">Ja&gt; und <auto ja="" speic:=""> werden die Punkte<br/>und Codes sofort gespeichert.</auto></auto></li> </ul>                                                                              |
|                        |                           | <ul> <li>Für freie Codes:<br/>Gespeichert als zeitabhängige Information vor<br/>oder nach den Punkten. Mit jedem freien Code<br/>wird eine Zeitmarke gespeichert.</li> </ul>                                                                                                    |
|                        | (B)                       | Quick Codes müssen in LGO erstellt werden.                                                                                                    |

| Codierungs-<br>methode | Charakteristik | Beschreibung                                                                                                    |
|------------------------|----------------|----------------------------------------------------------------------------------------------------|
|                        |                | <ul> <li>Folgende Zeichen können Quick Codes zugeordnet<br/>werden:</li> <li>0 bis 9</li> <li>A bis Z, zwischen Gross- und Kleinschreibung<br/>wird nicht unterschieden</li> <li>A bis Z, zwischen Gross- und Kleinschreibung<br/>wird nicht unterschieden</li> </ul> |

Konfiguration der Codierung

Siehe Kapitel "19.3 Codierung & Autolinien" für Informationen über die Codierung.

| 11.2          | Thematische Codierung                                                                                                    |  |  |
|---------------|----------------------------------------------------------------------------------------------------|--|--|
| 11.2.1        | Thematische Codierung mit einer Codeliste                                                                                                    |  |  |
| Anforderungen | <ul> <li>Die Job Codeliste enthält thematische Codes für Punkte, Linien und/oder Flächen.</li> <li><themat. codeliste="" codes:="" mit=""> in KONFIG Codierung &amp; Autolinien.</themat.></li> <li>Eine Displaymaske mit einem Eingabefeld für Codes muss konfiguriert sein.</li> </ul> |  |  |
| Zugriff       | Die Auswahlliste für <b><code:></code:></b> in einer Displaymaske eines Applikationsprogramms<br>öffnen.<br>ODER                                                                                                    |  |  |
|               | Die Auswahlliste für <b><code:>/<punkt code:=""></punkt></code:></b> in <b>MANAGE Neuer Punkt</b> , Seite <b>Code</b> in<br>Daten Management öffnen. Das Verfahren ist für Linien und Flächen ähnlich.<br>ODER                                                                           |  |  |
|               | Die Auswahlliste für <b><punkt code:=""></punkt></b> in <b>MANAGE Edit Punkt: Punkt-Nr.</b> , Seite <b>Code</b> in Daten Management öffnen. Das Verfahren ist für Linien und Flächen ähnlich.                                                                                            |  |  |
|               | Die Auswahlliste für <b><auto code:="" pkt=""></auto></b> in <b>MESSEN Messen: Job Name</b> , Seite <b>Auto</b><br>öffnen, falls konfiguriert.                                                                                                    |  |  |
|               |                                                                                                    |  |  |

### MANAGE Punkt Code auswählen

Als Beispiel wird MANAGE Punkt Code auswählen dargestellt.

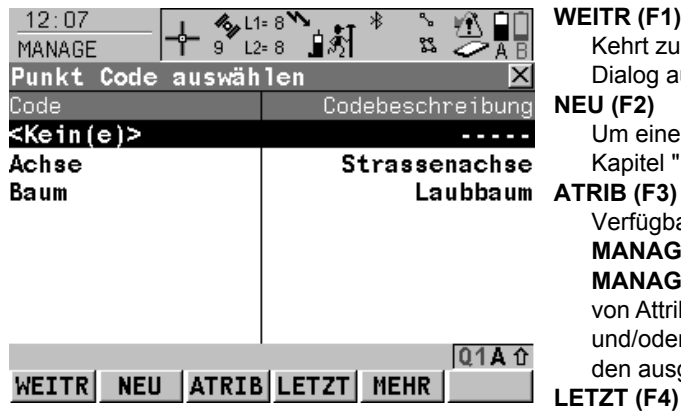

### WEITR (F1)

Kehrt zu dem Dialog zurück, von dem dieser Dialog ausgewählt wurde.

#### **NEU (F2)**

Um einen neuen Code zu erstellen. Siehe Kapitel "10.5.2 Erstellen eines neuen Codes".

Verfügbar, ausser der Zugriff erfolgt über MANAGE Neuer Punkt/Linie/Fläche oder MANAGE Edit Punkt/Linie/Fläche. Eingabe von Attributwerten für den ausgewählten Code und/oder Hinzufügen von neuen Attributen für den ausgewählten Code.

### LETZT (F4)

Verfügbar, wenn in dem aktiven Job bereits ein Code verwendet wurde Zur Auswahl aus der Liste der zuletzt verwendeten Codes. Die Codes werden nach der Zeit sortiert, wobei der zuletzt verwendete Code oben in der Liste steht.

### MEHR (F5)

Zeigt Informationen über die Codebeschreibung, die Codegruppe, den Codetyp und den Quick Code, wenn Codes mit Quick Codes im Job existieren.

#### SHIFT GRUPP (F4)

Um Codegruppen anzuzeigen, zu erstellen, zu löschen, zu aktivieren und zu deaktivieren. Siehe Kapitel "10.6 Management von Codegruppen".

### SHIFT SORT (F5)

Um Codes nach originaler Reihenfolge, Codenamen, Codebeschreibungen, Quick Code oder nach der letzten Verwendung zu sortieren.

### Thematische Codierung mit Codeliste Schritt-für-Schritt

Die folgende Tabelle erklärt die wichtigsten Einstellungen. Weitere Informationen zu den jeweiligen Dialogen finden Sie in den angegebenen Kapiteln.

| Schritt | Beschreibung                                                                                                    | Siehe<br>Kapitel |
|---------|----------------------------------------------------------------------------------------------------|------------------|
| 1.      | Siehe Abschnitt "Zugriff", um XX Punkt Code auswählen aufzu-<br>rufen.                                                                                                    |                  |
| 2.      | MANAGE Punkt Code auswählen                                                                                                    |                  |
|         | Abhängig von der Einstellung für <b><codes anzeig:=""></codes></b> in <b>KONFIG</b><br><b>Codierung &amp; Autolinien</b> können entweder alle Punkt-, Linien und<br>Flächencodes oder nur alle Punktcodes von der Job-Codeliste<br>gewählt werden. Codes, die mit B markiert sind, haben Attribute<br>angehängt. | 19.3,<br>10.6    |
| 3.      | Den gewünschten Code markieren.                                                                                                    |                  |

| Schritt | Beschreibung                                                                                                    |  |
|---------|----------------------------------------------------------------------------------------------------|--|
|         | <ul> <li>Wenn ein Punktcode gewählt wird, werden alle aktiven<br/>Linien/Flächen deaktiviert. Der gemessene Punkt wird keiner<br/>Linie/Fläche zugeordnet und mit dem gewählten Code gespei-<br/>chert.</li> </ul>                                                                                                    |  |
|         | <ul> <li>Wenn ein Liniencode gewählt wird, werden alle aktiven Linien<br/>deaktiviert und eine neue Linie mit dem gewählten Code erstellt.<br/>Die Liniennummer wird durch die konfigurierte Liniennummer-<br/>maske definiert. Der gemessene Punkt wird der Linie zugeordnet.<br/>Die Linie bleibt aktiv, bis sie manuell deaktiviert oder ein anderer<br/>Liniencode gewählt wird.</li> </ul> |  |
|         | <ul> <li>Wenn ein Flächencode gewählt wird, ist das Verhalten wie beim<br/>Liniencode.</li> </ul>                                                                                                    |  |
| 4.      | ATRIB (F3)                                                                                                    |  |
| 5.      | XX Attribute eingeben                                                                                                    |  |
|         | Falls für den ausgewählten Code Attribute existieren, sind Eingabe-<br>felder für die Attributwerte verfügbar. Die Attributwerte eingeben.<br>Attributwerte für Attribute des Typs                                                                                                    |  |
|         | <ul> <li>"Normal" können eingegeben werden.</li> </ul>                                                                                                    |  |
|         | <ul> <li>"Fest" können nicht editiert werden.</li> </ul>                                                                                                    |  |
| (B)     | <b>NEU-A (F2)</b> um ein neues Attribut des Typs "Normal" und des Wertetyps "Text" hinzuzufügen.                                                                                                    |  |

| Schritt | Beschreibung                                                                                                    | Siehe<br>Kapitel        |
|---------|----------------------------------------------------------------------------------------------------|-------------------------|
|         | <b>NAME (F3)</b> oder <b>WERT (F3)</b><br>Verfügbar für Attribute, für die ein Attributname eingegeben werden<br>kann.<br>Markiert <b><attribute n:=""></attribute></b> oder das Feld für die Attributwerte.                                                                                                    |                         |
| (B)     | Attribute des Typs "Obligatorisch" oder "Fest" und des Wertetyps "Real" oder "Integer" müssen in LGO erstellt werden.                                                                                                    | Online Hilfe<br>in LGO. |
|         | Bis zu zwanzig Attribute können hinzugefügt werden.                                                                                                    |                         |
|         | <b>LETZT (F4)</b> zeigt den zuletzt verwendeten Attributwert für den ausge-<br>wählten Code an.                                                                                                    |                         |
|         | <b>STDRD (F5)</b> zeigt die Standardattributwerte für den ausgewählten Code an.                                                                                                    |                         |
| 6.      | WEITR (F1) kehrt zu dem Dialog zurück, von dem MANAGE Punkt Code auswählen ausgewählt wurde.                                                                                                    |                         |
| (B)     | Der Code und alle zugehörigen Attribute werden gespeichert, wenn der Punkt gespeichert wird.                                                                                                    |                         |
| (b)     | Wenn ein Punkt mit derselben Punktnummer in dem Job existiert,<br>müssen die Codes, die Attributnamen und die Attributwerte des<br>neuen und des existierenden Punktes identisch sein. Sollten sie nicht<br>identisch sein, öffnet sich ein Dialog, in dem der Code- oder Attribut-<br>konflikt korrigiert werden kann. | 11.6                    |

| 11.2.2                | Thematische Codierung ohne Codeliste                                                                                                    |                                                                                                    |  |
|-----------------------|----------------------------------------------------------------------------------------------------|----------------------------------------------------------------------------------------------------|--|
| Anforderungen         | <ul> <li><themat. codeliste="" codes:="" ohne=""> in KONFIG Codierung &amp; Autolinien gese</themat.></li> <li>Eine Displaymaske mit einem Eingabefeld für Codes muss konfiguriert sein.</li> <li>Eine Displaymaske mit einer Auswahlliste für Codetypen muss konfiguriert sein.</li> </ul> |                                                                                                    |  |
| Zugriff               | Durch Ei                                                                                                    | urch Eintippen eines thematischen Codes in das Feld                                                                                                    |  |
|                       | <b>Code:&gt;</b> in einer Displaymaske eines Applikationsprogramms. ODER                                                                                                    |                                                                                                    |  |
|                       | <code:>/<punkt code:=""> in MANAGE Neuer Punkt, Seite Code in Daten Manag<br/>Das Verfahren ist für Linien und Flächen ähnlich.</punkt></code:>                                                                                                    |                                                                                                    |  |
|                       | ODER<br><punkt code:=""> in MANAGE Edit Punkt: Punkt-Nr., Seite Code in Daten Managem</punkt>                                                                                                    |                                                                                                    |  |
|                       | Das \                                                                                                    | Das Verfahren ist für Linien und Flächen ähnlich.                                                                                                    |  |
|                       | in das Feld <b><auto code:="" pkt=""></auto></b> in <b>MESSEN Messen: Job Name</b> Seite <b>Auto</b> , falls konfi-<br>guriert.                                                                                                    |                                                                                                    |  |
| Thematische Codierung | Schritt                                                                                                    | Beschreibung                                                                                                    |  |
| Schritt-für-Schritt   |                                                                                                    | In dieser Schritt-für-Schritt Anleitung wird die thematische Codierung im Applikati-<br>onsprogramm Messen erklärt. Es wird ein typischer Konfigurationssatz mit einer<br>Displaymaske für die Codierung mit dem Namen <b>Code</b> verwendet. |  |
|                       | 1.                                                                                                    | MESSEN Messen: Job Name, Seite Code                                                                                                    |  |
|                       |                                                                                                    | <punkt-nr.:> Die Punktnummer für den unzugänglichen Punkt.</punkt-nr.:>                                                                                                    |  |
| Schritt | Beschreibung                                                                                                    |  |  |  |
|---------|----------------------------------------------------------------------------------------------------|--|--|--|
|         | <codetyp:> Wahl, ob ein Punkt-, ein Linien-, oder ein Flächencode verwendet wird.</codetyp:>                                                                                                    |  |  |  |
|         | <code:> Der Name für den Punkt-, Linien- oder Flächencode.</code:>                                                                                                    |  |  |  |
|         | <attribute n:=""> Die Attributwerte für den Code.</attribute>                                                                                                    |  |  |  |
|         | Einen Code und die Attributwerte eingeben.                                                                                                    |  |  |  |
|         | Bis zu acht Attribute können hinzugefügt werden. Dies ist in der Displaymaske konfiguriert.                                                                                                    |  |  |  |
| (B)     | <ul> <li>Wenn ein Punktcode gewählt wird, werden alle aktiven Linien/Flächen deakti-<br/>viert. Der gemessene Punkt wird keiner Linie/fläche zugeordnet und mit dem<br/>gewählten Code gespeichert.</li> </ul>                                                                                                    |  |  |  |
|         | <ul> <li>Wenn ein Liniencode gewählt wird, werden alle aktiven Linien deaktiviert und<br/>eine neue Linie mit dem gewählten Code erstellt. Die Liniennummer wird durch<br/>die konfigurierte Liniennummermaske definiert. Der gemessene Punkt wird der<br/>Linie zugeordnet. Die Linie bleibt aktiv, bis sie manuell deaktiviert oder ein<br/>anderer Liniencode gewählt wird.</li> </ul> |  |  |  |
|         | Wenn ein Flächencode gewählt wird, ist das Verhalten wie beim Liniencode.                                                                                                    |  |  |  |
| 2.      | MESSE (F1) beginnt die Punktmessung.                                                                                                    |  |  |  |
|         | ODER                                                                                                    |  |  |  |
|         | SEITE (F6) Wechselt zu einer weiteren Seite dieses Dialogs.                                                                                                    |  |  |  |

| 11.3          | Freie Codierung                                                                                                    |
|---------------|----------------------------------------------------------------------------------------------------|
| 11.3.1        | Freie Codierung mit einer Codeliste                                                                                                    |
|               | In diesem Kapitel wird die freie Codierung von Punkten mit einer Codeliste erklärt. Siehe Kapitel "9.4 Linien/Flächen Management" für Informationen über die Codierung von Linien/Flächen.                             |
| Anforderungen | Die Job-Codeliste enthält freie Codes.                                                                                                    |
|               | <ul> <li>Ein Hot Key ist konfiguriert, um den Dialog FREICODE Freien Code auswählen aufzu-<br/>rufen oder das benutzerdefinierte Menü ist konfiguriert, um die Option Freien Code<br/>auswählen anzuzeigen.</li> </ul> |
| Zugriff       | Über einen entsprechend konfigurierten Hot Key, der den Dialog <b>FREICODE Freien</b><br><b>Code auswählen</b> aufruft. Siehe Kapitel Siehe Kapitel "6.1 Hot Keys" für Informationen<br>über Hot Keys.                 |
|               | ODER<br>USER drücken und Freien Code auswählen wählen um den Dialog FREICODE Freien                                                                                                    |
|               | <b>Code auswählen</b> aufzurufen. Siehe Kapitel "6.2 USER Taste" für Informationen über die <b>USER</b> Taste.                                                                                                    |

# FREICODE Freien Code auswählen

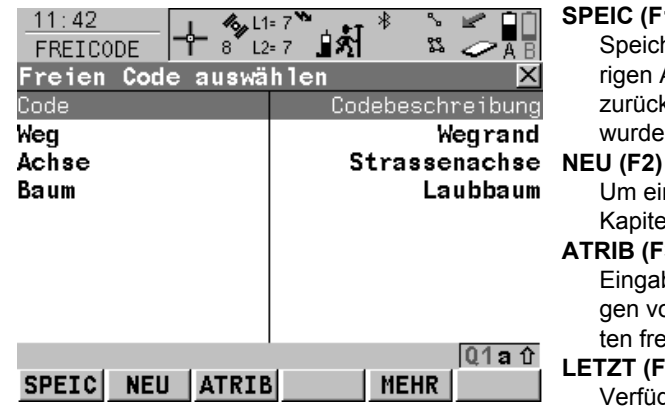

### SPEIC (F1)

Speichert den freien Code und alle zugehörigen Attributwerte und kehrt zu dem Dialog zurück, von dem dieser Dialog ausgewählt wurde.

Um einen neuen Code zu erstellen. Siehe Kapitel "10.5.2 Erstellen eines neuen Codes".

### ATRIB (F3)

Eingabe von Attributwerten und/oder Hinzufügen von neuen Attributen für den ausgewählten freien Code.

# LETZT (F4)

Verfügbar, wenn in dem aktiven Job bereits ein freier Code verwendet wurde. Zur Auswahl aus der Liste der zuletzt verwendeten freien Codes. Die freien Codes werden nach der Zeit sortiert, wobei der zuletzt verwendete Code oben in der Liste steht.

### MEHR (F5)

Zeigt Informationen über die Codebeschreibung, die Codegruppe und den Quick Code, wenn Codes mit Quick Codes im Job existieren.

## SHIFT GRUPP (F4)

Um Codegruppen anzuzeigen, zu erstellen, zu löschen, zu aktivieren und zu deaktivieren. Siehe Kapitel "10.6 Management von Codegruppen".

#### SHIFT SORT (F5)

Um Codes nach originaler Reihenfolge, Codenamen, Codebeschreibungen, Quick Code oder nach der letzten Verwendung zu sortieren.

Freie Codierung mit einer Codeliste Schritt-für-Schritt

| Schritt | Beschreibung                                                                                                    | Siehe<br>Kapitel |
|---------|----------------------------------------------------------------------------------------------------|------------------|
| 1.      | Siehe Abschnitt "Zugriff", um <b>FREICODE Freien Code auswählen</b> aufzurufen.                                                                                                    |                  |
| 2.      | FREICODE Freien Code auswählen                                                                                                    |                  |
|         | Alle freien Codes von der Job-Codeliste, die zu den aktiven Code-<br>gruppen gehören, können ausgewählt werden. Freie Codes, die mit<br>amarkiert sind, haben Attribute angehängt. | 10.6             |
| 3.      | Den gewünschten Code markieren.                                                                                                    |                  |
| 4.      | ATRIB (F3) ruft FREICODE Attribute eingeben auf.                                                                                                    |                  |
| 5.      | FREICODE Attribute eingeben                                                                                                    |                  |
|         | <b><frei code:=""></frei></b> Der Name des ausgewählten Codes, für den Attributwerte eingegeben werden sollen.                                                                     |                  |
|         | <codebeschr:> Die genaue Beschreibung des ausgewählten Codes.</codebeschr:>                                                                                                    |                  |

| Schritt | Beschreibung                                                                                                    | Siehe<br>Kapitel        |
|---------|----------------------------------------------------------------------------------------------------|-------------------------|
|         | Falls für den ausgewählten Code Attribute existieren, sind Eingabe-<br>felder für die Attributwerte verfügbar. Die Attributwerte eingeben.<br>Attributwerte für Attribute des Typs                                        |                         |
|         | <ul> <li>"Normal" können eingegeben werden.</li> </ul>                                                                                                    |                         |
|         | "Fest" können nicht editiert werden.                                                                                                    |                         |
| (B)     | <b>NEU-A (F2)</b> um ein neues Attribut des Typs "Normal" und des Wertetyps "Text" hinzuzufügen.                                                                                                    |                         |
| (B)     | NAME (F3) oder WERT (F3)<br>Verfügbar für Attribute, für die ein Attributname eingegeben werden<br>kann.<br>Markiert < <b>Attribute n:&gt;</b> oder das Feld für die Attributwerte.                                       |                         |
| ()      | Attribute des Typs "Obligatorisch" oder "Fest" und des Wertetyps "Real" oder "Integer" müssen in LGO erstellt werden.                                                                                                    | Online Hilfe<br>in LGO. |
| (B)     | Bis zu zwanzig Attribute können hinzugefügt werden.                                                                                                    |                         |
| (B)     | LETZT (F4) zeigt den zuletzt verwendeten Attributwert für den ausge-<br>wählten Code an.                                                                                                    |                         |
|         | <b>STDRD (F5)</b> zeigt die Standardattributwerte für den ausgewählten Code an.                                                                                                    |                         |
| 6.      | FREICODE Attribute eingeben                                                                                                    |                         |
|         | <b>SPEIC (F1)</b> kehrt zu dem Dialog zurück, von dem <b>FREICODE Freien</b><br><b>Code auswählen</b> ausgewählt wurde und speichert den freien Code,<br>alle zugehörigen Attributwerte und die zeitbezogene Information. |                         |

| 11.3.2                                  | Freie Codierung mit direkter Eingabe                                                                                                    |                                                                                            |  |  |
|-----------------------------------------|----------------------------------------------------------------------------------------------------|--------------------------------------------------------------------------------------------|--|--|
|                                         | In diesem Kapitel wird die freie Codierung von Punkten mit direkter Eingabe erklärt. Sie Kapitel "9.4 Linien/Flächen Management" für Informationen über die Codierung von Linien/Flächen.                                                                                                    |                                                                                            |  |  |
| Anforderungen                           | Ein Hot Key ist konfiguriert, um den Dialog <b>FREICODE Code und Attribute eingeben</b> aufzurufen oder das benutzerdefinierte Menü ist konfiguriert, um die Option <b>Freien Code eingeben</b> anzuzeigen.                                                                                                    |                                                                                            |  |  |
| Zugriff                                 | <ul> <li>Über einen entsprechend konfigurierten Hot Key, der den Dialog FREICODE Code und<br/>Attribute eingeben aufruft. Siehe Kapitel "6.1 Hot Keys" für Informationen über Hot<br/>Keys.</li> <li>ODER</li> <li>USER drücken und Freien Code eingeben auswählen, um den Dialog FREICODE Code<br/>und Attribute eingeben aufzurufen. Siehe Kapitel "6.2 USER Taste" für Informationen<br/>über die USER Taste.</li> </ul> |                                                                                            |  |  |
| Freie Codierung mit                     | Schritt                                                                                                    | Beschreibung                                                                               |  |  |
| direkter Eingabe<br>Schritt-für-Schritt | 1.                                                                                                    | Siehe Abschnitt "Zugriff", um <b>FREICODE Code und Attribute eingeben</b> aufzu-<br>rufen. |  |  |
|                                         | 2.                                                                                                    | FREICODE Code und Attribute eingeben                                                       |  |  |
|                                         |                                                                                                    | <freier code:=""> Der Name für den freien Code.</freier>                                   |  |  |
|                                         |                                                                                                    | <attribute n:=""> Die Attributwerte für den freien Code.</attribute>                       |  |  |
|                                         |                                                                                                    | Einen Code und die Attributwerte eingeben.                                                 |  |  |

| Schritt | Beschreibung                                                                                                    |
|---------|----------------------------------------------------------------------------------------------------|
|         | Sobald ein freier Code eingegeben wird, wird innerhalb des Jobs eine Codeliste erstellt.                                                                                                    |
|         | Bis zu acht Attribute können hinzugefügt werden.                                                                                                    |
| (B)     | LETZT (F4)                                                                                                    |
|         | Verfügbar, wenn in dem aktiven Job bereits ein freier Code verwendet wurde. Ruft <b>FREICODE Zuletzt verwendeter Freier Code</b> auf. Zur Auswahl aus der Liste der zuletzt verwendeten freien Codes. Die freien Codes werden nach der Zeit sortiert, wobei der zuletzt verwendete Code oben in der Liste steht. |
|         | In FREICODE Zuletzt verwendete freie Codes ATRIB (F3) drücken, um Attribut-<br>werte manuell einzugeben.                                                                                                    |
| 3.      | <b>SPEIC (F1)</b> speichert den freien Code, die Attributwerte und die zeitbezogene Information.                                                                                                    |

| <ul> <li>Die Job Codeliste enthält Quick Codes für Punkte, Linien und/oder Flächen.</li> <li>Entsprechend den Anforderungen des verwendeten CAD Programms &lt; Frei Code: Vor Punkt&gt; oder &lt; Frei Code: Nach Punkt&gt; in KONFIG Codierung &amp; Autolinien einstellen.</li> </ul> |
|----------------------------------------------------------------------------------------------------|
| Die aktuelle Einstellung für <b><quick code:=""></quick></b> in <b>KONFIG Codierung &amp; Autolinien</b> bestimmt, wie Quick Coding aktiviert wird. Quick Coding kann jederzeit aktiviert werden.                                                                                       |
| <ul> <li>Für <quick code:="" ein=""> in KONFIG Codierung &amp; Autolinien<br/>Quick Coding ist aktiv und kann verwendet werden.</quick></li> </ul>                                                                                                    |
| <ul> <li>Für <quick aus="" code:=""> in KONFIG Codierung &amp; Autolinien</quick></li> </ul>                                                                                                    |
| Über einen entsprechend konfigurierten Hot Key, der zwischen <b><quick aus="" code:=""></quick></b><br>und <b><quick code:="" ein=""></quick></b> in <b>KONFIG Codierung &amp; Autolinien</b> wechselt. Siehe Kapitel<br>"6.1 Hot Keys" für Informationen über Hot Keys.                |
| ODER                                                                                                    |
| <b>USER</b> drücken. Siehe Kapitel "6.2 USER Taste" für Informationen über die <b>USER</b><br>Taste.                                                                                                    |
| ODER                                                                                                    |
| Auf das Quick Coding Icon tippen.                                                                                                    |
| ODER                                                                                                    |
| KONFIG Codierung & Autolinien aufrufen und die Einstellungen manuell ändern.<br>Siehe Kapitel "19.3 Codierung & Autolinien".                                                                                                    |
| Für <quick code:="" nie=""> in KONFIG Codierung &amp; Autolinien</quick>                                                                                                    |
| <b>KONFIG Codierung &amp; Autolinien</b> aufrufen und die Einstellungen manuell ändern. Siehe Kapitel "19.3 Codierung & Autolinien".                                                                                                    |
|                                                                                                    |

### Quick Coding für Punkte Schritt-für-Schritt

| Schritt | Beschreibung                                                                                                    | Siehe<br>Kapitel |
|---------|----------------------------------------------------------------------------------------------------|------------------|
| 1.      | Siehe Abschnitt "Quick Coding aktivieren", um Quick Coding zu aktivieren.                                                                                                    |                  |
| ۲<br>۲  | Ein Dialog, in dem Punkte gemessen werden können, muss aktiv<br>sein. <b>MESSE (F1)</b> muss sichtbar sein. Zum Beispiel <b>MESSEN</b><br><b>Messen: Job Name</b> .                                                                                             |                  |
| 2.      | Die ein, zwei oder drei Stellen des Quick Codes eingeben.<br>Die aktuelle Einstellung für <b><stellen:></stellen:></b> in <b>KONFIG Codierung &amp;</b><br><b>Autolinien</b> bestimmt die Anzahl der Tastatureingaben für die Ausfüh-<br>rung von Quick Coding. | 19.3             |
| (a)     | <b>ENTER</b> führt das Quick Coding bereits nach ein oder zwei Tastatur-<br>eingaben aus. Verfügbar für <b><stellen: 2=""></stellen:></b> und <b><stellen: 3=""></stellen:></b> in<br><b>KONFIG Codierung &amp; Autolinien</b> .                                |                  |
| (P)     | ESC löscht Stellen vom Eintrag.                                                                                                    |                  |
| 3.      | Was ist der Codetyp des Quick Codes?                                                                                                    |                  |
|         | <ul> <li>Für Punktcodes mit der nächsten Reihe fortfahren.</li> </ul>                                                                                                    |                  |
|         | Für freie Codes mit Schritt 5. fortfahren                                                                                                    |                  |
|         | Der an den Quick Code angehängte Punktcode wird in der Job-Code-<br>liste gesucht und die Punktmessung beginnt.                                                                                                    |                  |
| ()<br>J | Attributwerte für Attribute des Typs                                                                                                    |                  |

| Schritt | Beschreibung                                                                                                    | Siehe<br>Kapitel |
|---------|----------------------------------------------------------------------------------------------------|------------------|
|         | <ul> <li>"Normal" können nicht eingegeben werden. Abhängig von der<br/>Einstellung für &lt; Attribute:&gt; in KONFIG Codierung &amp; Autolinien<br/>werden die Standardattributwerte oder die zuletzt verwendeten<br/>Attributwerte gespeichert.</li> </ul>                                                             |                  |
|         | "Fest" können nicht editiert werden.                                                                                                    |                  |
| ()<br>I | Der Punktcode und alle zugehörigen Attributwerte werden mit dem<br>Punkt gespeichert. Dies kann automatisch sein, falls <b><auto b="" stop:<=""><br/>Ja&gt; und <b><auto b="" speic:<=""> Ja&gt; konfiguriert ist oder manuell mit <b>STOP</b><br/>(F1) und <b>SPEIC (F1)</b>.</auto></b></auto></b>                    |                  |
|         | Wenn ein Punkt mit derselben Punktnummer in dem Job existiert,<br>müssen die Codes, die Attributnamen und die Attributwerte des<br>neuen und des existierenden Punktes identisch sein. Sollten sie nicht<br>identisch sein, öffnet sich ein Dialog, in dem der Code- oder Attribut-<br>konflikt korrigiert werden kann. | 11.6             |
| 4.      | Das Quick Coding für einen Punktcode ist beendet.                                                                                                    |                  |
| 5.      | Das Quick Coding für freie Codes wird ab hier fortgesetzt.                                                                                                    |                  |
| (B)     | Der an den Quick Code angehängte freie Code wird in der Job-Code-<br>liste gesucht und die Punktmessung beginnt.                                                                                                    |                  |
| (B)     | Attributwerte für Attribute des Typs                                                                                                    |                  |
|         | <ul> <li>"Normal" können nicht eingegeben werden. Abhängig von der<br/>Einstellung für <attribute:> in KONFIG Codierung &amp; Autolinien<br/>werden die Standardattributwerte oder die zuletzt verwendeten<br/>Attributwerte gespeichert.</attribute:></li> </ul>                                                       |                  |

| Schritt | Beschreibung                                                                                                    | Siehe<br>Kapitel |
|---------|----------------------------------------------------------------------------------------------------|------------------|
|         | <ul> <li>"Fest" können nicht editiert werden.</li> </ul>                                                                                                    |                  |
| (log    | Der freie Code, die zugehörigen Attributwerte und die zeitbezogene<br>Information werden gespeichert. Die Einstellung für <b><frei code:=""></frei></b> in<br><b>KONFIG Codierung &amp; Autolinien</b> bestimmt, ob der freie Code vor<br>oder nach dem Punkt gespeichert wird. |                  |
| 6.      | Das Quick Coding für einen freien Code ist beendet.                                                                                                    |                  |

### Quick Coding für Linien/Flächen Schritt-für-Schritt

| Schritt | Beschreibung                                                                                                    | Siehe<br>Kapitel |
|---------|----------------------------------------------------------------------------------------------------|------------------|
| 1.      | Siehe Abschnitt "Quick Coding aktivieren", um Quick Coding zu aktivieren.                                                                                                    |                  |
| 2.      | Die ein, zwei oder drei Stellen des Quick Codes eingeben.<br>Die aktuelle Einstellung für <b><stellen:></stellen:></b> in <b>KONFIG Codierung &amp;</b><br><b>Autolinien</b> bestimmt die Anzahl der Tastatureingaben für die Ausfüh-<br>rung von Quick Coding. | 19.3             |
|         | <b>ENTER</b> führt das Quick Coding bereits nach ein oder zwei Tastatur-<br>eingaben aus. Verfügbar für <b><stellen: 2=""></stellen:></b> und <b><stellen: 3=""></stellen:></b> in<br><b>KONFIG Codierung &amp; Autolinien</b> .                                |                  |
|         | ESC löscht Stellen vom Eintrag.                                                                                                    |                  |

| Schritt | Beschreibung                                                                                                    | Siehe<br>Kapitel |
|---------|----------------------------------------------------------------------------------------------------|------------------|
|         | Der zum Quick Code zugehörige Linien-/Flächencode wird in der Job<br>Codeliste gesucht.                                                                                                    |                  |
| ()      | Eine neue Linie/Fläche wird erstellt und sofort mit dem Linien- oder<br>Flächencode und den Attributen gespeichert. Für die Linien-/<br>Flächennummer wird die in <b>KONFIG Nr-Masken</b> definierte Linien-/<br>Flächennummernmaske verwendet. |                  |
| (B)     | Das System fragt nach den obligatorischen Attributwerten.                                                                                                    |                  |
| 3.      | Das Quick Coding für Linien/Flächen ist beendet.                                                                                                    |                  |

| 11.5         | SmartCodes                                                                                                    |
|--------------|----------------------------------------------------------------------------------------------------|
| 11.5.1       | Übersicht                                                                                                    |
| Beschreibung | SmartCodes ist eine schnelle Methode einen Code mit einem gemessenen Punkt zu spei-<br>chern. Alle bestehenden Codierungen, Autolinien und Punktmessungen bleiben erhalten. |

| 11.5.2                                  | Konfiguration von SmartCodes                                                                                                    |  |
|-----------------------------------------|----------------------------------------------------------------------------------------------------|--|
| Zugriff                                 | Hauptmenü: Messen wählen. In MESSEN Messen Start die Taste KONF (F2) drücken,<br>um MESSEN Konfiguration zu öffnen.<br>ODER<br>In MESSEN Messen: Job Name die Taste SHIFT KONF (F2) drücken, um MESSEN<br>Konfiguration aufzurufen. |  |
| MESSEN<br>Konfiguration,<br>Seite SCode | Die Einstellungen auf dieser Seite aktivieren die Verwendung von SmartCodes und defi-<br>nieren die Methode. Alle Einstellungen in diesem Eingabefeld werden innerhalb des aktiven<br>Konfigurationssatzes gespeichert.             |  |

# Beschreibung der Felder

| Feld                        | Option          | Beschreibung                                                                                                    |
|-----------------------------|-----------------|----------------------------------------------------------------------------------------------------|
| <smartcodes:></smartcodes:> | Ja              | Aktiviert die Verwendung von SmartCodes.<br>Alle anderen Felder in dem Dialog sind aktiv<br>und können editiert werden. |
|                             | Nein            | Deaktiviert die Verwendung von SmartCodes und alle Felder in diesem Dialog.                                             |
| <info anzeigen:=""></info>  |                 | Die Information wird in Zeile 8 des Dialogs <b>MESSEN</b><br><b>Messen: Job Name,</b> Seite <b>SCode</b> eingeblendet.  |
|                             | Nicht verwendet | Es wird kein Element der Displaymaske eingeblendet.                                                                     |
|                             | Punktnummer     | Die Punktnummer für manuell gemessene Punkte.<br>Es wird die konfigurierte Punktnummernmaske<br>verwendet.              |
|                             |                 | Siene Kapitei "45.3 Messen von Punkten".                                                                                |
|                             | 3D KQ           | Die aktuelle 3D Koordinatenqualität der berechneten Position.                                                           |
|                             | 2D KQ           | Die aktuelle 2D Koordinatenqualität der berechneten Position.                                                           |
|                             | 1D KQ           | Die aktuelle Koordinatenqualität der Höhe der<br>berechneten Position.                                                  |

| Feld                             | Option       | Beschreibung                                                                                                    |
|----------------------------------|--------------|----------------------------------------------------------------------------------------------------|
|                                  | Antennenhöhe | Die Höhe der verwendeten Antenne. Das Ändern der<br>Antennenhöhe an dieser Stelle bewirkt nicht, dass<br>die im aktiven Konfigurationssatz definierte Standar-<br>dantennenhöhe aktualisiert wird.                                                                                                    |
|                                  | Autolinien   | Das Autolinien Flag, das mit dem Punkt gespeichert<br>werden soll. Die verfügbaren Optionen hängen<br>davon ab, ob eine Linie oder eine Fläche derzeit<br>aktiv ist. Siehe Kapitel "12.2 Arbeiten mit Autolinien"<br>für eine Erklärung der Optionen, die in <b>MESSEN</b><br><b>Messen: Job Name,</b> Seite <b>SCode</b> zur Verfügung<br>gestellt werden. |
| <punkt<br>messen:&gt;</punkt<br> | Ja oder Nein | Wenn eines der Codefelder im Dialog <b>MESSEN</b><br><b>Messen: Job Name,</b> Seite <b>SCode</b> angetippt wird,<br>wird der Code ausgewählt und der Punkt wird für<br><b><punkt ja="" messen:=""></punkt></b> gemessen.                                                                                                    |
| <string attrib:=""></string>     | Auswahlliste | Verfügbar für <b><codes alle="" anzeig.:="" codes=""></codes></b> .<br>Wenn dieses Feld aktiv ist, werden die gemessenen<br>Punkte mit demselben Code einer Linie zugeordnet.<br>() Siehe Kapitel "19.3 Codierung & Autolinien".                                                                                                    |
| <methode:></methode:>            |              | Methode, mit der ein folgendes Codefeld nach einer<br>Punktspeicherung ausgewählt wird.                                                                                                    |
|                                  | Kein(e)      | <b>Richtung:</b> > und <b>Anz. Elemente:</b> > sind<br>unsichtbar und es werden in <b>MESSEN Messen: Job</b><br><b>Name,</b> Seite <b>SCode</b> neun Codefelder angezeigt.                                                                                                    |

| Feld                             | Option                           | Beschreibung                                                                                                    |
|----------------------------------|----------------------------------|----------------------------------------------------------------------------------------------------|
|                                  | Zick-Zack                        | Jedes neue Codefeld startet an der gleichen Seite,<br>an der das vorige Codefeld geendet hat.                                                        |
|                                  | Gleiche Rich-<br>tung            | Jedes neue Codefeld startet an der gleichen Seite,<br>an der das vorige Codefeld gestartet ist.                                                      |
|                                  |                                  | Siehe Kapitel "48.1 Übersicht" für <b><methode: zick-zack=""></methode:></b> oder <b><methode: gleiche="" richtung=""></methode:></b> .              |
| <richtung:></richtung:>          |                                  | Die Richtung beeinflusst die Reihenfolge, in der die Codefelder verwendet werden.                                                                    |
|                                  | Vorwärts                         | Die Codefelder werden in der gleichen Richtung<br>verwendet, wie in <b>MESSEN Messen: Job Name,</b><br>Seite <b>SCode</b> definiert.                 |
|                                  | Rückwärts                        | Die Codefelder werden in der entgegengesetzten<br>Richtung verwendet, wie in <b>MESSEN Messen: Job</b><br><b>Name,</b> Seite <b>SCode</b> definiert. |
| <anz.<br>Elemente:&gt;</anz.<br> | 1, 2, 3, 4, 5, 6, 7, 8<br>oder 9 | Anzahl der Codefelder, die in <b>MESSEN Messen:</b><br>Job Name, Seite SCode verwendet werden.                                                       |

# Code Block

Anforderungen

11.5.3

MESSEN Messen: Job Name, Seite SCode <SmartCodes: Ja> in MESSEN Konfiguration, Seite SCode.

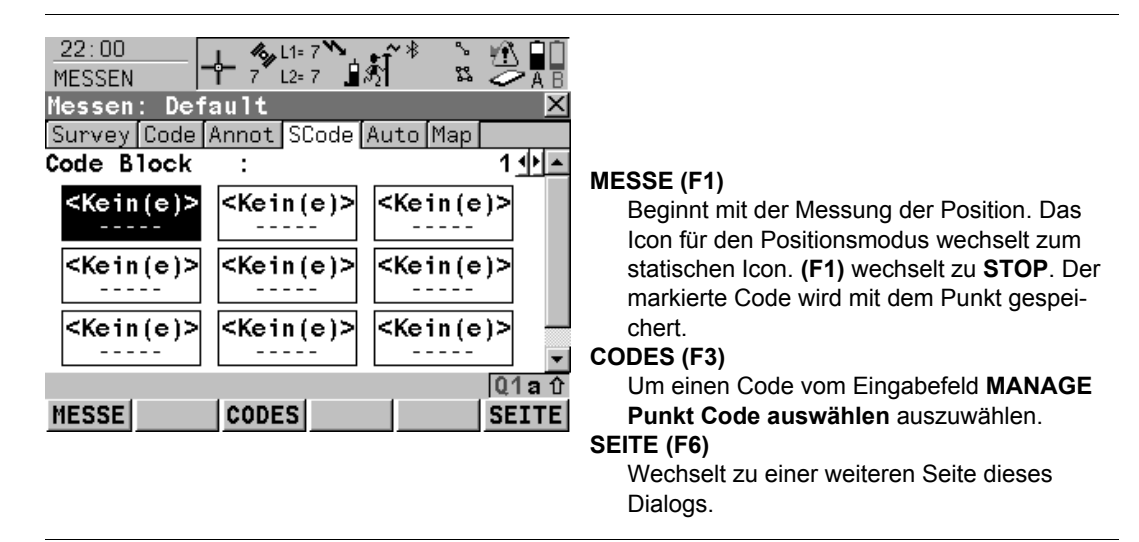

### Erstellen eines Code Blocks Schritt-für-Schritt

Die folgende Tabelle erklärt die wichtigsten Einstellungen. Weitere Informationen zu den jeweiligen Dialogen finden Sie in den angegebenen Kapiteln.

| Schritt | Beschreibung                                                                                               | Siehe<br>Kapitel |
|---------|----------------------------------------------------------------------------------------------------|------------------|
| 1.      | Siehe Abschnitt "Zugriff auf das Applikationsprogramm Messen", um <b>MESSEN Messen Start</b> aufzurufen.   | 45.1             |
| 2.      | WEITR (F1) ruft MESSEN Messen: Job Name aufzurufen                                                         |                  |
| 3.      | SEITE (F6) drücken, bis die Seite SCode sichtbar ist.                                                      |                  |
| 4.      | <code 1="" block:=""> markieren und enter drücken, um den Dialog<br/>MESSEN Code Blöcke aufzurufen.</code> |                  |
| 5.      | NEU (F2), um einen neuen Code Block zu erstellen.                                                          |                  |
| (B)     | Code Blöcke können nur im Dialog <b>MESSEN Code Blöcke</b> erstellt und gelöscht werden.                   |                  |
| 6.      | WEITR (F1) kehrt zu MESSEN Messen: Job Name, Seite SCode zurück.                                           |                  |

### Zuordnen von Codes zu einem Code Block Schritt-für-Schritt

| Schritt | Beschreibung                                                                                                    | Siehe<br>Kapitel |
|---------|----------------------------------------------------------------------------------------------------|------------------|
| 1.      | Siehe Abschnitt "Erstellen eines Code Blocks Schritt-für-Schritt", um <b>MESSEN Messen: Job Name,</b> Seite <b>SCode</b> aufzurufen. |                  |
| 2.      | Ein Codefeld markieren.                                                                                                    |                  |

| Schritt | Beschreibung                                                                                                 | Siehe<br>Kapitel |
|---------|----------------------------------------------------------------------------------------------------|------------------|
| 3.      | <b>CODES (F4)</b> drücken, um einen Code, der dem markierten Code Block zugeordnet werden soll, auszuwählen. |                  |
| (B)     | Siehe Abschnitt "Erstellen eines neuen Codes", um einen neuen zuzuordnenden Code zu erstellen.               | 10.5.2           |

Kopieren eines Code Blocks in einen neuen Job Schritt-für-Schritt

| Schritt | Beschreibung                                                                                                    | Siehe<br>Kapitel |
|---------|----------------------------------------------------------------------------------------------------|------------------|
|         | Code Blocks sind im Job gespeichert.                                                                                                    |                  |
| 1.      | Siehe Abschnitt "Zugriff auf das Job Management", um MANAGE Edit Job: Job Name, Seite Codeliste aufzurufen.                                                                                                    | 8.2              |
|         | <b><codeliste:></codeliste:></b> Wenn Codes von einer System RAM Codeliste kopiert wurden, wird der Name der Codeliste angezeigt. Wenn Codes manuell eingegeben wurden, wird der Name des aktiven Jobs angezeigt. |                  |
| 2.      | SHIFT EXPRT (F2) kopiert Codes und Code Blocks aus dem Job in eine bestehende oder neue Codeliste.                                                                                                    |                  |
|         | Siehe Abschnitt "Erstellen/Editieren einer Codeliste", um eine neue Codeliste zu erstellen.                                                                                                    | 10.4             |
|         | Das Kopieren von Code Blocks in eine bestehende Codeliste über-<br>schreibt die Code Blocks der bestehenden Codeliste.                                                                                            |                  |

| Schritt | Beschreibung                                                                            | Siehe<br>Kapitel |
|---------|-----------------------------------------------------------------------------------------|------------------|
| 3.      | SPEIC (F1) speichert den aktiven Job und kehrt zu MANAGE Mess Job (Speicherort) zurück. |                  |
| 4.      | Erstellt einen neuen Job und ordnet die zugehärige Codeliste dem Job zu.                |                  |
| (B)     | Die SmartCodes aus der Codeliste sind nun innerhalb des Jobs verfügbar.                 |                  |
|         | Siehe Abschnitt "Erstellen eines neuen Jobs", um einen neuen Job zu erstellen.          | 8.3              |

# 11.5.4

# Verwendung von SmartCodes

Messung von Punkten mit Code Blocks Schritt-für-Schritt

| Schritt | Beschreibung                                                                                                    | Siehe<br>Kapitel |
|---------|----------------------------------------------------------------------------------------------------|------------------|
| 1.      | Siehe Abschnitt "Erstellen eines Code Blocks Schritt-für-Schritt", um <b>MESSEN Messen: Job Name,</b> Seite <b>SCode</b> aufzurufen.                                                                                                    | 11.5.3           |
| 2.      | Ein Codefeld markieren.                                                                                                    |                  |
| ()<br>I | Wenn <b><string attrib:=""></string></b> aktiv ist, kann man einen Attributwert unter den Codenamen des markierten Codefeldes eingeben.                                                                                                    |                  |
|         | <ul> <li>+ (F4) oder - (F5) drücken, um den Wert zu vergrössern oder zu<br/>verkleinern. Gilt nur, wenn der Wert numerisch ist.</li> </ul>                                                                                                    |                  |
| 3.      | MESSE (F1)                                                                                                    |                  |
|         | Wenn <b><punkt ja="" messen:=""></punkt></b> in <b>MESSEN Messen: Job Name,</b> Seite <b>SCode</b> gewählt ist, startet das Antippen des Codefeldes automatisch das Messen des Punktes. Die Auswahl des Codefeldes mit den Pfeiltasten startet das Messen des Punktes nicht. |                  |
| 4.      | STOP (F1)                                                                                                    |                  |
| 5.      | SPEIC (F1)                                                                                                    |                  |
| (B)     | Der Punkt wird mit dem Code, der dem markierten Codefeld zuge-<br>ordnet ist, gespeichert.                                                                                                    |                  |

### Messung von Linien/Flächen mit Code Blocks Schritt-für-Schritt

| Schritt | Beschreibung                                                                                                    | Siehe<br>Kapitel |
|---------|----------------------------------------------------------------------------------------------------|------------------|
| 1.      | <info anzeigen:="" autolinien=""> in MESSEN Konfiguration, Seite SCode aktivieren.</info>                                                                                      | 11.5.2           |
| 2.      | Siehe Abschnitt "Erstellen eines Code Blocks Schritt-für-Schritt", um <b>MESSEN Messen: Job Name,</b> Seite <b>SCode</b> aufzurufen.                                           | 11.5.4           |
| 3.      | Einen Linien/Flächen SmartCode erstellen und nach <b>MESSEN</b><br>Messen: Job Name, Seite SCode zurückkehren.                                                                 | 11.5.3           |
| (B)     | Die Linie/Fläche wird durch Auswahl von SmartCodes aktiviert und deaktiviert.                                                                                                  |                  |
| 4.      | Um einen Bogen/Spline zu starten, in der letzten Zeile der Seite < <b>Autolinien:&gt;</b> markieren und das Autolinien Flag wählen, der mit dem Punkt gespeichert werden soll. |                  |
| 5.      | Die Linien/Flächen Codebox markieren.                                                                                                    |                  |
| 6.      | MESSE (F1), STOP (F1) und SPEIC (F1) drücken, um den Punkt mit dem markierten Linien-/Flächencode zu messen und zu speichern.                                                  |                  |

11.6 11.6.1

# Code- und Attributkonflikte

# Codekonflikt

### Beschreibung

Punkt Code falsch

zugeordnet

XX

Wenn ein Punkt mit einem Code gespeichert wird, kann es passieren, dass bereits ein Punkt mit derselben Punktnummer in dem Job existiert. Wenn die Codes des neuen und des existierenden Punktes nicht übereinstimmen, erscheint ein Dialog, in dem der Code korrigiert werden kann. Ein Punkt kann nicht verschiedene Codes haben.

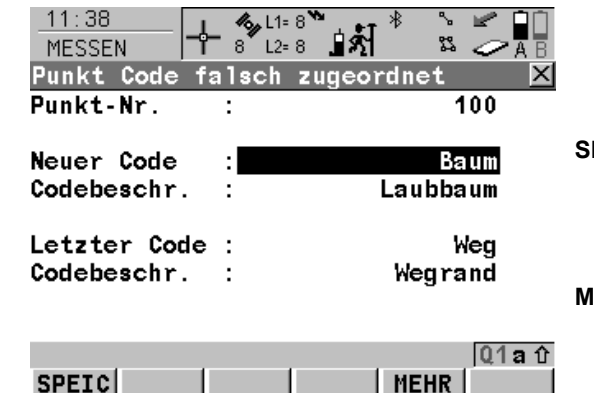

### SPEIC (F1)

Speichert den markierten Code und alle zugehörigen Attribute mit dem gespeicherten Punkt und fährt mit dem Applikationsprogramm oder dem Daten Management fort.

#### MEHR (F5)

Zeigt Informationen über die Codebeschreibung, die Codegruppe und alle Attribute, die mit dem markierten Code verknüpft sind.

# Beschreibung der Felder

| Feld                         | Option  | Beschreibung                                 |
|------------------------------|---------|----------------------------------------------|
| <neuer code:=""></neuer>     | Ausgabe | Der neu eingegebene Code für den Punkt.      |
| <letzter code:=""></letzter> | Ausgabe | Der bereits gespeicherte Code für den Punkt. |

### Codes zuordnen Schritt-für-Schritt

| Schritt | Beschreibung                                                                                                    |
|---------|----------------------------------------------------------------------------------------------------|
|         | <b>XX Punkt falsch zugeordnet</b> öffnet sich automatisch, falls die Codes des neuen und des existierenden Punktes nicht übereinstimmen.                            |
| 1.      | Den Code, der mit dem neuen Punkt gespeichert werden soll, markieren.                                                                                               |
| 2.      | <b>SPEIC (F1)</b> Speichert den markierten Code und alle zugehörigen Attribute mit dem Punkt und fährt mit dem Applikationsprogramm oder dem Daten Management fort. |

| 11.6.2                                 | Attributkonflikt                                                                                                    |
|----------------------------------------|----------------------------------------------------------------------------------------------------|
| Beschreibung                           | Wenn ein Punkt mit derselben Punktnummer in dem Job existiert, müssen die Codes, die<br>Attributnamen und die Attributwerte des neuen und des existierenden Punktes identisch<br>sein. Sollten sie nicht identisch sein, öffnet sich ein Dialog, in dem der Attributkonflikt korri-<br>giert werden kann. Ein Punkt kann für dasselbe Attribut nicht verschiedene Attributwerte<br>haben.                                                                                                    |
|                                        | Der Name des Dialogs wechselt, indem AKTLL (F5) oder GSPEI (F5) gedrückt wird:                                                                                                    |
|                                        | AKTLL (F5) drücken<br>GSPEI (F5) drückenXX Attribute werden gespeichert<br>XX Attribute bereits gespeichertDer Einfachheit halber ist nur der Dialog XX Attribute bereits gespeichert dargestellt.                                                                                                    |
| XX<br>Attribute bereits<br>gespeichert | 11:42       4       4       4       4       4       4       4       4       4       4       4       4       4       4       4       4       4       4       4       4       4       4       4       4       4       4       4       4       4       4       4       4       4       4       4       4       4       4       4       4       4       4       4       4       4       4       4       4       4       4       4       4       4       4       4       4       4       4       4       4       4       4       4       4       4       4       4       4       4       4       4       4       4       4       4       4       4       4       4       4       4       4       4       4       4       4       4       4       4       4       4       4       4       4       4       4       4       4       4       4       4       4       4       4       4       4       4       4       4       4       4       4       4       4       4       4       4       4 |
|                                        | Punkt Code : Baum<br>Codebeschr. : Laubbaum SPEIC (F1)                                                                                                    |
|                                        | Art:EicheSpeichert die ausgewählten Attribute mit demHöhe:2.500Punkt und fährt mit dem ApplikationsprogrammZustand:Abgestorbenoder dem Daten Management fort.AKTLL (F5) oder GSPEI (F5)Wechselt zwischen der Ansicht der neuen                                                                                                    |
|                                        | Q1 a û       Attributnamen und -werte und denen, die bereits gespeichert wurden.                                                                                                    |

# Beschreibung der Felder

| Feld                     | Option  | Beschreibung                                                                                                    |  |
|--------------------------|---------|----------------------------------------------------------------------------------------------------|--|
| <punkt code:=""></punkt> | Ausgabe | <ul> <li>Für XX Attribute bereits gespeichert: Der Code<br/>des existierenden Punktes im Job.</li> </ul>                        |  |
|                          |         | <ul> <li>Für XX Attribute werden gespeichert: Der Code<br/>des neuen Punktes.</li> </ul>                                        |  |
| Attribute                | Ausgabe | <ul> <li>Für XX Attribute bereits gespeichert: Die<br/>gespeicherten Attribute des existierenden<br/>Punktes im Job.</li> </ul> |  |
|                          |         | Für XX Attribute werden gespeichert: Die Attri-<br>bute des neuen Punktes.                                                      |  |

#### Attribute zuordnen Schritt-für-Schritt

| Schritt | Beschreibung                                                                                                    |
|---------|----------------------------------------------------------------------------------------------------|
|         | <b>XX Attribute bereits gespeichert</b> öffnet sich automatisch, falls die Attributwerte des neuen und des existierenden Punktes nicht übereinstimmen.                            |
| 1.      | <b>AKTLL (F5)</b> und <b>GSPEI (F5)</b> zeigen die Attributnamen und -werte, die mit dem Punkt gespeichert werden sollen, an.                                                     |
| 2.      | <b>SPEIC (F1)</b> speichert die angezeigten Attributnamen und -werte mit dem gespei-<br>cherten Punkt und fährt mit dem Applikationsprogramm oder dem Daten Manage-<br>ment fort. |

| 12           | Autolinien                                     |                                                                                                    |  |  |
|--------------|------------------------------------------------|----------------------------------------------------------------------------------------------------|--|--|
| 12.1         | Übersicht                                      | Übersicht                                                                                                    |  |  |
| Beschreibung | Das Arbeiten<br>Verfügung, di<br>kombiniert we | Das Arbeiten mit Linien kann automatisiert werden. Hierfür stehen zwei Möglichkeiten zur Verfügung, die in der folgenden Tabelle aufgelistet werden. Diese zwei Methoden können kombiniert werden.                                   |  |  |
|              | Autolinien<br>durch                            | Beschreibung                                                                                                    |  |  |
|              | Autolinien<br>Auswahl-<br>liste                | In allen Applikationsprogrammen und auf der Seite Auto im Applikationspro-<br>gramm Messen kann eine Displaymaske so konfiguriert werden, dass ein<br>Feld <b><autolinien:></autolinien:></b> mit einer Auswahlliste angezeigt wird. |  |  |
|              |                                                | <ul> <li>Die Auswahl von der Auswahlliste bestimmt</li> <li>das weitere Vorgehen bezüglich eine Linie/Fläche, zum Beispiel eine<br/>Linie öffnen oder schliessen.</li> </ul>                                                         |  |  |
|              |                                                | • den mit dem nächsten gemessenen Punkt(en) gespeicherten Flag.                                                                                                    |  |  |
|              |                                                | <ul> <li>Die Flags</li> <li>werden in KONFIG Codierung &amp; Autolinien, Seite Autolin. konfiguriert.</li> <li>können mit einer Formatdatei exportiert werden.</li> </ul>                                                            |  |  |
|              | Codierung                                      | Linien-/Flächencodes können in vielen Applikationsprogrammen ausgewählt werden.                                                                                                    |  |  |
|              |                                                | Die Auswahl eines Linien- oder Flächencodes schliesst alle offenen Linien oder Flächen und öffnet eine neue Linie oder Fläche.                                                                                                    |  |  |
|              |                                                | Siehe Kapitel "11 Codierung" für weitere Informationen.                                                                                                    |  |  |

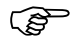

Das Autolinien Flag und die Codierung sind nicht miteinander verknüpft. Zusätzlich zu Autolinien können thematische Punkt-, Linien- und Flächencodes verwendet werden.

Das Quick Coding kann wie gewohnt verwendet werden.

# **Arbeiten mit Autolinien**

(B)

Anforderungen

Zugriff Schritt-für-Schritt Zur Erklärung dieses Themas wird das Applikationsprogramm Messen verwendet.

- Eine Displaymaske mit einer Auswahlliste für Autolinien muss konfiguriert sein.
- Die mit den Punkten gespeicherten Flags f
  ür Autolinien k
  önnen in KONFIG Codierung & Autolinien, Seite Autolin. definiert werden.
- In KONFIG Echtzeit Modus muss <RT Modus: Kein(e)> oder <RT Modus: Rover> gewählt sein.

| Schritt | Beschreibung                                                                                                    |
|---------|----------------------------------------------------------------------------------------------------|
| 1.      | Hauptmenü: Messen wählen, um MESSEN Messen Start aufzurufen.                                                            |
| 2.      | In MESSEN Messen Start einen Job wählen.                                                                                |
| 3.      | Einen Konfigurationssatz mit <b><rt-modus: kein(e)=""></rt-modus:></b> oder <b><rt modus:="" rover=""></rt></b> wählen. |
| 4.      | Eine Antenne wählen.                                                                                                    |
| 5.      | WEITR (F1) ruft MESSEN Messen: Job Name auf.                                                                            |

### MESSEN Messen: Job Name, Seite Messen

Die wichtigsten Funktionen werden erklärt. Für die Erläuterung der anderen Tasten siehe Kapitel "45.3.3 Echtzeit Rover Anwendungen".

| 09:31<br>MESSEN | - − − − − − − − − − − − − − − − − − − − | 1 * 🕆 🖄 🛄          | I |
|-----------------|-----------------------------------------|--------------------|---|
| Messen: Loca    | l Job                                   | X                  |   |
| Survey Lode Ar  | not map <br>:                           | 0001               |   |
| Autolinien      | :                                       | <u></u>            | ; |
| Antennenhöhe    | :                                       | 2.000 m            |   |
| 3D KQ           | :                                       | 0.008 m            |   |
| MESSE beiNr     |                                         | aî<br> INDIR SEITE |   |

### MESSE (F1)

Beginnt mit der Messung der Position. Das Icon für den Positionsmodus wechselt zum statischen Icon. **(F1)** wechselt zu **STOP**.

#### STOP (F1)

Beendet die Messung der Position, wenn ausreichend Daten gesammelt sind. Wenn <Auto STOP: Ja> in KONFIG Punktmessung Einstellungen, endet die Messung der Position automatisch, sobald die Stopkriterien erfüllt sind. Das Icon für den Positionsmodus wechselt zum bewegten Icon. (F1) wechselt zu SPEIC.

#### SPEIC

(F1) speichert die Punktinformation. Wenn <Auto SPEICH: Ja> in KONFIG Punktmessung Einstellungen, wird der gemessene Punkt automatisch gespeichert. (F1) wechselt zu MESSE.

# Beschreibung der Felder

| Feld                        | Option          | Beschreibung                                                                                                    |  |
|-----------------------------|-----------------|----------------------------------------------------------------------------------------------------|--|
| <punkt-nr.:></punkt-nr.:>   | Benutzereingabe | Die Punktnummer für manuell gemessene Punkte.<br>Es wird die konfigurierte Punktnummernmaske<br>verwendet. Die Nummer kann folgendermassen<br>geändert werden:                                                                                                    |  |
|                             |                 | Um eine neue Reihe von Punktnummern zu<br>beginnen, wird die Punktnummer überschrieben.                                                                                                    |  |
|                             |                 | <ul> <li>Für eine individuelle Punktnummer, die unabhän-<br/>gig von der Nummernmaske ist, SHIFT INDIV<br/>(F5)drücken. SHIFT LFD (F5) wechselt zurück zu<br/>der nächsten Nummer von der aktiven Nummern-<br/>maske. Siehe Kapitel "19.1 Nummernmasken".</li> </ul>                                                                      |  |
| <autolinien:></autolinien:> |                 | Das Autolinien Flag, das mit dem Punkt gespeichert<br>werden soll. Die verfügbaren Optionen hängen davon<br>ab, ob eine Linie oder eine Fläche derzeit aktiv ist.                                                                                                    |  |
|                             |                 | Es wird kein Autolinien Flag gespeichert.                                                                                                    |  |
|                             | Start Linie     | Öffnet eine neue Linie, wenn der nächste Punkt<br>gespeichert wird. Alle bisher aktiven Linien/Flächen<br>werden geschlossen und dem letzten Punkt, der zu<br>dieser Linie/Fläche gehört, wird das Autolinien Flag<br><b>Ende Linie/Flch schliesn</b> zugeordnet. Der Punkt<br>kann zusätzlich mit einem Punktcode gespeichert<br>werden. |  |

| Feld | Option           | Beschreibung                                                                                                    |
|------|------------------|----------------------------------------------------------------------------------------------------|
|      | 3-Pkt Bogen      | Speichert das Autolinien Flag für einen Kreisbogen<br>durch die nächsten drei gemessenen Punkte und<br>setzt eine Linie/Fläche fort.                                                                                                    |
|      | Öffne Linie      | Zeigt eine Liste mit allen im Job gespeicherten Linien<br>an, wenn der nächste Punkt gespeichert wird. Der mit<br>dieser Linie zuletzt verwendete Code wird automa-<br>tisch gewählt, wenn der Punkt gespeichert wird.<br>Alle bisher aktiven Linien/Flächen werden<br>geschlossen und dem letzten Punkt, der zu dieser<br>Linie/Fläche gehört, wird das Autolinien Flag<br><b>Ende Linie/Flch schliesn</b> zugeordnet. |
|      | Öffne letz Linie | Öffnet die zuletzt verwendete Linie. Der mit dieser<br>Linie zuletzt verwendete Code wird automatisch<br>gewählt, wenn der Punkt gespeichert wird.                                                                                                    |
|      | Ende Linie       | Schliesst alle aktiven Linien.                                                                                                    |
|      | Forts Linie/Flch | Speichert das Autolinien Flag zum Fortsetzen einer<br>Linie/Fläche. Die bereits geöffneten Linien/Flächen<br>werden fortgesetzt.                                                                                                    |
|      | Start Spline     | Speichert das Autolinien Flag für das Beginnen eines<br>Splines. Die bereits geöffneten Linien/Flächen<br>werden fortgesetzt.                                                                                                    |
|      | Ende Spline      | Speichert das Autolinien Flag zum Beenden eines<br>Splines. Die bereits geöffneten Linien/Flächen<br>werden fortgesetzt.                                                                                                    |

| Feld | Option           | Beschreibung                                                                                                    |
|------|------------------|----------------------------------------------------------------------------------------------------|
|      | Forts Spline     | Speichert das Autolinien Flag zum Fortsetzen eines<br>Splines. Die bereits geöffneten Linien/Flächen<br>werden fortgesetzt.                                                                                                    |
|      | Start Fläche     | Öffnet eine neue Fläche, wenn der nächste Punkt<br>gespeichert wird. Alle bisher aktiven Linien/Flächen<br>werden geschlossen und dem letzten Punkt, der zu<br>dieser Linie/Fläche gehört, wird das Autolinien Flag<br><b>Ende Linie/Flch schliesn</b> zugeordnet. Der Punkt<br>kann zusätzlich mit einem Punktcode gespeichert<br>werden.                                                                                   |
|      | Öffne Fläche     | Zeigt eine Liste mit allen im Job gespeicherten<br>Flächen an, wenn der nächste Punkt gespeichert<br>wird. Der mit dieser Fläche zuletzt verwendete Code<br>wird automatisch gewählt, wenn der Punkt gespei-<br>chert wird.<br>Alle bisher aktiven Linien/Flächen werden<br>geschlossen und dem letzten Punkt, der zu dieser<br>Linie/Fläche gehört, wird das Autolinien Flag<br><b>Ende Linie/Flch schliesn</b> zugeordnet. |
|      | Öffne letzt Flch | Öffnet die zuletzt verwendete Fläche. Der mit dieser<br>Fläche zuletzt verwendete Code wird automatisch<br>gewählt, wenn der Punkt gespeichert wird.                                                                                                    |
|      | Flch schliesn    | Schliesst alle aktiven Flächen.                                                                                                    |

### Nächster Schritt

| Schritt | Beschreibung                                                                                                    |
|---------|----------------------------------------------------------------------------------------------------|
| 1.      | Zum Punkt gehen, der gemessen werden soll.                                                                                              |
| 2.      | Das Autolinien Flag wählen, das mit dem nächsten Punkt gespeichert werden soll.                                                         |
| 3.      | MESSE (F1)                                                                                                    |
| 4.      | STOP (F1)                                                                                                    |
| 5.      | SPEIC (F1)                                                                                                    |
|         | Abhängig von der gewählten Option für <b><autolinien:></autolinien:></b> wird eine Linie/Fläche geöffnet, geschlossen oder fortgesetzt. |
| 6.      | Die Schritte 1. bis 5. wiederholen, bis alle Punkte gemessen sind.                                                                      |
| 7.      | SHIFT BEEND (F6) drücken, um das Applikationsprogramm Messen zu verlassen.                                                              |
| 8.      | Eine Formatdatei verwenden, um die Punkte einschliesslich den Autolinien Flags zu exportieren.                                          |

| 12.3                          | Kombinieren von Autolinien und Codierung                                                                                                    |
|-------------------------------|----------------------------------------------------------------------------------------------------|
| Beschreibung                  | Autolinien und Codierung können kombiniert werden.<br>Diese Kombination kann sinnvoll sein, weil die Codierung, das Zufügen von Autolinien Flags<br>und das Öffnen/Schliessen von Linien/Flächen alles mit einer Punktmessung durchgeführt<br>werden kann.                                                                                                  |
|                               | Das Kombinieren von Autolinien und Codierung kann nur konfiguriert werden, wenn thema-<br>tische Punktcodes oder thematische Punkt-, Linien- und Flächencodes für die Auswahl<br>verfügbar sind. Die thematische Codierung kann mit oder ohne Codeliste durchgeführt<br>werden.                                                                             |
| ()<br>B                       | Autolinien und Codierung kInnen ebenfalls durch SmartCodes kombiniert werden. Siehe Kapitel "11.5.4 Verwendung von SmartCodes".                                                                                                    |
| Optionen der<br>Konfiguration | <ul> <li>Sowohl die Konfiguration für die verfügbaren Codetypen als auch die Konfiguration für die Codierung mit/ohne Codeliste haben Auswirkungen auf folgende Punkte:</li> <li>Die erforderliche Konfiguration einer Displaymaske.</li> <li>Das Verhalten der für die Displaymaske konfigurierten Felder.</li> <li>Das Verhalten der Software.</li> </ul> |
|                               | Die möglichen Konfigurationen und deren Auswirkungen werden in der folgenden Tabelle dargestellt:                                                                                                    |
| Konfiguration in KONFIG Codierung & Autolinien |                              |                    |                |                 |
|------------------------------------------------|------------------------------|--------------------|----------------|-----------------|
| <codes<br>anzeig.:&gt;</codes<br>              | Nur Punkt Codes              |                    | Alle Codes     |                 |
| <themat.<br>Codes:&gt;</themat.<br>            | Mit Codeliste Ohne Codeliste |                    | Mit Codeliste  | Ohne Codeliste  |
| Erforderliche Feld                             | ler und deren Ersc           | heinungsbild in de | r Displaymaske |                 |
| <code:></code:>                                |                              |                    |                |                 |
| Erforderlich                                   | x                            | x                  | x              | x               |
| Optional                                       | -                            | -                  | -              | -               |
| Darstellung                                    | Auswahlliste                 | Benutzereingabe    | Auswahlliste   | Benutzereingabe |
| <codetyp:></codetyp:>                          |                              |                    |                |                 |
| Erforderlich                                   | -                            | -                  | -              | x               |
| Optional                                       | x                            | x                  | x              | -               |
| Darstellung                                    | Ausgabe                      | Ausgabe            | Ausgabe        | Auswahlliste    |
| <autolinien:></autolinien:>                    |                              |                    |                |                 |
| Erforderlich                                   | x                            | x                  | x              | x               |
| Optional                                       | -                            | -                  | -              | -               |
| Darstellung                                    | Auswahlliste                 | Auswahlliste       | Auswahlliste   | Auswahlliste    |

# Anforderungen

- Eine Displaymaske muss konfiguriert sein mit
  - einem Feld für Codes.
  - einer Auswahlliste für Linien.
- Für das Arbeiten mit Punkt-, Linien- und Flächencodes ohne Codeliste ist es erforderlich, das Eingabefeld für den Codetyp in einer Displaymaske zu konfigurieren. Sonst ist die Konfiguration eines Eingabefeldes für Codetypen optional.
- In KONFIG Codierung & Autolinien, Seite Codierng folgendes konfigurieren
  - <Codes anzeig.: Nur Punkt Codes> oder <Codes anzeig.: Alle Codes>.
  - <Themat. Codes: Mit Codeliste> oder <Themat. Codes: Ohne Codeliste>.
- In KONFIG Codierung & Autolinien, Seite Autolin. die Autolinien Flags definieren.
- In KONFIG Echtzeit Modus muss <RT Modus: Kein(e)> oder <RT Modus: Rover> gewählt sein.

Zur Erklärung der Kombination von Autolinien und Codierung wird das Applikationsprogramm Messen verwendet.

| Schritt | Beschreibung                                                                                                    |
|---------|----------------------------------------------------------------------------------------------------|
| 1.      | Hauptmenü: Messen wählen, um MESSEN Messen Start aufzurufen.                                                            |
| 2.      | In MESSEN Messen Start einen Job wählen.                                                                                |
| 3.      | Einen Konfigurationssatz mit <b><rt-modus: kein(e)=""></rt-modus:></b> oder <b><rt modus:="" rover=""></rt></b> wählen. |
| 4.      | Eine Antenne wählen.                                                                                                    |
| 5.      | WEITR (F1) ruft MESSEN Messen: Job Name auf.                                                                            |

Zugriff Schritt-für-Schritt

(B

### MESSEN Messen: Job Name, Seite Messen

Beispiel für eine für Autolinien und Codierung konfigurierte Displaymaske. Die wichtigsten Funktionen werden erklärt. Für die Erläuterung der anderen Tasten siehe Kapitel "45.3.3 Echtzeit Rover Anwendungen".

| 09:34<br>MESSEN | L1= 7    | `∎র্জা <sup>*</sup> |                   | N |
|-----------------|----------|---------------------|-------------------|---|
| Messen: Loca    | 1 Job    |                     | ×                 |   |
| Survey Code Ar  | nnot Map |                     |                   |   |
| Punkt-Nr.       | :        |                     | 001               | S |
| Punkt Code      | :        |                     | EL 🕪              |   |
| Codetyp         | :        |                     | Punkt             |   |
| Autolinien      | :        | Start               | Linie 🐠           |   |
| Antennenhöhe    | :        |                     | <b>2.000</b> m    |   |
| GDOP            | :        |                     | 2.0               |   |
| MESSEbeiNr      |          | IN                  | ∣ aû<br>DIR SEITE | s |
|                 |          |                     |                   |   |

#### MESSE (F1)

Beginnt mit der Messung der Position. Das Icon für den Positionsmodus wechselt zum statischen Icon. **(F1)** wechselt zu **STOP**.

#### STOP (F1)

Beendet die Messung der Position, wenn ausreichend Daten gesammelt sind. Wenn <Auto STOP: Ja> in KONFIG Punktmessung Einstellungen, endet die Messung der Position automatisch, sobald die Stopkriterien erfüllt sind. Das Icon für den Positionsmodus wechselt zum bewegten Icon. (F1) wechselt zu SPEIC.

#### SPEIC

(F1) speichert die Punktinformation. Wenn <Auto SPEICH: Ja> in KONFIG Punktmessung Einstellungen, wird der gemessene Punkt automatisch gespeichert. (F1) wechselt zu MESSE.

## Autolinien und Codierung Schritt-für-Schritt

## Für <Codes anzeig.: Nur Punkt Codes>

| Schritt | Feld                        | Beschreibung für die thematische Codierung                                                                                                    |                                                                                       |
|---------|-----------------------------|----------------------------------------------------------------------------------------------------|---------------------------------------------------------------------------------------|
|         |                             | Mit Codeliste                                                                                                    | Ohne Codeliste                                                                        |
| 1.      | <code:></code:>             | Einen Code von der Auswahl-<br>liste wählen. Für die Auswahl<br>stehen nur Punktcodes zur<br>Verfügung.                                                                                | Einen Code manuell eingeben.                                                          |
|         |                             | <kein(e)> wählen, um einen<br/>Punkt ohne Code zu speichern<br/>oder um Autolinien ohne Code<br/>zu erzeugen.</kein(e)>                                                                | um einen Punkt ohne Code<br>zu speichern oder um Autolinien<br>ohne Code zu erzeugen. |
| 2.      | <codetyp:></codetyp:>       | <b>Punkt</b> wird angezeigt. Dieses Feld ist ein Ausgabefeld. Es kann nicht geändert werden.                                                                                           |                                                                                       |
| 3.      | <autolinien:></autolinien:> | Eine Option für das Autolinien Flag wählen, das mit dem Punkt gespeichert werden soll. Siehe Kapitel "12.2 Arbeiten mit Autoli-<br>nien" für eine komplette Beschreibung der Optionen. |                                                                                       |
| (P)     |                             | wählen, um einen Punkt oh                                                                                                    | ne Autolinien Flag zu speichern.                                                      |
| 4.      | -                           | MESSE (F1)                                                                                                    |                                                                                       |
| 5.      | -                           | STOP (F1)                                                                                                    |                                                                                       |
| 6.      | -                           | SPEIC (F1)                                                                                                    |                                                                                       |
| (B)     | -                           | Der Punkt wird mit dem gewä                                                                                                    | ählten Code gespeichert.                                                              |
|         | -                           | <ul> <li>Abhängig von der Auswahl fü<br/>Linie/Fläche geöffnet, geschl</li> </ul>                                                                                                    | <pre>ir <autolinien:> wird eine ossen oder fortgesetzt.</autolinien:></pre>           |

| Schritt | Feld | Beschreibung für die thematische Codierung                                                                                                    |                                                                                                    |  |
|---------|------|----------------------------------------------------------------------------------------------------|----------------------------------------------------------------------------------------------------|--|
|         |      | Mit Codeliste                                                                                                    | Ohne Codeliste                                                                                                    |  |
|         | -    | <ul> <li>eine geöffnete Linie/Fläche w<br/>Auswahl für &lt;<b>Autolinien:</b>&gt; n</li> <li>die Auswahl für &lt;<b>Code:</b>&gt; g</li> <li>der gleiche Code erneut au<br/>Verwendung der Rechts-/l</li> </ul> | vird geschlossen wenn die<br>icht geändert wurde, aber<br>geändert wurde.<br>usgewählt wurde, z.B. durch die<br>inks-Pfeiltasten |  |
|         | -    | <ul> <li>Die f ür <autolinien:> verf ügl siert.</autolinien:></li> </ul>                                                                                                    | baren Optionen werden aktuali-                                                                                                   |  |

## Für <Codes anzeig.: Alle Codes>

| Schritt Feld Beschreibung für die thematische Codierung |                       | sche Codierung                                                                                                    |                                                                                       |
|---------------------------------------------------------|-----------------------|----------------------------------------------------------------------------------------------------|---------------------------------------------------------------------------------------|
|                                                         |                       | Mit Codeliste                                                                                                    | Ohne Codeliste                                                                        |
| 1.                                                      | <code:></code:>       | Einen Code von der Auswahl-<br>liste wählen. Für die Auswahl<br>stehen Punkt-, Linien- und<br>Flächencodes zur Verfügung.                 | Einen Code manuell eingeben.                                                          |
| (D)                                                     |                       | <b><kein(e)< b="">&gt; wählen, um einen<br/>Punkt ohne Code zu speichern<br/>oder um Autolinien ohne Code<br/>zu erzeugen.</kein(e)<></b> | um einen Punkt ohne Code<br>zu speichern oder um Autolinien<br>ohne Code zu erzeugen. |
| 2.                                                      | <codetyp:></codetyp:> | Der Typ des gewählten Codes.<br>Dieses Feld ist ein Ausgabefeld.<br>Es kann nicht geändert werden.                                        | Den Typ des eingegebenen<br>Codes auswählen.                                          |

| Schritt Feld |                             | Beschreibung für die thematische Codierung                                                                                                    |                                                                   |  |
|--------------|-----------------------------|----------------------------------------------------------------------------------------------------|-------------------------------------------------------------------|--|
|              |                             | Mit Codeliste                                                                                                    | Ohne Codeliste                                                    |  |
| 3.           | <autolinien:></autolinien:> | Eine Option für das Autolinien Flag wählen, das mit dem Punkt<br>gespeichert werden soll. Siehe Kapitel "12.2 Arbeiten mit Autoli-<br>nien" für eine komplette Beschreibung der Optionen. |                                                                   |  |
| (P)          |                             | wählen, um einen Punkt oh                                                                                                    | ne Autolinien Flag zu speichern.                                  |  |
| 4.           | -                           | MESSE (F1)                                                                                                    |                                                                   |  |
| 5.           | -                           | STOP (F1)                                                                                                    |                                                                   |  |
| 6.           | -                           | SPEIC (F1)                                                                                                    |                                                                   |  |
| ()           | -                           | Für einen gewählten Punktcode Der Punkt wird mit dem gewa                                                                                                    | :<br>ählten Code gespeichert.                                     |  |
|              | -                           | <ul> <li>Abhängig von der Auswahl fi<br/>Linie/Fläche geöffnet, gesch</li> </ul>                                                                                                    | ür < <b>Autolinien:&gt;</b> wird eine<br>lossen oder fortgesetzt. |  |
|              | -                           | <ul> <li>eine geöffnete Linie/Fläche wird geschlossen wenn die<br/>Auswahl für <autolinien:> nicht geändert wurde, aber</autolinien:></li> </ul>                                          |                                                                   |  |
|              |                             | <ul> <li>die Auswahl f ür <code:></code:></li> </ul>                                                                                                    | geändert wurde.                                                   |  |
|              |                             | <ul> <li>der gleiche Code erneut a<br/>Verwendung der Rechts-/</li> </ul>                                                                                                    | usgewählt wurde, z.B. durch die<br>Links-Pfeiltasten.             |  |
|              | -                           | <ul> <li>Die f         f         ir <autolinien:> verf         ig<br/>siert.</autolinien:></li> </ul>                                                                                     | baren Optionen werden aktuali-                                    |  |
|              | -                           | Für einen gewählte Linien-/Flächencode: <ul> <li>Der Punkt wird als Teil der Linie/Fläche gespeichert.</li> </ul>                                                                         |                                                                   |  |

| Schritt | Feld | Beschreibung für die thematische Codierung                                                                                                    |                                                                            |  |
|---------|------|----------------------------------------------------------------------------------------------------|----------------------------------------------------------------------------|--|
|         |      | Mit Codeliste                                                                                                    | Ohne Codeliste                                                             |  |
|         | -    | <ul> <li>Abhängig von der Auswahl fü<br/>Linie/Fläche geöffnet, geschl</li> </ul>                                                                                                    | ir <b><autolinien:></autolinien:></b> wird eine<br>ossen oder fortgesetzt. |  |
|         | -    | <ul> <li>Eine geöffnete Linie/Fläche wird geschlossen und ein neue<br/>Linie/Fläche wird geöffnet, wenn die Auswahl für <autoli-<br>nien:&gt; nicht geändert wurde, aber</autoli-<br></li> <li>die Auswahl für <code:> geändert wurde</code:></li> </ul> |                                                                            |  |
|         |      | <ul> <li>der gleiche Code erneut ausgewählt wurde, z.B. durch die<br/>Verwendung der Rechts-/Links-Pfeiltasten.</li> </ul>                                                                                                    |                                                                            |  |
|         | -    | <ul> <li>Die f ür <autolinien:> verf üg<br/>siert.</autolinien:></li> </ul>                                                                                                    | baren Optionen werden aktuali-                                             |  |

# 13

ŝ

(B)

# Manage\Koordinatensysteme

# 13.1 Übersicht

Beschreibung

## Ein Koordinatensystem

- besteht aus bis zu fünf Elementen.
- ermöglicht die Umwandlung der geodätischen oder kartesischen WGS 1984 Koordinaten in lokale geodätische, kartesische oder Gitterkoordinaten und zurück.
- kann Jobs zugeordnet sein.
- kann manuell definiert werden.
- kann im Feld bestimmt werden.
- kann direkt von einem Referenznetz empfangen werden.
   Siehe Kapitel "22.3.4 Konfiguration einer Echtzeit Rover Schnittstelle".
- kann nach LGO übertragen werden.
- kann von LGO geladen werden.

Alle mit GPS gemessene Punkte werden unabhängig vom verwendeten Koordinatensystem immer als geodätische WGS 1984 Koordinaten gespeichert. Wird ein anderes Koordinatensystem verwendet, werden die lokalen Koordinaten auf der Anzeige entsprechend umgerechnet, die in der Datenbank DB-X gespeicherten WGS 1984 Koordinatenwerte der mit GPS gemessenen Punkte verändern sich jedoch **nicht**.

Einem Job kann jeweils ein Koordinatensystem zugeordnet werden. Dieses Koordinatensystem bleibt dem Job zugeordnet bis es ausgewechselt wird.

## Elemente eines Koordinatensystems

Die fünf Elemente, die ein Koordinatensystem definieren, sind:

- eine Transformation
- eine Projektion
- ein Ellipsoid
- ein Geoidmodell
- ein Länderspezifisches Koordinatensystem Modell (LSKS)

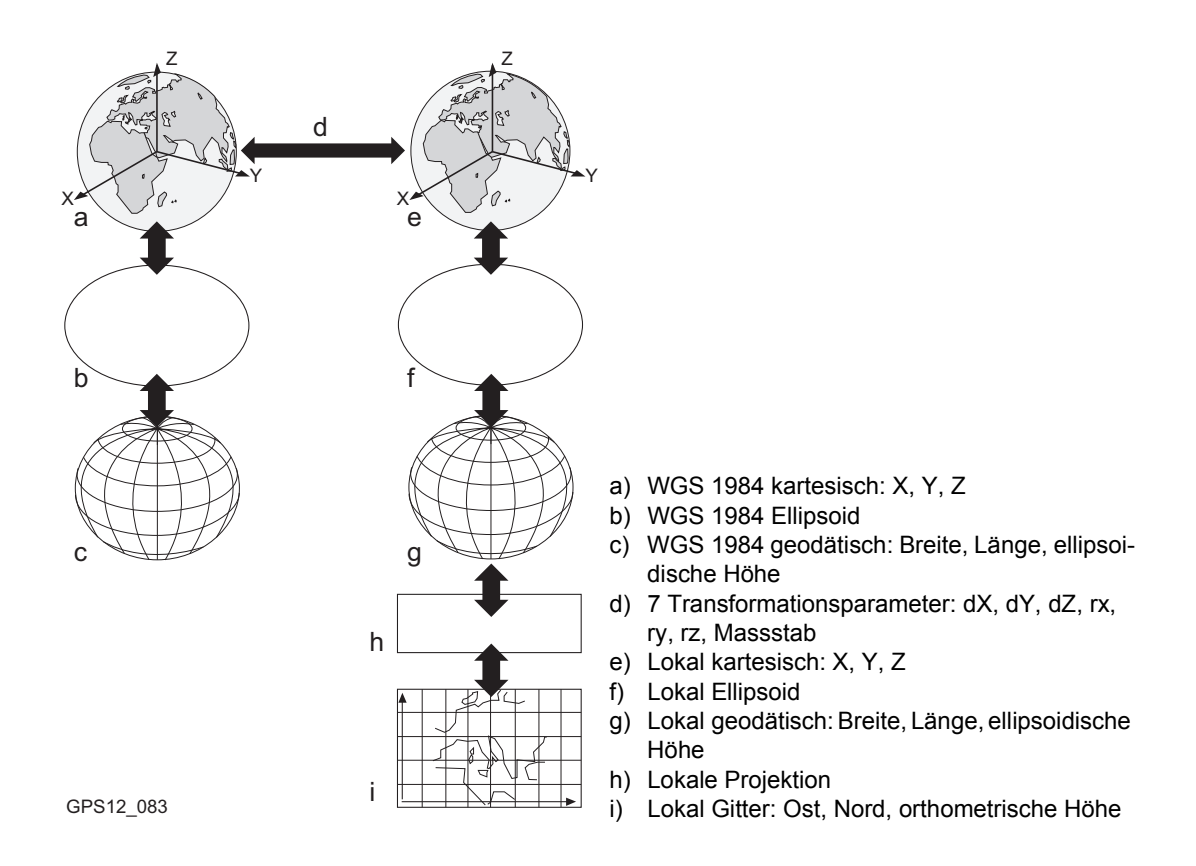

Alle diese Elemente können angegeben werden, wenn ein Koordinatensystem erstellt wird.

| Standardkoordinaten-<br>systeme                                          | Das Standardkoordinatensystem ist das <b>WGS 1984</b> . Es kann nicht gelöscht werden.<br>Zusätzliche Standardkoordinatensysteme können für bestimmte Länder zur Verfügung<br>gestellt werden.                                                                                                    |
|--------------------------------------------------------------------------|----------------------------------------------------------------------------------------------------|
| Koordinatensystem<br>WGS 1984                                            | WGS 1984 ist das globale geozentrische Datum, auf das sich alle GPS Positionen beziehen.<br>WGS 1984 ist das Standardkoordinatensystem auf einem GPS1200+ Empfänger. Es ist<br>nicht möglich, manuell ein Koordinatensystem mit dem Namen WGS 1984 zu erstellen.                                                                                                    |
| Koordinatensystem<br><kein(e)></kein(e)>                                 | <b>Kein(e)</b> ist das Standardkoordinatensystem auf einem TPS1200+ Instrument. Es ist nicht möglich, manuell ein Koordinatensystem mit dem Namen <b>Kein(e)&amp;SP</b> zu erstellen.                                                                                                    |
| Aktives<br>Koordinatensystem                                             | Das dem aktuell verwendeten Job zugeordnete Koordinatensystem ist das aktive Koordina-<br>tensystem. Ein Koordinatensystem ist immer das Aktive.                                                                                                    |
| RTCM<br>Koordinatensystem                                                | Für <b><auto ja="" krdsys:=""></auto></b> , konfiguriert in <b>KONFIG Erweiterte Rover Optionen</b> , wird das Koordinatensystem direkt von einem Referenznetz empfangen. Siehe Kapitel "22.3.4 Konfiguration einer Echtzeit Rover Schnittstelle". Es ist nicht möglich, dieses Koordinatensystem zu löschen, wenn es aktiv ist. Siehe Kapitel "Aktives Koordinatensystem". |
| Koordinatensysteme<br>beim Austausch von<br>Jobs zwischen GPS<br>und TPS | Bei der Übertragung eines Jobs von GPS1200+ nach TPS1200+ oder umgekehrt bleibt das Koordinatensystem dem Job zugeordnet und erscheint wie jedes andere Koordinaten-<br>system auf dem Instrument.                                                                                                    |

| 13.2           | Terminologie                                                                                                    |
|----------------|----------------------------------------------------------------------------------------------------|
| Beschreibung   | Dieses Kapitel beschreibt Fachausdrücke, die mit dem Management von Koordinatensys-<br>temen zusammenhängen.                                                                                                    |
| Transformation | Siehe Kapitel "39.1 Übersicht" für Informationen über Transformationen.                                                                                                    |
| Geoidmodell    | <b>Beschreibung</b><br>GPS arbeitet auf dem WGS 1984 Ellipsoid, und alle Höhen der gemessenen Punkte sind ellip-<br>soidische Höhen. Existierende Höhen sind normalerweise orthometrische Höhen, die auch<br>Höhe über dem Geoid, Höhe über dem mittleren Meeresspiegel oder nivellierte Höhe genannt |

werden. Der mittlere Meeresspiegel entspricht einer Oberfläche, die unter dem Namen Geoid bekannt ist. Die Relation zwischen ellipsoidischer Höhe und orthometrischer Höhe ist

#### orthometrische Höhe = ellipsoidische Höhe - Geoidundulation N

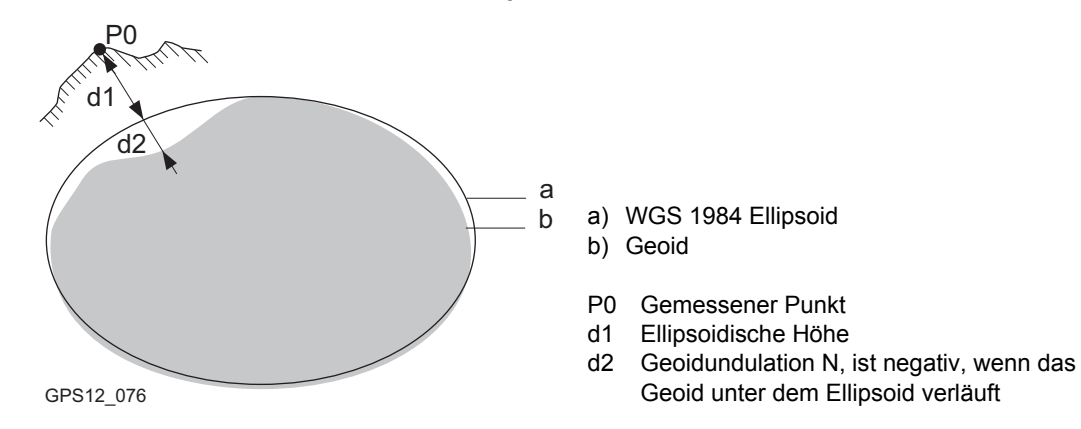

#### Geoidundulation und Geoidmodell

Die Geoidundulation N ist der Abstand zwischen dem Geoid und dem Referenzellipsoid. Es kann sich auf das WGS 1984 Ellipsoid oder auf das lokale Ellipsoid beziehen. Es ist keine Konstante ausser vielleicht bei kleinen, flachen Gebieten von maximal 5 km x 5 km. Deswegen ist es notwendig, die Geoidundulation zu modellieren, um genaue orthometrische Höhen zu erhalten. Die modellierten Geoidundulationen formen ein Geoidmodell für ein Gebiet. Mit einem Geoidmodell, das einem Koordinatensystem zugeordnet ist, können Geoidundulationen für die gemessenen Punkte bestimmt werden. Ellipsoidische Höhen können in orthometrische Höhen umgewandelt werden und umgekehrt.

Die Online Hilfe von LGO enthält weitere Informationen über Geoidmodelle.

| (F              | Geoidmodelle beschreiben näherungsweise den wahren Verlauf des Geoids. Von der<br>Genauigkeit her können sie sich wesentlich unterscheiden und insbesondere globale<br>Modelle sollten mit Vorsicht verwendet werden. Wenn die Genauigkeit des Geoidmodells<br>nicht bekannt ist, könnte es sicherer sein, bei der Bestimmung einer Transformation lokale<br>Passpunkte mit orthometrischen Höhen zu verwenden, um das lokale Geoid anzunähern. |
|-----------------|----------------------------------------------------------------------------------------------------|
| Geoid Felddatei | Geoid Felddateien können im Feld verwendet werden, um orthometrische Höhen aus ellip-<br>soidischen Höhen zu berechnen und umgekehrt.                                                                                                    |
| LSKS Modell     | Beschreibung<br>Ländersner <sup>j</sup> fische Koerdinstenevetern Medelle                                                                                                    |
|                 | Landerspezifische Koordinatensystem Modelle                                                                                                    |
|                 | <ul> <li>sind Tabellen mit Korrekturwerten, um WGS 1984 Koordinaten ohne Verwendung von<br/>Transformationsparametern direkt ins lokale Gitter umzuwandeln.</li> </ul>                                                                                                    |
|                 | <ul> <li>berücksichtigen die Verzerrung der Kartenprojektion.</li> </ul>                                                                                                    |
|                 | <ul> <li>sind eine Ergänzung zu einem Koordinatensystem.</li> </ul>                                                                                                    |

## Arten der LSKS Modelle

Die Korrekturwerte eines LSKS Modells können zu verschiedenen Zeitpunkten bei der Umformung der Koordinaten angebracht werden. Abhängig von diesem Zeitpunkt arbeitet ein LSKS Modell unterschiedlich. Drei Arten von LSKS Modellen werden von GPS1200+ unterstützt. Die unterschiedlichen Verfahren werden in der folgenden Tabelle erklärt. Jedes passende Geoidmodell kann mit einem geodätischen LSKS Modell kombiniert werden. Die Online Hilfe von LGO enthält weitere Informationen über LSKS Modelle.

| Тур             | Beschreibung                                                                                                    |
|-----------------|----------------------------------------------------------------------------------------------------|
| Gitter          | <ol> <li>Berechnung der vorläufigen Gitterkoordinaten, indem die zugehörige<br/>Transformation, das Ellipsoid und die Kartenprojektion verwendet werden.</li> </ol>                                             |
|                 | <ol> <li>Berechnung der endgültigen lokalen Gitterkoordinaten, indem eine<br/>Verschiebung in Ost- und Nordrichtung, die in der Gitterdatei des LSKS<br/>Modells interpoliert wird, angebracht wird.</li> </ol> |
| Kartesisch      | 1. Ausführen der zugehörigen Transformation.                                                                                                    |
|                 | <ol> <li>Berechnung der lokalen kartesischen Koordinaten, indem eine 3D<br/>Verschiebung, die in der Gitterdatei des LSKS Modells interpoliert wird,<br/>angebracht wird.</li> </ol>                            |
|                 | <ol> <li>Berechnung der endg ültigen lokalen Gitterkoordinaten, indem das zuge-<br/>h örige lokale Ellipsoid und die Kartenprojektion verwendet werden.</li> </ol>                                              |
| Geodä-<br>tisch | 1. Berechnung der lokalen geodätischen Koordinaten, indem eine Korrektur<br>in Länge und Breite, die von der Datei des LSKS Modells interpoliert wird,<br>angebracht wird.                                      |
|                 | <ol> <li>Berechnung der endgültigen lokalen Gitterkoordinaten, indem die lokale<br/>Kartenprojektion verwendet wird.</li> </ol>                                                                                 |
|                 | Ein geodätisches LSKS Modell schliesst die Verwendung einer Trans-<br>formation in einem Koordinatensystem aus.                                                                                                 |

#### LSKS Felddatei

LSKS Felddateien können im Feld verwendet werden. Sie werden vom originalen LSKS Modell in der Office Software abgeleitet, weil dieses in der Regel für den Systemspeicher des Instruments zu gross ist.

| 1 | 3 | .3 |
|---|---|----|
|   | - |    |

# Zugriff auf das Management von Koordinatensystemen

Zugriff

(B

Hauptmenü: Manage\Koordinatensysteme wählen.

ODER

Über einen entsprechend konfigurierten Hot Key, der den Dialog **MANAGE Koordina**tensysteme aufruft. Siehe Kapitel "6.1 Hot Keys" für Informationen über Hot Keys.

ODER

**USER** drücken. Siehe Kapitel "6.2 USER Taste" für Informationen über die **USER** Taste. ODER

Aus einer Auswahlliste in einigen Dialogen zum Beispiel in **MANAGE Neuer Job**, Seite **Koord System**.

ODER

KSYS (F6) in einigen Dialogen drücken, zum Beispiel in MESSEN Messen Start.

Für **Auto KrdSys: Ja>**, konfiguriert in **KONFIG Erweiterte Rover Optionen**, kann das Koordinatensystem Management nur über **Hauptmenü: Manage\Koordinatensysteme** aufgerufen werden. Siehe Kapitel "22.3.4 Konfiguration einer Echtzeit Rover Schnittstelle".

#### MANAGE Koordinatensysteme

Alle Koordinatensysteme, die in der Datenbank DB-X gespeichert sind, werden aufgelistet. Nicht verfügbare Information wird als ---- angezeigt.

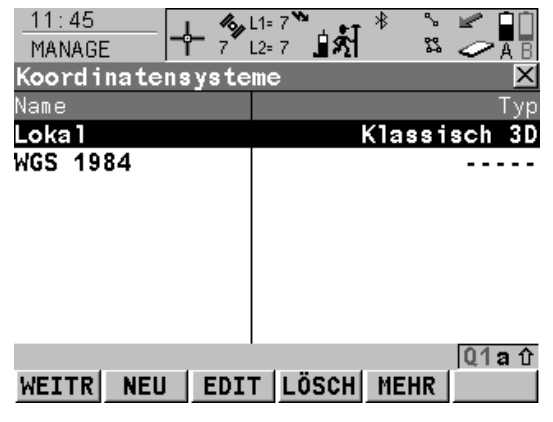

#### WEITR (F1)

Wählt das markierte Koordinatensystem und kehrt zum vorigen Dialog zurück. Ist eine CompactFlash Karte eingesetzt, wird das gewählte Koordinatensystem dem aktiven Job zugeordnet.

#### NEU (F2)

Um manuell ein neues Koordinatensystem zu erstellen. Siehe Kapitel "13.4.1 Erstellen eines neuen Koordinatensystems".

#### EDIT (F3)

Um das markierte Koordinatensystem zu editieren. Siehe Kapitel "13.4.2 Editieren eines Koordinatensystems".

## LÖSCH (F4)

Löscht das markierte Koordinatensystem. Dies ist nicht möglich, wenn das markierte Koordinatensystem aktiv und seine Quelle RTCM ist.

#### MEHR (F5)

Zeigt Informationen über den Typ der verwendeten Transformation, die Art der berechneten Höhen, die Anzahl der Passpunkte, die für die Berechnung verwendet wurden, und das Erstellungsdatum.

#### SHIFT SET\_D (F4)

Verfügbar, ausser ein Standardkoordinatensystem ist markiert. Definiert das markierte Koordinatensystem als ein im Empfänger gespeichertes benutzerdefiniertes Standardkoordinatensystem.

#### SHIFT STDRD (F5)

Stellt die gelöschten Standardkoordinatensysteme wieder her.

#### Nächster Schritt

| WENN ein<br>Koordinatensystem | DANN                                                                                                    |
|-------------------------------|----------------------------------------------------------------------------------------------------|
| ausgewählt werden soll        | das gewünschte Koordinatensystem markieren.<br>WEITR (F1) schliesst den Dialog und kehrt zum Dialog zurück,<br>von dem MANAGE Koordinatensysteme ausgewählt wurde. |
| erstellt werden soll          | ein Koordinatensystem markieren und <b>NEU (F2)</b> drücken. Siehe Kapitel "13.4.1 Erstellen eines neuen Koordinatensystems".                                      |
| editiert werden soll          | ein Koordinatensystem markieren und <b>EDIT (F3)</b> drücken.<br>Siehe Kapitel "13.4.2 Editieren eines Koordinatensystems".                                        |

| 13.4                                  | Koord                                                                                                    | Koordinatensysteme                                                                                                    |                  |  |
|---------------------------------------|----------------------------------------------------------------------------------------------------|----------------------------------------------------------------------------------------------------|------------------|--|
| 13.4.1                                | Erstell                                                                                                    | Erstellen eines neuen Koordinatensystems                                                                                                    |                  |  |
|                                       | Koordina<br>Berechn<br>In dieser<br>Kapitel "<br>Berechn                                                          | Koordinatensysteme können entweder manuell oder automatisch vom System nach der<br>Berechnung von Transformationsparametern erstellt werden.<br>In diesem Kapitel wird erklärt, wie Koordinatensysteme manuell erstellt werden. Siehe<br>Kapitel "39 Berechnung eines Koordinatensystems - Allgemein" für Informationen über die<br>Berechnung von Koordinatensystemen. |                  |  |
|                                       | Koordina<br>werden.                                                                                               | Koordinatensysteme mit einer klassischen 3D Transformation können manuell erstellt werden.                                                                                                    |                  |  |
| Zugriff                               | Siehe Kapitel "13.3 Zugriff auf das Management von Koordinatensystemen", um MANAGE Koordinatensysteme aufzurufen. |                                                                                                    |                  |  |
| Erstellen eines<br>Koordinatensystems | Die folge<br>jeweilige                                                                                            | nde Tabelle erklärt die wichtigsten Einstellungen. Weitere Informationer<br>n Dialogen finden Sie in den angegebenen Kapiteln.                                                                                                    | n zu den         |  |
| Schritt-fur-Schritt                   | Schritt                                                                                                    | Beschreibung                                                                                                    | Siehe<br>Kapitel |  |
|                                       | 1.                                                                                                    | In <b>MANAGE Koordinatensysteme</b> ein Koordinatensystem markieren.<br>Eine Kopie dieses Koordinatensystems wird für weitere Konfigurati-<br>onen verwendet.                                                                                                    |                  |  |
|                                       | 2.                                                                                                    | NEU (F2) ruft MANAGE Neues Koordinatensystem auf.                                                                                                    |                  |  |
|                                       | 3.                                                                                                    | MANAGE Neues Koordinatensystem                                                                                                    |                  |  |
|                                       |                                                                                                    | <name:> Ein eindeutiger Name für das neue Koordinatensystem. Der Name kann bis zu 16 Zeichen lang sein und Leerstellen enthalten.</name:>                                                                                                    |                  |  |

| Schritt | Beschreibung                                                                                                    | Siehe<br>Kapitel |
|---------|----------------------------------------------------------------------------------------------------|------------------|
|         | <b>Residuen:&gt;</b> Manuell eingegebene Transformationen können keine<br>Residuen haben. Residuen sind für berechnete Transformationen<br>verfügbar. Die Methode zur Verteilung der Residuen kann ausgewählt<br>werden. Durch die Verteilung der Residuen werden die GPS<br>Messungen an die Geometrie der Passpunkte angepasst. Dadurch wird<br>die nachbarschaftsgetreue Einpassung in das lokale System gewähr-<br>leistet. < <b>Residuen: 1/Dist&gt;</b> , < <b>Residuen: 1/Dist<sup>2</sup>&gt;</b> und < <b>Residuen:</b><br><b>1/Dist<sup>3/2</sup>&gt;</b> verteilt die Residuen der Passpunkte entsprechend der<br>Distanz zwischen jedem Passpunkt auf die neu zu transformierenden<br>Punkte. < <b>Residuen: Multiquadratisch&gt;</b> verteilt die Residuen mit Hilfe<br>einer multiquadratischen Interpolationsmethode. |                  |
|         | <transform> Klassische 3D Transformation.</transform>                                                                                                    | 13.5             |
|         | <ellipsoid:> Verfügbar sofern nicht Projektion <typ: benutzerdef.="">.<br/>Die lokalen Koordinaten basieren auf dieses Ellipsoid.</typ:></ellipsoid:>                                                                                                    | 13.6             |
|         | Projektion:> Die Kartenprojektion.                                                                                                    | 13.7             |
|         | <geoidmodell:> Das Geoidmodell.</geoidmodell:>                                                                                                    | 13.8             |
|         | <lsks modell:=""> Das Länderspezifische Koordinatensystem.</lsks>                                                                                                    | 13.9             |
|         | Einen Namen eingeben.                                                                                                    |                  |
| 4.      | SPEIC (F1) speichert das neue Koordinatensystem und kehrt zu MANAGE Koordinatensysteme zurück.                                                                                                    |                  |

| 13.4.2                                | Editieren eines Koordinatensystems                                                                                                    |                                                                                                    |                  |  |
|---------------------------------------|----------------------------------------------------------------------------------------------------|----------------------------------------------------------------------------------------------------|------------------|--|
|                                       | Der Transformationstyp des ausgewählten Koordinatensystems bestimmt, welche Elemente des Koordinatensystems editiert werden können. Der Name des Koordinatensystems und das verwendete Geoidmodell sind immer editierbar. Die Methode der Residuenverteilung ist editierbar, wenn es sich nicht um eine manuell eingegebene Transformation handelt. |                                                                                                    |                  |  |
| (F                                    | Für Koor<br>geänder                                                                                                    | Für Koordinatensysteme mit der Quelle RTCM kann nur das zu verwendende Geoidmodell geändert werden. Siehe Abschnitt "RTCM Koordinatensystem".         |                  |  |
| Zugriff                               | Siehe Kapitel "13.3 Zugriff auf das Management von Koordinatensystemen", um MANAGE Koordinatensysteme aufzurufen.                                                                                                    |                                                                                                    |                  |  |
| Editieren eines<br>Koordinatensystems | Die folgende Tabelle erklärt die wichtigsten Einstellungen. Weitere Informationen zu den jeweiligen Dialogen finden Sie in den angegebenen Kapiteln.                                                                                                    |                                                                                                    |                  |  |
| Schritt-für-Schritt                   | Schritt                                                                                                    | Beschreibung                                                                                                    | Siehe<br>Kapitel |  |
|                                       | 1.                                                                                                    | In <b>MANAGE Koordinatensysteme</b> ein Koordinatensystem markieren,<br>um es zu editieren.                                                           |                  |  |
|                                       | 2.                                                                                                    | EDIT (F3) ruft MANAGE Edit Koordinatensystem auf.                                                                                                    |                  |  |
|                                       | 3.                                                                                                    | MANAGE Edit Koordinatensystem                                                                                                    |                  |  |
|                                       |                                                                                                    | Der Transformationstyp des ausgewählten Koordinatensystems<br>bestimmt die Verfügbarkeit und die Optionen der anschliessenden Ein-<br>/Ausgabefelder. | 13.4.1           |  |
|                                       |                                                                                                    | Die meisten Felder sind mit denen, die zur Erstellung eines neuen Koor-<br>dinatensystems verwendet werden, identisch. Ein zusätzliches Feld ist:     |                  |  |

| Schritt | Beschreibung                                                                                                    | Siehe<br>Kapitel |
|---------|----------------------------------------------------------------------------------------------------|------------------|
|         | <b><vor transform:=""></vor></b> Verfügbar für 2-Schritt Transformationen. Der Name<br>einer 3D Helmert Vor-Transformation, die zusammen mit der gewählten<br>Projektion verwendet wird, um vorläufige Gitterkoordinaten zu erhalten.<br>Die endgültigen Koordinaten werden anschliessend mit einer 2D Trans-<br>formation berechnet. |                  |
|         | Die notwendigen Änderungen durchführen.                                                                                                    |                  |
| 4.      | SPEIC (F1) speichert die Änderungen und kehrt zu MANAGE Koordi-<br>natensysteme zurück.                                                                                                    |                  |

| 13.5                           | Transf                                          | formationen                                                                                                    |  |  |
|--------------------------------|-------------------------------------------------|----------------------------------------------------------------------------------------------------|--|--|
| 13.5.1                         | Zugriff auf das Management von Transformationen |                                                                                                    |  |  |
|                                | MANAG<br>aufgerufe                              | MANAGE Transformationen kann nicht für Koordinatensysteme mit der Quelle RTCM aufgerufen werden. Siehe Kapitel "RTCM Koordinatensystem". |  |  |
| Zugriff<br>Schritt-für-Schritt | Schritt                                         | Beschreibung                                                                                                    |  |  |
|                                |                                                 |                                                                                                    |  |  |

| Schritt | Beschreibung                                                                                                    |
|---------|----------------------------------------------------------------------------------------------------|
| 1.      | Siehe Kapitel "13.3 Zugriff auf das Management von Koordinatensystemen", um <b>MANAGE Koordinatensysteme</b> aufzurufen. |
| 2.      | In <b>MANAGE Koordinatensysteme</b> ein Koordinatensystem markieren, um es zu editieren.                                 |
| 3.      | EDIT (F3)                                                                                                    |
| 4.      | In MANAGE Edit Koordinatensystem den Eintrag <transform:> markieren.</transform:>                                        |
| 5.      | ENTER ruft MANAGE Transformationen auf.                                                                                  |

### MANAGE Transformationen

Aufgelistet sind alle klassischen 3D Transformationen, die in der Datenbank DB-X gespeichert sind. Nicht verfügbare Information wird als ---- angezeigt.

| _11:48 _ <b>_ &amp;_</b> L1 | = 7 🐂 , 🖡 🕴 🛸 🛩 🖬 🗍 | WEITR (F1)                                      |
|-----------------------------|---------------------|-------------------------------------------------|
| MANAGE 7 La                 | 🛯 7 🗍 🕺 🥟 A B       | Wählt die markierte Transformation und kehrt    |
| Transformationen            | $\mathbf{X}$        | zum vorigen Dialog zurück.                      |
| Name                        | Höhenmodus          | NEU (F2)                                        |
| <kein(e)></kein(e)>         |                     | Um eine neue Transformation zu erstellen.       |
| Schweiz                     | Ellipsoidisch       | Siehe Kapitel "13.5.2 Erstellen einer neuen     |
|                             |                     | Transformation".                                |
|                             |                     | EDIT (F3)                                       |
|                             |                     | Um die markierte Transformation zu editieren.   |
|                             |                     | Siehe Kapitel "13.5.3 Editieren einer Transfor- |
|                             |                     | mation".                                        |
|                             | 04-0                | LÖSCH (F4)                                      |
|                             |                     | Löscht die markierte Transformation.            |
| METIK NEO EDIT              |                     | MEHR (F5)                                       |
|                             |                     | Zeigt Informationen über die Art der berech-    |
|                             |                     | neten Höhen und die Anzahl der Passpunkte,      |
|                             |                     | die für die Bestimmung der Transformation       |
|                             |                     | verwendet wurden, an.                           |
|                             |                     | SHIFT SET_D (F4)                                |
|                             |                     | Definiert die markierte Transformation als eine |
|                             |                     | im Empfänger gespeicherte benutzerdefinierte    |
|                             |                     | Standardtransformation.                         |
|                             |                     | SHIFT STDRD (F5)                                |
|                             |                     | Stellt die gelöschten Standardtransformati-     |
|                             |                     | onen wieder her.                                |

## Nächster Schritt

| WENN eine<br>Transformation | DANN                                                                                                    |
|-----------------------------|----------------------------------------------------------------------------------------------------|
| ausgewählt werden<br>soll   | die gewünschte Transformation markieren.<br>WEITR (F1) schliesst den Dialog und kehrt zum Dialog zurück, von<br>dem MANAGE Transformationen ausgewählt wurde. |
| erstellt werden soll        | eine Transformation markieren und <b>NEU (F2)</b> drücken. Siehe Kapitel "13.5.2 Erstellen einer neuen Transformation".                                       |
| editiert werden soll        | eine Transformation markieren und <b>EDIT (F3)</b> drücken. Siehe Kapitel "13.5.3 Editieren einer Transformation".                                            |

| 13.5.2                            | Erstellen einer neuen Transformation                                                                           |                                                                                                    |                  |  |
|-----------------------------------|----------------------------------------------------------------------------------------------------|----------------------------------------------------------------------------------------------------|------------------|--|
|                                   | Klassisc                                                                                                    | Klassische 3D Transformationen können erstellt werden.                                                                                        |                  |  |
| Zugriff                           | Siehe Kapitel "13.5.1 Zugriff auf das Management von Transformationen", um MANAGE Transformationen aufzurufen. |                                                                                                    |                  |  |
| Erstellen einer<br>Transformation | Die folge<br>jeweilige                                                                                         | ende Tabelle erklärt die wichtigsten Einstellungen. Weitere Informationen<br>n Dialogen finden Sie in den angegebenen Kapiteln.               | zu den           |  |
| Schritt-für-Schritt               | Schritt                                                                                                    | Beschreibung                                                                                                    | Siehe<br>Kapitel |  |
|                                   | 1.                                                                                                    | In <b>MANAGE Transformationen</b> eine Transformation markieren. Eine Kopie dieser Transformation wird für weitere Konfigurationen verwendet. |                  |  |
|                                   | 2.                                                                                                    | NEU (F2) ruft MANAGE Neue Transformation auf.                                                                                                 |                  |  |
|                                   | 3.                                                                                                    | MANAGE Neue Transformation, Seite Allgem.                                                                                                    |                  |  |
|                                   |                                                                                                    | <b><name:></name:></b> Ein eindeutiger Name für die neue Transformation. Der Name kann bis zu 16 Zeichen lang sein und Leerstellen enthalten. |                  |  |
|                                   |                                                                                                    | <typ:> Ausgabefeld. Nur die klassische 3D Transformation kann erstellt werden.</typ:>                                                         | 39.1             |  |
|                                   |                                                                                                    | Einen Namen eingeben.                                                                                                    |                  |  |
|                                   | 4.                                                                                                    | SEITE (F6) wechselt zur Seite Parameter.                                                                                                    |                  |  |
|                                   | 5.                                                                                                    | MANAGE Neue Transformation, Seite Parameter                                                                                                   |                  |  |
|                                   |                                                                                                    | Die bekannten Werte der Transformationsparameter eingeben.                                                                                    |                  |  |

| Schritt | Beschreibung                                                                                                    | Siehe<br>Kapitel |
|---------|----------------------------------------------------------------------------------------------------|------------------|
| 6.      | SEITE (F6) wechselt zur Seite Mehr.                                                                                                    |                  |
| 7.      | MANAGE Neue Transformation, Seite Mehr                                                                                                    |                  |
|         | <höhenmodus:> Der Typ der Höhen, die berechnet werden.</höhenmodus:>                                                                                                    |                  |
|         | <transf modell:=""> Das verwendete Transformationsmodell. Für<br/><transf modell:="" molodensky-bad=""> sind zusätzliche Eingabefelder<br/>verfügbar.</transf></transf> |                  |
|         | Mindestens den Höhenmodus und das Transformationsmodell wählen.                                                                                                    |                  |
| (B)     | LÖSCH (F5) verfügbar für < Transf Modell: Molodensky-Bad>. Setzt die zusätzlichen Eingabefelder auf 0.                                                                  |                  |
| 8.      | SPEIC (F1) speichert die neue Transformation und kehrt zu MANAGE Transformationen zurück.                                                                               |                  |

# 13.5.3

## **Editieren einer Transformation**

Zugriff Schritt-für-Schritt

| Schritt | Beschreibung                                                                                                    |
|---------|----------------------------------------------------------------------------------------------------|
|         | Transformationen mit der Quelle RTCM können nicht editiert werden. Siehe Abschnitt "RTCM Koordinatensystem".                                                         |
| 1.      | Siehe Kapitel "13.5.1 Zugriff auf das Management von Transformationen", um <b>MANAGE Transformationen</b> aufzurufen.                                                |
| 2.      | In <b>MANAGE Transformationen</b> eine Transformation, die editiert werden soll, markieren.                                                                          |
| 3.      | EDIT (F3) ruft MANAGE Edit Transformation auf.                                                                                                    |
| 4.      | Alle folgenden Schritte sind identisch mit der Erstellung einer neuen Transforma-<br>tion.                                                                           |
|         | verändert werden.                                                                                                    |
|         | Siehe Kapitel "13.5.2 Erstellen einer neuen Transformation". Den Anweisungen in Abschnitt "Erstellen einer Transformation Schritt-für-Schritt" ab Schritt 3. folgen. |

| 13.6                           | Fllinsoide                                                                                                    |                                                                                                    |  |
|--------------------------------|----------------------------------------------------------------------------------------------------|----------------------------------------------------------------------------------------------------|--|
| 10.0                           | Linpsolde                                                                                                    |                                                                                                    |  |
| 13.6.1                         | Zugriff auf das Management von Ellipsoiden                                                                                                |                                                                                                    |  |
|                                | <b>MANAGE Ellipsoide</b> kann nicht für Koordinatensysteme mit der Quelle RTCM aufgerufen werden. Siehe Kapitel "RTCM Koordinatensystem". |                                                                                                    |  |
| Zugriff<br>Schritt für Schritt | Schritt                                                                                                    | Beschreibung                                                                                                    |  |
| Schnitt-fur-Schnitt            | 1.                                                                                                    | Siehe Kapitel "13.3 Zugriff auf das Management von Koordinatensystemen", um MANAGE Koordinatensysteme aufzurufen |  |

| 1. | Siehe Kapitel "13.3 Zugriff auf das Management von Koordinatensystemen", um <b>MANAGE Koordinatensysteme</b> aufzurufen. |
|----|----------------------------------------------------------------------------------------------------|
| 2. | In <b>MANAGE Koordinatensysteme</b> ein Koordinatensystem markieren, um es zu editieren.                                 |
| 3. | EDIT (F3) ruft MANAGE Edit Koordinatensystem auf.                                                                        |
| 4. | In MANAGE Edit Koordinatensystem den Eintrag <ellipsoid:> markieren.</ellipsoid:>                                        |
| 5. | ENTER ruft MANAGE Ellipsoide auf.                                                                                        |

## MANAGE Ellipsoide

Alle Ellipsoide, die in der Datenbank DB-X gespeichert sind, werden aufgelistet.

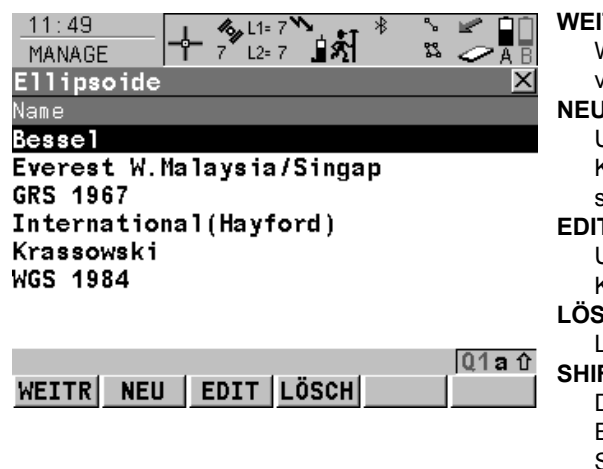

#### WEITR (F1)

Wählt das markierte Ellipsoid und kehrt zum vorigen Dialog zurück.

#### NEU (F2)

Um ein neues Ellipsoid zu erstellen. Siehe Kapitel "13.6.2 Erstellen eines neuen Ellipsoids".

## EDIT (F3)

Um das markierte Ellipsoid zu editieren. Siehe Kapitel "13.6.3 Editieren eines Ellipsoids".

## LÖSCH (F4)

Löscht das markierte Ellipsoid.

## SHIFT SET\_D (F4)

Definiert das markierte Ellipsoid als ein im Empfänger gespeichertes benutzerdefiniertes Standardellipsoid.

## SHIFT STDRD (F5)

Stellt die gelöschten Stamdardellipsoide wieder her.

## Nächster Schritt

| WENN ein Ellipsoid     | DANN                                                                                                    |
|------------------------|----------------------------------------------------------------------------------------------------|
| ausgewählt werden soll | das gewünschte Ellipsoid markieren.<br>WEITR (F1) schliesst den Dialog und kehrt zum Dialog zurück,<br>von dem MANAGE Ellipsoide ausgewählt wurde. |
| erstellt werden soll   | ein Ellipsoid markieren und <b>NEU (F2)</b> . Siehe Kapitel "13.6.2<br>Erstellen eines neuen Ellipsoids".                                          |
| editiert werden soll   | Ellipsoid markieren und <b>EDIT (F3)</b> . Siehe Kapitel "13.6.3<br>Editieren eines Ellipsoids".                                                   |

13.6.2

Zugriff

Erstellen eines

Schritt-für-Schritt

Ellipsoids

# **Erstellen eines neuen Ellipsoids**

Siehe Kapitel "13.6.1 Zugriff auf das Management von Ellipsoiden", um **MANAGE Ellipsoide** aufzurufen.

Die folgende Tabelle erklärt die wichtigsten Einstellungen. Weitere Informationen zu den jeweiligen Dialogen finden Sie in den angegebenen Kapiteln.

| Schritt | Beschreibung                                                                                                    | Siehe<br>Kapitel |
|---------|----------------------------------------------------------------------------------------------------|------------------|
| 1.      | In <b>MANAGE Ellipsoide</b> ein Ellipsoid markieren. Eine Kopie dieses Ellipsoids wird für weitere Konfigurationen verwendet.                      |                  |
| 2.      | NEU (F2) ruft MANAGE Neues Ellipsoid auf.                                                                                                    |                  |
| 3.      | MANAGE Neues Ellipsoid                                                                                                    |                  |
|         | <name:> Ein eindeutiger Name für das neue Ellipsoid. Ein Name ist zwingend und kann bis zu 16 Zeichen lang sein und Leerstellen enthalten.</name:> |                  |
|         | <achse a:=""> Die grosse Halbachse a.</achse>                                                                                                    |                  |
|         | <1/f:> Der reziproke Wert der Abplattung f.                                                                                                    |                  |
|         | Einen Namen eingeben.                                                                                                    |                  |
| 4.      | <b>SPEIC (F1)</b> speichert das neue Ellipsoid und kehrt zu <b>MANAGE Ellipsoide</b> zurück.                                                       |                  |

# 13.6.3

## **Editieren eines Ellipsoids**

Zugriff Schritt-für-Schritt

| Schritt | Beschreibung                                                                                                    |
|---------|----------------------------------------------------------------------------------------------------|
| 1.      | Siehe Kapitel "13.6.1 Zugriff auf das Management von Ellipsoiden", um <b>MANAGE</b> Ellipsoide aufzurufen.                                                                                                    |
| 2.      | In MANAGE Ellipsoide ein Ellipsoid, das editiert werden soll, markieren.                                                                                                    |
| 3.      | EDIT (F3) ruft MANAGE Edit Ellipsoid auf.                                                                                                    |
| 4.      | Alle folgenden Schritte sind identisch mit der Erstellung eines neuen Ellipsoids.<br>Siehe Kapitel "13.6.2 Erstellen eines neuen Ellipsoids".<br>Den Anweisungen in Abschnitt "Erstellen eines Ellipsoids Schritt-für-Schritt" ab<br>Schritt 3. folgen. |

| 13.7                | Projektionen                                                                                                    |                                                                                                    |  |
|---------------------|----------------------------------------------------------------------------------------------------|----------------------------------------------------------------------------------------------------|--|
| 13.7.1              | Zugriff auf das Management von Projektionen                                                                                               |                                                                                                    |  |
|                     | MANAGE Projektionen kann nicht für Koordinatensysteme mit der Quelle RTCM aufge-<br>rufen werden. Siehe Kapitel "RTCM Koordinatensystem". |                                                                                                    |  |
| Zugriff             | Sabritt                                                                                                    | Deschweihung                                                                                                    |  |
| Schritt-für-Schritt | Schritt                                                                                                    | Beschreibung                                                                                                    |  |
|                     | 1.                                                                                                    | Siehe Kapitel "13.3 Zugriff auf das Management von Koordinatensystemen", um <b>MANAGE Koordinatensysteme</b> aufzurufen. |  |

ENTER ruft MANAGE Projektionen auf.

EDIT (F3) ruft MANAGE Edit Koordinatensystem auf.

In MANAGE Koordinatensysteme ein Koordinatensystem markieren, um es zu

In MANAGE Edit Koordinatensystem den Eintrag <Projektion:> markieren.

2.

3.

4. 5. editieren.

## MANAGE Projektionen

Alle Projektionen, die in der Datenbank DB-X gespeichert sind, werden aufgelistet. Nicht verfügbare Information wird als ---- angezeigt.

| 11:50<br>MANAGE      | 7 <b>1 1 1 1 1 1 1 1 1 1</b> |  |
|----------------------|------------------------------|--|
| Projektionen         | <u>×</u>                     |  |
| Name                 | тур                          |  |
| <kein(e)></kein(e)>  | 🔺                            |  |
| Czech and Slovak     | Benutzerdef.                 |  |
| DK Bornholm          | Benutzerdef.                 |  |
| DK Jylland           | Benutzerdef.                 |  |
| DK S34 Bornholm      | Benutzerdef.                 |  |
| DK S34 Jylland       | Benutzerdef.                 |  |
| DK S34 Sjelland      | Benutzerdef.                 |  |
| DK Sjelland          | Benutzerdef. 💌               |  |
|                      | Q1a 🛈                        |  |
| WEITR NEU EDIT LÖSCH |                              |  |

#### WEITR (F1)

Wählt die markierte Projektion und kehrt zum vorigen Dialog zurück.

#### NEU (F2)

Um eine neue Projektion zu erstellen. Siehe Kapitel "13.7.2 Erstellen einer neuen Projektion".

#### EDIT (F3)

Um die markierte Projektion zu editieren. Siehe Kapitel "13.7.3 Editieren einer Projektion".

## LÖSCH (F4)

Löscht die markierte Projektion.

## SHIFT SET\_D (F4)

Verfügbar, ausser eine Standardprojektion ist markiert. Definiert die markierte Projektion als eine im Empfänger gespeicherte benutzerdefinierte Standardprojektion.

## SHIFT STDRD (F5)

Stellt die gelöschten Standardprojektionen wieder her.

## Beschreibung der Spalten

| Spalte | Option            | Beschreibung                                                                                                    |
|--------|-------------------|----------------------------------------------------------------------------------------------------|
| Тур    |                   | Der Projektionstyp. Details über die Projektionen werden in der Standard Vermessungsliteratur erläutert.                                                                                                    |
|        | Benutzerdefiniert | Benutzerdefinierte Projektion. Gewisse fest vorge-<br>gebene Projektionen, die nicht durch eine der<br>folgenden Projektionstypen definiert werden<br>können.                                                                 |
|        | Trans Mercator    | Transversale Mercator Projektion. Konforme Projek-<br>tion auf einen Zylinder, wobei die Zylinderachse auf<br>der Äquatorebene senkrecht steht. Der Zylinder<br>berührt einen Meridian.                                       |
|        | UTM               | Universale Transversale Mercator Projektion.<br>Transversale Mercator Projektion mit festen<br>zonendefinierten Konstanten. Der Zentralmeridian<br>wird automatisch entsprechend der gewählten<br>Zonenkennziffer ausgewählt. |
|        | Schief. Mercator  | Schiefachsige Mercator Projektion. Konforme<br>Projektion auf einen Zylinder. Der Zylinder berührt<br>jeden Kreis ausser den Äquator oder einen Meri-<br>dian.                                                                |
|        | Mercator          | Mercator Projektion. Konforme Projektion auf einen<br>Zylinder, wobei die Zylinderachse auf einer Meridi-<br>anebene liegt. Der Zylinder berührt die Kugel (Ellip-<br>soid) am Äquator.                                       |
| Spalte | Option           | Beschreibung                                                                                                    |
|--------|------------------|----------------------------------------------------------------------------------------------------|
|        | Lambert 1 Parall | Lambert Projektion - ein Breitenparallelkreis.<br>Konforme Projektion auf einen Kegel, wobei die<br>Kegelachse mit der Z-Achse des Ellipsoids überein-<br>stimmt.                                                                               |
|        | Lambert 2 Parall | Lambert Projektion - zwei Breitenparallelkreise.<br>Konforme Projektion auf einen Kegel, wobei die<br>Kegelachse mit der Z-Achse des Ellipsoids überein-<br>stimmt. Der Kegel ist ein Schnittkegel.                                             |
|        | Cassini-Soldn    | Soldner Cassini Projektion. Projektion auf einen<br>Zylinder. Sie ist weder flächentreu noch konform.<br>Die Abbildung ist entlang des Zentralmeridians und<br>entlang Linien, die senkrecht zum Zentralmeridian<br>verlaufen, massstabsgetreu. |
|        | Polar Stereo     | Polar Stereographisch. Konforme azimutale Projek-<br>tion auf eine Ebene. Der Projektionspunkt befindet<br>sich auf der Kugeloberfläche (Ellipsoid) gegenüber<br>des Ursprungs (Projektionszentrum).                                            |
|        | Doppel Stereo    | Doppelt Stereographisch. Konforme azimutale<br>Projektion auf eine Ebene. Der Projektionspunkt<br>befindet sich auf der Kugeloberfläche (Ellipsoid)<br>gegenüber des Ursprungs (Projektionszentrum).                                            |
|        | RSO              | Entzerrte Schiefachsige Mercator Projektion. Dies ist ein spezieller Typ der schiefen Mercatorprojek-<br>tion.                                                                                                    |

| WENN eine Projektion   | DANN                                                                                                    |
|------------------------|----------------------------------------------------------------------------------------------------|
| ausgewählt werden soll | die gewünschte Projektion markieren.<br>WEITR (F1) schliesst den Dialog und kehrt zum Dialog zurück,<br>von dem MANAGE Projektionen ausgewählt wurde. |
| erstellt werden soll   | eine Projektion markieren und <b>NEU (F2)</b> drücken. Siehe Kapitel "13.7.2 Erstellen einer neuen Projektion".                                       |
| editiert werden soll   | die Projektion markieren und <b>EDIT (F3)</b> . Siehe Kapitel "13.7.3<br>Editieren einer Projektion".                                                 |

| Erstellen einer     |
|---------------------|
| Projektion          |
| Schritt-für-Schritt |

13.7.2

Zugriff

Erstellen einer neuen Projektion

Siehe Kapitel "13.7.1 Zugriff auf das Management von Projektionen", um **MANAGE Projek**tionen aufzurufen.

Die folgende Tabelle erklärt die wichtigsten Einstellungen. Weitere Informationen zu den jeweiligen Dialogen finden Sie in den angegebenen Kapiteln.

| Schritt | Beschreibung                                                                                                    | Siehe<br>Kapitel |
|---------|----------------------------------------------------------------------------------------------------|------------------|
| 1.      | In <b>MANAGE Projektionen</b> eine Projektion markieren. Eine Kopie dieser Projektion wird für weitere Konfigurationen verwendet.                   |                  |
| 2.      | NEU (F2) ruft MANAGE Neue Projektion auf.                                                                                                    |                  |
| 3.      | MANAGE Neue Projektion                                                                                                    |                  |
|         | <name:> Ein eindeutiger Name für die neue Projektion. Ein Name ist zwingend und kann bis zu 16 Zeichen lang sein und Leerstellen enthalten.</name:> |                  |
|         | <typ:> Der Projektionstyp.<br/>Der gewählte <typ:> bestimmt die Anzahl der Eingabefelder für die<br/>Projektionsparameter.</typ:></typ:>            | 13.7.1           |
|         | Einen Namen eingeben.                                                                                                    |                  |
| 4.      | SPEIC (F1) speichert die neue Projektion und kehrt zu MANAGE Projektionen zurück.                                                                   |                  |

# 13.7.3

## **Editieren einer Projektion**

Zugriff Schritt-für-Schritt

| Schritt | Beschreibung                                                                                                    |
|---------|----------------------------------------------------------------------------------------------------|
|         | Projektionen mit der Quelle RTCM können nicht editiert werden. Siehe Kapitel<br>"RTCM Koordinatensystem".                                                                                                    |
| 1.      | Siehe Kapitel "13.7.1 Zugriff auf das Management von Projektionen", um <b>MANAGE Projektionen</b> aufzurufen.                                                                                                    |
| 2.      | In MANAGE Projektionen eine Projektion, die editiert werden soll, markieren.                                                                                                    |
| 3.      | EDIT (F3) ruft MANAGE Edit Projektion auf.                                                                                                    |
| 4.      | Alle folgenden Schritte sind identisch mit der Erstellung einer neuen Projektion.<br><b>Typ:&gt;</b> in <b>MANAGE Edit Projektion</b> kann nicht geändert werden.<br>Siehe Kapitel "13.7.2 Erstellen einer neuen Projektion". Den Anweisungen in<br>Abschnitt "Erstellen einer Projektion Schritt-für-Schritt" ab Schritt 3. folgen. |

| 13.8                                                 | Geoidmodell                                                                                                    |  |  |
|------------------------------------------------------|----------------------------------------------------------------------------------------------------|--|--|
| 13.8.1                                               | Übersicht                                                                                                    |  |  |
| Anwendung im Feld                                    | Für Anwendungen auf dem Empfänger im Feld müssen mit Hilfe der Office-Software Geoid Felddateien erstellt werden.                                                                                                    |  |  |
| Geoid Felddatei                                      | Die Geoidundulationen in einer Geoid Felddatei können im Feld verwendet werden, um zwischen ellipsoidischen und orthometrischen Höhen zu wechseln.                                                                                                    |  |  |
|                                                      | Erstellung: In LGO mit Ausgabe auf eine CompactFlash Karte oder ins interne Memory<br>des Empfängers.<br>Erweiterung: *.gem                                                                                                    |  |  |
| Erstellen eines<br>Geoidmodells auf dem<br>Empfänger | Es gibt drei Möglichkeiten zur Erstellung eines Geoidmodells auf dem Empfänger:          1.       Erstellung       Geoidmodell auf dem Empfänger         Image: der CompactFlash Karte       Marte       Geoidmodell auf dem Empfänger         Hier wird die Geoid Felddatei auf eine CompactFlash Karte gespeichert und kann verwendet werden, wenn diese Karte in den Empfänger eingesetzt wird. Diese |  |  |
|                                                      | Methode wird für grosse Geoid Felddateien empfohlen und in diesem Kapitel erklärt.                                                                                                    |  |  |

| 2. | Geoid Felddatei auf<br>dem internen<br>Memory des | Erstellung | - | Geoidmodell<br>auf dem<br>Empfänger |
|----|---------------------------------------------------|------------|---|-------------------------------------|
|----|---------------------------------------------------|------------|---|-------------------------------------|

Hier wird die Geoid Felddatei auf dem internen Memory des Empfängers gespeichert. Diese Methode wird für grosse Geoid Felddateien empfohlen. Diese Methode wird ebenfalls in diesem Kapitel erklärt.

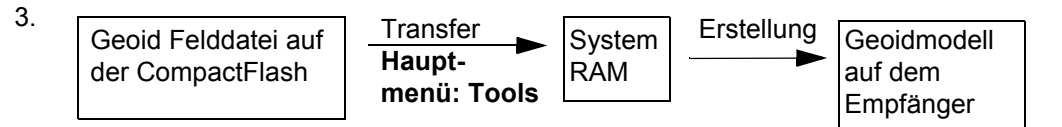

Hier wird die Geoid Felddatei auf das System RAM übertragen und kann jederzeit verwendet werden. Die gesamte Grösse aller Dateien im System RAM ist auf 1 MB begrenzt. Siehe Kapitel "26 Tools\Transfer Objekte..." für Informationen über die Übertragung der Geoid Felddatei auf das System RAM des Empfängers.

.

## 13.8.2

Zugriff Schritt-für-Schritt

## Zugriff auf das Management von Geoidmodellen

| Schritt | Beschreibung                                                                                                    |
|---------|----------------------------------------------------------------------------------------------------|
| 1.      | Siehe Kapitel "13.3 Zugriff auf das Management von Koordinatensystemen", um <b>MANAGE Koordinatensysteme</b> aufzurufen. |
| 2.      | In <b>MANAGE Koordinatensysteme</b> ein Koordinatensystem markieren, um es zu editieren.                                 |
| 3.      | EDIT (F3) ruft MANAGE Edit Koordinatensystem auf.                                                                        |
| 4.      | In MANAGE Edit Koordinatensystem den Eintrag <geoidmodelle:> markieren.</geoidmodelle:>                                  |
| 5.      | ENTER ruft MANAGE Geoidmodelle auf.                                                                                      |

### MANAGE Geoidmodelle

Alle Geoidmodelle, die in der Datenbank DB-X gespeichert sind, werden aufgelistet. Nicht verfügbare Information wird als ---- angezeigt, zum Beispiel wenn die Geoid Felddatei, die mit dem Geoidmodell verknüpft wurde, nicht auf der CompactFlash Karte oder im internen Memory vorhanden ist.

| 13:40<br>MANAGE     |                     |
|---------------------|---------------------|
| Geoidmodelle        | ×                   |
| Datei (.gem)        | Herkunft            |
| <kein(e)></kein(e)> |                     |
| My Swiss            | System              |
|                     |                     |
|                     |                     |
|                     |                     |
|                     | <b>A</b> - <b>A</b> |
| WEITR KARTE EDIT    | LÖSCH MEM           |

#### WEITR (F1)

Wählt das markierte Geoidmodell und kehrt zum vorigen Dialog zurück.

#### KARTE (F2)

Um ein neues Geoidmodell zu erstellen. Das Verzeichnis \DATA\GPS\GEOID auf der CompactFlash Karte wird automatisch nach Geoid Felddateien durchsucht. Siehe Kapitel "13.8.3 Erstellen eines neuen Geoidmodells von der CompactFlash Karte / vom Internen Memory".

#### EDIT (F3)

Ansicht des markierten Geoidmodells. Keines der Felder kann editiert werden. Die zugehörige Geoid Felddatei muss im System RAM oder in dem Verzeichnis \DATA\GPS\GEOID der CompactFlash Karte / des internen Memorys gespeichert sein.

### LÖSCH (F4)

Löscht das markierte Geoidmodell. Die zugehörige Geoid Felddatei wird dann ebenfalls gelöscht.

### **MEM (F6)**

Um ein neues Geoidmodell zu erstellen. Das Verzeichnis \DATA\GPS\GEOID im internen Memory wird automatisch nach Geoid Felddateien durchsucht. Siehe Kapitel "13.8.3 Erstellen eines neuen Geoidmodells von der CompactFlash Karte / vom Internen Memory".

| WENN ein Geoidmodell   | DANN                                                                                                    |
|------------------------|----------------------------------------------------------------------------------------------------|
| ausgewählt werden soll | das gewünschte Geoidmodell markieren.<br>WEITR (F1) schliesst den Dialog und kehrt zum Dialog zurück,<br>von dem MANAGE Geoidmodelle ausgewählt wurde.     |
| erstellt werden soll   | <b>KARTE (F2)</b> oder <b>MEM (F6)</b> . Siehe Kapitel "13.8.3 Erstellen<br>eines neuen Geoidmodells von der CompactFlash Karte / vom<br>Internen Memory". |

| 13.8.3              | Erstellen eines neuen Geoidmodells von der CompactFlash Karte /<br>vom Internen Memory                                                                                                    |                                                                                                    |  |
|---------------------|----------------------------------------------------------------------------------------------------|----------------------------------------------------------------------------------------------------|--|
|                     | Siehe Kapitel "26 Tools\Transfer Objekte" für Informationen über die Übertragung der Geoid Felddatei auf das System RAM des Empfängers.                                                                                                    |                                                                                                    |  |
| Bedingung           | Es befindet sich mindestens eine Geoid Felddatei mit der Erweiterung *.gem in dem<br>Verzeichnis \DATA\GPS\GEOID auf der CompactFlash Karte / im internen Memory. Siehe<br>Kapitel "13.2 Terminologie" für Informationen über Geoid Felddateien. |                                                                                                    |  |
| Erstellen eines     | Schritt                                                                                                    | Beschreibung                                                                                                    |  |
| Schritt-für-Schritt | 1.                                                                                                    | Siehe Kapitel "13.8.2 Zugriff auf das Management von Geoidmodellen", um <b>MANAGE Geoidmodelle</b> aufzurufen.                                                                                                    |  |
|                     | 2.                                                                                                    | <ul> <li>KARTE (F2) durchsucht das Verzeichnis \DATA\GPS\GEOID auf der<br/>CompactFlash Karte</li> <li>ODER</li> <li>MEM (F6) durchsucht das Verzeichnis \DATA\GPS\GEOID des internen<br/>Memorys</li> </ul>                                                                                                    |  |
|                     | 3.                                                                                                    | <ul> <li>Für jede Geoid Felddatei auf der CompactFlash Karte oder dem internen Memory wird automatisch ein Geoidmodell erstellt. Die Namen der Geoidmodelle sind identisch zu denen, die im LGO eingegeben wurden.</li> <li>Existierende Geoidmodelle werden automatisch durch neue Modelle mit gleichem Namen überschrieben.</li> </ul> |  |
|                     | 4.                                                                                                    | Die Erstellung eines Geoidmodells ist abgeschlossen.                                                                                                    |  |

| 13.9              | LSKS Modelle                                                        |                                                                                                    |
|-------------------|---------------------------------------------------------------------|----------------------------------------------------------------------------------------------------|
| Anwendung im Feld | Für Anwendur<br>Felddateien ei                                      | ngen auf dem Empfänger im Feld werden mit Hilfe eines LSKS Modells LSKS rstellt.                                                                                                    |
| LSKS Felddatei    | LSKS Felddat<br>lokale Gitterko                                     | eien können im Feld verwendet werden, um WGS 1984 Koordinaten direkt in pordinaten umzuwandeln, ohne Transformationsparameter zu benötigen.                                                                                                    |
|                   | Erstellung:                                                         | In LGO mit Ausgabe auf eine CompactFlash Karte oder ins interne Memory<br>des Empfängers.                                                                                                    |
|                   | Erweiterung:                                                        | *.CSC                                                                                                    |
|                   | De Erstellung<br>Dialogen und F<br>Das Verzeichr<br>mit der Erweite | von LSKS Modellen auf dem Empfänger und die Funktionalität sind in allen<br>Feldern ähnlich zu denen von Geoidmodellen. Siehe Kapitel "13.8 Geoidmodell".<br>nis auf der CompactFlash Karte / dem internen Memory für LSKS Felddateien<br>erung *.csc heisst \DATA\GPS\CSCS. |
|                   |                                                                     | 5                                                                                                    |

| 14                                                       | Manage\Konfigurationssätze                                                                                                    |
|----------------------------------------------------------|----------------------------------------------------------------------------------------------------|
| 14.1                                                     | Übersicht                                                                                                    |
| Beschreibung                                             | Der Empfänger hat zahlreiche konfigurierbare Parameter und Funktionen. Dies ermöglicht eine Vielzahl an individuellen Einstellungen. Die individuelle Konfiguration der Parameter und Funktionen wird in einem Konfigurationssatz zusammengefasst.                                              |
| Standard<br>Konfigurationssätze                          | Es existieren auf dem Empfänger Standard Konfigurationssätze. Sie verwenden für die Mehrzahl der Applikationsprogramme Standardeinstellungen. Standard Konfigurationssätze können editiert und gelöscht werden. Es ist immer möglich, die Standard Konfigurations-<br>sätze wiederherzustellen. |
| Benutzerdefinierte<br>Konfigurationssätze                | Neue Konfigurationssätze können erstellt werden. Der Konfigurationssatz Wizard hilft beim Editieren von Konfigurationssätzen.                                                                                                    |
| Editieren ausserhalb<br>des Konfigurationssatz<br>Wizard | Die Parameter und Funktionen können ohne Konfigurationssatz Wizard editiert werden.<br>Siehe Kapitel "14.4 Editieren eines Konfigurationssatzes" für weitere Informationen.                                                                                                    |
|                                                          | Jedes Applikationsprogramm kann getrennt konfiguriert werden. Applikationsprogramm<br>Einstellungen werden in den Applikationsprogrammen konfiguriert, aber als Teil des Konfi-<br>gurationssatzes gespeichert. Siehe Kapitel "37 Applikationsprogramme - Allgemein".                           |

| 14.2                          | Zugriff auf das Konfigurationssatz Management                                                                                                    |                                                                |                                                                                                    |  |
|-------------------------------|----------------------------------------------------------------------------------------------------|----------------------------------------------------------------|----------------------------------------------------------------------------------------------------|--|
| Zugriff                       | <ul> <li>Hauptmenü: Manage\Konfigurationssätze wählen.</li> <li>ODER</li> <li>Über einen entsprechend konfigurierten Hot Key, der den Dialog MANAGE Konfigurationssätze aufruft. Siehe Kapitel "6.1 Hot Keys" für Informationen über Hot Keys.</li> <li>ODER</li> <li>USER drücken. Siehe Kapitel "6.2 USER Taste" für Informationen über die USER Taste.</li> <li>ODER</li> <li>Über eine Auswahlliste in einigen Dialogen, zum Beispiel die Start Dialoge der Applikationsprogramme</li> </ul> |                                                                |                                                                                                    |  |
| MANAGE<br>Konfigurationssätze | 11:54     1.1.1.1.1.1.1.1.1.1.1.1.1.1.1.1.1.1.1.                                                                                                    | Ze<br>Beschreibung<br>Default<br>Default<br>Default<br>Default | <ul> <li>WEITR (F1)<br/>Wählt den markierten Konfigurationssatz und<br/>kehrt ins GPS1200+ Hauptmenü zurück.</li> <li>NEU (F2)<br/>Um einen neuen Konfigurationssatz zu<br/>erstellen. Siehe Kapitel "14.3 Erstellen eines<br/>neuen Konfigurationssatzes".</li> <li>EDIT (F3)<br/>Um einen Konfigurationssatz zu editieren. Ruft<br/>den ersten Dialog des sequentiellen Konfigura-<br/>tionssatz Wizard für den markierten Konfigura-<br/>tionssatz auf. Standard Konfigurationssätze<br/>können editiert werden. Siehe Kapitel "14.4<br/>Editieren eines Konfigurationssatzes".</li> <li>LÖSCH (F4)<br/>Löscht den markierten Konfigurationssatz.</li> </ul> |  |

#### MEHR (F5)

Zeigt Informationen über die Beschreibung, wer den Konfigurationssatz erstellt hat und wann der Konfigurationssatz erstellt wurde.

#### SHIFT SET\_D (F4)

Verfügbar, ausser ein Standard Konfigurationssatz ist markiert. Definiert den markierten Konfigurationssatz als ein im Empfänger gespeicherten benutzerdefinierten Standard Konfigurationssatz.

#### SHIFT STDRD (F5)

Stellt zuvor gelöschte Standard Konfigurationssätze wieder her und setzt alle Standard Konfigurationssätze auf die Standardeinstellungen zurück. Dies hat keine Auswirkungen auf benutzerdefinierte Konfigurationssätze.

| WENN ein<br>Konfigurationssatz | DANN                                                                                                    |
|--------------------------------|----------------------------------------------------------------------------------------------------|
| ausgewählt werden<br>soll      | den gewünschten Konfigurationssatz wählen.<br>WEITR (F1) schliesst den Dialog und kehrt zu dem Dialog zurück,<br>von dem MANAGE Konfigurationssätze ausgewählt wurde. |
| erstellt werden soll           | einen Konfigurationssatz markieren und <b>NEU (F2)</b> drücken. Siehe Kapitel "14.3 Erstellen eines neuen Konfigurationssatzes".                                      |
| editiert werden soll           | den Konfigurationssatz markieren und <b>EDIT (F3)</b> drücken. Siehe Kapitel "14.4 Editieren eines Konfigurationssatzes".                                             |

| 14.3   | Erstellen eines neuen Konfigurationssatzes |
|--------|--------------------------------------------|
| 14.3.1 | Erste Schritte                             |

Konfiguration Schritt-für-Schritt Die folgende Tabelle erklärt die wichtigsten Einstellungen. Weitere Informationen zu den Dialogen finden Sie in den angegebenen Kapiteln.

| Schritt | Beschreibung                                                                                                    | Siehe<br>Kapitel |
|---------|----------------------------------------------------------------------------------------------------|------------------|
| 1.      | Siehe Kapitel "14.2 Zugriff auf das Konfigurationssatz Management", um <b>MANAGE Konfigurationssätze</b> aufzurufen.                                                                    |                  |
| 2.      | In <b>MANAGE Konfigurationssätze</b> einen Konfigurationssatz<br>markieren. Eine Kopie dieses Konfigurationssatzes wird für weitere<br>Konfigurationen verwendet.                       | 14.2             |
| 3.      | <b>NEU (F2)</b> ruft <b>MANAGE Neuer Konfigurationssatz</b> auf. Eine Kopie des markierten Konfigurationssatzes wird erstellt.                                                          |                  |
| 4.      | MANAGE Neuer Konfigurationssatz                                                                                                    |                  |
|         | <name:> Ein eindeutiger Name für den neuen Konfigurationssatz.</name:>                                                                                                    |                  |
|         | <beschreibung:> Eine genaue Beschreibung des Konfigurations-<br/>satzes, da der Name eines Konfigurationssatzes normalerweise eine<br/>Abkürzung ist. Eingabe optional.</beschreibung:> |                  |
|         | <autor:> Name der Person, die den neuen Konfigurationssatz erstellt hat. Eingabe optional.</autor:>                                                                                     |                  |
|         | Einen Namen eingeben.                                                                                                    |                  |
| 5.      | <b>SPEIC (F1)</b> speichert den neuen Konfigurationssatz mit dem eingegebenen Namen. Startet den sequentiellen Konfigurationssatz Wizard.                                               |                  |

| Schritt | Beschreibung                                                                                                    | Siehe<br>Kapitel |
|---------|----------------------------------------------------------------------------------------------------|------------------|
| 6.      | KONFIG Wizard Modus                                                                                                    | 21.1             |
|         | <wizard modus:="" reduziert=""></wizard>                                                                                                    |                  |
|         | LISTE (F6) ruft KONFIG Schnellzugriff auf. Listet alle Dialoge inner-<br>halb des Konfigurationssatzes auf. Ermöglicht den Zugriff auf diese<br>individuellen Dialoge und Änderungen an den Einstellungen. |                  |
| 7.      | WEITR (F1)                                                                                                    |                  |
| 8.      | Ist die Konfiguration für eine statische Anwendung?                                                                                                    | 14.3.2           |
|         | Ist die Konfiguration für eine kinematische Anwendung mit Post-<br>Processing?                                                                                                    | 14.3.3           |
|         | Ist die Konfiguration für eine Echtzeit Referenz Anwendung?                                                                                                    | 14.3.4           |
|         | Ist die Konfiguration für eine Echtzeit Rover Anwendung?                                                                                                    | 14.3.5           |

14.3.2

## Konfigurationssatz für statische Anwendungen

Beschreibung

### Konfiguration Schritt-für-Schritt

Konfiguration des Empfängers für statische Anwendungen mit Post-Processing.

Die folgende Tabelle erklärt die wichtigsten Einstellungen. Für alle anderen Felder können die Standardeinstellungen verwendet werden. Weitere Informationen zu den Dialogen finden Sie in den angegebenen Kapiteln.

| Schritt | Beschreibung                                                                                                    | Siehe<br>Kapitel |
|---------|----------------------------------------------------------------------------------------------------|------------------|
| 1.      | Siehe Kapitel "14.3 Erstellen eines neuen Konfigurationssatzes". Den<br>Anweisungen in Anschnitt "Konfiguration Schritt-für-Schritt" bis Schritt<br>7. folgen. |                  |
| 2.      | KONFIG Echtzeit Modus                                                                                                    | 22.3             |
|         | <rt kein(e)="" modus:=""></rt>                                                                                                    |                  |
| 3.      | WEITR (F1)                                                                                                    |                  |
| 4.      | KONFIG Antenne & Antennenhöhe                                                                                                    | 20.1             |
|         | <antenne: ax1203+="" gnss="" stativ=""> oder <antenne:<br>AX1203+ GNSS Pfeiler&gt;</antenne:<br></antenne:>                                                    |                  |
|         | <standardhöhe: 0.0000=""></standardhöhe:>                                                                                                    |                  |
|         | <mess typ:="" vertikal=""></mess>                                                                                                    |                  |
|         | <höhe 0.0000="" bewegt:=""></höhe>                                                                                                    |                  |
| 5.      | WEITR (F1)                                                                                                    |                  |
| 6.      | KONFIG Display Einstellungen                                                                                                    | 21.5             |
|         | Die Displaymaske wählen, die mit diesem Konfigurationssatz verwendet werden soll.                                                                              |                  |

| Schritt | Beschreibung                                                                                                    | Siehe<br>Kapitel |
|---------|----------------------------------------------------------------------------------------------------|------------------|
|         | DMASK (F3) um die gewählte Displaymaske zu konfigurieren.                                                                                                 |                  |
| 7.      | WEITR (F1)                                                                                                    |                  |
| 8.      | KONFIG Codierung & Autolinien                                                                                                    | 19.3             |
|         | <quick aus="" code:=""></quick>                                                                                                    |                  |
|         | <attribute: standardwerte=""></attribute:>                                                                                                    |                  |
| 9.      | WEITR (F1)                                                                                                    |                  |
| 10.     | KONFIG Rohdaten aufzeichnen                                                                                                    | 19.5             |
|         | <rohdaten aufz:="" nur="" static=""></rohdaten>                                                                                                    |                  |
|         | <ul> <li>Für statische Anwendungen mit langen Basislinien und über lange<br/>Zeit: &lt; Beob. Rate: 15.0s&gt; oder &lt; Beob. Rate: 30.0s&gt;.</li> </ul> |                  |
|         | <ul> <li>Für Referenzstationen sicherstellen, dass die <beob. rate:=""> die<br/>gleiche Rate ist wie beim Rover.</beob.></li> </ul>                       |                  |
| 11.     | DATEI (F6)                                                                                                    |                  |
| 12.     | KONFIG Dateien Rohbeobachtungen                                                                                                    | 19.5             |
|         | <datei nein="" splitten:=""></datei>                                                                                                    |                  |
| 13.     | WEITR (F1) kehrt zu KONFIG Rohdaten aufzeichnen zurück                                                                                                    |                  |
| 14.     | WEITR (F1)                                                                                                    |                  |
| 15.     | KONFIG Punktmessung Einstellungen                                                                                                    | 19.6             |
|         | <punktmessung: normal=""></punktmessung:>                                                                                                    |                  |
|         | <auto mess:="" nein=""></auto>                                                                                                    |                  |

| Schritt | Beschreibung                                                                                                    | Siehe<br>Kapitel |
|---------|----------------------------------------------------------------------------------------------------|------------------|
|         | <auto nein="" stop:=""></auto>                                                                                                    |                  |
|         | <auto nein="" speich:=""></auto>                                                                                                    |                  |
| 16.     | WEITR (F1)                                                                                                    |                  |
| 17.     | KONFIG Qualitätskontrolle Einstellungen                                                                                                    | 19.4             |
|         | <2D Posn mögl.: Ja>                                                                                                    |                  |
| 18.     | WEITR (F1)                                                                                                    |                  |
| 19.     | KONFIG Nr-Masken                                                                                                    |                  |
|         | <messpunkte: keine="" maske=""></messpunkte:>                                                                                                    |                  |
|         | <auto datum="" punkte:="" und="" zeit=""></auto>                                                                                                    |                  |
|         | <hilfspunkte: keine="" maske=""></hilfspunkte:>                                                                                                    |                  |
|         | <linien: keine="" maske=""></linien:>                                                                                                    |                  |
|         | <flächen: keine="" maske=""></flächen:>                                                                                                    |                  |
| 20.     | WEITR (F1)                                                                                                    |                  |
| 21.     | MANAGE Konfigurationssätze                                                                                                    |                  |
|         | Der bearbeitete Konfigurationssatz ist markiert.                                                                                                    |                  |
| 22.     | WEITR (F1) schliesst den Dialog und kehrt ins GPS1200+ Haupt-<br>menü zurück. Der markierte Konfigurationssatz ist dann der aktive<br>Konfigurationssatz. |                  |

14.3.3

# Konfigurationssatz für kinematische Anwendungen mit Post-Processing

Beschreibung

### Konfiguration Schritt-für-Schritt

Konfiguration des Empfängers für kinematische Anwendungen mit Post-Processing.

Die folgende Tabelle erklärt die wichtigsten Einstellungen. Für alle anderen Felder können die Standardeinstellungen verwendet werden. Weitere Informationen zu den Dialogen finden Sie in den angegebenen Kapiteln.

| Schritt | Beschreibung                                                                                                    | Siehe<br>Kapitel |
|---------|----------------------------------------------------------------------------------------------------|------------------|
| 1.      | Siehe Kapitel "14.3 Erstellen eines neuen Konfigurationssatzes". Den<br>Anweisungen in Anschnitt "Konfiguration Schritt-für-Schritt" bis Schritt<br>7. folgen. |                  |
| 2.      | KONFIG Echtzeit Modus                                                                                                    | 22.3.2           |
|         | <rt kein(e)="" modus:=""></rt>                                                                                                    |                  |
| 3.      | WEITR (F1)                                                                                                    |                  |
| 4.      | KONFIG Antenne & Antennenhöhe                                                                                                    | 20.1             |
|         | <antenne: ax1203+="" gnss="" lotstock=""></antenne:>                                                                                                    |                  |
|         | <standardhöhe: 2.0000=""></standardhöhe:>                                                                                                    |                  |
|         | <mess typ:="" vertikal=""></mess>                                                                                                    |                  |
|         | <höhe 2.0000="" bewegt:=""></höhe>                                                                                                    |                  |
| 5.      | WEITR (F1)                                                                                                    |                  |
| 6.      | KONFIG Display Einstellungen                                                                                                    | 21.5             |
|         | Die Displaymaske wählen, die mit diesem Konfigurationssatz verwendet werden soll.                                                                              |                  |

| Schritt | Beschreibung                                              | Siehe<br>Kapitel |
|---------|-----------------------------------------------------------|------------------|
|         | DMASK (F3) um die gewählte Displaymaske zu konfigurieren. |                  |
| 7.      | WEITR (F1)                                                |                  |
| 8.      | KONFIG Codierung & Autolinien                             | 19.3             |
|         | <quick aus="" code:=""></quick>                           |                  |
|         | <attribute: standardwerte=""></attribute:>                |                  |
| 9.      | WEITR (F1)                                                |                  |
| 10.     | KONFIG Rohdaten aufzeichnen                               | 19.5             |
|         | <rohdaten &="" aufz:="" kinem.="" static=""></rohdaten>   |                  |
| 11.     | DATEI (F6)                                                |                  |
| 12.     | KONFIG Dateien Rohbeobachtungen                           | 19.5             |
|         | <datei nein="" splitten:=""></datei>                      |                  |
| 13.     | WEITR (F1) kehrt zu KONFIG Rohdaten aufzeichnen zurück    |                  |
| 14.     | WEITR (F1)                                                |                  |
| 15.     | KONFIG Punktmessung Einstellungen                         | 19.6             |
|         | <punktmessung: normal=""></punktmessung:>                 |                  |
|         | <auto mess:="" nein=""></auto>                            |                  |
|         | <auto nein="" stop:=""></auto>                            |                  |
|         | <auto nein="" speich:=""></auto>                          |                  |
| 16.     | WEITR (F1)                                                |                  |
| 17.     | KONFIG Qualitätskontrolle Einstellungen                   | 19.4             |
|         | <2D Posn mögl.: Ja>                                       |                  |

| Schritt | Beschreibung                                                                                                    | Siehe<br>Kapitel |
|---------|----------------------------------------------------------------------------------------------------|------------------|
| 18.     | WEITR (F1)                                                                                                    |                  |
| 19.     | KONFIG Nr-Masken                                                                                                    |                  |
|         | <messpunkte: keine="" maske=""></messpunkte:>                                                                                                    |                  |
|         | <auto datum="" punkte:="" und="" zeit=""></auto>                                                                                                    |                  |
|         | <hilfspunkte: keine="" maske=""></hilfspunkte:>                                                                                                    |                  |
|         | <linien: keine="" maske=""></linien:>                                                                                                    |                  |
|         | <flächen: keine="" maske=""></flächen:>                                                                                                    |                  |
| 20.     | WEITR (F1)                                                                                                    |                  |
| 21.     | MANAGE Konfigurationssätze                                                                                                    |                  |
|         | Der bearbeitete Konfigurationssatz ist markiert.                                                                                                    |                  |
| 22.     | WEITR (F1) schliesst den Dialog und kehrt ins GPS1200+ Hauptmenü<br>zurück. Der markierte Konfigurationssatz ist dann der aktive Konfigura-<br>tionssatz. |                  |

| 14.3.4                                                                                                    | Konfigurationssatz für Echtzeit Referenz Anwendungen            |                                                                                                    |                                                       |  |
|----------------------------------------------------------------------------------------------------|-----------------------------------------------------------------|----------------------------------------------------------------------------------------------------|-------------------------------------------------------|--|
| Beschreibung                                                                                                    | Konfiguration des Empfängers für Echtzeit Referenz Anwendungen. |                                                                                                    |                                                       |  |
| Echtzeit Referenz Anwendungen sind mit einem GX1230+ oder einem GX1230-<br>Empfänger möglich. Der GX1230 liefert Echtzeitkoordinaten im Zentimeter-Bere<br>Um einen GX1210+, einen GX1220+ oder einen GX1220+ GNSS Empfänger fü<br>Referenz Anwendungen zu verwenden, muss die DGPS Option aktiviert werden<br>GX1210+, GX1220+ oder GX1220+ GNSS Empfänger liefert DGPS im Bereich<br>0.25 - 1 m. |                                                                 |                                                                                                    | 0+ GNSS<br>reich.<br>für Echtzeit<br>en. Ein<br>h von |  |
| Konfiguration<br>Schritt-für-Schritt                                                                                                    | Die folge<br>die Stand<br>finden Si                             | nde Tabelle erklärt die wichtigsten Einstellungen. Für alle anderen Fe<br>dardeinstellungen verwendet werden. Weitere Informationen zu den D<br>e in den angegebenen Kapiteln. | ilder können<br>Dialogen                              |  |
|                                                                                                    | Schritt                                                         | Beschreibung                                                                                                    | Siehe<br>Kapitel                                      |  |
|                                                                                                    | 1.                                                              | Siehe Kapitel "14.3 Erstellen eines neuen Konfigurationssatzes".<br>Den Anweisungen in Anschnitt "Konfiguration Schritt-für-Schritt" bis<br>Schritt 7. folgen.                 |                                                       |  |
|                                                                                                    | 2.                                                              | KONFIG Echtzeit Modus                                                                                                    | 22.3.3                                                |  |
|                                                                                                    |                                                                 | <rt modus:="" referenz=""></rt>                                                                                                    |                                                       |  |
|                                                                                                    |                                                                 | <rt daten:="" leica=""></rt>                                                                                                    |                                                       |  |
|                                                                                                    | 3.                                                              | RATEN (F3)                                                                                                    |                                                       |  |

| Schritt | Beschreibung                                                                                                    | Siehe<br>Kapitel |
|---------|----------------------------------------------------------------------------------------------------|------------------|
| 4.      | KONFIG Echtzeit Datenraten                                                                                                    | 22.3.3           |
|         | <daten: 1.0s=""></daten:>                                                                                                    |                  |
|         | <koord: 10s=""></koord:>                                                                                                    |                  |
|         | <info: 10s=""></info:>                                                                                                    |                  |
| 5.      | WEITR (F1) kehrt zu KONFIG Echtzeit Modus zurück.                                                                                                   |                  |
| (B)     | GERÄT (F5) um die Geräte zu konfigurieren.                                                                                                    | 23.2             |
| (j)     | <b>REF (F2)</b> um zusätzliche Referenzstationsoptionen wie Zeitschlitz zu konfigurieren.                                                           | 22.3.3           |
| (B)     | SHIFT EZ-2 (F2) konfiguriert ein zweites Echtzeit Gerät.                                                                                            | 14.3.4           |
| 6.      | WEITR (F1)                                                                                                    |                  |
|         | Die Abfolge der Dialoge variiert geringfügig, wenn vor dem Start des<br>Konfigurationssatz Wizard ein zweites Echtzeit Gerät konfiguriert<br>wurde. |                  |
| 7.      | Der nächste Dialog hängt von den Einstellungen für < <b>Gerät:&gt;</b> in <b>KONFIG Echtzeit Modus</b> ab.                                          | 23.2             |
|         | Die benötigten Parameter setzen.                                                                                                    |                  |
| 8.      | WEITR (F1)                                                                                                    |                  |
| 9.      | KONFIG Antenne & Antennenhöhe                                                                                                    | 20.1             |
|         | <antenne: ax1203+="" gnss="" stativ=""></antenne:>                                                                                                  |                  |
|         | <standardhöhe: 0.0000=""></standardhöhe:>                                                                                                    |                  |
|         | <mess typ:="" vertikal=""></mess>                                                                                                    |                  |

| Schritt | Beschreibung                                                                                                    | Siehe<br>Kapitel |
|---------|----------------------------------------------------------------------------------------------------|------------------|
| 10.     | WEITR (F1)                                                                                                    |                  |
| 11.     | KONFIG Codierung & Autolinien                                                                                                    | 19.3             |
|         | <quick aus="" code:=""></quick>                                                                                                    |                  |
|         | <attribute: standardwerte=""></attribute:>                                                                                                    |                  |
| 12.     | WEITR (F1)                                                                                                    |                  |
| 13.     | KONFIG Rohdaten aufzeichnen                                                                                                    | 19.5             |
|         | <rohdaten aufz:="" nein=""></rohdaten>                                                                                                    |                  |
| 14.     | WEITR (F1)                                                                                                    |                  |
| 15.     | MANAGE Konfigurationssätze                                                                                                    |                  |
|         | Der bearbeitete Konfigurationssatz ist markiert.                                                                                                    |                  |
| 16.     | WEITR (F1) schliesst den Dialog und kehrt ins GPS1200+ Haupt-<br>menü zurück. Der markierte Konfigurationssatz ist dann der aktive<br>Konfigurationssatz. |                  |

| 14.3.5                                           | Konfigurationssatz für Echtzeit Rover Anwendungen                                                                                                    |                                                                                                    |                    |  |
|--------------------------------------------------|----------------------------------------------------------------------------------------------------|----------------------------------------------------------------------------------------------------|--------------------|--|
| Beschreibung                                     | Konfiguration des Empfängers für Echtzeit Rover Anwendungen.                                                                                                    |                                                                                                    |                    |  |
|                                                  | Echtzeit Rover Anwendungen sind mit einem GX1230+ oder einem GX1230+ GNSS<br>Empfänger möglich. Der GX1230 liefert Echtzeitkoordinaten im Zentimeter-Bereich.<br>Um einen GX1210+, einen GX1220+ oder einen GX1220+ GNSS Empfänger für Echtzeit<br>Rover Anwendungen zu verwenden, muss die DGPS Option aktiviert werden. Ein GX1210+,<br>GX1220+ oder GX1220+ GNSS Empfänger liefert DGPS im Bereich von 0.25 - 1 m. |                                                                                                    |                    |  |
| KonfigurationDie fSchritt-für-Schrittdie Sfinder |                                                                                                    | ende Tabelle erklärt die wichtigsten Einstellungen. Für alle anderen Felde<br>dardeinstellungen verwendet werden. Weitere Informationen zu den Dial<br>e in den angegebenen Kapiteln. | er können<br>logen |  |
|                                                  | Schritt                                                                                                    | t Beschreibung Siehe<br>Kapite                                                                                                    |                    |  |
|                                                  | 1.                                                                                                    | Siehe Kapitel "14.3 Erstellen eines neuen Konfigurationssatzes". Den Anweisungen in Anschnitt "Konfiguration Schritt-für-Schritt" bis Schritt 7. folgen.                              |                    |  |
|                                                  | 2.                                                                                                    | KONFIG Echtzeit Modus                                                                                                    | 22.3.4             |  |
|                                                  |                                                                                                    | <rt modus:="" rover=""></rt>                                                                                                    |                    |  |
|                                                  |                                                                                                    | <rt daten:="" leica=""></rt>                                                                                                    |                    |  |
|                                                  | (J)                                                                                                    | <b>ROVER (F2)</b> um zusätzliche Optionen, wie die Verwendung eines Referenznetzes, zu konfigurieren.                                                                                 | 22.3.4             |  |
|                                                  | (B)                                                                                                    | GERÄT (F5) um die Geräte zu konfigurieren.                                                                                                    | 23.2               |  |
|                                                  | 3.                                                                                                    | WEITR (F1)                                                                                                    |                    |  |
|                                                  | 4.                                                                                                    | Der nächste Dialog hängt von den Einstellungen für <b><gerät:></gerät:></b> in <b>KONFIG Echtzeit Modus</b> ab.                                                                       | 23.2               |  |

| Schritt | Beschreibung                                                                      | Siehe<br>Kapitel |
|---------|-----------------------------------------------------------------------------------|------------------|
|         | Die benötigten Parameter setzen.                                                  |                  |
| 5.      | WEITR (F1)                                                                        |                  |
| 6.      | KONFIG Antenne & Antennenhöhe                                                     | 20.1             |
|         | <antenne: ax1203+="" gnss="" lotstock=""></antenne:>                              |                  |
|         | <standardhöhe: 2.0000=""></standardhöhe:>                                         |                  |
|         | <mess typ:="" vertikal=""></mess>                                                 |                  |
| 7.      | WEITR (F1)                                                                        |                  |
| 8.      | KONFIG Display Einstellungen                                                      | 19.2             |
|         | Die Displaymaske wählen, die mit diesem Konfigurationssatz verwendet werden soll. |                  |
| (B)     | DMASK (F3) um die gewählte Displaymaske zu konfigurieren.                         |                  |
| 9.      | WEITR (F1)                                                                        | 19.4             |
| 10.     | KONFIG Codierung & Autolinien                                                     | 19.3             |
|         | <quick aus="" code:=""></quick>                                                   |                  |
|         | <attribute: standardwerte=""></attribute:>                                        |                  |
| 11.     | WEITR (F1)                                                                        |                  |
| 12.     | KONFIG Rohdaten aufzeichnen                                                       | 19.5             |
|         | <rohdaten aufz:="" nie=""></rohdaten>                                             |                  |
| 13.     | WEITR (F1)                                                                        |                  |
| 14.     | KONFIG Punktmessung Einstellungen                                                 | 19.6             |
|         | <punktmessung: normal=""></punktmessung:>                                         |                  |

| Schritt | Beschreibung                                                                                                    | Siehe<br>Kapitel |
|---------|----------------------------------------------------------------------------------------------------|------------------|
|         | <auto mess:="" nein=""></auto>                                                                                                    |                  |
|         | <auto nein="" stop:=""></auto>                                                                                                    |                  |
|         | <auto nein="" speich:=""></auto>                                                                                                    |                  |
| 15.     | WEITR (F1)                                                                                                    |                  |
| 16.     | KONFIG Qualitätskontrolle Einstellungen                                                                                                    | 19.4             |
|         | <2D Posn mögl.: Ja>                                                                                                    |                  |
| 17.     | WEITR (F1)                                                                                                    |                  |
| 18.     | KONFIG Nr-Masken                                                                                                    |                  |
|         | <messpunkte: keine="" maske=""></messpunkte:>                                                                                                    |                  |
|         | <auto datum="" punkte:="" und="" zeit=""></auto>                                                                                                    |                  |
|         | <hilfspunkte: keine="" maske=""></hilfspunkte:>                                                                                                    |                  |
|         | <linien: keine="" maske=""></linien:>                                                                                                    |                  |
|         | <flächen: keine="" maske=""></flächen:>                                                                                                    |                  |
| 19.     | WEITR (F1)                                                                                                    |                  |
| 20.     | MANAGE Konfigurationssätze                                                                                                    |                  |
|         | Der bearbeitete Konfigurationssatz ist markiert.                                                                                                    |                  |
| 21.     | <b>WEITR (F1)</b> schliesst den Dialog und kehrt ins <b>GPS1200+ Hauptmenü</b> zurück. Der markierte Konfigurationssatz ist dann der aktive Konfigurationssatz. |                  |

| 14.4                                                   | Editieren eines Konfigurationssatzes |                                                                                                    |  |  |
|--------------------------------------------------------|--------------------------------------|----------------------------------------------------------------------------------------------------|--|--|
| Beschreibung                                           | Es gibt z                            | wei Möglichkeiten, einen Konfigurationssatz zu editieren.                                                                                                    |  |  |
|                                                        | Die V<br>werde<br>ODER               | erwendung des <b>Konfigurationssatz Wizard</b> , um durch die Schritte geführt zu<br>en.                                                                                                    |  |  |
| Ausserhalb des Konfigurationssatz Wizard. Jede werden. |                                      | erhalb des <b>Konfigurationssatz Wizard</b> . Jeder Dialog kann einzeln aufgerufen<br>en.                                                                                                    |  |  |
| Zugriff<br>Schritt-für-Schritt mit                     | Schritt                              | Beschreibung                                                                                                    |  |  |
| Verwendung des<br>Konfigurationssatz                   | 1.                                   | Siehe Kapitel "14.2 Zugriff auf das Konfigurationssatz Management", um <b>MANAGE Konfigurationssätze</b> aufzurufen.                                                                                                    |  |  |
| Wizards                                                | 2.                                   | In <b>MANAGE Konfigurationssätze</b> den zu editierenden Konfigurationssatz markieren.                                                                                                    |  |  |
|                                                        | 3.                                   | <b>EDIT (F3)</b> ruft <b>KONFIG Wizard Modus</b> auf. Dies startet den sequentiellen Konfi-<br>gurationssatz Wizard.                                                                                                    |  |  |
|                                                        | 4.                                   | Alle folgenden Schritte sind identisch mit der Erstellung eines neuen Konfigurati-<br>onssatzes.<br>Siehe Kapitel "14.3.1 Erste Schritte". Den Anweisungen in Abschnitt "Konfigura-<br>tion Schritt-für-Schritt" ab Schritt 6. folgen. |  |  |

Zugriff ohne Verwendung des Konfigurationssatz Wizards Der aktive Konfigurationssatz kann editiert werden. Eine der folgenden Optionen wählen und den benötigten Dialog zum Editieren des Konfigurationssatzes aufrufen.

Hauptmenü: Konfig wählen. Siehe Kapitel "7 Hauptmenü".

ODER

Innerhalb eines Applikationsprogramms **USER** und anschliessend **KONF (F2)** drücken. ODER

In **KONFIG Wizard Mode** die Taste **LISTE (F6)** drücken. Siehe Kapitel "14.3 Erstellen eines neuen Konfigurationssatzes".

| 15               | Manage\Antennen                                                                                                    |  |
|------------------|----------------------------------------------------------------------------------------------------|--|
| 15.1             | Übersicht                                                                                                    |  |
| Beschreibung     | <ul> <li>Leica Geosystems Antennen sind als Standard vordefiniert und können aus einer Liste gewählt werden.</li> <li>Es können zusätzliche Antennen definiert werden.</li> <li>Standardantennen enthalten ein elevationsabhängiges Korrekturmodell.</li> <li>Zusätzliche Antennen mit einem elevationsabhängigen Korrekturmodell können mit LGO erstellt und auf den Empfänger übertragen werden.</li> </ul> |  |
| Standardantennen | Alle Leica Geosystems Antennen werden unterstützt.                                                                                                    |  |
| Aktive Antenne   | Eine Antenne ist immer die Aktive.                                                                                                    |  |

| 15.2               | Zugriff auf das Antennen Management                                                                                                    |                                                                                                    |                                                                                                    |
|--------------------|----------------------------------------------------------------------------------------------------|----------------------------------------------------------------------------------------------------|----------------------------------------------------------------------------------------------------|
| Zugriff            | Hauptmenü: Manage<br>ODER<br>Über einen entspreche<br>aufruft. Siehe Kapitel "<br>ODER<br>USER drücken. Siehe<br>ODER<br>über eine Auswahlliste                                                                                                    | Antennen wählen<br>end konfigurierten F<br>6.1 Hot Keys" für Ir<br>Kapitel "6.2 USER<br>, zum Beispiel im E                                                          | Hot Key, der den Dialog <b>MANAGE Antennen</b><br>nformationen über Hot Keys.<br>Taste" für Informationen über die <b>USER</b> Taste.<br>Dialog <b>MESSEN Messen Start</b> .                                                                                                    |
| MANAGE<br>Antennen | 12:06         MANAGE         Antennen         Name         ADVNULLANTENNA         AT201         AT202/302         AT202/302         AT202/302         AT501         Lotstock         AT501         Stativ         AT502         Pfeiler         WEITR         NEU         EDIT | Erstellt<br>Standard<br>Standard<br>Standard<br>Standard<br>Standard<br>Standard<br>Standard<br>Standard<br>Standard<br>Standard<br>Standard<br>Standard<br>Standard | <ul> <li>WEITR (F1)</li> <li>Wählt die markierte Antenne aus und kehrt zum vorherigen Dialog zurück.</li> <li>NEU (F2)</li> <li>Um eine neue Antenne zu definieren. Siehe Kapitel "15.3 Erstellen einer neuen Antenne".</li> <li>EDIT (F3)</li> <li>Um die markierte Antenne zu editieren. Es ist nicht möglich, Standardantennen zu editieren. Siehe Kapitel "15.4 Editieren einer Antenne".</li> <li>LÖSCH (F4)</li> <li>Löscht die markierte Antenne. Es ist nicht möglich, Standardantennen zu löschen.</li> </ul> |

#### SHIFT STDRD (F5)

Stellt die zuvor gelöschten Standardantennen wieder her und setzt die Standardantennen auf die Standardeinstellungen zurück. Dies hat keine Auswirkungen auf benutzerdefinierte Antennen.

| WENN eine Antenne      | DANN                                                                                                    |
|------------------------|----------------------------------------------------------------------------------------------------|
| ausgewählt werden soll | die gewünschte Antenne markieren.<br>WEITR (F1) schliesst den Dialog und kehrt zum Dialog zurück,<br>von dem MANAGE Antennen ausgewählt wurde.                                            |
| erstellt werden soll   | eine Antenne, deren Offsetwerte ähnlich denen der neuen<br>Antenne sind, markieren.<br><b>NEU (F2)</b> erstellt eine neue Antenne. Siehe Kapitel "15.3<br>Erstellen einer neuen Antenne". |
| editiert werden soll   | die gewünschte Antenne markieren.<br>EDIT (F3). Siehe Kapitel "15.4 Editieren einer Antenne".                                                                                             |

| 1 | 5 | .3 |
|---|---|----|
|   | - |    |

# Erstellen einer neuen Antenne

Zugriff

Erstellen einer neuen Antenne Schritt-für-Schritt Siehe Kapitel "15.2 Zugriff auf das Antennen Management", um **MANAGE Antennen** aufzurufen.

Die folgende Tabelle erklärt die wichtigsten Einstellungen. Weitere Informationen zu den jeweiligen Dialogen finden Sie in den angegebenen Kapiteln.

| Schritt | Beschreibung                                                                                                    | Siehe<br>Kapitel |  |
|---------|----------------------------------------------------------------------------------------------------|------------------|--|
| 1.      | In MANAGE Antennen die Taste NEU (F2) drücken.                                                                                                    |                  |  |
| 2.      | MANAGE Neue Antenne, Seite Allgem.                                                                                                    |                  |  |
|         | <name:> Ein eindeutiger Name für die neue Antenne.</name:>                                                                                                    |                  |  |
|         | <hz offset:=""> Horizontaler Offset des Referenzpunktes für die Messung der Antennenhöhe</hz>                                                                            | 2                |  |
|         | <b><v offset:=""></v></b> Vertikaler Offset des Referenzpunktes für die Messung der Antennenhöhe.                                                                        |                  |  |
|         | <l1 exz.:=""> Offset des L1 Phasenzentrums.</l1>                                                                                                    |                  |  |
|         | <l2 exz.:=""> Offset des L2 Phasenzentrums.</l2>                                                                                                    |                  |  |
|         | <kopiere erweiterte="" korrektur:=""> zusätzliche Korrekturen können von der Antenne, die beim Aufruf von MANAGE Neue Antenne markiert war, übernommen werden.</kopiere> |                  |  |
|         | Alle Offsets werden von der Antenne, die beim Aufruf von <b>MANAGE</b><br>Neue Antenne markiert war, übernommen.                                                         |                  |  |
| 3.      | SEITE (F6) ruft MANAGE Neue Antenne, Seite IGS auf.                                                                                                    |                  |  |

| Schritt | Beschreibung                                                                                                    | Siehe<br>Kapitel |  |  |
|---------|----------------------------------------------------------------------------------------------------|------------------|--|--|
| 4.      | MANAGE Neue Antenne, Seite IGS                                                                                              |                  |  |  |
|         | <igs name:=""> Der Internationale GPS Service Name der Antenne.</igs>                                                       |                  |  |  |
|         | <serien-nr.:> Die Seriennummer der Antenne.</serien-nr.:>                                                                   |                  |  |  |
|         | <setup nr.:=""> Die Setup Nummer der Antenne. Dies ist die Versions-<br/>nummer der aktuellen Kalibrierung.</setup>         |                  |  |  |
|         | Die Kombination der hier eingegebenen Werte liefert eine eindeutige, standardisierte Identifikation der verwendeten Antenne |                  |  |  |
| 5.      | SPEIC (F1) speichert die neue Antenne und kehrt zu MANAGE Antennen zurück.                                                  |                  |  |  |

# 15.4

## **Editieren einer Antenne**

Zugriff

Siehe Kapitel "15.2 Zugriff auf das Antennen Management", um **MANAGE Antennen** aufzurufen.

### Editieren einer Antenne Schritt-für-Schritt

| Schritt | Beschreibung                                                                                                    |  |  |  |
|---------|----------------------------------------------------------------------------------------------------|--|--|--|
| 1.      | In MANAGE Antennen die Antenne, die editiert werden soll, markieren.                                                                                                    |  |  |  |
| 2.      | EDIT (F3) ruft MANAGE Edit Antenne, Seite Allgem. auf.                                                                                                    |  |  |  |
| 3.      | MANAGE Edit Antenne                                                                                                    |  |  |  |
|         | Alle folgenden Schritte sind identisch mit der Erstellung einer neuen Antenne. Alle<br>Felder können geändert werden mit Ausnahme der Felder von Leica Standardan-<br>tennen. |  |  |  |
|         | Siehe Kapitel "15.3 Erstellen einer neuen Antenne". Den Anweisungen ab Schritt 2. folgen.                                                                                     |  |  |  |

| 16            | Im/Expo                                                                                                    | Im/Export\Export aus Job |                                                                                                    |  |  |
|---------------|----------------------------------------------------------------------------------------------------|--------------------------|----------------------------------------------------------------------------------------------------|--|--|
| 16.1          | Übersich                                                                                                    | Übersicht                |                                                                                                    |  |  |
| Beschreibung  | Diese Anzeige listet alle geladenen Export Applikationen auf.                                                                                                    |                          |                                                                                                    |  |  |
|               | <ul> <li>Daten können exportiert werden:</li> <li>in eine Datei auf der CompactFlash Karte.</li> <li>in eine Datei auf dem internen Memory, falls vorhanden.</li> <li>über RS232 auf ein Leica TPS400/700 Instrument. Siehe Kapitel "22.6 Job Export" für<br/>Informationen über die Konfiguration der Schnittstelle.</li> </ul> |                          |                                                                                                    |  |  |
| Export Format | Format                                                                                                    | Charakteristik           | Beschreibung                                                                                                    |  |  |
|               | Benutzer-<br>definiert                                                                                                    | Export Variablen         | Siehe die Online Hilfe von LGO.                                                                                                    |  |  |
|               |                                                                                                    | Formatdefinition         | Die Formatdatei wird mit LGO individuell<br>erstellt. Die Online Hilfe von LGO enthält<br>Informationen über die Erstellung von<br>Formatdateien. |  |  |
|               |                                                                                                    | Einheiten                | Wird innerhalb der Formatdatei definiert.                                                                                                    |  |  |
|               |                                                                                                    | Koordinaten              | Alle Koordinatentypen werden unterstützt.                                                                                                    |  |  |
| Format | Charakteristik                                                  | Beschreibung                                                                                                    |
|--------|-----------------------------------------------------------------|----------------------------------------------------------------------------------------------------|
|        | Höhe                                                            | Alle Höhentypen werden unterstützt. Wenn<br>die gewünschte Höhe nicht berechnet<br>werden kann, wird der Standardwert für die<br>Variable ausgegeben. |
|        | Besonderheiten:                                                 |                                                                                                    |
|        | Die Punkte in der Datei sind<br>ausserhalb des LSKS<br>Modells  | Der Standardwert für die Variable wird<br>ausgegeben.                                                                                                 |
|        | Die Punkte in der Datei sind<br>ausserhalb des Geoid<br>Modells | Der Standardwert für die Variable wird<br>ausgegeben, auch wenn eine Geoidundula-<br>tion verfügbar ist.                                              |
| DXF    | Koordinaten                                                     | Alle Punkte werden mit dem aktuellen Koor-<br>dinatensystem in lokale Gitterkoordinaten<br>umgeformt.                                                 |
|        | Höhe                                                            | Es werden orthometrische und ellipsoidische<br>Höhen unterstützt.                                                                                     |
|        | Besonderheiten:                                                 |                                                                                                    |
|        | Die Punkte in der Datei sind<br>ausserhalb des LSKS<br>Modells  | Punkte ausserhalb des LSKS Modells werden nicht exportiert.                                                                                           |
|        | Die Punkte in der Datei sind<br>ausserhalb des Geoid<br>Modells | Die ellipsoidische Höhe wird für diese Punkte exportiert.                                                                                             |

| Format  | Charakteristik                                                  | Beschreibung                                                                                          |
|---------|-----------------------------------------------------------------|----------------------------------------------------------------------------------------------------|
| LandXML | Koordinaten                                                     | Alle Punkte werden mit dem aktuellen Koor-<br>dinatensystem in lokale Gitterkoordinaten<br>umgeformt. |
|         | Höhe                                                            | Es werden orthometrische und ellipsoidische<br>Höhen unterstützt.                                     |
|         | Besonderheiten:                                                 |                                                                                                    |
|         | Die Punkte in der Datei sind<br>ausserhalb des LSKS<br>Modells  | Die lokale Gitterkoordinaten von Punkten<br>ausserhalb des LSKS Modells werden nicht<br>exportiert.   |
|         | Die Punkte in der Datei sind<br>ausserhalb des Geoid<br>Modells | Die ellipsoidische Höhe wird für diese Punkte exportiert.                                             |

| 16.2                                                                                                    | Zugriff auf die Daten Export Funktionalität |                                                                                                    |  |
|----------------------------------------------------------------------------------------------------|---------------------------------------------|----------------------------------------------------------------------------------------------------|--|
| Zugriff       Hauptmenü: Im/Export\Export aus Job wählen.         ODER       ODER         Über einen entsprechend konfigurierten Hot Key, der den Dialog EXPORT         Job aufruft. Siehe Kapitel "6.1 Hot Keys" für Informationen über Hot Keys.         ODER         USER drücken. Siehe Kapitel "6.2 USER Taste" für Informationen über die |                                             | xport\Export aus Job wählen.                                                                                                    |  |
|                                                                                                    |                                             | echend konfigurierten Hot Key, der den Dialog <b>EXPORT Export aus</b><br>Kapitel "6.1 Hot Keys" für Informationen über Hot Keys.<br>ehe Kapitel "6.2 USER Taste" für Informationen über die <b>USER</b> Taste. |  |
| Nächster Schritt                                                                                                    | Export zu                                   | DANN                                                                                                    |  |
|                                                                                                    | benutzerdefiniertes<br>ASCII Format         | Siehe Kapitel "16.3 Daten Export aus einem Job in ein benutzerde-<br>finiertes ASCII Format".                                                                                                    |  |
|                                                                                                    | anderes Gerät                               | Siehe Kapitel "16.4 Daten Export aus einem Job zu einem anderen Gerät".                                                                                                    |  |
|                                                                                                    | DXF Format                                  | Siehe Kapitel "16.5 Daten Export im DXF Format".                                                                                                    |  |

Siehe Kapitel "16.6 Daten Export im LandXML Format".

LandXML Format

| 16.3                                | Daten Export aus einem Job in ein benutzerdefiniertes ASCII Format                                                                                                    |                                                                                                    |                  |
|-------------------------------------|----------------------------------------------------------------------------------------------------|----------------------------------------------------------------------------------------------------|------------------|
| Beschreibung                        | Die Einstellungen in diesem Dialog definieren die Daten und das Format für den Export.<br>Die Daten von dem gewählten Job werden exportiert. Die aktuellen Display-, Filter- und<br>Sortiereinstellungen werden angewendet. Die exportierten Punkte sind die gleichen, die in<br>MANAGE Daten: Job Name angezeigt werden. |                                                                                                    |                  |
| Anforderungen                       | Mindeste                                                                                                    | ens eine Formatdatei wurde mit LGO erstellt und auf das System RAN                                                                                                    | l übertragen.    |
| Zugriff                             | Siehe Kapitel "16.2 Zugriff auf die Daten Export Funktionalität", um <b>EXPORT Export ASCII</b> Daten aus Job aufzurufen.                                                                                                    |                                                                                                    |                  |
| Daten Export<br>Schritt-für-Schritt | Die folge<br>jeweilige                                                                                                    | nde Tabelle erklärt die wichtigsten Einstellungen. Weitere Information<br>n Dialogen finden Sie in den angegebenen Kapiteln.                                                                                                    | en zu den        |
|                                     | Schritt                                                                                                    | Beschreibung                                                                                                    | Siehe<br>Kapitel |
|                                     | 1.                                                                                                    | EXPORT Export ASCII Daten aus Job                                                                                                    |                  |
|                                     |                                                                                                    | <export cf-karte="" zu:=""> oder <export interner="" memory="" zu:=""> wählen</export></export>                                                                                                    |                  |
|                                     |                                                                                                    | <b>Verzeichnis:&gt;</b> Verfügbar für <b>Export zu: CF Karte&gt;</b> . Die Daten können in das \Data Verzeichnis, in das \GSI Verzeichnis oder in das Root Verzeichnis exportiert werden. Daten müssen im \GSI Verzeichnis gespeichert sein, wenn sie auf dem TPS1100 verwendet werden sollen. Für <b>Export zu: Interner Memory&gt;</b> werden die Daten immer in das \Data Verzeichnis exportiert. |                  |

| Schritt | Beschreibung                                                                                                    | Siehe<br>Kapitel |
|---------|----------------------------------------------------------------------------------------------------|------------------|
|         | <mess job:=""> Alle Jobs von Hauptmenü: Manage\Jobs können<br/>gewählt werden. In dieser Auswahlliste KARTE (F6) oder MEM (F6)<br/>drücken, um einen Job von einem anderen Speichermedium zu<br/>wählen.</mess>                                                                                             |                  |
|         | <koord system:=""> Das dem ausgewählten <mess job:=""> zugeord-<br/>nete Koordinatensystem.</mess></koord>                                                                                                    |                  |
|         | <formatdatei:> Die Formatdateien, die aktuell im System RAM verfügbar sind.</formatdatei:>                                                                                                    |                  |
|         | <b>&gt;Dateiname:&gt;</b> Der Name der Datei, in die die Daten exportiert<br>werden sollen. Es wird ein Name basierend auf den Jobnamen und<br>einer Erweiterung vorgeschlagen. Die Dateierweiterung kann im<br>Dialog <b>EXPORT Definiere ASCII Ausgabe</b> mit <b>KONF (F2)</b> konfigu-<br>riert werden. |                  |
|         | Den zu exportierenden Job auswählen und einen Dateinamen eingeben oder den vorgeschlagenen Namen übernehmen.                                                                                                    |                  |
| 2.      | <formatdatei:> markieren und ENTER.</formatdatei:>                                                                                                    |                  |
| 3.      | EXPORT Formatdateien                                                                                                    |                  |
|         | Alle im System RAM verfügbaren Formatdateien werden aufgelistet.<br>Die zu verwendende Formatdatei wählen.                                                                                                    |                  |
| (F      | LÖSCH (F4) löscht die markierte Formatdatei vom System RAM.                                                                                                    |                  |
| 4.      | WEITR (F1) wählt die markierte Formatdatei und kehrt zu EXPORT Export ASCII Daten aus Job zurück.                                                                                                    |                  |

| Schritt | Beschreibung                                                                                                    | Siehe<br>Kapitel |
|---------|----------------------------------------------------------------------------------------------------|------------------|
| 5.      | FILTR (F4) drücken, um die Sortier- und Filtereinstellungen für den Export festzulegen. Ruft EXPORT Sortieren und Filtern auf.                                                                                    |                  |
| 6.      | EXPORT Sortieren und Filtern, Seite Punkte                                                                                                    | 9.6              |
|         | <sortieren:> Die Reihenfolge, in der Punkte, Linien und Flächen exportiert werden.</sortieren:>                                                                                                    |                  |
|         | <filtern:> Definiert, welche Punkte exportiert werden.</filtern:>                                                                                                    |                  |
| (       | <b>SEITE(F6)</b> wechselt zu den Seiten <b>Linien</b> oder <b>Flächen</b> . Die Einstel-<br>lungen für <b><filtern:></filtern:></b> auf diesen Seiten definiert, welche Linien oder<br>Flächen exportiert werden. |                  |
| 7.      | WEITR (F1) übernimmt die Änderungen und kehrt zu EXPORT Export ASCII Daten aus Job zurück.                                                                                                    |                  |
|         | <b>KSYS (F6)</b> ruft <b>EXPORT Koordinatensysteme</b> auf. Um das Koordinatensystem, in dem die Daten exportiert werden, zu wählen.                                                                              | 13.3             |
| 8.      | WEITR (F1) exportiert die Daten.                                                                                                    |                  |
| 9.      | Informationsmessage: Sollen weitere Daten exportiert werden?                                                                                                    |                  |
|         | <ul> <li>Wenn ja, mit Schritt 10. fortfahren</li> </ul>                                                                                                    |                  |
|         | Wenn Nein, mit Schritt 11. fortfahren                                                                                                    |                  |
| 10.     | JA (F4). Die Schritte 1. bis 9. wiederholen                                                                                                    |                  |
| 11.     | NEIN (F6) kehrt ins GPS1200+ Hauptmenü zurück.                                                                                                    |                  |

| 16.4 Dater                                      | Daten Export aus einem Job zu einem anderen Gerät                                                                                                    |                  |
|-------------------------------------------------|----------------------------------------------------------------------------------------------------|------------------|
| Allgemein Daten k                               | Daten können über RS232 auf ein Leica TPS400/700 übertragen werden.                                                                                    |                  |
| Zugriff Siehe K<br>Daten a                      | Siehe Kapitel "16.2 Zugriff auf die Daten Export Funktionalität", um <b>EXPORT Export ASCII</b> Daten aus Job aufzurufen.                              |                  |
| Daten ExportDie folgSchritt-für-Schrittjeweilig | ende Tabelle erklärt die wichtigsten Einstellungen. Weitere Information<br>en Dialogen finden Sie in den angegebenen Kapiteln.                         | en zu den        |
| Schritt                                         | Beschreibung                                                                                                    | Siehe<br>Kapitel |
| 1.                                              | EXPORT Export ASCII Daten aus Job                                                                                                    | 16.1             |
|                                                 | <export rs232="" zu:=""></export>                                                                                                    |                  |
|                                                 | <b><port:></port:></b> zeigt den Port an, der aktuell für die Verwendung mit RS232 konfiguriert ist.                                                   |                  |
|                                                 | <b>PORT (F5)</b> ruft <b>KONFIG Schnittstelle für Job Export</b> auf. Wählt den Port und das externe Gerät, zu dem die Daten exportiert werden sollen. |                  |
| 2.                                              | <b>FILTR (F4)</b> um die Sortier- und Filtereinstellungen für Export festzulegen. Ruft <b>EXPORT Sortieren und Filtern</b> auf.                        |                  |
| 3.                                              | EXPORT Sortieren und Filtern, Seite Punkte                                                                                                    | 9.6              |
|                                                 | <sortieren:> Die Reihenfolge, in der Punkte, Linien und Flächen exportiert werden.</sortieren:>                                                        |                  |
|                                                 | <filtern:> Definiert, welche Punkte exportiert werden.</filtern:>                                                                                      |                  |

| Schritt | Beschreibung                                                                                                    | Siehe<br>Kapitel |
|---------|----------------------------------------------------------------------------------------------------|------------------|
|         | <b>SEITE(F6)</b> wechselt zu den Seiten <b>Linien</b> oder <b>Flächen</b> . Die Einstel-<br>lungen für <b><filtern:></filtern:></b> auf diesen Seiten definiert, welche Linien oder<br>Flächen exportiert werden. |                  |
| 4.      | WEITR (F1) übernimmt die Änderungen und kehrt zu EXPORT Export ASCII Daten aus Job zurück.                                                                                                    |                  |
|         | KSYS (F6) ruft EXPORT Koordinatensysteme auf. Um das Koordi-<br>natensystem, in dem die Daten exportiert werden, zu wählen.                                                                                       | 13.3             |
| 5.      | WEITR (F1) exportiert die Daten.                                                                                                    |                  |
| 6.      | Informationsmessage: Sollen weitere Daten exportiert werden?                                                                                                    |                  |
|         | Wenn ja, mit Schritt 7. fortfahren                                                                                                    |                  |
|         | Wenn Nein, mit Schritt 8. fortfahren                                                                                                    |                  |
| 7.      | JA (F4). Die Schritte 1. bis 6. wiederholen                                                                                                    |                  |
| 8.      | NEIN (F6) kehrt ins GPS1200+ Hauptmenü zurück.                                                                                                    |                  |

| 16.5                                | Daten Export im DXF Format                                                                                                    |                                                                                                    |  |
|-------------------------------------|----------------------------------------------------------------------------------------------------|----------------------------------------------------------------------------------------------------|--|
| Allgemein                           | Daten können in eine DXF Datei im \DATA Verzeichnis der CompactFlash Karte oder des internen Speichers, falls vorhanden, exportiert werden. |                                                                                                    |  |
| Zugriff                             | Siehe Kapitel "16.2 Zugriff auf die Daten Export Funktionalität", um EXPORT Export DXF von Job aufzurufen.                                  |                                                                                                    |  |
| Daten Export<br>Schritt-für-Schritt | Die folge<br>jeweilige                                                                                                    | nde Tabelle erklärt die wichtigsten Einstellungen. Weitere Informationen zu den<br>n Dialogen finden Sie in den angegebenen Kapiteln.                                                       |  |
|                                     | Schritt                                                                                                    | Beschreibung                                                                                                    |  |
|                                     | 1.                                                                                                    | EXPORT Export DXF von Job                                                                                                    |  |
|                                     |                                                                                                    | <job:> Alle Jobs von Hauptmenü: Manage\Jobs können gewählt werden. In dieser Auswahlliste KARTE (F6) oder MEM (F6) drücken, um einen Job von einem anderen Speichermedium zu wählen.</job:> |  |
|                                     |                                                                                                    | <koord system:=""> Das dem ausgewählten <mess job:=""> zugeordnete Koordina-<br/>tensystem.</mess></koord>                                                                                  |  |
|                                     |                                                                                                    | <dateiname:> Der Name der Datei, in die die Daten exportiert werden sollen. Es wird ein Name basierend auf den Jobnamen mit der Erweiterung dxf vorgeschlagen.</dateiname:>                 |  |
|                                     |                                                                                                    | Den zu exportierenden Job auswählen und einen Dateinamen eingeben oder den vorgeschlagenen Namen übernehmen.                                                                                |  |
|                                     | (B)                                                                                                    | KONF (F2) öffnet Konfiguration, Seite Export.                                                                                                    |  |
|                                     |                                                                                                    | <punkte:> Definiert, ob Punkte exportiert werden.</punkte:>                                                                                                    |  |
|                                     |                                                                                                    | <linien:> Definiert, ob Linien exportiert werden.</linien:>                                                                                                    |  |

| Schritt | Beschreibung                                                                                                    |
|---------|----------------------------------------------------------------------------------------------------|
|         | <flächen:> Definiert, ob Flächen exportiert werden.</flächen:>                                                                                                    |
|         | <filtern:> Definiert, welche Punkte exportiert werden.</filtern:>                                                                                                    |
| (F      | SEITE (F6) wechselt zur Seite DXF.                                                                                                    |
|         | <lin. &="" fläch.:=""> Definiert, ob Linien und Flächen als Linie oder Polylinien Daten-<br/>satz exportiert werden.</lin.>                                                                                                    |
|         | <lgo symbole:=""> Definiert, ob für jeden Punkt ein Block mit denselben Symbolen wie in LGO erstellt wird.</lgo>                                                                                                    |
|         | <symbolgrösse:> Definiert die für die Erstellung der LGO Symbole verwendete Grösse.</symbolgrösse:>                                                                                                    |
|         | <dimension:> Definiert die Dimension der DXF Datei.</dimension:>                                                                                                    |
|         | <dxf layer:=""> Definiert den DXF Layer als <standard>, <code gruppe="">, <code>, <code+attribute> oder <code+beschr+attr>.</code+beschr+attr></code+attribute></code></code></standard></dxf>                                                                                                    |
| (B)     | <b>SEITE (F6)</b> wechselt zur Seite <b>Elemente</b> . Die Einstellungen auf dieser Seite definieren, welche Elemente mit Informationen (Punkt-Nr., Koordinate, Höhe und Pkt Code) für jeden Punkt exportiert werden. Jede Beschriftung kann als separater Layer oder im gleichen Layer wie der Punkt exportiert werden. Für jede Beschriftung kann die Farbe definiert und für benutzerdefinierte Beschriftungen kann auch der Name des DXF Layers definiert werden. Zusätzlich können die Anzahl der Nachkommastellen für die Koordinate und die Höhe definiert werden. |
| 2.      | WEITR (F1) übernimmt die Änderungen und kehrt zu EXPORT Export DXF von Job zurück.                                                                                                    |
| 3.      | WEITR (F1) exportiert die Daten.                                                                                                    |
| (F      | Message: CF-Karte bitte nicht entnehmen!                                                                                                    |
|         |                                                                                                    |

| Schritt | Beschreibung                                                 |  |
|---------|--------------------------------------------------------------|--|
| 4.      | Informationsmessage: Sollen weitere Daten exportiert werden? |  |
|         | Wenn <b>Ja</b> , mit Schritt 5. fortfahren                   |  |
|         | Wenn <b>nein</b> , mit Schritt 6.fortfahren.                 |  |
| 5.      | JA (F6). Die Schritte 1. bis 4. wiederholen                  |  |
| 6.      | NEIN (F4) kehrt ins GPS1200+ Hauptmenü zurück.               |  |

| 16.6                                | Daten Export im LandXML Format                                                                                                    |                                                                                                    |  |
|-------------------------------------|----------------------------------------------------------------------------------------------------|----------------------------------------------------------------------------------------------------|--|
| Allgemein                           | Daten können in eine LandXML Datei im \DATA Verzeichnis der CompactFlash Karte oder des internen Speichers, falls vorhanden, exportiert werden. |                                                                                                    |  |
| Zugriff                             | Siehe Kapitel "16.2 Zugriff auf die Daten Export Funktionalität", um <b>EXPORT Export</b> LandXML aus Job aufzurufen.                           |                                                                                                    |  |
| Daten Export<br>Schritt-für-Schritt | Die folge<br>jeweilige                                                                                                    | ende Tabelle erklärt die wichtigsten Einstellungen. Weitere Informationen zu den n Dialogen finden Sie in den angegebenen Kapiteln.                                                         |  |
|                                     | Schritt                                                                                                    | Beschreibung                                                                                                    |  |
|                                     | 1.                                                                                                    | EXPORT Export LandXML aus Job                                                                                                    |  |
|                                     |                                                                                                    | <job:> Alle Jobs von Hauptmenü: Manage\Jobs können gewählt werden. In dieser Auswahlliste KARTE (F6) oder MEM (F6) drücken, um einen Job von einem anderen Speichermedium zu wählen.</job:> |  |
|                                     |                                                                                                    | <b>Koord System:&gt;</b> Das dem ausgewählten <mess job:=""> zugeordnete Koordina-<br/>tensystem.</mess>                                                                                    |  |
|                                     |                                                                                                    | <b><dateiname:></dateiname:></b> Der Name der Datei, in die die Daten exportiert werden sollen. Es wird ein Name basierend auf den Jobnamen mit der Erweiterung xml vorgeschlagen.          |  |
|                                     |                                                                                                    | Den zu exportierenden Job auswählen und einen Dateinamen eingeben oder den vorgeschlagenen Namen übernehmen.                                                                                |  |
|                                     | (B)                                                                                                    | KONF (F2) öffnet Konfiguration, Seite Export.                                                                                                    |  |
|                                     |                                                                                                    | <punkte:> Definiert, ob Punkte exportiert werden.</punkte:>                                                                                                    |  |
|                                     |                                                                                                    | <linien:> Definiert, ob Linien exportiert werden.</linien:>                                                                                                    |  |

| Schritt | Beschreibung                                                                                                    |  |  |  |  |
|---------|----------------------------------------------------------------------------------------------------|--|--|--|--|
|         | <flächen:> Definiert, ob Flächen exportiert werden.</flächen:>                                                                                                    |  |  |  |  |
|         | <tps messungen:=""> Defniert, ob TPS Messungen exportiert werden.</tps>                                                                                                    |  |  |  |  |
|         | <gps messungen:=""> Definiert, ob GPS Messungen exportiert werden.</gps>                                                                                                    |  |  |  |  |
|         | <codes:> Definiert, ob Punkt-, Linien- oder Flächencodes exportiert werden.</codes:>                                                                                                    |  |  |  |  |
|         | <b>Freicodes:&gt;</b> Definiert, ob die freien Codes, die freien Codebeschreibungen, die freien Codegruppen und die freien Codeatrribute in die LandXML Datei, die mit jedem exportierten Punkt verknüpft sind, exportiert werden. |  |  |  |  |
| 2.      | FILTR (F4) drücken, um die Sortier- und Filtereinstellungen für den Export festzu-<br>legen. Ruft EXPORT Sortieren und Filtern auf.                                                                                                |  |  |  |  |
| 3.      | EXPORT Sortieren und Filtern, Seite Punkte                                                                                                    |  |  |  |  |
|         | <sortieren:> Die Reihenfolge, in der Punkte, Linien und Flächen exportiert werden.</sortieren:>                                                                                                    |  |  |  |  |
|         | <filtern:> Definiert, welche Punkte exportiert werden.</filtern:>                                                                                                    |  |  |  |  |
| (and    | <b>SEITE(F6)</b> wechselt zu den Seiten <b>Linien</b> oder <b>Flächen</b> . Die Einstellungen für<br><b><filtern:></filtern:></b> auf diesen Seiten definiert, welche Linien oder Flächen exportiert werden.                       |  |  |  |  |
| 4.      | WEITR (F1) übernimmt die Änderungen und kehrt zu EXPORT Konfiguration, Seite Export zurück.                                                                                                    |  |  |  |  |
| ta)     | SEITE (F6) wechselt zur Seite LandXML.                                                                                                    |  |  |  |  |
|         | <b><dimension:></dimension:></b> Definiert die Dimension (2D, 3D) der exportierten Datensätze.                                                                                                    |  |  |  |  |
|         | <landxml version:=""> Definiert die LandXML Version der exportierten Datei.<br/>Unterstützte LandXML Versionen: 1.0/1.1</landxml>                                                                                                  |  |  |  |  |

| Schritt | Beschreibung                                                                           |
|---------|----------------------------------------------------------------------------------------|
| 5.      | WEITR (F1) übernimmt die Änderungen und kehrt zu EXPORT Export LandXML aus Job zurück. |
| 6.      | WEITR (F1) exportiert die Daten.                                                       |
| (P)     | Message: CF-Karte bitte nicht entnehmen!                                               |
| 7.      | Informationsmessage: Sollen weitere Daten exportiert werden?                           |
|         | Wenn <b>Ja</b> , mit Schritt 5. fortfahren                                             |
|         | Wenn <b>nein</b> , mit Schritt 6.fortfahren.                                           |
| 8.      | JA (F6). Die Schritte 1. bis 6. wiederholen                                            |
| 9.      | NEIN (F4) kehrt ins GPS1200+ Hauptmenü zurück.                                         |

| 17             | Im/Export\Import in Job                                                                                                    |                                                              |                                                                                                    |  |  |
|----------------|----------------------------------------------------------------------------------------------------|--------------------------------------------------------------|----------------------------------------------------------------------------------------------------|--|--|
| 17.1           | Übersicht                                                                                                    |                                                              |                                                                                                    |  |  |
| Beschreibung   | Diese Anzeige listet alle geladenen Import Applikationen auf. Die zu importierenden Daten<br>müssen auf der CompactFlash Karte oder im interner Memory, falls vorhanden, gespeichert<br>sein. |                                                              |                                                                                                    |  |  |
|                | Die Daten k                                                                                                    | Die Daten können importiert werden:                          |                                                                                                    |  |  |
|                | <ul> <li>in einen</li> </ul>                                                                                                    | <ul> <li>in einen Job auf der CompactFlash Karte.</li> </ul> |                                                                                                    |  |  |
|                | <ul> <li>in einen</li> </ul>                                                                                                    | Job auf dem internen Mem                                     | ory, falls vorhanden.                                                                                                    |  |  |
| Import Formate | Format                                                                                                    | Charakteristik                                               | Beschreibung                                                                                                    |  |  |
|                | ASCII                                                                                                    | Import Variable                                              | Punktnummer, Gitterkoordinaten, thema-<br>tische Codes. Keine freien Codes, keine<br>Attribute.                            |  |  |
|                |                                                                                                    | Formatdefinition                                             | Freies Format. Verwendung und Reihenfolge<br>der Variablen und Trennzeichen können<br>während des Imperts definiert werden |  |  |
|                |                                                                                                    |                                                              | wannend des imports denmert werden.                                                                                        |  |  |
|                |                                                                                                    | Einheiten                                                    | Wie auf dem Empfänger aktuell konfiguriert                                                                                 |  |  |

| Format        | Charakteristik                                           | Beschreibung                                                                                                    |
|---------------|----------------------------------------------------------|----------------------------------------------------------------------------------------------------|
|               | Besonderheiten:                                          |                                                                                                    |
|               | In der Datei sind lokale Höhen<br>aber keine Koordinaten | Die Punkte werden ohne Koordinaten aber<br>mit der lokalen Höhe und dem Code, falls<br>verfügbar, importiert.                                                                               |
|               | In der Datei sind Lagekoordi-<br>naten aber keine Höhen  | Die Punkte werden ohne Höhe aber mit den<br>Koordinaten und dem Code, falls verfügbar,<br>importiert.                                                                                       |
|               | In der Datei sind weder Koor-<br>dinaten noch Höhen      | Kein Import                                                                                                    |
|               | In der Datei sind keine Punkt-<br>nummern                | Kein Import                                                                                                    |
| GSI8<br>GSI16 | Import Variable                                          | Punktnummer (WI 11), lokale Koordinaten<br>(WI 81, WI 82, WI 83), thematische Codes<br>(WI 71). Keine freien Codes, keine Attribute.<br>Beispiel für GSI8:<br>110014+00001448 8101+00001363 |
|               |                                                          | 8201-00007748 8301-00000000<br>71+000sheep                                                                                                    |
|               | Formatdefinition                                         | Festes Format. Rechts- und Hochwerte können während des Imports gewechselt werden.                                                                                                    |
|               | Einheiten                                                | Wie in der GSI Datei definiert                                                                                                    |
|               | Höhen                                                    | Orthometrisch oder ellipsoidisch                                                                                                    |

| Format | Charakteristik                                           | Beschreibung                                                                                                  |
|--------|----------------------------------------------------------|----------------------------------------------------------------------------------------------------|
|        | Besonderheiten:                                          |                                                                                                    |
|        | In der Datei sind lokale Höhen<br>aber keine Koordinaten | Die Punkte werden ohne Koordinaten aber<br>mit der lokalen Höhe und dem Code, falls<br>verfügbar, importiert. |
|        | In der Datei sind Lagekoordi-<br>naten aber keine Höhen  | Die Punkte werden ohne Höhe aber mit den<br>Koordinaten und dem Code, falls verfügbar,<br>importiert.         |
|        | In der Datei sind weder Koor-<br>dinaten noch Höhen      | Kein Import                                                                                                   |
|        | In der Datei sind keine Punkt-<br>nummern                | Kein Import                                                                                                   |
| DXF    | Import Variable                                          | Block, Punkt, Linie, Bogen, Polyline. Lokale<br>Koordinaten. Keine freien Codes, keine Attri-<br>bute.        |
|        | Formatdefinition                                         | Festes Format (X/Y/Z).                                                                                        |
|        | Einheiten                                                | Nicht vordefiniert.                                                                                           |
|        | Höhen                                                    | Z Wert wird als orthometrische Höhe impor-<br>tiert.                                                          |
|        | Besonderheiten:                                          |                                                                                                    |
|        | In der Datei sind weder Koor-<br>dinaten noch Höhen      | Kein Import                                                                                                   |

### Kontrollen

Punkte werden immer mit der Klasse **KTRL** und einer Koordinatenqualität ----- importiert. Siehe Kapitel "9.3.1 Terminologie".

Während die Punkte in einen Job importiert werden, wird kontrolliert, ob die Punktnummern, die Klasse und der Code der Punkte bereits im Job existieren.

# Fall 1: Der Punkt existiert bereits mit der Klasse KTRL in der Datenbank

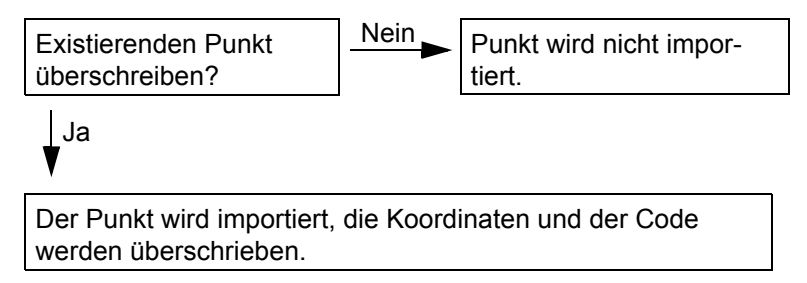

# Fall 2: Der Punkt existiert bereits mit einer anderen Klasse als KTRL in der Datenbank

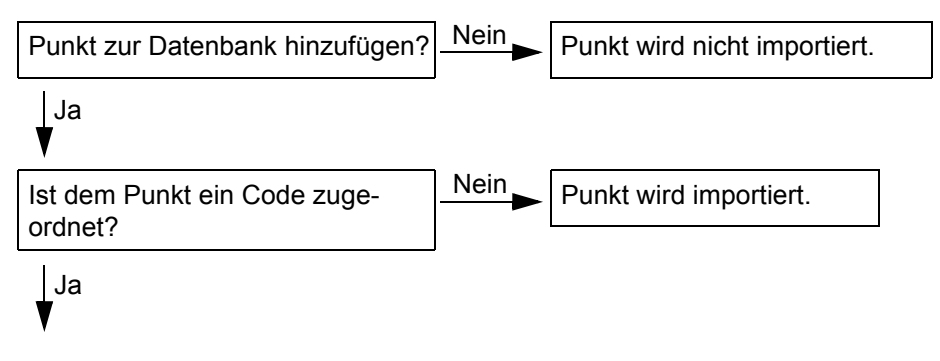

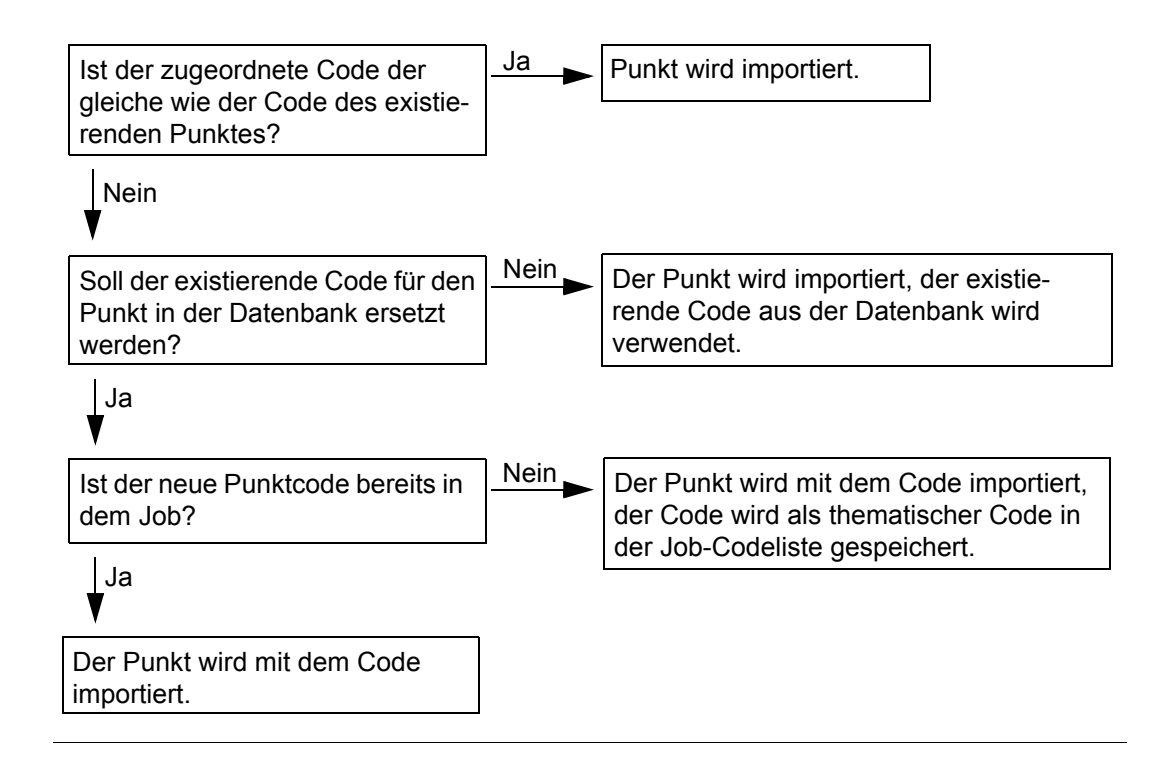

| 17.2             | Zugriff auf die Daten Import Funktionalität                                                                                                    |                                                    |  |  |
|------------------|----------------------------------------------------------------------------------------------------|----------------------------------------------------|--|--|
| Zugriff          | Hauptmenü: Im/Export\Import in Job wählen.<br>ODER                                                                                                    |                                                    |  |  |
|                  | ober einen einsprechend königunenen hot key, der der Dialog im Pok Fimport in 300<br>aufruft. Siehe Kapitel "6.1 Hot Keys" für Informationen über Hot Keys.<br>ODER<br>USER drücken. Siehe Kapitel "6.2 USER Taste" für Informationen über die USER Taste. |                                                    |  |  |
| Nächster Schritt | Zu importierende<br>Daten sind                                                                                                    | DANN                                               |  |  |
|                  | im ASCII Format                                                                                                    | Siehe Kapitel "17.3 Daten Import im ASCII Format". |  |  |
|                  | im GSI Format                                                                                                    | Siehe Kapitel "17.4 Daten Import im GSI Format".   |  |  |
|                  | DXF Format                                                                                                    | Siehe Kapitel "17.5 Daten Import im DXF Format".   |  |  |

| 17.3                                | Daten Import im ASCII Format                                                                                                    |                                                                                                    |  |
|-------------------------------------|----------------------------------------------------------------------------------------------------|----------------------------------------------------------------------------------------------------|--|
| Anforderungen                       | Mindestens eine ASCII Datei mit einer beliebigen Dateierweiterung ist in dem \DATA Verzeichnis auf der CompactFlash Karte gespeichert. |                                                                                                    |  |
| Zugriff                             | Siehe Kapitel "17.2 Zugriff auf die Daten Import Funktionalität", um IMPORT Import in Job aufzurufen.                                  |                                                                                                    |  |
| Daten Import<br>Sebritt für Sebritt | Schritt                                                                                                    | Beschreibung                                                                                                    |  |
| Schnu-hur-Schnu                     | 1.                                                                                                    | IMPORT Import in Job                                                                                                    |  |
|                                     |                                                                                                    | <import: ascii="" daten=""></import:>                                                                                                    |  |
|                                     |                                                                                                    | <b>Aus Datei:&gt;</b> Alle Dateien im \DATA Verzeichnis auf der CompactFlash Karte können ausgewählt werden.                                                                                                    |  |
|                                     |                                                                                                    | <in job:=""> Wahl eines Zieljobs für den Import. Dieser Job ist dann der aktive Job.<br/>Alle Jobs von Hauptmenü: Manage\Jobs können ausgewählt werden.</in>                                                                                                    |  |
|                                     |                                                                                                    | <b><kopfzeilen:></kopfzeilen:></b> Durch diese Option können bis zu zehn Kopfzeilen übersprungen werden. Die Anzahl der Kopfzeilen wählen.                                                                                                    |  |
|                                     | 2.                                                                                                    | KONF (F2) um das Format der Datei zu konfigurieren, die importiert wird.                                                                                                    |  |
|                                     | 3.                                                                                                    | IMPORT Definiere ASCII Import                                                                                                    |  |
|                                     |                                                                                                    | <trennzeichen:> Das Trennzeichen zwischen den Import Variablen.</trennzeichen:>                                                                                                    |  |
|                                     |                                                                                                    | <mehrfach leer:=""> Verfügbar für <trennzeichen: leerzeichen="">. <mehrfach<br>Leer: Nein&gt; setzen, wenn das Trennzeichen zwischen den Variablen nur aus<br/>einem Leerzeichen besteht. <mehrfach ja="" leer:=""> setzen, wenn das Trennzei-<br/>chen zwischen den Variablen aus mehreren Leerzeichen besteht.</mehrfach></mehrfach<br></trennzeichen:></mehrfach> |  |

| Schritt | Beschreibung                                                                                                    |
|---------|----------------------------------------------------------------------------------------------------|
|         | <anz. linie="" pkt:=""> verfügbar für <trennzeichen: zeilenvorschub="">. Die Anzahl der Zeilen, die für die Beschreibung jedes Punktes verwendet werden.</trennzeichen:></anz.>       |
|         | Das Trennzeichen und die Positionen der einzelnen Variablen wählen.                                                                                                    |
|         | STDRD (F5) stellt die Standardeinstellungen des ASCII Imports wieder her.                                                                                                    |
| 4.      | WEITR (F1) kehrt zu IMPORT Import in Job zurück                                                                                                    |
| 5.      | SHIFT HÖHEN (F2) ruft den Dialog IMPORT Definiere Höhentyp auf.                                                                                                    |
| 6.      | IMPORT Definiere Höhentyp                                                                                                    |
|         | <importiert:> Der Höhentyp der importierten Daten.</importiert:>                                                                                                    |
|         | <ost:> Der Ostwert kann so importiert werden, wie er in der ASCII Datei steht, oder er kann mit -1 multipliziert werden. Dies ist in einigen Koordinatensystemen erforderlich.</ost:> |
| 7.      | WEITR (F1) kehrt zu IMPORT Import in Job zurück                                                                                                    |
| 8.      | WEITR (F1) importiert die Daten.                                                                                                    |
| (B)     | Punkte mit einer Höhe von mehr als 20000 m werden nicht importiert.                                                                                                    |
| 9.      | Informationsmessage: Sollen weitere Daten importiert werden?                                                                                                    |
|         | Wenn ja, mit Schritt 10. fortfahren                                                                                                    |
|         | Wenn Nein, mit Schritt 11. fortfahren                                                                                                    |
| 10.     | JA (F6). Die Schritte 1. bis 9. wiederholen                                                                                                    |
| 11.     | NEIN (F4) kehrt ins GPS1200+ Hauptmenü zurück.                                                                                                    |

| 17.4                                | Daten Import im GSI Format                                                                                                    |                                                                                                    |  |
|-------------------------------------|----------------------------------------------------------------------------------------------------|----------------------------------------------------------------------------------------------------|--|
| Anforderungen                       | Mindestens eine Datei in GSI Format mit der Dateierweiterung *.gsi ist in dem Verzeichnis \GSI auf der CompactFlash Karte gespeichert. |                                                                                                    |  |
| Zugriff                             | Siehe Kapitel "17.2 Zugriff auf die Daten Import Funktionalität", um IMPORT Import in Job<br>aufzurufen.                               |                                                                                                    |  |
| Daten Import<br>Sebritt für Sebritt | Schritt                                                                                                    | Beschreibung                                                                                                    |  |
| Schnitt-hur-Schnitt                 | 1.                                                                                                    | IMPORT Import in Job                                                                                                    |  |
|                                     |                                                                                                    | <import: daten="" gsi=""></import:>                                                                                                    |  |
|                                     |                                                                                                    | <b>Aus Datei:&gt;</b> Alle Dateien mit der Erweiterung *.gsi in dem \GSI Verzeichnis auf der CompactFlash Karte können ausgewählt werden.                                                                                                    |  |
|                                     |                                                                                                    | <in job:=""> Wahl eines Zieljobs für den Import. Dieser Job ist dann der aktive Job.<br/>Alle Jobs von Hauptmenü: Manage\Jobs können ausgewählt werden.</in>                                                                                                    |  |
|                                     | (July)                                                                                                    | KONF (F2) ruft IMPORT Definiere GSI Import auf. Für <umschalten<br>WI81/WI82: Ja&gt; werden alle WI 81 Daten (normalerweise der Rechtswert) als<br/>Hochwert importiert und alle WI 82 Daten (normalerweise der Hochwert) werden<br/>als Rechtswert importiert. Dieser Koordinatenwechsel ist bei linksorientierten<br/>Koordinatensystemen erforderlich.</umschalten<br> |  |
|                                     | 2.                                                                                                    | SHIFT HÖHEN (F2) ruft den Dialog IMPORT Definiere Höhentyp auf.                                                                                                    |  |

| Schritt | Beschreibung                                                                                                    |  |  |
|---------|----------------------------------------------------------------------------------------------------|--|--|
| 3.      | MPORT Definiere Höhentyp                                                                                                    |  |  |
|         | <importiert:> Der Höhentyp der importierten Daten.</importiert:>                                                                                                    |  |  |
|         | <b><ost:></ost:></b> Der Ostwert kann so importiert werden, wie er in der *.gsi Datei steht, oder er kann mit -1 multipliziert werden. Dies ist in einigen Koordinatensystemen erforderlich. |  |  |
| 4.      | WEITR (F1) kehrt zu IMPORT Import in Job zurück                                                                                                    |  |  |
| 5.      | WEITR (F1) importiert die Daten.                                                                                                    |  |  |
|         | Punkte mit einer Höhe von mehr als 20000 m werden nicht importiert.                                                                                                    |  |  |
| 6.      | Informationsmessage: Sollen weitere Daten importiert werden?                                                                                                    |  |  |
|         | Wenn ja, mit Schritt 7. fortfahren                                                                                                    |  |  |
|         | Wenn Nein, mit Schritt 8. fortfahren                                                                                                    |  |  |
| 7.      | JA (F6). Die Schritte 1. bis 6. wiederholen                                                                                                    |  |  |
| 8.      | NEIN (F4) kehrt ins GPS1200+ Hauptmenü zurück.                                                                                                    |  |  |

| 17.5                                | Daten Import im DXF Format                                                                                                    |                                                                                                    |  |
|-------------------------------------|----------------------------------------------------------------------------------------------------|----------------------------------------------------------------------------------------------------|--|
| Anforderungen                       | Mindestens eine DXF Datei mit der Erweiterung *.dxf muss in dem \DATA Verzeichnis auf der CompactFlash Karte gespeichert sein. |                                                                                                    |  |
| Zugriff                             | Siehe Kapitel "17.2 Zugriff auf die Daten Import Funktionalität", um DXF IMPRT DXF Daten in Job importieren aufzurufen.        |                                                                                                    |  |
| Daten Import<br>Schritt-für-Schritt | Schritt                                                                                                    | Beschreibung                                                                                                    |  |
|                                     | 1.                                                                                                    | DXF IMPRT DXF Daten in Job importieren                                                                                                    |  |
|                                     |                                                                                                    | <aus datei:=""> Alle Dateien mit der Erweiterung *.dxf in dem \DATA Verzeichnis auf der CompactFlash Karte können ausgewählt werden.</aus>                   |  |
|                                     |                                                                                                    | <in job:=""> Wahl eines Zieljobs für den Import. Dieser Job ist dann der aktive Job.<br/>Alle Jobs von Hauptmenü: Manage\Jobs können ausgewählt werden.</in> |  |
|                                     |                                                                                                    | KONF (F2) ruft Konfiguration auf.                                                                                                    |  |
|                                     |                                                                                                    | <block präfix:=""> Optionales Präfix für importierte Blöcke.</block>                                                                                         |  |
|                                     |                                                                                                    | <punkt präfix:=""> Optionales Präfix für importierte Punkte.</punkt>                                                                                         |  |
|                                     |                                                                                                    | <linie präfix:=""> Optionales Präfix für importierte Linien.</linie>                                                                                         |  |
|                                     |                                                                                                    | <einheiten:> Die Einheit für die zu importierenden DXF Daten.</einheiten:>                                                                                   |  |
|                                     |                                                                                                    | <eckpunkte erstellen:=""> Option, ob Punkte an Eckpunkten der importierten Linie/Bogen/Polyline Elemente erstellt werden.</eckpunkte>                        |  |
|                                     |                                                                                                    | <b><weisse elem.="" konvert.:=""></weisse></b> Option, ob weisse Elemente in schwarze Elemente umgeformt werden.                                             |  |

| Schritt | Beschreibung                                                                                                    |
|---------|----------------------------------------------------------------------------------------------------|
|         | <höhe ausschliessen:=""> Der Höhenwert in der DXF Datei wird als ungültig betrachtet und nicht importiert.</höhe> |
| 2.      | WEITR (F1) kehrt zu DXF MPRT DXF Daten in Job importieren zurück                                                  |
| 3.      | WEITR (F1) importiert die Daten.                                                                                  |
| (B)     | Message: CF-Karte bitte nicht entnehmen!                                                                          |
| 4.      | Informationsmessage: Sollen weitere Daten importiert werden?                                                      |
|         | Wenn <b>Ja</b> , mit Schritt 5. fortfahren                                                                        |
|         | Wenn <b>nein</b> , mit Schritt 6.fortfahren.                                                                      |
| 5.      | JA (F6). Die Schritte 1. bis 4. wiederholen                                                                       |
| 6.      | NEIN (F4) kehrt ins GPS1200+ Hauptmenü zurück.                                                                    |

S

# Im/Export\Punkte zwischen Jobs kopieren

Beschreibung

In diesem Kapitel wird erklärt, wie Punkte von einem Job zu einem anderen kopiert werden.

Wichtige Eigenschaften:

- Die Einstellung des Punktfilters wird beim Kopieren von Punkten berücksichtigt
- Die zum Kopieren ausgewählten Punkte können in einer Punktliste angesehen werden. Die Einstellung für die Punktsortierung definiert die Reihenfolge der Punkte in der Liste.
- Es werden ausschliesslich Punkte kopiert Beobachtungen werden nicht kopiert.
- Wenn Punkte von einem Job zu einem anderen Job kopiert werden:
  - werden ihre Punktcodes und zugeordneten Attribute auch kopiert.
  - wird die Klasse beibehalten.
  - wird die Unterklasse beibehalten.
  - wird die Herkunft in Kopierter Punkt abgeändert.
  - wird die Koordinatenqualität beibehalten.
  - wird der Instrumententyp beibehalten.
  - wird die Datums- und Zeitmarke beibehalten.

Zugriff

Hauptmenü: Im/Export\Punkte zwischen Jobs kopieren wählen.

### KOPIEREN Punkte zwischen Jobs kopieren

| 12:18<br>KOPIEREN | 6 L1= 7 <sup>™</sup><br>7 L2= 7 |          | S 🖉 🖬 🖬 🖓    | W  |
|-------------------|---------------------------------|----------|--------------|----|
| Punkte zwisch     | ien Jobs                        | kopiere  | n 🗵          | FI |
| Von Job           | :                               |          | lob1         |    |
| Koord System      | :                               | S۳       | riss         |    |
| In Job            | :                               | J        | lob2 🐠       | D  |
|                   |                                 |          |              |    |
|                   |                                 |          |              |    |
| WEITR             | FI                              | LTR DATE | Q1a①<br>KSYS | K  |

### WEITR (F1)

Kopiert die ausgewählten Punkten.

#### FILTR (F4)

Um die Punktsortier- und/oder Punktfiltereinstellungen im Job **<Von Job:>** zu definieren.

### DATEN (F5)

Zum Anzeigen, Editieren und Löschen von Punkten, Linien und Flächen, die in dem Job gespeichert wurden. Punkte, Linien und Flächen werden auf unterschiedlichen Seiten angezeigt. Die ausgewählten Einstellungen für Sortieren und Filtern werden angewendet. Siehe Kapitel "9.3 Punkt Management".

### KSYS (F6)

Um ein anderes Koordinatensystem auszuwählen.

# Beschreibung der Felder

| Feld                             | Option       | Beschreibung                                                                                                    |
|----------------------------------|--------------|----------------------------------------------------------------------------------------------------|
| <von job:=""></von>              | Auswahlliste | Beschreibt, woher die Punkte kopiert werden sollen. Alle Jobs von Hauptmenü: Manage\Jobs können ausgewählt werden. |
| <koord<br>System:&gt;</koord<br> | Ausgabe      | Das Koordinatensystem, das dem Job <b><von job:=""></von></b> zuge-<br>ordnet ist.                                 |
| <in job:=""></in>                | Auswahlliste | Beschreibt, wohin die Punkte kopiert werden sollen. Alle Jobs von Hauptmenü: Manage\Jobs können ausgewählt werden. |

| 19                                                                     | Konfig\Mess Einstellungen                                                                                                    |                                                                                                    |  |  |
|------------------------------------------------------------------------|----------------------------------------------------------------------------------------------------|----------------------------------------------------------------------------------------------------|--|--|
| 19.1                                                                   | Nummernmasken                                                                                                    |                                                                                                    |  |  |
| 19.1.1                                                                 | Übersicht                                                                                                    |                                                                                                    |  |  |
| Beschreibung                                                           | Nummernmasken sind vordefinierte Masken für Punkt-, Linien- oder Flächennummern.<br>Nummernmasken ersparen das Eintippen der Nummern für die Objekte. Sie sind nützlich,<br>wenn schnell viele Punkte aufgenommen werden, zum Beispiel für kinematische Post-<br>Processing und Echtzeit Anwendungen.<br>Die Nummernmasken, die für die Verwendung ausgewählt werden, schlagen Nummern für<br>< <b>Punkt-Nr.:</b> >, < <b>Linien-Nr.:</b> > und < <b>Fläche Nr.:</b> > vor, wenn Punkte, Linien und Flächen<br>gemessen werden. |                                                                                                    |  |  |
| Standardnummern- Als Standard sind sieben Nummernmasken implementiert. |                                                                                                    | en Nummernmasken implementiert.                                                                                                    |  |  |
| masken                                                                 | Standardnummern-<br>maske                                                                                                    | Beschreibung                                                                                                    |  |  |
|                                                                        | 0001                                                                                                    | Wird als Punktnummer für Messpunkte in Standardkonfigurations-<br>sätzen vorgeschlagen. Diese Nummer wird automatisch inkremen-<br>tiert. |  |  |
|                                                                        | Area0001                                                                                                    | Wird als Nummer für Flächen in Standardkonfigurationssätzen vorgeschlagen. Diese Nummer wird automatisch inkrementiert.                   |  |  |

| Standardnummern-<br>maske | Beschreibung                                                                                                    |
|---------------------------|----------------------------------------------------------------------------------------------------|
| Auto0001                  | Wird als Punktnummer für Auto Punkte in Standardkonfigurations-<br>sätzen vorgeschlagen. Diese Punkte werden automatisch in einer<br>bestimmten Rate aufgezeichnet. Diese Nummer wird automatisch<br>inkrementiert.                                                                                                    |
| Aux0001                   | Wird als Punktnummer für Hilfspunkte in Standardkonfigurations-<br>sätzen vorgeschlagen. Diese Punkte können bei der Auffindung von<br>abzusteckenden Punkten verwendet werden. Diese Nummer wird<br>automatisch inkrementiert.                                                                                                    |
| Line0001                  | Wird als Nummer für Linien in Standardkonfigurationssätzen vorge-<br>schlagen. Diese Nummer wird automatisch inkrementiert.                                                                                                    |
| Keine Maske               | Während einer Messung wird die letzte Punktnummer angezeigt.<br>Diese Nummer wird automatisch inkrementiert, wenn sie nume-<br>rische Zeichen enthält. Wird diese Nummer überschrieben, beginnt<br>die automatische Inkrementierung bei der neuen Nummer. Die auto-<br>matische Inkrementierung kann durch das Bearbeiten dieser<br>Nummernmaske ausgeschaltet werden. Siehe Kapitel "19.1.4<br>Editieren einer Nummernmaske". |
| Zeit und Datum            | Die aktuelle, lokale Zeit und das Datum ist die Nummer.                                                                                                    |

| Standardnummern-<br>maske | Beschreibung                                                                                                    |  |
|---------------------------|----------------------------------------------------------------------------------------------------|--|
| Verw Code&String          | Die Linien-/Flächennummer wird aus dem Code, der der Linie/Fläche zugeordnet ist, erzeugt.                                                                   |  |
|                           | Wenn Linien-/Flächencodes verwendet werden, wird der Linie<br>/Flächencode als Teil der Linien-/Flächennummer verwendet.                                     |  |
|                           | <ul> <li>Wenn Punktcodes verwendet werden, wird der Punktcode als<br/>Teil der Linien-/Flächennummer verwendet.</li> </ul>                                   |  |
|                           | <ul> <li>Wenn keine Attribute/Strings verwendet werden, wird der nume-<br/>rische Teil der Linien-/Flächennummer automatisch inkremen-<br/>tiert.</li> </ul> |  |

| 19.1.2              | Zugriff auf die Konfiguration von Nummernmasken                                                                                                    |  |  |
|---------------------|----------------------------------------------------------------------------------------------------|--|--|
| Zugriff             | Hauptmenü: Konfig\Mess Einstellungen\Nr-Masken wählen.                                                                                                    |  |  |
|                     | ODER<br>Über einen konfigurierten Hot Key, der den Dialog <b>KONFIG Nr-Masken</b> aufruft. Siehe                                                                                                    |  |  |
|                     | ODER                                                                                                    |  |  |
|                     | USER drücken. Siehe Kapitel "6.2 USER Taste" für Informationen über die USER Tast                                                                                                    |  |  |
|                     | ODER                                                                                                    |  |  |
|                     | Innerhalb des Konfigurationssatz Wizards. Siehe Kapitel "14.2 Zugriff auf das Konfigurationssatz Management".                                                                                                    |  |  |
| KONFIG<br>Nr-Masken | $\frac{11:52}{\text{KONFIG}} \xrightarrow{1}_{7} \overset{1}{}_{L2=7} \overset{1}{\longrightarrow} \overset{1}{}_{R} \overset{1}{\longrightarrow} \overset{1}{\longrightarrow} \overset{1}{\overset}{\overset{1}{\longrightarrow$ |  |  |
|                     | Mess Punkte : 0001 🕩                                                                                                    |  |  |
|                     | Auto Punkte : Auto0001                                                                                                    |  |  |
|                     | Hilfspunkte : Hilf0001 💁                                                                                                    |  |  |
|                     | Linien : Linie0001 🐠                                                                                                    |  |  |
|                     | Flächen : Fläche0001 <u>사</u>                                                                                                    |  |  |
|                     | WEITR (F1)                                                                                                    |  |  |
|                     | Ubernimmt die Anderungen und kehrt zu der<br>Q1a û Dialog zurück von dem dieser Dialog ausge                                                                                                    |  |  |
|                     | WEITR Weitre wählt wurde.                                                                                                    |  |  |

### Beschreibung der Felder

| Feld                           | Option       | Beschreibung                                                                                                    |
|--------------------------------|--------------|----------------------------------------------------------------------------------------------------|
| <mess<br>Punkte:&gt;</mess<br> | Auswahlliste | Legt die Nummernmaske für manuell aufgenommene<br>Punkte fest.                                                                          |
| <auto<br>Punkte:&gt;</auto<br> | Auswahlliste | Legt die Nummernmaske für Auto Punkte fest. Diese<br>Punkte werden automatisch in einer bestimmten<br>Rate aufgezeichnet.               |
| <hilfspunkte:></hilfspunkte:>  | Auswahlliste | Legt die Nummernmaske für Hilfspunkte fest. Diese<br>Punkte können bei der Auffindung von abzustek-<br>kenden Punkten verwendet werden. |
| <linien:></linien:>            | Auswahlliste | Legt die Nummernmaske für Linien fest.                                                                                                  |
| <flächen:></flächen:>          | Auswahlliste | Legt die Nummernmaske für Flächen fest.                                                                                                 |

### Nächster Schritt

| WENN eine Nummern-<br>maske | DANN                                                                                                    |
|-----------------------------|----------------------------------------------------------------------------------------------------|
| ausgewählt werden soll      | die gewünschte Nummernmaske auswählen.<br>WEITR (F1) schliesst den Dialog und kehrt zu dem Dialog<br>zurück, von dem KONFIG Nr-Masken ausgewählt wurde. |
| erstellt werden soll        | Siehe Kapitel "19.1.3 Erstellen einer neuen Nummernmaske".                                                                                              |
| editiert werden soll        | Siehe Kapitel "19.1.4 Editieren einer Nummernmaske".                                                                                                    |
| gelöscht werden soll        | Siehe Kapitel "19.1.5 Löschen einer Nummernmaske".                                                                                                    |

# 19.1.3

### Erstellen einer Nummernmaske Schritt-für-Schritt

| Schritt | Beschreibung                                                                                                    |
|---------|----------------------------------------------------------------------------------------------------|
| 1.      | Siehe Kapitel "19.1.2 Zugriff auf die Konfiguration von Nummernmasken", um KONFIG Nr-Masken aufzurufen.                                                                                                    |
| 2.      | In KONFIG Nr-Masken ein Feld markieren.                                                                                                    |
| 3.      | ENTER ruft KONFIG Alle Nr-Masken auf.                                                                                                    |
| 4.      | Eine Nummernmaske markieren. Eine Kopie dieser Nummernmaske wird für weitere Konfigurationen verwendet.                                                                                                    |
| 5.      | NEU (F2) ruft KONFIG Neue NrMaske auf.                                                                                                    |
| 6.      | KONFIG Neue Nr-Maske                                                                                                    |
|         | <nr.:> Der Name der Nummernmaske und das Format des Nummernobjektes.<br/>Alle Zeichen einschliesslich Leerzeichen sind erlaubt. Führende Leerzeichen<br/>werden nicht akzeptiert.</nr.:>                                                                                                    |
|         | <inkrement:> Nummern werden numerisch oder alphanumerisch inkrementiert.</inkrement:>                                                                                                    |
|         | <inkrement mit:=""> Der Betrag, um den die Punktnummer inkrementiert wird.</inkrement>                                                                                                    |
|         | <cursor pos:=""> Die Position des Zeichens, bei welchem der Cursor platziert wird,<br/>wenn beim Vermessen von Punkten in <punkt-nr.:> ENTER gedrückt wird.<br/><cursor letztes="" pos:="" zeichen=""> bedeutet, dass der Cursor unmittelbar rechts<br/>vom letzten Zeichen platziert wird.</cursor></punkt-nr.:></cursor> |
|         | Die Einstellungen entsprechend den Anforderungen anpassen.                                                                                                    |
| 7.      | WEITR (F1) speichert die neue Nummernmaske in der Nummernmasken Biblio-<br>thek und kehrt zu KONFIG Alle Nr-Masken zurück.                                                                                                    |

Erstellen einer neuen Nummernmaske

| Schritt | Beschreibung                                                                      |
|---------|-----------------------------------------------------------------------------------|
| 8.      | WEITR (F1) kehrt zu KONFIG Nr-Masken zurück.                                      |
| 9.      | WEITR (F1) kehrt zu dem Dialog zurück, von dem KONFIG Nr-Masken aufgerufen wurde. |

### Beispiele für Inkrementierungen

### Für <Inkrement: Nur numerisch>

Der ganz rechts stehende numerische Teil der Punktnummer wird inkrementiert.

| <maske:></maske:> | <inkrement mit:=""></inkrement> | Nächste<br>Punktnummer                       | Bemerkungen                                                                              |
|-------------------|---------------------------------|----------------------------------------------|------------------------------------------------------------------------------------------|
| Punkt994          | 5                               | Punkt999<br>Punkt1004<br>                    | -                                                                                        |
| 994Punkt          | 5                               | 999Punkt<br>1004Punkt<br>                    | -                                                                                        |
| 123Punkt123       | -10                             | 123Punkt113                                  | Der rechte numerische Teil wird<br>inkrementiert. Negative Inkre-<br>mente sind erlaubt. |
| Punkt11           | -6                              | Punkt5<br>Punkt-1<br>Punkt-7<br>Punkt-13<br> | -                                                                                        |

| <maske:></maske:> | <inkrement mit:=""></inkrement> | Nächste<br>Punktnummer                           | Bemerkungen                                                                                                    |
|-------------------|---------------------------------|--------------------------------------------------|----------------------------------------------------------------------------------------------------|
| Abcdefghijklmn94  | 5                               | Abcdefghijklmn<br>99 Inkrementie-<br>rungsfehler | Inkrementierungsfehler, falls sich<br>beim nächsten Inkrement mehr als<br>16 Zeichen ergeben.                                                  |
| Abcdefghijklmno9  | -5                              | Abcdefghijklmn<br>o4 Inkrementie-<br>rungsfehler | Negativer Inkrementierungsfehler,<br>falls das nächste Inkrement ein<br>negatives Vorzeichen benötigt und<br>sich mehr als 16 Zeichen ergeben. |

#### Für <Inkrement: Alphanumerisch>

Das ganz rechts stehende Zeichen der Punktnummer wird unabhängig davon, ob dieses Zeichen numerisch oder alphanumerisch ist, inkrementiert.

| Maske    | Inkrement mit | Nächste<br>Punktnummer                  | Bemerkungen                                                                                             |
|----------|---------------|-----------------------------------------|----------------------------------------------------------------------------------------------------|
| Punkt994 | 5             | Punkt999<br>Punkt99E<br>Punkt99J<br>    | -                                                                                                    |
| 994Punkt | 5             | 994Punky<br>Inkrementie-<br>rungsfehler | Kleinbuchstaben werden bis z<br>inkrementiert. Dann muss eine<br>neue Punktnummer eingegeben<br>werden. |
| Maske  | Inkrement mit | Nächste<br>Punktnummer                                        | Bemerkungen                                                                                                    |
|--------|---------------|---------------------------------------------------------------|----------------------------------------------------------------------------------------------------|
| Abcdef | -5            | Abcdea<br>AbcdeV<br><br>AbcdeB<br>Inkrementie-<br>rungsfehler | Kleinbuchstaben werden von<br>Klein- zu Grossbuchstaben bis A<br>dekrementiert. Dann muss eine<br>neue Punktnummer eingegeben<br>werden. |
| ABCDEB | 5             | ABCDEB<br>ABCDEG<br><br>Abcdez<br>Inkrementie-<br>rungsfehler | Grossbuchstaben werden von<br>Gross- zu Kleinbuchstaben bis z<br>inkrementiert. Dann muss eine<br>neue Punktnummer eingegeben<br>werden. |

# 19.1.4

# Editieren einer Nummernmaske

Editieren einer Nummernmaske Schritt-für-Schritt

| Schritt | Beschreibung                                                                                                    |
|---------|----------------------------------------------------------------------------------------------------|
| 1.      | Siehe Kapitel "19.1.2 Zugriff auf die Konfiguration von Nummernmasken", um <b>KONFIG Nr-Masken</b> aufzurufen.                                                                                                    |
| 2.      | In KONFIG Nr-Masken ein Feld markieren.                                                                                                    |
| 3.      | ENTER ruft KONFIG Alle Nr-Masken auf.                                                                                                    |
| 4.      | KONFIG Alle Nr-Masken                                                                                                    |
|         | Die zu editierende Nummernmaske markieren. Die Nummernmaske <b>Zeit und Datum</b> kann nicht editiert werden. <b>EDIT (F3)</b> .                                                                                                    |
| 5.      | KONFIG Edit Nr-Maske                                                                                                    |
|         | Die Art der Nummernmaske, die für die Bearbeitung ausgewählt wurde, bestimmt die Verfügbarkeit der Felder in diesem Dialog.                                                                                                    |
|         | <ul> <li>Verfügbar f ür die Standardnummernmaske Keine Maske:</li> </ul>                                                                                                    |
|         | <nr.:> Der Name der Nummernmaske kann nicht geändert werden, da es sich<br/>um eine Standardnummernmaske handelt.<br/>Die anderen Felder in diesem Dialog sind die gleichen wie in KONFIG Neue<br/>NrMaske. Siehe Kapitel "19.1.3 Erstellen einer neuen Nummernmaske".</nr.:> |
|         | Verfügbar für benutzerdefinierte Nummernmasken:                                                                                                    |
|         | Alle Felder in diesem Dialog sind die gleichen wie in <b>KONFIG Neue NrMaske</b> .<br>Siehe Kapitel "19.1.3 Erstellen einer neuen Nummernmaske".                                                                                                    |
|         | Die Einstellungen entsprechend den Anforderungen anpassen.                                                                                                    |

| Schritt | Beschreibung                                                                      |
|---------|-----------------------------------------------------------------------------------|
| 6.      | WEITR (F1) speichert die Änderungen und kehrt zu KONFIG Alle Nr-Masken zurück.    |
| 7.      | WEITR (F1) kehrt zu KONFIG Nr-Masken zurück.                                      |
| 8.      | WEITR (F1) kehrt zu dem Dialog zurück, von dem KONFIG Nr-Masken aufgerufen wurde. |

# 19.1.5

# Löschen einer Nummernmaske

Löschen einer Nummernmaske Schritt-für-Schritt

| Schritt | Beschreibung                                                                                                    |
|---------|----------------------------------------------------------------------------------------------------|
| 1.      | Siehe Kapitel "19.1.2 Zugriff auf die Konfiguration von Nummernmasken", um <b>KONFIG Nr-Masken</b> aufzurufen.                                                                |
| 2.      | In KONFIG Nr-Masken ein Feld markieren.                                                                                                    |
| 3.      | ENTER                                                                                                    |
| 4.      | KONFIG Alle Nr-Masken                                                                                                    |
|         | Die zu löschende Nummernmaske markieren.                                                                                                    |
|         | LÖSCH (F4)                                                                                                    |
| (B)     | Es spielt keine Rolle, ob die Nummernmaske in einem Konfigurationssatz verwendet wird. Die Nummernmaske wird wieder hergestellt, wenn der Konfigura-<br>tionssatz aktiv wird. |
| 5.      | JA (F4) kehrt zu KONFIG Alle Nr-Masken zurück.                                                                                                    |
| 6.      | WEITR (F1) kehrt zu KONFIG Nr-Masken zurück.                                                                                                    |
| 7.      | WEITR (F1) kehrt zu dem Dialog zurück, von dem KONFIG Nr-Masken aufgerufen wurde.                                                                                             |

| 19.1.6                            | Anwen     | dungsbeispiel                                                                                                    |  |
|-----------------------------------|-----------|----------------------------------------------------------------------------------------------------|--|
| Beschreibung                      | Anwendu   | <ul> <li>Punkte mit vielen verschiedenen Punktnummern aufnehmen.</li> <li>Die meisten Punktnummern benötigen eine Inkrementierungsnummer<br/>hinter einem Text.</li> </ul> |  |
|                                   | Arbeitste | chnik: Echtzeit kinematisch.                                                                                                    |  |
|                                   | Ziel:     | <ul> <li>Die ersten Punktnummern f ür die Messpunkte sind Bolzen 001, Bolzen 002,</li> </ul>                                                                               |  |
|                                   |           | <ul> <li>Eine abweichende Punktnummer kann manuell während der Messung<br/>eingegeben werden.</li> </ul>                                                                   |  |
|                                   |           | <ul> <li>Die nachfolgenden Punktnummern basieren auf der manuell eingege-<br/>benen Punktnummer.</li> </ul>                                                                |  |
|                                   |           | <ul> <li>Eine individuelle Punktnummer kann f ür einen Punkt eingegeben<br/>werden.</li> </ul>                                                                             |  |
| Anforderungen                     | • Eine E  | Echtzeit Referenz läuft.                                                                                                    |  |
|                                   | • Für de  | den Rover: <rt modus:="" rover=""> in KONFIG Echtzeit Modus.</rt>                                                                                                    |  |
| Konfiguration der<br>Nummernmaske | Schritt   | Beschreibung                                                                                                    |  |
| Schritt-für-Schritt               | 1.        | Siehe Kapitel "19.1.3 Erstellen einer neuen Nummernmaske". Den Schritten 1. bis 4. folgen                                                                                  |  |
|                                   | 2.        | KONFIG Neue Nr-Maske                                                                                                    |  |
|                                   |           | <nr. 001="" bolzen:=""></nr.>                                                                                                    |  |

| Schritt | Beschreibung                                                                           |
|---------|----------------------------------------------------------------------------------------|
|         | <inkrement: numerisch="" nur=""></inkrement:>                                          |
|         | <inkrement 1="" mit:=""></inkrement>                                                   |
|         | <cursor 1="" pos:=""></cursor>                                                         |
| 3.      | WEITR (F1) schliesst den Dialog und kehrt zu KONFIG Alle Nr-Masken zurück.             |
| 4.      | WEITR (F1) kehrt zu KONFIG Nr-Masken zurück.                                           |
| 5.      | KONFIG Nr-Masken                                                                       |
|         | <messpunkte: 001="" bolzen=""></messpunkte:>                                           |
| 6.      | WEITR (F1) kehrt zu dem Dialog zurück, von dem KONFIG Nr-Masken ausge-<br>wählt wurde. |

#### Feldablauf Schritt-für-Schritt

| Schritt | Beschreibung                                                                             |
|---------|------------------------------------------------------------------------------------------|
| 1.      | Siehe Kapitel "45.3 Messen von Punkten", um <b>MESSEN Messen: Job Name</b> aufzurufen.   |
| 2.      | MESSEN Messen: Job Name                                                                  |
|         | <punkt-nr.: 001="" bolzen=""> wird automatisch angezeigt.</punkt-nr.:>                   |
|         | Den Lotstock auf den Punkt, der gemessen werden soll, aufstellen und horizon-<br>tieren. |
| 3.      | MESSE (F1)                                                                               |
| 4.      | STOP (F1)                                                                                |
| 5.      | SPEIC (F1)                                                                               |
|         | <punkt-nr.: 002="" bolzen=""> wird automatisch angezeigt.</punkt-nr.:>                   |

| Schritt | Beschreibung                                                                                 |
|---------|----------------------------------------------------------------------------------------------|
| 6.      | Die Schritte 2. bis 4. wiederholen, bis alle Punkte mit der Nummer Bolzen XXX gemessen sind. |
| 7.      | MESSEN Messen: Job Name                                                                      |
|         | Die nächsten Punktnummern sind WegXXXX, beginnend mit Weg0723.                               |
|         | Weg0723 eingeben. <b><punkt-nr.: weg0723=""></punkt-nr.:></b> .                              |
| 8.      | MESSE (F1)                                                                                   |
| 9.      | STOP (F1)                                                                                    |
| 10.     | SPEIC (F1)                                                                                   |
|         | <punkt-nr.: weg0724=""> wird automatisch angezeigt.</punkt-nr.:>                             |
| 11.     | Die Schritte 7. bis 9. wiederholen, bis alle Punkte mit der Nummer WegXXXX gemessen sind.    |
| 12.     | MESSEN Messen: Job Name                                                                      |
|         | Die nächste benötigte Punktnummer ist BM98. Sie ist für einen Punkt gültig.                  |
|         | SHIFT INDIV (F5)                                                                             |
| 13.     | MESSEN Messen: Job Name                                                                      |
|         | BM98 eingeben. <indiv bm98="" nr:="" pkt="">.</indiv>                                        |
| 14.     | MESSE (F1)                                                                                   |
| 15.     | STOP (F1)                                                                                    |
| 16.     | SPEIC (F1)<br>Das System schaltet zur Verwendung der Nummernmaske WegXXXX zurück.            |

| 19.2         | Display Einstellungen                                                                                                    |                                                                                                    |  |
|--------------|----------------------------------------------------------------------------------------------------|----------------------------------------------------------------------------------------------------|--|
| Beschreibung | Die Display Einstellungen definieren die Parameter, die auf einer der Seiten im Dialog <b>MESSEN</b> dargestellt werden.                                                                                                    |                                                                                                    |  |
|              | Vier Displaymasken können definiert werden.                                                                                                    |                                                                                                    |  |
|              | Maske 1:<br>Maske 2:<br>Maske 3:<br>Maske 4:                                                                                                    | Wird immer im Dialog <b>MESSEN</b> angezeigt.<br>Kann im Dialog <b>MESSEN</b> angezeigt oder ausgeblendet werden.<br>Kann im Dialog <b>MESSEN</b> angezeigt oder ausgeblendet werden.<br>Wird nie im Dialog <b>MESSEN</b> angezeigt. Reserviert für Applikationspro-<br>gramme. |  |
|              | Die Einstellur                                                                                                    | ngen in diesem Dialog definieren das Layout der vier Displaymasken.                                                                                                    |  |
| Zugriff      | Hauptmenü: Konfig\Mess Einstellungen\Display Einstellungen wählen.<br>ODER<br>Über einen entsprechend konfigurierten Hot Key, der den Dialog KONFIG Display<br>Einstellungen aufruft. Siehe Kapitel "6.1 Hot Keys" für Informationen über Hot Keys.<br>ODER<br>USER drücken. Siehe Kapitel "6.2 USER Taste" für Informationen über die USER Tast<br>ODER<br>Innerhalb des Konfigurationssatz Wizards. Siehe Kapitel "14.2 Zugriff auf das Konfigur<br>tinnerhalb des Konfigurationssatz Wizards. Siehe Kapitel "14.2 Zugriff auf das Konfigur |                                                                                                    |  |

### KONFIG **Display Einstellungen**

| KONFIG        | - 7 L2= 7 ∎\$ | * • • • • • • • • • • • • • • • • • • • |           |
|---------------|---------------|-----------------------------------------|-----------|
| Display Eins  | tellungen     | ×                                       | 1         |
| Definieren    | :             | Maske 2 🕩                               | -         |
| Name          | :             | Code                                    |           |
| Verwenden     | :             | Ja                                      |           |
|               |               |                                         | WEITR (F1 |
|               |               |                                         | Übernir   |
| Position und  |               |                                         | Dialog    |
| Displ. Update | e:            | 1.0s ♦►                                 | ausgev    |
|               |               |                                         | DMASK (F  |
|               |               |                                         | Um die    |
|               |               | Q1a û                                   | rieren. S |
| WEITR         | DMASK         |                                         | Display   |

mmt die Änderungen und kehrt zu dem zurück, von dem dieser Dialog wählt wurde.

#### 3)

ausgewählte Displaymaske zu konfigu-Siehe Abschnitt "KONFIG Definiere splaymaske n".

# Beschreibung der Felder

44.50

| Feld                                                  | Option                           | Beschreibung                                                                                                    |
|-------------------------------------------------------|----------------------------------|----------------------------------------------------------------------------------------------------|
| <definieren:></definieren:>                           | Maske 1, 2, 3 oder<br>4          | Ausgewählte Displaymaske.                                                                                                    |
| <verwenden:></verwenden:>                             | Ausgabe                          | Zeigt an, ob die Seite für die gewählte Displaymaske in <b>MESSEN</b> sichtbar oder ausgeblendet ist.                                                                 |
| <position und<br="">Displ.<br/>Update:&gt;</position> | Von <b>0.05s</b> bis <b>1.0s</b> | Bestimmt, wie oft Positionen berechnet und das<br>Display aktualisiert werden. Die maximale Update-<br>Rate mit Bluetooth auf dem RX1250 Controller<br>beträgt 0.2 s. |

| WENN eine<br>Displaymaske  | DANN                                                                                                    |
|----------------------------|----------------------------------------------------------------------------------------------------|
| nicht editiert werden soll | WEITR (F1) schliesst den Dialog und kehrt zu dem Dialog zurück, von dem KONFIG Display Einstellungen ausgewählt wurde. |
| editiert werden soll       | Die Displaymaske markieren und <b>DMASK (F3)</b> . Siehe Abschnitt<br>"KONFIG Definiere Displaymaske n".               |

#### KONFIG Definiere Displaymaske n

| Definiere Di | splaymaske 2 🛛 🗵    |                                                                         |
|--------------|---------------------|-------------------------------------------------------------------------|
| Name :       | Code 🔺              |                                                                         |
| Anzeigen :   | Ja 🔶                |                                                                         |
| Zeilen fest: | 1 <u>바</u>          |                                                                         |
| 1. Zeile :   | Punkt-Nr. 💁         | WEIIR (F1)                                                              |
| 2. Zeile :   | Zeilenabst. 1,0 🕩   | Ubernimmt die Anderungen und kehrt zu                                   |
| 3. Zeile :   | Code 🕩              | <b>KONFIG Display Einstellungen</b> zurück.                             |
| 4. Zeile :   | Attrib (Pkt) 01     | LÖSCH (F4)                                                              |
| 5. Zeile :   | Attrib (Pkt) 02     | Setzt alle Felder auf <b><xx. b="" zeile:="" zeilenabst<="">.</xx.></b> |
| 6.Zeile :    | Attrib (Pkt) 03 🕂 🗸 | <b>1,0&gt;</b> .                                                        |
|              | Q1a1                | STDRD (F5)                                                              |
| WEITR        | LÖSCH STDRD         | Stellt die Standardeinstellungen wieder her.                            |

# Beschreibung der Felder

11.50 V V A U SN & S S D

| Feld                    | Option       | Beschreibung                                                                |
|-------------------------|--------------|-----------------------------------------------------------------------------|
| <anzeigen:></anzeigen:> | Ja oder Nein | Anzeigen oder Ausblenden der Seite der Display-<br>maske in <b>MESSEN</b> . |

| Feld                            | Option                    | Beschreibung                                                                                                    |
|---------------------------------|---------------------------|----------------------------------------------------------------------------------------------------|
| <zeilen fest:=""></zeilen>      | Von <b>0</b> bis <b>5</b> | Definiert, wie viele Zeilen in dem Dialog Messen nicht scrollen, wenn diese Displaymaske verwendet wird.                                                                                                    |
| <1. Zeile:>                     | Ausgabe                   | <1. Zeile: Punkt-Nr.> kann nicht geändert werden.                                                                                                    |
| <2. Zeile:> bis<br><16. Zeile:> |                           | Für jede der Zeilen kann eine der folgenden Optionen gewählt werden.                                                                                                    |
|                                 | % Komplett                | Ausgabefeld für den Prozentwert der Zeit, die der<br>Punkt basierend auf den Einstellungen für <b><stop-< b=""><br/><b>Kriterien:&gt;</b> im Dialog <b>KONFIG Punktmessung</b><br/><b>Einstellungen</b> besetzt wurde. Erscheint in der<br/>Displaymaske während der Punktbeobachtung<br/>ausser für <b><stopkriterien:< b=""> Kein(e)&gt; oder <b>&lt;% Indi-</b><br/><b>kator:</b> Kein(e)&gt;.</stopkriterien:<></b></stop-<></b> |
|                                 | Anmer 1-4                 | Eingabefeld für Anmerkungen, die mit dem Punkt gespeichert werden.                                                                                                    |
|                                 | Antennenhöhe              | Eingabefeld für die Antennenhöhe bei statischen Beobachtungen.                                                                                                    |
|                                 | Atmos Druck               | Eingabefeld für den Luftdruck.                                                                                                    |
|                                 | Attrib(frei) 01-20        | Ausgabefeld für Attribute von freien Codes.                                                                                                    |
|                                 | Attrib 01-20              | Eingabefeld für Attribute.                                                                                                    |
|                                 | Code                      | Eingabefeld für Codes.                                                                                                    |
|                                 | Code (frei)               | Eingabefeld für freie Codes.                                                                                                    |
|                                 | Codebesch (Pkt)           | Ausgabefeld für die Beschreibung der Codes.                                                                                                    |
|                                 | Codebesch (frei)          | Ausgabefeld für die Beschreibung der freien Codes.                                                                                                    |
|                                 | Codetyp                   | Ausgabefeld für den Codetyp (Punktcode, Linien-<br>code oder Flächencode).                                                                                                    |

| Feld | Option           | Beschreibung                                                                                                    |
|------|------------------|----------------------------------------------------------------------------------------------------|
|      | GDOP             | Ausgabefeld für den aktuellen GDOP der berech-<br>neten Position.                                                                                                    |
|      | HDOP             | Ausgabefeld für den aktuellen HDOP der berech-<br>neten Position.                                                                                                    |
|      | Zeilenabst. 1,0  | Fügt einen vollen Zeilenabstand ein.                                                                                                    |
|      | Zeilenabst. 0,5  | Fügt einen halben Zeilenabstand ein.                                                                                                    |
|      | Autolinien       | Auswahlliste mit verschiedenen Optionen für das<br>Kennzeichnen einer Linie/Fläche. Siehe Kapitel "19.3<br>Codierung & Autolinien".                                                                                                    |
|      | AntHöhe bewegt   | Eingabefeld für die Antennenhöhe bei bewegten<br>Beobachtungen.                                                                                                    |
|      | Aufgez. PP-Beob. | Ausgabefeld für die Anzahl der statischen Beobach-<br>tungen, die während der Messung eines Punktes<br>aufgezeichnet wurden. Erscheint in der Display-<br>maske, wenn die Speicherung von statischen Beob-<br>achtungen konfiguriert ist. |
|      | PDOP             | Ausgabefeld für den aktuellen PDOP der berech-<br>neten Position.                                                                                                    |
|      | Punktnummer      | Eingabefeld für die Punktnummer.                                                                                                    |
|      | Qualität 1D      | Ausgabefeld für die Qualität der Höhenkoordinate der berechneten Position.                                                                                                    |
|      | Qualität 2D      | Ausgabefeld für die 2D Koordinatenqualität der berechneten Position.                                                                                                    |
|      | Qualität 3D      | Ausgabefeld für die 3D Koordinatenqualität der berechneten Position.                                                                                                    |

| Feld | Option          | Beschreibung                                                                                                    |
|------|-----------------|----------------------------------------------------------------------------------------------------|
|      | RTK Position    | Ausgabefeld für die Anzahl der Positionen, die<br>während der Messung eines Punktes berechnet<br>wurden. Erscheint in der Displaymaske von Echtzeit<br>Rover Konfigurationen. |
|      | Rel Luftfeuchte | Eingabefeld für die relative Luftfeuchte, die mit dem Punkt gespeichert wird.                                                                                                 |
|      | Trockentemp     | Eingabefeld für die Trockentemperatur, die mit dem Punkt gespeichert wird.                                                                                                    |
|      | Feuchttemp      | Eingabefeld für die Feuchttemperatur, die mit dem Punkt gespeichert wird.                                                                                                    |
|      | Zeit auf Pkt    | Ausgabefeld für die Zeit, die ein Punkt gemessen<br>wurde. Erscheint während der Messung eines<br>Punktes in der Displaymaske.                                                |
|      | VDOP            | Ausgabefeld für den aktuellen VDOP der berech-<br>neten Position.                                                                                                    |

| Schritt | Beschreibung                                                                                       |
|---------|----------------------------------------------------------------------------------------------------|
| 1.      | WEITR (F1) kehrt zu KONFIG Display Einstellungen zurück.                                           |
| 2.      | WEITR (F1) kehrt zu dem Dialog zurück, von dem KONFIG Display Einstel-<br>lungen ausgewählt wurde. |

| 19.3                                                | Codierung & Autolinien                                                                                                    |  |  |
|-----------------------------------------------------|----------------------------------------------------------------------------------------------------|--|--|
| Beschreibung                                        | Die Einstellungen in diesem Dialog definieren die Codierungsmethode. Siehe Kapitel "11<br>Codierung" für eine komplette Beschreibung der Codierung.                                                                                                    |  |  |
| Zugriff                                             | Hauptmenü: Konfig\Mess Einstellungen\Codierung & Autolinien wählen.<br>ODER<br>Über einen entsprechend konfigurierten Hot Key, der den Dialog KONFIG Codierung &<br>Autolinien aufruft. Siehe Kapitel "6.1 Hot Keys" für Informationen über Hot Keys.<br>ODER<br>USER drücken. Siehe Kapitel "6.2 USER Taste" für Informationen über die USER Taste.<br>ODER<br>Innerhalb des Konfigurationssatz Wizards. Siehe Kapitel "14.2 Zugriff auf das Konfigura-<br>tionssatz Management".                                                                                                    |  |  |
| KONFIG<br>Codierung & Autolinien,<br>Seite Codierng | 12:17       Image: Standardwerte Image: Standardwerte |  |  |

Übernimmt die Änderungen und kehrt zu dem Dialog zurück, von dem dieser Dialog ausgewählt wurde

#### Nur Punkt Codes ↓ SEITE (F6) Q1A û Wechse

Wechselt zu einer weiteren Seite dieses Dialogs.

Wenn Wert "Kein" 💁

Mit Codeliste 🔶

SEITE

Oblig. Attrib:

:

Themat. Codes:

Show Codes

WEITR

| Feld                      | Option                       | Beschreibung                                                                                                    |
|---------------------------|------------------------------|----------------------------------------------------------------------------------------------------|
| <quick code:=""></quick>  | Nie                          | Die Quick Coding Funktion ist komplett ausge-<br>schaltet.                                                                                                    |
|                           | Ein                          | Quick Coding ist verfügbar und aktiviert.                                                                                                    |
|                           | Aus                          | Quick Coding ist verfügbar aber deaktiviert.                                                                                                    |
| <stellen:></stellen:>     | 1, 2 oder 3                  | Verfügbar, ausser für <b><quick code:="" nie=""></quick></b> .<br>Legt die Anzahl der Stellen für den Quick Code fest.<br>Quick Codes mit weniger Stellen können auch<br>verwendet werden. Wird während einer Messung ein<br>Quick Code eingegeben, wird mit <b>ENTER</b> nach der<br>Eingabe von ein oder zwei Stellen des Quick Codes<br>das Ende der Eingabe angezeigt. |
| <frei code:=""></frei>    | Nach Punkt oder<br>Vor Punkt | Verfügbar, ausser für <b><quick code:="" nie=""></quick></b> .<br>Bestimmt, ob ein freier Code, der mit einem Quick<br>Code gemessen wird, vor oder nach dem Punkt<br>gespeichert wird.                                                                                                    |
| <attribute:></attribute:> |                              | Bestimmt die Attributwerte, die das System<br>verwendet. Dies trifft sowohl auf die Speicherung als<br>auch auf die Anzeige von Attributwerten zu.                                                                                                    |
|                           | Standardwerte                | Wenn verfügbar, werden die Standardattributwerte angezeigt und gespeichert.                                                                                                    |
|                           | Zuletzt verwend.             | Wenn verfügbar, werden die zuletzt verwendeten Attributwerte angezeigt und gespeichert.                                                                                                    |

| Feld                                | Option              | Beschreibung                                                                                                    |
|-------------------------------------|---------------------|----------------------------------------------------------------------------------------------------|
| <oblig.<br>Attrib:&gt;</oblig.<br>  | Immer auffordern    | Der Dialog <b>XX Attributeingabe obligatorisch</b><br>erscheint immer, wenn Codes, die einen oder<br>mehrere Attribute des Attributtyps "Obligatorisch"<br>haben, gespeichert werden. Attribute des Attributtyps<br>"Obligatorisch" oder "Fest" können nur in LGO erstellt<br>werden.             |
|                                     | Wenn Wert "Kein"    | Der Dialog <b>XX Attributeingabe obligatorisch</b><br>erscheint nur, wenn Codes, die einen oder mehrere<br>Attribute des Attributtyps "Obligatorisch" haben, ohne<br>einen Attributwert gespeichert werden. Attribute des<br>Attributtyps "Obligatorisch" müssen immer in LGO<br>erstellt werden. |
|                                     | Nur<br>b.Codwechsel | Der Dialog <b>XX Attributeingabe obligatorisch</b><br>erscheint nur, wenn ein neuer Code mit einem obliga-<br>torischen Attribut gewählt wurde.                                                                                                    |
| <themat.<br>Codes:&gt;</themat.<br> |                     | Legt die Codierungsmethode fest.                                                                                                    |
|                                     | Mit Codeliste       | Codes, die innerhalb der Job-Codeliste gespeichert<br>sind, können zum Codieren von Punkten, Linien und<br>Flächen ausgewählt werden.                                                                                                    |
|                                     | Ohne Codeliste      | Codes, die innerhalb des Job-Codeliste gespeichert<br>sind, können nicht zum Codieren von Punkten, Linien<br>und Flächen ausgewählt werden. Jeder Code muss<br>manuell eingegeben werden.                                                                                                    |

| Feld                               | Option          | Beschreibung                                                                                                    |
|------------------------------------|-----------------|----------------------------------------------------------------------------------------------------|
| <codes<br>anzeig.:&gt;</codes<br>  | Nur Punkt Codes | Nur Punktcodes sind in der Auswahlliste für<br><code:>/<punkt code:=""> verfügbar.</punkt></code:>                                                                                                  |
|                                    | Alle Codes      | Alle Codes der Job Codeliste sind in der Auswahlliste<br>für <b><code:>/<punkt code:=""></punkt></code:></b> verfügbar. Die Auswahl<br>eines Linien-/Flächencodes öffnet eine neue<br>Linie/Fläche. |
| <string<br>Attrib:&gt;</string<br> | Auswahlliste    | Verfügbar für <b><codes alle="" anzeig.:="" codes=""></codes></b> .<br>Wenn dieses Feld aktiv ist, werden die gemessenen<br>Punkte mit demselben Code einer Linie zugeordnet.                       |

**SEITE (F1)** wechselt zur Seite **Autolin.**. Siehe Abschnitt "KONFIG Codierung & Autolinien, Seite Autolin.".

KONFIG Codierung & Autolinien, Seite Autolin. In diesem Dialog werden die Autolinien Flags definiert. Ein Flag

- wird als Eigenschaft eines Punktes gespeichert.
- können mit einer Formatdatei exportiert werden.
- ist kein Code.

Die in diesem Dialog definierten Flags sind mit den Optionen verknüpft, die in der Auswahlliste für **Autolinien:>** verfügbar sind. Die Auswahl für **Autolinien:>** bestimmt das Flag, das mit dem Punkt gespeichert wird. Die Verfügbarkeit von **Autolinien:>** wird in **KONFIG Definiere Displaymaske n** konfiguriert. Siehe Kapitel "12 Autolinien" für Informationen über Autolinien.

| 12:17<br>KONFIG  | L1= 7<br>L2= 7 | ינאיז <sup>א</sup> ניי | š 🏉  | A B          |
|------------------|----------------|------------------------|------|--------------|
| Codierung & Lin  | ien            | _                      | _    | X            |
| Start Linie      | :              |                        | BEG  | -            |
| 3-Pkt Bogen      | :              |                        | PC   |              |
| Öffne letz Linie | ):             |                        | JPND |              |
| End Line         | :              |                        | END  | •            |
| Forts Linie/Flc  | 1:             | (                      | ONT  |              |
| Start Spline     | :              |                        | SPL  |              |
| Ende Spline      | :              | ENDS                   | SPLN |              |
| Forts Spline     | :              | CONT                   | SPL  | <b>-</b> 5   |
|                  |                |                        | 01/  | <del>۱</del> |
| WEITR            |                |                        | SEI  | TE           |

#### WEITR (F1)

Übernimmt die Änderungen und kehrt zu dem Dialog zurück, von dem dieser Dialog ausgewählt wurde

# SEITE (F6)

Wechselt zu einer weiteren Seite dieses Dialogs.

| Feld                      | Option          | Beschreibung                                                                                                    |
|---------------------------|-----------------|----------------------------------------------------------------------------------------------------|
| <start linie:=""></start> | Benutzereingabe | Öffnet eine neue Linie, wenn der nächste Punkt<br>gespeichert wird. Alle bisher aktiven Linien werden<br>geschlossen. Der Punkt kann zusätzlich mit einem<br>Punktcode gespeichert werden. |
| <3-Pkt<br>Bogen:>         | Benutzereingabe | Speichert das Autolinien Flag für einen Kreisbogen<br>durch die nächsten drei gemessenen Punkte und<br>setzt eine Linie/Fläche fort.                                                       |
| <Öffne letz<br>Linie:>    | Benutzereingabe | Öffnet die zuletzt verwendete Linie.                                                                                                    |
| <ende linie:=""></ende>   | Benutzereingabe | Schliesst alle aktiven Linien.                                                                                                    |

| Feld                                 | Option          | Beschreibung                                                                                                    |
|--------------------------------------|-----------------|----------------------------------------------------------------------------------------------------|
| <forts<br>Linie/Flch:&gt;</forts<br> | Benutzereingabe | Speichert das Autolinien Flag zum Fortsetzen einer<br>Linie/Fläche. Die bereits geöffneten Linien/Flächen<br>werden fortgesetzt.                                                             |
| <start spline:=""></start>           | Benutzereingabe | Speichert das Autolinien Flag für das Beginnen eines<br>Splines. Die bereits geöffneten Linien/Flächen<br>werden fortgesetzt.                                                                |
| <ende<br>Spline:&gt;</ende<br>       | Benutzereingabe | Speichert das Autolinien Flag zum Beenden eines<br>Splines. Die bereits geöffneten Linien/Flächen<br>werden fortgesetzt.                                                                     |
| <forts<br>Spline:&gt;</forts<br>     | Benutzereingabe | Speichert das Autolinien Flag zum Fortsetzen eines<br>Splines. Die bereits geöffneten Linien/Flächen<br>werden fortgesetzt.                                                                  |
| <start<br>Fläche:&gt;</start<br>     | Benutzereingabe | Öffnet eine neue Fläche, wenn der nächste Punkt<br>gespeichert wird. Alle bisher aktiven Flächen werden<br>deaktiviert. Der Punkt kann zusätzlich mit einem<br>Punktcode gespeichert werden. |
| <Öffne letzt<br>Flch:>               | Benutzereingabe | Öffnet die zuletzt verwendete Fläche.                                                                                                    |
| <flch<br>schliesn:&gt;</flch<br>     | Benutzereingabe | Schliesst alle aktiven Flächen.                                                                                                    |

**SEITE (F6)** wechselt zur ersten Seite in diesem Dialog.

| 19.4         | Qualitätskontrolle Einstellungen                                                                                                    |  |  |
|--------------|----------------------------------------------------------------------------------------------------|--|--|
| Beschreibung | Die Einstellungen in diesem Dialog definieren die Limits für die Koordinatenqualität und die DOP Werte, die für Punktbeobachtungen akzeptiert werden.                                                                                                    |  |  |
| Zugriff      | Hauptmenü: Konfig\Mess Einstellungen\Qualitätskontrolle Einstell. wählen.<br>ODER<br>Über einen entsprechend konfigurierten Hot Key, der den Dialog KONFIG Qualitäts-<br>kontrolle Einstellungen aufruft. Siehe Kapitel "6.1 Hot Keys" für Informationen über Hot<br>Keys.<br>ODER<br>USER drücken. Siehe Kapitel "6.2 USER Taste" für Informationen über die USER Taste. |  |  |
|              | Innerhalb des Konfigurationssatz Wizards. Siehe Kapitel "14.2 Zugriff auf das Konfigura-<br>tionssatz Management".                                                                                                    |  |  |

#### KONFIG Qualitätskontrolle Einstellungen

| 11:57<br>KONFIG | - 8 | L1= 8 ↓ *<br>L2= 8 ▲ | \$ A B   |                                                                                                    |
|-----------------|-----|----------------------|----------|----------------------------------------------------------------------------------------------------|
| Qualitätskon    | tro | lle Einstel          | lungen 🗙 |                                                                                                    |
| KQ Kontrolle    | :   | Pos 8                | k Höhe 🚺 |                                                                                                    |
| Maximum KQ      | :   |                      | 0.050 m  |                                                                                                    |
| DOP Limit       | :   |                      | GDOP 🐠   |                                                                                                    |
| Maximum DOP     | :   |                      | 20.0     |                                                                                                    |
| 2D Pos mögl.    | :   |                      | Ja 🕩     | WEITR (F1)                                                                                              |
| WEITR           |     |                      | 01a0     | Übernimmt die Änderungen und kehrt zu dem<br>Dialog zurück, von dem dieser Dialog ausge-<br>wählt wurde |

| Feld                       | Option                                           | Beschreibung                                                                                                    |
|----------------------------|--------------------------------------------------|----------------------------------------------------------------------------------------------------|
| <kq kontrolle:=""></kq>    | Kein(e), Nur<br>Pos, Nur Höhe<br>oder Pos & Höhe | Die Art der Koordinatenqualität, die vor dem Spei-<br>chern eines Punktes überprüft werden soll. Wenn<br>aktiviert, wird der Grenzwert, der in <b>Maximum KQ:&gt;</b><br>definiert wurde, vor dem Speichern eines Punktes<br>überprüft. Es wird ein Warnsignal gegeben, wenn das<br>Limit überschritten wird. Siehe Kapitel "9.3.1 Termi-<br>nologie" für Informationen über die Koordinatenquali-<br>tät. |
| <maximum kq:=""></maximum> | Benutzereingabe                                  | Verfügbar, ausser für < <b>KQ Kontrolle: Kein(e)</b> >.<br>Die maximal akzeptable Koordinatenqualität.                                                                                                    |

| Feld                              | Option                                    | Beschreibung                                                                                                    |
|-----------------------------------|-------------------------------------------|----------------------------------------------------------------------------------------------------|
| <dop limit:=""></dop>             | Kein(e), GDOP,<br>PDOP, HDOP<br>oder VDOP | Wenn aktiviert, wird der Grenzwert, der in<br><b>Maximum DOP:&gt;</b> definiert wurde, überprüft. GPS<br>Positionen sind nicht verfügbar, wenn das Limit über-<br>schritten wird. |
| <maximum<br>DOP:&gt;</maximum<br> | Benutzereingabe                           | Verfügbar, ausser für <b><dop kein(e)="" limit:=""></dop></b> .<br>Der maximal akzeptable DOP Wert.                                                                               |
| <2D Pos mögl.:>                   | Ja                                        | 2D Positionen können mit nur drei verfügbaren Satel-<br>liten berechnet werden. Die Höhe wird von der zuletzt<br>berechneten 3D Position übernommen.                              |
|                                   | Nein                                      | 2D Positionen können nicht mit nur drei verfügbaren Satelliten berechnet werden.                                                                                                  |

WEITR (F1) kehrt zu dem Dialog zurück, von dem KONFIG Qualitätskontrolle Einstellungen ausgewählt wurde.

| 19.5         | Aufzeichnung von Rohdaten                                                                                                    |  |  |
|--------------|----------------------------------------------------------------------------------------------------|--|--|
| Beschreibung | <ul> <li>Aufgezeichnete Rohdaten werden verwendet für</li> <li>statische und kinematische Anwendungen. Bei diesen Anwendungen werden die GPS<br/>Rohdaten im Post-Processing Verfahren im Büro ausgewertet. Rohdaten müssen<br/>deshalb sowohl auf der Referenz als auch auf dem Rover registriert werden.</li> <li>Echtzeit Anwendungen<br/>zum Überprüfen der Arbeit im Büro mit Post-Processing.</li> </ul> |  |  |
|              | zum Füllen von Lücken, wenn Echtzeit Positionen im Feld nicht berechnet werden<br>konnten. Dies kann bei gestörtem Empfang von Echtzeitdaten sinnvoll sein.<br>Rohdaten müssen auf allen verwendeten Empfängern aufgezeichnet werden.                                                                                                    |  |  |
|              | Die Einstellungen in diesem Dialog definieren das Aufzeichnen von Rohdaten.                                                                                                    |  |  |
| Zugriff      | Dies ist eine geschützte Option und muss durch einen Lizenzcode aktiviert werden. Der Lizenzcode kann nur von der CompactFlash Karte heruntergeladen werden.                                                                                                    |  |  |
|              | Hauptmenü: Konfig\Mess Einstellungen\Rohdaten aufzeichnen wählen.<br>ODER                                                                                                    |  |  |
|              | Über einen entsprechend konfigurierten Hot Key, der den Dialog <b>KONFIG Rohdaten</b><br>aufzeichnen aufruft. Siehe Kapitel "6.1 Hot Keys" für Informationen über Hot Keys.<br>ODER                                                                                                    |  |  |
|              | USER drücken. Siehe Kapitel "6.2 USER Taste" für Informationen über die USER Taste.<br>ODER                                                                                                    |  |  |
|              | Innerhalb des Konfigurationssatz Wizards. Siehe Kapitel "14.2 Zugriff auf das Konfigura-<br>tionssatz Management".                                                                                                    |  |  |

#### KONFIG Rohdaten aufzeichnen

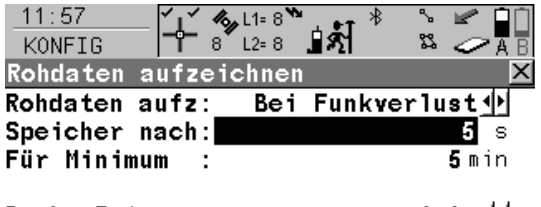

Beob. Rate : 1.0s 🕩

|       |  | Q1a û |
|-------|--|-------|
| WEITR |  | DATEI |

### WEITR (F1)

Übernimmt die Änderungen und kehrt zu dem Dialog zurück, von dem dieser Dialog ausgewählt wurde.

| Feld                                 | Option          | Beschreibung                                                                                                    |
|--------------------------------------|-----------------|----------------------------------------------------------------------------------------------------|
| <rohdaten<br>aufz:&gt;</rohdaten<br> | Nie             | Verfügbar, ausser für <b><rt modus:="" referenz=""></rt></b> . Keine<br>Aufzeichnung von Rohdaten sowohl in statischen als auch<br>in bewegten Intervallen.                                             |
|                                      | Nur Static      | Verfügbar, ausser für <b><rt modus:="" referenz=""></rt></b> . Aufzeich-<br>nung von Rohdaten während statischen Intervallen. Der<br>Empfänger muss stationär sein.                                     |
|                                      | Static & Kinem. | Verfügbar, ausser für <b><rt modus:="" referenz=""></rt></b> . Aufzeich-<br>nung von Rohdaten während statischen und bewegten<br>Intervallen. Für kinematische Roveranwendungen mit<br>Post-Processing. |

| Feld                                 | Option                                | Beschreibung                                                                                                    |
|--------------------------------------|---------------------------------------|----------------------------------------------------------------------------------------------------|
|                                      | Bei Funkverlust                       | Verfügbar für <b><rt b="" modus:="" rover<="">&gt;. Kontinuierliche<br/>Aufzeichnung von Rohdaten während statischen und<br/>bewegten Intervallen, wenn keine Echtzeitkorrekturen<br/>empfangen werden.</rt></b> |
|                                      | Ja                                    | Verfügbar für <b><rt b="" modus:="" referenz<="">&gt;. Aufzeichnung von Rohdaten.</rt></b>                                                                                                    |
|                                      | Nein                                  | Verfügbar für <b><rt b="" modus:="" referenz<="">&gt;. Keine Aufzeich-<br/>nung von Rohdaten.</rt></b>                                                                                                    |
| <speicher<br>nach:&gt;</speicher<br> | Benutzereingabe                       | Verfügbar für < Rohdaten aufz: Bei Funkverlust>.<br>Wenn der Funkkontakt unterbrochen ist, beginnt nach der<br>angegebenen Zeit die Aufzeichnung von Rohdaten.                                                   |
| <für<br>Minimum:&gt;</für<br>        | Benutzereingabe                       | Verfügbar für < <b>Rohdaten aufz: Bei Funkverlust</b> >.<br>Kontinuierliche Aufzeichnung von Rohdaten für die ange-<br>gebene Zeit, auch nachdem der Funkkontakt wieder<br>hergestellt wurde.                    |
| <beob.<br>Rate:&gt;</beob.<br>       | Von <b>0.05s</b> bis<br><b>300.0s</b> | Verfügbar, ausser für <b><rohdaten aufz:="" nie=""></rohdaten></b> oder <b><rohdaten aufz:="" nein=""></rohdaten></b> . Rate, mit welcher die Rohdaten aufgezeichnet werden.                                     |
|                                      |                                       | Empfehlungen:                                                                                                    |
|                                      |                                       | <ul> <li>Die maximale Aufzeichnungsrate mit Bluetooth auf<br/>dem RX1250 Controller beträgt 0.2 s.</li> </ul>                                                                                                    |
|                                      |                                       | <ul> <li>Für statische Anwendungen mit langen Basislinien und<br/>über lange Zeit &lt; Beob. Rate: 15.0s&gt; oder &lt; Beob.<br/>Rate: 30.0s&gt;.</li> </ul>                                                     |

| Feld | Option | Beschreibung                                                                                                    |
|------|--------|----------------------------------------------------------------------------------------------------|
|      |        | <ul> <li>Für Referenzstationen gilt die gleiche &lt; Beob. Rate:&gt;<br/>wie am Rover eingestellt.</li> </ul>                                                                            |
|      |        | <ul> <li>Für statische Initialisierungen und bei Messungen<br/>einzelner Punkte einer kinematischen Kette <beob.< li=""> <li>Rate: &gt; zwischen 0.1s und 2.0s.</li> </beob.<></li></ul> |

| WENN Dateien für<br>Rohdaten        | DANN                                                                                                    |
|-------------------------------------|----------------------------------------------------------------------------------------------------|
| nicht konfiguriert<br>werden sollen | WEITR (F1) schliesst den Dialog und kehrt zu dem Dialog zurück, von dem KONFIG Rohdaten aufzeichnen ausgewählt wurde. |
| konfiguriert werden<br>sollen       | <b>DATEI (F6)</b> . Siehe Abschnitt "KONFIG Dateien Rohbeobach-<br>tungen".                                           |

| KONFIG           |
|------------------|
| Dateien          |
| Rohbeobachtungen |

|                  | L1= 8 K * C    |
|------------------|----------------|
| Dateien Rohbeoba | achtungen 🛛 🛛  |
| Datei splitten   | :Ja <u>↓</u> } |
| Dateigröße       | : 10 Minuten 🐠 |
| Tracks splitten  | : Nein 🔶       |
| Lösche Datei     | : Ja 小         |
| Wenn älter als   | : 7 Tage 🕩     |
|                  | W              |

# WEITR (F1)

WEITR Q1a û

Übernimmt die Änderungen und kehrt zu KONFIGUR. Rohdaten aufzeichnen zurück.

| Feld                               | Option                                    | Beschreibung                                                                                                    |  |
|------------------------------------|-------------------------------------------|----------------------------------------------------------------------------------------------------|--|
| <datei<br>splitten:&gt;</datei<br> | Ja oder Nein                              | Speichert alle Rohdaten in eine Datei oder in getrennte Dateien.                                                                |  |
| <dateigröße:></dateigröße:>        | Von <b>1 min</b> bis<br><b>24 Stunden</b> | Verfügbar für < Datei splitten: Ja>.<br>Teilt die aufgezeichneten Daten in einzelne Dateien m<br>der gewählten Zeitperiode auf. |  |

| Feld                                 | Option                                 | Beschreibung                                                                                                    |
|--------------------------------------|----------------------------------------|----------------------------------------------------------------------------------------------------|
| <tracks<br>splitten:&gt;</tracks<br> | Ja oder Nein                           | Verfügbar für < Datei splitten: Ja> ausser für <rt<br>Modus: Referenz&gt;.</rt<br>                                                                                                    |
|                                      |                                        | Aktiviert die Unterbrechung eines statischen Intervalls,<br>wenn die Zeit, die für <b>&gt;Dateigrösse:&gt;</b> gesetzt wurde,<br>erreicht ist. Die Daten werden dann in einer neuen Datei<br>aufgezeichnet. |
|                                      |                                        | Bewegte Intervalle werden immer unterbrochen und in<br>eine neue Datei geschrieben, wenn die Zeit, die für <<br>Dateigröße:> gesetzt wurde, erreicht ist.                                                   |
| <lösche<br>Datei:&gt;</lösche<br>    | Ja oder Nein                           | Verfügbar für <b><datei ja="" splitten:=""></datei></b> . Löscht die aufge-<br>zeichneten Daten nach einer angegebenen Zeitperiode.                                                                         |
| <wenn älter<br="">als:&gt;</wenn>    | Von <b>1 Tag</b> bis<br><b>30 Tage</b> | Verfügbar für < Lösche Datei: Ja>. Die Zeitperiode, nach der die aufgezeichneten Daten gelöscht werden.                                                                                                    |

| Schritt | Beschreibung                                                                                 |
|---------|----------------------------------------------------------------------------------------------|
| 1.      | WEITR (F1) kehrt zu KONFIG Rohdaten aufzeichnen zurück.                                      |
| 2.      | WEITR (F1) kehrt zu dem Dialog zurück, von dem KONFIG Rohdaten aufzeichnen ausgewählt wurde. |

| 19.6         | Punktmessung Einstellungen<br>Konfiguration der Punktmessung Einstellungen                                                                                                    |  |  |
|--------------|----------------------------------------------------------------------------------------------------|--|--|
| 19.6.1       |                                                                                                    |  |  |
| Beschreibung | Die Einstellungen in diesem Dialog definieren, wie Punkte gemessen und gespeichert werden.                                                                                                    |  |  |
| (F           | Punktmessungen können für < <b>RT Modus: Rover&gt;</b> und < <b>RT Modus: Kein(e)&gt;</b> konfiguriert werden.                                                                                                    |  |  |
| Zugriff      | <ul> <li>Hauptmenü: Konfig\Mess Einstellungen\Punktmessung Einstellungen wählen.</li> <li>ODER</li> <li>Über einen entsprechend konfigurierten Hot Key, der den Dialog KONFIG Punktmessung Einstellungen aufruft. Siehe Kapitel "6.1 Hot Keys" für Informationen über Hot Keys.</li> <li>ODER</li> <li>USER drücken. Siehe Kapitel "6.2 USER Taste" für Informationen über die USER Taste.</li> </ul> |  |  |
|              | Innerhalb des Konfigurationssatz Wizards. Siehe Kapitel "14.2 Zugriff auf das Konfigura-<br>tionssatz Management".                                                                                                    |  |  |

### KONFIG Punktmessung Einstellungen

| 10:08<br>KONFIG                                                                                   | 8 <b>1</b> 1 1 1 1 1 1 1 1 1 1 1 1 1 1 1 1 1 1                                                   |                             |
|---------------------------------------------------------------------------------------------------|--------------------------------------------------------------------------------------------------|-----------------------------|
| Punktmessung Einst<br>Punktmessung :                                                              | tellungen ⊠<br>Normal <u>∳</u>                                                                   |                             |
| Auto MESS :<br>Auto STOP :<br>STOPKriterien:<br>Beep bei STOP:<br>Auto SPEICH :<br>Beep bei SPEI: | Nein ↔ WEITR (<br>Ja ↔ Über<br>Genauigkeit → Dialo<br>Nein → wähl<br>Nein → PARAM<br>Nein → Um o | (F<br>ni<br>bg<br>t v<br>(I |
| ENDE Messen :                                                                                     | Manuel1 ∳ eine<br>Q1a û wird.                                                                    | P                           |
| WEITR   PARAM                                                                                     | Stop                                                                                             | ĸ                           |

#### :1)

immt die Änderungen und kehrt zu dem zurück, von dem dieser Dialog ausgewurde.

#### F3)

as Zeitintervall zu konfigurieren, nach der Punktmessung automatisch gestoppt Siehe Abschnitt "KONFIG Post- Process Kriterium".

| Feld                                      | Option | Beschreibung                                                                                                    |
|-------------------------------------------|--------|----------------------------------------------------------------------------------------------------|
| Punkt-     Die A       nessung:>     bere |        | Die Art, wie die Koordinaten für einen Punkt berechnet und aufgezeichnet werden.                                                                                    |
|                                           | Normal | Speichert Beobachtungen zwischen dem Drücken von <b>MESSE (F1)</b> und <b>STOP (F1)</b> . Empfohlen für statische Post-Processing und normale Echtzeit Anwendungen. |

| Feld                   | Option       | Beschreibung                                                                                                    |
|------------------------|--------------|----------------------------------------------------------------------------------------------------|
|                        | Unmittelbar  | Speichert die Zeitmarke, wenn <b>MESSE (F1)</b> gedrückt<br>wird. Eine Koordinate wird zwischen den Positionen<br>von zwei benachbarten Epochen interpoliert.<br>Empfohlen bei Messungen von Objekten, während<br>sich die Antenne bewegt. |
|                        |              | Beispiel: Das Messen der Positionen von Laternen-<br>pfählen, indem man mit dem Auto eine Strasse<br>entlang fährt und <b>MESSE (F1)</b> drückt, wenn sich das<br>Auto neben einem Laternenpfahl befindet<br>Siehe die Abbildung unten.    |
| <auto mess:=""></auto> |              | Verfügbar für <punktmessung: normal="">.</punktmessung:>                                                                                                    |
|                        | Nein         | Startet die Punktmessung durch das Drücken von <b>MESSE (F1)</b> .                                                                                                    |
|                        | Ja           | Startet die Punktmessung automatisch, wenn<br><b>MESSEN Messen: Job Name</b> aufgerufen wird. Die<br>Messung für alle nachfolgenden Punkte muss durch<br>das Drücken von <b>MESSE (F1)</b> gestartet werden.                               |
|                        | Uhrzeit      | Startet die Punktmessung automatisch zu einer<br>bestimmten Zeit. Die Startzeit wird in <b>MESSEN</b><br><b>Messen: Job Name</b> eingegeben.                                                                                               |
| <auto stop:=""></auto> | Ja oder Nein | Verfügbar für <b><punktmessung: normal=""></punktmessung:></b> .<br>Stoppt die Messung automatisch, wenn der Para-<br>meter, der für <b><stopkriterien:></stopkriterien:></b> definiert wurde,<br>100 % erreicht.                          |

| Feld                                | Option                                             | Beschreibung                                                                                                    |
|-------------------------------------|----------------------------------------------------|----------------------------------------------------------------------------------------------------|
| <stop-<br>Kriterien:&gt;</stop-<br> |                                                    | Verfügbar für <b><punktmessung: normal=""></punktmessung:></b> und <b><auto< b=""> <b>STOP: Ja&gt;</b>.</auto<></b>                                                                                                    |
|                                     |                                                    | Definiert die Methode, die für <b>Auto STOP:&gt;</b><br>verwendet wird. Die Einstellung bestimmt die Berech-<br>nung und den Wert, der in der Displaymaske für <b>%</b><br><b>Komplett:&gt;</b> und in <b>STATUS Messung Information</b><br>angezeigt wird. Die Parameter für die gewählte<br>Methode werden mit <b>PARAM (F3)</b> definiert. Siehe<br>Abschnitt "KONFIG Post- Process Stop Kriterium"<br>oder "KONFIG Echtzeit Stop Kriterien".    |
|                                     | Genauigkeit oder<br>Positionen                     | Verfügbar für <b><rt b="" modus:="" rover<="">&gt;.</rt></b>                                                                                                    |
|                                     | Zeit, Beobach-<br>tungen oder<br>Anzahl Satelliten | Verfügbar für <b><rt kein(e)="" modus:=""></rt></b> .                                                                                                    |
| <% Indikator:>                      |                                                    | Verfügbar für <b><punktmessung: normal=""></punktmessung:></b> und <b><auto< b=""> <b>STOP: Nein</b>&gt;.</auto<></b>                                                                                                    |
|                                     |                                                    | Die Einstellung bestimmt die Berechnung und den<br>Wert, der in der Displaymaske für <b>&lt;% Komplett:&gt;</b><br>und in <b>STATUS Messung Information</b> angezeigt<br>wird. Dies ist ein Indikator dafür, wann die Punktmes-<br>sung beendet werden kann. Die Parameter für die<br>gewählte Methode werden mit <b>PARAM (F3)</b> definiert.<br>Siehe Abschnitt "KONFIG Post- Process Stop Krite-<br>rium" oder "KONFIG Echtzeit Stop Kriterien". |

| Feld                             | Option                                                       | Beschreibung                                                                                                    |
|----------------------------------|--------------------------------------------------------------|----------------------------------------------------------------------------------------------------|
|                                  | Kein(e) oder Posi-<br>tionen                                 | Verfügbar für <b><rt b="" modus:="" rover<="">&gt;.</rt></b>                                                                                             |
|                                  | Kein(e), Zeit,<br>Beobachtungen<br>oder<br>Anzahl Satelliten | Verfügbar für <b><rt kein(e)="" modus:=""></rt></b> .                                                                                                    |
| <beep bei<br="">STOP:&gt;</beep> | Ja oder Nein                                                 | Ein Beep ertönt, wenn die Punktmessung durch<br><b>Auto STOP:&gt;</b> beendet wird.                                                                      |
| <auto speic:=""></auto>          | Ja oder Nein                                                 | Speichert die Punkte automatisch, nachdem die Punktmessung gestoppt wurde.                                                                               |
| <beep bei<br="">SPEI:&gt;</beep> | Ja oder Nein                                                 | Ein Beep ertönt, wenn die Punktmessung durch<br><b>Auto SPEI:&gt;</b> gespeichert wird.                                                                  |
| <ende<br>Messen:&gt;</ende<br>   |                                                              | Verfügbar für <b><punktmessung: normal=""></punktmessung:></b> .<br>Legt fest, wie das Instrument reagieren soll, sobald<br>ein Punkt gespeichert wurde. |
|                                  | Manuell                                                      | Verlässt MESSEN durch Drücken von ESC.                                                                                                    |
|                                  | Automatisch                                                  | Verlässt <b>MESSEN</b> automatisch beim Drücken von <b>SPEIC (F1)</b> und kehrt ins Hauptmenü zurück.                                                    |
|                                  | Auto & Ende                                                  | Verlässt <b>MESSEN</b> automatisch beim Drücken von <b>SPEIC (F1)</b> und schaltet den Empfänger aus.                                                    |

#### **Punktmessung Modus Normal**

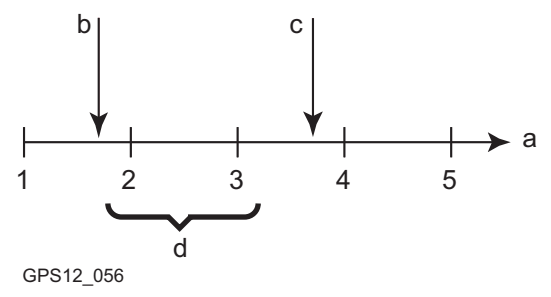

- a) Zeit in Epochen
- b) MESSE (F1) gedrückt
- c) STOP (F1) gedrückt
- d) Koordinaten aus Post-Processing, berechnet aus den gemittelten Positionen von Epoche 2 und 3

Punktmessung Modus Umittelbar

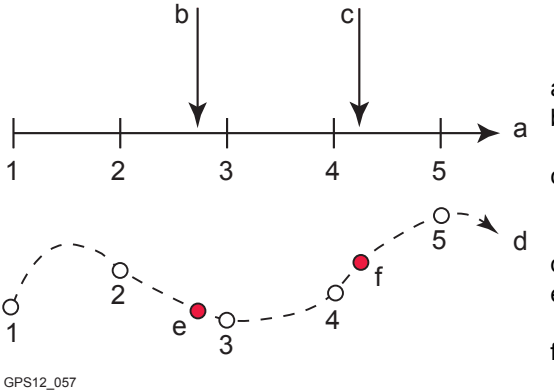

- a) Zeit in Epochen
- b) **MESSE (F1)** gedrückt und Punktkoordinaten basierend auf den Epochen 2 und 3 interpoliert
- c) **MESSE (F1)** gedrückt und Punktkoordinaten basierend auf den Epochen 4 und 5 interpoliert

d) Grundriss

- e) **MESSE (F1)** gedrückt und Punktkoordinaten basierend auf den Epochen 2 und 3 interpoliert
- f) **MESSE (F1)** gedrückt und Punktkoordinaten basierend auf den Epochen 4 und 5 interpoliert

| WENN Parameter<br>für <auto stop:=""></auto> | UND                            | DANN                                                                                                    |
|----------------------------------------------|--------------------------------|----------------------------------------------------------------------------------------------------|
| nicht konfiguriert<br>werden sollen          | -                              | WEITR (F1) schliesst den Dialog und<br>kehrt zu dem Dialog zurück, von dem<br>KONFIG Punktmessung Einstellungen<br>ausgewählt wurde. |
| konfiguriert werden<br>sollen                | <rt kein(e)="" modus:=""></rt> | PARAM (F3) wechselt zu KONFIG Post<br>Process Stop Kriterium. Siehe<br>Abschnitt "KONFIG Post- Process Stop<br>Kriterium".           |
| konfiguriert werden<br>sollen                | <rt modus:="" rover=""></rt>   | PARAM (F3) wechselt zu KONFIG Echt-<br>zeit Stop Kriterien. Siehe Abschnitt<br>"KONFIG Echtzeit Stop Kriterien".                     |

#### KONFIG Post- Process Stop Kriterium

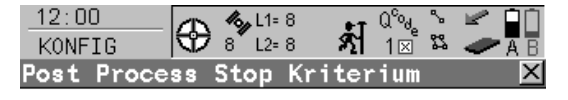

Punktmessung beenden, wenn

| Zeit | auf | Pkt | 3.0 min |
|------|-----|-----|---------|
|      |     |     |         |

|       |  |  |       | Übern  |
|-------|--|--|-------|--------|
|       |  |  | 01a û | KON    |
| WEITR |  |  |       | zurücl |

WEITR (F1) Übernimmt die Änderungen und kehrt zu KONFIG Punktmessung Einstellungen zurück.

### Beschreibung der Felder

Die Parameter dieses Dialogs hängen von den Einstellungen für **<STOP Kriterien:>** in **KONFIG Punktmessung Einstellungen** ab.

| Feld                         | Option               | Beschreibung                                                                                                    |
|------------------------------|----------------------|----------------------------------------------------------------------------------------------------|
| <zeit auf="" pkt:=""></zeit> | Benutzer-<br>eingabe | Legt die benötigte Beobachtungszeit für jeden Punkt fest.<br>Die Zeitmessung startet, sobald <b>MESSE (F1)</b> gedrückt<br>wird. Der Empfänger stoppt mit der Messung, wenn die<br>angegebene Zeit erreicht wird. |
| Feld                                                                                                    | Option               | Beschreibung                                                                                                    |
|----------------------------------------------------------------------------------------------------|----------------------|----------------------------------------------------------------------------------------------------|
| <anz. beobach-<br="">tungen:&gt;</anz.>                                                                          | Benutzer-<br>eingabe | Legt die benötigte Anzahl von Beobachtungen fest, die<br>auf jedem Punkt aufgezeichnet werden sollten. Das<br>Zählen der Beobachtungen startet, sobald <b>MESSE (F1)</b><br>gedrückt wird. Der Empfänger stoppt mit der Messung,<br>wenn die angegebene Anzahl von Beobachtungen<br>erreicht wird.                                                                                                    |
| <bei beob.rate:=""></bei>                                                                                        | Ausgabe              | Zeigt die Rate an, mit welcher statische Rohdaten aufge-<br>zeichnet werden, wie in <b>KONFIG Rohdaten aufzeichnen</b><br>konfiguriert.                                                                                                    |
| <8+ Satelliten für:><br><7 Satelliten für:><br><6 Satelliten für:><br><5 Satelliten für:><br><4 Satelliten für:> | Benutzer-<br>eingabe | Legt die benötigte Beobachtungszeit in Abhängigkeit von<br>der Anzahl der verfügbaren Satelliten fest. Die Zeitmes-<br>sung startet, sobald <b>MESSE (F1)</b> gedrückt wird. Der<br>Empfänger stoppt mit der Messung, wenn die gesetzte<br>Zeitlänge für eine bestimmte Anzahl von Satelliten<br>erreicht ist.<br>Sollte sich die Anzahl der verfügbaren Satelliten während<br>der Messung ändern, werden die Beobachtungen, die<br>bereits aufgenommen wurden, berücksichtigt. Siehe<br>Abschnitt "Beobachtungszeit abhängig von der Anzahl<br>der verfügbaren Satelliten". |

12.00

| Schritt | Beschreibung                                                                                          |
|---------|----------------------------------------------------------------------------------------------------|
| 1.      | WEITR (F1) schliesst den Dialog.                                                                      |
| 2.      | WEITR (F1) kehrt zu dem Dialog zurück, von dem KONFIG Punktmessung<br>Einstellungen ausgewählt wurde. |

#### KONFIG Echtzeit Stop Kriterien

| KONFIG           | L2= 7 🚊 🕯 | 1 × <   | ZA B         |    |
|------------------|-----------|---------|--------------|----|
| Echtzeit Stop Kr | iterie    | n       | ×            |    |
| Punktmessung bee | nden, v   | wenn    |              |    |
| Pos Qualität <   | :         | 0.0200  | m            |    |
| Höhe Qualität <  | :         | 0.0200  | ) m          |    |
| Für eine min. An | zahl de   | er Pos. |              |    |
| Positionen       | :         | 5       | i            | WE |
| Position neu     | :         | 1.00    | s            | Ú  |
|                  |           | Q       | 1 <b>a</b> û | ł  |
| WEITR            |           |         |              | Z  |

🖡 🧥 11= 7 🦄 💷 🕸 🛸 💌 🗖 🗍

WEITR (F1)

Übernimmt die Änderungen und kehrt zu **KONFIG Punktmessung Einstellungen** zurück.

# Beschreibung der Felder

Die Parameter dieses Dialogs hängen von den Einstellungen für **STOP Kriterien:>** in **KONFIG Punktmessung Einstellungen** ab.

| Feld                                                                      | Option               | Beschreibung                                                                                                    |
|---------------------------------------------------------------------------|----------------------|----------------------------------------------------------------------------------------------------|
| <pos <:="" qualität=""><br/>und<br/><höhe <:="" qualität=""></höhe></pos> | Benutzer-<br>eingabe | Legt die maximale Positions- und Höhenqualität für<br>jede Punktmessung fest. Die Berechnung der Koordi-<br>natenqualität startet, sobald <b>MESSE (F1)</b> gedrückt<br>wird. Der Empfänger stoppt mit der Messung, wenn<br>sowohl die Positions- als auch die Höhenqualität<br>kleiner als die konfigurierten Werte sind. |
| <positionen:></positionen:>                                               | Benutzer-<br>eingabe | Rohdaten werden für eine Mindestanzahl von Positi-<br>onen aufgezeichnet, auch wenn die <b><pos b="" qualität<=""><br/><b>&lt;:&gt;</b> und <b><höhe <:="" qualität=""></höhe></b> bereits kleiner als das<br/>angegebene Maximum ist.</pos></b>                                                                           |
| <position neu:=""></position>                                             | Ausgabe              | Zeigt den Wert an für <b><position b="" displ.<="" und=""><br/>Update:&gt; wie er in KONFIG Display Einstellungen<br/>konfiguriert wurde.</position></b>                                                                                                    |
| <anzahl<br>Positionen:&gt;</anzahl<br>                                    | Benutzer-<br>eingabe | Legt die Anzahl der Positionen fest, welche beob-<br>achtet werden müssen, bevor der Empfänger die<br>Messung beendet. Das Zählen der Positionen startet,<br>sobald <b>MESSE (F1)</b> gedrückt wurde.                                                                                                    |

| Schritt | Beschreibung                                                                                          |
|---------|----------------------------------------------------------------------------------------------------|
| 1.      | WEITR (F1) kehrt zu KONFIG Punktmessung Einstellungen zurück.                                         |
| 2.      | WEITR (F1) kehrt zu dem Dialog zurück, von dem KONFIG Punktmessung<br>Einstellungen ausgewählt wurde. |

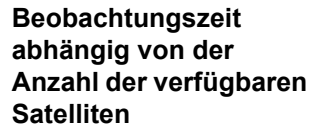

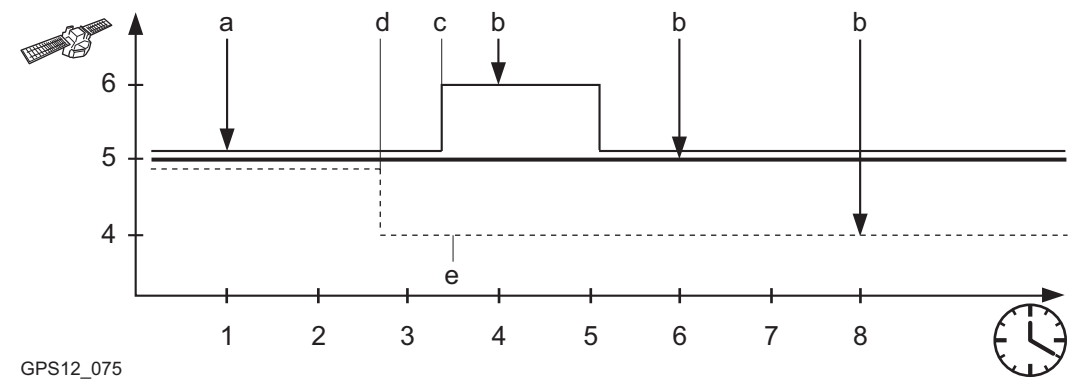

Die dünne Linie steht für <6 Satelliten für: 3 min>. Die dicke Linie steht für <5 Satelliten für: 5 min>. Die gestrichelte Linie steht für <4 Satelliten für: 7 min>.

- a) MESSE (F1) wird gedrückt. Zeitmessung startet.
- b) Messung wird gestoppt.
- c) 40 % für fünf Satelliten
- d) 30 % für fünf Satelliten
- e) 30 % für vier Satelliten

| 19.6.2              | Anwer                                                                   | ndungsbeispiel                                                                                                    |  |  |
|---------------------|-------------------------------------------------------------------------|----------------------------------------------------------------------------------------------------|--|--|
| Beschreibung        | Anwend                                                                  | <ul><li>Aufnahme von einzelnen Punkten in einer kinematischen Kette.</li><li>Benötigte Genauigkeit weniger als 30 mm.</li></ul>                                                                                                    |  |  |
|                     | Arbeitste                                                               | echnik: Echtzeit kinematisch.                                                                                                    |  |  |
|                     | Ziel:                                                                   | <ul> <li>MESSE (F1) drücken, um eine manuelle Speicherung zu starten.</li> <li>Aufnahme wird automatische gestoppt und die Punkte werden automatisch gespeichert.</li> <li>Nach dem Speichern bleibt das Instrument im Dialog MESSEN.</li> </ul> |  |  |
| Anforderungen       | <rt mo<="" td=""><td>dus: Rover&gt; in KONFIG Echtzeit Modus.</td></rt> | dus: Rover> in KONFIG Echtzeit Modus.                                                                                                    |  |  |
| Konfiguration der   | Schritt                                                                 | Beschreibung                                                                                                    |  |  |
| Schritt-für-Schritt | 1.                                                                      | Siehe Kapitel "19.6.1 Konfiguration der Punktmessung Einstellungen", um <b>KONFIG</b><br><b>Punktmessung Einstellungen</b> aufzurufen.                                                                                                    |  |  |
|                     | 2.                                                                      | KONFIG Punktmessung Einstellungen                                                                                                    |  |  |
|                     |                                                                         | <punktmessung: normal=""></punktmessung:>                                                                                                    |  |  |
|                     |                                                                         | <auto mess:="" nein=""></auto>                                                                                                    |  |  |
|                     |                                                                         | <auto ja="" stop:=""></auto>                                                                                                    |  |  |
|                     |                                                                         | <stop kriterien:="" positionen=""></stop>                                                                                                    |  |  |
|                     |                                                                         | <auto ja="" speic:=""></auto>                                                                                                    |  |  |
|                     |                                                                         | <ende manuell<="" messen:="" td=""></ende>                                                                                                    |  |  |
|                     | 3.                                                                      | PARAM (F3)                                                                                                    |  |  |

| Schritt | Beschreibung                                                                                                    |
|---------|----------------------------------------------------------------------------------------------------|
| 4.      | KONFIG Echtzeit Stop Kriterien                                                                                                    |
|         | Die Anzahl der Positionen eingeben, die beobachtet werden sollen, bevor die Punkt-<br>messung automatisch stoppt. Die Anzahl kann je nach Anwendung variieren. |
| 5.      | WEITR (F1) schliesst den Dialog.                                                                                                    |
| 6.      | WEITR (F1) kehrt zu dem Dialog zurück, von dem KONFIG Punktmessung<br>Einstellungen ausgewählt wurde.                                                          |

#### Feldablauf Schritt-für-Schritt

| Schritt | Beschreibung                                                                   |
|---------|--------------------------------------------------------------------------------|
| 1.      | Siehe Kapitel "45.3 Messen von Punkten", um MESSEN Messen: Job Name aufzu-     |
|         | rufen.                                                                         |
| 2.      | Den Lotstock auf den Punkt, der gemessen werden soll, aufstellen und horizon-  |
|         | tieren.                                                                        |
| 3.      | Eine Punktnummer eingeben.                                                     |
| 4.      | Wenn nötig die Antennenhöhe eingeben.                                          |
| 5.      | Wenn nötig, einen Code eingeben.                                               |
| (P)     | Die Punktnummer, die Antennenhöhe und der Code müssen korrekt eingegeben       |
|         | werden, bevor MESSE (F1) gedrückt wird, wenn <auto ja="" speich:="">.</auto>   |
| 6.      | MESSE (F1)                                                                     |
| (B)     | Der Punkt wird automatisch gespeichert, sobald die angegebene Anzahl von Beob- |
|         | achtungen aufgezeichnet wurde.                                                 |
| 7.      | Den nächsten Punkt aufsuchen.                                                  |
| 8.      | Schritte 2. bis 7. wiederholen, bis alle Punkte gemessen sind.                 |

| 19.7         | Seismisches Protokoll                                                                                                    |  |  |  |
|--------------|----------------------------------------------------------------------------------------------------|--|--|--|
| Beschreibung | In einigen Ländern müssen für seismische Messungen bestimmte Zusatzinformationen dokumentiert werden. Diese Informationen werden in einem seismischen Protokoll aufge-<br>zeichnet. Siehe Kapitel "Anhang H Format des seismischen Protokolls" für eine genaue Beschreibung des seismischen Protokolls. |  |  |  |
|              | Die Einstellungen in diesem Dialog aktivieren das seismische Protokoll.                                                                                                    |  |  |  |
| Zugriff      | Hauptmenü: Konfig\Mess Einstellungen\Seismisches Protokoll wählen.<br>ODER                                                                                                    |  |  |  |
|              | Über einen entsprechend konfigurierten Hot Key, der den Dialog <b>KONFIG Seismisches</b><br><b>Protokoll</b> aufruft. Siehe Kapitel "6.1 Hot Keys" für Informationen über Hot Keys.<br>ODER                                                                                                    |  |  |  |
|              | <b>USER</b> drücken. Siehe Kapitel "6.2 USER Taste" für Informationen über die <b>USER</b> Taste. ODER                                                                                                    |  |  |  |
|              | Innerhalb des Konfigurationssatz Wizards. Siehe Kapitel "14.2 Zugriff auf das Konfigura-<br>tionssatz Management".                                                                                                    |  |  |  |

#### KONFIG Seismisches Protokoll

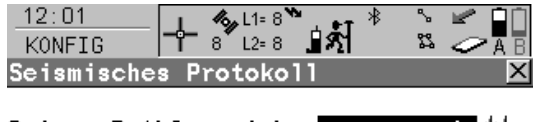

Seism. Prtkl speich.: Ja 🖊

|       |  |  | Q1a û |
|-------|--|--|-------|
| WEITR |  |  |       |

WEITR (F1)

Übernimmt die Änderungen und kehrt zu dem Dialog zurück, von dem dieser Dialog ausgewählt wurde.

| Feld                                      | Option          | Beschreibung                                                                                                    |
|-------------------------------------------|-----------------|----------------------------------------------------------------------------------------------------|
| <seism. prtkl<br="">speich.:&gt;</seism.> | Ja oder<br>Nein | Speichert ein seismisches Protokoll mit jedem Echtzeit Punkt.<br>Das seismische Protokoll wird in der Punktanmerkung 4 eines<br>jeden Punktes gespeichert.                       |
|                                           |                 | Für Auto Punkte zusätzlich <b>Speichern mit:</b><br>DBX(Pkts&Codes)> in MESSEN Konfiguration, Seite<br>Auto Punkte setzen.                                                       |
|                                           |                 | Falls <b>Anmerkung 4</b> bereits in der aktiven Displaymaske verwendet wird, hat das seismische Protokoll Vorrang. Das Eingabefeld wechselt zu <b><a4: seismisch=""></a4:></b> . |

WEITR (F1) kehrt zu dem Dialog zurück, von dem KONFIG Seismisches Protokoll aufgerufen wurde.

| 19.8                             | Ring Buffer                                                                                                    |  |
|----------------------------------|----------------------------------------------------------------------------------------------------|--|
| 19.8.1                           | Übersicht                                                                                                    |  |
| Beschreibung                     | <ul> <li>Ein Ring Buffer</li> <li>ist ein zweiter Satz von gespeicherten GPS Rohdaten zusätzlich zu denen, die in KONFIG Rohdaten aufzeichnen festgelegt wurden.</li> <li>kann mit einer anderen Beobachtungsrate verwendet werden.</li> <li>hat eine festgelegte Zeitdauer, die angibt, für wie lange Rohdaten aufgezeichnet werden.</li> <li>besteht aus mehreren Dateien.</li> <li>kann von einer externen Software mit Hilfe von speziellen Befehlen des Outside World Interface oder Leica Binary 2 Format konfiguriert und verwendet werden. Eine OWI- und eine LB2-Dokumentation ist auf Wunsch bei jeder Leica Geosystems Niederlassung erhältlich.</li> <li>kann auf dem RX1210 Controller konfiguriert werden.</li> </ul> |  |
|                                  | hat eine Nummer.                                                                                                    |  |
| Verwendung eines Ring<br>Buffers | g Ring Buffer können für die Überwachung eines Ereignisses verwendet werden.<br>Beispiel: Daten werden für Erdbebenüberwachungen gesammelt. Die Standarddaten<br>werden alle 10 s aufgezeichnet und fortlaufend gespeichert. Die Rohdaten für den Ring<br>Buffer werden mit einer Rate von 1 s aufgezeichnet. Nach zum Beispiel einer Stunde Roh<br>tenaufzeichnung wird die Ring Buffer Datei mit einer neuen Ring Buffer Datei überschriebe<br>Tritt ein Erdbeben auf, liefert die Ring Buffer Datei die genauen Daten, die zur Untersuchu<br>des Ereignisses benötigt werden.                                                                                                    |  |

| Aktiver Ring Buffer                                       | Ein Ring Buffer ist aktiv, wenn das Aufzeichnen von Rohdaten für diesen Buffer gestartet wurde.<br>Es kann nur jeweils ein Ring Buffer aktiv sein. Bevor ein anderer Ring Buffer gestartet wird, muss der aktive Ring Buffer gestoppt werden.                                                                                                    |                                                                                                    |  |
|-----------------------------------------------------------|----------------------------------------------------------------------------------------------------|----------------------------------------------------------------------------------------------------|--|
| Reservierter<br>Speicherplatz auf einem<br>Speichermedium | Wenn der Ring Buffer aktiviert wird, wird zunächst überprüft, ob auf der CompactFlash Karte<br>oder im Internen Speicher genug Speicherkapazität für die definierte Aufzeichnungsrate und<br>das Zeitintervall vorhanden ist. Der benötigte Speicherplatz wird reserviert, damit er nicht<br>durch andere Applikationen z.B. normale Aufzeichnung von Rohdaten verwendet wird.<br>Beispiel: Für einen Ring Buffer mit einem Zeitintervall von 1 Stunde sind die Daten der<br>letzten Stunde immer verfügbar. Daten, die älter als 1 Stunde sind, werden automatisch<br>durch neue Daten überschrieben. |                                                                                                    |  |
| Ring Buffer Dateien                                       | Anzahl der Dateien:                                                                                                    | Ist abhängig vom angegebenen Datenintervall. Sie wird automatisch bestimmt.                                                                                     |  |
|                                                           |                                                                                                    | Beispiel: Ein einstündiges Intervall besteht aus sechs Dateien mit<br>jeweils zehn Minuten Länge und einer siebten Datei, in die aktuell<br>aufgezeichnet wird. |  |
|                                                           | Dateityp:                                                                                                    | Rohdatendatei.                                                                                                    |  |
|                                                           | Dateinamen:                                                                                                    | Alle Dateien für einen Ring Buffer teilen sich den gleichen Datei-<br>namen.                                                                                    |  |
|                                                           | Dateierweiterung:                                                                                                    | Die Dateierweiterung für die Dateien von einem Ring Buffer unter-<br>scheiden sich und werden inkrementiert.                                                    |  |
|                                                           | Verzeichnis:                                                                                                    | \DATA\GPS\RINGBUF auf dem gewählten Speichermedium.                                                                                                    |  |

#### Punktnummer

RBxxxxff ist die Punktnummer für einen statischen Punkt, der im Ring Buffer gespeichert wird.

| Feld | Beschreibung                                                                                           |
|------|----------------------------------------------------------------------------------------------------|
| RB   | Ring Buffer                                                                                            |
| XXXX | Empfängernummer, vier Zeichen. Standard: Die letzten vier Stellen der Seri-<br>ennummer des Empfängers |
| ff   | Ring Buffer Nummer, zwei Zeichen                                                                       |

19.8.2

Zugriff

r F

KONFIG Ring Buffer Konfiguration und Verwendung eines Ring Buffers

Hauptmenü: Konfig\Mess Einstellungen...\Ring Buffer wählen.

Diese Option steht für den RX1250 Controller mit SmartAntenna nicht zur Verfügung.

Die Konfiguration eines aktiven Ring Buffers kann nicht geändert werden. Um eine Konfiguration eines Ring Buffers zu ändern, müssen die Aufzeichnung von Rohdaten gestoppt und die gespeicherten Rohdaten gelöscht werden.

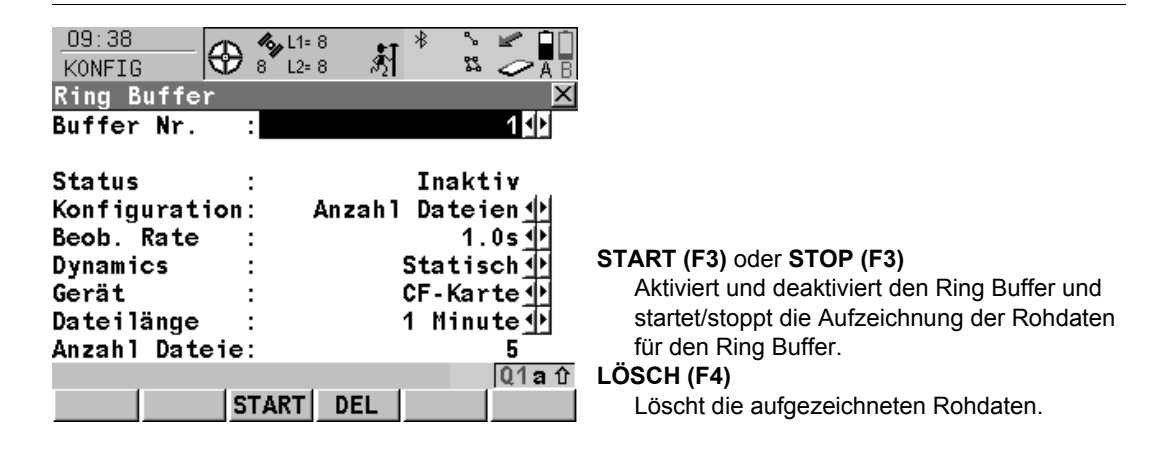

| Feld                                     | Option                           | Beschreibung                                                                                                    |
|------------------------------------------|----------------------------------|----------------------------------------------------------------------------------------------------|
| <buffer nr.=""></buffer>                 | Von <b>0</b> bis <b>9</b>        | Die Nummer des Ring Buffers, der konfiguriert oder<br>verwendet werden soll. Bis zu zehn Ring Buffer<br>können konfiguriert werden, ein Ring Buffer kann<br>jeweils verwendet werden.                                                                           |
| <status:></status:>                      | Aktiv                            | Rohdaten werden in den Ring Buffer aufgezeichnet.                                                                                                    |
|                                          | Inaktiv                          | Keine Rohdaten werden in den Ring Buffer aufge-<br>zeichnet.                                                                                                    |
| <konfigura-<br>tion:&gt;</konfigura-<br> |                                  | Definition der totalen Länge des Ring Buffers.                                                                                                    |
|                                          | Gesamtlänge                      | Die Zeitspanne des Ring Buffers wird in <b><datenin-< b=""><b>terval:&gt;</b> definiert. Die Teilung in einzelne Dateien wird automatisch durch den Empfänger durchgeführt.</datenin-<></b>                                                                     |
|                                          | Anzahl Dateien                   | Die Zeitspanne des Ring Buffers ergibt sich aus den<br>Benutzereingaben für <b><dateilänge:></dateilänge:></b> und <b><anzahl< b=""><br/><b>Dateien:&gt;</b>. Mit dieser Option kann die Dateilänge für<br/>das Herunterladen beeinflusst werden.</anzahl<></b> |
| <beob. rate:=""></beob.>                 | Von <b>0.05s</b> bis <b>300s</b> | Rate, mit der Rohdaten in den Ring Buffer aufge-<br>zeichnet werden.                                                                                                    |
| <dynamics:></dynamics:>                  | Statisch oder<br>Kinematisch     | Rohdaten in einen Ring Buffer können im statischen und bewegten Modus aufgezeichnet werden.                                                                                                    |

| Feld                                 | Option                                   | Beschreibung                                                                                                    |
|--------------------------------------|------------------------------------------|----------------------------------------------------------------------------------------------------|
| <gerät:></gerät:>                    | CF-Karte oder<br>Intern                  | Das Speichermedium, auf das die Rohdaten gespei-<br>chert werden. Abhängig von den Optionen des<br>Empfängers, kann es ein Ausgabefeld sein.                                                                                                    |
| <daten-<br>Interval:&gt;</daten-<br> | Von <b>10 min</b> bis<br><b>4 Wochen</b> | Verfügbar für <b><konfiguration: gesamtlänge=""></konfiguration:></b> . Die<br>Zeitdauer, die angibt, für wie lange Daten in den Ring<br>Buffer aufgezeichnet werden, bevor die Älteren über-<br>schrieben werden.                                                                                                    |
| <dateilänge:></dateilänge:>          | Von 1 min bis 24<br>Stunden              | Verfügbar für <b><konfiguration: anzahl="" dateien=""></konfiguration:></b> .<br>Angabe, wie lange Daten in einer Datei aufge-<br>zeichnet werden, bevor eine neue Datei erstellt wird.                                                                                                    |
| <anzahl<br>Dateien:&gt;</anzahl<br>  | Benutzereingabe                          | Verfügbar für <b><konfiguration: anzahl="" dateien=""></konfiguration:></b> .<br>Angabe, wie viele Dateien für die Ring Buffer<br>Aufzeichnung benötigt werden. Dies entspricht auch<br>der Anzahl sämtlicher Dateien, die archiviert werden,<br>bevor alte Dateien überschrieben werden.                                                                                                    |
|                                      |                                          | Jeder Stromausfall des Empfängers bewirkt,<br>dass eine neue Datei angelegt wird. Die<br>Anzahl Dateien, die erstellt werden, bleibt<br>gleich. Es wird empfohlen, eine höhere Anzahl<br>von Dateien zu konfigurieren, falls die Strom-<br>versorgung eines Empfängers wegen<br>Beschränkungen der Infrastruktur nicht sicher<br>ist. Dies vergrössert die Zeitspanne, die vom<br>Ring Buffer im Falle eines Stromausfalls abge-<br>deckt wird. |

| WENN                                                                    | DANN                                                           |
|-------------------------------------------------------------------------|----------------------------------------------------------------|
| ein Ring Buffer aktiviert werden soll                                   | die gewünschte < <b>Buffer Nr.:&gt;</b> wählen.<br>START (F3). |
| ein Ring Buffer deaktiviert werden soll                                 | die gewünschte < <b>Buffer Nr.:&gt;</b> wählen.<br>STOP (F3).  |
| die Rohdaten eines deaktivierten Ring<br>Buffers gelöscht werden sollen | die gewünschte < <b>Buffer Nr.:&gt;</b> wählen.<br>LÖSCH (F4). |
| dieser Dialog verlassen werden soll                                     | ESC.                                                           |

| 20           | Konfig\Instrumenten Einstellungen                                                                                                    |  |  |
|--------------|----------------------------------------------------------------------------------------------------|--|--|
| 20.1         | Antenne & Antennenhöhe                                                                                                    |  |  |
| Beschreibung | Die Einstellungen in diesem Dialog definieren die Antenne und die Standardhöhe der Antenne. Siehe Kapitel "2 Antennenhöhen" für Informationen über Antennenhöhen.                                |  |  |
| Zugriff      | Hauptmenü: Konfig\Instrumenten Einstellungen\Antenne & Antennenhöhe<br>wählen.<br>ODER                                                                                                    |  |  |
|              | Über einen entsprechend konfigurierten Hot Key, der den Dialog <b>KONFIG Antenne &amp;</b><br><b>Antennenhöhe</b> aufruft. Siehe Kapitel "6.1 Hot Keys" für Informationen über Hot Keys.<br>ODER |  |  |
|              | <b>USER</b> drücken. Siehe Kapitel "6.2 USER Taste" für Informationen über die <b>USER</b> Taste. ODER                                                                                           |  |  |
|              | Innerhalb des Konfigurationssatz Wizards. Siehe Kapitel "14.2 Zugriff auf das Konfigura-<br>tionssatz Management".                                                                               |  |  |

#### KONFIG Antenne & Antennenhöhe

| 12:34         | 1  | L1= 7 h | r * 1 | % ⊌<br>∾ |            | Ĺ        |
|---------------|----|---------|-------|----------|------------|----------|
| KONFIG   T    | 8  | L2= 7   | 1     | 22 <     | ∕ Į        | \B<br>₩  |
| Antenne & Ant | en | nennone |       |          |            | $\Delta$ |
| Antenne       | :  | AX1202  | Lots  | toc      | k∳         | ·        |
| Standardhöhe  | :  |         | 2.    | 000      | <b>0</b> m | n        |
| Vert Offset   | :  |         | 0.    | 000      | <b>0</b> n | n        |
| Mess Typ      | :  |         | Vert  | ika      | 1 <u>•</u> | ŀ        |
|               |    |         |       |          |            |          |

| WETTR | Q1a û |
|-------|-------|

#### WEITR (F1)

Übernimmt die Änderungen und kehrt zu dem Dialog zurück, von dem dieser Dialog ausgewählt wurde.

| Feld                                   | Option          | Beschreibung                                                                                                    |
|----------------------------------------|-----------------|----------------------------------------------------------------------------------------------------|
| <antenne:></antenne:>                  | Auswahlliste    | Antennen, die im System RAM des Empfängers gespeichert oder in <b>Hauptmenü: Manage\ Antenne</b> definiert wurden.                                                                                                    |
| <standard-<br>höhe:&gt;</standard-<br> | Benutzereingabe | Legt die Standardantennenhöhe der aktuellen Konfi-<br>guration fest. Dies ist dann auch die Standardanten-<br>nenhöhe in den Applikationsprogrammen. Die Anten-<br>nenhöhe kann trotzdem während einer Messung<br>geändert werden. Die Änderungen haben keine<br>Auswirkung auf die <b>Standardhöhe:&gt;</b> in der Konfi-<br>guration. Der Anfangswert hängt von der gewählten<br>Antenne ab. |

| Feld                           | Option                  | Beschreibung                                                                                                    |
|--------------------------------|-------------------------|----------------------------------------------------------------------------------------------------|
| <vert offset:=""></vert>       | Ausgabe                 | Der vertikale Antennenoffset für die gewählte<br>Antenne.                                                                     |
| <mess typ:=""></mess>          | Schräg oder<br>Vertikal | Die Art, wie die Antennenhöhe gemessen wird.                                                                                  |
| <horiz exz:=""></horiz>        | Ausgabe                 | Verfügbar für <b><mess schräg="" typ:=""></mess></b> . Der horizontale Antennenoffset für die gewählte Antenne.               |
| <höhe<br>bewegt:&gt;</höhe<br> | Benutzereingabe         | Legt die Standardantennenhöhe für Auto Punkt<br>Aufnahmen in Echtzeit und die Rohdatenaufzeich-<br>nung in der Bewegung fest. |

WEITR (F1) kehrt zu dem Dialog zurück, von dem KONFIG Antenne & Antennenhöhe ausgewählt wurde.

| 20.2                               | Satelliten Einstellungen                                                                                                    |  |  |
|------------------------------------|----------------------------------------------------------------------------------------------------|--|--|
| Beschreibung                       | Die Einstellungen in diesem Dialog definieren, welche Satellitensyteme (verfügbar für<br>GX1230+ GNSS/<br>ATX1230+ GNSS), Satelliten und Satellitensignale vom Empfänger verwendet werden.                                                                                                    |  |  |
| Zugriff                            | Hauptmenü: Konfig\Instrumenten Einstellungen\Satelliten Einstellungen wählen.<br>ODER<br>Innerhalb des Konfigurationssatz Wizards. Siehe Kapitel "14.2 Zugriff auf das Konfigura-<br>tionssatz Management".                                                                                                    |  |  |
| KONFIG<br>Satelliten Einstellungen | 17:23       Image: State in the state in the state in th |  |  |

| Feld                             | Option                                      | Beschreibung                                                                                                    |
|----------------------------------|---------------------------------------------|----------------------------------------------------------------------------------------------------|
| <glonass:></glonass:>            | Ja oder Nein                                | Verfügbar f`ür GX1230+ GNSS/ATX1230+ GNSS/<br>GX1220+ GNSS/GRX1200+ GNSS.<br>Definiert, ob GLONASS Satellitensignale vom<br>Empfänger akzeptiert werden.                                                                    |
| <galileo:></galileo:>            | Ja oder Nein                                | Verfügbar f`ür GX1230+ GNSS/ATX1230+ GNSS/<br>GX1220+ GNSS/GRX1200+ GNSS.<br>Definiert, ob Galileo Satellitensignale vom Empfän-<br>ger akzeptiert werden.                                                                  |
| <gps l2c:=""></gps>              | Automatisch oder<br>Immerempfangen          | Für GX1210+ nicht verfügbar.<br>Definiert, ob das L2C Signal empfangen wird. Die<br>empfohlene Einstellung ist <b>Automatisch</b> .                                                                                         |
| <gps l5:=""></gps>               | Ja oder Nein                                | Verfügbar für GX1230+ GNSS/ATX1230+ GNSS/<br>GX1220+ GNSS/GRX1200+ GNSS.<br>Definiert, ob das GPS L5 Signal empfangen wird.                                                                                                 |
| <elev.<br>Winkel:&gt;</elev.<br> | Benutzereingabe                             | <ul> <li>Legt die Elevation in Grad fest, unter der keine Satel-<br/>litensignale aufgezeichnet werden. Empfohlene<br/>Einstellungen:</li> <li>Für Echtzeit: 10°.</li> <li>Für Post-Processing Anwendungen: 10°.</li> </ul> |
| <sat.verlust:></sat.verlust:>    | Beep & Meldung<br>oder Kein<br>Beep/Meldung | Aktiviert ein akustisches Warnsignal und eine<br>Meldung, das/die dann vom Empfänger gegeben<br>wird, wenn Satelliten verloren gehen und daher keine<br>Position berechnet werden kann.                                     |

| Feld                  | Option       | Beschreibung                                                                                                    |
|-----------------------|--------------|----------------------------------------------------------------------------------------------------|
| <sv zustand:=""></sv> |              | Legt die Art des Satellitenempfangs fest.                                                                                                  |
|                       |              | CP Diese Einstellung wird beibehalten, wenn der<br>Empfänger ausgeschaltet wird. Sie wird als<br>Teil der Konfiguration gespeichert.       |
|                       | Automatisch  | Der Empfänger verwendet Satellitensignale nach<br>dem vom GPS System automatisch übermittelten<br>Satellitenstatus healthy oder unhealthy. |
|                       | Benutzerdef. | Die Satelliten können manuell mit <b>ZUSTD (F4)</b> für die Datenspeicherung und Echtzeitberechnung ein- bzw. ausgeschlossen werden.       |

| WENN in der<br>Messung verwendete<br>Satelliten | DANN                                                                                                    |
|-------------------------------------------------|----------------------------------------------------------------------------------------------------|
| nicht konfiguriert<br>werden sollen             | WEITR (F1) schliesst den Dialog und kehrt zu dem Dialog zurück, von dem KONFIG Satelliten Einstellungen ausgewählt wurde. |
| konfiguriert werden<br>sollen                   | <b>ZUSTD (F4)</b> . Siehe Abschnitt "KONFIG Satellit Tracking, Seite GPS".                                                |

#### KONFIG Satellit Tracking, Seite GPS

Dieser Dialog besteht aus den Seiten **GPS**, **GLONASS** und **GALILEO**. Die Erläuterungen für die Softkeys sind für alle Seiten gültig.

| 17:26<br>KONFIG | Σ=11<br>11 G= 7 | §] * °≤ <b>∠</b> ∎<br>§] * °≤ ∠ A B |
|-----------------|-----------------|-------------------------------------|
| Satellit T      | racking         | ×                                   |
| GPS GLONASS     | GALILEO         |                                     |
| Satellit        | System          | Benutzer                            |
| G01             | 0K              | Auto 🔺                              |
| G02             | ОК              | Auto                                |
| G03             | N/A             |                                     |
| G04             | ок              | Auto                                |
| G05             | N/A             |                                     |
| G06             | N/A             |                                     |
| G07             | N/A             | 🔽                                   |
|                 |                 | <b>a</b> 🛈                          |
| WEITR           |                 | VERW SEITE                          |

#### WEITR (F1)

Übernimmt die Änderungen und kehrt zu dem Dialog zurück, von dem dieser Dialog ausgewählt wurde.

#### VERW (F5)

Wechselt zwischen den Optionen in der Spalte **Benutzer**.

#### SEITE (F6)

Wechselt zu einer weiteren Seite dieses Dialogs.

#### Beschreibung der Spalten

| Spalte   | Option    | Beschreibung                                                                                                    |
|----------|-----------|----------------------------------------------------------------------------------------------------|
| Satellit | 01 bis 32 | Die Pseudo Random Noise Nummer (GPS, 1 bis 32),<br>die Slot Nummer (GLONASS, 1 bis 24) oder die Space<br>Vehicle Nummer (Galileo, 1 bis 30) der Satelliten.<br>Für GPS Satelliten wird der Präfix G, für GLONASS<br>Satelliten der Präfix R und für Galileo Satelliten der<br>Präfix E auf dem GX1230+ GNSS/ATX1230+ GNSS/<br>GX1220+ GNSS/GRX1200+ GNSS angezeigt. |

| Spalte   | Option                        | Beschreibung                                                                                                    |  |
|----------|-------------------------------|----------------------------------------------------------------------------------------------------|--|
| System   | OK, N/A oder<br>Zust.schlecht | Information über den Zustand des Satelliten, aus dem Almanach. N/A steht für nicht verfügbar.                                                                                                    |  |
| Benutzer | Bad                           | Schliesst Satelliten vom Empfang aus.                                                                                                    |  |
|          | ОК                            | Schliesst Satelliten beim Empfang ein.                                                                                                    |  |
|          | Auto                          | Satellitenempfang entsprechend des automatisch, von System übermittelten Status.                                                                                                    |  |
|          |                               | Diese Einstellung wird so lange beibehalten, bis<br>der Empfänger ausgeschaltet wird. Sie wird nicht<br>als Teil der Konfiguration gespeichert. Nach dem<br>Einschalten des Empfängers ist immer <b>Auto</b><br>eingestellt. |  |

| Schritt | Beschreibung                                                                                                    |
|---------|----------------------------------------------------------------------------------------------------|
| 1.      | <b>SEITE (F6)</b> wechselt zur Seite <b>GLONASS</b> (GLONASS) und zur Seite <b>GALILEO</b> (Galileo), wo verwendete GLONASS und Galileo Satelliten konfiguriert werden können. |
| 2.      | WEITR (F1) kehrt zu KONFIG Satelliten Einstellungen zurück.                                                                                                    |
| 3.      | WEITR (F1) kehrt ins GPS1200+ Hauptmenü zurück.                                                                                                    |

| Zeitzone                                                                                                    |  |  |
|----------------------------------------------------------------------------------------------------|--|--|
| Die Einstellungen in diesem Dialog helfen dem Empfänger, die Satelliten schnell zu lokali-<br>sieren und zu empfangen.                                                                       |  |  |
| Hauptmenü: Konfig\Instrumenten Einstellungen\Zeit Zone wählen.<br>ODER<br>Innerhalb des Konfigurationssatz Wizards. Siehe Kapitel "14.2 Zugriff auf das Konfigura-<br>tionssatz Management". |  |  |
| $\begin{array}{c ccccccccccccccccccccccccccccccccccc$                                                                                                    |  |  |
|                                                                                                    |  |  |

|       |  | Q1a 仓 |
|-------|--|-------|
| WEITR |  |       |

WEITR (F1) Übernimmt die Änderungen und kehrt ins GPS1200+ Hauptmenü zurück.

| Feld                                                               | Option                                  | Beschreibung                                                                                                    |
|--------------------------------------------------------------------|-----------------------------------------|----------------------------------------------------------------------------------------------------|
| <zeit zone:=""></zeit>                                             | Von<br>- <b>13:00</b> bis <b>+13:00</b> | Die Zeitzone für den aktuellen Standort.                                                                                       |
| <lokale zeit:=""><br/><lokales<br>Datum:&gt;</lokales<br></lokale> | Benutzereingabe                         | Das Einstellen der lokalen Zeit und des Datums<br>ermöglicht dem Empfänger die Satellitensignale sehr<br>schnell zu empfangen. |

#### Nächster Schritt WEITR (F1) kehrt ins GPS1200+ Hauptmenü zurück.

| 20.4                       | Instrumentennummer                                                                                                    |  |  |
|----------------------------|----------------------------------------------------------------------------------------------------|--|--|
| Beschreibung               | Die Einstellung in diesem Dialog definiert die Instrumentennummer. Diese Nummer wird für die Erzeugung der Dateinamen verwendet. Die Instrumentennummer kann mit Hilfe von Formatdateien zusammen mit den Messdaten ausgegeben werden. Dadurch kann festgestellt werden, welches Instrument für bestimmte Messungen verwendet wurde. |  |  |
| Zugriff                    | Hauptmenü: Konfig\Instrumenten Einstellungen\Instrumenten-Nr. wählen.                                                                                                    |  |  |
| KONFIG<br>Instrumenten-Nr. | $\frac{12:39}{\text{KONFIG}} \xrightarrow{1}_{8} \xrightarrow{1}_{12} \xrightarrow{8} \xrightarrow{8} \xrightarrow{8} \xrightarrow{1}_{AB}$ Instrumenten-Nr. Instr. : 0524                                                                                                    |  |  |

|       |  |       |               | WEITR (F1)<br>Übernimmt die Änderungen und kehrt ins<br>GPS1200+ Hauptmenü zurück.<br>STDRD (F5) |
|-------|--|-------|---------------|--------------------------------------------------------------------------------------------------|
| WEITR |  | STDRD | 01 <b>a</b> û | Stellt die Standardinstrumentennummer wieder her.                                                |

| Feld                      | Option          | Beschreibung                                                                                                    |
|---------------------------|-----------------|----------------------------------------------------------------------------------------------------|
| <instr-nr.:></instr-nr.:> | Benutzereingabe | Legt eine vierstellige Instrumentennummer fest. Als<br>Standard werden die letzten vier Stellen der Serie-<br>nummer verwendet. |

## Nächster Schritt WEITR (F1) kehrt ins GPS1200+ Hauptmenü zurück.

| GNSS Empfänger                                                                                                    |
|----------------------------------------------------------------------------------------------------|
| ür die Ethernet                                                                                                    |
| nduna                                                                                                    |
| ifigurieren.<br>Dielen von Inter-<br>er die Ethernet<br>einem weit<br>nger zuzugreifen<br>ie um benötigte<br>Messung von |
| er di<br>eine<br>nger<br>ie ur<br>Mes<br>ndui<br>o kor                                                                   |

Beispiel 3: Eine Referenzstation oben auf einem Gebäude einer Vermessungsfirma wird verwendet, um Echtzeit Korrekturen zu übertragen, und ist über die Ethernet Verbindung mit dem Intranet der Firma verbunden. Die Referenzstation kann in der Firma durch das Vermessungspersonal über einen Computer kontrolliert und konfiguriert werden.

# Zugriff

# Hauptmenü: Konfig\Instrumenten Einstellungen...\Setze NET Parameter.

#### ODER

Innerhalb des Konfigurationssatz Wizards. Siehe Kapitel "14.2 Zugriff auf das Konfigurationssatz Management".

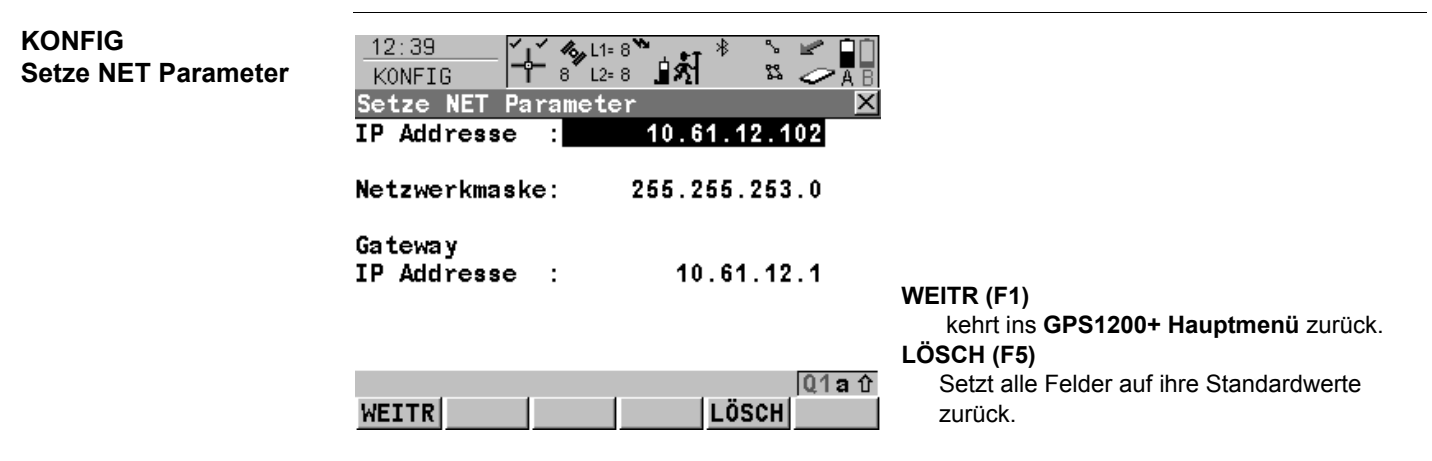

| Feld                                    | Option          | Beschreibung                                                                                                    |
|-----------------------------------------|-----------------|----------------------------------------------------------------------------------------------------|
| <ip adresse:=""></ip>                   | Benutzereingabe | Die Internet <b>P</b> rotokoll Adresse des Empfängers. Es<br>handelt sich um eine 32 bit Nummer, die vom Netz-<br>werk Administrator oder dem Internet Service<br>Provider vergeben wird.                                                          |
|                                         |                 | Das Format der IP Adresse ist aaa.bbb.ccc.ddd<br>wobei aaa ein Wert im Bereich von 001 bis 254 ist<br>und bbb, ccc und ddd Werte im Bereich von 000 bis<br>254 sind.                                                                               |
| <netzwerk-<br>maske:&gt;</netzwerk-<br> | Benutzereingabe | Wird zusammen mit der IP Adresse verwendet, um<br>dem Netzwerk mitzuteilen, dass der Empfänger<br>angeschlossen ist. Es handelt sich um eine 32 bit<br>Nummer, die vom Netzwerk Administrator oder dem<br>Internet Service Provider vergeben wird. |
|                                         |                 | Das Format der Netzwerkmaske ist aaa.bbb.ccc.ddd,<br>wobei aaa ein Wert im Bereich von 001 bis 255 ist<br>und bbb, ccc und ddd Werte im Bereich von 000 bis<br>255 sind.                                                                           |

| Feld                                     | Option          | Beschreibung                                                                                                    |
|------------------------------------------|-----------------|----------------------------------------------------------------------------------------------------|
| <gateway ip<br="">Adresse:&gt;</gateway> | Benutzereingabe | Die IP Adresse eines lokalen Standard IP Router auf<br>dem gleichen Netzwerk. Sie wird verwendet, um<br>Daten zu Zielen jenseits des lokalen Netzwerks zu<br>schicken.                                                        |
|                                          |                 | Ein Gateway ist die Verbindung oder der Austausch-<br>punkt, der einzelne IP Netzwerke verbindet. Zum<br>Beispiel kann ein Local <b>A</b> rea <b>N</b> etzwerk ein Gateway<br>benötigen, um es mit dem Internet zu verbinden. |

# Nächster Schritt WEITR (F1) kehrt ins GPS1200+ Hauptmenü zurück.

21

# Konfig\Allgemeine Einstellungen...

# 21.1 Wizard Modus

Beschreibung

Zugriff

Hauptmenü: Konfig\Allgemeine Einstellungen...\Wizard Modus wählen.

Die Einstellungen in diesem Dialog definieren die Funktionalität des Konfigurationssatz

ODER

Wizards

ER

Innerhalb des Konfigurationssatz Wizards. Siehe Kapitel "14.2 Zugriff auf das Konfigurationssatz Management".

| KONFIG<br>Wizard Modus | $\frac{12:10}{\text{KONFIG}} \stackrel{1}{\models} \stackrel{1}{\otimes} \stackrel{1}{\sqcup} \stackrel{1}{\Rightarrow} \stackrel{1}{\boxtimes} \stackrel{1}{\otimes} \stackrel{1}{\boxtimes} \stackrel{1}{\longrightarrow} \stackrel{1}{\boxtimes} \stackrel{1}{\boxtimes} $ |
|------------------------|----------------------------------------------------------------------------------------------------|
|                        | Wizard Modus : Alle Dialoge 🕼 WEITE (E1)                                                                                                    |
|                        | Übernimmt die Änderungen und kehrt ins<br>GPS1200+ Hauptmenü zurück oder fährt mit<br>dem nachfolgenden Dialog innerhalb des<br>Konfigurationssatz Wizards fort.<br>LISTE (F6)<br>Zugriff auf KONFIG Schnellzugriff. Listet alle<br>Dialoge innerhalb einer Konfiguration auf.                                                                                                    |
|                        | Q1a ①       Erlaubt den Zugriff auf diese Dialoge und         WEITR       LISTE         Änderungen an den Einstellungen.                                                                                                    |

| Feld                              | Option       | Beschreibung                                                                                                    |
|-----------------------------------|--------------|----------------------------------------------------------------------------------------------------|
| <wizard<br>Modus:&gt;</wizard<br> | Alle Dialoge | Alle Konfigurationsdialoge werden im Konfigurations-<br>satz Wizard angezeigt. Die Konfigurationsdialoge<br>von Applikationsprogrammen werden hier nicht<br>dargestellt. Diese werden in den jeweiligen Applikati-<br>onsprogrammen konfiguriert. |
|                                   | Reduziert    | Ein reduzierter Satz von Dialogen wird im Konfigura-<br>tionssatz Wizard angezeigt.                                                                                                    |

#### Nächster Schritt

**WEITR (F1)** kehrt ins **GPS1200+ Hauptmenü** zurück oder fährt mit dem nachfolgenden Dialog innerhalb des Konfigurationssatz Wizards fort.

| 21.2         | Hot Keys & User Menü<br>Die Einstellungen in diesem Dialog verknüpfen eine einzelne Funktion, einen Dialog oder ein<br>Applikationsprogramm mit der Erst- oder Zweitbelegung einer Hot Key Taste oder mit der<br>USER Taste. Siehe Kapitel "6 Konfigurierbare Tasten" für weitere Informationen über Hot<br>Keys und die USER Taste.                                                                                                    |  |
|--------------|----------------------------------------------------------------------------------------------------|--|
| Beschreibung |                                                                                                    |  |
| Zugriff      | <ul> <li>Hauptmenü: Konfig\Allgemeine Einstellungen\Hot Keys &amp; User Menü wählen.</li> <li>ODER</li> <li>Über einen entsprechend konfigurierten Hot Key, der den Dialog KONFIG Hot Keys &amp; User Menü aufruft. Siehe Kapitel "6.1 Hot Keys" für Informationen über Hot Keys.</li> <li>ODER</li> <li>USER drücken. Siehe Kapitel "6.2 USER Taste" für Informationen über die USER Taste.</li> <li>ODER</li> <li>Innerhalb des Konfigurationssatz Wizards. Siehe Kapitel "14.2 Zugriff auf das Konfigurationssatz Management".</li> <li>ODER</li> <li>Einen Hot Key für zwei Sekunden gedrückt halten. Dies ist ebenfalls möglich, nachdem SHIFT gedrückt wurde.</li> </ul> |  |

# KONFIGKonfigHot Keys & User Menü,12:1Seite Hot Keys10:1

Konfiguriert die Erstbelegung der Hot Keys.

| 12:10<br>KONFIG<br>Hot Keys<br>Hot Keys |                                                                                              |                                                                           |
|-----------------------------------------|----------------------------------------------------------------------------------------------|---------------------------------------------------------------------------|
| F7 :<br>F8 :<br>F9 :                    | FUNC Auswahl Frei Code<br>MGMT Daten<br>STAT Satelliten Status<br>STAT Aktualla Basition (b) | WEITR (F1)<br>Übernimmt die Änderungen und kehrt zu dem                   |
| F10:<br>F11:<br>F12:                    | STAT Actuelle Position<br>STAT Batterie & Memory<br>FUNC Touchscreen                         | Dialog zurück, von dem dieser Dialog ausge-<br>wählt wurde.<br>SEITE (F6) |
| WEITR                                   | Q1a û<br>STDRD SEITE                                                                         | Wechselt zu einer weiteren Seite dieses<br>Dialogs.                       |

#### Beschreibung der Felder

| Feld                              | Option       | Beschreibung                                                                                                    |
|-----------------------------------|--------------|----------------------------------------------------------------------------------------------------|
| <f7:> bis<br/><f12:></f12:></f7:> | Auswahlliste | Alle Funktionen, Dialoge und Applikationspro-<br>gramme, die mit der jeweiligen Funktionstaste verknüpft werden können. |

# Nächster Schritt

**SEITE (F6)** wechselt zur Seite **Shift Hot Keys**. Siehe Abschnitt "KONFIG Hot Keys & User Menü, Seite Shift Hot Keys".
### KONFIG Hot Keys & User Menü, Seite Shift Hot Keys

Konfiguriert die Zweitbelegung der Hot Keys.

Die Funktionalität dieser Seite ist identisch mit der Seite Hot Keys.

# Nächster Schritt

SEITE (F6) wechselt zur Seite User Menü. Siehe Abschnitt "KONFIG Hot Keys & User Menü, Seite User Menü".

| KONFIG                |                                                                             |
|-----------------------|-----------------------------------------------------------------------------|
| Hot Keys & User Menu, | KONFIG   T 8 L2=7 <b>⊒X1</b> X                                              |
| Seite User Menü       | Hot Keys & User Menü 🛛 🛛 🗡                                                  |
|                       | Hot Keys Shift Hot Keys User Menü                                           |
|                       | 1: MGMT Jobs 🚺 🗖                                                            |
|                       | 2: MGMT Daten 🕩                                                             |
|                       | 3: PROG Messen                                                              |
|                       | 4: PROG Absteckung () WEIIR (F1)                                            |
|                       | 5: PROG Berechne Koord System D Übernimmt die Änderungen und kehrt zu dem   |
|                       | <b>6</b> : <b>PROG COGO</b> (I) Dialog zurück, von dem dieser Dialog ausge- |
|                       | 7: IMPT Daten zum Job 🔂 🦳 wählt wurde.                                      |
|                       | 8: EXPT Daten aus Job 🐠 💌 SEITE (F6)                                        |
|                       | Q1a û Wechselt zu einer weiteren Seite dieses                               |
|                       | WEITR STDRD SEITE Dialogs.                                                  |

## Beschreibung der Felder

| Feld          | Option       | Beschreibung                                                                                                    |
|---------------|--------------|----------------------------------------------------------------------------------------------------|
| <1:> bis <9:> | Auswahlliste | Alle Funktionen, Dialoge und Applikationspro-<br>gramme, die mit der jeweiligen Zeile im User Menü<br>verknüpft werden können. |

# Nächster Schritt SEITE (F6) wechselt zur ersten Seite in diesem Dialog.

| 21.3         | Einheiten und Formate                                                                                                    |
|--------------|----------------------------------------------------------------------------------------------------|
| Beschreibung | <ul> <li>Die Einstellungen in diesem Dialog definieren:</li> <li>die Einheiten f ür alle Arten von angezeigten Messdaten.</li> </ul>                                         |
|              | <ul> <li>Informationen, die abhängig von einigen Arten von Messdaten sind.</li> <li>die Reihenfolge, in der Koordinaten angezeigt werden.</li> </ul>                         |
| Zugriff      | Hauptmenü: Konfig\Allgemeine Einstellungen\Einheiten und Formate wählen.<br>ODER                                                                                             |
|              | Über einen entsprechend konfigurierten Hot Key, der den Dialog <b>KONFIG Einheiten und</b><br>Formate aufruft. Siehe Kapitel "6.1 Hot Keys" für Informationen über Hot Keys. |
|              | USER drücken. Siehe Kapitel "6.2 USER Taste" für Informationen über die USER Taste.<br>ODER                                                                                  |
|              | Innerhalb des Konfigurationssatz Wizards. Siehe Kapitel "14.2 Zugriff auf das Konfigura-<br>tionssatz Management".                                                           |

# KONFIG Einheiten und Formate, Seite Einheiten

| 11:40           |                               |
|-----------------|-------------------------------|
| KONFIG   1 8    | L2= 8 <b>1</b> 32   → → → A B |
| Einheiten und F |                               |
| Distanz Finh    | Meter (m) (DA                 |
| Distanz Dez. :  | 0,001                         |
| Winkel Einh.:   | 400 gon 🕩                     |
| Winkel Dez. :   | 0,Ŏ01 💁 🛛 🗸                   |
|                 |                               |
| Neigung Einh.:  | h:v_                          |
| GeschwEinh :    | Km / h 🔶                      |
| Fläche Einh.:   | m² <u>↓</u> ↓ ▼ S             |
|                 | Q1a û                         |
| WEITR           | SEITE                         |
|                 |                               |

# **NEITR (F1)**

Übernimmt die Änderungen und kehrt zu dem Dialog zurück, von dem dieser Dialog ausgewählt wurde.

### SEITE (F6)

Wechselt zu einer weiteren Seite dieses Dialogs.

# Beschreibung der Felder

| Feld                                | Option           | Beschreibung                                                                            |
|-------------------------------------|------------------|-----------------------------------------------------------------------------------------|
| <distanz<br>Einh.:&gt;</distanz<br> |                  | Die Einheit, die für alle Strecken- und Koordinaten-<br>felder verwendet wird.          |
|                                     | Meter (m)        | Meter [m]                                                                               |
|                                     | Int Ft (fi)      | Internationaler Fuss [fi], Speicherung in US Fuss                                       |
|                                     | Int Ft/Inch (fi) | Internationaler Fuss [fi], Inches und 1/8 Inches (0' 00 0/8 fi), Speicherung in US Fuss |
|                                     | US Ft (ft)       | US Fuss [ft]                                                                            |
|                                     | US Ft/Inch (ft)  | US Fuss, Inches und 1/8 Inches (0' 00 0/8 fi) [ft]                                      |
|                                     | US Meilen        | US Meilen [mi]                                                                          |
|                                     | Kilometer (km)   | Kilometer [km]                                                                          |

| Feld                               | Option                                                    | Beschreibung                                                                                                    |
|------------------------------------|-----------------------------------------------------------|----------------------------------------------------------------------------------------------------|
| <distanz<br>Dez.:&gt;</distanz<br> | <b>0</b> , <b>0.1, 0.01, 0.001,</b><br>oder <b>0.0001</b> | Die Anzahl der Dezimalstellen, die für alle Strecken-<br>und Koordinatenfelder verwendet wird. Dies gilt für<br>die Anzeige und nicht für den Export oder die Spei-<br>cherung der Daten. Die verfügbaren Optionen sind<br>von der gewählten <b><distanz einh.:=""></distanz></b> abhängig. |
| <winkel einh.=""></winkel>         | 400 gon, 360 ° ' ",<br>360° dez oder<br>6400 mil          | Die Einheit, die für alle Winkel- und Koordinatenfelder verwendet wird. Weitere Winkeleinstellungen können auf der Seite <b>Winkel</b> definiert werden.                                                                                                    |
| <winkel dez.:=""></winkel>         |                                                           | Die Anzahl der Dezimalstellen, die für alle Winkel-<br>und Koordinatenfelder verwendet wird. Dies gilt für<br>die Anzeige und nicht für den Export oder die Spei-<br>cherung der Daten.                                                                                                    |
|                                    | 0.1, 0.01 oder<br>0.001                                   | Verfügbar für <b><winkel 6400="" einh.:="" mil=""></winkel></b> .                                                                                                    |
|                                    | 0.01, 0.001 oder<br>0.0001                                | Verfügbar für <b><winkel 400="" einh.:="" gon=""></winkel></b> und<br>< <b>Winkel Einh.: 360° dez&gt;</b> .                                                                                                    |
|                                    | 1", 5", 10", 60"                                          | Verfügbar für <b><winkel '="" ''="" 360="" einh.:="" °=""></winkel></b> .                                                                                                    |
| <grdnt.<br>Einh.:&gt;</grdnt.<br>  |                                                           | Das Ein-/Ausgabeformat für den Gradienten.                                                                                                    |
|                                    | h:v                                                       | Horizontal- durch Vertikalentfernung.                                                                                                    |
|                                    | v/h                                                       | Vertikal- durch Horizontalentfernung.                                                                                                    |
|                                    | % (V/H * 100)                                             | Prozentsatz der Vertikal- durch Horizontalentfernung.                                                                                                    |
|                                    | Höhenwinkel                                               | Höhenwinkel.                                                                                                    |

| Feld                               | Option                                                                                     | Beschreibung                                                                                                    |
|------------------------------------|--------------------------------------------------------------------------------------------|----------------------------------------------------------------------------------------------------|
| <geschw-<br>Einh:&gt;</geschw-<br> | Km/h, Mph oder<br>Knoten                                                                   | Die Einheit, die für alle Geschwindigkeitsfelder verwendet wird.                                                    |
| <fläche<br>Einh.:&gt;</fläche<br>  | m <sup>2</sup> , Int Morgen,<br>US Morgen,<br>Hektar, fi <sup>2</sup> oder ft <sup>2</sup> | Die Einheit, die für alle Flächenfelder verwendet wird.                                                             |
| <temp. einh:=""></temp.>           | Celsius °C oder<br>Fahrenheit °F                                                           | Die Einheit, die für alle Temperaturfelder verwendet wird.                                                          |
| <druck einh:=""></druck>           | mbar, mm Hg,<br>Inch Hg, hPa oder<br>psi                                                   | Die Einheit, die für alle Druckfelder verwendet wird.<br>PSI = pounds per square inch = Pfund pro Quadrat-<br>zoll. |

# Nächster Schritt

**SEITE (F6)** wechselt zur Seite **Winkel**. Siehe Abschnitt "KONFIG Einheiten und Formate, Seite Winkel".

# KONFIG Einheiten und Formate, Seite Winkel

| L12:12<br>KONFIG<br>Einheiten u | nd Forma  | ้ใ∎่ภู้ไ้<br>te |                         |                                                  |
|---------------------------------|-----------|-----------------|-------------------------|--------------------------------------------------|
| Einheiten Wi                    | nkel Zeit | Format <br>Nor  | d AzikD                 |                                                  |
| Bezugsrich:<br>Magn. Abw.:      |           | Gitte<br>0°0    | rnord <b>小</b><br>0'00" | WEITR (F<br>Übern<br>Dialog<br>wählt<br>SEITE (F |
| WEITR                           |           |                 | Q1a0<br>SEITE           | Wech<br>Dialog                                   |

# F1)

nimmt die Änderungen und kehrt zu dem g zurück, von dem dieser Dialog ausgewurde.

### -6)

nselt zu einer weiteren Seite dieses gs.

# Beschreibung der Felder

| Feld        | Option | Beschreibung                                                                                                    |
|-------------|--------|----------------------------------------------------------------------------------------------------|
| <pre></pre> |        | Legt sowohl die Referenzrichtung als auch die Rich-<br>tung, von der die Azimute berechnet werden, fest.<br>Für <b><ref.richt.: richtung=""></ref.richt.:></b> werden die Azimut-<br>/Richtungsfelder in den Dialogen <b><richtung:></richtung:></b><br>genannt. NO, SW, SO und NW geben den<br>Quadranten der Richtung an. |

| Feld                        | Option                        | Beschreibung                                                                                                    |
|-----------------------------|-------------------------------|----------------------------------------------------------------------------------------------------|
|                             |                               | GPS12_084<br>Bei allen anderen Optionen werden die Azimut-/Rich-<br>tungsfelder in den Dialogen <b>Azimut:</b> > genannt.                                                                  |
| <bezugsrich:></bezugsrich:> | Gitternord oder<br>Magnetisch | Legt die Nordrichtung fest.                                                                                                    |
| <magn. abw:=""></magn.>     | Benutzereingabe               | Verfügbar für <b><bezugsrich: magnetisch=""></bezugsrich:></b> .<br>Der Wert der magnetischen Deklination. Er wird<br>berücksichtigt, wenn Azimutwerte verwendet oder<br>berechnet werden. |

# Nächster Schritt

**SEITE (F6)** wechselt zur Seite **Zeit**. Siehe Abschnitt "KONFIG Einheiten und Formate, Seite Zeit".

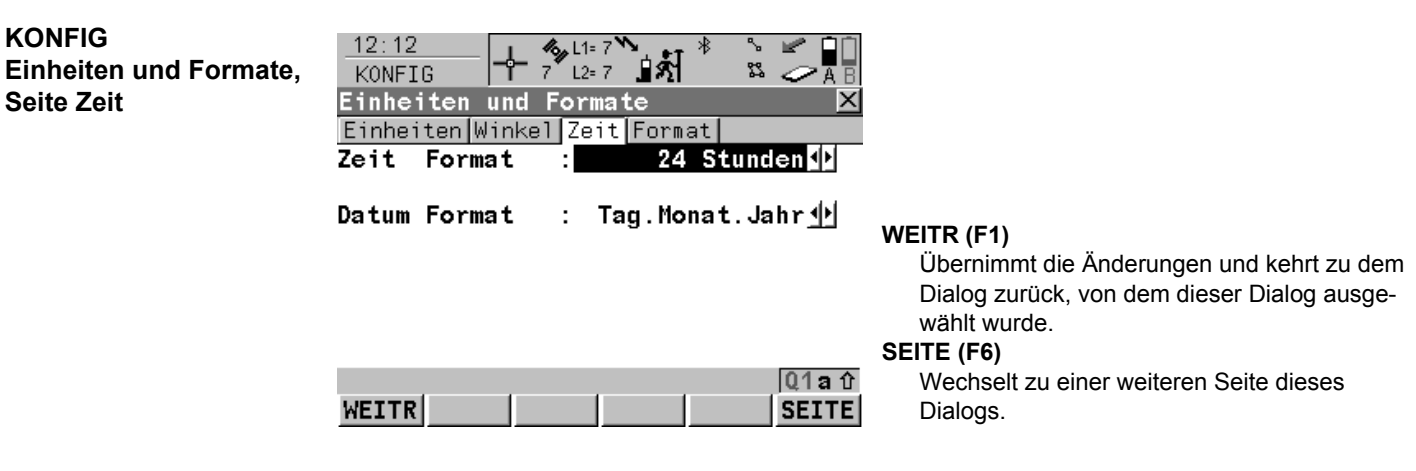

### Beschreibung der Felder

| Feld                             | Option                                                   | Beschreibung                             |
|----------------------------------|----------------------------------------------------------|------------------------------------------|
| <zeit format:=""></zeit>         | 24 Stunden oder 12 h<br>am/pm                            | Zeitdarstellung für alle Zeitfelder.     |
| <datum<br>Format:&gt;</datum<br> | Tag.Monat.Jahr,<br>Monat/Tag/Jahr oder<br>Jahr/Monat/Tag | Datumsdarstellung für alle Datumsfelder. |

# Nächster Schritt

SEITE (F6) wechselt zur Seite Format. Siehe Abschnitt "KONFIG Einheiten und Formate, Seite Format".

KONFIG

Seite Zeit

# KONFIG Einheiten und Formate, Seite Format

| $\begin{array}{c c} \underline{12:13} \\ \hline KONFIG \\ \hline Einheiten und Formate \\ \hline \end{array} \begin{array}{c} & & & \\ & & \\ & & $ |   |
|----------------------------------------------------------------------------------------------------|---|
| Einheiten Winkel Zeit Format                                                                                                    |   |
| Gitterformat : Ost, Nord 📭                                                                                                    |   |
| Geodät. Format : Breite, Länge∳                                                                                                    | w |
|                                                                                                    |   |
|                                                                                                    | S |
| Q1a企<br>WEITR SEITE                                                                                                    |   |

# WEITR (F1)

Übernimmt die Änderungen und kehrt zu dem Dialog zurück, von dem dieser Dialog ausgewählt wurde.

### SEITE (F6)

Wechselt zu einer weiteren Seite dieses Dialogs.

| Beschreibung | der Felder |  |
|--------------|------------|--|

| Feld                                 | Option                              | Beschreibung                                                                                                    |
|--------------------------------------|-------------------------------------|----------------------------------------------------------------------------------------------------|
| <gitter-<br>format:&gt;</gitter-<br> | Ost, Nord oder<br>Nord, Ost         | Die Reihenfolge, in der Gitterkoordinaten in allen<br>Dialogen angezeigt werden. Diese Einstellung beein-<br>flusst nicht die Reihenfolge der Gitterkoordinaten in<br>den Displaymasken.            |
| <geodät.<br>Format:&gt;</geodät.<br> | Breite, Länge oder<br>Länge, Breite | Die Reihenfolge, in der geodätische Koordinaten in<br>allen Dialogen angezeigt werden. Diese Einstellung<br>beeinflusst nicht die Reihenfolge der geodätischen<br>Koordinaten in den Displaymasken. |

#### Nächster Schritt SEITE (E6) wechselt zur ersten Seite

SEITE (F6) wechselt zur ersten Seite in diesem Dialog.

| 21.4                                     | Sprache                                                                                                    |  |  |
|------------------------------------------|----------------------------------------------------------------------------------------------------|--|--|
| Beschreibung                             | Die Einstellung in diesem Dialog definiert die Sprache, die auf dem Instrument verwendet<br>wird. Drei Sprachen können zur selben Zeit auf dem Empfänger gespeichert werden -<br>Englisch und zwei weitere. Englisch kann nicht gelöscht werden. Siehe Kapitel "27.2<br>Systemsprachen" für Informationen über das Laden von Sprachen. |  |  |
| Zugriff                                  | Hauptmenü: Konfig\Allgemeine Einstellungen\Sprache wählen.                                                                                                    |  |  |
| KONFIG<br>Sprachen auf dem<br>Instrument | 12:14       I1=7         KONFIG       7         Sprachen auf dem Instrument       I         Sprache       I         ENGLISH       GERMAN                                                                                                    |  |  |

|             | WEITR (F1)                             |
|-------------|----------------------------------------|
|             | Übernimmt die Änderungen und kehrt ins |
|             | GPS1200+ Hauptmenü zurück.             |
| Q1a û       | LÖSCH (F1)                             |
| WEITR LÖSCH | Löscht die markierte Sprache.          |

# Beschreibung der Spalten

| Spalte  | Beschreibung                                                                                                    |
|---------|----------------------------------------------------------------------------------------------------|
| Sprache | Die auf dem Empfänger verfügbaren Sprachen.                                                                                                    |
|         | Die ausgewählte Sprache wird für die Systemsoftware verwendet. Wenn<br>eine Sprache für die Systemsoftware nicht verfügbar ist, wird statt dessen<br>Englisch verwendet.<br>Applikationsprogramme laufen in der Sprache, in der sie geladen wurden. |

# Nächster Schritt WEITR (F1) kehrt ins GPS1200+ Hauptmenü zurück.

# Display, Beep, Text

BeschreibungDie Einstellungen in diesem Dialog konfigurieren allgemeine Displayparameter, schalten die<br/>Benachrichtigungsbeeps an und aus und definieren die Funktionalität der Tasten. Die<br/>Einstellungen werden im RX1200 Controller gespeichert. Wenn der RX1200 Controller<br/>ausgewechselt wird, werden die Einstellungen des neuen RX1200 Controller verwendet.

GPS1200+

Zugriff

KONFIG

Display, Beep, Text, Seite Display

21.5

Hauptmenü: Konfig\Allgemeine Einstellungen...\Display, Beep, Text wählen.

| 12:18     Image: Constraint of the second second seco | Aus ()                     |                                                                                                    |
|----------------------------------------------------------------------------------------------------|----------------------------|----------------------------------------------------------------------------------------------------|
| Displ. Beleu.:<br>Tasten Beleu.:<br>Kontrast : [ <mark>]</mark><br>Heizung :                                                                                                    | Aus↓<br>Aus↓<br>0%<br>Aus↓ | WEITR (F1)<br>Übernimmt die Änderungen und kehrt ins<br>GPS1200+ Hauptmenü zurück.<br>KALIB (F5)<br>Kalibriert den Touchscreen.<br>SEITE (F6) |
| WEITR                                                                                                    | Q1a①<br>LIB SEITE          | Wechselt zu einer weiteren Seite dieses<br>Dialogs.                                                                                           |

## Beschreibung der Felder

| Feld                               | Option                                                               | Beschreibung                                                                                                    |
|------------------------------------|----------------------------------------------------------------------|----------------------------------------------------------------------------------------------------|
| <touch<br>Screen:&gt;</touch<br>   | Ein oder Aus                                                         | Schaltet den Touchscreen ein oder aus.                                                                                                    |
| <touch<br>Beep:&gt;</touch<br>     | Aus, Leise oder<br>Laut                                              | Steuert den Beep beim Berühren des Touchscreens.                                                                                                    |
| <displ.<br>Beleu.:&gt;</displ.<br> | Aus, Immer Ein, 1<br>Minute an, 2<br>Minuten an oder 5<br>Minuten an | Steuert die Displaybeleuchtung, die ein-, aus- oder<br>für die angegebene Zeit nach dem letzten Tasten-<br>druck oder Touchscreen Vorgang eingeschaltet sein<br>kann. |
| <tasten<br>Beleu.:&gt;</tasten<br> | Aus, wie Display<br>oder Immer Ein                                   | Steuert die Tastaturbeleuchtung.                                                                                                    |
| <kontrast:></kontrast:>            | Von <b>0%</b> bis <b>100%</b>                                        | Reguliert den Kontrastlevel für das Display mit den<br>Rechts- und Linkspfeiltasten, wenn das Feld markiert<br>ist, oder mit Hilfe des Stifts auf dem Schieber.       |
| <heizung:></heizung:>              | Automatisch                                                          | Die Displayheizung schaltet sich automatisch bei 5°C ein und bei 7°C wieder aus.                                                                                      |
|                                    | Aus                                                                  | Die Displayheizung schaltet sich nie ein.                                                                                                    |

### Nächster Schritt

**SEITE (F6)** wechselt zur Seite **Beep**. Siehe Abschnitt "KONFIG Display, Beep, Text, Seite Beep".

#### 12:18 S 🖌 Display, Beep, Text, 55 - A KONFIG Display,Beep,Text Display Beep Text Warn Beep Aus 🕩 Aus 虲 Tasten Beep : WEITR (F1) Übernimmt die Änderungen und kehrt zu dem Dialog zurück, von dem dieser Dialog ausgewählt wurde. SEITE (F6) 01a û Wechselt zu einer weiteren Seite dieses WEITR SEITE Dialogs.

# Beschreibung der Felder

| Feld                             | Option                  | Beschreibung                                      |
|----------------------------------|-------------------------|---------------------------------------------------|
| <warn beep:=""></warn>           | Aus, Leise oder<br>Laut | Steuert den Beep für akustische Warnsignale.      |
| <tasten<br>Beep:&gt;</tasten<br> | Aus, Leise oder<br>Laut | Steuert den Beep beim Tastendruck auf dem RX1200. |

### Nächster Schritt

SEITE (F6) wechselt zur Seite Text. Siehe Abschnitt "KONFIG Display, Beep, Text, Seite Text".

KONFIG

Seite Beep

# KONFIG Display, Beep, Text, Seite Text

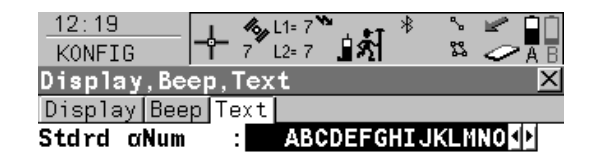

### WEITR (F1)

Übernimmt die Änderungen und kehrt zu dem Dialog zurück, von dem dieser Dialog ausgewählt wurde.

### SEITE (F6)

Wechselt zu einer weiteren Seite dieses Dialogs.

|       | បុោធបិ |
|-------|--------|
| WEITR | SEITE  |

# Beschreibung der Felder

| Feld                           | Option       | Beschreibung                                                                                                    |
|--------------------------------|--------------|----------------------------------------------------------------------------------------------------|
| <stdrd<br>αNum:&gt;</stdrd<br> | Auswahlliste | Legt den Anfangsblock der Sonderzeichen fest, der<br>bei jeder Eingabe durch <b>αNUM</b> oder <b>F1-F6</b> verfügbar<br>ist.<br>Die verfügbaren Wahlmöglichkeiten hängen von den<br>geladenen Zeichensätzen und der konfigurierten<br>Sprache auf dem Instrument ab. |

### Nächster Schritt

SEITE (F6) wechselt zur ersten Seite in diesem Dialog.

21.6

# (F

Beschreibung

# Start & Abschaltmodus

Der Abschaltmodus steht für einen RX1250 Controller mit SmartAntenna nicht zur Verfügung.

Die Einstellungen in diesem Dialog:

- definieren das Verhalten des Instruments bei einem gewöhnlichen Aufstarten.
- definieren das Verhalten des Instruments bei einem Aufstarten nach einem Stromausfall.
- definieren einen PIN Code, der beim Aufstarten des Instruments eingegeben werden muss.

### Start

Das Menü/der Dialog, welches/welcher nach dem Aufstarten aufgerufen wird, kann konfiguriert werden.

### Abschaltmodus

Wenn die Stromversorgung nach einem Stromausfall wieder hergestellt wird, kehrt das Instrument zu dem Dialog zurück, in dem es vor dem Stromausfall betrieben wurde. Nach dem Neustart verwendet das Instrument den gleichen Job und die gleiche Konfiguration wie vor dem Stromausfall. Wenn entweder der Job oder die Konfiguration nicht verfügbar sind, wird der erste Eintrag in der jeweiligen Liste verwendet.

Zwei Arten von Stromausfälle können auftreten:

- Plötzlicher Stromausfall: Interne oder externe Batterie wurde entfernt.
- Allmählicher Stromausfall Interne oder externe Batterie wird auf normale Weise leer.

# **PIN Code**

Ein Schutz über eine Persönlicher Identifikationsnummer kann aktiviert werden.

| Тур                                               | Beschreibung                                                                                                    |  |
|---------------------------------------------------|----------------------------------------------------------------------------------------------------|--|
| PIN Schutz aktiv                                  | Der Empfänger fordert zur Eingabe des PIN Codes auf                                                                                                    |  |
|                                                   | nach dem Aufstarten.                                                                                                    |  |
|                                                   | <ul> <li>nach der Änderung des PIN Codes in KONFIG Start<br/>&amp; Abschaltmodus.</li> </ul>                                                                                              |  |
|                                                   | Der PIN Code wird beim Start eine Wake-Up Session nicht überprüft.                                                                                                    |  |
| Erzeugen eines PIN Codes                          | Durch den Anwender.                                                                                                    |  |
| Versuche für die korrekte Eingabe eines PIN Codes | Fünf. Nach fünf falschen Versuchen, muss ein <b>P</b> ersonal<br><b>U</b> nbloc <b>K</b> ing Code eingetippt werden.                                                                      |  |
| Erzeugen eines PUK Codes                          | Durch Leica Geosystems.                                                                                                    |  |
|                                                   | <ul> <li>Bei Empfängern, die mit einer Firmware Version 2.10<br/>oder höher ausgeliefert wurden, wird der PUK Code<br/>zusammen mit dem Empfänger ausgeliefert.</li> </ul>                |  |
|                                                   | <ul> <li>Bei Empfänger, die mit einer Firmware Version<br/>kleiner als v2.10 ausgeliefert wurden, kontaktieren<br/>Sie eine Leica Vertretung, um den PUK Code zu<br/>erhalten.</li> </ul> |  |

# Zugriff

KONFIG

### Hauptmenü: Konfig\Allgemeine Einstellungen...\Start & Abschaltmodus wählen. ODER

Innerhalb des Konfigurationssatz Wizards. Siehe Kapitel "14.2 Zugriff auf das Konfigurationssatz Management".

| KONFIG                 | 11:39      | <b>A</b> L1= 8 <b>→</b> → * | S 🖌 🗐    |                                         |
|------------------------|------------|-----------------------------|----------|-----------------------------------------|
| Start & Abschaltmodus, | KONFIG     | 🗘 8 L2=8 🗍 🕺                | 🎎 🥏 🗛 🖥  |                                         |
| Seite Start            | Start & Al | bschaltmodus                | ×        |                                         |
|                        | Start Stro | mvlust PIN Code             |          |                                         |
|                        | Startmenü  | : Haup                      | tmen ü 🚺 |                                         |
|                        | Start bei  | Impuls                      |          |                                         |
|                        | Port 1     |                             | Ja 🜗     |                                         |
|                        | Port 2     | :                           | Ja 🕩     | WEITR (F1)                              |
|                        | Port 3     | :                           | Ja 🕩     | Ubernimmt die Anderungen und kehrt ins  |
|                        |            |                             |          | GPS1200+ Hauptmenü zurück.              |
|                        |            |                             |          | SEITE (F6)                              |
|                        |            |                             | Q1a 仓    | Wechselt zu einer weiteren Seite dieses |
|                        | WEITR      |                             | SEITE    | Dialogs.                                |

# Beschreibung der Felder

| Feld                                                                | Option       | Beschreibung                                                                                                    |
|---------------------------------------------------------------------|--------------|----------------------------------------------------------------------------------------------------|
| <startmenü:></startmenü:>                                           | Auswahlliste | Bestimmt das Startmenü/den Startdialog nach<br>Einschalten des Empfängers.                                                                                                    |
| <port 1:=""><br/><port 2:=""><br/><port 3:=""></port></port></port> | Ja oder Nein | Bestimmt, ob der Empfänger einschaltet, wenn ein<br>Impuls an einem der Ports empfangen wird. Die<br>Felder stehen für den RX1250 Controller mit Smart-<br>Antenna nicht zur Verfügung. |

### Nächster Schritt

**SEITE (F6)** wechselt zur Seite **Stromvlust**. Siehe Abschnitt "KONFIG Start & Abschaltmodus, Seite Stromvlust".

| KONFIG<br>Start & Abschaltmodus,<br>Seite Stromylust | Diese Seite steht für den RX1250 Controller mit SmartAntenna nicht zur Verfügung.                                     |
|------------------------------------------------------|----------------------------------------------------------------------------------------------------|
|                                                      | Start & Abschaltmodus     X       Start Stromvlust PIN Code     Stromausfall       Auto ON     :                      |
|                                                      | Externe Hauptbatterie<br>Setzen : Automatisch<br>Übernimmt die Änderungen und kehrt ins<br>GPS1200+ Hauptmenü zurück. |
|                                                      | Q1a û       Wechselt zu einer weiteren Seite dieses         WEITR       SEITE                                         |

### Beschreibung der Felder

| Feld                                                   | Option                                    | Beschreibung                                                                                                    |
|--------------------------------------------------------|-------------------------------------------|----------------------------------------------------------------------------------------------------|
| <stromausfall<br>Auto ON:&gt;</stromausfall<br>        |                                           | Legt das Verhalten des Empfängers nach einem<br>Stromausfall und anschliessendem Neustart fest.                                                                                                    |
|                                                        | Ext.Stromausfall                          | Der Empfänger schaltet sich selbst automatisch ein,<br>wenn die Stromversorgung nach einem plötzlichen<br>Stromausfall wieder hergestellt wird.                                                                                                    |
|                                                        | Immer                                     | Der Empfänger schaltet sich selbst automatisch ein,<br>wenn die Stromversorgung nach einem plötzlichen<br>oder allmählichen Stromausfall wieder hergestellt<br>wird. Der Empfänger kehrt zu dem Dialog zurück, in<br>dem er vor dem Stromausfall betrieben wurde.                                                                                          |
| <externe<br>Hauptbatterie<br/>setzen:&gt;</externe<br> | Extern A, Extern B<br>oder<br>Automatisch | Verfügbar für GRX1200+ Series, bei denen Batterien<br>mit einem Y-Kabel an den Port PWR angeschlossen<br>werden können. Legt die externe Batterie fest, die<br>verwendet werden soll, wenn die Stromversorgung<br>ausreichend ist, ungeachtet des Ladezustands der<br>anderen Batterie. Die Batterien müssen eine Mini-<br>malspannung von 11.4 V liefern. |

#### Nächster Schritt

SEITE (F6) wechselt zur Seite PIN. Siehe Abschnitt "KONFIG Start & Abschaltmodus, Seite PIN Code".

# KONFIG Start & Abschaltmodus. Seite PIN Code

Das Erscheinungsbild dieses Dialogs variiert mit den Einstellungen für <Verw. PIN:>. Die Softkeys sind identisch zu denen auf der Seite Stromvlust. Siehe Abschnitt "KONFIG Start & Abschaltmodus, Seite Stromvlust" für eine Erklärung der Softkeys.

# <Verw. PIN: Nein>

Kein PIN Code wurde gesetzt.

- Der PIN Code Schutz kann aktiviert • werden.
- Dann kann ein PIN Code eingetippt • werden.

# <Verw. PIN: Ja>

Ein PIN Code wurde gesetzt.

- Der PIN Code muss eingetippt werden, um Einstellungen auf dieser Seite zu ändern.
- Dann kann der PIN Code Schutz deaktiviert werden.
- Oder der PIN Code Schutz kann geändert werden.

| 11:42<br>KONFIG | + <sup>4</sup> 8 L2= 7 ∎ 5 | 1 * ° < 10 * 10 * 10 * 10 * 10 * 10 * 10 * 10 | 11:41<br>KONFIG | - 8 L1= 7 ↓<br>8 L2= 7 ↓ 5 | * ° × 10       |
|-----------------|----------------------------|-----------------------------------------------|-----------------|----------------------------|----------------|
| Start & Ab      | oschaltmodus 👘             | ×                                             | Start & Abs     | chaltmodus 👘               | ×              |
| Start Strom     | nvlust PIN Code            |                                               | Start Stromv    | lust PIN Code              |                |
| Verw. PIN       | :                          | Nein                                          | PIN Code        | :                          |                |
| Neuer PIN       | :                          |                                               | Verw. PIN       | :                          | Ja 🔶           |
|                 |                            |                                               | Ändere PIN      | :                          | Nein 🕩         |
|                 |                            |                                               | Neuer PIN       | :                          |                |
| WETTR           |                            | Q1aû<br>SEITE                                 | WETTR           | 1 1 1                      | Q1a û<br>SETTE |

## Beschreibung der Felder

| Feld       | Option          | Beschreibung                                                                                                    |
|------------|-----------------|----------------------------------------------------------------------------------------------------|
| Verw. PIN  | Ja oder Nein    | Aktiviert den PIN Code Schutz. Diese Einstellung ist nicht Teil des Konfigurationssatzes.                                                                                                    |
| Neuer PIN  | Benutzereingabe | Der PIN Code muss eine Nummer mit vier bis sechs Stellen sein.                                                                                                    |
| PIN Code   | Benutzereingabe | Der PIN Code wie zuvor auf dieser Seite definiert.<br>Der korrekte PIN Code muss innerhalb von fünf<br>Versuchen eingetippt werden, sonst wird der PUK<br>Code verlangt. Siehe Kapitel "5 Sicherung des<br>Empfängers mit einem PIN". |
| Ändere PIN | Ja oder Nein    | Aktiviert <b><neuer pin:=""></neuer></b> , um einen neuen PIN Code einzugeben.                                                                                                    |

### Nächster Schritt

SEITE (F6) wechselt zur ersten Seite in diesem Dialog.

| 22                      | Konfig\Schnittstellen Allgemein                                                                                                    |                                                                                                    |           |
|-------------------------|----------------------------------------------------------------------------------------------------|----------------------------------------------------------------------------------------------------|-----------|
| 22.1                    | Übersicht                                                                                                    |                                                                                                    |           |
| Beschreibung            | Der Empfänger hat eine Vielzahl von Schnittstellen, die für die Verwendung mit verschie-<br>denen Ports und externen Geräten konfiguriert werden können. Die Konfiguration variiert<br>abhängig von der jeweiligen Anwendung. |                                                                                                    |           |
| Schnittstelle, Port und | Beschreibung der Fachausdrücke                                                                                                    |                                                                                                    |           |
| Gerät                   | Fachausdruck                                                                                                    | Beschreibung                                                                                                    | Beispiel  |
|                         | Schnittstelle                                                                                                    | Eine Schnittstelle sollte als eine Funktion des Empfän-<br>gers betrachtet werden.                                                                                                    | Echtzeit  |
|                         | Port                                                                                                    | Der physikalische Port auf dem Instrument, der für die<br>Schnittstellen Funktionalität verwendet wird. Manchmal<br>ist es notwendig, bestimmte Ports mit bestimmten<br>Schnittstellen zu verwenden. | Port P1   |
|                         | Gerät                                                                                                    | Die Hardware, die mit dem jeweiligen Port verbunden wird.                                                                                                    | Funkgerät |

| 22.2                     | Zugriff auf die Konfiguration von Schnittstellen                                                                                                    |  |  |
|--------------------------|----------------------------------------------------------------------------------------------------|--|--|
| Zugriff                  | Hauptmenü: Konfig\Schnittstellenwählen.<br>ODER<br>Über einen entsprechend konfigurierten Hot Key, der den Dialog KONFIG Schnittstellen<br>aufruft. Siehe Kapitel "6.1 Hot Keys" für Informationen über Hot Keys.<br>ODER<br>USER drücken. Siehe Kapitel "6.2 USER Taste" für Informationen über die USER Taste. |  |  |
| KONFIG<br>Schnittstellen | Der Dialog gibt eine Übersicht über alle Schnittstellen mit den aktuell zugeordneten Ports<br>und Geräten an. Wenn eine zweite Echtzeit Schnittstelle konfiguriert ist, wird diese ebenfalls<br>angezeigt.                                                                                                    |  |  |

WEITR

EDIT KTRL

Q1a û

geräten.

Beispiel den Wechsel eines Kanals bei Funk-

#### SHIFT VERB (F4) und SHIFT TRENN (F4)

Verfügbar für eine Echtzeit Schnittstelle, die für die Verwendung eines Mobiltelefons oder Modems konfiguriert ist. Wählt die im aktiven Konfigurationssatz konfigurierte Nummer und trennt die Verbindung wieder.

### Beschreibung der Spalten

| Spalte | Option              | Beschreibung                                                                                                    |
|--------|---------------------|----------------------------------------------------------------------------------------------------|
| Port   | 1, 2 oder 3         | Der physikalische Port P1, P2 oder P3 auf dem<br>Instrument, der für die Schnittstellen Funktionalität<br>verwendet wird.                                                            |
|        | BT x                | Der Bluetooth Port, der für die Schnittstellen Funktio-<br>nalität verwendet wird. Verfügbar für RX1250.                                                                             |
|        | Clip                | Clip-on-Kontakt auf dem RX1250 Controller. Wird für<br>den RX1250 Controller mit GHT56 Halter verwendet,<br>wenn ein Gerät am GHT56 angeschlossen ist.                               |
|        | NETx                | Der logische NET Port, der für die Schnittstellen<br>Funktionalität verwendet wird. Verfügbar für eine akti-<br>vierte Internet Schnittstelle.                                       |
| Gerät  | <port x=""></port>  | Gerät für die physikalischen Ports P1, P2 und P3.                                                                                                    |
|        | <clip-on></clip-on> | Gerät für den physikalischen LEMO Port auf dem<br>GHT56 Halter. Wird für den RX1250 Controller mit<br>GHT56 Halter angezeigt, wenn <b><port: clip-on=""></port:></b><br>gewählt ist. |

# Nächster Schritt

| WENN                                                                                          | DANN                                                                                                    |
|-----------------------------------------------------------------------------------------------|----------------------------------------------------------------------------------------------------|
| eine Schnittstelle<br>konfiguriert werden<br>soll                                             | Die Schnittstelle, die konfiguriert werden soll, markieren und <b>EDIT (F3)</b> . Einzelheiten werden in diesem Kapitel in den entsprechenden Abschnitten für jede einzelne Schnittstelle erläutert. |
| ein Gerät, das an<br>einer Schnittstelle<br>angeschlossen ist,<br>konfiguriert werden<br>soll | Die entsprechende Schnittstelle markieren und <b>KTRL (F4)</b> . Siehe Kapitel "24 Konfig\Schnittstellen Geräte kontrollieren" für Informationen über die Funktionalität.                            |

| 22.3         | Echtzeit                                                                                                    |  |
|--------------|----------------------------------------------------------------------------------------------------|--|
| 22.3.1       | Übersicht                                                                                                    |  |
| Beschreibung | Die Echtzeit Schnittstelle ermöglicht die Konfiguration von Echtzeitparametern. Dies bein-<br>haltet die Definition, ob der Empfänger als Referenz oder Rover eingesetzt werden soll, und<br>das zu verwendende Echtzeit Format. Bis zu zwei Echtzeit Schnittstellen können auf dem<br>Empfänger konfiguriert werden.                                                                                                    |  |
| Zugriff      | <ul> <li>Hauptmenü: Konfig\Schnittstellen wählen. Echtzeit markieren. EDIT (F3).</li> <li>ODER</li> <li>Über einen entsprechend konfigurierten Hot Key, der den Dialog KONFIG Echtzeit</li> <li>Modus aufruft. Siehe Kapitel "6.1 Hot Keys" für Informationen über Hot Keys.</li> <li>ODER</li> <li>USER drücken. Siehe Kapitel "6.2 USER Taste" für Informationen über die USER Taste.</li> <li>ODER</li> <li>Innerhalb des Konfigurationssatz Wizards. Siehe Kapitel "14.2 Zugriff auf das Konfigurationssatz Management".</li> </ul> |  |

# Nächster Schritt

| WENN die Echtzeit Schnittstelle                                        | DANN                                                                        |
|------------------------------------------------------------------------|-----------------------------------------------------------------------------|
| nicht verwendet werden soll                                            | Siehe Kapitel "22.3.2 Konfiguration ohne Echtzeit-<br>Schnittstelle".       |
| für eine Referenz ist                                                  | Siehe Kapitel "22.3.3 Konfiguration einer Echtzeit Referenz Schnittstelle". |
| für einen Rover ist                                                    | Siehe Kapitel "22.3.4 Konfiguration einer Echtzeit Rover Schnittstelle".    |
| für die gleichzeitige Verwendung von<br>Mobiltelefon und Funkgerät ist | Siehe Kapitel "22.3.5 Konfiguration mit Mobilte-<br>lefon und Funkgerät".   |

22.3.2

Zugriff

KONFIG

Echtzeit Modus

# Konfiguration ohne Echtzeit-Schnittstelle

Siehe Kapitel "22.3.1 Übersicht", um KONFIG Echtzeit Modus aufzurufen

**<RT Modus: Kein(e)>** bedeutet, dass der Empfänger nicht als Echtzeit Referenz oder Echtzeit Rover verwendet werden soll.

### Nächster Schritt

| WENN ein Space-Based Augmentation<br>System (SBAS) | DANN                                                                                         |
|----------------------------------------------------|----------------------------------------------------------------------------------------------|
| konfiguriert werden soll                           | SHIFT SBAS (F5) ruft KONFIG SBAS<br>Tracking Modus auf.                                      |
| nicht konfiguriert werden soll                     | WEITR (F1) kehrt zu dem Dialog zurück, von<br>dem KONFIG Echtzeit Modus ausgewählt<br>wurde. |

22.3.3

# Zugriff

### KONFIG Echtzeit Modus

Konfiguration einer Echtzeit Referenz Schnittstelle

Siehe Kapitel "22.3.1 Übersicht", um KONFIG Echtzeit Modus aufzurufen

Die verfügbaren Felder und Tasten in diesem Dialog hängen von den gewählten Einstellungen ab.

| 12:42<br>KONFIG<br>Echtzeit I<br>RT Modus<br>RT Daten<br>Port<br>Gerät | 10dus | Referenz ()<br>Leica ()<br>Port 1 ()<br>Satelline 3AS | <ul> <li>WEITR (F1)</li> <li>Übernimmt die Änderungen und kehrt zu dem<br/>Dialog zurück, von dem dieser Dialog ausge-<br/>wählt wurde.</li> <li>REF (F2)</li> <li>Um zusätzliche Einstellungen für die Referenz<br/>zu konfigurieren, z.B. Zeitschlitz. Siehe<br/>Abschnitt "KONFIG Erweiterte Referenz Opti-<br/>onen, Seite Allgem.".</li> </ul> |
|------------------------------------------------------------------------|-------|-------------------------------------------------------|----------------------------------------------------------------------------------------------------|
|                                                                        |       |                                                       | RATEN (F3)                                                                                                    |
| WEITR RE                                                               | F     | 0.1a û<br> GERÄT                                      | Um die Datenraten für das ausgewählte Echt-<br>zeit Datenformat zu konfigurieren. Siehe<br>Abschnitt "KONFIG Echtzeit Datenraten".                                                                                                    |
|                                                                        |       |                                                       | SUCHE (F4)                                                                                                    |
|                                                                        |       |                                                       | Verfügbar auf dem RX1250 Controller mit                                                                                                    |

Verfügbar auf dem RX1250 Controller mit **Port: Bluetooth x>** und einem gewählten Bluetooth Gerät. Um nach allen verfügbaren Bluetooth Geräten zu suchen. Wenn mehr als ein Bluetooth Gerät gefunden wird, wird eine Liste der verfügbaren Geräte angezeigt.

# GERÄT (F5)

Verfügbar, ausser für **<Port: NETx>**. Um ein externes Gerät zu erstellen, auszuwählen, zu editieren oder zu löschen. Siehe Kapitel "23.2 Zugriff auf KONFIG Geräte / KONFIG GPRS Internet Geräte".

### SHIFT EZ-2 (F2)

Übernimmt die Einstellungen und konfiguriert eine zweite Echtzeit Schnittstelle. Siehe Abschnitt "KONFIG Echtzeit Modus (2)".

### SHIFT SBAS (F5)

Um das **S**pace-**B**ased **A**ugmentation **S**ystem (SBAS) zu konfigurieren. Siehe Kapitel "22.3.6 Konfiguration von SBAS".

Zwei Echtzeitgeräte können gleichzeitig an zwei verschiedenen Ports angeschlossen werden, zum Beispiel ein Funkgerät und ein Mobiltelefon. Auf der Referenz können die zwei Geräte gleichzeitig betrieben werden. **SHIFT EZ-2 (F2)** drücken, um eine zweite Echtzeit Schnittstelle zu konfigurieren.

### Beschreibung der Felder

| Feld                | Option                                                | Beschreibung                                                                                                    |
|---------------------|-------------------------------------------------------|----------------------------------------------------------------------------------------------------|
| <rt modus:=""></rt> | <b>Kein(e)</b> , <b>Referenz</b><br>oder <b>Rover</b> | <rt modus:="" referenz=""> aktiviert eine Schnittstelle<br/>für eine Echtzeit Referenz.</rt>                                                                                     |
| <rt daten:=""></rt> | Leica                                                 | Das Leica eigene Echtzeit GPS Datenformat unter-<br>stützt GPS L1/L2 und GLONASS L1/ L2. Dies wird<br>empfohlen, wenn ausschliesslich mit Leica Empfän-<br>gern gearbeitet wird. |

), B

| Feld | Option      | Beschreibung                                                                                                    |
|------|-------------|----------------------------------------------------------------------------------------------------|
|      | Leica 4G    | Das Leica eigene Echtzeit GNSS Datenformat unter-<br>stützt GPS L1/ L2/ L5, GLONASS L1/ L2 und Galileo<br>E1/E5a/E5b/Alt-BOC. Dies wird empfohlen, wenn<br>ausschliesslich mit Leica Empfängern mit Leica<br>SmartWorx v7.0 oder höher gearbeitet wird.                                                                                                    |
|      | CMR<br>CMR+ | CMR und CMR+ sind komprimierte Formate, die für<br>die Übertragung von Daten für Empfänger anderer<br>Hersteller verwendet werden.                                                                                                    |
|      | RTCM v3.1   | RTCM wird empfohlen, wenn Rover Einheiten von<br>verschiedenen Herstellern verwendet werden sollen.<br>Datenformat entsprechend der Definition von RTCM<br>Version 3. Ein neues Standardformat für die Übertra-<br>gung von GNSS (Global Navigation Satellite System)<br>Korrekturdaten. Höhere Effizienz als RTCM v2.x.<br>Unterstützt Echtzeit Dienste mit einer signifikant<br>reduzierten Bandbreite. |
|      |             | Messagetypen für Echtzeit GNSS Anwendungen:                                                                                                    |
|      |             | • 1001: L1 GPS Echtzeit Beobachtungen                                                                                                    |
|      |             | • 1002: Erweiterte L1 GPS Echtzeit Beobachtungen                                                                                                    |
|      |             | 1003: L1 & L2 GPS Echtzeit Beobachtungen                                                                                                    |
|      |             | 1004: Erweiterte L1 & L2 GPS Echtzeit Beobach-<br>tungen                                                                                                    |
|      |             | <ul> <li>1005: Ortsfeste Echtzeit Referenzstation<br/>Antennen Referenz Punkt</li> </ul>                                                                                                    |

| Feld | Option | Beschreibung                                                                                                    |
|------|--------|----------------------------------------------------------------------------------------------------|
|      |        | <ul> <li>1006: Ortsfeste Echtzeit Referenzstation ARP mit<br/>Antennenhöhe</li> </ul>                                                                                                    |
|      |        | 1007: Antennenbeschreibung                                                                                                    |
|      |        | 1008: Antennenbeschreibung und Serienummer                                                                                                    |
|      |        | 1009: L1 GLONASS Echtzeit Beobachtungen                                                                                                    |
|      |        | <ul> <li>1010: Erweiterte L1 GLONASS Echtzeit Beobach-<br/>tungen</li> </ul>                                                                                                    |
|      |        | <ul> <li>1011: L1 &amp; L2 GLONASS Echtzeit Beobach-<br/>tungen</li> </ul>                                                                                                    |
|      |        | <ul> <li>1012: Erweiterte L1 &amp; L2 GLONASS Echtzeit<br/>Beobachtungen</li> </ul>                                                                                                    |
|      |        | Messagetypen beim Master-Auxiliary Konzept:                                                                                                    |
|      |        | <ul> <li>1014: Netzwerk Datenmessage.</li> <li>Diese Message enthält Einzelheiten über die<br/>Referenzstationen im Netz, zum Beispiel die<br/>Masterstation und ihre Koordinaten und die Koor-<br/>dinatendifferenzen zwischen der Masterstation<br/>und ihren Nebenstationen.</li> </ul> |
|      |        | <ul> <li>1015: Message mit den differentiellen ionosphä-<br/>rischen Korrekturen</li> </ul>                                                                                                    |
|      |        | <ul> <li>1016: Message mit den differentiellen geomet-<br/>rische Korrekturen</li> </ul>                                                                                                    |
|      |        | 1029: Unicode Text Message                                                                                                    |

| Feld | Option      | Beschreibung                                                                                                    |
|------|-------------|----------------------------------------------------------------------------------------------------|
|      |             | <ul> <li>1033: Message zur Empfänger- und Antennenbe-<br/>schreibung</li> </ul>                                                                                                    |
|      |             | Pseudodistanz und Phasenwerte für L1 und L2.<br>Abhängig vom Typ des Empfängers werden die<br>Daten für L1 oder für L1 und L2 ausgesendet.                                                                                                    |
|      |             | Genauigkeit der Roverposition:                                                                                                    |
|      |             | Für L1 Empfänger: 0.25 - 1 m rms.                                                                                                    |
|      |             | <ul> <li>Für L1/L2 Empfänger: 1 - 5 cm rms nach einer<br/>erfolgreichen Lösung der Phasenmehrdeutig-<br/>keiten.</li> </ul>                                                                                                    |
|      | RTCM 1,2 v2 | Datenformat entsprechend der Definition von RTCM<br>Version 2.x. Differentielle und Delta-differentielle<br>GPS Korrekturen. Message 3 wird ebenfalls erzeugt.<br>Wird bei DGPS Applikationen verwendet. Genauig-<br>keit der Roverposition: 0.25 - 1 m rms.                                                                                           |
|      | RTCM 9,2 v2 | Datenformat entsprechend der Definition von RTCM<br>Version 2.x. GPS partielle Korrekturen und Delta-<br>differentielle GPS Korrekturen. Message 3 wird eben-<br>falls erzeugt. Werden bei DGPS Applikationen mit<br>einer langsamen Datenverbindung bei Auftreten von<br>Interferenzen verwendet. Genauigkeit der Roverposi-<br>tion: 0.25 - 1 m rms. |

| Feld | Option               | Beschreibung                                                                                                    |
|------|----------------------|----------------------------------------------------------------------------------------------------|
|      | RTCM 18,19 v2        | Datenformat entsprechend der Definition von RTCM<br>Version 2.x. Unkorrigierte Trägerphasen und Pseu-<br>dodistanzen. Message 3 wird ebenfalls erzeugt. Wird<br>bei Echtzeit Anwendungen verwendet, wenn die<br>Phasenmehrdeutigkeiten im Rover gelöst werden<br>sollen. Genauigkeit der Roverposition: 1 - 5 cm rms<br>nach einer erfolgreichen Lösung der Phasenmehr-<br>deutigkeiten. |
|      | RTCM 20,21 v2        | Datenformat entsprechend der Definition von RTCM<br>Version 2.x. Echtzeit Trägerphasen- und hoch-<br>genaue Pseudodistanzkorrekturen. Message 3 wird<br>ebenfalls erzeugt. Wird bei Echtzeit Anwendungen<br>verwendet. Genauigkeit der Roverposition: 1 - 5 cm<br>rms nach einer erfolgreichen Lösung der Phasen-<br>mehrdeutigkeiten.                                                   |
|      | RTCM<br>1,2,18,19 v2 | Datenformat entsprechend der Definition von RTCM Version 2.x. Kombination von <b>RTCM 1,2 v2</b> und <b>RTCM 18,19 v2</b> .                                                                                                    |
|      | RTCM<br>1,2,20,21 v2 | Datenformat entsprechend der Definition von RTCM Version 2.x. Kombination von <b>RTCM 1,2 v2</b> und <b>RTCM 20,21 v2</b> .                                                                                                    |
| Feld            | Option      | Beschreibung                                                                                                    |
|-----------------|-------------|----------------------------------------------------------------------------------------------------|
| <port:></port:> | Bluetooth x | Verfügbar für RX1250. Der Bluetooth Port, der für die Schnittstellen Funktionalität verwendet wird.                                                                             |
|                 | Clip-on     | Verfügbar für RX1250. Die Clip-on-Kontakte. Wird für<br>den RX1250 Controller mit GHT56 Halter verwendet,<br>wenn ein Gerät am GHT56 angeschlossen ist.                         |
|                 | NETx        | Verfügbar für eine aktivierte Internet Schnittstelle.<br>Wenn diese Ports nicht einer spezifischen Schnitt-<br>stelle zugeordnet werden, sind dies zusätzliche<br>Remote Ports. |
|                 | Port x      | Der physikalische Port P1, P2 oder P3 auf dem<br>Instrument, an dem das Gerät angeschlossen ist.                                                                                |
|                 | Port 1      | Verfügbar für RX1250. LEMO Port auf dem RX1250.                                                                                                    |

**REF (F2)** wechselt zum Dialog **KONFIG Erweiterte Referenz Optionen**, Seite **Allgem**.. Siehe Abschnitt "KONFIG Erweiterte Referenz Optionen, Seite Allgem.".

| KONFIG                     |
|----------------------------|
| <b>Erweiterte Referenz</b> |
| Optionen,                  |
| Seite Allgem.              |

| 12:43<br>KONFIG                            | 8 L1= 8 * | <b>Å</b> * . |                   |               |
|--------------------------------------------|-----------|--------------|-------------------|---------------|
| Allgem NTRIP<br>RefStat Nr.                | eterenz u | ptionen      | 0                 |               |
| Zeitschlitz<br>Anzahl Ref.S<br>Zeitfenster | tation:   | Nei          | n 🕩<br>2 🔶<br>2 🔶 | WEI           |
| Ende der Mes                               | sage :    | Kein(e       | ») <b>小</b>       | L<br>V<br>SEI |
| WEITR                                      |           | ]<br>! !     | Q1a①<br>SEITE     | ۱<br>۱<br>۱   |

# WEITR (F1)

Übernimmt die Änderungen und kehrt zu dem Dialog zurück, von dem dieser Dialog ausgewählt wurde.

#### SEITE (F6)

Wechselt zu einer weiteren Seite dieses Dialogs.

# Beschreibung der Felder

| Feld                       | Option          | Beschreibung                                                                                                    |
|----------------------------|-----------------|----------------------------------------------------------------------------------------------------|
| <refstat nr:=""></refstat> | Benutzereingabe | Eine Bezeichnung für eine Referenzstation. Sie wird<br>mit den Echtzeit Daten in allen Echtzeit Datenfor-<br>maten gesendet. Sie unterscheidet sich von der<br>Punktnummer der Referenzstation.                                                                                                    |
|                            |                 | Eine Nummer der Referenzstation wird dann benö-<br>tigt, wenn mit verschiedenen Referenzstationen im<br>Zeitschlitz Modus auf derselben Funkfrequenz gear-<br>beitet wird. In diesem Fall muss die Nummer der<br>Referenzstation, deren Daten verwendet werden<br>sollen, beim Rover eingegeben werden. |

| Feld                                    | Option                       | Beschreibung                                                                                                    |
|-----------------------------------------|------------------------------|----------------------------------------------------------------------------------------------------|
|                                         |                              | Der erlaubte Wertebereich variiert.                                                                                                    |
|                                         | Von <b>0</b> bis <b>31</b>   | Für <rt daten:="" leica=""> und <rt daten:<br="">CMR/CMR+&gt; in KONFIG Echtzeit Modus.</rt></rt>                                                                                                    |
|                                         | Von <b>0</b> bis <b>1023</b> | Für <rtcm 1.x="" version:=""> und <rtcm 2.x="" version:="">.</rtcm></rtcm>                                                                                                    |
|                                         | Von <b>0</b> bis <b>4095</b> | Für <rt 4g="" daten:="" leica=""> und <rt daten:="" rtcm="" v3.1=""> in KONFIG Echtzeit Modus.</rt></rt>                                                                                                    |
| <zeitschlitz:></zeitschlitz:>           | Ja oder Nein                 | Die Möglichkeit, Echtzeit Daten zeitverzögert zu<br>senden. Dies ist erforderlich, wenn Echtzeit Daten<br>von verschiedenen Referenzstationen auf<br>demselben Funkkanal gesendet werden. Das Zeit-<br>schlitz-Verfahren arbeitet für alle Gerätetypen. |
| <anzahl<br>Ref.Station:&gt;</anzahl<br> | 2, 3 oder 4                  | Verfügbar für <b><zeitschlitz: ja=""></zeitschlitz:></b> .<br>Die Anzahl der verwendeten Referenzstationen, von<br>denen Echtzeit Daten gesendet werden.                                                                                                |

| Feld                                | Option                                                                                                    | Beschreibung                                                                                                    |
|-------------------------------------|----------------------------------------------------------------------------------------------------|----------------------------------------------------------------------------------------------------|
| <zeitfenster:></zeitfenster:>       | 2, 3 oder 4<br>Der Inhalt der<br>Auswahlliste hängt<br>von den Einstel-<br>lungen für <b><anzahl< b=""><br/><b>Ref.Station:&gt;</b> ab.</anzahl<></b> | Verfügbar für <b><zeitschlitz: ja=""></zeitschlitz:></b> .<br>Das Zeitfenster gibt die Zeitverzögerung an. Die<br>Anzahl der möglichen Zeitfenster ist gleich der<br>Anzahl der verwendeten Referenzstationen. Die Zeit-<br>verzögerung ist 1 s geteilt durch die Anzahl der Refe-<br>renzstationen. Wenn zwei Referenzstationen<br>verwendet werden, beträgt die Verzögerung 0.50 s.<br>Deshalb sind die Zeitfenster bei 0.00 s und bei 0.50 s.<br>Bei drei Referenzstationen beträgt die Zeitverzöge-<br>rung 0.33 s. Die Zeitfenster sind dann bei 0.00, 0.33<br>und 0.66 s. |
| <ende der<br="">Message:&gt;</ende> | Kein(e) oder CR                                                                                                    | Fügt <b>C</b> arriage <b>R</b> eturn am Ende der Echtzeit Message hinzu.                                                                                                    |
| <rtcm<br>Version:&gt;</rtcm<br>     | 2.1, 2.2 oder 2.3                                                                                                    | Verfügbar für <b><rt daten:="" rtcm="" v2="" xx=""></rt></b> in <b>KONFIG</b><br><b>Echtzeit Modus</b> .<br>Referenz und Rover müssen dieselbe Version<br>verwenden.                                                                                                    |

# Nächster Schritt SEITE (F6) wechselt zur Seite NTRIP.

| KONFIG                     |
|----------------------------|
| <b>Erweiterte Referenz</b> |
| Optionen,                  |
| Seite NTRIP                |

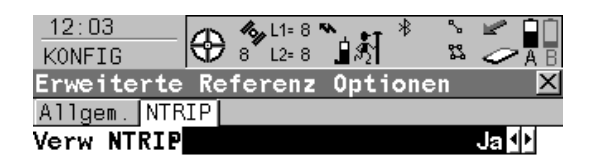

| Passwort : | * * * * * | WEITR   |
|------------|-----------|---------|
|            |           | Übeı    |
| Mountpnt : | WTZJ0     | Dialo   |
|            |           | wähl    |
|            |           | SEITE ( |
|            | 0.1a û    | Wec     |
| WEITR      | SEITE     | Dialo   |

## (F1)

rnimmt die Änderungen und kehrt zu dem og zurück, von dem dieser Dialog ausgelt wurde.

#### (F6)

chselt zu einer weiteren Seite dieses ogs.

# Beschreibung der Felder

| Feld                    | Option          | Beschreibung                                                                                                    |
|-------------------------|-----------------|----------------------------------------------------------------------------------------------------|
| <verw ntrip:=""></verw> | Ja oder Nein    | Aktiviert NTRIP.                                                                                                    |
| <passwort:></passwort:> | Benutzereingabe | Ein Zugangspasswort wird benötigt, um Daten zum NTRIP Caster zu senden. Für weitere Informationen kontaktieren Sie den NTRIP Administrator. |
| <mountpnt:></mountpnt:> | Benutzereingabe | Bestimmt, von woher Daten zum NTRIP Caster fliessen.                                                                                        |

| Schritt | Beschreibung                                                               |
|---------|----------------------------------------------------------------------------|
| 1.      | WEITR (F1) schliesst den Dialog und kehrt zu KONFIG Echtzeit Modus zurück. |
| 2.      | RATEN (F3). Siehe Abschnitt "KONFIG Echtzeit Datenraten".                  |

## Beschreibung

Für alle Echtzeit Datenformate können Teile der Message mit unterschiedlichen Raten übertragen werden.

Die Einstellungen in diesem Dialog definieren die Ausgaberaten für die verschiedenen Teile des gewählten Echtzeit Datenformats. Die verfügbaren Felder in diesem Dialog hängen von der gewählten Einstellung für **<RT Daten:>** in **KONFIG Echtzeit Modus** ab.

# Beschreibung der Felder

| Feld                    | Option                           | Beschreibung                                                                                                    |
|-------------------------|----------------------------------|----------------------------------------------------------------------------------------------------|
| <daten:></daten:>       | Von <b>0.1s</b> bis <b>60.0s</b> | Raten für die Übertragung der Rohdaten. Die Stan-<br>dardeinstellungen sind für Standardanwendungen<br>geeignet. Sie können für spezielle Anwendungen<br>geändert werden. Eine Kontrolle für zulässige Kombi-<br>nationen wird durchgeführt. |
| <koord:></koord:>       | Von <b>10s</b> bis <b>120s</b>   | Rate für die Übertragung der Referenzkoordinaten.                                                                                                    |
| <messages:></messages:> | Auswahlliste                     | Verfügbar für <b><rtcm 2.3="" version:=""></rtcm></b> in <b>KONFIG</b><br><b>Erweiterte Referenz Optionen</b> , Seite. <b>Allgem.</b> Die<br>Messages, die zur Übertragung der Koordinaten der<br>Referenzstation gesendet werden.           |

KONFIG

Echtzeit Datenraten

| Feld                  | Option                         | Beschreibung                                                                                                    |
|-----------------------|--------------------------------|----------------------------------------------------------------------------------------------------|
| <info:></info:>       | Von <b>10s</b> bis <b>120s</b> | Rate für die Übertragung zusätzlicher Informationen der Referenzstation, zum Beispiel die Punktnummer.                                                |
| <msge typ:=""></msge> | Auswahlliste                   | Der Messagetyp von <b><rt daten:="" rtcm="" v3.1=""></rt></b> .<br><b><msge kompakt="" typ:=""></msge></b> ist geeignet für Standardan-<br>wendungen. |

| Schritt | Beschreibung                                                                                           |
|---------|----------------------------------------------------------------------------------------------------|
| 1.      | WEITR (F1) schliesst den Dialog und kehrt zu KONFIG Echtzeit Modus zurück.                             |
| 2.      | SHIFT EZ-2 (F2) wechselt zu KONFIG Echtzeit Modus (2). Siehe Abschnitt<br>"KONFIG Echtzeit Modus (2)". |

## KONFIG Echtzeit Modus (2)

## Beschreibung

Die zweite Echtzeit Schnittstelle ist völlig unabhängig von der ersten Schnittstelle. Alle Einstellungen können unterschiedlich konfiguriert werden. Der verwendete Port muss ein anderer sein als der für die erste Echtzeit Schnittstelle.

Siehe Abschnitt "KONFIG Echtzeit Modus" für Informationen über Felder und Tasten. Der Unterschied besteht darin, dass SHIFT EZ-2 (F2) durch SHIFT EZ-1 (F2) ersetzt wird und zu KONFIG Echtzeit Modus zurückkehrt.

| WENN Änderungen für<br>die erste Echtzeit<br>Schnittstelle | DANN                                                                                                    |
|------------------------------------------------------------|----------------------------------------------------------------------------------------------------|
| nicht durchgeführt werden<br>sollen                        | WEITR (F1) übernimmt die Änderungen, schliesst den Dialog<br>und kehrt zu dem Dialog zurück, von dem KONFIG Echtzeit<br>Modus ausgewählt wurde.<br>Die zweite Echtzeit Schnittstelle wird zur Liste in KONFIG<br>Schnittstellen hinzugefügt. |
| durchgeführt werden sollen                                 | SHIFT EZ-1 (F2) übernimmt die Änderungen und kehrt zu KONFIG Echtzeit Modus zurück.                                                                                                    |

22.3.4

Zugriff

## KONFIG Echtzeit Modus

Konfiguration einer Echtzeit Rover Schnittstelle

Siehe Kapitel "22.3.1 Übersicht", um KONFIG Echtzeit Modus aufzurufen

Die verfügbaren Felder und Tasten in diesem Dialog hängen von den gewählten Einstellungen ab.

| _12:43<br>KONFIG | - <b>Ĭ∔ ẩ∕</b> | L1= 8 ┺ ♣<br>L2= 8 ▮ ✿ |                 | ١ |
|------------------|----------------|------------------------|-----------------|---|
| Echtzeit         | Modus          |                        | ×               |   |
| RT Modus         | :              |                        | Rover           |   |
| RT Daten         | :              |                        | Leica 🐠         | F |
|                  |                |                        |                 |   |
| Port             | :              | I                      | Port 1 <u>+</u> |   |
| Gerät            | :              | Satelliı               | ne 3AS          |   |
|                  |                |                        |                 |   |
| Ref Senso        | r :            | (                      | GX1230 🔶        |   |
| Ref Anten        | ne:            | AX1202 9               | Stativ 🐠        |   |
|                  |                |                        |                 |   |
|                  |                |                        | Q1a û           |   |
| WEITR ROV        | /ER            | GE                     | RÄT             | Ś |
|                  |                |                        |                 |   |

## WEITR (F1)

Übernimmt die Änderungen und kehrt zu dem Dialog zurück, von dem dieser Dialog ausgewählt wurde.

#### ROVER (F2)

Um zusätzliche Einstellungen, die für Roveranwendungen wichtig sind, zu konfigurieren. Siehe Abschnitt "KONFIG Erweiterte Rover Optionen, Seite Allgem.".Verfügbar, ausser ein SBAS Datenformat wurde für **<RT Daten:>** gewählt. Siehe Kapitel "22.3.6 Konfiguration von SBAS" für Informationen über die Codierung.

# SUCHĚ (F4)

Verfügbar auf dem RX1250 Controller mit **Port: Bluetooth x>** und einem gewählten Bluetooth Gerät. Um nach allen verfügbaren Bluetooth Geräten zu suchen. Wenn mehr als ein Bluetooth Gerät gefunden wird, wird eine Liste der verfügbaren Geräte angezeigt.

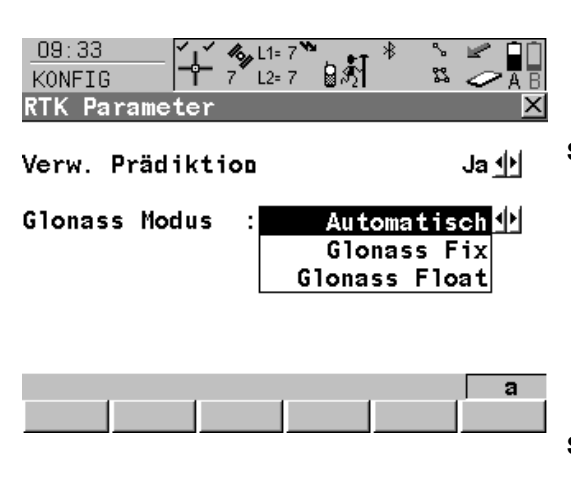

## GERÄT (F5)

Um ein externes Gerät zu erstellen, auszuwählen, zu editieren oder zu löschen. Siehe Kapitel "23.2 Zugriff auf KONFIG Geräte / KONFIG GPRS Internet Geräte".Verfügbar, ausser ein SBAS Datenformat wurde für **<RT Daten:>** gewählt. Siehe Kapitel "22.3.6 Konfiguration von SBAS" für Informationen über die Codierung.

#### SHIFT PARAM (F3)

Aktiviert bzw. deaktiviert die Prädiktion der Echtzeit Messungen. Siehe Abschnitt "Prädiktion" für Informationen über die Prädiktion. Verfügbar, ausser für **<RT Daten: RTCM 1,2 v2>** oder **<RT Daten: RTCM 9,2 v2>**. Definiert, ob **GLONASS** Beobachtungen in einer RTK Lösung fixiert werden oder nicht oder ob der Sensor automatisch entscheidet (nur **GLONASS** Empfänger).

## SHIFT FILTR (F4)

Aktiviert und deaktiviert den Höhenfilter für die Höhenglättung. Siehe Abschnitt "Höhenglättung" für Informationen über Höhenglättung. Verfügbar, ausser ein SBAS Datenformat wurde für **<RT Daten:>** gewählt. Siehe Kapitel "22.3.6 Konfiguration von SBAS" für Informationen über die Codierung.

#### SHIFT SBAS (F5)

Um das Space-Based Augmentation System (SBAS) zu konfigurieren. Die Konfiguration von SBAS bestimmt die Optionen, die für **<RT** Daten> in KONFIG Echtzeit Modus verfügbar sind. Siehe Kapitel "22.3.6 Konfiguration von SBAS".

Zwei Echtzeitgeräte können gleichzeitig an zwei verschiedenen Ports angeschlossen werden, zum Beispiel ein Funkgerät und ein Mobiltelefon. Entsprechend der Funktionalität eines Rovers können die zwei Geräte natürlich nicht gleichzeitig operieren. Es wird empfohlen, zwei unterschiedliche Konfigurationssätze zu erzeugen, einen für jedes Echtzeit Gerät. Wechseln Sie den Konfigurationssatz, um das aktive Gerät zu wechseln.

#### Beschreibung der Felder

| Feld                | Option                                                                                                    | Beschreibung                                                                                                    |
|---------------------|----------------------------------------------------------------------------------------------------|----------------------------------------------------------------------------------------------------|
| <rt modus:=""></rt> | <b>Kein(e)</b> , <b>Referenz</b><br>oder <b>Rover</b>                                                      | <rt modus:="" rover=""> aktiviert eine Echtzeit Rover Schnittstelle.</rt>                                                            |
| <rt daten:=""></rt> | Leica<br>Leica 4G<br>CMR/CMR+<br>RTCM v3.1<br>RTCM 1,2 v2<br>RTCM 9,2 v2<br>RTCM 18,19 v2<br>RTCM 20,21 v2 | Siehe Kapitel "22.3.3 Konfiguration einer Echtzeit<br>Referenz Schnittstelle" für Informationen über diese<br>Echtzeit Datenformate. |

S

| Feld                  | Option                                                                                 | Beschreibung                                                                                                    |
|-----------------------|----------------------------------------------------------------------------------------|----------------------------------------------------------------------------------------------------|
|                       |                                                                                        | Die Verfügbarkeit der folgenden Optionen hängt von der getroffenen Auswahl für <b><sbas tracking:=""></sbas></b> in <b>KONFIG SBAS Tracking Modus</b> ab. Siehe Kapitel "22.3.6 Konfiguration von SBAS".                                 |
|                       | Automatisch<br>SBAS, EGNOS,<br>WAAS, MSAS,<br>EGNOS (Test),<br>WAAS (Test) or<br>GAGAN | Wide Area Augmentation System<br>European Geostationary Navigation Overlay Service<br>MTSAT Satellite-based Augmentation System, wobei<br>MTSAT für Multi-functional Transport SATellite steht<br>GPS Aided Geo Augmentation Navigation. |
| <port:></port:>       | Bluetooth x                                                                            | Verfügbar für RX1250. Der Bluetooth Port, der für die Schnittstellen Funktionalität verwendet wird.                                                                                                    |
|                       | Clip-on                                                                                | Verfügbar für RX1250. Die Clip-on-Kontakte. Wird für<br>den RX1250 Controller mit GHT56 Halter verwendet,<br>wenn ein Gerät am GHT56 angeschlossen ist.                                                                                  |
|                       | NETx                                                                                   | Verfügbar für eine aktivierte Internet Schnittstelle.<br>Wenn diese Ports nicht einer spezifischen Schnitt-<br>stelle zugeordnet werden, sind dies zusätzliche<br>Remote Ports.                                                          |
|                       | Port x                                                                                 | Der physikalische Port P1, P2 oder P3 auf dem<br>Instrument, an dem das Gerät angeschlossen ist.                                                                                                    |
| <id adresse:=""></id> | Ausgabe                                                                                | Verfügbar auf dem RX1250 Controller mit <b><port:< b=""><br/><b>Bluetooth x&gt;</b> und einem gewählten Bluetooth Gerät.<br/>Die ID Adresse der verwendeten SmartAntenna.</port:<></b>                                                   |

| Feld                          | Option       | Beschreibung                                                                                                    |  |
|-------------------------------|--------------|----------------------------------------------------------------------------------------------------|--|
| <ref sensor:=""></ref>        | Auswahlliste | Der Empfängertyp, der auf der Referenz verwendet<br>wird. Falls das Echtzeit Datenformat nicht die Infor-<br>mation über den Empfängertyp enthält, werden<br>bestimmte Korrekturen, die auf die Information über<br>den Empfängertyp basieren, angebracht, um<br>korrekte Ergebnisse zu erhalten. Die Echtzeit Daten-<br>formate Leica, Leica 4G, CMR, CMR+ und RTCM<br>v3.1 enthalten diese Information. Dies ist vor allem<br>dann wichtig, wenn ein System300 Empfänger oder<br>ein Empfänger von einem anderen Hersteller als<br>Referenz verwendet wird. |  |
| <ref<br>Antenne:&gt;</ref<br> | Auswahlliste | Die auf der Referenz verwendete Antenne. Falls da<br>Echtzeit Datenformat nicht die Antenneninformatior<br>enthält, werden bestimmte Korrekturen, die auf die<br>Antenneninformation basieren, angebracht, um<br>korrekte Ergebnisse zu erhalten. Die Echtzeit Dater<br>format Leica, Leica 4G, RTCM v2.3, CMR, CMR+<br>und RTCM v3.1 enthalten diese Information.                                                                                                    |  |

| WENN zusätzliche<br>Rover Optionen  | DANN                                                                                                    |
|-------------------------------------|----------------------------------------------------------------------------------------------------|
| nicht konfiguriert<br>werden sollen | WEITR (F1) schliesst den Dialog und kehrt zu dem Dialog zurück, von dem KONFIG Echtzeit Modus ausgewählt wurde. |
| konfiguriert werden<br>sollen       | <b>ROVER (F2)</b> . Siehe Abschnitt "KONFIG Erweiterte Rover Optionen, Seite Allgem.".                          |

## KONFIG Erweiterte Rover Optionen, Seite Allgem.

Die verfügbaren Felder hängen von den gewählten **<RT Daten:>** in **KONFIG Echtzeit Modus** ab.

| 17:27<br>KONFIG                                    |                  | ⊧7 <b>``</b><br>⊵7 <b>1</b> \$∑ | ۲ (۲)<br>۲              | 2 - A B                                     |
|----------------------------------------------------|------------------|---------------------------------|-------------------------|---------------------------------------------|
| Erweiterte H<br>Allgem, NTRIF                      | Rover<br>P (RTCM | Option<br>Option                | en                      | X                                           |
| Wahl Ref                                           |                  | Jede en                         | ıpfang                  | ene                                         |
| Referenznetz<br>Sende Anwent<br>AnwNr.1<br>AnwNr.2 | : :<br>lr:<br>:  |                                 | Kein<br>N<br>450<br>450 | (e) <u>∲</u><br> ein <u>∳</u><br>041<br>041 |
| WEITR                                              | [                | GGA                             | 1                       | a û<br>SEITE                                |

## WEITR (F1)

Übernimmt die Änderungen und kehrt zu dem Dialog zurück, von dem dieser Dialog ausgewählt wurde.

#### GGA (F4)

Um das Senden einer GGA Message für Anwendungen in Referenznetzen zu aktivieren. Siehe Kapitel "22.3.7 Konfiguration der GGA Message für Referenznetzanwendungen".

#### **REFID (F5)**

Verfügbar für **<Wahl Ref: Benutzerdef.>**. Anzeige und Auswahl der Stationsnummer der verfügbaren Referenzstationen, der Verzögerung der Message und des Datenformats. Bei der Verwendung von Funkgeräten kann der Funkkanal gewechselt werden, die Stationen, die auf der neuen Frequenz empfangen werden, werden angezeigt.

#### 1.te (F6)

Verfügbar für **<Wahl Refs: Erste empfan**gene>.

Das System nimmt eine Verbindung mit der nächsten empfangenen Referenzstation auf.

## SEITE (F6)

Wechselt zu einer weiteren Seite dieses Dialogs.

# Beschreibung der Felder

| Feld                                   | Option                       | Beschreibung                                                                                                    |
|----------------------------------------|------------------------------|----------------------------------------------------------------------------------------------------|
| <wahl ref:=""></wahl>                  |                              | Die Referenzstation, von der Echtzeitdaten verwendet werden sollen.                                                                                                    |
|                                        | Benutzerdef.                 | Echtzeitdaten werden nur von der Referenzstation verwendet, die in <b><refstat nr:=""></refstat></b> definiert wird.                                                                     |
|                                        | Erste empfan-<br>gene        | Echtzeitdaten von der zuerst erkannten Referenzsta-<br>tion werden verwendet.                                                                                                    |
|                                        | Jede empfan-<br>gene         | Echtzeitdaten von jeder Referenzstation werden verwendet.                                                                                                    |
| <refstat nr:=""></refstat>             | Benutzereingabe              | Verfügbar für <b><wahl benutzerdef.="" ref:=""></wahl></b> . Die<br>Nummer der Referenzstation, von der Echtzeitdaten<br>empfangen werden sollen. Der erlaubte Wertebereich<br>variiert. |
|                                        | Von <b>0</b> bis <b>31</b>   | Für <rt daten:="" leica=""> und <rt daten:<br="">CMR/CMR+&gt;.</rt></rt>                                                                                                    |
|                                        | Von <b>0</b> bis <b>1023</b> | Für <rtcm 1.x="" version:=""> und <rtcm 2.x="" version:="">.</rtcm></rtcm>                                                                                                    |
|                                        | Von <b>0</b> bis <b>4095</b> | For <b><rt 4g="" daten:="" leica=""></rt></b> und <b><rt b="" daten:="" rtcm<=""><br/>v3.1&gt;.</rt></b>                                                                                 |
| <referenz-<br>netz:&gt;</referenz-<br> |                              | Definiert den Typ des verwendeten Referenznetzes.<br>Siehe die LEICA GNSS Spider Dokumentation für<br>genauere Informationen.                                                            |
|                                        | Kein(e)                      | Messen ohne Referenzstationsnetz.                                                                                                    |

| Feld | Option  | Beschreibung                                                                                                    |
|------|---------|----------------------------------------------------------------------------------------------------|
|      | Näheste | Der Rover sendet seine Position über eine NMEA<br>GGA Message zu LEICA GNSS Spider. LEICA GNSS<br>Spider ermittelt aus dieser Position die Referenzsta-<br>tion, die sich am nächsten zum Rover befindet. Die<br>Korrekturen dieser Referenz werden zum Rover<br>gesendet. Verfügbar für alle Echtzeit Datenformate.                                                                                             |
|      |         | Wenn diese Option gewählt ist, muss eine NMEA GGA<br>Message durch <b>GGA (F4)</b> aktiviert sein. Siehe Kapitel<br>"22.3.7 Konfiguration der GGA Message für Referenz-<br>netzanwendungen".                                                                                                    |
|      | i-MAX   | Individuelle Master-AuXiliary Korrekturen.<br>Der Rover sendet seine Position über eine NMEA<br>GGA Message zu LEICA GNSS Spider, wo die<br>Master-Auxiliary Korrekturen berechnet werden. Die<br>Korrekturen werden durch LEICA GNSS Spider für<br>jeden einzelnen Rover individualisiert.<br>Die Korrekturen werden im Leica-, RTCM v2.3- oder<br>RTCM v3.1-Format mit den Messagetypen 1015/1016<br>gesendet. |
|      |         | Wenn diese Option gewählt ist, kann eine NMEA GGA<br>Message durch <b>GGA (F4)</b> aktiviert werden. Siehe<br>Kapitel "22.3.7 Konfiguration der GGA Message für<br>Referenznetzanwendungen".                                                                                                    |

| Feld                                                        | Option          | Beschreibung                                                                                                    |
|-------------------------------------------------------------|-----------------|----------------------------------------------------------------------------------------------------|
|                                                             | MAX             | Master-AuXiliary Korrekturen<br>Der Rover sendet seine Position typischerweise nicht<br>zu LEICA GNSS Spider. LEICA GNSS Spider<br>berechnet und sendet Master-Auxiliary Korrekturen<br>zum Rover.<br>Der Rover individualisiert diese Korrekturen für seine<br>aktuelle Position. Die Korrekturen werden im RTCM<br>v3.1-Format mit den Messagetypen 1015/1016<br>gesendet. |
|                                                             |                 | Wenn diese Option gewählt ist, kann eine NMEA GGA<br>Message durch <b>GGA (F4)</b> aktiviert werden. Siehe<br>Kapitel "22.3.7 Konfiguration der GGA Message für<br>Referenznetzanwendungen".                                                                                                    |
|                                                             | VRS             | Virtuelle Referenz Station. Wenn diese Option gewählt<br>ist, muss eine NMEA GGA Message durch GGA (F4)<br>aktiviert sein. Siehe Kapitel "22.3.7 Konfiguration der<br>GGA Message für Referenznetzanwendungen".                                                                                                    |
|                                                             | FKP             | Flächen-Korrekturparameter. FlächenKorrektur Para-<br>meter                                                                                                    |
| <sende<br>AnwenNr:&gt;</sende<br>                           | Ja oder Nein    | Aktiviert das Senden einer Leica eigenen NMEA<br>Message, die den Anwender identifiziert.                                                                                                    |
| <anwnr. 1:=""><br/>und<br/><anwnr. 2:=""></anwnr.></anwnr.> | Benutzereingabe | Verfügbar für <b><sende anwennr:="" ja=""></sende></b> .<br>Die Identifikation des Anwenders, die als Teil der Leica<br>eigenen NMEA Message gesendet wird. Als Standard<br>wird die Serienummer des Instruments angezeigt.                                                                                                    |

| Feld                            | Option                    | Beschreibung                                                                                                    |
|---------------------------------|---------------------------|----------------------------------------------------------------------------------------------------|
| <rtcm<br>Version:&gt;</rtcm<br> | 1.x, 2.1, 2.2 oder<br>2.3 | Verfügbar für <b><rt daten:="" rtcm="" v2="" xx=""></rt></b> in <b>KONFIG</b><br><b>Echtzeit Modus</b> .<br>Referenz und Rover müssen dieselbe Version<br>verwenden. |
| <bits byte:=""></bits>          | 6 oder 8                  | Definiert die Anzahl der Bits/Byte in der empfangenen RTCM Message.                                                                                                  |

SEITE (F6) wechselt zur Seite NTRIP.

| KONFIG<br>Erweiterte Rover<br>Optionen,<br>Seite NTRIP | 17:28   KONFIG   Erweiterte   Ro   Allgem.   NTRIP | ▲ L1= 7 ▲ ▲ ▲<br>7 L2= 7 ▲ ▲<br>over Optionen<br>RTCM Option Ja |           | WEITR (F1)<br>Übernimmt die Änderungen und kehrt zu dem<br>Dialog zurück, von dem dieser Dialog ausge-<br>wählt wurde.<br>QUELL (F5)                                                                         |
|--------------------------------------------------------|----------------------------------------------------|-----------------------------------------------------------------|-----------|----------------------------------------------------------------------------------------------------|
|                                                        | AnwNr.:<br>(weiter):<br>Passwort:                  | 1234512535<br><br>*****                                         |           | Um die Tabelle mit NTRIP Quellen herunterzu-<br>laden, falls <b><mountpnt:></mountpnt:></b> unbekannt ist. Dafür<br>muss die GPRS Internet Schnittstelle bereits<br>konfiguriert sein. Siehe Kapitel "35.2.3 |
|                                                        | Mountpnt:                                          | Mountpnt5                                                       |           | Verwendung des NTRIP Service mit einem<br>Echtzeit Rover".                                                                                                    |
|                                                        | WEITR                                              | QUELL SE                                                        | a①<br>ITE | SEITE (F6)<br>Wechselt zu einer weiteren Seite dieses<br>Dialogs.                                                                                                    |

## Beschreibung der Felder

| Feld                    | Option          | Beschreibung                                                                                                    |
|-------------------------|-----------------|----------------------------------------------------------------------------------------------------|
| <verw ntrip:=""></verw> | Ja oder Nein    | Aktiviert NTRIP.                                                                                                    |
| <anwnr.:></anwnr.:>     | Benutzereingabe | Eine Anwendernummer wird benötigt, um Daten vom NTRIP Caster zu empfangen. Für weitere Informationen kontaktieren Sie den NTRIP Administrator. |
| <(weiter):>             | Benutzereingabe | Ermöglicht die Eingabe der <b><anwnr.:></anwnr.:></b> in einer neuen Zeile fortzuführen.                                                       |
| <passwort:></passwort:> | Benutzereingabe | Ein Passwort wird benötigt, um Daten vom NTRIP<br>Caster zu empfangen. Für weitere Informationen<br>kontaktieren Sie den NTRIP Administrator.  |
| <mountpnt:></mountpnt:> | Benutzereingabe | Die NTRIP Quelle, von der Echtzeit Daten<br>empfangen werden sollen.                                                                           |

## Nächster Schritt

SEITE (F6) wechselt zur Seite RTCM Option.

Diese Seite ist nur für <RT Daten: RTCM v3.1> in KONFIG Echtzeit Modus verfügbar.

(B

| KONFIG<br>Erweiterte Rover     | 17:29<br>KONFIG 7 L2=7 ↓ *                               |
|--------------------------------|----------------------------------------------------------|
| Optionen,<br>Seite RTCM Option | Erweiterte Rover Optionen 🔀<br>Allgem. NTRIP RTCM Option |
|                                | Auto KrdSys verw: Ja                                     |
|                                | RTCM Info Msg : Speichern 🔶                              |
|                                |                                                          |
|                                |                                                          |

# WEITR (F1)

Übernimmt die Änderungen und kehrt zu dem Dialog zurück, von dem dieser Dialog ausgewählt wurde.

## SEITE (F6)

аû

SEITE

Wechselt zu einer weiteren Seite dieses Dialogs.

# Beschreibung der Felder

WEITR

| Feld                                | Option       | Beschreibung                                                                                                    |
|-------------------------------------|--------------|----------------------------------------------------------------------------------------------------|
| <auto krdsys<br="">verw:&gt;</auto> | Ja oder Nein | Um ein Koordinatensystem, das vom einem<br>RTCM Referenznetz empfangen wurde, als<br>aktives Koordinatensystem zu setzen.<br>Wird grau markiert und auf Nein gesetzt<br>für < <b>Referenznetz: Kein(e)&gt;</b> in<br><b>KONFIG Erweiterte Rover Optionen</b> ,<br>Seite <b>Allgem.</b> |
| <rtcm info="" msg:=""></rtcm>       |              | Definiert, ob eine vom Referenznetz empfan-<br>gene Infomessage (RTCM Message 1029)<br>angezeigt und/oder gespeichert wird.                                                                                                    |

| Feld | Option           | Beschreibung                                                                         |
|------|------------------|--------------------------------------------------------------------------------------|
|      | Nein             | Die Infomessage wird am Empfänger nicht angezeigt.                                   |
|      | Zeigen           | Die Infomessage wird am Empfänger ange-<br>zeigt.                                    |
|      | PRTKL            | Die Infomessage wird in einer Textdatei gespeichert.                                 |
|      | Zeigen & Speich. | Die Infomessage wird am Empfänger ange-<br>zeigt und in einer Textdatei gespeichert. |

| Schritt | Beschreibung                                                                           |
|---------|----------------------------------------------------------------------------------------|
| 1.      | WEITR (F1) kehrt zu KONFIG Echtzeit Modus zurück.                                      |
| 2.      | WEITR (F1) kehrt zu dem Dialog zurück, von dem KONFIG Echtzeit Modus ausgewählt wurde. |

## Prädiktion

Der folgende Abschnitt enthält zusätzliche Informationen über die Prädiktion der Echtzeit Daten von der Referenz. Diese kann für eine Echtzeit Rover Schnittstelle aktiviert werden, ausser **<RT Daten: RTCM 1,2 v2>** oder **<RT Daten: RTCM 9,2 v2>**.

# Zugriff SHIFT PARAM (F3) in KONFIG Echtzeit Modus.

## Beschreibung

Prädiktion ist die Extrapolation der Echtzeit Korrekturen, die regelmässig von einer Referenz mit einer definierten Datenrate übertragen werden.

#### Vorteile für die Verwendung der Prädiktion

- Die Berechnung der Echtzeit Positionen auf dem Rover ist unabhängig von der Übertragungsrate der Referenzdaten.
- Positionen, die mit Pr\u00e4diktion bestimmt werden, haben eine sehr geringe Verz\u00f6gerung von ca. 20 ms.

#### Empfohlene Einstellungen für die Verwendung der Prädiktion

Je langsamer die Datenrate der Referenz ist, desto wichtiger ist es, die Prädiktion zu aktivieren.

#### Höhenglättung

Der folgende Abschnitt enthält zusätzliche Informationen über den Filter für die Höhenglättung. Dies kann für eine Echtzeit-Rover Schnittstelle aktiviert werden, ausser für **<RT Daten: Automatisch SBAS>**.

#### Zugriff

SHIFT FILTR (F4) in KONFIG Echtzeit Modus.

#### Beschreibung

Die Höhenglättung ist ein Filter, der auf alle im WGS 1984 oder in einem lokalen Koordinatensystem gemessenen Höhen oder bei der Ausgabe über NMEA angewendet wird. Die Standardparameter des Filters sind sehr gut geeignet für dynamische Wechsel in der Höhe bis zu 1 m/s, wie sie zum Beispiel bei Arbeiten mit Gradern vorkommen.

## Höhenglättung bei hochdynamischen GPS Anwendungen

Die mit GPS berechneten Positionen sind in der Lage fast doppelt so genau wie in der Höhe. Für die Positionsbestimmung können die Satelliten in allen vier Quadranten auftreten. Für die Höhenbestimmung können die Satelliten in zwei Quadranten auftreten. Dies schwächt die Höhenposition im Vergleich zur Lageposition.

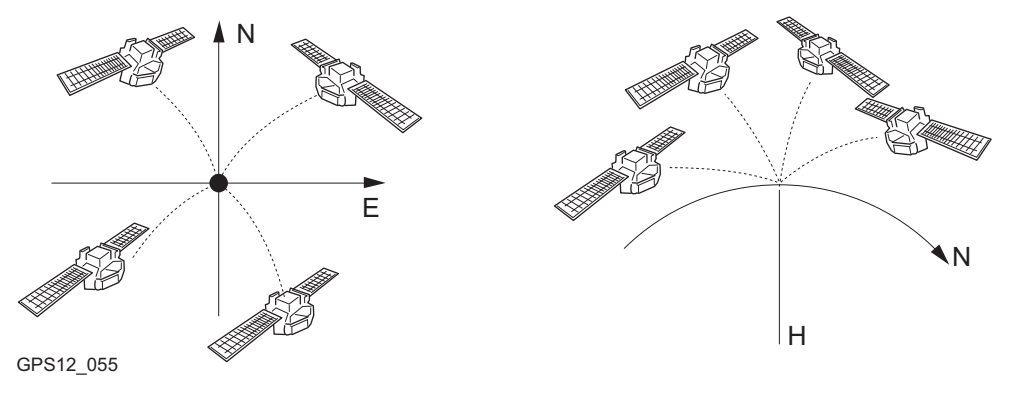

Positionsbestimmung mit Satelliten, die in allen vier Quadranten auftreten.

Höhenbestimmung mit Satelliten, die in zwei Quadranten auftreten.

In hochdynamischen GPS Anwendungen ergeben sich daraus Abweichungen in der Höhe von einigen Zentimetern, wie die blaue Kurve im Diagramm unten zeigt. Viele GPS Anwendungen erfordern jedoch genauere Höhen. Durch die Verwendung des Filters werden die Variationen in der Höhe geglättet und das Rauschen weitgehend eliminiert.

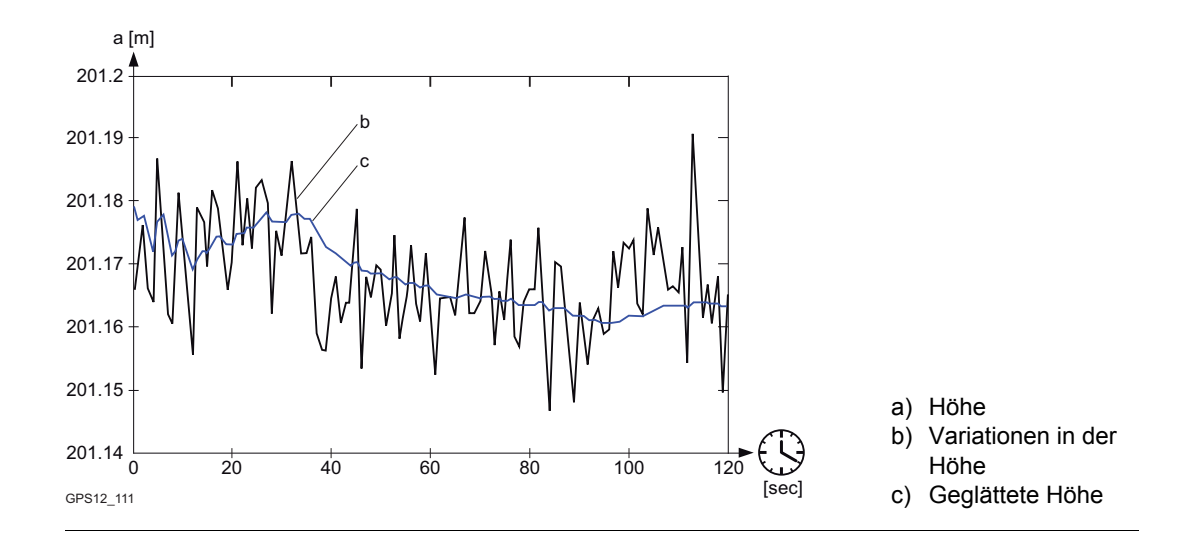

# 22.3.5 Konfiguration mit Mobiltelefon und Funkgerät

Beschreibung Eine ideale Echtzeit Konfiguration ist die Kombination von Funkgerät und Mobiltelefon, um die Vorteile von beiden Technologien zu nutzen. Das Funkgerät kann dort verwendet werden, wo Funksignale empfangen werden können; der Vorteil liegt darin, dass die Datenübertragung kostenlos ist. Wenn der Funkkontakt wegen eines Hindernisses oder weil sich der Rover ausserhalb des Funkbereiches befindet, unterbrochen ist, wird zum Mobiltelefon gewechselt, um die Messung abzuschliessen. Dieses Vorgehen ermöglicht maximale Produktivität und minimale Kosten mit Echtzeit GPS.

## Feldablauf Schritt-für-Schritt

| Schritt | Beschreibung                                                                                                    |
|---------|----------------------------------------------------------------------------------------------------|
| 1.      | Eine Referenz aufstellen.                                                                                                    |
| 2.      | Auf der Referenz ein Mobiltelefon an einem Port und ein Funkgerät an einem anderen Port anschliessen.                                                                        |
| 3.      | Beide Schnittstellen auf der Referenz konfigurieren.                                                                                                    |
| 4.      | Die Referenz starten. Echtzeitdaten werden auf zwei Schnittstellen gleichzeitig<br>übertragen, wobei ein konventionelles Funkgerät und ein Mobiltelefon verwendet<br>werden. |
| 5.      | Einen Rover aufstellen.                                                                                                    |
| 6.      | Am Rover ein Mobiltelefon an einem Port und ein Funkgerät an einem anderen Port anschliessen.                                                                                |
| 7.      | Zwei Konfigurationssätze verwenden, um beide Schnittstellen auf dem Rover zu konfigurieren.                                                                                  |

| Schritt | Beschreibung                                                                                                    |
|---------|----------------------------------------------------------------------------------------------------|
| 8.      | Den Rover entweder mit der Konfiguration für die Mobiltelefon Schnittstelle oder mit der Konfiguration für die Funkgerät Schnittstelle starten.                                                  |
| 9.      | Am Rover den verwendeten Konfigurationssatz wechseln, um zwischen der Verwendung des Mobiltelefons und des Funkgerätes zu wechseln. Es besteht keine Notwendigkeit, zur Referenz zurückzukehren. |

| 22.3.6                        | Konfiguration von SBAS                                                                                                    |                                                                              |  |
|-------------------------------|----------------------------------------------------------------------------------------------------|------------------------------------------------------------------------------|--|
| Beschreibung                  | Es kann ein Space-Based Augmentation System konfiguriert werden, um zusätzliche<br>Korrekturen in Verbindung mit GPS Signalen zu verarbeiten. SBAS, allgemein auch als<br>Satellite-Based Augmentation System bezeichnet, liefert korrigierte Zeit und Distanzmes-<br>sungen, die mit Hilfe eines Netzes von Kontrollstationen auf der Erde und geostationären<br>Satelliten berechnet werden. Ein SBAS kann Probleme wie atmosphärische Verzögerungen,<br>schlechte Satellitengeometrie und fehlerhafte Satellitenpositionen korrigieren. |                                                                              |  |
| Zugriff                       | Schritt                                                                                                    | Beschreibung                                                                 |  |
| Schritt-fur-Schritt           | 1.                                                                                                    | Siehe Kapitel "22.3.1 Übersicht", um <b>KONFIG Echtzeit Modus</b> aufzurufen |  |
|                               | 2.                                                                                                    | SHIFT SBAS (F5) ruft KONFIG SBAS Tracking Modus auf.                         |  |
| KONFIG<br>SBAS Tracking Modus | 17:21 I1=7 I=7 I=                                          |                                                                              |  |
|                               | SBAS Tr                                                                                                    | acking: Automatisch SBAS≰≱                                                   |  |
|                               |                                                                                                    |                                                                              |  |

|       |  | <b>a</b> û |
|-------|--|------------|
| WEITR |  |            |

#### WEITR (F1)

Übernimmt die Änderungen und kehrt zu dem Dialog zurück, von dem dieser Dialog ausgewählt wurde.

# Beschreibung der Felder

| Feld                             | Option              | Beschreibung                                                                                                    |
|----------------------------------|---------------------|----------------------------------------------------------------------------------------------------|
| <sbas<br>Tracking:&gt;</sbas<br> |                     | Das zu verwendende Space-Based Augmentation<br>System.<br>Die verfügbaren Optionen für <b><rt daten:=""></rt></b> in<br><b>KONFIG Echtzeit Modus</b> hängen von der hier getä-<br>tigten Einstellung ab. |
|                                  | Automatisch<br>SBAS | SBAS Satelliten werden empfangen und der verwen-<br>dete SBAS Service wird automatisch gewählt.                                                                                                    |
|                                  | WAAS                | Wide Area Augmentation System Satelliten werden verwendet.                                                                                                    |
|                                  | EGNOS               | European Geostationary Navigation Overlay System Satelliten werden verwendet.                                                                                                    |
|                                  | MSAS                | <b>M</b> TSAT <b>S</b> atellite-based <b>A</b> ugmentation <b>S</b> ystem, wobei MTSAT für <b>M</b> ulti-functional <b>T</b> ransport <b>SAT</b> ellite steht.                                           |
|                                  | EGNOS (Test)        | European Geostationary Navigation Overlay System Satelliten werden empfangen.                                                                                                    |
|                                  | WAAS (Test)         | Wide Area Augmentation System Satelliten werden empfangen.                                                                                                    |
|                                  | GAGAN               | GPS Aided Geo Augmentation Navigation Satelliten werden empfangen.                                                                                                    |

| Schritt | Beschreibung                                                                           |
|---------|----------------------------------------------------------------------------------------|
| 1.      | WEITR (F1) kehrt zu KONFIG Echtzeit Modus zurück.                                      |
| 2.      | WEITR (F1) kehrt zu dem Dialog zurück, von dem KONFIG Echtzeit Modus ausgewählt wurde. |

| 22.3.7       | Konfiguration der GGA Message für Referenznetzanwendungen                                                                                                    |  |  |
|--------------|----------------------------------------------------------------------------------------------------|--|--|
| Beschreibung | Die meisten Referenznetze benötigen Näherungskoordinaten für die Position des Rovers.<br>Der Rover wählt sich hierzu in ein Referenznetz ein und übermittelt die Näherungskoordina-<br>ten in Form einer NMEA GGA Message.       |  |  |
|              | Standardmässig sendet der Empfänger automatisch GGA Messages der aktuellen Position, wenn ein Referenznetz gewählt ist.                                                                                                    |  |  |
|              | In einigen Ländern fordern Vermessungsbestimmungen, dass eine bestimmte Position ausgewählt werden kann. Diese Position wird dann alle fünf Sekunden als GGA Message durch die Echtzeit Schnittstelle zum Referenznetz gesendet. |  |  |
|              | Siehe Kapitel "F.3 GGA - Global Positioning System Positionsdaten" für Informationen über das GGA Messageformat.                                                                                                    |  |  |
| Zugriff      |                                                                                                    |  |  |

# Schritt-für-Schritt

| Schritt | Beschreibung                                                          |
|---------|-----------------------------------------------------------------------|
| 1.      | Siehe Kapitel "22.3.1 Übersicht", um KONFIG Echtzeit Modus aufzurufen |
| 2.      | ROVER (F2) ruft KONFIG Erweiterte Rover Optionen auf.                 |
| 3.      | GGA (F5), um KONFIG Sende GGA NMEA.                                   |

# ODER

Über einen konfigurierten Hot Key, der den Dialog **KONFIG Sende GGA NMEA** aufruft. Siehe Kapitel "6.1 Hot Keys" für Informationen über Hot Keys.

# ODER

**USER** drücken. Siehe Kapitel "6.2 USER Taste" für Informationen über die **USER** Taste.

# KONFIG Sende GGA NMEA

| 11:47<br>KONFIG ✓ | <b>i ^ %</b> L1= i<br>7 L2= i | ァ <b>``</b> ∎₰¶* |                  | W  |
|-------------------|-------------------------------|------------------|------------------|----|
| Sende GGA NI      | 1EA                           |                  | <u>×</u>         |    |
| GGA Position      | 1 : Li                        | ETZT/STPK        | T Pos 🚺          | K  |
|                   |                               |                  |                  |    |
|                   |                               |                  |                  |    |
| Ost               | :                             | 764286           | . <b>9428</b> m  |    |
| Nord              | :                             | 252937           | .5090 m          |    |
| Lokal EllHöh      | ie:                           | 1151             | . <b>49</b> 03 m | LE |
|                   |                               |                  |                  |    |
|                   |                               |                  | 01 a ប           | 1  |
| WEITR KOORD       | LETZT                         | STPKT            |                  |    |

#### WEITR (F1)

Übernimmt die Änderungen und kehrt zu dem Dialog zurück, von dem dieser Dialog ausgewählt wurde.

#### KOORD (F2)

Verfügbar für **<GGA Position: Von Job>** und **<GGA Position: LETZT/STPKT Pos>**. Zeigt andere Koordinatentypen. Lokale Koordinaten sind verfügbar, wenn ein lokales Koordinatensystem aktiv ist.

#### LETZT (F3)

Verfügbar für **<GGA Position: LETZT/STPKT Pos>**. Um dieselben Koordinaten in der GGA Message zu verwenden, die der Empfänger zuletzt verwendet hat.

Dies ist möglich, wenn bereits Positionskoordinaten von einer früheren Referenznetz-

Anwendung im System RAM gespeichert sind.

#### STPKT (F4)

Verfügbar für **<GGA Position: LETZT/STPKT Pos>**. Um die Koordinaten der aktuellen Navigationsposition in der GGA Message zu verwenden.

#### SHIFT ELL H (F2) und SHIFT ORTH (F2)

wechselt zwischen der ellipsoidischen und der orthometrischen Höhe. Verfügbar für lokale Koordinaten.

# Beschreibung der Felder

| Feld                           | Option             | Beschreibung                                                                                                    |
|--------------------------------|--------------------|----------------------------------------------------------------------------------------------------|
| <gga<br>Position:&gt;</gga<br> | Automatisch        | Die aktuelle Position des Rovers wird alle fünf Sekunden zum Referenznetz gesendet.                                                                                                    |
|                                | Von Job            | In <b><punkt nr.:=""></punkt></b> kann ein Punkt des aktiven Jobs<br>ausgewählt werden. Die Position dieses Punktes wird<br>alle fünf Sekunden zum Referenznetz gesendet.                                                                                                    |
|                                | LETZT/STPKT<br>Pos | Die zuletzt verwendete Position oder die aktuelle<br>Navigationsposition kann durch <b>LETZT (F3)</b> oder<br><b>STPKT (F4)</b> gewählt werden. Diese Position wird alle<br>fünf Minuten gesendet.                                                                                      |
|                                | Kein(e)            | Es wird keine GGA Message zum Referenznetz gesendet.                                                                                                    |
| <punkt-nr.:></punkt-nr.:>      | Auswahlliste       | Verfügbar für <b><gga job="" position:="" von=""></gga></b> .<br>Die Koordinaten dieses Punktes werden über die<br>GGA Message versendet. Über die Auswahlliste<br>öffnet sich der Dialog <b>MANAGE Daten: Job Name</b> .<br>Siehe Kapitel "9.2 Zugriff auf das Daten Manage-<br>ment". |

| Schritt | Beschreibung                                                                           |
|---------|----------------------------------------------------------------------------------------|
| 1.      | WEITR (F1) kehrt zu KONFIG Erweiterte Rover Optionen zurück.                           |
| 2.      | WEITR (F1) kehrt zu KONFIG Echtzeit Modus zurück.                                      |
| 3.      | WEITR (F1) kehrt zu dem Dialog zurück, von dem KONFIG Echtzeit Modus ausgewählt wurde. |

| 22.4                                                                                         | ASCII Eingabe                                                                                                    |                                                                              |  |  |
|----------------------------------------------------------------------------------------------|----------------------------------------------------------------------------------------------------|------------------------------------------------------------------------------|--|--|
| 22.4.1                                                                                       | Übersicht                                                                                                    |                                                                              |  |  |
| Beschreibung                                                                                 | Die ASCII Eingabe Schnittstelle empfängt ASCII Messages von Geräten anderer Hersteller,<br>wie Echolote, Barometer, Digitalkameras, Leitungsdetektoren, Geigerzähler usw. Die ASCII<br>Messages werden zusammen mit dem nächsten manuell gemessenen Punkt und/oder Auto<br>Punkt als Punktanmerkungen gespeichert. Nach dem Empfang der ASCII Message kann als<br>Bestätigung eine Antwort zum externen Gerät zurückgesendet werden. |                                                                              |  |  |
| externe Gerät und den Typ der ASCII Messages, die in den einzelnen Anmerkur<br>chert werden. |                                                                                                    |                                                                              |  |  |
| Zugriff                                                                                      | Hauptmenü: Konfig\Schnittstellen wählen. ASCII Eing. markieren. EDIT (F3).                                                                                                    |                                                                              |  |  |
| Nächster Schritt                                                                             | WENN                                                                                                    | DANN                                                                         |  |  |
|                                                                                              | die ASCII Schnitt-<br>stelle konfiguriert<br>werden soll                                                                                                    | Siehe Kapitel "22.4.2 Konfiguration einer ASCII Eingabe Schnitt-<br>stelle". |  |  |
|                                                                                              | Anmerkungen konfi-<br>guriert werden sollen                                                                                                    | Siehe Kapitel "22.4.3 Konfiguration der Anmerkungen".                        |  |  |
|                                                                                              | Antwortbefehle konfi-<br>guriert werden sollen                                                                                                    | Siehe Kapitel "22.4.4 Konfiguration eines Befehls an das Gerät".             |  |  |
|                                                                                              |                                                                                                    |                                                                              |  |  |

22.4.2

# Konfiguration einer ASCII Eingabe Schnittstelle

Zugriff

#### KONFIG ASCII Eingabe

Siehe Kapitel "22.4.1 Übersicht", um KONFIG ASCII Eingabe aufzurufen.

| 12:48<br>KONFIG | <b>%</b> L1= 7<br>8 L2= 7 | <b>ੇ</b> ∎ਨੀ <sup>*</sup> ਸ਼ |        |
|-----------------|---------------------------|------------------------------|--------|
| Verw. Gerät     | :                         |                              | Ja 🕼   |
| Port            | :                         | Por                          | t 3 ∮) |
| Gerät           | :                         | RS                           | 232    |
| Ende der Msg    | :                         |                              | CR 🜗   |
| Anmerkung 1     | :                         |                              |        |
| Anmerkung 2     | :                         | Echo                         | lot    |
| Anmerkung 3     | :                         |                              |        |
| Anmerkung 4     | :                         | Seismi                       | sch    |
|                 |                           |                              | 01a û  |
| WEITR ANMER     |                           | GERÄT                        |        |

#### WEITR (F1)

Übernimmt die Änderungen und kehrt zu dem Dialog zurück, von dem dieser Dialog ausgewählt wurde.

#### ANMER (F2)

Um zu konfigurieren, welche ASCII Message mit welcher Anmerkung aufgezeichnet wird. Siehe Kapitel "22.4.3 Konfiguration der Anmerkungen".

## GERÄT (F5)

Verfügbar, ausser **<Gerät: NETx>**. Um ein externes Gerät zu erstellen, auszuwählen, zu editieren oder zu löschen. Siehe Kapitel "23.2 Zugriff auf KONFIG Geräte / KONFIG GPRS Internet Geräte".

#### SHIFT KMND (F5)

Um eine Message zu konfigurieren, die durch den konfigurierten Port zum Gerät gesendet wird. Siehe Kapitel "22.4.4 Konfiguration eines Befehls an das Gerät".
### Beschreibung der Felder

| Feld                                                                           | Option               | Beschreibung                                                                                                    |
|--------------------------------------------------------------------------------|----------------------|----------------------------------------------------------------------------------------------------|
| <verw. gerät:=""></verw.>                                                      | Ja oder Nein         | Aktiviert die ASCII Eingabe Schnittstelle.                                                                                                    |
| <port:></port:>                                                                | Bluetooth x          | Verfügbar für RX1250. Der Bluetooth Port, der für die Schnittstellen Funktionalität verwendet wird.                                                                                                |
|                                                                                | NETx                 | Verfügbar für eine aktivierte Internet Schnittstelle.<br>Wenn diese Ports nicht einer spezifischen Schnitt-<br>stelle zugeordnet werden, sind dies zusätzliche<br>Remote Ports.                    |
|                                                                                | Port x               | Der physikalische Port P1, P2 oder P3 auf dem<br>Instrument, an dem das Gerät angeschlossen ist.                                                                                                   |
|                                                                                | Port 1               | Verfügbar für RX1250. LEMO Port auf dem RX1250.                                                                                                    |
| <ende der="" msg:=""></ende>                                                   | CR, LF oder<br>CR/LF | Das verwendete Zeichen, um das Ende der empfan-<br>genen ASCII Message zu identifizieren.                                                                                                    |
| Von<br><anmerkung 1:=""><br/>bis<br/><anmerkung 4:=""></anmerkung></anmerkung> | Ausgabe              | Die Beschreibung der ASCII Eingabe, wie sie mit<br>ANMER (F2) konfiguriert wurde.<br>Wenn das Seismische Protokoll verwendet wird,<br>dann ist <b><anmerkung 4:="" seismisch=""></anmerkung></b> . |

#### Nächster Schritt

WEITR (F1) kehrt zu dem Dialog zurück, von dem KONFIG ASCII Eingabe ausgewählt wurde.

# 22.4.3

Konfiguration der Anmerkungen Schritt-für-Schritt

| Schritt | Beschreibung                                                                                                    |
|---------|----------------------------------------------------------------------------------------------------|
| 1.      | Siehe Kapitel "22.4.1 Übersicht", um KONFIG ASCII Eingabe aufzurufen.                                                                                                    |
| 2.      | ANMER (F2) ruft KONFIG Verwendete Anmerkungen auf                                                                                                    |
| 3.      | KONFIG Verwendete Anmerkungen                                                                                                    |
|         | <b><anmerkung:></anmerkung:></b> Die Anmerkung, zu der die ASCII Message gespeichert wird.                                                                                                    |
|         | <b>Akzept. ASCII:&gt;</b> Aktiviert die Aufzeichnung der ASCII Messages mit der ausge wählten Anmerkung. <b>Akzept. ASCII: Nein&gt;</b> falls das Seismische Protokoll mit <b>Anmerkung: Anmerkung 4&gt;</b> verwendet wird.                                                                                    |
|         | <message besch:=""> Die Beschreibung f ür die empfangene ASCII Message. Diese Beschreibung wird in anderen Dialogen angezeigt, z.B. in STATUS ASCII Eingabe - XX.</message>                                                                                                    |
|         | <b><message-nr.:></message-nr.:></b> Die Messagenummer, um eine vom Gerät kommende ASCII<br>Message zu identifizieren. Die Message wird dann als Anmerkung gespeichert.<br>Siehe Kapitel "22.4.2 Konfiguration einer ASCII Eingabe Schnittstelle". Die<br>folgenden Zeichen können als Filter verwendet werden: |
|         | • um Zeichenfolgen zu akzeptieren, die mit den Zeichen nach dem Filter starten.<br>Zum Beispiel: ^1 akzeptiert 12 aber nicht 21.                                                                                                    |
|         | \$ um Zeichenfolgen zu akzeptieren, die mit den Zeichen vor dem Filter enden.<br>Zum Beispiel: 1\$ akzeptiert 21 aber nicht 12.                                                                                                    |
|         | . um ein beliebiges Zeichen ausser Zeilenvorschub zu akzeptieren.                                                                                                    |
|         | [] um einen Bereich von Zeichen zu akzeptieren. Zum Beispiel [0-9] akzeptiert alle<br>Zahlen.                                                                                                    |

Konfiguration der Anmerkungen

| Schritt | Beschreibung                                                                                                    |
|---------|----------------------------------------------------------------------------------------------------|
|         | Jedes Zeichen um Zeichenfolgen zu akzeptieren, die dieses Zeichen an einer beliebigen Position enthalten. Zum Beispiel: 1 akzeptiert 1234, 4321 oder 2134 aber nicht 2345.                                                                                |
|         | <verw präfix:=""> Speichert die Beschreibung in <message besch:=""> als Präfix zur ASCII Message. Dies ist hilfreich zur leichteren Identifizierung der Anmerkungen, die mit einem Punkt gespeichert sind.</message></verw>                               |
|         | <b>Sende Antwort:&gt;</b> Als Reaktion des Empfängers auf eine empfangene ASCII<br>Message; eine NMEA Message kann zum Gerät zurückgesendet werden. Im Fall<br>einer Kamera kann man so zum Beispiel die Position später in die Fotografie<br>einblenden. |
|         | Die Einstellungen für eine ausgewählte Anmerkung entsprechend den Anforde-<br>rungen anpassen.                                                                                                    |
| 4.      | Für die Konfiguration der anderen Anmerkungen den Schritt 3. wiederholen, bis alle Anmerkungen konfiguriert sind.                                                                                                    |
| 5.      | WEITR (F1) speichert die Änderungen und kehrt zu KONFIG ASCII Eingabe<br>zurück                                                                                                    |

# 22.4.4

Konfiguration des Befehls Schritt-für-Schritt

| Schritt | Beschreibung                                                                                                    |
|---------|----------------------------------------------------------------------------------------------------|
| 1.      | Siehe Kapitel "22.4.1 Übersicht", um KONFIG ASCII Eingabe aufzurufen.                                                                                                    |
| 2.      | SHIFT KMND (F5)                                                                                                    |
| 3.      | KONFIG Befehl an Gerät senden                                                                                                    |
|         | <b><befehl:></befehl:></b> Eine Message, die durch den konfigurierten Port an das externe Gerät gesendet wird, wenn das Applikationsprogramm Messen oder Absteckung aufgerufen wird. Zum Beispiel kann dadurch das externe Gerät über den GPS Empfänger gestartet werden. Der zuletzt verwendete Befehl, der eingegeben wurde, wird als Teil des aktiven Konfigurationssatzes gespeichert. |
|         | Den Befehl, der gesendet werden soll, eingeben.                                                                                                    |
| 4.      | SENDE (F3) sendet den Befehl zum Gerät.                                                                                                    |
| 5.      | WEITR (F1) kehrt zu KONFIG ASCII Eingabe zurück                                                                                                    |

| Anwendungsbeispiel 1                                                            |                                                                                                    |  |
|---------------------------------------------------------------------------------|----------------------------------------------------------------------------------------------------|--|
| Anwendung:                                                                      | Vermessung eines kleinen Sees.<br>Aufzeichnung der Tiefe mit den Messpunkten.                                                                                                    |  |
| Arbeitstechnik:                                                                 | Die Tiefe des Sees wird mit einem Echolot an bestimmten Stellen gemessen.                                                                                                    |  |
| Ziel:                                                                           | Das Echolot zeichnet die Daten mit einer Rate von 1 Hz auf und<br>sendet die gemessene Tiefe zum GPS1200+ Empfänger in dem<br>Format:                                                               |  |
|                                                                                 | 27.234 <cr></cr>                                                                                                    |  |
|                                                                                 | 27.345 <cr></cr>                                                                                                    |  |
|                                                                                 | 27.232 <cr></cr>                                                                                                    |  |
|                                                                                 | Die ASCII Eingabe Schnittstelle soll so konfiguriert sein, dass die<br>Tiefenmessung des Echolots bei der Messung eines Punktes als<br>Anmerkung 1 mit diesem Punkt gespeichert wird.               |  |
| Der Port und das Gerät fü<br>chen Kommunikationspa<br>sein. Siehe Kapitel "23.2 | ür das Echolot sind korrekt konfiguriert. Das Gerät, welches die glei-<br>rameter wie das Echolot verwendet, wird wahrscheinlich RS232<br>Zugriff auf KONFIG Geräte / KONFIG GPRS Internet Geräte". |  |
|                                                                                 | Anwendungsbeispi<br>Anwendung:<br>Arbeitstechnik:<br>Ziel:<br>Der Port und das Gerät fü<br>chen Kommunikationspa<br>sein. Siehe Kapitel "23.2                                                       |  |

### Konfiguration der ASCII Eingabe Schnittstelle Schritt-für-Schritt

| Schritt | Beschreibung                                                                                                    |
|---------|----------------------------------------------------------------------------------------------------|
| 1.      | Siehe Kapitel "22.4.1 Übersicht", um KONFIG ASCII Eingabe aufzurufen.                                                                 |
| 2.      | KONFIG ASCII Eingabe                                                                                                    |
|         | <verw. gerät:="" ja=""></verw.>                                                                                                    |
|         | <port:> Den Port wählen, an dem das Echolot angeschlossen wird.</port:>                                                               |
|         | <ende cr="" der="" msg:=""></ende>                                                                                                    |
| 3.      | ANMER (F2)                                                                                                    |
| 4.      | KONFIG Verwendete Anmerkungen                                                                                                    |
|         | <anmerkung: 1="" anmerkung=""></anmerkung:>                                                                                           |
|         | <akzept. ascii:="" ja=""></akzept.>                                                                                                   |
|         | <message besch:="" echolot=""></message>                                                                                              |
|         | <message-nr.:></message-nr.:>                                                                                                    |
|         | <verw. kein(e)="" präfix:=""></verw.>                                                                                                 |
|         | <sende antwort:="" nein=""></sende>                                                                                                   |
| 5.      | Weiterhin in KONFIG Verwendete Anmerkungen                                                                                            |
|         | <anmerkung: 2="" anmerkung=""></anmerkung:>                                                                                           |
|         | <akzept. ascii:="" nein=""></akzept.>                                                                                                 |
| 6.      | Schritt 5. für <b><anmerkung: 3="" anmerkung=""></anmerkung:></b> und <b><anmerkung: 4="" anmerkung=""></anmerkung:></b> wiederholen. |
| 7.      | WEITR (F1) schliesst den Dialog und kehrt zu KONFIG ASCII Eingabe zurück.                                                             |
| 8.      | WEITR (F1) kehrt zu dem Dialog zurück, von dem KONFIG ASCII Eingabe ausgewählt wurde.                                                 |
|         |                                                                                                    |

# Feldablauf Schritt-für-Schritt

(P

(P

| Schritt | Beschreibung                                                                                                    |
|---------|----------------------------------------------------------------------------------------------------|
| 1.      | Die Koordinaten der Punkte auf dem See werden zusammen mit der Tiefe des<br>Sees an diesem Punkt als Anmerkung gespeichert. In Kapitel "45 Messen - Allge-<br>mein" wird erläutert, wie eine Messung durchgeführt wird.                                                                                                    |
|         | Weil das Echolot laufend Daten aufzeichnet, ist die mit dem Punkt gespeicherte<br>Tiefenmessung die zuletzt empfangene Messung, bevor der Punkt abgespeichert<br>wird. Der Punkt kann manuell oder automatisch gespeichert werden. In Kapitel<br>"19.6 Punktmessung Einstellungen" wird erläutert, wie <b><auto speich:=""></auto></b> konfigu-<br>riert wird. |

Die Koordinaten der Punkte können als Auto Punkte gemessen werden. In Kapitel "46 Messen - Auto Punkte" wird erläutert, wie Punkte automatisch aufgezeichnet werden.

**STATUS ASCII Eingabe - XX** verwenden, um die ASCII Daten, die an den Empfänger gesendet werden, anzusehen und zu prüfen. Siehe Kapitel "32.5.1 Echtzeit Eingang".

| 22.4.6       | Anwendungsbeispiel 2 |                                                                                                    |  |
|--------------|----------------------|----------------------------------------------------------------------------------------------------|--|
| Beschreibung | Anwendung:           | Vermessung einer kontaminierten Müllhalde.<br>Aufzeichnung von vier verschiedenen Konzentrationen verschie-<br>dener Gase mit den gemessenen Punkten.                                                                                                    |  |
|              | Arbeitstechnik:      | Die Konzentrationen der Gase werden mit einem Gas Analysator an verschiedenen Stellen gemessen.                                                                                                    |  |
|              | Ziel:                | Der Gas Analysator gibt die Ergebnisse als ASCII Message aus<br>und sendet die vier verschiedenen Konzentrationen, die<br>gemessen wurden, zum GPS1200+ Empfänger mit dem Format:                                                                                                    |  |
|              |                      | GS1 2.786 <cr lf=""><br/>GS2 0.034<cr lf=""><br/>GS3 1.395<cr lf=""><br/>GS4 0.025<cr lf=""></cr></cr></cr></cr>                                                                                                    |  |
|              |                      | GS1 bis GS4 ist die jeweilige Messagenummer für die vier<br>verschiedenen Gase. Die Zahlen sind die Gaswerte in ppm.<br>Die ASCII Eingabe Schnittstelle soll so konfiguriert sein, dass die<br>ASCII Message während der Messung eines Punktes aufgeteilt<br>und jede einzelne Gasablesung als separate Anmerkung aufge-<br>zeichnet wird. Zum Beispiel würde Anmerkung 1 den Wert 2.786,<br>Anmerkung 2 den Wert 0.034 usw. erhalten.Die Message-<br>nummer wird verwendet, um den Wert für die jeweilige Ablesung<br>zu erkennen. |  |

### Anforderungen

Der Port und das Gerät für den Gas Analysator sind korrekt konfiguriert. Das Gerät, welches die gleichen Kommunikationsparameter wie das Echolot verwendet, wird wahrscheinlich RS232 sein. Siehe Kapitel "23.2 Zugriff auf KONFIG Geräte / KONFIG GPRS Internet Geräte".

### Konfiguration der ASCII Eingabe Schnittstelle Schritt-für-Schritt

| Schritt | Beschreibung                                                            |
|---------|-------------------------------------------------------------------------|
| 1.      | Siehe Kapitel "22.4.1 Übersicht", um KONFIG ASCII Eingabe aufzurufen.   |
| 2.      | KONFIG ASCII Eingabe                                                    |
|         | <verw. gerät:="" ja=""></verw.>                                         |
|         | <port:> Den Port wählen, an dem das Echolot angeschlossen wird.</port:> |
|         | <ende cr="" der="" lf="" meldung:=""></ende>                            |
| 3.      | ANMER (F2)                                                              |
| 4.      | KONFIG Verwendete Anmerkungen                                           |
|         | <anmerkung: 1="" anmerkung=""></anmerkung:>                             |
|         | <akzept. ascii:="" ja=""></akzept.>                                     |
|         | <message 1="" besch:="" gas=""></message>                               |
|         | <message-nr.: gs1=""></message-nr.:>                                    |
|         | <verw. kein(e)="" präfix:=""></verw.>                                   |
|         | <sende antwort:="" nein=""></sende>                                     |

| Schritt | Beschreibung                                                                                                    |
|---------|----------------------------------------------------------------------------------------------------|
| 5.      | Weiterhin in KONFIG Verwendete Anmerkungen                                                                                                    |
|         | <anmerkung: 2="" anmerkung=""></anmerkung:>                                                                                                    |
|         | <akzept. ascii:="" ja=""></akzept.>                                                                                                    |
|         | <message 2="" besch:="" gas=""></message>                                                                                                    |
|         | <message-nr.: gs2=""></message-nr.:>                                                                                                    |
|         | <verw. kein(e)="" präfix:=""></verw.>                                                                                                    |
|         | <sende antwort:="" nein=""></sende>                                                                                                    |
| 6.      | Schritt 5. entsprechend für <b><anmerkung: 3="" anmerkung=""></anmerkung:></b> und <b><anmerkung:< b=""> <b>Anmerkung 4&gt;</b> wiederholen.</anmerkung:<></b> |
| 7.      | WEITR (F1) schliesst den Dialog und kehrt zu KONFIG ASCII Eingabe zurück.                                                                                      |
| 8.      | WEITR (F1) kehrt zu dem Dialog zurück, von dem KONFIG ASCII Eingabe ausgewählt wurde.                                                                          |

#### Feldablauf

Die Koordinaten der Punkte können ganz normal gemessen werden. Vor dem Speichern jedes Punktes wird der Gas Analysator aktiviert, um die Gasablesung an dem Punkt vorzunehmen. Der Punkt kann dann gespeichert werden und die vier Ablesungen werden als einzelne Anmerkungen zusammen mit jedem Punkt gespeichert. In Kapitel "45 Messen - Allgemein" wird erläutert, wie eine Messung durchgeführt wird.

| 22.5         | NMEA Ausgabe                                                                                                    |  |  |
|--------------|----------------------------------------------------------------------------------------------------|--|--|
| Beschreibung | Die National Marine Electronics Association hat einen Messagestandard für die maritime<br>Elektronikindustrie entwickelt. NMEA Messages werden seit den späten 70er Jahren als<br>Standard für das Austauschen spezifischer Dateninformationen zwischen Firmen akzeptiert.<br>In Kapitel "Anhang F NMEA Message Formate" wird jede NMEA Message ausführlich<br>beschrieben.                                                                                                    |  |  |
|              | Die Einstellungen in diesem Dialog definieren den Port, das Gerät und den Typ der NMEA<br>Message, die ausgesendet wird.<br>Bis zu zwei NMEA Ausgabe Schnittstellen können gleichzeitig konfiguriert werden. Jede<br>NMEA Ausgabe Schnittstelle kann verschiedene Messages mit unterschiedlichen Raten mit<br>unterschiedlichen Kennungen (Talker ID) ausgeben. Die NMEA Messages werden an<br>beiden Ports gleichzeitig ausgegeben.<br>Die Dialoge für die Konfiguration der beiden NMEA Schnittstellen sind gleich mit Ausnahme<br>der Überschrift - <b>NMEA Ausgabe1</b> und <b>NMEA Ausgabe2</b> . Der Einfachheit halber wird im<br>folgenden die Überschrift <b>NMEA Ausgabe</b> verwendet. |  |  |
| Zugriff      | Hauptmenü: Konfig\Schnittstellen wählen. NMEA Ausg markieren. EDIT (F3).                                                                                                    |  |  |
|              | NMEA Ausg2 ist für den RX1250 Controller mit SmartAntenna nicht verfügbar.                                                                                                    |  |  |

# KONFIG NMEA Ausgabe

| 09:37                   | - <sup>4</sup> L1= 7<br>7 L2= 7 | ``∎औ     |                      | "   |
|-------------------------|---------------------------------|----------|----------------------|-----|
| NMEA Ausgabe            | 1                               |          |                      | < l |
| Ausgabe NMEA            |                                 | Pe       | ort 2 🕪              | м   |
| Gerät                   |                                 |          | RS232                |     |
| NMEA Modus<br>Talker ID | :                               | Benutzei | rdef. <u>小</u><br>GN |     |
| Messages                | :                               | GGA, GG  | K, GNS               | G   |
| WEITR MESGS             |                                 | GER      | ∣aî<br>ÄT            | 1   |

#### WEITR (F1)

Übernimmt die Änderungen und kehrt zu dem Dialog zurück, von dem dieser Dialog ausgewählt wurde.

### MESGS (F2)

Um zu konfigurieren, welche NMEA Messages ausgegeben werden, mit welcher Rate und zu welchem Zeitpunkt die Messages ausgegeben werden. Siehe Abschnitt "KONFIG NMEA Messages".

### GERÄT (F5)

Verfügbar, ausser für **<Port: NETx>**. Um ein externes Gerät zu erstellen, auszuwählen, zu editieren oder zu löschen. Siehe Kapitel "23.2 Zugriff auf KONFIG Geräte / KONFIG GPRS Internet Geräte".

| Feld                               | Option       | Beschreibung                                                                                                    |
|------------------------------------|--------------|----------------------------------------------------------------------------------------------------|
| <ausgabe<br>NMEA:&gt;</ausgabe<br> | Ja oder Nein | Aktiviert die Ausgabe von NMEA.                                                                                                    |
| <port:></port:>                    | Bluetooth x  | Verfügbar für RX1250. Der Bluetooth Port, der für die Schnittstellen Funktionalität verwendet wird.                                                                             |
|                                    | NETx         | Verfügbar für eine aktivierte Internet Schnittstelle.<br>Wenn diese Ports nicht einer spezifischen Schnitt-<br>stelle zugeordnet werden, sind dies zusätzliche<br>Remote Ports. |

| Feld                          | Option                        | Beschreibung                                                                                                    |
|-------------------------------|-------------------------------|----------------------------------------------------------------------------------------------------|
|                               | Port x                        | Der physikalische Port P1, P2 oder P3 auf dem<br>Instrument, an dem das Gerät angeschlossen ist.                                                                                                    |
|                               | Port 1                        | Verfügbar für RX1250. LEMO Port auf dem RX1250.                                                                                                    |
| <gerät:></gerät:>             | Ausgabe                       | Normalerweise wird <b>RS232</b> für den Transfer der NMEA Messages verwendet.                                                                                                    |
| <nmea<br>Modus:&gt;</nmea<br> | Standard oder<br>Benutzerdef. | Die NMEA Talker ID, NMEA v3.0 Standard oder benutzerdefiniert.                                                                                                    |
| <talker id:=""></talker>      | Benutzereingabe               | Verfügbar für <b><nmea benutzerdef.="" modus:=""></nmea></b> .<br>Erscheint am Anfang jeder NMEA Message. Als<br>Standard wird <b>GP</b> für GPS NMEA Datensätze<br>verwendet. Siehe Kapitel "F.1 Übersicht" für weitere<br>Informationen. |
| <messages:></messages:>       | Ausgabe                       | Die NMEA Messages, die aktuell für die Ausgabe<br>ausgewählt sind. Siehe Kapitel "Anhang F NMEA<br>Message Formate" für weitere Informationen.                                                                                             |

| WENN NMEA<br>Messages               | DANN                                                                                                    |
|-------------------------------------|----------------------------------------------------------------------------------------------------|
| nicht konfiguriert<br>werden sollen | WEITR (F1) schliesst den Dialog und kehrt zu dem Dialog zurück, von dem KONFIGUR. NMEA Ausgabe ausgewählt wurde. |
| konfiguriert werden<br>sollen       | MESGS (F2). Siehe Abschnitt "KONFIG NMEA Messages".                                                              |

## KONFIG NMEA Messages

Dieser Dialog zeigt eine Auswahlliste der Messages, die ausgesendet werden können und die aktuell ausgesendet werden. Zusätzlich wird die Ausgaberate und der Zeitpunkt der Ausgabe angezeigt.

| 12:55<br>KONFIG<br>NMEA Met | ssages  | L1= 6       |            | WEITR (F1)<br>Übernimmt die Änderungen und kehrt zu dem<br>Dialog zurück, von dem dieser Dialog ausge- |
|-----------------------------|---------|-------------|------------|----------------------------------------------------------------------------------------------------|
| Message                     | rwenden | KateAus     | gabe       | wahlt wurde.                                                                                           |
| GGA                         | Ja      | 3600.00 Epc | oche 🔼     | EDIT (F3)                                                                                              |
| GGK                         | Ja      | 1.00 So1    | fort       | Um die Ausgabeparameter der markierten                                                                 |
| GGK_PT                      | Nein    | 1.00 Epc    | oche       | Message zu konfigurieren. Siehe Abschnitt                                                              |
| GGQ                         | Nein    | 1.00 Epc    | oche       | "KONFIG NMEA zu sendende Message".                                                                     |
| GLL                         | Nein    | 1.00 Epc    | oche 📃     | ALL (F4) und KEIN (F4)                                                                                 |
| GNS                         | Ja      | Pur         | nkt 🗌      | Aktiviert bzw. deaktiviert die Ausgabe für alle                                                        |
| GSA                         | Nein    | 1.00 Epc    | oche       | Messages                                                                                               |
| GSV                         | Nein    | 1.00 Epc    | oche 💌     | VFRW (F5)                                                                                              |
| WEITR                       | EDI     | T ALL VE    | Q1a0<br>RW | Aktiviert bzw. deaktiviert die Ausgabe für die markierte Message.                                      |

#### Nächster Schritt

| WENN eine NMEA<br>Message         | DANN                                                                                                    |
|-----------------------------------|----------------------------------------------------------------------------------------------------|
| nicht konfiguriert<br>werden soll | WEITR (F1) schliesst den Dialog und kehrt zu dem Dialog zurück, von dem KONFIG NMEA Messages ausgewählt wurde. |
| konfiguriert werden soll          | die Message markieren und <b>EDIT (F3)</b> . Siehe Abschnitt "KONFIG NMEA zu sendende Message".                |

### KONFIG NMEA zu sendende Message

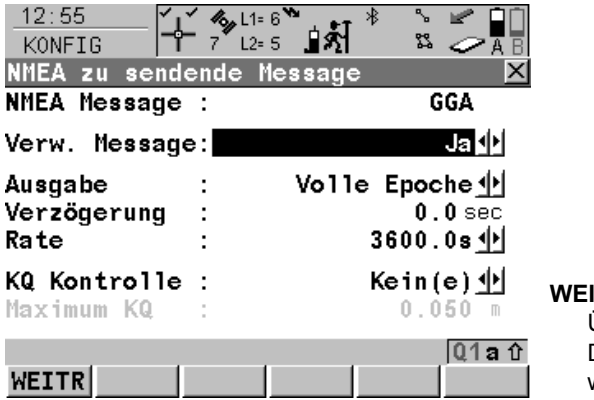

# WEITR (F1)

Übernimmt die Änderungen und kehrt zu dem Dialog zurück, von dem dieser Dialog ausgewählt wurde.

| Feld                  | Option       | Beschreibung                                                                                                    |
|-----------------------|--------------|----------------------------------------------------------------------------------------------------|
| <ausgabe:></ausgabe:> | Volle Epoche | Die NMEA Message wird genau zu der Epoche<br>erstellt, die in <b><position displ="" und="" update:=""></position></b> in<br><b>KONFIG Display Einstellungen</b> definiert wurde. Sie<br>wird in dem in <b><rate:></rate:></b> definierten Zeitintervall<br>ausgesendet. Mit <b><verzögerung:></verzögerung:></b> , kann die<br>Ausgabe um die angegebene Zeit nach dieser<br>Epoche verzögert werden. Siehe "Diagramm". |
|                       | Sofort       | Die NMEA Message wird erstellt, sobald die notwen-<br>digen Informationen verfügbar sind. Sie wird in dem<br>in <b><rate:></rate:></b> definierten Zeitintervall ausgesendet.<br>Siehe "Diagramm".                                                                                                    |

| Feld                                 | Option           | Beschreibung                                                                                                    |
|--------------------------------------|------------------|----------------------------------------------------------------------------------------------------|
|                                      | Auf Pkt gespeich | Die NMEA Message wird gesendet, wenn der Punkt gespeichert wird.                                                                                                    |
|                                      |                  | Wenn das in <b><rate:></rate:></b> definierte Zeitintervall<br>kürzer ist als die Rate, die in <b><position b="" und<=""><br/><b>Displ Update:&gt;</b> in <b>KONFIG Display Einstel-</b><br/><b>lungen</b> definiert wurde, wird die interne<br/>Berechnung der Positionen geändert, um die<br/>spezifizierte Rate der NMEA Positionen zu<br/>gewährleisten. <b><position displ="" und="" update:=""></position></b><br/>bleibt unverändert.</position></b> |
| <verzöge-<br>rung:&gt;</verzöge-<br> | Benutzereingabe  | Verfügbar für <b><ausgabe: epoche="" volle=""></ausgabe:></b> .<br>Verzögert die Ausgabe der NMEA Message. Die<br>Verzögerung wird auf die in <b><rate:></rate:></b> definierte<br>Epoche angewendet. Der Verzögerungswert kann<br>kleiner oder gleich dem Wert der <b><rate:></rate:></b> sein.                                                                                                    |

| Feld                    | Option                                 | Beschreibung                                                                                                    |
|-------------------------|----------------------------------------|----------------------------------------------------------------------------------------------------|
|                         |                                        | Diese Option wird benötigt, wenn zwei oder mehr<br>Empfänger verwendet werden, um die Position eines<br>Objektes zu überwachen. Die Position jedes Empfän-<br>gers wird als NMEA Message zu einer Kontrollstation<br>gesendet. Die Kontrollstation kann nicht alle Positi-<br>onsmessages bewältigen, wenn alle Empfänger ihre<br>Message zur exakt gleichen Zeit senden würden, wie<br>es bei <b><ausgabe: sofort=""></ausgabe:></b> wäre. In diesem Fall kann<br>die Ausgabe des einzelnen Empfänger verzögert<br>werden, so dass die Kontrollstation die Message von<br>jedem Empfänger zu einer leicht unterschiedlichen<br>Zeit empfängt. |
| <punkttyp:></punkttyp:> |                                        | Verfügbar für <b><ausgabe: auf="" gespeich="" pkt=""></ausgabe:></b> .<br>Definiert den Typ der Punkte, für die die NMEA<br>Message gesendet wird.                                                                                                    |
|                         | Alle Punkte                            | Die NMEA Message wird gesendet, wenn ein Punkt gespeichert wird.                                                                                                    |
|                         | Nur Punkt<br>gemess                    | Die NMEA Message wird gesendet, wenn ein<br>manuell gemessener Punkt gespeichert wird.                                                                                                    |
|                         | Nur Auto Punkte                        | Die NMEA Message wird gesendet, wenn Auto<br>Punkte gespeichert werden.                                                                                                    |
| <rate:></rate:>         | Von <b>0.05s</b> bis<br><b>3600.0s</b> | Verfügbar, ausser <b><ausgabe: auf="" gespeich="" pkt=""></ausgabe:></b> .<br>Definiert die Rate, mit der NMEA Messages gesendet<br>werden. Die maximale Rate mit Bluetooth auf dem<br>RX1250 Controller beträgt 0.2 s.                                                                                                    |

| Feld                             | Option                                           | Beschreibung                                                                                                    |
|----------------------------------|--------------------------------------------------|----------------------------------------------------------------------------------------------------|
| <kq<br>Kontrolle:&gt;</kq<br>    | Kein(e), Nur Pos,<br>Nur Höhe oder<br>Pos & Höhe | Verfügbar, ausser <b><ausgabe: auf="" gespeich="" pkt=""></ausgabe:></b> .<br>Aktiviert eine Kontrolle der Koordinatenqualität.<br>NMEA Messages werden nicht ausgegeben, wenn<br>die Koordinatenqualität der Positions- und/oder<br>Höhenkomponente das in <b><maximum kq:=""></maximum></b> .defi-<br>nierte Limit überschreitet |
| <maximum<br>KQ:&gt;</maximum<br> | Benutzereingabe                                  | Verfügbar, ausser für <b><kq kein(e)="" kontrolle:=""></kq></b> .<br>Das Limit für die Koordinatenqualität, bis zu der<br>NMEA Messages ausgegeben werden.                                                                                                    |

| Schritt | Beschreibung                                                                          |
|---------|---------------------------------------------------------------------------------------|
| 1.      | WEITR (F1) kehrt zu KONFIG NMEA Messages zurück                                       |
| 2.      | WEITR (F1) kehrt zu dem Dialog zurück, von dem KONFIG NMEA Messages ausgewählt wurde. |

#### Diagramm

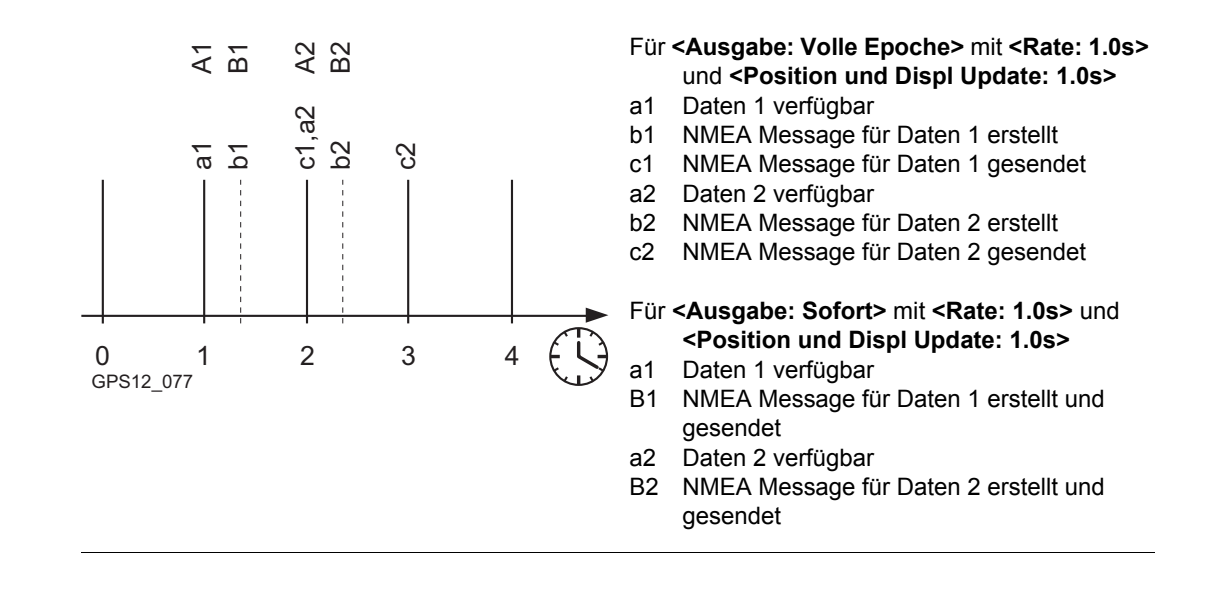

| 22.6         | Job Export                                                                                                    |
|--------------|----------------------------------------------------------------------------------------------------|
| Beschreibung | Die Export Job Schnittstelle ermöglicht Daten eines Jobs vom Empfänger zu einem Instru-<br>ment, wie Leica TPS400/700 zu exportieren. Siehe Kapitel "16.4 Daten Export aus einem<br>Job zu einem anderen Gerät" für Informationen über den Export von Daten mit RS232. |
|              | Die Einstellungen in diesem Dialog definieren den Port und das externe Gerät, zu dem die<br>Daten exportiert werden sollten.                                                                                                    |
| Zugriff      | Hauptmenü: Konfig\Schnittstellen wählen. Export Job markieren. EDIT (F3).<br>ODER                                                                                                    |
|              | Hauptmenü: Im/Export\Export aus Job wählen. <export rs232="" zu:=""> setzen. PORT (F5).</export>                                                                                                    |

# EXPORT Schnittstelle für Job Export

Die Verfügbarkeit der Felder hängt von den Einstellungen für **<Gerät:>** ab.

| 09:42<br>KONFIG             | - % L1= 7 * * * * = 10<br>8 L2= 7 \$    | V |
|-----------------------------|-----------------------------------------|---|
| Schnittstell<br>Verw. Gerät | e für Job Export                        |   |
| Port<br>Gerät               | : Port 1 <u>바</u><br>: Leica TPS400/700 | L |
| Job Nummer<br>Name          | ·····                                   |   |
|                             |                                         | Ģ |
| WEITR                       | 0,1a û<br> LESEN GERÄT                  |   |

### WEITR (F1)

Übernimmt die Änderungen und kehrt zu dem Dialog zurück, von dem dieser Dialog ausgewählt wurde.

#### \_ESEN (F4)

Verfügbar für **<Gerät: Leica TPS400/700>**. Um zu prüfen, welche Jobs auf dem TPS400/700 verfügbar sind. Die Jobnummer kann dann in **<Job Nummer:>** ausgewählt werden.

# GERÄT (F5)

Um ein externes Gerät zu erstellen, auszuwählen, zu editieren oder zu löschen. Siehe Kapitel "23.2 Zugriff auf KONFIG Geräte / KONFIG GPRS Internet Geräte".

| Feld                      | Option       | Beschreibung                                                                                                    |
|---------------------------|--------------|----------------------------------------------------------------------------------------------------|
| <verw. gerät:=""></verw.> | Ja oder Nein | Aktiviert die Schnittstelle.                                                                                                    |
| <port:></port:>           | Bluetooth x  | Verfügbar für RX1250. Der Bluetooth Port, der für die Schnittstellen Funktionalität verwendet wird.                                                                             |
|                           | NETx         | Verfügbar für eine aktivierte Internet Schnittstelle.<br>Wenn diese Ports nicht einer spezifischen Schnitt-<br>stelle zugeordnet werden, sind dies zusätzliche<br>Remote Ports. |

| Feld                         | Option                          | Beschreibung                                                                                                    |
|------------------------------|---------------------------------|----------------------------------------------------------------------------------------------------|
|                              | Port x                          | Der physikalische Port P1, P2 oder P3 auf dem<br>Instrument, an dem das Gerät angeschlossen ist.                                                                                                    |
|                              | Port 1                          | Verfügbar für RX1250. LEMO Port auf dem RX1250.                                                                                                    |
| <gerät:></gerät:>            | Ausgabe                         | Das Gerät, das dem ausgewählten Port in dem<br>aktiven Konfigurationssatz zugeordnet ist. Das<br>ausgewählte Gerät bestimmt die Verfügbarkeit der<br>nächsten Felder.                                                                                                |
| <job<br>Nummer:&gt;</job<br> | Von <b>1</b> bis <b>8</b>       | Die Nummer des Jobs auf dem TPS400/700 Instru-<br>ment, zu dem die Daten gesendet werden.                                                                                                    |
| <job name:=""></job>         | Ausgabe oder<br>Benutzereingabe | Zeigt den Namen des existierenden Jobs, dem die<br>ausgewählten Jobnummer zugeordnet ist. Falls der<br>ausgewählten Jobnummer noch kein Job Name<br>zugeordnet ist, einen neuen Job Namen eingeben.<br>Der Job wird dann auf dem TPS400/ 700 Instrument<br>erstellt. |

WEITR (F1) kehrt zu dem Dialog zurück, von dem KONFIG Schnittstelle für Job Export ausgewählt wurde.

| 22.7         | Indirekte Messungen                                                                                                    |  |
|--------------|----------------------------------------------------------------------------------------------------|--|
| Beschreibung | Indirekte Messungen werden für Punkte verwendet, die nicht direkt mit GPS gemessen<br>werden können, zum Beispiel Hausecken oder Bäume. Die Messungen, die mit einem Mess-<br>instrument für indirekte Messungen durchgeführt werden, können direkt an den Empfänger<br>übertragen werden, um die Koordinaten der unzugänglichen Punkte zu berechnen. Sie<br>können ebenfalls manuell eingegeben werden. |  |
|              | Die Einstellungen in diesem Dialog definieren den Port, das Messinstrument und die geschätzte Genauigkeit, die mit dem externen Messinstrument erreicht werden kann.                                                                                                    |  |
|              | Die Konfiguration für indirekte Messungen ist möglich für <rt modus:="" rover=""> und <rt<br>Modus: Kein(e)&gt; in KONFIG Echtzeit Modus.</rt<br></rt>                                                                                                    |  |
| Zugriff      | Hauptmenü: Konfig\Schnittstellen wählen. Indir Mess. markieren. EDIT (F3).<br>ODER                                                                                                    |  |
|              | SHIFT KONF (F2) in INDIR MESS Indirekte Messung drücken.<br>ODER                                                                                                    |  |
|              | Hauptmenü: Messen wählen. In MESSEN Messen Start die Taste KONF (F2) drücken,<br>um MESSEN Konfiguration zu öffnen. SEITE (F6) drücken, bis die Seite Indir Messung<br>aktiv ist.                                                                                                    |  |
|              | ODER<br>In MESSEN Messen: Job Name die Taste SHIFT KONF (F2) drücken, um MESSEN<br>Konfiguration aufzurufen. SEITE (F6) drücken, bis die Seite Indir Messung aktiv ist.                                                                                                    |  |

### KONFIG Indirekte Messungen

Abhängig von der Art des Zugriffs variiert der Name des Dialogs.

| 12:59<br>KONFIG                                                         | ١ |
|-------------------------------------------------------------------------|---|
| Stdrd Methode: Richt. & Strecke                                         |   |
| Lage Qualität: 0.300 m<br>Berech. Höhe : Ja 小<br>Höhe Qualität: 0.300 m | ( |
| Verw. Gerät : Ja∳<br>Port : Port 3∲<br>Gerät : Locator / Vector         | S |
| Q1aû<br>WEITR EXZ GERÄT                                                 |   |

### WEITR (F1)

Übernimmt die Änderungen und kehrt zu dem Dialog zurück, von dem dieser Dialog ausgewählt wurde.

#### OFSET (F2)

Um die Offsets für die Höhen- und die Winkelmessung zu konfigurieren. Siehe Abschnitt "KONFIG Indirekte Messung Exzentrum".

#### SUCHE (F4)

Verfügbar auf dem RX1250 Controller mit **Port: Bluetooth x>** und einem gewählten Bluetooth Gerät. Um nach allen verfügbaren Bluetooth Geräten zu suchen. Wenn mehr als ein Bluetooth Gerät gefunden wird, wird eine Liste der verfügbaren Geräte angezeigt.

### GERÄT (F5)

Um ein externes Gerät zu erstellen, auszuwählen, zu editieren oder zu löschen. Siehe Kapitel "23.2 Zugriff auf KONFIG Geräte / KONFIG GPRS Internet Geräte".

| Feld                               | Option          | Beschreibung                                                                                                    |
|------------------------------------|-----------------|----------------------------------------------------------------------------------------------------|
| <berech.<br>Höhe:&gt;</berech.<br> | Ja oder Nein    | Berechnet einen unzugänglichen Punkt mit Höhe.                                                                                                    |
| <lage<br>Qualität:&gt;</lage<br>   | Benutzereingabe | Der geschätzte Wert für die Positionsqualität, die<br>allen unzugänglichen Punkten zugeordnet wird. Der<br>Wert muss geschätzt werden, weil Messinstrumente<br>für indirekte Messungen keine Positionsqualitäten<br>ausgeben. |
| <höhe<br>Qualität:&gt;</höhe<br>   | Benutzereingabe | Verfügbar für <b><berech. höhe:="" ja=""></berech.></b> .<br>Der geschätzte Wert für die Höhenqualität, die allen<br>unzugänglichen Punkten zugeordnet wird.                                                                  |
| <verw. gerät:=""></verw.>          | Ja oder Nein    | Aktiviert die Schnittstelle für indirekte Messungen.<br>Für <b><verw. gerät:="" nein=""></verw.></b> müssen die gemessenen<br>Richtungen und Strecken manuell eingegeben<br>werden.                                           |
| <port:></port:>                    | Bluetooth x     | Verfügbar für RX1250. Der Bluetooth Port, der für die Schnittstellen Funktionalität verwendet wird.                                                                                                    |
|                                    | Port x          | Der physikalische Port P1, P2 oder P3 auf dem<br>Instrument, an dem das Gerät angeschlossen ist.                                                                                                    |
|                                    | Port 1          | Verfügbar für RX1250. LEMO Port auf dem RX1250.                                                                                                    |

13·00 - 🗶 🗛 🔊 🔌 🕓 🚅 🗂 🗇

| WENN Höhenmessung und<br>Winkel-Additionskonstante | DANN                                                                                                    |
|----------------------------------------------------|----------------------------------------------------------------------------------------------------|
| nicht konfiguriert werden sollen                   | WEITR (F1) schliesst den Dialog und kehrt zu dem Dialog zurück, von dem KONFIG Indirekte Messungen ausgewählt wurde. |
| konfiguriert werden sollen                         | <b>OFSET (F2)</b> . Siehe Abschnitt "KONFIG Indirekte Messung Exzentrum".                                            |

### KONFIG Indirekte Messung Exzentrum

| KONFIG       | 6 L2=5       |            |                                       |
|--------------|--------------|------------|---------------------------------------|
| Indirekte Me | ssung Exzent | rum 🗵      |                                       |
| Exz. Höhe    | : Gerät &    | Zielhöhe   |                                       |
| Gerät Höhe   | :            | 1.500 m    |                                       |
| Zielhöhe     | :            | 1.200 m    |                                       |
|              |              |            |                                       |
| Abstand      | :            | 0.000 m    |                                       |
|              |              |            |                                       |
| Drehwinke1   | : Pe         | ermanent 🐠 |                                       |
| Offset       | :            | 5.0000 g   |                                       |
|              |              |            | WEITR (F1)                            |
|              |              | Q1a û      | Übernimmt die Änderungen und kehrt zu |
| WEITR        |              |            | KONFIG Indirekte Messungen zurück.    |
|              |              |            |                                       |

| Feld                     | Option           | Beschreibung                                                                                                    |
|--------------------------|------------------|----------------------------------------------------------------------------------------------------|
| <exz. höhe:=""></exz.>   |                  | Verfügbar für <b><berech. höhe:="" ja=""></berech.></b> in <b>KONFIG Indi-</b><br>rekte Messungen.                                                                                                    |
|                          | Kein(e)          | Kein Höhenexzentrum wird verwendet. Das Ergebnis<br>ist der Höhenunterschied zwischen dem Zentrum des<br>externen Gerätes und dem angezielten Punkt. Siehe<br>"Diagramm".                                                                                                    |
|                          | Gerät Höhe       | Bei der indirekten Messung kann die Höhe des<br>externen Messinstruments für indirekte Messungen<br>eingegeben werden. Diese Option sollte verwendet<br>werden, wenn der unzugängliche Punkt direkt mit<br>dem externen Messinstrument gemessen werden<br>kann. Siehe "Diagramm".                                                                                                    |
|                          | Gerät & Zielhöhe | Bei der indirekten Messung kann sowohl die Höhe<br>des Messinstruments für indirekte Messungen als<br>auch die Zielhöhe eingegeben werden. Diese Option<br>sollte verwendet werden, wenn der unzugängliche<br>Punkt nicht direkt mit einem Messinstrument für indi-<br>rekte Messungen gemessen werden kann, sondern<br>ein exzentrischer Zielpunkt verwendet wird, um die<br>Position des unzugänglichen Punktes zu berechnen.<br>Siehe "Diagramm". |
| <gerät höhe:=""></gerät> | Benutzereingabe  | Die Höhe des Messinstruments für indirekte<br>Messungen. Dies ist die Entfernung vom Boden bis<br>zum Zentrum des Gerätes. Siehe "Diagramm".                                                                                                    |

| Feld                        | Option           | Beschreibung                                                                                                    |
|-----------------------------|------------------|----------------------------------------------------------------------------------------------------|
| <zielhöhe:></zielhöhe:>     | Benutzereingabe  | Die Distanz vom indirekten Punkt zum exzentrischen Zielpunkt. Siehe "Diagramm".                                                                                                    |
| <abstand:></abstand:>       | Benutzereingabe  | Der Abstand wird automatisch zu der gemessenen<br>Strecke addiert. Siehe Abschnitt "Streckenoffsets bei<br>Messinstrumenten für indirekte Messungen".                                                                                                    |
| <drehwinkel:></drehwinkel:> |                  | Legt die Standardmethode für die Eingabe eines<br>Winkel-Offsets fest. Der Winkel-Offset ist der Winkel<br>zwischen der Nordrichtung des externen Instruments<br>und der Nordrichtung des WGS 1984 Systems.<br>Winkel-Offsets werden bei indirekten Messungen<br>dann angebracht, wenn ein Instrument verwendet<br>wird, das Azimute messen kann. |
|                             | Kein(e)          | Es wird kein Winkel-Offset an die Azimutmessungen angebracht.                                                                                                    |
|                             | Permanent        | Ein Standardwert wird angebracht. Der Wert kann geändert werden.                                                                                                    |
|                             | Neu f. jeden Pkt | Ein Wert für den Offset muss für jeden neuen unzu-<br>gänglichen Punkt eingegeben werden.                                                                                                    |
| <offset:></offset:>         | Benutzereingabe  | Verfügbar für <b><drehwinkel: permanent=""></drehwinkel:></b> .<br>Ein Standardwert für den Winkeloffset.                                                                                                    |

| Schritt | Beschreibung                                                                                |
|---------|---------------------------------------------------------------------------------------------|
| 1.      | WEITR (F1) kehrt zu KONFIG Indirekte Messungen zurück.                                      |
| 2.      | WEITR (F1) kehrt zu dem Dialog zurück, von dem KONFIG Indirekte Messungen ausgewählt wurde. |

### Diagramm

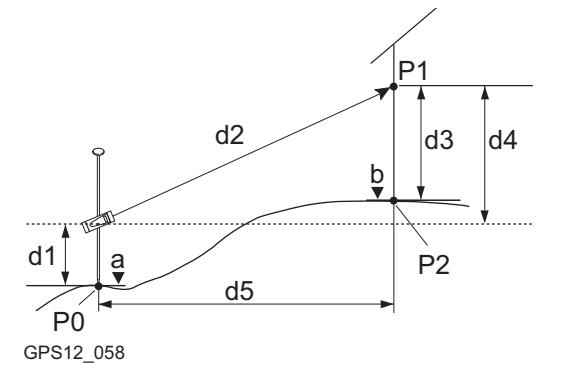

- Bekannter Punkt P0
- P1 Zielpunkt
- Unzugänglicher Punkt P2
- Höhe von P0 а
- Höhe von P2 = a + d1 + d4 d3b
- d1 Höhe des Instruments: Höhe des Messinstruments für indirekte Messungen über P0 d2
  - Schrägdistanz
- Höhe des Gerätes: Höhe von P1 über P2 d3
- Höhendifferenz zwischen dem Messinstrud4 ment für indirekte Messungen und P1
- Horizontaldistanz d5

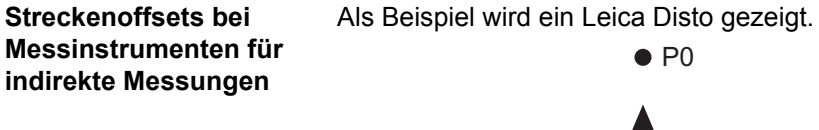

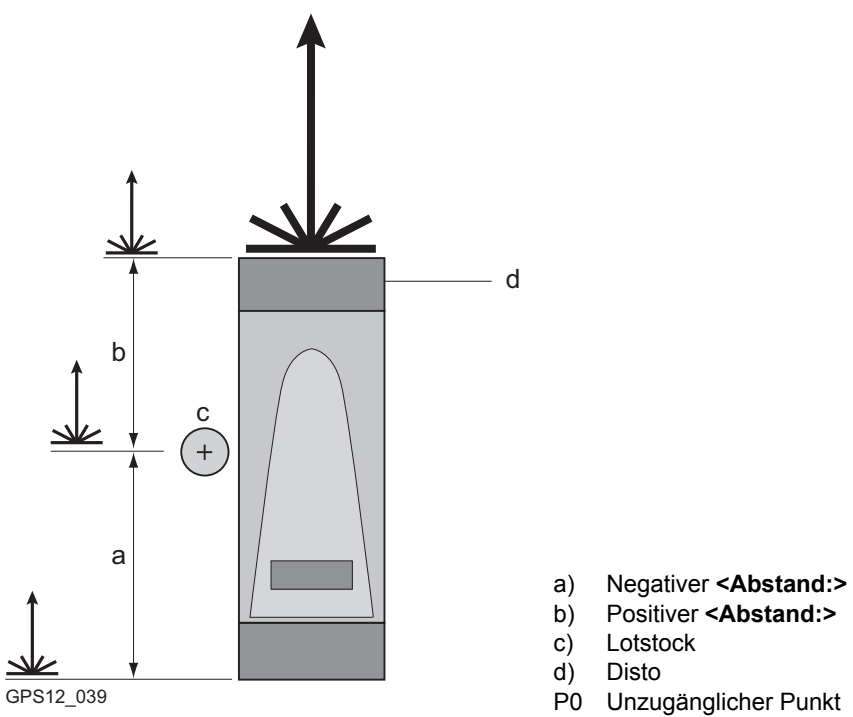

| 22.8         | Neigungssensor                                                                                                    |  |
|--------------|----------------------------------------------------------------------------------------------------|--|
| Beschreibung | Neigungssensoren werden für die Messung von Neigungen verwendet. Die Daten von dem<br>Neigungssensor werden zusammen mit den GPS Rohdaten aufgezeichnet. PC Software<br>kann die Neigungsdaten in ein lesbares ASCII Format umwandeln, z.B. RINEX.<br>Zusätzlich kann eine binäre Bestätigungsmessage über die Ports P1, P2, P3, RX oder NET<br>an die Applikationssoftware ausgegeben werden. Ein als Remote Port konfigurierter Port<br>kann für die Ausgabe der Bestätigungsmessage verwendet werden. Die Message enthält die<br>Neigungsmessungen, die der Empfänger vom Neigungssensor erhalten hat. |  |
|              | Die Einstellungen in diesem Dialog definieren den Eingangsport und die Parameter für die<br>empfangenen Neigungsmessungen.                                                                                                    |  |
| Zugriff      | Hauptmenü: Konfig\Schnittstellen wählen. Neig. Sensor markieren. EDIT (F3).                                                                                                    |  |
|              | Diese Option steht für den RX1250 Controller mit SmartAntenna nicht zur Verfügung.                                                                                                    |  |

# KONFIG Neigungssensor

| 13:05<br>KONFIG              | <b>4%</b> µL1= 0<br>6 L2= 0 | ু ।<br>শ | *    | ۱ ۶<br>۲۵. | -<br>- A             |          |
|------------------------------|-----------------------------|----------|------|------------|----------------------|----------|
| Neigungssenso<br>Verw. Gerät | r                           |          |      |            | i<br>a∎P             | $\times$ |
| Port                         |                             |          | Po   | rt         | 3 10                 | Ν        |
| Gerät                        | :                           | Tilt     | MD9  | 00-        | T                    |          |
| Datenrate                    | :                           |          |      | 1.0        | s 🐠                  |          |
| Aufz.in Datei                | •                           |          |      |            | a <u>¶P</u>          | G        |
| MsgAusgabe                   | :                           |          | В    | inä        | <u>r바</u><br>0.1 a : | Û        |
| WEITR                        |                             | NPORT    | GERÄ | T          |                      |          |

### WEITR (F1)

Übernimmt die Änderungen und kehrt zu dem Dialog zurück, von dem dieser Dialog ausgewählt wurde.

#### NPORT (F4)

Verfügbar für **<"MsgAusgabe: Binär>**. Um den Port und das Gerät, über das die Bestätigungsmessage übertragen werden soll, zu konfigurieren. Siehe Abschnitt "KONFIG Wähle MsgAusgabe Port".

### GERÄT (F5)

Verfügbar, ausser für **<Port: NETZx>**. Um ein externes Gerät zu erstellen, auszuwählen, zu editieren oder zu löschen. Siehe Kapitel "23.2 Zugriff auf KONFIG Geräte / KONFIG GPRS Internet Geräte".

| Feld                                | Option                                 | Beschreibung                                                                                                    |
|-------------------------------------|----------------------------------------|----------------------------------------------------------------------------------------------------|
| <verw. gerät:=""></verw.>           | Ja oder Nein                           | Aktiviert die Schnittstelle Neigungssensor.                                                                                                    |
| <datenrate:></datenrate:>           | Von <b>0.05s</b> bis<br><b>3600.0s</b> | Die Rate, mit der die Daten vom Neigungssensor empfangen werden sollen.                                                                                                    |
| <aufz.in<br>Datei:&gt;</aufz.in<br> | Ja oder Nein                           | Speichert die Messungen vom Neigungssensor. Die<br>Daten werden im gleichen Job und in der gleichen Datei<br>aufgezeichnet, in der die GPS Rohdaten aufgezeichnet<br>werden. Es werden keine Daten aufgezeichnet, wenn<br>die Rohdatenaufzeichnung nicht aktiviert ist. |

| Feld                            | Option                | Beschreibung                                                                                                    |
|---------------------------------|-----------------------|----------------------------------------------------------------------------------------------------|
|                                 |                       | Ist ein Ring Buffer auf einem GRX1200+ oder<br>GRX1200+ GNSS Empfänger aktiv, werden die<br>Messungen auch in die Ring Buffer Dateien gespei-<br>chert.                                 |
| <msg-<br>Ausgabe:&gt;</msg-<br> | Kein(e) oder<br>Binär | Aktiviert die Ausgabe einer binären Bestätigungsmes-<br>sage. Das Format ist LB2 v2. Eine LB2-Dokumentation<br>ist auf Wunsch bei jeder Leica Geosystems Niederlas-<br>sung erhältlich. |

| WENN der Port und das Gerät<br>für eine Bestätigungsmessage | DANN                                                                                                    |
|-------------------------------------------------------------|----------------------------------------------------------------------------------------------------|
| nicht konfiguriert werden sollen                            | WEITR (F1) schliesst den Dialog und kehrt zu dem<br>Dialog zurück, von dem KONFIG Neigungssensor<br>ausgewählt wurde. |
| konfiguriert werden sollen                                  | <b>NPORT (F4)</b> ruft <b>KONFIG Wähle MsgAusgabe Port</b><br>auf. Siehe Abschnitt "KONFIG Wähle MsgAusgabe<br>Port". |

### KONFIG Wähle MsgAusgabe Port

| Port : Port 2小<br>Gerät : RS232 | _ <u>13:07</u><br> | gabe Port |                   |    |
|---------------------------------|--------------------|-----------|-------------------|----|
|                                 | Port<br>Gerät      | :         | Port 2≰≱<br>RS232 | WI |
|                                 |                    |           |                   | GE |
| 0.1a û                          |                    |           | Q1a û             |    |

# VEITR (F1)

Übernimmt die Änderungen und kehrt zu dem Dialog zurück, von dem dieser Dialog ausgewählt wurde.

#### GERÄT (F5)

Verfügbar, ausser für **<Port: NETZx>**. Um ein externes Gerät zu erstellen, auszuwählen, zu editieren oder zu löschen. Siehe Kapitel "23.2 Zugriff auf KONFIG Geräte / KONFIG GPRS Internet Geräte".

### Beschreibung der Felder

| Feld              | Option       | Beschreibung                                                                                                    |
|-------------------|--------------|----------------------------------------------------------------------------------------------------|
| <port:></port:>   | Auswahlliste | Der Port, über den die Bestätigungsmessage über-<br>tragen werden soll.                                                                                      |
| <gerät:></gerät:> | Ausgabe      | Das Gerät, das aktuell zu <b><port:></port:></b> konfiguriert ist.<br>Wenn kein Gerät zu diesem Port konfiguriert ist, wird<br>< <b>Port n</b> :> angezeigt. |

### Nächster Schritt

WEITR (F1) kehrt zu dem Dialog zurück, von dem KONFIG Wähle MsgAusgabe Port ausgewählt wurde.

| 22.9                           | Meteo Sensor                                                                                                    |  |  |
|--------------------------------|----------------------------------------------------------------------------------------------------|--|--|
| Beschreibung                   | Meteo Sensoren werden für das Messen von Luftdruck, Temperatur und relativer Luftfeuch-<br>tigkeit verwendet. Die Daten von dem Meteo Sensor werden zusammen mit den GPS<br>Rohdaten aufgezeichnet. PC Software kann die Meteo Daten in ein lesbares ASCII Format<br>umwanden, z.B. RINEX.<br>Zusätzlich kann direkt eine binäre Bestätigungsmessage über die Ports P1, P2, P3, RX oder<br>NET an die Applikationssoftware ausgegeben werden. Ein als Remote Port konfigurierter<br>Port kann für die Ausgabe der Bestätigungsmessage verwendet werden. Die Message<br>enthält die Meteo Messungen, die der Empfänger vom Meteo Sensor empfangen hat. |  |  |
|                                | Die Einstellungen in diesem Dialog definieren den Eingangsport und die Parameter der empfangenen Meteo Messungen.                                                                                                    |  |  |
| Zugriff                        | Hauptmenü: Konfig\Schnittstellen wählen. Meteo Sensor markieren. EDIT (F3).                                                                                                    |  |  |
|                                | Diese Option steht für den RX1250 Controller mit SmartAntenna nicht zur Verfügung.                                                                                                    |  |  |
| KONFIG<br>Meteo Sensor Messung | Der Inhalt dieses Dialogs ist identisch mit <b>KONFIG Neigungssensor</b> . Siehe Kapitel "22.8<br>Neigungssensor" für eine Erläuterung.                                                                                                    |  |  |

| 22.10                                    | SmartAntenna<br>Die Schnittstelle SmartAntenna wird verwendet, um Messdaten von der SmartAntenna zum<br>RX1250 Controller zu senden.                                                                                                    |  |  |
|------------------------------------------|----------------------------------------------------------------------------------------------------|--|--|
| Beschreibung                             |                                                                                                    |  |  |
|                                          | Die Einstellungen in diesem Dialog definieren den Port und das Gerät, durch welche eine Verbindung zur SmartAntenna aufgebaut werden soll.                                                                                                    |  |  |
|                                          | Die Konfiguration einer SmartAntenna Schnittstelle ist nur für den RX1250 Controller möglich.                                                                                                    |  |  |
| Automatischer Aufbau<br>einer Verbindung | <ul> <li>Automatische Verbindung</li> <li>Der Aufbau einer Verbindung wird automatisch ausgelöst durch<br/>das Einschalten des RX1250.</li> <li>ODER</li> <li>Doppelklicken auf das Icon<br/>Software anzuzeigen.</li> </ul>                                                                                                    |  |  |
|                                          | Anforderungen<br>Die SmartAntenna Schnittstelle wird so konfiguriert, dass die SmartAntenna und der<br>RX1250 über Bluetooth kommunizieren.<br>und<br>Eine <id adresse:=""> ist verfügbar.<br/>und<br/>Es wird eine SmartAntenna mit der unter <id adresse:=""> angegebenen Adresse<br/>gefunden. Dies kann die zuletzt verwendete <id adresse:=""> sein.<br/>Wenn eine dieser Bedingungen nicht erfüllt wird, wird nach einer SmartAntenna gesucht.</id></id></id> |  |  |
#### Zugriff

#### Hauptmenü: Konfig\Schnittstellen... wählen. SmartAntenna markieren. EDIT (F3).

# KONFIG SmartAntenna Schnittstelle

| 11:38        | <b>%</b> _L1= 8 🏷 | ' <b>₊</b> ҭ <sup>∦</sup> | ° 🖌 🗾             | WEIT |
|--------------|-------------------|---------------------------|-------------------|------|
| KONFIG       | 78 L2≕8           | S∑                        | 2 🗢 👁             | Ü    |
| SmartAntenna | Schnitt           | stelle                    | ×                 | Di   |
| Verw. Gerät  | :                 |                           | Ja ∳Þ             | wa   |
|              |                   |                           |                   | A    |
| Port         | :                 | Blueto                    | oth 1 <u>+</u>    | SUCH |
| Gerät        | :                 | AT)                       | X1230             | V    |
| ID Address   | :                 | 80371                     | d9b13             | al   |
|              |                   |                           |                   | W    |
|              |                   |                           |                   | wi   |
|              |                   |                           |                   | Ai   |
|              |                   |                           | 04-0              | GER  |
|              | Lau               | auelaea                   | ្រុបានបិ<br>ភេទ 1 | Ve   |
| WEITK        | 50                | CHE GER                   |                   | ex   |
|              |                   |                           |                   | ec   |

### WEITR (F1)

Übernimmt die Änderungen und kehrt zu dem Dialog zurück, von dem dieser Dialog ausgewählt wurde.Eine Verbindung zur Smart-Antenna wird aufgebaut.

#### SUCHE (F4)

Verfügbar für **<Verw. Gerät: Ja>**. Um nach allen verfügbaren SmartAntennas zu suchen. Wenn mehr als eine SmartAntenna gefunden wird, wird eine Liste der verfügbaren Smart-Antennas angezeigt.

#### GERÄT (F5)

Verfügbar für **<Verw. Gerät: Ja>**. Um ein externes Gerät zu erstellen, auszuwählen, zu editieren oder zu löschen. Siehe Kapitel "23.2 Zugriff auf KONFIG Geräte / KONFIG GPRS Internet Geräte".

## Beschreibung der Felder

| Feld                      | Option                       | Beschreibung                                                                                                    |
|---------------------------|------------------------------|----------------------------------------------------------------------------------------------------|
| <verw. gerät:=""></verw.> | Ja oder Nein                 | Aktiviert die SmartAntenna Schnittstelle.                                                                                                    |
| <port:></port:>           |                              | Port, mit dem die SmartAntenna verbunden wird.                                                                                                    |
|                           | Bluetooth x                  | Der Bluetooth Port, der für die Schnittstellen Funktio-<br>nalität verwendet wird. Ermöglicht kabellose Kommu-<br>nikation zwischen der SmartAntenna und dem<br>RX1250 Controller. |
|                           | Port 1                       | LEMO Port auf dem RX1250. Wird gewählt, wenn der RX1250 und die SmartAntenna über USB Kabel verbunden wird.                                                                        |
| <gerät:></gerät:>         | Ausgabe                      | Das Gerät, das aktuell zu <b><port:></port:></b> konfiguriert ist.                                                                                                    |
|                           | <bluetooth x=""></bluetooth> | Das Bluetooth Gerät im RX1250 Controller, das aktuell dem < <b>Port:&gt;</b> zugeordnet ist.                                                                                       |
| <id adresse:=""></id>     | Ausgabe                      | Die ID Adresse der verwendeten SmartAntenna.                                                                                                    |

# Nächster Schritt

**WEITR (F1)** kehrt zu dem Dialog zurück, von dem **KONFIG SmartAntenna Schnittstelle** ausgewählt wurde. Eine Verbindung zur SmartAntenna wird aufgebaut.

| 22.11        | Internet                                                                                                    |
|--------------|----------------------------------------------------------------------------------------------------|
| Beschreibung | Die Internet Schnittstelle                                                                                                    |
|              | <ul> <li>ermöglicht eine Verbindung zum Internet mit Hilfe eines GPS1200+ Empfängers und<br/>eines GPRS oder CDMA Gerätes aufzubauen.</li> </ul>                                                                                            |
|              | <ul> <li>kann zusammen mit der Echtzeit Schnittstelle verwendet werden, um über das Internet<br/>Echtzeit Daten von einem NTRIP Caster zu empfangen.</li> </ul>                                                                             |
|              | Siehe Kapitel "35.1 Übersicht" für Informationen über NTRIP.                                                                                                    |
|              | Die Einstellungen in diesem Dialog definieren den Port und die Parameter, die für den Aufbau der Internetverbindung erforderlich sind.                                                                                                    |
|              | Dieser Dialog ist für den GRX1200+ und GRX1200+ GNSS Empfänger nicht verfügbar, bei dem das Ethernet für die Internet Verbindung verwendet wird. Siehe Kapitel "24.8 Internet / Ethernet" für die Konfiguration der Ethernet Schnittstelle. |
| Zugriff      | Hauptmenü: Konfig\Schnittstellen wählen. Internet markieren. EDIT (F3).                                                                                                    |

# KONFIG Internet Schnittstelle

| KONFIG                   |        | <b>%</b> µL1= 8<br>8 L2= 8 | .≸¶*           |                |              |          |
|--------------------------|--------|----------------------------|----------------|----------------|--------------|----------|
| Internet S               | chn    | ittste                     | 11e            |                | X            |          |
| Internet                 | :      |                            |                | Ja             |              |          |
| Port<br>Gerät            | :      |                            | P<br>Siemens   | ort 1<br>MC45  | ₽            | WEI<br>( |
| IP Address<br>IP Adr.set | e<br>z |                            | dyna<br>192.16 | misch<br>8.1.3 | ₽            | GEF      |
| AnwNr.                   | :      |                            |                | 123            | : -          | l        |
| (weiter)                 | :      |                            |                |                | -            | I        |
|                          |        |                            |                | Q              | 1 <b>a</b> û | '        |
| WEITR                    |        |                            | GER            | TĂS            |              | (        |

### WEITR (F1)

Übernimmt die Änderungen und kehrt zu dem Dialog zurück, von dem dieser Dialog ausgewählt wurde.

## GERÄT (F5)

Um ein externes Gerät zu erstellen, auszuwählen, zu editieren oder zu löschen. Siehe Kapitel "23.2 Zugriff auf KONFIG Geräte / KONFIG GPRS Internet Geräte".

# Beschreibung der Felder

10 07

| Feld                    | Option       | Beschreibung                                                                                        |
|-------------------------|--------------|----------------------------------------------------------------------------------------------------|
| <internet:></internet:> | Ja oder Nein | Aktiviert die Internet Schnittstelle.                                                               |
| <port:></port:>         | Bluetooth x  | Verfügbar für RX1250. Der Bluetooth Port, der für die Schnittstellen Funktionalität verwendet wird. |
|                         | Port x       | Der physikalische Port P1, P2 oder P3 auf dem<br>Instrument, an dem das Gerät angeschlossen ist.    |
|                         | Port 1       | Verfügbar für RX1250. LEMO Port auf dem RX1250.                                                     |

| Feld                   | Option          | Beschreibung                                                                                                    |
|------------------------|-----------------|----------------------------------------------------------------------------------------------------|
| <ip adresse:=""></ip>  |                 | Eine IP Adresse wird benötigt, um Zugang zum<br>Internet zu erhalten. Diese IP Adresse kennzeichnet<br>den Empfänger im Internet.                                                                                                    |
|                        | dynamisch       | Die IP Adresse für den Zugang zum Internet wird vom<br>Netzwerkbetreiber dynamisch vergeben. Immer,<br>wenn ein GPS1200+ Empfänger über ein Modem<br>eine Verbindung zum Internet herstellt, wird dem<br>Empfänger eine neue IP Adresse zugeordnet. Wird<br>die Verbindung zum Internet mit GPRS hergestellt,<br>weist der Netzwerkbetreiber eine dynamische IP<br>Adresse zu.                                                    |
|                        | Statisch        | Die IP Adresse für den Zugang zum Internet wird vom<br>Netzwerkbetreiber permanent vergeben. Immer,<br>wenn ein GPS1200+ Empfänger über ein Modem auf<br>das Internet zugreift, identifiziert diese statische IP<br>Adresse den Empfänger. Dies ist wichtig, wenn<br>GPS1200+ als ein TCP/IP Server verwendet wird.<br>Diese Option sollte nur gewählt werden, wenn eine<br>statische IP Adresse für den Empfänger verfügbar ist. |
| <ip adr.setz:=""></ip> | Benutzereingabe | Verfügbar für <b><ip adresse:="" statisch=""></ip></b> . Zum Setzen der IP Adresse.                                                                                                    |

| Feld                    | Option          | Beschreibung                                                                                                    |
|-------------------------|-----------------|----------------------------------------------------------------------------------------------------|
| <anwnr.:></anwnr.:>     | Benutzereingabe | Bei einigen Netzwerkbetreibern wird eine Anwender-<br>nummer benötigt, um die Verbindung zum Internet<br>über GPRS zu ermöglichen. Kontaktieren Sie Ihren<br>Provider, wenn eine Anwendernummer benötigt wird. |
|                         |                 | Es ist möglich, die Anwendernummer ein- oder<br>auszublenden.<br>Siehe Kapitel "30 Tools\Lizenzcode" für weitere Infor-<br>mationen.                                                                           |
| <(weiter):>             | Benutzereingabe | Ermöglicht die Eingabe der <b><anwnr.:></anwnr.:></b> in einer neuen Zeile fortzuführen.                                                                                                    |
| <passwort:></passwort:> | Benutzereingabe | Bei einigen Netzwerkbetreibern wird ein Passwort<br>benötigt, um die Verbindung zum Internet über GPRS<br>zu ermöglichen. Kontaktieren Sie Ihren Provider,<br>wenn ein Passwort erforderlich ist.              |

WEITR (F1) kehrt zu dem Dialog zurück, von dem KONFIG Internet Schnittstelle ausgewählt wurde.

| PPS Ausgang                                                                                                    |  |  |
|----------------------------------------------------------------------------------------------------|--|--|
| Der PPS Ausgang ist eine optionale Schnittstelle, die einen speziellen Port benötigt.                                                                                                    |  |  |
| PPS steht für <b>P</b> uls <b>P</b> ro <b>S</b> ekunde. Dieser Puls wird zu einer angegebenen Intervallzeit ausge-<br>geben. Dies kann verwendet werden, um ein anderes Gerät zu aktivieren. Zusätzlich kann<br>eine Bestätigungsmessage über die Ports P1, P2, P3 oder RX ausgegeben werden, wenn<br>ein PPS gesendet wird.<br>Zum Beispiel kann eine Luftbildkamera so konfiguriert sein, dass sie jedes Mal ein Foto<br>macht, wenn sie vom Empfänger einen Puls empfängt. |  |  |
| Die Einstellungen in diesem Dialog definieren den Ausgabeport und die Parameter für die PPS Option. Dieser Dialog ist verfügbar, wenn der Empfänger mit einem PPS Ausgang ausgerüstet ist.                                                                                                    |  |  |
| Hauptmenü: Konfig\Schnittstellen wählen. PPS Ausgang markieren. EDIT (F3).                                                                                                    |  |  |
| Diese Option steht für den RX1250 Controller mit SmartAntenna nicht zur Verfügung.                                                                                                    |  |  |
|                                                                                                    |  |  |

# KONFIG PPS Ausgang

|                       | - K L1= | िँ•े∎ कैं। <sup>8</sup> |                      |    |
|-----------------------|---------|-------------------------|----------------------|----|
| PPS Ausgang           | 7 L2-   | 0 36421                 | X                    |    |
| Ausgang PPS           | :       |                         | Ja≮Þ                 | WF |
| PPS Rate<br>Polarität | :       | aufste                  | 0.1s 🔶<br>igend 🕩    |    |
| Fehlergrenze<br>Limit | :       |                         | Ja <u>∲∮</u><br>0 ns | NP |
| MsgAusgabe            | :       |                         | Binär <u> </u>       |    |
| WEITR                 |         | NPORT                   | 0,1a û               |    |

# Beschreibung der Felder

### WEITR (F1)

Übernimmt die Änderungen und kehrt zu dem Dialog zurück, von dem dieser Dialog ausgewählt wurde.

#### NPORT (F4)

Verfügbar, ausser **<MsgAusgabe: Kein(e)>**. Um den Port und das Gerät, über das die Bestätigungsmessage übertragen werden soll, zu konfigurieren. Siehe Kapitel "22.16 Remote".

| Feld                              | Option                               | Beschreibung                                                              |
|-----------------------------------|--------------------------------------|---------------------------------------------------------------------------|
| <ausgang<br>PPS:&gt;</ausgang<br> | Ja oder Nein                         | Aktiviert die PPS Ausgabe.                                                |
| <pps rate:=""></pps>              | Von <b>0.05s</b> bis<br><b>20.0s</b> | Die Rate, mit der Pulse ausgegeben werden.                                |
| <polarität:></polarität:>         | absteigend oder<br>aufsteigend       | Misst die Zeit der negativen Flanke oder der positiven Flanke des Pulses. |

| Feld                                 | Option                       | Beschreibung                                                                                                    |
|--------------------------------------|------------------------------|----------------------------------------------------------------------------------------------------|
| <fehler-<br>grenze:&gt;</fehler-<br> |                              | Die Ausgabe des PPS kann durch die Genauigkeit<br>der Zeit beschränkt sein. Wenn die Genauigkeit der<br>Zeit unter einem definierten Wert fällt, zum Beispiel,<br>weil nicht genügend Satelliten empfangen werden,<br>wird kein PPS Puls erzeugt. |
|                                      | Ja oder Nein                 | Aktiviert die Überprüfung das Limit der Zeitgenauig-<br>keit, innerhalb derer die Pulse erzeugt werden sollen.                                                                                                    |
| <limit:></limit:>                    | Benutzereingabe              | Verfügbar für <b><fehlergrenze: ja=""></fehlergrenze:></b> . Das Limit der Zeitgenauigkeit in Nanosekunden.                                                                                                    |
| <msgaus-<br>gabe:&gt;</msgaus-<br>   | Kein(e), Binär<br>oder ASCII | Aktiviert die Ausgabe einer Bestätigungsmessage mit<br>jeder PPS Ausgabe. Siehe Kapitel "Anhang I Format<br>der PPS Ausgabe Bestätigungsmessage" für Infor-<br>mationen über das Messageformat.                                                   |

| WENN der Port und das Gerät für<br>eine Bestätigungsmessage | DANN                                                                                                    |
|-------------------------------------------------------------|----------------------------------------------------------------------------------------------------|
| nicht konfiguriert werden sollen                            | WEITR (F1) schliesst den Dialog und kehrt zu dem<br>Dialog zurück, von dem KONFIG PPS Ausgang<br>ausgewählt wurde. |
| konfiguriert werden sollen                                  | NPORT (F4). Siehe Kapitel "22.16 Remote".                                                                          |

| 22.13                         | Event Eingang                                                                                                    |  |  |
|-------------------------------|----------------------------------------------------------------------------------------------------|--|--|
| ()                            | Der Event Eingang ist eine optionale Schnittstelle, die einen speziellen Port benötigt.                                                                                                    |  |  |
| Beschreibung                  | Die Event Eingang Schnittstelle ermöglicht, Pulse aufzuzeichnen, die von externen Geräten<br>gesendet werden. Solche Daten können später den ausgewerteten kinematischen Daten<br>überlagert werden und die Positionen der Ereignisse können in LGO interpoliert werden.<br>Während des Echtzeit Betriebs aufgezeichnete Events können mit einer entsprechenden<br>Formatdatei in eine ASCII Datei exportiert werden. Zusätzlich kann eine Bestätigungsmes-<br>sage mit Informationen über den Zeitpunkt des Events über die Ports P1, P2, P3, RX oder<br>NET ausgegeben werden. Ein als Remote Port konfigurierter Port kann für die Ausgabe der<br>Bestätigungsmessage verwendet werden.<br>Zum Beispiel kann eine Luftbildkamera über den Event Eingang Port verbunden sein. Wenn<br>der Verschluss öffnet, wird die Position zu diesem Zeitpunkt aufgezeichnet. |  |  |
|                               |                                                                                                    |  |  |
| Technische<br>Spezifikationen | Die GPS1200+ Gebrauchsanweisung gibt Auskunft über die technischen Spezifikationen des Event Eingang Ports und des benötigten Kabels.                                                                                                    |  |  |
| Zugriff                       | Hauptmenü: Konfig\Schnittstellen wählen. Event Eing markieren. EDIT (F3).                                                                                                    |  |  |
| ()                            | Diese Option steht für den RX1250 Controller mit SmartAntenna nicht zur Verfügung.                                                                                                    |  |  |

# KONFIG Event Eingang

Dieser Dialog besteht aus zwei identischen Seiten, eine für jeden Event Eingang Port. Die gegebenen Erläuterungen sind für beide Seiten gültig.

| 13:10<br>KONFIG | <sup>4</sup> <sup>L1=</sup> 6 <sup>*</sup> <sup>★</sup> <sup>★</sup> <sup>★</sup> <sup>↓</sup> <sup>↓</sup> <sup>↓</sup> <sup>↓</sup> <sup>↓</sup> <sup>↓</sup> <sup>↓</sup> <sup>↓</sup> <sup>↓</sup> <sup>↓</sup> |
|-----------------|----------------------------------------------------------------------------------------------------|
| Event Eingang   | $\mathbf{X}$                                                                                                    |
| Port 1 Port 2   |                                                                                                    |
| Info aufz. :    | Z, Pos, Geschw, KQ 🚺 🗖                                                                                                    |
| Polarität :     | absteigend 🕩                                                                                                    |
| Bias Intern:    | Benutzer 🕩                                                                                                    |
| Intern Bias:    | <b>0</b> ns                                                                                                    |
| Extern Bias:    | <b>0</b> ns                                                                                                    |
| Zeitschutz :    | 0 s                                                                                                    |
| MsgAusgabe :    | Binär 🕩                                                                                                    |
| Beschreib. :    | Event 1 🔽                                                                                                    |
|                 | Q1a û                                                                                                    |
| WEITR           | NPORT                                                                                                    |

### WEITR (F1)

Übernimmt die Änderungen und kehrt zu dem Dialog zurück, von dem dieser Dialog ausgewählt wurde.

## NPORT (F4)

Um den Port und das Gerät, über das die Bestätigungsmessage übertragen werden soll, zu konfigurieren. Siehe Kapitel "22.16 Remote".

## Beschreibung der Felder

| Feld                       | Option                         | Beschreibung                                                                                                    |
|----------------------------|--------------------------------|----------------------------------------------------------------------------------------------------|
| <info aufz.:=""></info>    | Auswahlliste                   | Aktiviert die Erkennung und die Aufzeichnung der Events, die zu den Event Ports gesendet werden.                     |
| <polarität:></polarität:>  | absteigend oder<br>aufsteigend | Die Polarität entsprechend des verwendeten Gerätes.                                                                  |
| <bias intern:=""></bias>   | Benutzer oder<br>Hersteller    | Akzeptiert Benutzer- oder Standardeinstellungen als Kalibrierungswert für den Empfänger.                             |
| <intern bias:=""></intern> | Benutzereingabe                | Verfügbar für <b><bias benutzer="" intern:=""></bias></b> . Legt den Kalibrierungswert in ns für den Empfänger fest. |

| Feld                                   | Option                       | Beschreibung                                                                                                    |
|----------------------------------------|------------------------------|----------------------------------------------------------------------------------------------------|
| <extern bias:=""></extern>             | Benutzereingabe              | Legt einen Kalibrierungswert in ns fest, entsprechend dem externen Eventgerät und dem Kabel.                                                                                                    |
| <zeitschutz:></zeitschutz:>            | Benutzereingabe              | Werden zwei oder mehr Events in dieser Zeit-<br>schranke (in s) empfangen, wird nur das erste Event<br>aufgezeichnet. Mit der Eingabe von 0 werden alle<br>Events registriert. Die kürzeste Aufzeichnungszeit<br>beträgt 0.05 s. |
| <msg-<br>Ausgabe:&gt;</msg-<br>        | Kein(e), Binär<br>oder ASCII | Aktiviert die Ausgabe einer Bestätigungsmessage mit<br>jedem Event. Siehe Kapitel "Anhang G Format der<br>Event Eingang Bestätigungsmessage" für Informati-<br>onen über das Messageformat.                                      |
| <beschrei-<br>bung:&gt;</beschrei-<br> | Benutzereingabe              | Zeichnet bis zu vier Zeilen Text mit dem Event auf.<br>Dies ist besonders hilfreich, wenn beide Event<br>Eingang Ports gleichzeitig verwendet werden.                                                                            |

| WENN der Port und das Gerät für<br>eine Bestätigungsmessage | DANN                                                                                                    |
|-------------------------------------------------------------|----------------------------------------------------------------------------------------------------|
| nicht konfiguriert werden sollen                            | WEITR (F1) schliesst den Dialog und kehrt zu dem<br>Dialog zurück, von dem KONFIG Event Eingang<br>ausgewählt wurde. |
| konfiguriert werden sollen                                  | NPORT (F4). Siehe Kapitel "22.16 Remote".                                                                            |

| 22.14                         | Externer Oszillator                                                                                                    |  |  |
|-------------------------------|----------------------------------------------------------------------------------------------------|--|--|
|                               | Der externe Oszillator ist auf dem GRX1200+ und GRX1200+ GNSS Empfänger verfügbar.                                                                                                    |  |  |
| Beschreibung                  | Ein externer Oszillator kann verwendet werden, um ein genaueres Zeitsignal als die interne<br>Uhr für den GRX1200+/GRX1200+ GNSS Empfänger zur Verfügung zu stellen, zum<br>Beispiel durch die Verwendung eines Rubidium- oder Caesium Oszillator. Derselbe externe<br>Oszillator kann für mehrere Empfänger verwendet werden, so dass für jeden<br>GRX1200+/GRX1200+ GNSS Empfänger sichergestellt ist, dass die Satelliten mit<br>demselben Zeitsignal empfangen werden. Ein externer Oszillator wird über den Port OSC<br>am GRX1200+/GRX1200+ GNSS Empfänger angeschlossen.<br>Die Einstellungen in diesem Dialog definieren die Parameter für empfangene Signale von<br>einem externen Oszillator. |  |  |
| Technische<br>Spezifikationen | Die GPS1200+ Gebrauchsanweisung gibt Auskunft über die technischen Spezifikationen des externen Oszillator Ports und des benötigten Kabels.                                                                                                    |  |  |
| Zugriff                       | Hauptmenü: Konfig\Schnittstellen wählen. Ext Osc EDIT (F3) markieren.<br>ODER<br>Über einen entsprechend konfigurierten Hot Key, der den Dialog KONFIG Externer<br>Oszillator aufruft. Siehe Kapitel "6.1 Hot Keys" für Informationen über Hot Keys.<br>ODER<br>USER drücken. Siehe Kapitel "6.2 USER Taste" für Informationen über die USER Taste.                                                                                                    |  |  |

# KONFIG Externer Oszillator

| KONFIG        | <b>45,</b> L1= 7<br>7 L2= 7 | শ্ব * |          |
|---------------|-----------------------------|-------|----------|
| Externer Oszi | llator                      |       | ×        |
| Verw. Gerät   | :                           | Be    | nutzer 🕩 |
| Frequenz      | :                           |       | 5 MHz 🕩  |
| Benutzerdef.  | Rauschen                    | des   | Osz.     |
| hO            | :                           |       | 1.000    |
| Exponential e | :                           |       | - 21     |
| h1            | :                           |       | 1.000    |
| Exponential e | :                           |       | -20      |
| h2            | :                           |       | 1.000    |
| Exponential e | :                           |       | - 20     |
|               | _                           |       | 01a û    |
| WEITR         |                             |       |          |

#### WEITR (F1)

a alla alla

Übernimmt die Änderungen und kehrt zu dem Dialog zurück, von dem dieser Dialog ausgewählt wurde.

# Beschreibung der Felder

40.40

| Feld                      | Option   | Beschreibung                                                                            |
|---------------------------|----------|-----------------------------------------------------------------------------------------|
| <verw. gerät:=""></verw.> |          | Der verwendete externe Oszillatortyp.                                                   |
|                           | Nein     | Ein externer Oszillator wird nicht verwendet. Alle anderen Felder sind nicht verfügbar. |
|                           | тсхо     | Verwendet einen temperaturkompensierten Kristall<br>Oszillator.                         |
|                           | осхо     | Verwendet einen temperaturstabilisierten Kristall<br>Oszillator.                        |
|                           | Rubidium | Verwendet einen Rubidium Oszillator.                                                    |
|                           | Caesium  | Verwendet einen Caesium Oszillator.                                                     |

| Feld                              | Option               | Beschreibung                                                                                                    |
|-----------------------------------|----------------------|----------------------------------------------------------------------------------------------------|
|                                   | Benutzer             | Ermöglicht die Definition von Rauschelementen für<br>einen kundenspezifischen externen Oszillator. Die<br>Rauschelemente werden verwendet, um die Charak-<br>teristik des Frequenzrauschens des Oszillators zu<br>beschreiben. Die Rauschelemente sind Werte, die<br>aus einem numerischen Teil und einem Exponential-<br>teil bestehen, zum Beispiel, 1.0167e <sup>-23</sup> . |
| <frequenz:></frequenz:>           | 5 MHz oder<br>10 MHz | Die Frequenz des externen Oszillators.                                                                                                    |
| <h0:></h0:>                       | Benutzerein-<br>gabe | Verfügbar für <b><verw. benutzer="" gerät:=""></verw.></b> . Der nume-<br>rische Teil des Rauschelements h0. Bereich<br>Von 1.0e <sup>-31</sup> bis 1.0e <sup>-18</sup> .                                                                                                    |
| <exponential e:=""></exponential> | Benutzerein-<br>gabe | Verfügbar für <b><verw. benutzer="" gerät:=""></verw.></b> . Der Expo-<br>nentialteil des Rauschelements h0, h1 und h2.                                                                                                    |
| <h1:></h1:>                       | Benutzerein-<br>gabe | Verfügbar für <b><verw. benutzer="" gerät:=""></verw.></b> . Der nume-<br>rische Teil des Rauschelements h1. Bereich<br>Von 1.0e <sup>-31</sup> bis 1.0e <sup>-18</sup> .                                                                                                    |
| <h2:></h2:>                       | Benutzerein-<br>gabe | Verfügbar für <b><verw. benutzer="" gerät:=""></verw.></b> . Der nume-<br>rische Teil des Rauschelements h2. Bereich<br>Von 1.0e <sup>-31</sup> bis 1.0e <sup>-18</sup> .                                                                                                    |

WEITR (F1) kehrt zu dem Dialog zurück, von dem KONFIG OWI Ausgabe ausgewählt wurde.

| 22.15        | OWI Ausgabe                                                                                                    |  |  |  |
|--------------|----------------------------------------------------------------------------------------------------|--|--|--|
| Beschreibung | <ul> <li>Die Schnittstelle für die OWI Ausgabe wird verwendet, um</li> <li>einen Befehl von einem PC über den GX1200+ Empfänger zu Geräten anderer<br/>Hersteller, z.B. einem Barometer zu senden.</li> <li>eine Message von Geräten anderer Hersteller über den GX1200+ Empfänger am PC zu<br/>empfangen</li> </ul> |  |  |  |
|              | Zum Empfang von ASCII Daten wird ein <b>OWI</b> -Befehl oder ein Leica Binary 2 Befehl verwendet. Eine OWI- und eine LB2-Dokumentation ist auf Wunsch bei jeder Leica Geosystems Niederlassung erhältlich.                                                                                                    |  |  |  |
|              | Die Einstellungen in diesem Dialog definieren den Port und die Parameter für die Verbindung zu einem PC.                                                                                                    |  |  |  |
| ()<br>J      | Die Remote Schnittstelle muss dem Port zugeordnet werden, mit dem der PC verbunden werden soll.                                                                                                    |  |  |  |
|              | Die OWI Ausgabe Schnittstelle muss dem Port zugeordnet werden, mit dem das externe<br>Gerät verbunden werden soll.                                                                                                    |  |  |  |
| Zugriff      | Hauptmenü: Konfig\Schnittstellen wählen. OWI Ausgabe markieren. EDIT (F3).                                                                                                    |  |  |  |

# KONFIG OWI Ausgabe

| 12:10<br>KONFIG   | δμL1=8 🕺 🐇 🛰 🖬 🖬<br>L2=8 🕺 🕺 🗸 A Β |                                                                                                    |
|-------------------|------------------------------------|----------------------------------------------------------------------------------------------------|
| 0WI Ausgabe       | <u>×</u>                           |                                                                                                    |
| Verw. Gerät :     | Ja 🕪                               |                                                                                                    |
| Port :<br>Gerät : | Port 1 <u>∳</u><br>RS232           | WEITR (F1)<br>Übernimmt die Änderungen und kehrt zu dem                                                         |
| Ende der Msg :    | CR/LF <u>∳</u>                     | Dialog zurück, von dem dieser Dialog ausge-<br>wählt wurde.                                                     |
| MsgAusgabe :      | Kein(e) 🔶                          | GERÄT (F5)<br>Um ein externes Gerät zu erstellen, auszuwäh-<br>len, zu editieren oder zu löschen. Siehe Kapitel |
| WEITR             | Q1a0<br>GERÄT                      | "23.2 Zugriff auf KONFIG Geräte / KONFIG<br>GPRS Internet Geräte".                                              |

# Beschreibung der Felder

| Feld                      | Option       | Beschreibung                                                                                                    |
|---------------------------|--------------|----------------------------------------------------------------------------------------------------|
| <verw. gerät:=""></verw.> | Ja oder Nein | Aktiviert die Schnittstelle.                                                                                                    |
| <port:></port:>           | Bluetooth x  | Verfügbar für RX1250. Der Bluetooth Port, der für die Schnittstellen Funktionalität verwendet wird.                                                                             |
|                           | NETx         | Verfügbar für eine aktivierte Internet Schnittstelle.<br>Wenn diese Ports nicht einer spezifischen Schnitt-<br>stelle zugeordnet werden, sind dies zusätzliche<br>Remote Ports. |
|                           | Port x       | Der physikalische Port P1, P2 oder P3 auf dem<br>Instrument, an dem das Gerät angeschlossen ist.                                                                                |
|                           | Port 1       | Verfügbar für RX1250. LEMO Port auf dem RX1250.                                                                                                    |

| Feld                               | Option                               | Beschreibung                                                                                                    |  |  |
|------------------------------------|--------------------------------------|----------------------------------------------------------------------------------------------------|--|--|
| <gerät:></gerät:>                  | Ausgabe                              | Das Gerät, das dem ausgewählten Port in dem aktiven Konfigurationssatz zugeordnet ist.                                                                                                    |  |  |
| <ende der<br="">Msg:&gt;</ende>    | Kein(e), CR, LF<br>oder CR/LF        | Das verwendete Zeichen, um das Ende der empfan-<br>genen ASCII Message zu identifizieren.                                                                                                    |  |  |
| <datenrate:></datenrate:>          | Von <b>0.1s</b> bis <b>60.0s</b>     | Verfügbar für <b><ende der="" kein(e)="" msg:=""></ende></b> . Der<br>Empfänger übernimmt während der definierten Zeit-<br>spanne die ASCII Daten, die er vom Gerät eines<br>anderen Herstellers empfängt, und leitet sie zum PC<br>weiter. |  |  |
| <msgaus-<br>gabe:&gt;</msgaus-<br> | <b>Kein(e)</b> , ASCII<br>oder Binär | Aktiviert die Ausgabe einer Bestätigungsmessage.<br>Das Format ist OWI oder LB2 v2. Eine OWI- und eine<br>LB2-Dokumentation ist auf Wunsch bei jeder Leica<br>Geosystems Niederlassung erhältlich.                                          |  |  |

WEITR (F1) kehrt zu dem Dialog zurück, von dem KONFIG OWI Ausgabe ausgewählt wurde.

|                     | _ | _ |
|---------------------|---|---|
| 20                  |   | ~ |
| //                  | 1 | n |
| <i>6</i> <b>6 .</b> |   | v |
|                     |   |   |

ŝ

# Remote

**Beschreibung** 

Die Remote Schnittstelle ermöglicht:

- den Empfänger mit einem anderen Gerät als dem RX1200 Controller, z.B. einen PC, zu steuern. Outside World Interface oder Leica Binary 2 Befehle können verwendet werden, um den Empfänger über den Remote Port zu steuern. Eine OWI- und eine LB2-Dokumentation ist auf Wunsch bei jeder Leica Geosystems Niederlassung erhältlich.
- eine Messageaufzeichnung über einen OWI Befehl anzufordern. In einer Messageaufzeichnung werden die zuletzt aufgetretenen Warnungsmeldungen und Mitteilungen des Empfängers aufgelistet. Die Messageaufzeichnung kann nicht am RX1200 Controller angesehen werden.
- Das Herunterladen von Daten direkt vom Speichermedium des Empfängers über eine serielle Schnittstelle auf dem PC zu LGO. Der RX1200 Controller muss nicht vom Empfänger entfernt werden.

Die Einstellungen in diesem Dialog definieren den Port und das Gerät, das für die OWI Steuerung verwendet wird.

Ein als Remote Port konfigurierter Port kann zur Angabe von Bestätigungsmessages für Event Eingang, Meteo- oder Neigungssensoren verwendet werden.

Mit Ausnahme der GRX1200+ Series Empfänger sind die unten aufgelisteten OWI Befehle durch einen Lizenzcode geschützt. In Kapitel "30 Tools\Lizenzcode" wird erläutert, wie der Lizenzcode eingegeben wird. Die entsprechenden LB2 Befehle sind ebenfalls geschützt. In STATUS System Information, Seite Instrument wird angezeigt, ob diese OWI Befehle durch einen Lizenzcode aktiviert wurden.

- AHT DPM
  - GGA ANT
  - CNF • GLL
  - DCF GNS
- GGK(PT) • GGQ

• LLQ

GGK

- DCT • 11K
- POS
- POB POE

RMC

RTK

TPV

- POQ
- SCC
- USR

Zugriff

جة.

Hauptmenü: Konfig\Schnittstellen... wählen. OWI Steuer. markieren. EDIT (F3).

## KONFIG Remote Schnittstelle

| <u>13:1</u><br>K0N | 17<br>FIG |        | L1= 7<br>L2= 7 | <b>\$</b> ] * |                      |
|--------------------|-----------|--------|----------------|---------------|----------------------|
| Remo               | te Sch    | nitts  | telle          |               | $\underline{\times}$ |
| Port               | Sch       | nittst | elle           |               | Gerät                |
| 1                  | 01        | ∦I St∉ | euer           |               | -                    |
| 2                  | 01        | ∦I St∉ | euer           |               | -                    |
| 3                  | 01        | WI Ste | euer           |               | -                    |
| RX                 | 01        | WI Ste | euer           |               | -                    |
| NET1               | 0         | WI Ste | euer           |               | Ethernet             |
| NET2               | 01        | WI Ste | euer           |               | Ethernet             |
| NET3               | 01        | WI Ste | euer           |               | Ethernet             |
|                    |           |        |                |               |                      |
|                    |           |        |                |               | Q1a û                |
| WEIT               | R         |        | KT             | RL            |                      |

### WEITR (F1)

Übernimmt die Änderungen und kehrt zu dem Dialog zurück, von dem dieser Dialog ausgewählt wurde.

#### KTRL (F4)

- Um zusätzliche Parameter zu konfigurieren.
- Siehe Kapitel "24 Konfig\Schnittstellen... -
- Geräte kontrollieren".

## GERÄT (F5)

Verfügbar, ausser für **<Port: NETZx>**. Um ein externes Gerät zu erstellen, auszuwählen, zu editieren oder zu löschen. Siehe Kapitel "23.2 Zugriff auf KONFIG Geräte / KONFIG GPRS Internet Geräte".

#### VERW (F6)

Verfügbar, ausser die Schnittstelle des markierten Ports ist **NMEA Ausgang** oder **OWI Steuerung**. Verwendet die markierte Schnittstelle als Remote.

#### Beschreibung der Spalten

| Spalte        | Beschreibung                                                                                                    |
|---------------|----------------------------------------------------------------------------------------------------|
| Port          | Der physikalische Port auf dem Instrument, der für die Schnittstellen Funk-<br>tionalität verwendet wird.                                        |
| Schnittstelle | Die für die Ports konfigurierte Schnittstelle. Jeder Port, der nicht konfigu-<br>riert ist, ist automatisch der Remote Schnittstelle zugeordnet. |
| Gerät         | Die Hardware, die mit dem gewählten Port verbunden wird.                                                                                         |

### Nächster Schritt

WEITR (F1) kehrt zu dem Dialog zurück, von dem KONFIG OWI Ausgabe ausgewählt wurde.

| 23           | Konfiguration der Geräte                                                                                                    |  |  |
|--------------|----------------------------------------------------------------------------------------------------|--|--|
| 23.1         | Geräte                                                                                                    |  |  |
| 23.1.1       | Übersicht                                                                                                    |  |  |
| Beschreibung | Ein Gerät ist eine Hardware, die mit einem Port des GPS1200+ Empfängers verbunden wird.<br>Geräte werden verwendet, um Echtzeitdaten zu senden und zu empfangen und um mit dem<br>Empfänger zu kommunizieren, zum Beispiel um Rohdaten von einem entfernten Ort herun-<br>terzuladen. |  |  |
|              | Vor der Verwendung eines Gerätes ist es notwendig, die Schnittstelle, mit der es verwendet wird, zu konfigurieren. In Kapitel "22.2 Zugriff auf die Konfiguration von Schnittstellen" wird erläutert, wie Schnittstellen konfiguriert werden.                                         |  |  |
|              | Einige Geräte können mit verschiedenen Schnittstellen für verschiedene Applikationen verwendet werden. Zum Beispiel kann ein Funkgerät für den Empfang von Echtzeitdaten und ein zweites Funkgerät könnte für die gleichzeitige Ausgabe von NMEA Messages verwendet werden.           |  |  |

| WENN weitere Informationen<br>benötigt werden über | DANN                                                   |
|----------------------------------------------------|--------------------------------------------------------|
| Mobiltelefone                                      | Siehe Kapitel "23.1.2 Mobiltelefone".                  |
| Modems                                             | Siehe Kapitel "23.1.3 Modems".                         |
| Funkgeräte                                         | Siehe Kapitel "23.1.4 Funkgeräte".                     |
| RS232                                              | Siehe Kapitel "23.1.5 RS232".                          |
| SAPOS                                              | Siehe Kapitel "23.1.6 Smartgate".                      |
| Geräte für indirekte Messungen                     | Siehe Kapitel "23.1.7 Geräte für indirekte Messungen". |
| GPRS / Internet Geräte                             | Siehe Kapitel "23.1.8 GPRS / Internet Geräte".         |

# Mobiltelefone

•

٠

Beschreibung

23.1.2

Typische Anwendungen Mobiltelefone umfassen die Technologien CDMA und GSM mit der Untergruppe GPRS.

- Übertragung von Echtzeit Daten.
- Herunterladen von Rohdaten von entfernten Orten.
- Empfang von Echtzeit Daten. Steuerung eines Empfängers.

## Anwendungsbeispiel

| Schritt | Beschreibung                                                                                                    |
|---------|----------------------------------------------------------------------------------------------------|
| 1.      | Referenz und Rover müssen beide mit einem Mobiltelefon ausgerüstet sein.                                                                                                    |
| 2.      | Stellen Sie sicher, dass das Mobiltelefon an der Referenz eingeschaltet ist.                                                                                                    |
| 3.      | Das Rover-Mobiltelefon kontaktiert die gewünschte Referenz, die Telefonnummer der Referenz kann auf dem Rover gespeichert werden. Siehe Kapitel "23.3 Erstellen eines neuen Gerätes". |
| 4.      | Es kann nur ein Rover zur Zeit eine Verbindung zum Mobiltelefon an der Referenz herstellen.                                                                                           |
| 5.      | Sobald das Referenz-Mobiltelefon kontaktiert wird, werden Echtzeit Daten zu dem anrufenden Rover-Mobiltelefon gesendet.                                                               |
|         | Verschiedene Mobiltelefonnummern können auf dem Rover gespeichert werden.<br>Bei der Wahl einer anderen Telefonnummer wird die entsprechende Referenzsta-<br>tion kontaktiert.        |

| Anforderungen für die<br>Verwendung von<br>Mobiltelefonen | Immer erforderlich:                                                                                                    | Das Mobiltelefon muss den AT Befehlssatz unterstützen. Siehe<br>Kapitel "23.3 Erstellen eines neuen Gerätes".<br>Das Mobiltelefonnetz muss das gesamte Einsatzgebiet ab-<br>decken.<br>Der Netzbetreiber muss Datenübertragung unterstützen.<br>SIM Karte. Dies ist normalerweise dieselbe SIM Karte, die in<br>Mobiltelefonen für eine Sprachverbindung verwendet wird. Die<br>SIM Karte muss für die Übertragung von Daten freigeschaltet<br>sein. Kontaktieren Sie den Netzwerkbetreiber, um die SIM Karte<br>freizuschalten.<br>Persönliche Identifikations Nummer<br>Registrierung |  |  |
|-----------------------------------------------------------|----------------------------------------------------------------------------------------------------|----------------------------------------------------------------------------------------------------|--|--|
| Unterstützte                                              | Standard Mobiltelefone, die in das Aufsteckgehäuse hineinpassen                                                                                        |                                                                                                    |  |  |
| Mobiltelefone                                             | <ul><li>CDMA MultiTech MTI</li><li>CDMA MultiTech MTI</li></ul>                                                                                        | IMC-C (US) • Siemens MC75<br>IMC-C (CAN)                                                                                                    |  |  |
|                                                           | Standard Mobiltelefone<br>Diese Mobiltelefone müs<br>Siehe "Anhang E Kabel"                                                                            | , <b>die nicht in das Aufsteckgehäuse hineinpassen</b><br>sen mit einem Kabel an den Empfänger angeschlossen werden.<br>für Informationen über Kabel.                                                                                                    |  |  |
|                                                           | Siemens M20                                                                                                    | Siemens TC35                                                                                                    |  |  |
|                                                           | Siemens S25/S35i                                                                                                    | Wavecom M1200                                                                                                    |  |  |
|                                                           | Folgende Mobiltelefone können über Bluetooth oder Kabel verbunden werden, indem das für<br>diese Telefone implementierte Standardgerät verwendet wird. |                                                                                                    |  |  |
|                                                           | Motorola RAZR v3                                                                                                    | Siemens S55                                                                                                    |  |  |
|                                                           | <ul> <li>Motorola E1000</li> </ul>                                                                                                    | Siemens S65                                                                                                    |  |  |

- Nokia 6021
- Nokia 6230(i)
- Nokia 6310(i)
- Nokia 6630
- Nokia 6822a
- Nokia N80
- Siemens M75

- Siemens S65v
- SonyEricsson K700i
- SonyEricsson K750i
- SonyEricsson K800i
- SonyEricsson P900
- SonyEricsson S700i
- SonyEricssonT610

#### Benutzerdefinierte Mobiltelefone

Es können auch andere als die oben aufgelisteten Mobiltelefone verwendet werden. Deren Einstellungen müssen definiert werden, indem eine neue Mobiltelefon Konfiguration erstellt wird. Siehe Kapitel "23.3 Erstellen eines neuen Gerätes". Diese Mobiltelefone können mit einem Kabel oder über Bluetooth an den Empfänger angeschlossen werden. Siehe "Anhang E Kabel" für Informationen über Kabel. Für weitere Informationen wenden Sie sich bitte an die örtliche Leica Verkaufsgesellschaft oder den Händler.

Vorteile

- Unbegrenzte Reichweite der Datenverbindung zwischen Referenz und Rover.
- Keine Fremdbenutzer.
- Der Anschaffungspreis ist gering.

#### Nachteile

(F

Für die Zeit, in der das Mobiltelefonnetz verwendet wird, werden Gebühren erhoben.

Referenz und Rover können beide mit einem Mobiltelefon und einem Funkgerät ausgerüstet sein. Auf der Referenz arbeiten beide gleichzeitig. Auf dem Rover wird das Funkgerät verwendet, wenn man sich innerhalb der Funkreichweite befindet, und das Mobiltelefon, wenn ein Funkempfang nicht möglich ist.

# Modems

Typische Anwendungen

23.1.3

- Übertragung von NMEA Messages.
- Übertragung von Echtzeit Daten.

# Anwendungsbeispiel

| Schritt | Beschreibung                                                                                                    |
|---------|----------------------------------------------------------------------------------------------------|
| 1.      | Die Referenz ist mit einem Modem ausgerüstet.                                                                                                    |
| 2.      | Der Rover ist mit einem Mobiltelefon ausgerüstet.                                                                                                    |
| 3.      | Stellen Sie sicher, dass das Modem eingeschaltet ist.                                                                                                    |
| 4.      | Das Rover-Mobiltelefon kontaktiert die gewünschte Referenz, die Telefonnummer der Referenz kann auf dem Rover gespeichert werden. Siehe Kapitel "23.3 Erstellen eines neuen Gerätes". |
| 5.      | Es kann nur ein Rover zur Zeit eine Verbindung zum Modem an der Referenz herstellen.                                                                                                  |
| 6.      | Sobald das Referenz-Modem kontaktiert wird, werden seine Daten zu dem anru-<br>fenden Rover-Mobiltelefon gesendet.                                                                    |
|         | Verschiedene Modemnummern können auf dem Rover gespeichert werden. Bei der Wahl einer anderen Telefonnummer wird die Referenzstation gewechselt.                                      |

603

| Anforderungen für die<br>Verwendung eines<br>Modems | Das Modem muss den AT Befehlssatz unterstützen. Siehe Kapitel "23.3 Erstellen eines neuen Gerätes".                                                                                                    |                   |  |  |
|-----------------------------------------------------|----------------------------------------------------------------------------------------------------|-------------------|--|--|
| Unterstützte Modems                                 | Standard Modems                                                                                                    |                   |  |  |
|                                                     | AirLink CDMA                                                                                                    | U.S. Robotics 56K |  |  |
|                                                     | Modems müssen mit einem Kabel an den Empfänger angeschlossen werden. Siehe<br>"Anhang E Kabel" für Informationen über Kabel.                                                                                                    |                   |  |  |
|                                                     | Benutzerdefinierte Modems                                                                                                    |                   |  |  |
|                                                     | Es können auch andere als die oben aufgelisteten Modems verwendet werden. Deren<br>Einstellungen müssen definiert werden, indem eine neue Modem Konfiguration erstellt wird<br>Siehe Kapitel "23.3 Erstellen eines neuen Gerätes". |                   |  |  |

23.1.4

Typische

Anwendungen

# Funkgeräte

- Übertragung von Echtzeit Daten.
- Empfang von Echtzeit Daten.
- Herunterladen von Rohdaten von entfernten Orten.
- Steuerung eines Empfängers.

# Anwendungsbeispiel

| Schritt | Beschreibung                                                                                                    |
|---------|----------------------------------------------------------------------------------------------------|
| 1.      | Referenz und Rover müssen beide mit einem Funkgerät ausgerüstet sein, das denselben Frequenzbereich und dasselbe Datenformat verwendet.                                                                                                 |
| 2.      | Das Referenz Funkgerät sendet kontinuierlich Echtzeit Daten bis der Empfänger ausgeschaltet oder die Konfiguration geändert wird.                                                                                                    |
| 3.      | Das Rover Funkgerät empfängt kontinuierlich Echtzeit Daten bis der Empfänger ausgeschaltet oder die Konfiguration geändert wird.                                                                                                    |
| 4.      | Verschiedene Rover können gleichzeitig von derselben Referenz Daten empfangen.                                                                                                    |
| (a)     | Verschiedene Referenz Funkgeräte können gleichzeitig über unterschiedliche<br>Funkkanäle Echtzeit Daten senden. Der Wechsel in einen anderen Funkkanal auf<br>dem Rover wechselt die Referenz, von der Echtzeit Daten empfangen werden. |

GPS1200+

Ś

Unterstützte

Funkgeräte

## Standard Funkgeräte, die in ein Aufsteckgehäuse hineinpassen

Intuicom 1200 Data Link

• Satelline 3AS, Sende-Empfang

Pacific Crest PDL, nur Empfang

# Standard Funkgeräte, die nicht in ein Aufsteckgehäuse hineinpassen

Diese Funkgeräte müssen mit einem Kabel an den Empfänger angeschlossen werden. Siehe "Anhang E Kabel" für Informationen über Kabel.

• AT-RXM500, Akasaka Tech

Satelline 2ASx

• Pacific Crest RFM96W

Satelline 2ASxE

#### Benutzerdefinierte Funkgeräte

Es können auch andere als die oben aufgelisteten Funkgeräte verwendet werden. Deren Einstellungen müssen definiert werden, indem eine neue Funkgerät Konfiguration erstellt wird. Siehe Kapitel "23.3 Erstellen eines neuen Gerätes". Diese Funkgeräte müssen mit einem Kabel an den Empfänger angeschlossen werden. Siehe "Anhang E Kabel" für Informationen über Kabel.

Referenz und Rover können beide mit einem Funkgerät und einem Mobiltelefon ausgerüstet sein. Auf der Referenz arbeiten beide gleichzeitig. Auf dem Rover wird das Funkgerät verwendet, wenn man sich innerhalb der Funkreichweite befindet, und das Mobiltelefon, wenn ein Funkempfang nicht möglich ist.

# **RS232**

Typische Anwendungen Zum Austausch von Informationen mit einem Gerät über eine RS232 Schnittstelle, zum Beispiel das Senden von NMEA Messages an einen Computer. Port P1, P2, P3 und der Port RX des Empfängers sind Standard RS232 Schnittstellen. Das externe Gerät ist immer mit einem Kabel angeschlossen. Siehe "Anhang E Kabel" für Informationen über Kabel.

### Anwendungsbeispiel

| Schritt | Beschreibung                                                                                                    |
|---------|----------------------------------------------------------------------------------------------------|
| 1.      | Ein Gerät mit einer RS232 Schnittstelle soll an den Empfänger angeschlossen werden.                                                                                                    |
| 2.      | Informationen können kontinuierlich oder sporadisch zwischen dem Empfänger<br>und dem externen Gerät ausgetauscht werden. NMEA Messages werden zum<br>Beispiel kontinuierlich vom Empfänger gesendet. Befehle zur Steuerung des<br>Empfängers werden vom externen Gerät sporadisch gesendet. |
| 3.      | Eine Verbindung wird solange aufrechterhalten, bis der Empfänger ausgeschaltet, die Konfiguration gewechselt oder das Gerät entfernt wird.                                                                                                    |

Standard RS232

Standard RS232 wird immer unterstützt. Die Einstellungen sind:

| Baud Rate:  | 115200 | Stop Bits: | 1    |
|-------------|--------|------------|------|
| Parität:    | Kein   | Protokoll: | Kein |
| Daten Bits: | 8      |            |      |

23.1.6

# Smartgate

#### Beschreibung

Smartgate ist ein Gerät mit einem integrierten Mobiltelefon, einem Funkgerät und der Funktionalität einer SAPOS-Box, verfügbar in einem Leica Gehäuse. Der **SA**tellite **POS**itioning Service ist ein Referenzstationsservice, der in Deutschland verfügbar ist. Weitere Informationen über das Smartgate Gerät finden Sie unter www.navsys.de.

### Anwendungsbeispiel

| Schritt | Beschreibung                                                                                                    |
|---------|----------------------------------------------------------------------------------------------------|
| 1.      | Der Rover ist mit einem Smartgate Gerät ausgerüstet.                                                                                                    |
| and a   | SmartGate kann nicht mit dem RX1250 Controller verwendet werden.                                                                                              |
| 2.      | Das Smartgate Funkgerät empfängt kontinuierlich Echtzeit Daten vom SAPOS Service, bis die Funkverbindung unterbrochen wird.                                   |
| 3.      | Das Smartgate Mobiltelefon kontaktiert dann automatisch den SAPOS Service und die Echtzeit Datenverbindung wird wieder über das Mobiltelefonnetz aufgenommen. |
| 4.      | Sobald der Funkkontakt wieder möglich ist, wird die Mobiltelefonverbindung beendet und die Funkverbindung wieder hergestellt.                                 |

### Benutzerprofile

Es gibt ein Standard Benutzerprofil, das mit der Auslieferung der Smartgate Box verfügbar ist. Dieses Benutzerprofil kann mit Hilfe der Herstellersoftware, die mit der Smartgate Box geliefert wird, geändert werden. Es können auch neue Benutzerprofile mit der Software erstellt werden. Benutzerprofile enthalten Informationen über die Art der Kommunikation, dem verwendeten Service, dem verwendeten Konto, eine Liste der Referenzstationen usw. Die Herstellerspezifikationen enthalten weitere Informationen über Benutzerprofile. 23.1.7

Typische

Anwendungen

# Geräte für indirekte Messungen

Das Messen von

Distanzen, mit Hilfe der Lasertechnologie
 Winkel
 Azimute

zu Punkten, die mittels GPS nicht direkt zugänglich sind, zum Beispiel Hausecken oder Bäume. Die mit Geräten für indirekte Messungen gewonnenen Messungen werden direkt übertragen, wenn das Gerät am Empfänger angeschlossen ist. Ist das Gerät nicht angeschlossen, können die Messungen manuell eingegeben werden, um die Koordinaten eines unzugänglichen Punktes zu berechnen.

### Anwendungsbeispiel

| Schritt | Beschreibung                                                                                                    |
|---------|----------------------------------------------------------------------------------------------------|
| 1.      | Ein Empfänger muss im <b><rt kein(e)="" modus:=""></rt></b> oder <b><rt modus:="" rover=""></rt></b> sein.                                                                              |
| 2.      | Ein Gerät für indirekte Messungen wird über ein Kabel mit dem Empfänger verbunden.                                                                                                    |
| 3.      | Indirekte Messungen werden konfiguriert und aktiviert.                                                                                                    |
| 4.      | Distanzen, Winkel und Azimute werden mit dem Gerät für indirekte Messungen zum unzugänglichen Punkt gemessen.                                                                           |
| 5.      | Die Messungen werden direkt zum Empfänger übertragen und in den entspre-<br>chenden Feldern angezeigt.                                                                                  |
| (d)     | Geräte für indirekte Messungen können zusätzlich zu anderen Geräten ange-<br>schlossen werden. Sie können gleichzeitig aktiviert werden. Das Wechseln der<br>Ports ist nicht notwendig. |

### Unterstützte Geräte für indirekte Messungen

# Standardgeräte für indirekte Messungen

Alle Geräte unterstützen die reflektorlose Distanzmessung durch Lasertechnologie.

- Criterion 400 •
- **Criterion Compatible**
- Laser Ace 300
- Leica Disto memo
- Leica Disto pro
- Leica Disto<sup>TM</sup> pro<sup>4</sup>

- Leica Disto<sup>TM</sup> pro<sup>4</sup> a
   Leica Disto<sup>TM</sup> classic<sup>5</sup>
- Leica Disto<sup>TM</sup> A6
- Leica Laser Locator
- Leica Laser Locator Plus
- Leica Vector

# Benutzerdefinierte Geräte für indirekte Messungen

Es können auch andere als die oben aufgelisteten Geräte für indirekte Messungen verwendet werden. Deren Einstellungen müssen definiert werden, indem ein neues Gerät für indirekte Messungen erstellt wird. Siehe Kapitel "23.3 Erstellen eines neuen Gerätes".

Verwenden Sie das mit dem Gerät mitgelieferte Kabel, um das Gerät am Empfänger anzuschliessen. Siehe "Anhang E Kabel" für Informationen über Kabel.

ŝ

| 23.1.8                  | GPRS / Internet Geräte                                              |                                                                                                    |  |
|-------------------------|---------------------------------------------------------------------|----------------------------------------------------------------------------------------------------|--|
| Beschreibung            | GPRS is<br>Internet<br>Beim Ge<br>genen D<br>abhängie               | t ein Telekommunikationsstandard für die Übertragung von Datenpaketen über das<br>(Internet <b>P</b> rotokoll).<br>Ebrauch der GPRS Technologie werden Gebühren erhoben, die von der übertra-<br>atenmenge und nicht wie bei GMS-Mobiltelefonen von der Verbindungsdauer<br>g sind. |  |
| Typische<br>Anwendungen | Übertragung von Echtzeitdaten über das Internet. Anwendungsbeispiel |                                                                                                    |  |
|                         | Schritt                                                             | Beschreibung                                                                                                    |  |
|                         | (B)                                                                 | Dies ist ein Beispiel für den Empfang von Daten aus dem Internet.                                                                                                    |  |
|                         | 1.                                                                  | Der Rover muss mit einem GPRS / Internet Gerät ausgerüstet sein.                                                                                                    |  |
|                         | 2.                                                                  | Das GPRS / Internet Gerät stellt eine Verbindung mit dem Internet her und der Rover nimmt dann eine Verbindung mit einem NTRIP Caster auf.                                                                                                    |  |
|                         | 3.                                                                  | Der Rover empfängt Echtzeit Korrekturen vom NTRIP Caster über das Internet.                                                                                                    |  |
| Anforderungen für die   | Das I                                                               | Mobiltelefon muss den AT Befehlssatz unterstützen. Siehe Kapitel "23.3 Erstellen                                                                                                    |  |

Verwendung von

eines neuen Gerätes".

GPRS / Internet Geräten • Der Name des Zugangspunktes (Access Point Name) eines Servers vom Netzwerkbetreiber muss bekannt sein. Den APN kann man sich vorstellen als Homepage eines Providers, der GPRS Datenübertragung unterstützt.

|                     | <ul> <li>SIM Karte. Dies ist normalerweise dieselbe SIM Karte, die in Mobiltelefonen für eine<br/>Sprachverbindung verwendet wird. Die SIM Karte muss für die Übertragung von Daten<br/>freigeschaltet sein. Kontaktieren Sie den Netzwerkbetreiber, um die SIM Karte freizu-<br/>schalten.</li> <li>Persönliche Identifikations Nummer</li> <li>Registrierung</li> </ul>                                                                                                    |
|---------------------|----------------------------------------------------------------------------------------------------|
| Unterstützte GPRS / | Standard GPRS / Internet Geräte, die in das Aufsteckgehäuse hineinpassen                                                                                                    |
| Internet Geräte     | Siemens MC75                                                                                                    |
|                     | Benutzerdefinierte GPRS / Internet Geräte                                                                                                    |
|                     | Andere GPRS fähige Geräte als die oben Aufgelisteten können, wenn die erforderlichen AT<br>Befehle unterstützt werden, verwendet werden. Es muss eine eigene GPRS / Internet Konfi-<br>guration für diese Geräte erstellt werden. Siehe Kapitel "23.3 Erstellen eines neuen<br>Gerätes". Diese GPRS / Internet Geräte müssen mit einem Kabel an den Empfänger ange-<br>schlossen werden. Siehe "Anhang E Kabel" für Informationen über Kabel. Für weitere Infor-<br>mationen wenden Sie sich bitte an die örtliche Leica Verkaufsgesellschaft oder den Händler. |
| Vorteile            | <ul> <li>Unbegrenzte Reichweite der Datenverbindung zwischen Referenz und Rover.</li> <li>Keine Fremdbenutzer.</li> </ul>                                                                                                    |
|                     | <ul> <li>Gebühren werden f ür die Menge der  übertragenen Daten erhoben.</li> </ul>                                                                                                    |
23.2

# Zugriff auf KONFIG Geräte / KONFIG GPRS Internet Geräte

Beschreibung

Zugriff Schritt-für-Schritt Ermöglicht Geräte zu erstellen, zu editieren, auszuwählen und zu löschen. Siehe Kapitel "24 Konfig\Schnittstellen... - Geräte kontrollieren" für weitere Informationen über die Konfiguration von Geräten.

| Schritt | Beschreibung                                                                                                    |
|---------|----------------------------------------------------------------------------------------------------|
| 1.      | Hauptmenü: Konfig\Schnittstellen                                                                                                    |
| 2.      | Die entsprechende Schnittstelle markieren, basierend auf den Gerätetyp, der<br>konfiguriert werden muss. Zum Beispiel <b>Echtzeit</b> markieren, wenn ein Funkgerät<br>für die Übertragung von Echtzeit Daten konfiguriert werden soll. |
| 3.      | EDIT (F3) ruft CONFIGURE XX auf.                                                                                                    |
| 4.      | GERÄT (F5) drücken, um KONFIG Geräte / KONFIG GPRS Internet Geräte aufzurufen. Siehe Abschnitt "KONFIG Geräte; KONFIG GPRS Internet Geräte".                                                                                            |

## KONFIG Geräte; KONFIG GPRS Internet Geräte

Dieser Dialog kann aus mehreren Seiten bestehen und stellt verschiedene Geräte zur Auswahl, abhängig davon, von welcher Schnittstelle der Dialog aufgerufen wurde. Die unten beschriebene Funktionalität ist immer die gleiche.

| 11:45<br>KONFIG    | L1= 7 🖌 * 🖇 🖉 🛄<br>L2= 7 🗍 🕅 🗱 🥔 A B |
|--------------------|--------------------------------------|
| Geräte             | <u> </u>                             |
| Funk Modems/GSM We | eitere                               |
| Name               | Тур                                  |
| AT - RXM500        | AT - RXM500 📥                        |
| Intuicom 1200 DL   | Pac Crest PDL                        |
| PacificCrest PDL   | Pac Crest PDL                        |
| PacificCrest RFM   | Pac Crest RFM96W                     |
| Satelline 2ASx     | Satel 2ASx                           |
| Satelline 2ASxe    | Satel 2ASxE                          |
| Satelline 3AS      | Satel 3AS/3ASd 🔽                     |
|                    | Q1a û                                |
| WEITR NEU EDI      | T LÖSCH MEHR SEITE                   |

## WEITR (F1)

Wählt das markierte Gerät und kehrt zu dem Dialog zurück, von dem dieser Dialog ausgewählt wurde.

#### NEU (F2)

Um ein neues Gerät zu erstellen. Siehe Kapitel "23.3 Erstellen eines neuen Gerätes".

### EDIT (F3)

Um das markierte Gerät zu editieren. Siehe Kapitel "23.4 Editieren eines Gerätes".

### LÖSCH (F4)

Löscht das markierte Gerät.

### MEHR (F5)

Zeigt Informationen über den Gerätetyp und darüber an, wer das Gerät erstellt hat.

### SEITE (F6)

Wechselt zu einer weiteren Seite dieses Dialogs.

# SHIFT ALL (F4) oder SHIFT FILTR (F4)

Verfügbar für Internet und Bluetooth Geräte. Listet alle Geräte auf oder blendet die Geräte aus, die nicht Internet oder Bluetooth fähig sind.

# SHIFT STDRD (F5)

Stellt die zuvor gelöschten Standardgeräte wieder her und setzt die Standardgeräte auf die Standardeinstellungen zurück.

# Beschreibung der Spalten

| Spalte | Beschreibung                                                                                                    |  |
|--------|----------------------------------------------------------------------------------------------------|--|
| Name   | Die Namen der verfügbaren Geräte.                                                                                                    |  |
| Тур    | Gerätetyp, definiert bei der Erstellung des Gerätes.                                                                                         |  |
| Autor  | Dies ist entweder <b>Standard</b> , wenn das Gerät ein Standardgerät ist, oder <b>Benutzer</b> , wenn das Gerät vom Anwender erstellt wurde. |  |
|        | Dieser Eintrag bleibt auch dann unverändert, wenn ein <b>Standard</b> -<br>gerät durch die Verwendung von <b>EDIT (F3)</b> editiert wird.    |  |

# Nächster Schritt

| WENN das<br>gewünschte Gerät                                | DANN                                                                                                    |
|-------------------------------------------------------------|----------------------------------------------------------------------------------------------------|
| in der Liste<br>vorhanden ist                               | das gewünschte Gerät markieren.<br>WEITR (F1) schliesst den Dialog und kehrt zu dem Dialog zurück,<br>von dem KONFIG Geräte / KONFIG GPRS Internet Geräte ausge-<br>wählt wurde. |
| in der Liste nicht<br>vorhanden ist                         | <b>NEU (F2)</b> . Siehe Kapitel "23.3 Erstellen eines neuen Gerätes".                                                                                                    |
| in der Liste<br>vorhanden ist, aber<br>editiert werden muss | das gewünschte Gerät markieren.<br>EDIT (F3). Siehe Kapitel "23.4 Editieren eines Gerätes".                                                                                      |

# Erstellen eines neuen Gerätes

Ermöglicht die Konfiguration eines neuen Gerätes.

| Schritt | Beschreibung                                                                                                    |
|---------|----------------------------------------------------------------------------------------------------|
| 1.      | Siehe Kapitel "23.2 Zugriff auf KONFIG Geräte / KONFIG GPRS Internet Geräte",<br>um KONFIG Geräte / KONFIG GPRS Internet Geräte aufzurufen. |
| 2.      | Ein Gerät des gleichen Typs wie das zu erstellende Gerät in der Liste markieren.                                                            |
| 3.      | NEU (F2) ruft KONFIG Neues Gerät auf.                                                                                                    |

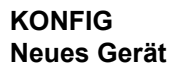

23.3

Zugriff

**Beschreibung** 

Schritt-für-Schritt

| KONFIG 🕇     | - 8 L2: | 8 🛯 🕅 | 52     | A B         |      |
|--------------|---------|-------|--------|-------------|------|
| Neues Gerät  |         |       |        | ×           |      |
| Name         | :       | Ne    | uer Fu | Ink         |      |
| Тур          | :       | Satel | 3AS/3A | Sd          | SDEI |
| Baudrate     | :       |       | 96     | i00 🜗       | SFLI |
| Parität      | :       |       | Kein(  | e) 🕩        | D    |
| Daten Bits   | :       |       |        | 8 🔶         | w    |
| Stop Bit     | :       |       |        | 1 <u>만</u>  | ATC  |
| Flow Control | :       |       | RTS/0  | rs <u>∳</u> | V    |
|              |         |       |        |             | K    |
|              |         |       |        | 01a û       | S    |
| SPEIC        |         |       |        |             | В    |
| SPEIC        |         |       |        |             | В    |

📊 🔥 L1= 8 🏷 💶 🕸 🛸 📽 🗐 🗍

GPS1200+

12:08

#### SPEIC (F1)

Speichert das neue Gerät und kehrt zu dem Dialog zurück, von dem dieser Dialog ausgewählt wurde.

### ATCMD (F4)

Verfügbar für Mobiltelefone und Modems. Um Kommunikationsbefehle zu konfigurieren. Siehe Abschnitt "KONFIG GSM/Modem AT Befehle".

# Beschreibung der Felder

| Feld                              | Option                                                 | Beschreibung                                                                                                    |
|-----------------------------------|--------------------------------------------------------|----------------------------------------------------------------------------------------------------|
| <name:></name:>                   | Benutzereingabe                                        | Name des neuen Gerätes.                                                                                                    |
| <Тур:>                            | Ausgabe                                                | Derselbe Gerätetyp wie der, der beim Drücken von <b>NEU (F2)</b> markiert war.                                                                                         |
| <gprs <br="">Internet:&gt;</gprs> | Ja oder Nein                                           | Verfügbar für Mobiltelefone und Modems. Definiert<br>das Gerät als ein Internet fähiges Gerät und fügt es zu<br>der Liste in <b>KONFIG GPRS Internet Geräte</b> hinzu. |
| <baudrate:></baudrate:>           | Von <b>2400</b> bis<br><b>115200</b>                   | Frequenz der Datenübertragung vom Empfänger<br>zum Gerät in Bits pro Sekunde.                                                                                          |
| <parität:></parität:>             | <b>Kein(e)</b> , <b>Gerade</b><br>oder <b>Ungerade</b> | Checksummenfehler am Ende eines Blocks von<br>Digitaldaten.                                                                                                    |
| <endzeichen:></endzeichen:>       |                                                        | Verfügbar, wenn es von der Schnittstelle benötigt wird.                                                                                                    |
|                                   | CR/LF                                                  | Das Endzeichen ist ein Zeilenumbruch gefolgt von einem Zeilenvorschub.                                                                                                 |
|                                   | CR                                                     | Nicht verfügbar für RS232 Geräte. Das Endzeichen ist ein Zeilenumbruch.                                                                                                |
| <daten bits:=""></daten>          | 6, 7 oder 8                                            | Anzahl der Bits in einem Block von Digitaldaten.                                                                                                    |
| <stop bits:=""></stop>            | 1 oder 2                                               | Anzahl der Bits am Ende des Blocks von Digitaldaten.                                                                                                    |

| Feld                            | Option                  | Beschreibung                                                                                                    |
|---------------------------------|-------------------------|----------------------------------------------------------------------------------------------------|
| <flow<br>Control:&gt;</flow<br> | Kein(e) oder<br>RTS/CTS | Aktiviert den Hardware-Handshake.<br>Der Empfänger/das Gerät signalisiert Sendebereit-<br>schaft (RTS; <b>R</b> eady <b>To S</b> end), wenn Daten gesendet<br>werden sollen. Der Empfänger signalisiert Empfangs-<br>bereitschaft (CTS, <b>C</b> lear <b>To S</b> end), wenn neue Daten<br>verarbeitet werden können. Ist sowohl Sendebereit-<br>schaft als auch Empfangsbereitschaft hergestellt,<br>beginnt die Datenübertragung. |

## Nächster Schritt

| WENN das Gerät                                                                        | DANN                                                                                                    |
|---------------------------------------------------------------------------------------|----------------------------------------------------------------------------------------------------|
| ein Funkgerät oder ein<br>anderes Gerät als ein<br>Mobiltelefon oder ein<br>Modem ist | SPEIC (F1) schliesst den Dialog und kehrt zu dem Dialog zurück, von dem KONFIG Neues Geräte ausgewählt wurde. |
| ein Mobiltelefon oder<br>Modem ist                                                    | <b>ATCMD (F4)</b> . Siehe Abschnitt "KONFIG GSM/Modem AT Befehle".                                            |

## KONFIG GSM/Modem AT Befehle

Für <GPRS/Internet: Ja> in KONFIG Neues Gerät besteht dieser Dialog aus zwei Seiten:

Seite GSM/CSD:Die AT Befehle konfigurieren die Geräte für den normalen Mobil-<br/>telefon/Modem Modus.Seite GPRS/InternetDie AT Befehle konfigurieren die Geräte für den GPRS/Internet<br/>Modus. Bitte entnehmen Sie dem Handbuch des GPRS / Internet<br/>Gerätes Informationen über die notwendigen AT Befehle oder<br/>kontaktieren Sie den Lieferanten.

Die folgende Tabelle listet die Felder beider Seiten auf.

#### Beschreibung der Felder

| Feld                | Option          | Beschreibung                                                                                                    |
|---------------------|-----------------|----------------------------------------------------------------------------------------------------|
| <init 1:=""></init> | Benutzereingabe | Die Initialisierungssequenz zur Initialisierung des Mobiltelefons/Modems.                                                          |
| <(weiter):>         | Benutzereingabe | Ermöglicht die Eingabe von <b><init x:=""></init></b> oder von <b><verbinden:></verbinden:></b> in einer neuen Zeile fortzuführen. |
| <init 2:=""></init> | Benutzereingabe | Die Initialisierungssequenz zur Initialisierung des Mobiltelefons/Modems.                                                          |
| <wahl:></wahl:>     | Benutzereingabe | Der Wahlstring, der verwendet wird, um die Telefon-<br>nummer der Echtzeit Referenz zu wählen.                                     |
| <abwahl:></abwahl:> | Benutzereingabe | Die Abwahlsequenz, die verwendet wird, um die Netzverbindung zu beenden.                                                           |
| <escape:></escape:> | Benutzereingabe | Die Escapesequenz, die verwendet wird, um in den<br>Befehlsmodus zu wechseln, bevor die Netzverbin-<br>dung beendet wird.          |

| Feld                      | Option          | Beschreibung                                                        |
|---------------------------|-----------------|---------------------------------------------------------------------|
| <verbinden:></verbinden:> | Benutzereingabe | Der Wahlstring, der verwendet wird, um in das Internet einzuwählen. |

Wird ein Gerät verwendet, wird zwischen **<Init 1:>** und **<Init 2:>** eine Kontrolle des Pins durchgeführt. Siehe "Anhang J AT Befehle" für weitere Informationen über AT Befehle.

### Nächster Schritt

SPEIC (F1) kehrt zu KONFIG Geräte / KONFIG GPRS Internet Geräte zurück.

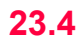

# **Editieren eines Gerätes**

Zugriff Schritt-für-Schritt

| Schritt | Beschreibung                                                                                                    |
|---------|----------------------------------------------------------------------------------------------------|
| 1.      | Siehe Kapitel "23.2 Zugriff auf KONFIG Geräte / KONFIG GPRS Internet Geräte", um KONFIG Geräte / KONFIG GPRS Internet Geräte aufzurufen. |
| 2.      | Das Gerät, das editiert werden soll, in der Liste markieren.                                                                             |
| 3.      | EDIT (F3) ruft KONFIG Edit Gerät auf.                                                                                                    |
|         |                                                                                                    |

#### KONFIG Edit Gerät

Die verfügbaren Optionen können abhängig von dem gewählten Gerät wechseln. Die meisten Felder sind identisch mit denen bei der Erstellung eines neuen Gerätes. Siehe Kapitel "23.3 Erstellen eines neuen Gerätes" für Informationen über die Felder.

# Nächster Schritt

SPEIC (F1) schliesst den Dialog und kehrt zu dem Dialog zurück, von dem KONFIG Edit Gerät ausgewählt wurde.

Konfig\Schnittstellen... - Geräte kontrollieren Mobiltelefone

| 24.1.1 | Ubersicht |
|--------|-----------|
|        | ••••••    |

Beschreibung

24

24.1

- · die Referenzstationen, die angewählt werden können,
- die Telefonnummern der Referenzstationen und
- der Typ des verwendeten Protokolls

definiert werden.

Das Wechseln der anzurufenden Referenzstation ist in zwei Fällen von Interesse.

Fall 1: Zwei Echtzeit Referenzstationen, jede ausgerüstet mit einem Mobiltelefon, werden an zwei Orten, die zu verschiedenen Netzwerkbetreibern gehören, aufgestellt.
 Wenn das Gebiet der einen Referenz verlassen wird, kann die Station gewechselt und die andere Referenz verwendet werden.
 Fall 2: Aufstellung wie in Fall 1.
 Zwei unabhängige Lösungen können für jeden Punkt berechnet werden, um eine Übereinstimmung für eine Ausgleichung nach der Methode der kleinsten Quadrate zu erhalten.

| Technologien | CDMA | CDMA ( <b>C</b> ode <b>D</b> ivision <b>M</b> ultiple <b>A</b> ccess) ist eine Datenübertragung mit hoher<br>Geschwindigkeit für sehr effektive und flexible Verwendung der verfügbaren<br>Ressourcen wie die Bandbreite. Benutzer eines Mobiltelefonnetzes<br>verwenden dasselbe Frequenzband. Das Signal wird für jeden Benutzer<br>speziell codiert. |
|--------------|------|----------------------------------------------------------------------------------------------------|
|              | GSM  | GSM ( <b>G</b> lobal <b>S</b> ystem for <b>M</b> obile Communications) ist eine effizientere<br>Version der CDMA Technologie, die kleinere Zeitfenster aber schnellere<br>Datenübertragungsraten verwendet. Dies ist das in der Welt am häufigsten<br>verwendete digitale Netzwerk.                                                                     |

# Nächster Schritt

| WENN ein Mobiltelefon<br>mit der Technologie | DANN                                                        |
|----------------------------------------------|-------------------------------------------------------------|
| GSM                                          | Siehe Kapitel "24.1.2 Konfiguration einer GSM Verbindung".  |
| CDMA                                         | Siehe Kapitel "24.1.3 Konfiguration einer CDMA Verbindung". |

# 24.1.2

## Konfiguration einer GSM Verbindung Schritt-für-Schritt

Konfiguration einer GSM Verbindung

Die folgende Tabelle erklärt die wichtigsten Einstellungen. Weitere Informationen zu den jeweiligen Dialogen finden Sie in den angegebenen Kapiteln.

| Schritt | Beschreibung                                                                                                    | Siehe<br>Kapitel |
|---------|----------------------------------------------------------------------------------------------------|------------------|
| 1.      | Siehe Kapitel "22.2 Zugriff auf die Konfiguration von Schnittstellen", um <b>KONFIG Schnittstellen</b> aufzurufen.                                                                                                    |                  |
| 2.      | In <b>KONFIG Schnittstellen</b> eine Schnittstelle markieren, die ein Mobiltelefon mit GSM Technologie verwendet.                                                                                                    | 23               |
| 3.      | KTRL (F4) ruft KONFIG GSM Verbindung auf.                                                                                                    |                  |
| 4.      | KONFIG GSM Verbindung                                                                                                    |                  |
|         | <gsm typ:=""> Der Typ des Mobiltelefons, das markiert war, als KONFIG GSM Verbindung aufgerufen wurde.</gsm>                                                                                                    |                  |
|         | <bluetooth:> GPS1200+ Empfänger erkennen automatisch, ob das<br/>angeschlossene Gerät Bluetooth fähig ist. Einige Mobiltelefone<br/>fragen nach der Identifikationsnummer des Bluetooth Moduls. Die<br/>Identifikationsnummer von Leica Bluetooth ist 0000. Das Feld ist für<br/>den RX1250 Controller mit SmartAntenna nicht verfügbar.</bluetooth:> |                  |
|         | <ip adresse:=""> Verfügbar für <bluetooth: ja="">. Die IP Adresse des<br/>Bluetooth Gerätes, das verwendet werden soll. Die Gebrauchsanwei-<br/>sung des Gerätes gibt Auskunft über die IP Adresse.</bluetooth:></ip>                                                                                                    |                  |

| Schritt | Beschreibung                                                                                                    | Siehe<br>Kapitel  |
|---------|----------------------------------------------------------------------------------------------------|-------------------|
|         | <ref station:=""> Die Referenzstation, die angerufen werden soll. Über<br/>die Auswahlliste öffnet sich der Dialog KONFIG Station/Nummer,<br/>wo neue Referenzstationen erstellt und existierende Referenzstati-<br/>onen ausgewählt oder editiert werden können.</ref>                                                         | 24.10             |
|         | <nummer:> Die Nummer des Mobiltelefons der ausgewählten <ref station:="">, wie in KONFIG Station/Nummer konfiguriert.</ref></nummer:>                                                                                                    |                   |
|         | <protokoll:> Das Protokoll des Mobiltelefons der gewählten <ref station:="">, wie in KONFIG Station/Nummer konfiguriert.</ref></protokoll:>                                                                                                    |                   |
|         | <auto verbind.:=""> Erlaubt die automatische Verbindung zwischen dem Rover und der Referenz, wenn ein Punkt gemessen wird.</auto>                                                                                                    | 45.3.2,<br>45.3.3 |
|         | <netzbaud:> Die Netzwerk Baudrate. Autobauding für eine auto-<br/>matische Suche der Netzwerk Baudrate wählen. Für Mobiltelefone<br/>der GSM Technologie, die nicht Autobauding unterstützen, die Baud-<br/>rate aus der Auswahlliste wählen.</netzbaud:>                                                                       |                   |
|         | <verbindung:> wird definiert, wenn das Mobiltelefon Radio Link<br/>Protocol verwendet. NichtTransparent für Mobiltelefone wählen, die<br/>RLP verwenden. Für Mobiltelefone, die nicht RLP verwenden, Trans-<br/>parent wählen. Erkundigen Sie sich beim Netzwerkbetreiber, ob das<br/>Mobiltelefon RLP verwendet.</verbindung:> |                   |
|         | Die zu verwendende Referenzstation wählen.                                                                                                    |                   |

| Schritt | Beschreibung                                                                                                    | Siehe<br>Kapitel |
|---------|----------------------------------------------------------------------------------------------------|------------------|
| (tup    | <b>beiNr (F2)</b> findet die nächste Referenzstation mit einem Mobiltelefon<br>mit GSM Technologie. Verfügbar, wenn bereits Referenzstationen in<br><b>KONFIG Station/Nummer</b> erstellt wurden. Die Koordinaten dieser<br>Stationen müssen bekannt sein.                                                                                                    | 24.10            |
| 5.      | <b>CODES(F3)</b> ruft <b>KONFIG GSM Codes</b> auf, um die <b>P</b> ersönliche Iden-<br>tifikations <b>N</b> ummer der SIM Karte einzugeben. Wenn der PIN aus<br>irgendwelchen Gründen, zum Beispiel wegen einer Falscheingabe<br>des PINs, gesperrt ist, den <b>P</b> ersonal <b>U</b> nbloc <b>K</b> ing Code eingeben, um<br>wieder auf den PIN zugreifen zu können. |                  |
| (a)     | <b>SUCHE (F4)</b> verfügbar für <b><bluetooth: ja=""></bluetooth:></b> , sucht nach allen verfügbaren Bluetooth Geräten. Wenn mehr als ein Bluetooth Gerät gefunden wird, wird eine Liste der verfügbaren Geräte angezeigt.                                                                                                    |                  |
|         | SHIFT KMND (F4) AT Befehle können zum Mobiltelefon gesendet werden.                                                                                                    | Anhang J         |
| 6.      | WEITR (F1) kehrt zu KONFIG Schnittstellen zurück.                                                                                                    |                  |

# 24.1.3

### Konfiguration einer CDMA Verbindung Schritt-für-Schritt

Die folgende Tabelle erklärt die wichtigsten Einstellungen. Weitere Informationen zu den jeweiligen Dialogen finden Sie in den angegebenen Kapiteln.

Konfiguration einer CDMA Verbindung

| Schritt | Beschreibung                                                                                                    | Siehe<br>Kapitel  |
|---------|----------------------------------------------------------------------------------------------------|-------------------|
| 1.      | Siehe Kapitel "22.2 Zugriff auf die Konfiguration von Schnittstellen", um <b>KONFIG Schnittstellen</b> aufzurufen.                                                                                                    |                   |
| 2.      | In <b>KONFIG Schnittstellen</b> eine Schnittstelle markieren, die ein Mobiltelefon mit CDMA Technologie verwendet.                                                                                                    | 23                |
| 3.      | KTRL (F4) ruft KONFIG CDMA Verbindung auf.                                                                                                    |                   |
| 4.      | KONFIG CDMA Verbindung                                                                                                    |                   |
|         | <cdma typ:=""> Der Typ des Mobiltelefons, das markiert war, als KONFIG CDMA Verbindung aufgerufen wurde.</cdma>                                                                                                    |                   |
|         | <ref station:=""> Die Referenzstation, die angerufen werden soll. Über<br/>die Auswahlliste öffnet sich der Dialog KONFIG Station/Nummer,<br/>wo neue Referenzstationen erstellt und existierende Referenzstati-<br/>onen ausgewählt oder editiert werden können.</ref> | 24.10             |
|         | <nummer:> Die Nummer des Mobiltelefons der ausgewählten <ref station:="">, wie in KONFIG Station/Nummer konfiguriert.</ref></nummer:>                                                                                                    |                   |
|         | <auto verbind.:=""> Erlaubt die automatische Verbindung zwischen dem Rover und der Referenz, wenn ein Punkt gemessen wird.</auto>                                                                                                    | 45.3.2,<br>45.3.3 |
|         | Die zu verwendende Referenzstation wählen.                                                                                                    |                   |

| Schritt | Beschreibung                                                                                                    | Siehe<br>Kapitel |
|---------|----------------------------------------------------------------------------------------------------|------------------|
|         | <b>beiNr (F2)</b> findet die nächste Referenzstation mit einem Mobiltelefon<br>mit CDMA Technologie. Verfügbar, wenn bereits Referenzstationen<br>in <b>KONFIG Station/Nummer</b> erstellt wurden. Die Koordinaten dieser<br>Stationen müssen bekannt sein.                                                                                             | 24.10            |
| 5.      | WEITR (F1) kehrt zu KONFIG CDMA Verbindung zurück.                                                                                                    |                  |
|         | SHIFT KMND (F4) AT Befehle können zum Mobiltelefon gesendet werden.                                                                                                    | Anhang J         |
|         | SHIFT INFO (F2) gibt Auskunft über das verwendete CDMA Gerät:<br>Der Hersteller, das Modell und die Seriennummer werden ange-<br>geben.                                                                                                    |                  |
|         | Zum Registrieren die Seriennummer zum Netzwerkbetreiber senden,<br>um den Programmiercode und die Telefonnummer zu erhalten. Diese<br>Nummern müssen im Dialog <b>KONFIG CDMA Registrierung</b> einge-<br>geben werden. Alle Informationen können in eine CDMA Info.log<br>Datei im \DATA Verzeichnis auf der CompactFlash Karte<br>geschrieben werden. |                  |
| 6.      | SHIFT REG (F3) ruft KONFIG CDMA Registrierung auf.                                                                                                    |                  |

| Schritt | Beschreibung                                                                                        | Siehe<br>Kapitel |
|---------|----------------------------------------------------------------------------------------------------|------------------|
| 7.      | KONFIG CDMA Registrierung                                                                           |                  |
|         | Mit den Einstellungen wird die CDMA Telefonnummer weltweit regis-<br>triert.                        |                  |
|         | <prog code:=""> Den vom Netzwerkbetreiber bereitgestellten<br/>Programmiercode eingeben.</prog>     |                  |
|         | <meine tel.nr.:=""> Die vom Netzwerkbetreiber bereitgestellte Telefon-<br/>nummer eingeben.</meine> |                  |
|         | LÖSCH (F5) löscht die Eingabe des markierten Feldes.                                                |                  |
| 8.      | WEITR (F1) kehrt zu KONFIG Schnittstellen zurück.                                                   |                  |

| 24.2                                    | Modems                                       |                                                                                                    |                                                                    |
|-----------------------------------------|----------------------------------------------|----------------------------------------------------------------------------------------------------|--------------------------------------------------------------------|
| Beschreibung                            | Für Mode<br>• Die R<br>• die Te<br>definiert | ems können Informationen wie<br>eferenzstationen, die angewählt werden können, und<br>elefonnummern der Referenzstationen<br>werden.                                                                                                    |                                                                    |
|                                         | Das Weo                                      | shseln der anzurufenden Referenzstation ist in zwei Fällen von Interes                                                                                                    | sse.                                                               |
|                                         | Fall 1:<br>Fall 2:                           | Zwei Echtzeit Referenzstationen, jede ausgerüstet mit einem N<br>werden an zwei Orten, die zu verschiedenen Netzwerkbetreibe<br>aufgestellt.<br>Wenn das Gebiet der einen Referenz verlassen wird, kann die<br>gewechselt und die andere Referenz verwendet werden.<br>Aufstellung wie in Fall 1.<br>Zwei unabhängige Lösungen können für jeden Punkt berechne<br>eine Übereinstimmung für eine Ausgleichung nach der Methoo<br>kleinsten Quadrate zu erhalten. | Mobiltelefon,<br>ern gehören,<br>Station<br>t werden, um<br>le der |
| Konfiguration einer<br>Modem Verbindung | Die folge<br>jeweilige                       | nde Tabelle erklärt die wichtigsten Einstellungen. Weitere Information<br>n Dialogen finden Sie in den angegebenen Kapiteln.                                                                                                    | nen zu den                                                         |
| Schritt-fur-Schritt                     | Schritt                                      | Beschreibung                                                                                                    | Siehe<br>Kapitel                                                   |
|                                         | 1.                                           | Siehe Kapitel "22.2 Zugriff auf die Konfiguration von Schnittstellen", um <b>KONFIG Schnittstellen</b> aufzurufen.                                                                                                    |                                                                    |
|                                         | 2.                                           | In <b>KONFIG Schnittstellen</b> eine Schnittstelle markieren, die ein Modem verwendet.                                                                                                    | 23                                                                 |

| Schritt | Beschreibung                                                                                                    | Siehe<br>Kapitel  |
|---------|----------------------------------------------------------------------------------------------------|-------------------|
| 3.      | KTRL (F4) ruft KONFIG Modem Verbindung auf.                                                                                                    |                   |
| 4.      | KONFIG Modem Verbindung                                                                                                    |                   |
|         | <modem:> Der Typ des Modems, das markiert war, als KONFIG<br/>Modem Verbindung aufgerufen wurde.</modem:>                                                                                                    |                   |
|         | <ref station:=""> Die Referenzstation, die angerufen werden soll. Über<br/>die Auswahlliste öffnet sich der Dialog KONFIG Station/Nummer,<br/>wo neue Referenzstationen erstellt und existierende Referenzstati-<br/>onen ausgewählt oder editiert werden können.</ref> | 24.10             |
|         | <nummer:> Die Nummer des Modems der ausgewählten <ref station:="">, wie in KONFIG Station/Nummer konfiguriert.</ref></nummer:>                                                                                                    |                   |
|         | <auto verbind.:=""> Erlaubt die automatische Verbindung zwischen dem Rover und der Referenz, wenn ein Punkt gemessen wird.</auto>                                                                                                    | 45.3.2,<br>45.3.3 |
|         | Die zu verwendende Referenzstation wählen.                                                                                                    |                   |
| (       | <b>beiNr (F2)</b> findet die nächste Referenzstation mit einem Modem.<br>Verfügbar, wenn bereits Referenzstationen in <b>KONFIG</b><br><b>Station/Nummer</b> erstellt wurden. Die Koordinaten dieser Stationen<br>müssen bekannt sein.                                  | 24.10             |
| 5.      | WEITR (F1) kehrt zu KONFIG Schnittstellen zurück.                                                                                                    |                   |

# **Funkgeräte**

Beschreibung

Bei Funkgeräten können die Funkkanäle, auf denen das Funkgerät sendet, gewählt werden. Das Wechseln des Kanals wechselt die Frequenz, in der das Funkgerät betrieben wird. Die folgenden Funkgeräte unterstützen Kanalwechsel:

- AT-RXM500
  - Pacific Crest PDL

- Satelline 2ASx
- Satelline 2ASxE

Pacific Crest RFM96W

Satelline 3AS

Das Wechseln der Funkkanäle ist in drei Fällen von Interesse.

Fall 1 Zwei Echtzeit Referenzstationen werden an zwei Orten aufgestellt, wobei jede auf einem anderen Kanal sendet. Wenn das Signal der einen Referenz gestört ist, kann der Kanal gewechselt und die andere Referenz verwendet werden. Fall 2: Aufstellung wie in Fall 1.

Zwei unabhängige Lösungen können für jeden Punkt berechnet werden, um eine Übereinstimmung für eine Ausgleichung nach der Methode der kleinsten Quadrate zu erhalten.

Fall 3 Eine Echtzeit Referenz und ein Echtzeit Rover werden verwendet.

Falls das Signal wegen Funk Interferenzen gestört ist, kann der Kanal an der Referenz und am Rover gewechselt werden, um in einer anderen Frequenz weiterzuarbeiten

| Anforderungen für<br>einen Kanalwechsel | Pacific C<br>Satelline                                                                                                    | rest Funkgeräte:<br>Funkgeräte:           | • k<br>• E<br>Das<br>kan | Kanalwechsel muss durch einen Pacific Crest<br>viert werden.<br>Eine spezielle Lizenz kann erforderlich sein.<br>s Funkgerät muss sich im Programm Modus be<br>n durch einen Satelline Händler eingestellt we | Händler akti-<br>efinden. Dies<br>rden. |
|-----------------------------------------|----------------------------------------------------------------------------------------------------|-------------------------------------------|--------------------------|----------------------------------------------------------------------------------------------------|-----------------------------------------|
|                                         | Der Kanalwechsel kann in bestimmten Ländern gegen Vorschriften bezüglich der Funküber-<br>tragung verstossen. Vor der Arbeit mit Funkgeräten die geltenden Vorschriften überprüfen.                                                                                                    |                                           |                          |                                                                                                    |                                         |
|                                         | Die Anza<br>hängen v                                                                                                    | ahl der verfügbarer<br>von dem verwende   | n Kan<br>eten F          | näle und der Frequenzabstand zwischen den K<br>Funkgerät ab.                                                                                                    | anälen                                  |
|                                         | Wenn der Kanalwechsel bei der Konfiguration der Referenz Echtzeit Schnittstelle durchge-<br>führt werden soll, legen Sie für <b><refstat nr.:=""></refstat></b> in <b>KONFIG Erweiterte Referenz Optionen</b> ,<br>Seite <b>Allgem.</b> jeweils eine unterschiedliche Nummer für jede Referenzstation fest. Auf diese<br>Weise kann der Rover erkennen, ob die ankommenden Echtzeit Daten nach einem Kanal-<br>wechsel von einer anderen Referenzstation empfangen werden oder ob die ursprüngliche<br>Referenzstation eine neue Frequenz verwendet. Die Mehrdeutigkeiten werden nach einem<br>Wechsel des Funkkanals neu berechnet. |                                           |                          |                                                                                                    |                                         |
| Konfiguration eines<br>Funkkanals       | Die folge<br>jeweilige                                                                                                    | nde Tabelle erklär<br>n Dialogen finden   | rt die<br>Sie ir         | wichtigsten Einstellungen. Weitere Informatior<br>n den angegebenen Kapiteln.                                                                                                    | ien zu den                              |
| Schritt-fur-Schritt                     | Schritt                                                                                                    | Beschreibung                              |                          |                                                                                                    | Siehe<br>Kapitel                        |
|                                         | 1.                                                                                                    | Siehe Kapitel "22<br>um <b>KONFIG Sch</b> | 2.2 Zu<br>nitts          | griff auf die Konfiguration von Schnittstellen", <b>tellen</b> aufzurufen.                                                                                                    |                                         |

| Schritt | Beschreibung                                                                                                    | Siehe<br>Kapitel |
|---------|----------------------------------------------------------------------------------------------------|------------------|
| 2.      | In <b>KONFIG Schnittstellen</b> eine Schnittstelle markieren, die ein Funk-<br>gerät verwendet.                                                                                                    | 23               |
| 3.      | KTRL (F4) ruft KONFIG Funkkanal auf.                                                                                                    |                  |
| 4.      | KONFIG Funkkanal                                                                                                    |                  |
|         | <modem typ:=""> Der Typ des Funkgerätes, das markiert war, als<br/>KONFIG Funkkanal aufgerufen wurde.</modem>                                                                                                    |                  |
|         | <b>Kanal:&gt;</b> Der Funkkanal. Der verwendete Kanal muss sich innerhalb<br>der minimal und maximal erlaubten Eingabewerte befinden. Die<br>minimal und maximal erlaubten Eingabewerte für ein Funkgerät<br>hängen von der Anzahl der Kanäle, die vom Funkgerät unterstützt<br>werden, und dem Frequenzabstand zwischen den Kanälen ab. |                  |
|         | <aktuelle freq:=""> Verfügbar für &lt; Modemtyp: Satelline 3AS&gt;. Zeigt die aktuelle Frequenz des Funkgerätes an.</aktuelle>                                                                                                    |                  |
|         | Den Funkkanal manuell eingeben.                                                                                                    |                  |
| (B)     | <b>PRÜFE (F5)</b> liefert Informationen wie die Stationsnummer, die Latenz<br>und das Datenformat der ankommenden Signale von den Referenz-<br>stationen, die auf dem gleichen Kanal senden. Diese Informationen<br>können für die Identifikation der anzuwählenden Referenzstation<br>verwendet werden.                                 | 24.9             |
| 5.      | WEITR (F1) kehrt zu KONFIG Schnittstellen zurück.                                                                                                    |                  |

| 24.4                                    | RS232                                                                                                    |                                                                                                    |                  |  |  |
|-----------------------------------------|----------------------------------------------------------------------------------------------------|----------------------------------------------------------------------------------------------------|------------------|--|--|
| Beschreibung                            | <b>bung</b><br>RS232 ist ein serielle Standard Kommunikationsmethode, die Daten ohne die Notwendig<br>eines vordefinierten Zeitfensters übertragen kann. RS232 kann z.B. mit dem Leica GFL<br>Bluetooth Modul verwendet werden, um eine drahtlose Verbindung zu einem anderen<br>Bluetooth fähigem Gerät, zum Beispiel einem Computer, herzustellen. |                                                                                                    |                  |  |  |
| Konfiguration einer<br>RS232 Verbindung | Die folgende Tabelle erklärt die wichtigsten Einstellungen. Weitere Informationen zu den jeweiligen Dialogen finden Sie in den angegebenen Kapiteln.                                                                                                    |                                                                                                    |                  |  |  |
| Schritt-fur-Schritt                     | Schritt Beschreibung                                                                                                    |                                                                                                    | Siehe<br>Kapitel |  |  |
|                                         | 1.                                                                                                    | Siehe Kapitel "22.2 Zugriff auf die Konfiguration von Schnittstellen", um <b>KONFIG Schnittstellen</b> aufzurufen.                                                                                                    |                  |  |  |
|                                         | 2.                                                                                                    | In <b>KONFIG Schnittstellen</b> eine Schnittstelle markieren, die ein RS232 Gerät verwendet.                                                                                                    | 23               |  |  |
|                                         | 3.                                                                                                    | KTRL (F4) ruft KONFIG RS232 Verbindung auf.                                                                                                    |                  |  |  |
|                                         | 4. KONFIG RS232 Verbindung                                                                                                    | KONFIG RS232 Verbindung                                                                                                    |                  |  |  |
|                                         |                                                                                                    | <gerät:> Der Typ des Gerätes, das markiert war, als KONFIG<br/>RS232 Verbindung aufgerufen wurde.</gerät:>                                                                                                    |                  |  |  |
|                                         |                                                                                                    | <b>Bluetooth:&gt;</b> GPS1200+ Empfänger erkennen automatisch, ob das<br>angeschlossene Gerät Bluetooth fähig ist. Einige Geräte fragen nach<br>der Identifikationsnummer des Bluetooth Moduls. Die Identifikations-<br>nummer von Leica Bluetooth ist 0000. Das Feld ist für den RX1250<br>Controller mit SmartAntenna nicht verfügbar. |                  |  |  |

| Schritt | Beschreibung                                                                                                    | Siehe<br>Kapitel |
|---------|----------------------------------------------------------------------------------------------------|------------------|
|         | <b><ip adresse:=""></ip></b> Verfügbar für <b><bluetooth: ja=""></bluetooth:></b> . Die IP Adresse des<br>Bluetooth Gerätes, das verwendet werden soll. Die Gebrauchsanwei-<br>sung des Gerätes gibt Auskunft über die IP Adresse.                                   |                  |
| (a)     | <b>SUCHE (F4)</b> verfügbar für <b><bluetooth: ja=""></bluetooth:></b> , sucht nach allen verfügbaren Bluetooth Geräten. Wenn mehr als ein Bluetooth Gerät gefunden wird, wird eine Liste der verfügbaren Geräte angezeigt.                                          |                  |
| (B)     | <b>PRÜFE (F5)</b> liefert Informationen wie die Stationsnummer, die Latenz<br>und das Datenformat der ankommenden Signale von den Referenz-<br>stationen. Diese Informationen können für die Identifikation der anzu-<br>wählenden Referenzstation verwendet werden. | 24.9             |
| 5.      | WEITR (F1) kehrt zu KONFIG Schnittstellen zurück.                                                                                                    |                  |

| 24.5         | Smartga                                              | ate Box                                                                                                    |
|--------------|------------------------------------------------------|----------------------------------------------------------------------------------------------------|
| Beschreibung | Die Smartg<br>einer SAP(<br>die auf der<br>Frequenz, | gate Box enthält ein GSM und ein Funkgerät mit der integrierten Funktionalität<br>OS Box. Bei Smartgate Box entspricht ein Kanal einer von mehreren möglichen,<br>n Funkgerät konfiguriert werden. Das Wechseln des Kanals wechselt die<br>in der das Funkgerät betrieben wird. |
|              | Das Wech                                             | seln des Kanals auf einer Smartgate Box ist in drei Fällen von Interesse.                                                                                                    |
|              | Fall 1:                                              | Zwei Echtzeit Referenzstationen werden an zwei Orten aufgestellt, wobei<br>jede auf einem anderen Kanal sendet.<br>Wenn das Signal der einen Referenz gestört ist, kann der Kanal gewechselt.                                                                                   |
|              | <b>5</b> 11 0                                        | und die andere Referenz verwendet werden.                                                                                                    |
|              | Fall 2:                                              | Aufstellung wie in Fall 1.<br>Zwei unabhängige Lösungen können für jeden Punkt berechnet werden, um<br>eine Übereinstimmung für eine Ausgleichung nach der Methode der<br>kleinsten Quadrate zu erhalten.                                                                       |
|              | Fall 3:                                              | Eine Echtzeit Referenz und ein Echtzeit Rover werden verwendet.<br>Falls das Signal wegen Funk Interferenzen gestört ist, kann der Kanal an der<br>Referenz und am Rover gewechselt werden, um in einer geringfügig anderen<br>Frequenz weiterzuarbeiten.                       |
|              | Diese Opti                                           | on steht für den RX1250 Controller mit SmartAntenna nicht zur Verfügung.                                                                                                    |

## Konfiguration einer Smartgate Verbindung Schritt-für-Schritt

Die folgende Tabelle erklärt die wichtigsten Einstellungen. Weitere Informationen zu den jeweiligen Dialogen finden Sie in den angegebenen Kapiteln.

| Schritt | Beschreibung                                                                                                    | Siehe<br>Kapitel |
|---------|----------------------------------------------------------------------------------------------------|------------------|
| 1.      | Siehe Kapitel "22.2 Zugriff auf die Konfiguration von Schnittstellen", um <b>KONFIG Schnittstellen</b> aufzurufen.                                                                                                    |                  |
| 2.      | In <b>KONFIG Schnittstellen</b> eine Schnittstelle markieren, die eine Smartgate Box verwendet.                                                                                                    | 23               |
| 3.      | KTRL (F4) ruft KONFIG Smartgate Verbindung auf.                                                                                                    |                  |
| 4.      | KONFIG Smartgate Verbindung                                                                                                    |                  |
|         | <profil:> Liste der Benutzerprofile, die verwendet werden können.</profil:>                                                                                                    |                  |
|         | Profil-Nr.:> Nummer des in <profile:> ausgewählten Profils.</profile:>                                                                                                    |                  |
|         | <ref auswahl:=""> Die Art, wie die Referenzstation ausgewählt wird.</ref>                                                                                                    |                  |
|         | <ref auswahl:="" profil=""> wählt entsprechend einem gegebenen Profil<br/>eine Referenzstation aus. <ref auswahl:="" frequenz=""> Eingabe einer<br/>anderen Frequenz als der, die durch das Benutzerprofil spezifiziert<br/>wurde. <ref auswahl:="" telefonnummer=""> Eingabe einer anderen<br/>Telefonnummer als der, die durch das Benutzerprofil spezifiziert<br/>wurde. <ref auswahl:="" stations-nr.=""> Eingabe einer anderen Stati-<br/>onsnummer als der, die durch das Benutzerprofil spezifiziert wurde.</ref></ref></ref></ref> |                  |
|         | <xx:> Verfügbar für <ref auswahl:="" frequenz="">, <ref auswahl:<br="">Telefonnummer&gt; und <ref auswahl:="" stations-nr.="">. Eingabe der<br/>Werte für die gewählte <ref auswahl:="">.</ref></ref></ref></ref></xx:>                                                                                                    |                  |
| 5.      | WEITR (F1) kehrt zu KONFIG Schnittstellen zurück.                                                                                                    |                  |

| 24.6                                  | Geräte für indirekte Messungen                                                                                                    |                                                                                                    |                  |  |  |
|---------------------------------------|----------------------------------------------------------------------------------------------------|----------------------------------------------------------------------------------------------------|------------------|--|--|
| Beschreibung                          | Geräte zur indirekten Messung können verwendet werden, um Distanzen, Winkel und<br>Azimute zu Punkten zu messen, die mittels GPS nicht direkt gemessen werden können. Ein<br>Leica Bluetooth Modul kann verwendet werden, um eine drahtlose Verbindung zwischen<br>dem Empfänger und einem Bluetooth fähigem Gerät für indirekte Messungen herzustellen. |                                                                                                    |                  |  |  |
| Konfiguration einer<br>Verbindung für | Die folgende Tabelle erklärt die wichtigsten Einstellungen. Weitere Informationen zu den jeweiligen Dialogen finden Sie in den angegebenen Kapiteln.                                                                                                    |                                                                                                    |                  |  |  |
| Schritt-für-Schritt                   | Schritt                                                                                                    | Beschreibung                                                                                                    | Siehe<br>Kapitel |  |  |
|                                       | 1.                                                                                                    | Siehe Kapitel "22.2 Zugriff auf die Konfiguration von Schnittstellen", um <b>KONFIG Schnittstellen</b> aufzurufen.                                                                                                    |                  |  |  |
|                                       | 2.                                                                                                    | In <b>KONFIG Schnittstellen</b> die Schnittstelle für indirekte Messungen markieren.                                                                                                    | 23               |  |  |
|                                       | 3.                                                                                                    | KTRL (F4) ruft KONFIG RS232 Verbindung auf.                                                                                                    |                  |  |  |
|                                       | 4.                                                                                                    | KONFIG RS232 Verbindung                                                                                                    |                  |  |  |
|                                       |                                                                                                    | <b>Gerät:&gt;</b> Der Typ des Gerätes für indirekte Messungen, das markiert war, als <b>KONFIG RS232 Verbindung</b> aufgerufen wurde.                                                                                                    |                  |  |  |
|                                       |                                                                                                    | <b><bluetooth:></bluetooth:></b> GPS1200+ Empfänger erkennen automatisch, ob das angeschlossene Gerät Bluetooth fähig ist. Einige Geräte fragen nach der Identifikationsnummer des Bluetooth Moduls. Die Identifikationsnummer von Leica Bluetooth ist 0000. Das Feld ist für den RX1250 Controller mit SmartAntenna nicht verfügbar. |                  |  |  |

| Schritt | Beschreibung                                                                                                    | Siehe<br>Kapitel |
|---------|----------------------------------------------------------------------------------------------------|------------------|
|         | <b><ip adresse:=""></ip></b> Verfügbar für <b><bluetooth: ja=""></bluetooth:></b> . Die IP Adresse des<br>Bluetooth Gerätes, das verwendet werden soll. Die Gebrauchsanwei-<br>sung des Gerätes gibt Auskunft über die IP Adresse. |                  |
|         | <b>SUCHE (F4)</b> verfügbar für <b><bluetooth: ja=""></bluetooth:></b> , sucht nach allen verfügbaren Bluetooth Geräten. Wenn mehr als ein Bluetooth Gerät gefunden wird, wird eine Liste der verfügbaren Geräte angezeigt.        |                  |
| 5.      | WEITR (F1) kehrt zu KONFIG Schnittstellen zurück.                                                                                                    |                  |

# 24.7

# **GPRS / Internet Geräte**

Beschreibung GPRS / Internet Geräte können verwendet werden, um von einem GPS1200+ Empfänger aus auf das Internet zuzugreifen. Konfiguration einer Die folgende Tabelle erklärt die wichtigsten Einstellungen. Weitere Informationen zu den Internet Verbindung jeweiligen Dialogen finden Sie in den angegebenen Kapiteln. Schritt-für-Schritt Schritt Beschreibung Siehe Kapitel 1. Siehe Kapitel "22.2 Zugriff auf die Konfiguration von Schnittstellen", um KONFIG Schnittstellen aufzurufen 2 In KONFIG Schnittstellen die Internet Schnittstelle markieren, die 22.11 ein GPRS / Internet Gerät verwendet. 3. KTRL (F4) ruft KONFIG GPRS/Internet Verbindung auf. 4. **KONFIG GPRS/Internet Verbindung** <Gerät:> Der Typ des GPRS / Internet Gerätes, das markiert war, als

KONFIG GPRS/Internet Verbindung aufgerufen wurde.

RX1250 Controller mit SmartAntenna nicht verfügbar.

sung des Gerätes gibt Auskunft über die IP Adresse.

<Bluetooth:> GPS1200+ Empfänger erkennen automatisch, ob das angeschlossene Gerät Bluetooth fähig ist. Einige Geräte fragen nach der Identifikationsnummer des Bluetooth Moduls. Das Feld ist für den

<IP Adresse:> Verfügbar für <Bluetooth: Ja>. Die IP Adresse des Bluetooth Gerätes, das verwendet werden soll. Die Gebrauchsanwei-

| Schritt | Beschreibung                                                                                                    | Siehe<br>Kapitel |
|---------|----------------------------------------------------------------------------------------------------|------------------|
|         | <b>APN:&gt;</b> Verfügbar für einige GPRS / Internet Geräte. Der Access<br>Point Name eines Servers vom Netzwerkbetreiber, der den Zugang<br>zum Datenservice ermöglicht. Kontaktieren Sie ihren Provider, um<br>den korrekten APN zu erhalten. Obligatorisch für die Verwendung<br>von GPRS.                                                                                                    |                  |
| (B)     | <b>CODES (F3)</b> Verfügbar für Mobiltelefone der GSM Technologie. Ruft<br><b>KONFIG GSM Codes</b> auf, um die <b>P</b> ersönliche Identifikations<br><b>N</b> ummer der SIM Karte einzugeben. Wenn der PIN aus irgendwel-<br>chen Gründen, zum Beispiel wegen einer Falscheingabe des PINs,<br>gesperrt ist, den <b>P</b> ersonal <b>U</b> nbloc <b>K</b> ing Code eingeben, um wieder auf<br>den PIN zugreifen zu können. |                  |
|         | <b>SUCHE (F4)</b> verfügbar für <b><bluetooth: ja=""></bluetooth:></b> , sucht nach allen verfügbaren Bluetooth Geräten. Wenn mehr als ein Bluetooth Gerät gefunden wird, wird eine Liste der verfügbaren Geräte angezeigt.                                                                                                    |                  |
| (B)     | SHIFT KMND (F4) um AT Befehle zum GPRS / Internet Gerät zu senden.                                                                                                    | Anhang J         |
| 5.      | WEITR (F1) kehrt zu KONFIG Schnittstellen zurück.                                                                                                    |                  |

ŝ

Beschreibung

# **Internet / Ethernet**

Die Internet- und die Ethernet Verbindung ist auf dem GRX1200+ und dem GRX1200+ GNSS verfügbar.

#### Internet

Die Internet Verbindung macht es möglich, dass die GPS1200+ Empfänger mit Ausnahme des GRX1200+/GRX1200+ GNSS Empfängers mit dem Internet verbunden werden können, um Echtzeit Daten zu empfangen. Ein GPRS / Internet Gerät muss am Empfänger angeschlossen sein.

### Ethernet

Die Ethernet Verbindung macht es möglich, dass der GRX1200+/GRX1200+ GNSS Empfänger mit dem Internet/Intranet für Remote Zugriff verbunden werden kann. Das Ethernet Gerät befindet sich im GRX1200+/GRX1200+ GNSS Empfänger und kann über den Port NET des Empfängers mit dem Internet/Intranet verbunden werden. Der physikalische Port NET ist in drei logische Ports Port NET1, Port NET2 und Port NET3 aufgeteilt, die jeweils einzeln konfiguriert werden können. IP Adressenbereiche können definiert werden, um zu verhindern, dass Benutzer mit einer IP Adresse ausserhalb dieses Bereiches auf den Empfänger zugreifen können.

### Anforderungen

### Für Internet

- Internet: Ja> in KONFIG Internet Schnittstelle.
- <Port: NETZx> ist in KONFIG Echtzeit Modus gesetzt

## Konfiguration des Port NET Schritt-für-Schritt

Die folgende Tabelle erklärt die wichtigsten Einstellungen. Weitere Informationen zu den jeweiligen Dialogen finden Sie in den angegebenen Kapiteln.

| Schritt | Beschreibung                                                                                                    | Siehe<br>Kapitel |
|---------|----------------------------------------------------------------------------------------------------|------------------|
| 1.      | Siehe Kapitel "22.2 Zugriff auf die Konfiguration von Schnittstellen", um <b>KONFIG Schnittstellen</b> aufzurufen.                                                                                                    |                  |
| 2.      | KONFIG Schnittstellen                                                                                                    | 23               |
|         | Eine Schnittstelle markieren, die ein Internet / Ethernet Gerät verwendet.                                                                                                    |                  |
| 3.      | KTRL (F4) ruft KONFIG Setze NET Port auf.                                                                                                    |                  |
| 4.      | KONFIG Setze NET Port, Seite Allgem.                                                                                                    |                  |
|         | <b><name:></name:></b> Der Name des Port NET, der beim Zugriff auf diese Seite markiert war.                                                                                                    |                  |
|         | <benutzer:> Wie der GPS1200+ Empfänger im Internet arbeitet.</benutzer:> muss gewählt sein, wenn NTRIP als Internet<br>Applikation verwendet wird. Innerhalb des Internets werden NTRIP<br>Clients und NTRIP Server als Clients betrachtet.                              | 35.1             |
|         | <b>Server:&gt;</b> Der Server, auf den im Internet zugegriffen werden soll.<br>Über die Auswahlliste öffnet sich der Dialog <b>KONFIG Verbindung</b><br><b>zum Server</b> , wo neue Server erstellt und existierende Server ausge-<br>wählt oder editiert werden können. | 24.11            |

| Schritt | Beschreibung                                                                                                    | Siehe<br>Kapitel |
|---------|----------------------------------------------------------------------------------------------------|------------------|
|         | <ip adresse:=""> Die IP Adresse des gewählten <server:>, wie in<br/>KONFIG Verbindung zum Server konfiguriert. Für <benutzer: server="">: Ausgabe der IP Adresse, die mit dem in<br/>KONFIG Setze NET Parameter konfigurierten NET Port verknüpft ist</benutzer:></server:></ip>                                                                                                    | 20.5             |
| (B)     | <b>Host:&gt;</b> Der Hostname des gewählten <b>Server:&gt;</b> . wie in <b>KONFIG Verbindung zum Server</b> konfiguriert Nur für RX1250 Empfänger.                                                                                                    |                  |
|         | <ip port:=""> Die IP Port Nummer des gewählten <server:>, wie in KONFIG Verbindung zum Server konfiguriert.</server:></ip>                                                                                                    |                  |
|         | <auto verbind.:=""> Verfügbar für <benutzer: client="">. Für <rt modus:="" rover=""> in KONFIG Echtzeit Modus Zwischen dem Rover und dem Internet wird eine Verbindung auto-<br/>matisch hergestellt, wenn ein Punkt gemessen wird. Wird die Punkt-<br/>messung beendet, wird auch die Internet Verbindung beendet. Für <rt modus:="" referenz=""> in KONFIG Echtzeit Modus Versucht automatisch, für den Datenfluss eine Verbindung zum Internet herzustellen. Wurde der Datenfluss aus irgendwelchen Gründen unterbrochen, SHIFT VERB (F4) im Dialog Messen</rt></rt></benutzer:></auto> |                  |
| 5.      | SEITE (F6) ruft KONFIG Setze NET Port, Seite Bereiche auf                                                                                                    |                  |

| Schritt | Beschreibung                                                                                                    | Siehe<br>Kapitel |
|---------|----------------------------------------------------------------------------------------------------|------------------|
| 6.      | KONFIG Setze NET Port, Seite Bereiche                                                                                                    |                  |
|         | Für <b><benutzer: server=""></benutzer:></b> in <b>KONFIG Setze NET Port</b> , Seite <b>Allgem.</b><br>sind die Felder Eingabefelder. Die Felder <b><bereich von:="" x=""></bereich></b> und<br><b><bereich nach:="" x=""></bereich></b> können verwendet werden, um zu verhindern,<br>dass Benutzer mit einer IP Adresse ausserhalb dieses Bereichs auf<br>den Empfänger zugreifen können. |                  |
|         | Die IP Adressenbereiche manuell eingeben.                                                                                                    |                  |
| (B)     | LÖSCH (F5) setzt alle Felder auf ihre Standardwerte zurück.                                                                                                    |                  |
| 7.      | WEITR (F1) kehrt zu dem Dialog zurück, von dem KONFIG Setze NET Port ausgewählt wurde.                                                                                                    |                  |

24.9

Zugriff

**Beschreibung** 

Schritt-für-Schritt

# **Referenzstationen suchen**

**KONFIG Prüfe Referenzstation** liefert Informationen über alle Referenzstationen, von denen Echtzeit Korrekturen empfangen werden. Dies kann nützlich sein, um herauszufinden, ob ein weiterer Anwender in dem Gebiet den gleichen Funkkanal verwendet.

| Schritt | Beschreibung                                                                                                    | Siehe<br>Kapitel |
|---------|----------------------------------------------------------------------------------------------------|------------------|
| 1.      | Siehe Kapitel "22.2 Zugriff auf die Konfiguration von Schnittstellen", um <b>KONFIG Schnittstellen</b> aufzurufen. |                  |
| 2.      | In <b>KONFIG Schnittstellen</b> eine Schnittstelle markieren, die ein entsprechendes Gerät verwendet.              | 23               |
| 3.      | KTRL (F4) ruft KONFIG RS232 Verbindung oder KONFIG Funk-<br>kanal auf.                                             |                  |
| 4.      | PRÜFE (F5) ruft KONFIG Prüfe Referenzstation auf.                                                                  |                  |

# KONFIG Prüfe Referenzstation

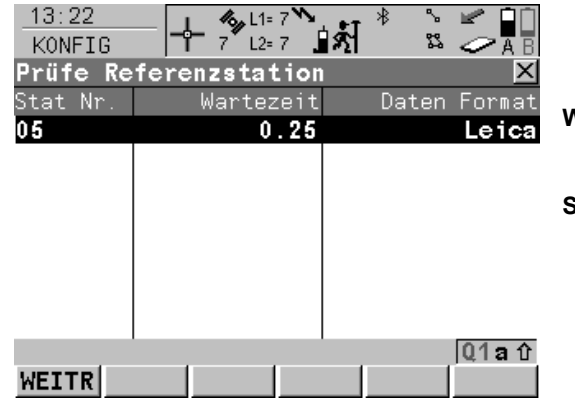

# WEITR (F1)

Wählt die markierte Referenzstation und fährt mit dem nachfolgenden Dialog fort.

### St- (F2) und St+ (F3)

Verfügbar für das Prüfen von Referenzstationen mit Funkgerät. Schaltet das Funkgerät einen Kanal tiefer/höher als den aktuellen Kanal. Es werden jeweils die Referenzstationen, die Daten auf dem aktuellen Kanal übertragen, angezeigt.

# Beschreibung der Spalten

| Spalte       | Beschreibung                                                                                                    |
|--------------|----------------------------------------------------------------------------------------------------|
| Stat Nr.     | Stationsnummer der Referenzstationen, von denen ein Signal empfangen wird.                                                                                                    |
|              | Bei Betrieb mit Funk werden alle Referenzstation, die auf dem gleichen Kanal senden, aufgelistet.                                                                             |
| Wartezeit    | Die Zeitverzögerung in Sekunden wie auf der Referenz konfiguriert. Sie gibt die Zeitspanne von der Sammlung der Daten auf der Referenz bis zum Senden der Daten an.           |
| Daten Format | Das Format der Daten von der Referenzstation. Siehe Kapitel "22.3.3<br>Konfiguration einer Echtzeit Referenz Schnittstelle" für weitere Informati-<br>onen über Datenformate. |
| 24.10        | Konfiguration der Stationen                                                                                                    |  |
|--------------|----------------------------------------------------------------------------------------------------|--|
| 24.10.1      | Übersicht                                                                                                    |  |
| Beschreibung | <ul> <li>KONFIG Station/Nummer ermöglicht neue Stationen zu erstellen und existierende Stationen zu editieren und stellt eine Liste der Referenzstationen bereit, die angewählt werden können.</li> <li>Für Mobiltelefone jeder Technologie und für Modems muss die Telefonnummer der Referenzstation bekannt sein. Für eine anzurufende Referenzstation können der Name, die Telefonnummer und, falls verfügbar, die Koordinaten konfiguriert werden.</li> <li>Die Konfiguration ist für Rover- und Referenz Mobiltelefone möglich.</li> </ul> |  |

# 24.10.2

# Zugriff auf KONFIG Station/Nummer

Zugriff Schritt-für-Schritt

| Schritt | Beschreibung                                                                                                    | Siehe<br>Kapitel |
|---------|----------------------------------------------------------------------------------------------------|------------------|
| 1.      | Siehe Kapitel "22.2 Zugriff auf die Konfiguration von Schnittstellen", um <b>KONFIG Schnittstellen</b> aufzurufen. |                  |
| 2.      | In <b>KONFIG Schnittstellen</b> eine Schnittstelle markieren, die ein Mobiltelefon oder ein Modem verwendet.       | 23               |
| 3.      | KTRL (F4) ruft KONFIG XX Verbindung auf.                                                                           |                  |
| 4.      | Das Öffnen der Auswahlliste für <b><ref station:=""></ref></b> ruft <b>KONFIG</b><br>Station/Nummer auf.           |                  |

## KONFIG Station/Nummer

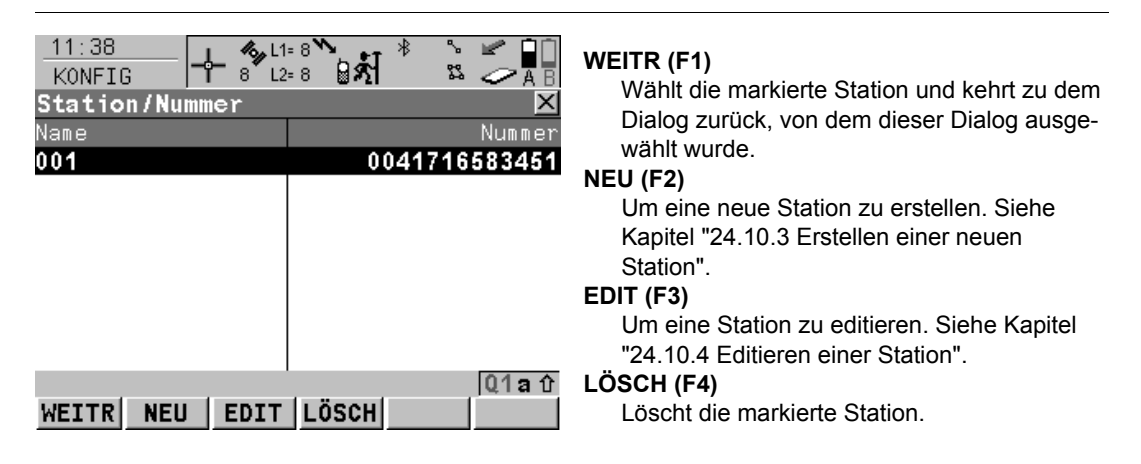

## Beschreibung der Spalten

| Spalte | Beschreibung                                 |  |
|--------|----------------------------------------------|--|
| Name   | Die Namen von allen gespeicherten Stationen. |  |
| Nummer | Telefonnummer der gespeicherten Stationen.   |  |

# 24.10.3

# **Erstellen einer neuen Station**

Erstellen einer neuen Station Schritt-für-Schritt

| Schritt | Beschreibung                                                                                                    |  |  |
|---------|----------------------------------------------------------------------------------------------------|--|--|
| 1.      | Siehe Kapitel "24.10.2 Zugriff auf KONFIG Station/Nummer", um <b>KONFIG</b> Station/Nummer aufzurufen.                                                                                                    |  |  |
| 2.      | NEU (F2) ruft KONFIG Neue Station/Nummer auf.                                                                                                    |  |  |
| 3.      | KONFIG Neue Station/Nummer                                                                                                    |  |  |
|         | <name:> Ein eindeutiger Name für die neue Station. Der Name kann bis zu 16<br/>Zeichen lang sein und Leerstellen enthalten. Eingabe optional.</name:>                                                                                                    |  |  |
|         | <b><nummer:></nummer:></b> Die Nummer der Station. Wenn die Vermessung über Landes-<br>grenzen hinweg durchgeführt wird, ist es notwendig, die Telefonnummer mit dem<br>internationalen Ländercode einzugeben. Zum Beispiel, +41123456789. Andern-<br>falls kann die Mobiltelefonnummer ohne den Ländercode eingegeben werden. |  |  |
|         | <b>Protokoll:&gt;</b> Verfügbar für Mobiltelefone mit GSM Technologie. Das konfigurierte<br>Protokoll des Mobiltelefons mit GSM Technologie. <b>Protokoll: Analog&gt;</b> Für<br>konventionelle Telefonnetze. <b>Protokoll: ISDN v.110&gt;</b> Für GSM Netze.                                                                  |  |  |
|         | Den Stationsnamen und die zu wählende Nummer eingeben.                                                                                                    |  |  |
| 4.      | Sollen die ungefähren Koordinaten der Station eingegeben werden?                                                                                                    |  |  |
|         | Wenn ja, mit Schritt 5. fortfahren                                                                                                    |  |  |
|         | Wenn Nein, mit Schritt 6. fortfahren                                                                                                    |  |  |
| 5.      | KONFIG Neue Station/Nummer                                                                                                    |  |  |
|         | <koord eingeb.:="" ja=""> Die Koordinaten der Station eingeben.</koord>                                                                                                    |  |  |
| (B)     | KOORD (F2) zeigt andere Koordinatentypen.                                                                                                    |  |  |

| Schritt | Beschreibung                                                                                                    |
|---------|----------------------------------------------------------------------------------------------------|
|         | SHIFT ELL H oder SHIFT ORTH (F2) Verfügbar für lokale Koordinaten. Wechselt zwischen der ellipsoidischen und der orthometrischen Höhe. |
| 6.      | SPEIC (F1) kehrt zu dem Dialog zurück, von dem KONFIG Neue Station/Nummer ausgewählt wurde.                                            |

# 24.10.4

## **Editieren einer Station**

Zugriff Schritt-für-Schritt

| Schritt | Beschreibung                                                                                                    |
|---------|----------------------------------------------------------------------------------------------------|
| 1.      | Siehe Kapitel "24.10 Konfiguration der Stationen", um <b>KONFIG Station/Nummer</b> aufzurufen.                                                                                    |
| 2.      | EDIT (F3) ruft KONFIG Edit Station/Nummer auf.                                                                                                    |
| 3.      | Alle folgenden Schritte sind identisch mit der Erstellung einer neuen Station.<br>Siehe Kapitel "24.10.3 Erstellen einer neuen Station". Den Anweisungen ab Schritt<br>3. folgen. |

| 24.11        | Konfiguration der Verbindung zum Server<br>Übersicht                                                                                                    |  |
|--------------|----------------------------------------------------------------------------------------------------|--|
| 24.11.1      |                                                                                                    |  |
| Beschreibung | <b>KONFIG Verbindung zum Server</b> ermöglicht neue Server zu erstellen und existierende<br>Server zu editieren und stellt eine Liste der Server bereit, die angewählt werden können.<br>Für Server, auf die im Internet zugegriffen werden sollen, müssen die IP Adresse oder der<br>Hostname (nur für RX1250 Empfänger) und der TCP/IP Port bekannt sein. Für einen Server,<br>auf den im Internet zugegriffen werden soll, kann ein Name konfiguriert werden. |  |

# 24.11.2

# Zugriff auf KONFIG Verbindung zum Server

Zugriff Schritt-für-Schritt

| Schritt | Beschreibung                                                                                                    | Siehe<br>Kapitel |
|---------|----------------------------------------------------------------------------------------------------|------------------|
| 1.      | Siehe Kapitel "22.2 Zugriff auf die Konfiguration von Schnittstellen", um <b>KONFIG Schnittstellen</b> aufzurufen. |                  |
| 2.      | In <b>KONFIG Schnittstellen</b> eine Schnittstelle markieren, die eine Internet/Ethernet Schnittstelle verwendet.  | 23               |
| 3.      | KTRL (F4) ruft KONFIG XX Verbindung auf.                                                                           |                  |
| 4.      | Das Öffnen der Auswahlliste für <b><server:></server:></b> ruft <b>KONFIG Verbindung</b><br><b>zum Server</b> auf. |                  |

## KONFIG Verbindung zum Server

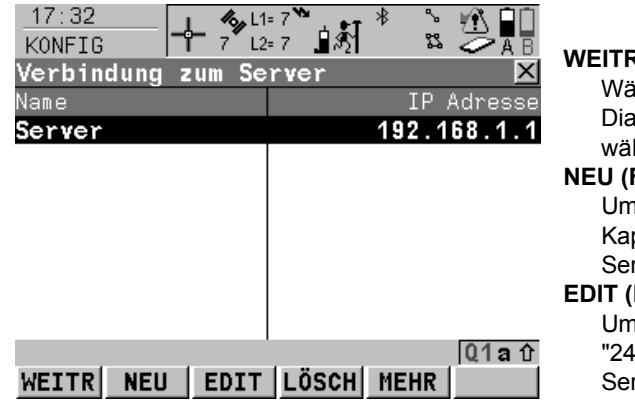

#### WEITR (F1)

Wählt den markierten Server und kehrt zu dem Dialog zurück, von dem dieser Dialog ausgewählt wurde.

#### NEU (F2)

Um einen neuen Server zu erstellen. Siehe Kapitel "24.11.3 Erstellen eines neuen Servers".

#### EDIT (F3)

Um einen Server zu editieren. Siehe Kapitel "24.11.4 Editieren einer Verbindung zum Server".

## LÖSCH (F4)

Löscht den markierten Server.

#### MEHR (F5)

Wechselt zwischen der IP Adresse (für RX1250 Empfänger: Host) und dem TCP/IP Port des Servers.

### Beschreibung der Spalten

| Spalte      | Beschreibung                                                       |  |
|-------------|--------------------------------------------------------------------|--|
| Name        | Die Namen von allen gespeicherten Servern.                         |  |
| IP Adresse: | Die IP Adressen von allen gespeicherten Servern.                   |  |
| Host        | Hostnamen von allen verfügbaren Servern. Nur für RX1250 Empfänger. |  |
| IP Port     | Die IP Port Nummern von allen gespeicherten Servern.               |  |

# 24.11.3

# **Erstellen eines neuen Servers**

Erstellen eines neuen Servers Schritt-für-Schritt

| Schritt | Beschreibung                                                                                                    |  |  |
|---------|----------------------------------------------------------------------------------------------------|--|--|
| 1.      | Siehe Kapitel "24.11.2 Zugriff auf KONFIG Verbindung zum Server", um <b>KONFIG</b> Verbindung zum Server aufzurufen.                                         |  |  |
| 2.      | NEU (F2) ruft KONFIG Neuer Server auf.                                                                                                    |  |  |
| 3.      | KONFIG Neuer Server                                                                                                    |  |  |
|         | <name:> Ein eindeutiger Name für den neuen Server. Der Name kann bis zu 16 Zeichen lang sein und Leerstellen enthalten.</name:>                              |  |  |
|         | <ip adresse:=""> Die IP Adresse des Servers, auf den im Internet zugegriffen werden soll, eingeben.</ip>                                                     |  |  |
| (B)     | <host:> Den Hostnamen des Servers, auf den im Internet zugegriffen werden soll, eingeben. Nur für RX1250 Empfänger.</host:>                                  |  |  |
|         | <ip port:=""> Der Port des Internet Servers, durch den die Daten gesendet werden.<br/>Jeder Server hat unterschiedliche Ports für verschiedene Dienste.</ip> |  |  |
| 4.      | SPEIC (F1) kehrt zu dem Dialog zurück, von dem KONFIG Neue<br>Station/Nummer ausgewählt wurde.                                                               |  |  |

# 24.11.4

# Editieren einer Verbindung zum Server

Zugriff Schritt-für-Schritt

| Schritt | Beschreibung                                                                                                    |
|---------|----------------------------------------------------------------------------------------------------|
| 1.      | Siehe Kapitel "24.11 Konfiguration der Verbindung zum Server", um <b>KONFIG</b> Verbindung zum Server aufzurufen.                                                                 |
| 2.      | EDIT (F3) ruft KONFIG Server editieren auf.                                                                                                    |
| 3.      | Alle folgenden Schritte sind identisch mit der Erstellung eines neuen Servers.<br>Siehe Kapitel "24.11.3 Erstellen eines neuen Servers". Den Anweisungen ab<br>Schritt 3. folgen. |

| 25                                     | Tools\Speichermedium formatieren                                                                                                    |           |                                                                                                    |  |
|----------------------------------------|----------------------------------------------------------------------------------------------------|-----------|----------------------------------------------------------------------------------------------------|--|
| Beschreibung                           | Die CompactFlash Karte, der interne Memory, falls vorhanden, und das System RAM können formatiert werden. Alle Daten werden gelöscht. Siehe Kapitel "Anhang B Speicher-typen" für weitere Informationen über die verfügbaren Speichermedien. |           |                                                                                                    |  |
| Zugriff                                | Hauptmenü: Tools\Speichermedium formatieren wählen.                                                                                                    |           |                                                                                                    |  |
| TOOLS<br>Speichermedium<br>formatieren | <u>11:44</u><br>TOOLS<br>Speichermedium form                                                                                                    | atieren ⊠ |                                                                                                    |  |
|                                        | Speicher :                                                                                                    | CF-Karte  | WEITR (F1)                                                                                                    |  |
|                                        | Formatierung :                                                                                                    | schnell∳  | Formatiert das Speichermedium und kehrt zu<br>dem Dialog zurück, von dem dieser Dialog<br>ausgewählt wurde.<br><b>PROG (F4)</b><br>Um den Speicher für Applikationsprogramme<br>zu formatieren.<br><b>SYSTM (F5)</b> |  |
|                                        | WEITR                                                                                                    | ROG SYSTM | Um das System RAM zu formatieren.                                                                                                    |  |

| Feld                    | Option  | Beschreibung                                    |
|-------------------------|---------|-------------------------------------------------|
| <speicher:></speicher:> |         | Das Speichermedium, das formatiert werden soll. |
|                         | Ausgabe | Für Empfänger ohne internem Memory.             |

| Feld                                   | Option                           | Beschreibung                                                                                                    |
|----------------------------------------|----------------------------------|----------------------------------------------------------------------------------------------------|
|                                        | CF-Karte oder<br>Interner Memory | Für Empfänger mit CompactFlash Karte und internem Memory.                                                                                                    |
| <formatie-<br>rung:&gt;</formatie-<br> | schnell                          | Nach der Formatierung sind die Daten nicht mehr<br>sichtbar, aber sie existieren weiterhin auf dem Spei-<br>chermedium und werden überschrieben, wenn es erfor-<br>derlich ist. |
|                                        | vollständig                      | Die Daten werden vollständig gelöscht.                                                                                                    |

### Nächster Schritt

| WENN                                                                        | DANN                                                                                                    |
|-----------------------------------------------------------------------------|----------------------------------------------------------------------------------------------------|
| die CompactFlash Karte<br>oder der interne Memory<br>formatiert werden soll | WEITR (F1) formatiert das gewählte Speichermedium und kehrt ins GPS1200+ Hauptmenü zurück.                                  |
| der Speicher für Applikati-<br>onsprogramme formatiert<br>werden soll       | <b>PROG (F4)</b> formatiert den Speicher für Applikationsprogramme.<br>Alle ladbaren Applikationsprogramme werden gelöscht. |
| das System RAM forma-<br>tiert werden soll                                  | SYSTM (F5) formatiert das System RAM.                                                                                       |

Wird das System RAM formatiert, gehen alle System Daten wie der Almanach, benutzerdefinierte Konfigurationssätze, benutzerdefinierte Antennen, Codelisten, Geoid Felddateien und LSKS Felddateien verloren.

(B

| 26                   | Tools\Transfer Objekte                                                                                                    |
|----------------------|----------------------------------------------------------------------------------------------------|
| Beschreibung         | Dieses Kapitel beschreibt das Verfahren für die Übertragung von Objekten zwischen der<br>CompactFlash Karte, dem internen Memory, falls vorhanden, und dem System RAM. Siehe<br>Kapitel "Anhang C Verzeichnisstruktur des Speichermediums" für Informationen über Datei-<br>typen und die Verzeichnisstruktur auf der CompactFlash Karte. |
| Zugriff              | Hauptmenü: Tools\Transfer Objekte\XX wählen.                                                                                                    |
| TOOLS<br>Transfer XX | Die verfügbaren Felder im Dialog hängen von der Option ab, die in <b>Hauptmenü:</b><br>Tools\Transfer Objekte gewählt wurden.<br><u>11:47</u><br><u>Tools</u><br><u>Transfer Codelisten</u><br>Von : <u>CF-Karte</u><br><u>Zu : Instrument</u>                                                                                            |
|                      | Codeliste : Strassen ↔<br>WEITR (F1)<br>Überträgt ein Objekt und kehrt zu dem Dialog<br>zurück, von dem dieser Dialog ausgewählt<br>wurde.<br>ALL (F3)                                                                                                    |
|                      | WEITR     ALL     Verfügbar für einige Objekte. Uberträgt alle       Objekte.     Objekte.                                                                                                    |

| Feld                             | Option          | Beschreibung                                                                                                    |
|----------------------------------|-----------------|----------------------------------------------------------------------------------------------------|
| <von:></von:>                    |                 | Speichermedium, von dem Objekte übertragen werden.                                                                                                    |
|                                  | CF Karte        | Transfer von der CompactFlash Karte.                                                                                                    |
|                                  | System RAM      | Transfer vom System RAM. Verfügbar, ausser das zu übertragene Objekt ist ein Job.                                                                                                    |
|                                  | Interner Memory | Transfer vom internen Memory, falls vorhanden.<br>Verfügbar, wenn es sich beim zu übertragenden<br>Objekt um einen Job handelt.                                                                             |
| <zu:></zu:>                      | Ausgabe         | Speichermedium, auf das Objekte übertragen werden. Das Speichermedium, das nicht in <b><von:></von:></b> ausgewählt wurde.                                                                                  |
| <codeliste:></codeliste:>        | Auswahlliste    | Auswahl der zu übertragenen Codeliste.                                                                                                    |
| <konfig.satz:></konfig.satz:>    | Auswahlliste    | Auswahl des zu übertragenen Konfigurationssatzes.                                                                                                    |
| <koord<br>System:&gt;</koord<br> | Auswahlliste    | Auswahl des zu übertragenen Koordinatensystems.                                                                                                    |
| <datei:></datei:>                | Auswahlliste    | Auswahl der zu übertragenen Geoid Felddatei, der<br>LSKS Felddatei, das komplette System RAM oder<br>der PZ-90 Transformation (nur für GLONASS<br>Sensoren), abhängig von der gewählten Transfer<br>Option. |

| Feld                          | Option                                                                                                    | Beschreibung                                                                                                    |
|-------------------------------|----------------------------------------------------------------------------------------------------|----------------------------------------------------------------------------------------------------|
|                               | (Jan Barrison and Barrison and Barrison and Barrison and Barrison and Barrison and Barrison and Barrison and Ba | Jede neue System1200 Firmware enthält die aktuelle<br>PZ-90 Transformation, so dass es normalerweise<br>nicht notwendig ist, eine PZ-90 Transformation auf<br>einen Sensor zu übertragen.<br>PZ90 ist das GLONASS Referenzsystem. Bei einer<br>kombinierten Anwendung (GPS & GLONASS) wird<br>das PZ90-System mit einer 7-Parameter Helmert<br>Transformation in das WGS84-System überführt. Die<br>Transformationsparameter sind in der System1200<br>Firmware enthalten, können aber durch den Import<br>der Datei "PZ90trafo.dat" aus LGO geändert werden. |
|                               | Ausgabe                                                                                                    | Das zu übertragene Modem, die zu übertragene<br>GSM Station oder der zu übertragene Server als<br>Binärdatei. CDMA Stationen werden ebenfalls über-<br>tragen.                                                                                                    |
| <formatdatei:></formatdatei:> | Auswahlliste                                                                                                    | Auswahl der zu übertragenen Formatdatei.                                                                                                    |
| <mess job:=""></mess>         | Auswahlliste                                                                                                    | Verfügbar für Empfänger mit internem Memory.<br>Auswahl des Jobs, der zwischen der CompactFlash<br>Karte und dem internen Memory ausgetauscht<br>werden soll.                                                                                                    |
| <antenne:></antenne:>         | Auswahlliste                                                                                                    | Auswahl des zu übertragenen Antennen Daten-<br>satzes.                                                                                                    |

## Nächster Schritt

| WENN alle XX                   | DANN                                          |
|--------------------------------|-----------------------------------------------|
| übertragen werden sollen       | ALL (F3) überträgt alle Objekte in der Liste. |
| nicht übertragen werden sollen | WEITR (F1) überträgt das ausgewählte Objekt.  |

| 27                                                                                                    | Tools\Systemdateien laden<br>Applikationsprogramme                                                                                                    |  |  |
|----------------------------------------------------------------------------------------------------|----------------------------------------------------------------------------------------------------|--|--|
| 27.1                                                                                                    |                                                                                                    |  |  |
| Beschreibung                                                                                                    | Es ist möglich, Applikationsprogramme von der CompactFlash Karte in den Speicher für Applikationsprogramme zu laden. Diese Dateien müssen im Verzeichnis \SYSTEM der CompactFlash Karte gespeichert sein und haben die Erweiterung *.a*.                                      |  |  |
| Zugriff                                                                                                    | Hauptmenü: Tools\Systemdateien laden\Applikationsprogramme wählen.                                                                                                    |  |  |
| OOLS       11:49         Tools       7         Tools       7         Tools |                                                                                                    |  |  |
|                                                                                                    | Programm       :       Cogo en ()         Version       :       v32.65         WEITR (F1)       Lädt ein Applikationsprogramm und kehrt zu dem Dialog zurück, von dem dieser Dialog aufgerufen wurde.         LÖSCH       LÖSCH (F4)         Löscht ein Applikationsprogramm. |  |  |

| Feld                    | Option       | Beschreibung                                                              |
|-------------------------|--------------|---------------------------------------------------------------------------|
| <von:></von:>           | Ausgabe      | Laden von der CompactFlash Karte.                                         |
| <zu:></zu:>             | Ausgabe      | Laden in den Speicher für Applikationsprogramme.                          |
| <programm:></programm:> | Auswahlliste | Liste der auf der CompactFlash Karte gespeicherten Applikationsprogramme. |
| <version:></version:>   | Ausgabe      | Version der gewählten Programmdatei.                                      |

## Nächster Schritt WEITR (F1) lädt das gewählte Applikationsprogramm.

| 27.2                          | Systemsprachen                                                                                                    |
|-------------------------------|----------------------------------------------------------------------------------------------------|
| Beschreibung                  | Es ist möglich, Systemsprachen von der CompactFlash Karte auf das Instrument zu laden.<br>Diese Dateien müssen im Verzeichnis \SYSTEM der CompactFlash Karte gespeichert sein<br>und haben eine für jede Sprache individuelle Erweiterung.                      |
| Zugriff                       | Hauptmenü: Tools\Systemdateien laden\Systemsprachen wählen.                                                                                                    |
| TOOLS<br>Systemsprachen laden | 11:49TOOLS77SystemspracheIdenXVonCF-KarteZuInstrument                                                                                                    |
|                               | Sprache       :       SYS_Lang en ↓         Version       :       v32.65         WEITR (F1)       Lädt eine Systemsprache und kehrt zu dem Dialog zurück, von dem dieser Dialog aufgerufen wurde.         Q1a ↑       LÖSCH (F4)         LÖSCH       LÖSCH (F4) |

| Feld                  | Option       | Beschreibung                                                      |
|-----------------------|--------------|-------------------------------------------------------------------|
| <von:></von:>         | Ausgabe      | Laden von der CompactFlash Karte.                                 |
| <zu:></zu:>           | Ausgabe      | Laden auf das Instrument.                                         |
| <sprache:></sprache:> | Auswahlliste | Liste der auf der CompactFlash Karte gespeicherten Sprachdateien. |
| <version:></version:> | Ausgabe      | Version der Sprachdatei.                                          |

#### Nächster Schritt

WEITR (F1) lädt die gewählte Sprache.

Es ist nicht möglich, mehr als drei Sprachdateien auf dem Instrument gespeichert zu haben. Englisch ist immer als die Standardsprache verfügbar und kann nicht gelöscht werden.

(g

| 27.3                           | Instrument Firmware                                                                                                    |  |  |
|--------------------------------|----------------------------------------------------------------------------------------------------|--|--|
| Beschreibung                   | Es ist möglich, Firmware von der CompactFlash Karte auf das Instrument, die SmartAntenna oder den RX1200 Controller zu laden Diese Dateien müssen im Verzeichnis \SYSTEM der CompactFlash Karte gespeichert sein und haben die Erweiterung *.fw. |  |  |
| (F                             | Die SmartAntenna muss beim Laden der Firmware immer mit dem RX1250 Controller verbunden sein. Die SmartAntenna und den RX1250 Controller über Kabel verbinden. Das Laden der Firmware braucht einige Zeit.                                       |  |  |
| Zugriff                        | Hauptmenü: Tools\Systemdateien laden\Instrument Firmware wählen.                                                                                                    |  |  |
| TOOLS<br>System Firmware laden | 11:49<br>TOOLSImage: Text text text text text text text text                                                                                                    |  |  |
|                                | <b>WEITR (F1)</b><br>Lädt die Firmware und kehrt zu dem Dialog                                                                                                    |  |  |
|                                | Q1a 1       zurück, von dem dieser Dialog ausgewählt wurde                                                                                                    |  |  |

| Feld                    | Option       | Beschreibung                                                                                                    |
|-------------------------|--------------|----------------------------------------------------------------------------------------------------|
| <von:></von:>           | Ausgabe      | Laden von der CompactFlash Karte.                                                                                                    |
| <zu:></zu:>             | Ausgabe      | Laden auf das Instrument oder den RX1200<br>Controller.                                                                                                    |
| <firmware:></firmware:> | Auswahlliste | Liste der auf der CompactFlash Karte gespeicherten Firmwaredateien.                                                                                                    |
|                         |              | Die RX1200 Firmware kann auf den RX1210 und<br>RX1220T geladen werden. Diese Software umfasst<br>Display-, Sound- und Kommunikationseinstellungen<br>des RX1210 und des RX1220T Controllers. Alle<br>verfügbaren Sprachen für den RX1200 sind in der<br>Firmware enthalten |
| <version:></version:>   | Ausgabe      | Version der Firmwaredatei.                                                                                                    |

#### Nächster Schritt

WEITR (F1) lädt die Firmware.

| 28           | Tools\Rechner                                                      |                                                                                                    |  |
|--------------|--------------------------------------------------------------------|----------------------------------------------------------------------------------------------------|--|
| 28.1         | Übersic                                                            | Übersicht                                                                                                    |  |
| Beschreibung | Der Rechn                                                          | er kann für folgende arithmetische Operationen verwendet werden                                                                                                    |  |
|              | <ul> <li>Addition</li> <li>Statistik</li> </ul>                    | n, Subtraktion, Multiplikation und Division                                                                                                    |  |
|              | Trigonometrie, hyperbolische Trigonometrie und Berechnungen mit Pl |                                                                                                    |  |
|              | Polar-, Rechtwinkel- und Winkelumrechnungen                        |                                                                                                    |  |
|              | Potenzen, Logarithmen, Wurzel- und Exponentialfunktionen.          |                                                                                                    |  |
| Rechnermodus | Der Rechn<br>Die arithme<br>onen einge                             | er hat zwei Rechnermodi - RPN Modus und Standard Modus.<br>etischen Operationen sind identisch, die Unterschiede liegen darin, wie Informati-<br>egeben, gespeichert und auf dem Display angezeigt werden.                                                                               |  |
|              | Тур                                                                | Beschreibung                                                                                                    |  |
|              | RPN                                                                | Umgekehrte Polnische Notation (Reverse Polish Notation)                                                                                                    |  |
|              |                                                                    | Dieser Rechnermodus wurde entwickelt, um mathematische Ausdrücke ohne<br>Klammern schreiben zu können. Viele wissenschaftliche Rechner, z.B. Hewlett<br>Packard Rechner, werden mit diesem Rechnermodus betrieben. Die eingege-<br>benen Werte werden in einem Arbeitsspeicher gehalten. |  |
|              | Standard                                                           | Dieser Rechnermodus basiert auf den Prinzipien der konventionellen Taschen-<br>rechner. Die eingegebenen Werte werden nicht im Arbeitsspeicher abgelegt.                                                                                                    |  |

28.2

# Zugriff auf den Rechner

Zugriff

Hauptmenü: Tools\Rechner.

ODER

Über einen entsprechend konfigurierten Hot Key, der den Dialog **TOOLS XX Rechner** aufruft. Siehe Kapitel "6.1 Hot Keys" für Informationen über Hot Keys.

## ODER

**USER** drücken. Siehe Kapitel "6.2 USER Taste" für Informationen über die **USER** Taste. ODER

In einem beliebigen Dialog **RECHN** drücken, wenn ein Eingabefeld für Zahlen editiert wird, z.B. **<Azi:>** in **COGO Polaraufnahme Eingabe**. Siehe Kapitel "28.4.4 Aufrufen und Beenden des Rechners bei der Eingabe von Zahlen".

# Konfiguration des Rechners

Zugriff Schritt-für-Schritt

28.3

## Schritt Beschreibung

- 1. Siehe Kapitel "28.2 Zugriff auf den Rechner", um **TOOLS XX Rechner** aufzurufen.
- 2. SHIFT KONF (F2) ruft TOOL Rechner Konfiguration auf.

#### TOOLS Rechner Konfiguration

| 11:51<br>TOOLS | − <b>%</b> L1= 7 <b>``</b><br>7 L2= 7 <b>⊥</b> ∯ | ۱۴ ۴.<br>۵۲ | A B         |
|----------------|--------------------------------------------------|-------------|-------------|
| Rechner Konfi  | guration                                         |             | ×           |
| Rechnermodus   | :                                                | Standar     | °d ∮}       |
| Winkeleinheit  | :                                                | GRA         | \D <u>∳</u> |
| Dezimalen      | :                                                | 5           | 5 40        |
|                |                                                  |             |             |

|       |  | Q1a û |
|-------|--|-------|
| WEITR |  |       |

GPS1200+

## WEITR (F1)

Übernimmt die Änderungen und kehrt zu dem Dialog zurück, von dem dieser Dialog ausgewählt wurde.

| Feld                                  | Option                                               | Beschreibung                                                                                                    |
|---------------------------------------|------------------------------------------------------|----------------------------------------------------------------------------------------------------|
| <rechner-<br>modus:&gt;</rechner-<br> | RPN                                                  | Das Prinzip von z.B. Hewlett Packard Rechner. Siehe<br>Kapitel "28.1 Übersicht" für weitere Informationen.<br>Siehe Kapitel "28.4.1 RPN Modus" für ein Anwen-<br>dungsbeispiel.               |
|                                       | Standard                                             | Das Prinzip der konventionellen Taschenrechner.<br>Siehe Kapitel "28.1 Übersicht" für weitere Informati-<br>onen. Siehe Kapitel "28.4.2 Standard Modus" für ein<br>Anwendungsbeispiel.        |
| <winkel einh.=""></winkel>            |                                                      | Die Einheit, die für trigonometrische Funktionen im<br>Rechner verwendet wird. Diese Auswahl ist unab-<br>hängig von der Winkeleinstellung in <b>KONFIG</b><br><b>Einheiten und Formate</b> . |
|                                       | DEG                                                  | Grad                                                                                                    |
|                                       | RAD                                                  | Radiant                                                                                                    |
|                                       | GRAD                                                 | Gon                                                                                                    |
| <dezimalen:></dezimalen:>             | Von 0 Dezimal-<br>stellen bis 10 Dezi-<br>malstellen | Die Anzahl der Dezimalstellen, die im Rechner dargestellt werden.                                                                                                    |

## Nächster Schritt

WEITR (F1) bestätigt die Auswahl und kehrt zu dem Dialog zurück, von dem TOOL Rechner Konfiguration ausgewählt wurde.

28.4Verwendung des Rechners28.4.1RPN Modus

Anforderungen

Zugriff

TOOLS RPN Rechner **Rechnermodus: RPN>** in **TOOL Rechner Konfiguration** wählen.

Siehe Kapitel "28.2 Zugriff auf den Rechner", um TOOLS RPN Rechner aufzurufen.

Siehe Abschnitt "Anwendungsbeispiel" für Informationen über das Rechenprinzip.

| 11:53<br>TOOLS | ``∎\${] * `` ≦ <b>€</b><br>∎\${] * `` ≤ <b>€</b> |
|----------------|--------------------------------------------------|
| RPN Rechner    | X                                                |
|                | DEG                                              |
| ΣΥ:            | 0.00000                                          |
| ΣΧ:            | 0.00000                                          |
| Т:             | 8.00000                                          |
| <b>Z</b> :     | 2.00000                                          |
| Y :            | 50.00000                                         |
| X :            | 0.76604                                          |
|                |                                                  |
|                | Q1a û                                            |
| + - *          | / +/- CLR X                                      |

Die Funktionstasten **F1-F6** sind jeweils mit sieben verschiedenen Funktionen belegt. Mit △ oder ▼ kann auf die verschiedenen Funktionen zugegriffen werden. Siehe Kapitel "28.4.3 Beschreibung der Softkeys" für Informationen über die Funktionstasten.

| Feld                     | Option          | Beschreibung                                                                                                    |
|--------------------------|-----------------|----------------------------------------------------------------------------------------------------|
| Erstes Feld im<br>Dialog | Ausgabe         | Die in <b>TOOL Rechner Konfiguration</b> definierte<br>Einheit, die für die trigonometrischen Funktionen im<br>Rechner verwendet werden. |
|                          | DEG             | Grad                                                                                                    |
|                          | RAD             | Radiant                                                                                                    |
|                          | GRAD            | Gon                                                                                                    |
| <ΣΥ:>                    | Ausgabe         | Die Summe oder die Differenz der Werte in $\langle Y \rangle$ ,<br>indem <b>\Sigma + (F1)</b> oder <b>\Sigma - (F2)</b> verwendet wird.  |
| <ΣΧ:>                    | Ausgabe         | Die Summe oder die Differenz der Werte in $$ ,<br>indem $\Sigma$ + (F1) oder $\Sigma$ - (F2) verwendet wird.                             |
| <t:></t:>                | Ausgabe         | Dritter Zwischenspeicher. Nach einer Operation wird der Wert von <b><z:></z:></b> hierhin geschrieben.                                   |
| <z:></z:>                | Ausgabe         | Zweiter Zwischenspeicher. Nach einer Operation wird der Wert von <b><y:></y:></b> hierhin geschrieben.                                   |
| <y:></y:>                | Ausgabe         | Erster Zwischenspeicher. Nach einer Operation wird der Wert von <b><x:></x:></b> hierhin geschrieben.                                    |
| <x:></x:>                | Benutzereingabe | Der Wert für die nächste Operation.                                                                                                    |

Nächster Schritt SHIFT ENDE (F4) kehrt ins GPS1200+ Hauptmenü zurück.

# Anwendungsbeispiel

Aufgabe: (3 + 5) / (7 + 6) berechnen.

| Schritt | Beschreibung                                   |
|---------|------------------------------------------------|
| 1.      | 3 eingeben.                                    |
| 2.      | ENTER                                          |
| 3.      | 5 eingeben.                                    |
| 4.      | ENTER                                          |
| (B)     | <y: 3="">, <x: 5=""></x:></y:>                 |
| 5.      | + (F1)                                         |
| (B)     | <x: 8=""></x:>                                 |
| 6.      | 7 eingeben.                                    |
| 7.      | ENTER                                          |
| (B)     | <y: 8="">, <x: 7=""></x:></y:>                 |
| 8.      | 6 eingeben.                                    |
| 9.      | ENTER                                          |
|         | <z: 8="">, <y: 7="">, <x: 6=""></x:></y:></z:> |
| 10.     | + (F1)                                         |
| (B)     | <y: 8="">, <x: 13=""></x:></y:>                |
| 11.     | / (F4)                                         |
| (B)     | <x: 0.61538=""></x:>                           |

# 28.4.2

# **Standard Modus**

Anforderungen

Zugriff

TOOLS Standard Rechner <Rechnermodus: Standard> in TOOL Rechner Konfiguration wählen.

Siehe Kapitel "28.2 Zugriff auf den Rechner", um TOOLS Standard Rechner aufzurufen.

Siehe Abschnitt "Anwendungsbeispiel" für Informationen über das Rechenprinzip.

| 11:57<br>T00LS | - + <sup>8</sup> L1= 8 ↓ * ↓ A B |
|----------------|----------------------------------|
| Standard       | Rechner 🔀                        |
|                | DEG                              |
| Σ:             | 0.00000                          |
|                | 3.00000                          |
|                | 3.000#+5.000#=8.000#             |
|                | 50.00000                         |
|                | SIN(50.000#)=0.766#              |
|                | 0.76604                          |
|                |                                  |
|                | Q1a û                            |
| +              | -   *   /   +/-                  |

Die Funktionstasten **F1-F6** sind jeweils mit sieben verschiedenen Funktionen belegt. Mit △ oder ▼ kann auf die verschiedenen Funktionen zugegriffen werden. Siehe Kapitel "28.4.3 Beschreibung der Softkeys" für Informationen über die Funktionstasten.

## Beschreibung der Felder

| Feld                     | Option  | Beschreibung                                                                                                    |
|--------------------------|---------|----------------------------------------------------------------------------------------------------|
| Erstes Feld im<br>Dialog | Ausgabe | Die in <b>TOOL Rechner Konfiguration</b> definierte<br>Einheit, die für die trigonometrischen Funktionen im<br>Rechner verwendet werden. |
|                          | DEG     | Grad                                                                                                    |

| Feld                                      | Option          | Beschreibung                                                                                                    |
|-------------------------------------------|-----------------|----------------------------------------------------------------------------------------------------|
|                                           | RAD             | Radiant                                                                                                    |
|                                           | GRAD            | Gon                                                                                                    |
| <Σ:>                                      | Ausgabe         | Die Summe oder die Differenz der Werte in dem letzten Feld im Dialog, indem $\Sigma$ + (F1) oder $\Sigma$ - (F2) verwendet wird.                             |
| Drittes bis<br>sechstes Feld<br>im Dialog | Ausgabe         | Früher eingegebener Wert<br>ODER<br>Letzte Operation einschliesslich Ergebnis<br># zeigt an, dass der Wert nach der dritten Dezimal-<br>stelle gekürzt wird. |
| Letztes Feld im<br>Dialog                 | Benutzereingabe | Der Wert für die nächste Operation oder das<br>Ergebnis der letzten Operation.                                                                               |

## Nächster Schritt SHIFT ENDE (F4) kehrt ins GPS1200+ Hauptmenü zurück.

Anwendungsbeispiel

Aufgabe: (3 + 5) / (7 + 6) berechnen.

| Schritt | Beschreibung |
|---------|--------------|
| 1.      | 3 eingeben.  |
| 2.      | ENTER        |
| 3.      | + (F1)       |
| 4.      | 5 eingeben.  |
| 5.      | ENTER        |

| Schritt | Beschreibung                                     |
|---------|--------------------------------------------------|
| (B)     | Letztes Feld im Dialog zeigt 8.00000 an.         |
| 6.      | drücken, bis STO (F1) sichtbar ist.              |
| 7.      | STO (F1)                                         |
| 8.      | ♥ drücken, bis + (F1) sichtbar ist.              |
| 9.      | 7 eingeben.                                      |
| 10.     | ENTER                                            |
| 11.     | + (F1)                                           |
| 12.     | 6 eingeben.                                      |
| 13.     | ENTER                                            |
| (B)     | Letztes Feld im Dialog zeigt <b>13.00000</b> an. |
| (B)     | <b>13.00000</b> merken.                          |
| 14.     | drücken, bis REC (F2) sichtbar ist.              |
| 15.     | REC (F2) drücken, um 8.00000 erneut aufzurufen.  |
| 16.     | ENTER                                            |
| 17.     | ♥ drücken, bis / (F4) sichtbar ist.              |
| 18.     | / (F4)                                           |
| 19.     | 13 eingeben.                                     |
| 20.     | ENTER                                            |
| (B)     | Letztes Feld im Dialog zeigt <b>0.61538</b> an.  |

# 28.4.3 Beschreibung der Softkeys

**Übersicht der Softkeys** Es werden die Softkeys von **<Rechnermodus: RPN>** angezeigt und beschrieben. Die meisten Softkeys sind identisch und ihre Funktionalität ist ähnlich zu denen von **<Rechnermodus: Standard>**.

Die Funktionstasten **F1-F6** sind jeweils mit sieben verschiedenen Funktionen belegt. Mit oder  $\bigtriangledown$  kann auf die verschiedenen Funktionen zugegriffen werden.

| <u>11:53</u><br>T00LS                         | —- [-{                                   | <b>∠ %</b>  L1=<br>8 L2=                       | 7 <b>`े</b><br>7 े∎क्री                   | * %                        |                                                              |
|-----------------------------------------------|------------------------------------------|------------------------------------------------|-------------------------------------------|----------------------------|--------------------------------------------------------------|
| RPN Re                                        | chner                                    |                                                |                                           |                            | X                                                            |
|                                               |                                          |                                                |                                           | D                          | EG                                                           |
| <b>Σ</b> Υ :                                  |                                          |                                                |                                           | 0.000                      | 00                                                           |
| ΣX :                                          |                                          |                                                |                                           | 0.000                      | 00                                                           |
| т٠                                            |                                          |                                                |                                           | 8 000                      | 00                                                           |
| <del>,</del> .                                |                                          |                                                |                                           | 2 000                      | ññ                                                           |
| Ŷ:                                            |                                          |                                                |                                           | 50.000                     | 00                                                           |
| x :                                           |                                          |                                                |                                           | 0.766                      | 04                                                           |
|                                               |                                          |                                                |                                           |                            |                                                              |
|                                               |                                          |                                                |                                           |                            |                                                              |
|                                               |                                          |                                                |                                           |                            | Q1a û                                                        |
| +                                             | -                                        | *                                              | 1                                         | +/-                        | Q1a企<br>CLR X                                                |
| +<br>Σ+                                       | -<br>Σ-                                  | *<br>MITTL                                     | /<br>STABW                                | +/-                        | Q1aî<br>CLR X<br>LSCH∑                                       |
| +<br>Σ+<br>SIN                                | -<br>Σ-<br>COS                           | *<br>MITTL<br>TAN                              | /<br>STABW<br>ASIN                        | +/-                        | Q1aî<br>CLRX<br>LSCH∑<br>ATAN                                |
| +<br>Σ+<br>SIN<br>°DMS                        | -<br>Σ-<br>COS<br>°DEC                   | *<br>MITTL<br>TAN<br>PI                        | /<br>STABW<br>ASIN                        | +/-<br>ACOS<br>D->R        | Q1a û<br>CLR X<br>LSCH∑<br>ATAN<br>R->D                      |
| +<br>Σ+<br>SIN<br>°DMS<br>POLAR               | -<br>Σ-<br>COS<br>°DEC<br>RECHT          | *<br>MITTL<br>TAN<br>PI<br>WURZL               | /<br>STABW<br>ASIN<br>X^2                 | +/-<br>ACOS<br>D->R<br>1/X | 01a1<br>CLR X<br>LSCH∑<br>ATAN<br>R->D<br>Y^X                |
| +<br>Σ+<br>SIN<br>°DMS<br>POLAR<br>LOG        | -<br>Σ-<br>COS<br>°DEC<br>RECHT<br>10^X  | *<br>MITTL<br>TAN<br>PI<br>WURZL<br>LN         | /<br>STABW<br>ASIN<br>X^2<br>e^X          | +/-<br>ACOS<br>D->R<br>1/X | Q1a û<br>CLR X<br>LSCH∑<br>ATAN<br>R->D<br>Y^X<br>Y^X        |
| +<br>Σ+<br>SIN<br>°DMS<br>POLAR<br>LOG<br>STO | -<br>COS<br>°DEC<br>RECHT<br>10^X<br>RCL | *<br>MITTL<br>TAN<br>PI<br>WURZL<br>LN<br>X<>Y | /<br>STABW<br>ASIN<br>X^2<br>e^X<br>LTZTX | +/-<br>ACOS<br>D->R<br>1/X | Q1a<br>CLR X<br>LSCH∑<br>ATAN<br>R->D<br>Y^X<br>Y^X<br>LÖSCH |

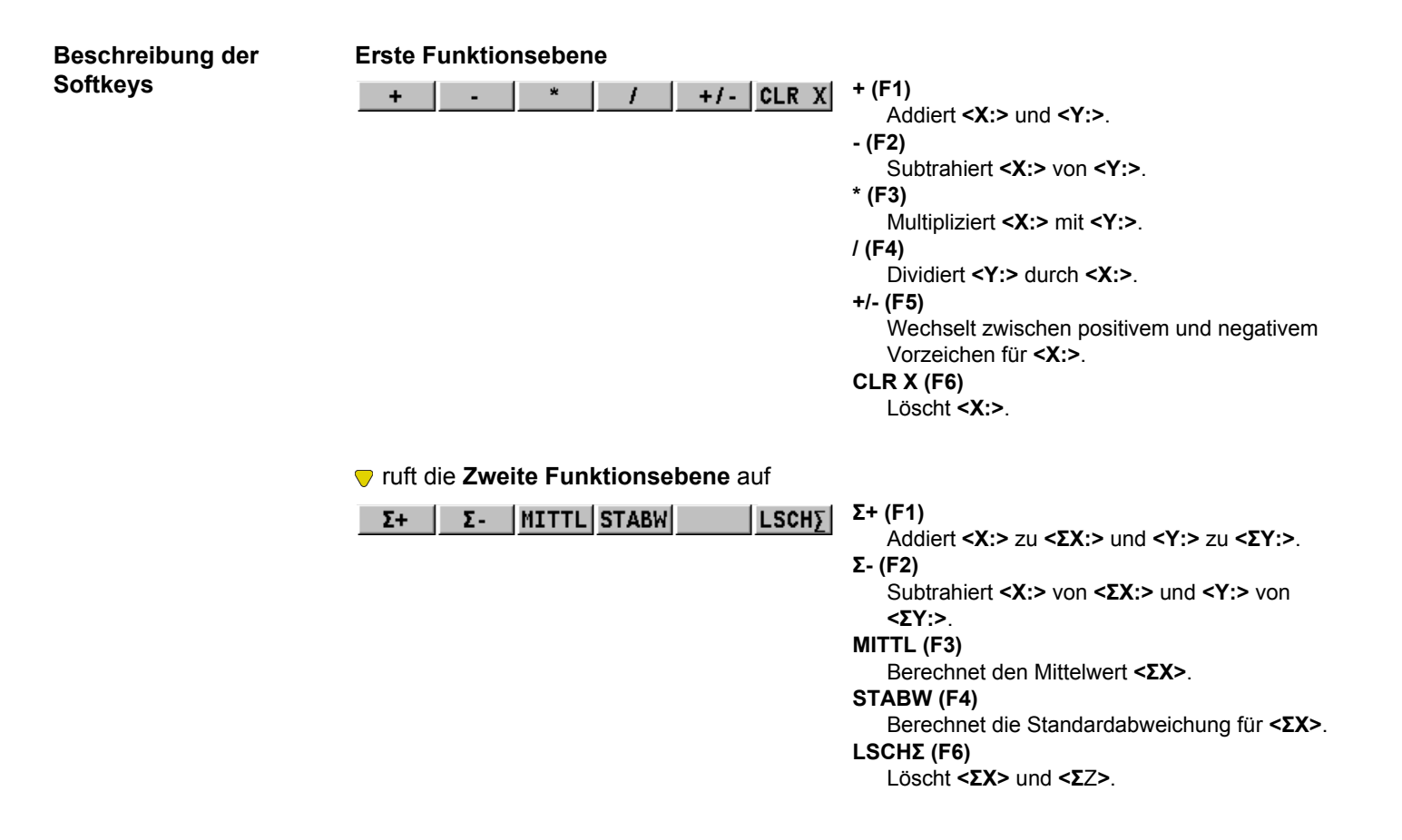

## ▼ ruft die Dritte Funktionsebene auf

| SIN COS TAN ASIN ACOS ATAN               | SIN (F1)                                                                                                    |
|------------------------------------------|----------------------------------------------------------------------------------------------------|
|                                          |                                                                                                    |
|                                          | Borochnot don Cosinus von <b>ZV:&gt;</b>                                                                                                    |
|                                          |                                                                                                    |
|                                          | Berechnet den Tangens von <b><y:></y:></b>                                                                                                    |
|                                          |                                                                                                    |
|                                          | Berechnet den Arcussinus von <b><x:></x:></b>                                                                                                    |
|                                          | ACOS (E5)                                                                                                    |
|                                          | Berechnet den Arcuscosinus von <b><y:></y:></b>                                                                                                    |
|                                          |                                                                                                    |
|                                          | Berechnet den Arcustangens von <b><x< b="">·&gt;</x<></b>                                                                                                    |
|                                          | Derechnet den Aledstangens von ARP.                                                                                                    |
| - wift die Viente Funktieneekene ouf     |                                                                                                    |
|                                          |                                                                                                    |
| Viult die vierte Funktionsebene auf      |                                                                                                    |
| OMS ODEC PI D->R R->D                    | °DMS (F1)                                                                                                    |
| • DMS     • DEC     PI     D->R     R->D | °DMS (F1)<br>Formt Dezimalgrad in dd.mm.ss um.                                                                                                    |
| • DMS     • DEC     PI     D->R     R->D | <ul> <li>°DMS (F1)</li> <li>Formt Dezimalgrad in dd.mm.ss um.</li> <li>° Dez (F2)</li> </ul>                                                                                                    |
| • DMS     • DEC     PI     D->R     R->D | <ul> <li>°DMS (F1)</li> <li>Formt Dezimalgrad in dd.mm.ss um.</li> <li>° Dez (F2)</li> <li>Formt dd.mm.ss in Dezimalgrad um.</li> </ul>                                                                                                    |
| • DMS     • DEC     PI     D->R     R->D | <ul> <li>°DMS (F1) <ul> <li>Formt Dezimalgrad in dd.mm.ss um.</li> </ul> </li> <li>° Dez (F2) <ul> <li>Formt dd.mm.ss in Dezimalgrad um.</li> </ul> </li> <li>PI (F3)</li> </ul>                                                                                                    |
| • DMS     • DEC     PI     D->R     R->D | <ul> <li>°DMS (F1)<br/>Formt Dezimalgrad in dd.mm.ss um.</li> <li>° Dez (F2)<br/>Formt dd.mm.ss in Dezimalgrad um.</li> <li>PI (F3)<br/>Fügt <x: 3.1415926536=""> ein. Die Anzahl der</x:></li> </ul>                                                                                                    |
| • DMS     • DEC     PI     D->R     R->D | <ul> <li>°DMS (F1)<br/>Formt Dezimalgrad in dd.mm.ss um.</li> <li>° Dez (F2)<br/>Formt dd.mm.ss in Dezimalgrad um.</li> <li>PI (F3)<br/>Fügt <x: 3.1415926536=""> ein. Die Anzahl der<br/>Dezimalstellen hängt von der Auswahl für</x:></li> </ul>                                                                                                    |
| • DMS     • DEC     PI     D->R     R->D | <ul> <li>°DMS (F1)<br/>Formt Dezimalgrad in dd.mm.ss um.</li> <li>° Dez (F2)<br/>Formt dd.mm.ss in Dezimalgrad um.</li> <li>PI (F3)<br/>Fügt <x: 3.1415926536=""> ein. Die Anzahl der<br/>Dezimalstellen hängt von der Auswahl für<br/><dezimalen:> in TOOL Rechner Konfigura-</dezimalen:></x:></li> </ul>                                                                                                    |
| • DMS     • DEC     PI     D->R     R->D | <ul> <li>°DMS (F1) <ul> <li>Formt Dezimalgrad in dd.mm.ss um.</li> </ul> </li> <li>° Dez (F2) <ul> <li>Formt dd.mm.ss in Dezimalgrad um.</li> </ul> </li> <li>PI (F3) <ul> <li>Fügt <x: 3.1415926536=""> ein. Die Anzahl der Dezimalstellen hängt von der Auswahl für </x:></li> <li><dezimalen:> in TOOL Rechner Konfiguration ab.</dezimalen:></li> </ul> </li> </ul>                                                                                                    |
| • DMS     • DEC     PI     D->R     R->D | <ul> <li>°DMS (F1) <ul> <li>Formt Dezimalgrad in dd.mm.ss um.</li> </ul> </li> <li>° Dez (F2) <ul> <li>Formt dd.mm.ss in Dezimalgrad um.</li> </ul> </li> <li>PI (F3) <ul> <li>Fügt <x: 3.1415926536=""> ein. Die Anzahl der Dezimalstellen hängt von der Auswahl für </x:></li> <li>Operimalen:&gt; in TOOL Rechner Konfiguration ab. </li> <li>D -&gt; R (F5)</li> </ul> </li> </ul>                                                                                     |
| • DMS     • DEC     PI     D->R     R->D | <ul> <li>°DMS (F1) <ul> <li>Formt Dezimalgrad in dd.mm.ss um.</li> </ul> </li> <li>° Dez (F2) <ul> <li>Formt dd.mm.ss in Dezimalgrad um.</li> </ul> </li> <li>PI (F3) <ul> <li>Fügt <x: 3.1415926536=""> ein. Die Anzahl der Dezimalstellen hängt von der Auswahl für </x:></li> <li>Opezimalen:&gt; in TOOL Rechner Konfiguration ab. </li> <li>D -&gt; R (F5) <ul> <li>Formt Grad in Radiant um.</li> </ul> </li> </ul></li></ul>                                        |
| • DMS     • DEC     PI     D->R     R->D | <ul> <li>°DMS (F1) <ul> <li>Formt Dezimalgrad in dd.mm.ss um.</li> </ul> </li> <li>° Dez (F2) <ul> <li>Formt dd.mm.ss in Dezimalgrad um.</li> </ul> </li> <li>PI (F3) <ul> <li>Fügt <x: 3.1415926536=""> ein. Die Anzahl der Dezimalstellen hängt von der Auswahl für <ul> <li>Opezimalstellen:&gt; in TOOL Rechner Konfiguration ab.</li> </ul> </x:></li> <li>D -&gt; R (F5) <ul> <li>Formt Grad in Radiant um.</li> <li>R -&gt; D (F6)</li> </ul> </li> </ul></li></ul> |
# ▼ ruft die Fünfte Funktionsebene auf

| POLAR RECHT WURZL X <sup>2</sup> 1/X Y <sup>X</sup>        | <ul> <li>POLAR (F1) <ul> <li>Formt Polarkoordinaten in rechtwinklige Koordinaten um. Die Y-Koordinate muss in <y:> <ul> <li>und die X-Koordinate in <x:> gespeichert sein,</x:></li> <li>wenn diese Taste gedrückt wird. Der Winkel</li> <li>wird in <y:> und die Distanz in <x:> angezeigt.</x:></y:></li> </ul> </y:></li> <li>RECHT (F2) <ul> <li>Formt Polarkoordinaten in rechtwinklige Koordinaten um. Der Winkel muss in <y:> und die Distanz in <x:> gespeichert sein, wenn diese Taste gedrückt wird. Die Y-Koordinate wird in <y:> und die X-Koordinate in <y:> und die X-Koordinate in <x:> angezeigt.</x:></y:></y:></x:></y:></li> </ul> </li> <li>WURZL (F3) <ul> <li>Berechnet &lt;√ <x:>.</x:></li> </ul> </li> <li>X^2 (F4) <ul> <li>Berechnet <x:><sup>2</sup>.</x:></li> </ul> </li> <li>1/X (F5) <ul> <li>Bildet den Kehrwert von <x:>.</x:></li> <li>Y^X (F6)</li> <li>Berechnet <y:><sup><x:></x:></sup>.</y:></li> </ul> </li> </ul></li></ul> |
|------------------------------------------------------------|----------------------------------------------------------------------------------------------------|
| ruft die Sechste Funktionsebene auf                        |                                                                                                    |
| LOG 10 <sup>x</sup> X LN e <sup>x</sup> X Y <sup>x</sup> X | PRTKL (F1)<br>Berechnet log <sub>10</sub> <x:><br/>10^X(F2)<br/>Berechnet 10<sup><x:></x:></sup><br/>LN (F3)<br/>Berechnet log<sub>e</sub><sup><x:></x:></sup></x:>                                                                                                    |

e^X (F4) Berechnet e<sup><X:></sup>. Y^X (F6) Berechnet <Y:><sup><X:></sup>.

#### **ruft die Siebte Funktionsebene** auf

SHIFT ruft

| STO RCL X<>Y LTZTX LÖSCH                    | STO (F1)<br>Speichert <x:> im Memory. Bis zu zehn Werte<br/>können gespeichert werden.</x:> |
|---------------------------------------------|---------------------------------------------------------------------------------------------|
|                                             | RCL (F2)                                                                                    |
|                                             | Ruft den Wert für <b><x:></x:></b> aus dem Memory ab.                                       |
|                                             | Bis zu zehn Werte können abgerufen werden.                                                  |
|                                             | X<>Y (F3)                                                                                   |
|                                             | Tauscht den Werte für <x:> und <y:>.</y:></x:>                                              |
|                                             | LTZTX (F4)                                                                                  |
|                                             | Ruft das letzte <b><x:></x:></b> vor der neuen Berech-<br>nung wieder auf.                  |
|                                             | LÖSCH (F6)                                                                                  |
|                                             | Löscht alles.                                                                               |
| HIFT ruft die Zweitbelegung der Funktionsta | sten auf                                                                                    |

| HTL FE | KONE | ENDE | BEEND | SHIFT KONF (F2)                      |
|--------|------|------|-------|--------------------------------------|
|        |      |      |       | Um den Rechner zu konfigurieren.     |
|        |      |      |       | SHIFT ENDE (F4)                      |
|        |      |      |       | Kehrt ins GPS1200+ Hauptmenü zurück. |
|        |      |      |       | •                                    |

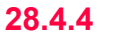

# Aufrufen und Beenden des Rechners bei der Eingabe von Zahlen

Ś

Rechner aufrufen und beenden Schritt-für-Schritt Die Berechnung der COGO Polaraufnahme wird als Beispiel verwendet.

| Schritt | Beschreibung                                                                                                    | Siehe<br>Kapitel  |
|---------|----------------------------------------------------------------------------------------------------|-------------------|
| 1.      | Hauptmenü: Prog\COGO wählen, um den Dialog COGO COGO Start aufzurufen.                                                                      |                   |
| 2.      | COGO COGO Start                                                                                                    |                   |
|         | Die Einstellungen überprüfen.                                                                                                    |                   |
| 3.      | WEITR (F1) ruft COGO COGO Menü auf.                                                                                                    |                   |
| 4.      | COGO COGO Menü                                                                                                    |                   |
|         | Polaraufnahme markieren.                                                                                                    |                   |
| 5.      | WEITR (F1) ruft COGO Polaraufnahme Eingabe auf.                                                                                             |                   |
| 6.      | COGO Polaraufnahme Eingabe                                                                                                    |                   |
|         | <azi:> markieren.</azi:>                                                                                                    |                   |
| 7.      | ENTER                                                                                                    |                   |
| 8.      | RECHN (F5) ruft TOOLS XX Rechner auf.                                                                                                    |                   |
|         | Wenn bereits ein Wert für <b><azi:></azi:></b> eingegeben wurde, wird dieser Wert in das Eingabefeld in <b>TOOLS XX Rechner</b> übernommen. |                   |
| 9.      | TOOLS XX Rechner                                                                                                    |                   |
|         | Die Berechnungen ausführen.                                                                                                    | 28.4.1,<br>28.4.2 |
| 10.     | SHIFT ENDE (F4) um nach COGO Polaraufnahme Eingabe zurückzu-<br>kehren.                                                                     |                   |
|         | Der berechnete Wert wird für <b><azi:></azi:></b> übernommen.                                                                               |                   |

29

# **Tools\File Viewer**

#### Beschreibung

ASCII Dateien auf dem Speichermedium können angesehen werden. Die ASCII Datei kann bis zu 500 KB gross sein. Siehe "Anhang C Verzeichnisstruktur des Speichermediums" für weitere Informationen über den Inhalt der Verzeichnisse auf dem Speichermedium.

Auf das \DBX Verzeichnis kann nicht zugegriffen werden.

# Zugriff

(B

# TOOLS Speichermedium\ Verzeichnis

| 11:40<br>TOOLS | L1= 8 • *<br>L2= 8 • * | S ■ ■ ■ ■ ■ ■ ■ ■ ■ ■ ■ ■ ■ ■ ■ ■ ■ ■ ■ |
|----------------|------------------------|-----------------------------------------|
| CF Karte\      |                        | ×                                       |
|                |                        | <b></b>                                 |
| \Code          | 28.01.05               | 07:22                                   |
| \Config        | 28.01.05               | 07:22                                   |
| \Convert       | 28.01.05               | 07:22                                   |
| \Data          | 28.01.05               | 07:22                                   |
| \dbg           | 08.02.05               | 10:59                                   |
| \DBX           | 08.02.05               | 11:02                                   |
| \Gps           | 28.01.05               | 07:22 🚽                                 |
| \Gsi           | 28.01.05               | 07:22 💌                                 |
|                |                        | Q1a 仓                                   |
| WEITR DIR AND  | ZGN LÖSCH ME           | HR INTRN                                |

Hauptmenü: Tools\File Viewer wählen.

#### WEITR (F1)

Um das markierte Verzeichnis zu öffnen oder die markierte Datei anzuzeigen.

#### DIR (F2)

Verfügbar für ein Verzeichnis oder wenn .. markiert ist. Um das markierte Verzeichnis zu öffnen oder um in die nächst höhere Verzeichnisebene zu wechseln.

#### ANZGE (F3)

Verfügbar, wenn eine Datei markiert ist. Zeigt die markierte Datei an. Ruft **TOOLS Dateien: Dateiname** auf. Siehe Kapitel "TOOLS Dateien: Dateiname".

# LÖSCH (F4)

Verfügbar, wenn eine Datei markiert ist. Löscht die markierte Datei.

# MEHR (F5)

Zeigt Informationen über die Grösse eines Verzeichnisses oder einer Datei an.

#### KARTE (F6) oder MEM (F6)

Verfügbar für Empfänger mit einem internen Memory. Wechselt zwischen den Jobs, die auf der CompactFlash Karte oder dem internen Memory gespeichert sind.

#### Beschreibung der Spalten

| Spalte | Beschreibung                                                                                            |
|--------|----------------------------------------------------------------------------------------------------|
| Eins   | Die Verzeichnisse und Dateien werden dargestellt. Für Dateien wird die Datei-<br>erweiterung angegeben. |
|        | \ am Anfang einer Zeile zeigt ein Verzeichnis an.                                                       |
|        | wird am Anfang der Liste dargestellt, wenn ein Verzeichnis geöffnet wurde.                              |
| Zwei   | Datum, wann das Verzeichnis oder die Datei erstellt wurde.                                              |
| Drei   | Zeit, wann das Verzeichnis oder die Datei erstellt wurde.                                               |

# Nächster Schritt

| WENN                                    | DANN                                                                                            |
|-----------------------------------------|-------------------------------------------------------------------------------------------------|
| dieser Dialog verlassen<br>werden soll  | ESC kehrt ins GPS1200+ Hauptmenü zurück.                                                        |
| ein Verzeichnis geöffnet<br>werden soll | das Verzeichnis markieren und <b>DIR (F2)</b> drücken.                                          |
| eine Datei angezeigt<br>werden soll     | die Datei markieren und <b>ANZGE (F3)</b> drücken. Siehe Kapitel<br>"TOOLS Dateien: Dateiname". |

#### TOOLS Dateien: Dateiname

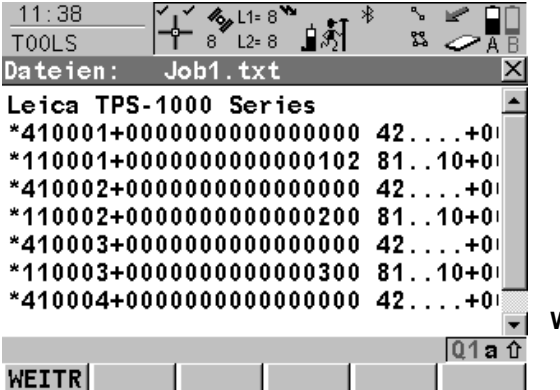

#### WEITR (F1)

Kehrt zu dem Dialog zurück, von dem dieser Dialog ausgewählt wurde.

#### Tasten

| Tasten | Funktion             |
|--------|----------------------|
|        | Bewegen nach oben.   |
|        | Bewegen nach unten.  |
|        | Bewegen nach rechts. |
|        | Bewegen nach links.  |

#### Nächster Schritt

WEITR (F1) kehrt zu dem Dialog zurück, von dem TOOLS Dateien: Dateiname ausgewählt wurde.

# Tools\Lizenzcode

#### Beschreibung

Ein Lizenzcode kann verwendet werden, um geschützte Applikationen und Optionen zu aktivieren und um den Firmware- und Softwarewartungsvertrag um ein weiteres Jahr zu verlängern. Im Kapitel "32.4 STATUS: System Information" wird erläutert, wie das Ablaufdatum des Firmware- und Softwarewartungsvertrages kontrolliert werden kann.

Ein Lizenzcode ist erforderlich für:

| Applika | tionsprogramme          | Ge | eschützte Optionen        |
|---------|-------------------------|----|---------------------------|
| • COG   | O Flächen Teilung       | •  | SmartPole auf dem RX1250  |
| • DGN   | Absteckung              | •  | GPS Messen auf dem RX1250 |
| • DXF   | Export                  | •  | Erweiterte OWI Messages   |
| Land    | XML Export              | •  | GLONASSPermanent          |
| • Bezu  | gsebene                 | •  | GPS L5                    |
| • Schn  | urgerüst                | •  | Galileo                   |
| • Road  | IRunner                 |    |                           |
| • Verm  | essung von Querprofilen |    |                           |
| • Volu  | menberechnung           |    |                           |

Eine Lizenzcode Datei kann auf den Empfänger oder auf den RX1250 Controller geladen werden. Um eine Lizenzcode Datei zu laden, muss sich die Datei in dem Verzeichnis \SYSTEM auf der CompactFlash Karte befinden. Lizenzcode Dateien verwenden die Bezeichnung L\_123456.key, wobei 123456 die Serienummer des Instruments ist. Lizenzcodes können in **Hauptmenü: Tools\Lizenzcode** oder beim ersten Start des Applikationsprogramms manuell eingegeben werden.

#### Zugriff

#### Hauptmenü: Tools\Lizenzcode wählen.

ODER

#### Ein noch nicht aktiviertes Applikationsprogramm starten.

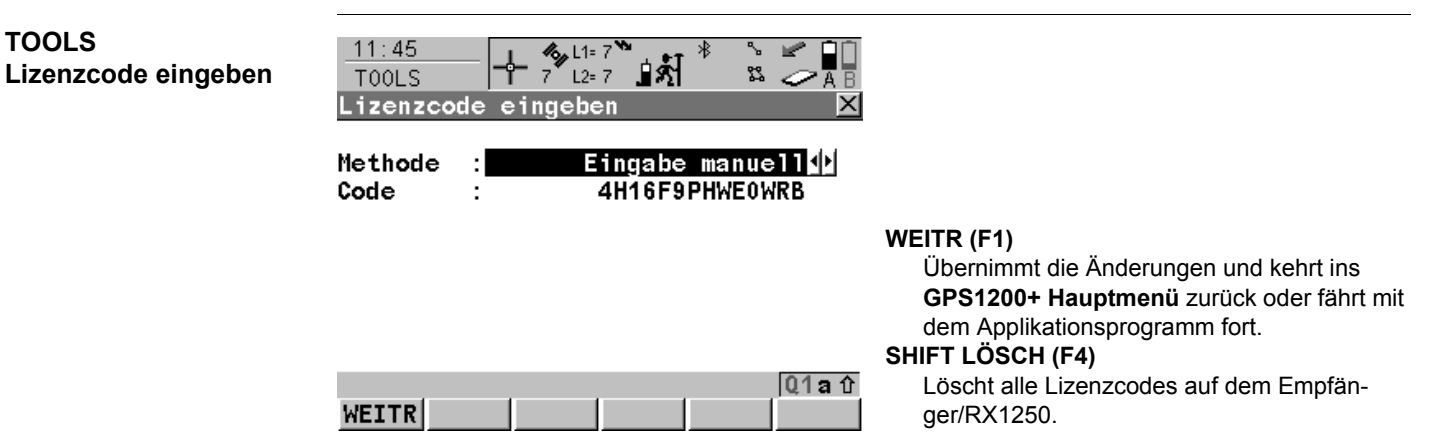

#### Beschreibung der Felder

| Feld                  | Option          | Beschreibung                                                                                                    |
|-----------------------|-----------------|----------------------------------------------------------------------------------------------------|
| <methode:></methode:> |                 | Die Methode, die für die Eingabe des Lizenzcodes<br>verwendet wird, um das Applikationsprogramm, die<br>geschützten Optionen oder den Softwarewartungs-<br>vertrag zu aktivieren.                                                                   |
|                       | mit Datei laden | Die Lizenzcode Datei wird von der CompactFlash<br>Karte geladen. Die Lizenzcode Datei muss in dem<br>Verzeichnis \SYSTEM auf der CompactFlash Karte<br>gespeichert sein.                                                                            |
|                       | Eingabe manuell | Der Lizenzcode kann manuell eingegeben werden.                                                                                                    |
| <code:></code:>       | Benutzereingabe | Verfügbar für <b><methode: eingabe="" manuell=""></methode:></b> . Der<br>Lizenzcode, der für die Aktivierung eines Applikati-<br>onsprogramms benötigt wird. Bei der Eingabe wird<br>zwischen Gross- und Kleinschreibung nicht unter-<br>schieden. |

## Nächster Schritt WEITR (F1) kehrt ins GPS1200+ Hauptmenü zurück oder fährt mit dem gewählten Applikationsprogramm fort.

| 31                   | Tools\FTP Datentransfer                                                                                                    |                  |               |  |
|----------------------|----------------------------------------------------------------------------------------------------|------------------|---------------|--|
| Beschreibung         | Mit einem einfachen FTP Server können Jobs, Codelisten und andere System1200 Daten<br>von der CompactFlash Karte übertragen werden.<br>Das FTP Protokoll wird verwendet, um einen Datentransfer zwischen System1200 mit<br>SmartWorx Firmware und einem FTP Server zu ermöglichen. Dazu muss ein internetfähiges<br>Kommunikationsdevice am System1200 angeschlossen sein. Funktionalität zum Zippen und<br>Entzippen ist im Smart Worx enthalten.<br>Lizenzcodes können in <b>Hauptmenü: Tools\Lizenzcode</b> oder beim ersten Start des Appli-<br>kationsprogramms manuell eingegeben werden. |                  |               |  |
| Unterstützte Dateien | Die folgende Liste zeigt die unterstützten Dateierweiterungen, die nach dem Download auto-<br>matisch in das entsprechende Verzeichnis kopiert werden.                                                                                                    |                  |               |  |
|                      | Unterstützte Datei                                                                                                    | Dateierweiterung | Verzeichnis   |  |
|                      | Almanachdatei                                                                                                    | Almanac.sys      | DATA/GPS      |  |
|                      | Antennendatei von GPS1200+                                                                                                    | List.ant         | GPS           |  |
|                      | Applikationprogrammedateien                                                                                                    | *.a*             | System        |  |
|                      | ASCII Dateien für Import/Export in/aus Job                                                                                                    | *.txt            | Daten         |  |
|                      | Koordinatensystemdatei von GPS1200+                                                                                                    | Trfset.dat       | DBX           |  |
|                      | LSKS Felddateien                                                                                                    | *.CSC            | DATA/GPS/CSCS |  |
|                      | DXF Dateien für Import/Export in/aus Job                                                                                                    | *.dxf            | Daten         |  |
|                      | Firmwaredateien                                                                                                    | *.fw             | System        |  |
|                      | Formatdateien                                                                                                    | *.frt            | CONVERT       |  |

| Unterstützte Datei                                         | Dateierweiterung | Verzeichnis    |
|------------------------------------------------------------|------------------|----------------|
| Geoidfelddatei                                             | *.gem            | DATA/GPS/GEOID |
| GSI Dateien                                                | *.gsi            | GSI            |
| GSM/Modem Stationslisten von GPS1200+                      | *.fil            | GPS            |
| Sprachdateien                                              | *.S*             | System         |
| Lizenzdatei                                                | *.key            | System         |
| Messprotokolle der Applikationsprogramme                   | *.log            | Daten          |
| TPS Konfigurationsdatei                                    | *.xfg            | CONFIG         |
| Systemdateien                                              | System.ram       | System         |
| Kundenspezifische ASCII Datei<br>(LEICA Geo Office Export) | *.cst            | Daten          |
| Kommaseparierte ASCII Datei                                | *.CSV            | Daten          |

Ś

Internetschnittstellen sollten vor der Verwendung dieser Funktion konfiguriert und angeschlossen sein.

Zugriff

Hauptmenü: Tools\FTP Datentransfer wählen.

# TOOLS FTP Datentransfer -> Konfig

| Feld                    | Option               | Beschreibung                                                                                                    |
|-------------------------|----------------------|----------------------------------------------------------------------------------------------------|
| <ip adresse:=""></ip>   | Benutzerein-<br>gabe | Eine IP Adresse wird benötigt, um Zugang zum<br>Internet zu erhalten. Diese IP Adresse kennzeichnet<br>den Empfänger im Internet. IP Adressenformat IPv6,<br>z.B. 2001:0db8:85a3:08d3:1319:8a2e:0370:7334,<br>wird NIICHT unterstützt. Nur für GX1200+ und<br>GRX1200+ Series Empfänger. |
| <host:></host:>         | Benutzerein-<br>gabe | Ein Hostname wird benötigt, um Zugang zum<br>Internet zu erhalten. Diese Hostname kennzeichnet<br>den Empfänger im Internet. Nur für RX1250 Empfän-<br>ger.                                                                                                    |
| <ip port:=""></ip>      | Benutzerein-<br>gabe | Der zu verwendende Port. Jede Zahl zwischen 0 und 65535 ist gültig.                                                                                                    |
| <anwnr.:></anwnr.:>     | Benutzerein-<br>gabe | Die Anwendernummer ermöglicht eine Verbindung<br>zum FTP Server. Wird kein Wert eingegeben, logt<br>das Instrument anonym in den FTP Server ein.                                                                                                    |
| <passwort:></passwort:> | Benutzerein-<br>gabe | Das Passwort, um Zugriff auf den FTP Server zu bekommen.                                                                                                    |

Nächster Schritt

| Wenn es die<br>Aufgabe ist,                       | DANN                                                                                                    |
|---------------------------------------------------|----------------------------------------------------------------------------------------------------|
| eine Verbindung<br>zum FTP Server<br>herzustellen | <b>VERB (F1)</b> . Sobald die Verbindung zum FTP Server aufgebaut ist, wird die Seite <b>TOOLS FTP Datentransfer: Transfer</b> , Seite <b>Feld</b> angezeigt. Siehe Kapitel "TOOLS FTP Datentransfer: Transfer, Seite Feld". |
| den Dialog zu<br>verlassen                        | SHIFT BEEND(F6).                                                                                                    |

#### TOOLS FTP Datentransfer: Transfer, Seite Feld

Die Dateien, die Dateigrösse und das Verzeichnis auf der CompactFlash Karte des Instruments werden angezeigt.

Um in ein Verzeichnis zu gelangen, das Verzeichnis markieren und ENTER drücken.

| 01:53 1 State 8 1 - 8  | •r * 🕆 🖆 🗋 |
|------------------------|------------|
| TOOLS 🕇 8 L2=8 📕 🕯     | 🕅 📽 🥏 Ā B  |
| FTP Datentransfer: Tra | nsfer 🛛 🗡  |
| Feld Büro              |            |
| Dateiname              | Grösse     |
| \Code                  | A          |
| \Config                |            |
| \Convert               |            |
| \Data                  |            |
| \dbg                   |            |
| \DBX                   |            |
| \Download              | •          |
|                        | 01a û      |
| SENDE UNZIP IMPRT      | SEITE      |

#### SENDE (F1)

Um die Datei oder das Verzeichnis in das entsprechende Verzeichnis auf dem FTP Server zu kopieren. Dateien oder Verzeichnisse, die grösser als 100 KB sind, werden vor dem Senden gezippt.

#### UNZIP (F2)

Um die Datei im Download-Verzeichnis zu entzippen. Verfügbar, wenn eine Zip-Datei markiert ist.

#### IMPRT (F3)

Um eine Datei vom \Download Verzeichnis in das zur Dateierweiterung gehörende Verzeichnis zu kopieren.

Verfügbar in dem \Download Verzeichnis, wenn ein Verzeichnis markiert ist. Nicht verfügbar für unerkannte Dateien im \Download Verzeichnis. Diese bleiben im \Download Verzeichnis.

#### SHIFT BEEND (F6)

Um zum **GPS1200+ Hauptmenü** zurückzukehren und die Verbindung zum FTP Server automatisch zu trennen.

Nächster Schritt SEITE (F6) wechselt zur Seite FTP.

#### TOOLS FTP Datentransfer: Transfer, Seite Office

Die Dateien auf dem FTP Server werden angezeigt.

Jedesmal wenn man auf diese Seite wechselt, wird die Seite aktualisiert. Falls die Verbindung zum Server unterbrochen war, wird eine neue Verbindung hergestellt.

Die wichtigsten Funktionen werden erklärt.

| 02:08 JL 🗞 L1= 8 🍾     | et * 🕆 🖌 🖬 🗋 |
|------------------------|--------------|
| TOOLS 🗍 8 L2=8 📕 🕯     | 🕅 💴 🧭 Ā B    |
| FTP Datentransfer: Tra | nsfer 🔀      |
| Feld Büro              |              |
| Dateiname              | Grösse       |
|                        |              |
| Data.zip               | 0.8KB        |
| Download.zip           | 6.4KB        |
| ftp.zip                | 0.2KB        |
| • •                    |              |
|                        |              |
|                        |              |
|                        | Q1a û        |
| EMPFG                  | SEITE        |
|                        |              |

#### EMPFG (F1)

Um die markierte Datei oder das markierte Verzeichnis auf dem FTP Server auf den Iokalen Download Verzeichnis herunterzu-Iaden.

Heruntergeladene Dateien werden automatisch in das entsprechende Verzeichnis kopiert, wenn sie vom System erkannt werden. Wenn nicht, werden sie im Download Verzeichnis gespeichert. Gezippte Dateien werden vor dem Speichern im Download Verzeichnis entzippt.

#### SHIFT NEUZ (F5)

Aktualisiert das FTP Verzeichnis.

Nächster Schritt SHIFT BEEND (F6) kehrt ins GPS1200+ Hauptmenü zurück.

| 32                    | STATUS                                                                                                    |
|-----------------------|----------------------------------------------------------------------------------------------------|
| 32.1                  | STATUS Funktionen                                                                                                    |
| Beschreibung          | Die STATUS Funktionen unterstützen die Verwendung des Empfängers, indem der Status vieler Empfängerfunktionen angezeigt wird. Alle Felder sind Ausgabefelder. Informationen, die nicht verfügbar sind, werden durch angezeigt. |
| Zugriff               | <b>USER</b> und dann <b>STAT (F3)</b> drücken. Siehe Kapitel "6.2 USER Taste" für Informationen über die <b>USER</b> Taste.                                                                                                    |
| STATUS<br>Status Menü | 15:48       Image: Status Menü         Status Menü       Image: Status Menü         1 Messen       Image: Status Memory         3 System Information       Schnittstellen         5 Bluetooth       Image: Status Memory       |
|                       | WEITR (F1)<br>Q1A ① Wählt die markierte Option und fährt mit dem                                                                                                    |

WEITR

nachfolgenden Dialog fort.

# Beschreibung der STATUS Funktionen

| STATUS Funktion    | Beschreibung                                                                                                    | Siehe Kapitel |
|--------------------|----------------------------------------------------------------------------------------------------|---------------|
| Messen             | Informationen zu einer aktiven Messung.                                                                                   | 32.2          |
| Batterie & Memory  | Informationen, die sich auf die Verwendung und<br>den Status der Batterie und des Speicherme-<br>diums beziehen.          | 32.3          |
| System Information | Informationen zur Hardware und Firmware des Instruments.                                                                  | 32.4          |
| Schnittstellen     | <ul> <li>Informationen zur Konfiguration und<br/>Verwendung der Schnittstellen, Ports und<br/>externen Geräte.</li> </ul> | 32.5          |
|                    | <ul> <li>Informationen zu den empfangenen Daten<br/>von externen Geräten.</li> </ul>                                      |               |
| Bluetooth          | Informationen zur Konfiguration und Verwen-<br>dung der Bluetooth Schnittstellen.                                         | 32.6          |

| 32.2         | STATUS: Messen<br>Satelliten Status<br>Dieser Dialog zeigt Informationen über die nach den Elevationswinkeln sortierten Satelliten<br>an.                                                                                                    |  |  |
|--------------|----------------------------------------------------------------------------------------------------|--|--|
| 32.2.1       |                                                                                                    |  |  |
| Beschreibung |                                                                                                    |  |  |
| Zugriff      | <ul> <li>STATUS: Messen\Satelliten Status wählen. In Kapitel "32.1 STATUS Funktionen" wird erläutert, wie das STATUS Menü aufgerufen wird.</li> <li>ODER</li> <li>Über einen entsprechend konfigurierten Hot Key, der den Dialog STATUS Satelliten aufruft. Siehe Kapitel "6.1 Hot Keys" für Informationen über Hot Keys.</li> <li>ODER</li> <li>USER drücken. Siehe Kapitel "6.2 USER Taste" für Informationen über die USER Taste.</li> <li>ODER</li> <li>Auf das Icon tippen, das die Anzahl der sichtbaren Satelliten angibt. Die Icons werden in dem GPS1200+ Feldhandbuch System erläutert.</li> <li>ODER</li> <li>Auf das Icon tippen, das die für die Positionsberechnung verwendeten Satelliten angibt. Die Icons werden in dem GPS1200+ Feldhandbuch System erläutert.</li> </ul> |  |  |

# STATUS Satelliten: Rover, Seite GPS

| <u>17:2</u><br>STATU | 2<br>JS |      | -<br>+ 13 | Σ=13 <b>``</b><br>G= 9 <b>_</b> \$5⁄ | * ~ *       | A B |
|----------------------|---------|------|-----------|--------------------------------------|-------------|-----|
| Satel                | Π       | iten | : Rove    | er                                   |             | X   |
| GPS G                | LC      | NASS | GALILE    | 0 SatGrat                            | fk[Almanac∤ | 1   |
| SAT                  | Εl      | .EV  | Azi       | S/N L1                               | S/N L2      |     |
| G13                  | †       | 71   | 238       | 50                                   | 41          |     |
| G23                  | ļ.      | 70   | 57        | 50                                   | 42          |     |
| G24                  | ļ.      | 65   | 203       | 50                                   | 40          |     |
| G04                  | †       | 51   | 294       | 50                                   | 39          |     |
| G20                  | Į+      | 39   | 99        | 48                                   | 36          |     |
| G02                  | †       | 22   | 314       | 47                                   | 34          |     |
| G27                  | t       | 15   | 183       | 42                                   | 31          | -   |
|                      |         |      |           |                                      |             | аû  |
| WEIT                 | R       |      | REF       | ZUSTD                                | MEHR SEI    | TE  |

# WEITR (F1)

Verlässt STATUS Satelliten.

ROV / REF (F3)

Wechselt zwischen der Anzeige der Signal/Rausch Werte des Rovers und der Referenz.

Verfügbar für **<RT Modus: Rover>**, konfiguriert in **KONFIGE Echtzeit Modus**.

#### ZUSTD (F4)

Zeigt die Nummern der Satelliten in drei Kategorien an: gut, schlecht und nicht verfügbar.

#### MEHR (F5)

Um Informationen über das Signal/Rausch Verhältnis für GPS Satelliten (wenn **<GPS L5:** Ja> in KONFIG Satelliten Einstellungen konfiguriert ist) und Galileo Satelliten anzuzeigen. Nicht verfügbar auf den Seiten GLONASS, SatGrafk oder Almanach.

#### SEITE (F6)

Wechselt zu einer weiteren Seite dieses Dialogs.

# Beschreibung der Spalten

| Spalte                    | Beschreibung                                                                                                    |
|---------------------------|----------------------------------------------------------------------------------------------------|
| SAT                       | Die <b>P</b> seudo <b>R</b> andom <b>N</b> oise Nummer (GPS), die Slot Nummer<br>(GLONASS) oder die <b>S</b> pace <b>V</b> ehicle Nummer (Galileo) der Satelliten.                                                                 |
| ELEV                      | Der Elevationswinkel in Grad. Die Pfeile zeigen an, ob der Satellit steigt oder fällt.                                                                                                    |
| Azi                       | Das Azimut der Satelliten.                                                                                                    |
| S/N 1, S/N 2<br>und S/N 5 | Das Signal/Rausch Verhältnis auf L1, L2 und L5 für GPS, auf L1 und L2 für GLONASS und auf E1, E5a, E5b und Alt-Boc für Galileo. Der Wert wird in Klammern angezeigt, wenn das Signal nicht zur Positionsberechnung verwendet wird. |

#### Nächster Schritt

| WENN                                     | DANN                                                                                                    |
|------------------------------------------|----------------------------------------------------------------------------------------------------|
| der Empfänger ein<br>Echtzeit Rover ist  | <b>REF (F3)</b> wechset nach <b>STATUS Satelliten: Referenz</b> , Seite <b>GPS</b> . Siehe Abschnitt "STATUS Satelliten: Referenz, Seite GPS".                                                                   |
| der Empfänger ein<br>Echtzeit Rover ist  | <b>SEITE (F6)</b> wechselt zur Seite <b>GLONASS</b> für <b><glonass: ja=""></glonass:></b> , konfiguriert in <b>KONFIG Satelliten Einstellungen</b> . Siehe Abschnitt "STATUS Satelliten: Rover, Seite GLONASS". |
| der Empfänger kein<br>Echtzeit Rover ist | WEITR (F1) verlässt STATUS Satelliten.                                                                                                    |

| STATUS<br>Satelliten: Referenz,<br>Seite GPS  | Die Informationen über die Satelliten der Referenz, die auf dieser Seite gezeigt werden, sind identisch mit denen von <b>STATUS Satelliten: Rover</b> , Seite <b>GPS</b> . Siehe Abschnitt "STATUS Satelliten: Rover, Seite GPS".    |
|-----------------------------------------------|----------------------------------------------------------------------------------------------------|
|                                               | Nächster Schritt<br>WEITR (F1) verlässt STATUS Satelliten.                                                                                                    |
| STATUS<br>Satelliten: Rover,<br>Seite GLONASS | Die Informationen über die GLONASS Satelliten, die auf dieser Seite gezeigt werden, sind identisch mit denen von <b>STATUS Satelliten: Rover</b> , Seite <b>GPS</b> . Siehe Abschnitt "STATUS Satelliten: Rover, Seite GPS".         |
|                                               | Nächster Schritt<br>SEITE (F6) wechselt zur Sseite GALILEO für <galileo: ja="">, konfiguriert in KONFIG<br/>Satelliten Einstellungen. Siehe Abschnitt "STATUS Satelliten: Rover, Seite GALILEO".</galileo:>                          |
| STATUS<br>Satelliten: Rover,<br>Seite GALILEO | Die Informationen über die Galileo Satelliten, die auf dieser Seite gezeigt werden, sind iden-<br>tisch mit denen von <b>STATUS Satelliten: Rover</b> , Seite <b>GPS</b> . Siehe Abschnitt "STATUS<br>Satelliten: Rover, Seite GPS". |
|                                               | Nächster Schritt<br>SEITE (F6) wechselt zur Seite Satgrafk. Siehe Abschnitt "STATUS Satelliten: Rover, Seite                                                                                                    |

SatGrafk".

# STATUS Satelliten: Rover, Seite SatGrafk

Die Satellitengrafik zeigt die Satellitenkonstellation grafisch an. Satelliten unterhalb **<Elev. Winkel:>**, der in **KONFIG Satelliten Einstellungen** konfiguriert wird, werden grau dargestellt.

Der Teil der Satellitengrafik zwischen 0° Elevation und dem konfigurierten, minimalen Elevationswinkel ist grau markiert.

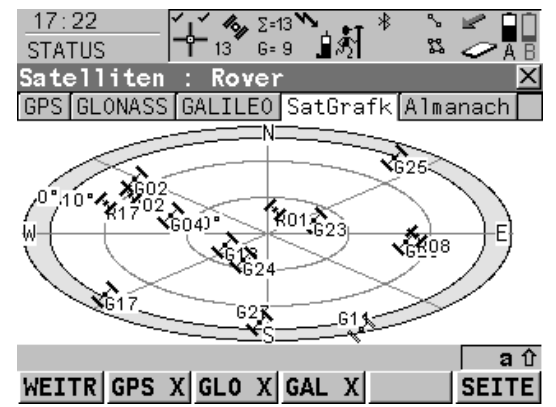

# WEITR (F1)

Verlässt STATUS Satelliten: Rover. GPS X / GPS ✓ (F2)

Um die GPS Satelliten (gekennzeichnet durch den Präfix G) anzuzeigen oder auszublenden.

#### GLN X / GLN ✓ (F3)

Um die GLONASS Satelliten (gekennzeichnet durch den Präfix R) anzuzeigen oder auszublenden.

Verfügbar für GX1220+ GNSS/

GX1230+ GNSS/ATX1230+ GNSS, wenn

#### <GLONASS: Ja> in KONFIG Satelliten

Einstellungen konfiguriert ist

#### GAL X / GAL ✓ (F4)

Um die Galileo Satelliten (gekennzeichnet durch den Präfix E) anzuzeigen oder auszublenden.

Verfügbar für GX1220+ GNSS/

GX1230+ GNSS/ATX1230+ GNSS, wenn

<Galileo: Ja> in KONFIG Satelliten Einstel-

lungen konfiguriert ist

#### SEITE (F6)

Wechselt zu einer weiteren Seite dieses Dialogs.

#### Beschreibung der Symbole

| Symbol                   | Beschreibung                                                                                                    |
|--------------------------|----------------------------------------------------------------------------------------------------|
| ×620 408                 | Satelliten oberhalb des < <b>Elev. Winkel:&gt;</b> , wie in <b>KONFIG Satelliten Einstellungen</b> konfiguriert.         |
| ₹ <u>625</u> <b>4</b> 08 | Satelliten unterhalb des <b><elev. winkel:=""></elev.></b> , wie in <b>KONFIG Satelliten Einstellungen</b> konfiguriert. |

# Nächster Schritt

**SEITE (F6)** wechselt zur Seite **Almanach**. Siehe Abschnitt "STATUS Satelliten: Rover, Seite Almanach".

## STATUS Satelliten: Rover, Seite Almanach

Die Seite Almanach zeigt das Datum des verwendeten Almanachs, die Anzahl der empfangenen Satelliten und die Anzahl aller oberhalb der Elevationsmaske verfügbaren Satelliten an.

| 17:22<br>STATUS                                | \$ \$ <b>\$ \$</b> |                                         |
|------------------------------------------------|--------------------|-----------------------------------------|
| Satelliten : Rover                             | ×                  |                                         |
| GPS GLONASS GALILEO SatGraf                    | < Almanach         |                                         |
| GPS Almanach : 2                               | 3.10.08            |                                         |
| Sats empfang./verfügb.:                        | 9/9                |                                         |
| GLONASS Almanac : 2<br>Sats empfang./verfügb.: | 3.10.08<br>4/4     |                                         |
| GALILEO Almanac :                              | -                  | WEITR (F1)                              |
| Sats empfang./verfügb.:                        | 0/0                | Verlässt STATUS Satelliten: Rover.      |
|                                                |                    | SEITE (F6)                              |
|                                                | <b>a</b> û         | Wechselt zu einer weiteren Seite dieses |
| WEITR                                          | SEITE              | Dialogs.                                |

## Nächster Schritt

| WENN                                     | DANN                                                                                                    |
|------------------------------------------|----------------------------------------------------------------------------------------------------|
| der Empfänger ein<br>Echtzeit Rover ist  | <b>SEITE (F6)</b> wechselt zur Seite <b>GPS</b> . Siehe Abschnitt "STATUS Satelliten: Rover, Seite GPS". |
| der Empfänger kein<br>Echtzeit Rover ist | WEITR (F1) verlässt STATUS Satelliten.                                                                   |

| 32.2.2       | Echtzeitstatus                                                                                                    |                                                                                                    |  |
|--------------|----------------------------------------------------------------------------------------------------|----------------------------------------------------------------------------------------------------|--|
| Beschreibung | Dieser Dialog zeigt Informationen an über Ec<br>das Gerät, das für die Übertragung der Ech<br>Der Name des Dialogs wechselt abhängig v | chtzeit Daten, zum Beispiel das Datenformat und tzeit Daten verwendet wird.<br>/on der Konfiguration: |  |
|              | Echtzeit Rover Konfiguration:<br>Echtzeit Referenz Konfiguration mit einem<br>Echtzeit Gerät:                                          | STATUS Echtzeit Eingang<br>STATUS Echtzeit Ausgang                                                    |  |
|              | Echtzeit Referenz Konfiguration mit zwei<br>Echtzeit Geräten:                                                                          | STATUS Echtzeit Ausgang 1<br>und STATUS Echtzeit Ausgang 2                                            |  |
|              | Der Einfachheit halber wird hier der Dialog<br>abhängig von der Konfiguration wird hingew                                              | STATUS Echtzeit genannt. Auf Unterschiede<br>viesen.                                                  |  |
| Zugriff      | Der Dialog ist für <b><rt modus:="" rover=""></rt></b> und <b>Modus</b> verfügbar.                                                     | <rt modus:="" referenz=""> in KONFIG Echtzeit</rt>                                                    |  |
|              | STATUS: Messen\Echtzeit Status wä<br>ODER                                                                                              | ählen.                                                                                                |  |
|              | Über einen entsprechend konfigurierten<br>aufruft. Siehe Kapitel "6.1 Hot Keys" für I<br>ODER                                          | Hot Key, der den Dialog <b>STATUS Echtzeit</b><br>Informationen über Hot Keys.                        |  |
|              | USER drücken. Siehe Kapitel "6.2 USER                                                                                                  | R Taste" für Informationen über die USER Taste.                                                       |  |
|              | ODER<br>Auf das Icon für das Echtzeit Gerät oder<br>dem GPS1200+ Feldhandbuch System e                                                 | den Echtzeitstatus tippen. Die Icons werden in erläutert.                                             |  |
|              |                                                                                                    |                                                                                                    |  |

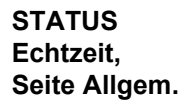

| 09:30<br>STATUS | G=7<br>R=3 ₿₰∑ | * ° 🖍 🖬        | \\/ |
|-----------------|----------------|----------------|-----|
| Echtzeit Eingan | ig<br>forenz l | X              | ~~  |
| RTK Datenformat | :              | Leica          | DA  |
| GPS Used L1/L2  | :              | 07/07          |     |
| GINS USED L1/L2 | Maaaaaaa       | 04/04          |     |
| Zuletzt empf.   | nessages<br>:  | 0.5 sec        | DE  |
| In Letzter Min  | :              | 100 %          |     |
| Keterenznetz    | :              | Kein(e)        |     |
| WEITR           | DATEN          | ∣ a บ<br>SEITE |     |
|                 |                |                | SE  |

# VEITR (F1)

Verlässt STATUS Echtzeit.

#### DATEN (F4)

Zeigt die Daten, die empfangen werden. Abhängig von **<RTK Datenformat:>** unterscheiden sich die gezeigten Daten. Siehe Abschnitt "STATUS Echtzeit Eingang Daten".

# REF2 (F5) und REF1 (F5)

Verfügbar für **<RT Modus: Referenz>**, konfiguriert mit zwei Echtzeit Geräten.

Wechselt zwischen den Statusinformationen der beiden Echtzeit Geräte.

#### SEITE (F6)

Wechselt zu einer weiteren Seite dieses Dialogs.

| Feld                                | Beschreibung                                                                                                    |
|-------------------------------------|----------------------------------------------------------------------------------------------------|
| RTK Daten-<br>format                | Information über das Format der empfangenen Daten.                                                                                                    |
| <gps used<br="">L1/L2/L5:&gt;</gps> | Die Anzahl der Satelliten auf L1, L2 und L5 (wenn <b><gps ja="" l5:="">,</gps></b> konfi-<br>guriert in <b>KONFIG Satelliten Einstellungen</b> ), die für die Berechnung<br>der aktuellen Position verwendete werden. |

| Feld                                | Beschreibung                                                                                                    |
|-------------------------------------|----------------------------------------------------------------------------------------------------|
| <glo used<br="">L1/L2:&gt;</glo>    | Verfügbar für GLONASS Empfänger, wenn <b><glonass: ja=""></glonass:></b> in <b>KONFIG Satelliten Einstellungen</b> konfiguriert ist. Die Anzahl der Satelliten auf L1 und L2, die für die Berechnung der aktuellen Position verwendet werden.                                                                 |
| <gal used<br="">E1/E5a:&gt;</gal>   | Verfügbar für Galileo Empfänger, wenn <b><galileo: ja=""></galileo:></b> in <b>KONFIG</b><br><b>Satelliten Einstellungen</b> konfiguriert ist Die Anzahl der Satelliten auf<br>E1 und E5a, die für die Berechnung der aktuellen Position verwendet<br>werden.                                                 |
| <gal used<br="">E5b/ABOC:&gt;</gal> | Verfügbar für Galileo Empfänger, wenn <b><galileo: ja=""></galileo:></b> in <b>KONFIG</b><br><b>Satelliten Einstellungen</b> konfiguriert ist Die Anzahl der Satelliten auf<br>E5b und Alt-BOC, die für die Berechnung der aktuellen Position<br>verwendet werden.                                            |
| <zuletzt ges.:=""></zuletzt>        | Verfügbar für <b><rt modus:="" referenz=""></rt></b> .<br>Die Sekunden, seitdem die letzte Message von der Referenz gesendet<br>wurde.                                                                                                    |
| <zuletzt empf.:=""></zuletzt>       | Verfügbar für <b><rt modus:="" rover=""></rt></b> .<br>Die Sekunden, seitdem die letzte Message am Rover empfangen wurde.                                                                                                    |
| In Letzter Min                      | Verfügbar für <b><rt b="" modus:="" rover<="">&gt;.<br/>Der Prozentsatz der Echtzeit Daten, die innerhalb der letzten Minute am<br/>Rover empfangen wurden, verglichen mit den Daten, die von der GPS<br/>Antenne empfangen wurden. Dies ist ein Indikator für die Qualität der<br/>Datenverbindung.</rt></b> |

| Feld                               | Beschreibung                                                                                                    |
|------------------------------------|----------------------------------------------------------------------------------------------------|
| <referenznetz:></referenznetz:>    | Verfügbar für <b><rt b="" modus:="" rover<="">&gt;.<br/>Der Typ des verwendeten Referenznetzes. Siehe Kapitel "22.3.4 Konfi-<br/>guration einer Echtzeit Rover Schnittstelle" für Informationen über die<br/>verschiedenen Referenznetzoptionen.</rt></b>                                                                                                    |
| <ausgabe<br>NMEA:&gt;</ausgabe<br> | Verfügbar für <b><rt modus:="" rover=""></rt></b> ausser für <b><referenznetz:< b=""><br/><b>Kein(e)&gt;</b>.<br/>Bei Verwendung eines Referenznetzes ist es in der Regel erforderlich,<br/>die Position des Rovers an die Netzwerkzentrale zu senden. Der Typ der<br/>NMEA Message, die zum Referenznetz gesendet wird. Durch Komma<br/>getrennt, wenn mehrere Messages gesendet werden.</referenznetz:<></b> |

# Nächster Schritt

SEITE (F6) wechselt zur Seite Gerät. Siehe Abschnitt "STATUS Echtzeit, Seite Gerät".

# STATUS Echtzeit, Seite Gerät

Der Inhalt dieser Seite unterscheidet sich je nach verwendetem Gerätetyp.

| 11:41<br>STATUS | — <b>Ĭ</b> ∔́ | <b>4%</b> µL1= 7 №<br>8 L2= 7 | ∎শ্ব্যু ∗ | N ≤ 2<br>A ∕ 2 | -<br>W |
|-----------------|---------------|-------------------------------|-----------|----------------|--------|
| Echtzei         | t Einga       | ing                           |           |                |        |
| Allgem.         | Gerät R       | eferenz                       |           |                | ĸ      |
| Name            | : _           | Sa                            | tellin    | e 3AS          |        |
| Тур             | :             | Sat                           | el 3A5    | 3ASd           |        |
| Port            | :             |                               |           | 0              |        |
|                 |               |                               |           |                | V      |
| Kana 1          | :             |                               |           |                |        |
| Aktuelle        | e Freq:       |                               | 43        | 33.525 MH      | z      |
| Zentral         | Frea :        |                               | 43        | 83.525 MH      | z      |
|                 |               |                               |           |                | SI     |
|                 |               |                               |           | Q1a            | Û      |
| WEITR           |               |                               |           | SEIT           | E      |
|                 |               |                               |           |                | _      |

WEITR (F1)

Verlässt STATUS Echtzeit.

#### KONTO (F3)

Verfügbar für das SmartGate Gerät. Zeigt SmartGate Kontoinformationen. Öffnet STATUS SmartGate Konto Information. ERS (F4)

Verfügbar für das SmartGate Gerät. Zeigt Smartgate Versionsinformationen. Öffnet STATUS SmartGate Konto Information.

#### SEITE (F6)

Wechselt zu einer weiteren Seite dieses Dialogs.

# Für alle Geräte verfügbar

## Beschreibung der Felder

| Feld            | Beschreibung          |
|-----------------|-----------------------|
| <name:></name:> | Der Name des Gerätes. |

#### Für RS232

| Feld   | Beschreibung   |
|--------|----------------|
| <Тур:> | Der Gerätetyp. |

| Feld                      | Beschreibung                                                                                     |
|---------------------------|--------------------------------------------------------------------------------------------------|
| <port:></port:>           | Der Port, mit dem das Gerät verbunden ist.                                                       |
| <bluetooth:></bluetooth:> | Verfügbar, wenn das Gerät über Bluetooth angeschlossen ist. Zeigt den Zustand der Verbindung an. |

## Für Mobiltelefone und Modems

| Feld                      | Beschreibung                                                                                                    |
|---------------------------|----------------------------------------------------------------------------------------------------|
| <typ:></typ:>             | Der Gerätetyp.                                                                                                    |
| <port:></port:>           | Der Port, mit dem das Gerät verbunden ist.                                                                             |
| <firmware:></firmware:>   | Die Softwareversion des Mobiltelefons.                                                                                 |
| <operator:></operator:>   | Der Name des Netzbetreibers, in dem das Mobiltelefon betrieben wird.                                                   |
| <status:></status:>       | Der aktuelle Modus des Mobiltelefons. Die Optionen sind <b>Unbekannt</b> , <b>Erkennung</b> und <b>Registrierung</b> . |
| <bluetooth:></bluetooth:> | Verfügbar, wenn das Gerät über Bluetooth angeschlossen ist. Zeigt den Zustand der Verbindung an.                       |
| <signal:></signal:>       | Anzeige der empfangenen Signalstärke des Mobiltelefonnetzes.                                                           |

# Für Funkgeräte

# Beschreibung der Felder

Die verfügbaren Felder hängen vom Typ des Funkgerätes ab.

| Feld                           | Beschreibung                                        |  |  |
|--------------------------------|-----------------------------------------------------|--|--|
| <port:></port:>                | Der Port, mit dem das Gerät verbunden ist.          |  |  |
| <Тур:>                         | Der Gerätetyp.                                      |  |  |
| <kanal:></kanal:>              | Der Funkkanal.                                      |  |  |
| <aktuelle freq:=""></aktuelle> | Die aktuelle Frequenz des Funkgerätes.              |  |  |
| <zentral freq:=""></zentral>   | Die Zentralfrequenz des Funkgerätes.                |  |  |
| <firmware:></firmware:>        | Die Softwareversion des Funkgerätes.                |  |  |
| <signal:></signal:>            | Die Anzeige der Stärke des empfangenen Funksignals. |  |  |

## Für Smartgate

| Feld                        | Beschreibung                                                                             |  |  |
|-----------------------------|------------------------------------------------------------------------------------------|--|--|
| <port:></port:>             | Der Port, mit dem das Gerät verbunden ist.                                               |  |  |
| <profil:></profil:>         | Das verwendete Benutzerprofil.                                                           |  |  |
| <profil nr.:=""></profil>   | Nummer des verwendeten Profils.                                                          |  |  |
| <medium:></medium:>         | Das aktuell verwendete Smartgate Medium, wie in <b><profil:></profil:></b> konfiguriert. |  |  |
| <fehlerrate:></fehlerrate:> | Die aktuelle Fehlerrate des aktiven Mediums.                                             |  |  |

Für Ethernet, verfügbar für GRX1200+ und GRX1200+ GNSS Empfänger Beschreibung der Felder

| Feld                            | Beschreibung                                                     |  |  |
|---------------------------------|------------------------------------------------------------------|--|--|
| <ip port:=""></ip>              | Der verwendete logische Port NET.                                |  |  |
| <verbunden mit:=""></verbunden> | IP Adresse des Gerätes, das mit dem Empfänger verbunden ist.     |  |  |
| <dauer:></dauer:>               | Die Zeit, seitdem die Verbindung besteht, angezeigt in hh:mm:ss. |  |  |
| <kbytes empf:=""></kbytes>      | Kilobytes der empfangenen Daten, seit die Verbindung besteht.    |  |  |
| <kbytes gesend:=""></kbytes>    | Kilobytes der gesendeten Daten, seit die Verbindung besteht.     |  |  |

## Nächster Schritt

**SEITE (F6)** wechselt zur Seite **Referenz**. Siehe Abschnitt "STATUS Echtzeit, Seite Referenz".

# STATUSWie unten gEchtzeit,Referenz.Seite Referenz

Wie unten gezeigt wechselt der Name der Seite, abhängig von der Art der verwendeten Referenz.

| Name der Seite           | Beschreibung                                                                                                    |  |  |
|--------------------------|----------------------------------------------------------------------------------------------------|--|--|
| Seite Referenz           | Die Referenz ist eine wirkliche Referenzstation.                                                                                                    |  |  |
| Seite Ref (Näheste)      | Die Referenz ist die nächste zum Rover, z.B. durch LEICA GNSS<br>Spider ermittelt.                                                                     |  |  |
| Seite <b>Ref (i-MAX)</b> | Informationen über die Referenz sind individuelle Master-Auxiliary<br>Korrekturen, die z.B. durch LEICA GNSS Spider berechnet und<br>versendet werden. |  |  |

| Name der Seite  | Beschreibung                                                                                                    |  |
|-----------------|----------------------------------------------------------------------------------------------------|--|
| Seite Ref (MAX) | Informationen über die Referenz sind Master-Auxiliary Korrekturen, die z.B. durch LEICA GNSS Spider berechnet und versendet werden. |  |
| Seite Ref (VRS) | Die Referenz ist eine virtuelle Referenzstation.                                                                                    |  |
| Seite Ref (FKP) | Die Informationen über die Referenz sind Flächen Korrekturpara-<br>meter.                                                           |  |

| Feld                                   | Beschreibung                                                                                                    |  |  |
|----------------------------------------|----------------------------------------------------------------------------------------------------|--|--|
| <refstat nr:=""></refstat>             | Eine Bezeichnung für eine Referenzstation. Die Nummer kann in ein<br>kompaktes Format umgewandelt werden, um sie mit Echtzeit Daten in<br>allen Echtzeit Datenformaten auszusenden. Sie unterscheidet sich von<br>der Punktnummer der Referenzstation.                                                                                                    |  |  |
| <antennen-<br>höhe:&gt;</antennen-<br> | <ul> <li>Für <rt daten:="" leica="">, <rt 4g="" daten:="" leica="">, <rt daten:="" rtcm="" v3.1=""> oder <rt daten:="" rtcm="" v2="" x=""> mit <rtcm 2.3="" version:="">:<br/>Die Antennhöhe der Referenz vom Bodenpunkt bis zur MRP.</rtcm></rt></rt></rt></rt></li> <li>Für <rt cmr="" cmr+="" daten:=""> und <rt 18,="" 19="" daten:="" rtcm="" v2=""> oder <rt 18,="" 19="" daten:="" rtcm="" v2=""> mit <rtcm 2.2="" version:=""><br/>Die Antennenhöhe der Referenz vom Bodenpunkt bis zum Phasen-<br/>zentrum.</rtcm></rt></rt></rt></li> <li>Für alle anderen <rt daten:="">:<br/> wird angezeigt, weil das Datenformat keine Informationen über die<br/>Antennenhöhe einschliesst.</rt></li> </ul> |  |  |

| Feld                            | Beschreibung                                                                                                  |  |
|---------------------------------|----------------------------------------------------------------------------------------------------|--|
| <koord aus:=""></koord>         | Die übertragenen Koordinaten der Referenzstation sind vom verwendete Echtzeit Datenformat abhängig.           |  |
|                                 | <ul> <li>Für Echtzeit Formate, die die Antennenhöhe und den Antennentyp<br/>einschliessen: Marker.</li> </ul> |  |
|                                 | Für Echtzeit Formate, die die Antenneninformation nicht einschliessen:     Phasenzentrum von L1.              |  |
| <anz. aux<br="">Ref:&gt;</anz.> | Die Anzahl der aktiven Referenzstationen, von denen Daten empfangen werden.                                   |  |

# Nächster Schritt

| WENN                                               | DANN                                                                                                 |  |
|----------------------------------------------------|----------------------------------------------------------------------------------------------------|--|
| andere Koordinatentypen<br>angesehen werden sollen | <b>KOORD (F2)</b> . Lokale Koordinaten sind verfügbar, wenn ein lokales Koordinatensystem aktiv ist. |  |
| dieser Dialog verlassen<br>werden soll             | WEITR (F1) verlässt STATUS Echtzeit.                                                                 |  |

# STATUS Echtzeit Eingang Daten

Der folgende Dialog enthält zusätzliche Informationen über die empfangenen Satellitendaten. Es sind Informationen über die Satelliten verfügbar, die sowohl auf der Referenz als auch auf dem Rover empfangen werden.

# Zugriff DATEN (F4) in STATUS Echtzeit, Seite Allgem.

| 09:31<br>STATUS                 |         | 8=7 <b>℃</b><br>8=3 851 |                        |                                                                                          |
|---------------------------------|---------|-------------------------|------------------------|------------------------------------------------------------------------------------------|
| Echtzeit<br>Sat PRN<br>Sat Zeit | Eingang | Daten<br>09:            | G03<br>: 31 : 41       |                                                                                          |
| Phase L1<br>Phase L2            | :       | 108822500<br>84796747   | 0.543 сус<br>7.957 сус | WEITR (F1)<br>Kehrt zu STATUS Echtzeit zurück.<br>SAT- (F2)                              |
| Code L1<br>Code L2              | :       | 2070823<br>2070823      | 35.111 m<br>34.601 m   | Zeigt Informationen über den Satelliten der<br>nächst kleineren PRN Nummer.<br>SAT+ (F3) |
| WEITR SA                        | T- SAT+ |                         | <b>a</b> û             | Zeigt Informationen über den Satelliten der<br>nächst grösseren PRN Nummer.              |

#### Beschreibung der Felder

Die von den Satelliten empfangenen Daten und das Layout des Dialogs hängen von dem Echtzeit Datenformat ab.

| Feld                                                                                                   | Beschreibung                                                                                                    |
|----------------------------------------------------------------------------------------------------|----------------------------------------------------------------------------------------------------|
| <sat prn:=""></sat>                                                                                    | Die PRN Nummer (GPS), die Slot Nummer (GLONASS)<br>oderr die Space Vehicle Nummer (Galileo) der Satelliten,<br>gekennzeichnet mit dem Präfix G (GPS), R (GLONASS)<br>oder E (Galileo). |
| <sat zeit:=""></sat>                                                                                   | Die GPS Zeit des Satelliten.                                                                                                    |
| <phase l1:="">, <phase l2:="">,<br/><phase l5:=""></phase></phase></phase>                             | Die Anzahl der Phasenzyklen von der Antenne bis zum GPS Satelliten auf L1, L2 und L5.                                                                                                  |
| <phase l1:="">, <phase l2:=""></phase></phase>                                                         | Die Anzahl der Phasenzyklen von der Antenne bis zum GLONASS Satlliten auf L1 und L2.                                                                                                   |
| <phase e1:="">, <phase e5a:="">,<br/><phase e5b:="">, <phase aboc:=""></phase></phase></phase></phase> | TDie Anzahl der Phasenzyklen von der Antenne bis zum Galileo Satelliten auf E1, E5a, E5b und Alt-BOC.                                                                                  |
| <msg 18="" l1:="">, <msg 18="" l2:=""></msg></msg>                                                     | Die unkorrigierte Trägerphase für L1 und L2.                                                                                                    |
| <msg 20="" l1:="">, <msg 20="" l2:=""></msg></msg>                                                     | Die Trägerphasenkorrekturen für L1 und L2.                                                                                                    |
| <code l1:="">, <code l2:="">,<br/><code l5:=""></code></code></code>                                   | Die Pseudodistanz (Pseudorange) zwischen der<br>Antenne und dem GPS Satelliten auf L1, L2 und L5.                                                                                      |
| <code l1:="">, <code l2:=""></code></code>                                                             | Die Pseudodistanz (Pseudorange) zwischen der<br>Antenne und dem GLONASS Satelliten auf L1 und L2.                                                                                      |
| <code e1:="">, <code e5a:="">,<br/><code e5b:="">, <code aboc:=""></code></code></code></code>         | TDie Pseudodistanz (Pseudorange)zwischend er<br>Antenne und dem Galileo Satelliten auf E1, E5a, E5b<br>und Alt-BOC.                                                                    |
| Feld                                               | Beschreibung                                                                             |  |
|----------------------------------------------------|------------------------------------------------------------------------------------------|--|
| <msg 19="" l1:="">, <msg 19="" l2:=""></msg></msg> | Die unkorrigierte Pseudodistanz für L1 und L2.                                           |  |
| <msg 21="" l1:="">, <msg 21="" l2:=""></msg></msg> | Die Korrekturen für die Pseudodistanz für L1 und L2.                                     |  |
| <prc (m):=""></prc>                                | Korrekturen für die Pseudodistanz.                                                       |  |
| <rrc (m="" s):=""></rrc>                           | Rate der Korrekturänderungen.                                                            |  |
| <iode:></iode:>                                    | Issue Of Data Ephemeris. Die Identifikationsnummer der Ephemeriden für einen Satelliten. |  |

WEITR (F1) kehrt zu dem Dialog zurück, von dem STATUS Echtzeit Eingang Daten ausgewählt wurde.

| 32.2.3       | Status aktuelle Position                                                                                                    |
|--------------|----------------------------------------------------------------------------------------------------|
| Beschreibung | Dieser Dialog zeigt Informationen über die aktuelle Position und die Geschwindigkeit an. Für Echtzeit Rover Konfigurationen wird zusätzlich der Basislinienvektor angezeigt. Map zeigt die aktuelle Position grafisch an. |
| Zugriff      | <b>STATUS: Messen\Aktuelle Position</b> wählen. In Kapitel "32.1 STATUS Funktionen" wird erläutert, wie das STATUS Menü aufgerufen wird. ODER                                                                             |
|              | Über einen entsprechend konfigurierten Hot Key, der den Dialog <b>STATUS Position</b><br>aufruft. Siehe Kapitel "6.1 Hot Keys" für Informationen über Hot Keys.<br>ODER                                                   |
|              | <b>USER</b> drücken. Siehe Kapitel "6.2 USER Taste" für Informationen über die <b>USER</b> Taste. ODER                                                                                                    |
|              | Das Icon für den Positionsstatus antippen. Die Icons werden in dem GPS1200+ Feld-<br>handbuch System erläutert.                                                                                                    |

## STATUS Position, Seite Position

| 11:44<br>STATUS 7 L₂=7 SATUS 8 SATUS    | •  |
|-----------------------------------------|----|
| Position 🛛 🗙                            | Ι. |
| Position Basislinie Geschwindigkeit Map |    |
| Lokale Zeit : 11:44:47.0                | -  |
| Pos Verzöger : 0.00 sec                 |    |
| WGS84 Breite : 47°24'32.25452" N        |    |
| WGS84 Länge : 9°37'02.87288" E          |    |
| WGS84 E11Höhe: 480.5762 m               |    |
| Pos Qualität : 0.0065 m                 | ;  |
| Höhe Qualität: 0.0108 m                 |    |
| Q1a û                                   |    |
| WEITR KOORD SEITE                       |    |

### WEITR (F1) Verlässt STATUS Position. KOORD (F2)

Zeigt andere Koordinatentypen. Lokale Koordinaten sind verfügbar, wenn ein lokales Koordinatensystem aktiv ist.

### SEITE (F6)

Wechselt zu einer weiteren Seite dieses Dialogs.

## SHIFT ELL H (F2) und SHIFT ORTH (F2)

Verfügbar für lokale Koordinaten. Wechselt zwischen der ellipsoidischen und der orthometrischen Höhe.

## Beschreibung der Felder

| Feld                                                        | Beschreibung                                                                                                    |
|-------------------------------------------------------------|----------------------------------------------------------------------------------------------------|
| <pos verzöger:=""></pos>                                    | Die Verzögerung der berechneten Position. Die Verzögerung liegt hauptsächlich an der erforderlichen Zeit für die Datenübertragung und an der Berechnung der Position. Hängt von <b>Verw. Prädiktion:&gt;</b> in <b>KONFIG RTK Prädiktion</b> ab. |
| <pos qualität:=""> und<br/><höhe qualität:=""></höhe></pos> | Verfügbar für phasenfixierte und Code Lösungen. Die 2D Koordi-<br>naten- und Höhenqualität der berechneten Position. Siehe Kapitel<br>"9.3.1 Terminologie" für Informationen über die Koordinatenqualität.                                       |
| <hdop:> und<br/><vdop:></vdop:></hdop:>                     | Verfügbar für navigierte Lösungen.                                                                                                    |

| WENN                                                   | DANN                                                                                                    |
|--------------------------------------------------------|----------------------------------------------------------------------------------------------------|
| der Empfänger ein Echtzeit<br>Rover ist                | <b>SEITE (F6)</b> wechselt zur Seite <b>Basislinie</b> . Siehe Abschnitt "STATUS Position, Seite Basislinie".           |
| der Empfänger nicht für Echt-<br>zeit konfiguriert ist | <b>SEITE (F6)</b> wechselt zur Seite <b>Geschwindigkeit</b> . Siehe Abschnitt "STATUS Position, Seite Geschwindigkeit". |
| der Empfänger eine Echtzeit<br>Referenz ist            | WEITR (F1) verlässt STATUS Position.                                                                                    |

STATUS Position, Seite Basislinie Es werden Informationen über die Basislinie angezeigt.

## Nächster Schritt

**SEITE (F6)** wechselt zur Seite **Geschwindigkeit**. Siehe Abschnitt "STATUS Position, Seite Geschwindigkeit".

### STATUS Position, Seite Geschwindigkeit

| Feld                        | Beschreibung                                                                                                    |
|-----------------------------|----------------------------------------------------------------------------------------------------|
| <horizontal:></horizontal:> | Die Geschwindigkeit über Grund in der Horizontalrichtung.                                                                                          |
| <mit azi:=""></mit>         | Verfügbar für lokale Koordinatensysteme.<br>Das Azimut für die Horizontalrichtung, bezogen auf die Nordrichtung des<br>aktiven Koordinatensystems. |
| <vertikal:></vertikal:>     | Die Vertikalkomponente der aktuellen Geschwindigkeit.                                                                                              |

Nächster Schritt WEITR (F1) verlässt STATUS Position.

| 32.2.4       | Status Aufzeichnung                                                                                                    |  |
|--------------|----------------------------------------------------------------------------------------------------|--|
| Beschreibung | Dieser Dialog zeigt Informationen über die Aufzeichnung von Rohdaten, einschliesslich Ring<br>Buffer.                                                           |  |
| Zugriff      | STATUS: Messen\Aufzeichnen Status wählen. In Kapitel "32.1 STATUS Funktionen" wird erläutert, wie das STATUS Menü aufgerufen wird.                              |  |
|              | ODER                                                                                                    |  |
|              | Über einen entsprechend konfigurierten Hot Key, der den Dialog <b>STATUS Aufzeichnen</b> aufruft. Siehe Kapitel "6.1 Hot Keys" für Informationen über Hot Keys. |  |

## ODER

**USER** drücken. Siehe Kapitel "6.2 USER Taste" für Informationen über die **USER** Taste. ODER

Auf das Icon für die Aufzeichnungsinformationen tippen. Die Icons werden in dem GPS1200+ Feldhandbuch System erläutert.

| STATUS<br>Aufzeichnen. | 11:47              | Å <sup>*</sup> ∽ ∎ |                                         |
|------------------------|--------------------|--------------------|-----------------------------------------|
| Seite Allgem.          | Aufzeichnen        | X                  |                                         |
|                        | Allgem. Referenz   |                    |                                         |
|                        | Rohdaten aufzeich: | JA                 |                                         |
|                        | Intervall Typ :    | Statisch           |                                         |
|                        | Beob in Intervall: | 27                 |                                         |
|                        | Alle stat. Beob.:  | 27                 |                                         |
|                        | Alle kinem. Beob.: | 0                  | WEITR (F1)                              |
|                        | Gespeich DB-X Pkt: | 1                  | Verlässt STATUS Aufzeichnen.            |
|                        | -                  |                    | SEITE (F6)                              |
|                        |                    | Q1a û              | Wechselt zu einer weiteren Seite dieses |
|                        | WEITR              | SEITE              | Dialogs.                                |

| Feld                                  | Beschreibung                                                                               |
|---------------------------------------|--------------------------------------------------------------------------------------------|
| <alle beob.:="" stat.=""></alle>      | Die Anzahl der im aktuellen Job aufgezeichneten statischen Epochen.                        |
| <alle beob.:="" kinem.=""></alle>     | Die Anzahl der im aktuellen Job aufgezeichneten bewegten Epochen.                          |
| <gespeich db-x="" pkt:=""></gespeich> | Die Anzahl der manuell gemessenen Punkte und der Auto Punkte, die im Job gespeichert sind. |

STATUS

| WENN                                        | UND                                      | DANN                                                                                                    |
|---------------------------------------------|------------------------------------------|----------------------------------------------------------------------------------------------------|
| mindestens ein Ring<br>Buffer aktiviert ist | -                                        | <b>SEITE (F6)</b> wechselt zur Seite <b>Ring Buffer</b> .<br>Siehe Abschnitt "STATUS Aufzeichnen, Seite<br>Ring Buffer".          |
| kein Ring Buffer<br>aktiviert ist           | der Empfänger ein<br>Echtzeit Rover ist  | <b>SEITE (F6)</b> wechselt zur Seite <b>Referenz</b> oder <b>Ref(VRS)</b> . Siehe Abschnitt "STATUS Aufzeichnen, Seite Referenz". |
| kein Ring Buffer<br>aktiviert ist           | der Empfänger kein<br>Echtzeit Rover ist | WEITR (F1) verlässt STATUS Aufzeichnen.                                                                                           |

| STATUS<br>Aufzeichnen,<br>Seite Ring Buffer | <u>11:49</u><br>STATUS<br>Aufzeichnen | in * ° ≤ ■ □<br>AB<br>× |                                         |
|---------------------------------------------|---------------------------------------|-------------------------|-----------------------------------------|
| -                                           | Allgem. Ring Buffer                   |                         |                                         |
|                                             | Ring Buffer Nr.:                      | 0                       |                                         |
|                                             | Anzahl Dateien :                      | 3                       |                                         |
|                                             | Markierte Beob.:                      | Statisch                |                                         |
|                                             | Beobachtunsrate:                      | <b>1.00</b> sec         |                                         |
|                                             |                                       |                         | WEITR (F1)                              |
|                                             | Erste Beob bei :                      | 11:48:39.0              | Verlässt STATUS Aufzeichnen.            |
|                                             | Letzte Beob bei:                      | 11:50:05.0              | SEITE (F6)                              |
|                                             |                                       | Q1a û                   | Wechselt zu einer weiteren Seite dieses |
|                                             | WEITR                                 | SEITE                   | Dialogs.                                |

| Feld                                           | Beschreibung                                                                                     |
|------------------------------------------------|--------------------------------------------------------------------------------------------------|
| <ring buffer="" nr.:=""></ring>                | Die Nummer des aktiven Ring Buffers.                                                             |
| <anzahl dateien:=""></anzahl>                  | Die Anzahl der im Ring Buffer gespeicherten Dateien.                                             |
| <markierte beob.:=""></markierte>              | Die den gespeicherten Beobachtungen zugeordnete Markierung.                                      |
| <beobachtungs-<br>rate:&gt;</beobachtungs-<br> | Die konfigurierte Beobachtungsrate, in der Daten aufgezeichnet werden.                           |
| <erste bei:="" beob=""></erste>                | Die lokale Zeit, wann die erste verfügbare Beobachtung in den Ring<br>Buffer gespeichert wurde.  |
| <letzte bei:="" beob=""></letzte>              | Die lokale Zeit, wann die letzte verfügbare Beobachtung in den Ring<br>Buffer gespeichert wurde. |

#### Nächster Schritt

SEITE (F6) wechselt zu STATUS Aufzeichnen Seite Referenz oder Seite Ref (VRS).

## STATUS Aufzeichnen, Seite Referenz

Wie unten gezeigt wechselt der Name der Seite, abhängig von der Art der verwendeten Referenz.

| Name der Seite           | Beschreibung                                                                                                    |
|--------------------------|----------------------------------------------------------------------------------------------------|
| Seite Referenz           | Die Referenz ist eine wirkliche Referenzstation.                                                                                                    |
| Seite Ref (Näheste)      | Die Referenz ist die nächste zum Rover, z.B. durch LEICA GNSS Spider ermittelt.                                                                        |
| Seite <b>Ref (i-MAX)</b> | Informationen über die Referenz sind individuelle Master-Auxiliary<br>Korrekturen, die z.B. durch LEICA GNSS Spider berechnet und<br>versendet werden. |
| Seite Ref (MAX)          | Informationen über die Referenz sind Master-Auxiliary Korrekturen, die z.B. durch LEICA GNSS Spider berechnet und versendet werden.                    |
| Seite Ref (VRS)          | Die Referenz ist eine virtuelle Referenzstation.                                                                                                    |
| Seite Ref (FKP)          | Die Informationen über die Referenz sind Flächen Korrekturpara-<br>meter.                                                                              |

| Feld                                  | Option           | Beschreibung                                                                                                    |
|---------------------------------------|------------------|----------------------------------------------------------------------------------------------------|
| <rohdaten<br>stat.:&gt;</rohdaten<br> | Eine Zeit in sec | Die Aufzeichnungsrate der Referenz. Diese Informa-<br>tion wird angezeigt, wenn das Echtzeit Datenformat<br>diese Information überträgt und auf der Referenz<br>Rohdaten aufgezeichnet werden. |
|                                       | Nicht bekannt    | Das Echtzeit Messageformat überträgt diese Infor-<br>mation nicht oder die Information ist noch nicht vom<br>Rover empfangen worden.                                                           |
|                                       | Kein(e)          | Rohdaten werden auf der Referenz nicht aufge-<br>zeichnet.                                                                                                    |

## Nächster Schritt WEITR (F1) verlässt STATUS Aufzeichnen.

| 32.2.5                                  | Status Messung Information                                                                                                    |  |  |
|-----------------------------------------|----------------------------------------------------------------------------------------------------|--|--|
| Beschreibung                            | Dieser Dialog zeigt Informationen über die Zeitdauer, die für eine Punktbeobachtung benö-<br>tigt wird, und über die bereits auf dem Punkt verbrachte Zeit.                                                                                                    |  |  |
| Zugriff                                 | STATUS: Messen\Messung Information Status wählen. In Kapitel "32.1 STATUS Funktionen" wird erläutert, wie das STATUS Menü aufgerufen wird. ODER                                                                                                    |  |  |
|                                         | Über einen entsprechend konfigurierten Hot Key, der den Dialog STATUS Messung Info<br>(Static) oder STATUS Messung Info (Kinematisch) aufruft. Siehe Kapitel "6.1 Hot<br>Keys" für Informationen über Hot Keys.<br>ODER                                                                                    |  |  |
|                                         | USER drücken. Siehe Kapitel "6.2 USER Taste" für Informationen über die USER Taste.                                                                                                    |  |  |
| STATUS<br>Messung Info (Static);        | Verfügbar für Aufzeichnung von Rohdaten.                                                                                                    |  |  |
| STATUS<br>Messung Info<br>(Kinematisch) | Der Name des Dialogs wechselt mit dem statischen oder kinematischen Modus des Empfän-<br>gers. Die Werte werden mit jedem neuen statischen Intervall zurückgesetzt.<br>Informationen in diesem Dialog sind für <b><rt kein(e)="" modus:=""></rt></b> und <b><rt modus:="" rover=""></rt></b><br>verfügbar. |  |  |

## Für statischen Modus Beschreibung der Felder

| Feld                                        | Beschreibung                                                                                                    |
|---------------------------------------------|----------------------------------------------------------------------------------------------------|
| <beob.<br>komplett:&gt;</beob.<br>          | Der Prozentwert der gemessenen Daten, die für ein erfolgreiches Proces-<br>sing notwendig sind.<br>Er basiert auf eine konservative Schätzung für eine Basislinienlänge von<br>10 - 15 km.<br>Die für die Anzeige dieses Wertes verwendeten Kriterien hängen von den<br>Einstellungen für <b><auto stop:=""></auto></b> , <b><stopkriterien:></stopkriterien:></b> und <b>&lt; % Indikator:&gt;</b><br>in <b>Hauptmenü: Konfig\Punktmessung Einstellungen</b> ab. |
| <rest-zeit:></rest-zeit:>                   | Die geschätzte Zeit in Stunden, Minuten und Sekunden bis die konfigu-<br>rierten Kriterien für <b><stopkriterien:></stopkriterien:></b> oder <b>&lt;% Indikator:&gt;</b> erreicht sind.<br>Die für die Anzeige dieses Wertes verwendeten Kriterien hängen von den<br>Einstellungen für <b><auto stop:=""></auto></b> , <b><stopkriterien:></stopkriterien:></b> und <b>&lt;% Indikator:&gt;</b><br>in <b>Hauptmenü: Konfig\Punktmessung Einstellungen</b> ab.     |
| <zeit auf="" pkt:=""></zeit>                | Die Zeit, die vergangen ist, seit <b>MESSE (F1)</b> in dem Dialog <b>MESSEN</b> gedrückt wurde.                                                                                                    |
| <cycle slips<br="">L1/L2:&gt;</cycle>       | Die Anzahl der Phasensprünge auf L1 und L2, die seit dem Beginn der Aufzeichnung auf dem aktuellen Punkt aufgetreten sind.                                                                                                    |
| <aufzeich-<br>nungsrate:&gt;</aufzeich-<br> | Rate, mit welcher die Rohdaten aufgezeichnet werden.                                                                                                    |
| <beob. stat.:=""></beob.>                   | Die Anzahl der aufgezeichneten, statischen Rohdaten. Wird zurückgesetzt, sobald ein neues statisches Intervall beginnt.                                                                                                    |

### Für bewegten Modus

### Beschreibung der Felder

| Feld                                        | Beschreibung                                                                                                    |
|---------------------------------------------|----------------------------------------------------------------------------------------------------|
| <>5 Sats seit:>                             | Die Zeitdauer, in der fünf oder mehr Satelliten auf L1 und L2 ohne Unter-<br>brechung empfangen werden. Der Zähler wird zurückgesetzt, wenn<br>weniger als fünf Satelliten empfangen werden. Der Zähler wird nach<br><b>MESSE (F1)</b> , <b>STOP (F1)</b> und <b>SPEIC (F1)</b> nicht zurückgesetzt. |
| <gdop:></gdop:>                             | Aktueller GDOP.                                                                                                    |
| <aufzeich-<br>nungsrate:&gt;</aufzeich-<br> | Rate, mit welcher die Rohdaten aufgezeichnet werden.                                                                                                    |
| <beob.<br>bewegt:&gt;</beob.<br>            | Die Anzahl der aufgezeichneten, bewegten Rohdaten. Wird zurückgesetzt, sobald neue bewegte Intervalle beginnen.                                                                                                    |

### Nächster Schritt

WEITR (F1) verlässt STATUS Messung Info (Static) oder STATUS Messung Info (Kinematisch).

| 3 | 2 |   | 3 |
|---|---|---|---|
| - | - | • | - |

# **STATUS: Batterie & Memory**

Zugriff

Durch die Auswahl von **STATUS: Batterie & Memory**. In Kapitel "32.1 STATUS Funktionen" wird erläutert, wie das STATUS Menü aufgerufen wird.

## ODER

Über einen entsprechend konfigurierten Hot Key, der den Dialog **STATUS Batterie & Memory** aufruft. Siehe Kapitel "6.1 Hot Keys" für Informationen über Hot Keys.

## ODER

**USER** drücken. Siehe Kapitel "6.2 USER Taste" für Informationen über die **USER** Taste. ODER

Auf das Batterieicon tippen. Die Icons werden in dem GPS1200+ Feldhandbuch System erläutert.

## ODER

Auf das Icon für CompactFlash Karte/Interner Memory tippen. Die Icons werden in dem GPS1200+ Feldhandbuch System erläutert.

### STATUS Batterie & Memory (Rover), Seite Batterie

| 11:50<br>STATUS       | - -+       | 7 L2= 7 <b>1</b> | * ` <b>* *</b><br>\$ <b>* A</b> B |                                                                                                    |
|-----------------------|------------|------------------|-----------------------------------|----------------------------------------------------------------------------------------------------|
| Batterie              | & Me       | emory (Rover     | ) 🛛 🛛                             |                                                                                                    |
| Batterie              | Memor      | 'y               |                                   | WEITR (F1)<br>Verlässt STATUS Batterie & Memory                                                          |
| Batterie<br>Batterie  | A<br>B     | :                | 36%<br>100%                       | (Rover).<br>REF (F5)<br>Verfügbar, wenn der Empfänger als Echtzeit                                       |
| Batterie<br>Backup Ba | Ext/<br>at | t:<br>:          | Keine<br>OK                       | Rover konfiguriert wurde. Zeigt Batterie- und<br>Speicherinfomationen für die Referenz an.<br>SEITE (F6) |
| WEITR                 |            |                  | Q1aû<br>REF SEITE                 | Wechselt zu einer weiteren Seite dieses<br>Dialogs.                                                      |

### Beschreibung der Felder

| Feld       | Beschreibung                                                                                                    |
|------------|----------------------------------------------------------------------------------------------------|
| Jedes Feld | Der Prozentsatz der Restspannung für alle Batterien wird numerisch dargestellt. Nicht verwendete Batterien werden grau angezeigt. |

## Nächster Schritt

**SEITE (F6)** wechselt zur Seite **Memory**. Siehe Abschnitt "STATUS Batterie & Memory (Rover), Seite Memory".

### STATUS Batterie & Memory (Rover), Seite Memory

Falls für ein Feld keine Information verfügbar ist, wird ----- angezeigt, z. B. wenn keine CompactFlash Karte eingelegt ist.

| 11:55<br>STATUS<br>Batterie & M<br>Batterie Memor<br>Aktives Gerän<br>Mem CF-Karte<br>Mem Instr<br>Mem Prog<br>Mem System | <pre></pre> | 7 <b>1 A</b><br>(Rover)<br>CF-I<br>Grösse/Fre<br>31954/<br>7624<br>90 | Karte<br>ei (KB)<br>15280<br>/7616<br>8/831 | WEITR (F1)<br>Verlässt STATUS Batterie & Memory<br>(Rover).<br>REF (F5)<br>Verfügbar, wenn der Empfänger als Echtzeit<br>Rover konfiguriert wurde. Zeigt Batterie- und<br>Speicherinfomationen für die Referenz an.<br>SEITE (F6) |
|----------------------------------------------------------------------------------------------------|-------------|-----------------------------------------------------------------------|---------------------------------------------|----------------------------------------------------------------------------------------------------|
| WEITR                                                                                                    |             | RE                                                                    | Q1a0<br>F SEITE                             | Wechselt zu einer weiteren Seite dieses<br>Dialogs.                                                                                                    |

### Beschreibung der Felder

| Feld                          | Beschreibung                                                                                                    |
|-------------------------------|----------------------------------------------------------------------------------------------------|
| <aktives gerät:=""></aktives> | Das verwendete Speichermedium.                                                                                                    |
| <mem cf-karte:=""></mem>      | Das gesamte/freie Memory für Datenspeicherung auf der Compact-<br>Flash Karte.                                                                                     |
| <mem instr:=""></mem>         | Das gesamte/freie Memory für Datenspeicherung auf dem internen<br>Memory. Ein graues Feld und graue Striche bezeichnen einen nicht<br>verfügbaren internen Memory. |
| <mem prog:=""></mem>          | Das gesamte/freie Memory, das für Applikationsprogramme verwendet wird.                                                                                            |

| Feld                   | Beschreibung                                                                                                    |
|------------------------|----------------------------------------------------------------------------------------------------|
| <mem system:=""></mem> | <ul> <li>Das gesamte/freie Systemmemory. Das Systemmemory speichert</li> <li>Empfängerspezifische Dateien, z.B. Systemeinstellungen.</li> <li>Anwendungsspezifische Dateien, z.B. Codeliste und Konfigurationssätze.</li> </ul> |

| WENN                                     | DANN                                                                                            |
|------------------------------------------|-------------------------------------------------------------------------------------------------|
| der Empfänger ein<br>Echtzeit Rover ist  | <b>REF (F5)</b> zeigt Batterie- und Speicherinformationen der verwen-<br>deten Referenzstation. |
| der Empfänger kein<br>Echtzeit Rover ist | WEITR (F1) verlässt STATUS Batterie & Memory (Rover).                                           |

### STATUS Batterie & Memory (Referenz)

Dieser Dialog besteht aus den Seiten **Batterie** und **Memory**. Beide Seiten sind ähnlich zu denen des Roverdialogs. Die angezeigten Informationen hängen von dem gewählten Echtzeit Format ab.

| Leica:    | Überträgt genaue Werte für alle Felder.                         |
|-----------|-----------------------------------------------------------------|
| RTCM:     | Es werden keine Batterie- und Speicherinformationen übertragen. |
| CMR/CMR+: | Überträgt allgemeine Status Informationen wie OK und niedrig.   |

### Nächster Schritt

WEITR (F1) kehrt zu STATUS Batterie & Memory (Rover) zurück.

| 32.4                                              | STATUS: Syste                                                                                                    | em Information                                                                                                    |
|---------------------------------------------------|----------------------------------------------------------------------------------------------------|----------------------------------------------------------------------------------------------------|
| Zugriff                                           | STATUS: System tert, wie das STA                                                                                 | n Information wählen. In Kapitel "32.1 STATUS Funktionen" wird erläu-<br>TUS Menü aufgerufen wird.                                                                                                    |
|                                                   | ODER<br>Über einen entspi<br><b>mation</b> aufruft. S<br>ODER                                                    | rechend konfigurierten Hot Key, der den Dialog <b>STATUS System Infor-</b><br>iehe Kapitel "6.1 Hot Keys" für Informationen über Hot Keys.                                                                                                    |
|                                                   | USER drücken. S                                                                                                  | iehe Kapitel "6.2 USER Taste" für Informationen über die USER Taste.                                                                                                    |
| STATUS<br>System Information,<br>Seite Instrument | Zeigt den Empfänge<br>tennummer, die aktiv<br>Verfügbarkeit von zu<br>angezeigt, ob die ge<br>Galileo und Compas | rtyp, die Seriennummer, die Ausrüstungsnummer, die Instrumen-<br>e Systemsprache, die Seriennummer der Measurement Engine und die<br>sätzlichen Hardware Optionen, wie Event Eingang, an. Zusätzlich wird<br>schützten OWI Befehle und der Empfang von GPS L5, GLONASS,<br>s durch einen Lizenzcode aktiviert wurden. |
|                                                   | Nächster Schritt<br>SEITE (F6) wechselt<br>Seite Firmware".                                                      | zur Seite Firmware. Siehe Abschnitt "STATUS System Information,                                                                                                    |
| STATUS                                            | STATUS Zeigt die Versionen von jeder Systemfirmware.                                                             |                                                                                                    |
| System Information,<br>Seite Firmware             | Beschreibung der F                                                                                               | Felder                                                                                                    |
|                                                   | Feld                                                                                                    | Beschreibung                                                                                                    |
|                                                   | <firmware:></firmware:>                                                                                          | Die Firmware Version der Onboard-Software.                                                                                                    |
|                                                   | <vertrag endet:=""></vertrag>                                                                                    | Das Ablaufdatum des Kontraktes.                                                                                                    |

| Feld                              | Beschreibung                                                          |
|-----------------------------------|-----------------------------------------------------------------------|
| <build iface:="" user=""></build> | Die Build Version der Onboard-Software.                               |
| <build processb:=""></build>      | Die Build Version des Processor Boards.                               |
| <meas engine:=""></meas>          | Die Firmware Version der Measurement Engine.                          |
| <meas boot:="" eng=""></meas>     | Die Firmware Version der Boot Software für die Measurement<br>Engine. |
| <meas boot:="" eng=""></meas>     | Die Firmware Version der Boot Software für das System.                |
| <lb2 owi:=""></lb2>               | Die Version der LB2/OWI Befehle.                                      |
| <navigation:></navigation:>       | Die Version der Navigationsfirmware.                                  |
| <api:></api:>                     | Die Firmwareversion des API.                                          |
| <ef schnittstelle:=""></ef>       | Die Firmwareversion für das EFI.                                      |

**SEITE (F6)** wechselt zur Seite **Applikation**. Siehe Abschnitt "STATUS System Information, Seite Applikation".

Anzeige der Versionsnummern aller geladener Applikationsprogramme.

### STATUS System Information, Seite Applikation

Nächster Schritt WEITR (F1) verlässt STATUS System Information.

| 32.5         | STATUS: Schnittstellen                                                                                                    |  |
|--------------|----------------------------------------------------------------------------------------------------|--|
| 32.5.1       | Echtzeit Eingang                                                                                                    |  |
| Beschreibung | Dieser Dialog zeigt die ankommenden Daten vom Echtzeit Gerät. Siehe Kapitel "32.2.2 Echt-<br>zeitstatus" Abschnitt "STATUS Echtzeit, Seite Gerät" für Information über die verfügbaren<br>Felder, abhängig von dem konfigurierten Echtzeit Gerät. |  |
| Zugriff      | Dieser Dialog ist für eine konfigurierte und aktivierte Echtzeit Schnittstelle verfügbar.                                                                                                    |  |
|              | STATUS: Schnittstellen wählen. Echtzeit markieren. PORT (F5). In Kapitel "32.1<br>STATUS Funktionen" wird erläutert, wie das STATUS Menü aufgerufen wird.<br>ODER                                                                                 |  |
|              | Über einen entsprechend konfigurierten Hot Key, der den Dialog <b>STATUS Echtzeit</b><br><b>Eingang</b> aufruft. Siehe Kapitel "6.1 Hot Keys" für Informationen über Hot Keys.                                                                    |  |
|              | ODER<br>USER drücken. Siehe Kapitel "6.2 USER Taste" für Informationen über die USER Taste.                                                                                                    |  |

| 32.5.2       | ASCII Eingabe                                                                                                    |
|--------------|----------------------------------------------------------------------------------------------------|
| Beschreibung | <ul> <li>Dieser Dialog zeigt die</li> <li>empfangenen ASCII Daten, die als Punktanmerkung gespeichert werden.</li> <li>Beschreibung der empfangenen ASCII Daten für jedes Punktanmerkungsfeld.</li> </ul> |
|              | Nicht verwendet wird für Anmerkungsfelder angezeigt, die für den Empfang von ASCII Daten nicht konfiguriert sind.                                                                                         |
| Zugriff      | Dieser Dialog ist für eine konfigurierte und aktivierte ASCII Eingabeschnittstelle verfügbar.                                                                                                    |
|              | STATUS: Schnittstellen wählen. ASCII Eing. markieren. PORT (F5). In Kapitel "32.1<br>STATUS Funktionen" wird erläutert, wie das STATUS Menü aufgerufen wird.<br>ODER                                      |
|              | Über einen entsprechend konfigurierten Hot Key, der den Dialog <b>STATUS ASCII</b><br>Eingabe - XX. Siehe Kapitel "6.1 Hot Keys" für Informationen über Hot Keys.                                         |
|              | ODER<br>USER drücken. Siehe Kapitel "6.2 USER Taste" für Informationen über die USER Taste.                                                                                                    |

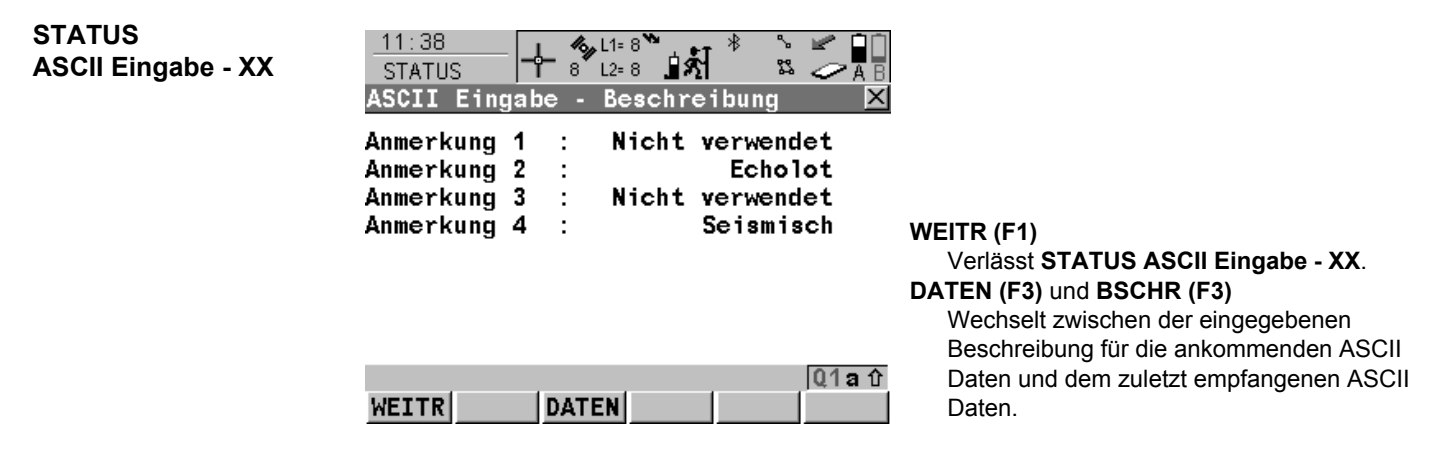

Nächster Schritt WEITR (F1) verlässt STATUS ASCII Eingabe - XX.

| 32.5.3       | Neigungssensor<br>Dieser Dialog zeigt die ankommenden Daten von einem Neigungssensor an.                                                                                |  |
|--------------|----------------------------------------------------------------------------------------------------|--|
| Beschreibung |                                                                                                    |  |
| Zugriff      | Dieser Dialog ist für eine konfigurierte und aktivierte Schnittstelle für einen Neigungssensor verfügbar.                                                               |  |
|              | STATUS: Schnittstellen wählen. Neig. Sensor markieren. PORT (F5). In Kapitel<br>"32.1 STATUS Funktionen" wird erläutert, wie das STATUS Menü aufgerufen wird.<br>ODER   |  |
|              | Über einen entsprechend konfigurierten Hot Key, der den Dialog <b>STATUS Neigungs-</b><br>sensor aufruft. Siehe Kapitel "6.1 Hot Keys" für Informationen über Hot Keys. |  |
|              | ODER<br>USER drücken. Siehe Kapitel "6.2 USER Taste" für Informationen über die USER Taste.                                                                             |  |
|              | Diese Option steht für den RX1250 Controller mit SmartAntenna nicht zur Verfügung.                                                                                      |  |

### STATUS Neigungssensor

Die Einheiten sind unabhängig von den Einstellungen in **KONFIG Einheiten und Formate**. Die Neigung wird in ° angezeigt.

## Beschreibung der Felder

| Feld                        | Beschreibung                                                                         |
|-----------------------------|--------------------------------------------------------------------------------------|
| <daten zeit:=""></daten>    | UTC oder lokale Zeit, zu der die letzten Daten empfangen wurden.                     |
| <temperatur:></temperatur:> | Die vom Neigungssensor empfangene Temperatur.                                        |
| <inkl-x:></inkl-x:>         | Die vom Neigungssensor gesendete x-Komponente, rechts/links, der Neigung.            |
| <inkl-y:></inkl-y:>         | Die vom Neigungssensor gesendete y-Komponente, vorwärts/rück-<br>wärts, der Neigung. |

Nächster Schritt WEITR (F1) verlässt STATUS Neigungssensor.

| 32.5.4                         | Meteo Sensor                                                                                                    |  |
|--------------------------------|----------------------------------------------------------------------------------------------------|--|
| Beschreibung                   | Dieser Dialog zeigt die ankommenden Daten von einem Meteo Sensor.                                                                                                    |  |
| Zugriff                        | Dieser Dialog ist für eine konfigurierte und aktivierte Schnittstelle für einen Meteo Sensor verfügbar.                                                                                                    |  |
|                                | STATUS: Schnittstellen wählen. Meteo Sensor markieren. PORT (F5). In Kapitel<br>"32.1 STATUS Funktionen" wird erläutert, wie das STATUS Menü aufgerufen wird.<br>ODER                                                                                                 |  |
|                                | Über einen entsprechend konfigurierten Hot Key, der den Dialog <b>STATUS Meteo Sensor</b><br><b>Messung</b> aufruft. Siehe Kapitel "6.1 Hot Keys" für Informationen über Hot Keys.<br>ODER                                                                            |  |
|                                | <b>USER</b> drücken. Siehe Kapitel "6.2 USER Taste" für Informationen über die <b>USER</b> Taste.                                                                                                    |  |
| (B)                            | Diese Option steht für den RX1250 Controller mit SmartAntenna nicht zur Verfügung.                                                                                                    |  |
| STATUS<br>Meteo Sensor Messung | Die Einheiten sind unabhängig von den Einstellungen in <b>KONFIG Einheiten und Formate</b> .<br>Zeigt die UTC oder lokale Zeit, zu der die letzten Daten empfangen wurden, die Temperatur<br>in °C, dem Luftdruck in hPa und die relative Feuchtigkeit in Prozent an. |  |
|                                | Nächster Schritt<br>WEITR (F1) verlässt STATUS Meteo Sensor Messung.                                                                                                    |  |

| 32.5.5                 | SmartAntenna                                                                                                    |                                                                                                    |                                                                               |
|------------------------|----------------------------------------------------------------------------------------------------|----------------------------------------------------------------------------------------------------|-------------------------------------------------------------------------------|
| Beschreibung           | Dieser Dialog zeigt<br>• die verbundene SmartAntenna                                                                                                    |                                                                                                    |                                                                               |
|                        | <ul> <li>Die Sekunden, seitdem die letzten Daten von der SmartAntenna empfangen wurden.</li> <li>ob die SmartAntenna über Bluetooth oder USB Kabel verbunden ist. Diese Information ist im Namen des Dialogs enthalten.</li> </ul> |                                                                                                    |                                                                               |
| Zugriff                | Dieser Dialog ist für eine konf<br>STATUS: Interfaces wähle<br>STATUS Funktionen" wird erl                                                                                                    | igurierte SmartAntenna Schnitts<br>n. <b>SmartAntenna</b> markieren. <b>F</b><br>äutert, wie das STATUS Menü | stelle verfügbar.<br>P <b>ORT (F5)</b> . In Kapitel "32.1<br>aufgerufen wird. |
| STATUS<br>SmartAntenna | Die Art, wie Informationen dar<br>Verbindung zur SmartAntenna                                                                                                    | rgestellt werden, zeigt den Stati<br>a an.                                                                   | us der Konfiguration und der                                                  |
| Schnittstelle (XX)     | Information, dargestellt                                                                                                    | SmartAntenna konfiguriert                                                                                    | SmartAntenna verbunden                                                        |
|                        | in schwarz                                                                                                    | x                                                                                                    | x                                                                             |
|                        | in grau                                                                                                    | X                                                                                                    | -                                                                             |
|                        | als                                                                                                    | -                                                                                                    | -                                                                             |

Nächster Schritt WEITR (F1) verlässt STATUS SmartAntenna Schnittstelle (XX).

| 32.5.6       | Internet                                                                                                    |  |
|--------------|----------------------------------------------------------------------------------------------------|--|
| ()<br>J      | Dieser Dialog ist für den GRX1200+ und GRX1200+ GNSS Empfänger nicht verfügbar, bei dem das Ethernet für die Internet Verbindung verwendet wird.                                                                                                    |  |
| Beschreibung | <ul> <li>Dieser Dialog zeigt</li> <li>ob der Empfänger im Internet angemeldet ist.</li> <li>wie lange der Empfänger bereits angemeldet ist.</li> <li>die Technologie der Datenübertragung.</li> <li>die empfangene und gesendete Datenmenge, seit der Empfänger angemeldet ist.</li> </ul> |  |
| Zugriff      | Dieser Dialog ist für eine konfigurierte und aktivierte Internet Schnittstelle verfügbar.<br>STATUS: Schnittstellen wählen. Internet markieren. PORT (F5). In Kapitel "32.1<br>STATUS Funktionen" wird erläutert, wie das STATUS Menü aufgerufen wird.                                     |  |

| Event Eingang                                                                                                    |                                                                                                    |  |
|----------------------------------------------------------------------------------------------------|----------------------------------------------------------------------------------------------------|--|
| Dieser Dialog zeigt Informationen über die empfangenen Daten vom Event Eingang an.                                                                                                    |                                                                                                    |  |
| Dieser Dialog ist für einen konfigurierten und aktivierten Event Eingang verfügbar.                                                                                                    |                                                                                                    |  |
| <ul> <li>STATUS: Schnittstellen wählen. Event Eing markieren. PORT (F5). In Kapitel "3 STATUS Funktionen" wird erläutert, wie das STATUS Menü aufgerufen wird.</li> <li>ODER</li> <li>Über einen entsprechend konfigurierten Hot Key, der den Dialog STATUS Event Eingang aufruft. Siehe Kapitel "6.1 Hot Keys" für Informationen über Hot Keys.</li> <li>ODER</li> <li>USER drücken. Siehe Kapitel "6.2 USER Taste" für Informationen über die USER Ta</li> </ul> |                                                                                                    |  |
| Beschreibur                                                                                                    | ng der Felder                                                                                                    |  |
| Feld                                                                                                    | Beschreibung                                                                                                    |  |
| <zeit:></zeit:>                                                                                                    | Die lokale Zeit, zu der der letzte Event empfangen wurde.                                                                                                    |  |
| <event<br>Zähler:&gt;</event<br>                                                                                                    | Die Anzahl der empfangenen und gültigen Events. Das Zählen beginnt,<br>sobald die Eventeingabe konfiguriert und aktiviert ist. <b>RESET (F5)</b> setzt<br>den Zähler auf 0 zurück.                                 |  |
|                                                                                                    | Event Eing<br>Dieser Dialog<br>Dieser Dialog<br>STATUS:<br>STATUS:<br>STATUS:<br>ODER<br>Über eine<br>Eingang a<br>ODER<br>USER drü<br>Beschreibur<br>Feld<br><zeit:><br/><event<br>Zähler:&gt;</event<br></zeit:> |  |

| Feld                                  | Beschreibung                                                                                                    |
|---------------------------------------|----------------------------------------------------------------------------------------------------|
| <event<br>PulseZähler:&gt;</event<br> | Die Anzahl aller empfangenen Events (gültig und ungültig).<br>Events, die die in <b>KONFIG Event Eingang</b> konfigurierten Anforderungen<br>nicht erfüllen, werden als ein Eventpuls aber nicht als ein Event gezählt.<br>Die ist zum Beispiel der Fall, wenn die Zeit zwischen zwei Events kürzer<br>ist als in <b><zeitschutz:></zeitschutz:></b> definiert wurde.<br>Das Zählen beginnt, sobald die Eventeingabe konfiguriert und aktiviert ist.<br><b>RESET (F5)</b> setzt den Zähler auf 0 zurück. |

## Nächster Schritt WEITR (F1) verlässt STATUS Event Input.

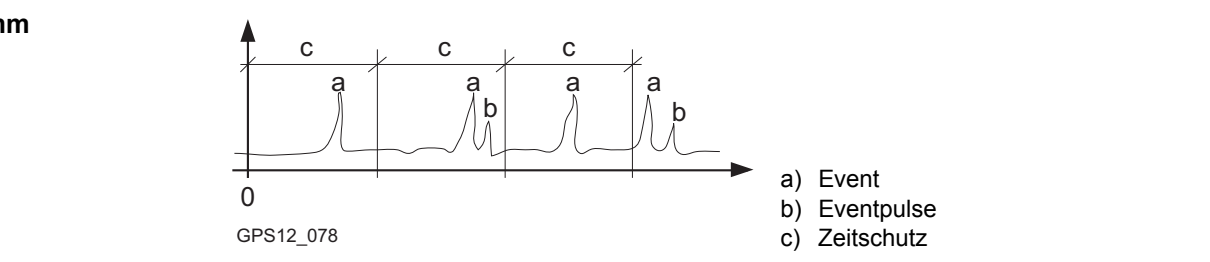

# Diagramm

| 32.5.8                         | Remote Schnittstelle                                                                                                    |  |  |
|--------------------------------|----------------------------------------------------------------------------------------------------|--|--|
| Beschreibung                   | Dieser Dialog zeigt alle verfügbaren Ports und die zu diesen Ports konfigurierten Schnitt-<br>stellen und Geräte.                                                                                                    |  |  |
| Zugriff                        | Dieser Dialog ist für eine konfigurierte und aktivierte Remote Schnittstelle verfügbar.                                                                                                    |  |  |
|                                | <ul> <li>STATUS: Schnittstellen wählen. OWI Steuer. markieren. PORT (F5). In Kapitel "32.1 STATUS Funktionen" wird erläutert, wie das STATUS Menü aufgerufen wird.</li> <li>ODER</li> <li>Über einen entsprechend konfigurierten Hot Key, der den Dialog STATUS Remote Schnittstelle aufruft. Siehe Kapitel "6.1 Hot Keys" für Informationen über Hot Keys.</li> <li>ODER</li> <li>USER drücken. Siehe Kapitel "6.2 USER Taste" für Informationen über die USER Taste.</li> </ul>                                                                                                    |  |  |
| STATUS<br>Remote Schnittstelle | 11:44<br>KONFIG       Image: Total and the second second |  |  |

Verfügbar für einige Geräte. Zeigt die Status Informationen über die Geräte an.

WEITR

GERÄT

| Spalte        | Beschreibung                                                                                                    |
|---------------|----------------------------------------------------------------------------------------------------|
| Port          | Der physikalische Port auf dem Instrument, der für die Funktionalität der jeweiligen Schnittstelle verwendet wird. |
| Schnittstelle | Die für die Ports konfigurierte Schnittstelle.                                                                     |
| Gerät         | Die Hardware, die mit dem gewählten Port verbunden wird.                                                           |

Nächster Schritt WEITR (F1) verlässt STATUS Remote Schnittstelle.

| 32.6                | Bluetooth                                                                                                    |                                                                               |                                                         |  |  |
|---------------------|----------------------------------------------------------------------------------------------------|-------------------------------------------------------------------------------|---------------------------------------------------------|--|--|
| Beschreibung        | <ul> <li>Dieser Dialog zeigt</li> <li>verfügbare und konfigurierte Bluetooth Ports.</li> <li>das an einem Bluetooth Port angeschlossene Gerät.</li> <li>die ID Adresse von jedem Gerät.</li> </ul> |                                                                               |                                                         |  |  |
| Zugriff             | STATUS: Bluetooth wähle<br>das STATUS Menü aufgert<br>ODER<br>Auf das Bluetooth Icon tipp<br>System erläutert.                                                                                     | en. In Kapitel "32.1 STATUS Fu<br>ufen wird.<br>en. Die Icons werden in dem G | unktionen" wird erläutert, wie<br>GPS1200+ Feldhandbuch |  |  |
| STATUS<br>Bluetooth | Die Art, wie Informationen dargestellt werden, zeigt den Status der Konfiguration des Bluetooth Ports und der Verbindung des Gerätes an.                                                           |                                                                               |                                                         |  |  |
|                     | Information, dargestellt                                                                                                    | Bluetooth Port konfiguriert                                                   | Gerät verbunden                                         |  |  |
|                     | in schwarz                                                                                                    | x                                                                             | X                                                       |  |  |
|                     | in grau                                                                                                    | x                                                                             | -                                                       |  |  |
|                     | als                                                                                                    | -                                                                             | -                                                       |  |  |

Nächster Schritt WEITR (F1) verlässt STATUS Bluetooth.

| 33            | WapView - Interaktive Anzeige         Übersicht         MapView ist eine interaktive Anzeige, die in der Firmware eingebettet ist, aber von allen Applikationsprogrammen sowie im Daten Management verwendet wird. MapView stellt eine grafische Ansicht der Messelemente bereit. Dies gibt dem Anwender einen besseren Überblick über die Relationen aller gemessenen Daten.         Abhängig von dem Applikationsprogramm und von wo aus in dem Applikationsprogramm MapView aufgerufen wird, sind verschiedene Funktionalitäten verfügbar.         Die angezeigten Daten können mit Hilfe der Pfeiltasten oder des Touchscreens verschoben werden. |  |  |
|---------------|----------------------------------------------------------------------------------------------------|--|--|
| 33.1          |                                                                                                    |  |  |
| Beschreibung  |                                                                                                    |  |  |
| MapView Modus | In MapView sind drei Modi verfügbar:                                                                                                    |  |  |
|               | <ul> <li>Map Modus:</li> <li>Teil des Daten Management.</li> <li>Ist auch innerhalb einiger Applikationsprogramme verfügbar, zum<br/>Beispiel im Applikationsprogramm Schnurgerüst.</li> <li>Zur Betrachtung, Auswahl und Bearbeitung von Punkten, Linien und<br/>Flächen.</li> <li>Verfügbar als Seite Map in Daten Management und in einigen Applikati-<br/>onsprogrammen.</li> <li>Plot Modus:</li> <li>Ist zur Betrachtung von Ergebnissen in verschiedenen Applikationspro-<br/>grammen verfügbar. Zum Beispiel, Applikationsprogramm COGO.</li> <li>Verfügbar als Seite Plot in einigen Applikationsprogrammen.</li> </ul>                      |  |  |

|                                            | <ul> <li>Mess Modus: Teil des Applikationsprogramms Messen.</li> <li>Ist innerhalb einiger Applikationsprogramme verfügbar, zum Beispiel Applikationsprogramm Absteckung.</li> <li>Kann zur Auswahl von Linien und Flächen verwendet werden.</li> <li>Gleich wie Map Modus, zeigt aber auch die Positionen der Referenzstation und des Rovers an.</li> <li>Stellt bei Absteckungen von Punkten eine zusätzliche Funktionalität bereit.</li> <li>Verfügbar als Seite Map in Messen und in einigen Applikationsprogrammen.</li> </ul> |  |
|--------------------------------------------|----------------------------------------------------------------------------------------------------|--|
| Modi in den<br>Applikations-<br>programmen | Es ist möglich, verschiedene MapView Modi von demselben Applikationsprogramm aus<br>aufzurufen. Zum Beispiel ruft <b>SCHNURGER Bezugslinie wählen</b> , Seite <b>Map</b> MapView in<br>Map Modus auf, während <b>SCHNURGER XX Absteckung</b> , Seite <b>Map</b> MapView in Mess<br>Modus aufruft.                                                                                                    |  |
| Dargestellte Daten                         | Die dargestellten Daten in MapView werden über das Applikationsprogramm, durch das es aufgerufen wurde, die Filter, die in <b>MANAGE Sortieren und Filtern</b> gesetzt wurden, und die Auswahl, die in <b>XX Map Anzeige Konfiguration</b> getroffen wurde, definiert.                                                                                                    |  |

| 33.2                           | Zugriff auf MapView<br>Die interaktive Anzeige MapView ist in allen Applikationsprogrammen und im Daten<br>Management verfügbar. Es wird durch das Applikationsprogramm selbst aufgerufen. Abhän-<br>gig von dem Applikationsprogramm und von wo aus in dem Applikationsprogramm MapView<br>aufgerufen wird, sind verschiedene MapView Modi verfügbar. |                                                                                                    |  |  |  |
|--------------------------------|----------------------------------------------------------------------------------------------------|----------------------------------------------------------------------------------------------------|--|--|--|
| Beschreibung                   |                                                                                                    |                                                                                                    |  |  |  |
| Zugriff<br>Schritt-für-Schritt | Beispiel für den Map Modus:                                                                                                    |                                                                                                    |  |  |  |
|                                | Schritt                                                                                                    | Beschreibung                                                                                                    |  |  |  |
|                                | 1.                                                                                                    | Hauptmenü: Manage\Daten wählen.                                                                                                    |  |  |  |
|                                |                                                                                                    | ODER                                                                                                    |  |  |  |
|                                |                                                                                                    | Über einen entsprechend konfigurierten Hot Key, der den Dialog <b>MANAGE</b><br>Daten: Job Name aufruft. Siehe Kapitel "6.1 Hot Keys" für Informationen über<br>Hot Keys. |  |  |  |
|                                |                                                                                                    | ODER                                                                                                    |  |  |  |
|                                |                                                                                                    | <b>USER</b> drücken. Siehe Kapitel "6.2 USER Taste" für Informationen über die <b>USER</b> Taste.                                                                         |  |  |  |
|                                |                                                                                                    | ODER                                                                                                    |  |  |  |
|                                |                                                                                                    | Aus einer Auswahlliste in einigen Dialogen zum Beispiel in Applikationspro-<br>grammen.                                                                                   |  |  |  |
|                                | 2.                                                                                                    | SEITE (F6) drücken, bis MANAGE Daten: Job Name, Seite Map aktiv ist.                                                                                                    |  |  |  |
Beispiel für den Plot Modus:

| Schritt | Beschreibung                                                                                                    |
|---------|----------------------------------------------------------------------------------------------------|
| 1.      | <b>PROG</b> drücken. <b>COGO</b> markieren. <b>WEITR (F1)</b> . Siehe Kapitel "37.2 Zugriff auf das Menü der Applikationsprogramme" für Informationen über die <b>PROG</b> Taste. |
|         | ODER                                                                                                    |
|         | Über einen entsprechend konfigurierten Hot Key, der den Dialog COGO COGO Start aufruft. Siehe Kapitel "6.1 Hot Keys" für Informationen über Hot Keys.                             |
|         | ODER                                                                                                    |
|         | <b>USER</b> drücken. Siehe Kapitel "6.2 USER Taste" für Informationen über die <b>USER</b> Taste.                                                                                 |
| 2.      | WEITR (F1) ruft COGO COGO Menü auf.                                                                                                    |
| 3.      | COGO COGO Menü                                                                                                    |
|         | Schnittberechnungen markieren.                                                                                                    |
| 4.      | WEITR (F1) ruft COGO Schnittberechnung Eingabe auf.                                                                                                    |
| 5.      | COGO Schnittberechnung Eingabe                                                                                                    |
|         | Eine Methode wählen und entsprechende Daten eingeben.                                                                                                    |
| 6.      | RECHN (F1) ruft COGO Ergebnis XX auf.                                                                                                    |
| 7.      | SEITE (F6) drücken, bis COGO Ergebnis XX, Seite Plot aktiv ist.                                                                                                    |

#### Beispiel für den Mess Modus:

| Schritt | Beschreibung                                                                                                    |
|---------|----------------------------------------------------------------------------------------------------|
| 1.      | Hauptmenü: Messen wählen.                                                                                                    |
|         | ODER                                                                                                    |
|         | Über einen entsprechend konfigurierten Hot Key, der den Dialog <b>MESSEN</b><br><b>Messen Start</b> aufruft. Siehe Kapitel "6.1 Hot Keys" für Informationen über Hot<br>Keys.       |
|         | ODER                                                                                                    |
|         | <b>USER</b> drücken. Siehe Kapitel "6.2 USER Taste" für Informationen über die<br><b>USER</b> Taste.                                                                                |
|         | ODER                                                                                                    |
|         | <b>PROG</b> drücken. <b>Messen</b> markieren. <b>WEITR (F1)</b> . Siehe Kapitel "37.2 Zugriff auf das Menü der Applikationsprogramme" für Informationen über die <b>PROG</b> Taste. |
| 2.      | WEITR (F1) ruft MESSEN Messen: Job Name auf.                                                                                                    |
| 3.      | SEITE (F6) drücken, bis MESSEN Messen: Job Name, Seite Map aktiv ist.                                                                                                    |

MapView kann mehrere Male geöffnet werden, zum Beispiel als **MESSEN Messen: Job Name**, Seite **Map**, aufgerufen vom **GPS1200+ Hauptmenü**, und als **MANAGE Daten: Job Name**, Seite **Map**, aufgerufen durch die **USER** Taste.

ŝ

| 33.3                                                                                                    | Konfiguration von MapView                                                                                                    |                                                                                                  |  |
|----------------------------------------------------------------------------------------------------|----------------------------------------------------------------------------------------------------|--------------------------------------------------------------------------------------------------|--|
| <b>Beschreibung</b> Ermöglicht die Definition von Standardeinstellungen. Diese Einstellungen werder gurationssatz gespeichert und auf alle <b>Map</b> und <b>Plot</b> Seiten angewendet, ungeach MapView zugegriffen wird. |                                                                                                    |                                                                                                  |  |
|                                                                                                    | Die in <b>XX Map Anzeige Konfiguration</b> durchgeführten Änderungen beeinflussen das Erscheinungsbild von MapView in allen Applikationsprogrammen, nicht nur im aktiven Applikationsprogramm. |                                                                                                  |  |
| Zugriff<br>Sebritt für Sebritt                                                                                                    | Schritt                                                                                                    | Beschreibung                                                                                     |  |
| Schnit-hur-Schnitt                                                                                                    | 1.                                                                                                    | Siehe Kapitel "33.2 Zugriff auf MapView", um MapView im Map, Plot oder Mess<br>Modus aufzurufen. |  |
|                                                                                                    | 2.                                                                                                    | SHIFT KONF (F2) ruft XX Map Anzeige Konfiguration auf.                                           |  |

# XX Map Anzeige Konfiguration, Seite Punkte

| 13:16<br>MANAGE         | ריין אין 11= 6<br>די 12= 6 ביין אין 12= 6 | * * <b>*</b> •          |   |
|-------------------------|-------------------------------------------|-------------------------|---|
| Map Anzeige             | Konfiguratio                              | on 🛛                    |   |
| Punkte anz.             | :                                         | spray<br>Ja∎            | V |
| Anzeigen mit            |                                           |                         |   |
| Punkt-Nr.               | :                                         | Ja <u>∳</u>             | 6 |
| Punkt Code<br>Punkthöhe | -                                         | Nein <u>∳</u><br>Nein∳∤ | Э |
| Punkt KQ                | :                                         | Nein 🕩                  | _ |
|                         |                                           | 01a û                   | S |
| WEITR                   | SYMBL                                     | SEITE                   |   |

# WEITR (F1)

Übernimmt die Änderungen und kehrt zu dem Dialog zurück, von dem dieser Dialog ausgewählt wurde.

### SYMBL (F3)

Zeigt alle Punktsymbole und ihre Beschreibungen an.

#### SEITE (F6)

Wechselt zu einer weiteren Seite dieses Dialogs.

# Beschreibung der Felder

| Feld                       | Option       | Beschreibung                                                                                                    |
|----------------------------|--------------|----------------------------------------------------------------------------------------------------|
| <punkte anz.:=""></punkte> | Ja oder Nein | Bestimmt, ob Punkte in MapView dargestellt werden.                                                                           |
| <punkt-nr.:></punkt-nr.:>  | Ja oder Nein | Verfügbar für < <b>Punkte anz.: Ja&gt;</b> . Bestimmt, ob die Punktnummer dargestellt wird.                                  |
| <punkt code:=""></punkt>   | Ja oder Nein | Verfügbar für <b><punkte anz.:="" ja=""></punkte></b> . Bestimmt, ob der Punktcode dargestellt wird.                         |
| <punkthöhe:></punkthöhe:>  | Ja oder Nein | Verfügbar für <b><punkte anz.:="" ja=""></punkte></b> . Bestimmt, ob die Punkthöhe dargestellt wird.                         |
| <punkt kq:=""></punkt>     | Ja oder Nein | Verfügbar für <b><punkte anz.:="" ja=""></punkte></b> . Bestimmt, ob die Koordinatenqualität eines Punktes dargestellt wird. |

# Darstellbare Punktinformation

▲ 200 Baum 435.000 0.000

a) <Punkt-Nr.:>

- b) <Punkt Code:>
- c) <Punkthöhe:>
- d) <Punkt KQ:>

# Nächster Schritt

**SEITE (F6)** wechselt zur Seite Linien & Flächen. Siehe Abschnitt "XX Map Anzeige Konfiguration, Seite Linien & Flächen".

# Beschreibung der Felder

# XX Map Anzeige Konfiguration, Seite Linien & Flächen

| Feld                                    | Option       | Beschreibung                                                                                             |
|-----------------------------------------|--------------|----------------------------------------------------------------------------------------------------|
| <linien anz.:=""></linien>              | Ja oder Nein | Bestimmt, ob Linien in MapView dargestellt werden.                                                       |
| <linien-nr.<br>anz:&gt;</linien-nr.<br> | Ja oder Nein | Verfügbar für <b><linien anz.:="" ja=""></linien></b> . Bestimmt, ob die Liniennummer dargestellt wird.  |
| <liniencode<br>anz:&gt;</liniencode<br> | Ja oder Nein | Verfügbar für <b><linien anz.:="" ja=""></linien></b> . Bestimmt, ob der Liniencode dargestellt wird.    |
| <fläche anz.:=""></fläche>              | Ja oder Nein | Bestimmt, ob Flächen dargestellt werden.                                                                 |
| <flächnr.<br>anz:&gt;</flächnr.<br>     | Ja oder Nein | Verfügbar für <b><fläche anz.:="" ja=""></fläche></b> . Bestimmt, ob die Flächennummer dargestellt wird. |
| <fläch.code<br>anz:&gt;</fläch.code<br> | Ja oder Nein | Verfügbar für <b><fläche anz.:="" ja=""></fläche></b> . Bestimmt, ob der Flächencode dargestellt wird.   |

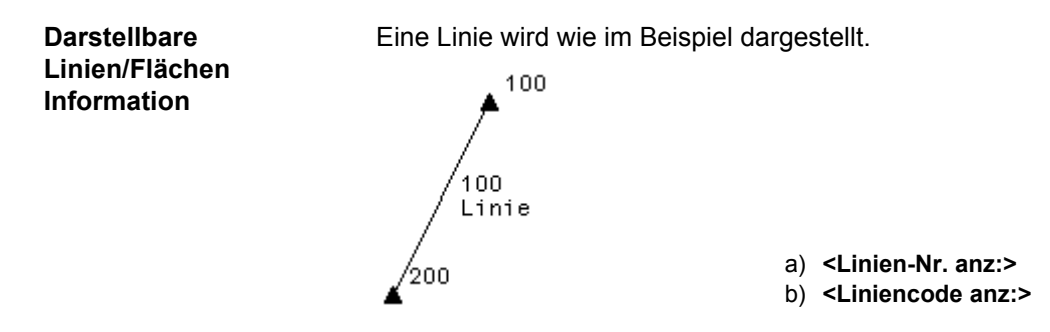

## Nächster Schritt

**SEITE (F6)** wechselt zur Seite **Display**. Siehe Abschnitt "XX Map Anzeige Konfiguration, Seite Display".

# XX Map Anzeige Konfiguration, Seite Display

| Feld                              | Option                               | Beschreibung                                                                                                    |
|-----------------------------------|--------------------------------------|----------------------------------------------------------------------------------------------------|
| <pktinfo anz:=""></pktinfo>       | Wenn <200 Pkte<br>oder Wie definiert | Bestimmt, ob Punktinformationen angezeigt werden<br>oder nicht. Für <b><pktinfo <200="" anz:="" pkte="" wenn=""></pktinfo></b><br>werden Punktinformationen nicht angezeigt, wenn<br>mehr als 200 Punkte dargestellt werden. Für<br><b><pktinfo anz:="" definiert="" wie=""></pktinfo></b> werden Punktinforma-<br>tionen ungeachtet der Anzahl der dargestellten<br>Punkte angezeigt, wie es in <b>XX Map Anzeige Konfi-<br/>guration</b> , Seite <b>Punkte</b> konfiguriert wurde. |
| <verwende:></verwende:>           | WGS 1984 oder<br>Lokal               | Bestimmt das Datum, in dem die Punkte angezeigt<br>werden.<br>Wenn GPS und TPS Daten verwendet werden,<br>ist es möglich, dass einige Daten nicht darge-<br>stellt werden.                                                                                                    |
| <drehe um<br="">180°:&gt;</drehe> | Ja oder Nein                         | Verfügbar für <b><verwende: lokal=""></verwende:></b> . Dreht die Karte<br>um 180°. Der Nordpfeil wird nicht gedreht und ist<br>weiterhin nach oben orientiert.                                                                                                    |
| <touch<br>Icons:&gt;</touch<br>   | Ein oder Aus                         | Bestimmt, ob die Toolbar mit den Touch Icons darge-<br>stellt wird. Siehe Kapitel "33.4.3 Toolbar".                                                                                                    |
| <akt pos<br="">Info:&gt;</akt>    |                                      | Bestimmt, welche Informationen in der linken,<br>unteren Ecke der Karte angezeigt werden (nur<br>sichtbar im Mess Modus).                                                                                                    |
|                                   | <kein(e)></kein(e)>                  | Es werden keine Informationen über angezeigt.                                                                                                    |
|                                   | Punktnummer                          | Punktnummer der aktuellen Position.                                                                                                    |

Beschreibung der Felder

| Feld                   | Option          | Beschreibung                                        |
|------------------------|-----------------|-----------------------------------------------------|
|                        | Code            | Code der aktuellen Position.                        |
|                        | Attrib (Pkt) 01 | Benutzerdefiniertes Attribut                        |
|                        | Attrib (Pkt) 02 | Benutzerdefiniertes Attribut                        |
|                        | Attrib (Pkt) 03 | Benutzerdefiniertes Attribut                        |
|                        | Attrib (Pkt) 04 | Benutzerdefiniertes Attribut                        |
|                        | Attrib (Pkt) 05 | Benutzerdefiniertes Attribut                        |
|                        | Qualität 3D     | 3D Koordinatenqualität der berechneten Position.    |
| <spur anz.:=""></spur> | Ja oder Nein    | Zeigt den Weg des Rovers als gestrichelte Linie an. |

#### Nächster Schritt

WEITR (F1) übernimmt die Änderungen und kehrt dorthin zurück, von wo aus XX Map Anzeige Konfiguration ausgewählt wurde.

| 33.4              | MapView Eleme                                                           | nte                                                                                                    |  |
|-------------------|-------------------------------------------------------------------------|----------------------------------------------------------------------------------------------------|--|
| 33.4.1            | Softkeys                                                                |                                                                                                    |  |
| Beschreibung      | Die Standard Funktior<br>Diese Softkeys sind u<br>und führen dieselbe F | nalität wird in MapView durch eine Anzahl von Softkeys bereitgestellt.<br>ngeachtet der Modi, in denen MapView aufgerufen wurde, verfügbar<br>unktion aus. |  |
| Standard Softkeys | Die unten aufgeführte<br>fische Softkeys werde                          | n Softkeys sind in allen MapView Dialogen vorhanden. Modusspezi-<br>n in den entsprechenden Kapiteln beschrieben.                                          |  |
|                   | Softkey                                                                 | Beschreibung                                                                                                    |  |
|                   | ZOOM+ (F4)                                                              | Vergrössert die Anzeige.<br>CBP Das Drücken von <b>ESC</b> stoppt den Zoovorgang. Alle Tasten<br>werden wieder aktiv.                                      |  |
|                   | ZOOM- (F5)                                                              | Verkleinert die Anzeige.<br>CP Das Drücken von <b>ESC</b> stoppt den Zoovorgang. Alle Tasten<br>werden wieder aktiv.                                       |  |
|                   | SEITE (F6)                                                              | Wechselt zu einer weiteren Seite dieses Dialogs.                                                                                                    |  |
|                   | SHIFT KONF (F2)                                                         | Konfiguration von MapView. Ruft <b>XX Map Anzeige Konfigura-</b><br><b>tion</b> auf. Siehe Kapitel "33.3 Konfiguration von MapView".                       |  |
|                   | SHIFT 1:1 (F3)                                                          | Stellt alle darstellbare Daten als Vollbild dar. Siehe Kapitel "33.4.3<br>Toolbar" für weitere Informationen.                                              |  |

# Touchscreen Funktionen

Einige Softkey Funktionen können durch Touch Screen Funktionen ersetzt werden.

| Softkey        | Entsprechender Touch                                              |
|----------------|-------------------------------------------------------------------|
| SEITE (F6)     | Auf ein Register für die Seite tippen.                            |
| SHIFT 1:1 (F3) | Auf das 1:1 Touch Icon tippen. Siehe Kapitel<br>"33.4.3 Toolbar". |

# 33.4.2

# Anzeigebereich

Beschreibung

Der MapView Anzeigebereich ist in allen Fällen sehr ähnlich. Die Position des Massstab, des Nordpfeils und der Toolbar, falls sichtbar, ändert sich nicht.

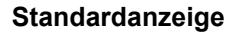

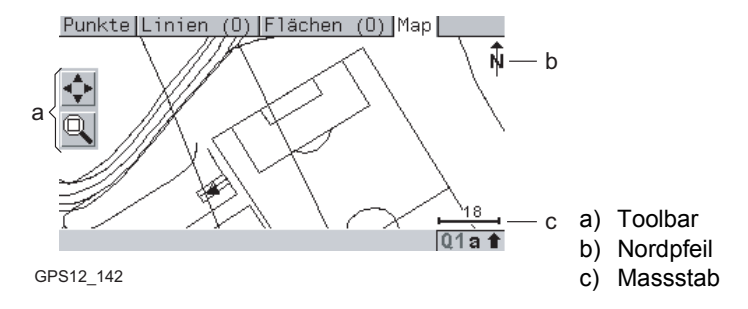

# Massstab

| Symbol | Beschreibung                                                                                                    |
|--------|----------------------------------------------------------------------------------------------------|
| 120    | Massstab der aktuellen Anzeige. Das Minimum beträgt 0.5 m. Vergrössern ist<br>unendlich möglich, aber der Massstab kann keine Werte anzeigen, die grösser<br>als 99000 m sind. In diesem Fall wird der Wert mit >99000 m angegeben. |

# Nordpfeil

| Symbol | Beschreibung                                     |
|--------|--------------------------------------------------|
| Ŵ      | Nordpfeil. Norden ist in der Anzeige immer oben. |

# Toolbar

| Symbol                                                                                                    | Beschreibung                                                                                                 |
|----------------------------------------------------------------------------------------------------|----------------------------------------------------------------------------------------------------|
| <ul><li></li><li></li></ul> | Touch Icon Toolbar. Kapitel "33.4.3 Toolbar" gibt über die Funktionalität der Icons in der Toolbar Auskunft. |

# Punkt mit Fokus

| Symbol           | Beschreibung                  |
|------------------|-------------------------------|
| <mark>100</mark> | Der Punkt, der den Fokus hat. |

Rover

| Symbol | Beschreibung                                  |
|--------|-----------------------------------------------|
| Ţ      | Verfügbar im Mess Modus. Position des Rovers. |

33.4.3

# Toolbar

BeschreibungTouch Icons sind in einer Toolbar verfügbar, wenn <Touch Icons: Ein> in XX Map Anzeige<br/>Konfiguration, Seite Display. Die Toolbar befindet sich immer auf der linken Seite der<br/>Anzeige. Einige der durch die Touch Icons ausgeführten Funktionen können auch mit einem<br/>Softkey durchgeführt werden. Die einem Touch Icon entsprechenden Softkeys werden unten<br/>angegeben.

#### Touch Icons in der Toolbar

| Touch Icon | Softkey        | Beschreibung                                                                                                    |
|------------|----------------|----------------------------------------------------------------------------------------------------|
| <b>•</b>   | SHIFT 1:1 (F3) | Verfügbar als Touch Icon im Map Modus. Das 1:1<br>Touch Icon passt alle darstellbaren Daten, entspre-<br>chend den Filtern und der Map Konfiguration, in den<br>Anzeigebereich ein, wobei der grösstmögliche Mass-<br>stab verwendet wird.                                          |
|            | -              | Das Fenster Touch Icon vergrössert einen spezifi-<br>zierten Fensterbereich. Der gewünschte Arbeitsbe-<br>reich kann ausgeschnitten werden, indem auf die<br>obere linke und untere rechte Ecke des Bereichs<br>getippt wird. Die Anzeige vergrössert den gewünsch-<br>ten Bereich. |

# 33.4.4 Punkt Symbole

Punkte

(B

(B)

Bei **<Punkte anz.: Ja>** in **XX Map Anzeige Konfiguration** werden in allen Modi Punkte entsprechend ihrer Klasse dargestellt.

| Symbol   | Beschreibung                                                                                                    |
|----------|----------------------------------------------------------------------------------------------------|
| •        | Ein 3D Passpunkt ist ein Punkt der Klasse <b>KTRL</b> mit vollständigem Koordina-<br>tentripel.                            |
|          | Ein 2D Passpunkt ist ein reiner Positionspunkt der Klasse KTRL.                                                            |
| ۵        | Ein ausgeglichener Punkt ist ein Punkt der Klasse <b>BEREC</b> .                                                           |
| $\nabla$ | Ein Referenzpunkt ist ein Punkt der Klasse <b>REF</b> .                                                                    |
| 0        | Ein gemittelter Punkt ist ein Punkt der Klasse MITL.                                                                       |
| 0        | Ein gemessener Punkt ist ein Punkt der Klasse MESS.                                                                        |
| 0        | Single Point Position von LGO geladen.                                                                                     |
| ·        | Ein navigierter Punkt ist ein Punkt der Klasse NAV.                                                                        |
| +        | Ein geschätzter Punkt ist ein Punkt der Klasse GES.                                                                        |
| ٠        | Abhängig von der COGO Berechnungsmethode ist die Klasse eines berech-<br>neten COGO Punktes <b>MESS</b> oder <b>KTRL</b> . |

Punkte der Klasse **KEINE** oder Punkte der Klasse **KTRL/MESS** mit einer reinen Höhenkomponente (1D-Punkte) können in MapView nicht dargestellt werden.

Eine Liste der verfügbaren Symbole und ihren Beschreibungen steht durch das Drücken von **SYMBL (F3)** in **XX Map Anzeige Konfiguration**, Seite **Punkte** zur Verfügung. Siehe Kapitel "33.3 Konfiguration von MapView".

| 33.5         | Map Modus<br>MapView im Map Modus<br>Der Map Modus von MapView ist im Daten Management und in einigen Applikationspro-<br>grammen auf der Seite Map verfügbar. Zur Anzeige, Auswahl und Bearbeitung von Punkten,<br>Linien und Flächen. |  |  |
|--------------|----------------------------------------------------------------------------------------------------|--|--|
| 33.5.1       |                                                                                                    |  |  |
| Beschreibung |                                                                                                    |  |  |
| Zugriff      | Siehe Kapitel "33.2 Zugriff auf MapView" Abschnitt "Beispiel für den Map Modus:".<br>ODER<br>Von einer Auswahlliste in einigen Dialogen, zum Beispiel in Applikationsprogrammen, die<br>Daten Management aufrufen.<br>ODER              |  |  |
|              | Als ein Teil von einem Applikationsprogramm, zum Beispiel COGO.                                                                                                    |  |  |
| (F           | MANAGE Daten: Job Name, Seite Map wird wie in dem Beispiel unten verwendet. Die beschriebenen Funktionen sind für alle Map Seiten im Map Modus die gleichen.                                                                            |  |  |

# MANAGE Daten: Job Name, Seite Map

Die unten beschriebenen Softkeys sind spezifisch für MapView im Map Modus. In Kapitel "33.4.1 Softkeys" werden die Standard Softkeys beschrieben.

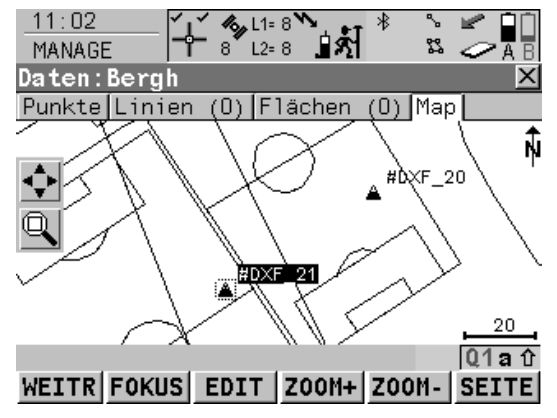

#### FOKUS (F2) oder ENDE (F2)

Um die Fokusfunktion zu aktivieren und um einen Punkt ohne Verwendung des Touchscreens auszuwählen. Siehe Kapitel "33.5.2 Auswahl von Punkten, Linien und Flächen".

# EDIT (F3)

Um die markierten Punktparameter zu editieren. Ruft **MANAGE Edit Punkt: Punkt-Nr.** auf.

#### SHIFT ZENTR (F4)

Zentriert die Anzeige um den Punkt mit dem aktuellen Fokus oder das Fokustool, falls ENDE (F2) sichtbar ist.

#### SHIFT FILTR (F5)

Verfügbar für FOKUS (F2). Wechselt die Filtereinstellungen. Ruft MANAGE Sortieren und Filtern auf.

# **Touchscreen Funktionen**

| Taste      | Entsprechender Touch   |
|------------|------------------------|
| FOKUS (F2) | Auf einen Punkt tippen |

# 33.5.2 Auswahl von Punkten, Linien und Flächen

BeschreibungDie Auswahl eines Punktes, einer Linie oder einer Fläche im Map Modus von MapView ist<br/>mit den Softkeys und dem Touchscreen möglich. Die Funktionalität für die Auswahl von<br/>Punkten, Linien und Flächen ist in allen Dialogen und Feldern ähnlich. Die Schritt-für-Schritt<br/>Anweisung für das Auswählen eines Punktes mit den Softkeys kann ebenso für Linien und<br/>Flächen angewendet werden.

#### Auswahl eines Punktes mit den Softkeys Schritt-für-Schritt

| Schritt | Beschreibung                                                                                                    | Display                                                                                                    |
|---------|----------------------------------------------------------------------------------------------------|----------------------------------------------------------------------------------------------------|
| 1.      | Siehe Kapitel "33.5.1 MapView im Map Modus", um <b>MANAGE Daten: Job Name</b> , Seite <b>Map</b> aufzurufen.                                                                                                    |                                                                                                    |
| (J)     | Wenn beim Aufruf von der Seite <b>Map</b> kein Punktfeld auf<br>der vorherigen Seite markiert ist, wird irgendein ausge-<br>wählter Punkt dem ersten Punktfeld der vorherigen Seite<br>zugeordnet, der zweite Punkt wird dem zweiten Punktfeld<br>zugeordnet usw.<br>Wenn ein Punktfeld beim Aufruf von der Seite <b>Map</b><br>markiert ist, wird der ausgewählte Punkt diesem Feld zuge-<br>ordnet. |                                                                                                    |
| 2.      | <b>FOKUS (F2)</b> aktiviert das Fokustool. Das Focustool wird<br>durch ein Quadrat, das sich im Zentrum eines gestrichelten<br>Fadenkreuzes befindet, gebildet. Das Fokustool beginnt<br>immer im Zentrum der Anzeige.                                                                                                    | Punkte Linien (0) [Flachen (0) [Map<br>NOT 20<br>NOT 20<br>N |

| Schritt | Beschreibung                                                                                                    | Display                                                          |
|---------|----------------------------------------------------------------------------------------------------|------------------------------------------------------------------|
| 3.      | Die Pfeiltasten verwenden, um das Fokustool zum auszu-<br>wählenden Punkt zu navigieren. Ein Punkt ist für die<br>Auswahl verfügbar, wenn das Quadrat um das Punkt-<br>symbol zentriert ist. | Punkte[Linien (0) Flächen (0) Map]                               |
| 4.      | <b>ENTER</b> drücken, um den Punkt auszuwählen. Der in <b>XX</b><br><b>Map Anzeige Konfiguration</b> , Seite <b>Punkte</b> konfigurierte<br>Text ist markiert.                               |                                                                  |
| (a)     | Wenn es innerhalb desselben Bereichs mehrere Punkte<br>gibt und die genaue Auswahl unklar ist, ruft das Drücken<br>von <b>ENTER</b> den Dialog <b>XX Punkt auswählen</b> auf.                |                                                                  |
| 5.      | Sind mehrere Punkte ausgewählt worden?                                                                                                    |                                                                  |
|         | Wenn Ja, mit Schritt 6. fortfahren                                                                                                    |                                                                  |
|         | <ul> <li>Wenn nein, mit Schritt 8.fortfahren.</li> </ul>                                                                                                    |                                                                  |
| 6.      | XX Punkt auswählen                                                                                                    | Punkt Punkt Code                                                 |
|         | < <b>Punkt-Nr.:&gt;</b> Die Nummern der Punkte, die innerhalb des Bereichs der Punktauswahl liegen.                                                                                          | #DXF_22            #DXF_23            #DXF_24            #DXF_26 |
|         | < <b>Punkt Code:&gt;</b> Der Code der Punkte, die innerhalb des Bereichs der Punktauswahl liegen.                                                                                            | #DXF_27                                                          |
|         | Den gewünschten Punkt auswählen.                                                                                                    |                                                                  |

| Schritt | Beschreibung                                                                                                    | Display                              |
|---------|----------------------------------------------------------------------------------------------------|--------------------------------------|
|         | <b>MEHR (F5)</b> zeigt Informationen über den Punktcode, die 3D Koordinatenqualität und Klasse, und die Zeit und das Datum, wann der Punkt gespeichert wurde. |                                      |
| 7.      | WEITR (F1) kehrt zu MANAGE Daten: Job Name, Seite Map mit dem Fokus auf dem ausgewählten Punkt zurück.                                                        |                                      |
| 8.      | ENDE (F2) verlässt das Fokustool.                                                                                                    | Punkte[Linien (0) [Flächen (0) [Map] |

# Auswahl eines Punktes mit dem Touchscreen Schritt-für-Schritt

| Schritt | Beschreibung                                                                                                    | Display                           |
|---------|----------------------------------------------------------------------------------------------------|-----------------------------------|
| 1.      | Siehe Kapitel "33.5.1 MapView im Map Modus", um <b>MANAGE Daten: Job Name</b> , Seite <b>Map</b> aufzurufen.                                                                                                    |                                   |
| (La)    | Wenn beim Aufruf von der Seite <b>Map</b> kein Punktfeld auf<br>der vorherigen Seite markiert ist, wird irgendein ausge-<br>wählter Punkt dem ersten Punktfeld der vorherigen Seite<br>zugeordnet, der zweite Punkt wird dem zweiten Punktfeld<br>zugeordnet usw.<br>Wenn ein Punktfeld beim Aufruf von der Seite <b>Map</b><br>markiert ist, wird der ausgewählte Punkt diesem Feld zuge-<br>ordnet. |                                   |
| 2.      | Auf den auszuwählenden Punkt tippen.                                                                                                    | Punkte Linian (D) Flächen (D) Map |
|         | Wenn es innerhalb desselben Bereichs mehrere Punkte<br>gibt und die genaue Auswahl unklar ist, ruft das Tippen auf<br>den Punkt <b>XX Punkt auswählen</b> auf.                                                                                                    |                                   |
| 3.      | Sind mehrere Punkte ausgewählt worden?                                                                                                    |                                   |
|         | Wenn Ja, mit Schritt 4. fortfahren                                                                                                    |                                   |
|         | Wenn <b>nein</b> , mit Schritt 6.fortfahren.                                                                                                    |                                   |

| Schritt | Beschreibung                                                                                                    | Display                           |
|---------|----------------------------------------------------------------------------------------------------|-----------------------------------|
| 4.      | XX Punkt auswählen                                                                                                    | Punkt Punkt Code                  |
|         | < <b>Punkt-Nr.:&gt;</b> Die Nummern der Punkte, die innerhalb des Bereichs der Punktauswahl liegen.                                                           | #0XF_21                           |
|         | < <b>Punkt Code:&gt;</b> Der Code der Punkte, die innerhalb des Bereichs der Punktauswahl liegen.                                                             | WEITR HEHR                        |
|         | Den gewünschten Punkt auswählen.                                                                                                    |                                   |
|         | <b>MEHR (F5)</b> zeigt Informationen über den Punktcode, die 3D Koordinatenqualität und Klasse, und die Zeit und das Datum, wann der Punkt gespeichert wurde. |                                   |
| 5.      | WEITR (F1) kehrt zu MANAGE Daten: Job Name, Seite Map mit dem Fokus auf dem ausgewählten Punkt zurück.                                                        |                                   |
| 6.      | Ein Quadrat ist auf dem ausgewählten Punkt zentriert und der in <b>XX Map Anzeige Konfiguration</b> , Seite <b>Punkte</b> konfigurierte Text ist markiert.    | Punkte Linien (D) Flächen (D) Map |

| 33.6         | Plot Modus - MapView Arbeitsbereich                                                                                                    |  |
|--------------|----------------------------------------------------------------------------------------------------|--|
| Beschreibung | Der Plot Modus von MapView ist in einigen Applikationsprogrammen auf der Seite <b>Plot</b> verfügbar und kann verwendet werden, um die Ergebnisse des Applikationsprogramms zu betrachten. Ergebnisse werden in schwarz, alle anderen darstellbaren Informationen in grau angezeigt. |  |
| Zugriff      | Siehe Kapitel "33.2 Zugriff auf MapView" Abschnitt "Beispiel für den Plot Modus:".<br>ODER                                                                                                    |  |
|              | Als ein Teil von einem Applikationsprogramm, zum Beispiel COGO.                                                                                                    |  |
| (B)          | <b>COGO Ergebnis XX</b> , Seite <b>Plot</b> wird wie in dem Beispiel unten verwendet. Die beschrie-<br>benen Funktionen sind für alle <b>Plot</b> Seiten die gleichen.                                                                                                    |  |
|              |                                                                                                    |  |

# COGO Ergebnis XX, Seite Plot

Die unten beschriebenen Softkeys sind spezifisch für MapView im Plot Modus. In Kapitel "33.4.1 Softkeys" werden die Standard Softkeys beschrieben.

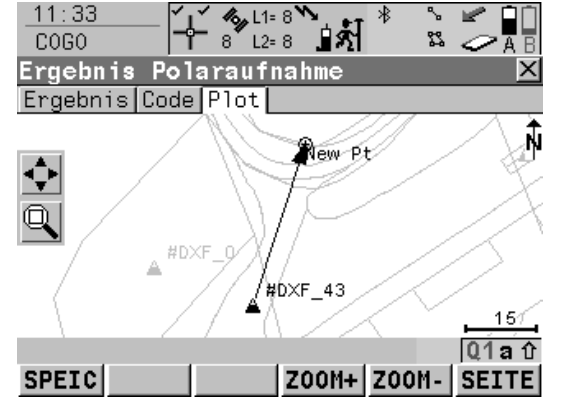

#### SHIFT LAGE (F1) und SHIFT PLAN (F1) Verfügbar in BEZUGEBENE XX Bezugsebene, Seite Plot. Wechselt zwischen der Aufriss- und der Grundrissdarstellung der Ebene.

# SHIFT ERGEB (F4)

Passt die Ergebnisse in den Arbeitsbereich ein.

# SHIFT NEUZ (F5)

Aktualisiert die Anzeige.

# **Touchscreen Funktionen**

| Taste            | Entsprechender Touch                                                   |
|------------------|------------------------------------------------------------------------|
| SHIFT ERGEB (F4) | Auf das Ergebnis Touch Icon tippen. Siehe<br>Kapitel "33.4.3 Toolbar". |

| Beispiel der<br>darstellbaren               | Applikation                                     | Display                                                                                                    | Beschreibung                                                                                   |
|---------------------------------------------|-------------------------------------------------|----------------------------------------------------------------------------------------------------|------------------------------------------------------------------------------------------------|
| Ergebnisse in MapView<br>auf der Seite Plot | COGO Schnitt-<br>berechnung,<br>Gerade - Azimut | 11:37     II:67     II:67                                                                                                    | Linien der Schnitt-<br>berechnung mit<br>bekannten Rich-<br>tungen und<br>bekannten<br>Punkten |
|                                             | COGO Linien-<br>berechnung,<br>Segmentierung    | 11:45     Image: Comparison of the second second seco | Punkte, die die<br>Linie definieren,<br>und Punkte, die auf<br>der Linie erstellt<br>wurden    |
|                                             | COGO Shift,<br>Rotation &<br>Massstab           | 11:09       II:60       II:60 <td< td=""><td>Ursprüngliche<br/>Punkte werden in<br/>grau, berechnete<br/>COGO Punkte in<br/>schwarz dargestellt</td></td<>                                                                                                    | Ursprüngliche<br>Punkte werden in<br>grau, berechnete<br>COGO Punkte in<br>schwarz dargestellt |

| Applikation                                        | Display                                                                                                    | Beschreibung                                                                                                    |
|----------------------------------------------------|----------------------------------------------------------------------------------------------------|----------------------------------------------------------------------------------------------------|
| COGO Flächen<br>Teilung                            | 11:49     11:47     12:7     13:1     10:000       Ergebnisse der Flächen Teilung     Ergebnisse der Flächen Teilung     10:000     10:000       Ergebnis     10:000     10:000     10:000       10:000     10:000     10:000     10:000       WEITR     Z000+     Z000-                                                                                                    | Punkte von der<br>Fläche und der<br>Flächenteilung<br>werden schwarz,<br>die anderen<br>Punkte werden<br>grau dargestellt |
| Indirekte<br>Messung, Rich-<br>tung und<br>Distanz | 11:47       11:47       11:47       11:47         INDIR MES       7 12:7       11:47       11:47         Indirekte Hessung Ergebnis       Ergebnis       X         Ergebnis       Code       Plot         Indirekte Hessung Ergebnis       X         Indirekte Hessung Ergebnis       X         Inditing Ergebnis       X | Linie zwischen<br>dem bekannten<br>und dem unzu-<br>gänglichen Punkt                                                      |
| Schnurgerüst,<br>Bezugslinie<br>editieren          | 11:41     SCHNURGER     *     *     *     *     *     *     *     *     *     *     *     *     *     *     *     *     *     *     *     *     *     *     *     *     *     *     *     *     *     *     *     *     *     *     *     *     *     *     *     *     *     *     *     *     *     *     *     *     *     *     *     *     *     *     *     *     *     *     *     *     *     *     *     *     *     *     *     *     *     *     *     *     *     *     *     *     *     *     *     *     *     *     *     *     *     *     *     *     *     *     *     *     *     *     *     *     *     *     *     *     *     *     *     *     *     *     *     *     *     *     *     *     *     *     *     *     *     *     *     *     *     *     *     *     *     *     *     *     *     *     *     *     *                                                                                                    | Bezugslinie oder<br>Bezugsbogen mit<br>Zielpunkt als Offset<br>von der Bezugs-<br>linie                                   |

| Applikation                              | Display                                                                                                    | Beschreibung                                                                                                    |
|------------------------------------------|----------------------------------------------------------------------------------------------------|----------------------------------------------------------------------------------------------------|
| Bezugsebene,<br>Bezugsebene<br>editieren | 13:01       Image: Control of the control of the contro of the control of the control of the control | Ein gestricheltes<br>Rechteck zeigt den<br>Aufriss der Ebene.                                                             |
| Setups aktuali-<br>sieren                | 11:39     It 8     It 8                                                                                                    | Punkte aus dem<br>Job werden grau,<br>Setup Punkte und<br>geladene Rück-<br>blick Punkte<br>werden schwarz<br>dargestellt |

| 33.7         | Mess Modus                                                                                                    |  |  |
|--------------|----------------------------------------------------------------------------------------------------|--|--|
| 33.7.1       | MapView im Mess Modus                                                                                                    |  |  |
| Beschreibung | Der Mess Modus von MapView ist im Applikationsprogramm Messen auf der Seite <b>Map</b> verfügbar und wird verwendet, um während der Messung die Position der Referenzstation und des Rovers anzuzeigen. Er kann auch zur Auswahl von Linien und Flächen verwendet werden. Der Mess Modus wird auch von den Applikationsprogrammen Absteckung, Schnurgerüst und Bezugsebene verwendet, um die Absteckung/das Messen der Punkte grafisch zu unterstützen. |  |  |
|              | Siehe Kapitel "33.7.2 MapView im Mess Modus Absteckung" für weitere Informationen über<br>die Verwendung von MapView bei der Absteckung von Punkten.                                                                                                    |  |  |
| Zugriff      | Siehe Kapitel "33.2 Zugriff auf MapView" Abschnitt "Beispiel für den Mess Modus:".                                                                                                    |  |  |
|              | <b>MESSEN Messen: Job Name</b> , Seite <b>Map</b> wird wie in dem Beispiel unten verwendet. Die beschriebenen Funktionen sind für alle <b>Map</b> Seiten im Mess Modus die gleichen.                                                                                                    |  |  |

# MESSEN Messen: Job Name, Seite Map

Die unten beschriebenen Softkeys sind spezifisch für MapView im Mess Modus. In Kapitel "33.4.1 Softkeys" werden die Standard Softkeys beschrieben.

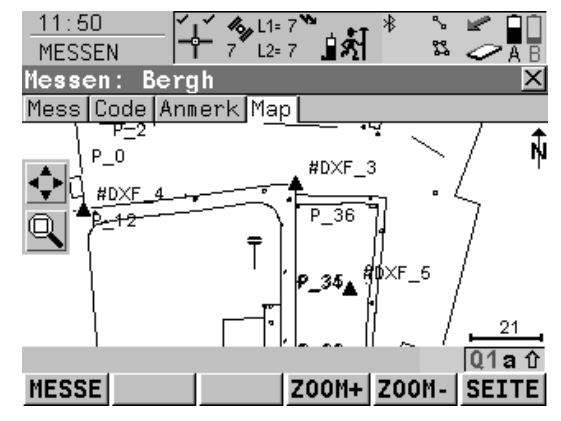

#### SHIFT LAGE (F1) und SHIFT PLAN (F1) Verfügbar in BEZUGEBENE Punkte auf der

**Ebene messen**, Seite **Map**. Wechselt zwischen der Aufriss- und der Grundrissdarstellung der Ebene.

#### SHIFT ZENTR (F4)

Zentriert die Anzeige um den Punkt mit dem aktuellen Fokus oder um das Fokustool, falls **FOKUS (F2)** aktiv ist.

#### SHIFT NEUZ (F5)

Aktualisiert die Anzeige.

# **Touchscreen Funktionen**

| Taste          | Entsprechender Touch                                              |
|----------------|-------------------------------------------------------------------|
| SHIFT 1:1 (F3) | Auf das 1:1 Touch Icon tippen. Siehe Kapitel<br>"33.4.3 Toolbar". |

| 33.7.2             | MapView im Mess Modus Absteckung                                                                                                    |
|--------------------|----------------------------------------------------------------------------------------------------|
| Beschreibung       | <ul> <li>Bei der Absteckung von Punkten in den Applikationsprogrammen Absteckung oder Schnurgerüst ist die Seite Map verfügbar. Der MapView Mess Modus wird für diese Anwendungen mit einigen Unterschieden bereitgestellt.</li> <li>In dem Applikationsprogramm Absteckung können die abzusteckenden Punkte mit dem Touchscreen ausgewählt werden.</li> </ul>     |
|                    | <ul> <li>Ein Pfeil gibt die Richtung von der aktuellen Position zum abzusteckenden Punkt an.</li> <li>Ein Ausgabefeld liefert Informationen über die Distanz zum Absteckpunkt und den<br/>AB/AUF Wert, sodass der abzusteckende Punkt gefunden werden kann.</li> </ul>                                                                                             |
| Dargestellte Daten | <ul> <li>Für das Applikationsprogramm Absteckung.</li> <li>Alle Punkte und darstellbaren Linien und Flächen aus <mess job:=""> werden in grau dargestellt.</mess></li> <li>Alle Punkte aus <absteck.job:>, entsprechend den Filtereinstellungen, werden in schwarz dargestellt; Linien und Flächen werden ebenfalls schwarz dargestellt.</absteck.job:></li> </ul> |
|                    | <ul> <li>Für das Applikationsprogramm Schnurgerüst.</li> <li>Alle Punkte und darstellbaren Linien und Flächen aus <kontroll job:=""> werden in grau dargestellt.</kontroll></li> <li>Der abzusteckende Punkt wird in schwarz dargestellt.</li> <li>Die Bezugslinie/der Bezugsbogen wird in schwarz dargestellt.</li> </ul>                                         |
| (B)                | ABSTECKUNG XX Absteckung, Seite Map wird wie in dem Beispiel unten verwendet. Die beschriebenen Funktionen sind für alle bei der Absteckung verfügbaren Map Seiten die gleichen.                                                                                                    |

# Beispiel für MapView im Mess Modus, Absteckung

| Schritt | Beschreibung                                                                                                    |
|---------|----------------------------------------------------------------------------------------------------|
| 1.      | Hauptmenü: Prog\Absteckung wählen.                                                                                                    |
|         | ODER                                                                                                    |
|         | <b>PROG</b> drücken. <b>Absteckung</b> markieren. <b>WEITR (F1)</b> . Siehe Kapitel "37.2<br>Zugriff auf das Menü der Applikationsprogramme" für Informationen über die<br><b>PROG</b> Taste. |
|         | ODER                                                                                                    |
|         | Über einen entsprechend konfigurierten Hot Key, der den Dialog <b>ABSTEK-</b><br><b>KUNG Absteckung Start</b> aufruft. Siehe Kapitel "6.1 Hot Keys" für Informati-<br>onen über Hot Keys.     |
|         | ODER                                                                                                    |
|         | <b>USER</b> drücken. Siehe Kapitel "6.2 USER Taste" für Informationen über die <b>USER</b> Taste.                                                                                             |
|         | ODER                                                                                                    |
|         | durch Drücken von <b>ABSTK (F5)</b> in einem anderen Applikationsprogramm, z.B. COGO.                                                                                                    |
| 2.      | WEITR (F1) ruft ABSTECKUNG XX Absteckung auf.                                                                                                    |
| 3.      | SEITE (F6) drücken, bis ABSTECKUNG XX Absteckung, Seite Map aktiv ist.                                                                                                    |

Zugriff

Schritt-für-Schritt

# ABSTECKUNG XX Absteckung, Seite Map

Die unten beschriebenen Softkeys sind spezifisch für MapView im Mess Modus, Abstekkung. In Kapitel "33.4.1 Softkeys" werden die Standard Softkeys beschrieben.

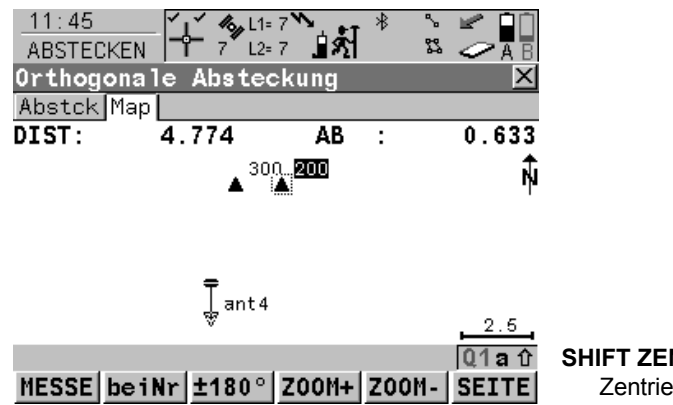

SHIFT ZENTR (F4) Zentriert die Anzeige um den Rover.

# Beschreibung der Felder

| Feld            | Option  | Beschreibung                                                                                            |
|-----------------|---------|----------------------------------------------------------------------------------------------------|
| <dist:></dist:> | Ausgabe | Horizontaldistanz von der aktuellen Position zum abzusteckenden Punkt.                                  |
| <ab:></ab:>     | Ausgabe | Negative Höhendifferenz aus der Höhe der aktuellen<br>Position und der Höhe des abzusteckenden Punktes. |
| <auf:></auf:>   | Ausgabe | Positive Höhendifferenz aus der Höhe der aktuellen<br>Position und der Höhe des abzusteckenden Punktes. |

# 33.7.3 Auswahl von Linien und Flächen

Beschreibung Die Auswahl einer Linie oder einer Fläche im Mess Modus von MapView ist mit dem Touchscreen möglich. Die Funktionalität für die Auswahl von Linien und Flächen ist in allen Dialogen und Feldern ähnlich. Die Schritt-für-Schritt Anweisung für das Auswählen einer Linie mit dem Touchscreen kann ebenso für Flächen angewendet werden.

#### Auswahl einer Linie Schritt-für-Schritt

| Schritt | Beschreibung                                                                                                    |
|---------|----------------------------------------------------------------------------------------------------|
| 1.      | Hauptmenü: Messen wählen.                                                                                                    |
|         | ODER                                                                                                    |
|         | Hauptmenü: Prog\Messen wählen.                                                                                                    |
|         | ODER                                                                                                    |
|         | Über einen entsprechend konfigurierten Hot Key, der den Dialog <b>MESSEN</b><br><b>Messen Start</b> aufruft. Siehe Kapitel "6.1 Hot Keys" für Informationen über Hot<br>Keys.       |
|         | ODER                                                                                                    |
|         | <b>USER</b> drücken. Siehe Kapitel "6.2 USER Taste" für Informationen über die <b>USER</b> Taste.                                                                                   |
|         | ODER                                                                                                    |
|         | <b>PROG</b> drücken. <b>Messen</b> markieren. <b>WEITR (F1)</b> . Siehe Kapitel "37.2 Zugriff auf das Menü der Applikationsprogramme" für Informationen über die <b>PROG</b> Taste. |
| 2.      | SEITE (F6) drücken, bis MESSEN XX Messen, Seite Map aktiv ist.                                                                                                    |

| Schritt | Beschreibung                                                                                                    |
|---------|----------------------------------------------------------------------------------------------------|
| 3.      | Auf die auszuwählende Linie tippen.                                                                                                    |
| (B)     | Wenn es innerhalb desselben Bereichs mehrere Linien gibt und die genaue<br>Auswahl unklar ist, ruft das Tippen auf die Linie XX Linie auswählen auf. |
| 4.      | Sind mehrere Linien ausgewählt worden?                                                                                                    |
|         | Wenn Ja, mit Schritt 5. fortfahren                                                                                                    |
|         | Wenn <b>nein</b> , mit Schritt 7.fortfahren.                                                                                                    |
| 5.      | XX Linie auswählen                                                                                                    |
|         | < <b>Punkt-Nr.:&gt;</b> Die Nummern der Linien, die innerhalb des Bereichs der Linienaus-<br>wahl liegen.                                            |
|         | < <b>Punkt Code:&gt;</b> Der Code der Linien, die innerhalb des Bereichs der Linienaus-<br>wahl liegen.                                              |
|         | Die gewünschte Linie auswählen.                                                                                                    |
|         | <b>MEHR (F5)</b> zeigt Informationen über den Liniencode, die Startzeit, die Endzeit, die Länge und den Status der Linie an.                         |
| 6.      | WEITR (F1) kehrt zu MESSEN Daten: Job Name, Seite Map zurück.                                                                                        |
| 7.      | In der Messagezeile erscheint eine Message.                                                                                                    |
|         | Linie: Linien-Nr. wurde geöffnet (wenn die Linie geschlossen war).                                                                                   |
|         | Linie: Linien-Nr. wurde geschlossen (wenn die Linie geöffnet war).                                                                                   |

| 34                            | Setups aktualisieren                                                                                                    |
|-------------------------------|----------------------------------------------------------------------------------------------------|
| 34.1                          | Terminologie                                                                                                    |
| Beschreibung                  | Dieses Kapitel beschreibt Fachausdrücke, die den Setup betreffen.                                                                                                    |
| Setup                         | Setup ist ein Applikationsprogramme auf TPS1200+ Instrumenten. Es kann für die Orientie-<br>rung des TPS1200+ Instruments verwendet werden.                                                                                                    |
| Anschlussrichtung             | In einer TPS Messung wird das Instrument über einen Punkt aufgestellt.<br>Eine Richtungsmessung zu einen festen Bezugspunkt wird durchgeführt, um das Instrument zu orientieren. Diese Messung wird Anschlussrichtung genannt.                                                                                                    |
| Unbekannter<br>Anschlusspunkt | Ein Punkt mit unbekannten Koordinaten, der als Anschlusspunkt verwendet wird, wird unbe-<br>kannter Anschlusspunkt genannt.                                                                                                    |
|                               | Sind die Koordinaten des Anschlusspunktes zur Zeit des Setups noch nicht bekannt, beginnt<br>die Messung mit einer falschen Orientierung. Die Koordinaten des Anschlusspunktes<br>können später z.B. durch eine COGO Berechnung oder mit GPS bestimmt werden.<br>Wenn die Koordinaten des unbekannten Anschlusspunktes bestimmt sind, muss das Setup<br>aktualisiert werden. Zusätzlich müssen die Koordinaten von allen TPS Messungen, die sich<br>auf dieses Setup beziehen, neu berechnet werden. |

## **Relevanz für GPS**

Ein unbekannter Anschlusspunkt kann für das Setup eines TPS1200+ Instruments verwendet werden. Nach der Beendigung des TPS Jobs können die Koordinaten des unbekannten Anschlusspunktes mit GPS1200+ bestimmt werden, indem die CompactFlash Karte vom TPS1200+ Instrument verwendet wird. Wenn die Koordinaten des unbekannten Anschlusspunktes mit GPS1200+ bestimmt werden, können das TPS Setup und alle zugehörigen TPS Punkte auf dem GPS1200+ Empfänger aktualisiert werden.

| 34.2                    | Vorgehen bei der Setup Aktualisierung                                                                                                    |
|-------------------------|----------------------------------------------------------------------------------------------------|
| Zugriff                 | XX BESTÄTIGUNG: 1100 wird automatisch aufgerufen, wenn<br>ein TPS1200+ Setup mit einem unbekannten Anschlusspunkt auf der CompactFlash<br>Karte in einem GPS1200+ Empfänger existiert<br>und<br>die Koordinaten des unbekannten Anschlusspunktes mit GPS1200+ bestimmt werden.                                                                                                    |
| XX<br>BESTÄTIGUNG: 1100 | 12:17       Image: State of the state of the state of th |

#### Nächster Schritt

**ANZGE (F3)** zeigt alle Setups, die den unbekannten Anschluss verwenden, an und ruft **GPS1200+ Aktualisiere Setups mit neuem AP** auf. Siehe Abschnitt "GPS1200+ Aktualisiere Setups mit neuem AP, Seite Setups".
#### GPS1200+ Aktualisiere Setups mit neuem AP, Seite Setups

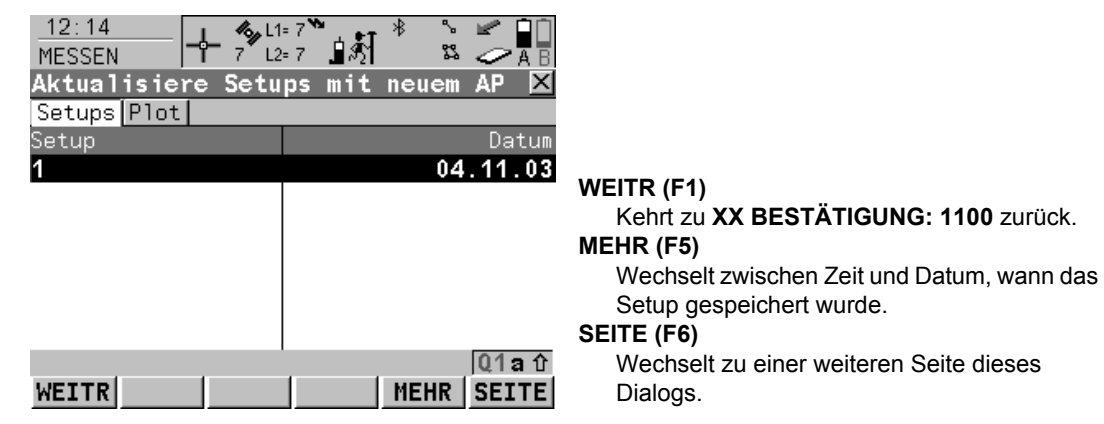

#### Beschreibung der Spalten

| Spalte | Beschreibung                                                                                                    |
|--------|----------------------------------------------------------------------------------------------------|
| Setup  | Die Bezeichnung für das Setup vom TPS1200+ Instrument mit dem unbe-<br>kannten Anschlusspunkt, dessen Koordinaten mit GPS1200+ bestimmt wurden |
| Datum  | Das Datum, an dem das Setup gespeichert wurde. Das Format wird in <b>KONFIG. Einheiten und Formate</b> , Seite <b>Zeit</b> definiert.          |
| Zeit   | Die Zeit, zu der das Setup gespeichert wurde.                                                                                                  |

#### Nächster Schritt

**SEITE (F6)** ruft **Aktualisiere Setups mit neuem AP**, Seite **Plot** auf. Siehe Abschnitt "GPS1200+ Aktualisiere Setups mit neuem AP, Seite Plot".

#### GPS1200+ Aktualisiere Setups mit neuem AP, Seite Plot

Die Funktionalität und die verfügbaren Softkeys werden im Kapitel MapView beschrieben. Siehe Kapitel "33.6 Plot Modus - MapView Arbeitsbereich".

Punkte vom Job werden in grau, Setup Punkte und aktualisierte Punkte werden in schwarz dargestellt.

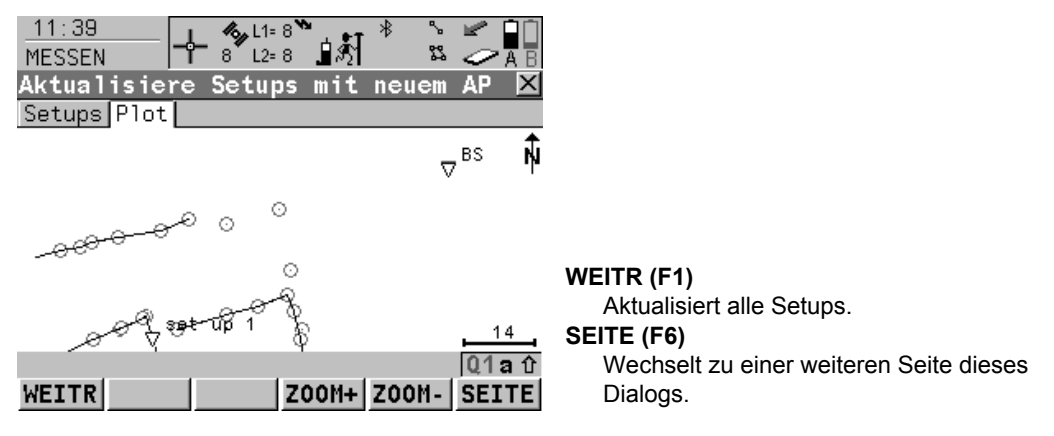

#### Nächster Schritt

WEITR (F1) kehrt zu XX BESTÄTIGUNG: 1100 zurück, wo entweder alle oder keine Setups aktualisiert werden können.

# **NTRIP über Internet**

Übersicht

# 35.1

#### Beschreibung

NTRIP (Networked Transport of RTCM via Internet Protocol)

- ist ein Protokoll, das Echtzeit Korrekturdatenströme über das Internet bereitstellt.
- ist ein allgemeines Netzwerkprotokoll, das auf das Hypertext Transfer Protocol HTTP/1.1 basiert.
- wird verwendet, um differentielle Korrekturdaten oder andere Arten von Datenströmen über das Internet zu stationären oder mobilen Anwendern zu senden, wobei gleichzeitig mehrere PC-, Laptop-, PDA- oder Empfängerverbindungen zu einem Zentralrechner möglich sind.
- unterstützt drahtlosen Internetzugriff durch mobile IP Netze wie Mobiltelefone oder Modems.

#### **Systemkomponenten** NTRIP besteht aus drei Systemkomponenten:

NTRIP Clients
 NTRIP Servers
 NTRIP Caster

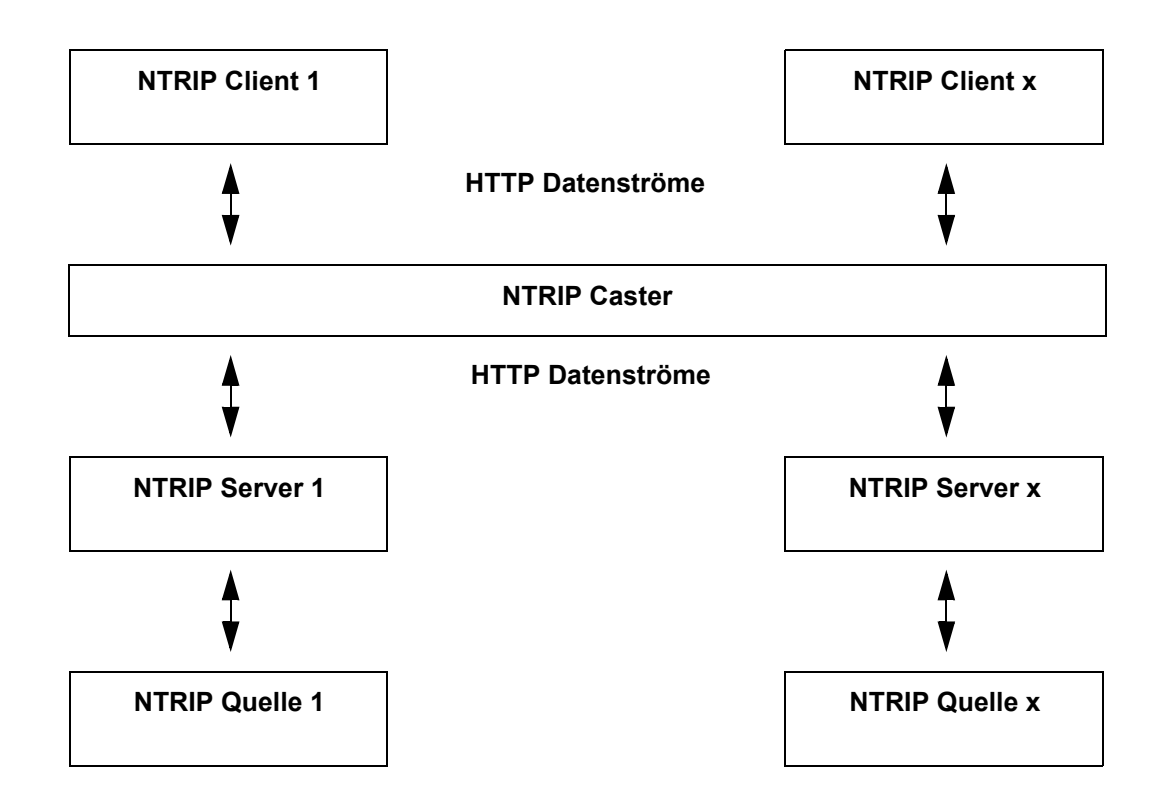

| NTRIP Client | <ul> <li>Der NTRIP Client empfängt Datenströme. Dies könnte z.B. ein Echtzeit Rover sein, der Echtzeit Korrekturen empfängt.</li> <li>Um Echtzeit Korrekturen zu empfangen, muss der NTRIP Client zuerst <ul> <li>eine Anwendernummer</li> <li>ein Passwort</li> <li>einen Identifikationsnamen, den so genannten MountPoint, von dem Echtzeit Korrekturen empfangen werden sollen</li> </ul> </li> <li>zum NTRIP Caster senden.</li> </ul>                                                                                       |
|--------------|----------------------------------------------------------------------------------------------------|
| NTRIP Server | <ul> <li>Der NTRIP Server überträgt Datenströme.</li> <li>Um Echtzeit Korrekturen zu senden, muss der NTRIP Server zuerst <ul> <li>ein Passwort</li> <li>einen Identifikationsnamen, den so genannten MountPoint, von dem die Echtzeit Korrekturen kommen</li> <li>zum NTRIP Caster senden.</li> </ul> </li> <li>Bevor Echtzeit Korrekturen zum ersten Mal zum NTRIP Caster gesendet werden, muss ein Registrierformular ausgefüllt werden. Dies ist beim NTRIP Caster Service Provider erhältlich. Siehe im Internet.</li> </ul> |
| NTRIP Quelle | Die NTRIP Quelle erzeugt Datenströme. Dies könnte z.B. ein als Referenz konfigurierter GRX1200+ oder GRX1200+ GNSS Empfänger sein, der Echtzeit Korrekturen sendet.                                                                                                    |

**NTRIP Caster** 

**Der NTRIP Caster** 

- ist ein Internet Server, der verschiedene Datenströme zu und von den NTRIP Servern und NTRIP Clients verarbeitet.
- überprüft die Anfragen von den NTRIP Clients und NTRIP Servern, um zu sehen, ob sie berechtigt sind, Echtzeit Korrekturen zu empfangen oder zu senden.
- entscheidet, ob Datenströme zum Empfangen oder zum Senden vorliegen.

Der NTRIP Server könnte der GRX1200+ oder GRX1200+ GNSS Empfänger selbst sein. Dies bedeutet, dass der GPS1200+ Empfänger beides ist, die NTRIP Quelle, die die Echtzeit Daten erzeugt, und ebenso der NTRIP Server, der die Daten zum NTRIP Caster überträgt.

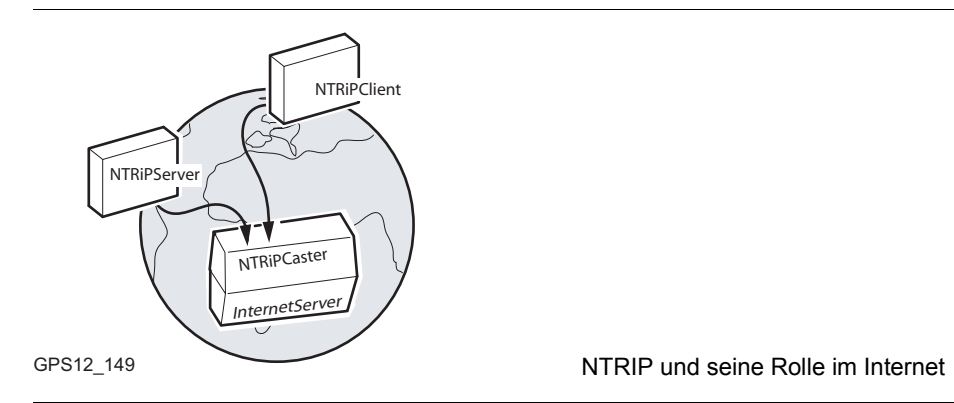

Grafik

| 35.2                                      | Konfiguration eines Echtzeit Rover für die Verwendung des NTRIP<br>Service                                                                                                 |                                                                                                    |                                                           |
|-------------------------------------------|----------------------------------------------------------------------------------------------------|----------------------------------------------------------------------------------------------------|-----------------------------------------------------------|
| 35.2.1                                    | Konfig                                                                                                    | uration einer Verbindung zum Internet                                                                                                    |                                                           |
| Anforderungen                             | <ul> <li>Firmware V1.5 oder höher muss auf dem GPS1200+ Empfänger geladen sein.</li> <li>Firmware V1.42 oder höher muss auf dem RX1200 Controller geladen sein.</li> </ul> |                                                                                                    |                                                           |
| Ĩ                                         | Um mit e<br>GPRS ( <b>0</b><br>tionsstan<br>IP).<br>Ein GPR<br>Bluetootl                                                                                                   | inem GPS1200+ Empfänger auf das Internet zuzugreifen, werden no<br>General Packed Radio System) Modems verwendet. GPRS ist ein Tele<br>Idard für die Übertragung von Datenpaketen über das Internet (Interne<br>S Gerät kann in einem Aufsteckgehäuse oder mit dem RX1250 Contr<br>n verwendet werden. | rmalerweise<br>ekommunika-<br>et Protokoll,<br>oller über |
| Konfiguration einer<br>Internetverbindung | Die folge<br>jeweilige                                                                                                    | nde Tabelle erklärt die wichtigsten Einstellungen. Weitere Information<br>n Dialogen finden Sie in den angegebenen Kapiteln.                                                                                                    | ien zu den                                                |
| Schritt-für-Schritt                       | Schritt                                                                                                    | Beschreibung                                                                                                    | Siehe<br>Kapitel                                          |
|                                           | 1.                                                                                                    | Siehe Kapitel "22.2 Zugriff auf die Konfiguration von Schnittstellen", um <b>KONFIG Schnittstellen</b> aufzurufen.                                                                                                    |                                                           |
|                                           | 2.                                                                                                    | In KONFIG Schnittstellen den Eintrag Internet markieren.                                                                                                    |                                                           |
|                                           | 3.                                                                                                    | EDIT (F3) ruft KONFIG Internet Schnittstelle auf.                                                                                                    |                                                           |

| Schritt | Beschreibung                                                                                                    | Siehe<br>Kapitel |
|---------|----------------------------------------------------------------------------------------------------|------------------|
| 4.      | KONFIG Internet Schnittstelle                                                                                                    | 22.11            |
|         | <internet: ja:=""></internet:>                                                                                                    |                  |
|         | <ip adresse:="" dynamisch=""></ip>                                                                                                    |                  |
|         | <b><anwnr.:></anwnr.:></b> Bei einigen Netzwerkbetreibern wird eine Anwender-<br>nummer benötigt, um die Verbindung zum Internet über GPRS zu<br>ermöglichen. Kontaktieren Sie Ihren Provider, wenn eine Anwender-<br>nummer benötigt wird.                                                                                   |                  |
|         | <b>Passwort:&gt;</b> Bei einigen Netzwerkbetreibern wird ein Passwort<br>benötigt, um die Verbindung zum Internet über GPRS zu ermögli-<br>chen. Kontaktieren Sie Ihren Provider, wenn ein Passwort benötigt<br>wird.                                                                                                    |                  |
| 5.      | GERÄT (F5) ruft KONFIG GPRS Internet Geräte auf.                                                                                                    |                  |
| 6.      | KONFIG GPRS Internet Geräte                                                                                                    |                  |
|         | Das GPRS / Internet Gerät markieren, das verwendet werden soll.                                                                                                    |                  |
| (B)     | NEU (F2) um ein neues GPRS / Internet Gerät zu erstellen.                                                                                                    | 23.3             |
|         | <b>SUCHE (F4)</b> Verfügbar auf dem RX1250 Controller mit <b><port:< b=""><br/><b>Bluetooth x&gt;</b> und einem gewählten Bluetooth Gerät. Um nach allen<br/>verfügbaren Bluetooth Geräten zu suchen. Wenn mehr als ein<br/>Bluetooth Gerät gefunden wird, wird eine Liste der verfügbaren<br/>Geräte angezeigt.</port:<></b> |                  |
| 7.      | WEITR (F1) kehrt zu KONFIG Internet Schnittstelle zurück.                                                                                                    |                  |
| 8.      | WEITR (F1) kehrt zu KONFIG Schnittstellen zurück.                                                                                                    |                  |

| Schritt | Beschreibung                                                                                                    | Siehe<br>Kapitel |
|---------|----------------------------------------------------------------------------------------------------|------------------|
| 9.      | KTRL (F4) ruft KONFIG GPRS/Internet Verbindung auf.                                                                                                    |                  |
| 10.     | KONFIG GPRS/Internet Verbindung                                                                                                    | 24.7             |
|         | <b>APN:&gt;</b> Verfügbar für einige Geräte. Der <b>A</b> ccess <b>P</b> oint <b>N</b> ame eines<br>Servers vom Netzwerkbetreiber, der den Zugang zum Datenservice<br>ermöglicht. Kontaktieren Sie ihren Provider, um den korrekten APN<br>zu erhalten. Obligatorisch für die Verwendung von GPRS.                                                                                  |                  |
|         | <b>CODES (F3)</b> Verfügbar für Mobiltelefone der GSM Technologie. Zur<br>Eingabe der <b>P</b> ersönlichen Identifikations <b>N</b> ummer der SIM Karte.<br>Wenn der PIN aus irgendwelchen Gründen, zum Beispiel wegen<br>einer Falscheingabe des PINs, gesperrt ist, den <b>P</b> ersonal <b>U</b> nbloc <b>K</b> ing<br>Code eingeben, um wieder auf den PIN zugreifen zu können. |                  |
| 11.     | WEITR (F1) kehrt ins GPS1200+ Hauptmenü zurück.                                                                                                    |                  |
|         | Der Empfänger ist nun online im Internet. Das Internet online Status<br>Icon wird angezeigt. Aber weil GPRS verwendet wird, werden noch<br>kein Gebühren erhoben, da noch keine Datenübertragung vom<br>Internet stattgefunden hat.                                                                                                    |                  |
| 12.     | USER                                                                                                    |                  |
| 13.     | STAT (F3) ruft STATUS Status Menü auf.                                                                                                    |                  |
| 14.     | Schnittstellen markieren.                                                                                                    |                  |
| 15.     | ENTER ruft STATUS Schnittstellen auf.                                                                                                    |                  |
| 16.     | STATUS: Schnittstellen                                                                                                    |                  |
|         | Internet markieren.                                                                                                    |                  |

| Schritt | Beschreibung                                      | Siehe<br>Kapitel |
|---------|---------------------------------------------------|------------------|
| 17.     | PORT (F3) ruft STATUS Internet auf.               |                  |
| 18.     | STATUS Internet                                   | 32.5.6           |
| 19.     | Überprüft den Internet online Status.             |                  |
| 20.     | WEITR (F1) kehrt zu STATUS Schnittstellen zurück. |                  |
| 21.     | WEITR (F1) kehrt ins GPS1200+ Hauptmenü zurück.   |                  |

## 35.2.2

## Konfiguration einer Verbindung zu einem Server

Anforderungen

Konfiguration einer Verbindung zu einem Server Schritt-für-Schritt Die Konfigurationen des vorherigen Kapitels müssen beendet sein. Siehe Kapitel "35.2.1 Konfiguration einer Verbindung zum Internet".

Die folgende Tabelle erklärt die wichtigsten Einstellungen. Weitere Informationen zu den jeweiligen Dialogen finden Sie in den angegebenen Kapiteln.

| Schritt | Beschreibung                                                                     | Siehe<br>Kapitel |
|---------|----------------------------------------------------------------------------------|------------------|
| 1.      | Hauptmenü: Konfig\Schnittstellenwählen.                                          |                  |
| 2.      | KONFIG Schnittstellen                                                            |                  |
|         | Echtzeit markieren.                                                              |                  |
| 3.      | EDIT (F3) ruft KONFIG Echtzeit Modus auf.                                        |                  |
| 4.      | KONFIG Echtzeit Modus                                                            | 22.3.4           |
|         | <rt modus:="" rover=""></rt>                                                     |                  |
|         | <rt daten:=""> Den Datentyp wählen, der vom Internet empfangen werden soll.</rt> |                  |
|         | <port: netx=""></port:>                                                          |                  |
| 5.      | WEITR (F1) kehrt zu KONFIG Schnittstellen zurück.                                |                  |
| 6.      | Echtzeit markieren.                                                              |                  |
| 7.      | KTRL (F4) ruft KONFIG Setze NET Port auf.                                        |                  |

| Schritt | Beschreibung                                                                                                    | Siehe<br>Kapitel |
|---------|----------------------------------------------------------------------------------------------------|------------------|
| 8.      | KONFIG Setze NET Port                                                                                                    | 24.8             |
|         | <benutzer: client=""></benutzer:>                                                                                                    |                  |
|         | <server:> Der Server, auf den im Internet zugegriffen werden soll.<br/>Über die Auswahlliste öffnet sich der Dialog KONFIG Verbindung<br/>zum Server, wo neue Server erstellt und existierende Server ausge-<br/>wählt oder editiert werden können.</server:> | 24.11            |
|         | <ip adresse:=""> Die gespeicherte IP Adresse des gewählten <server:>, auf den im Internet zugegriffen werden soll.</server:></ip>                                                                                                    |                  |
|         | <ip port:=""> Der gespeicherte Port des gewählten Internet <server:>,<br/>durch den die Daten gesendet werden. Jeder Server hat unterschied-<br/>liche Ports für verschiedene Dienste.</server:></ip>                                                         |                  |
|         | <auto ja="" verbind.:=""> Zwischen dem Rover und dem Internet wird<br/>automatisch eine Verbindung hergestellt, wenn ein Punkt gemessen<br/>wird. Wird die Punktmessung beendet, wird auch die Internet Verbin-<br/>dung beendet.</auto>                      |                  |
| 9.      | WEITR (F1) kehrt zu KONFIG Schnittstellen zurück.                                                                                                    |                  |
| (the    | Sobald der Empfänger mit dem Server verbunden ist, wird eine<br>Message in der Messagezeile angezeigt.                                                                                                    |                  |
| 10.     | WEITR (F1) kehrt ins GPS1200+ Hauptmenü zurück.                                                                                                    |                  |
| 11.     | USER                                                                                                    |                  |
| 12.     | STAT (F3) ruft STATUS Status Menü auf.                                                                                                    |                  |
| 13.     | Schnittstellen markieren.                                                                                                    |                  |

| Schritt | Beschreibung                                      | Siehe<br>Kapitel |
|---------|---------------------------------------------------|------------------|
| 14.     | ENTER ruft STATUS Schnittstellen auf.             |                  |
| 15.     | STATUS: Schnittstellen                            |                  |
|         | Echtzeit markieren.                               |                  |
| 16.     | GERÄT (F5) ruft STATUS Gerät: Internet.           |                  |
| 17.     | STATUS Gerät: Internet                            |                  |
|         | Überprüft den Internet online Status.             |                  |
| 18.     | WEITR (F1) kehrt zu STATUS Schnittstellen zurück. |                  |
| 19.     | WEITR (F1) kehrt ins GPS1200+ Hauptmenü zurück.   |                  |

## 35.2.3

## Verwendung des NTRIP Service mit einem Echtzeit Rover

Anforderungen

Die Konfigurationen des vorherigen Kapitels müssen beendet sein. Siehe Kapitel "35.2.2 Konfiguration einer Verbindung zu einem Server".

#### Verwendung des NTRIP Service Schritt-für-Schritt

| Schritt | Beschreibung                                                                                                    |
|---------|----------------------------------------------------------------------------------------------------|
| 1.      | Hauptmenü: Konfig\Schnittstellenwählen.                                                                                                    |
| 2.      | In KONFIG Schnittstellen den Eintrag Echtzeit markieren.                                                                                                    |
| 3.      | EDIT (F3) ruft KONFIG Echtzeit Modus auf.                                                                                                    |
| 4.      | KONFIG Echtzeit Modus                                                                                                    |
|         | <port: netx=""> muss gewählt sein.</port:>                                                                                                    |
| 5.      | ROVER (F2) ruft KONFIG Erweiterte Rover Optionen auf.                                                                                                    |
| 6.      | SEITE (F6) ruft KONFIG Erweiterte Rover Optionen, Seite NTRIP auf.                                                                                                    |
| 7.      | KONFIG Erweiterte Rover Optionen, Seite NTRIP                                                                                                    |
| 8.      | <verw ja="" ntrip:=""></verw>                                                                                                    |
|         | <b><anwnr.:></anwnr.:></b> Eine Anwendernummer wird benötigt, um Daten vom NTRIP Caster zu empfangen. Für weitere Informationen kontaktieren Sie den NTRIP Administrator. |
|         | <passwort:> Ein Passwort wird benötigt, um Daten vom NTRIP Caster zu empfangen. Für weitere Informationen kontaktieren Sie den NTRIP Administrator.</passwort:>           |
| 9.      | QUELL (F5) ruft KONFIG NTRIP Quelitabelle auf.                                                                                                    |

| Schritt | Beschreibung                                                                                                    |
|---------|----------------------------------------------------------------------------------------------------|
| 10.     | KONFIG NTRIP Quelltabelle                                                                                                    |
|         | Alle MountPoints sind aufgelistet. MountPoints sind die NTRIPServer, die Echtzeit Daten senden. Dieser Dialog besteht aus zwei Spalten.                                                                                                    |
|         | <ul> <li>Erste Spalte MountPoint:<br/>Die Abkürzungen der MountPoints.</li> </ul>                                                                                                    |
|         | <ul> <li>Zweite Spalte Kennung:<br/>Der Ort, an dem sich der MountPoint befindet.</li> </ul>                                                                                                    |
|         | Den MountPoint markieren, über den weitere Information benötigt werden. Diese<br>Information unterstützt die Konfiguration des Empfängers, um den gewählten<br>MountPoint als Referenz zu verwenden.                                                                                                    |
| 11.     | INFO (F3) ruft KONFIG MountPoint: XX. auf                                                                                                    |
| 12.     | KONFIG MountPoint: XX, Seite Allgem.                                                                                                    |
|         | <format:> Das vom MountPoint gesendete Echtzeit Datenformat.</format:>                                                                                                    |
|         | <b>FormatDet:&gt;</b> Details über <b>Format:&gt;</b> , z.B. der RTCM Messagetyp, einschliess-<br>lich Updateraten in Sekunden, die in Klammern angezeigt werden.                                                                                                    |
|         | <authentifiz.:> Die Art des Passwortschutzes,der für die Autorisierung zum<br/>NTRIP Server benötigt wird. <authentifiz: kein(e)=""> wenn kein Passwort benötigt<br/>wird. <authentifiz.: basic=""> wenn das Passwort nicht verschlüsselt werden muss.<br/><authentifiz.: digest=""> wenn das Passwort verschlüsselt werden muss.</authentifiz.:></authentifiz.:></authentifiz:></authentifiz.:> |
|         | <b><nmea:></nmea:></b> Gibt an, ob der MountPoint vom Rover GGA NMEA Daten empfangen muss, um VRS Informationen zu berechnen.                                                                                                    |
|         | <gebühren:> Gibt an, ob für die Verbindung Gebühren erhoben werden.</gebühren:>                                                                                                    |

| Schritt | Beschreibung                                                                                                    |
|---------|----------------------------------------------------------------------------------------------------|
|         | <träger:> Typ der RTK Korrektur: No heisst DGPS; Yes,L1 heisst nur L1;<br/>Yes,L1,L2 heisst L1 + L2.</träger:>                                                          |
|         | <system:> Die Art des Satellitensystems, das durch den MountPoint unterstützt wird.</system:>                                                                           |
| 13.     | SEITE (F6) ruft KONFIG MountPoint: XX, Seite.Ort auf                                                                                                    |
| 14.     | KONFIG MountPoint: XX, Seite Ort                                                                                                    |
|         | Es werden genaue Informationen über den Ort angezeigt.                                                                                                    |
| 15.     | SEITE (F6) ruft KONFIG MountPoint: XX, Seite Sonstig. auf.                                                                                                    |
| 16.     | KONFIG MountPoint: XX, Seite Sonstig.                                                                                                    |
|         | <generator:> Die Hard- oder Software, die den Datenstrom erzeugt.</generator:>                                                                                          |
|         | <komprim.:> Der Name der Komprimierungs- / Verschlüsselungsalgorithmen.</komprim.:>                                                                                     |
|         | <info:> Verschiedene Informationen, falls verfügbar.</info:>                                                                                                    |
|         | ZRÜCK (F2) zeigt Informationen über den vorherigen MountPoint in der Liste.                                                                                             |
|         | WEITR (F3) zeigt Informationen über den nächsten MountPoint in der Liste.                                                                                               |
| 17.     | WEITR (F1) kehrt zu KONFIG NTRIP Quelltabelle zurück.                                                                                                    |
| 18.     | WEITR (F1) kehrt zu KONFIG Erweiterte Rover Optionen zurück.                                                                                                    |
|         | SHIFT VERB (F3) und SHIFT TRENN (F3) sind nun in allen Applikationen verfüg-<br>bar, um eine Verbindung zum NTRIP Server herzustellen und die Verbindung zu<br>trennen. |

| 35.3                                               | Konfiguration eines GRX1200+/GRX1200+ GNSS Empfängers für<br>den Anschluss eines NTRIP Servers                                                                                                    |                                                                                                    |                  |  |
|----------------------------------------------------|----------------------------------------------------------------------------------------------------|----------------------------------------------------------------------------------------------------|------------------|--|
| Beschreibung                                       | Ein NTRIP Server ist in dem GRX1200+/GRX1200+ GNSS Empfänger eingebaut. Er ist Teil<br>der Firmware.<br>Mit Hilfe von einem der drei NET Ports kann ein GRX1200+/GRX1200+ GNSS Empfänger<br>als eine mit dem Internet verbundene Echtzeit Referenz konfiguriert werden. Echtzeit Daten<br>können zum NTRIP Caster gesendet werden. |                                                                                                    |                  |  |
| Konfiguration eines<br>GRX1200+/                   | Die folge<br>jeweilige                                                                                                    | nde Tabelle erklärt die wichtigsten Einstellungen. Weitere Information<br>n Dialogen finden Sie in den angegebenen Kapiteln. | en zu den        |  |
| GRX1200+ GNSS<br>Empfängers<br>Schritt-für-Schritt | Schritt                                                                                                    | Beschreibung                                                                                                    | Siehe<br>Kapitel |  |
|                                                    | 1.                                                                                                    | Das Web Interface verwenden, um einen Datenstrom zu konfigu-<br>rieren, der zum NTRIP Caster gesendet werden soll.           |                  |  |
|                                                    | 2.                                                                                                    | Konfiguration - Schnittstellen öffnen.                                                                                       |                  |  |
|                                                    | 3.                                                                                                    | Einen Datenstrom (z.B. Echtzeit Ausgang 1) auf einem der NET Ports wählen.                                                   |                  |  |
|                                                    | 4.                                                                                                    | EDIT drücken, um die Schnittstelle zu editieren.                                                                             |                  |  |
|                                                    | 5.                                                                                                    | Die Echtzeit Daten, die zum NTRIP Caster gesendet werden sollen, wählen und konfigurieren.                                   |                  |  |
|                                                    | 6.                                                                                                    | WEITR drücken und zu Konfiguration - Schnittstellen zurückkehren.                                                            |                  |  |
|                                                    | 7.                                                                                                    | Die Konfiguration NET Port durch Drücken des NET Port Links öffnen.                                                          |                  |  |

| Schritt | Beschreibung                                                                                                    | Siehe<br>Kapitel |
|---------|----------------------------------------------------------------------------------------------------|------------------|
| 8.      | Das Optionsfeld NTRIP Modus aktivieren.                                                                                                    |                  |
| 9.      | Die IP Adresse des Servers (Caster) eingeben.                                                                                                    |                  |
| 10.     | Die TCP/IP Portnummer für den Port, der auf dem Caster für eine Verbindung von NTRIP Server verwendet wird, eingeben.                                                                                                    |                  |
| 11.     | Die Zugriffsdaten (MountPoint und Passwort) für den NTRIP Server eingeben, um eine Verbindung zum NTRIP Caster herzustellen.                                                                                                    |                  |
| 12.     | Für einen Echtzeit Ausgang Datenstrom, die Checkbox <b>Beim Start</b> automatisch verbinden aktivieren.                                                                                                    |                  |
| (F)     | Alle Datenströme ausser Echtzeit Ausgang starten das Aussenden<br>der Daten sobald die Konfiguration des Schnittstelle beendet ist.<br>Wenn die Checkbox <b>Beim Start automatisch verbinden</b> deaktiviert<br>bleibt, erscheint für diesen Datenstrom ein <b>Verbinden</b> Link auf der<br>Seite <b>Konfiguration - Schnittstellen</b> . Dieser Link ermöglicht eine<br>Verbindung zum NTRIP Caster ohne den <b>Start</b> Knopf auf dem<br>Sensor zu verwenden. |                  |
| 13.     | Wenn ein Datenstrom für Echtzeit Ausgang konfiguriert wurde, den<br>Startknopf drücken, um eine Verbindung mit dem NTRIP Caster<br>herzustellen und mit der Datenübertragung zu beginnen.                                                                                                    |                  |
| 14.     | Wenn eine andere Schnittstelle als Echtzeit Ausgang konfiguriert<br>wurde, den Verbinden Link in Konfiguration - Schnittstellen drücken,<br>um eine Verbindung mit dem NTRIP Caster herzustellen. Der Daten-<br>strom ist bereits aktiv.                                                                                                    |                  |

| Schritt | Beschreibung                                                                                                    | Siehe<br>Kapitel |
|---------|----------------------------------------------------------------------------------------------------|------------------|
| (B)     | Das Messageprotokoll und die Port-Zusammenfassung auf dem Web<br>Interface kontrollieren, um sicherzustellen, dass die Verbindung zum<br>NTRIP Caster erfolgreich war. Auf der Seite Port-Zusammenfassung<br>die Maus über die IP Adresse bewegen, um Einzelheiten über die<br>Verbindung anzuzeigen. |                  |

| 36           | Referenzstation                                                                                                    |
|--------------|----------------------------------------------------------------------------------------------------|
| Beschreibung | Die GRX1200+ Series Empfänger                                                                                                    |
|              | <ul> <li>wurden speziell f ür Anwendungen als permanente Referenzstation entwickelt, wobei die<br/>Steuerung durch ein Web Interface oder eine Remote Control Software, zum Beispiel die<br/>Referenzstation Software LEICA GNSS Spider, übernommen wird.</li> </ul>                                                                                                    |
|              | <ul> <li>unterstützen die interne Aufzeichnung von Rohdaten, die durch einen FTP Push oder<br/>eine Remote Control Software (zum Beispiel LEICA GNSS Spider) heruntergeladen<br/>werden können.</li> </ul>                                                                                                    |
|              | <ul> <li>unterstützen die laufende Ausgabe von GNSS Rohdaten und Statusinformationen.</li> </ul>                                                                                                    |
|              | <ul> <li>können Daten von speziellen von Leica Geosystems empfohlenen Geräten, wie Meteo<br/>Sensor und Neigungssensor, aufzeichnen.</li> </ul>                                                                                                    |
|              | <ul> <li>können mit einem geeigneten Funktgerät, einem Mobiltelefon oder Modem oder einer<br/>Internetverbindung verwendet werden, um Daten für Echtzeit Betrieb im Leicaformat<br/>sowie im Standard RTCM, CMR und CMR+ Format zu übermitteln. Der<br/>GRX1200+ Series können keine Echtzeit Korrekturdaten empfangen und können daher<br/>nicht als Echtzeit-Rover verwendet werden.</li> </ul> |
|              | <ul> <li>haben die gleiche Empfänger- und Messperformance wie die anderen GPS1200+<br/>Empfänger.</li> </ul>                                                                                                    |

# **Spezielle Eigenschaften** Die GRX1200+ Series ist im Vergleich mit den anderen GPS1200+ Empfängern mit einigen speziellen Eigenschaften ausgerüstet.

| Spezielle Eigenschaften von                                |                                                                   |
|------------------------------------------------------------|-------------------------------------------------------------------|
| GRX1200+ Series:                                           | Kontrollierbare doppelte externe Stromver-                        |
|                                                            | sorgung<br>• Unterstützung von externen Geräten, wie Meteo        |
|                                                            | und Neigungssensoren                                              |
|                                                            | <ul> <li>Onboard RINEX (normal und komprimiert)</li> </ul>        |
|                                                            | Support von DynDNS                                                |
|                                                            | Support von RTK Multiplexing                                      |
|                                                            | (bis zu 20 RTK Clients)                                           |
|                                                            | Ring Buffer Aufzeichnungen                                        |
|                                                            | Einen Ethernet Port mit drei logischen NET Ports                  |
|                                                            | Einen Port für PPS Ausgang                                        |
|                                                            | Einen Port für Event Eingang     Einen automan Oppillator Eingang |
|                                                            | Einen externen Oszillator Eingang                                 |
| Zusätzliche Eigenschaften vom                              |                                                                   |
| GRX1200+ GNSS Empfänger:                                   | <ul> <li>Empfangen von GPS L5 Beobachtungen</li> </ul>            |
|                                                            | <ul> <li>Empfangen von GLONASS Beobachtungen</li> </ul>           |
|                                                            | Empfangen von Galileo Beobachtungen                               |
| Die GPS1200+ Gebrauchsanweisu<br>Ausrüstung und den Start. | ung enthält weitere Informationen über die Aufstellung der        |
| Die anderen Kapitel in diesem Har                          | ndbuch geben Auskunft über die Funktionalität.                    |
|                                                            |                                                                   |

(P)

(P

## **Applikationsprogramme - Allgemein**

# 37.1 Übersicht

#### **Beschreibung**

Applikationsprogramme sind Software Pakete für spezielle Anwendungen. Verfügbar sind:

- COGO
- Berechnung eines Koordinatensystems
- DGM Absteckung
- DXF Export
- DXF Import
- LandXML Export
- Schnurgerüst
- Bezugsebene

- RoadRunner
- Absteckung
- Messen
- Vermessung von Querprofilen
- Volumenberechnung
- Wake-Up
- Kundenspezifische Applikationsprogramme

Die Funktionalität der Applikationsprogramme wird in den entsprechenden Kapiteln erläutert. Das RoadRunner Applikationsprogramm wird in einem separaten Handbuch beschrieben.

| Ladbare und<br>nicht-ladbare<br>Applikations-<br>programme | <ul> <li>Ladbare Applikationsprogramme:</li> <li>Können auf den Empfänger geladen werden.</li> <li>Können auf dem Empfänger gelöscht werden.</li> <li>Sind immer auf dem Empfänger verfügbar.</li> <li>Sind immer auf dem Empfänger verfügbar.</li> <li>Messen und Wake-Up sind nicht-ladbare Applikationsprogramme. Um ein Update für die Programme zu erhalten, muss die Systemsoftware neu geladen werden.</li> </ul> |
|------------------------------------------------------------|----------------------------------------------------------------------------------------------------|
| Lizenzcode                                                 | Einige ladbare Applikationsprogramme sind geschützt. Sie werden durch einen spezifischen Lizenzcode aktiviert. Dieser kann entweder in <b>Hauptmenü: Tools\Lizenzcode</b> oder beim ersten Start des Applikationsprogramms eingegeben werden. In Kapitel "30 Tools\Lizenz-code" wird erläutert, wie der Lizenzcode eingegeben oder geladen wird. Ein Lizenzcode ist erforderlich für:                                    |
|                                                            | <ul> <li>DGM Absteckung</li> <li>Schnurgerüst</li> <li>Volumenberechnung</li> <li>DXF Export</li> <li>Bezugsebene</li> <li>RoadRunner</li> </ul>                                                                                                    |
| Kundenspezifische<br>Applikations-<br>programme            | Kundenspezifische Applikationsprogramme können lokal mit Hilfe der GeoC++ Entwick-<br>lungsumgebung entwickelt werden. Informationen über die GeoC++ Entwicklungsumge-<br>bung ist auf Wunsch bei jeder Leica Geosystems Niederlassung erhältlich.<br>Kundenspezifische Applikationsprogramme laufen immer in der Sprache, in der sie entwi-<br>ckelt wurden.                                                            |

| 37.2                                                   | Zugriff auf das Menü der Applikationsprogramme                                                                                                    |
|--------------------------------------------------------|----------------------------------------------------------------------------------------------------|
| Beschreibung                                           | Das Menü der Applikationsprogramme enthält alle geladenen Applikationsprogramme<br>einschliesslich Messen. Sie sind in der Reihenfolge aufgelistet, in der sie geladen wurden.<br>Die Auswahl einer Option im Menü startet das der Option zugeordnete Applikationspro-<br>gramm. Die Konfigurationen und Messungen, die durchgeführt werden können, hängen von<br>dem Applikationsprogramm ab.                                                                                                    |
|                                                        | Die Überschrift des Menüs der Applikationsprogramme ist GPS1200+ Programme.                                                                                                    |
| Zugriff auf das Menü<br>der Applikations-<br>programme | Hauptmenü: Prog wählen.<br>ODER<br>PROG drücken.                                                                                                    |
| GPS1200+ Programme                                     | 17:11       Image: Second second second |
|                                                        | 06 Koadkunner<br>07 Schnurgerüst<br>08 Bezugsebene<br>09 Absteckung                                                                                                    |
|                                                        | A T         WEITR (F1)           WEITR         Startet das markierte Applikationsprogramm.                                                                                                    |

#### Nächster Schritt

Eine Option im Menü wählen, um die Applikation zu starten. Das Kapitel über das jeweiligen Applikationsprogramm enthält weitere Informationen.

Es können vier Applikationsprogramme gleichzeitig gestartet werden. **XX Start** wird nur für das zuerst geöffnete Applikationsprogramm und nicht für die folgenden Applikationsprogramme angezeigt.

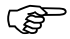

| 38                          | COGO                                                                                                    |  |  |  |  |  |
|-----------------------------|----------------------------------------------------------------------------------------------------|--|--|--|--|--|
| 38.1                        | Übersicht                                                                                                    |  |  |  |  |  |
| Beschreibung                | COGO ( <b>Co</b> ordinate <b>G</b> eometry) ist ein Applikationsprogramm, das folgende Berechnungen durchführt:                                                                                                    |  |  |  |  |  |
|                             | Koordinaten von Punkten     Richtungen zwischen     Distanzen zwischen     Punkten                                                                                                    |  |  |  |  |  |
|                             | <ul> <li>Die Berechnungen basieren auf</li> <li>existierenden Punkten im Job, bekannten Distanzen oder bekannten Azimuten.</li> <li>manuell gemessenen Punkten.</li> <li>eingegebenen Koordinaten.</li> </ul>                      |  |  |  |  |  |
|                             | Im Gegensatz zu der Messung unzugänglicher Punkte innerhalb des Applikationspro-<br>gramms Messen ist COGO mehr ein Berechnungs- als ein Messprogramm.                                                                             |  |  |  |  |  |
|                             | Werden die Koordinaten eines Punktes, der zuvor in COGO verwendet wurde, verändert, wird der abgeleitete COGO Punkt nicht erneut berechnet.                                                                                        |  |  |  |  |  |
| COGO<br>Berechnungsmethoden | Es gibt folgende COGO Berechnungsmethoden:• Polarberechnungen• Bogenberechnung• Polaraufnahme• Methode Shift, Rotat & Mstab (Indiv)• Schnittberechnung• Methode Shift, Rotat & Mstab (Zuord Pte)• Linienberechnung• Flächenteilung |  |  |  |  |  |

| Distanzen und Azimute            | Distanztyp:<br>Azimuttyp:                                                                                                    | Es gibt folgende Möglichkeiten: <ul> <li>Boden</li> <li>Gitter</li> <li>Ellipsoid</li> </ul> Die Azimute sind Gitterazimute bezogen auf das lokale Gitter. |  |  |
|----------------------------------|----------------------------------------------------------------------------------------------------|----------------------------------------------------------------------------------------------------|--|--|
| Codierung der COGO<br>Punkte     | • Die thematische Codierung ist nach der COGO Berechnung in <b>COGO XX Ergebnisse</b> verfügbar. Die thematische Codierung von COGO Punkten ist identisch zu der Codierung von manuell gemessenen Punkten. Siehe Kapitel "11 Codierung" für Informationen über die Codierung.                                                                                                    |                                                                                                    |  |  |
|                                  | Fur die COGO Berechnung Shift, Rotat. & Mistab werden die Codes von den ursprung-<br>lichen Punkten für die berechneten COGO Punkte übernommen.                                                                                                    |                                                                                                    |  |  |
| Eigenschaften der<br>COGO Punkte | <ul> <li>Die mit den COGO Punkten gespeicherten Eigenschaften sind:</li> <li>Klasse: MESS oder KTRL, abhängig von der COGO Konfiguration.</li> <li>Unterklasse: COGO</li> <li>Herkunft: Bogen Basis Pt, Bogenmittelpunkt, Bogen Offset Pkt, Bogen Segmt P<br/>COGO Flächen Teilung, COGO Shift/Rtn, COGO Polaraufn., Cogo Vorwärtsch.,<br/>Cogo Richt&amp;Dist, Cogo Bogensch., Cogo Rechtw.Aufn, Linie Basispunkt, Linie<br/>Offset Pkt oder Linien Segmt Pt, abhängig von der verwendeten COGO Berechnur<br/>methode</li> </ul> |                                                                                                    |  |  |

(S

38.2

Zugriff

# Zugriff auf COGO

Hauptmenü: Prog\COGO wählen.

ODER

**PROG** drücken. **COGO** markieren. **WEITR (F1)**. Siehe Kapitel "37.2 Zugriff auf das Menü der Applikationsprogramme" für Informationen über die **PROG** Taste.

#### ODER

Über einen entsprechend konfigurierten Hot Key, der den Dialog **COGO COGO Start** aufruft. Siehe Kapitel "6.1 Hot Keys" für Informationen über Hot Keys.

#### ODER

USER drücken. Siehe Kapitel "6.2 USER Taste" für Informationen über die USER Taste.

Die Dialoge für die einzelne COGO Berechnungsmethode können auch direkt durch das Drücken eines konfigurierten Hot Keys oder der **USER** Taste aufgerufen werden. In diesem Fall wird **COGO COGO Start** nicht aufgerufen, der aktive Konfigurationssatz und Job werden verwendet.

## COGO COGO Start

| 11:38<br>COGO              | - 8 | δμL1= 8 τ 8 τ 8 τ 8 τ 8 τ 8 τ 8 τ 8 τ 8 τ 8                      | S A B                    | W |
|----------------------------|-----|------------------------------------------------------------------|--------------------------|---|
| COGO Start                 |     |                                                                  |                          |   |
| Hess Job<br>Keened Suctors |     |                                                                  |                          | K |
| Codeliste                  | :   | <kei< td=""><td>Loкат<br/>n (e)&gt;<u>∳</u></td><td></td></kei<> | Loкат<br>n (e)> <u>∳</u> |   |
| Konfig.satz                | :   | R                                                                | T_Rov                    | K |
| Antenne                    | :   | AX1202 Lot                                                       | stock <u></u>            |   |
|                            |     |                                                                  | Q1a û                    |   |
| WEITR KONF                 |     |                                                                  | KSYS                     |   |

#### Beschreibung der Felder

#### WEITR (F1)

Übernimmt die Änderungen und ruft den nachfolgenden Dialog auf. Die gewählten Einstellungen werden aktiv.

#### KONF (F2)

Um das Applikationsprogramm COGO zu konfigurieren. Ruft **COGO Konfiguration** auf. Siehe Kapitel "38.3 Konfiguration von COGO".

#### KSYS (F6)

Um ein anderes Koordinatensystem auszuwählen.Nicht verfügbar für **<Auto KrdSys verw: Ja>**, konfiguriert in **KONFIG Erweiterte Rover Optionen**. Siehe Kapitel "22.3.4 Konfiguration einer Echtzeit Rover Schnittstelle".

| Feld                             | Option       | Beschreibung                                                                                                    |
|----------------------------------|--------------|----------------------------------------------------------------------------------------------------|
| <mess job:=""></mess>            | Auswahlliste | Der aktive Job. Alle Jobs von <b>Hauptmenü:</b><br>Manage\Jobs können ausgewählt werden.                                                                                                    |
| <koord<br>System:&gt;</koord<br> | Ausgabe      | Das Koordinatensystem, das dem ausgewählten<br><b><mess job:=""></mess></b> zugeordnet ist. Kann für <b><auto b="" krdsys:<=""><br/><b>Ja&gt;</b>, konfiguriert in <b>KONFIG Erweiterte Rover Opti-</b><br/><b>onen</b>, nicht editiert werden. Siehe Kapitel "22.3.4<br/>Konfiguration einer Echtzeit Rover Schnittstelle".</auto></b> |
| <codeliste:></codeliste:>        | Auswahlliste | Im ausgewählten <b><mess job:=""></mess></b> sind noch keine Codes<br>gespeichert. Alle Codelisten von <b>Hauptmenü:</b><br><b>Manage\Codelisten</b> können ausgewählt werden.                                                                                                    |

| Feld                          | Option       | Beschreibung                                                                                                    |
|-------------------------------|--------------|----------------------------------------------------------------------------------------------------|
|                               | Ausgabe      | Im ausgewählten <b><mess job:=""></mess></b> sind bereits Codes<br>gespeichert. Wenn Codes aus einer System RAM<br>Codeliste kopiert wurden, wird der Name der Codeliste<br>angezeigt. Falls die Codes nicht aus einer System<br>RAM Codeliste kopiert, sondern manuell eingegeben<br>wurden, wird der Name des aktiven Jobs angezeigt. |
| <konfig.satz:></konfig.satz:> | Auswahlliste | Der aktive Konfigurationssatz. Alle Konfigurations-<br>sätze von <b>Hauptmenü: Manage\Konfigurations-</b><br>sätze können ausgewählt werden.                                                                                                    |
| <antenne:></antenne:>         | Auswahlliste | Die Antenne, die in dem ausgewählten Konfigurations-<br>satz definiert ist. Alle Antennen von <b>Hauptmenü:</b><br><b>Manage\Antennen</b> können ausgewählt werden.                                                                                                    |

#### Nächster Schritt WEITR (F1) übernimmt die Änderungen und ruft COGO COGO Menü auf.

#### COGO COGO Menü

Das COGO Menü listet alle COGO Berechnungsmethoden und die Option zur Beendigung von COGO auf.

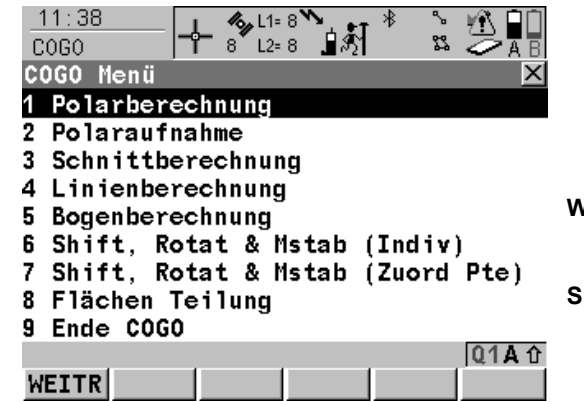

#### WEITR (F1)

Wählt die markierte Option und fährt mit dem nachfolgenden Dialog fort.

#### SHIFT KONF (F2)

um das Applikationsprogramm COGO zu konfigurieren. Ruft **COGO Konfiguration** auf. Siehe Kapitel "38.3 Konfiguration von COGO".

#### Beschreibung der COGO Menü Optionen

| COGO Menü Optionen | Beschreibung                                                                                                    | Siehe<br>Kapitel |
|--------------------|----------------------------------------------------------------------------------------------------|------------------|
| Polarberechnung    | Zur Berechnung der Richtung, der Distanz und der 3D<br>Koordinatendifferenzen zwischen zwei bekannten<br>Punkten.                | 38.4             |
|                    | Zur Berechnung der Richtung, der Distanz und der<br>Koordinatendifferenzen zwischen einem bekannten<br>Punkt und einer Linie mit |                  |
|                    | <ul> <li>zwei bekannten Punkten und einem Offset Punkt<br/>(bekannter Punkt oder aktuelle Position).</li> </ul>                  |                  |

| COGO Menü Optionen | Beschreibung                                                                                                    | Siehe<br>Kapitel |
|--------------------|----------------------------------------------------------------------------------------------------|------------------|
|                    | <ul> <li>einer Richtung und einer Distanz von einem<br/>bekannten Punkt und einem Offset Punkt.</li> </ul>                                               |                  |
|                    | Zur Berechnung der Richtung, der Distanz und der<br>Koordinatendifferenzen zwischen einem bekannten<br>Punkt und einem Bogen                             |                  |
|                    | Der Bogen kann kann definiert werden mit                                                                                                    |                  |
|                    | drei Punkten.                                                                                                    |                  |
|                    | <ul> <li>einem Radius zu zwei bekannten Punkten.</li> </ul>                                                                                              |                  |
|                    | <ul> <li>einem Radius und zwei Tangenten, die jeweils<br/>durch einen Punkt und dem Schnittpunkt der<br/>Tangenten definiert werden.</li> </ul>          |                  |
|                    | <ul> <li>der Länge des Bogens und zwei Tangenten, die<br/>jeweils durch einen Punkt und dem Schnittpunkt der<br/>Tangenten definiert werden.</li> </ul>  |                  |
|                    | <ul> <li>der Länge einer Sehne und zwei Tangenten, die<br/>jeweils durch einen Punkt und dem Schnittpunkt der<br/>Tangenten definiert werden.</li> </ul> |                  |
|                    | Zur Berechnung der Richtung, der Distanz und der<br>Koordinatendifferenzen zwischen einem bekannten<br>Punkt und der aktuellen Position                  |                  |
|                    | Es können Punkte mit voller Koordinateninformation (3D) und reine Positionspunkte (2D) verwendet werden.                                                 |                  |

| COGO Menü Optionen  | Beschreibung                                                                                                | Siehe<br>Kapitel |
|---------------------|----------------------------------------------------------------------------------------------------|------------------|
| Polaraufnahme       | Zur Berechnung der Positionen von neuen Punkten mit                                                         | 38.5             |
|                     | <ul> <li>dem Azimut/der Richtung und der Distanz von<br/>einem bekannten Punkt. Offset optional.</li> </ul> |                  |
|                     | <ul> <li>der Bezugsrichtung und der Distanz von einem<br/>bekannten Punkt. Offset optional.</li> </ul>      |                  |
|                     | Es können Punkte mit voller Koordinateninformation (3D) und reine Positionspunkte (2D) verwendet werden.    |                  |
| Schnittberechnungen | Zur Berechnung der Position eines Schnittpunktes mit                                                        | 38.6             |
|                     | Richtungen von zwei bekannten Punkten.                                                                      |                  |
|                     | <ul> <li>einer Richtung und einer Distanz von zwei<br/>bekannten Punkten.</li> </ul>                        |                  |
|                     | Distanzen von zwei bekannten Punkten.                                                                       |                  |
|                     | vier Punkten.                                                                                               |                  |
|                     | zwei Linien                                                                                                 |                  |
|                     | Es können Punkte mit voller Koordinateninformation (3D) und reine Positionspunkte (2D) verwendet werden.    |                  |
| Linienberechnung    | Zur Berechnung des Basispunktes der Linie mit                                                               | 38.7             |
|                     | • zwei bekannten Punkten und einem Offset Punkt.                                                            |                  |
|                     | <ul> <li>einer Richtung und einer Distanz von einem<br/>bekannten Punkt und einem Offset Punkt.</li> </ul>  |                  |

| COGO Menü Optionen | Beschreibung                                                                                                    | Siehe<br>Kapitel |
|--------------------|----------------------------------------------------------------------------------------------------|------------------|
|                    | <ul> <li>Zur Berechnung des Offset Punktes der Linie mit</li> <li>zwei bekannten Punkten, die die Linie definieren,<br/>eine Distanz entlang der Linie und einen Offset.</li> <li>einer Distanz entlang der Linie, die durch eine Rich-<br/>tung von einem bekannten Punkt definiert wird, und<br/>einem Offset</li> </ul> |                  |
|                    | <ul> <li>Zur Berechnung von neuen Punkten auf einer Linie mit</li> <li>zwei bekannten Punkten, die die Linie definieren,<br/>und der Segmentlänge oder der Anzahl der<br/>Segmente.</li> </ul>                                                                                                    |                  |
|                    | <ul> <li>einer Richtung und einer Distanz von einem<br/>bekannten Punkt, die die Linie definieren, und der<br/>Segmentlänge oder der Anzahl der Segmente.</li> </ul>                                                                                                    |                  |
| Bogenberechnung    | <ul> <li>Zur Berechnung</li> <li>des Mittelpunktes eines Kreisbogens.</li> <li>des Basispunktes des Bogens.</li> <li>des Offset Punktes des Bogens.</li> <li>von neuen Punkten auf einem Bogen.</li> <li>Der Bogen kann kann definiert werden mit</li> <li>drei Punkten.</li> </ul>                                        | 38.8             |
|                    | einem Radius zu zwei bekannten Punkten.                                                                                                    |                  |

| COGO Menü Optionen                      | Beschreibung                                                                                                    | Siehe<br>Kapitel |
|-----------------------------------------|----------------------------------------------------------------------------------------------------|------------------|
|                                         | <ul> <li>einem Radius und zwei Tangenten, die jeweils<br/>durch einen Punkt und dem Schnittpunkt der<br/>Tangenten definiert werden.</li> </ul>         |                  |
|                                         | <ul> <li>der Länge des Bogens und zwei Tangenten, die<br/>jeweils durch einen Punkt und dem Schnittpunkt der<br/>Tangenten definiert werden.</li> </ul> |                  |
|                                         | • der Länge einer Sehne und zwei Tangenten, die jeweils durch einen Punkt und dem Schnittpunkt der Tangenten definiert werden.                          |                  |
|                                         | Abhängig von der Bogenberechnungsmethode muss ebenfalls bekannt sein                                                                                    |                  |
|                                         | ein Offset Punkt.                                                                                                    |                  |
|                                         | <ul> <li>entweder die Segmentlänge oder die Anzahl der<br/>Segmente.</li> </ul>                                                                         |                  |
| Methode Shift, Rotat &<br>Mstab (Indiv) | Zur Berechnung der Positionen von neuen Punkten mit                                                                                                    | 38.9             |
|                                         | den Koordinaten von bekannten Punkten.                                                                                                    |                  |
|                                         | Verschiebungen.                                                                                                    |                  |
|                                         | Rotationen.                                                                                                    |                  |
|                                         | Massstab. Höhen werden nicht skaliert.                                                                                                    |                  |
|                                         | Die Werte für die Verschiebung, die Rotation und/oder den Massstab werden manuell eingegeben.                                                           |                  |

| COGO Menü Optionen                          | Beschreibung                                                                                                    | Siehe<br>Kapitel |
|---------------------------------------------|----------------------------------------------------------------------------------------------------|------------------|
|                                             | Es können Punkte mit voller Koordinateninformation (3D), reine Positionspunkte (2D) und reine Höhen-<br>punkte (1D) verwendet werden.                               |                  |
| Methode Shift, Rotat &<br>Mstab (Zuord Pte) | Zur Berechnung der Koordinaten von neuen Punkten,<br>indem die aus den gewählten Passpunkten berechnete<br>Verschiebung, Rotation und Masstab angebracht<br>werden. | 38.10            |
|                                             | Es können Punkte mit voller Koordinateninformation (3D), reine Positionspunkte (2D) und reine Höhen-<br>punkte (1D) verwendet werden.                               |                  |
| Flächenteilung                              | Zur Teilung einer Fläche durch                                                                                                    | 38.11            |
|                                             | Feste Linie                                                                                                    |                  |
|                                             | Prozent                                                                                                    |                  |
|                                             | die Grösse einer Teilfläche.                                                                                                    |                  |
| Ende COGO                                   | Beendet COGO und kehrt zu dem Dialog zurück, von dem COGO ausgewählt wurde.                                                                                         |                  |
| WENN                                                    | DANN                                                                                                    |
|---------------------------------------------------------|----------------------------------------------------------------------------------------------------|
| eine COGO Berechnungsme-<br>thode gestartet werden soll | Die entsprechende Option markieren und <b>WEITR (F1)</b><br>drücken. Siehe die oben angegebenen Kapitel. |
| COGO konfiguriert werden soll                           | <b>SHIFT KONF (F2)</b> . Siehe Kapitel "38.3 Konfiguration von COGO".                                    |
| COGO beendet werden soll                                | Ende COGO markieren und WEITR (F1).                                                                      |

| 38.3                   | Konfiguration von COGO                                                                                                    |               |  |  |
|------------------------|----------------------------------------------------------------------------------------------------|---------------|--|--|
| Zugriff                | Hauptmenü: Prog\COGO wählen. In COGO COGO Start die Taste KONF (F2) drücken,<br>um COGO Konfiguration aufzurufen.                                                                                                    |               |  |  |
|                        | ODER                                                                                                    |               |  |  |
|                        | PROG drücken. COGO markieren. WEITR (F1). In COGO COGO Start die Taste KON (F2) drücken, um COGO Konfiguration aufzurufen.                                                                                                    | IF            |  |  |
|                        | ODER                                                                                                    |               |  |  |
|                        | SHIFT KONF (F2) in COGO COGO Menü drücken. Siehe Kapitel "38.2 Zugriff auf<br>COGO".                                                                                                    |               |  |  |
|                        | ODER                                                                                                    |               |  |  |
|                        | SHIFT KONF (F2) in COGO XX drücken.                                                                                                    |               |  |  |
| COGO<br>Konfiguration, | Dieser Dialog besteht aus den Seiten <b>Parameter</b> , <b>Residuen</b> und <b>PrtkI</b> . Die Erläuterunge für die Softkeys sind für alle Seiten gültig.                                                                                                    | n             |  |  |
| Seite Parameter        | $\begin{array}{c c} 17:33\\\hline COGO \end{array} \xrightarrow{1} 7^{*} 12=7 \xrightarrow{1} 12=7 \xrightarrow{1} 1$ |               |  |  |
|                        | Konfiguration 🛛 🖄 WEITR (F1)                                                                                                    |               |  |  |
|                        | Distanz Typ : Gitter                                                                                                    | m             |  |  |
|                        | Verw. Offsets: Ja ()                                                                                                    | <del>}-</del> |  |  |
|                        | Speichern als: MESS 4 SEITE (F6)                                                                                                    |               |  |  |
|                        | Lage Qualität:0.3000 mWechselt zu einer weiteren Seite diesesHöhe Qualität:0.3000 mDialogs.SHIET INFO (E5)                                                                                                    |               |  |  |
|                        | <b>TPS Beobacht. Schnittberechnung</b>                                                                                                    |               |  |  |
|                        | Q1 a ①       nummer, das Versionsdatum, das Copyright         WEITR       SEITE       und die Artikelnummer an.                                                                                                    | t             |  |  |

# Beschreibung der Felder

| Feld                        | Option    | Beschreibung                                                                                                    |
|-----------------------------|-----------|----------------------------------------------------------------------------------------------------|
| <distanz typ:=""></distanz> |           | Der Typ der Distanzen und Offsets, der als Eingabe<br>akzeptiert oder als Ausgabe angezeigt und bei der<br>Berechnung verwendet wird.                                                                                                    |
|                             | Gitter    | Die Distanzen werden als die trigonometrische<br>Distanz zwischen zwei Punkten berechnet. Das<br>Distanzenfeld ist <b><hdist-gitter:></hdist-gitter:></b> .                                                                                                    |
|                             | Boden     | Die Distanzen sind Horizontaldistanzen zwischen<br>zwei Punkten auf der mittleren Höhe parallel zum<br>Ellipsoid des aktiven Koordinatensystems. Das<br>Distanzenfeld ist <b><hdist-boden:></hdist-boden:></b> .                                                  |
|                             | Ellipsoid | Die Distanzen sind auf das Ellipsoid reduziert. Sie<br>werden als die kürzeste Distanz zwischen den zwei<br>Punkten auf dem Ellipsoid berechnet. Ein Massstabs-<br>faktor wird angebracht. Das Distanzenfeld ist <b><hdist-< b=""><br/><b>Ell:</b>.</hdist-<></b> |
|                             |           | In dem zugehörigen Koordinatensystem muss<br>eine Projektion, ein Ellipsoid und eine Trans-<br>formation definiert sein, um Gitter-, Boden- und<br>Ellipsoid Koordinaten zu berechnen.                                                                            |

| Feld                                                     | Option          | Beschreibung                                                                                                    |  |
|----------------------------------------------------------|-----------------|----------------------------------------------------------------------------------------------------|--|
| P1<br>TPS12_170                                          | d1<br>d2<br>d3  | a Ellipsoid<br>Bekannt<br>P1 Erster bekannter Punkt<br>P2 Zweiter bekannter Punkt<br>Unbekannt<br>d1 Bodendistanz<br>d2 Ellipsoid Distanz<br>d3 Gitterdistanz |  |
| <verw.<br>Offsets:&gt;</verw.<br>                        | Ja oder Nein    | Aktiviert die Verwendung von Offsets in den COGO<br>Berechnungen. Eingabefelder für die Offsets sind in<br><b>COGO XX</b> verfügbar.                          |  |
| <speichern<br>als:&gt;</speichern<br>                    | MESS oder KTRL  | Speichert den COGO Punkt mit der Punktklasse <b>MESS</b> oder mit der Punktklasse <b>KTRL</b> .                                                               |  |
| <lage quali-<br="">tät:&gt;</lage>                       | Benutzereingabe | Der geschätzte Wert für die Lagequalität, der allen<br>berechneten COGO Punkten zugeordnet und für die<br>Berechnung des Mittelwertes verwendet wird.         |  |
| <höhe quali-<br="">tät:&gt;</höhe>                       | Benutzereingabe | Der geschätzte Wert für die Höhenqualität, der allen<br>berechneten Höhen zugeordnet und für die Berech-<br>nung des Mittelwertes verwendet wird.             |  |
| <tps beob-<br="">acht. Schnitt-<br/>berechnung&gt;</tps> | Ausgabetext     | Es sind die folgenden Konfigurationseinstellungen gültig.                                                                                                    |  |

| Feld                               | Option        | Beschreibung                                                     |
|------------------------------------|---------------|------------------------------------------------------------------|
| <berech.<br>Höhe:&gt;</berech.<br> |               | Definiert die in TPS Bobacht. Schnittberechnung verwendete Höhe. |
|                                    | Mittelung     | Verwendung des Mittelwertes der zwei Beobach-<br>tungen.         |
|                                    | Höchster Pkt. | Verwendung der grösseren Höhe.                                   |
|                                    | Tiefster Pkt. | Verwendung der kleineren Höhe.                                   |

**SEITE (F6)** wechselt zur Seite **Residuen**. Siehe Abschnitt "COGO Konfiguration, Seite Residuen".

Diese Seite gilt für COGO Shift, Rotat. & Mstab (Zuord Pte).

#### Beschreibung der Felder

Feld Option **Beschreibung** Benutzerein-Der Grenzwert, oberhalb dessen Ost-Residuen als <Ost:> gabe mögliche Ausreisser markiert werden. <Nord:> Benutzerein-Der Grenzwert, oberhalb dessen Nord-Residuen als mögliche Ausreisser markiert werden. gabe <Höhe:> Benutzerein-Der Grenzwert, oberhalb dessen Höhen-Residuen als gabe mögliche Ausreisser markiert werden.

COGO Konfiguration, Seite Residuen

| Feld                                     | Option                  | Beschreibung                                                                                                |
|------------------------------------------|-------------------------|----------------------------------------------------------------------------------------------------|
| <resid. vertei-<br="">lung:&gt;</resid.> |                         | Die Methode, mit der die Residuen der Passpunkte verteilt werden.                                           |
|                                          | Kein(e)                 | Es wird keine Verteilung durchgeführt. Die Residuen in den Passpunkten bleiben unverändert.                 |
|                                          | 1/Distanz <sup>XX</sup> | Verteilt die Residuen entsprechend der Distanz zwischen jedem Passpunkt und dem zu transformierenden Punkt. |
|                                          | Multiquadra-<br>tisch   | Verteilt die Residuen unter Verwendung einer multiquadra-<br>tischen Interpolationsmethode.                 |

SEITE (F6) wechselt zur Seite Prtkl. Siehe Abschnitt "COGO Konfiguration, Seite Prktl".

# Beschreibung der Felder

# Feld Option Beschreibung <Protokoll:> Ja oder Nein Beim Beenden des Applikationsprogramms wird ein Messprotokoll erstellt. Das Messprotokoll ist eine Datei, in der die Daten des Applikationsprogramms aufgezeichnet werden. Das Messprotokoll wird unter Verwendung der ausgewählten <Formatdatei:> erstellt.

COGO Konfiguration, Seite Prktl

| Feld                                | Option       | Beschreibung                                                                                                    |
|-------------------------------------|--------------|----------------------------------------------------------------------------------------------------|
| <dateiname:></dateiname:>           | Auswahlliste | Verfügbar, wenn <b><protokoll: ja=""></protokoll:></b> . Der Name des<br>Messprotokolls, in das die Daten geschrieben werden<br>sollen. Das Messprotokoll wird in dem Verzeichnis \DATA<br>auf dem aktiven Speichermedium gespeichert. Die Daten<br>werden stets dem Messprotokoll hinzugefügt.<br>Über die Auswahlliste öffnet sich der Dialog <b>XX Proto-</b><br><b>kolle</b> , in der ein Name für ein neues Messprotokoll einge-<br>geben oder ein bestehendes Messprotokoll ausgewählt<br>oder gelöscht werden kann.                                                              |
| <format-<br>datei:&gt;</format-<br> | Auswahlliste | Verfügbar, wenn <b><protokoll: ja=""></protokoll:></b> . Eine Formatdatei<br>bestimmt den Inhalt und das Format des Messprotokolls.<br>Formatdateien werden mit Hilfe von LGO erstellt. Eine<br>Formatdatei muss zuerst von der CompactFlash Karte in<br>das System RAM übertragen werden, bevor sie verwendet<br>werden kann. Siehe Kapitel "26 Tools\Transfer Objekte"<br>für Informationen zum Übertragen einer Formatdatei.<br>Über die Auswahlliste öffnet sich der Dialog <b>XX Formatda-<br/>teien</b> , wo eine bestehende Formatdatei ausgewählt oder<br>gelöscht werden kann. |

SEITE (F6) wechselt zur ersten Seite in diesem Dialog.

<Azi:> wird im gesamten Kapitel verwendet. Es sollte berücksichtigt werden, dass dies ebenfalls <**Richtung:>** bedeuten kann.

(B)

# 38.4COGO Berechnungsmethode - Polarberechnung38.4.1Polarberechnung Punkt - Punkt

Beschreibung Abhängig von der verfügbaren Punktinformation können die Richtung, die Distanz und die Koordinatendifferenzen zwischen den zwei bekannten Punkten berechnet werden. Es können Punkte mit voller Koordinateninformation (3D), reine Positionspunkte (2D) und reine Höhenpunkte (1D) verwendet werden.

Folgende Elemente müssen bekannt sein:

• die Koordinaten von zwei Punkten.

Die Koordinaten der bekannten Punkte

- können dem aktiven Job entnommen werden.
- können während der COGO Berechnung manuell gemessen werden.
- können manuell eingegeben werden.

#### Diagramm

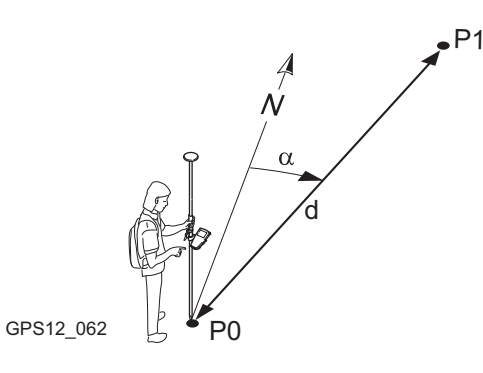

Bekannt

P0 Erster bekannter Punkt

P1 Zweiter bekannter Punkt

#### Unbekannt

- α Richtung von P0 nach P1
- d1 Schrägdistanz zwischen P0 und P1
- d2 Horizontaldistanz zwischen P0 und P1
- d3 Höhenunterschied zwischen P0 und P1

# Zugriff

# COGO Polarberechnung Punkt - Punkt Schritt-für-Schritt

Siehe Kapitel "38.2 Zugriff auf COGO", um COGO Polarberechnung Eingabe aufzurufen.

Die folgende Tabelle erklärt die wichtigsten Einstellungen. Weitere Informationen zu den jeweiligen Dialogen finden Sie in den angegebenen Kapiteln.

| Schritt | Beschreibung                                                                               | Siehe<br>Kapitel |
|---------|--------------------------------------------------------------------------------------------|------------------|
| 1.      | Siehe Kapitel "38.2 Zugriff auf COGO", um <b>COGO Polarberechnung</b> aufzurufen.          |                  |
|         | COGO Polarberechnung Eingabe, Seite Polarberechnung                                        |                  |
|         | SHIFT KONF (F2) um das Applikationsprogramm COGO zu konfigu-<br>rieren.                    | 38.3             |
| 2.      | COGO Polarberechnung Eingabe, Seite Polarberechnung                                        |                  |
|         | <b><von:></von:></b> Die Punktnummer des ersten bekannten Punktes für die COGO Berechnung. |                  |

| Schr | tt Beschreibung                                                                                                    | Siehe<br>Kapitel |
|------|----------------------------------------------------------------------------------------------------|------------------|
|      | <b>Nach:&gt;</b> Die Punktnummer des zweiten bekannten Punktes f ür die COGO Berechnung.                                                                                                    |                  |
|      | Die Punkte wählen, die verwendet werden.                                                                                                    |                  |
|      | <b>MESS (F5)</b> wenn <b><von:></von:></b> oder <b><nach:></nach:></b> markiert ist. Misst manuell einen Punkt für die COGO Berechnung.                                                                                                    | 45.3             |
|      | Die interaktive Anzeige MapView auf der Seite <b>Map</b> kann für alle Punkt-<br>felder verwendet werden, um einen Punkt auszuwählen.                                                                                                    | 33.5             |
| (j)  | Um Koordinaten für einen bekannten Punkt manuell einzugeben, die<br>Auswahlliste öffnen, wenn <b><von:></von:></b> oder <b><nach:></nach:></b> markiert ist. <b>NEU (F2)</b><br>drücken, um einen neuen Punkt zu erstellen.                                                                                                    | 9.3.2            |
| 3.   | COGO Polarberechnung Eingabe, Seite Polarberechnung                                                                                                    | 38.4.1           |
|      | Die COGO Berechnungsergebnisse werden auf derselben Seite ange-<br>zeigt.                                                                                                    |                  |
|      | Der angezeigte Wert der Horizontaldistanz hängt von der Konfiguration<br>für <b><distanz typ:=""></distanz></b> in <b>COGO Konfiguration</b> , Seite <b>Parameter</b> ab.<br>wird für nicht verfügbare Informationen angezeigt, zum Beispiel<br>wenn ein reiner Positionspunkt verwendet wird, kann <b>&lt;Δ Höhe:&gt;</b> nicht<br>berechnet werden. |                  |
|      | <azi:> Die Richtung vom ersten zum zweiten bekannten Punkt.</azi:>                                                                                                    |                  |
|      | <b>HDist-XX:&gt;</b> Die Horizontaldistanz zwischen den zwei bekannten<br>Punkten.                                                                                                    |                  |
|      | <Δ Höhe:> Der Höhenunterschied zwischen den zwei bekannten<br>Punkten.                                                                                                    |                  |

| Schritt | Beschreibung                                                                                                    | Siehe<br>Kapitel |
|---------|----------------------------------------------------------------------------------------------------|------------------|
|         | <schrägdist:> Die Schrägdistanz zwischen den zwei bekannten Punkten.</schrägdist:>                                                               |                  |
|         | <neigung:> Die Neigung zwischen den zwei bekannten Punkten.</neigung:>                                                                           |                  |
|         | <∆ Ost:> Die Differenz in Ost-Richtung zwischen den zwei bekannten Punkten.                                                                      |                  |
|         | A Nord:> Die Differenz in Nord-Richtung zwischen den zwei<br>bekannten Punkten.                                                                  |                  |
| 4.      | SEITE (F6) wechselt zur Seite Map.                                                                                                    |                  |
| 5.      | COGO Polarberechnung Eingabe, Seite Map                                                                                                    | 33.5             |
|         | Die berechnete Distanz zwischen den zwei bekannten Punkten wird angezeigt.                                                                       |                  |
|         | SHIFT BEEND (F6) speichert die berechneten Ergebnisse nicht und verlässt die COGO Berechnung.                                                    |                  |
| 6.      | SPEIC (F1) speichert das Ergebnis.                                                                                                    |                  |
|         | Für <b><protokoll: ja=""></protokoll:></b> in <b>COGO Konfiguration</b> , Seite <b>Prtkl</b> wird das Ergebnis in das Messprotokoll geschrieben. |                  |
| 7.      | Müssen weitere Polarberechnungen durchgeführt werden?                                                                                            |                  |
|         | Wenn Ja, Schritte 2. bis 7. wiederholen                                                                                                    |                  |
|         | Wenn Nein, mit Schritt 8. fortfahren                                                                                                    |                  |
| 8.      | SHIFT BEEND (F6) um COGO zu verlassen.                                                                                                    |                  |

# 38.4.2 Polarberechnung Punkt - Linie

Beschreibung Abhängig von der verfügbaren Punktinformation können die Richtung, die Distanz und die Koordinatendifferenzen zwischen einem bekannten Punkt und einer Linie berechnet werden. Es können Punkte mit voller Koordinateninformation (3D), reine Positionspunkte (2D) und reine Höhenpunkte (1D) verwendet werden.

Folgende Elemente müssen bekannt sein:

die Koordinaten von zwei Punkten und von einem Offset Punkt.

### ODER

- · die Koordinaten von einem Punkt und von einem Offset Punkt
- Richtung und Distanz von einem Punkt

Die Koordinaten der bekannten Punkte

- können dem aktiven Job entnommen werden.
- können während der COGO Berechnung gemessen werden.
- können manuell eingegeben werden.

Diagramm

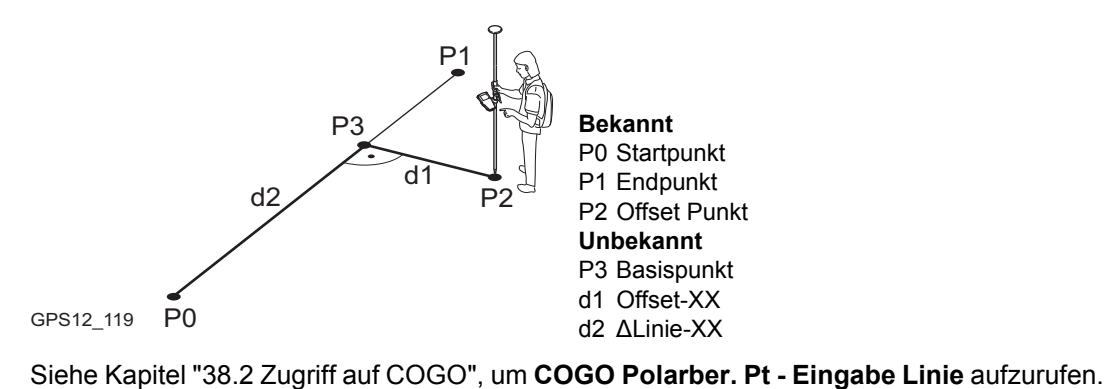

## Zugriff

COGO Polarber. Pt - Eingabe Linie, Seite Eingabe

| 17:28<br>COGO<br>Polarber. Pt | 7 L1= 7 ↓ ★ ↓ ↓ ↓ ↓ ↓ ↓ ↓ ↓ ↓ ↓ ↓ ↓ ↓ ↓ ↓ ↓ ↓ | RECHN (F1)<br>Berechnet den COGO Punkt.<br>POLAR (F2)                      |
|-------------------------------|-----------------------------------------------|----------------------------------------------------------------------------|
| E mgabe [map]                 |                                               | Berechnet die Distanz und den Onset aus zwei                               |
| Methode                       | 2 Punkte                                      | bekannten Punkten. Verfügbar,wenn <b><azi:></azi:></b>                     |
|                               |                                               | oder <hdist-xx:> markiert ist.</hdist-xx:>                                 |
| Startpunkt                    | : 90 🐠                                        | LETZT (F4)                                                                 |
| Endpunkt                      | : 91 🕩                                        | Um die Distanz und den Offset von früheren                                 |
| •                             |                                               | COGO Polarberechnungen zu wählen. Verfüg-                                  |
| Berechnung zu                 | : Bekannter Punkt 🕪                           | bar,wenn <b><azi:></azi:></b> oder <b><hdist-xx:></hdist-xx:></b> markiert |
| Offset Punkt                  | : 92 🚺                                        | MESS (EF)                                                                  |
|                               |                                               |                                                                            |
| RECHN POLAR                   | LETZT MESS SETTE                              | Misst manuell einen Punkt für die COGO                                     |
| REVIN FVLAR                   | LETET HESS SETTE                              | Berechnung. Verfügbar, wenn <b><startpunkt:></startpunkt:></b>             |
|                               |                                               | oder <endpunkt:> markiert ist.</endpunkt:>                                 |

#### SHIFT KONF (F2)

um das Applikationsprogramm COGO zu konfigurieren.

# SHIFT MODIF (F4)

Um die Werte mathematisch zu modifizieren. Verfügbar,wenn **<Azi:>** oder **<HDist-Gitt:>** markiert ist.

# Beschreibung der Felder

| Feld                        | Option          | Beschreibung                                                                                                    |
|-----------------------------|-----------------|----------------------------------------------------------------------------------------------------|
| <methode:></methode:>       |                 | Die Methode, mit der die Linie definiert wird.                                                                                                    |
|                             | 2 Punkte        | Die Linie wird durch zwei bekannte Punkte definiert.                                                                                                    |
|                             | Pt/Richt/Dist   | Die Linie wird durch einen bekannten Punkt, eine<br>Distanz und das Azimut der Linie definiert.                                                           |
| <startpunkt:></startpunkt:> | Auswahlliste    | Der Startpunkt der Linie. Alle Punkte von COGO<br>Daten: Job Name können ausgewählt werden.                                                               |
| <endpunkt:></endpunkt:>     | Auswahlliste    | Verfügbar für <b><methode: 2="" punkte=""></methode:></b> . Der Endpunkt der Linie. Alle Punkte von <b>COGO Daten: Job Name</b> können ausgewählt werden. |
| <azi:></azi:>               | Benutzereingabe | Verfügbar für <b>&lt; Methode: Pt/Richt/Dist&gt;</b> . Das Azimut der Linie.                                                                              |
| <hdist-gitt:></hdist-gitt:> | Benutzereingabe | Verfügbar für <b><methode: dist="" pt="" richt=""></methode:></b> . Die Hori-<br>zontaldistanz von Startpunkt zum Endpunkt der Linie.                     |

| Feld                                   | Option          | Beschreibung                                                                                                    |
|----------------------------------------|-----------------|----------------------------------------------------------------------------------------------------|
| <berechnung<br>zu:&gt;</berechnung<br> |                 | Die Methode, mit der die Polarberechnung durchge-<br>führt wird.                                                        |
|                                        | Bekannter Punkt | Polarberechnung zu einem bekannten Punkt. Alle<br>Punkte von <b>COGO Daten: Job Name</b> können ausge-<br>wählt werden. |
|                                        | Aktuelle Pos.   | Polarberechnung zur aktuellen Position.                                                                                 |
| <offset<br>Punkt:&gt;</offset<br>      | Auswahlliste    | Verfügbar für <b><berechnung bekannter="" punkt="" zu:=""></berechnung></b> .<br>Der Offset Punkt.                      |

**SEITE (F6)** öffnet die Seite **Map**. Siehe Abschnitt "COGO Polarber. Pt - Eingabe Linie, Seite Map".

COGO Polarber. Pt - Eingabe Linie, Seite Map Auf der Seite **Map** werden die Daten grafisch dargestellt. Siehe Kapitel "33 MapView - Interaktive Anzeige" für Informationen über die Funktionalität und die verfügbaren Softkeys.

## Nächster Schritt

**RECHN (F1)** führt die Polarberechnung durch und öffnet **COGO Polarber. Ergebnis Pt -Linie**. Siehe Abschnitt "COGO Polarber. Ergebnis Pt - Linie, Seite Ergebnis".

# COGO Polarber. Ergebnis Pt - Linie, Seite Ergebnis

| 17:30         | - <sup>4</sup> / <sub>2</sub> L1= 7 <sup>™</sup> d <b>\$</b> 1 | ≗``™∎    |          |
|---------------|----------------------------------------------------------------|----------|----------|
| COGO   T      | 7 L2=7 📕 🖓 👔                                                   | 55 - A I | 3        |
| Polarber. Erg | gebnis Pt - I                                                  | Linie 👂  | ⊴ .      |
| Ergebnis Plot |                                                                |          |          |
| Offset Punkt  | :                                                              | 92 -     | •        |
|               |                                                                |          |          |
| ALinie-Gitter | r:                                                             | 36.825 🛯 | K        |
| ∆Offset-Gitt  | :                                                              | 1.833 🛯  |          |
| Offs Pt Richt | t: 247                                                         | °45'44"  | 8        |
|               |                                                                |          |          |
| Linienlänge   | :                                                              | 21.456 m |          |
| Linie Richt.  | : 157                                                          | °45'44"  | -   S    |
|               |                                                                | A 1      | <u>ì</u> |
| SPEIC KOORD   |                                                                | SEITE    |          |
|               |                                                                |          |          |

# SPEIC (F1)

Speichert das Ergebnis und kehrt zu COGO Polarber. Pt - Eingabe Bogen zurück.

## KOORD (F2)

Zeigt andere Koordinatentypen.

# SEITE (F6)

Wechselt zu einer weiteren Seite dieses Dialogs.

# SHIFT ELL H (F2) und SHIFT ORTH (F2)

wechselt zwischen der ellipsoidischen und der orthometrischen Höhe.

# Beschreibung der Felder

| Feld                          | Option  | Beschreibung                                                                                                    |
|-------------------------------|---------|----------------------------------------------------------------------------------------------------|
| <offset punkt:=""></offset>   | Ausgabe | Punktnummer des Offset Punktes oder der <b><aktuelle< b=""> <b>Pos.&gt;</b>.</aktuelle<></b>                       |
| <∆Linie-Gitter:>              | Ausgabe | Die Horizontaldistanz vom Startpunkt zum Basispunkt.                                                               |
| <∆Offset-Gitt:>               | Ausgabe | Offset vom Basispunkt zum Offset Punkt. Der Wert ist rechts von der Linie positiv und links von der Linie negativ. |
| <linienlänge:></linienlänge:> | Ausgabe | Die Länge der Linie vom Startpunkt zum Endpunkt.                                                                   |
| <linie richt:=""></linie>     | Ausgabe | Die Richtung der Linie vom Startpunkt zum Endpunkt.                                                                |

| Feld                          | Option  | Beschreibung                                                        |
|-------------------------------|---------|---------------------------------------------------------------------|
| <offs pt="" richt:=""></offs> | Ausgabe | Die Richtung des Offset Punktes vom Basispunkt zum<br>Offset Punkt. |

# Nächster Schritt SEITE (F6) wechselt zur Seite Plot.

Die Funktionalität der Seite Plot entspricht dem Dialog COGO Ergebnis Polaraufnahme, Seite Plot. Nächster Schritt

SPEIC (F1) speichert das Ergebnis und kehrt zu COGO Polarber. Pt - Eingabe Linie, Seite Eingabe zurück.

COGO Polarber. Ergebnis Pt - Linie, Seite Plot

# 38.4.3 Polarberechnung Punkt - Bogen

Beschreibung

Abhängig von der verfügbaren Punktinformation können die Richtung, die Distanz und die Koordinatendifferenzen zwischen einem bekannten Punkt und einem Bogen berechnet werden. Es können Punkte mit voller Koordinateninformation (3D), reine Positionspunkte (2D) und reine Höhenpunkte (1D) verwendet werden.

Folgende Elemente müssen bekannt sein:

- die Koordinaten von drei Punkten
- die Koordinaten eines Offset Punktes ODER
- die Koordinaten von zwei Punkten
- der Radius des Kreisbogens
- die Koordinaten eines Offset Punktes

Die Koordinaten der bekannten Punkte

- können dem aktiven Job entnommen werden.
- können während der COGO Berechnung gemessen werden.
- können manuell eingegeben werden.

Diagramm

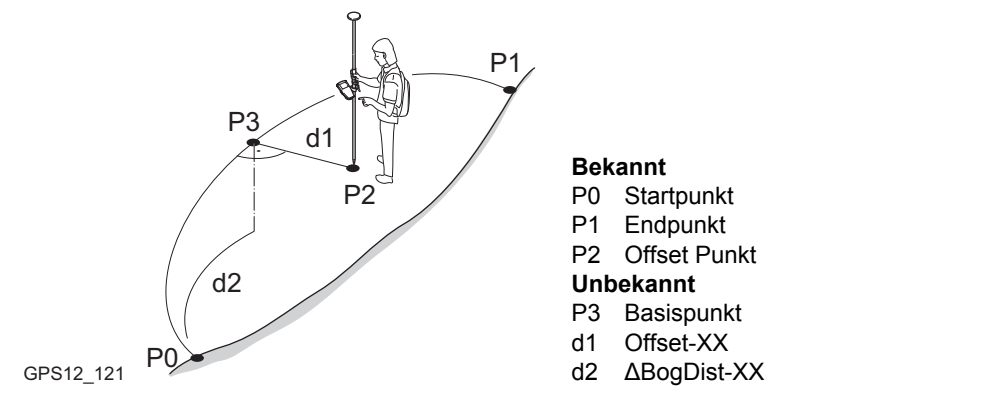

# Zugriff

COGO Polarber. Pt - Eingabe Bogen, Seite Eingabe Siehe Kapitel "38.2 Zugriff auf COGO", um COGO Polarber. Pt - Eingabe Bogen aufzurufen.

| 17:29       II=7       II=7 | <ul> <li>RECHN (F1)<br/>Berechnet den COGO Punkt.</li> <li>POLAR (F2)<br/>Berechnet die Distanz und den Offset aus zwei<br/>bekannten Punkten. Verfügbar, wenn</li> <li><radius:>, <bogenlänge:> oder <sehnen-<br>länge:&gt; markiert ist.</sehnen-<br></bogenlänge:></radius:></li> </ul> |
|----------------------------------------------------------------------------------------------------|----------------------------------------------------------------------------------------------------|
|                                                                                                    | LETZT (F4)                                                                                                    |
| Berechnung zu: Bekannter Punkt<br>Offset Punkt : 85<br>At                                                                                                    | Um die Distanz und den Offset von früheren<br>COGO Polarberechnungen zu wählen. Verfüg-<br>bar, wenn <b><radius:></radius:></b> , <b><bogenlänge:></bogenlänge:></b> oder                                                                                                    |
| RECHN POLAR LETZT MESS SEITE                                                                                                    | Sehnenlänge:> markiert ist.                                                                                                    |

#### MESS (F5)

Misst manuell einen Punkt für die COGO Berechnung. Verfügbar, wenn **<Startpunkt:>**, **<Zweiter Punkt:>**, **<Endpunkt:>** oder **<Offset Punkt:>** markiert ist.

#### SHIFT KONF (F2)

um das Applikationsprogramm COGO zu konfigurieren.

## SHIFT MODIF (F4)

Um die Werte mathematisch zu modifizieren. Verfügbar, wenn **<Radius:>**, **<Bogenlänge:>** oder **<Sehnenlänge:>** markiert ist.

# Beschreibung der Felder

| Feld                  | Option                 | Beschreibung                                                            |
|-----------------------|------------------------|-------------------------------------------------------------------------|
| <methode:></methode:> |                        | Die Methode, mit der der Bogen definiert wird.                          |
|                       | 3 Punkte               | Der Bogen wird durch drei bekannte Punkte definiert.                    |
| 2 Punkte/Radius       |                        | Der Bogen wird durch zwei bekannte Punkte und den Radius definiert.     |
| 2 Tangnten/Radius     |                        | Der Bogen wird durch zwei Tangenten und den<br>Radius definiert.        |
|                       | 2<br>Tangent/BogLäng   | Der Bogen wird durch zwei Tangenten und die Länge des Bogens definiert. |
|                       | 2 Tangent/Sehn-<br>Län | Der Bogen wird durch zwei Tangenten und die Sehne des Bogens definiert. |

| Feld                                | Option       | Beschreibung                                                                                                    |
|-------------------------------------|--------------|----------------------------------------------------------------------------------------------------|
| <startpunkt:></startpunkt:>         | Auswahlliste | Der Startpunkt des Bogens. Alle Punkte von COGO<br>Daten: Job Name können ausgewählt werden.<br>Verfügbar für <methode: 3="" punkte=""> und <methode:<br>2 Punkte/Radius&gt;.</methode:<br></methode:>                   |
| <zweiter<br>Punkt:&gt;</zweiter<br> | Auswahlliste | Alle Punkte von <b>COGO Daten: Job Name</b> können<br>ausgewählt werden. Verfügbar für <b><methode: 3<="" b=""><br/><b>Punkte&gt;</b>. Der zweite Punkt des Bogens.</methode:></b>                                       |
| <endpunkt:></endpunkt:>             | Auswahlliste | Der Endpunkt des Bogens. Alle Punkte von COGO<br>Daten: Job Name können ausgewählt werden.<br>Verfügbar für <methode: 3="" punkte=""> und <methode:<br>2 Punkte/Radius&gt;.</methode:<br></methode:>                     |
| <punkt 1:=""></punkt>               | Auswahlliste | Ein Punkt auf der ersten Tangente. Verfügbar für<br><methode: 2="" radius="" tangnten="">, <methode: 2<br="">Tangent/BogLäng&gt; und <methode: 2<br="">Tangent/SehnLän&gt;.</methode:></methode:></methode:>             |
| <tang-<br>SchnittPt:&gt;</tang-<br> | Auswahlliste | Der Schnittpunkt der zwei Tangenten. Verfügbar für<br><methode: 2="" radius="" tangnten="">, <methode: 2<br="">Tangent/BogLäng&gt; und <methode: 2<br="">Tangent/SehnLän&gt;.</methode:></methode:></methode:>           |
| <punkt 2:=""></punkt>               | Auswahlliste | Ein Punkt auf der zweiten Tangente. Verfügbar für <methode: 2="" radius="" tangnten="">, <methode: 2<="" td="">   Tangent/BogLäng&gt; und <methode: 2<="" td="">   Tangent/SehnLän&gt;.</methode:></methode:></methode:> |

| Feld                                   | Option          | Beschreibung                                                                                                    |
|----------------------------------------|-----------------|----------------------------------------------------------------------------------------------------|
| <radius:></radius:>                    | Benutzereingabe | Der Radius des Bogens. Verfügbar für <b><methode: 2<="" b=""><br/>Punkte/Radius&gt; und <b><methode: 2<="" b=""><br/>Tangnten/Radius&gt;.</methode:></b></methode:></b> |
| <bogen-<br>länge:&gt;</bogen-<br>      | Benutzereingabe | Die Länge des Bogens. Verfügbar für <b><methode: 2<="" b=""><br/>Tangent/BogLäng&gt;.</methode:></b>                                                                    |
| <sehnen-<br>länge:&gt;</sehnen-<br>    | Benutzereingabe | Die Länge der Sehne. Verfügbar für <b><methode: 2<="" b=""><br/>Tangent/SehnLän&gt;.</methode:></b>                                                                     |
| <∆BogDist-<br>Gitt:>                   | Benutzereingabe | Horizontale Distanz entlang des Bogens vom Start-<br>punkt zum Endpunkt.                                                                                                |
| <∆Offset-<br>Gitt:>                    | Benutzereingabe | Offset vom Basispunkt zum Offset Punkt. Der Wert ist rechts vom Bogen positiv und links vom Bogen negativ.                                                              |
| <berechnung<br>zu:&gt;</berechnung<br> |                 | Die Methode, mit der die Polarberechnung durchge-<br>führt wird.                                                                                                    |
|                                        | Bekannter Punkt | Polarberechnung zu einem bekannten Punkt. Alle<br>Punkte von <b>COGO Daten: Job Name</b> können ausge-<br>wählt werden.                                                 |
|                                        | Aktuelle Pos.   | Polarberechnung zur aktuellen Position.                                                                                                    |
| <offset<br>Punkt:&gt;</offset<br>      | Auswahlliste    | Verfügbar für <b><berechnung bekannter="" punkt="" zu:=""></berechnung></b> .<br>Der Offset Punkt.                                                                      |

**SEITE (F6)** öffnet die Seite **Map**. Siehe Abschnitt "COGO Polarber. Pt - Eingabe Bogen, Seite Map".

# Polarber. Pt - Eingabe Bogen, Seite Map

COGO

Auf der Seite **Map** werden die Daten grafisch dargestellt. Siehe Kapitel "33 MapView - Interaktive Anzeige" für Informationen über die Funktionalität und die verfügbaren Softkeys.

# Nächster Schritt

**RECHN (F1)** führt die Polarberechnung durch und öffnet **COGO Polarber. Ergebnis Pt -Bogen**. Siehe Abschnitt "COGO Polarber. Ergebnis Pt - Linie, Seite Ergebnis".

| 17:30<br>COGO<br>Polarber. Ergebnis<br>Ergebnis Plot<br>Offset Punkt : | ``* <sup>*</sup> <u>*</u> <u>*</u> <u>*</u> <u>*</u> <u>*</u> <u>*</u> <u>*</u> <u>*</u> <u>*</u> <u>*</u> | SPEIC (F1)<br>Speichert das Ergebnis und kehrt zu COGO                                                                                        |
|------------------------------------------------------------------------|----------------------------------------------------------------------------------------------------|----------------------------------------------------------------------------------------------------|
| ΔBogDist-Gitt:<br>ΔOffset-Gitt :<br>Offs Pt Richt:                     | 47.531 m<br>19.774 m<br>288°28'54"                                                                         | Polarber. Pt - Eingabe Bogen zurück.<br>KOORD (F2)<br>Zeigt andere Koordinatentypen.<br>SEITE (F6)<br>Wechselt zu einer weiteren Seite dieses |
| Bogen Radius :<br>Bogenlänge :                                         | -20.468 m<br>28.603 m 💌                                                                                    | Dialogs.<br>SHIFT ELL H (F2) und SHIFT ORTH (F2)                                                                                              |
| SPEIC KOORD                                                            |                                                                                                    | orthometrischen Höhe.                                                                                                    |

COGO Polarber. Ergebnis Pt - Bogen, Seite Ergebnis

## Beschreibung der Felder

| Feld                          | Option  | Beschreibung                                                                                                    |
|-------------------------------|---------|----------------------------------------------------------------------------------------------------|
| <offset punkt:=""></offset>   | Ausgabe | Punktnummer des Offset Punktes für <b><berechnung< b=""><br/>zu: Bekannter Punkt&gt; oder Berechnung zu: Aktu-<br/>elle Pos.&gt;.</berechnung<></b> |
| <∆BogDist-Gitt:>              | Ausgabe | Horizontale Distanz entlang des Bogens vom Start-<br>punkt zum Endpunkt.                                                                            |
| <∆Offset-Gitt:>               | Ausgabe | Offset vom Basispunkt zum Offset Punkt. Der Wert ist rechts von der Linie positiv und links von der Linie negativ.                                  |
| <offs pt="" richt:=""></offs> | Ausgabe | Die Richtung des Offset Punktes vom Basispunkt<br>zum Offset Punkt.                                                                                 |
| <bogen radius:=""></bogen>    | Ausgabe | Berechneter Radius.                                                                                                    |
| <bogenlänge:></bogenlänge:>   | Ausgabe | Berechnete Bogenlänge.                                                                                                    |

#### Nächster Schritt

SEITE (F6) wechselt zur Seite Plot.

COGODie Funktionalität der Seite Plot entspricht dem Dialog COGO Ergebnis Polaraufnahme,<br/>Seite Plot.Polarber.Seite Plot.Ergebnis Pt - Bogen,<br/>Seite PlotNächster Schritt

SPEIC (F1) speichert das Ergebnis und kehrt zu COGO Polarber. Pt - Eingabe Bogen, Seite Eingabe.

| 38.4.4       | Polarberechnung Punkt - Aktuelle Position                                                                                                    |  |
|--------------|----------------------------------------------------------------------------------------------------|--|
| Beschreibung | Abhängig von der verfügbaren Punktinformation können die Richtung, die Distanz und die Koordinatendifferenzen zwischen den zwei bekannten Punkten berechnet werden. Es können Punkte mit voller Koordinateninformation (3D), reine Positionspunkte (2D) und reine Höhenpunkte (1D) verwendet werden. |  |
|              | Folgende Elemente müssen bekannt sein: <ul> <li>die Koordinaten von zwei Punkten.</li> </ul>                                                                                                    |  |
|              | <ul> <li>Die Koordinaten der bekannten Punkte</li> <li>können dem aktiven Job entnommen werden.</li> <li>können während der COGO Berechnung manuell gemessen werden.</li> <li>können manuell eingegeben werden.</li> </ul>                                                                           |  |
| Diagramm     | P1<br>N                                                                                                    |  |

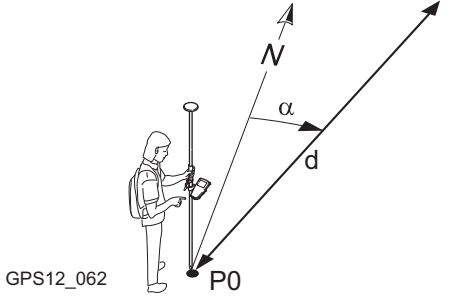

#### Bekannt

- P0 Aktuelle Position
- P1 Zweiter bekannter Punkt

#### Unbekannt

- α Richtung von P0 nach P1
- d1 Schrägdistanz zwischen P0 und P1
- d2 Horizontaldistanz zwischen P0 und P1
- d3 Höhenunterschied zwischen P0 und P1

# Zugriff

COGO

Polarberechnung Punkt - Aktuelle Position Schritt-für-Schritt Siehe Kapitel "38.2 Zugriff auf COGO", um **COGO Polarber. Pt - Aktuelle Position** aufzurufen.

Die folgende Tabelle erklärt die wichtigsten Einstellungen. Weitere Informationen zu den jeweiligen Dialogen finden Sie in den angegebenen Kapiteln.

| Schritt | Beschreibung                                                                                                    | Siehe<br>Kapitel |
|---------|----------------------------------------------------------------------------------------------------|------------------|
| 1.      | Siehe Kapitel "38.2 Zugriff auf COGO", um <b>COGO Polarberechnung</b> aufzurufen.                                                       |                  |
| (B)     | COGO Polarber. Pt - Aktuelle Position, Seite Polarberechnung                                                                            |                  |
|         | SHIFT KONF (F2) um das Applikationsprogramm COGO zu konfigurieren.                                                                      | 38.3             |
| 2.      | COGO Polarber. Pt - Aktuelle Position, Seite Polarberechnung                                                                            |                  |
|         | <b><von:></von:></b> Die Punktnummer der aktuellen Position für die COGO Berechnung.                                                    |                  |
|         | <nach:> Die Punktnummer des zweiten bekannten Punktes für die COGO Berechnung.</nach:>                                                  |                  |
|         | ±180° (F3) wechselt die Felder <von:> und <nach:>.</nach:></von:>                                                                       |                  |
|         | Die Punkte wählen, die verwendet werden.                                                                                                |                  |
|         | <b>MESS (F5)</b> wenn <b><von:></von:></b> oder <b><nach:></nach:></b> markiert ist. Misst manuell einen Punkt für die COGO Berechnung. | 45.3             |
| (B)     | Die interaktive Anzeige MapView auf der Seite <b>Map</b> kann für alle Punkt-<br>felder verwendet werden, um einen Punkt auszuwählen.   | 33.5             |

| Schritt | Beschreibung                                                                                                    | Siehe<br>Kapitel |
|---------|----------------------------------------------------------------------------------------------------|------------------|
|         | Um Koordinaten für einen bekannten Punkt manuell einzugeben, die<br>Auswahlliste öffnen, wenn <b><von:></von:></b> oder <b><nach:></nach:></b> markiert ist. <b>NEU (F2)</b><br>drücken, um einen neuen Punkt zu erstellen.                                                                                                    | 9.3.2            |
| 3.      | COGO Polarber. Pt - Aktuelle Position, Seite Polarberechnung                                                                                                    | 38.4.4           |
|         | Die COGO Berechnungsergebnisse werden auf derselben Seite ange-<br>zeigt.                                                                                                    |                  |
|         | Der angezeigte Wert der Horizontaldistanz hängt von der Konfiguration<br>für <b><distanz typ:=""></distanz></b> in <b>COGO Konfiguration</b> , Seite <b>Parameter</b> ab.<br>wird für nicht verfügbare Informationen angezeigt, zum Beispiel<br>wenn ein reiner Positionspunkt verwendet wird, kann <b>&lt;Δ Höhe:&gt;</b> nicht<br>berechnet werden. |                  |
|         | <b><azi:></azi:></b> Die Richtung von der aktuellen Position zum bekannten Punkt.                                                                                                    |                  |
|         | <b><hdist-xx:></hdist-xx:></b> Die Horizontaldistanz zwischen dem bekannten Punkt und der aktuellen Position.                                                                                                    |                  |
|         | <∆ Höhe:> Die Höhendifferenz zwischen dem bekannten Punkt und der aktuellen Position.                                                                                                    |                  |
|         | <b>Schrägdist:&gt;</b> Die Schrägdistanz zwischen dem bekannten Punkt und der aktuellen Position.                                                                                                    |                  |
|         | <b><neigung:></neigung:></b> Die Neigung zwischen dem bekannten Punkt und der aktuellen Position.                                                                                                    |                  |
|         | <pre><math>\Delta</math> Ost:&gt; Die Differenz in Ost-Richtung zwischen dem bekannten Punkt<br/>und der aktuellen Position.</pre>                                                                                                    |                  |
|         |                                                                                                    | •                |

| Schritt | Beschreibung                                                                                                    | Siehe<br>Kapitel |
|---------|----------------------------------------------------------------------------------------------------|------------------|
|         | <b>A Nord:&gt;</b> Die Differenz in Nord-Richtung zwischen dem bekannten<br>Punkt und der aktuellen Position.                                    |                  |
| 4.      | SEITE (F6) wechselt zur Seite Map.                                                                                                    |                  |
| 5.      | COGO Polarber. Pt - Aktuelle Position, Seite Map                                                                                                 | 33.5             |
|         | Die berechnete Distanz zwischen dem bekannten Punkt und der aktuellen Position wird angezeigt.                                                   |                  |
|         | SHIFT BEEND (F6) speichert die berechneten Ergebnisse nicht und verlässt die COGO Berechnung.                                                    |                  |
| 6.      | SPEIC (F1) speichert das Ergebnis.                                                                                                    |                  |
| (B)     | Für <b><protokoll: ja=""></protokoll:></b> in <b>COGO Konfiguration</b> , Seite <b>Prtkl</b> wird das Ergebnis in das Messprotokoll geschrieben. |                  |
| 7.      | Müssen weitere Polarberechnungen durchgeführt werden?                                                                                            |                  |
|         | Wenn Ja, Schritte 2. bis 7. wiederholen                                                                                                    |                  |
|         | Wenn Nein, mit Schritt 8. fortfahren                                                                                                    |                  |
| 8.      | SHIFT BEEND (F6) um COGO zu verlassen.                                                                                                    |                  |

38.5COGO Berechnungsmethode - Polaraufnahme38.5.1Übersicht

Folgende Elemente müssen bekannt sein:

- Die Koordinaten von einem Punkt.
- Die Richtung vom bekannten Punkt zum COGO Punkt.
- Die Distanz vom bekannten Punkt zum COGO Punkt.
- Offsets, falls benötigt und konfiguriert.

Die Koordinaten des bekannten Punktes

- können dem aktiven Job entnommen werden.
- können während der COGO Berechnung manuell gemessen werden.
- können manuell eingegeben werden.

Die Richtung vom bekannten Punkt zum COGO Punkt kann ein Azimut oder ein Winkel sein.

Es können Punkte mit voller Koordinateninformation (3D) und reine Positionspunkte (2D) verwendet werden. Es wird nur die Position berechnet, die Höhe kann manuell eingegeben werden.

Die Berechnung einer COGO Polaraufnahme kann für folgende Fälle durchgeführt werden:

- für einen einzelnen Punkt.
- für mehrere Punkte. Mehrere einzelne Punkte werden in einer Sequenz berechnet.
- · Zwischenpunkte.

Beschreibung

#### Diagramm

#### COGO Polaraufnahme mit Offset für einen einzelnen Punkt

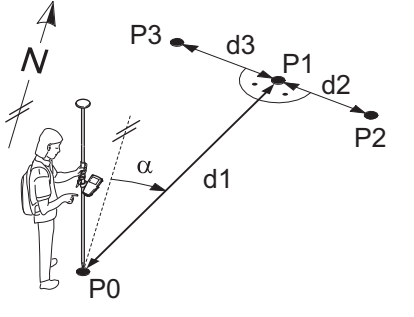

GPS12\_106

#### Bekannt

- P0 Bekannter Punkt
- α Richtung von P0 nach P1
- d1 Distanz zwischen P0 und P1
- d2 Positiver Offset nach rechts
- d3 Negativer Offset nach links

#### Unbekannt

- P1 COGO Punkt ohne Offset
- P2 COGO Punkt mit positivem Offset
- P3 COGO Punkt mit negativem Offset

# COGO Polaraufnahme ohne Offset für mehrere Punkte

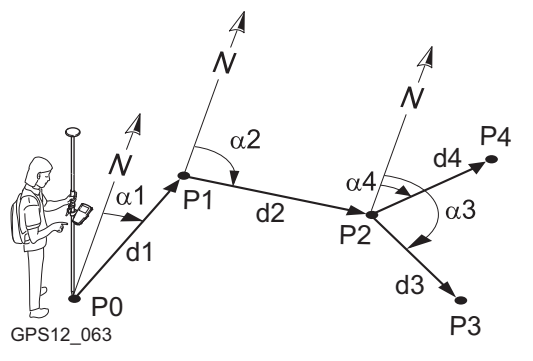

### Bekannt

- P0 Bekannter Punkt
- α1 Richtung von P0 nach P1
- α2 Richtung von P1 nach P2
- α3 Richtung von P2 nach P3
- α4 Richtung von P2 nach P4
  - d1 Distanz zwischen P0 und P1
  - d2 Distanz zwischen P1 und P2
  - d3 Distanz zwischen P2 und P3
  - d4 Distanz zwischen P2 und P4

#### Unbekannt

- P1 Erster COGO Punkt
- P2 Zweiter COGO Punkt
- P3 Dritter COGO Punkt Zwischenpunkt
- P4 Vierter COGO Punkt

# 38.5.2

# Polaraufnahme mit Azimut/Richtung

Die Berechnung einer COGO Polaraufnahme mit Azimut/Richtung Schritt-für-Schritt Die folgende Tabelle erklärt die wichtigsten Einstellungen. Weitere Informationen zu den jeweiligen Dialogen finden Sie in den angegebenen Kapiteln.

| Schritt | Beschreibung                                                                                                    | Siehe<br>Kapitel |
|---------|----------------------------------------------------------------------------------------------------|------------------|
| 1.      | Siehe Kapitel "38.2 Zugriff auf COGO", um <b>COGO Polaraufnahme Eingabe</b> aufzurufen.                                                                                                    |                  |
|         | COGO Polaraufnahme Eingabe, Seite Eingabe                                                                                                    |                  |
|         | <b>SHIFT KONF (F2)</b> um das Applikationsprogramm COGO zu konfigu-<br>rieren.                                                                                                    | 38.3             |
| 2.      | COGO Polaraufnahme Eingabe, Seite Eingabe                                                                                                    |                  |
|         | <methode: azi=""></methode:>                                                                                                    |                  |
|         | <von:> Die Punktnummer des bekannten Punktes für die COGO Berechnung.</von:>                                                                                                    |                  |
|         | Einen Punkt wählen.                                                                                                    |                  |
|         | <b>MESS (F5)</b> wenn <b><von:></von:></b> markiert ist. Misst manuell einen Punkt für die COGO Berechnung.                                                                                         | 45.3             |
|         | Die interaktive Anzeige MapView auf der Seite <b>Map</b> kann für alle Punkt-<br>felder verwendet werden, um einen Punkt auszuwählen.                                                               | 33.5             |
|         | Um die Koordinaten für einen bekannten Punkt manuell einzugeben,<br>die Auswahlliste öffnen, wenn <b><von:></von:></b> markiert ist. <b>NEU (F2)</b> drücken,<br>um einen neuen Punkt zu erstellen. | 9.3.2            |

| Schritt | Beschreibung                                                                                                    | Siehe<br>Kapitel |
|---------|----------------------------------------------------------------------------------------------------|------------------|
| 3.      | COGO Polaraufnahme Eingabe, Seite Eingabe                                                                                                    |                  |
|         | <azi:> Die Richtung vom bekannten Punkt zum COGO Punkt.</azi:>                                                                                                    |                  |
|         | <hr/> <hr/> |                  |
|         | <b>Offset:&gt;</b> Verfügbar für <b>Verw. Offsets: Ja&gt;</b> in <b>COGO Konfiguration</b> ,<br>Seite <b>Parameter</b> . Der Offset des COGO Punktes. Ein positiver Offset<br>liegt rechts und ein negativer Offset liegt links von der Linie, die durch<br>das Azimut definiert wird.                                                                                                    |                  |
|         | Das Azimut, die Distanz und den Offset, falls benötigt, eingeben.                                                                                                    |                  |
|         | Die Werte für das Azimut, die Distanz und den Offset können aus zwei existierenden Punkten berechnet werden.                                                                                                    | 38.4             |
|         | <b>POLAR (F2)</b> wenn <b><azi:></azi:></b> , <b><hdist-xx:></hdist-xx:></b> oder <b><offset:></offset:></b> markiert ist.<br>Führt eine COGO Polarberechnung durch.                                                                                                    |                  |
|         | Nach dem Drücken von SPEIC (F1) in COGO Polarberechnung<br>wird das Ergebnis der COGO Polarberechnung in das Feld<br>kopiert, das beim Drücken von POLAR (F2) markiert war.                                                                                                    |                  |
|         | Für <b><protokoll: ja=""></protokoll:></b> in <b>COGO Konfiguration</b> , Seite <b>Prtkl</b> wird das Ergebnis der COGO Polarberechnung in das Messprotokoll geschrieben.                                                                                                    |                  |

| Schritt | Beschreibung                                                                                                    | Siehe<br>Kapitel |
|---------|----------------------------------------------------------------------------------------------------|------------------|
|         | Die Werte für das Azimut, die Distanz und den Offset können aus früheren COGO Polarberechnungen gewählt werden.                                                                                                    | 38.12            |
|         | LETZT (F4) wenn <azi:>, <hdist-xx:> oder <offset:> markiert ist.<br/>Zeigt frühere Ergebnisse aus COGO Polarberechnungen.<br/>Nach dem Drücken von WEITR (F1) in COGO Letzte Polarberech-<br/>nung wird das ausgewählte Ergebnis in das Feld kopiert, das beim<br/>Drücken von LETZT (F4) markiert war.</offset:></hdist-xx:></azi:>                                            |                  |
|         | Die Werte für das Azimut, die Distanz und den Offset können mathema-<br>tisch modifiziert werden.                                                                                                    | 38.13            |
|         | SHIFT MODIF (F4) wenn <azi:>, <hdist-xx:> oder <offset:> markiert ist. Addiert, subtrahiert, multipliziert und dividiert Werte.</offset:></hdist-xx:></azi:>                                                                                                    |                  |
| 4.      | Ist der COGO Punkt ein Vorblick?                                                                                                    |                  |
|         | Wenn ja, RECHN (F1).                                                                                                    |                  |
|         | <ul> <li>Das Ergebnis wird berechnet und in COGO Ergebnis Polarauf-<br/>nahme angezeigt. Nach der Speicherung des Ergebnisses und dem<br/>Rücksprung nach COGO Polaraufnahme Eingabe, Seite Eingabe<br/>ist der in <von:> angezeigte Punkt der neu berechnete COGO<br/>Punkt. Die nächste COGO Berechnung kann von diesem neuen<br/>Punkt fortgesetzt werden.</von:></li> </ul> |                  |

| Schritt | Beschreibung                                                                                                    | Siehe<br>Kapitel |
|---------|----------------------------------------------------------------------------------------------------|------------------|
|         | <ul> <li>Wenn nein, ZWPKT (F3).</li> <li>Das Ergebnis wird berechnet und in COGO Ergebnis Polarauf-<br/>nahme angezeigt. Nach der Speicherung des Ergebnisses und dem<br/>Rücksprung nach COGO Polaraufnahme Eingabe, Seite Eingabe<br/>wird der ursprünglich in <von:> gewählte Punkt weiterhin angezeigt.<br/>Die nächste COGO Berechnung kann von demselben Punkt fortge-<br/>setzt werden.</von:></li> </ul> |                  |
| 5.      | COGO Ergebnis Polaraufnahme, Seite Ergebnis                                                                                                    |                  |
|         | <punkt-nr.:> Die Bezeichnung für den COGO Punkt, abhängig von der für <messpunkte:> in KONFIG. NrMasken definierten Punktnummernmaske. Die Punktnummer kann geändert werden.</messpunkte:></punkt-nr.:>                                                                                                    | 19.1             |
|         | <ortho höhe:=""> oder <lokal ellhöhe:=""> sind Eingabefelder. Es wird die<br/>Höhe des bekannten Punktes, der in der COGO Berechnung<br/>verwendet wird, vorgeschlagen. Ein Höhenwert, der mit dem berech-<br/>neten Punkt gespeichert wird, kann manuell eingegeben werden.</lokal></ortho>                                                                                                    |                  |
|         | Die berechneten Koordinaten werden angezeigt.                                                                                                    |                  |
|         | Eine Punktnummer eingeben.                                                                                                    |                  |
| (F      | KOORD (F2) zeigt andere Koordinatentypen.                                                                                                    |                  |
|         | <b>ABSTK (F5)</b> um das Applikationsprogramm Absteckung aufzurufen und den berechneten COGO Punkt abzustecken.                                                                                                    | 44.4             |
|         | Nach der Absteckung, der Messung und der Speicherung des COGO<br>Punktes wird <b>COGO Ergebnis Polaraufnahme</b> , Seite <b>Ergebnis</b> ange-<br>zeigt.                                                                                                    |                  |

| Schritt | Beschreibung                                                                                                    | Siehe<br>Kapitel |
|---------|----------------------------------------------------------------------------------------------------|------------------|
| (top    | SHIFT ELL H (F2) und SHIFT ORTH (F2). Verfügbar für lokale Koordi-<br>naten. Wechselt zwischen der ellipsoidischen und der orthometrischen<br>Höhe.                                             |                  |
| (top    | SHIFT INDIV (F5) für eine individuelle Punktnummer, die unabhängig<br>von der Nummernmaske ist, drücken. SHIFT LFD (F5) wechselt zurück<br>zu der nächsten Nummer von der aktiven Nummernmaske. | 19.1             |
| 6.      | SEITE (F6) wechselt zur Seite Code.                                                                                                    |                  |
| 7.      | COGO Ergebnis Polaraufnahme, Seite Code                                                                                                    | 11, 9.3.2        |
|         | <code:>/<punkt code:=""> Der thematische Code. Alle Codes der Job-<br/>Codeliste können ausgewählt werden.</punkt></code:>                                                                      |                  |
|         | Einen Code eingeben, falls benötigt.                                                                                                    |                  |
| 8.      | SEITE (F6) wechselt zur Seite Plot.                                                                                                    |                  |
| 9.      | COGO Ergebnis Polaraufnahme, Seite Plot                                                                                                    | 33.6             |
|         | Ein Pfeil zeigt von dem bekannten Punkt zum berechneten COGO<br>Punkt.                                                                                                    |                  |
|         | SHIFT BEEND (F6) Speichert den COGO Punkt nicht und verlässt das Applikationsprogramm COGO.                                                                                                    |                  |
| 10.     | SPEIC (F1) Speichert das Ergebnis und kehrt zu COGO Polarauf-<br>nahme Eingabe, Seite Eingabe zurück.                                                                                           |                  |
|         | Für <b><protokoll: ja=""></protokoll:></b> in <b>COGO Konfiguration</b> , Seite <b>Prtkl</b> wird das Ergebnis in das Messprotokoll geschrieben.                                                |                  |

| Schritt | Beschreibung                                                                  | Siehe<br>Kapitel |
|---------|-------------------------------------------------------------------------------|------------------|
| 11.     | Müssen weitere Berechnungen von COGO Polaraufnahmen durchge-<br>führt werden? |                  |
|         | Wenn Ja, Schritte 2. bis 11. wiederholen                                      |                  |
|         | Wenn Nein, mit Schritt 12. fortfahren                                         |                  |
| 12.     | SHIFT BEEND (F6) um COGO zu verlassen.                                        |                  |
## 38.5.3

# Polaraufnahme mit Bezugsrichtung

Zugriff

COGO Polaraufnahme Eingabe, Seite Eingabe Siehe Kapitel "38.2 Zugriff auf COGO", um COGO Polaraufnahme Eingabe aufzurufen.

| 11:45 <b>A</b> 14 2 <b>N A S A D</b>    | RECHN (E1)                                                                                                    |
|-----------------------------------------|----------------------------------------------------------------------------------------------------|
|                                         | Berechnet den COGO Punkt.                                                                                                    |
| Polaraufnahme Eingabe 🛛 🕅               | POLAR (F2)                                                                                                    |
| Eingabe Map<br>Methode : Bezugsrichtung | Berechnet die Distanz und den Offset aus zwei<br>bekannten Punkten. Verfügbar, wenn <b><hdist-< b=""><br/>XX:&gt; oder <b><offset:></offset:></b> markiert ist.</hdist-<></b> |
| Von : 400 🔶                             | ZWPKT (F3).                                                                                                    |
| Rückblick : 300 🐠                       | Berechnet den Punkt als Zwischenpunkt.                                                                                                    |
| Bezugsricht. : 69.1234 g                | LETZT (F4)                                                                                                    |
| Azi : 356.1061 g                        | Um die Distanz und den Offset von früheren                                                                                                    |
| HDist-Gitt : 20.1480 m                  | COGO Polarberechnungen zu wählen. Verfüg-                                                                                                    |
| Offset : 0.0000 m                       | bar, wenn <hdist-xx:> oder <offset:></offset:></hdist-xx:>                                                                                                    |
|                                         | markiert ist.                                                                                                    |
| RECHN PULAR ZWPKI LEIZI MESS SEITE      | MESS (F5)                                                                                                    |
|                                         | Misst manuell einen Punkt für die COGO                                                                                                    |
|                                         | Berechnung. Verfügbar, wenn <b><von:></von:></b> oder                                                                                                    |
|                                         | <rückblick:> markiert ist.</rückblick:>                                                                                                    |
|                                         | SHIFT KONF (F2)                                                                                                    |
|                                         | Um das Applikationsprogramm COGO zu                                                                                                    |
|                                         | konfigurieren.                                                                                                    |
|                                         | SHIFT MODIF (F4)                                                                                                    |
|                                         |                                                                                                    |

Um mathematisch die Werte für die Bezugsrichtung, die Distanz und den Offset zu modifizieren. Verfügbar, wenn **<Bezugsrichtung:>**, **<HDist-XX:>** oder **<Offset:>** markiert ist.

### Beschreibung der Felder

| Feld                                 | Option          | Beschreibung                                                                                                    |
|--------------------------------------|-----------------|----------------------------------------------------------------------------------------------------|
| <methode:></methode:>                | Bezugsrichtung  | Die Richtung vom bekannten Punkt zum COGO<br>Punkt ist ein Winkel.                                                                                                    |
| <von:></von:>                        | Auswahlliste    | Die Punktnummer des bekannten Punktes für die COGO Berechnung.                                                                                                    |
| <rückblick:></rückblick:>            | Auswahlliste    | Die Punktnummer des Punktes, der als Rückblick verwendet wird.                                                                                                    |
| <bezugs-<br>richt.:&gt;</bezugs-<br> | Benutzereingabe | Der Winkel zwischen <b><rückblick:></rückblick:></b> und dem neuen<br>COGO Punkt, der von dem in <b><von:></von:></b> gewählten<br>Punkt aus berechnet wird. Für einen Winkel im<br>Uhrzeigersinn ist der Wert positiv. Für einen Winkel<br>gegen den Uhrzeigersinn ist der Wert negativ. |
| <azi:></azi:>                        | Ausgabe         | Die von <b><bezugsricht.:></bezugsricht.:></b> aus berechnete Richtung vom bekannten Punkt zum COGO Punkt.                                                                                                    |
| <hdist-xx:></hdist-xx:>              | Benutzereingabe | Die Horizontaldistanz zwischen dem bekannten Punkt und dem COGO Punkt.                                                                                                    |
| <offset:></offset:>                  | Benutzereingabe | Der Offset des COGO Punktes. Ein positiver Offset<br>liegt rechts und ein negativer Offset liegt links von der<br>Linie, die durch das Azimut definiert wird.                                                                                                    |

## Nächster Schritt

Das Verfahren ist sehr ähnlich zu der Polaraufnahme mit Azimut/Richtung. Siehe Kapitel "38.5.2 Polaraufnahme mit Azimut/Richtung".

| 38.6         | COGO Berechnungsmethode - Schnittberechnungen                                                                                                    |
|--------------|----------------------------------------------------------------------------------------------------|
| 38.6.1       | Schnittberechnung mit Geradenschnitt (Gerade - Azimut)                                                                                                  |
| Beschreibung | Die COGO Schnittberechnung Geradenschnitt berechnet den Schnittpunkt von zwei Linien.<br>Eine Linie wird durch einen Punkt und eine Richtung definiert. |

Folgende Elemente müssen bekannt sein:

- Die Koordinaten von zwei Punkten.
- Die Richtung von diesen bekannten Punkten zum COGO Punkt (Schnittpunkt).
- Offsets, falls benötigt und konfiguriert.

Die Koordinaten der bekannten Punkte

- können dem aktiven Job entnommen werden.
- können während der COGO Berechnung manuell gemessen werden.
- können manuell eingegeben werden.

Es können Punkte mit voller Koordinateninformation (3D) und reine Positionspunkte (2D) verwendet werden. Es wird nur die Position berechnet, die Höhe kann manuell eingegeben werden.

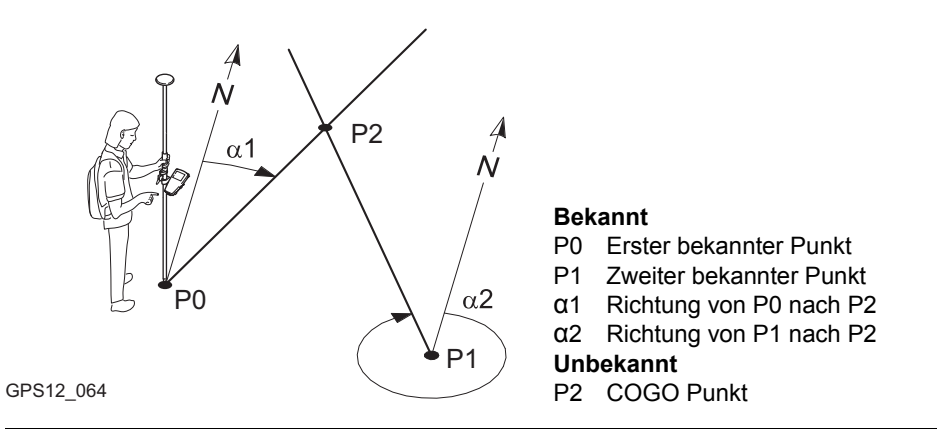

### Die COGO Schnittberechnung mit Geradenschnitt (Gerade - Azimut) Schritt-für-Schritt

| Schritt | Beschreibung                                                                                          | Siehe<br>Kapitel |
|---------|----------------------------------------------------------------------------------------------------|------------------|
| 1.      | Siehe Kapitel "38.2 Zugriff auf COGO", um <b>COGO Schnittberechnung</b><br><b>Eingabe</b> aufzurufen. |                  |
| (B)     | COGO Schnittberechnung Eingabe, Seite Eingabe                                                         | 38.3             |
|         | SHIFT KONF (F2) um das Applikationsprogramm COGO zu konfigu-<br>rieren.                               |                  |
| 2.      | COGO Schnittberechnung Eingabe, Seite Eingabe                                                         |                  |
|         | <methode: (azi)="" gerade=""></methode:>                                                              |                  |
|         | <1. Punkt:> Die Punktnummer des ersten bekannten Punktes für die COGO Berechnung.                     |                  |

| Schritt | Beschreibung                                                                                                    | Siehe<br>Kapitel |
|---------|----------------------------------------------------------------------------------------------------|------------------|
|         | Einen im Job gespeicherten Punkt auswählen.                                                                                                    |                  |
|         | <b>MESS (F5)</b> wenn <b>&lt;1. Punkt:&gt;</b> markiert ist. Misst manuell einen Punkt für die COGO Berechnung.                                                                                                    | 45.3             |
|         | Die interaktive Anzeige MapView auf der Seite <b>Map</b> kann für alle Punkt-<br>felder verwendet werden, um einen Punkt auszuwählen.                                                                                                    | 33.5             |
|         | Um die Koordinaten für einen bekannten Punkt manuell einzugeben, die Auswahlliste öffnen, wenn <b>&lt;1. Punkt:&gt;</b> markiert ist. <b>NEU (F2)</b> drücken, um einen neuen Punkt zu erstellen.                                                                               | 9.3.2            |
| 3.      | COGO Schnittberechnung Eingabe, Seite Eingabe                                                                                                    |                  |
|         | <b><azi:></azi:></b> Die Richtung von dem ersten bekannten Punkt zum COGO Punkt.                                                                                                    |                  |
|         | <offset:> Verfügbar für <verw. ja="" offsets:=""> in COGO Konfiguration,<br/>Seite Parameter. Der Offset des COGO Punktes. Ein positiver Offset<br/>liegt rechts und ein negativer Offset liegt links von der Linie, die durch das<br/>Azimut definiert wird.</verw.></offset:> |                  |
|         | Das Azimut und den Offset, falls benötigt, eingeben.                                                                                                    |                  |
|         | Die Werte für das Azimut und den Offset können aus zwei existierenden Punkten berechnet werden.                                                                                                    | 38.4             |
|         | <b>POLAR (F2)</b> wenn <b><azi:></azi:></b> oder <b><offset:></offset:></b> markiert ist. Führt eine COGO Polarberechnung durch.                                                                                                    |                  |
|         | Nach dem Drücken von <b>SPEIC (F1)</b> in <b>COGO Polarberechnung</b><br>wird das Ergebnis der COGO Polarberechnung in das Feld kopiert,<br>das beim Drücken von <b>POLAR (F2)</b> markiert war.                                                                                |                  |

| Schritt | Beschreibung                                                                                                    | Siehe<br>Kapitel |
|---------|----------------------------------------------------------------------------------------------------|------------------|
|         | Für <b><protokoll: ja=""></protokoll:></b> in <b>COGO Konfiguration</b> , Seite <b>Prtkl</b> wird das<br>Ergebnis der COGO Polarberechnung in das Messprotokoll<br>geschrieben.                                                                                                    |                  |
|         | Die Werte für das Azimut und den Offset können aus früheren COGO Polarberechnungen gewählt werden.                                                                                                    | 38.12            |
|         | LETZT (F4) wenn <azi:> oder <offset:> markiert ist. Zeigt frühere<br/>Ergebnisse aus COGO Polarberechnungen.<br/>Nach dem Drücken von WEITR (F1) in COGO Letzte Polarberechnung<br/>wird das ausgewählte Ergebnis in das Feld kopiert, das beim Drücken<br/>von LETZT (F4) markiert war.</offset:></azi:> |                  |
|         | Die Werte für das Azimut und den Offset können mathematisch modifi-<br>ziert werden.                                                                                                    | 38.13            |
|         | SHIFT MODIF (F4) wenn <azi:> oder <offset:> markiert ist. Addiert, subtrahiert, multipliziert und dividiert Werte.</offset:></azi:>                                                                                                    |                  |
| 4.      | COGO Schnittberechnung Eingabe, Seite Eingabe                                                                                                    |                  |
|         | Das Verfahren für die Eingabe des zweiten bekannten Punktes und des<br>Azimuts ist identisch zu dem Verfahren für den ersten bekannten Punkt.<br>Schritte 2. und 3. wiederholen                                                                                                    |                  |
| 5.      | RECHN (F1) berechnet das Ergebnis.                                                                                                    |                  |
| 6.      | COGO Ergebnis Gerade (Azi), Seite Ergebnis                                                                                                    |                  |
|         | <b>Punkt-Nr.:&gt;</b> Die Bezeichnung für den COGO Punkt, abhängig von der<br>für <b>Messpunkte:&gt;</b> in <b>KONFIG. NrMasken</b> definierten Punktnummern-<br>maske. Die Punktnummer kann geändert werden.                                                                                             | 19.1             |

| Schritt | Beschreibung                                                                                                    | Siehe<br>Kapitel |
|---------|----------------------------------------------------------------------------------------------------|------------------|
|         | <b>Ortho Höhe:</b> > oder <b><lokal b="" eiihöhe:<="">&gt; sind Eingabefelder. Es wird die<br/>Höhe des ersten Punktes, der in der COGO Berechnung verwendet wird,<br/>vorgeschlagen. Ein Höhenwert, der mit dem berechneten Punkt gespei-<br/>chert wird, kann manuell eingegeben werden.</lokal></b> |                  |
|         | Die berechneten Koordinaten werden angezeigt.<br>Eine Punktnummer eingeben.                                                                                                    |                  |
|         | KOORD (F2) zeigt andere Koordinatentypen.                                                                                                    |                  |
|         | <b>ABSTK (F5)</b> um das Applikationsprogramm Absteckung aufzurufen und den berechneten COGO Punkt abzustecken.                                                                                                    | 44.4             |
|         | Nach der Absteckung, der Messung und der Speicherung des COGO<br>Punktes wird <b>COGO Ergebnis Gerade (Azi)</b> , Seite <b>Ergebnis</b> angezeigt.                                                                                                    |                  |
| (B)     | SHIFT ELL H (F2) und SHIFT ORTH (F2). Verfügbar für lokale Koordi-<br>naten. Wechselt zwischen der ellipsoidischen und der orthometrischen<br>Höhe.                                                                                                    |                  |
| (a)     | SHIFT INDIV (F5) für eine individuelle Punktnummer, die unabhängig von der Nummernmaske ist, drücken. SHIFT LFD (F5) wechselt zurück zu der nächsten Nummer von der aktiven Nummernmaske.                                                                                                    | 19.1             |
| 7.      | SEITE (F6) wechselt zur Seite Code.                                                                                                    |                  |
| 8.      | COGO Ergebnis Gerade (Azi), Seite Code                                                                                                    | 11, 9.3.2        |
|         | <b><code:>/<punkt code:=""></punkt></code:></b> Der thematische Code. Alle Codes der Job-Codeliste können ausgewählt werden.                                                                                                    |                  |
|         | Einen Code eingeben, falls benötigt.                                                                                                    |                  |

| Schritt | Beschreibung                                                                                                    | Siehe<br>Kapitel                    |
|---------|----------------------------------------------------------------------------------------------------|-------------------------------------|
| 9.      | SEITE (F6) wechselt zur Seite Plot.                                                                                                    |                                     |
| 10.     | COGO Ergebnis Gerade (Azi), Seite Plot                                                                                                    | 33.6                                |
|         | Pfeile zeigen von den bekannten Punkten zum berechneten COGO<br>Punkt.                                                                                                    |                                     |
| (B)     | SHIFT BEEND (F6) speichert den COGO Punkt nicht und verlässt das Applikationsprogramm COGO.                                                                                                    |                                     |
| 11.     | SPEIC (F1) Speichert das Ergebnis und kehrt zu COGO Schnittberech-<br>nung Eingabe, Seite Eingabe zurück.                                                                                                    |                                     |
|         | Für <b><protokoll: ja=""></protokoll:></b> in <b>COGO Konfiguration</b> , Seite <b>Prtkl</b> wird das Ergebnis in das Messprotokoll geschrieben.                                                                                                    |                                     |
| 12.     | Müssen weitere COGO Schnittberechnungen durchgeführt werden?                                                                                                    |                                     |
|         | <ul> <li>Falls Ja, Schritte 2. bis 12.wiederholen.</li> <li><methode:> in COGO Schnittberechnung Eingabe, Seite Eingabe kann geändert werden. In den entsprechenden Kapiteln werden die anderen COGO Schnittberechnungsmethoden erläutert.</methode:></li> <li>Wenn Nein, mit Schritt 13. fortfahren</li> </ul> | 38.6.2,<br>38.6.3<br>oder<br>38.6.4 |
| 13.     | SHIFT BEEND (F6) um COGO zu verlassen.                                                                                                    |                                     |
| l       |                                                                                                    | 1                                   |

38.6.2

# Schnittberechnung mit Gerade - Kreis

Beschreibung Die COGO Schnittberechnung Gerade - Kreis berechnet den Schnittpunkt einer Linie mit einem Kreis. Die Linie wird durch einen Punkt und eine Richtung definiert. Der Kreis wird durch einen Mittelpunkt und den Radius definiert.

Folgende Elemente müssen bekannt sein:

- Die Koordinaten von zwei Punkten.
- · Die Richtung vom ersten bekannten Punkt zum COGO Punkt.
- Die Distanz vom zweiten bekannten Punkt zum COGO Punkt.
- Offsets, falls benötigt und konfiguriert.

Die Koordinaten der bekannten Punkte

- können dem aktiven Job entnommen werden.
- können während der COGO Berechnung manuell gemessen werden.
- können manuell eingegeben werden.

Es können Punkte mit voller Koordinateninformation (3D) und reine Positionspunkte (2D) verwendet werden.

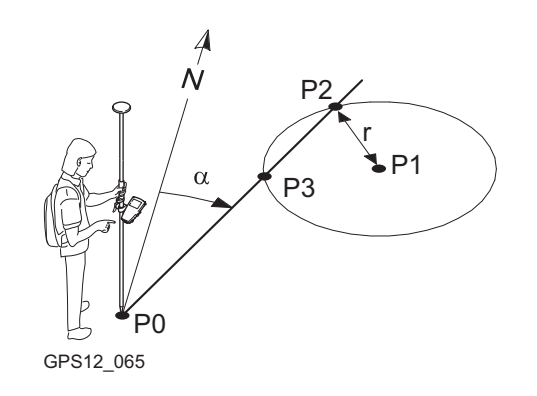

#### Bekannt

- P0 Erster bekannter Punkt
- P1 Zweiter bekannter Punkt
- α Richtung von P0 nach P2
- r Radius, definiert als Distanz von P1 nach P2 **Unbekannt**
- P2 Erster COGO Punkt
- P3 Zweiter COGO Punkt

### Die COGO Schnittberechnung mit Gerade - Kreis Schritt-für-Schritt

| Schritt | Beschreibung                                                                                                    |        |
|---------|----------------------------------------------------------------------------------------------------|--------|
| 1.      | Das Verfahren der COGO Schnittberechnung mit Gerade - Kreis<br>ähnelt der COGO Schnittberechnung mit Geradenschnitt (Gerade -<br>Azimut).                             |        |
|         | Den Schritten 1. bis 5. in Abschnitt "Die COGO Schnittberechnung<br>mit Geradenschnitt (Gerade - Azimut) Schritt-für-Schritt" folgen. Die<br>Unterschiede sind:       | 38.6.1 |
|         | <ul> <li><methode: -="" gerade="" kreis=""> muss in COGO Schnittberechnung<br/>Eingabe, Seite Eingabe gewählt werden.</methode:></li> </ul>                           |        |
|         | <ul> <li>Für den zweiten bekannten Punkt wird <hdist-xx:> statt <azi:><br/>verwendet. Die Tasten und Anleitungen sind weiterhin gültig.</azi:></hdist-xx:></li> </ul> |        |

| Beschreibung                                                                                                    |                                                                                                    |
|----------------------------------------------------------------------------------------------------|----------------------------------------------------------------------------------------------------|
| RECHN (F1) berechnet die COGO Punkte.                                                                                                    |                                                                                                    |
| Es werden zwei Ergebnisse berechnet.                                                                                                    |                                                                                                    |
| COGO Ergebnis Gerade - Kreis, Seite Ergeb.1                                                                                                    |                                                                                                    |
| <punkt-nr.:> Die Bezeichnung für den ersten COGO Punkt, abhän-<br/>gig von der für <messpunkte:> in KONFIG NrMasken definierten<br/>Punktnummernmaske. Die Punktnummer kann geändert werden.</messpunkte:></punkt-nr.:>                                                                                         | 19.1                                                                                                    |
| <b>Cortho Höhe:&gt;</b> oder <b>Cokal EllHöhe:&gt;</b> sind Eingabefelder. Beim<br>Anwählen der Seite <b>Ergeb.1</b> wird die Höhe des ersten in der COGO<br>Berechnung verwendeten Punktes vorgeschlagen. Ein Höhenwert,<br>der mit dem berechneten Punkt gespeichert wird, kann manuell<br>eingegeben werden. |                                                                                                    |
| Die berechneten Koordinaten werden angezeigt.<br>Eine Punktnummer eingeben.                                                                                                    |                                                                                                    |
| KOORD (F2) zeigt andere Koordinatentypen.                                                                                                    |                                                                                                    |
| <b>ABSTK (F5)</b> um das Applikationsprogramm Absteckung aufzurufen und den berechneten COGO Punkt abzustecken.                                                                                                    | 44.4                                                                                                    |
| Nach der Absteckung, der Messung und der Speicherung des COGO<br>Punktes wird <b>COGO Ergebnis Gerade - Kreis</b> , Seite <b>Ergeb.1</b> ange-<br>zeigt.                                                                                                    |                                                                                                    |
| SHIFT ELL H (F2) und SHIFT ORTH (F2). Verfügbar für lokale Koor-<br>dinaten. Wechselt zwischen der ellipsoidischen und der orthomet-<br>rischen Höhe.                                                                                                    |                                                                                                    |
|                                                                                                    | Beschreibung         RECHN (F1) berechnet die COGO Punkte.         Es werden zwei Ergebnisse berechnet.         COGO Ergebnis Gerade - Kreis, Seite Ergeb.1 <punkt-nr.:> Die Bezeichnung für den ersten COGO Punkt, abhän-<br/>gig von der für <messpunkte:> in KONFIG NrMasken definierten<br/>Punktnummernmaske. Die Punktnummer kann geändert werden.         <ortho höhe:=""> oder <lokal eiihöhe:=""> sind Eingabefelder. Beim<br/>Anwählen der Seite Ergeb.1 wird die Höhe des ersten in der COGO<br/>Berechnung verwendeten Punktes vorgeschlagen. Ein Höhenwert,<br/>der mit dem berechneten Punkt gespeichert wird, kann manuell<br/>eingegeben werden.         Die berechneten Koordinaten werden angezeigt.         Eine Punktnummer eingeben.         KOORD (F2) zeigt andere Koordinatentypen.         ABSTK (F5) um das Applikationsprogramm Absteckung aufzurufen<br/>und den berechneten COGO Punkt abzustecken.         Nach der Absteckung, der Messung und der Speicherung des COGO<br/>Punktes wird COGO Ergebnis Gerade - Kreis, Seite Ergeb.1 ange-<br/>zeigt.         SHIFT ELL H (F2) und SHIFT ORTH (F2). Verfügbar für lokale Koor-<br/>dinaten. Wechselt zwischen der ellipsoidischen und der orthomet-<br/>rischen Höhe.</lokal></ortho></messpunkte:></punkt-nr.:> |

| Schritt | Beschreibung                                                                                                    |      |
|---------|----------------------------------------------------------------------------------------------------|------|
| (the    | SHIFT INDIV (F5) für eine individuelle Punktnummer, die unabhängig<br>von der Nummernmaske ist, drücken. SHIFT LFD (F5) wechselt<br>zurück zu der nächsten Nummer von der aktiven Nummernmaske.                                    | 19.1 |
|         | SEITE (F6) wechselt zur Seite Code, wo ein Code und Attribute ausgewählt werden können.                                                                                                    | 11   |
| (P)     | Das nochmalige Drücken von <b>SEITE (F6)</b> wechselt zur Seite <b>Plot</b> .                                                                                                    | 33.6 |
|         | Die beiden COGO Punkte und die bekannten Punkte werden ange-<br>zeigt.                                                                                                    |      |
| ()      | <b>SHIFT BEEND (F6)</b> speichert die COGO Punkte nicht und verlässt das Applikationsprogramm COGO.                                                                                                    |      |
|         | ERG1 (F3) oder ERG2 (F3) Zeigt das erste bzw. das zweite Ergebnis an.                                                                                                    |      |
| 4.      | COGO Ergebnis Gerade - Kreis, Seite Ergeb.1                                                                                                    |      |
|         | Soll das erste Ergebnis gespeichert werden?                                                                                                    |      |
|         | <ul> <li>Wenn Ja, speichert SPEIC (F1) das Ergebnis und aktiviert die<br/>Seite Ergeb.2. Für <protokoll: ja=""> in COGO Konfiguration,<br/>Seite Prtkl wird das Ergebnis in das Messprotokoll geschrieben.</protokoll:></li> </ul> |      |
|         | <ul> <li>Wenn Nein, aktiviert ERG2 (F3) die Seite Ergeb.2.</li> </ul>                                                                                                    |      |
| 5.      | COGO Ergebnis Gerade - Kreis, Seite Ergeb.2                                                                                                    |      |
|         | Schritt 3. wiederholen                                                                                                    |      |

| Schritt | Beschreibung                                                                                                    |                                  |
|---------|----------------------------------------------------------------------------------------------------|----------------------------------|
| 6.      | COGO Ergebnis Gerade - Kreis, Seite Ergeb.2                                                                                                    |                                  |
|         | Soll das zweite Ergebnis gespeichert werden?                                                                                                    |                                  |
|         | <ul> <li>Wenn Ja, SPEIC (F1) speichert das Ergebnis und kehrt zu COGO<br/>Schnittberechnung Eingabe, Seite Eingabe zurück. Für<br/><protokoll: ja=""> in COGO Konfiguration, Seite Prtkl wird das<br/>Ergebnis in das Messprotokoll geschrieben.</protokoll:></li> </ul>      |                                  |
|         | <ul> <li>Wenn Nein, ESC speichert den COGO Punkt nicht und kehrt zu<br/>COGO Schnittberechnung Eingabe, Seite Eingabe zurück.</li> </ul>                                                                                                    |                                  |
| 7.      | Müssen weitere COGO Schnittberechnungen durchgeführt werden?                                                                                                    |                                  |
|         | <ul> <li>Falls Ja, Schritte 1. bis 7.wiederholen.</li> <li><methode:> in COGO Schnittberechnung Eingabe, Seite<br/>Eingabe kann geändert werden. In den entsprechenden Kapiteln<br/>werden die anderen COGO Schnittberechnungsmethoden erläu-<br/>tert.</methode:></li> </ul> | 38.6.1,<br>38.6.3 oder<br>38.6.4 |
|         | Wenn Nein, mit Schritt 8. fortfahren                                                                                                    |                                  |
| 8.      | SHIFT BEEND (F6) um COGO zu verlassen.                                                                                                    |                                  |

38.6.3

## Schnittberechnung mit Kreis - Kreis

Beschreibung Die COGO Schnittberechnung Kreis - Kreis berechnet die Schnittpunkte von zwei Kreisen. Die Kreise werden durch die bekannten Punkte als Mittelpunkt und den Distanzen (Radius) von den bekannten Punkten zum COGO Punkt definiert.

Folgende Elemente müssen bekannt sein:

- Die Koordinaten von zwei Punkten.
- Die Distanzen von den bekannten Punkten zum COGO Punkt.

Die Koordinaten der bekannten Punkte

- können dem aktiven Job entnommen werden.
- können während der COGO Berechnung manuell gemessen werden.
- können manuell eingegeben werden.

Es können Punkte mit voller Koordinateninformation (3D) und reine Positionspunkte (2D) verwendet werden.

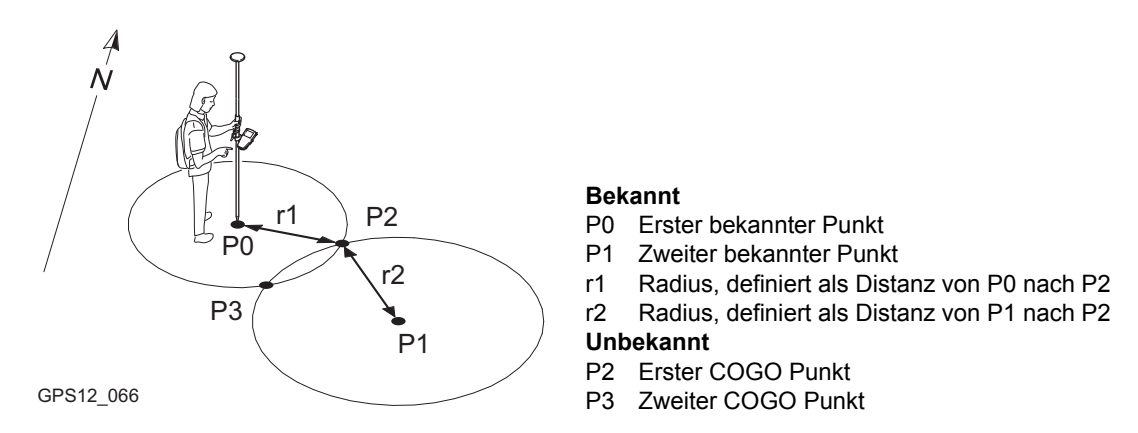

### Die COGO Schnittberechnung mit Kreis - Kreis Schritt-für-Schritt

| Schritt | Beschreibung                                                                                                    | Siehe<br>Kapitel |
|---------|----------------------------------------------------------------------------------------------------|------------------|
| 1.      | Das Verfahren der COGO Schnittberechnung mit Kreis - Kreis ähnelt<br>sehr der COGO Schnittberechnung mit Geradenschnitt (Gerade -<br>Azimut).             |                  |
|         | Den Schritten 1. bis 5. in Abschnitt "Die COGO Schnittberechnung mit Geradenschnitt (Gerade - Azimut) Schritt-für-Schritt" folgen. Die Unterschiede sind: | 38.6.1           |
|         | <ul> <li><methode: -="" kreis=""> muss in COGO Schnittberechnung<br/>Eingabe, Seite Eingabe gewählt werden.</methode:></li> </ul>                         |                  |

| Schritt | Beschreibung                                                                                                    |        |
|---------|----------------------------------------------------------------------------------------------------|--------|
|         | <ul> <li>Für beide bekannten Punkte wird <hdist-xx:> statt <azi:><br/>verwendet. Die Tasten und Anleitungen sind weiterhin gültig.</azi:></hdist-xx:></li> </ul> |        |
|         | • <offset:> ist nicht verfügbar.</offset:>                                                                                                    |        |
| 2.      | Das übrige Verfahren ist identisch zur COGO Schnittberechnung mit Gerade - Kreis. Der Dialog heisst <b>COGO Ergebnis Kreis - Kreis</b> .                         |        |
|         | Den Schritten 2. bis 8. in Abschnitt "Die COGO Schnittberechnung mit Gerade - Kreis Schritt-für-Schritt" folgen.                                                 | 38.6.2 |

38.6.4

# Schnittberechnung mit Gerade (Punkte)

**Beschreibung** Die COGO Schnittberechnung Gerade (Punkte) berechnet den Schnittpunkt von zwei Linien. Eine Linie wird durch zwei Punkte definiert.

Folgende Elemente müssen bekannt sein:

- Die Koordinaten von vier Punkten.
- Offsets der Linien, falls gefordert und konfiguriert.

Die Koordinaten der bekannten Punkte

- · können dem aktiven Job entnommen werden.
- können während der COGO Berechnung manuell gemessen werden.
- können manuell eingegeben werden.

Es können Punkte mit voller Koordinateninformation (3D) und reine Positionspunkte (2D) verwendet werden.

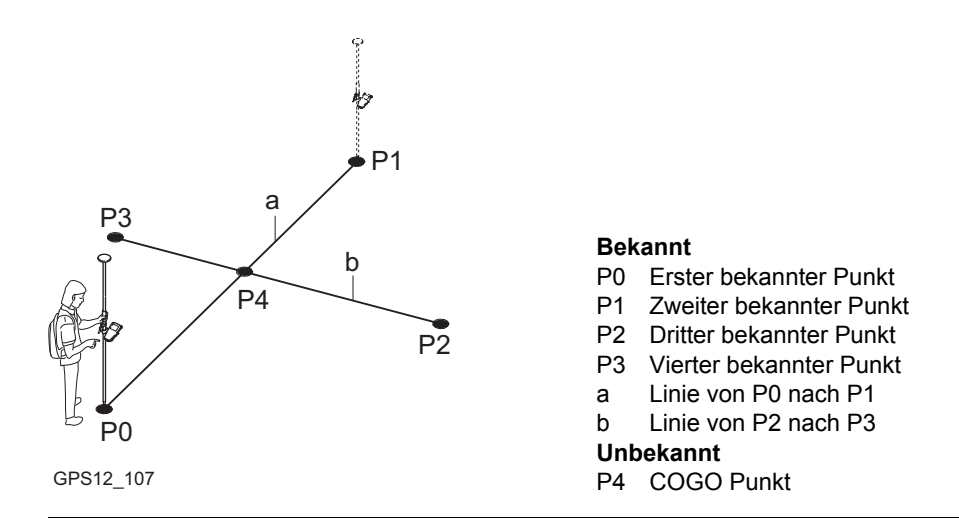

Die COGO Schnittberechnung mit Gerade (Punkte) Schritt-für-Schritt

| Schritt | Beschreibung                                                                                     | Siehe<br>Kapitel |
|---------|--------------------------------------------------------------------------------------------------|------------------|
| 1.      | Siehe Kapitel "38.2 Zugriff auf COGO", um <b>COGO Schnittberech-</b><br>nung Eingabe aufzurufen. |                  |
|         | COGO Schnittberechnung Eingabe, Seite Eingabe                                                    | 38.3             |
|         | SHIFT KONF (F2) um das Applikationsprogramm COGO zu konfigurieren.                               |                  |

| Schritt | Beschreibung                                                                                                    | Siehe<br>Kapitel |
|---------|----------------------------------------------------------------------------------------------------|------------------|
| 2.      | COGO Schnittberechnung Eingabe, Seite Eingabe                                                                                                    |                  |
|         | <methode: (punkte)="" gerade=""></methode:>                                                                                                    |                  |
|         | <1. Punkt:> Die Punktnummer des ersten bekannten Punktes der ersten Linie für die COGO Berechnung.                                                                                                    |                  |
|         | <b>2. Punkt:&gt;</b> Die Punktnummer des zweiten bekannten Punktes der ersten Linie für die COGO Berechnung.                                                                                                    |                  |
|         | Die im Job gespeicherten Punkte auswählen.                                                                                                    |                  |
|         | <b>MESS (F5)</b> , wenn <b>&lt;1. Punkt:&gt;</b> oder <b>&lt;2. Punkt:&gt;</b> markiert ist. Misst manuell einen Punkt für die COGO Berechnung.                                                                                                    | 45.3             |
|         | Die interaktive Anzeige MapView auf der Seite <b>Map</b> kann für alle<br>Punktfelder verwendet werden, um einen Punkt auszuwählen.                                                                                                    | 33.5             |
|         | Um Koordinaten für einen bekannten Punkt manuell einzugeben, die<br>Auswahlliste öffnen, wenn <b>&lt;1. Punkt:&gt;</b> oder <b>&lt;2. Punkt:&gt;</b> markiert ist.<br><b>NEU (F2)</b> drücken, um einen neuen Punkt zu erstellen.                                                                                                    | 9.3.2            |
| 3.      | COGO Schnittberechnung Eingabe, Seite Eingabe                                                                                                    |                  |
|         | <b>Coffset:</b> > Verfügbar für <b>Verw. Offsets:</b> Ja> in <b>COGO Konfigura-</b><br><b>tion</b> , Seite <b>Parameter</b> . Der Offset der Linie in Richtung <b>Comparison Comparison</b> , Seite <b>Parameter</b> . Der Offset der Linie in Richtung <b>Comparison</b> , Seite <b>Parameter</b> . Der Offset liegt rechts und ein negativer<br>Offset liegt links von der Linie, die durch das Azimut definiert wird.<br>Den Offset eingeben, falls benötigt. |                  |

| Schritt | Beschreibung                                                                                                    | Siehe<br>Kapitel |
|---------|----------------------------------------------------------------------------------------------------|------------------|
| (B)     | Der Wert für den Offset kann aus zwei bekannten Punkten berechnet werden.                                                                                                    | 38.4             |
|         | <b>POLAR (F2)</b> , wenn <b><offset:></offset:></b> markiert ist. Führt eine COGO Polar-<br>berechnung durch.                                                                                                    |                  |
|         | Nach dem Drücken von SPEIC (F1) in COGO Polarberech-<br>nung wird das Ergebnis der COGO Polarberechnung in das<br>Feld kopiert, das beim Drücken von POLAR (F2) markiert war.                                                        |                  |
|         | Für <b><protokoll: ja=""></protokoll:></b> in <b>COGO Konfiguration</b> , Seite <b>Prtkl</b> wird das Ergebnis der COGO Polarberechnung in das Messproto-<br>koll geschrieben.                                                       |                  |
|         | Der Wert für den Offset kann aus früheren COGO Polarberech-<br>nungen ausgewählt werden.                                                                                                    | 38.12            |
|         | LETZT (F4), wenn <offset:> markiert ist. Zeigt frühere Ergebnisse<br/>aus COGO Polarberechnungen.<br/>Nach dem Drücken von WEITR (F1) in COGO Letzte Polarberech-<br/>nung wird das gewählte Ergebnis in das Feld kopiert.</offset:> |                  |
| (B)     | Der Wert für den Offset kann mathematisch modifiziert werden.                                                                                                    | 38.13            |
|         | SHIFT MODIF (F4), wenn <offset:> markiert ist. Addiert, subtrahiert, multipliziert und dividiert Werte.</offset:>                                                                                                    |                  |

| Schritt | Beschreibung                                                                                                    | Siehe<br>Kapitel |
|---------|----------------------------------------------------------------------------------------------------|------------------|
| 4.      | COGO Schnittberechnung Eingabe, Seite Eingabe                                                                                                    |                  |
|         | Das Verfahren für den dritten und vierten Punkt und den Offsets ist<br>identisch zu dem Verfahren für den ersten und zweiten bekannten<br>Punkt. Schritte 2. und 3. wiederholen                                                                                                    |                  |
| 5.      | Das übrige Verfahren ist identisch zur COGO Schnittberechnung mit<br>Geradenschnitt (Gerade - Azimut). Der Dialog heisst <b>COGO</b><br><b>Ergebnis Gerade (Punkte)</b> . Auf der Seite <b>Plot</b> werden zwei durch-<br>gezogene Linien angezeigt.<br>Den Schritten 5. bis 13. in Abschnitt "Die COGO Schnittberechnung<br>mit Geradenschnitt (Gerade - Azimut) Schritt-für-Schritt" folgen. | 38.6.1           |

## 38.6.5

# Schnittberechnung mit TPS Beobachtungen

Beschreibung Die COGO Schnittberechnung TPS Beobachtung berechnet den Schnittpunkt von zwei Linien. Eine Linie wird durch einen TPS Standpunkt und eine Messung von diesem Standpunkt definiert.

Folgende Elemente müssen bekannt sein:

- Die Koordinaten von zwei Punkten.
- Die Azimute der Linien.

Die Koordinaten der bekannten Punkte

- müssen dem aktiven Job entnommen werden.
- müssen TPS Standpunkte sein.

Die Azimute der Linien

• müssen TPS Messungen von den bekannten Punkten sein.

Es können Punkte mit voller Koordinateninformation (3D) und reine Positionspunkte (2D) verwendet werden.

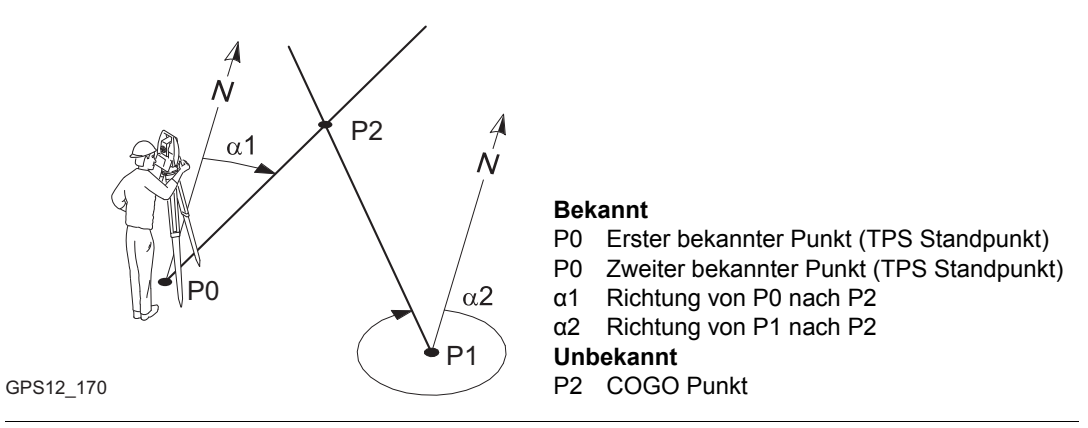

### COGO Schnittberechnung mit TPS Beobachtung Schritt-für-Schritt

| Schritt | Beschreibung                                                                                                    | Siehe<br>Kapitel |
|---------|----------------------------------------------------------------------------------------------------|------------------|
| 1.      | Siehe Kapitel "38.2 Zugriff auf COGO", um <b>COGO Schnittberech-</b><br>nung Eingabe aufzurufen.                     |                  |
| (B)     | COGO Schnittberechnung Eingabe, Seite Eingabe                                                                        | 38.3             |
|         | SHIFT KONF (F2) um das Applikationsprogramm COGO zu konfigu-                                                         |                  |
|         | rieren.                                                                                                    |                  |
| 2.      | COGO Schnittberechnung Eingabe, Seite Eingabe                                                                        |                  |
|         | <methode: beobachtung="" tps=""></methode:>                                                                          |                  |
|         | <1. TPS Standp.:> Die Punktnummer des ersten TPS Standpunktes.<br>Dies ist der bekannte Startpunkt der ersten Linie. |                  |

| Schritt | Beschreibung                                                                                                    | Siehe<br>Kapitel |
|---------|----------------------------------------------------------------------------------------------------|------------------|
|         | <tps messung:=""> Die Punktnummer der TPS Messung. Dies ist der bekannte Endpunkt der ersten Linie.</tps>                                                                                                 |                  |
|         | <azi:> Das Azimut bezogen auf den bekannten Endpunkt der ersten Linie für die COGO Berechnung.</azi:>                                                                                                    |                  |
|         | <2. TPS Standp.:> Die Punktnummer des zweiten TPS Stand-<br>punktes. Dies ist der bekannte Startpunkt der zweiten Linie.                                                                                  |                  |
|         | <tps messung:=""> Die Punktnummer der TPS Messung. Dies ist der bekannte Endpunkt der zweiten Linie.</tps>                                                                                                |                  |
|         | <a>Azi:&gt; Das Azimut bezogen auf den bekannten Endpunkt der zweiten Linie für die COGO Berechnung.</a>                                                                                                  |                  |
|         | Die Punkte können nur aus dem aktiven Job gewählt werden.                                                                                                    |                  |
|         | Der Wert für das Azimut kann aus zwei bekannten Punkten berechnet werden.                                                                                                    | 38.4             |
|         | <b>POLAR (F2)</b> wenn <b><azi:></azi:></b> markiert ist. Führt eine COGO Polarbe-<br>rechnung durch.                                                                                                    |                  |
|         | Nach dem Drücken von <b>SPEIC (F1)</b> in <b>COGO Polarberech-</b><br><b>nung</b> wird das Ergebnis der COGO Polarberechnung in das<br>Feld kopiert, das beim Drücken von <b>POLAR (F2)</b> markiert war. |                  |
|         | Für <b><protokoll: ja=""></protokoll:></b> in <b>COGO Konfiguration</b> , Seite <b>Prtkl</b> wird das Ergebnis der COGO Polarberechnung in das Messprotokoll geschrieben.                                 |                  |

| Schritt | Beschreibung                                                                                                    | Siehe<br>Kapitel |
|---------|----------------------------------------------------------------------------------------------------|------------------|
|         | Der Wert für das Azimut kann aus früheren COGO Polarberech-<br>nungen ausgewählt werden.                                                                                                    | 38.12            |
|         | LETZT (F4) wenn <azi:> markiert ist. Zeigt frühere Ergebnisse aus<br/>COGO Polarberechnungen.<br/>Nach dem Drücken von WEITR (F1) in COGO Letzte Polarberech-<br/>nung wird das gewählte Ergebnis in das Feld kopiert.</azi:> |                  |

| 38.7         | COGO Berechnungsmethode - Linienberechnung                                                                                        |
|--------------|----------------------------------------------------------------------------------------------------|
| 38.7.1       | Linienberechnung - Basispunkt                                                                                                    |
| Beschreibung | Die COGO Linienberechnung - Basispunkt berechnet den Basispunkt, die Station und den Offset eines Punktes relativ zu einer Linie. |

Folgende Elemente müssen bekannt sein:

- die Koordinaten von zwei Punkten und von einem Offset Punkt. ODER
- · die Koordinaten von einem Punkt und von einem Offset Punkt
- Richtung und Distanz von einem Punkt

Die Koordinaten der bekannten Punkte

- können dem aktiven Job entnommen werden.
- können während der COGO Berechnung gemessen werden.
- können manuell eingegeben werden.

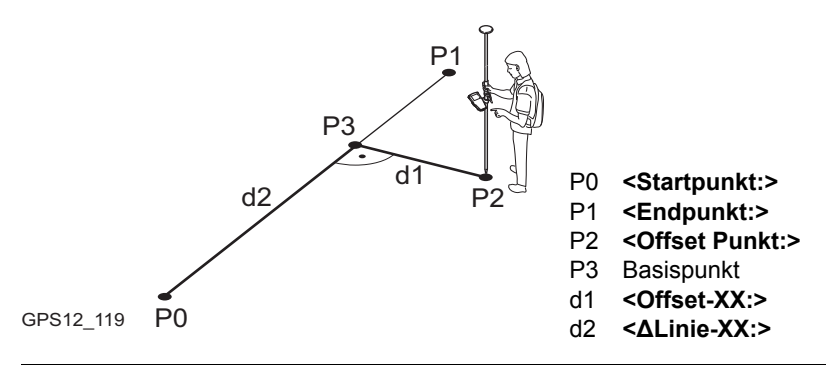

(B)

Zugriff

#### COGO Linienberechnung Eingabe, Seite Eingabe

Linien Management ist für COGO Linienberechnung nicht verfügbar.

Siehe Kapitel "38.2 Zugriff auf COGO", um COGO Linienberechnungen Eingabe aufzurufen.

| <u>12:11</u><br><u>COGO</u><br><u>Linienberechr</u><br>Eingabe <u>Map</u><br>Aufgabe<br>Methode<br>Startpunkt<br>Azi<br>HDist-Gitt<br>Offset Punkt | Il= 7       Image: Second second secon | RECHN (F1)<br>Berechnet den COGO Punkt.<br>POLAR (F2)<br>Berechnet die Distanz und den Offset aus zwei<br>bekannten Punkten. Verfügbar, wenn <azi:><br/>oder <hdist-xx:> markiert ist.<br/>LETZT (F4)<br/>Um die Distanz und den Offset von früheren<br/>COGO Polarberechnungen zu wählen. Verfüg-<br/>bar, wenn <azi:> oder <hdist-xx:> markiert<br/>ist.<br/>MESS (F5)</hdist-xx:></azi:></hdist-xx:></azi:> |
|----------------------------------------------------------------------------------------------------|----------------------------------------------------------------------------------------------------|----------------------------------------------------------------------------------------------------|
| RECHN POLAR                                                                                                    | Q1aû<br>LETZT MESS SEITE                                                                                                    | Misst manuell einen Punkt für die COGO<br>Berechnung. Verfügbar, wenn <b><startpunkt:></startpunkt:></b><br>oder <b><endpunkt:></endpunkt:></b> markiert ist.                                                                                                    |

#### SHIFT KONF (F2)

um das Applikationsprogramm COGO zu konfigurieren.

### SHIFT MODIF (F4)

Um die Werte mathematisch zu modifizieren. Verfügbar, wenn **<Azi:>**, **<ΔLinie-XX:>** oder **<HDist-XX:>** markiert ist.

## Beschreibung der Felder

| Feld                        | Option            | Beschreibung                                                                                                    |
|-----------------------------|-------------------|----------------------------------------------------------------------------------------------------|
| <aufgabe:></aufgabe:>       | Berech Basis-Pkt  | Zur Berechnung des Basispunktes, der Station und eines Offset Punktes relativ zu einer Linie.                                                     |
|                             | Berech Offset-Pkt | Zur Berechnung der Koordinaten eines neuen<br>Punktes, nachdem Stations- und Offsetwerte relativ<br>zu einer Linie eingegeben wurden.             |
|                             | Segmentierung     | Zur Berechnung der Koordinaten von neuen Punkten<br>auf einer Linie, die über die Segmentlänge oder über<br>die Anzahl der Segmente bestimmt wird |
| <methode:></methode:>       |                   | Die Methode, mit der die Linie definiert wird.                                                                                                    |
|                             | 2 Punkte          | Die Linie wird durch zwei bekannte Punkte definiert.                                                                                              |
|                             | Pt/Richt/Dist     | Die Linie wird durch einen bekannten Punkt, eine<br>Distanz und das Azimut der Linie definiert.                                                   |
| <startpunkt:></startpunkt:> | Auswahlliste      | Der Startpunkt der Linie. Alle Punkte von COGO<br>Daten: Job Name können ausgewählt werden.                                                       |

| Feld                              | Option          | Beschreibung                                                                                                    |
|-----------------------------------|-----------------|----------------------------------------------------------------------------------------------------|
| <endpunkt:></endpunkt:>           | Auswahlliste    | Verfügbar für <b><methode: 2="" punkte=""></methode:></b> . Der Endpunkt der Linie. Alle Punkte von <b>COGO Daten: Job Name</b> können ausgewählt werden.                               |
| <azi:></azi:>                     | Benutzereingabe | Verfügbar für <b>&lt; Methode: Pt/Richt/Dist&gt;</b> . Das Azimut der Linie.                                                                                                    |
| <hdist-xx:></hdist-xx:>           | Benutzereingabe | Verfügbar für <b><methode: dist="" pt="" richt=""></methode:></b> . Die Hori-<br>zontaldistanz von Startpunkt zum Endpunkt der Linie.                                                   |
| <ΔLinie-XX:>                      | Benutzereingabe | Verfügbar für <b><aufgabe: berech="" offset-pkt=""></aufgabe:></b> . Die Horizontaldistanz vom Startpunkt zum Basispunkt.                                                               |
| <offset<br>Punkt:&gt;</offset<br> | Auswahlliste    | Verfügbar für <b><aufgabe: basis-pkt="" berech=""></aufgabe:></b> . Der Offset Punkt.                                                                                                   |
| <offset-xx:></offset-xx:>         | Benutzereingabe | Verfügbar für <b><aufgabe: berech="" offset-pkt=""></aufgabe:></b> . Offset vom Basispunkt zum Offset Punkt. Der Wert ist rechts von der Linie positiv und links von der Linie negativ. |

## Nächster Schritt

**SEITE (F6)** öffnet die Seite **Map**. Siehe Abschnitt "COGO Linienberechnung Eingabe, Seite Map".

### COGO Linienberechnung Eingabe, Seite Map

Auf der Seite **Map** werden die Daten grafisch dargestellt. Siehe Kapitel "33 MapView - Interaktive Anzeige" für Informationen über die Funktionalität und die verfügbaren Softkeys.

Nächster Schritt

| WENN                                             | DANN                                                                                                    |
|--------------------------------------------------|----------------------------------------------------------------------------------------------------|
| <aufgabe: berech<br="">Basis-Pkt&gt;</aufgabe:>  | <b>RECHN (F1)</b> ruft <b>COGO Basispunkt Ergebnisse</b> auf. Siehe Abschnitt "COGO XX Punkt Ergebnisse, Seite Ergebnis".   |
| <aufgabe: berech<br="">Offset-Pkt&gt;</aufgabe:> | <b>RECHN (F1)</b> ruft <b>COGO Offset Punkt Ergebnisse</b> auf. Siehe Abschnitt "COGO XX Punkt Ergebnisse, Seite Ergebnis". |
| <aufgabe: segmen-<br="">tierung&gt;</aufgabe:>   | <b>RECHN (F1)</b> ruft <b>COGO Segmentierung definieren</b> auf. Siehe Kapitel "38.7.3 Linienberechnung - Segmentierung".   |

## COGO XX Punkt Ergebnisse, Seite Ergebnis

Die Seite Ergebnis für Basispunkte und Offset Punkte ist sehr ähnlich. Die unten aufgeführten Erklärungen für die Softkeys sind für die Seite **Ergebnis** gültig.

| 12:24<br>COGO | 6 L1= 6   | * • • • • • • • • • • • • • • • • • • • |
|---------------|-----------|-----------------------------------------|
| Basispunkt En | rgebnisse | X                                       |
| Ergebnis Code | Plot      |                                         |
| Punkt-Nr.     | :         | 3 🔺                                     |
| Ost           | :         | 1.230 🛯 🖉                               |
| Nord          | :         | 2.154 m                                 |
| Ortho Höhe    | :         | m                                       |
| Offset Punkt  | :         | 2                                       |
| ALinie-Gitter | •:        | 1.176 m                                 |
| ∆Offset-Gitt  | :         | 0.785 m 💌                               |
|               |           | Q1a û                                   |
| SPEIC KOORD   |           | ABSTK SEITE                             |

SPEIC (F1)

Speichert das Ergebnis und kehrt zu COGO Linienberechnung Eingabe zurück. KOORD (F2)

## Zeigt andere Koordinatentypen.

#### ABSTK (F5)

Um das Applikationsprogramm Absteckung aufzurufen und den berechneten COGO Punkt abzustecken.

### SEITE (F6)

Wechselt zu einer weiteren Seite dieses Dialogs.

#### SHIFT ELL H (F2) und SHIFT ORTH (F2)

wechselt zwischen der ellipsoidischen und der orthometrischen Höhe.

#### SHIFT INDIV (F5) und SHIFT LFD (F5)

Wechselt zwischen der Eingabe einer individuellen Punktnummer, die sich von der definierten Nummernmaske unterscheidet, und der laufenden Punktnummer entsprechend der Nummernmaske. Siehe Kapitel "19.1 Nummernmasken".

## Beschreibung der Felder

| Feld                                                                | Option          | Beschreibung                                                                                                    |
|---------------------------------------------------------------------|-----------------|----------------------------------------------------------------------------------------------------|
| <punkt-nr.:></punkt-nr.:>                                           | Benutzereingabe | Die Bezeichnung für den COGO Punkt, abhängig von der für <b><messpunkte:></messpunkte:></b> in <b>KONFIG. NrMasken</b> definierten Punktnummernmaske.                                  |
| <ortho höhe:=""><br/>oder <lokal<br>EIIHöhe:&gt;</lokal<br></ortho> | Benutzereingabe | Es wird die Höhe des Startpunktes der Linie vorge-<br>schlagen. Ein Höhenwert, der mit dem berechneten<br>Punkt gespeichert wird, kann manuell eingegeben<br>werden.                   |
| <offset<br>Punkt:&gt;</offset<br>                                   | Ausgabe         | Punktnummer des Offset Punktes. Verfügbar für<br><aufgabe: basis-pkt="" berech="">.</aufgabe:>                                                                                         |
| <∆Linie-XX:>                                                        | Ausgabe         | Die Horizontaldistanz vom Startpunkt zum Basispunkt.<br>Verfügbar für <b><aufgabe: basis-pkt="" berech=""></aufgabe:></b> .                                                            |
| <∆Offset-XX:>                                                       | Ausgabe         | Offset vom Basispunkt zum Offset Punkt. Der Wert ist rechts von der Linie positiv und links von der Linie negativ. Verfügbar für <b><aufgabe: basis-pkt="" berech=""></aufgabe:></b> . |
| <linienlänge:></linienlänge:>                                       | Ausgabe         | Die Länge der Linie vom Startpunkt zum Endpunkt.                                                                                                    |
| <linie richt:=""></linie>                                           | Ausgabe         | Die Richtung der Linie vom Startpunkt zum Endpunkt.                                                                                                    |
| <offs pt<br="">Richt:&gt;</offs>                                    | Ausgabe         | Die Richtung des Offset Punktes vom Basispunkt zum<br>Offset Punkt.                                                                                                    |

### Nächster Schritt

SEITE (F6) wechselt zur Seite Code.

| COGO<br>XX Punkt Ergebnisse,<br>Seite Code | Die Funktionalität der Seite <b>Code</b> entspricht dem Dialog <b>COGO Ergebnis Polaraufnahme,</b><br>Seite <b>Code</b> .      |  |
|--------------------------------------------|----------------------------------------------------------------------------------------------------|--|
|                                            | Nächster Schritt                                                                                                    |  |
|                                            | SEITE (F6) wechselt zur Seite Plot.                                                                                            |  |
| COGO<br>XX Punkt Ergebnisse,<br>Seite Plot | Die Funktionalität der Seite <b>Plot</b> entspricht dem Dialog <b>COGO Ergebnis Polaraufnahme,</b><br>Seite <b>Plot</b> .      |  |
|                                            | Nächster Schritt<br>SPEIC (F1) speichert das Ergebnis und ruft den Dialog COGO Linienberechnung Eingabe,<br>Seite Eingabe auf. |  |
|                                            |                                                                                                    |  |

38.7.2

## Linienberechnung - Offset Punkt

**Beschreibung** Die COGO Linienberechnung - Offset Punkt berechnet die Koordinaten eines neuen Punktes, nachdem Stations- und Offsetwerte relativ zur Linie eingegeben wurden.

Folgende Elemente müssen bekannt sein:

- die Koordinaten von zwei Punkten.
- Offsets.

ODER

- · die Koordinaten von einem Punkt.
- · die Richtung und Distanz von einem Punkt.
- Offsets.

Die Koordinaten der bekannten Punkte

- können dem aktiven Job entnommen werden.
- können während der COGO Berechnung gemessen werden.
- können manuell eingegeben werden.

Linien Management ist für COGO Linienberechnung nicht verfügbar.

) B

### COGO Linienberechnung Offset Punkt Schritt-für-Schritt

| Schritt | Beschreibung                                                                                       | Siehe<br>Kapitel |
|---------|----------------------------------------------------------------------------------------------------|------------------|
| 1.      | Siehe Kapitel "38.2 Zugriff auf COGO", um <b>COGO Linienberech-<br/>nungen Eingabe</b> aufzurufen. |                  |
|         | COGO Linienberechnung Eingabe, Seite Eingabe                                                       |                  |
|         | SHIFT KONF (F2) um das Applikationsprogramm COGO zu konfigurieren.                                 | 38.3             |
| 2.      | COGO Linienberechnung Eingabe, Seite Eingabe                                                       | 38.7.1           |
|         | <aufgabe: berech="" offset-pkt=""></aufgabe:>                                                      |                  |
| 3.      | RECHN (F1) berechnet die Ergebnisse.                                                               |                  |
| 4.      | COGO Offset Punkt Ergebnisse, Seite Ergebnis                                                       | 38.7.1           |
|         | SPEIC (F1) speichert die Ergebnisse.                                                               |                  |

| 38.7.3       | Linienberechnung - Segmentierung                                                                                                    |  |  |  |                                                                                                    |                                                                                                    |  |  |  |
|--------------|----------------------------------------------------------------------------------------------------|--|--|--|----------------------------------------------------------------------------------------------------|----------------------------------------------------------------------------------------------------|--|--|--|
| Beschreibung | Die COGO Linienberechnung - Segmentierung berechnet die Koordinaten von neuen Punkten auf einer Linie.                                                                                                    |  |  |  |                                                                                                    |                                                                                                    |  |  |  |
|              | <ul> <li>Folgende Elemente müssen bekannt sein:</li> <li>Koordinaten des Start- und des Endpunktes der Linie</li> <li>ODER</li> <li>eine Richtung und eine Distanz von einem bekannten Punkt, die die Linie definieren UND ENTWEDER</li> <li>Die Anzahl der Segmente, die die Linie unterteilen</li> <li>ODER</li> <li>eine Segmentlänge für die Linie.</li> </ul> Die Koordinaten der bekannten Punkte |  |  |  |                                                                                                    |                                                                                                    |  |  |  |
|              |                                                                                                    |  |  |  |                                                                                                    |                                                                                                    |  |  |  |
|              |                                                                                                    |  |  |  | können dem aktiven Job entnommen werden.                                                                           |                                                                                                    |  |  |  |
|              |                                                                                                    |  |  |  | <ul> <li>können während der COGO Berechnung gemessen werden.</li> <li>können menuell eingegeben werden.</li> </ul> |                                                                                                    |  |  |  |
|              |                                                                                                    |  |  |  |                                                                                                    | Konnen manden eingegeben werden.                                                                                                    |  |  |  |
|              |                                                                                                    |  |  |  | Diagramm                                                                                                    | d d d d Durch <b><methode: anz.="" segmente=""></methode:></b> unterteilte<br>P0 P1                                                                                                    |  |  |  |
|              |                                                                                                    |  |  |  |                                                                                                    | GPS12_144       P0 <startpunkt:>         P1       <endpunkt:>       d         Åquidistante Segmente, die durch die Unterteilung der Linie durch eine bestimmte       Anzahl von Punkten entstehen.</endpunkt:></startpunkt:> |  |  |  |
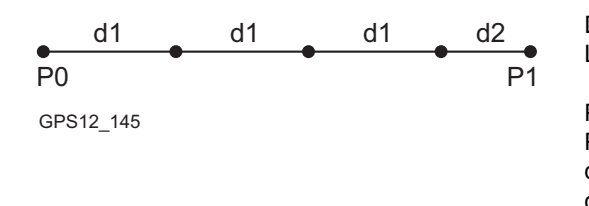

Durch <Methode: Segmentlänge> unterteilte Linie

- P0 <Startpunkt:>
- P1 <Endpunkt:>
- d1 <Segmentlänge:>
- d2 Restliches Segment

## COGO Linienberechnung Segmentierung Schritt-für-Schritt

Die folgende Tabelle erklärt die wichtigsten Einstellungen. Weitere Informationen zu den jeweiligen Dialogen finden Sie in den angegebenen Kapiteln.

| Schritt | Beschreibung                                                                                                    | Siehe<br>Kapitel |
|---------|----------------------------------------------------------------------------------------------------|------------------|
| 1.      | Siehe Kapitel "38.2 Zugriff auf COGO", um <b>COGO Linienberech-<br/>nung Eingabe</b> aufzurufen.                                                     |                  |
| (B)     | COGO Linienberechnung Eingabe, Seite Eingabe                                                                                                    |                  |
|         | <b>SHIFT KONF (F2)</b> um das Applikationsprogramm COGO zu konfigurieren.                                                                            | 38.3             |
| 2.      | COGO Linienberechnung Eingabe, Seite Eingabe                                                                                                    | 38.7.1           |
|         | <aufgabe: segmentierung=""></aufgabe:>                                                                                                    |                  |
| 3.      | RECHN (F1) ruft COGO Segmentierung definieren auf.                                                                                                   |                  |
| 4.      | COGO Segmentierung definieren                                                                                                    |                  |
|         | <methode:> Art der Linienunterteilung. Siehe "Diagramm". Abhängig von der Auswahl sind die folgenden Felder Eingabe- oder Ausgabe-felder.</methode:> |                  |
|         | <linienlänge:> Länge der Linie zwischen den gewählten <start-<br>punkt:&gt; und <endpunkt:>.</endpunkt:></start-<br></linienlänge:>                  |                  |

| Schritt | Beschreibung                                                                                                    | Siehe<br>Kapitel |
|---------|----------------------------------------------------------------------------------------------------|------------------|
|         | <anz. segmente:=""> Für <methode: anz.="" segmente=""> die Anzahl der<br/>Segmente für die Linie eingeben. Für <methode: segmentlänge=""><br/>die Segmentlänge für die Linie eingeben. Bei dieser Methode kann<br/>sich ein Restsegment ergeben.</methode:></methode:></anz.> |                  |
|         | <segmentlänge:> Für <methode: anz.="" segmente=""> ist dies die<br/>berechnete Länge von jedem Segment. Für <methode: segment-<br="">länge&gt; die benötigte Segmentlänge eingeben.</methode:></methode:></segmentlänge:>                                                     |                  |
|         | <letzte seglän:=""> Verfügbar für <methode: segmentlänge="">. Die Länge des Restsegments.</methode:></letzte>                                                                                                    |                  |
|         | <start ptnr:=""> Die Punktnummer, die dem ersten neuen Punkt auf der Linie zugeordnet wird. Die ausgewählte Punktnummernmaske von KONFIG Nr-Masken wird nicht angewendet.</start>                                                                                             |                  |
|         | <ptnr inkr:=""> Die <start ptnr:=""> wird numerisch für den zweiten, dritten, usw. Punkt auf der Linie inkrementiert.</start></ptnr>                                                                                                    |                  |
| 5.      | RECHN (F1) ruft COGO Ergebnisse der Segmentierung auf.                                                                                                    |                  |
|         | Die Koordinaten der neuen Punkte werden berechnet. Die Höhen werden entlang der Linie berechnet, indem eine lineare Neigung zwischen dem <b>Startpunkt:&gt;</b> und dem <b>Endpunkt:&gt;</b> angenommen wird.                                                                 |                  |

| Schritt | Beschreibung                                                                                                    | Siehe<br>Kapitel |
|---------|----------------------------------------------------------------------------------------------------|------------------|
| 6.      | COGO Ergebnisse der Segmentierung, Seite Ergebnis                                                                     |                  |
|         | <anzahl segmente:=""> Die Anzahl der Segmente, einschliesslich des Restsegments.</anzahl>                             |                  |
|         | <letzte segm.länge:=""> Verfügbar für <methode: segmentlänge="">.<br/>Die Länge des Restsegments.</methode:></letzte> |                  |
|         | <b>ABSTK (F5)</b> um das Applikationsprogramm Absteckung aufzurufen und den berechneten COGO Punkt abzustecken.       |                  |
|         | SHIFT BEEND (F6) oder ESC kehrt zu COGO Ergebnisse der Segmentierung, Seite Ergebnis zurück.                          |                  |
| 7.      | SEITE (F1) ruft COGO Ergebnisse der Segmentierung, Seite Plot<br>auf                                                  | 33.6             |
|         | Die Punkte, die die Linie definieren, und die neu berechneten Punkte werden schwarz dargestellt.                      |                  |
| 8.      | WEITR (F1) kehrt zu COGO Linienberechnungen Eingabe zurück.                                                           |                  |

| 38.8         | COGO Berechnungsmethode - Bogenberechnung                                                                                                    |  |  |  |
|--------------|----------------------------------------------------------------------------------------------------|--|--|--|
| 38.8.1       | Bogenberechnung - Kreisbogen-Mittelpunkt                                                                                                    |  |  |  |
| Beschreibung | Die COGO Bogenberechnung - Kreisbogen-Mittelpunkt berechnet die Koordinaten des Mittelpunktes des Kreisbogens.                                                                                                    |  |  |  |
|              | <ul> <li>Folgende Elemente müssen bekannt sein:</li> <li>die Koordinaten von drei Punkten</li> <li>ODER</li> <li>die Koordinaten von zwei Punkten</li> <li>der Radius des Kreisbogens</li> </ul>                   |  |  |  |
|              | <ul> <li>Die Koordinaten der bekannten Punkte</li> <li>können dem aktiven Job entnommen werden.</li> <li>können während der COGO Berechnung gemessen werden.</li> <li>können manuell eingegeben werden.</li> </ul> |  |  |  |
| Diagramm     | P1<br>P0 <startpunkt:><br/>P1 <endpunkt:><br/>P2 Bogenmittelpunkt<br/>d1 <bogen radius:=""><br/>d2 <bogenlänge:></bogenlänge:></bogen></endpunkt:></startpunkt:>                                                   |  |  |  |

Ś

Zugriff

COGO Bogenberechnung Eingabe, Seite Eingabe Linien Management ist für COGO Bogenberechnung nicht verfügbar.

Siehe Kapitel "38.2 Zugriff auf COGO", um **COGO Bogenberechnungen Eingabe** aufzurufen.

Die Softkeys sind ähnlich zu denen der Linienberechnung. Siehe Kapitel "38.7.1 Linienberechnung - Basispunkt" für Informationen über Softkeys.

| Feld                  | Option              | Beschreibung                                                                                                    |
|-----------------------|---------------------|----------------------------------------------------------------------------------------------------|
| <aufgabe:></aufgabe:> | BogM-Pkt<br>berechn | Zur Berechnung der Koordinaten des Mittelpunktes des Kreisbogens.                                                                     |
|                       | Berech Offset-Pkt   | Zur Berechnung der Koordinaten eines neuen<br>Punktes, nachdem Stations- und Offsetwerte relativ<br>zu einem Bogen eingegeben wurden. |
|                       | Berech Basis-Pkt    | Zur Berechnung des Basispunktes, der Station und eines Offset Punktes relativ zu einem Bogen.                                         |
|                       | Segmentierung       | Zur Berechnung der Koordinaten von neuen Punkten<br>auf einem Bogen, abhängig von der Segmentlänge<br>oder der Anzahl der Intervalle. |
| <methode:></methode:> |                     | Die Methode, mit der der Bogen definiert wird.                                                                                        |
|                       | 3 Punkte            | Der Bogen wird durch drei bekannte Punkte definiert.                                                                                  |
|                       | 2 Punkte/Radius     | Der Bogen wird durch zwei bekannte Punkte und den Radius definiert.                                                                   |

| Feld                                | Option                 | Beschreibung                                                                                                    |
|-------------------------------------|------------------------|----------------------------------------------------------------------------------------------------|
|                                     | 2<br>Tangnten/Radius   | Der Bogen wird durch zwei Tangenten und den Radius definiert.                                                                                                    |
|                                     | 2<br>Tangent/BogLäng   | Der Bogen wird durch zwei Tangenten und die Länge des Bogens definiert.                                                                                                    |
|                                     | 2 Tangent/Sehn-<br>Län | Der Bogen wird durch zwei Tangenten und die Sehne des Bogens definiert.                                                                                                    |
| <startpunkt:></startpunkt:>         | Auswahlliste           | Der Startpunkt des Bogens. Alle Punkte von COGO<br>Daten: Job Name können ausgewählt werden.<br>Verfügbar für <methode: 3="" punkte=""> und <methode:<br>2 Punkte/Radius&gt;.</methode:<br></methode:>                    |
| <zweiter<br>Punkt:&gt;</zweiter<br> | Auswahlliste           | Alle Punkte von <b>COGO Daten: Job Name</b> können<br>ausgewählt werden. Verfügbar für <b><methode: 3<="" b=""><br/><b>Punkte&gt;</b>. Der zweite Punkt des Bogens.</methode:></b>                                        |
| <endpunkt:></endpunkt:>             | Auswahlliste           | Der Endpunkt des Bogens. Alle Punkte von COGO<br>Daten: Job Name können ausgewählt werden.<br>Verfügbar für <methode: 3="" punkte=""> und <methode:<br>2 Punkte/Radius&gt;.</methode:<br></methode:>                      |
| <punkt 1:=""></punkt>               | Auswahlliste           | Ein Punkt auf der ersten Tangente. Verfügbar für <methode: 2="" radius="" tangnten="">, <methode: 2<="" td="">   Tangent/BogLäng&gt; und <methode: 2<="" td="">   Tangent/SehnLän&gt;.</methode:></methode:></methode:>   |
| <tang-<br>SchnittPt:&gt;</tang-<br> | Auswahlliste           | Der Schnittpunkt der zwei Tangenten. Verfügbar für <methode: 2="" radius="" tangnten="">, <methode: 2<="" td="">   Tangent/BogLäng&gt; und <methode: 2<="" td="">   Tangent/SehnLän&gt;.</methode:></methode:></methode:> |

| Feld                                | Option          | Beschreibung                                                                                                    |
|-------------------------------------|-----------------|----------------------------------------------------------------------------------------------------|
| <punkt 2:=""></punkt>               | Auswahlliste    | Ein Punkt auf der zweiten Tangente. Verfügbar für <methode: 2="" radius="" tangnten="">, <methode: 2<="" td="">   Tangent/BogLäng&gt; und <methode: 2<="" td="">   Tangent/SehnLän&gt;.</methode:></methode:></methode:> |
| <radius:></radius:>                 | Benutzereingabe | Der Radius des Bogens. Verfügbar für <b><methode: 2<="" b=""><br/><b>Punkte/Radius&gt;</b> und <b><methode: 2<="" b=""><br/><b>Tangnten/Radius&gt;</b>.</methode:></b></methode:></b>                                    |
| <bogen-<br>länge:&gt;</bogen-<br>   | Benutzereingabe | Die Länge des Bogens. Verfügbar für <b><methode: 2<="" b=""><br/>Tangent/BogLäng&gt;.</methode:></b>                                                                                                    |
| <sehnen-<br>länge:&gt;</sehnen-<br> | Benutzereingabe | Die Länge der Sehne. Verfügbar für <b><methode: 2<="" b=""><br/>Tangent/SehnLän&gt;.</methode:></b>                                                                                                    |
| <ΔBogDist-<br>XX:>                  | Benutzereingabe | Horizontale Distanz entlang des Bogens vom Start-<br>punkt zum Endpunkt. Verfügbar für <b><aufgabe:< b=""><br/>Berech Offset-Pkt&gt;.</aufgabe:<></b>                                                                    |
| <∆Offset-XX:>                       | Benutzereingabe | Offset vom Basispunkt zum Offset Punkt. Der Wert ist<br>rechts vom Bogen positiv und links vom Bogen<br>negativ. Verfügbar für <b>Aufgabe: Berech Offset-</b><br><b>Pkt&gt;</b> .                                        |
| <offset<br>Punkt:&gt;</offset<br>   | Auswahlliste    | Der Offset Punkt. Verfügbar für <b><aufgabe: b="" berech<=""><br/>Basis-Pkt&gt;.</aufgabe:></b>                                                                                                    |

| WENN                                             | DANN                                                                                                    |
|--------------------------------------------------|----------------------------------------------------------------------------------------------------|
| <aufgabe: bogm-<br="">Pkt berechn&gt;</aufgabe:> | <b>RECHN (F1)</b> ruft <b>COGO Kreisbogen-Mittelpkt Ergebnisse</b> auf.<br>Siehe Abschnitt "COGO XX Ergebnisse, Seite Ergebnis". |
| <aufgabe: berech<br="">Offset-Pkt&gt;</aufgabe:> | <b>RECHN (F1)</b> ruft <b>COGO Offset Punkt Ergebnisse</b> auf. Siehe Abschnitt "COGO XX Ergebnisse, Seite Ergebnis".            |
| <aufgabe: berech<br="">Basis-Pkt&gt;</aufgabe:>  | <b>RECHN (F1)</b> ruft <b>COGO Basispunkt Ergebnisse</b> auf. Siehe Abschnitt "COGO XX Ergebnisse, Seite Ergebnis".              |
| <aufgabe: segmen-<br="">tierung&gt;</aufgabe:>   | <b>RECHN (F1)</b> ruft <b>COGO Segmentierung definieren</b> auf. Siehe Kapitel "38.8.4 Bogenberechnung - Segmentierung".         |

## COGO XX Ergebnisse, Seite Ergebnis

Siehe Kapitel "38.7.1 Linienberechnung - Basispunkt" für Informationen über Softkeys.

| Feld                                                                | Option          | Beschreibung                                                                                                    |
|---------------------------------------------------------------------|-----------------|----------------------------------------------------------------------------------------------------|
| <punkt-nr.:></punkt-nr.:>                                           | Benutzereingabe | Die Bezeichnung für den COGO Punkt, abhängig von der für <b><messpunkte:></messpunkte:></b> in <b>KONFIG. NrMasken</b> definierten Punktnummernmaske.                   |
| <ortho höhe:=""><br/>oder <lokal<br>EIIHöhe:&gt;</lokal<br></ortho> | Benutzereingabe | Es wird die Höhe des Startpunktes des Bogens<br>vorgeschlagen. Ein Höhenwert, der mit dem berech-<br>neten Punkt gespeichert wird, kann manuell einge-<br>geben werden. |
| <bogen<br>Radius:&gt;</bogen<br>                                    | Ausgabe         | Berechneter Radius.                                                                                                    |

| Feld                              | Option  | Beschreibung                                                                                                    |
|-----------------------------------|---------|----------------------------------------------------------------------------------------------------|
| <bogen-<br>länge:&gt;</bogen-<br> | Ausgabe | Berechnete Bogenlänge.                                                                                                    |
| <offs pt<br="">Richt:&gt;</offs>  | Ausgabe | Verfügbar für <b><aufgabe: berech="" offset-pkt=""></aufgabe:></b> . Die Richtung des Offset Punktes vom Basispunkt zum Offset Punkt.                                                        |
| <offset<br>Punkt:&gt;</offset<br> | Ausgabe | Verfügbar für <b><aufgabe: basis-pkt="" berech=""></aufgabe:></b> . Punkt-<br>nummer des Offset Punktes.                                                                                     |
| <ΔBogDist-<br>XX:>                | Ausgabe | Verfügbar für <b><aufgabe: basis-pkt="" berech=""></aufgabe:></b> . Hori-<br>zontale Distanz entlang des Bogens vom Startpunkt<br>zum Endpunkt.                                              |
| <∆Offset-XX:>                     | Ausgabe | Verfügbar für <b><aufgabe: basis-pkt="" berech=""></aufgabe:></b> . Offset<br>vom Basispunkt zum Offset Punkt. Der Wert ist rechts<br>von der Linie positiv und links von der Linie negativ. |

## Nächster Schritt SEITE (F6) wechselt zur Seite Code.

Die Funktionalität der Seite **Code** entspricht dem Dialog **COGO Ergebnis Polaraufnahme**, Seite **Code**.

Nächster Schritt SEITE (F6) wechselt zur Seite Plot.

COGO Ergebnis XX, Seite Code COGO Ergebnis XX, Seite Plot Die Funktionalität der Seite **Plot** entspricht dem Dialog **COGO Ergebnis Polaraufnahme**, Seite **Plot**.

Nächster Schritt SPEIC (F1) speichert das Ergebnis und ruft den Dialog COGO Bogenberechnung Eingabe, Seite Eingabe auf.

## 38.8.2

## **Bogenberechnung - Basispunkt**

**Beschreibung** Die COGO Bogenberechnung - Basispunkt berechnet die Koordinaten des Basispunktes, die Station und den Offset eines Punktes relativ zu einem Bogen.

Folgende Elemente müssen bekannt sein:

- die Koordinaten von drei Punkten
- die Koordinaten eines Offset Punktes
  ODER
- die Koordinaten von zwei Punkten
- der Radius des Kreisbogens
- die Koordinaten eines Offset Punktes

Die Koordinaten der bekannten Punkte

- können dem aktiven Job entnommen werden.
- können während der COGO Berechnung gemessen werden.
- können manuell eingegeben werden.

Diagramm

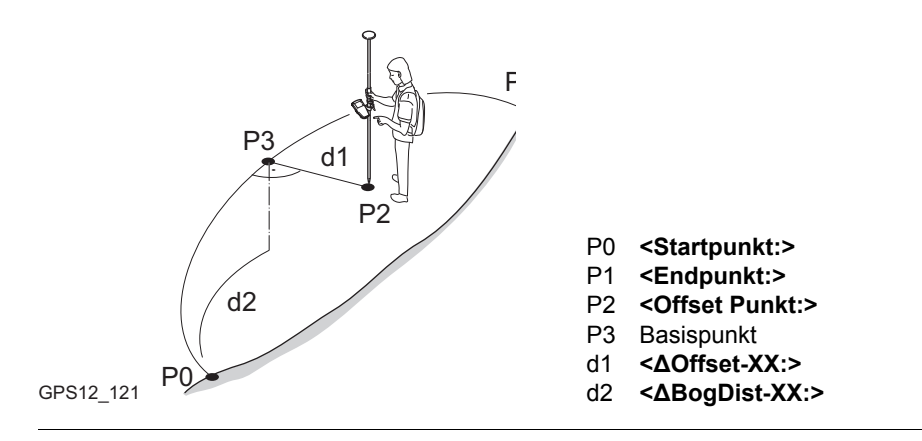

Linien Management ist für COGO Bogenberechnung nicht verfügbar.

Ē

## COGO Bogenberechnung Basispunkt Schritt-für-Schritt

Die folgende Tabelle erklärt die wichtigsten Einstellungen. Weitere Informationen zu den jeweiligen Dialogen finden Sie in den angegebenen Kapiteln.

| Schritt | Beschreibung                                                                                      | Siehe<br>Kapitel |
|---------|---------------------------------------------------------------------------------------------------|------------------|
| 1.      | Siehe Kapitel "38.2 Zugriff auf COGO", um <b>COGO Bogenberech-<br/>nungen Eingabe</b> aufzurufen. |                  |
|         | COGO Bogenberechnung Eingabe, Seite Eingabe                                                       |                  |
|         | SHIFT KONF (F2) um das Applikationsprogramm COGO zu konfigu-<br>rieren.                           | 38.3             |
| 2.      | COGO Bogenberechnung Eingabe, Seite Eingabe                                                       | 38.8.1           |
|         | <aufgabe: basis-pkt="" berech=""></aufgabe:>                                                      |                  |
| 3.      | RECHN (F1) berechnet die Ergebnisse.                                                              |                  |
| 4.      | COGO Basispunkt Ergebnisse, Seite Ergebnis                                                        | 38.8.1           |
|         | SPEIC (F1) speichert die Ergebnisse.                                                              |                  |

38.8.3

## **Bogenberechnung - Offset Punkt**

**Beschreibung** Die COGO Bogenberechnung - Offset Punkt berechnet die Koordinaten eines neuen Punktes, nachdem Bogen- und Offsetwerte relativ zu einem Bogen eingegeben wurden.

Folgende Elemente müssen bekannt sein:

- die Koordinaten von drei Punkten.
- Offsets.

ODER

- die Koordinaten von zwei Punkten.
- der Radius des Kreisbogens.
- Offsets.

Die Koordinaten der bekannten Punkte

- können dem aktiven Job entnommen werden.
- können während der COGO Berechnung gemessen werden.
- können manuell eingegeben werden.

Linien Management ist für COGO Bogenberechnung nicht verfügbar.

), B

## COGO Bogenberechnung Offset Punkt Schritt-für-Schritt

Die folgende Tabelle erklärt die wichtigsten Einstellungen. Weitere Informationen zu den jeweiligen Dialogen finden Sie in den angegebenen Kapiteln.

| Schritt | Beschreibung                                                                                      | Siehe<br>Kapitel |
|---------|---------------------------------------------------------------------------------------------------|------------------|
| 1.      | Siehe Kapitel "38.2 Zugriff auf COGO", um <b>COGO Bogenberech-<br/>nungen Eingabe</b> aufzurufen. |                  |
|         | COGO Bogenberechnung Eingabe, Seite Eingabe                                                       |                  |
|         | SHIFT KONF (F2) um das Applikationsprogramm COGO zu konfigu-<br>rieren.                           | 38.3             |
| 2.      | COGO Bogenberechnung Eingabe, Seite Eingabe                                                       | 38.8.1           |
|         | <aufgabe: berech="" offset-pkt=""></aufgabe:>                                                     |                  |
| 3.      | RECHN (F1) berechnet die Ergebnisse.                                                              |                  |
| 4.      | COGO Offset Punkt Ergebnisse, Seite Ergebnis                                                      | 38.8.1           |
|         | SPEIC (F1) speichert die Ergebnisse.                                                              |                  |

## 38.8.4

(B

## **Bogenberechnung - Segmentierung**

Die COGO Bogenberechnung Segmentierung und die Funktionalität aller Dialoge und Felder sind ähnlich zu denen für COGO Linienberechnung Segmentierung. Siehe Kapitel "38.7.3 Linienberechnung - Segmentierung".

Abweichungen zur Linienberechnung Segmentierung

## Neue Felder und Optionen in COGO Segmentierung definieren

| Feld                          | Option          | Beschreibung                                                                 |
|-------------------------------|-----------------|------------------------------------------------------------------------------|
| <methode:></methode:>         | Winkeldifferenz | Unterteilt den Bogen durch einen konstanten Zentrumswinkel.                  |
| <winkeldiff.:></winkeldiff.:> | Benutzereingabe | Der Zentrumswinkel, durch den neue Punkte auf dem<br>Bogen definiert werden. |

38.9

# COGO Berechnungsmethode - Shift, Rotat & Mstab (Indiv)

Beschreibung Die COGO Berechnungsmethode Shift, Rotat & Mstab (Indiv) bringt eine Verschiebung und/oder eine Rotation und/oder einen Massstab bei einem oder mehreren bekannten Punkten an. Die Werte für die Verschiebung, die Rotation und/oder den Massstab werden manuell eingegeben.

Folgende Elemente müssen bekannt sein:

- die Koordinaten der Punkte, die verschoben, gedreht und/oder skaliert werden sollen. Sie müssen im aktiven Job gespeichert sein.
- die Verschiebungen. Sie können als Ostrichtung, Nordrichtung und Höhe oder als ein Azimut und eine Gitterdistanz oder als Verschiebung von einem Punkt zu einem anderen definiert werden.
- die Rotation. Sie kann durch einen Punkt als Rotationszentrum plus einer Rotation oder durch einen bestehenden Azimut und einen neuen Azimut definiert werden.
- der Massstab. Er wird nur an der Position angebracht.

Es können Punkte mit voller Koordinateninformation (3D), reine Positionspunkte (2D) und reine Höhenpunkte (1D) verwendet werden.

Diagramm

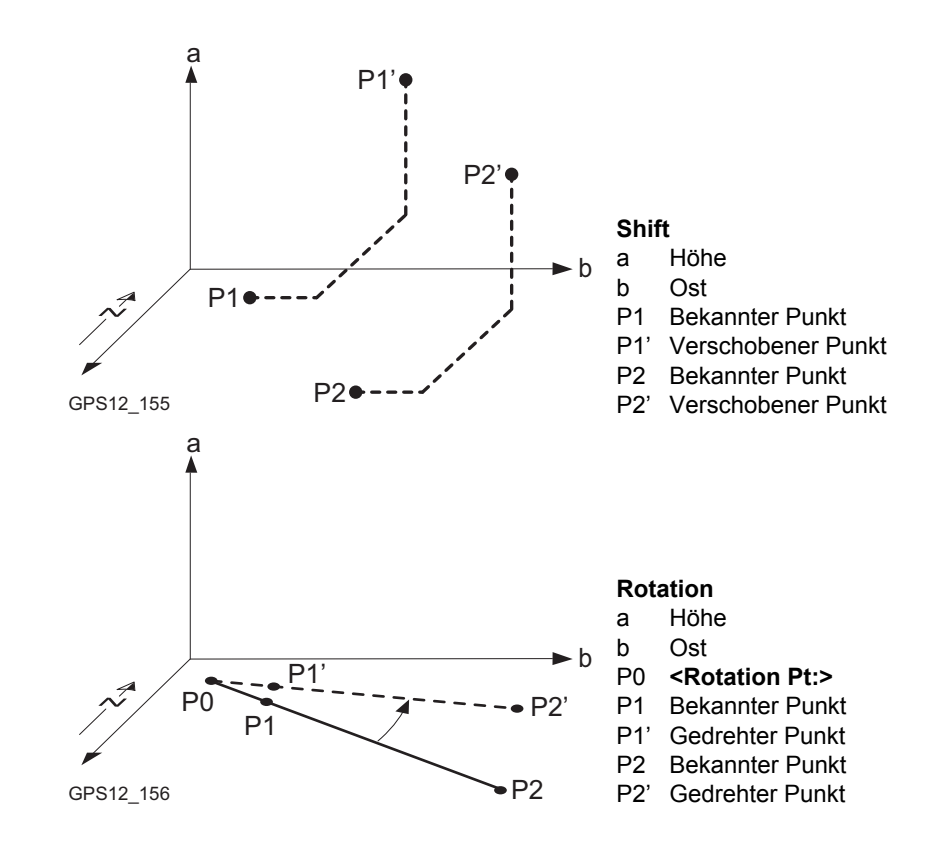

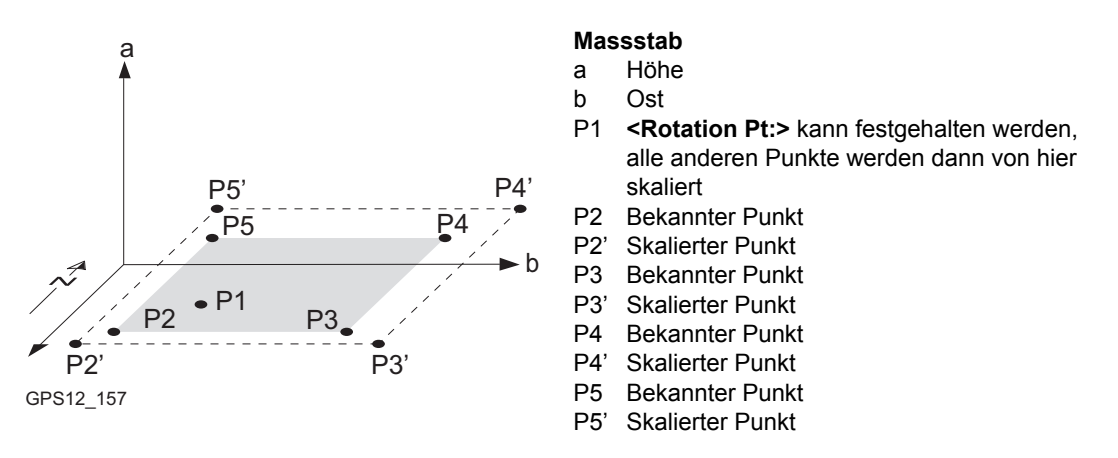

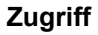

Siehe Kapitel "38.2 Zugriff auf COGO", um COGO Shift, Rotat. & Mstab aufzurufen.

## COGO Shift, Rotat. & Mstab, Seite Punkte

Alle Punkte, an die eine Verschiebung, eine Rotation und/oder ein Massstab angebracht werden soll, werden aufgelistet.

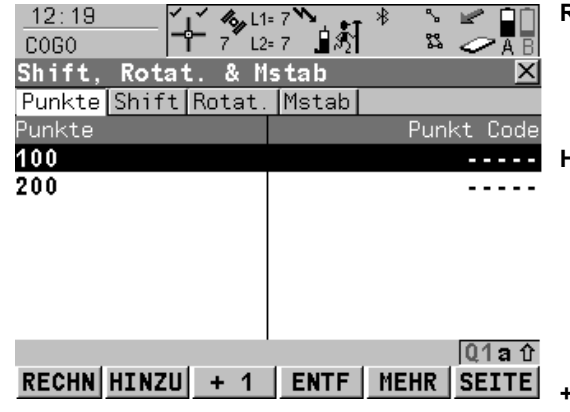

#### **RECHN (F1)**

Führt die Berechnung für die Verschiebung, die Rotation und den Massstab durch und fährt mit dem folgenden Dialog fort. Berechnete COGO Punkte werden noch nicht gespeichert.

#### HINZU (F2)

- Um alle Punkte vom aktiven Job der Liste hinzuzufügen. Ruft **COGO Daten: Job Name** auf. Die ausgewählten Einstellungen für Sortieren und Filtern werden angewendet. **WEITR (F1)** fügt alle angezeigten Punkte der Liste in **COGO Shift**, **Rotat. & Mstab** hinzu und kehrt zu diesen Dialog zurück.
- +1 (F3)

Um einen Punkt vom aktiven Job der Liste hinzuzufügen. Ruft **COGO Daten: Job Name** auf. Die ausgewählten Einstellungen für Sortieren und Filtern werden angewendet. **WEITR (F1)** fügt den markierten Punkt der Liste in **COGO Shift, Rotat. & Mstab** hinzu und kehrt zu diesen Dialog zurück.

## ENTF (F4)

entfernt den markierten Punkt von der Liste. Der Punkt selbst wird nicht gelöscht.

#### MEHR (F5)

Zeigt Informationen über die Codes, falls sie mit dem Punkt gespeichert sind, die Zeit und das Datum, wann der Punkt gespeichert wurde, und die 3D Koordinatenqualität und die Klasse.

#### SEITE (F6)

Wechselt zu einer weiteren Seite dieses Dialogs. SHIFT REM A (F4)

# Entfernt alle Punkte von der Liste. Die Punkte selbst werden nicht gelöscht.

#### SHIFT AUSW (F5)

Um einen Bereich von Punkten vom aktiven Job auszuwählen. Siehe Abschnitt "COGO Auswahl Punktbereich".

#### Nächster Schritt

| WENN                                                                            | DANN                                                                                                    |
|---------------------------------------------------------------------------------|----------------------------------------------------------------------------------------------------|
| alle Punkte von <b>COGO Daten: Job</b><br><b>Name</b> hinzugefügt werden sollen | HINZU (F2).                                                                                                    |
| ein Punkt von <b>COGO Daten: Job</b><br><b>Name</b> hinzugefügt werden soll     | +1 (F3).                                                                                                    |
| eine Punktbereich von COGO<br>Daten: Job Name hinzugefügt<br>werden soll        | SHIFT AUSW (F5) ruft COGO Auswahl Punktbe-<br>reich auf. Siehe Abschnitt "COGO Auswahl Punktbe-<br>reich".                    |
| alle Punkte hinzugefügt sind                                                    | SEITE (F1) ruft COGO Shift, Rotat. & Mstab, Seite<br>Shift auf. Siehe Abschnitt "COGO Shift, Rotat. &<br>Mstab, Seite Shift". |

## COGO Auswahl Punktbereich

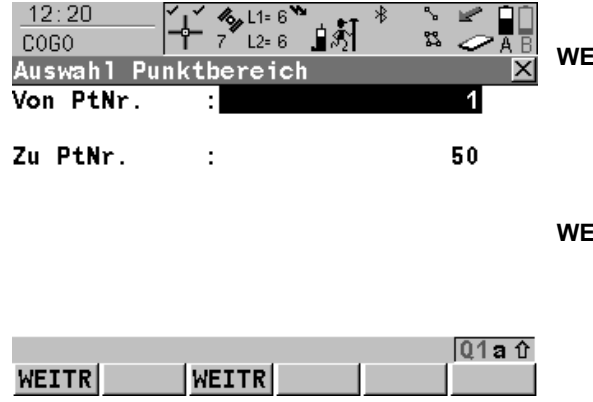

## WEITR (F1)

Fügt die Punkte innerhalb des gewählten Bereichs der Liste in **COGO Shift, Rotat. & Mstab**, Seite **Punkte** hinzu und kehrt zum Dialog zurück, von dem dieser Dialog ausgewählt wurde.

#### WEITR (F3)

Fügt die Punkte innerhalb des gewählten Bereichs der Liste in **COGO Shift, Rotat. & Mstab**, Seite **Punkte** hinzu, ohne den Dialog zu verlassen. Ein weiterer Bereich von Punktnummern kann ausgewählt werden.

| Feld                                                  | Option          | Beschreibung                                                                                                    |
|-------------------------------------------------------|-----------------|----------------------------------------------------------------------------------------------------|
| <von ptnr.:=""><br/>und<br/><zu ptnr.:=""></zu></von> | Benutzereingabe | <ul> <li>Numerische Punktnummern in beiden Feldern:<br/>Punkte mit Punktnummern, die sich innerhalb des<br/>Bereiches befinden, werden ausgewählt.<br/>Beispiel:</li> <li><b>Von PtNr.: 1&gt;, <zu 50="" ptnr.:=""></zu></b><br/>Die Punktnummern 1, 2, 3, 4, 5, 6, 7, 8, 9, 10<br/>49, 50 sowie die Punktnummern 001, 01,<br/>0000045,werden ausgewählt<br/>Nicht ausgewählt werden die Punktnummern<br/>100,200,300,</li> </ul> |

| Feld | Option | Beschreibung                                                                                                    |
|------|--------|----------------------------------------------------------------------------------------------------|
|      |        | <ul> <li>Alphanumerische Punktnummern in beiden<br/>Feldern:<br/>Das Zeichen der beiden Eingaben, das sich ganz<br/>links befindet, wird als Basis für den Bereich<br/>verwendet. Der Standard ASCII Zeichensatz wird<br/>verwendet. Punkte mit alphanumerischen Punkt-<br/>nummern, die sich innerhalb des Bereichs<br/>befinden, werden ausgewählt.<br/>Beispiel:</li> <li><b>Von PtNr.: a9&gt;</b>, <b>Zu PtNr.: c200&gt;</b><br/>Die Punktnummern a, b, c, aa, bb, cc, a1, b2, c3,<br/>c4, c5, a610, werden ausgewählt<br/>Nicht ausgewählt werden die Punktnummern<br/>d100, e, 200, 300, tzz</li> </ul> |

| Schritt | Beschreibung                                                                                                    |
|---------|----------------------------------------------------------------------------------------------------|
| 1.      | WEITR (F1) fügt alle Punkte innerhalb des Bereichs der Liste in COGO Shift,<br>Rotat. & Mstab hinzu und kehrt zu dem Dialog zurück, von dem dieser Dialog<br>ausgewählt wurde. |
| 2.      | SEITE (F6) ruft COGO Shift, Rotat. & Mstab, Seite Shift auf. Siehe Kapitel<br>"COGO Shift, Rotat. & Mstab, Seite Shift".                                                       |

## COGO Shift, Rotat. & Mstab, Seite Shift

| 11:43<br>COGO | ► 7 L2= 7 🛓 🕅           | * S 🖉 🖬      | F |
|---------------|-------------------------|--------------|---|
| Shift, Rotat  | & Mstab<br>Rotat. Mstab |              |   |
| netnode       | : Eing. A               | E, AN, ANTNU | F |
|               |                         |              |   |
| ∆ Ost         | :                       | 20.0000 m    |   |
| ∆ Nord        | :                       | 10.0000 m    | Т |
| ∆ Höhe        | :                       | 3.0000 m     |   |
|               |                         | Q1a t        |   |
| RECHN POLAR   | LETZT                   | MESS SEITE   |   |

## RECHN (F1)

Führt die Berechnung für die Verschiebung, die Rotation und den Massstab durch und fährt mit dem folgenden Dialog fort. Berechnete COGO Punkte werden noch nicht gespeichert.

#### POLAR (F2)

Berechnet die Beträge der Verschiebung in Ost, Nord und Höhe aus zwei bestehenden Punkten. Verfügbar, wenn **<Δ Ost:>**,

<Δ Nord:> oder <Δ Höhe:> markiert ist.

#### LETZT (F4)

Um den Wert für die Verschiebung von früheren COGO Polarberechnungen auszuwählen. Verfügbar, wenn  $<\Delta$  Ost:>,

<Δ Nord:> oder <Δ Höhe:> markiert ist.

#### MESS (F5)

Misst manuell einen Punkt für die COGO Berechnung. Verfügbar für **<Methode: 2 Punkte verwend>**, wenn **<Von:>** oder **<Nach:>** markiert ist.

#### SEITE (F6)

Wechselt zu einer weiteren Seite dieses Dialogs.

## SHIFT KONF (F2)

um das Applikationsprogramm COGO zu konfigurieren. Ruft **COGO Konfiguration** auf. Siehe Kapitel "38.3 Konfiguration von COGO".

#### SHIFT MODIF (F4)

Um die Werte mathematisch zu modifizieren. Verfügbar, wenn <**Δ Ost:>**, <**Δ Nord:>** oder <**Δ Höhe:>** markiert ist.

| Feld                    | Option                          | Beschreibung                                                                                                    |
|-------------------------|---------------------------------|----------------------------------------------------------------------------------------------------|
| <methode:></methode:>   |                                 | Die Methode mit der die Verschiebung in $\Delta$ Ost, $\Delta$ Nord und $\Delta$ Höhe berechnet wird.                                                 |
|                         | Eing. ΔΕ,ΔΝ,ΔΗt                 | Definiert die Verschiebung mit Koordinatendiffe-<br>renzen.                                                                                           |
|                         | Eing. Ri,Dst,Höh                | Definiert die Verschiebung mit einem Azimut, einer Distanz und einer Höhendiffferenz.                                                                 |
|                         | 2 Punkte verwend                | Berechnet die Verschiebung aus der Koordinatendifferenz zwischen zwei bekannten Punkten.                                                              |
| <von:></von:>           | Auswahlliste                    | Verfügbar für <b><methode: 2="" punkte="" verwend=""></methode:></b> . Die Punktnummer des ersten bekannten Punktes zur Berechnung der Verschiebung.  |
| <nach:></nach:>         | Auswahlliste                    | Verfügbar für <b><methode: 2="" punkte="" verwend=""></methode:></b> . Die Punktnummer des zweiten bekannten Punktes zur Berechnung der Verschiebung. |
| <azi:></azi:>           | Benutzereingabe                 | Verfügbar für <b><methode: eing.="" ri,dst,höh=""></methode:></b> . Das Azimut definiert die Richtung der Verschiebung.                               |
| <hdist-xx:></hdist-xx:> | Benutzereingabe                 | Verfügbar für <b><methode: eing.="" ri,dst,höh=""></methode:></b> . Der Betrag der Verschiebung.                                                      |
| <∆ Ost:>                | Benutzereingabe<br>oder Ausgabe | Der Betrag der Verschiebung in Ost Richtung.                                                                                                    |
| <∆ Nord:>               | Benutzereingabe<br>oder Ausgabe | Der Betrag der Verschiebung in Nord Richtung.                                                                                                    |

| Feld      | Option                          | Beschreibung                      |
|-----------|---------------------------------|-----------------------------------|
| <∆ Höhe:> | Benutzereingabe<br>oder Ausgabe | Der Betrag der Höhenverschiebung. |

SEITE (F6) ruft COGO Shift, Rotat. & Mstab, Seite Rotat. auf. Siehe Kapitel "COGO Shift, Rotat. & Mstab, Seite Rotat.".

Die Softkeys sind die gleichen wie auf der Seite Shift. Siehe Kapitel "COGO Shift, Rotat. & Mstab, Seite Shift" für Informationen über die Funktionstasten.

#### Beschreibung der Felder

| Feld                                | Option                          | Beschreibung                                                                                                    |
|-------------------------------------|---------------------------------|----------------------------------------------------------------------------------------------------|
| <methode:></methode:>               |                                 | Die Methode mit der der Rotationswinkel bestimmt wird.                                                           |
|                                     | Nutzereingabe                   | Die Rotation kann manuell eingegeben werden.                                                                     |
|                                     | Berechnet                       | Die Rotation wird mit <b><neues azimut:=""></neues></b> minus<br><b><vorhand.azi:></vorhand.azi:></b> berechnet. |
| <rotation pt:=""></rotation>        | Auswahlliste                    | Der Rotationspunkt.                                                                                              |
| <vorhand.<br>Azi:&gt;</vorhand.<br> | Benutzereingabe                 | Verfügbar für <b><methode: berechnet=""></methode:></b> . Eine bekannte Richtung vor der Rotation.               |
| <neues<br>Azimut:&gt;</neues<br>    | Benutzereingabe                 | Verfügbar für <b><methode: berechnet=""></methode:></b> . Eine bekannte Richtung nach der Rotation.              |
| <rotation:></rotation:>             | Benutzereingabe<br>oder Ausgabe | Der Betrag, um den die Punkte gedreht werden.                                                                    |

COGO Shift, Rotat. & Mstab, Seite Rotat.

SEITE (F6) ruft COGO Shift, Rotat. & Mstab, Seite Mstab auf. Siehe Kapitel "COGO Shift, Rotat. & Mstab, Seite Mstab".

## COGO Shift, Rotat. & Mstab, Seite Mstab

Die Softkeys sind die gleichen wie auf der Seite Shift. Siehe Kapitel "COGO Shift, Rotat. & Mstab, Seite Shift" für Informationen über die Funktionstasten.

| Feld                                 | Option                          | Beschreibung                                                                                                    |
|--------------------------------------|---------------------------------|----------------------------------------------------------------------------------------------------|
| <methode:></methode:>                |                                 | Die Methode mit der der Massstabsfaktor berechnet wird.                                                                                                    |
|                                      | Nutzereingabe                   | Der Massstabsfaktor kann manuell eingegeben werden.                                                                                                    |
|                                      | Berechnet                       | Der Massstabsfaktor wird berechnet mit <b><neue< b=""><br/>Dist:&gt; dividiert durch <b><vorhand. dist:=""></vorhand.></b>.</neue<></b>                                           |
| <vorhand.<br>Dist:&gt;</vorhand.<br> | Benutzereingabe                 | Verfügbar für <b><methode: berechnet=""></methode:></b> . Eine<br>bekannte Distanz vor der Skalierung. Dieser Wert<br>wird für die Berechnung des Massstabsfaktors<br>verwendet.  |
| <neue dist:=""></neue>               | Benutzereingabe                 | Verfügbar für <b><methode: berechnet=""></methode:></b> . Eine<br>bekannte Distanz nach der Skalierung. Dieser Wert<br>wird für die Berechnung des Massstabsfaktors<br>verwendet. |
| <mstab:></mstab:>                    | Benutzereingabe<br>oder Ausgabe | Der Massstabsfaktor, der in der Berechnung verwendet wird.                                                                                                    |

| Feld                             | Option | Beschreibung                                                                                                    |
|----------------------------------|--------|----------------------------------------------------------------------------------------------------|
| <mstab von<br="">Pt:&gt;</mstab> | Nein   | Die Skalierung wird durchgeführt, indem die<br>ursprünglichen Koordinaten der Punkte mit dem<br>< <b>Mstab:&gt;</b> multipliziert werden.                                                                                                    |
|                                  | Ja     | Der <mstab:> wird auf die Koordinatendifferenz von<br/>allen Punkten relativ zum <rotation pt:="">, der auf der<br/>Seite Rotat. ausgewählt wurde, angebracht. Die<br/>Koordinaten vom <rotation pt:=""> ändern sich nicht.</rotation></rotation></mstab:> |

**RECHN (F1)** führt die Berechnung der Verschiebung, der Rotation und des Massstabs aus und ruft **COGO Speicherung Shift, Rotat. & Mstab** auf.

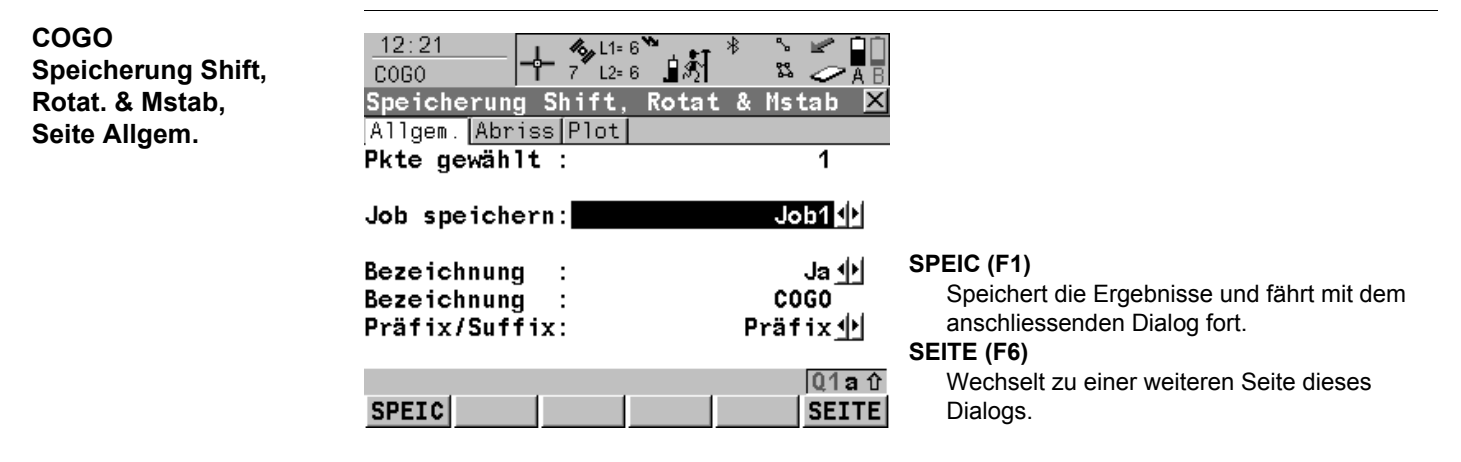

| Feld                                 | Option          | Beschreibung                                                                                                    |
|--------------------------------------|-----------------|----------------------------------------------------------------------------------------------------|
| <pkte<br>gewählt:&gt;</pkte<br>      | Ausgabe         | Die Anzahl der gewählten Punkte, die verschoben, gedreht und/oder skaliert wurden.                                                                                                    |
| <job spei-<br="">chern:&gt;</job>    | Auswahlliste    | Die berechneten COGO Punkte werden in diesem<br>Job gespeichert. Alle Jobs von <b>Hauptmenü:</b><br><b>Manage\Jobs</b> können ausgewählt werden. Die<br>ursprünglichen Punkte werden nicht in diesen Job<br>kopiert. |
| <bezeich-<br>nung:&gt;</bezeich-<br> | Ja oder Nein    | Aktiviert die Verwendung einer zusätzlichen Bezeich-<br>nung für die Punktnummern der berechneten COGO<br>Punkte.                                                                                                    |
| <bezeich-<br>nung:&gt;</bezeich-<br> | Benutzereingabe | Die Bezeichnung mit bis zu vier Zeichen wird am<br>Anfang oder am Ende der Punktnummer der berech-<br>neten COGO Punkte hinzugefügt.                                                                                 |
| <präfix <br="">Suffix:&gt;</präfix>  | Präfix          | Fügt die <b><bezeichnung:></bezeichnung:></b> vor der ursprünglichen<br>Punktnummer hinzu                                                                                                    |
|                                      | Suffix          | Fügt die <b><bezeichnung:></bezeichnung:></b> nach der ursprünglichen<br>Punktnummer hinzu                                                                                                    |

| WENN                                                                    | DANN                                                                                                    |
|-------------------------------------------------------------------------|----------------------------------------------------------------------------------------------------|
| die verwendeten<br>Parameter angezeigt<br>werden sollen                 | SEITE (F6) ruft COGO Speicherung Shift, Rotat. & Mstab, Seite<br>Abriss auf.                                                                                                |
| die berechneten<br>COGO Punkte<br>grafisch dargestellt<br>werden sollen | SEITE (F6) ruft COGO Speicherung Shift, Rotat. & Mstab, Seite<br>Plot auf. Ursprüngliche Punkte werden in grau und berechnete<br>COGO Punkte werden in schwarz dargestellt. |
| die berechneten<br>COGO Punkte<br>gespeichert werden<br>sollen          | SPEIC (F1) ruft COGO Ergebnisse Shift, Rotat. & Mstab, Seite<br>Ergebnis auf. Siehe Abschnitt "COGO Ergebnisse Shift, Rotat. &<br>Mstab Seite Ergebnis".                    |

| COGO                     |
|--------------------------|
| Ergebnisse Shift, Rotat. |
| & Mstab                  |
| Seite Ergebnis           |

| Feld                                     | Option  | Beschreibung                                                                                                    |
|------------------------------------------|---------|----------------------------------------------------------------------------------------------------|
| <anzahl neue<br="">Punkte:&gt;</anzahl>  | Ausgabe | Anzahl der berechneten Punkte.                                                                                                    |
| <anz. übergan-<br="">gene Pte&gt;</anz.> | Ausgabe | Anzahl der Punkte, die entweder ignoriert wurden,<br>weil die Koordinaten nicht umgerechnet werden<br>konnten, oder Punkte mit gleicher Punktnummer<br>bereits im Job <b><job speichern:=""></job></b> existieren. |

| WENN                                                                     | DANN                                                                                                    |
|--------------------------------------------------------------------------|----------------------------------------------------------------------------------------------------|
| die gespeicherten COGO<br>Punkte grafisch dargestellt<br>werden sollen   | SEITE (F6) ruft COGO Ergebnisse Shift, Rotat. & Mstab,<br>Seite Plot auf. Ursprüngliche Punkte werden in grau und<br>berechnete COGO Punkte werden in schwarz dargestellt. |
| weitere Punkte verschoben,<br>gedreht und/oder skaliert<br>werden sollen | WEITR (F1) kehrt zu COGO Shift, Rotat. & Mstab zurück.                                                                                                    |
| COGO beendet werden soll                                                 | SHIFT BEEND (F6).                                                                                                    |

38.10

# COGO Berechnungsmethode - Shift, Rotat. & Mstab (Zuord Pte)

Beschreibung Die COGO Be

Die COGO Berechnungsmethode Shift, Rotat & Mstab (IZuord Pte) bringt eine Verschiebung und/oder eine Rotation und/oder einen Massstab bei einem oder mehreren bekannten Punkten an. Die Verschiebung und/oder die Rotation und/oder der Massstab werden mit einer 2D Helmert Transformation aus den gewählten Passpunkten berechnet.

Folgende Elemente müssen bekannt sein:

- die Koordinaten von mindestens zwei Zuordnungspunkten für die Berechnung der Transformationsparameter.
- die Koordinaten der Punkte, die verschoben, gedreht und/oder skaliert werden sollen. Sie müssen im aktiven Job gespeichert sein.
- die Verschiebungen. Sie können als Ostrichtung, Nordrichtung und Höhe oder als ein Azimut und eine Gitterdistanz oder als Verschiebung von einem Punkt zu einem anderen definiert werden.
- die Rotation. Sie kann durch einen Punkt als Rotationszentrum plus einer Rotation oder durch einen bestehenden Azimut und einen neuen Azimut definiert werden.
- der Massstab. Er wird nur an der Position angebracht.

Es können Punkte mit voller Koordinateninformation (3D), reine Positionspunkte (2D) und reine Höhenpunkte (1D) verwendet werden.

#### Berechnung von Verschiebung, Rotation und Massstab

Die Anzahl der Passpunkte bestimmt die zu berechnenden Transformationsparameter (Verschiebung, Rotation und Massstab).

| Anzahl der<br>Passpunkte | Verschiebung<br>Ost | Verschiebung<br>Nord | Verschiebung<br>Höhe | Rotation | Massstab |
|--------------------------|---------------------|----------------------|----------------------|----------|----------|
| 1                        | x                   | х                    | х                    | -        | -        |
| > 1                      | x                   | x                    | x                    | х        | х        |

## Zugriff

Siehe Kapitel "38.2 Zugriff auf COGO", um COGO Punktzuordnung (n) aufzurufen.

#### COGO Punktzuordnung (n)

In diesem Dialog werden die ausgewählten Passpunkte angezeigt. Die Punkte werden für die Berechnung der 2D Helmert Transformation verwendet. Die Anzahl der Passpunkte wird im Titel angezeigt, z.B. **COGO Punktzuordnung (3)**. Alle Softkeys sind verfügbar, wenn die Liste mindestens ein zugeordnetes Passpunktpaar enthält. In Abschnitt "Punkte zuordnen Schritt-für-Schritt" wird erläutert, wie Punkte zugeordnet werden.

| _ <u>12:29</u><br>COGO<br><b>Punktzuordn</b><br>Start Pt | ∲ 9 <sup>°</sup> L1=7 <sup>°</sup> L2=7<br>ung (3)<br>Ziel Pt | RECHN (F1)<br>Bestätigt die Auswahl, berechnet die Transfor-<br>mation und fährt mit dem nachfolgenden<br>Dialog fort. |
|----------------------------------------------------------|---------------------------------------------------------------|----------------------------------------------------------------------------------------------------|
| 100                                                      | 100                                                           | P & H NEU (F2)                                                                                                    |
| 200                                                      | 200                                                           | <b>P</b> & H Um ein neues Punktpaar zuzuordnen. Dieses                                                                 |
| 300                                                      | 300                                                           | <b>P &amp; H</b> Paar wird der Liste hinzugefügt. Ein neuer                                                            |
|                                                          |                                                               | Punkt kann manuell gemessen werden. Siehe<br>Abschnitt "Punkte zuordnen Schritt-für-<br>Schritt".                      |
|                                                          |                                                               | EDIT (F3)                                                                                                    |
| RECHN NEU                                                | <br>  EDIT  LÖSCH ZU                                          | Um das markierte Punktpaar zu editieren.<br>USCH (F4)<br>Löscht das markierte Punktpaar aus der Liste.                 |

#### ZUORD (F5)

Wechselt die Art der Zuordnung für ein markiertes Punktpaar. Siehe Kapitel "Beschreibung der Spalten".

#### RESID(F6)

Zeigt eine Liste mit den in der Berechnung verwendeten Passpunkten und ihren zugehörigen Residuen. Siehe Abschnitt "Fix Parameter".

#### SHIFT PARAM (F5)

Um die Parameter zu definieren, die in der 2D Transformation verwendet werden.

## Beschreibung der Spalten

| Spalte   | Beschreibung                                                                                                    |
|----------|----------------------------------------------------------------------------------------------------|
| Start Pt | Die Punktnummer der Punkte im Ausgangssystem für die Berechnung der Transformationsparameter.                                                                                              |
| Ziel Pt  | Die Punktnummer der Punkte im Zielsystem für die Berechnung der Transformationsparameter.                                                                                                  |
| Zuord.   | Die Art der Zuordnung zwischen den Punkten. Diese Information wird bei<br>der Berechnung der Transformation verwendet. Position & Höhe, nur<br>Position, nur Höhe oder Kein(e).            |
|          | <b>Kein(e)</b> schliesst zugeordnete Passpunkte von der Berechnung der Transformation aus, löscht sie aber nicht von der Liste. Dies kann verwendet werden, um die Residuen zu verbessern. |

| WENN                                                         | DANN                                                                                                    |
|--------------------------------------------------------------|----------------------------------------------------------------------------------------------------|
| die Transformation<br>berechnet werden<br>soll               | <b>RECHN (F1)</b> . Die berechneten Transformationsparameter werden<br>in <b>COGO Shift, Rotat. &amp; Mstab</b> angezeigt. Sie können nicht editiert<br>werden. Die übrige Funktionalität der Berechnung ähnelt sehr der<br>COGO Berechnung Shift, Rotat & Mstab (Indiv). Siehe Kapitel "38.9<br>COGO Berechnungsmethode - Shift, Rotat & Mstab (Indiv)". |
| ein Punktpaar zuge-<br>ordnet oder editiert<br>werden soll   | NEU (F2) oder EDIT (F3). Siehe Abschnitt "Punkte zuordnen Schritt-<br>für-Schritt".                                                                                                    |
| Parameter für die<br>Transformation fixiert<br>werden sollen | SHIFT PARAM (F5). Siehe Abschnitt "Fix Parameter".                                                                                                    |

## Punkte zuordnen Schritt-für-Schritt

Vor der Berechnung einer Transformation muss definiert werden, welche Punkte zugeordnet werden sollen. Das Zuordnen von neuen Punkten und das Editieren von zugeordneten Punkten ist sehr ähnlich.

| Schritt | Beschreibung                                                                             |
|---------|------------------------------------------------------------------------------------------|
| 1.      | Siehe Kapitel "38.2 Zugriff auf COGO", um COGO Punktzuordnung aufzurufen.                |
| 2.      | NEU (F2) oder EDIT (F3)                                                                  |
| 3.      | COGO Punkte zuordnen oder COGO Passpunkte editieren                                      |
|         | Start Pt:> Ein Punkt im Ausgangssystem f ür die Berechnung der Transformationsparameter. |

| Schritt | Beschreibung                                                                                                    |
|---------|----------------------------------------------------------------------------------------------------|
|         | <b><ziel pt:=""></ziel></b> Ein Punkt im Zielsystem für die Berechnung der Transformationspara-<br>meter.                                                                                    |
|         | <zuord. typ:=""> Die Art der Zuordnung zwischen den in <start pt:=""> und <ziel pt:=""> gewählten Punkten. Position &amp; Höhe, nur Position, nur Höhe oder Kein(e).</ziel></start></zuord.> |
|         | Die Punkte, die zugeordnet werden sollen, auswählen.                                                                                                    |
|         | MESS (F5). Misst einen Punkt und speichert ihn im aktiven Job.                                                                                                    |
| 4.      | WEITR (F1) kehrt zu COGO Zuordnungspunkte (n) zurück und fügt ein neues Passpunktpaar zur Punktliste hinzu.                                                                                  |

**Fix Parameter** Die Einstellungen in diesem Dialog definieren die Parameter, die in der Transformation verwendet werden.

| WENN der Wert<br>eines Feldes | DANN wird der Wert für diesen Parameter |
|-------------------------------|-----------------------------------------|
|                               | berechnet.                              |
| eine Zahl ist                 | auf diesen Wert fixiert.                |
#### Beschreibung der Felder

| Feld                    | Option          | Beschreibung                   |
|-------------------------|-----------------|--------------------------------|
| <∆ Ost:>                | Benutzereingabe | Verschiebung in Ost-Richtung.  |
| <∆ Nord:>               | Benutzereingabe | Verschiebung in Nord-Richtung. |
| <∆ Höhe:>               | Benutzereingabe | Verschiebung in der Höhe.      |
| <rotation:></rotation:> | Benutzereingabe | Rotation um die X Achse.       |
| <mstab:></mstab:>       | Benutzereingabe | Massstabsfaktor.               |

#### Nächster Schritt

| WENN                             | UND                                            | DANN                                                                       |
|----------------------------------|------------------------------------------------|----------------------------------------------------------------------------|
| ein Feld<br>anzeigt              | der Parameter fest-<br>gehalten werden<br>soll | Das Feld markieren. Den Wert des Parameters<br>eingeben. <b>FIX (F4)</b> . |
| ein Feld einen<br>Wert anzeigt   | der Parameter<br>berechnet werden<br>soll      | Das Feld markieren. BEREC (F4).                                            |
| alle Parameter konfiguriert sind | -                                              | WEITR (F1) drücken, um zu COGO Punktzuord-<br>nung (n) zurückzukehren.     |

| 38.11   | COGO Berechnung - Flächenteilung |
|---------|----------------------------------|
| 38.11.1 | Übersicht                        |

BeschreibungDie COGO Berechnung Flächenteilung teilt eine Fläche durch eine vorgegebene Linie, einen<br/>prozentualen Anteil oder die Grösse einer Teilfläche.

Die Methoden der Flächenteilung werden in der folgenden Tabelle aufgelistet. Die für die Berechnung benötigten Elemente hängen von der Methode der Flächenteilung ab. Mindestens drei Punkte werden benötigt, um eine Fläche zu bilden.

| TeilMethode | Die Verwendung des Controllers |                       | benötigte Elemente                                                                                     |
|-------------|--------------------------------|-----------------------|----------------------------------------------------------------------------------------------------|
| Feste Linie | Parallele                      | Durch einen<br>Punkt  | <ul> <li>Zwei Punkte definieren die Linie</li> <li>Ein Punkt auf der Teilungslinie</li> </ul>          |
|             |                                | Durch eine<br>Distanz | <ul> <li>Zwei Punkte definieren die Linie</li> <li>Distanz</li> </ul>                                  |
|             | Lotrechte                      | Durch einen<br>Punkt  | <ul><li> Zwei Punkte definieren die Linie</li><li> Ein Punkt auf der Teilungslinie</li></ul>           |
|             |                                | Durch eine<br>Distanz | <ul><li> Zwei Punkte definieren die Linie</li><li> Distanz</li></ul>                                   |
| Prozent     | Parallele                      | -                     | <ul> <li>Grösse einer neuen Fläche in<br/>Prozent</li> <li>Zwei Punkte definieren die Linie</li> </ul> |

| TeilMethode | Die Verwendung des Controllers |                | benötigte Elemente                                                                                  |
|-------------|--------------------------------|----------------|----------------------------------------------------------------------------------------------------|
|             | Lotrechte                      | -              | <ul><li>Grösse einer neuen Fläche in<br/>Prozent</li><li>Zwei Punkte definieren die Linie</li></ul> |
|             | Drehlinie                      | Rotationspunkt | <ul> <li>Grösse einer neuen Fläche in<br/>Prozent</li> <li>Rotationspunkt der Drehlinie</li> </ul>  |
| Fläche      | Parallele                      | -              | <ul><li>Grösse der neuen Fläche</li><li>Zwei Punkte definieren die Linie</li></ul>                  |
|             | Lotrechte                      | -              | <ul><li>Grösse der neuen Fläche</li><li>Zwei Punkte definieren die Linie</li></ul>                  |
|             | Drehlinie                      | Rotationspunkt | <ul><li>Grösse der neuen Fläche</li><li>Rotationspunkt der Drehlinie</li></ul>                      |

Die Koordinaten der bekannten Punkte

- können dem aktiven Job entnommen werden.
- können während der COGO Berechnung gemessen werden.
- können manuell eingegeben werden.

#### Diagramm

Die Diagramme zeigen die Methoden der Flächenteilung. Einige Diagramme gelten für mehrere Methoden.

| Flächenteilungs-<br>methode | <teilmethode:></teilmethode:> | <verwende:></verwende:> | <verschiebung:></verschiebung:> |
|-----------------------------|-------------------------------|-------------------------|---------------------------------|
| 1.                          | Feste Linie                   | Parallele               | mit Distanz                     |
| 2.                          | Prozent                       | Parallele               | -                               |
| 3.                          | Fläche                        | Parallele               | -                               |

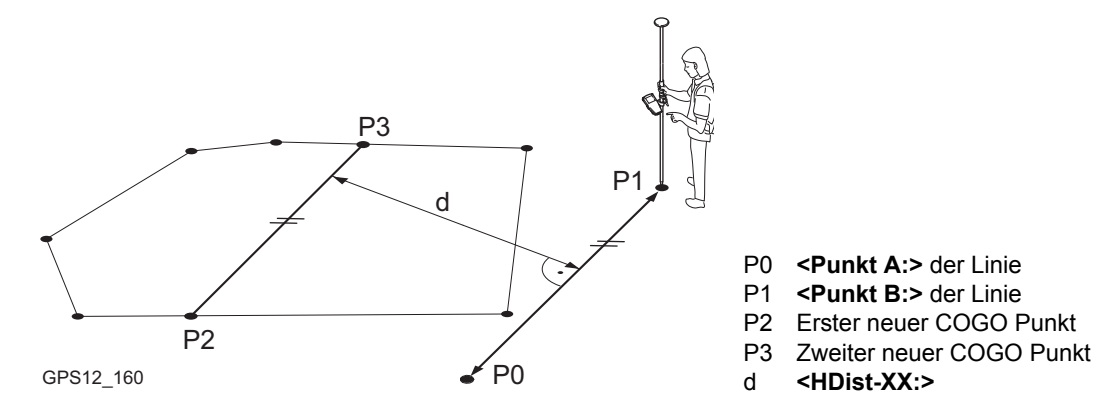

| Flächenteilungs-<br>methode | <teilmethode:></teilmethode:> | <verwende:></verwende:> | <verschiebung:></verschiebung:> |
|-----------------------------|-------------------------------|-------------------------|---------------------------------|
| 1.                          | Feste Linie                   | Lotrechte               | mit Distanz                     |
| 2.                          | Prozent                       | Lotrechte               | -                               |
| 3.                          | Fläche                        | Lotrechte               | -                               |

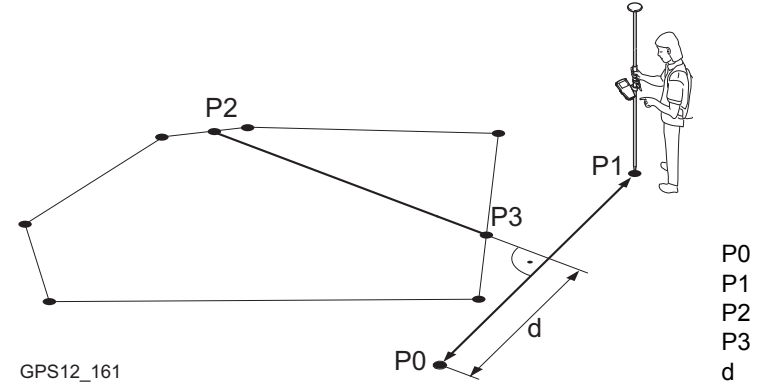

- P0 <Punkt A:> der Linie
- P1 <Punkt B:> der Linie
- P2 Erster neuer COGO Punkt
- P3 Zweiter neuer COGO Punkt
- d <HDist-XX:>

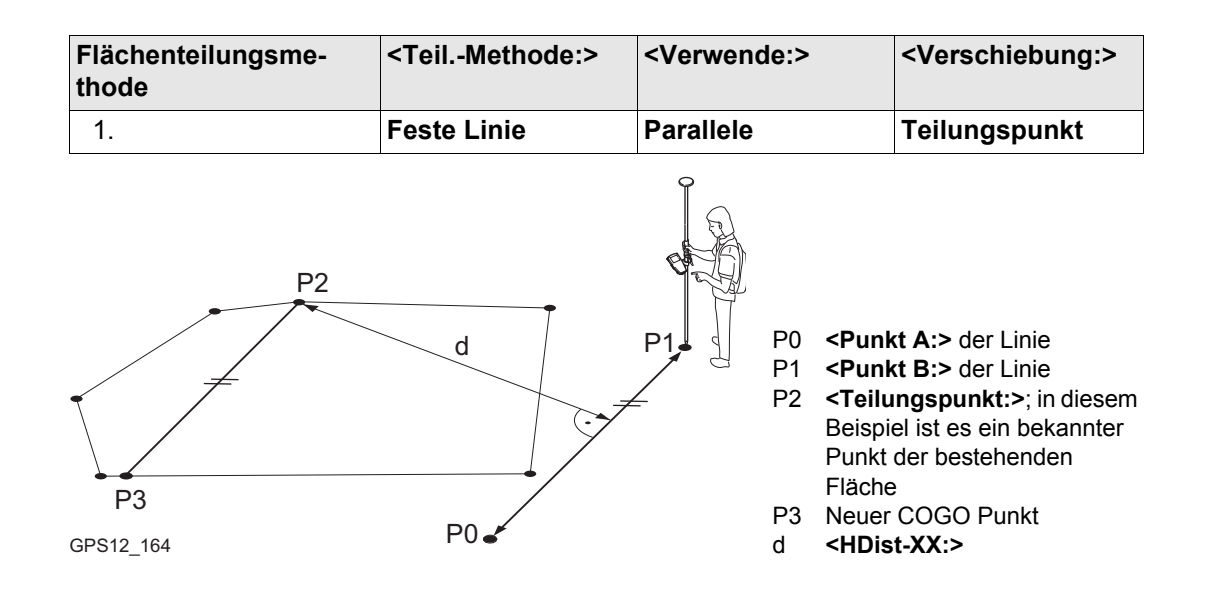

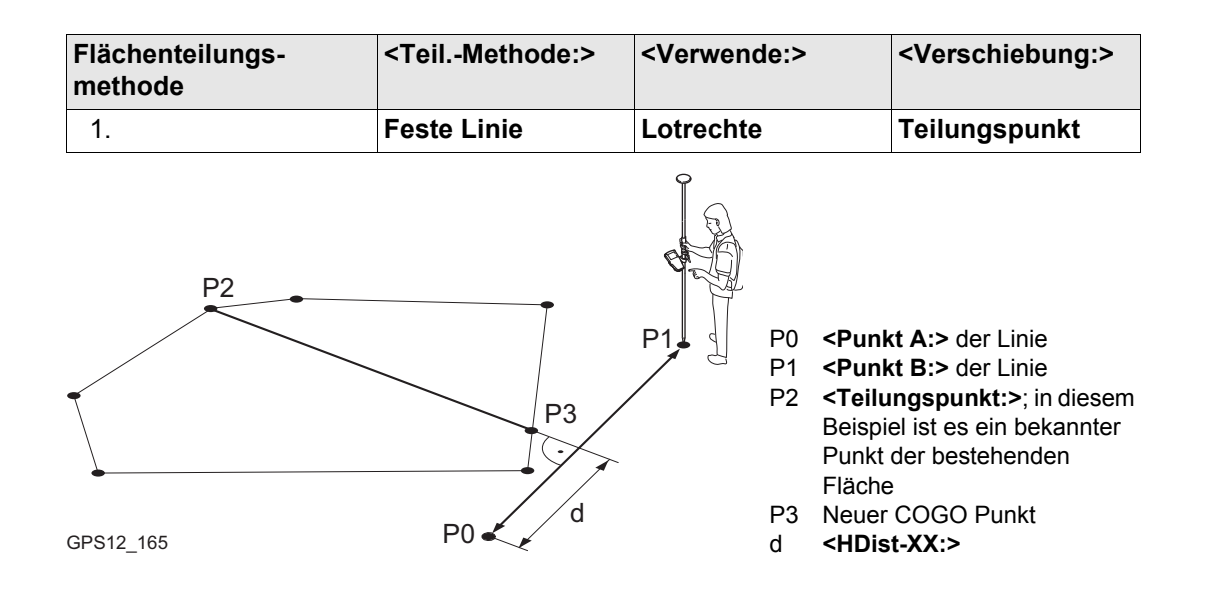

| Flächenteilungs-<br>methode | <teilmethode:></teilmethode:> | <verwende:></verwende:> | <verschiebung:></verschiebung:> |
|-----------------------------|-------------------------------|-------------------------|---------------------------------|
| 1.                          | Prozent                       | Drehlinie               | -                               |
| 2.                          | Fläche                        | Drehlinie               | -                               |

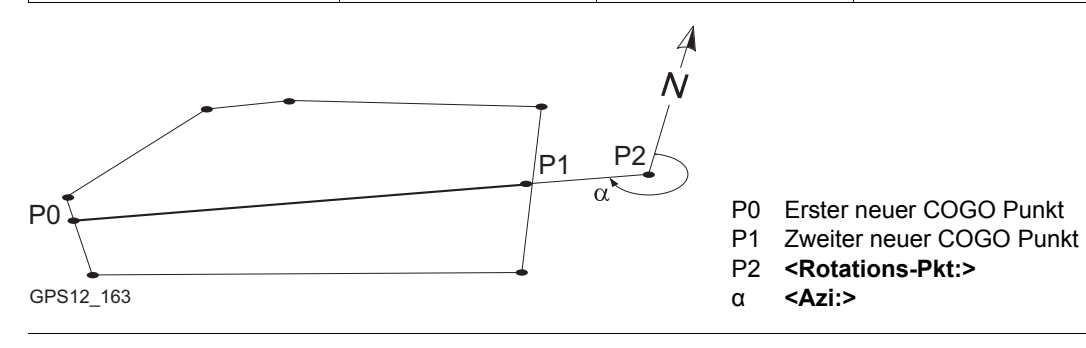

### 38.11.2

#### Zu teilende Fläche wählen

Zugriff

COGO Zu teilende Fläche wählen Siehe Kapitel "38.2 Zugriff auf COGO", um COGO Zu teilende Fläche wählen aufzurufen.

| 11:40<br>C0G0 | <b>L1</b> =<br>8 L2= | 8 <b>``</b> \$* |                  |
|---------------|----------------------|-----------------|------------------|
| Zu teilende   | Fläche               | e wählen        | ×                |
| Fläche        | : V                  | orhand. 1       | wählen 🚺         |
| Fläche-Nr.    | :                    | Are             | ea0001 🔟         |
| Anz. Punkte   | :                    |                 | 4                |
| Fläche        | :                    | 26              | 0 <b>4.46</b> m² |
| Umfang        | :                    | 23              | 22.331 m         |

|       |  | Q1A û |
|-------|--|-------|
| WEITR |  |       |

WEITR (F1)

Übernimmt die Änderungen und ruft den nachfolgenden Dialog auf.

#### Beschreibung der Felder

| Feld                | Option          | Beschreibung                                                                                                    |
|---------------------|-----------------|----------------------------------------------------------------------------------------------------|
| <fläche:></fläche:> |                 | Die Einstellungen bestimmen die Verfügbarkeit der nachfolgenden Felder und Dialoge.                                                                                      |
|                     | Vorhand. wählen | Um eine Fläche aus dem in <b>COGO COGO Start</b><br>gewählten <b><mess job:=""></mess></b> zu wählen. Die Fläche kann<br>editiert oder eine neue Fläche erstellt werden. |

| Feld                           | Option          | Beschreibung                                                                               |
|--------------------------------|-----------------|--------------------------------------------------------------------------------------------|
|                                | Neu messen      | Die neu gemessenen Punkte werden der Fläche<br>hinzugefügt.                                |
| <fläche-nr.:></fläche-nr.:>    | Auswahlliste    | Für <b><fläche: vorhand.="" wählen=""></fläche:></b> . Auswahl der zu teilenden Fläche.    |
|                                | Benutzereingabe | Für <b><fläche: messen="" neu=""></fläche:></b> . Eingabe eines Namen für die neue Fläche. |
| <anz.<br>Punkte:&gt;</anz.<br> | Ausgabe         | Anzahl der Punkte, die die Fläche bilden.                                                  |
| <fläche:></fläche:>            | Ausgabe         | Die Grösse der Fläche.                                                                     |
| <umfang:></umfang:>            | Ausgabe         | Der Umfang der Fläche.                                                                     |

#### Nächster Schritt

| WENN                                                     | DANN                                                                                                    |
|----------------------------------------------------------|----------------------------------------------------------------------------------------------------|
| <fläche: vorhand.<br="">wählen&gt; gewählt ist</fläche:> | <b>WEITR (F1)</b> ruft <b>COGO Flächen Teilung</b> auf. Siehe Kapitel "38.11.3<br>Teilung einer Fläche". |
| <fläche: neu<br="">messen&gt; gewählt ist</fläche:>      | WEITR (F1) ruft COGO Messen: Job Name auf. Siehe Kapitel "COGO Messen: Job Name, Seite Messen".          |

#### COGO Messen: Job Name, Seite Messen

Die Punkte, die zur neuen Fläche hinzugefügt werden sollen, können gemessen werden.

| 11:43<br>COGO  | <pre>     L1= 7     L2= 7     L2= 7</pre> |                | Ν |
|----------------|----------------------------------------------------------------------------------------------------|----------------|---|
| Messen: Job2   |                                                                                                    | ×              |   |
| Survey Code Ar | not Map                                                                                                    |                |   |
| Punkt-Nr.      | :                                                                                                    | 0001           |   |
| Antennenhöhe   | :                                                                                                    | <b>2.000</b> m | 2 |
| 3D KQ          | :                                                                                                    | 0.013 m        |   |
|                |                                                                                                    | Q1A ①          | c |
| MESSE          | ENDE IN                                                                                                    | DIR SEITE      |   |

#### MESSE (F1)

Startet die Messung des Punktes, der zur Fläche hinzugefügt werden soll. Das Icon für den Positionsmodus wechselt zum statischen Icon. **(F1)** wechselt zu **STOP**.

#### STOP (F1)

Beendet die Punktmessung. Wenn **<Auto STOP: Ja>** in **KONFIG Punktmessung Einstellungen**, endet die Messung der Position automatisch, sobald die Stopkriterien erfüllt sind. Das Icon für den Positionsmodus wechselt zum bewegten Icon. **(F1)** wechselt zu **SPEIC**.

#### SPEIC (F1)

Speichert den gemessenen Punkt. Wenn **<Auto** SPEICH: Ja> in KONFIG Punktmessung Einstellungen, wird der gemessene Punkt automatisch gespeichert. (F1) wechselt zu MESSE.

#### ENDE (F4)

Beendet die Messung einer Fläche und ruft **COGO Edit Fläche: Fläche-Nr.** auf, wo die Fläche gespeichert werden kann.

#### INDIR (F5)

Um eine indirekte Messung eines Punktes durchzuführen. Siehe Kapitel "47 Messen - Indirekte Messung".

#### SEITE (F6)

Wechselt zu einer weiteren Seite dieses Dialogs.

#### SHIFT INIT (F2)

Wählt eine Initialisierungsmethode und erzwingt eine neue Initialisierung. Verfügbar für Konfigurationssätze, die phasenfixierte Lösungen erlauben. Siehe Kapitel "45.6 Initialisierung für Echtzeit Rover Anwendungen".

#### SHIFT INDIV (F5) und SHIFT LFD (F5)

Wechselt zwischen der Eingabe einer individuellen Punktnummer, die sich von der definierten Nummernmaske unterscheidet, und der laufenden Punktnummer entsprechend der Nummernmaske. Siehe Kapitel "19.1 Nummernmasken".

#### Beschreibung der Felder

| Feld                      | Option          | Beschreibung                                                                                                    |
|---------------------------|-----------------|----------------------------------------------------------------------------------------------------|
| <punkt-nr.:></punkt-nr.:> | Benutzereingabe | Die Punktnummer für manuell gemessene Punkte. Es<br>wird die konfigurierte Punktnummernmaske<br>verwendet. Die Nummer kann folgendermassen geän-<br>dert werden:                                                                                                    |
|                           |                 | Um eine neue Reihe von Punktnummern zu<br>beginnen, wird die Punktnummer überschrieben.                                                                                                    |
|                           |                 | <ul> <li>SHIFTINDIV(F5) f ür eine individuelle Punkt-<br/>nummer, die unabh ängig von der Nummernmaske<br/>ist, dr ücken. SHIFT LFD (F5) wechselt zur ück zu<br/>der n ächsten Nummer von der aktiven Nummern-<br/>maske. Siehe Kapitel "19.1 Nummernmasken".</li> </ul> |

| Feld                                   | Option          | Beschreibung                                                                                                    |
|----------------------------------------|-----------------|----------------------------------------------------------------------------------------------------|
| <antennen-<br>höhe:&gt;</antennen-<br> | Benutzereingabe | Die Standardantennenhöhe aus dem aktiven Konfigu-<br>rationssatz wird vorgeschlagen. Siehe Kapitel "2<br>Antennenhöhen". Das Ändern der Antennenhöhe an<br>dieser Stelle bewirkt nicht, dass die im aktiven Konfi-<br>gurationssatz definierte Standardantennenhöhe aktu-<br>alisiert wird. Die veränderte Antennenhöhe wird<br>solange verwendet, bis das Applikationsprogramm<br>verlassen wird. |
| <3D KQ:>                               | Ausgabe         | Die aktuelle 3D Koordinatenqualität der berechneten Position.                                                                                                    |

#### Nächster Schritt

| WENN                                                                     | DANN                                                                                                    |
|--------------------------------------------------------------------------|----------------------------------------------------------------------------------------------------|
| zu einer weiteren Seite dieses<br>Dialogs gewechselt werden soll.        | SEITE (F6).                                                                                                    |
| die Messung der Fläche beendet und<br>die Fläche gespeichert werden soll | ENDE (F4) und dann SPEIC (F1) drücken. COGO<br>Flächen Teilung wird aufgerufen. Siehe Kapitel<br>"38.11.3 Teilung einer Fläche". |
| zu COGO Zu teilende Fläche<br>wählen zurückgekehrt werden soll           | ESC.                                                                                                    |

38.11.3

Zugriff

COGO

Flächen Teilung, Seite Eingabe

#### **Teilung einer Fläche**

Siehe Kapitel "38.11.2 Zu teilende Fläche wählen", um COGO Flächen Teilung aufzurufen.

Nach jeder Änderung der Parameter in diesem Dialog werden die Werte in den Ausgabefeldern erneut berechnet.

| 11:45         | 🚜 L1= 7 🌺 🖡 🐐 👘 🗐     | RECHN (F1)                                                                          |
|---------------|-----------------------|-------------------------------------------------------------------------------------|
| COGO 🕆        | 7 L2=7 🗍 🕅 👪 🥭 🗖 🖥    | Führt die Flächenteilung durch und fährt mit dem                                    |
| Flächen Teilu | ng 🛛 🗙                | nachfolgenden Dialog fort. Berechnete COGO                                          |
| Eingabe Map   |                       | Punkte werden noch nicht gespeichert.                                               |
| TeilMethode   | Feste Linie           | POLAR (F2)                                                                          |
| Verwende      | : Parallele 🔶         | Berechnet die Distanz zwischen zwei bekannten                                       |
| Teilfl-Gitter | : 50.00 %             | Punkten. Verfügbar, wenn <hdist-xx:> markiert</hdist-xx:>                           |
| Punkt A       | : 100 🕪               | ist.                                                                                |
| Punkt B       | 200 1                 | FLÄCH (F3) und PROZ (F3)                                                            |
| Verschiebung  | : mit Distanz 🕩       | Zeigt die Grösse oder den prozentualen Anteil                                       |
| J             |                       | der Teilfläche an.                                                                  |
| HDist-Gitt    | : 20.000 m            | LETZT (F4)                                                                          |
|               | Q1A ①                 | Wählt die Distanz von früheren COGO Polarbe-                                        |
| RECHN POLAR F | LÄCH LETZT MESS SEITE | rechnungen. Verfügbar, wenn <hdist-xx:></hdist-xx:>                                 |
|               |                       | markiert ist.                                                                       |
|               |                       | MESS (F5)                                                                           |
|               |                       | Misst manuell einen Punkt für die COGO Berech-                                      |
|               |                       | nung. Verfügbar, wenn <b><punkt a:=""></punkt></b> , <b><punkt b:=""></punkt></b> , |
|               |                       | <rotations-pkt:> oder <durch punkt:=""></durch></rotations-pkt:>                    |
|               |                       | markiert ist.                                                                       |
|               |                       | SEITE (F6)                                                                          |
|               |                       | Wechselt zu einer weiteren Seite dieses Dialogs.                                    |
|               |                       | SHIFT KONF (F2)                                                                     |
|               |                       | um das Applikationsprogramm COGO zu konfi-                                          |
|               |                       | gurieren.                                                                           |
|               |                       |                                                                                     |
|               |                       |                                                                                     |

#### Beschreibung der Felder

| Feld                            | Option          | Beschreibung                                                                                                    |  |  |
|---------------------------------|-----------------|----------------------------------------------------------------------------------------------------|--|--|
| <teil<br>Methode:&gt;</teil<br> |                 | Dieses Feld definiert, wie die Grösse der Teilfläche bestimmt wird.                                                                                                    |  |  |
|                                 | Prozent         | Die Grösse der Teilfläche ist in % gegeben.                                                                                                    |  |  |
|                                 | Fläche          | Die Grösse der Teilfläche ist in m <sup>2</sup> gegeben.                                                                                                    |  |  |
|                                 | Feste Linie     | Die neue Grenze, die die Grösse der Teilfläche definier<br>ist bekannt.                                                                                                    |  |  |
| <verwende:></verwende:>         |                 | Dieses Feld definiert den Verlauf der neuen Grenze.                                                                                                    |  |  |
|                                 | Parallele       | Die Grenze ist parallel zu einer Linie, die durch <b><punkt< b=""> <b>A:&gt;</b> und <b><punkt b:=""></punkt></b> definiert wird.</punkt<></b>                                                                                                    |  |  |
|                                 | Lotrechte       | Die Grenze ist senkrecht zu einer Linie, die durch<br><b><punkt a:=""></punkt></b> und <b><punkt b:=""></punkt></b> definiert wird.                                                                                                    |  |  |
|                                 | Drehlinie       | Die Grenze ist eine Linie, die sich um den <b><rotations-< b=""><br/><b>Pkt:&gt;</b> mit <b><azi:></azi:></b> dreht.</rotations-<></b>                                                                                                    |  |  |
| <teilfl-xx:></teilfl-xx:>       | Benutzereingabe | Für <b><teilmethode: prozent=""></teilmethode:></b> und <b><teilmethode:< b=""><br/><b>Fläche&gt;</b>. Die Grösse der Teilfläche muss entweder in %<br/>oder in m<sup>2</sup> eingegeben werden.</teilmethode:<></b>                                                                                          |  |  |
|                                 |                 | Wenn die Fläche mit einer parallelen oder einer<br>lotrechten Linie geteilt wird, wird eine Bezugslinie durch<br><b>Punkt A:&gt;</b> und <b>Punkt B:&gt;</b> definiert. Die parallele<br>Grenzlinie hat die gleiche Richtung wie die Bezugslinie.<br>Die Teilfläche ist immer links von der neuen Grenzlinie. |  |  |

| Feld                                    | Option        | Beschreibung                                                                                                    |
|-----------------------------------------|---------------|----------------------------------------------------------------------------------------------------|
|                                         |               | Wenn die Fläche mit einer Drehlinie geteilt wird, wird die<br>Richtung der neuen Grenzlinie durch den <b><rotations-< b=""><br/><b>Pkt:&gt;</b> und das <b><azi:></azi:></b> definiert. Die Teilfläche ist immer<br/>links von der neuen Grenzlinie.</rotations-<></b> |
|                                         | Ausgabe       | Für <b><teilmethode: feste="" linie=""></teilmethode:></b> . Die Grösse der Teil-<br>fläche wird berechnet und angezeigt.                                                                                                    |
| <punkt a:=""></punkt>                   | Auswahlliste  | Der erste Punkt der Linie, die als Bezugslinie für die<br>Flächenteilung verwendet wird. Alle Punkte von <b>COGO</b><br><b>Daten: Job Name</b> können ausgewählt werden.                                                                                               |
| <punkt b:=""></punkt>                   | Auswahlliste  | Der zweite Punkt der Linie, die als Bezugslinie für die<br>Flächenteilung verwendet wird. Alle Punkte von <b>COGO</b><br><b>Daten: Job Name</b> können ausgewählt werden.                                                                                              |
| <verschie-<br>bung:&gt;</verschie-<br>  |               | Verfügbar für <b><teilmethode: feste="" linie=""></teilmethode:></b> .                                                                                                    |
|                                         | mit Distanz   | Die neue Grenze verläuft in einer bestimmten Distanz<br>von der Bezugslinie, die durch <b><punkt a:=""></punkt></b> und <b><punkt< b=""><br/><b>B:&gt;</b> definiert wird.</punkt<></b>                                                                                |
|                                         | Teilungspunkt | Die neue Grenze verläuft durch einen Punkt, der in<br><b><durch punkt:=""></durch></b> definiert wird.                                                                                                    |
| <durch<br>Punkt:&gt;</durch<br>         | Auswahlliste  | Verfügbar für <b><verschiebung: teilungspunkt=""></verschiebung:></b> . Der Punkt, durch den die neue Grenze verläuft.                                                                                                    |
| <rotations-<br>Pkt:&gt;</rotations-<br> | Auswahlliste  | Verfügbar für <b><verwende: drehlinie=""></verwende:></b> . Der Punkt, um den die neue Grenze mit <b><azi:></azi:></b> dreht.                                                                                                    |

| Feld                    | Option          | Beschreibung                                                                                                    |
|-------------------------|-----------------|----------------------------------------------------------------------------------------------------|
| <azi:></azi:>           | Ausgabe         | Verfügbar für <b><verwende: drehlinie=""></verwende:></b> . Das Azimut der neuen Grenzlinie.                                                                                              |
| <hdist-xx:></hdist-xx:> |                 | Die Distanz der parallelen Grenzlinie zur Bezugslinie<br>bzw. die Distanz auf der Bezugslinie bis zum Schnitt-<br>punkt mit der lotrechten Grenzlinie.                                    |
|                         | Benutzereingabe | Für <teilmethode: feste="" linie=""> und <verschie-<br>bung: mit Distanz&gt;.</verschie-<br></teilmethode:>                                                                               |
|                         | Ausgabe         | Für <teilmethode: prozent=""> oder <teilmethode:<br>Fläche&gt; mit <verwende: parallele=""> oder <verwende:<br>Lotrechte&gt;.</verwende:<br></verwende:></teilmethode:<br></teilmethode:> |

#### Nächster Schritt

SEITE (F6) wechselt zur Seite Map. Siehe Abschnitt "COGO Flächen Teilung, Seite Map".

Auf der Seite Map werden die Daten grafisch dargestellt. Siehe Kapitel "33 MapView - Interaktive Anzeige" für Informationen über die Funktionalität und die verfügbaren Softkeys.

> Nächster Schritt RECHN (F1) führt die Flächenteilung durch und ruft COGO Ergebnisse der Flächen Teilung auf. Siehe Kapitel "38.11.4 Ergebnisse der Flächenteilung".

COGO Flächen Teilung, Seite Map

### 38.11.4

#### Ergebnisse der Flächenteilung

#### Zugriff

#### COGO Ergebnisse der Flächen Teilung, Seite Ergebnis

#### RECHN (F1) in COGO Flächen Teilung.

| <u>11:48</u><br>COGO<br><b>Ergebnisse der Flächen</b><br>Ergebnis Plot<br><b>Verhältnis</b> :<br>Fläch1-Gitt:<br>Fläch2-Gitt: | Image: Non-Structure       Image: Non-Structure       Image: Non-Structure         2%:98%       10.00 m²         416.69 m² | <ul> <li>WEITR (F1)</li> <li>Übernimmt die Berechnung und fährt mit dem nachfolgenden Dialog fort. Berechnete COGO Punkte werden noch nicht gespeichert.</li> <li>SEITE (F6)</li> <li>Wechselt zu einer weiteren Seite dieses Dialogs.</li> <li>SHIFT KONF (F2)</li> </ul> |
|----------------------------------------------------------------------------------------------------|----------------------------------------------------------------------------------------------------|----------------------------------------------------------------------------------------------------|
| WEITR                                                                                                    | Q1A û<br>SEITE                                                                                                    | um das Applikationsprogramm COGO zu konfigurieren.                                                                                                    |

#### Beschreibung der Felder

| Feld                               | Option  | Beschreibung                                           |  |  |
|------------------------------------|---------|--------------------------------------------------------|--|--|
| <verhältnis:></verhältnis:>        | Ausgabe | Das Grössenverhältnis der zwei Teilflächen in Prozent. |  |  |
| <fläche 1-xx:=""> Ausgabe</fläche> |         | Die Grösse der ersten Teilfläche in m <sup>2</sup> .   |  |  |
| <fläche 2-xx:=""></fläche>         | Ausgabe | Die Grösse der zweiten Teilfläche in m <sup>2</sup> .  |  |  |

### Nächster Schritt

SEITE (F6) wechselt zur Seite Plot.

#### COGO

Ergebnisse der Flächen Teilung, Seite Map

Die Punkte, die die Fläche definieren, und die berechneten COGO Punkte werden in schwarz dargestellt.

#### Nächster Schritt WEITR (F1) ruft COGO Flächen Teilung Ergebnisse auf.

Die Koordinaten der Schnittpunkte der neuen Grenze mit der ursprünglichen Fläche werden angezeigt.

| 11:51<br>COGO<br>Flächen Tei<br>Fraeb 1 Code | <mark>}                                    </mark> | ີ່∎¢ົ້] <sup>∦</sup> ຊື່<br>jebnisse | A B        | SPEIC (F1)<br>Speichert die zwei Ergebnisse und kehrt zu<br>COGO Zu teilende Fläche wählen zurück,<br>sobald beide Punkte gespeichert sind. |
|----------------------------------------------|----------------------------------------------------|--------------------------------------|------------|----------------------------------------------------------------------------------------------------|
| Punkt-Nr.                                    | :                                                  | 0007                                 |            | KOORD (F2)                                                                                                    |
|                                              |                                                    |                                      |            | Zeigt andere Koordinatentypen.                                                                                                    |
|                                              |                                                    |                                      |            | ERG1 (F3) oder ERG2 (F3)                                                                                                    |
| Ost                                          | :                                                  | 764245.724                           | m          | Zeigt das erste bzw. das zweite Ergebnis an.                                                                                                |
| Nord                                         | :                                                  | 252925.967                           | m          | ABSTK (F5)                                                                                                    |
| Ortho Höhe                                   | :                                                  |                                      | ጠ<br>1 ለ ለ | Um das Applikationsprogramm Absteckung<br>aufzurufen und den berechneten COGO Punkt<br>abzustecken.                                         |
|                                              |                                                    |                                      |            |                                                                                                    |

SPEIC KOORD ERG2

#### SEITE (F6)

Wechselt zu einer weiteren Seite dieses Dialogs.

#### SHIFT ELL H (F2) und SHIFT ORTH (F2)

wechselt zwischen der ellipsoidischen und der orthometrischen Höhe.

COGO Flächenteilung Ergebnisse, Seite Ergeb. X

ABSTK SEITE

#### SHIFT INDIV (F5) und SHIFT LFD (F5)

Wechselt zwischen der Eingabe einer individuellen Punktnummer, die sich von der definierten Nummernmaske unterscheidet, und der laufenden Punktnummer entsprechend der Nummernmaske. Siehe Kapitel "19.1 Nummernmasken".

#### Beschreibung der Felder

| Feld                                                                | Option          | Beschreibung                                                                                                    |
|---------------------------------------------------------------------|-----------------|----------------------------------------------------------------------------------------------------|
| <punkt-nr.:></punkt-nr.:>                                           | Benutzereingabe | Die Bezeichnung für den COGO Punkt, abhängig von der für <b><messpunkte:></messpunkte:></b> in <b>KONFIG. NrMasken</b> definierten Punktnummernmaske. |
| <ortho höhe:=""><br/>oder <lokal<br>EllHöhe:&gt;</lokal<br></ortho> | Benutzereingabe | Ein Höhenwert, der mit dem berechneten Punkt gespeichert wird, kann manuell eingegeben werden.                                                        |

#### Nächster Schritt SEITE (F6) wechselt zur Seite Code.

COGO Flächen Teilung Ergebnisse, Seite Code Alle Codes der Job-Codeliste können ausgewählt werden. Einen Code eingeben, falls benötigt.

#### Nächster Schritt

SEITE (F6) wechselt zur Seite Plot.

COGO Flächen Teilung Ergebnisse, Seite Plot Die Punkte, die die Fläche definieren, und die Punkte der neuen Grenze werden in schwarz dargestellt.

Nächster Schritt

**SPEIC (F1)** speichert die Ergebnisse und ruft **COGO Zu teilende Fläche wählen** auf. Für **<Protokoll: Ja>** in **COGO Konfiguration**, Seite **Prtkl** wird das Ergebnis in das Messprotokoll geschrieben.

| 38.11.5      | Anwendungsbeispiel |                                                                                                    |  |
|--------------|--------------------|----------------------------------------------------------------------------------------------------|--|
| Beschreibung | Anwendung:         | Teilen einer Fläche durch eine vorgegeben parallele Linie. Die neue<br>Grenze soll durch einen bekannten Punkt mit der Punktnummer 100<br>laufen.                                                                    |  |
|              | Arbeitstechnik:    | Echtzeit kinematisch.                                                                                                    |  |
|              | Ziel:              | Die Punkte, die die zu teilende Fläche bilden, sollen gemessen werden.<br>Die Flächenteilung soll berechnet werden.                                                                                                  |  |
| Diagramm     | P2                 | P0 < <b>Punkt A:&gt;</b> der Linie<br>P1 <b>C</b><br>P0 <b>Punkt A:&gt;</b> der Linie<br>P1 <b>C</b><br>P1 <b>C</b><br>P0 <b>Punkt B:&gt;</b> der Linie<br>P2 Erster neuer COGO Punkt<br>P3 Zweiter neuer COGO Punkt |  |

GPS12\_160

Anforderungen

- Eine Echtzeit Referenz läuft.
- Für den Rover: <RT Modus: Rover> in KONFIG Echtzeit Modus.

d

<HDist-XX:>

#### Feldablauf Schritt-für-Schritt

| Schritt | Beschreibung                                                                        |
|---------|-------------------------------------------------------------------------------------|
| 1.      | Hauptmenü: Prog\COGO                                                                |
| 2.      | COGO COGO Start                                                                     |
|         | Einen Job und einen Konfigurationssatz mit den oben genannten Einstellungen wählen. |
|         | KONF (F2) um das Applikationsprogramm COGO zu konfigurieren.                        |
| 3.      | WEITR (F1) ruft COGO COGO Menü auf.                                                 |
| 4.      | Flächen Teilung markieren.                                                          |
| 5.      | WEITR (F1) ruft COGO Zu teilende Fläche wählen auf.                                 |
| 6.      | COGO Zu teilende Fläche wählen                                                      |
|         | <fläche: messen="" neu=""> wählen</fläche:>                                         |
|         | <fläche-nr.:> Eine Nummer für die neue Fläche eingeben.</fläche-nr.:>               |
| 7.      | WEITR (F1) ruft COGO Messen: Job Name auf.                                          |
| 8.      | COGO Messen: Job Name                                                               |
|         | <punkt-nr.:> Einen Namen für den ersten Punkt der Fläche eingeben.</punkt-nr.:>     |
| 9.      | MESSE (F1), STOP (F1) und SPEIC (F1), um den ersten Punkt der Fläche zu messen.     |
| 10.     | Alle zur Fläche gehörenden Punkte messen. Punkt 100 muss einer der Punkte sein.     |
| 11.     | ENDE (F4) sobald alle Punkte gemessen sind.                                         |
| 12.     | COGO Edit Fläche: Fläche-Nr.                                                        |
|         | Die Punkte überprüfen.                                                              |

| Schritt | Beschreibung                                                                                                    |  |  |
|---------|----------------------------------------------------------------------------------------------------|--|--|
| 13.     | SPEIC (F1) speichert die Fläche und ruft COGO Flächen Teilung auf.                                                                                                    |  |  |
| 14.     | COGO Flächen Teilung, Seite Eingabe                                                                                                    |  |  |
|         | <teilmethode: feste="" linie=""></teilmethode:>                                                                                                    |  |  |
|         | <verwende: parallele=""></verwende:>                                                                                                    |  |  |
|         | <punkt a:=""> und <punkt b:=""> Den ersten und zweiten Punkt der Linie wählen, die als Bezugslinie für die neue Grenze verwendet wird. Die neue Grenze verläuft parallel zu dieser Linie.</punkt></punkt>                                                                                 |  |  |
|         | <verschiebung: durch="" punkt=""></verschiebung:>                                                                                                    |  |  |
|         | <durch 100="" punkt:=""></durch>                                                                                                    |  |  |
| 15.     | RECHN (F1) ruft COGO Ergebnisse der Flächen Teilung auf.                                                                                                    |  |  |
| 16.     | COGO Ergebnisse der Flächen Teilung, Seite Ergebnis                                                                                                    |  |  |
|         | Die Grösse der zwei neuen Teilflächen wird angezeigt,                                                                                                    |  |  |
| 17.     | WEITR (F1) ruft COGO Flächen Teilung Ergebnisse auf.                                                                                                    |  |  |
| 18.     | COGO Flächen Teilung Ergebnisse, Seite Ergeb.1                                                                                                    |  |  |
|         | <punkt-nr.:> Die Punktnummer für den ersten COGO Punkt, abhängig von der für <messpunkte:> in KONFIG. NrMasken definierten Punktnummernmaske. Die Punktnummer kann geändert werden.</messpunkte:></punkt-nr.:>                                                                            |  |  |
|         | <b><ortho höhe:=""></ortho></b> oder <b><lokal eiihöhe:=""></lokal></b> sind Eingabefelder. Es wird die Höhe des ersten Punktes, der in der COGO Berechnung verwendet wird, vorgeschlagen. Ein Höhenwert, der mit dem berechneten Punkt gespeichert wird, kann manuell eingegeben werden. |  |  |

| Schritt | Beschreibung                                                                                                    |
|---------|----------------------------------------------------------------------------------------------------|
|         | Die berechneten Koordinaten werden angezeigt.<br>Eine Punktnummer eingeben.                                                                                                    |
| (B)     | KOORD (F2) zeigt andere Koordinatentypen.                                                                                                    |
|         | ERG1 (F3) und ERG2 (F3), um das erste und das zweite Ergebnis anzuzeigen.                                                                                                    |
|         | <b>ABSTK (F5)</b> um das Applikationsprogramm Absteckung aufzurufen und den berechneten COGO Punkt abzustecken.                                                                           |
| (B)     | SHIFT ELL H (F2) und SHIFT ORTH (F2). Verfügbar für lokale Koordinaten. Wechselt zwischen der ellipsoidischen und der orthometrischen Höhe.                                               |
| (Jan)   | SHIFT INDIV (F5) für eine individuelle Punktnummer, die unabhängig von der Nummernmaske ist, drücken. SHIFT LFD (F5) wechselt zurück zu der nächsten Nummer von der aktiven Nummernmaske. |
| 19.     | <b>SPEIC (F1)</b> speichert den ersten COGO Punkt und zeigt die Koordinaten des zweiten COGO Punktes an.                                                                                  |
| 20.     | SPEIC (F1) speichert den zweiten COGO Punkt und kehrt zu COGO Zu teilende Fläche wählen zurück.                                                                                           |
| 21.     | SHIFT BEEND (F6) drücken, um das Applikationsprogramm COGO zu verlassen.                                                                                                    |

38.12

### Auswahl eines Ergebnisses von früheren COGO Polarberechnungen

**Beschreibung** Azimute, Distanzen und Offsets, die innerhalb COGO Polaraufnahme und Schnittberechnung benötigt werden, können aus zuvor berechneten Ergebnissen der Polarberechnung gewählt werden.

| Schritt | Beschreibung                                                                                                    |  |  |
|---------|----------------------------------------------------------------------------------------------------|--|--|
| 1.      | Siehe Kapitel "38.2 Zugriff auf COGO", um COGO Polaraufnahme Eingabe ode COGO Schnittberechnung Eingabe auszuwählen.                                                     |  |  |
| 2.      | COGO XX Eingabe, Seite Eingabe                                                                                                    |  |  |
|         | <azi:>, <hdist-xx:> oder <offset:> markieren.</offset:></hdist-xx:></azi:>                                                                                               |  |  |
| 3.      | LETZT (F4) ruft COGO Letzte Polarberechnung auf.                                                                                                    |  |  |
| 4.      | COGO Letzte Polarberechnung                                                                                                    |  |  |
|         | Alle im aktiven Job gespeicherten COGO Polarberechnungen werden sortiert<br>nach der Zeit (letzte Berechnung oben) angezeigt. Dieser Dialog besteht aus drei<br>Spalten. |  |  |
|         | <ul> <li>Erste Spalte Von:<br/>Die Punktnummer des ersten bekannten Punktes f ür die COGO Polarberech-<br/>nung.</li> </ul>                                              |  |  |
|         | <ul> <li>Zweite Spalte Nach:<br/>Die Punktnummer des zweiten bekannten Punktes f ür die COGO Polarberech-<br/>nung.</li> </ul>                                           |  |  |

#### Auswahl eines Ergebnisses von früheren COGO Polarberechnungen Schritt-für-Schritt

| Schritt | Beschreibung                                                                                                    |
|---------|----------------------------------------------------------------------------------------------------|
|         | <ul> <li>Dritte Spalte:<br/>Die angezeigte Information kann sich unterscheiden wird f ür nicht verf üg-<br/>bare Informationen angezeigt, zum Beispiel wenn ein reiner H öhenpunkt<br/>verwendet wurde, Azi kann dann nicht berechnet werden.</li> </ul> |
|         | Azi: Die Richtung vom ersten zum zweiten bekannten Punkt.                                                                                                    |
|         | HDist-XX: Die Horizontaldistanz zwischen den zwei bekannten Punkten.                                                                                                    |
|         | <b>Datum</b> und <b>Zeit</b> , der Zeitpunkt, an dem die COGO Polarberechnung gespei-<br>chert wurde.                                                                                                    |
|         | <b>ANZGE (F3)</b> zeigt alle berechneten Werte für die markierte COGO Polarberech-<br>nung. Dies schliesst die Höhendifferenz, die Schrägdistanz, die Neigung und die<br>Koordinatendifferenzen zwischen den zwei bekannten Punkten ein.                 |
|         | LÖSCH (F4) löscht die markierte COGO Polarberechnung.                                                                                                    |
| (j)     | MEHR (F5) zeigt andere Informationen in der dritten Spalte an.                                                                                                    |
| 5.      | Die COGO Polarberechnung markieren, von der ein Ergebnis in <b>COGO XX</b><br><b>Eingabe</b> , Seite <b>Eingabe</b> übernommen werden soll.                                                                                                    |
| 6.      | WEITR (F1) kehrt zu COGO XX Eingabe, Seite Eingabe zurück.                                                                                                    |
|         | Das entsprechende Ergebnis der markierten COGO Polarberechnung wird in das Feld kopiert, das anfangs in <b>COGO XX Eingabe</b> , Seite <b>Eingabe</b> markiert war.                                                                                      |

### 38.13 Modifi

## Modifizierung der Werte für Azimute, Distanzen und Offsets

Beschreibung

Zugriff Schritt-für-Schritt

| und Schr | nittberechnungen benötigt werden, können mathematisch modifiziert werden.                                             |
|----------|----------------------------------------------------------------------------------------------------|
| Schritt  | Beschreibung                                                                                                    |
| 1.       | Siehe Kapitel "38.2 Zugriff auf COGO", um COGO Polaraufnahme Eingabe oder COGO Schnittberechnung Eingabe auszuwählen. |
| 2.       | COGO XX Eingabe, Seite Eingabe                                                                                        |
|          | <azi:>, <hdist-xx:> oder <offset:> markieren.</offset:></hdist-xx:></azi:>                                            |

Die Werte für den Azimut, die Distanz und den Offset, die innerhalb der COGO Polaraufnahme

3. SHIFT MODIF (F4) ruft COGO Werte modifizieren auf.

#### COGO Werte modifizieren

In diesem Dialog können Zahlen für die Multiplikation, Division, Addition und Subtraktion mit dem ursprünglichen Azimut-, Distanz- oder Offsetwert eingegeben werden. Es gelten die Standardregeln für mathematische Operationen.

| <u>11:47</u><br>COGO |            | ু শুখু ∗ | 23 √<br> | AB |
|----------------------|------------|----------|----------|----|
| Werte mo             | difizieren |          |          | ×  |
| Bezugsri             | cht. :     | 250      | .0000    | g  |
|                      |            |          |          |    |
| Multipli             | ziere:     | -        | 2.000    |    |
| Dividier             | e ·        | •        | 1000     |    |

| iuitipiizieie. | 2.000             |
|----------------|-------------------|
| Dividiere :    | 3.000             |
| Addiere :      | 300.0000          |
| Subtrahiere :  | 100.0000          |
| Bezugsricht. : | <b>366.6667</b> g |
|                | Q1a û             |
| WEITR          |                   |

#### WEITR (F1)

Übernimmt die modifizierten Werte und kehrt zu dem Dialog zurück, von dem dieser Dialog ausgewählt wurde. Die modifizierten Werte werden in das Feld kopiert, das anfangs in **COGO XX Eingabe**, Seite **Eingabe** markiert war.

#### Beschreibung der Felder

| Feld                                                                    | Option          | Beschreibung                                                                                             |  |
|-------------------------------------------------------------------------|-----------------|----------------------------------------------------------------------------------------------------|--|
| <azi:>,<br/><hdist-xx:><br/>oder <offset:></offset:></hdist-xx:></azi:> | Ausgabe         | Der Name des Feldes und der Wert, der vor dem<br>Öffnen von <b>COGO Werte modifizieren</b> markiert war. |  |
| <multipli-<br>ziere:&gt;</multipli-<br>                                 | Benutzereingabe | Die Zahl, mit der multipliziert werden soll.                                                             |  |
|                                                                         |                 | • Minimum: -3 000                                                                                        |  |
|                                                                         |                 | • Maximum: 3 000                                                                                         |  |
|                                                                         |                 | führt eine Multiplikation mit 1 aus.                                                                     |  |
| <dividiere:></dividiere:>                                               | Benutzereingabe | Die Zahl, durch die dividiert werden soll.                                                               |  |
|                                                                         |                 | • Minimum: -3 000                                                                                        |  |
|                                                                         |                 | • Maximum: 3 000                                                                                         |  |
|                                                                         |                 | führt eine Division durch 1 aus.                                                                         |  |
| <addiere:></addiere:>                                                   | Benutzereingabe | Die Zahl, die addiert werden soll.                                                                       |  |
|                                                                         |                 | Für Azimute                                                                                              |  |
|                                                                         |                 | Minimum: 0                                                                                               |  |
|                                                                         |                 | Maximum: Voller Kreis                                                                                    |  |
|                                                                         |                 | Für Distanzen und Offsets                                                                                |  |
|                                                                         |                 | Minimum: 0 m                                                                                             |  |
|                                                                         |                 | Maximum: 30000000 m                                                                                      |  |
|                                                                         |                 | führt eine Addition mit 0.000 aus.                                                                       |  |

| Feld                          | Option          | Beschreibung                                                                                    |
|-------------------------------|-----------------|-------------------------------------------------------------------------------------------------|
| <subtrahiere:></subtrahiere:> | Benutzereingabe | Die Zahl, die subtrahiert werden soll.                                                          |
|                               |                 | Für Azimute                                                                                     |
|                               |                 | Minimum: 0                                                                                      |
|                               |                 | Maximum: Voller Kreis                                                                           |
|                               |                 | Für Distanzen und Offsets                                                                       |
|                               |                 | Minimum: 0 m                                                                                    |
|                               |                 | Maximum: 30000000 m                                                                             |
|                               |                 | führt eine Subtraktion mit 0.000 aus.                                                           |
| < <b>Azi:&gt;</b> ,           | Ausgabe         | Der modifizierte Wert für das Feld in der ersten Zeile.                                         |
| <hdist-xx:></hdist-xx:>       |                 | Dieses Feld wird mit jeder mathematischen Opera-                                                |
| oder <offset:></offset:>      |                 | tion aktualisiert. Winkel, die grösser als der Vollkreis sind, werden entsprechend verkleinert. |

#### Nächster Schritt

**WEITR (F1)** übernimmt die modifizierten Werte und kehrt zu dem Dialog zurück, von dem dieser Dialog ausgewählt wurde.

# Beispiel: Berechnung für einen Azimut

| Schritt | Benutzereingabe                        | Berechneter Wert | Angezeigter Wert            |
|---------|----------------------------------------|------------------|-----------------------------|
| (F      |                                        |                  | <azi: 250.0000=""> g</azi:> |
| 1.      | <multipliziere: 2=""></multipliziere:> | 500              | <azi: 100.0000=""> g</azi:> |
| 2.      | <dividiere: 3=""></dividiere:>         | 166.667          | <azi: 166.6670=""> g</azi:> |
| 3.      | <addiere: 300=""></addiere:>           | 466.667          | <azi: 66.6670=""> g</azi:>  |
| 4.      | <subtrahiere: 100=""></subtrahiere:>   | 366.667          | <azi: 366.6670=""> g</azi:> |

#### Beispiel: Berechnung für eine Distanz

Das Verhalten für einen Offset ist identisch.

| Schritt | Benutzereingabe                        | Berechneter Wert | Angezeigter Wert                         |
|---------|----------------------------------------|------------------|------------------------------------------|
| (B)     |                                        |                  | <hdist-gitt: 250.000=""> m</hdist-gitt:> |
| 1.      | <multipliziere: 2=""></multipliziere:> | 500              | <hdist-gitt: 500.000=""> m</hdist-gitt:> |
| 2.      | <dividiere: 3=""></dividiere:>         | 166.667          | <hdist-gitt: 166.667=""> m</hdist-gitt:> |
| 3.      | <addiere: 300=""></addiere:>           | 466.667          | <hdist-gitt: 466.667=""> m</hdist-gitt:> |
| 4.      | <subtrahiere: 100=""></subtrahiere:>   | 366.667          | <hdist-gitt: 366.667=""> m</hdist-gitt:> |

| 39               | Berechnung eines Koordinatensystems - Allgemein<br>Übersicht                                                                                                    |  |  |
|------------------|----------------------------------------------------------------------------------------------------|--|--|
| 39.1             |                                                                                                    |  |  |
| Beschreibung     | Die mit GPS gemessenen Punkte werden immer basierend auf das globale, geodätische WGS 1984 Datum gespeichert. Die meisten Vermessungen benötigen Koordinaten in einem lokalen Gittersystem, welches auf das amtliche Datum eines Landes basiert, oder in einem willkürlichen Gittersystem, wie es zum Beispiel auf einer Grossbaustelle verwendet wird. Um die WGS 1984 Koordinaten in lokale Koordinaten umzurechnen, muss ein Koordinaten-system erstellt werden. Ein Teil des Koordinatensystems ist die Transformation, die für die Umrechnung der Koordinaten vom WGS 1984 Datum in das lokale Datum verwendet wird. |  |  |
|                  | Das Applikationsprogramm Berechne Koordinatensystem erlaubt:                                                                                                    |  |  |
|                  | die Berechnung der Parameter einer neuen Transformation.                                                                                                    |  |  |
|                  |                                                                                                    |  |  |
| Transformationen | Eine Transformation ist eine Methode, mit der Koordinaten von einem geodätischen Datum<br>in ein anderes überführt werden.                                                                                                    |  |  |
|                  | Anforderungen                                                                                                    |  |  |
|                  | Transformationsparameter                                                                                                    |  |  |
|                  | In einigen Fällen ein lokales Ellipsoid                                                                                                    |  |  |
|                  | In einigen Fällen eine Kartenprojektion.                                                                                                    |  |  |
|                  | • In einigen Failen eine Kattenpiojektion.                                                                                                    |  |  |

• In einigen Fällen ein Geoidmodell.

#### Transformationsparameter

Eine Transformation besteht abhängig vom Typ aus einer Anzahl unterschiedlicher Parameter wie Verschiebungen, Rotationen und Massstabsfaktoren. Es werden nicht immer alle diese Parameter benötigt. Diese Parameter können bereits bekannt sein oder müssen berechnet werden.

#### Beschreibung der Transformationen

Drei verschiedene Transformationen werden zur Verfügung gestellt:

- Klassische 3D, auch Helmert Transformation genannt
- 1-Schritt
- 2-Schritt

| Transformation | Charakteristik          | Beschreibung                                                                                                    |
|----------------|-------------------------|----------------------------------------------------------------------------------------------------|
| Klassische 3D  | Prinzip                 | Transformiert kartesische WGS 1984 Koordinaten in<br>lokale, kartesische Koordinaten und umgekehrt.<br>Eine Kartenprojektion kann angewendet werden, um<br>Gitterkoordinaten zu erhalten. Es handelt sich um<br>eine Ähnlichkeitstransformation und ist die mathe-<br>matisch strengste Transformationsart. |
|                | Positionen und<br>Höhen | Positionen und Höhen sind miteinander verknüpft.<br>Abweichungen in der Höhe wirken sich auf die Posi-<br>tion aus und umgekehrt.                                                                                                    |
|                | Anwendung               | Wenn die Geometrie der gemessenen Punkte homogen erhalten bleiben soll.                                                                                                    |

| Transformation | Charakteristik | Beschreibung                                                                                                    |
|----------------|----------------|----------------------------------------------------------------------------------------------------|
|                | Anforderungen  | <ul> <li>Die Positionen und Höhen für mindestens drei<br/>Punkte sind im WGS 1984 und im lokalen<br/>System bekannt. Für mehr Kontrollmöglichkeiten<br/>werden vier oder mehr Punkte empfohlen.</li> </ul> |
|                |                | <ul> <li>Parameter des lokalen Ellipsoids.</li> </ul>                                                                                                    |
|                |                | <ul> <li>Parameter der lokalen Kartenprojektion, um<br/>zwischen Gitterkoordinaten und geodätischen<br/>Koordinaten umzurechnen.</li> </ul>                                                                |
|                |                | <ul> <li>Parameter des lokalen Geoidmodells, um<br/>zwischen orthometrischen und ellipsoidischen<br/>Höhen umzurechnen. Das ist kein Muss.</li> </ul>                                                      |
|                | Fläche         | Besonders umfangreiche Netze mit grossen Höhen-<br>unterschieden. Die lokalen Koordinaten der Pass-<br>punkte müssen entsprechend genau bekannt sein.                                                      |
|                | Vorteil        | • Die Genauigkeit der Messungen bleibt erhalten.                                                                                                    |
|                |                | <ul> <li>Sie kann über ein beliebig grosses Gebiet<br/>verwendet werden, solange die lokalen Koordi-<br/>naten einschliesslich der Höhen entsprechend<br/>genau sind.</li> </ul>                           |
|                | Nachteil       | <ul> <li>Das Ellipsoid und die Kartenprojektion f ür die<br/>lokalen Gitterkoordinaten m üssen bekannt sein.</li> </ul>                                                                                    |

| Transformation | Charakteristik | Beschreibung                                                                                                    |
|----------------|----------------|----------------------------------------------------------------------------------------------------|
|                |                | <ul> <li>Um genaue ellipsoidische Höhen zu erhalten,<br/>müssen die Geoidundulationen der gemessenen<br/>Punkte bekannt sein. Diese können mit Hilfe<br/>eines Geoidmodells bestimmt werden. Siehe<br/>Kapitel "13.2 Terminologie".</li> </ul>                                                 |
| 1-Schritt      | Prinzip        | Transformiert WGS 1984 Koordinaten ohne<br>Kenntnis über das lokale Ellipsoid oder die Karten-<br>projektion direkt in lokale Gitterkoordinaten und<br>umgekehrt. Verfahren:                                                                                                    |
|                |                | 1. Die WGS 1984 Koordinaten werden mit Hilfe<br>einer temporären Transversalen Mercator<br>Projektion verebnet. Der Zentralmeridian dieser<br>Projektion führt durch den Schwerpunkt der<br>Passpunkte.                                                                                        |
|                |                | 2. Das Ergebnis von 1. sind vorläufige Gitterkoordi-<br>naten für die WGS 1984 Punkte.                                                                                                    |
|                |                | 3. Diese vorläufigen Gitterkoordinaten werden für<br>die Berechnung der zwei Verschiebungen, der<br>Rotation und des Massstabsfaktors verwendet.<br>Diese Transformation überführt die vorläufigen<br>Gitterkoordinaten in das Zielsystem und ist als<br>klassische 2D Transformation bekannt. |
|                |                | 4. Die Höhentransformation entspricht einer eindi-<br>mensionalen Höhenapproximation.                                                                                                    |

| Transformation | Charakteristik          | Beschreibung                                                                                                    |
|----------------|-------------------------|----------------------------------------------------------------------------------------------------|
|                | Positionen und<br>Höhen | Die Lage- und Höhentransformation werden<br>getrennt durchgeführt.                                                                                                    |
|                | Anwendung               | Wenn Messungen in das lokale Netz möglichst klaf-<br>fungsfrei eingepasst werden sollen. Zum Beispiel:                                                                                                    |
|                |                         | Ein Gebiet, in dem die Koordinaten auf einem freien<br>System ("Baustellensystem") basieren. Die Koordi-<br>naten sind nicht auf ein Ellipsoid oder eine Karten-<br>projektion bezogen oder nicht nach Nord orientiert.<br>Die Passpunkte sind nicht alle mit Lage und Höhe<br>bekannt. Eine klassische 3D Transformation kann<br>aus diesen Gründen nicht angewendet werden. |
|                | Anforderungen           | <ul> <li>Die Position f ür mindestens einen Punkt ist im<br/>WGS 1984 und in dem lokalen System bekannt.<br/>Um eine ausreichende Kontrollmöglichkeit zu<br/>erhalten, werden drei Punkte f ür die Position und<br/>vier f ür die H öhe empfohlen.</li> </ul>                                                                                                    |
|                |                         | <ul> <li>Zusätzliche Höheninformation f ür einen Punkt<br/>ermöglicht die Transformation von H öhen.</li> </ul>                                                                                                    |
|                |                         | Parameter des lokalen Geoidmodells. Das ist kein Muss.                                                                                                    |
|                |                         | Keine Parameter des lokalen Ellipsoids.                                                                                                    |
|                |                         | Keine Parameter der lokalen Kartenprojektion.                                                                                                    |
| Transformation | Charakteristik                                | Beschreibung                                                                                                    |
|----------------|-----------------------------------------------|----------------------------------------------------------------------------------------------------|
|                | Fläche                                        | <ul> <li>Begrenzt auf 10 x 10 km, weil kein Projektions<br/>Massstabsfaktor berücksichtigt und für die<br/>Berechnung der vorläufigen WGS 1984 Gitterko-<br/>ordinaten eine Standard Transversale Mercator<br/>Projektion verwendet wird.</li> </ul> |
|                |                                               | • Für Gebiete ohne grössere Höhenunterschiede.                                                                                                    |
|                | Punkte und Trans-<br>formationspara-<br>meter | Die Anzahl der Transformationsparameter richtet<br>sich nach der Anzahl der verfügbaren Lagepass-<br>punkte.                                                                                                    |
|                |                                               | <ul> <li>Ein Punkt: Klassische 2D mit Verschiebung in X<br/>und Y.</li> </ul>                                                                                                    |
|                |                                               | <ul> <li>Zwei Punkte: Klassische 2D mit Verschiebung in<br/>X und Y, Rotation um Z und Massstab.</li> </ul>                                                                                                    |
|                |                                               | <ul> <li>Mehr als zwei Punkte: Klassische 2D mit<br/>Verschiebung in X und Y, Rotation um Z, Mass-<br/>stab und Residuen.</li> </ul>                                                                                                    |
|                | Punkte und<br>Höhentransforma-<br>tion        | Der Typ der Höhentransformation richtet sich nach<br>der Anzahl der verfügbaren Höhenpasspunkte.                                                                                                    |
|                |                                               | Kein Punkt: Keine Höhentransformation.                                                                                                    |
|                |                                               | <ul> <li>Ein Punkt: Höhenverschiebung um den Diffe-<br/>renzbetrag des Höhenpasspunktes.</li> </ul>                                                                                                    |
|                |                                               | <ul> <li>Zwei Punkte: H</li></ul>                                                                                                    |

| Transformation | Charakteristik | Beschreibung                                                                                                    |
|----------------|----------------|----------------------------------------------------------------------------------------------------|
|                |                | <ul> <li>Drei Punkte: Ebene durch die drei H</li></ul>                                                                                                    |
|                |                | <ul> <li>Mehr als drei Punkte: Mittlere Ebene durch alle<br/>Höhenpasspunkte und Residuen.</li> </ul>                                                                                                    |
|                | Vorteil        | <ul> <li>Höhenfehler pflanzen sich nicht in Lagefehler<br/>fort, da die Höhen- und die Lagetransformationen<br/>getrennt durchgeführt werden.</li> </ul>                                                                                                    |
|                |                | <ul> <li>Wenn lokale Höhen eine geringe Genauigkeit<br/>haben oder nicht bekannt sind, kann eine Lage-<br/>transformation trotzdem berechnet werden.</li> </ul>                                                                                                    |
|                |                | • Die Höhen- und die Lagepunkte müssen nicht die gleichen Punkte sein.                                                                                                    |
|                |                | <ul> <li>Es werden keine Parameter des lokalen Ellip-<br/>soids und der Kartenprojektion benötigt.</li> </ul>                                                                                                    |
|                |                | <ul> <li>Parameter können mit einem Minimum an<br/>Punkten berechnet werden. Werden Parameter<br/>nur mit Hilfe von einem oder zwei lokalen<br/>Punkten berechnet, sollte darauf geachtet<br/>werden, dass diese nur in der Nähe der verwen-<br/>deten Passpunkte gültig sind.</li> </ul> |

| Transformation | Charakteristik          | Beschreibung                                                                                                    |
|----------------|-------------------------|----------------------------------------------------------------------------------------------------|
|                | Nachteil                | <ul> <li>Beschränkung der Grösse des Gebiets, über<br/>welches die Transformation angewendet werden<br/>kann. Der Grund liegt darin, dass der Massstabs-<br/>faktor in der Projektion nicht richtig berücksichtigt<br/>wird.</li> </ul>                              |
|                |                         | <ul> <li>Die Genauigkeit der Höhe ist davon abhängig,<br/>wie stark das Geoid unduliert. Je bewegter das<br/>Geoid, desto ungenauer sind die Resultate.</li> </ul>                                                                                                   |
| 2-Schritt      | Prinzip                 | Kombiniert die Vorteile der 1-Schritt und der klas-<br>sischen 3D Transformation. Sie erlaubt, Position und<br>Höhe getrennt zu behandeln, ist jedoch nicht auf<br>kleinere Gebiet beschränkt. Verfahren:                                                            |
|                |                         | <ol> <li>Die WGS 1984 Koordinaten der Passpunkte<br/>werden mit Hilfe einer klassischen 3D Vor-<br/>Transformation in die N\u00e4he des lokalen Datums<br/>verschoben. Diese Vor-Transformation ist in der<br/>Regel f\u00fcr das ganze Land g\u00fcltig.</li> </ol> |
|                |                         | <ol> <li>Die Koordinaten werden auf ein vorläufiges<br/>Gitter abgebildet, aber dieses Mal mit Hilfe der<br/>richtigen Kartenprojektion der lokalen Punkte.</li> </ol>                                                                                               |
|                |                         | <ol> <li>Es wird eine 2D Transformation genau wie bei<br/>der 1-Schritt Transformation angewendet.</li> </ol>                                                                                                    |
|                | Positionen und<br>Höhen | Die Lage- und Höhentransformation werden getrennt durchgeführt.                                                                                                    |

| Transformation | Charakteristik                                | Beschreibung                                                                                                    |
|----------------|-----------------------------------------------|----------------------------------------------------------------------------------------------------|
|                | Anwendung                                     | Wenn Messungen in das lokale Netz von grösseren<br>Gebieten als 10 x 10 km möglichst klaffungsfrei<br>eingepasst werden sollen.                                                                     |
|                | Anforderungen                                 | <ul> <li>Die Position f ür mindestens einen Punkt ist im<br/>WGS 1984 und in dem lokalen System bekannt.<br/>F ür mehr Kontrollmöglichkeiten werden vier oder<br/>mehr Punkte empfohlen.</li> </ul> |
|                |                                               | <ul> <li>Parameter des lokalen Ellipsoids.</li> </ul>                                                                                                    |
|                |                                               | <ul> <li>Parameter der lokalen Kartenprojektion.</li> </ul>                                                                                                    |
|                |                                               | <ul> <li>Parameter der Vor-Transformation.</li> </ul>                                                                                                    |
|                | Fläche                                        | Praktisch jedes beliebige Gebiet, solange die<br>lokalen Koordinaten genau sind.                                                                                                    |
|                | Punkte und Trans-<br>formationspara-<br>meter | Identisch mit der 1-Schritt Transformation.                                                                                                    |
|                | Punkte und<br>Höhentransforma-<br>tion        | Identisch mit der 1-Schritt Transformation.                                                                                                    |
|                | Vorteil                                       | <ul> <li>Höhenfehler pflanzen sich nicht in Lagefehler<br/>fort, da die Höhen- und die Lagetransformationen<br/>getrennt durchgeführt werden.</li> </ul>                                            |
|                |                                               | <ul> <li>Wenn lokale H</li></ul>                                                                                                    |

| Transformation | Charakteristik | B | eschreibung                                                                                                    |
|----------------|----------------|---|----------------------------------------------------------------------------------------------------|
|                |                | • | Die Höhen- und die Lagepunkte müssen nicht die gleichen Punkte sein.                                                                                                    |
|                |                | • | Passt viel besser bei grösseren Gebieten als eine 1-Schritt Transformation. Grund:                                                                                                    |
|                |                |   | Beim ersten Schritt der 2-Schritt Transformation<br>werden Verzerrungen durch das Bezugsellipsoid<br>und die Kartenprojektion berücksichtigt. Der<br>zweite Schritt berücksichtigt den richtigen Mass-<br>stabsfaktor durch die 2D Transformation. |
|                | Nachteil       | • | Das lokale Ellipsoid muss bekannt sein.                                                                                                    |
|                |                | • | Die Kartenprojektion muss bekannt sein.                                                                                                    |
|                |                | • | Eine Vor-Transformation muss bekannt sein.<br>Eine Null Transformation kann verwendet werden.                                                                                                    |
|                |                | • | Um genaue ellipsoidische Höhen zu erhalten,<br>müssen die Geoidundulationen der gemessenen<br>Punkte bekannt sein. Diese können mit Hilfe<br>eines Geoidmodells bestimmt werden.                                                                   |

|                                                             | Es ist möglich, mit einem Passpunkt eine klassische 3D Transformation zu berechnen, solange die Rotationen und der Massstabsfaktor festgehalten werden. Solch eine Transformation passt perfekt in der Nähe des Passpunktes, verschlechtert sich aber mit der Entfernung von diesem Punkt, weil weder die Orientierung des lokalen Referenzsystems noch der Massstabsfaktor berücksichtigt werden.                                                                        |  |
|-------------------------------------------------------------|----------------------------------------------------------------------------------------------------|--|
| Anforderungen für die<br>Berechnung einer<br>Transformation | Für die Berechnung einer Transformation ist es notwendig, Passpunkte zu haben, deren Koordinaten sowohl im WGS 1984 als auch im lokalen System bekannt sind. Je mehr Passpunkte vorliegen, desto zuverlässiger können die Transformationsparameter berechnet werden. Abhängig von der Art der verwendeten Transformation werden Informationen über die Kartenprojektion, das lokale Ellipsoid und ein lokales Geoidmodell benötigt.                                       |  |
| Anforderungen für<br>Passpunkte                             | <ul> <li>Die für die Transformation verwendeten Passpunkte sollten das gesamte Gebiet, auf das sich die Transformation bezieht, abdecken. Punkte ausserhalb dieses Gebiets sollten nicht gemessen oder umgeformt werden, da Extrapolationsfehler auftreten können.</li> <li>Wenn eine Geoid Felddatei und/oder eine LSKS Felddatei zur Berechnung eines Koordinatensystems verwendet wird, müssen die Passpunkte innerhalb des Gebiets der Felddateien liegen.</li> </ul> |  |

# Methoden zur Berechnung eines Koordinatensystems

Zwei unterschiedliche Methoden zur Berechnung eines Koordinatensystems sind verfügbar:

| Berechnungsmethode     | Charakteristik                      | Beschreibung                                                                                                    |
|------------------------|-------------------------------------|----------------------------------------------------------------------------------------------------|
| Normal                 | Anzahl der benötigten<br>Passpunkte | Einen oder mehr Passpunkte für das WGS 1984 und das lokale Datum.                                                              |
|                        | Transformation                      | 1-Schritt, 2-Schritt oder Klassisch 3D,<br>abhängig von der Anzahl der Pass-<br>punkte und der verfügbaren Information.        |
| 1-Punkt Transformation | Anzahl der benötigten<br>Passpunkte | Einen Passpunkt für das WGS 1984 und das lokale Datum.                                                                         |
|                        | Transformation                      | 1-Schritt oder 2-Schritt, wenn Infor-<br>mationen über die notwendigen<br>Rotationen und den Massstabsfaktor<br>vorliegen.     |
|                        |                                     | <ul> <li>Klassisch 3D, wenn die Rotationen<br/>auf Null und der Massstabsfaktor auf<br/>eins gesetzt werden sollen.</li> </ul> |

| 39.2                                        | Zugriff auf die Berechnung von Koordinatensystemen                                                                                                    |
|---------------------------------------------|----------------------------------------------------------------------------------------------------|
| Zugriff                                     | <ul> <li>Hauptmenü: Prog\Berechne KrdSys wählen.</li> <li>ODER</li> <li>PROG drücken. Berechne KrdSys markieren. WEITR (F1). Siehe Kapitel "37.2 Zugriff auf das Menü der Applikationsprogramme" für Informationen über die PROG Taste.</li> <li>ODER</li> <li>Über einen entsprechend konfigurierten Hot Key, der den Dialog BER K SYS Berechne Koord System Start aufruft. Siehe Kapitel "6.1 Hot Keys" für Informationen über Hot Keys.</li> <li>ODER</li> <li>USER drücken. Siehe Kapitel "6.2 USER Taste" für Informationen über die USER Taste.</li> </ul> |
| BER K SYS<br>Berechne Koord<br>System Start | USER didekeit. Siene Rapiter 0.2 USER faste für minormationen über die USER faste.         III: 54<br>BER K SYS         BER K SYS       III: 7<br>BER K SYS         Berechne Koord System Start       IIII: 54<br>BER K SYS         Name       :         Name       :         Name       :         Neues Koord Sys       WGS84 Job         WGS84 Pkt Job:       :         Lok.       Pkt Job:         Lokaler Job       :         Normal       :         WEITR KONF       KSYS                                                                                   |

| Feld                              | Option                         | Beschreibung                                                                                                    |
|-----------------------------------|--------------------------------|----------------------------------------------------------------------------------------------------|
| <name:></name:>                   | Benutzereingabe                | <ul> <li>Ein eindeutiger Name für das Koordinatensystem. Der<br/>Name kann bis zu 16 Zeichen lang sein und Leerstellen<br/>enthalten. Die Eingabe ist obligatorisch.</li> <li>Durch die Eingabe des Namens eines Koordina-<br/>tensystems kann ein existierendes System aktu-<br/>alisiert werden. Siehe Kapitel "13.4.2 Editieren<br/>eines Koordinatensystems".</li> </ul> |
| <wgs84 pkt<br="">Job:&gt;</wgs84> | Auswahlliste                   | Der Job, aus dem die Punkte mit WGS84 Koordinaten<br>entnommen werden. Das Öffnen der Auswahlliste ruft<br><b>MANAGE Mess Job (Speicherort)</b> auf. Siehe Kapitel<br>"8 Manage\Jobs".                                                                                                    |
| <lok. pkt<br="">Job:&gt;</lok.>   | Auswahlliste                   | Der Job, aus dem die Punkte mit lokalen Koordinaten<br>entnommen werden. Das Öffnen der Auswahlliste ruft<br><b>MANAGE Mess Job (Speicherort)</b> auf. Siehe Kapitel<br>"8 Manage\Jobs".                                                                                                    |
| <methode:></methode:>             | Normal oder 1-Pkt<br>Transfor. | Die für die Berechnung des Koordinatensystems verwendete Methode.                                                                                                    |

| WENN                                            | UND                                                                                          | DANN                                                                                                    |
|-------------------------------------------------|----------------------------------------------------------------------------------------------|----------------------------------------------------------------------------------------------------|
| <methode:<br>Normal&gt;</methode:<br>           | das Applikations-<br>programm <b>BER K</b><br><b>SYS</b> konfiguriert<br>werden muss         | <b>KONF (F2)</b> ruft <b>BER K SYS Konfiguration</b> auf.<br>Siehe Kapitel "39.3.1 Konfiguration der Berechnung<br>eines Koordinatensystems - Normal".                      |
| <methode: 1-<br="">Pkt Transfor.&gt;</methode:> | das Applikations-<br>programm <b>BER K</b><br><b>SYS</b> konfiguriert<br>werden muss         | <b>KONF (F2)</b> ruft <b>BER K SYS Konfiguration</b> auf.<br>Siehe Kapitel "39.3.2 Konfiguration der Berechnung<br>eines Koordinatensystems - 1-Punkt Transforma-<br>tion". |
| <methode:<br>Normal&gt;</methode:<br>           | das Applikations-<br>programm <b>BER K</b><br><b>SYS</b> nicht konfigu-<br>riert werden muss | WEITR (F1) ruft BER K SYS Schritt 1: Wähle<br>Transf. Typ auf. Siehe Kapitel "40 Berechnung eines<br>Koordinatensystems - Normal".                                          |
| <methode: 1-<br="">Pkt Transfor.&gt;</methode:> | das Applikations-<br>programm <b>BER K</b><br><b>SYS</b> nicht konfigu-<br>riert werden muss | WEITR (F1) ruft BER K SYS Schritt 1: Wähle<br>Transf. Typ auf. Siehe Kapitel "41 Berechnung eines<br>Koordinatensystems - 1-Punkt Transformation".                          |

| 39.3                                         | Konfiguration der Berechnung eines Koordinatensystems                                                                                                    |                                                                                                    |  |
|----------------------------------------------|----------------------------------------------------------------------------------------------------|----------------------------------------------------------------------------------------------------|--|
| 39.3.1                                       | Konfiguration der Berechnung eines Koordinatensystems - Normal                                                                                                    |                                                                                                    |  |
| Beschreibung                                 | In der Konfiguration von <b>BER K SYS</b> (normale Methode) werden die Standardeinstellungen für die Parameter, die innerhalb des Applikationsprogramms zur Berechnung eines Koordinatensystems verwendet werden, definiert. Diese Einstellungen werden im aktiven Konfigurationssatz gespeichert. |                                                                                                    |  |
| Zugriff                                      | Schritt                                                                                                    | Beschreibung                                                                                                    |  |
| Schritt-fur-Schritt                          | 1.                                                                                                    | "39.2 Zugriff auf die Berechnung von Koordinatensystemen", um <b>BER K SYS</b><br>Berechne Koord System Start aufzurufen.                                                                  |  |
|                                              | 2.                                                                                                    | KONF (F2) ruft BER K SYS Konfiguration, Seite Methode auf.                                                                                                    |  |
|                                              | 3.                                                                                                    | <stdrd methode:="" normal=""> wählen.</stdrd>                                                                                                    |  |
| BER K SYS<br>Konfiguration,<br>Seite Methode | Dieser D<br>aufgefüh<br>geben.                                                                                                    | vialog besteht aus den Seiten <b>Methode</b> , <b>Residuen</b> und <b>Klassisch 3D</b> . Die unten<br>Irten Erklärungen zu den Softkeys gelten für alle Seiten, ausser es ist anders ange- |  |

| 11:54<br>BER K SYS                    | 7 1 8 8 A B           | W  |
|---------------------------------------|-----------------------|----|
| Konfiguration<br>Methode Residuen Kla | x<br>assisch 3D       | _  |
| Stdrd Methode :                       | Norma 1 🚺             | FL |
| Standard<br>Transformation:           | Klassisch 3D <u>+</u> |    |
| Standard<br>Höhen Modus :             | Ellipsoidisch 🐠       |    |
| Stdrd Zuord. :                        | Pos & Höhe 🐠          |    |
| WEITR                                 | Q1a û<br>SEITE        | SE |

# WEITR (F1)

Übernimmt die Änderungen und kehrt zu dem Dialog zurück, von dem dieser Dialog ausgewählt wurde.

# FIX (F4) oder BEREC (F4)

Verfügbar für Seite **Klassisch 3D** ausser für **<Transf Modell:>** ist markiert. Um zu definieren, welche Parameter in der klassischen 3D Transformation berechnet oder festgehalten werden. Siehe Abschnitt "BER K SYS Konfiguration, Seite Klassisch 3D".

#### SEITE (F6)

Wechselt zu einer weiteren Seite dieses Dialogs.

| Feld                              | Option                      | Beschreibung                                                                                                    |
|-----------------------------------|-----------------------------|----------------------------------------------------------------------------------------------------|
| <stdrd<br>Methode:&gt;</stdrd<br> | Normal oder 1-Pkt Transfor. | Die für die Berechnung des Koordinatensystems verwendete Methode.                                                                                                    |
|                                   |                             | <ul> <li>Die verfügbaren Felder und Seiten sind<br/>anders, wenn <stdrd 1-pkt<="" li="" methode:=""> <li>Transfor.&gt; gewählt wird. Siehe Kapitel "39.3.2<br/>Konfiguration der Berechnung eines Koordina-<br/>tensystems - 1-Punkt Transformation" für<br/>Informationen über die Konfiguration von BER<br/>K SYS mit der Methode 1-Pkt Transformation.</li> </stdrd></li></ul> |

| Feld                                                 | Option                                           | Beschreibung                                                                                                    |
|------------------------------------------------------|--------------------------------------------------|----------------------------------------------------------------------------------------------------|
| <standard<br>Transforma-<br/>tion:&gt;</standard<br> | 1-Schritt, 2-Schritt<br>oder Klassisch 3D        | Die Standardtransformation, die bei der Berechnung<br>eines Koordinatensystems verwendet wird. Siehe<br>Kapitel "39.1 Übersicht".                                                               |
| <standard<br>Höhen<br/>Modus:&gt;</standard<br>      | Orthometrisch<br>oder Ellipsoidisch              | Der Standard Höhentyp, der bei der Berechnung eines Koordinatensystems verwendet wird.                                                                                                    |
| <stdrd<br>Zuord.:&gt;</stdrd<br>                     | Pos & Höhe, Nur<br>Pos, Nur Höhe<br>oder Kein(e) | Die verfügbaren Optionen hängen von der Wahl für<br><b>Standard Transformation:&gt;</b> ab. Die Punktinforma-<br>tion, die bei der Berechnung der Transformationspa-<br>rameter verwendet wird. |

**SEITE (F6)** wechselt zur Seite **Residuen**. Siehe Abschnitt "BER K SYS Konfiguration, Seite Residuen".

# BER K SYS Konfiguration, Seite Residuen

| Feld            | Option          | Beschreibung                                                                           |
|-----------------|-----------------|----------------------------------------------------------------------------------------|
| <ost:></ost:>   | Benutzereingabe | Der Grenzwert, oberhalb dessen Ost-Residuen als mögliche Ausreisser markiert werden.   |
| <nord:></nord:> | Benutzereingabe | Der Grenzwert, oberhalb dessen Nord-Residuen als mögliche Ausreisser markiert werden.  |
| <höhe:></höhe:> | Benutzereingabe | Der Grenzwert, oberhalb dessen Höhen-Residuen als mögliche Ausreisser markiert werden. |

| Feld                                                  | Option                  | Beschreibung                                                                                                    |
|-------------------------------------------------------|-------------------------|----------------------------------------------------------------------------------------------------|
| <standard<br>Resid.<br/>Verteilung:&gt;</standard<br> |                         | Die Methode, mit der die Residuen der Passpunkte verteilt werden.                                                |
|                                                       | Kein(e)                 | Es wird keine Verteilung durchgeführt. Die Residuen in den Passpunkten bleiben unverändert.                      |
|                                                       | 1/Distanz <sup>XX</sup> | Verteilt die Residuen entsprechend der Distanz zwischen jedem Passpunkt und dem zu transformie-<br>renden Punkt. |
|                                                       | Multiquadratisch        | Verteilt die Residuen unter Verwendung einer multiquad-<br>ratischen Interpolationsmethode.                      |

**SEITE (F6)** wechselt zur Seite **Klassisch 3D**. Siehe Abschnitt "BER K SYS Konfiguration, Seite Klassisch 3D".

#### BER K SYS Konfiguration, Seite Klassisch 3D

Die Einstellungen auf dieser Seite definieren die Parameter, die in einer klassischen 3D Transformation verwendet werden. In Kapitel "13.2 Terminologie" wird erläutert, wie viele Transformationsparameter basierend auf der Anzahl der Passpunkte berechnet werden.

| WENN der Wert eines Feldes | DANN wird der Wert für diesen Parameter |
|----------------------------|-----------------------------------------|
|                            | berechnet.                              |
| eine Zahl ist              | auf diesen Wert fixiert.                |

# Beschreibung der Felder

| Feld                               | Option                            | Beschreibung                                                                                                    |
|------------------------------------|-----------------------------------|----------------------------------------------------------------------------------------------------|
| <transf<br>Modell:&gt;</transf<br> | Bursa Wolf oder<br>Molodensky-Bad | Das Transformationsmodell, das verwendet wird.<br>Details über die Modelle werden in der Standard<br>Vermessungsliteratur erläutert. |
| <shift dx:=""></shift>             | Benutzereingabe                   | Verschiebung in X Richtung.                                                                                                    |
| <shift dy:=""></shift>             | Benutzereingabe                   | Verschiebung in Y Richtung.                                                                                                    |
| <shift dz:=""></shift>             | Benutzereingabe                   | Verschiebung in Z Richtung.                                                                                                    |
| <rotation x:=""></rotation>        | Benutzereingabe                   | Rotation um die X Achse.                                                                                                    |
| <rotation y:=""></rotation>        | Benutzereingabe                   | Rotation um die Y Achse.                                                                                                    |
| <rotation z:=""></rotation>        | Benutzereingabe                   | Rotation um die Z Achse.                                                                                                    |
| <massstab:></massstab:>            | Benutzereingabe                   | Massstabsfaktor.                                                                                                    |

# Nächster Schritt

| WENN                                | UND                                         | DANN                                                                    |
|-------------------------------------|---------------------------------------------|-------------------------------------------------------------------------|
| ein Feld<br>anzeigt                 | der Parameter festge-<br>halten werden soll | Das Feld markieren. <b>FIX (F4)</b> . Den Wert des Parameters eingeben. |
| ein Feld einen<br>Wert anzeigt      | der Parameter<br>berechnet werden soll      | Das Feld markieren. BEREC (F4).                                         |
| alle Parameter<br>konfiguriert sind | -                                           | WEITR (F1) kehrt zu BER K SYS Berechne Koord System Start zurück.       |

| 39.3.2                        | Konfiguration der Berechnung eines Koordinatensystems -<br>1-Punkt Transformation                                                                                                    |                                                                                                    |
|-------------------------------|----------------------------------------------------------------------------------------------------|----------------------------------------------------------------------------------------------------|
| Beschreibung                  | In der Konfiguration von <b>BER K SYS</b> (Methode: 1-Punkt-Transformation) werden die Stan-<br>dardeinstellungen für die Parameter, die innerhalb des Applikationsprogramms zur Berech-<br>nung eines Koordinatensystems verwendet werden, definiert. Diese Einstellungen werden<br>im aktiven Konfigurationssatz gespeichert. |                                                                                                    |
| ∠ugri⊞<br>Schritt-für-Schritt | Schritt                                                                                                    | Beschreibung                                                                                                    |
| Schnit-fur-Schnit             | 1.                                                                                                    | "39.2 Zugriff auf die Berechnung von Koordinatensystemen", um <b>BER K SYS</b><br>Berechne Koord System Start aufzurufen. |
|                               | 2.                                                                                                    | KONF (F2) ruft BER K SYS Konfiguration, Seite Methode auf.                                                                |
|                               | 3.                                                                                                    | <stdrd 1-pkt="" methode:="" transfor.=""> wählen.</stdrd>                                                                 |
|                               |                                                                                                    |                                                                                                    |

# BER K SYS Konfiguration, Seite Methode

Dieser Dialog besteht aus den Seiten **Methode**, **1-Schritt**, **2-Schritt** und **Klassisch 3D**. Die Erläuterungen für die Softkeys sind für alle Seiten gültig.

| 11:55<br>BER K SYS H 8 L1=<br>8 L2= | 7 181 * S AB         |    |
|-------------------------------------|----------------------|----|
| Konfiguration                       | ×                    | 1  |
| Methode 1-Schritt 2                 | -Schritt[Klassisch 3 | 10 |
| Stdrd Methode : 1                   | -Pkt Transfor. 🚺     |    |
| Ctondoval                           |                      |    |
| Transformation:                     | Klassisch 3D <u></u> | WE |
| Standard<br>Höhen Medue             | Ellinsoidisch (b)    |    |
| nonen nouus .                       |                      |    |
|                                     |                      | SE |
|                                     | Q1a ①                |    |
| WEITR                               | SEITE                |    |
|                                     |                      | -  |

# WEITR (F1)

Übernimmt die Änderungen und kehrt zu dem Dialog zurück, von dem dieser Dialog ausgewählt wurde.

#### SEITE (F6)

Wechselt zu einer weiteren Seite dieses Dialogs.

| Feld                              | Option                         | Beschreibung                                                                                                    |
|-----------------------------------|--------------------------------|----------------------------------------------------------------------------------------------------|
| <stdrd<br>Methode:&gt;</stdrd<br> | Normal oder 1-Pkt<br>Transfor. | Die für die Berechnung des Koordinatensystems verwendete Methode.                                                                                                    |
|                                   |                                | Die verfügbaren Felder und Seiten sind anders,<br>wenn <stdrd methode:="" normal=""> gewählt wird.<br/>Siehe Kapitel "39.3.1 Konfiguration der Berech-<br/>nung eines Koordinatensystems - Normal" für<br/>Informationen über die Konfiguration von BER<br/>K SYS mit der normalen Methode.</stdrd> |

| Feld                                                 | Option                                    | Beschreibung                                                                                                    |
|------------------------------------------------------|-------------------------------------------|----------------------------------------------------------------------------------------------------|
| <standard<br>Transfor-<br/>mation:&gt;</standard<br> | 1-Schritt, 2-Schritt<br>oder Klassisch 3D | Die Standardtransformation, die bei der Berechnung<br>eines Koordinatensystems verwendet wird. Siehe<br>Kapitel "13.2 Terminologie". |
| <standard<br>Höhen<br/>Modus:&gt;</standard<br>      | Orthometrisch oder<br>Ellipsoidisch       | Der Standard Höhentyp, der bei der Berechnung eines<br>Koordinatensystems verwendet wird.                                            |

**SEITE (F6)** wechselt zur Seite **1-Schritt**. Siehe Abschnitt "BER K SYS Konfiguration, Seite 1-Schritt".

## Beschreibung der Felder

| Feld                                     | Option           | Beschreibung                                                                                                    |
|------------------------------------------|------------------|----------------------------------------------------------------------------------------------------|
| <standard<br>Rotation:&gt;</standard<br> |                  | Die Standard Rotationsmethode, die in der Transfor-<br>mation verwendet wird.                                                                                                    |
|                                          | Verw WGS84 Nord  | Rotation nach Nord wie bei WGS 1984 definiert.                                                                                                    |
|                                          | Benutzereingabe  | Die Rotation kann manuell eingegeben werden.                                                                                                    |
|                                          | Konvergenzwinkel | Winkel zwischen Gitternord und geodätisch Nord in<br>einem bestimmten Punkt. Ein entsprechendes<br>Diagramm wird in Kapitel "41.2 Berechnung eines<br>Koordinatensystems - 1-Schritt Transformation"<br>Abschnitt "BER K SYS Schritt 4: Berechne Rotation"<br>gezeigt. |

# BER K SYS Konfiguration, Seite 1-Schritt

| Feld                                     | Option          | Beschreibung                                                                                                    |
|------------------------------------------|-----------------|----------------------------------------------------------------------------------------------------|
|                                          | Zwei WGS84 Pkte | Die Rotation wird durch zwei Punkte im WGS 1984<br>System definiert. Ein entsprechendes Diagramm wird<br>in Kapitel "41.2 Berechnung eines Koordinatensys-<br>tems - 1-Schritt Transformation" Abschnitt "BER K<br>SYS Schritt 4: Berechne Rotation" gezeigt. |
| <standard<br>Höhen MS:&gt;</standard<br> |                 | Die Standardmethode für die Berechnung des<br>Höhenmassstabsfaktors, der in der Transformation<br>verwendet wird.                                                                                                    |
|                                          | Benutzereingabe | Der Höhenmassstabsfaktor wird manuell einge-<br>geben.                                                                                                    |
|                                          | Bek. WGS84 Pkt  | Der Höhenmassstabsfaktor wird über einen bekannten Punkt im WGS 1984 System berechnet.                                                                                                    |
|                                          | Bek. WGS84 Höhe | Der Höhenmassstabsfaktor wird über die bekannte<br>Höhe eines Punktes im WGS 1984 System<br>berechnet.                                                                                                    |

**SEITE (F6)** wechselt zur Seite **2-Schritt**. Siehe Abschnitt "BER K SYS Konfiguration, Seite 2-Schritt".

# BER K SYS Konfiguration, Seite 2-Schritt

| Feld                                     | Option           | Beschreibung                                                                                                    |
|------------------------------------------|------------------|----------------------------------------------------------------------------------------------------|
| <standard<br>Rotation:&gt;</standard<br> |                  | Die Standard Rotationsmethode, die in der Trans-<br>formation verwendet wird.                                                                                                    |
|                                          | Verw WGS84 Nord  | Rotation nach Nord wie bei WGS 1984 definiert.                                                                                                    |
|                                          | Benutzereingabe  | Die Rotation kann manuell eingegeben werden.                                                                                                    |
|                                          | Konvergenzwinkel | Winkel zwischen Gitternord und geodätisch Nord in<br>einem bestimmten Punkt. Ein entsprechendes<br>Diagramm wird in Kapitel "41.2 Berechnung eines<br>Koordinatensystems - 1-Schritt Transformation"<br>Abschnitt "BER K SYS Schritt 4: Berechne Rotation"<br>gezeigt. |
|                                          | Zwei WGS84 Pkte  | Die Rotation wird durch zwei Punkte im WGS 1984<br>System definiert. Ein entsprechendes Diagramm<br>wird in Kapitel "41.2 Berechnung eines Koordinaten-<br>systems - 1-Schritt Transformation" Abschnitt "BER<br>K SYS Schritt 4: Berechne Rotation" gezeigt.          |
| <standard<br>Massstab:&gt;</standard<br> |                  | Die Standardmethode für die Berechnung des<br>Massstabsfaktor, der in der Transformation<br>verwendet wird.                                                                                                    |
|                                          | Benutzereingabe  | Der Massstabsfaktor kann manuell eingegeben werden.                                                                                                    |
|                                          | Berech. Kombi MS | Berechnet den kombinierten Gitter- und Höhen-<br>massstabsfaktor.                                                                                                    |

| Feld                              | Option                                                        | Beschreibung                                                                                                    |
|-----------------------------------|---------------------------------------------------------------|----------------------------------------------------------------------------------------------------|
| <stdrd gitt<br="">MS:&gt;</stdrd> | Benutzereingabe<br>oder Bek. Lokaler Pkt                      | Verfügbar für <b><standard b="" berech="" kombi<="" masstab:=""><br/><b>MS&gt;</b>. Standardmethode für die Berechnung des<br/>Gittermassstabfaktors des bekannten Punktes.</standard></b> |
| <stdrd höh<br="">MS:&gt;</stdrd>  | Benutzereingabe,<br>Bek. Lokaler Pkt oder<br>Bek. Lokale Höhe | Verfügbar für <b><standard b="" berech="" kombi<="" masstab:=""><br/><b>MS&gt;</b>. Standardmethode für die Berechnung des<br/>Höhenmassstabfaktors des bekannten Punktes.</standard></b>  |

**SEITE (F6)** wechselt zur Seite **Klassisch 3D**. Siehe Abschnitt "BER K SYS Konfiguration, Seite Klassisch 3D".

#### BER K SYS Konfiguration, Seite Klassisch 3D

#### Beschreibung der Felder

| Feld                                                                                                    | Option                | Beschreibung                           |
|----------------------------------------------------------------------------------------------------|-----------------------|----------------------------------------|
| <standard< th=""><th>Verw WGS84 PktHö oder</th><th>Herkunft der verwendeten Höheninforma-</th></standard<> | Verw WGS84 PktHö oder | Herkunft der verwendeten Höheninforma- |
| Lokale Höhe:>                                                                                              | Verw Lokal PktHö      | tion.                                  |

Nächster Schritt WEITR (F1) kehrt zu BER K SYS Berechne Koord System Start zurück 40

# **Berechnung eines Koordinatensystems - Normal**

# 40.1 Übersicht

#### **Beschreibung**

Das Applikationsprogramm Berechne Koordinatensystem erlaubt, ein neues Koordinatensystem zu berechnen oder ein bereits existierendes Koordinatensystem zu aktualisieren. Ein Koordinatensystem wird durch die Transformation definiert, die für die Umrechnung der Koordinaten von einem geodätischen Datum in ein anderes verwendet wird. 1-Schritt, 2-Schritt oder klassische 3D Transformationen sind verfügbar. Siehe Kapitel "39 Berechnung eines Koordinatensystems - Allgemein" für weitere Informationen.

#### Nächster Schritt

| WENN                                              | DANN                                                               |
|---------------------------------------------------|--------------------------------------------------------------------|
| ein neues Koordinatensystem berechnet werden soll | Siehe Kapitel "40.2 Berechnung eines neuen Koordinatensystems".    |
| ein Koordinatensystem aktualisiert werden soll    | Siehe Kapitel "40.3 Aktualisierung eines Koordi-<br>natensystems". |

# **40.2**

# Berechnung eines neuen Koordinatensystems

Zugriff Schritt-für-Schritt

| Schritt | Beschreibung                                                            |
|---------|-------------------------------------------------------------------------|
| 1.      | "39.2 Zugriff auf die Berechnung von Koordinatensystemen", um BER K SYS |
|         | Berechne Koord System Start aufzurufen.                                 |
| 2.      | <methode: normal=""> wählen.</methode:>                                 |
| 3.      | WEITR (F1) ruft BER K SYS Schritt 1: Wähle Transf. Typ auf.             |

BER K SYS Schritt 1: Wähle Transf. Typ

| <u>11:56</u><br>BERKSYS <b>1</b> 8 L2=8 <b>1</b> 1 8 <b>1</b> 8 <b>1</b> 8 |
|----------------------------------------------------------------------------------------------------|
| Transf. Name : <u>Neues Koord Sys</u><br>Transf. Typ : Klassisch 3D <u>√</u> V                                                                                                    |
| Höhen Modus : Ellipsoidisch∳                                                                                                    |

|       |  | Q1a 仓 |
|-------|--|-------|
| WEITR |  |       |

WEITR (F1)

Bestätigt die Auswahl und fährt mit dem nachfolgenden Dialog fort.

| Feld                               | Option                                    | Beschreibung                                                                                                    |
|------------------------------------|-------------------------------------------|----------------------------------------------------------------------------------------------------|
| <transf.<br>Name:&gt;</transf.<br> | Benutzereingabe                           | Ein eindeutiger Name für die Transformation. Der<br>Name kann bis zu 16 Zeichen lang sein und Leer-<br>stellen enthalten. Wenn ein Koordinatensystem aktu-<br>alisiert wird, wird der Name dieses Koordinatensys-<br>tems angezeigt. |
| <transf. typ:=""></transf.>        |                                           | Der Transformationstyp, der bei der Berechnung eines Koordinatensystems verwendet wird.                                                                                                    |
|                                    | 1-Schritt, 2-Schritt<br>oder Klassisch 3D | Verfügbar, wenn ein neues Koordinatensystem berechnet wird.                                                                                                    |
|                                    | Ausgabe                                   | Verfügbar, wenn ein existierendes Koordinaten-<br>system aktualisiert wird. Der angezeigte Transforma-<br>tionstyp ist der gleiche wie bei der ursprünglichen<br>Berechnung und kann nicht geändert werden.                          |
| <höhen<br>Modus:&gt;</höhen<br>    |                                           | Der Höhenmodus, der bei der Berechnung eines<br>Koordinatensystems verwendet wird.                                                                                                    |
|                                    | Orthometrisch<br>oder Ellipsoidisch       | Verfügbar, wenn ein neues Koordinatensystem berechnet wird.                                                                                                    |
|                                    | Ausgabe                                   | Verfügbar, wenn ein existierendes Koordinaten-<br>system aktualisiert wird. Der angezeigte Höhenmo-<br>dus ist der gleiche wie bei der ursprünglichen Berech-<br>nung und kann nicht geändert werden.                                |

# Nächster Schritt WEITR (F1) fährt mit BER K SYS Schritt 2: Wähle Parameter fort.

Wenn in **BER K SYS Berechne Koord System Start** ein Koordinatensystem zur Bearbeitung gewählt wurde, ruft das Drücken von **WEITR (F1)** den Dialog **BER K SYS Schritt 3: Punktzuordnung (n)** auf. Das Drücken von **ESC** ruft dann nicht unmittelbar **BER K SYS Berechne Koord System Start**, sondern zunächst **BER K SYS Schritt 2: Wähle Parameter** und anschliessend **BER K SYS Schritt 1: Wähle Transf. Typ** auf.

Dieser Dialog enthält verschiedene Felder, abhängig davon, welcher Transformationstyp in **BER K SYS Schritt 1: Wähle Transf. Typ** gewählt wurde.

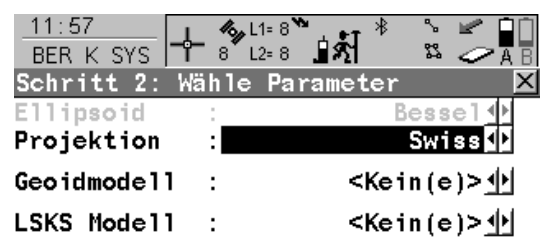

|       |  |  | Q1a û |
|-------|--|--|-------|
| WEITR |  |  |       |

#### WEITR (F1)

Bestätigt die Auswahl und fährt mit dem nachfolgenden Dialog fort.

# BER K SYS Schritt 2: Wähle Parameter

(g

# Für <Transf. Typ: 1-Schritt>

#### Beschreibung der Felder

| Feld                                 | Option       | Beschreibung                                                                                                    |
|--------------------------------------|--------------|----------------------------------------------------------------------------------------------------|
| <geoidmo-<br>dell:&gt;</geoidmo-<br> | Auswahlliste | Das Geoidmodell, das in der Transformation<br>verwendet wird. Alle Geoidmodelle von <b>MANAGE</b><br><b>Geoidmodelle</b> können ausgewählt werden. |

# Für <Transf. Typ: 2-Schritt>

| Feld                                 | Option       | Beschreibung                                                                                                    |
|--------------------------------------|--------------|----------------------------------------------------------------------------------------------------|
| <vor trans-<br="">form:&gt;</vor>    | Auswahlliste | Die Vor-Transformation, die für die vorläufige 3D<br>Transformation verwendet wird. Alle 3D Helmert<br>Transformationen von <b>MANAGE Transformationen</b><br>können ausgewählt werden. |
| <ellipsoid:></ellipsoid:>            | Auswahlliste | Das Ellipsoid, das in der Projektion verwendet wird.<br>Alle Ellipsoide von <b>MANAGE Ellipsoide</b> können<br>ausgewählt werden.                                                       |
|                                      | Ausgabe      | Das Ellipsoid, das in einer fest voreingestellten<br>Projektion verwendet wird, wenn in <b><projektion:></projektion:></b><br>ausgewählt.                                               |
| <projektion:></projektion:>          | Auswahlliste | Die Projektion, die in der Transformation verwendet wird. Alle Projektionen von <b>MANAGE Projektionen</b> können ausgewählt werden.                                                    |
| <geoidmo-<br>dell:&gt;</geoidmo-<br> | Auswahlliste | Das Geoidmodell, das in der Transformation<br>verwendet wird. Alle Geoidmodelle von <b>MANAGE</b><br><b>Geoidmodelle</b> können ausgewählt werden.                                      |

# Für <Transf. Typ: Klassisch 3D>

# Beschreibung der Felder

| Feld                                 | Option       | Beschreibung                                                                                                    |
|--------------------------------------|--------------|----------------------------------------------------------------------------------------------------|
| <ellipsoid:></ellipsoid:>            | Auswahlliste | Das Ellipsoid, das in der Projektion verwendet wird.<br>Alle Ellipsoide von <b>MANAGE Ellipsoide</b> können<br>ausgewählt werden.                  |
|                                      | Ausgabe      | Das Ellipsoid, das in einer fest voreingestellten<br>Projektion verwendet wird, wenn in <b><projektion:></projektion:></b><br>ausgewählt.          |
| <projektion:></projektion:>          | Auswahlliste | Die Projektion, die in der Transformation verwendet wird. Alle Projektionen von <b>MANAGE Projektionen</b> können ausgewählt werden.               |
| <geoidmo-<br>dell:&gt;</geoidmo-<br> | Auswahlliste | Das Geoidmodell, das in der Transformation<br>verwendet wird. Alle Geoidmodelle von <b>MANAGE</b><br><b>Geoidmodelle</b> können ausgewählt werden. |
| <lsks<br>Modell:&gt;</lsks<br>       | Auswahlliste | Das LSKS Modell, das in der Transformation<br>verwendet wird. Die LSKS Modelle von <b>MANAGE</b><br><b>LSKS Modelle</b> können ausgewählt werden.  |

# Nächster Schritt WEITR (F1) fährt mit BER K SYS Schritt 3: Punktzuordnung (n) fort.

# BER K SYS Schritt 3: Punktzuordnung (n)

In diesem Dialog werden die Passpunkte, die aus dem **<WGS84 Pkt Job:>** und dem **<Lok. Pkt Job:>** ausgewählt wurden, angezeigt. Die Anzahl der Passpunkte, die aus beiden Jobs zugeordnet sind, wird im Titel angezeigt, zum Beispiel **BER K SYS Schritt 3: Punktzuordnung (4)**. Alle Softkeys sind verfügbar, wenn die Liste mindestens ein zugeordnetes Passpunktpaar enthält. In Kapitel "40.4 Zugeordnete Punkte" wird erläutert, wie Punkte zugeordnet werden.

| 11:57<br>BER K SYS | & L1= 8        |                  |
|--------------------|----------------|------------------|
| Schritt 3: Pu      | Inktzuordnung  | (4) 🗵            |
| WGS84 Pkte         | Lokale Punkte  | Zuord.           |
| 101                | 101            | Р&Н              |
| 200                | 200            | P & H            |
| 300                | 300            | P & H            |
| 400                | 400            | P & H            |
|                    |                |                  |
|                    |                |                  |
|                    |                |                  |
| RECHN NEU          | EDIT LÖSCH ZUG | Q1a①<br>DRD AUTO |

# **RECHN (F1)**

Bestätigt die Auswahl, berechnet die Transformation und fährt mit dem nachfolgenden Dialog fort.

#### NEU (F2)

Um ein neues Punktpaar zuzuordnen. Dieses Paar wird der Liste hinzugefügt. Ein neuer Punkt kann manuell gemessen werden. Siehe Kapitel "40.4.2 Auswahl eines neuen Paares von zugeordneten Punkten".

# EDIT (F3)

Um das markierte Punktpaar zu editieren. Siehe Kapitel "40.4.3 Editieren eines Paars von zugeordneten Punkten".

# LÖSCH (F4)

Löscht das markierte Punktpaar aus der Liste.

#### ZUORD (F5)

Wechselt die Art der Zuordnung für ein markiertes Punktpaar. Siehe Kapitel "Beschreibung der Spalten".

#### AUTO (F6)

Prüft beide Jobs nach Punkten mit der gleichen Punktnummer. Punkte mit übereinstimmenden Punktnummern werden der Punkteliste hinzugefügt.

#### SHIFT PARAM (F5)

Um die Parameter der klassischen 3D Transformation für **<Transf Typ: Klassisch 3D>** oder die Parameter der 2D & Höhentransformation für **<Transf. Typ: 1-Schritt>** und **<Transf. Typ: 2-Schritt>** in **BER K SYS Schritt 1: Wähle Transf. Typ** zu konfigurieren. Siehe Kapitel zu "39.3.1 Konfiguration der Berechnung eines Koordinatensystems -Normal" Abschnitt "BER K SYS Konfiguration, Seite Klassisch 3D".

#### Beschreibung der Spalten

| Spalte        | Beschreibung                                                                                                    |
|---------------|----------------------------------------------------------------------------------------------------|
| WGS84 Pkte    | Die Punktnummer der Punkte, die aus dem <b><wgs84 job:="" pkt=""></wgs84></b> gewählt wurden.                                                                                   |
| Lokale Punkte | Die Punktnummer der Punkte, die aus dem <lok. job:="" pkt=""> gewählt wurden.</lok.>                                                                                            |
| Zuord.        | Die Art der Zuordnung zwischen den Punkten. Diese Information wird bei<br>der Berechnung der Transformation verwendet. Position & Höhe, nur<br>Position, nur Höhe oder Kein(e). |

| Spalte | Beschreibung                                                                                                    |  |
|--------|----------------------------------------------------------------------------------------------------|--|
|        | <ul> <li>Für <transf. 1-schritt="" typ:=""> oder <transf. 2-schritt="" typ:=""> sind die<br/>möglichen Optionen P &amp; H, nur P, nur H oder Kein(e).</transf.></transf.></li> </ul>       |  |
|        | <ul> <li>Für <transf. 3d="" klassisch="" typ:=""> sind die möglichen Optionen P &amp; H<br/>oder Kein(e).</transf.></li> </ul>                                                             |  |
|        | <b>Kein(e)</b> schliesst zugeordnete Passpunkte von der Berechnung der Transformation aus, löscht sie aber nicht von der Liste. Dies kann verwendet werden, um die Residuen zu verbessern. |  |

Ì

**RECHN (F1)** berechnet die Transformation und fährt mit **BER K SYS Schritt 4: Prüfe Residuen** fort. Siehe Abschnitt "BER K SYS Schritt 4: Prüfe Residuen".

Wenn ein Koordinatensystem, das aktualisiert wird, einen Punkt enthält, der vom aktiven Job gelöscht wurde und ein neuer Punkt mit derselben Punktnummer aber anderen Koordinaten in diesem Job gespeichert wurde, werden für die Berechnung die ursprünglichen Koordinaten des Punktes verwendet. Durch das Drücken von **EDIT (F3)**, das ein markiertes Punktpaar mit dem gelöschten Punkt editiert, werden die ursprünglichen Koordinaten in der Liste der Passpunkte überschrieben, so dass die neuen Koordinaten des Punktes bei der Berechnung verwendet werden.

# BER K SYS Schritt 4: Prüfe Residuen

Zeigt eine Liste mit den in der Berechnung verwendeten Passpunkten und ihren zugehörigen Residuen.

| 11:59<br>BER K SYS ₩ 8 | L1= 8 ℃ *<br>L2= 8 🛓 🛃 |          |   |
|------------------------|------------------------|----------|---|
| Schritt 4: Prüfe       | Residuen               | <u> </u> |   |
| WGS84 Pkte             | Ost[m]                 | Nord[m]  | ۰ |
| 101                    | 0.009!                 | 0.004    | 1 |
| 200                    | 0.000                  | 0.003    |   |
| 300                    | -0.002                 | -0.004   | _ |
| 400                    | -0.008                 | -0.004!  | I |
|                        |                        |          |   |
|                        |                        | Q1a û    | I |
| WEITR ERGE             | B MI                   | EHR      |   |

#### WEITR (F1)

Übernimmt die Residuen und fährt mit dem nachfolgenden Dialog fort.

#### ERGEB (F3)

Zeigt die Transformationsergebnisse an. Ruft **BER K SYS Ergebnis Transformation** auf. Siehe Kapitel "40.5 Transformationsergebnisse".

## MEHR (F5)

Zeigt die Höhenresiduen an.

# Beschreibung der Spalten

| Spalte     | Beschreibung                                                                                                    |
|------------|----------------------------------------------------------------------------------------------------|
| WGS84 Pkte | Die Punktnummer der Punkte, die aus dem <b><wgs84 job:="" pkt=""></wgs84></b> gewählt wurden.                          |
| Ost        | Die Ost-Residuen. Wenn die Position bei der Berechnung der Transfor-<br>mation nicht verwendet wurde, wird angezeigt.  |
| Nord       | Die Nord-Residuen. Wenn die Position bei der Berechnung der Transfor-<br>mation nicht verwendet wurde, wird angezeigt. |
| Höhe       | Die Höhen-Residuen. Wenn die Höhe bei der Berechnung der Transfor-<br>mation nicht verwendet wurde, wird angezeigt.    |

| Spalte | Beschreibung                                                                                                    |
|--------|----------------------------------------------------------------------------------------------------|
| ō      | Zeigt Residuen an, die den in <b>BER K SYS Konfiguration</b> , Seite <b>Residuen</b> definierten Limit überschreiten. |
| ŗ      | Zeigt die grössten Residuen in Ost, Nord und Höhe an.                                                                 |

| WENN die Residuen     | DANN                                                                                                    |
|-----------------------|----------------------------------------------------------------------------------------------------|
| nicht akzeptabel sind | <b>ESC</b> kehrt zu <b>BER K SYS Schritt 3: Punktzuordnung (n)</b> zurück.<br>Zugeordnete Punkte können editiert, gelöscht oder temporär von<br>der Liste entfernt und die Transformation kann erneut berechnet<br>werden. |
| akzeptabel sind       | WEITR (F1) fährt mit BER K SYS Schritt 5: Speich Koord System fort.                                                                                                    |

#### BER K SYS Schritt 5: Speich Koord System, Seite Inhalt

Dieser Dialog besteht aus den Seiten Inhalt und Koord System. Die Seite Koord System enthält verschiedene Felder abhängig davon, welche Art von Transformation in **BER K SYS Schritt 1: Wähle Transf. Typ** gewählt wurde. Die Erläuterungen für die Softkeys sind für alle Seiten gültig.

| 12:01       BER K SYS       Schritt 5: S       Inhalt Koord S       Name | - & L1=8 ♪ *<br>8 L2=8 ♪ *<br>peich Koord Sy<br>System<br>: Neues Koo | nstem ⊠<br>rd Sys |                                                     |
|--------------------------------------------------------------------------|-----------------------------------------------------------------------|-------------------|-----------------------------------------------------|
| Transf. Typ<br>Verw Punkte                                               | : Klassi<br>:                                                         | sch 3D<br>4       |                                                     |
| Grösste Resid                                                            | duen                                                                  |                   | SPEIC (F1)                                          |
| Ost                                                                      | :                                                                     | 0.008 m           | Speichert das Koordinatensystem in der DB-X         |
| Nord                                                                     | :                                                                     | 0.007 m           | und kehrt ins GPS1200+ Hauptmenü zurück.            |
| Höhe                                                                     | :                                                                     | 0.002 m           | SEITE (F6)                                          |
| SPEIC                                                                    |                                                                       | Q1a①<br>SEITE     | Wechselt zu einer weiteren Seite dieses<br>Dialogs. |

| Feld                        | Option          | Beschreibung                                                                                                    |
|-----------------------------|-----------------|----------------------------------------------------------------------------------------------------|
| <name:></name:>             | Benutzereingabe | Der Name des Koordinatensystems. Der Name kann<br>bis zu 16 Zeichen lang sein und Leerstellen<br>enthalten.     |
| <transf. typ:=""></transf.> | Ausgabe         | Der Typ der verwendeten Transformation, wie er in<br>BER K SYS Schritt 1: Wähle Transf. Typ definiert<br>wurde. |

| Feld                           | Option  | Beschreibung                                                                                              |
|--------------------------------|---------|----------------------------------------------------------------------------------------------------|
| <verw<br>Punkte:&gt;</verw<br> | Ausgabe | Die Anzahl der Punkte, die in <b>BER K SYS Schritt 3:</b><br><b>Punktzuordnung (n)</b> zugeordnet wurden. |
| <ost:></ost:>                  | Ausgabe | Die grösste Ost-Residue aus der Transformationsbe-<br>rechnung.                                           |
| <nord:></nord:>                | Ausgabe | Die grösste Nord-Residue aus der Transformations-<br>berechnung.                                          |
| <höhe:></höhe:>                | Ausgabe | Die grösste Höhen-Residue aus der Transformati-<br>onsberechnung.                                         |

**SEITE (F6)** wechselt zur Seite **Koord System**. Siehe Abschnitt "BER K SYS Schritt 5: Speich Koord System, Seite Koord System".

# Für <Transf. Typ: 1-Schritt>

BER K SYS Schritt 5: Speich Koord System, Seite Koord System

| Feld                               | Option                                                       | Beschreibung                                                                                                    |
|------------------------------------|--------------------------------------------------------------|----------------------------------------------------------------------------------------------------|
| <residuen:></residuen:>            | kein(e),<br>1/Distanz <sup>XX</sup> oder<br>Multiquadratisch | Die Methode, mit der die Residuen der Passpunkte<br>verteilt werden. Siehe Kapitel "39.3.1 Konfiguration<br>der Berechnung eines Koordinatensystems -<br>Normal""BER K SYS Konfiguration, Seite Residuen". |
| <geoid-<br>modell:&gt;</geoid-<br> | Ausgabe                                                      | Der Name des verwendeten Geoidmodells, wie es in <b>BER K SYS Schritt 2: Wähle Parameter</b> definiert wurde.                                                                                              |

# Für <Transf. Typ: 2-Schritt>

| Feld                               | Option                                                       | Beschreibung                                                                                                    |
|------------------------------------|--------------------------------------------------------------|----------------------------------------------------------------------------------------------------|
| <residuen:></residuen:>            | kein(e),<br>1/Distanz <sup>XX</sup> oder<br>Multiquadratisch | Die Methode, mit der die Residuen der Passpunkte<br>verteilt werden. Siehe Kapitel "39.3.1 Konfiguration<br>der Berechnung eines Koordinatensystems - Normal"<br>Abschnitt "BER K SYS Konfiguration, Seite Resi-<br>duen". |
| <vor<br>Transform:&gt;</vor<br>    | Ausgabe                                                      | Der Name der Vor-Transformation, wie sie in <b>BER K</b><br><b>SYS Schritt 1: Wähle Transf. Typ</b> definiert wurde.                                                                                                    |
| <ellipsoid:></ellipsoid:>          | Ausgabe                                                      | Der Name des verwendeten Ellipsoids, wie es in <b>BER</b><br><b>K SYS Schritt 2: Wähle Parameter</b> definiert wurde.                                                                                                    |
| <projektion:></projektion:>        | Ausgabe                                                      | Der Name der verwendeten Projektion, wie sie in<br>BER K SYS Schritt 2: Wähle Parameter definiert<br>wurde.                                                                                                    |
| <geoid-<br>modell:&gt;</geoid-<br> | Ausgabe                                                      | Der Name des verwendeten Geoidmodells, wie es in <b>BER K SYS Schritt 2: Wähle Parameter</b> definiert wurde.                                                                                                    |

# Für <Transf. Typ: Klassisch 3D>

# Beschreibung der Felder

| Feld                                 | Option                                                       | Beschreibung                                                                                                    |
|--------------------------------------|--------------------------------------------------------------|----------------------------------------------------------------------------------------------------|
| <residuen:></residuen:>              | kein(e),<br>1/Distanz <sup>XX</sup> oder<br>Multiquadratisch | Die Methode, mit der die Residuen der Passpunkte<br>verteilt werden. Siehe Kapitel "39.3.1 Konfiguration der<br>Berechnung eines Koordinatensystems - Normal"<br>Abschnitt "BER K SYS Konfiguration, Seite Residuen". |
| <transform:></transform:>            | Ausgabe                                                      | Der Name der verwendeten Transformation, wie sie in <b>BER K SYS Schritt 1: Wähle Transf. Typ</b> definiert wurde.                                                                                                    |
| <ellipsoid:></ellipsoid:>            | Ausgabe                                                      | Der Name des verwendeten Ellipsoids, wie es in <b>BER</b><br><b>K SYS Schritt 2: Wähle Parameter</b> definiert wurde.                                                                                                 |
| <projektion:></projektion:>          | Ausgabe                                                      | Der Name der verwendeten Projektion, wie sie in <b>BER</b><br><b>K SYS Schritt 2: Wähle Parameter</b> definiert wurde.                                                                                                |
| <geoidmo-<br>dell:&gt;</geoidmo-<br> | Ausgabe                                                      | Der Name des verwendeten Geoidmodells, wie es in<br>BER K SYS Schritt 2: Wähle Parameter definiert<br>wurde.                                                                                                    |
| <lsks<br>Modell:&gt;</lsks<br>       | Ausgabe                                                      | Der Name des verwendeten LSKS Modells, wie es in <b>BER K SYS Schritt 2: Wähle Parameter</b> definiert wurde.                                                                                                    |

# Nächster Schritt

SPEIC (F1) speichert das Koordinatensystem in der DB-X und ordnet es dem <WGS84 Pts Job:> zu, der in BER K SYS Berechne Koord System Start ausgewählt wurde. Der <WGS84 Pts Job:> wird der aktive Job.
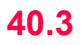

# Aktualisierung eines Koordinatensystems

Zugriff Schritt-für-Schritt

| Schritt | Beschreibung                                                                                                    |
|---------|----------------------------------------------------------------------------------------------------|
| 1.      | "39.2 Zugriff auf die Berechnung von Koordinatensystemen", um <b>BER K SYS</b><br>Berechne Koord System Start aufzurufen.                                                      |
| 2.      | <methode: normal=""> wählen.</methode:>                                                                                                    |
| 3.      | Den Namen eines Koordinatensystems in <b><name:></name:></b> eingeben.<br>ODER<br><b>KSYS (F6)</b> , um ein Koordinatensystem auszuwählen.                                     |
| 4.      | WEITR (F1) ruft BER K SYS Schritt 3: Punktzuordnung (n) auf.                                                                                                    |
| 5.      | Alle folgenden Schritte sind identisch mit denen, die bei der Berechnung eines neuen Koordinatensystems ab <b>BER K SYS Schritt 3: Punktzuordnung (n)</b> durchgeführt werden. |
|         | Siehe Kapitel "40.2 Berechnung eines neuen Koordinatensystems". Den Anwei-<br>sungen ab Abschnitt "BER K SYS Schritt 3: Punktzuordnung (n)" folgen.                            |

| 40.4         | Zugeordnete Punkte                                                                                                    |  |  |
|--------------|----------------------------------------------------------------------------------------------------|--|--|
| 40.4.1       | Übersicht                                                                                                    |  |  |
| Beschreibung | Bevor eine Transformation berechnet wird, muss definiert werden, welche Punkte im<br><b>WGS84 Pkt Job:&gt;</b> und im <b>Lok. Pkt Job:&gt;</b> einander zugeordnet werden sollen. Paare von<br>zugeordneten Punkten werden jeweils in einer Zeile in <b>BER K SYS Schritt 3: Punktzuord-</b><br><b>nung (n)</b> dargestellt. Neue Paare von zugeordneten Punkten können erstellt, existierende<br>Paare von zugeordneten Punkten können editiert oder gelöscht werden. |  |  |

# 40.4.2

#### Punkte zuordnen Schritt-für-Schritt

| Schritt | Beschreibung                                                                                                    |
|---------|----------------------------------------------------------------------------------------------------|
| 1.      | Siehe Kapitel "40.2 Berechnung eines neuen Koordinatensystems", um <b>BER K</b><br>SYS Schritt 3: Punktzuordnung (n) aufzurufen.                                                                                                 |
| 2.      | NEU (F2) ruft BER K SYS Punkte zuordnen auf.                                                                                                    |
| 3.      | BER K SYS Punkte zuordnen                                                                                                    |
|         | <b>WGS84 Punkt:&gt;</b> Ein WGS 1984 Passpunkt. Alle WGS 1984 Punkte von<br>MANAGE Daten: Job Name können ausgewählt werden.                                                                                                    |
|         | <lokaler punkt:=""> Ein lokaler Passpunkt. Alle lokalen Punkte von MANAGE<br/>Daten: Job Name können ausgewählt werden.</lokaler>                                                                                                |
|         | <zuord. typ:=""> Die Art der Zuordnung, die zwischen den in <wgs84 punkt:=""> und <lokaler punkt:=""> ausgewählten Punkten durchgeführt wird. Position und Höhe, nur Position, Nur Höhe oder kein(e).</lokaler></wgs84></zuord.> |
|         | <ul> <li>Für <transf. 1-schritt="" typ:=""> oder <transf. 2-schritt="" typ:=""> sind die<br/>möglichen Optionen Pos &amp; Höhe, Nur Pos, Nur Höhe oder kein(e).</transf.></transf.></li> </ul>                                   |
|         | <ul> <li>Für <transf. 3d="" klassisch="" typ:=""> sind die möglichen Optionen Pos &amp; Höhe<br/>oder kein(e).</transf.></li> </ul>                                                                                              |
|         | Einen Passpunkt von beiden Jobs wählen, der dieselbe Position in den verschie-<br>denen Bezugssystemen beschreibt.                                                                                                    |
| (B)     | <b>MESS (F5)</b> . Verfügbar, wenn <b><wgs84 punkt:=""></wgs84></b> markiert ist. Um manuell einen Punkt zu messen und ihn im <b><wgs84 job:="" pkt=""></wgs84></b> zu speichern.                                                |
| 4.      | WEITR (F1) kehrt zu BER K SYS Schritt 3: Punktzuordnung (n) zurück und fügt eine neue Zeile in der Punkteliste hinzu.                                                                                                    |

Auswahl eines neuen Paares von zugeordneten Punkten

# 40.4.3

# Editieren eines Paars von zugeordneten Punkten

Editieren von zugeordneten Punkten Schritt-für-Schritt

| Schritt | Beschreibung                                                                                                    |
|---------|----------------------------------------------------------------------------------------------------|
| 1.      | Siehe Kapitel "40.2 Berechnung eines neuen Koordinatensystems", um <b>BER K SYS Schritt 3: Punktzuordnung (n)</b> aufzurufen. |
| 2.      | BER K SYS Schritt 3: Punktzuordnung (n)                                                                                       |
|         | Das zu editierende Punktpaar markieren.                                                                                       |
| 3.      | EDIT (F3) ruft BER K SYS Edit Zuordnungspunkte auf.                                                                           |
| 4.      | Alle folgenden Schritte sind identisch mit der Auswahl eines neuen Zuordnungs-<br>punktes.                                    |
|         | Siehe Kapitel "40.4.2 Auswahl eines neuen Paares von zugeordneten Punkten".<br>Den Anweisungen ab Schritt 3. folgen.          |

40.5

# 40.5.1

Zugriff Schritt-für-Schritt

# Transformationsergebnisse

# Zugriff auf die Transformationergebnisse

| Schritt | Beschreibung                                                                                                    |
|---------|----------------------------------------------------------------------------------------------------|
|         | Die Ergebnisse einer Transformation können während der Berechnung oder der Aktualisierung eines Koordinatensystems angezeigt werden.                  |
| 1.      | Siehe Kapitel "40.2 Berechnung eines neuen Koordinatensystems". Folgen Sie den Anleitungen, um <b>BER K SYS Schritt 4: Prüfe Residuen</b> aufzurufen. |
| 2.      | ERGEB (F3) ruft BER K SYS Ergebnis Transformation auf.                                                                                                |

# Nächster Schritt

| WENN                                                                                       | DANN                                                                                 |  |
|--------------------------------------------------------------------------------------------|--------------------------------------------------------------------------------------|--|
| <transf. 1-schritt="" typ:=""> oder<br/><transf. 2-schritt="" typ:=""></transf.></transf.> | Siehe Kapitel "40.5.2 Ergebnisse für 1-Schritt- und 2-<br>Schritt Transformationen". |  |
| <transf. 3d="" klassisch="" typ:=""></transf.>                                             | Siehe Kapitel "40.5.3 Ergebnisse für die klassische 3D Transformation".              |  |

# 40.5.2

#### BER K SYS Ergebnis Transformation, Seite Position

# Ergebnisse für 1-Schritt- und 2-Schritt Transformationen

Das Ergebnis der Transformation zwischen dem WGS 1984 Datum und dem lokalen Datum wird für jeden Transformationsparameter angezeigt. Dieser Dialog besteht aus den Seiten **Position** und **Höhe**. Die unten gegebenen Erklärungen für die Softkeys sind für die jeweils angegebene Seite gültig.

| 12:03<br>BER K SYS | <b>* 4</b> , L1:<br>8 L2: | :8 <b>``</b> ∎ <b>^</b> | ° ≤ ■<br>S2 < A B |
|--------------------|---------------------------|-------------------------|-------------------|
| Ergebnis Tra       | nsfor                     | mation                  | ×                 |
| Position Höhe      |                           |                         |                   |
| Shift dX           | :                         | 249519                  | .0014 m           |
| Shift dY           | :                         | 758220                  | .2394 m           |
|                    |                           |                         |                   |
| Rotation           | :                         | -5511.                  | 36979 "           |
| Massstab           | :                         | 34.                     | 6421 ppm          |
|                    |                           |                         |                   |
| Rotn Urspr. 2      | K:                        | 3                       | .6845 m           |
| Rotn Urspr. '      | ť:                        | 5                       | .8791 m           |
|                    |                           |                         | Q1a û             |
| WEITR              |                           | MSTAB RI                | 1S SEITE          |

#### WEITR (F1)

Kehrt zu **BER K SYS Schritt 4: Prüfe Residuen** zurück.

#### MSTAB (F4) oder PPM (F4)

Verfügbar auf der Seite **Position**. Wechselt die Darstellung in **<Massstab:>** zwischen der Anzeige des Massstabsfaktors und der Anzeige in ppm.

#### RMS (F5) oder PARAM (F5)

Wechselt zwischen den mittleren quadratischen Fehlern und den aktuellen Werten der Parameter. Der Name des Dialogs ändert sich in **BER K SYS Ergebnis Transformation** 

(**RMS**), wenn RMS Werte angezeigt werden. **SEITE (F6)** 

Wechselt zu einer weiteren Seite dieses Dialogs.

| Feld                          | Option  | Beschreibung                                                                                      |
|-------------------------------|---------|---------------------------------------------------------------------------------------------------|
| <shift dx:=""></shift>        | Ausgabe | Verschiebung in X Richtung.                                                                       |
| <shift dy:=""></shift>        | Ausgabe | Verschiebung in Y Richtung.                                                                       |
| <rotation:></rotation:>       | Ausgabe | Rotation der Transformation.                                                                      |
| <massstab:></massstab:>       | Ausgabe | Der in der Transformation verwendete Massstab.<br>Entweder der Massstabsfaktor oder ein ppm Wert. |
| <rotn urspr.="" x:=""></rotn> | Ausgabe | Position des Rotationsursprungs in X-Richtung.                                                    |
| <rotn urspr.="" y:=""></rotn> | Ausgabe | Position des Rotationsursprungs in Y-Richtung.                                                    |

# Nächster Schritt

**SEITE (F6)** wechselt zur Seite **Höhe**. Siehe Abschnitt "BER K SYS Ergebnis Transformation, Seite Höhe".

#### BER K SYS Ergebnis Transformation, Seite Höhe

# Beschreibung der Felder

| Feld                            | Option  | Beschreibung                                                                |
|---------------------------------|---------|-----------------------------------------------------------------------------|
| <neigung in="" x:=""></neigung> | Ausgabe | Die Neigung der Höhenbezugsfläche in X-Richtung.                            |
| <neigung in="" y:=""></neigung> | Ausgabe | Die Neigung der Höhenbezugsfläche in Y-Richtung.                            |
| <höhen shift:=""></höhen>       | Ausgabe | Die Höhenverschiebung zwischen dem WGS 1984<br>Datum und dem lokalen Datum. |

# Nächster Schritt WEITR (F1) kehrt zu BER K SYS Schritt 4: Prüfe Residuen zurück.

# 40.5.3

BER K SYS Ergebnis Transformation, Seite Parameter

# Ergebnisse für die klassische 3D Transformation

Das Ergebnis der Transformation zwischen dem WGS 1984 Datum und dem lokalen Datum wird für jeden Transformationsparameter angezeigt. Dieser Dialog besteht aus den Seiten **Parameter** und **Rotn Ursprung**. Die unten gegebenen Erklärungen für die Softkeys sind für die jeweils angegebene Seite gültig.

| 12:02<br>BER K SYS     |                          |
|------------------------|--------------------------|
| Ergebnis Transformat   |                          |
| Parameter Koth Ursprun | 91                       |
| Shift dX :             | -665.0537 m              |
| Shift dY :             | -2.1071 m                |
| Shift dZ :             | -365.9000 m              |
| Rotation X :           | -0.96799 "               |
| Rotation Y :           | -0.75489 "               |
| Rotation Z :           | -0.57971 "               |
| Massstab :             | -5.7349 ppm              |
|                        | Q1a û<br>TAB  RMS  SETTE |
|                        |                          |

#### WEITR (F1)

Kehrt zu BER K SYS Schritt 4: Prüfe Residuen zurück.

#### MSTAB (F4) oder PPM (F4)

Verfügbar auf der Seite **Parameter**. Wechselt die Darstellung in **<Massstab:>** zwischen der Anzeige des Massstabsfaktors und der Anzeige in ppm.

#### RMS (F5) oder PARAM (F5)

Wechselt zwischen den mittleren quadratischen Fehlern und den aktuellen Werten der Parameter.

#### SEITE (F6)

Wechselt zu einer weiteren Seite dieses Dialogs.

| Feld                   | Option  | Beschreibung                |
|------------------------|---------|-----------------------------|
| <shift dx:=""></shift> | Ausgabe | Verschiebung in X Richtung. |
| <shift dy:=""></shift> | Ausgabe | Verschiebung in Y Richtung. |
| <shift dz:=""></shift> | Ausgabe | Verschiebung in Z Richtung. |

| Feld                        | Option  | Beschreibung                                                                                   |
|-----------------------------|---------|------------------------------------------------------------------------------------------------|
| <rotation x:=""></rotation> | Ausgabe | Rotation um die X Achse.                                                                       |
| <rotation y:=""></rotation> | Ausgabe | Rotation um die Y Achse.                                                                       |
| <rotation z:=""></rotation> | Ausgabe | Rotation um die Z Achse.                                                                       |
| <massstab:></massstab:>     | Ausgabe | Der in der Transformation verwendete Massstab. Entweder der Massstabsfaktor oder ein ppm Wert. |

# Nächster Schritt

**SEITE (F6)** wechselt zur Seite **Rotn Ursprung**. Siehe Abschnitt "BER K SYS Ergebnis Transformation, Seite Rotn Ursprung".

#### Beschreibung der Felder

| Feld                          | Option  | Beschreibung                                                                                                    |
|-------------------------------|---------|----------------------------------------------------------------------------------------------------|
| <transf modell:=""></transf>  | Ausgabe | Das verwendete Transformationsmodell, wie es in <b>BER K</b><br><b>SYS Konfiguration</b> , Seite <b>Klassisch 3D</b> definiert wurde. |
| <rotn urspr.="" x:=""></rotn> | Ausgabe | Verfügbar für <b><transf modell:="" molodensky-bad=""></transf></b> . Position des Rotationsursprungs in X-Richtung.                  |
| <rotn urspr.="" y:=""></rotn> | Ausgabe | Verfügbar für <b><transf modell:="" molodensky-bad=""></transf></b> . Posi-<br>tion des Rotationsursprungs in Y-Richtung.             |
| <rotn urspr.="" z:=""></rotn> | Ausgabe | Verfügbar für <b><transf modell:="" molodensky-bad=""></transf></b> . Position des Rotationsursprungs in Z-Richtung.                  |

# Nächster Schritt WEITR (F1) kehrt zu BER K SYS Schritt 4: Prüfe Residuen zurück.

#### BER K SYS Ergebnis Transformation, Seite Rotn Ursprung

# Berechnung eines Koordinatensystems - 1-Punkt Transformation

41.1

41

# Zugriff auf die Berechnung eines Koordinatensystems -1- Punkt Transformation

Zugriff Schritt-für-Schritt

| Schritt | Beschreibung                                                            |
|---------|-------------------------------------------------------------------------|
| 1.      | "39.2 Zugriff auf die Berechnung von Koordinatensystemen", um BER K SYS |
|         | Berechne Koord System Start aufzurufen.                                 |
| 2.      | <methode: 1-pkt="" transfor=""> wählen.</methode:>                      |
| 3.      | WEITR (F1) ruft BER K SYS Schritt 1: Wähle Transf. Typ auf.             |

BER K SYS Schritt 1: Wähle Transf. Typ

| 12:05      | 1 🖌 🍫 L1= 8 🍾 📭 👌 | ) s 🛩 🖬  |
|------------|-------------------|----------|
| BER K SYS  | 📍 8 ้L2≕ 8 🗍 🕅    | 55 🥏 🗛 🖥 |
| Schritt 1: | Wähle Transf.     | Тур 🗵    |

| Transf. | Name | : | Neues Koord S | ys   |
|---------|------|---|---------------|------|
| Transf. | Тур  | : | Klassisch (   | 3D 🔶 |

Höhen Modus : Ellipsoidisch 虲

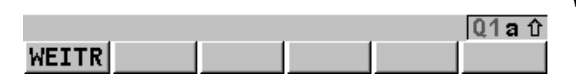

### WEITR (F1)

Bestätigt die Auswahl und fährt mit dem nachfolgenden Dialog fort.

| Feld                               | Option                                    | Beschreibung                                                                                                    |
|------------------------------------|-------------------------------------------|----------------------------------------------------------------------------------------------------|
| <transf.<br>Name:&gt;</transf.<br> | Benutzereingabe                           | Ein eindeutiger Name für das Koordinatensystem.<br>Der Name kann bis zu 16 Zeichen lang sein und Leer-<br>stellen enthalten. |
| <transf. typ:=""></transf.>        | 1-Schritt, 2-Schritt<br>oder Klassisch 3D | Der Transformationstyp, der bei der Berechnung eines Koordinatensystems verwendet wird.                                      |
| <höhen<br>Modus:&gt;</höhen<br>    | Orthometrisch<br>oder Ellipsoidisch       | Der Höhenmodus, der bei der Berechnung eines<br>Koordinatensystems verwendet wird.                                           |

### Nächster Schritt

| WENN                                                | DANN                                                                                                    |
|-----------------------------------------------------|----------------------------------------------------------------------------------------------------|
| <transf. 1-<br="" typ:="">Schritt&gt;</transf.>     | WEITR (F1) ruft BER K SYS Schritt 2: Wähle Parameter auf.<br>Siehe Kapitel "41.2 Berechnung eines Koordinatensystems - 1-<br>Schritt Transformation".      |
| <transf. 2-<br="" typ:="">Schritt&gt;</transf.>     | WEITR (F1) ruft BER K SYS Schritt 2: Wähle Parameter auf.<br>Siehe Kapitel "41.3 Berechnung eines Koordinatensystems - 2-<br>Schritt Transformation".      |
| <transf. klas-<br="" typ:="">sisch 3D&gt;</transf.> | WEITR (F1) ruft BER K SYS Schritt 2: Wähle Parameter auf.<br>Siehe Kapitel "41.4 Berechnung eines Koordinatensystems - Klas-<br>sische 3D Transformation". |

<Azi:> wird im gesamten Kapitel verwendet. Es sollte berücksichtigt werden, dass dies ebenfalls <**Richtung:>** bedeuten kann.

Ś

# Berechnung eines Koordinatensystems -1-Schritt Transformation

Zugriff Schritt-für-Schritt

| Schritt | Beschreibung                                                                        |
|---------|-------------------------------------------------------------------------------------|
| 1.      | Siehe Kapitel "41.1 Zugriff auf die Berechnung eines Koordinatensystems - 1-        |
|         | Punkt Transformation", um <b>BER K SYS Schritt 1: Wähle Transf. Typ</b> aufzurufen. |
| 2.      | BER K SYS Schritt 1: Wähle Transf. Typ                                              |
|         | <transf. 1-schritt="" typ:=""></transf.>                                            |
| 3.      | WEITR (F1) ruft BER K SYS Schritt 2: Wähle Parameter auf.                           |

BER K SYS Schritt 2: Wähle Parameter

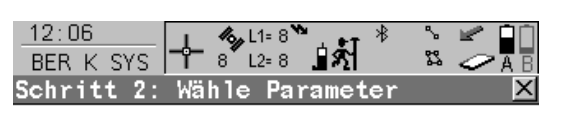

Geoidmodell :

<Kein(e)>🚺

|       |  | Q1a 仓 |
|-------|--|-------|
| WEITR |  |       |

WEITR (F1)

Bestätigt die Auswahl und fährt mit dem nachfolgenden Dialog fort.

| Feld                          | Option       | Beschreibung                                                                                                    |
|-------------------------------|--------------|----------------------------------------------------------------------------------------------------|
| <geoidmodell:></geoidmodell:> | Auswahlliste | Das Geoidmodell, das in der Transformation verwendet wird. Alle Geoidmodelle von <b>MANAGE Geoidmodelle</b> können ausgewählt werden. |

# Nächster Schritt WEITR (F1) fährt mit BER K SYS Schritt 3: Wähle Passpunkt fort.

| BER K SYS<br>Schritt 3: | 12:06<br>BER K SYS → 3 <sup>L1=</sup> 8 <sup>N</sup><br>8 <sup>L1=</sup> 8 |               |                                                             |
|-------------------------|----------------------------------------------------------------------------|---------------|-------------------------------------------------------------|
| Wähle Passpunkt         | Schritt 3: Wähle Pas                                                       | spunkt 🛛      |                                                             |
|                         | Zuord. lyp :                                                               | nur Pos       |                                                             |
|                         | WGS84 Punkt :                                                              | 100 네네        |                                                             |
|                         | Lokaler Punkt:                                                             | 100           |                                                             |
|                         | Höhe zuordnen:                                                             | Ja <u></u> ∳∮ | WEITR (F1)<br>Bestätigt die Auswahl und fährt mit dem nach- |
|                         | WGS84 Punkt :                                                              | 200 🕪         | folgenden Dialog fort.                                      |
|                         | Lokaler Punkt:                                                             | 200 🕩         | MESS (F5)                                                   |
|                         |                                                                            |               | Verfügbar, wenn <wgs84 punkt:=""> markiert</wgs84>          |
|                         |                                                                            | Q1a û         | ist. Um manuell einen Punkt zu messen und                   |
|                         | WEITR                                                                      | MESS          | ihn im <b><wgs84 job:="" pkt=""></wgs84></b> zu speichern.  |

| Feld                          | Option       | Beschreibung                                                                                                    |
|-------------------------------|--------------|----------------------------------------------------------------------------------------------------|
| <zuord. typ:=""></zuord.>     |              | Gibt an, wie die horizontalen und vertikalen Verschie-<br>bungen berechnet werden sollen.                                                                                                    |
|                               | Pos & Höhe   | Position und Höhe werden vom gleichen zugeord-<br>neten Punktpaar übernommen.                                                                                                    |
|                               | Nur Pos      | Die Position wird von einem Paar von zugeordneten<br>Punkten übernommen. Die Höhe kann von einem<br>anderen Paar von zugeordneten Punkten übernom-<br>men werden.                                                |
| <wgs84 punkt:=""></wgs84>     | Auswahlliste | Die Punktnummer des vom < <b>WGS84 Pkt Job:&gt;</b> .<br>gewählten horizontalen und/oder vertikalen Pass-<br>punktes. Alle WGS 1984 Punkte von <b>MANAGE</b><br><b>Daten: Job Name</b> können ausgewählt werden. |
| <lokaler punkt:=""></lokaler> | Auswahlliste | Die Punktnummer des vom < <b>Lok. Pkt Job:&gt;</b> .<br>gewählten horizontalen und/oder vertikalen Pass-<br>punktes. Alle lokalen Punkte von <b>MANAGE Daten:</b><br><b>Job Name</b> können ausgewählt werden.   |
| <höhe zuordnen:=""></höhe>    | Ja oder Nein | Verfügbar für <b><zuord. nur="" pos="" typ:=""></zuord.></b> . Aktiviert die<br>Berechnung der vertikalen Verschiebung von einem<br>anderen Paar von zugeordneten Punkten.                                       |

# Nächster Schritt WEITR (F1) fährt mit BER K SYS Schritt 4: Berechne Rotation fort.

# BER K SYS Schritt 4: **Berechne Rotation**

Dieser Dialog enthält abhängig von der gewählten < Methode:> zur Berechnung der Rotation verschiedene Felder. Die Erläuterungen für die Softkeys sind wie angezeigt gültig.

| 12:07<br>BER K SYS | - <b>├</b> | ः<br>३ <b>े </b> ∎र्श | ≈ ~ *<br>∽ 22 | A B | WEITR (<br>Best                          |
|--------------------|------------|-----------------------|---------------|-----|------------------------------------------|
| Schritt 4:         | Berech     | ne Rotat              | tion          |     | tolge                                    |
| netnode            | :          | verw WGS              | 84 Noruj      | 11  | Verfi<br>und<br>Azim<br>bere<br>des e    |
| Rotation           | :          |                       | 0.0000        | g   | MESS (I<br>Verfü                         |
| WEITR              |            |                       | Q1            | a û | für <<br>ist oo<br>< <b>Me</b> t<br>Um r |

#### (F1)

ätigt die Auswahl und fährt mit dem nachenden Dialog fort.

### (F2)

ügbar für < Methode: Zwei WGS84 Pkte> <Methode: Benutzereingabe>. Um das nut zwischen zwei lokalen Punkten zu chnen. Siehe Kapitel "41.5 Berechnung erforderlichen Azimuts".

#### F5)

ügbar wenn <Punkt 1:> oder <Punkt 2:> Methode: Zwei WGS84 Pkte> markiert der wenn <WGS84 Punkt:> für thode: Konvergenzwinkel> markiert ist. manuell einen Punkt zu messen und ihn im <WGS84 Pkt Job:> zu speichern.

# Beschreibung der gemeinsamen Felder

| Feld                  | Option               | Beschreibung                                 |  |  |
|-----------------------|----------------------|----------------------------------------------|--|--|
| <methode:></methode:> | Verw WGS84 Nord,     | Methode, mit der der Rotationswinkel für die |  |  |
|                       | Benutzereingabe,     | Transformation bestimmt wird.                |  |  |
|                       | Konvergenzwinkel     |                                              |  |  |
|                       | oder Zwei WGS84 Pkte |                                              |  |  |

# Für <Methode: Verw WGS84 Nord>

# Beschreibung der Felder

| Feld                    | Option  | Beschreibung                                                                                                    |  |
|-------------------------|---------|----------------------------------------------------------------------------------------------------|--|
| <rotation:></rotation:> | Ausgabe | Die Transformation wird nach Norden orientiert, wie im WGS 1984 Datum definiert. Nord ist 0.00000 <sup>o</sup> . |  |

### Für <Methode: Benutzereingabe>

| Feld                    | Option          | Beschreibung                                                                                                    |  |  |
|-------------------------|-----------------|----------------------------------------------------------------------------------------------------|--|--|
| <rotation:></rotation:> | Benutzereingabe | Die Orientierung der Transformation kann manuell<br>eingegeben werden oder in <b>BER K SYS Berechne</b><br><b>erforderlichen Azi</b> berechnet werden. |  |  |

# Für <Methode: Konvergenzwinkel>

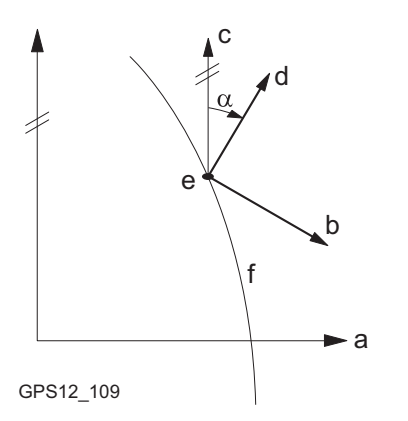

- a WGS 1984 Koordinatensystem
- b Lokales Koordinatensystem, </br>**Koord System:>**
- c Geodätisch Nord
- d Gitternord
- e Punkt im WGS 1984 Datum, </br></t
- f Meridian
- α Konvergenzwinkel, **<Rotation:>**

| Feld                             | Option       | Beschreibung                                                                                                    |
|----------------------------------|--------------|----------------------------------------------------------------------------------------------------|
| <koord<br>System:&gt;</koord<br> | Auswahlliste | Das Koordinatensystem, das die Richtung von Gitter Nord in<br>dem Gebiet liefert, in dem der für die Berechnung verwen-<br>dete Passpunkt liegt. Alle Koordinatensysteme von <b>Haupt-<br/>menü: Manage\Koordinatensysteme</b> können gewählt<br>werden. |
| <wgs84<br>Punkt:&gt;</wgs84<br>  | Auswahlliste | Der WGS 1984 Punkt, von dem der Konvergenzwinkel<br>berechnet wird. Alle Punkte aus dem <b><wgs84 job:="" pkt=""></wgs84></b> ,<br>der in <b>BER K SYS Berechne Koord System Start</b> ausge-<br>wählt wurde, können gewählt werden.                     |

| Feld                    | Option  | Beschreibung                                                                                                    |
|-------------------------|---------|----------------------------------------------------------------------------------------------------|
| <rotation:></rotation:> | Ausgabe | Die Rotation der Transformation, die aus 0.00000 <sup>o</sup> minus<br>dem berechneten Konvergenzwinkel ermittelt wird. Das Feld<br>wird aktualisiert, wenn die Einträge in <b><koord system:=""></koord></b><br>oder in <b><wgs84 punkt:=""></wgs84></b> geändert werden. |

#### Für <Methode: Zwei WGS84 Pkte>

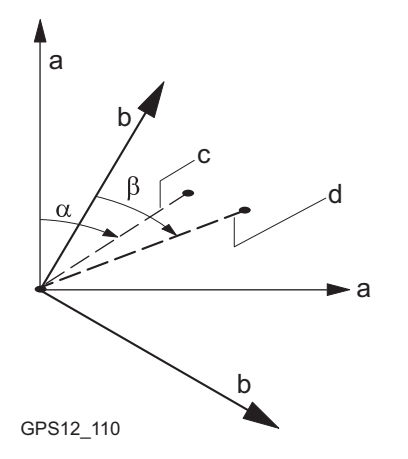

- a WGS 1984 Koordinatensystem
- b Lokales Koordinatensystem
- c Linie zwischen zwei WGS 1984 Punkten.
- d Linie zwischen zwei lokalen Punkten
- α Azimut zwischen zwei WGS 1984 Punkten, <**Azi:>**
- β Bekanntes Azimut oder Azimut zwischen zwei lokalen Punkten, **<Erford. Azi:>**

| Feld                        | Option          | Beschreibung                                                                                                    |  |
|-----------------------------|-----------------|----------------------------------------------------------------------------------------------------|--|
| <punkt 1:=""></punkt>       | Auswahlliste    | Der erste Punkt, der für die Berechnung des <azi:><br/>verwendet wird. Alle Punkte aus dem <wgs84 pkt<br="">Job:&gt;, der in BER K SYS Berechne Koord System<br/>Start ausgewählt wurde, können gewählt werden.</wgs84></azi:>                                                                                        |  |
| <punkt 2:=""></punkt>       | Auswahlliste    | Der zweite Punkt, der für die Berechnung des <azi:<br>verwendet wird. Alle Punkte aus dem <wgs84 pkt<br="">Job:&gt;, der in BER K SYS Berechne Koord Syster<br/>Start ausgewählt wurde, können gewählt werden.</wgs84></azi:<br>                                                                                      |  |
| <azi:></azi:>               | Ausgabe         | Berechnetes Azimut zwischen <b><punkt 1:=""></punkt></b> und <b><punkt 2:=""></punkt></b> .                                                                                                    |  |
| <erford. azi:=""></erford.> | Benutzereingabe | Das erforderliche Gitter Azimut, der zwischen zwei<br>lokalen Punkten berechnet wird. Siehe Kapitel "41.5<br>Berechnung des erforderlichen Azimuts".                                                                                                    |  |
| <rotation:></rotation:>     | Ausgabe         | Die Rotation der Transformation, die aus <b><erford.< b=""><br/>Azi:&gt; minus <b><azi:></azi:></b> berechnet wird. Das Feld wird<br/>aktualisiert, wenn die Einträge in <b><punkt 1:=""></punkt></b>, in<br/><b><punkt 2:=""></punkt></b> oder in <b><erford. azi:=""></erford.></b> geändert werden.</erford.<></b> |  |

Nächster Schritt WEITR (F1) fährt mit BER K SYS Schritt 5: Berechne Massstab fort.

# BER K SYS Schritt 5: Berechne Massstab

Dieser Dialog enthält abhängig von der gewählten **<Methode:>** zur Berechnung des Massstabs verschiedene Felder. Die Erläuterungen für die Softkeys sind wie angezeigt gültig. Der Massstab wird mit der Formel (r + h)/r berechnet, wobei r die Distanz vom Ellipsoidzentrum zum WGS 1984 Punkt, der in **BER K SYS Schritt 3: Wähle Passpunkt** gewählt wurde, und h die Höhe dieses Punktes über dem WGS 1984 Ellipsoid ist.

| 12:07       Image: Second second second | WEITR (F1)<br>Bestätigt die Auswahl und fährt mit dem nach-<br>folgenden Dialog fort.                                                                                                    |
|----------------------------------------------------------------------------------------------------|----------------------------------------------------------------------------------------------------|
| WGS84 Punkt : 101 <u>∳</u><br>Massstab : 0.9999257<br>(Auf Ellipsoid reduz )                                                                                                    | MSTAB (F4) oder PPM (F4)<br>Wechselt die Darstellung in <massstab:><br/>zwischen der Anzeige des Massstabsfaktors<br/>und der Anzeige in ppm.</massstab:>                                                                   |
| WEITR ppm                                                                                                    | MESS (F5)<br>Verfügbar für <methode: bek.="" pkt:="" wgs84=""><br/>wenn <wgs84 punkt:=""> markiert ist. Um<br/>manuell einen Punkt zu messen und ihn im<br/><wgs84 job:="" pkt=""> zu speichern.</wgs84></wgs84></methode:> |

#### Beschreibung der gemeinsamen Felder

| Feld                  | Option                                                     | Beschreibung                                                         |
|-----------------------|------------------------------------------------------------|----------------------------------------------------------------------|
| <methode:></methode:> | Benutzereingabe, Bek.<br>WGS84 Pkt oder Bek.<br>WGS84 Höhe | Methode zur Berechnung des Massstabsfak-<br>tors der Transformation. |

#### Für <Methode: Benutzereingabe>

# Beschreibung der Felder

| Feld                    | Option          | Beschreibung                                        |  |  |
|-------------------------|-----------------|-----------------------------------------------------|--|--|
| <massstab:></massstab:> | Benutzereingabe | Der Massstabsfaktor kann manuell eingegeben werden. |  |  |

#### Für <Methode: Bek. WGS84 Pkt>

| Feld                            | Option       | Beschreibung                                                                                                    |
|---------------------------------|--------------|----------------------------------------------------------------------------------------------------|
| <wgs84<br>Punkt:&gt;</wgs84<br> | Auswahlliste | Der WGS 1984 Punkt, von dem aus der Massstabsfaktor<br>berechnet wird. Der Massstabsfaktor wird mit Hilfe der Höhe<br>des bekannten WGS 1984 Punktes berechnet.<br>Alle Punkte aus dem <b><wgs84 job:="" pkt=""></wgs84></b> , der in <b>BER K SYS</b><br><b>Berechne Koord System Start</b> ausgewählt wurde, können<br>gewählt werden. |
| <massstab:></massstab:>         | Ausgabe      | Der berechnete Massstabsfaktor.                                                                                                    |

### Für < Methode: Bek. WGS84 Höhe>

# Beschreibung der Felder

| Feld                                 | Option          | Beschreibung                                                                                                    |
|--------------------------------------|-----------------|----------------------------------------------------------------------------------------------------|
| <bekannte<br>Höhe:&gt;</bekannte<br> | Benutzereingabe | Die WGS 1984 Höhe eines Punktes kann eingegeben<br>werden. Der Massstabsfaktor wird mit Hilfe dieser<br>Höhe berechnet. |
| <massstab:></massstab:>              | Ausgabe         | Der berechnete Massstabsfaktor.                                                                                         |

#### Nächster Schritt

WEITR (F1) fährt mit BER K SYS Schritt 6: Speich Koord System fort.

| BER K SYS<br>Schritt 6: Speich Koord | 12:08<br>BER K SYS | }- % <sup>L1=</sup><br>8 <sup>°</sup> L2= | 8<br>8 <b>1</b> Å<br>Koord Sva |                 |                                                            |
|--------------------------------------|--------------------|-------------------------------------------|--------------------------------|-----------------|------------------------------------------------------------|
| System                               | Mama               | sperci                                    | Kooru aya                      |                 |                                                            |
|                                      | Name               | : K                                       | leues koor                     | u Sys           | SPEIC (F1)                                                 |
|                                      | Shift dX           | :                                         | 253215                         | .9352 m         | Speichert das Koordinatensystem in der DB-X.               |
|                                      | Shift dY           | :                                         | 764436                         | . <b>0446</b> m | ordnet es dem in BER K SYS Berechne                        |
|                                      | Rotation           | :                                         | 0.1                            | 00000 "         | Koord System Start gewählten <wgs84 pkt<="" th=""></wgs84> |
|                                      | Massstab           |                                           | -74.                           | 3342 ppm        | Job:> zu und kehrt ins GPS1200+ Haupt-                     |
|                                      | Rote Ureer         | v٠                                        | 0                              | 0000            | menü zurück.                                               |
|                                      | Roth Urspr.        | х.<br>v.                                  | 0                              | .0000           | MSTAB (F4) oder PPM (F4)                                   |
|                                      | Kotn Urspr.        | τ:                                        | V                              | .0000 M         | Wechselt die Darstellung in <massstab:></massstab:>        |
|                                      |                    |                                           |                                | Q1a 仓           | zwischen der Anzeige des Massstabsfaktors                  |
|                                      | SPEIC              |                                           | MSTAB                          |                 | und der Anzeige in ppm.                                    |

| Feld                          | Option               | Beschreibung                                                                                                    |
|-------------------------------|----------------------|----------------------------------------------------------------------------------------------------|
| <name:></name:>               | Benutzer-<br>eingabe | Ein eindeutiger Name für das Koordinatensystem. Der<br>Name kann bis zu 16 Zeichen lang sein und Leerstellen<br>enthalten. |
| <shift dx:=""></shift>        | Ausgabe              | Verschiebung in X Richtung.                                                                                                |
| <shift dy:=""></shift>        | Ausgabe              | Verschiebung in Y Richtung.                                                                                                |
| <rotation:></rotation:>       | Ausgabe              | Rotation der Transformation.                                                                                               |
| <massstab:></massstab:>       | Ausgabe              | Massstabsfaktor der Transformation.                                                                                        |
| <rotn urspr.="" x:=""></rotn> | Ausgabe              | Position des Rotationsursprungs in X-Richtung.                                                                             |
| <rotn urspr.="" y:=""></rotn> | Ausgabe              | Position des Rotationsursprungs in Y-Richtung.                                                                             |

# Nächster Schritt

SPEIC (F1) speichert das Koordinatensystem und kehrt ins GPS1200+ Hauptmenü zurück.

Bere **1-Pu** 

# WEITR (F1)

Q1a û

Bestätigt die Auswahl und fährt mit dem nachfolgenden Dialog fort.

# **BER K SYS** Schritt 2: Wähle Parameter

Schritt-für-Schritt

| 1. | Siehe Kapitel "41.1 Zugriff auf die Berechnung eines Koordinatensystems - 1-<br>Punkt Transformation", um <b>BER K SYS Schritt 1: Wähle Transf. Typ</b> aufzurufen. |
|----|----------------------------------------------------------------------------------------------------|
| 2. | BER K SYS Schritt 1: Wähle Transf. Typ                                                                                                    |
|    | <transf. 2-schritt="" typ:=""></transf.>                                                                                                    |

WEITR (F1) ruft BER K SYS Schritt 2: Wähle Parameter auf. 3.

# Berechnung eines Koordinatensystems -

# 2-Schritt Transformation

Schritt Beschreibung

2-Schritt Transformation

41.3.1

Zugriff

41.3

| 12:12<br>BER K SYS | , <b>* ″</b> , <sup>⊥</sup> L | .1= 7 <b>*</b> 8<br>2= 7 <b>⊈ 8</b>     | \$ ₩ ■<br>\$\$ |
|--------------------|-------------------------------|-----------------------------------------|----------------|
| Schritt 2: W       | läh 1e                        | Parameter                               | ×              |
| Vor Transfor       | m :                           |                                         | Loka 1 🕩       |
| Ellipsoid          | :                             | В                                       | essel 🕩        |
| Projektion         | :                             |                                         | Swiss 🕩        |
| Geoidmode11        | :                             | <kei< th=""><th>n (e)&gt; 🐠</th></kei<> | n (e)> 🐠       |

|                                   | _ |
|-----------------------------------|---|
| chnung eines Koordinatensystems - |   |
| inkt Transformation               |   |
|                                   |   |

WEITR

| Feld                          | Option       | Beschreibung                                                                                                    |
|-------------------------------|--------------|----------------------------------------------------------------------------------------------------|
| <vor transform:=""></vor>     | Auswahlliste | Die Vor-Transformation, die für die vorläufige 3D<br>Transformation verwendet wird. Alle 3D Helmert<br>Transformationen von <b>MANAGE Transformationen</b><br>können ausgewählt werden. |
| <ellipsoid:></ellipsoid:>     | Auswahlliste | Das Ellipsoid, das in der Projektion verwendet wird.<br>Alle Ellipsoide von <b>MANAGE Ellipsoide</b> können<br>ausgewählt werden.                                                       |
|                               | Ausgabe      | Das Ellipsoid, das in einer fest voreingestellten<br>Projektion verwendet wird, wenn in <b><projektion:></projektion:></b><br>ausgewählt.                                               |
| <projektion:></projektion:>   | Auswahlliste | Die Projektion, die in der Transformation verwendet wird. Alle Projektionen von <b>MANAGE Projektionen</b> können ausgewählt werden.                                                    |
| <geoidmodell:></geoidmodell:> | Auswahlliste | Das Geoidmodell, das in der Transformation<br>verwendet wird. Alle Geoidmodelle von <b>MANAGE</b><br><b>Geoidmodelle</b> können ausgewählt werden.                                      |

# Nächster Schritt WEITR (F1) fährt mit BER K SYS Schritt 3: Wähle Passpunkt fort.

# BER K SYS Schritt 3: Wähle Passpunkt

| 12:13<br>BER K SYS<br>BER K SYS<br>12:7 <sup>™</sup><br>7 <sup>™</sup><br>12:7 <sup>™</sup> |                                      |
|---------------------------------------------------------------------------------------------|--------------------------------------|
| Schritt 3: Wähle Pa:                                                                        | sspunkt 🕺                            |
| Zuord.Typ :                                                                                 | nur Pos                              |
| WGS84 Punkt :<br>Lokaler Punkt:                                                             | 100 <del>아</del><br>100 <del>아</del> |
| Höhe zuordnen:                                                                              | Ja <u> ∳∳</u>                        |
| WGS84 Punkt :<br>Lokaler Punkt:                                                             | 200 4)<br>200 4)                     |
| WEITR                                                                                       | Q1aû<br>MESS                         |

# WEITR (F1)

Bestätigt die Auswahl und fährt mit dem nachfolgenden Dialog fort.

#### MESS (F5)

Verfügbar, wenn **<WGS84 Punkt:>** markiert ist. Um manuell einen Punkt zu messen und ihn im **<WGS84 Pkt Job:>** zu speichern.

| Feld                      | Option     | Beschreibung                                                                                                    |
|---------------------------|------------|----------------------------------------------------------------------------------------------------|
| <zuord. typ:=""></zuord.> |            | Gibt an, wie die horizontalen und vertikalen Verschie-<br>bungen berechnet werden sollen.                                                                       |
|                           | Pos & Höhe | Position und Höhe werden vom gleichen zugeordneten Punktpaar übernommen.                                                                                        |
|                           | Nur Pos    | Die Position wird von einem Paar von zugeordneten<br>Punkten übernommen. Die Höhe kann von einem<br>anderen Paar von zugeordneten Punkten übernommen<br>werden. |

| Feld                                | Option       | Beschreibung                                                                                                    |
|-------------------------------------|--------------|----------------------------------------------------------------------------------------------------|
| <wgs84<br>Punkt:&gt;</wgs84<br>     | Auswahlliste | Die Punktnummer des vom < <b>WGS84 Pkt Job:&gt;</b> .<br>gewählten horizontalen und/oder vertikalen Pass-<br>punktes. Alle WGS 1984 Punkte von <b>MANAGE Daten:</b><br><b>Job Name</b> können ausgewählt werden. |
| <lokaler<br>Punkt:&gt;</lokaler<br> | Auswahlliste | Die Punktnummer des vom < <b>Lok. Pkt Job:</b> >. gewählten<br>horizontalen und/oder vertikalen Passpunktes. Alle<br>lokalen Punkte von <b>MANAGE Daten: Job Name</b><br>können ausgewählt werden.               |
| <höhe<br>zuordnen:&gt;</höhe<br>    | Ja oder Nein | Verfügbar für <b><zuord. nur="" pos="" typ:=""></zuord.></b> . Aktiviert die<br>Berechnung der vertikalen Verschiebung von einem<br>anderen Paar von zugeordneten Punkten.                                       |

Nächster Schritt WEITR (F1) fährt mit BER K SYS Schritt 4: Berechne Rotation fort.

# BER K SYS Schritt 4: Berechne Rotation

Dieser Dialog enthält abhängig von der gewählten **<Methode:>** zur Berechnung der Rotation verschiedene Felder. Die Erläuterungen für die Softkeys sind wie angezeigt gültig.

|                    |                                |           | 0        |          |
|--------------------|--------------------------------|-----------|----------|----------|
| 12:13<br>BER K SYS | - <b> - %</b> L1= 7<br>7 L2= 7 | ৾৾৾৽৽ৼ৾৾৾ |          | WEI<br>B |
| Schritt 4:         | Berechne                       | e Rotati  | on 🗵     | ( fo     |
| Methode            | : Ve                           | rw WGS84  | Nord     | POL      |
|                    |                                |           |          | V        |
|                    |                                |           |          | u        |
|                    |                                |           |          | A        |
|                    |                                |           |          | b        |
|                    |                                |           |          | d        |
|                    |                                |           |          | MES      |
| Rotation           | :                              | 0         | ).0000 g | V        |
|                    |                                |           |          | - fü     |
|                    |                                |           | 01a û    | is is    |
| WEITR              |                                |           |          |          |
|                    |                                |           |          | 1        |
|                    |                                |           |          |          |

### WEITR (F1)

Bestätigt die Auswahl und fährt mit dem nachfolgenden Dialog fort.

### POLAR (F2)

Verfügbar für **<Methode: Zwei WGS84 Pkte>** und **<Methode: Benutzereingabe>**. Um das Azimut zwischen zwei lokalen Punkten zu berechnen. Siehe Kapitel "41.5 Berechnung des erforderlichen Azimuts".

#### MESS (F5)

Verfügbar wenn **<Punkt 1:>** oder **<Punkt 2:>** für **<Methode: Zwei WGS84 Pkte>** markiert ist oder wenn **<WGS84 Punkt:>** für **<Methode: Konvergenzwinkel>** markiert ist. Um manuell einen Punkt zu messen und ihn im **<WGS84 Pkt Job:>** zu speichern.

# Beschreibung der gemeinsamen Felder

| Feld                  | Option                                                                           | Beschreibung                                                               |
|-----------------------|----------------------------------------------------------------------------------|----------------------------------------------------------------------------|
| <methode:></methode:> | Verw WGS84 Nord,<br>Benutzereingabe,<br>Konvergenzwinkel oder<br>Zwei WGS84 Pkte | Methode, mit der der Rotationswinkel für die Transformation bestimmt wird. |

# Für <Methode: Verw WGS84 Nord>

# Beschreibung der Felder

| Feld                    | Option  | Beschreibung                                                                                                    |
|-------------------------|---------|----------------------------------------------------------------------------------------------------|
| <rotation:></rotation:> | Ausgabe | Die Transformation wird nach Norden orientiert, wie im WGS 1984 Datum definiert. Nord ist 0.00000 <sup>0</sup> . |

### Für <Methode: Benutzereingabe>

| Feld                    | Option          | Beschreibung                                                                                                    |
|-------------------------|-----------------|----------------------------------------------------------------------------------------------------|
| <rotation:></rotation:> | Benutzereingabe | Die Orientierung der Transformation kann manuell<br>eingegeben werden oder in <b>BER K SYS Berechne</b><br><b>erforderlichen Azi</b> berechnet werden. |

# Für <Methode: Konvergenzwinkel>

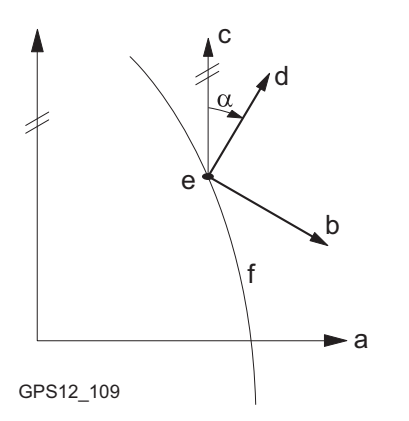

- a WGS 1984 Koordinatensystem
- b Lokales Koordinatensystem, <Koord System:>
- c Geodätisch Nord
- d Gitternord
- e Punkt im WGS 1984 Datum, **<WGS84** Punkt:>
- f Meridian
- α Konvergenzwinkel, **<Rotation:>**

| Feld                             | Option       | Beschreibung                                                                                                    |
|----------------------------------|--------------|----------------------------------------------------------------------------------------------------|
| <koord<br>System:&gt;</koord<br> | Auswahlliste | Das Koordinatensystem, das die Richtung von Gitter Nord in<br>dem Gebiet liefert, in dem der für die Berechnung verwen-<br>dete Passpunkt liegt. Alle Koordinatensysteme von <b>Haupt-<br/>menü: Manage\Koordinatensysteme</b> können gewählt<br>werden. |
| <wgs84<br>Punkt:&gt;</wgs84<br>  | Auswahlliste | Der WGS 1984 Punkt, von dem der Konvergenzwinkel<br>berechnet wird. Alle Punkte aus dem <b><wgs84 job:="" pkt=""></wgs84></b> ,<br>der in <b>BER K SYS Berechne Koord System Start</b> ausge-<br>wählt wurde, können gewählt werden.                     |

| Feld                    | Option  | Beschreibung                                                                                                    |
|-------------------------|---------|----------------------------------------------------------------------------------------------------|
| <rotation:></rotation:> | Ausgabe | Die Rotation der Transformation, die aus 0.00000 <sup>o</sup> minus<br>dem berechneten Konvergenzwinkel ermittelt wird. Das<br>Feld wird aktualisiert, wenn die Einträge in <b><koord< b=""><br/><b>System:&gt;</b> oder in <b><wgs84 punkt:=""></wgs84></b> geändert werden.</koord<></b> |

#### Für <Methode: Zwei WGS84 Pkte>

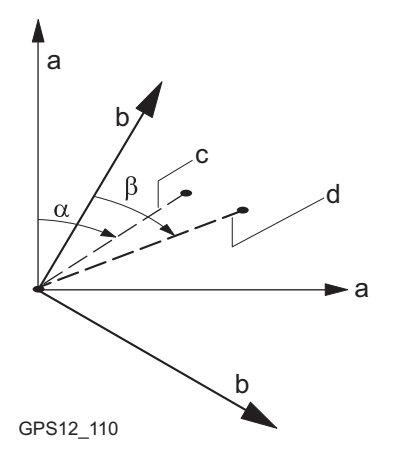

- a WGS 1984 Koordinatensystem
- b Lokales Koordinatensystem
- c Linie zwischen zwei WGS 1984 Punkten.
- d Linie zwischen zwei lokalen Punkten
- α Azimut zwischen zwei WGS 1984 Punkten, <**Azi:>**
- β Bekanntes Azimut oder Azimut zwischen zwei lokalen Punkten, **<Erford. Azi:>**

| Feld                        | Option          | Beschreibung                                                                                                    |
|-----------------------------|-----------------|----------------------------------------------------------------------------------------------------|
| <punkt 1:=""></punkt>       | Auswahlliste    | Der erste Punkt, der für die Berechnung des <b><azi:></azi:></b><br>verwendet wird. Alle Punkte aus dem <b><wgs84 b="" pkt<=""><br/><b>Job:&gt;</b>, der in <b>BER K SYS Berechne Koord System</b><br/><b>Start</b> ausgewählt wurde, können gewählt werden.</wgs84></b>                                              |
| <punkt 2:=""></punkt>       | Auswahlliste    | Der zweite Punkt, der für die Berechnung des <b><azi:></azi:></b><br>verwendet wird. Alle Punkte aus dem <b><wgs84 b="" pkt<=""><br/><b>Job:&gt;</b>, der in <b>BER K SYS Berechne Koord System</b><br/><b>Start</b> ausgewählt wurde, können gewählt werden.</wgs84></b>                                             |
| <azi:></azi:>               | Ausgabe         | Berechnetes Azimut zwischen <b><punkt 1:=""></punkt></b> und <b><punkt 2:=""></punkt></b> .                                                                                                    |
| <erford. azi:=""></erford.> | Benutzereingabe | Das erforderliche Gitter Azimut, der zwischen zwei<br>lokalen Punkten berechnet wird. Siehe Kapitel "41.5<br>Berechnung des erforderlichen Azimuts".                                                                                                    |
| <rotation:></rotation:>     | Ausgabe         | Die Rotation der Transformation, die aus <b><erford.< b=""><br/>Azi:&gt; minus <b><azi:></azi:></b> berechnet wird. Das Feld wird<br/>aktualisiert, wenn die Einträge in <b><punkt 1:=""></punkt></b>, in<br/><b><punkt 2:=""></punkt></b> oder in <b><erford. azi:=""></erford.></b> geändert werden.</erford.<></b> |

Nächster Schritt WEITR (F1) fährt mit BER K SYS Schritt 5: Berechne Massstab fort.

# BER K SYS Schritt 5: Berechne Massstab

Dieser Dialog enthält abhängig von der gewählten **<Methode:>** zur Berechnung des Massstabs verschiedene Felder. Die Erläuterungen für die Softkeys sind wie angezeigt gültig. Der Massstab wird mit der Formel (r + h)/r berechnet, wobei r der Radius des Ellipsoids in der Position des WGS 1984 Punktes, der in **BER K SYS Schritt 3: Wähle Passpunkt** gewählt wurde, und h die Höhe dieses Punktes über dem lokalen Ellipsoid ist.

| 12:14<br>BER K SYS<br>Schritt 5: | Herechne Massstab | WEITR (F1)<br>Bestätigt die Auswahl und fährt mit dem nach-<br>folgenden Dialog fort.                                                                                                    |
|----------------------------------|-------------------|----------------------------------------------------------------------------------------------------|
| Methode                          | : Benutzereingabe | GITTR (F2)                                                                                                    |
|                                  |                   | Verfügbar für <b><methode: b="" berech.<=""></methode:></b>                                                                                                    |
| Kombi MS                         | : 0.9999257       | Kombi MS>. Um den Gitter Massstabsfaktor<br>zu berechnen. Ruft BER K SYS Berechne<br>Gitter Massstab auf. Siehe Kapitel "41.3.2<br>Berechnung des Gitter Massstabsfaktors".<br>HÖHE (F3)                                                                            |
| WEITR                            | Q1aû<br>ppm       | Verfügbar für <b><methode: b="" berech.<=""><br/><b>Kombi MS&gt;</b>. Um den Höhen Massstabsfaktor<br/>zu berechnen. Ruft <b>BER K SYS Berechne</b><br/><b>Höhen Massstab</b> auf. Siehe Kapitel "41.3.3<br/>Berechnung des Höhen Massstabsfaktors".</methode:></b> |

| Feld                     | Option                                      | Beschreibung                                                                                                    |
|--------------------------|---------------------------------------------|----------------------------------------------------------------------------------------------------|
| <methode:></methode:>    | Benutzereingabe<br>oder Berech.<br>Kombi MS | Die Standardmethode für die Berechnung des <b>Kombi</b> nierten <b>M</b> ass <b>s</b> tabsfaktors, der in der Transformation verwendet wird.                              |
| <gitter ms:=""></gitter> | Ausgabe                                     | Verfügbar für <b><methode: berech.="" kombi="" ms=""></methode:></b> . Der<br>Gitter Massstabsfaktor wie in <b>BER K SYS Berechne</b><br><b>Gitter Massstab</b> berechnet |
| <höhen ms:=""></höhen>   | Ausgabe                                     | Verfügbar für <b><methode: berech.="" kombi="" ms=""></methode:></b> . Der<br>Höhen Massstabsfaktor wie in <b>BER K SYS</b><br><b>Berechne Höhen Massstab</b> berechnet   |
| <kombi ms:=""></kombi>   |                                             | Der kombinierte Massstabsfaktor der Transforma-<br>tion.                                                                                                    |
|                          | Benutzereingabe                             | Verfügbar für <b><methode: benutzereingabe=""></methode:></b> . Der Massstabsfaktor kann manuell eingegeben werden.                                                       |
|                          | Ausgabe                                     | Verfügbar für <b><methode: berech.="" kombi="" ms=""></methode:></b> . Das<br>Produkt des Gitter Massstabsfaktors und des Höhen<br>Massstabsfaktors.                      |

# Nächster Schritt WEITR (F1) fährt mit BER K SYS Schritt 6: Speich Koord System fort.

# BER K SYS Schritt 6: Speich Koord System

| 12:14<br>BER K SYS | ζ <b>μ΄ %</b> μι<br>γ″μί | !=7 <b>``</b><br>≥7 <b>``<b>!!\$</b></b> | * *.<br>۲۲ |               | B   |
|--------------------|--------------------------|------------------------------------------|------------|---------------|-----|
| Schritt 6:         | Speich                   | Koord                                    | Syste      | em 🛛          | ×   |
| Name               | :                        | Neues k                                  | loord      | Sys           | SF  |
| Shift dX           | :                        |                                          | 169.6      | 186 m         | •.  |
| Shift dY           | :                        |                                          | 80.0       | 689 m         |     |
| Rotation           | :                        |                                          | 0.00       | 000 "         |     |
| Massstab           | :                        | -                                        | 74.33      | <b>42</b> ppm |     |
| Rotn Urspr.        | X:                       | 253                                      | 046.3      | 166 m         |     |
| Rotn Urspr.        | Υ:                       | 764                                      | 355.9      | 757 m         | IVI |
|                    |                          |                                          |            | Q1a 1         | Û   |
| SPEIC              |                          | MSTAB                                    |            | 1             |     |

#### SPEIC (F1)

Speichert das Koordinatensystem in der DB-X, ordnet es dem in BER K SYS Berechne Koord System Start gewählten <WGS84 Pkt Job:> zu und kehrt ins GPS1200+ Hauptmenü zurück.

#### MSTAB (F4) oder PPM (F4)

Wechselt die Darstellung in **<Massstab:>** zwischen der Anzeige des Massstabsfaktors und der Anzeige in ppm.

| Feld                          | Option               | Beschreibung                                                                                                    |
|-------------------------------|----------------------|----------------------------------------------------------------------------------------------------|
| <name:></name:>               | Benutzer-<br>eingabe | Ein eindeutiger Name für das Koordinatensystem. Der Name kann bis zu 16 Zeichen lang sein und Leerstellen enthalten. |
| <shift dx:=""></shift>        | Ausgabe              | Verschiebung in X Richtung.                                                                                          |
| <shift dy:=""></shift>        | Ausgabe              | Verschiebung in Y Richtung.                                                                                          |
| <rotation:></rotation:>       | Ausgabe              | Rotation der Transformation.                                                                                         |
| <massstab:></massstab:>       | Ausgabe              | Massstabsfaktor der Transformation.                                                                                  |
| <rotn urspr.="" x:=""></rotn> | Ausgabe              | Position des Rotationsursprungs in X-Richtung.                                                                       |
| <rotn urspr.="" y:=""></rotn> | Ausgabe              | Position des Rotationsursprungs in Y-Richtung.                                                                       |

# Nächster Schritt SPEIC (F1) speichert das Koordinatensystem und kehrt ins GPS1200+ Hauptmenü zurück.
## GPS1200+

#### 1045

## b

# Punkt Transformation", um BER K SYS Schritt 1: Wähle Transf. Typ aufzurufen. 2. <Transf. Typ: 2-Schritt> wählen 3. Mit BER K SYS Schritt 5: Berechne Massstab fortfahren 4. <Methode: Berech. Kombi MS> wählen

5.

1.

Schritt Beschreibung

| Berechnet den Gitter Massstabsfaktor. Der Gitter Massstabsfaktor ist der Massstabsfaktor |
|------------------------------------------------------------------------------------------|
| der verwendeten Projektion in dem gewählten Punkt.                                       |
|                                                                                          |

Siehe Kapitel "41.1 Zugriff auf die Berechnung eines Koordinatensystems - 1-

GITTR (F2) ruft BER K SYS Berechne Gitter Massstab auf

| BER K SYS       |
|-----------------|
| Berechne Gitter |
| Massstab        |
|                 |

41.3.2

Zugriff

Beschreibung

Schritt-für-Schritt

| _12:16     | <u>`</u> ı` &                 | L1= 7 <b>N</b> * | s 🖉 🗐    |
|------------|-------------------------------|------------------|----------|
| BER K SYS  | <b>│─ऀ─</b> ───7 <sup>♥</sup> | L2=7 📱 🛣         | 💴 🥟 🗛 🖥  |
| Berechne G | itter                         | Massstab         | ×        |
| Methode    | :                             | Benutzere        | ingabe 🚺 |

Gitter MS : 1.0000010

|       |  |     | Q1a 仓 |
|-------|--|-----|-------|
| WEITR |  | ppm |       |

#### WEITR (F1)

Bestätigt die Wahl und kehrt zu dem Dialog zurück, von dem dieser Dialog ausgewählt wurde.

#### Beschreibung der Felder

| Option                     | Beschreibung                                                                                                    |  |  |  |
|----------------------------|----------------------------------------------------------------------------------------------------|--|--|--|
|                            | Methode, mit der der Gitter Massstabsfaktor berechnet wird.                                                                                                    |  |  |  |
| Benutzereingabe            | Der Gitter Massstabsfaktor kann manuell eingegeben werden.                                                                                                    |  |  |  |
| Bek. Lokaler Pkt           | Der Gitter Massstabsfaktor wird mit Hilfe der Position eines bekannten lokalen Punktes berechnet.                                                                                                    |  |  |  |
| Auswahlliste               | Verfügbar für <b><methode: bek.="" lokaler="" pkt=""></methode:></b> . Die<br>Punktnummer des im <b><lok. job:="" pkt=""></lok.></b> gewählten<br>Punktes, von dem der Gitter Massstabsfaktor mit<br>Hilfe der in <b>BER K SYS Schritt 2: Wähle Parameter</b><br>gewählten Projektion berechnet wird. Alle lokalen<br>Punkte von <b>MANAGE Daten: Job Name</b> können<br>ausgewählt werden. |  |  |  |
| Benutzereingabe<br>Ausgabe | Der Massstabsfaktor.<br>Verfügbar für <b><methode: benutzereingabe=""></methode:></b> . Den<br>Gitter Massstabsfaktor eingeben.<br>Verfügbar für <b><methode: bek.="" lokaler="" pkt=""></methode:></b> . Der<br>berechnete Gitter Massstabsfaktor                                                                                                    |  |  |  |
|                            | Option<br>Benutzereingabe<br>Bek. Lokaler Pkt<br>Auswahlliste<br>Benutzereingabe<br>Ausgabe                                                                                                    |  |  |  |

#### Nächster Schritt WEITR (F1) kehrt zu BER K SYS Schritt 5: Berechne Massstab zurück.

12:16

Methode

Höhen MS

BER K SYS

Berechne Höhen

Lokaler Punkt:

(Auf Ellipsoid reduz.)

83

0.9999329

101 아

Bek. Lokaler Pkt

#### 41.3.3

#### Berechnung des Höhen Massstabsfaktors

Berechnet den Höhen Massstabsfaktor des gewählten Punktes.

Beschreibung

Zugriff Schritt-für-Schritt

| Schritt | Beschreibung                                                                                                    |
|---------|----------------------------------------------------------------------------------------------------|
| 1.      | Siehe Kapitel "41.1 Zugriff auf die Berechnung eines Koordinatensystems - 1-<br>Punkt Transformation", um <b>BER K SYS Schritt 1: Wähle Transf. Typ</b> aufzurufen. |
| 2.      | <transf. 2-schritt="" typ:=""> wählen</transf.>                                                                                                    |
| 3.      | Mit BER K SYS Schritt 5: Berechne Massstab fortfahren                                                                                                    |
| 4.      | <methode: berech.="" kombi="" ms=""> wählen</methode:>                                                                                                    |
| 5.      | HÖHE (F3) ruft BER K SYS Berechne Höhen Massstab auf                                                                                                    |

#### **BER K SYS Berechne Höhen** Massstab

|       |     | 01a û |
|-------|-----|-------|
| WEITR | ppm |       |

40. L1= 7

12= 7

Massstab

#### WEITR (F1)

Bestätigt die Wahl und kehrt zu dem Dialog zurück, von dem dieser Dialog ausgewählt wurde.

#### Beschreibung der Felder

| Feld                                 | Option           | Beschreibung                                                                                                    |
|--------------------------------------|------------------|----------------------------------------------------------------------------------------------------|
| <methode:></methode:>                |                  | Methode, mit der der Höhen Massstabsfaktor berechnet wird.                                                                                                    |
|                                      | Benutzereingabe  | Der Höhenmassstabsfaktor wird manuell einge-<br>geben.                                                                                                    |
|                                      | Bek. Lokaler Pkt | Der Höhen Massstabsfaktor wird mit Hilfe der Höhe eines bekannten lokalen Punktes berechnet.                                                                                                    |
|                                      | Bek. Lokale Höhe | Der Höhen Massstabsfaktor wird mit Hilfe einer eingegebenen Höhe.                                                                                                    |
| <lokaler<br>Punkt:&gt;</lokaler<br>  | Auswahlliste     | Verfügbar für <b><methode: bek.="" lokaler="" pkt=""></methode:></b> . Die<br>Punktnummer des im <b><lok. job:="" pkt=""></lok.></b> gewählten<br>Punktes, von dem der Höhen Massstabsfaktor<br>berechnet wird. Alle lokalen Punkte von <b>MANAGE</b><br><b>Daten: Job Name</b> können ausgewählt werden. |
| <bekannte<br>Höhe:&gt;</bekannte<br> | Benutzereingabe  | Verfügbar für <b><methode: bek.="" höhe="" lokale=""></methode:></b> . Eine bekannte lokale Höhe.                                                                                                    |
| <höhen ms:=""></höhen>               |                  | Der Höhen Massstabsfaktor.                                                                                                    |
|                                      | Benutzereingabe  | Verfügbar für <b><methode: benutzereingabe=""></methode:></b> . Den Höhen Massstabsfaktor eingeben.                                                                                                    |
|                                      | Ausgabe          | Verfügbar für < <b>Methode: Bek. Lokaler Pkt&gt;</b> und < <b>Methode: Bek. Lokale Höhe&gt;</b> . Der berechnete Höhen Massstabsfaktor.                                                                                                    |

#### Nächster Schritt WEITR (F1) kehrt zu BER K SYS Schritt 5: Berechne Massstab zurück.

#### Zugriff Schritt-für-Schritt

#### Berechnung eines Koordinatensystems - Klassische 3D Transformation

| Schritt | Beschreibung                                                                                                    |
|---------|----------------------------------------------------------------------------------------------------|
| 1.      | Siehe Kapitel "41.1 Zugriff auf die Berechnung eines Koordinatensystems - 1-<br>Punkt Transformation", um <b>BER K SYS Schritt 1: Wähle Transf. Typ</b> aufzurufen. |
| 2.      | BER K SYS Schritt 1: Wähle Transf. Typ                                                                                                    |
|         | <transf. 3d="" klassisch="" typ:=""></transf.>                                                                                                    |
| 3.      | WEITR (F1) ruft BER K SYS Schritt 2: Wähle Parameter auf.                                                                                                    |

#### BER K SYS Schritt 2: Wähle Parameter

| 12:17<br>BER K SYS | + ?  | L1= 7<br>L2= 7 | ૈેે≜ર્ક્રી | *    | 22 % | 2   | A B |
|--------------------|------|----------------|------------|------|------|-----|-----|
| Schritt 2:         | Wähl | le Pa          | ramet      | er.  |      |     | ×   |
| Ellipsoid          | 1    |                |            | Be   | ss   | e1_ | •   |
| Projektion         | :    |                |            | 5    | Świ  | ss  | Þ   |
| Geoidmodel1        | I :  |                | <          | Kein | ı(e  | )>  | Þ   |
| LSKS Modell        | I :  |                | <          | Kein | ı(e  | )>: | Þ   |

|       |  | Q1a 仓 |
|-------|--|-------|
| WEITR |  |       |

#### WEITR (F1)

Bestätigt die Auswahl und fährt mit dem nachfolgenden Dialog fort.

#### Beschreibung der Felder

| Feld                          | Option       | Beschreibung                                                                                                    |
|-------------------------------|--------------|----------------------------------------------------------------------------------------------------|
| <ellipsoid:></ellipsoid:>     | Auswahlliste | Das Ellipsoid, das in der Projektion verwendet wird.<br>Alle Ellipsoide von <b>MANAGE Ellipsoide</b> können<br>ausgewählt werden.                  |
|                               | Ausgabe      | Das Ellipsoid, das in einer fest voreingestellten<br>Projektion verwendet wird, wenn in <b><projektion:></projektion:></b><br>ausgewählt.          |
| <projektion:></projektion:>   | Auswahlliste | Die Projektion, die in der Transformation verwendet wird. Alle Projektionen von <b>MANAGE Projektionen</b> können ausgewählt werden.               |
| <geoidmodell:></geoidmodell:> | Auswahlliste | Das Geoidmodell, das in der Transformation<br>verwendet wird. Alle Geoidmodelle von <b>MANAGE</b><br><b>Geoidmodelle</b> können ausgewählt werden. |
| <lsks modell:=""></lsks>      | Auswahlliste | Das LSKS Modell, das in der Transformation<br>verwendet wird. Die LSKS Modelle von <b>MANAGE</b><br>LSKS Modelle können ausgewählt werden.         |

#### Nächster Schritt WEITR (F1) fährt mit BER K SYS Schritt 3: Wähle Passpunkt fort.

| <u>12:17</u><br>BER K SYS + 7 <sup>™</sup> L <sup>1=</sup> 7 <sup>™</sup> L<br>Schritt 3: Wähle Pass | Å <sup>*</sup> S ∠AB<br>ounkt ⊠ |                                                                                                    |
|----------------------------------------------------------------------------------------------------|---------------------------------|----------------------------------------------------------------------------------------------------|
| WGS84 Punkt :<br>Lokaler Punkt:                                                                      | 101 🔶<br>101 🐠                  |                                                                                                    |
| Lokale Höhe : Verw W                                                                                 | GS84 PktHö <u>小</u>             | WEITR (F1)<br>Bestätigt die Auswahl und fährt mit dem nach-<br>folgenden Dialog fort.<br>MESS (F5) |
| WEITR                                                                                                | Q1a☆<br>MESS                    | Misst manuell einen Punkt und speichert ihn im <b><wgs84 job:="" pkt=""></wgs84></b> .             |

#### Beschreibung der Felder

| Feld                                | Option                                       | Beschreibung                                                                                                    |
|-------------------------------------|----------------------------------------------|----------------------------------------------------------------------------------------------------|
| <wgs84<br>Punkt:&gt;</wgs84<br>     | Auswahlliste                                 | Die Punktnummer des Passpunktes, der aus dem<br><b>WGS84 Pkt Job:&gt;</b> gewählt wurde. Alle WGS 1984<br>Punkte von <b>MANAGE Daten: Job Name</b> können ausge-<br>wählt werden.     |
| <lokaler<br>Punkt:&gt;</lokaler<br> | Auswahlliste                                 | Die Punktnummer des Passpunktes, der aus dem <b><lok.< b=""><br/>Pkt Job:&gt; gewählt wurde. Alle lokalen Punkte von<br/>MANAGE Daten: Job Name können ausgewählt werden.</lok.<></b> |
| <lokale<br>Höhe:&gt;</lokale<br>    | Verw WGS84<br>PktHö oder<br>Verw Lokal PktHö | Die Quelle der Höheninformation, die in der Transforma-<br>tion verwendet wird.                                                                                                    |

BER K SYS Schritt 3:

Wähle Passpunkt

#### Nächster Schritt WEITR (F1) fährt mit BER K SYS Schritt 4: Speich Koord System fort.

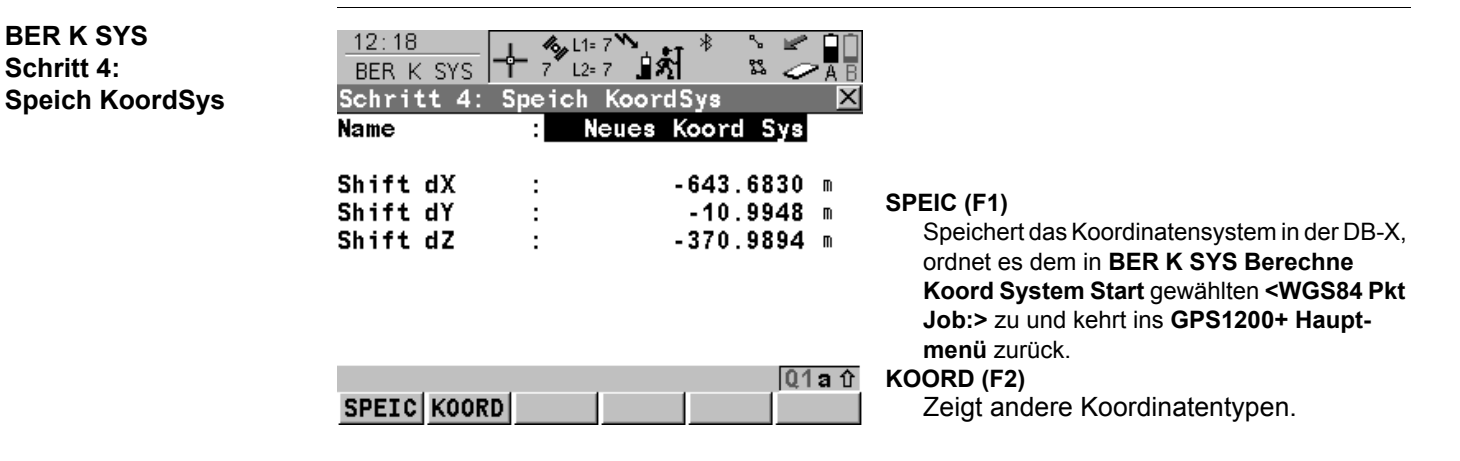

#### Beschreibung der Felder

| Feld                   | Option  | Beschreibung                |
|------------------------|---------|-----------------------------|
| <shift dx:=""></shift> | Ausgabe | Verschiebung in X Richtung. |
| <shift dy:=""></shift> | Ausgabe | Verschiebung in Y Richtung. |
| <shift dz:=""></shift> | Ausgabe | Verschiebung in Z Richtung. |

#### Nächster Schritt

SPEIC (F1) speichert das Koordinatensystem und kehrt ins GPS1200+ Hauptmenü zurück.

**BER K SYS** 

Schritt 4:

| 41.5 |  |
|------|--|
|      |  |

#### Berechnung des erforderlichen Azimuts

**Beschreibung** 

Verfügbar für <Methode: Zwei WGS84 Pkte> und <Methode: Benutzereingabe> in BER K SYS Schritt 4: Berechne Rotation.

Ermöglicht die Auswahl von zwei lokalen Punkten aus dem **<Lok. Pkt Job:>** welches in **BER K SYS Berechne Koord System Start** ausgewählt wurde, zwischen denen das erforderliche Azimut berechnet wird. Die Rotation der Transformation berechnet sich dann aus der Differenz dieses Azimuts mit dem Azimut zwischen den zwei vom **<WGS84 Pkt Job:>** gewählten WGS 1984 Punkten.

Das berechnete erforderliche Azimut erscheint in dem **<Erford. Azi:>** Feld für **<Methode:** Zwei WGS84 Pkte> bzw. in dem **<Rotation:>** Feld für **<Methode: Benutzereingabe>** in BER K SYS Schritt 4: Berechne Rotation.

#### Berechnung des Azimuts Schritt-für-Schritt

| Schritt | Beschreibung                                                                                                    |
|---------|----------------------------------------------------------------------------------------------------|
| 1.      | Siehe Kapitel "41.1 Zugriff auf die Berechnung eines Koordinatensystems - 1-<br>Punkt Transformation", um <b>BER K SYS Schritt 1: Wähle Transf. Typ</b> aufzurufen. |
| 2.      | <transf. 1-schritt="" typ:=""> oder <transf. 2-schritt="" typ:=""> wählen.</transf.></transf.>                                                                      |
| 3.      | Mit BER K SYS Schritt 4: Berechne Rotation fortfahren.                                                                                                    |
| 4.      | <methode: pkte="" wgs84="" zwei=""> oder <methode: benutzereingabe=""> wählen.</methode:></methode:>                                                                |
| 5.      | POLAR (F2) ruft BER K SYS Berechne erforderliches Azi auf.                                                                                                    |
| 6.      | BER K SYS Berechne erforderliches Azi                                                                                                    |
|         | <b><von:></von:></b> Die Punktnummer des ersten bekannten Punktes für die Azimutberech-<br>nung.                                                                    |
|         | <nach:> Die Punktnummer des zweiten bekannten Punktes für die Azimutberech-<br/>nung.</nach:>                                                                       |
|         | Die Punkte, die in dem <b><lok. job:="" pkt=""></lok.></b> gespeichert sind, wählen.                                                                                |
| 7.      | WEITR (F1) berechnet das erforderliche Azimut und kehrt zu BER K SYS Schritt<br>4: Berechne Rotation zurück.                                                        |

| - Z. | Le 1 |
|------|------|
| 14   | - 4  |
|      |      |

### Schnurgerüst

#### 42.1

#### Übersicht

Beschreibung

Aufgaben des Schnurgerüstes Das Applikationsprogramm Schnurgerüst kann verwendet werden, um Punkte relativ zu einer Bezugslinie oder einem Bezugsbogen abzustecken oder zu messen.

Das Applikationsprogramm Schnurgerüst kann für folgende Aufgaben verwendet werden:

- Messung in Bezug auf eine Linie/einen Bogen, wobei die Koordinaten des Zielpunktes von seiner Position relativ zur definierten Bezugslinie/zum definierten Bezugsbogen berechnet werden kann.
- Absteckung in Bezug auf eine Linie/einen Bogen, wobei die Koordinaten des Zielpunktes bekannt sind und die Anweisungen zum Auffinden des Punktes relativ zur Bezugslinie/zum Bezugsbogen gegeben werden.
- Gitterabsteckung in Bezug auf eine Linie/einen Bogen, wobei ein Gitter relativ zur Bezugslinie/zum Bezugsbogen abgesteckt werden kann.
- Abstecken in Bezug auf eine Polylinie. Siehe Kapitel "42.8 Absteckung auf eine Polylinie".

Andere verfügbare Funktionalitäten beinhalten:

- Horizontale oder vertikale Versetzung der Bezugslinie/des Bezugsbogens. Der Radius des Bogens ändert sich mit dem horizontalen Offset.
- Parallelverschiebung der Bezugslinie oder Rotationen, um gegebene Absteckanweisungen zu entsprechen.
- Messen und Abstecken von Punkten auf einer Böschung relativ zu einer Bezugslinie/einem Bezugsbogen.

| Aktivierung des<br>Applikations-<br>programms | Das Applikationsprogramm Schnurgerüst muss über einen Lizenzcode aktiviert werden. In<br>Kapitel "30 Tools\Lizenzcode" wird erläutert, wie Applikationsprogramme aktiviert werden.<br>Die Messung und Absteckung von Punkten ist für <b><rt modus:="" rover=""></rt></b> und<br><b><rt kein(e)="" modus:=""></rt></b> möglich.                                                                                                    |  |  |
|-----------------------------------------------|----------------------------------------------------------------------------------------------------|--|--|
|                                               |                                                                                                    |  |  |
| Punkttypen                                    | <ul> <li>Bezugslinien/-bögen können von Punkten erstellt werden, die in folgenden Koordinatensystemen gespeichert sind:</li> <li>WGS 1984, geodätisch</li> <li>Lokales Gitter</li> <li>Höhen und Positionen werden immer verwendet. Die Punkte müssen vollständige Koordinatentripels haben (3D Punkte).</li> </ul>                                                                                                    |  |  |
| Eigenschaften der<br>gemessenen Punkte        | <ul> <li>Für die abgesteckten Punkte werden folgende Eigenschaften gespeichert:</li> <li>Klasse: Entweder MESS oder NAV, abhängig von dem Positionsstatus bei der Messung des abgesteckten Punktes.</li> <li>Unterklasse: GPS Phase, Nur GPS Code, GNSS Phase oder Nur GNSS Code</li> <li>Herkunft: RefLine Gitter, RefLine Mess, RefLine Absteck oder RefLine (Poly)</li> <li>Instrumententyp: GPS</li> </ul>                                                                                                    |  |  |
| Löschen von Punkten                           | Ein Punkt, der für die Definition einer Bezugslinie/einem Bezugsbogen verwendet wird, kann gelöscht werden. Eine Bezugslinie/ein Bezugsbogen kann weiterhin verwendet werden, wenn ein oder mehrere Punkte, die die Bezugslinie/den Bezugsbogen definieren, gelöscht wurden. In <b>SCHNURGER Bezugslinie editieren</b> und <b>SCHNURGER Bezugswinkel editieren</b> wird das gelöschte Feld in grau dargestellt. In der interaktiven MapView Anzeige wird die Bezugslinie weiterhin dargestellt, aber der gelöschte Punkt/die gelöschten Punkte nicht. |  |  |

| Begriffe                         | Bezugspunkt                                                                                                    | Der Begriff "Bezugspunkt" bezieht sich in diesem Kapitel auf den<br>Punkt, von dem der senkrechte Abstand von der Bezugslinie/dem<br>Bezugsbogen zum Zielpunkt gemessen wird. Siehe Abschnitt "Defi-<br>nieren einer Bezugslinie/ eines Bezugsbogens" und die Diagramme<br>für weitere Erklärungen. |  |
|----------------------------------|----------------------------------------------------------------------------------------------------|----------------------------------------------------------------------------------------------------|--|
|                                  | Zielpunkt:                                                                                                    | Der Modellpunkt.                                                                                                    |  |
|                                  |                                                                                                    | • Für die Messung relativ zur Bezugslinie ist dies der Punkt mit den Koordinaten der aktuellen Position und die entworfene oder berechnete Höhe.                                                                                                    |  |
|                                  |                                                                                                    | Für die Absteckung oder Gitterabsteckung relativ zur Bezugslinie<br>ist dies der Absteckpunkt.                                                                                                    |  |
|                                  | Gemessener Punkt:                                                                                                    | Die aktuelle Position.                                                                                                    |  |
| Definieren einer<br>Bezugslinie/ | Eine Bezugslinie kan <ul> <li>Zwei bekannte Pu</li> </ul>                                                                                                    | n auf folgende Arten definiert werden:<br>Inkte                                                                                                    |  |
| eines Bezugsbogens               | <ul> <li>Ein bekannter Punkt, ein Azimut, eine Distanz und ein Gradient</li> </ul>                                                                                     |                                                                                                    |  |
|                                  | <ul> <li>Ein bekannter Punkt, ein Azimut, eine Distanz und ein Höhenunterschied</li> </ul>                                                                             |                                                                                                    |  |
|                                  | <ul> <li>Polylinien können aus einem DXF Job importiert und von einer Liste oder auf der Seite<br/>Map ausgewählt werden. Siehe Kapitel "42.8.1 Übersicht".</li> </ul> |                                                                                                    |  |

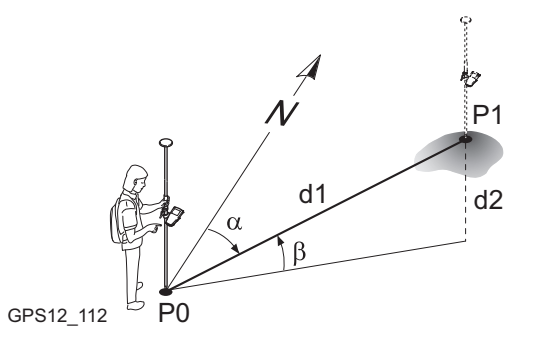

- P0 Startpunkt
- P1 Endpunkt
- d1 Bekannte Distanz
- d2 Höhenunterschied,  $\Delta$ Ht
- α Azimut
- β Vertikalwinkel zwischen dem Startpunkt und dem Endpunkt

Ein Bezugsbogen kann auf folgende Arten definiert werden:

- Zwei bekannte Punkte und ein Radius
- Drei bekannte Punkte

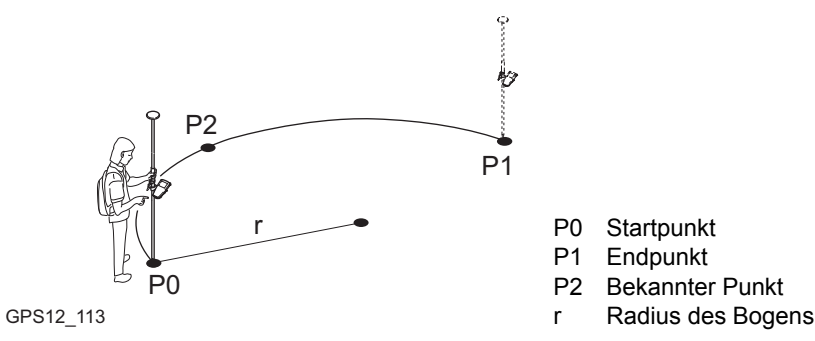

| Definieren einer<br>Stationierung | Die Stationierung des Startpunktes der Bezugslinie/des Bezugsbogens kann definiert<br>werden.<br>Es ist möglich, einen Bogen zu definieren, der einen Öffnungswinkel mit mehr als 180 <sup>°</sup> hat.                                                                                                    |  |  |
|-----------------------------------|----------------------------------------------------------------------------------------------------|--|--|
| ()                                |                                                                                                    |  |  |
| Koordinatensysteme                | Es ist möglich, ein gültiges Koordinatensystem zu verwenden, bei dem aber die Linie oder<br>Teile der Linie ausserhalb der verwendeten Projektion oder des LSKS Modells liegen.<br>In diesen Fällen werden die Ausgabefelder, die sich auf die Koordinatendifferenz zwischen<br>dem Absteckpunkt und der aktuellen Position beziehen, als angezeigt. |  |  |
|                                   | <azi:> wird im gesamten Kapitel verwendet. Es sollte berücksichtigt werden, dass dies ebenfalls <richtung:> bedeuten kann.</richtung:></azi:>                                                                                                    |  |  |
|                                   | Bei der Beschreibung eines Dialogs, dessen Titel davon abhängt, ob Linie oder Bogen gewählt wurde, werden die Begriffe "Linie" und "Bogen" durch XX ersetzt.                                                                                                    |  |  |

#### Richtung der Werte

Das folgende Diagramm zeigt für Bezugslinien die Richtung der positiven und negativen Werte für die Distanz und den Höhenunterschied zwischen dem Zielpunkt und dem Referenzpunkt.

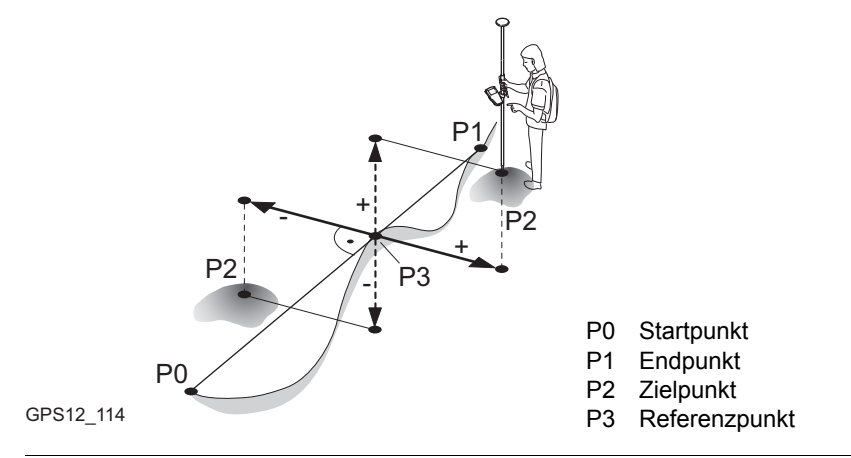

| 42.2                            | Zugriff auf das Applikationsprogramm Schnurgerüst                                                                                                    |  |  |
|---------------------------------|----------------------------------------------------------------------------------------------------|--|--|
| Zugriff                         | Hauptmenü: Prog\Schnurgerüst wählen.<br>ODER<br>PROG drücken. Schnurgerüst markieren. WEITR (F1). Siehe Kapitel "37.2 Zugriff<br>das Menü der Applikationsprogramme" für Informationen über die PROG Taste.<br>ODER<br>Über einen entsprechend konfigurierten Hot Key, der den Dialog SCHNURGER Sch<br>gerüst Start aufruft. Siehe Kapitel "6.1 Hot Keys" für Informationen über Hot Keys.<br>ODER                                                                                                    |  |  |
| SCHNURGER<br>Schnurgerüst Start | 11:55       1:57       1:7       1:57       1:57       1:57       1:57       1:57       1:57       1:57       1:57       1:57       1:57       1:57       1:57       1:57       1:57       1:57       1:57       1:57       1:57       1:57       1:57       1:57       1:57       1:57       1:57       1:57       1:57       1:57       1:57       1:57       1:57       1:57       1:57       1:57       1:57       1:57       1:57       1:57       1:57       1:57       1:57       1:57       1:57       1:57       1:57       1:57       1:57       1:57       1:57       1:57       1:57       1:57       1:57       1:57       1:57       1:57       1:57       1:57       1:57       1:57       1:57       1:57       1:57       1:57       1:57       1:57       1:57       1:57       1:57       1:57       1:57       1:57       1:57       1:57       1:57       1:57       1:57       1:57       1:57       1:57       1:57       1:57       1:57       1:57       1:57       1:57       1:57       1:57       1:57       1:57       1:57       1:57       1:57       1:57       1:57       1:57       1:57       1:57       1:57 |  |  |
|                                 | Konfig.satz       RTK Rover ⊕       KSYS (F6)         Antenne       : AX1202 Lotstock ⊕       Um ein anderes Koordinatensystem auszu-<br>wählen. Nicht verfügbar für <auto krdsys<="" td="">         verw: Ja&gt; kopfiguriert in KONFIG Erweiterte</auto>                                                                                                    |  |  |
|                                 | Q1A û         Rover Optionen. Siehe Kapitel "22.3.4 Konfiguration einer Echtzeit Rover Schnittstelle".                                                                                                    |  |  |

| Feld                             | Option       | Beschreibung                                                                                                    |
|----------------------------------|--------------|----------------------------------------------------------------------------------------------------|
| <kontroll job:=""></kontroll>    | Auswahlliste | In diesem Job sind die abzusteckenden Punkte und die<br>Bezugslinien/-bögen gespeichert. Alle Jobs von <b>Haupt-</b><br>menü: Manage\Jobs können ausgewählt werden.                                                                                                    |
| <mess job:=""></mess>            | Auswahlliste | Der aktive Job. Polylinien sind in diesem Job gespei-<br>chert. Alle Jobs von <b>Hauptmenü: Manage\Jobs</b><br>können ausgewählt werden. Punkte, die nach der<br>Absteckung gemessen werden, werden in diesem Job<br>gespeichert. Die ursprünglichen Absteckpunkte werden<br>nicht in diesen Job kopiert.                         |
| <koord<br>System:&gt;</koord<br> | Ausgabe      | Das Koordinatensystem, das dem ausgewählten<br><b>Mess Job:&gt;</b> zugeordnet ist. Kann nicht editiert werden<br>für <b>Auto KrdSys: Ja&gt;</b> , konfiguriert in <b>KONFIG Erwei-<br/>terte Rover Optionen</b> . Siehe Kapitel "22.3.4 Konfigura-<br>tion einer Echtzeit Rover Schnittstelle".                                  |
| <codeliste:></codeliste:>        | Auswahlliste | Im ausgewählten <b><mess job:=""></mess></b> sind noch keine Codes<br>gespeichert. Alle Codelisten von <b>Hauptmenü:</b><br><b>Manage\Codelisten</b> können ausgewählt werden.                                                                                                    |
|                                  | Ausgabe      | Im ausgewählten <b><mess job:=""></mess></b> sind bereits Codes<br>gespeichert. Wenn Codes aus einer System RAM<br>Codeliste kopiert wurden, wird der Name der Codeliste<br>angezeigt. Wenn Codes nicht aus einer System RAM<br>Codeliste kopiert sondern manuell eingegeben wurden,<br>wird der Name des aktiven Jobs angezeigt. |

| Feld                          | Option       | Beschreibung                                                                                                    |
|-------------------------------|--------------|----------------------------------------------------------------------------------------------------|
| <dgm job:=""></dgm>           | Auswahlliste | Verfügbar für <b><höhen: modell="" verw.dgm=""></höhen:></b> in<br><b>SCHNURGER Konfiguration</b> , Seite <b>Höhen</b> . Auswahl<br>des DGM, das abgesteckt werden soll. Die Höhen<br>werden dann relativ zum ausgewählten DGM abge-<br>steckt.                            |
| <konfig.satz:></konfig.satz:> | Auswahlliste | Der aktive Konfigurationssatz. Alle Konfigurationssätze<br>von Hauptmenü: Manage\Konfigurationssätze<br>können ausgewählt werden. Konfigurationssätze mit<br><rt modus:="" referenz=""> können in dem Applikations-<br/>programm Schnurgerüst nicht verwendet werden.</rt> |
| <antenne:></antenne:>         | Auswahlliste | Die Antenne, die in dem ausgewählten Konfigurations-<br>satz definiert ist. Alle Antennen von <b>Hauptmenü:</b><br><b>Manage\Antennen</b> können ausgewählt werden.                                                                                                    |

| WENN das Applikations-<br>programm Schnurgerüst | DANN                                                                                                    |
|-------------------------------------------------|----------------------------------------------------------------------------------------------------|
| aufgerufen werden soll                          | WEITR (F1) übernimmt die Änderungen und ruft das Applikati-<br>onsprogramm Schnurgerüst auf. Siehe Kapitel "42.4 Schnurge-<br>rüst Management". |
| konfiguriert werden soll                        | <b>KONF (F2)</b> . Siehe Kapitel "42.3 Konfiguration des Applikations-<br>programms Schnurgerüst".                                              |

#### SCHNURGER Konfiguration,

Schritt-für-Schritt

Seite Allgem.

42.3

Zuariff

Beschreibung

|--|

Die im Applikationsprogramm Schnurgerüst verwendeten Standardeinstellungen können hier definiert werden. Diese Einstellungen werden im Konfigurationssatz gespeichert.

#### Schritt Beschreibung 1. Siehe Kapitel "42.2 Zugriff auf das Applikationsprogramm Schnurgerüst", um SCHNURGER Schnurgerüst Start aufzurufen. 2. KONF (F2) ruft SCHNURGER Konfiguration auf.

Dieser Dialog besteht aus den Seiten Allgem., Checks, Höhen, Polylinie und Prtkl. Die Erläuterungen für die Softkeys sind wie angezeigt gültig.

| 02:06<br>SCHNURGER                                             | W  |
|----------------------------------------------------------------|----|
| Allgem. Checks Höhen Polylinie Prtkl Orientieren : nach Norden |    |
| Zu :<br>Absteckmodus : Polar ∳/                                | DI |
| Displaymaske : <kein(e)>∳<br/>Mit Stationen : Nein∳</kein(e)>  |    |
|                                                                | SE |

#### EITR (F1)

Übernimmt die Änderungen und kehrt zu dem Dialog zurück, von dem dieser Dialog ausgewählt wurde.

#### MASK (F3)

Um die angezeigte Displaymaske zu editieren. Ruft KONFIG Definiere Displaymaske n auf. Verfügbar, wenn die <Displaymaske:> auf der Seite Allgem. markiert ist. Siehe Kapitel "19.2 Display Einstellungen".

#### EITE (F6)

Wechselt zu einer weiteren Seite dieses Dialogs.

#### SHIFT INFO (F5)

Zeigt zusätzliche Informationen über den Namen des Applikationsprogramms, die Versionsnummer, das Versionsdatum, das Copyright und der Artikelnummer an.

| Feld                          | Option          | Beschreibung                                                                                                    |
|-------------------------------|-----------------|----------------------------------------------------------------------------------------------------|
| <orientieren:></orientieren:> |                 | Die für die Absteckung verwendete Bezugsrichtung.<br>Die Absteckungselemente und die Grafik, die im<br>Applikationsprogramm Schnurgerüst gezeigt<br>werden, beziehen sich auf diese Auswahl.              |
|                               | nach Norden     | Die in der grafischen Darstellung gezeigte Nordrich-<br>tung, bezogen auf das aktive Koordinatensystem.                                                                                                   |
|                               | zur Sonne       | Die Position der Sonne, berechnet mit Hilfe der aktuellen Position, der Zeit und des Datums.                                                                                                    |
|                               | zum letzten Pkt | Jeweils der zuletzt gespeicherte Punkt. Wenn noch<br>keine Punkte abgesteckt sind, wird <b><orientieren:< b=""><br/><b>nach Norden&gt;</b> für den ersten Absteckpunkt<br/>verwendet.</orientieren:<></b> |
|                               | Zu Punkt(Abst)  | Ein Punkt aus <b><kontroll job:=""></kontroll></b> , der in <b>SCHNURGER</b><br><b>Schnurgerüst Start</b> ausgewählt wurde.                                                                               |
|                               | Zu Punkt(Mess)  | Ein Punkt aus <b><mess job:=""></mess></b> , der in <b>SCHNURGER</b><br><b>Schnurgerüst Start</b> ausgewählt wurde.                                                                                       |

| Feld                                  | Option           | Beschreibung                                                                                                    |
|---------------------------------------|------------------|----------------------------------------------------------------------------------------------------|
|                                       | Zu Linie/Bogen   | Die Orientierungsrichtung ist parallel zur Bezugslinie oder zum Bezugsbogen.                                                                                                    |
|                                       | in Pfeilrichtung | Die Orientierungsrichtung weist von der aktuellen<br>Position zum Absteckpunkt. Die Grafik zeigt einen<br>Pfeil, der in Richtung Absteckpunkt weist.                                                                                                    |
| <zu:></zu:>                           | Auswahlliste     | Verfügbar für <b><orientieren: punkt(abst)="" zu=""></orientieren:></b> und<br><b><orientieren: punkt(mess)="" zu=""></orientieren:></b> . Wahl des Punktes,<br>der für die Orientierung verwendet wird. Siehe Kapitel<br>"9.2 Zugriff auf das Daten Management" für Informa-<br>tionen über das Erstellen, das Editieren und das<br>Löschen eines bekannten Punktes. |
| <absteck-<br>modus:&gt;</absteck-<br> |                  | Absteckungsmethode.                                                                                                    |
|                                       | Polar            | Die Richtung von der Orientierungsreferenz, die Hori-<br>zontaldistanz und der Auf-/Abtragswert werden ange-<br>zeigt.                                                                                                    |
|                                       | Orthogonal       | Die Distanz vorwärts/rückwärts zum Punkt, die<br>Distanz rechts/links zum Punkt und der Auf-/Abtrags-<br>wert werden angezeigt.                                                                                                    |
| <display-<br>maske:&gt;</display-<br> | Auswahlliste     | Benutzerdefinierte Displaymaske, die in<br>SCHNURGER XX Punkte angezeigt wird. Alle<br>Displaymasken der aktiven Konfiguration, die in<br>KONFIG Display Einstellungen definiert sind,<br>können ausgewählt werden.                                                                                                    |

| Feld                              | Option        | Beschreibung                                                                                                    |
|-----------------------------------|---------------|----------------------------------------------------------------------------------------------------|
| <mit stati-<br="">onen:&gt;</mit> | Ja oder Nein  | Aktiviert die Verwendung von Stationierungen inner-<br>halb des Applikationsprogramms Schnurgerüst.                                                                                                    |
| <stat.<br>Format:&gt;</stat.<br>  |               | Verfügbar für <b><mit ja="" stationen:=""></mit></b> . Um das Display-<br>format für die Stationierungen auszuwählen.                                                                                                    |
|                                   | +123456.789   | Standard-Displayformat für die Stationierung.                                                                                                    |
|                                   | +123.4+56.789 | Trennzeichen zwischen Zehnern und Hundertern mit zusätzlichem Dezimalpunkt.                                                                                                    |
|                                   | +123+456.789  | Trennzeichen zwischen Hundertern und Tausendern.                                                                                                    |
|                                   | +1234+56.789  | Trennzeichen zwischen Zehnern und Hundertern.                                                                                                    |
|                                   |               | Die Streckeneinheiten <int (fi)="" ft="" inch="">, <us<br>Ft/Inch (ft)&gt;, <kilometer (km)=""> und <us<br>Meilen&gt; werden nur im Standard-Display-<br/>format für die Stationierung unterstützt. Alle<br/>anderen Stationierungsformate sind auf die<br/>Basiseinheiten <meter (m)="">, <int feet(fi)=""><br/>und <us (ft)="" ft=""> beschränkt.</us></int></meter></us<br></kilometer></us<br></int> |

**SEITE (F6)** wechselt zur Seite **Checks**. Siehe Abschnitt "SCHNURGER Konfiguration, Seite Checks".

#### SCHNURGER Konfiguration, Seite Checks

| Feld                            | Option          | Beschreibung                                                                                                    |
|---------------------------------|-----------------|----------------------------------------------------------------------------------------------------|
| <pos check:=""></pos>           | Ja oder Nein    | Die horizontale Koordinatendifferenz zwischen dem<br>manuell gemessenen Punkt und dem Absteckpunkt<br>kann überprüft werden. Falls das eingestellte <b><pos< b=""><br/>Limit:&gt; überschritten wird, kann die Absteckung<br/>wiederholt, übersprungen oder gespeichert werden.</pos<></b> |
| <pos limit:=""></pos>           | Benutzereingabe | Verfügbar für <b><pos check:="" ja=""></pos></b> . Eingabe der maximal erlaubten horizontalen Koordinatendiffe-renz.                                                                                                    |
| <höhen<br>Check:&gt;</höhen<br> | Ja oder Nein    | Die vertikale Koordinatendifferenz zwischen dem<br>manuell gemessenen Punkt und dem Absteckpunkt<br>kann überprüft werden. Falls das eingestellte<br><b><höhen limit:=""></höhen></b> überschritten wird, kann die Abstek-<br>kung wiederholt, übersprungen oder gespeichert<br>werden.    |
| <höhen<br>Limit:&gt;</höhen<br> | Benutzereingabe | Verfügbar,wenn <b><höhen check:="" ja=""></höhen></b> gewählt ist.<br>Eingabe der maximal erlaubten vertikalen Differenz.                                                                                                    |
| <beep bei<br="">Pkt:&gt;</beep> | Ja oder Nein    | Der Empfänger gibt ein akustisches Signal, wenn der<br>horizontale Abstand zum Absteckpunkt weniger als<br>die eingestellte <b><dist pkt:="" vom=""></dist></b> ist.                                                                                                    |
| <dist vom<br="">Pkt:&gt;</dist> | Benutzereingabe | Verfügbar für <b><beep bei="" ja="" pkt:=""></beep></b> . Der horizontale<br>Abstand zum Absteckpunkt, ab dem ein akustisches<br>Signal ertönen soll.                                                                                                    |

**SEITE (F6)** wechselt zur Seite **Höhen**. Siehe Abschnitt "SCHNURGER Konfiguration, Seite Höhen".

SCHNURGER Konfiguration, Seite Höhen

| Beschreibung | der Felder |
|--------------|------------|
|--------------|------------|

| Feld              | Option           | Beschreibung                                                                                                    |
|-------------------|------------------|----------------------------------------------------------------------------------------------------|
| <höhen:></höhen:> | Auswahlliste     | Verfügbar, wenn der Dialog von <b>SCHNURGER</b><br><b>Schnurgerüst Start</b> aufgerufen wurde. Dieser Para-<br>meter steuert abhängig von der gewählten Aufgabe<br>folgendes: |
|                   |                  | <ul> <li>Bei Messungen relativ zu einer Linie/einem Bogen<br/>bestimmt er den Delta Höhenwert, der während<br/>der Messung von Punkten angezeigt wird.</li> </ul>             |
|                   |                  | <ul> <li>Bei Absteckungen oder Gitterabsteckungen<br/>relativ zu einer Linie/einem Bogen bestimmt er<br/>den abzusteckenden Höhenwert.</li> </ul>                             |
|                   | Verw.Bezugslinie | Höhen werden entlang der Bezugslinie/des Bezugs-<br>bogens berechnet.                                                                                                    |
|                   | Verw.Startpunkt  | Höhen werden relativ zur Höhe des Startpunktes berechnet.                                                                                                    |
|                   | Verw.DGM Modell  | Die Absteckhöhen werden aus dem verwendeten<br>DGM berechnet                                                                                                    |
|                   | Ausgabe          | Wenn nicht von SCHNURGER Schnurgerüst Start aufgerufen.                                                                                                    |

| Feld                           | Option | Beschreibung                                                                                                    |
|--------------------------------|--------|----------------------------------------------------------------------------------------------------|
| <höhe<br>ändern:&gt;</höhe<br> | Nein   | Das Feld <b><höhe:></höhe:></b> für die Höhe der aktuellen Position<br>wird in <b>SCHNURGER Punkte messen</b> , Seite <b>Bez XX</b><br>und <b>SCHNURGER Eingabe Offsets</b> und als<br><b><höhe:></höhe:></b> in <b>SCHNURGER XX Absteckung</b> , Seite<br><b>Bez XX</b> und <b>SCHNURGER +yyy.yy +xxx.xx</b> , Seite<br><b>Bez XX</b> angezeigt. Die Werte für <b><höhe:></höhe:></b> und<br><b><höhe:></höhe:></b> können nicht geändert werden.                                                                 |
|                                | Ja     | Das Feld <b><sollhöhe:></sollhöhe:></b> wird in SCHNURGER Punkte<br>messen, Seite Bez XX und SCHNURGER Eingabe<br>Offsets und als <b><s< b=""> Hö:&gt; in SCHNURGER XX Abste-<br/>ckung, Seite Bez XX, SCHNURGER +yyy.yy<br/>+xxx.xx, Seite Abstck und SCHNURGER Ergeb-<br/>nisse, Seite Allgem. angezeigt. Die Sollhöhe ist die<br/>Höhe des Absteckpunktes. Der Anfangswert wird im<br/>Feld <b><höhen:></höhen:></b> festgelegt. Der Wert für <b><sollhöhe:></sollhöhe:></b><br/>kann geändert werden.</s<></b> |

**SEITE (F6)** wechselt zur Seite **Polylinie**. Siehe Abschnitt "SCHNURGER Konfiguration, Seite Polylinie".

#### SCHNURGER Konfiguration, Seite Polylinie

| Feld                          | Option                | Beschreibung                                                                                                    |
|-------------------------------|-----------------------|----------------------------------------------------------------------------------------------------|
| <abzust.pkte:></abzust.pkte:> | Auswahlliste          | Definiert den Typ der abzusteckenden Horizontal-<br>punkte. Eine Grafik und eine Erklärung der Abkür-<br>zung ist in Kapitel "42.8.4 Absteckoperation" verfüg-<br>bar.          |
|                               | AB, EB, WP            | Nur diese horizontalen Knotenpunkte werden für die<br>Absteckung berechnet. Der Radiuspunkt, die<br>Kurvenmittelpunkte und der Winkelhalbierende-<br>Punkt werden übersprungen. |
|                               | AB, EB, WP,<br>HP     | Nur diese horizontalen Knotenpunktepunkte werden<br>für die Absteckung berechnet. Der Radiuspunkt und<br>die Kurvenmiitelpunkte werden übersprungen.                            |
|                               | AB, EB, WP,<br>RP, MK | Nur diese horizontalen Knotenpunkte werden für die Absteckung berechnet. Der Winkelhalbierende-<br>Punkt wird übersprungen.                                                     |
|                               | ALLE                  | Alle horizontalen Knotenpunkte sind für die Abstek-<br>kung verfügbar. Siehe Kapitel "42.8.4 Absteckopera-<br>tion" für eine Liste aller Knotenpunkte.                          |
| <auto inkrment:=""></auto>    |                       | Definiert das Verhalten der Stationierung nach der Speicherung eines Punktes.                                                                                                   |
|                               | <kein(e)></kein(e)>   | Die Stationierung wird nach der Speicherung eines Punktes nicht geändert.                                                                                                    |

| Feld                       | Option                | Beschreibung                                                                                                    |
|----------------------------|-----------------------|----------------------------------------------------------------------------------------------------|
|                            | Voriger               | Es wird nach jedem gespeicherten Absteckpunkt mit<br>dem nächsten Knotenpunkt entgegen der Stationie-<br>rung fortgefahren.                                                                                                    |
|                            | Nächster              | Es wird nach jedem gespeicherten Absteckpunkt mit<br>dem nächsten Knotenpunkt der Stationierung fortge-<br>fahren.                                                                                                    |
| <ref. tangente:=""></ref.> | Rück oder<br>Vorwärts | Definiert die zu verwendende Tangente.                                                                                                    |
| <bog. verdicht:=""></bog.> | Ja oder Nein          | Option, um entlang einer Kurve ein anderes Statio-<br>nierungsinkrement zu verwenden.                                                                                                    |
| <radius:></radius:>        | Benutzerein-<br>gabe  | Verfügbar für <b><bog. ja="" verdicht:=""></bog.></b> . Definiert den<br>Grenzwert des Kurvenradius. Für Kurvenradien, die<br>kleiner als dieser Wert sind, wird das im folgenden<br>Feld definierte Stationierungsinkrement verwendet. |
| <bogen ink.:=""></bogen>   | Benutzerein-<br>gabe  | Verfügabr für <b><bog. ja="" verdicht:=""></bog.></b> . Stationierungin-<br>krement, das für kleine Kurvenradien verwendet<br>wird.                                                                                                    |

**SEITE (F6)** wechselt zur Seite **Prtkl**. Siehe Abschnitt "SCHNURGER Konfiguration, Seite Prtkl".

#### SCHNURGER Konfiguration, Seite Prtkl

| Feld                      | Option       | Beschreibung                                                                                                    |
|---------------------------|--------------|----------------------------------------------------------------------------------------------------|
| <protokoll:></protokoll:> | Ja oder Nein | Beim Beenden des Applikationsprogramms wird ein Messprotokoll erstellt.                                                                                                    |
|                           |              | Das Messprotokoll ist eine Datei, in der die Daten des<br>Applikationsprogramms aufgezeichnet werden. Das<br>Messprotokoll wird unter Verwendung der ausge-<br>wählten <b><formatdatei:></formatdatei:></b> erstellt.                                                                                |
| <dateiname:></dateiname:> | Auswahlliste | Verfügbar, wenn <b><protokoll: ja=""></protokoll:></b> . Der Name des<br>Messprotokolls, in das die Daten geschrieben<br>werden sollen. Das Messprotokoll wird in dem<br>Verzeichnis \DATA auf dem aktiven Speichermedium<br>gespeichert. Die Daten werden stets dem Messproto-<br>koll hinzugefügt. |
|                           |              | Über die Auswahlliste öffnet sich der Dialog <b>XX</b><br><b>Protokolle</b> , in der ein Name für ein neues Messpro-<br>tokoll eingegeben oder ein bestehendes Messproto-<br>koll ausgewählt oder gelöscht werden kann.                                                                              |

| Feld                                                                                                    | Option       | Beschreibung                                                                                                    |
|----------------------------------------------------------------------------------------------------|--------------|----------------------------------------------------------------------------------------------------|
| <pre></pre> <pre></pre> <pre>&lt;</pre> | Auswahlliste | Verfügbar, wenn <b><protokoll: ja=""></protokoll:></b> . Eine Formatdatei<br>bestimmt den Inhalt und das Format des Messproto-<br>kolls. Formatdateien werden mit Hilfe von LGO<br>erstellt. Eine Formatdatei muss zuerst von der<br>CompactFlash Karte in das System RAM übertragen<br>werden, bevor sie verwendet werden kann. Siehe<br>Kapitel "26 Tools\Transfer Objekte" für Informati-<br>onen zum Übertragen einer Formatdatei. |
|                                                                                                    |              | Über die Auswahlliste öffnet sich der Dialog<br>MANAGE XX, aus der eine bestehende Formatdatei<br>ausgewählt oder gelöscht werden.                                                                                                    |

WEITR (F1) kehrt zu dem Dialog zurück, von dem dieser Dialog ausgewählt wurde.

42.4Schnurgerüst Management42.4.1Übersicht

Beschreibung

Eine Bezugslinie/ein Bezugsbogen kann auf zwei Arten definiert werden.

#### Manuelle Eingabe

- Eine Bezugslinie/ein Bezugsbogen kann durch die manuelle Eingabe bekannter Parameter definiert werden.
- Die Linie besteht nur temporär und wird nach Verlassen des Applikationsprogramms Schnurgerüst nicht gespeichert.
- **<Eingabe: Manuell>** in **SCHNURGER Bezugslinie wählen**, Seite **BezugLinie** wählen.
- Siehe Kapitel "42.4.2 Manuelle Eingabe einer Bezugslinie/eines Bezugsbogens".

#### Auswahl aus Job

- Bezugslinien/Bezugsbögen können im **<Kontroll Job:>** erstellt, editiert, gespeichert und gelöscht werden.
- Bezugslinien/Bezugsbögen können für eine spätere Verwendung erneut benutzt werden.
- <Eingabe: Auswahl aus Job> in SCHNURGER Bezugslinie wählen, Seite Bezug-Linie wählen.
- Siehe Kapitel "42.4.3 Auswahl einer Bezugslinie/eines Bezugsbogens aus einem Job".

42.4.2

#### Manuelle Eingabe einer Bezugslinie/eines Bezugsbogens

Ś

Beschreibung

#### Zugriff Schritt-für-Schritt

Dieses Kapitel gilt nicht für die Absteckung auf Polylinien.

In diesem Dialog kann eine Bezugslinie/ein Bezugsbogen mit mehreren Methoden temporär definiert werden.

| Schritt | Beschreibung                                                                                                    |
|---------|----------------------------------------------------------------------------------------------------|
| 1.      | Siehe Kapitel "42.2 Zugriff auf das Applikationsprogramm Schnurgerüst", um SCHNURGER Schnurgerüst Start aufzurufen.                                                                                                    |
| 2.      | WEITR (F1) um SCHNURGER Aufgaben Menü aufzurufen.                                                                                                    |
| 3.      | <ul> <li>SCHNURGER Aufgaben Menü</li> <li>Dieses Menü definiert die durchzuführende Aufgabe.</li> <li>Messen auf Bezugslinie oder Messen auf Bezugsbogen: Berechnet die Koordinaten eines Punktes ausgehend von</li> <li>dessen Position ralativ zur Bezugslinie/zum Bezugsbogen.</li> <li>Abstecken auf Bezugslinie oder Abstecken auf Bezugsbogen: Punkte können ralativ zur Bezugslinie/zum Bezugsbogen</li> <li>abgesteckt werden.</li> <li>Rasterabst. auf Bezugslinie oder Rasterabst. auf Bezugsbogen: Ein Gitter kann relativ zur Bezugslinie/zum Bezugsbogen</li> </ul> |
| 4.      | WEITR (F1) ruft SCHNURGER Bezugslinie wählen, Seite BezugLinie auf.                                                                                                    |
| 5.      | SCHNURGER Bezugslinie wählen, Seite BezugLinie                                                                                                    |
|         | <eingabe: manuell=""> wählen.</eingabe:>                                                                                                    |

#### SCHNURGER Bezugslinie wählen, Seite BezugLinie

Dieser Dialog umfasst die Seiten **BezugLinie** und **Map**. Die Erläuterungen für die Softkeys sind wie angezeigt gültig. Die verfügbaren Felder hängen von den gewählten Optionen für die Aufgabe und der gewählten **<Methode:>** in diesem Dialog ab.

Die interaktive Anzeige MapView auf der Seite **Map** kann für alle Punktfelder verwendet werden, um einen Punkt auszuwählen. Siehe Kapitel "33 MapView - Interaktive Anzeige" für weitere Informationen über die Funktionalität und die verfügbaren Softkeys.

| 02:01<br>SCHNURGER<br>Bezugslinie wa | ▲ L1=8 第 巻 ● ▲ 日日<br>8 L2=8 第 2 月 第 本 AB<br>ihlen × |
|--------------------------------------|-----------------------------------------------------|
| BezugLinie Map                       |                                                     |
| Eingabe                              | Manuell 🚺                                           |
| Methode :                            | Pt/Rich/Dst/Grdt 🔶                                  |
| Startpunkt :                         | PT20 🔶                                              |
| Azi                                  | 34°00'00"                                           |
| Horiz Dist :                         | 100.000 m                                           |
| Gradiente                            | <b>1:0</b> hv                                       |

|       |             |      | 01a û |
|-------|-------------|------|-------|
| WEITR | BÖSCH OFSET | MESS | SEITE |

#### WEITR (F1)

Übernimmt die Änderungen und fährt mit dem anschliessenden Dialog fort.

#### BÖSCH (F3)

Um eine Böschung relativ zu einer Bezugslinie/einem Bezugsbogen zu definieren. Während der Messung entlang der Bezugslinie/des Bezugsbogens werden die Werte für Auf- und Abtrag relativ zur Böschung angezeigt. Siehe Kapitel "42.4.5 Definieren einer Böschung relativ zu einer Bezugslinie/ einem Bezugsbogen".

#### OFSET (F4)

Um Offsets von Bezugslinie/-bögen, Verschiebungen, Rotationen, Höhenoffsets und DGM Offsets zu definieren. Siehe Kapitel "42.4.4 Definition von Bezugslinie/-bogen Offsets".

#### MESS (F5)

Manuelle Messung eines Punktes. Verfügbar, wenn ein Punktfeld markiert ist.

#### SEITE (F6)

Wechselt zu einer weiteren Seite dieses Dialogs.

#### SHIFT KONF (F2)

Um die Bezugslinie/den Bezugsbogen zu konfigurieren. Siehe Kapitel "42.3 Konfiguration des Applikationsprogramms Schnurgerüst".

| Feld                  | Option           | Beschreibung                                                                                                    |
|-----------------------|------------------|----------------------------------------------------------------------------------------------------|
| <station:></station:> | Benutzereingabe  | Verfügbar für <b><mit ja="" stationen:=""></mit></b> in <b>SCHNURGER</b><br><b>Konfiguration</b> , Seite <b>Allgem.</b> . Definiert die Statio-<br>nierung des Startpunktes der Bezugslinie/ des<br>Bezugsbogens. Das Eingabeformat hängt von der<br>Auswahl für <b><stat. format:=""></stat.></b> in <b>SCHNURGER</b><br><b>Konfiguration</b> , Seite <b>Allgem.</b> ab. |
| <methode:></methode:> |                  | Die Methode, durch die die Bezugslinie/der Bezugs-<br>bogen definiert wird.                                                                                                    |
|                       |                  | Für Aufgabe XX Bezugslinie                                                                                                    |
|                       | 2 Punkte         | Definiert die Bezugslinie mit Hilfe von zwei bekannten<br>Punkten.                                                                                                    |
|                       | Pt/Rich/Dst/Grdt | Definiert die Bezugslinie mit Hilfe von einem bekannten Punkt, einer Distanz, einem Azimut und dem Gradienten der Linie.                                                                                                    |
|                       | Pt/Rich/Dst/ΔHö  | Wie oben, aber anstelle des Gradienten wird der<br>Höhenunterschied verwendet.                                                                                                    |
|                       |                  | Für Aufgabe XX Bezugsbogen                                                                                                    |

| Feld                                | Option          | Beschreibung                                                                                                    |
|-------------------------------------|-----------------|----------------------------------------------------------------------------------------------------|
|                                     | 3 Punkte        | Definiert den Bezugsbogen mit Hilfe von drei<br>bekannten Punkten.                                                                                                    |
|                                     | 2 Punkte/Radius | Definiert den Bezugsbogen mit Hilfe von zwei<br>bekannten Punkten und einem bekannten Radius.                                                                                                    |
| <startpunkt:></startpunkt:>         | Auswahlliste    | Der Startpunkt der Bezugslinie/des Bezugsbogens.<br>Alle Punkte von SCHNURGER Daten: Job Name<br>können ausgewählt werden.                                                                                                    |
| <zweiter<br>Punkt:&gt;</zweiter<br> | Auswahlliste    | Verfügbar für <b><methode: 3="" punkte=""></methode:></b> . Der zweite<br>Punkt des Bezugsbogens. Alle Punkte von<br><b>SCHNURGER Daten: Job Name</b> können ausge-<br>wählt werden.                                                                                                    |
| <endpunkt:></endpunkt:>             | Auswahlliste    | Verfügbar für <b><methode: 2="" punkte=""></methode:></b> , <b><methode: 3<="" b=""><br/><b>Punkte&gt;</b> und <b><methode: 2="" punkte="" radius=""></methode:></b>. Der<br/>Endpunkt der Bezugslinie/des Bezugsbogens. Alle<br/>Punkte von <b>SCHNURGER Daten: Job Name</b><br/>können ausgewählt werden.</methode:></b> |
| <linienlänge:></linienlänge:>       | Ausgabe         | Verfügbar für <b><eingabe: manuell=""></eingabe:></b> mit <b><methode: 2<="" b=""><br/><b>Punkte&gt;</b>.</methode:></b>                                                                                                    |
|                                     |                 | Die horizontale Gitterdistanz zwischen <b><start-< b=""><br/><b>punkt:&gt;</b> und <b><endpunkt:></endpunkt:></b> der Linie.</start-<></b>                                                                                                    |
|                                     |                 | wird angezeigt, wenn die Distanz nicht berechnet werden kann.                                                                                                    |

| Feld                              | Option          | Beschreibung                                                                                                    |
|-----------------------------------|-----------------|----------------------------------------------------------------------------------------------------|
| <azi:></azi:>                     | Benutzereingabe | Verfügbar für <b><methode: dst="" grdt="" pt="" rich=""></methode:></b> und <b><methode: dst="" pt="" rich="" δhö=""></methode:></b> . Das Azimut der Bezugslinie.                                                                    |
| <horiz dist:=""></horiz>          | Benutzereingabe | Verfügbar für <b><methode:< b=""> <b>Pt/Rich/Dst/Grdt&gt;</b> und <b><methode:< b=""> <b>Pt/Rich/Dst/ΔHö&gt;</b>. Die horizontale Gitterdistanz zwischen dem Start- und dem Endpunkt der Bezugslinie.</methode:<></b></methode:<></b> |
| <gradiente:></gradiente:>         | Benutzereingabe | Verfügbar für <b><methode: dst="" grdt="" pt="" rich=""></methode:></b> . Der<br>Gradient der Linie vom Start- zum Endpunkt der<br>Bezugslinie.                                                                                       |
| <∆Höhe:>                          | Benutzereingabe | Verfügbar für <b><methode: dst="" pt="" rich="" δhö=""></methode:></b> . Der<br>Höhenunterschied zwischen dem Start- und dem<br>Endpunkt der Bezugslinie.                                                                             |
| <radius:></radius:>               | Benutzereingabe | Verfügbar für <b><methode: 2="" punkte="" radius=""></methode:></b> . Der Radius des Bezugsbogens.                                                                                                    |
| <bogen-<br>länge:&gt;</bogen-<br> | Ausgabe         | Die horizontale Gitterdistanz auf dem Bogen<br>zwischen <b><startpunkt:></startpunkt:></b> und <b><endpunkt:></endpunkt:></b> des<br>Bogens wird angezeigt, wenn die Distanz nicht<br>berechnet werden kann.                          |

**SEITE (F6)** ruft **SCHNURGER Bezugslinie wählen**, Seite **Map** auf. Siehe Abschnitt "SCHNURGER Bezugslinie wählen, Seite Map".
#### SCHNURGER Bezugslinie wählen, Seite Map

Auf der Seite **Map** werden die Daten grafisch dargestellt. Siehe Kapitel "33 MapView - Interaktive Anzeige" für Informationen über die Funktionalität und die verfügbaren Softkeys.

#### Nächster Schritt

| WENN die gewählte<br>Aufgabe                 | DANN                                                                                                    |
|----------------------------------------------|----------------------------------------------------------------------------------------------------|
| Messen auf Bezugs-<br>linie/-bogen ist       | WEITR (F1) übernimmt die Änderungen und ruft SCHNURGER<br>Punkte messen auf. Siehe Kapitel "42.5 Messung relativ zu einer<br>Bezugslinie/einem Bezugsbogen".              |
| Abstecken auf<br>Bezugslinie/-bogen<br>ist   | WEITR (F1) übernimmt die Änderungen und ruft SCHNURGER<br>Eingabe Offsets auf. Siehe Kapitel "42.6 Absteckung relativ zu<br>einer Bezugslinie/einem Bezugsbogen".         |
| Rasterabst. auf<br>Bezugslinie/-bogen<br>ist | WEITR (F1) übernimmt die Änderungen und ruft SCHNURGER<br>Gitter definieren auf. Siehe Kapitel "42.7 Gitterabsteckung relativ<br>zu einer Bezugslinie/einem Bezugsbogen". |
| Abstecken auf Poly-<br>linie                 | WEITR (F1) übernimmt die Änderungen und ruft SCHNURGER<br>Polylinie wählen aus. Siehe Kapitel "42.8 Absteckung auf eine<br>Polylinie".                                    |

| 42.4.3 |
|--------|
|--------|

(B

# Auswahl einer Bezugslinie/eines Bezugsbogens aus einem Job

Dieses Kapitel gilt nicht für die Absteckung auf Polylinien.

Neue Bezugslinien/-bögen können erstellt, existierende Bezugslinien/-bögen können editiert und zuvor eingegebene Bezugslinien/-bögen können aus dem **<Kontroll Job:>** gewählt werden.

| Schritt | Beschreibung                                                                                                    |
|---------|----------------------------------------------------------------------------------------------------|
| 1.      | Siehe Kapitel "42.2 Zugriff auf das Applikationsprogramm Schnurgerüst", um SCHNURGER Schnurgerüst Start aufzurufen.                                                                                  |
| 2.      | WEITR (F1) um SCHNURGER Aufgaben Menü aufzurufen.                                                                                                    |
| 3.      | SCHNURGER Aufgaben Menü<br>Dieses Menü definiert die durchzuführende Aufgabe. Für eine Beschreibung der<br>Aufgaben siehe Kapitel "42.4.2 Manuelle Eingabe einer Bezugslinie/eines<br>Bezugsbogens". |
|         | Eine Aufgabe ausser Abstecken auf Polylinie wählen.                                                                                                    |
| 4.      | WEITR (F1) ruft SCHNURGER Bezugslinie wählen, Seite BezugLinie auf.                                                                                                    |
| 5.      | SCHNURGER Bezugslinie wählen, Seite BezugLinie                                                                                                    |
|         | <eingabe: aus="" auswahl="" job=""> wählen.</eingabe:>                                                                                                    |

Zugriff Schritt-für-Schritt

Beschreibung

#### SCHNURGER Bezugslinie wählen, Seite BezugLinie

Dieser Dialog umfasst die Seiten **BezugLinie** und **Map**. Die Erklärungen für die Softkeys und die Felder entsprechen denen für die manuelle Eingabe einer Bezugslinie. Das Feld **<Methode:>** ist nicht verfügbar und alle Felder für Liniendefinitionen sind Ausgabefelder, alle anderen Unterschiede werden unten beschrieben. Die gezeigten Felder hängen ab von:

der in SCHNURGER Aufgaben Menü gewählten Aufgabe

#### und

• der für **<Methode:>** in **SCHNURGER Bezugslinie wählen** gewählten Option.

Siehe Abschnitt "Erstellen einer Bezugslinie/ eines Bezugsbogens Schritt-für-Schritt".

#### Beschreibung der Felder

| Feld                              | Option       | Beschreibung                                                                                                    |
|-----------------------------------|--------------|----------------------------------------------------------------------------------------------------|
| <bezuglinie:></bezuglinie:>       | Auswahlliste | Verfügbar für die Aufgaben XX Bezugslinie in<br>SCHNURGER Aufgaben Menü. Die Bezugslinie, die<br>verwendet wird. Ruft SCHNURGER Manage<br>Bezugslinie auf. |
| <bezug-<br>Bogen:&gt;</bezug-<br> | Auswahlliste | Verfügbar für die Aufgaben XX Bezugsbogen in SCHNURGER Aufgaben Menü. Der Bezugsbogen, der verwendet wird. Ruft SCHNURGER Manage Bezugswinkel auf.         |

#### Nächster Schritt

**SEITE (F6)** ruft **SCHNURGER Bezugslinie wählen**, Seite **Map** auf. Siehe Abschnitt "SCHNURGER Bezugslinie wählen, Seite Map".

#### SCHNURGER Bezugslinie wählen, Seite Map

Auf der Seite **Map** werden die Daten grafisch dargestellt. Die Bezugslinie/der Bezugsbogen kann auf dieser Seite betrachtet aber nicht definiert werden. Siehe Kapitel "33 MapView - Interaktive Anzeige" für Informationen über die Funktionalität und die verfügbaren Softkeys.

#### Nächster Schritt

| WENN                                                                                                    | DANN                                                                                                    |
|----------------------------------------------------------------------------------------------------|----------------------------------------------------------------------------------------------------|
| die gewünschte Bezugs-<br>linie/der gewünschte<br>Bezugsbogen erstellt,<br>editiert oder gelöscht<br>werden muss | <b>SezugLinie:</b> oder <b>SezugBogen:</b> markieren und <b>ENTER</b><br>drücken, um <b>SCHNURGER Manage Bezugs XX</b> aufzurufen.<br>Siehe Abschnitt "SCHNURGER Manage Bezugs XX".                          |
| die gewünschte Bezugs-<br>linie/der gewünschte<br>Bezugsbogen ausge-<br>wählt wurde                              | <ul> <li>für die Aufgabe Messen auf XX:<br/>WEITR (F1) ruft SCHNURGER Punkte messen, Seite Bez<br/>XX auf. Siehe Kapitel "42.5 Messung relativ zu einer Bezugs-<br/>linie/einem Bezugsbogen".</li> </ul>     |
|                                                                                                    | <ul> <li>für die Aufgabe Abstecken auf XX:<br/>WEITR (F1) ruft SCHNURGER Eingabe Offset auf. Siehe<br/>Kapitel "42.6 Absteckung relativ zu einer Bezugslinie/einem<br/>Bezugsbogen".</li> </ul>              |
|                                                                                                    | <ul> <li>für die Aufgabe Rasterabst. auf XX:<br/>WEITR (F1) ruft SCHNURGER Gitter definieren auf. Siehe<br/>Kapitel "42.7 Gitterabsteckung relativ zu einer Bezugs-<br/>linie/einem Bezugsbogen".</li> </ul> |
| Offsets definiert werden sollen                                                                                  | OFSET (F4) ruft SCHNURGER Offsets definieren auf.                                                                                                    |

#### SCHNURGER Manage Bezugs XX

Der Name des Dialogs ist entweder **SCHNURGER Manage Bezugslinie** für die Aufgaben **XX Bezugslinie** oder **SCHNURGER Manage Bezugsbogen** für die Aufgaben **XX Bezugsbogen**. Abgesehen von dem Dialognamen ist das Erscheinungsbild des Dialogs und die Funktionalität der Softkeys gleich.

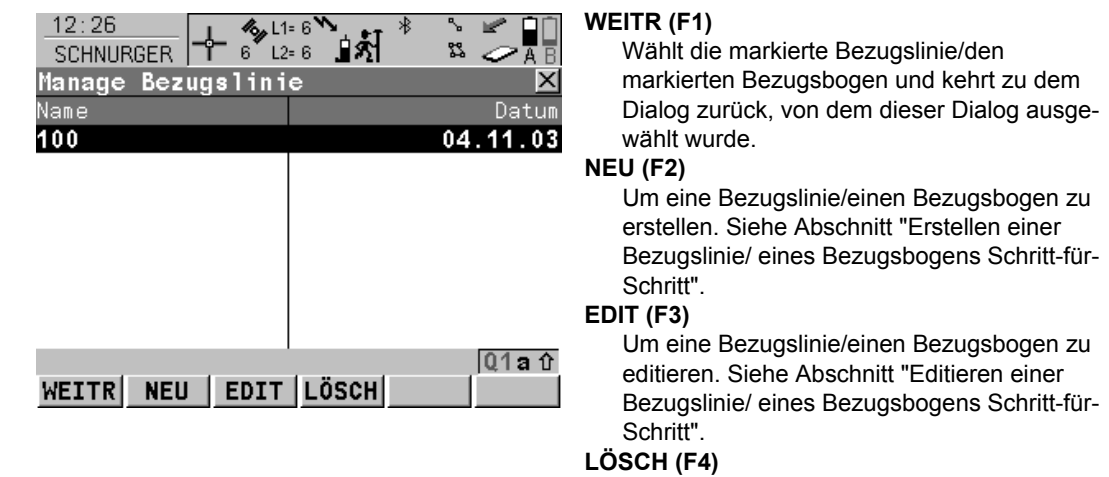

Löscht eine Bezugslinie/einen Bezugsbogen.

#### Beschreibung der Spalten

| Spalte | Beschreibung                                                                             |
|--------|------------------------------------------------------------------------------------------|
| Name   | Die Namen aller im <b><kontroll job:=""></kontroll></b> verfügbaren Bezugslinien/-bögen. |
| Datum  | Das Erstelldatum der Bezugslinie/des Bezugsbogens.                                       |

#### Nächster Schritt

| WENN eine Bezugslinie/<br>ein Bezugsbogen | DANN                                                                                                    |
|-------------------------------------------|----------------------------------------------------------------------------------------------------|
| ausgewählt werden soll                    | die gewünschte Bezugslinie/den gewünschten Bezugsbogen<br>markieren.<br>WEITR (F1) schliesst den Dialog und kehrt zu SCHNURGER<br>Bezugslinie wählen zurück.    |
| erstellt werden soll                      | <b>NEU (F2)</b> . Siehe Abschnitt "Erstellen einer Bezugslinie/ eines Bezugsbogens Schritt-für-Schritt".                                                        |
| editiert werden soll                      | die Bezugslinie/den Bezugsbogen markieren und <b>EDIT (F3)</b> .<br>Siehe Abschnitt "Editieren einer Bezugslinie/ eines Bezugsbo-<br>gens Schritt-für-Schritt". |

#### Erstellen einer Bezugslinie/ eines Bezugsbogens Schritt-für-Schritt

Die folgende Tabelle erklärt die wichtigsten Einstellungen. Weitere Informationen zu den jeweiligen Dialogen finden Sie in den angegebenen Kapiteln.

| Schritt | Beschreibung                                                                                                    | Siehe<br>Kapitel |
|---------|----------------------------------------------------------------------------------------------------|------------------|
| 1.      | Siehe Kapitel "42.2 Zugriff auf das Applikationsprogramm Schnurge-<br>rüst", um <b>SCHNURGER Schnurgerüst Start</b> aufzurufen. |                  |
| 2.      | WEITR (F1) um SCHNURGER Aufgaben Menü aufzurufen.                                                                               |                  |
| 3.      | SCHNURGER Aufgaben Menü<br>Dieses Menü definiert die durchzuführende Aufgabe.                                                   | 42.4.2           |
|         | Eine Aufgabe ausser Abstecken auf Polylinie wählen.                                                                             |                  |

| Schritt | Beschreibung                                                                                                    | Siehe<br>Kapitel |
|---------|----------------------------------------------------------------------------------------------------|------------------|
| 4.      | WEITR (F1) ruft SCHNURGER Bezugslinie wählen, Seite Bezug-<br>Linie auf.                                                                                                    |                  |
| 5.      | SCHNURGER Bezugslinie wählen, Seite BezugLinie                                                                                                    |                  |
|         | <eingabe: aus="" auswahl="" job=""> wählen.</eingabe:>                                                                                                    |                  |
| 6.      | <bezuglinie:> oder <bezugbogen:> markieren und ENTER<br/>drücken, um SCHNURGER Manage Bezugs XX aufzurufen.</bezugbogen:></bezuglinie:>                                                                                                    |                  |
| 7.      | NEU (F2) ruft SCHNURGER Neue/Neuer Bezugs XX, Seite<br>Eingabe auf.                                                                                                    |                  |
| 8.      | SCHNURGER Neue/Neuer Bezugs XX, Seite Eingabe                                                                                                    | 42.4.2           |
|         | <bezugs-nr.:> Die Nummer der neuen Bezugslinie/des neuen Bezugsbogen.</bezugs-nr.:>                                                                                                    |                  |
|         | Die anderen Felder hängen von den Optionen ab, die in <b>SCHNURGER Aufgaben Menü</b> und für <b><methode:></methode:></b> in diesem Dialog gewählten wurden.                                                                                                    |                  |
|         | Für Aufgabe XX Bezugslinie                                                                                                    |                  |
|         | <methode:> Die Methode für die Definition der Bezugslinie. <methode: 2="" punkte=""> verwendet zwei Punkte für die Definition der Bezugslinie. <methode: dst="" grdt="" pt="" rich=""> verwendet einen bekannten Punkt, eine Distanz, eine Richtung und den Gradienten der Linie für die Definition der Bezugslinie. <methode: dst="" pt="" rich="" δhö=""> wie oben, verwendet aber anstelle des Gradienten den Höhenunterschied.</methode:></methode:></methode:></methode:> |                  |

| <linienlänge:> Verfügbar für <methode: 2="" punkte="">. Die hori-<br/>zontale Gitterdistanz zwischen <startpunkt:> und <endpunkt:><br/>der Linie wird angezeigt, wenn die Distanz nicht berechnet<br/>werden kann.• Für Aufgabe XX Bezugsbogen<br/><methode:> Die Methode zur Definition des Bezugsbogens.<br/><methode: 3="" punkte=""> verwendet drei Punkte für die Definition<br/>des Bezugsbogens. <methode: 2="" punkte="" radius=""> verwendet<br/>zwei bekannte Punkte und einen bekannten Radius für die Defini-<br/>tion des Bezugsbogens.<bogenlänge:> Die horizontale Gitterdistanz entlang des Bogens<br/>zwischen dem <startpunkt:> und dem <endpunkt:> des<br/>Bogens wird angezeigt, wenn die Distanz nicht berechnet<br/>werden kann.Die Methode für die Definition der Bezugslinie/des BezugsbogensMESS (F5) verfügbar für <startpunkt:>, <zweiter punkt:=""> und<br/><endpunkt:>. Manuelle Messung eines Punktes.Die interaktive Anzeige MapView auf der Seite Map kann für alle33</endpunkt:></zweiter></startpunkt:></endpunkt:></startpunkt:></bogenlänge:></methode:></methode:></methode:></endpunkt:></startpunkt:></methode:></linienlänge:> | Schritt | Beschreibung                                                                                                    | Siehe<br>Kapitel |
|----------------------------------------------------------------------------------------------------|---------|----------------------------------------------------------------------------------------------------|------------------|
| • Für Aufgabe XX Bezugsbogen <methode:> Die Methode zur Definition des Bezugsbogens.          <methode: 3="" punkte=""> verwendet drei Punkte für die Definition des Bezugsbogens.           <methode: 2="" punkte="" radius=""> verwendet zwei bekannte Punkte und einen bekannten Radius für die Definition des Bezugsbogens.          <bogenlänge:> Die horizontale Gitterdistanz entlang des Bogens zwischen dem           Zweichen dem        Startpunkt:&gt; und dem           Bogens wird angezeigt, wenn die Distanz nicht berechnet werden kann.       Die Methode für die Definition der Bezugslinie/des Bezugsbogens wählen und die entsprechenden Parameter eingeben.          MESS (F5) verfügbar für            Manuelle Messung eines Punktes.       33</bogenlänge:></methode:></methode:></methode:>                                                                                                    |         | <linienlänge:> Verfügbar für <methode: 2="" punkte="">. Die hori-<br/>zontale Gitterdistanz zwischen <startpunkt:> und <endpunkt:><br/>der Linie wird angezeigt, wenn die Distanz nicht berechnet<br/>werden kann.</endpunkt:></startpunkt:></methode:></linienlänge:>                                           |                  |
| <methode:> Die Methode zur Definition des Bezugsbogens.<br/><methode: 3="" punkte=""> verwendet drei Punkte für die Definition<br/>des Bezugsbogens. <methode: 2="" punkte="" radius=""> verwendet<br/>zwei bekannte Punkte und einen bekannten Radius für die Defini-<br/>tion des Bezugsbogens.<bogenlänge:> Die horizontale Gitterdistanz entlang des Bogens<br/>zwischen dem <startpunkt:> und dem <endpunkt:> des<br/>Bogens wird angezeigt, wenn die Distanz nicht berechnet<br/>werden kann.Die Methode für die Definition der Bezugslinie/des Bezugsbogens<mess (f5)="" <startpunkt:="" für="" verfügbar="">, <zweiter punkt:=""> und<br/><endpunkt:>. Manuelle Messung eines Punktes.33</endpunkt:></zweiter></mess></endpunkt:></startpunkt:></bogenlänge:></methode:></methode:></methode:>                                                                                                    |         | Für Aufgabe XX Bezugsbogen                                                                                                    |                  |
| <bogenlänge:> Die horizontale Gitterdistanz entlang des Bogens         zwischen dem <startpunkt:> und dem <endpunkt:> des         Bogens wird angezeigt, wenn die Distanz nicht berechnet         werden kann.         Die Methode für die Definition der Bezugslinie/des Bezugsbogens         wählen und die entsprechenden Parameter eingeben.         Endpunkt:&gt;. Manuelle Messung eines Punktes.         Die interaktive Anzeige MapView auf der Seite Map kann für alle         33</endpunkt:></startpunkt:></bogenlänge:>                                                                                                    |         | <methode:> Die Methode zur Definition des Bezugsbogens. <methode: 3="" punkte=""> verwendet drei Punkte für die Definition des Bezugsbogens. <methode: 2="" punkte="" radius=""> verwendet zwei bekannte Punkte und einen bekannten Radius für die Definition des Bezugsbogens.</methode:></methode:></methode:> |                  |
| Die Methode für die Definition der Bezugslinie/des Bezugsbogens wählen und die entsprechenden Parameter eingeben.         Image: MESS (F5) verfügbar für <startpunkt:>, <zweiter punkt:=""> und <endpunkt:>. Manuelle Messung eines Punktes.         Image: Die interaktive Anzeige MapView auf der Seite Map kann für alle         33</endpunkt:></zweiter></startpunkt:>                                                                                                    |         | <bogenlänge:> Die horizontale Gitterdistanz entlang des Bogens<br/>zwischen dem <startpunkt:> und dem <endpunkt:> des<br/>Bogens wird angezeigt, wenn die Distanz nicht berechnet<br/>werden kann.</endpunkt:></startpunkt:></bogenlänge:>                                                                       |                  |
| MESS (F5) verfügbar für <startpunkt:>, <zweiter punkt:=""> und         <endpunkt:>. Manuelle Messung eines Punktes.         Die interaktive Anzeige MapView auf der Seite Map kann für alle       33</endpunkt:></zweiter></startpunkt:>                                                                                                    |         | Die Methode für die Definition der Bezugslinie/des Bezugsbogens wählen und die entsprechenden Parameter eingeben.                                                                                                    |                  |
| Die interaktive Anzeige MapView auf der Seite Map kann für alle 33                                                                                                    |         | MESS (F5) verfügbar für <startpunkt:>, <zweiter punkt:=""> und <endpunkt:>. Manuelle Messung eines Punktes.</endpunkt:></zweiter></startpunkt:>                                                                                                    |                  |
| Punktfelder verwendet werden, um einen Punkt auszuwählen.                                                                                                    |         | Die interaktive Anzeige MapView auf der Seite <b>Map</b> kann für alle Punktfelder verwendet werden, um einen Punkt auszuwählen.                                                                                                    | 33               |
| 9. SEITE (F6) ruft SCHNURGER Neue/Neuer Bezugs XX, Seite Map auf.                                                                                                    | 9.      | SEITE (F6) ruft SCHNURGER Neue/Neuer Bezugs XX, Seite Map auf.                                                                                                    |                  |

| Schritt | Beschreibung                                                                                        | Siehe<br>Kapitel |
|---------|----------------------------------------------------------------------------------------------------|------------------|
| 10.     | SCHNURGER Neue/Neuer Bezugs XX, Seite Map                                                           | 33.5             |
|         | Die interaktive MapView Anzeige stellt die Bezugslinie/den Bezugsbogen als durchgezogene Linie dar. |                  |
| 11.     | SPEIC (F1) speichert die Änderungen und kehrt zu SCHNURGER Manage Bezugs XX zurück.                 |                  |

| Editieren einer     |
|---------------------|
| Bezugslinie/        |
| eines Bezugsbogens  |
| Schritt-für-Schritt |

| Schritt | Beschreibung                                                                                                    |
|---------|----------------------------------------------------------------------------------------------------|
| 1.      | Siehe Kapitel "42.4.3 Auswahl einer Bezugslinie/eines Bezugsbogens aus einem Job", um <b>SCHNURGER Manage Bezugs XX</b> aufzurufen.                                                               |
| 2.      | EDIT (F3) ruft SCHNURGER Bezugs XX editieren, Seite Eingabe auf.                                                                                                    |
| 3.      | Alle folgenden Schritte sind identisch mit der Erstellung einer neuen Bezugs-<br>linie/eines neuen Bezugsbogens, ausgenommen die folgenden Unterschiede.                                          |
|         | <ul> <li>Alle Felder ausser <bezugs-nr.:> sind Ausgabefelder.</bezugs-nr.:></li> </ul>                                                                                                    |
|         | MESS (F5) ist nicht verfügbar.                                                                                                    |
|         | <ul> <li>Eine Seite Plot ersetzt die Seite Map. Siehe Kapitel "33 MapView - Interaktive<br/>Anzeige" f ür Informationen  über die Funktionalit ät und die verf ügbaren Soft-<br/>keys.</li> </ul> |
|         | Siehe Abschnitt "Erstellen einer Bezugslinie/ eines Bezugsbogens Schritt-für-<br>Schritt". Den Anweisungen ab Schritt 8. folgen.                                                                  |

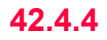

(B

# **Definition von Bezugslinie/-bogen Offsets**

Dieses Kapitel gilt nicht für die Absteckung auf Polylinien.

Beschreibung Eine Bezugslinie kann versetzt, verschoben und rotiert werden, ein Bezugsbogen kann versetzt werden.

Diagramm

#### **Offsets von Bezugslinien**

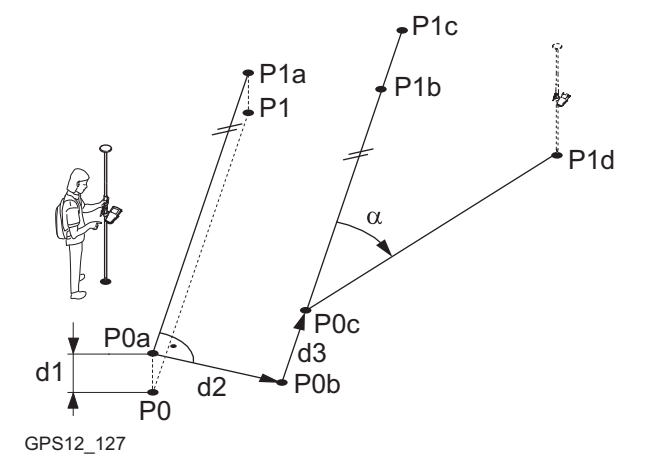

- Startpunkt P1 Endpunkt P0a Startpunkt mit <Höhen Offset:> P0a Endpunkt mit <Höhen Offset:> P0a Startpunkt mit <Quer Offset:> P0a Endpunkt mit <Quer Offset:> P0a Startpunkt mit <Längs Offset:> P0a Endpunkt mit <Längs Offset:> P0a Endpunkt mit < Drehung:> d1 <Höhen Offset:> d2 <Quer Offset:>
- <Längs Offset:> d3
- <Drehung:> α

P0

#### Offsets von Bezugsbögen

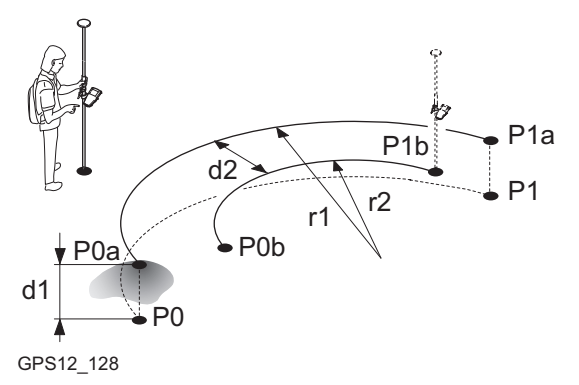

- P0 Startpunkt
- P1 Endpunkt
- P0a Startpunkt mit <Höhen Offset:>
- P0a Endpunkt mit <Höhen Offset:>
- P0a Startpunkt mit <Bogen Offset:>
- P0a Endpunkt mit <Bogen Offset:>
- d1 <Höhen Offset:>
- d2 <Bogen Offset:>
- r1 Radius vor dem Offset
- r2 Radius nach dem Offset

#### Zugriff Schritt-für-Schritt

| Schritt | Beschreibung                                                                                                    |
|---------|----------------------------------------------------------------------------------------------------|
| 1.      | Siehe Kapitel "42.2 Zugriff auf das Applikationsprogramm Schnurgerüst", um SCHNURGER Schnurgerüst Start aufzurufen. |
| 2.      | WEITR (F1) um SCHNURGER Aufgaben Menü aufzurufen.                                                                   |
| 3.      | SCHNURGER Aufgaben Menü<br>Dieses Menü definiert die durchzuführende Aufgabe.                                       |
|         | Eine Aufgabe ausser Abstecken auf Polylinie wählen.                                                                 |
| 4.      | WEITR (F1) ruft SCHNURGER Bezugslinie wählen auf.                                                                   |
| 5.      | OFSET (F4) ruft SCHNURGER Offsets definieren auf.                                                                   |

#### SCHNURGER Definiere Linien Offset

Dieser Dialog enthält verschiedene Felder, die von den Optionen abhängen, die für **<Höhen:>** in **SCHNURGER Konfiguration**, Seite **Höhen** und für die gewählte Aufgabe definiert wurden.

| 02:07<br>SCHNURGER<br>Definiere Lin | 8 L2=8 1 Å<br>1 ien Offset |         |
|-------------------------------------|----------------------------|---------|
| Quer Offset                         | :                          | 2.000 m |
| Längs Offset                        | :                          | 5.000 m |
| Höhen Offset                        | :                          | 0.000 m |
| Drehung                             | :                          | 0.000 g |

|       |  | Q1a û |
|-------|--|-------|
| WEITR |  |       |

# WEITR (F1)

Übernimmt die Änderungen und kehrt zu dem Dialog zurück, von dem dieser Dialog ausgewählt wurde.

#### SHIFT KONF (F2)

Um die Bezugslinie/den Bezugsbogen zu konfigurieren. Siehe Kapitel "42.3 Konfiguration des Applikationsprogramms Schnurgerüst".

#### Beschreibung der Felder

| Feld                                                               | Option          | Beschreibung                                                                                                    |
|--------------------------------------------------------------------|-----------------|----------------------------------------------------------------------------------------------------|
| <quer offset:=""><br/>oder <bogen<br>Offset:&gt;</bogen<br></quer> | Benutzereingabe | Distanz der horizontalen Versetzung der Bezugs-<br>linie/des Bezugsbogens nach links oder rechts.<br>Wenn ein Offset an einen Bogen angebracht<br>wird, verändert sich der Radius des Bogens. |

| Feld                             | Option          | Beschreibung                                                                                                    |
|----------------------------------|-----------------|----------------------------------------------------------------------------------------------------|
| <längs<br>Offset:&gt;</längs<br> | Benutzereingabe | Verfügbar für Aufgabe: XX Bezugslinie, ausser für<br><höhen: verw.bezugslinie=""> in SCHNURGER<br/>Konfiguration, Seite Höhen. Distanz Betrag der<br/>horizontalen Verschiebung der Bezugslinie, vorwärts<br/>oder rückwärts.</höhen:> |
| <höhen<br>Offset:&gt;</höhen<br> | Benutzereingabe | Verfügbar für <b><höhen: verw.startpunkt=""></höhen:></b> und <b><höhen: verw.bezugslinie=""></höhen:></b> . Der vertikale Offset der Bezugslinie/des Bezugsbogens.                                                                    |
| <dgm offset:=""></dgm>           | Benutzereingabe | Verfügbar für <b><höhen: modell="" verw.dgm=""></höhen:></b> . Der vertikale Offset des DGM Modells.                                                                                                    |
| <drehung:></drehung:>            | Benutzereingabe | Verfügbar für Aufgabe: <b>XX Bezugslinie</b> , ausser für<br><b><höhen: verw.bezugslinie=""></höhen:></b> in <b>SCHNURGER</b><br><b>Konfiguration</b> , Seite <b>Höhen</b> . Winkel, um den die<br>Bezugslinie gedreht werden soll.    |

#### Nächster Schritt

WEITR (F1) schliesst den Dialog und kehrt zu SCHNURGER Bezugslinie wählen zurück.

| 42.4.5            | Definieren einer Böschung relativ zu einer Bezugslinie/<br>einem Bezugsbogen     |                                                                                                    |  |  |
|-------------------|----------------------------------------------------------------------------------|----------------------------------------------------------------------------------------------------|--|--|
|                   | Dieses K                                                                         | apitel gilt nicht für die Absteckung auf Polylinien.                                                                                                    |  |  |
| Beschreibung      | Punkte a<br>und abge<br>entlang o<br>Böschun<br>linie/des<br>Böschun<br>einer Be | uf Böschungen können relativ zu einer Bezugslinie/eines Bezugsbogens gemessen<br>esteckt werden. Wenn eine Böschung definiert wurde, werden bei der Messung<br>der Bezugslinie/des Bezugsbogens die Werte für den Auftrag und Abtrag zur<br>g angezeigt. Die Böschung erstreckt sich über die gesamte Länge der Bezugs-<br>Bezugsbogens.<br>gen können bei Punktaufnahmen und bei Punkt- oder Gitterabsteckungen relativ zu<br>zugslinie/eines Bezugsbogens verwendet werden. |  |  |
| Zugriff           | Schritt                                                                          | Beschreibung                                                                                                    |  |  |
| Schnit-fur-Schnit | 1.                                                                               | Siehe Kapitel "42.2 Zugriff auf das Applikationsprogramm Schnurgerüst", um SCHNURGER Schnurgerüst Start aufzurufen.                                                                                                    |  |  |
|                   | 2.                                                                               | WEITR (F1) um SCHNURGER Aufgaben Menü aufzurufen.                                                                                                    |  |  |
|                   | 3.                                                                               | SCHNURGER Aufgaben Menü<br>Dieses Menü definiert die durchzuführende Aufgabe.                                                                                                    |  |  |
|                   |                                                                                  | Eine Aufgabe ausser Abstecken auf Polylinie wählen.                                                                                                    |  |  |
|                   | 4.                                                                               | WEITR (F1) ruft SCHNURGER Bezugslinie wählen auf.                                                                                                    |  |  |
|                   | 5.                                                                               | BÖSCH (F3) ruft SCHNURGER Definiere Böschung auf.                                                                                                    |  |  |

#### SCHNURGER Definiere Böschung

Dieser Dialog enthält verschiedene Felder, die von den Optionen abhängen, die für **<Höhen:>** in **SCHNURGER Konfiguration**, Seite **Höhen** und für die gewählte Aufgabe definiert wurden.

| 17:11<br>SCHNURGER<br>Definiere | Böschung | ³ <b>``</b> ∎&Ì <sup>*</sup> |         |
|---------------------------------|----------|------------------------------|---------|
| Бозспинд                        | :        |                              | Jany    |
| Typ                             | :        | Abtrag                       | Links 🔶 |
| Bösch.Neig                      | Jung :   |                              | 1:1 bv  |
| SchnPHzC                        | )fst:    |                              | 2.000 m |
| SchnPV01                        | 'st :    |                              | 5.000 m |

|       |       |  | 1 A Û |
|-------|-------|--|-------|
| WEITR | DMASK |  |       |

#### WEITR (F1)

Übernimmt die Änderungen und kehrt zu dem Dialog zurück, von dem dieser Dialog ausgewählt wurde.

#### SHIFT KONF (F2)

Um die Bezugslinie/den Bezugsbogen zu konfigurieren. Siehe Kapitel "42.3 Konfiguration des Applikationsprogramms Schnurgerüst".

# Beschreibung der Felder

| Feld                    | Option        | Beschreibung                                                                     |
|-------------------------|---------------|----------------------------------------------------------------------------------|
| <böschung:></böschung:> | Ja oder Nein  | <böschung: ja=""> wählen, um eine Böschung zu definieren.</böschung:>            |
| <typ:></typ:>           | Auswahlliste  | Die Methode, wie die Böschung erstellt wird.                                     |
|                         | Abtrag Links  | Erstellt eine abfallende Böschung links von der<br>Bezugslinie/vom Bezugsbogen.  |
|                         | Abtrag Rechts | Erstellt eine abfallende Böschung rechts von der<br>Bezugslinie/vom Bezugsbogen. |

| Feld                              | Option          | Beschreibung                                                                            |
|-----------------------------------|-----------------|-----------------------------------------------------------------------------------------|
|                                   | Auftrag Links   | Erstellt eine ansteigende Böschung links von der Bezugslinie/vom Bezugsbogen.           |
|                                   | Auftrag Rechts  | Erstellt eine ansteigende Böschung rechts von der Bezugslinie/vom Bezugsbogen.          |
| <bösch.neigung:></bösch.neigung:> | Benutzereingabe | Neigung der Böschung.                                                                   |
| <schnp hz="" ofst:=""></schnp>    | Benutzereingabe | Horizontaler Offset von der Bezugslinie/vom<br>Bezugsbogen bis zum Anfang der Böschung. |
| <schnp ofst:="" v=""></schnp>     | Benutzereingabe | Vertikaler Offset von der Bezugslinie/vom<br>Bezugsbogen bis zum Anfang der Böschung.   |

#### Nächster Schritt

WEITR (F1) schliesst den Dialog und kehrt zu SCHNURGER Bezugslinie wählen zurück.

| 42.5                                                                                                    | Messung relativ zu einer Bezugslinie/einem Bezugsbogen                                                                                                    |  |  |
|----------------------------------------------------------------------------------------------------|----------------------------------------------------------------------------------------------------|--|--|
| 42.5.1                                                                                                    | Messung von Punkten                                                                                                    |  |  |
| A state of the state of the | Dieses Kapitel gilt nicht für die Absteckung auf Polylinien.                                                                                                    |  |  |
| Beschreibung                                                                                                    | Die horizontale und vertikale Position und die Stationierung eines manuell gemessenen<br>Punktes kann relativ zur definierten Bezugslinie/zum definierten Bezugsbogen berechnet<br>werden.                                                                                                    |  |  |
| Zugriff                                                                                                    | Die Aufgabe Messen auf XX in SCHNURGER Aufgaben Menü wählen und zweimal<br>WEITR (F1) drücken um SCHNURGER Punkte messen aufzurufen.<br>ODER<br>MESS (F5) in SCHNURGER XX Absteckung drücken, um SCHNURGER Punkte<br>messen aufzurufen. Siehe Kapitel "42.6 Absteckung relativ zu einer Bezugslinie/einem<br>Bezugsbogen", um SCHNURGER XX Absteckung aufzurufen. |  |  |
| Messen relativ zu einer<br>Linie - horizontale<br>Messungen                                                                                                    | $\begin{array}{c} P1 \\ P3 \\ d3 \\ d5 \\ d4 \\ P2 \\ d4 \\ P2 \\ d4 \\ P2 \\ d4 \\ P2 \\ d4 \\ P3 \\ Referenzpunkt \\ d1 \\ <\Delta Quer:> \\ d2 \\ <\Delta L\ddot{a}ngs:> \\ d3 \\ <\Delta L\ddot{a}ngs:-Ende:> \\ d4 \\  \\ d5 \\  \\ \end{array}$                                                                                                    |  |  |

#### Messen relativ zu einer Linie - vertikale Messungen

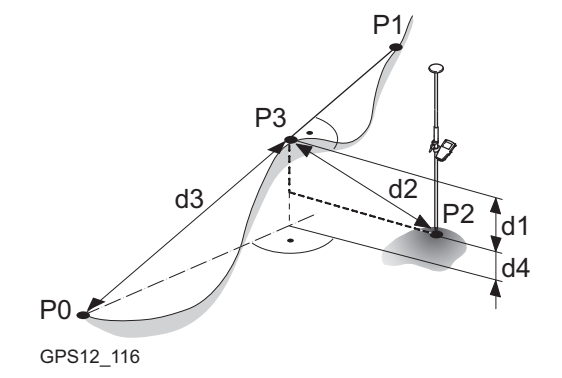

#### Messen relativ zu einem Bogen - horizontale Messungen

#### Zielpunkt innerhalb des Bogens

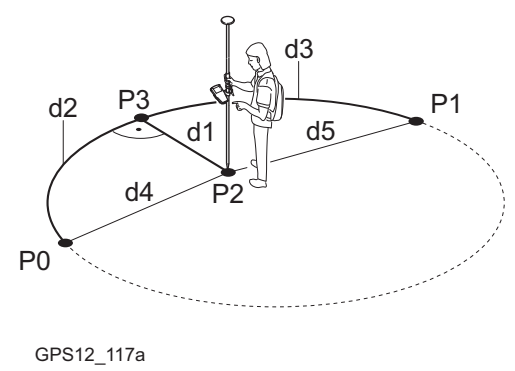

P0 Startpunkt

P0

P1

P2

P3

d1

d2

d3

d4

Startpunkt

Endpunkt

Gemessener Punkt

<ΔHöhe-Längs:> <ΔAbstand:>

<ΔSchrägdist:> <ΔHöhe-Start:>

Referenzpunkt

- P1 Endpunkt
- P2 Gemessener Punkt
- P3 Referenzpunkt
- d1 **<∆Quer:>**
- d2 <**∆Bogen:>**
- d3 <ΔBogen-Ende:>
- d4 <Check Dist 1:>
- d5 <Check Dist 2:>

#### Zielpunkt ausserhalb des Bogens

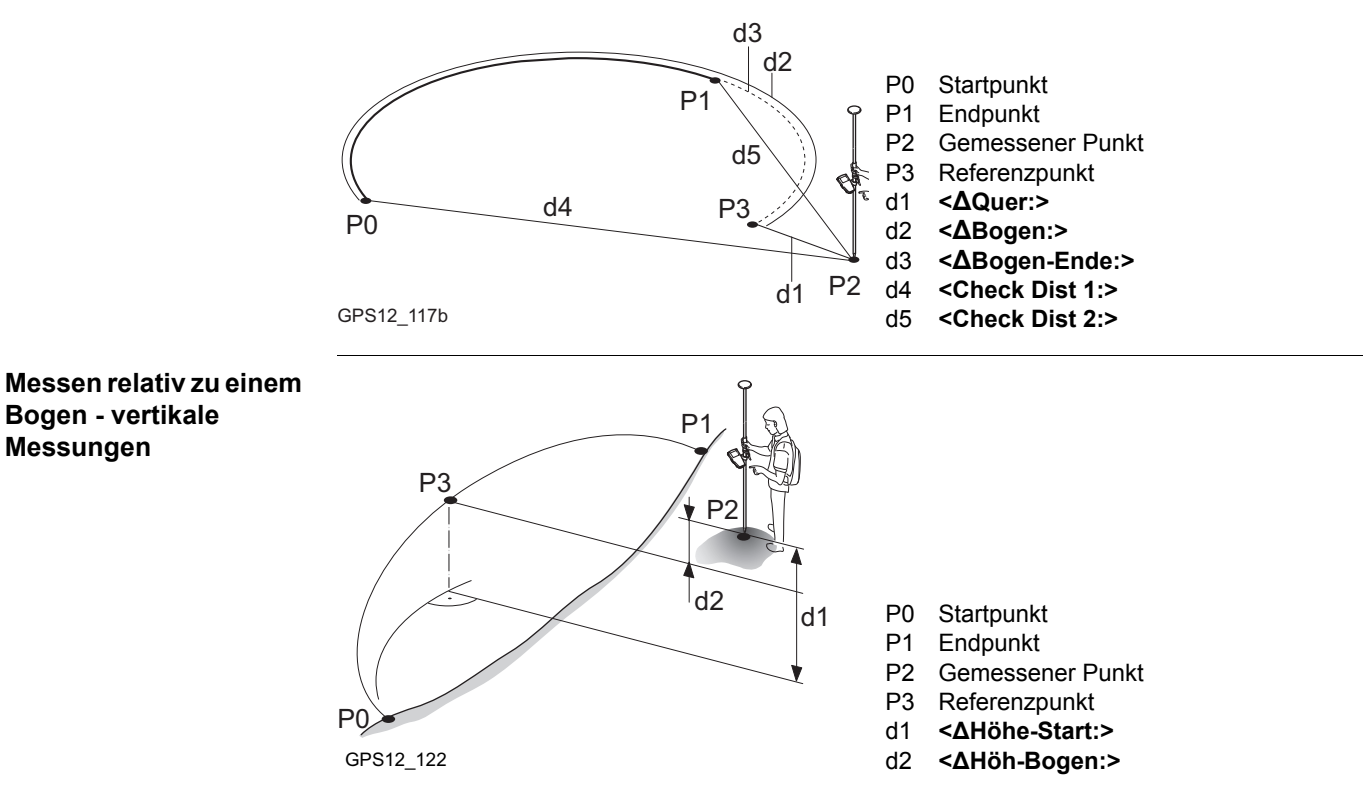

Bogen - vertikale

Messungen

#### SCHNURGER Punkte messen, Seite Bez XX

Die abgebildeten Seiten zeigen die typischen Konfigurationseinstellungen. Eine zusätzliche Seite wird angezeigt, wenn eine benutzerdefinierte Displaymaske verwendet wird.

| 17:14<br>SCHNURGER | <b>43,</b> L1= 8 ™<br>9 L2= 8 | 1. 1 × 1 × 1 × 1 | A B |
|--------------------|-------------------------------|------------------|-----|
| Punkte messer      | 1                             |                  | ×   |
| BezLinie Bösch     | nu Map                        |                  |     |
| Punkt-Nr.          | :                             | 143              | -   |
| Antennenhöhe       | :                             | 2.000            | m   |
| ∆Quer              | :                             | -106.426         | m   |
| ∆Längs             | :                             | 146.458          | m   |
| ∆Höhe-So11         | :                             | -15.770          | m   |
| So11höhe           | :                             | 1655.320         | m   |
| ∆Längs-Ende        | :                             | -58.341          | m 💌 |
|                    |                               |                  | ΑÛ  |
| MESSE              | LIN                           | IE ABSTK SE      | ITE |

#### MESSE (F1)

Beginnt die Punktmessung. Das Icon für den Positionsmodus wechselt zum statischen Icon. (F1) wechselt zu STOP. Der Unterschied zwischen der aktuellen Position und dem Absteckpunkt wird fortlaufend angezeigt.

#### STOP (F1)

Beendet die Punktmessung. Wenn **<Auto** STOP: Ja> in KONFIG Punktmessung Einstellungen, endet die Messung der Position automatisch, sobald die Stopkriterien erfüllt sind. Das Icon für den Positionsmodus wechselt zum bewegten Icon. (F1) wechselt zu SPEIC.

#### SPEIC (F1)

Speichert den gemessenen Punkt. Wenn <Auto SPEICH: Ja> in KONFIG Punktmessung Einstellungen, wird der gemessene Punkt automatisch gespeichert. (F1) wechselt zu MESSE.

#### LINIE (F4)

Um eine Bezugslinie/einen Bezugsbogen zu definieren/wählen. Öffnet **SCHNURGER** 

### Bezugslinie wählen, Seite Bezlinie.

#### ABSTK (F5)

Um abzusteckende Offsets der Bezugslinie in Relation zur Bezugslinie zu definieren. Ruft **SCHNURGER Eingabe Offsets auf**. Siehe Kapitel "42.6 Absteckung relativ zu einer Bezugslinie/einem Bezugsbogen".

#### SHIFT KONF (F2)

Um die Bezugslinie/den Bezugsbogen zu konfigurieren. Verfügbar, wenn **MESSE (F1)** angezeigt wird. Siehe Kapitel "42.3 Konfiguration des Applikationsprogramms Schnurgerüst".

#### SHIFT VERB (F3) und SHIFT TRENN (F3)

Wählt die Nummer der Referenzstation, die im aktiven Konfigurationssatz gespeichert ist, und beendet die Verbindung, sobald die Messung abgeschlossen ist. Verfügbar, wenn **MESSE** (F1) oder SPEIC (F1) angezeigt werden und das Echtzeit Gerät ein Mobiltelefon oder ein Modem ist. Verfügbar für <Auto Verbind.: Nein> in KONFIG GSM Verbindung.

#### SHIFT INIT (F4)

Wählt eine Initialisierungsmethode und erzwingt eine neue Initialisierung. Verfügbar, wenn **MESSE (F1)** oder **SPEIC (F1)** angezeigt werden und für den Konfigurationssatz phasenfixierte Lösungen erlaubt sind. Siehe Kapitel "45.6.2 Zugriff auf die Initialisierung für Echtzeit Rover Anwendungen".

#### SHIFT INDIV (F5) und SHIFT LFD (F5)

Wechselt zwischen der Eingabe einer individuellen Punktnummer, die sich von der definierten Nummernmaske unterscheidet, und der laufenden Punktnummer entsprechend der Nummernmaske. Siehe Kapitel "19.1 Nummernmasken".

#### SHIFT BEEND (F6) Verlässt das Applikationsprogramm Schnurgerüst

Die verfügbaren Felder sind abhängig von den gewählten Optionen für **<Höhen:>** und **<Höhe ändern:>** in **SCHNURGER Konfiguration**, Seite **Höhen** und der in **SCHNURGER Aufgaben Menü** gewählten Aufgabe. Die folgenden Felder sind immer verfügbar:

#### Beschreibung der Felder

| Feld                                   | Option          | Beschreibung                                                                                                    |
|----------------------------------------|-----------------|----------------------------------------------------------------------------------------------------|
| <punkt-nr.:></punkt-nr.:>              | Benutzereingabe | Die Punktnummer des zu messenden Punktes.                                                                                                    |
| <antennen-<br>höhe:&gt;</antennen-<br> | Benutzereingabe | Die Höhe der verwendeten Antenne. Das Ändern der<br>Antennenhöhe an dieser Stelle bewirkt nicht, dass<br>die im aktiven Konfigurationssatz definierte Standar-<br>dantennenhöhe aktualisiert wird. Die veränderte<br>Antennenhöhe wird solange verwendet, bis das<br>Applikationsprogramm verlassen wird.                                                    |
| <∆Quer:>                               | Ausgabe         | Senkrechter Abstand von der Bezugslinie/dem<br>Bezugsbogen, gemessen vom Bezugspunkt zum<br>gemessenen Punkt.                                                                                                    |
|                                        |                 | Für Bezugsbögen, <b>&lt;ΔQuer:&gt;</b> , <b>&lt;ΔBogen:&gt;</b> und<br><b>&lt;ΔBogen-Ende:&gt;</b> Werte immer berechnet, um die<br>kleinstmögliche Querabweichnung <b>&lt;ΔQuer:&gt;</b> zu<br>erhalten. Um dieses zu garantieren, wird der Bogen<br>gegebenenfalls verlängert. Siehe Abschnitt "Messen<br>relativ zu einem Bogen - horizontale Messungen". |

| Feld                          | Option  | Beschreibung                                                                                                    |
|-------------------------------|---------|----------------------------------------------------------------------------------------------------|
| <station:></station:>         | Ausgabe | Stationierung der aktuellen Position entlang der<br>Linie/des Bogens. Dies ist die Stationierung des<br>Startpunktes der Bezugslinie/des -bogens plus<br>< <b>ΔLängs:</b> >/< <b>ΔBogen:</b> >. |
| <check 1:="" dist=""></check> | Ausgabe | Die Horizontaldistanz vom Startpunkt zum gemes-<br>senen Punkt.                                                                                                    |
| <check 2:="" dist=""></check> | Ausgabe | Die Horizontaldistanz vom Endpunkt zum gemes-<br>senen Punkt.                                                                                                    |

# Für Aufgabe Messen auf Linie

# Beschreibung der Felder

| Feld           | Option  | Beschreibung                                                                     |
|----------------|---------|----------------------------------------------------------------------------------|
| <∆Längs:>      | Ausgabe | Die Horizontaldistanz entlang der Bezugslinie vom<br>Startpunkt zum Bezugspunkt. |
| <∆Längs-Ende:> | Ausgabe | Die Horizontaldistanz entlang der Bezugslinie vom<br>Endpunkt zum Bezugspunkt.   |

#### Für Aufgabe Messen auf Bogen

## Beschreibung der Felder

| Feld           | Option  | Beschreibung                                                                   |
|----------------|---------|--------------------------------------------------------------------------------|
| <∆Bogen:>      | Ausgabe | Die Horizontaldistanz entlang des Bezugsbogens vom Startpunkt zum Bezugspunkt. |
| <∆Bogen-Ende:> | Ausgabe | Die Horizontaldistanz entlang des Bezugsbogens vom Endpunkt zum Bezugspunkt.   |

Für Aufgabe Messen auf XX, <Höhen: Verw.Startpunkt> und <Höhe ändern: Nein> Beschreibung der Felder

| Feld            | Option  | Beschreibung                                                          |
|-----------------|---------|-----------------------------------------------------------------------|
| <∆Höhe-Start:>  | Ausgabe | Höhenunterschied zwischen dem Startpunkt und<br>dem gemessenen Punkt. |
| <höhe:></höhe:> | Ausgabe | Höhe des gemessenen Punktes.                                          |

Für Aufgabe Messen auf Linie>, <Höhen: Verw.Bezugslinie> und <Höhe ändern: Nein> Beschreibung der Felder

| Feld            | Option  | Beschreibung                                                                      |
|-----------------|---------|-----------------------------------------------------------------------------------|
| <∆Höhe-Längs:>  | Ausgabe | Höhenunterschied zwischen dem Bezugspunkt auf der Linie und dem gemessenen Punkt. |
| <höhe:></höhe:> | Ausgabe | Höhe des gemessenen Punktes.                                                      |

| Feld           | Option  | Beschreibung                                                                                |
|----------------|---------|---------------------------------------------------------------------------------------------|
| <∆Abstand:>    | Ausgabe | Schrägdistanz zwischen dem Bezugspunkt und dem gemessenen Punkt, senkrecht zur Bezugslinie. |
| <∆Schrägdist:> | Ausgabe | Schrägdistanz zwischen dem Startpunkt und dem Bezugspunkt.                                  |

# Für Aufgabe Messen auf Bogen, <Höhen: Verw.Bezugslinie> und <Höhe ändern: Nein>

#### Beschreibung der Felder

| Feld            | Option  | Beschreibung                                                                         |
|-----------------|---------|--------------------------------------------------------------------------------------|
| <∆Höh-Bogen:>   | Ausgabe | Höhenunterschied zwischen dem Bezugspunkt auf<br>dem Bogen und dem gemessenen Punkt. |
| <höhe:></höhe:> | Ausgabe | Höhe des gemessenen Punktes.                                                         |

Für Aufgabe Messen auf XX, <Höhen: Verw.DGM Modell> und <Höhe ändern: Nein> Beschreibung der Felder

| Feld            | Option  | Beschreibung                                                |
|-----------------|---------|-------------------------------------------------------------|
| <∆Höhe-DGM:>    | Ausgabe | Höhenunterschied zwischen dem gemessenen Punkt und dem DGM. |
| <höhe:></höhe:> | Ausgabe | Höhe des gemessenen Punktes.                                |

# Für Aufgabe Messen auf XX, <Höhen: XX> und <Höhe ändern: Ja> Beschreibung der Felder

| Feld                    | Option          | Beschreibung                                                                                                    |
|-------------------------|-----------------|----------------------------------------------------------------------------------------------------|
| <sollhöhe:></sollhöhe:> | Benutzereingabe | Die Sollhöhe des Zielpunktes kann eingegeben<br>werden. Der vorgeschlagene Wert für die <b>Soll-</b><br>höhe:> ist so, wie er in dem <b>Höhen</b> :> Feld in<br><b>SCHNURGER Konfiguration</b> , Seite <b>Höhen</b> konfigu-<br>riert wurde. |
| <∆Höhe-Soll:>           | Ausgabe         | Der Höhenunterschied zwischen der <b><sollhöhe:></sollhöhe:></b><br>und der Höhe des gemessenen Punktes.                                                                                                    |

#### Nächster Schritt

**SEITE (F6)** wechselt zur Seite **Map**. Siehe Abschnitt "SCHNURGER Auswahl und Aufgabe & Bezugslinie, Seite Map".

#### SCHNURGER Auswahl und Aufgabe & Bezugslinie, Seite Map

Auf der Seite Map werden die Daten grafisch dargestellt. Dargestellt wird auch

- die Horizontaldistanz oder die Stationierung entlang der Bezugslinie/dem Bezugsbogen vom Startpunkt zum Bezugspunkt.
- der senkrechte Abstand von der Bezugslinie/dem Bezugsbogen zum gemessenen Punkt. Siehe Kapitel "33 MapView - Interaktive Anzeige" für Informationen über die Funktionalität und die verfügbaren Softkeys.

#### Nächster Schritt

SEITE (F6) wechselt zur ersten Seite in diesem Dialog.

| 4 | 2 | 5 | 2 |  |
|---|---|---|---|--|
|   |   |   |   |  |

# Anwendungsbeispiel

|              | Dieses Kapitel gilt nicht für die Absteckung auf Polylinien. |                                                                                                    |
|--------------|--------------------------------------------------------------|----------------------------------------------------------------------------------------------------|
| Beschreibung | Anwendung:                                                   | Die Positionen der Pflöcke, die die Ecken eines Hauses, das<br>gebaut werden soll, anzeigen, müssen relativ zur Eigentums-<br>grenze des Baugrundstückes gemessen werden.<br>Damit wird geprüft, ob das Haus nicht zu nah an der Eigentums-<br>grenze gebaut wird und somit die rechtlichen Bestimmungen<br>eingehalten werden. |
|              | Bezugslinie/-bogen:                                          | Für die Definition der Bezugslinie wird die Eigentumsgrenze verwendet.                                                                                                    |
|              | Arbeitstechnik:                                              | Echtzeit kinematisch.                                                                                                    |
| Diagramm     | d1<br>P1 P2<br>GPS12_131                                     | P0 Startpunkt<br>P1 Endpunkt<br>P2 Bezugspunkt<br>d1 <ΔQuer:><br>d2 <ΔLängs:>                                                                                                    |

#### • Die Bezugslinie muss nicht gespeichert werden.

- <Protokoll: Ja> in SCHNURGER Konfiguration, Seite Prtkl.
- Eine Echtzeit Referenz läuft.
- Für den Rover: <RT Modus: Rover> in KONFIG Echtzeit Modus.

#### Feldablauf Schritt-für-Schritt

Anforderungen

Die folgende Tabelle erklärt die wichtigsten Einstellungen. Weitere Informationen zu den jeweiligen Dialogen finden Sie in den angegebenen Kapiteln.

| Schritt | Beschreibung                                                                                                    | Siehe<br>Kapitel |
|---------|----------------------------------------------------------------------------------------------------|------------------|
| 1.      | Siehe Kapitel "42.2 Zugriff auf das Applikationsprogramm Schnurge-<br>rüst", um SCHNURGER Schnurgerüst Start aufzurufen. |                  |
| 2.      | SCHNURGER Schnurgerüst Start                                                                                             | 42.2             |
|         | Einen Job und einen Konfigurationssatz mit den oben genannten<br>Einstellungen wählen.                                   |                  |
| 3.      | WEITR (F1) um SCHNURGER Aufgaben Menü aufzurufen.                                                                        |                  |
| 4.      | SCHNURGER Aufgaben Menü<br>Messen auf Linie wählen.                                                                      |                  |
| 5.      | WEITR (F1) ruft SCHNURGER Bezugslinie wählen, Seite Bezug-<br>Linie auf.                                                 |                  |
| 6.      | SCHNURGER Bezugslinie wählen, Seite BezugLinie                                                                           | 42.4.2           |
|         | <eingabe: manuell="">.</eingabe:>                                                                                        |                  |
|         | <methode: 2="" punkte=""></methode:>                                                                                     |                  |
| 7.      | <startpunkt:> markieren.</startpunkt:>                                                                                   |                  |

| Schritt | Beschreibung                                                                                                    | Siehe<br>Kapitel |
|---------|----------------------------------------------------------------------------------------------------|------------------|
| 8.      | MESS (F5) manuelle Messung von P1.                                                                                                    |                  |
| 9.      | <endpunkt:> markieren.</endpunkt:>                                                                                                    |                  |
| 10.     | MESS (F5) manuelle Messung von P2.                                                                                                    |                  |
|         | Die Seite <b>Map</b> stellt eine interaktive Anzeige der definierten Bezugs-<br>linie bereit.                                                                                                    | 33               |
| 11.     | WEITR (F1)                                                                                                    |                  |
| 12.     | Den ersten zu messenden Punkt aufsuchen.                                                                                                    |                  |
| 13.     | SCHNURGER Punkte messen                                                                                                    | 42.5             |
|         | <punkt-nr.: s1=""></punkt-nr.:>                                                                                                    |                  |
| 14.     | MESSE (F1) startet die Messung.                                                                                                    |                  |
| 15.     | Falls erforderlich, überprüfen Sie die Statusinformationen über die Satelliten, den Speicher oder die Batterie.                                                                                                    |                  |
| 16.     | Wenn <b><auto nein="" stop:=""></auto></b> in <b>KONFIG Punktmessung Einstel-</b><br><b>lungen</b> gewählt ist, <b>STOP (F1)</b> drücken, wenn genug Daten gesam-<br>melt sind. Mindestens eine Epoche muss aufgezeichnet werden. | 19.6.1           |
| 17.     | Wenn <b><auto nein="" speich:=""></auto></b> in <b>KONFIG Punktmessung Einstel-</b><br><b>lungen</b> gewählt ist, speichert <b>SPEIC (F1)</b> die Punktinformation.                                                               | 19.6.1           |
| (a)     | Die Ergebnisse werden im Dialog angezeigt. Die Werte in den<br>Feldern geben die Position des gemessenen Punktes relativ zur<br>Bezugslinie an.                                                                                   |                  |

| Schritt | Beschreibung                                                                                                    | Siehe<br>Kapitel |  |
|---------|----------------------------------------------------------------------------------------------------|------------------|--|
| ()<br>J | Ein Punkt mit derselben Punktnummer kann bereits im Job gespei-<br>chert sein. Wenn die Codes und/oder die Attributwerte des neuen<br>und des existierenden Punktes nicht übereinstimmen, öffnet sich ein<br>Dialog, in dem sie korrigiert werden können.                                                                                                    |                  |  |
| (B)     | Den Empfänger nicht ausschalten.                                                                                                    |                  |  |
| 18.     | <ul> <li>SEITE (F6) ruft die Seite Map, die eine interaktive Anzeige der definierten Bezugslinie und der relativ zu ihr gemessenen Punkte anbietet, auf. Dargestellt wird auch</li> <li>die Horizontaldistanz oder die Stationierung entlang der Bezugslinie/dem Bezugsbogen vom Startpunkt zum Bezugspunkt.</li> <li>der senkrechte Abstand von der Bezugslinie/dem Bezugsbogen zum gemessenen Punkt.</li> </ul> | 33               |  |
| 19.     | Sollen noch weitere Punkte gemessen werden?                                                                                                    |                  |  |
|         | Wenn Ja, mit Schritt 20. fortfahren                                                                                                    |                  |  |
|         | Wenn <b>nein</b> , mit Schritt 22.fortfahren.                                                                                                    |                  |  |
| 20.     | Den nächsten Punkt aufsuchen.                                                                                                    |                  |  |
| 21.     | Die Schritte 13. bis 19. wiederholen                                                                                                    |                  |  |
| 22.     | SHIFT BEEND (F6) kehrt ins GPS1200+ Hauptmenü zurück.                                                                                                    |                  |  |
| (B)     | Die Ergebnisse werden in das Protokoll geschrieben.                                                                                                    |                  |  |

| 42.6                                                           | Absteckung relativ zu einer Bezugslinie/einem Bezugsbogen                                                                                                    |  |
|----------------------------------------------------------------|----------------------------------------------------------------------------------------------------|--|
| 42.6.1                                                         | Absteckpunkte                                                                                                    |  |
|                                                                | Dieses Kapitel gilt nicht für die Absteckung auf Polylinien.                                                                                                    |  |
| Beschreibung                                                   | Eine Position kann relativ zu einer Bezugslinie/einem Bezugsbogen definiert und dann abge-<br>steckt werden.                                                      |  |
| Zugriff                                                        | Die Aufgabe Abstecken auf XX in SCHNURGER Aufgaben Menü wählen und zweimal WEITR (F1) drücken, um SCHNURGER Eingabe Offsets aufzurufen.<br>ODER                   |  |
|                                                                | ABSTK (F5) in SCHNURGER Punkte messen drücken. Siehe Kapitel "42.5 Messung relativ zu einer Bezugslinie/einem Bezugsbogen", um SCHNURGER Punkte messen aufzurufen |  |
| Abstecken relativ zu<br>einer Linie - horizontale<br>Messungen | P1                                                                                                    |  |

P3

d2,

GPS12\_119 P0

d1

P2<sup>d</sup>

Startpunkt

Endpunkt

Zielpunkt P3 Referenzpunkt

<Quer:>

<Längs (Linie):>

P0

P1

P2

d1

d2

#### Abstecken relativ zu einer Linie - vertikale Messungen

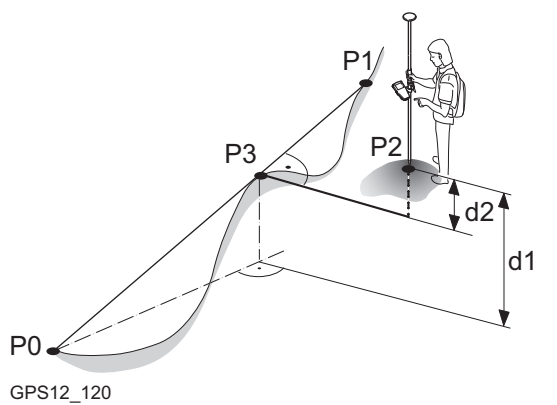

- P0 Startpunkt
- P1 Endpunkt
- P2 Zielpunkt
- P3 Referenzpunkt
- d1 <Höhen Offset:>, für <Höhen: Verw.Startpunkt>
- d2 <Höhen Offset:>, für <Höhen: Verw.Bezugslinie>

#### Abstecken relativ zu einem Bogen horizontale Messungen

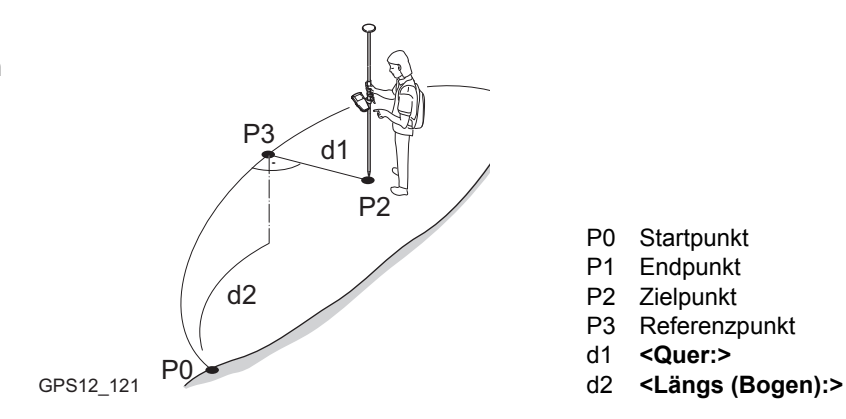

#### Abstecken relativ zu einem Bogen - vertikale Messungen

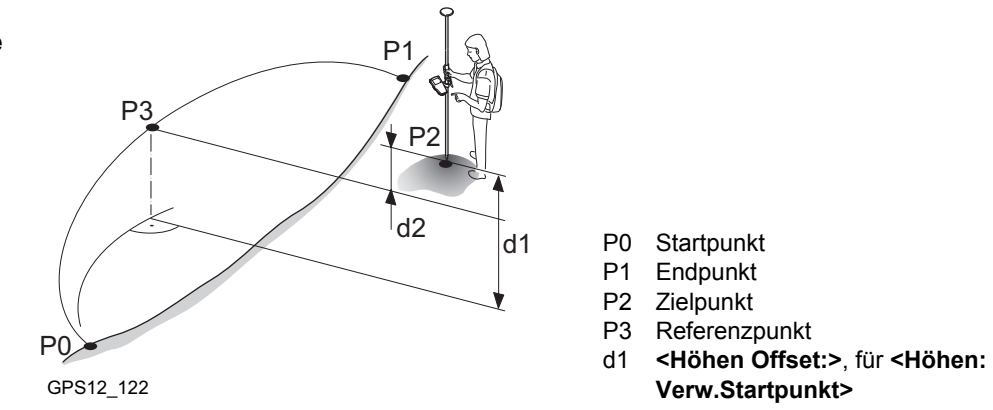

#### SCHNURGER **Eingabe Offsets**

In diesem Dialog können die Absteckwerte eines Punktes relativ zu einer Bezugslinie/einem Bezugsbogen manuell eingegeben werden. Der Dialog enthält verschiedene Felder, die von den Optionen abhängen, die für <Höhen:> und <Höhe ändern:> in SCHNURGER Konfiguration, Seite Höhen und für die in SCHNURGER Aufgaben Menü gewählten Aufgaben definiert wurde Die unten gegebenen Erläuterungen für die Softkeys sind in allen Fällen gültig.

|                                            | 1= 6 <b>``</b> • <b>*</b> * * <b>*</b> • • • • • • • • • • • • • • • • • • • | WEITR (F1)<br>Bootätigt die Augwehl und fährt mit dem nach                                                                                                    |
|--------------------------------------------|------------------------------------------------------------------------------|----------------------------------------------------------------------------------------------------|
| Eingabe Offsets                            | ∠=0 <b>∎√</b> I ↔ <∕ABI                                                      | folgenden Dialog fort.                                                                                                    |
| Punkt-Nr. :                                | 101                                                                          | LINIE (F4)                                                                                                    |
| Quer :<br>Längs (Linie):<br>Höhen Offset : | 102.2310 m<br>102.9231 m<br>2.0000 m                                         | Um eine Bezugslinie/einen Bezugsbogen zu<br>definieren/wählen. Ruft <b>SCHNURGER</b><br><b>Bezugslinie wählen</b> auf. Siehe Kapitel "42.4<br>Schnurgerüst Management".<br><b>MESS (F5)</b> |
|                                            |                                                                              | Misst einen Punkt relativ zur Bezugslinie/zum<br>Bezugsbogen.                                                                                                    |
| WEITR                                      | Q1a企<br>LINIE MESS                                                           | Um die Bezugslinie/den Bezugsbogen zu<br>konfigurieren. Siehe Kapitel "42.3 Konfigura-<br>tion des Applikationsprogramms Schnurge-<br>rüst".                                                |
|                                            |                                                                              | SHIFT INDIV (F5) und SHIFT LFD (F5)<br>Wechselt zwischen der Eingabe einer individu-                                                                                                    |

ellen Punktnummer, die sich von der definierten Nummernmaske unterscheidet. und der laufenden Punktnummer entsprechend der Nummernmaske. Siehe Kapitel "19.1

Nummernmasken".

## Beschreibung der Felder

| Feld                              | Option          | Beschreibung                                                                                                    |
|-----------------------------------|-----------------|----------------------------------------------------------------------------------------------------|
| <punkt-nr.:></punkt-nr.:>         | Benutzereingabe | Die Punktnummer des abzusteckenden Zielpunktes.                                                                                                    |
| <quer:></quer:>                   | Benutzereingabe | Der Abstand vom Bezugspunkt zum Zielpunkt.                                                                                                    |
| <längs<br>(Linie):&gt;</längs<br> | Benutzereingabe | Verfügbar für die Aufgabe <b>Abstecken auf Bezugs-</b><br>linie. Die Horizontaldistanz entlang der Bezugslinie<br>vom Startpunkt zum Bezugspunkt.                                                              |
| <längs<br>(Bogen):&gt;</längs<br> | Benutzereingabe | Verfügbar für die Aufgabe <b>Abstecken auf Bezugs-<br/>bogen</b> . Die Horizontaldistanz entlang des Bezugsbo-<br>gens vom Startpunkt zum Bezugspunkt.                                                         |
| <station:></station:>             | Benutzereingabe | Stationierung entlang der Linie/des Bogens. Dies ist<br>die Stationierung des Startpunktes der Bezugs-<br>linie/des -bogens plus <längs (linie):="">/<längs<br>(Bogen):&gt;.</längs<br></längs>                |
| <höhen<br>Offset:&gt;</höhen<br>  | Benutzereingabe | Verfügbar für <b><höhe nein="" ändern:=""></höhe></b> , ausser<br><b><höhen: modell="" verw.dgm=""></höhen:></b> in <b>SCHNURGER</b><br><b>Konfiguration</b> ist gewählt. Der Höhen Offset des<br>Zielpunktes. |
|                                   |                 | <ul> <li>Für <höhen: verw.startpunkt=""></höhen:></li> <li>Die Höhe des Zielpunktes wird berechnet aus der<br/>Höhe des Startpunktes plus <höhen offset:="">.</höhen></li> </ul>                               |
|                                   |                 | <ul> <li>Für <höhen: verw.bezugslinie=""></höhen:></li> <li>Die Höhe des Zielpunktes wird berechnet aus der<br/>Höhe des Bezugspunktes plus <höhen offset:="">.</höhen></li> </ul>                             |

| Feld                    | Option          | Beschreibung                                                                                                    |
|-------------------------|-----------------|----------------------------------------------------------------------------------------------------|
| <sollhöhe:></sollhöhe:> | Benutzereingabe | Verfügbar für <b><höhen: ja=""></höhen:></b> in <b>SCHNURGER Konfi-</b><br><b>guration</b> , Seite <b>Höhen</b> . Die Sollhöhe des Ziel-<br>punktes. |
|                         |                 | <ul> <li>Für <höhen: verw.startpunkt=""></höhen:></li> </ul>                                                                                         |
|                         |                 | Es wird die Höhe des Startpunktes als Sollhöhe vorgeschlagen.                                                                                        |
|                         |                 | <ul> <li>Für <höhen: verw.bezugslinie=""></höhen:></li> </ul>                                                                                        |
|                         |                 | Es wird die Höhe des Bezugspunktes als Sollhöhe vorgeschlagen.                                                                                       |

# Nächster Schritt

WEITR (F1) übernimmt die Änderungen und fährt mit SCHNURGER XX Absteckung fort.

#### SCHNURGER XX Absteckung, Seite Bez XX

Die abgebildeten Seiten zeigen die typischen Konfigurationseinstellungen. Eine zusätzliche Seite wird angezeigt, wenn eine benutzerdefinierte Displaymaske verwendet wird. Siehe Kapitel "44.4.1 Grafikelemente im Applikationsprogramm Absteckung" für eine Erläuterung der Grafikelemente in diesem Dialog. Das Display ändert sich abhängig von der gewählten Option für **<Orientieren:>** in **SCHNURGER Konfiguration**, Seite **Allgem.**. Dieser Dialog umfasst verschiedene Felder, die abhängig von den gewählten Optionen für **<Absteckmodus:>** in **SCHNURGER Konfiguration**, Seite **Allgem.** sind. Die Erläuterungen für die Softkeys sind wie angezeigt gültig.
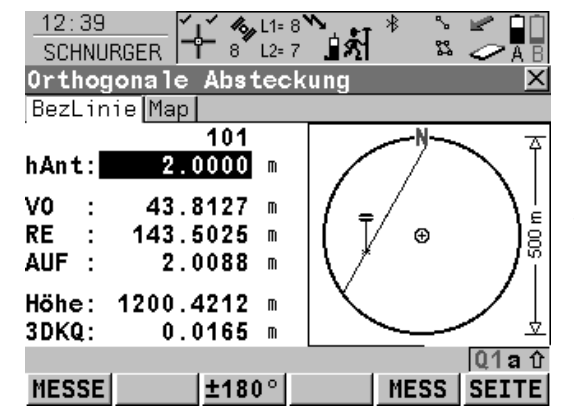

## MESSE (F1)

Startet die Messung des Absteckpunktes. Das Icon für den Positionsmodus wechselt zum statischen Icon. (F1) wechselt zu STOP. Der Unterschied zwischen der aktuellen Position und dem Absteckpunkt wird fortlaufend angezeigt.

# STOP (F1)

Beendet die Messung des Absteckpunktes. Wenn **<Auto STOP: Ja>** in **KONFIG Punktmessung Einstellungen**, endet die Messung der Position automatisch, sobald die Stopkriterien erfüllt sind. Das Icon für den Positionsmodus wechselt zum bewegten Icon. **(F1)** wechselt zu **SPEIC**.

# SPEIC (F1)

Speichert den gemessenen Punkt. Wenn **<Auto SPEICH: Ja>** in **KONFIG Punkt messung Einstellungen**, wird der gemessene Punkt automatisch gespeichert. **(F1)** wechselt zu **MESSE**.

# ±180° (F3)

Kehrt die Grafik um. Eine umgekehrte Grafik kann verwendet werden, wenn der Absteckpunkt hinter der aktuellen Position liegt.

# MESS (F5)

Misst einen Punkt relativ zur Bezugslinie/zum Bezugsbogen.

# SEITE (F6)

Wechselt zu einer weiteren Seite dieses Dialogs.

#### SHIFT KONF (F2)

Um die Bezugslinie/den Bezugsbogen zu konfigurieren. Verfügbar, wenn **MESSE (F1)** angezeigt wird. Siehe Kapitel "42.3 Konfiguration des Applikationsprogramms Schnurgerüst".

#### SHIFT VERB (F3) und SHIFT TRENN (F3)

Wählt die Nummer der Referenzstation, die im aktiven Konfigurationssatz gespeichert ist, und beendet die Verbindung, sobald die Messung abgeschlossen ist. Verfügbar, wenn **MESSE** (F1) oder **SPEIC (F1)** angezeigt werden und das Echtzeit Gerät ein Mobiltelefon oder ein Modem ist. Verfügbar für **<Auto Verbind.: Nein>** in **KONFIG GSM Verbindung**.

#### SHIFT INIT (F4)

Wählt eine Initialisierungsmethode und erzwingt eine neue Initialisierung. Verfügbar, wenn **MESSE (F1)** oder **SPEIC (F1)** angezeigt werden und für den Konfigurationssatz phasenfixierte Lösungen erlaubt sind. Siehe Kapitel "45.6.2 Zugriff auf die Initialisierung für Echtzeit Rover Anwendungen".

### SHIFT INDIV (F5) und SHIFT LFD (F5)

Wechselt zwischen der Eingabe einer individuellen Punktnummer, die sich von der definierten Nummernmaske unterscheidet, und der laufenden Punktnummer entsprechend der Nummernmaske. Siehe Kapitel "19.1 Nummernmasken".

### SHIFT BEEND (F6)

Verlässt das Applikationsprogramm Schnurgerüst

| Feld                     | Option          | Beschreibung                                                                                                    |
|--------------------------|-----------------|----------------------------------------------------------------------------------------------------|
| Erstes Feld im<br>Dialog | Auswahlliste    | Punktnummer des Absteckpunktes.                                                                                                    |
| <hant:></hant:>          | Benutzereingabe | Die Standardantennenhöhe aus dem aktiven Konfi-<br>gurationssatz wird vorgeschlagen. Siehe Kapitel "2.3<br>Bestimmung der Antennenhöhen". Das Ändern der<br>Antennenhöhe an dieser Stelle bewirkt nicht, dass<br>die im aktiven Konfigurationssatz definierte Standar-<br>dantennenhöhe aktualisiert wird. Die veränderte<br>Antennenhöhe wird solange verwendet, bis das<br>Applikationsprogramm verlassen wird. |
| <ab:></ab:>              | Ausgabe         | Negative Höhendifferenz aus der Höhe der aktuellen<br>Position und der Höhe des abzusteckenden Punktes.<br>Abwärts gehen.                                                                                                    |
| <auf:></auf:>            | Ausgabe         | Positive Höhendifferenz aus der Höhe der aktuellen<br>Position und der Höhe des abzusteckenden Punktes.<br>Aufwärts gehen.                                                                                                    |
| <höhe:></höhe:>          | Ausgabe         | Verfügbar, wenn <b><höhe nein="" ändern:=""></höhe></b> in<br>SCHNURGER Konfiguration, Seite Höhen gewählt<br>ist.                                                                                                    |

| Feld            | Option          | Beschreibung                                                                                                    |
|-----------------|-----------------|----------------------------------------------------------------------------------------------------|
|                 |                 | Die Höhe der aktuellen Position wird als orthomet-<br>rische Höhe angezeigt. Falls die orthometrische<br>Höhe nicht angezeigt werden kann, wird die lokale<br>ellipsoidische Höhe angezeigt. Falls die lokale ellip-<br>soidische Höhe nicht angezeigt werden kann, wird<br>die Höhe in WGS 1984 angezeigt. |
| <shö:></shö:>   | Benutzereingabe | Verfügbar für <b><höhe ja="" ändern:=""></höhe></b> in <b>SCHNURGER</b><br><b>Konfiguration</b> , Seite <b>Höhen</b> .                                                                                                    |
|                 |                 | Die orthometrische Höhe des Absteckpunktes (Soll-<br>höhe) wird angezeigt. Falls die orthometrische Höhe<br>nicht angezeigt werden kann, wird die lokale ellipsoi-<br>dische Höhe angezeigt. Falls die lokale ellipsoidische<br>Höhe nicht angezeigt werden kann, wird die Höhe in<br>WGS 1984 angezeigt.   |
|                 |                 | Verändert man den Wert für <b><shö:></shö:></b> , dann ändert sich auch der Wert, der für <b><ab:></ab:></b> und <b><auf:></auf:></b> ange-<br>zeigt wird.                                                                                                    |
| <3DKQ:>         | Ausgabe         | Verfügbar für Code und phasenfixierte Lösungen. Die aktuelle 3D Koordinatenqualität der berechneten Position.                                                                                                    |
| <pdop:></pdop:> | Ausgabe         | Verfügbar für autonome Lösungen. Der aktuelle PDOP der autonomen Lösung.                                                                                                    |

# Für <Absteckmodus: Polar>

# Beschreibung der Felder

| Feld            | Option  | Beschreibung                                                                                               |
|-----------------|---------|----------------------------------------------------------------------------------------------------|
| <rich:></rich:> | Ausgabe | Die Richtung von der Orientierungsrichtung zum<br>Absteckpunkt, von der aktuellen Position aus<br>gesehen. |
| <dist:></dist:> | Ausgabe | Horizontaldistanz von der aktuellen Position zum abzusteckenden Punkt.                                     |

# Für <Absteckmodus: Orthogonal>

| Feld        | Option  | Beschreibung                                                                                                    |
|-------------|---------|----------------------------------------------------------------------------------------------------|
| <vo:></vo:> | Ausgabe | Die Horizontaldistanz von der aktuellen Position zum Absteckpunkt in Orientierungsrichtung.                                |
| <rü:></rü:> | Ausgabe | Die Horizontaldistanz von der aktuellen Position zum<br>Absteckpunkt entgegen der Orientierungsrichtung.                   |
| <re:></re:> | Ausgabe | Die Horizontaldistanz von der aktuellen Position zum<br>Absteckpunkt orthogonal rechts von der Orientie-<br>rungsrichtung. |
| <li:></li:> | Ausgabe | Die Horizontaldistanz von der aktuellen Position zum<br>Absteckpunkt orthogonal links von der Orientierungs-<br>richtung.  |

#### Nächster Schritt

**SEITE (F6)** wechselt zur Seite **Map**. Siehe Abschnitt "SCHNURGER XX Absteckung, Seite Map".

Auf der Seite Map werden die Daten grafisch dargestellt. Dargestellt wird auch

- die Horizontaldistanz von der aktuellen Position zum abzusteckenden Punkt.
- die Höhendifferenz aus der Höhe der aktuellen Position und der Höhe des abzustekkenden Punktes.

Siehe Kapitel "33 MapView - Interaktive Anzeige" für Informationen über die Funktionalität und die verfügbaren Softkeys.

# Nächster Schritt

SEITE (F6) wechselt zur ersten Seite in diesem Dialog.

# SCHNURGER XX Absteckung, Seite Map

| 42.6.2       | Anwendungsbeispiel                                                                          |                                                                                                    |  |
|--------------|---------------------------------------------------------------------------------------------|----------------------------------------------------------------------------------------------------|--|
|              | Dieses Kapitel gilt nicht für die Absteckung auf Polylinien.                                |                                                                                                    |  |
| Beschreibung | Anwendung:                                                                                  | Mit Hilfe von Offsets der Mittelachse einer Strasse, die gebaut wird, soll eine Kurve definiert werden. |  |
|              | Bezugslinie/-bogen:                                                                         | Die definierte Mittelachse der Kurve wird als Bezugsbogen verwendet.                                    |  |
|              | Arbeitstechnik:                                                                             | Echtzeit kinematisch.                                                                                   |  |
| Diagramm     | 0<br>0<br>0<br>0<br>0<br>0<br>0<br>0<br>0<br>0<br>0<br>0<br>0<br>0<br>0<br>0<br>0<br>0<br>0 | P0 Startpunkt<br>P1 Endpunkt<br>d1 <längs (bogen):=""><br/>d2 <quer:></quer:></längs>                   |  |

Anforderungen

- Der Bezugsbogen ist bereits definiert und in einem Job gespeichert.
- <Protokoll: Ja> in SCHNURGER Konfiguration, Seite Prtkl.
- Eine Echtzeit Referenz läuft.
- Für den Rover: <RT Modus: Rover> in KONFIG Echtzeit Modus.

### Feldablauf Schritt-für-Schritt

Die folgende Tabelle erklärt die wichtigsten Einstellungen. Weitere Informationen zu den jeweiligen Dialogen finden Sie in den angegebenen Kapiteln.

| Schritt | Beschreibung                                                                                                    | Siehe<br>Kapitel |
|---------|----------------------------------------------------------------------------------------------------|------------------|
| 1.      | Siehe Kapitel "42.2 Zugriff auf das Applikationsprogramm Schnurge-<br>rüst", um <b>SCHNURGER Schnurgerüst Start</b> aufzurufen. |                  |
| 2.      | SCHNURGER Schnurgerüst Start                                                                                                    | 42.2             |
|         | Einen Job und einen Konfigurationssatz mit den oben genannten<br>Einstellungen wählen.                                          |                  |
| 3.      | WEITR (F1) um SCHNURGER Aufgaben Menü aufzurufen.                                                                               |                  |
| 4.      | SCHNURGER Aufgaben Menü<br>Abstecken auf Bezugsbogen.                                                                           |                  |
| 5.      | WEITR (F1) ruft SCHNURGER Bezugslinie wählen, Seite Bezug-<br>Linie auf.                                                        |                  |
| 6.      | SCHNURGER Bezugslinie wählen, Seite BezugLinie                                                                                  | 42.4.3           |
|         | <eingabe: aus="" auswahl="" job=""></eingabe:>                                                                                  |                  |
| 7.      | <bezugbogen:> markieren.</bezugbogen:>                                                                                          |                  |
| 8.      | Über die Auswahlliste öffnet sich der Dialog SCHNURGER Manage Bezugswinkel.                                                     |                  |

| Schritt | Beschreibung                                                                                                    | Siehe<br>Kapitel |
|---------|----------------------------------------------------------------------------------------------------|------------------|
| 9.      | SCHNURGER Manage Bezugswinkel                                                                                                    | 42.4             |
|         | Den korrekten Bezugsbogen wählen.                                                                                                    |                  |
| 10.     | WEITR (F1) kehrt zu SCHNURGER Bezugslinie wählen, Seite BezugLinie zurück.                                                                                                    |                  |
|         | Die Seite <b>Map</b> stellt eine interaktive Anzeige des definierten Bezugs-<br>bogen bereit.                                                                                                    | 33               |
| 11.     | WEITR (F1).                                                                                                    |                  |
| 12.     | SCHNURGER Eingabe Offsets                                                                                                    | 42.6             |
|         | <punkt-nr.: cl1=""></punkt-nr.:>                                                                                                    |                  |
|         | <quer: 5.2000=""></quer:>                                                                                                    |                  |
|         | <längs (bogen):="" 2.0000=""></längs>                                                                                                    |                  |
|         | <höhen 0.0000="" offset:=""></höhen>                                                                                                    |                  |
| 13.     | WEITR (F1)                                                                                                    |                  |
| 14.     | SCHNURGER XX Absteckung, Seite Bez XX                                                                                                    |                  |
|         | Die Grafik und die Werte in den Feldern geben abhängig von der<br>Konfiguration der Absteckoptionen in <b>SCHNURGER Konfiguration</b> ,<br>Seite <b>Allgem.</b> an, wie der Absteckpunkt zu finden ist. |                  |
| 15.     | MESSE (F1) startet die Messung.                                                                                                    |                  |
| 16.     | Falls erforderlich, überprüfen Sie die Statusinformationen über die Satelliten, den Speicher oder die Batterie.                                                                                         |                  |

| Schritt | Beschreibung                                                                                                    | Siehe<br>Kapitel |
|---------|----------------------------------------------------------------------------------------------------|------------------|
| 17.     | Wenn <b><auto nein="" stop:=""></auto></b> in <b>KONFIG Punktmessung Einstel-</b><br><b>lungen</b> gewählt ist, <b>STOP (F1)</b> drücken, wenn genug Daten gesam-<br>melt sind. Mindestens eine Epoche muss aufgezeichnet werden.                                                | 19.6.1           |
| 18.     | Wenn <b><auto nein="" speich:=""></auto></b> in <b>KONFIG Punktmessung Einstel-</b><br><b>lungen</b> gewählt ist, speichert <b>SPEIC (F1)</b> die Punktinformation.                                                                                                    | 19.6.1           |
|         | Die Ergebnisse werden im Dialog angezeigt.                                                                                                    |                  |
|         | Ein Punkt mit derselben Punktnummer kann bereits im Job gespei-<br>chert sein. Wenn die Codes und/oder die Attributwerte des neuen<br>und des existierenden Punktes nicht übereinstimmen, öffnet sich ein<br>Dialog, in dem sie korrigiert werden können.                        |                  |
|         | Den Empfänger nicht ausschalten.                                                                                                    |                  |
| 19.     | <ul> <li>SEITE (F6) ruft die Seite Map, die eine interaktive Anzeige des definierten Bezugsbogens und der relativ zu ihm abgesteckten Punkte anbietet, auf. Dargestellt wird auch</li> <li>die Horizontaldistanz von der aktuellen Position zum abzustekkenden Punkt.</li> </ul> | 33               |
|         | <ul> <li>die H</li></ul>                                                                                                    |                  |
| 20.     | Sollen noch zusätzliche Punkte abgesteckt werden?                                                                                                    |                  |
|         | Wenn Ja, mit Schritt 21. fortfahren                                                                                                    |                  |
|         | Wenn <b>nein</b> , mit Schritt 23.fortfahren.                                                                                                    |                  |

| Schritt | Beschreibung                                          | Siehe<br>Kapitel |
|---------|-------------------------------------------------------|------------------|
| 21.     | SCHNURGER Eingabe Offsets                             | 42.6             |
|         | Die Parameter des nächsten Absteckpunktes eingeben.   |                  |
| 22.     | Die Schritte 13. bis 20. wiederholen                  |                  |
| 23.     | SHIFT BEEND (F6) kehrt ins GPS1200+ Hauptmenü zurück. |                  |
| 24.     | Die Ergebnisse werden in das Protokoll geschrieben.   |                  |

42.7Gitterabsteckung relativ zu einer Bezugslinie/einem Bezugsbogen42.7.1GitterabsteckungspunkteCDieses Kapitel gilt nicht für die Absteckung auf Polylinien.BeschreibungEin Gitter kann relativ zu einer Bezugslinie/einem Bezugsbogen definiert werden und in<br/>diesem Gitter können Punkte abgesteckt werden.

SchrittBeschreibung1.Siehe Kapitel "42.2 Zugriff auf das Applikationsprogramm Schnurgerüst", um<br/>SCHNURGER Schnurgerüst Start aufzurufen.2.WEITR (F1) um SCHNURGER Aufgaben Menü aufzurufen.3.SCHNURGER Aufgaben Menü<br/>Rasterabst. auf XX.4.WEITR (F1) ruft SCHNURGER Bezugslinie wählen auf.5.SCHNURGER Bezugslinie wählen, Seite BezugLinie6.WEITR (F1) ruft SCHNURGER Gitter definieren auf.

Zugriff

Schritt-für-Schritt

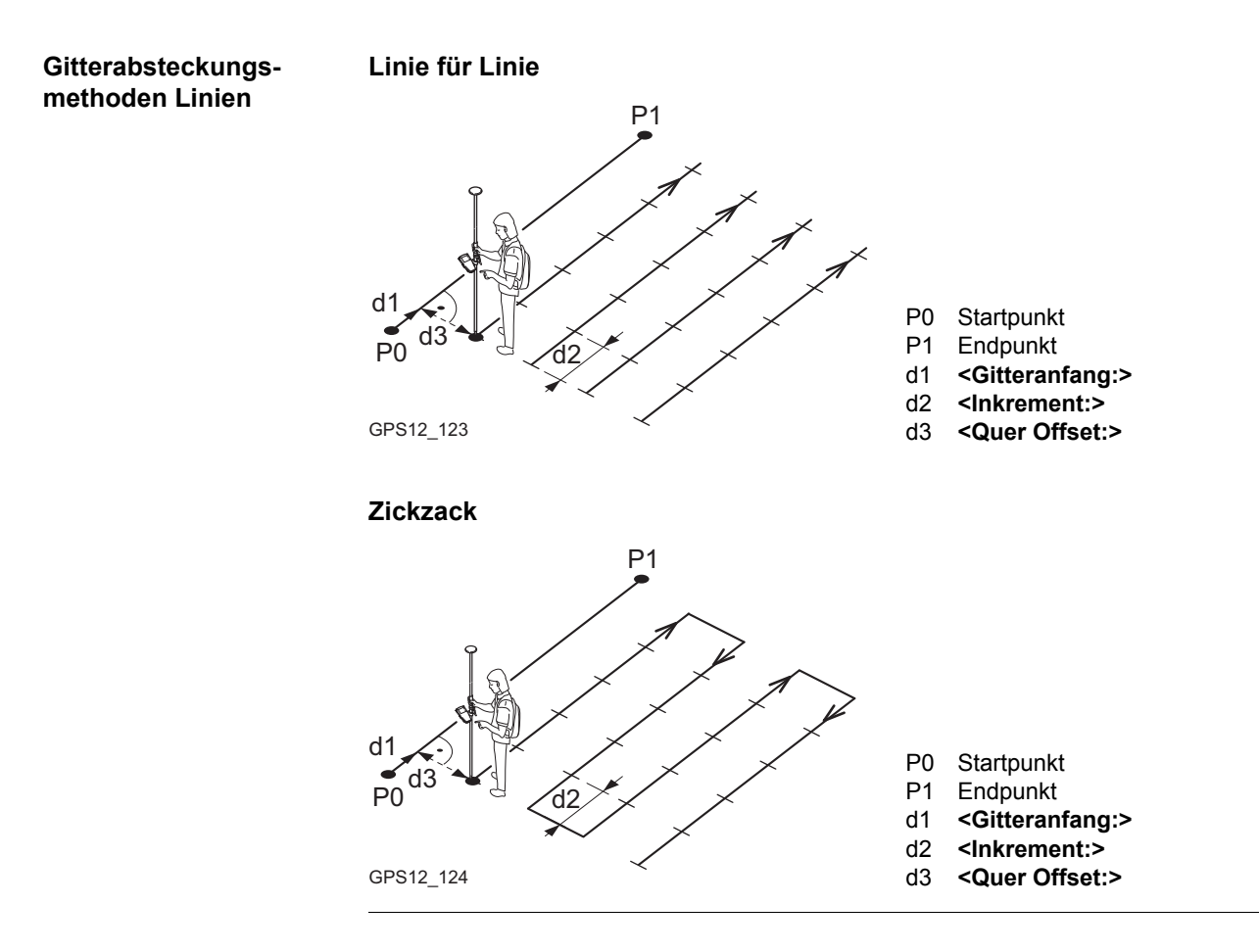

# Gitterabsteckungsmethoden Bogen

Linie für Linie

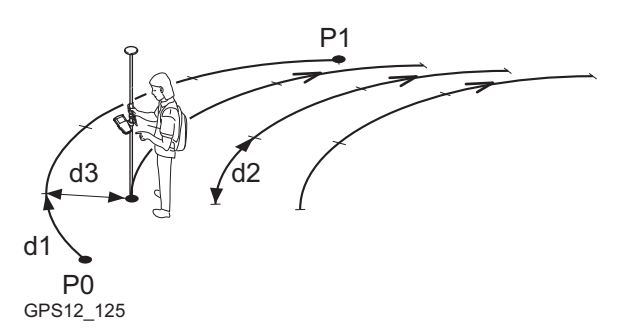

- P0 Startpunkt
- P1 Endpunkt
- d1 <Gitteranfang:>
- d2 <Inkrement:>
- d3 <Quer Offset:>

Zickzack

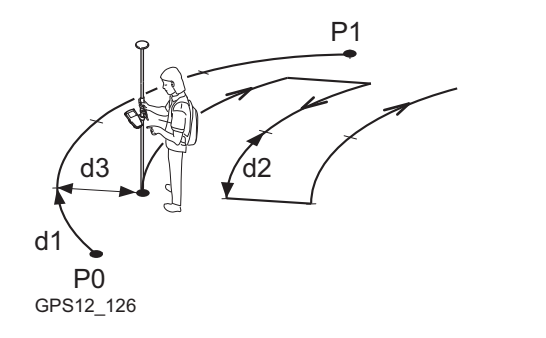

- P0 Startpunkt
- P1 Endpunkt
- d1 <Gitteranfang:>
- d2 <Inkrement:>
- d3 <Quer Offset:>

# SCHNURGER Gitter definieren

| SCHNURGER     | 8 L1= 8 | ``∎ <b>*</b> ≣ | S A B         | W   |
|---------------|---------|----------------|---------------|-----|
| Gitter defini | ieren   |                | ×             |     |
| Gitteranfang  | :       | 0              | .0000 m       |     |
| Inkrement     | :       | 10             | .0000 m       | LII |
|               |         |                |               |     |
| Quer Offset   | :       | 10             | .0000 m       |     |
| Folgelinie    | :       | Zic            | kzack 🐠 👘     |     |
|               |         |                |               |     |
| Punkt-Nr.     | :       | Gitte          | r Nr. <u></u> | SF  |
|               |         |                |               |     |
|               |         |                |               |     |
|               |         |                | ្រុប1 a ប     |     |
| WEITR         |         | LINIE          |               |     |

# NEITR (F1)

Bestätigt die Auswahl und fährt mit dem nachfolgenden Dialog fort.

## LINIE (F4)

Um eine Bezugslinie/einen Bezugsbogen zu definieren/wählen. Ruft **SCHNURGER Bezugslinie wählen** auf. Siehe Kapitel "42.4 Schnurgerüst Management".

# SHIFT KONF (F2)

Um die Bezugslinie/den Bezugsbogen zu konfigurieren. Siehe Kapitel "42.3 Konfiguration des Applikationsprogramms Schnurgerüst".

| Feld                            | Option          | Beschreibung                                                                                                    |
|---------------------------------|-----------------|----------------------------------------------------------------------------------------------------|
| <gitteranfang:></gitteranfang:> | Benutzereingabe | Die Distanz entlang der Bezugslinie/des Bezugsbo-<br>gens vom Startpunkt zum abzusteckenden Zielpunkt.                                                                                                    |
| <station:></station:>           | Benutzereingabe | Die Stationierung des ersten Zielpunktes, der entlang<br>der Linie/des Bogens abgesteckt werden soll. Dies<br>ist die Stationierung des Startpunktes der Bezugs-<br>linie/des -bogens plus <b><gitteranfang:></gitteranfang:></b> . |
| <inkrement mit:=""></inkrement> | Benutzereingabe | Abstand zwischen den Punkten auf der Gitterlinie.                                                                                                    |
| <quer offset:=""></quer>        | Benutzereingabe | Abstand zwischen den Gitterlinien.                                                                                                    |

| Feld                        | Option          | Beschreibung                                                                                                    |
|-----------------------------|-----------------|----------------------------------------------------------------------------------------------------|
| <folgelinie:></folgelinie:> |                 | Methode, nach der das Gitter abgesteckt wird.                                                                                                    |
|                             | Linie für Linie | Jede neue Linie startet an der gleichen Seite, an der die vorige Gitterlinie gestartet ist.                                                                                                    |
|                             | Zickzack        | Jede neue Linie startet an der gleichen Seite, an der die vorige Gitterlinie geendet hat.                                                                                                    |
| <punkt-nr.:></punkt-nr.:>   |                 | Bestimmt das Format der Punktnummer für die Gitterpunkte.                                                                                                    |
|                             | Gitter Nr.      | Die Punktnummer wird als die Position des Absteck-<br>gitters angezeigt, wobei +yyy.yy die Stationierung<br>entlang der Gitterlinie und +xxx.xx der Gitterlinienab-<br>stand ist.                                                             |
|                             | Nr-Maske        | Die im aktiven Konfigurationssatz definierte<br>Nummernmaske wird verwendet. Die Nummern-<br>maske kann für <b><messpunkte:></messpunkte:></b> in <b>KONFIG Nr-</b><br><b>Masken</b> definiert werden. Siehe Kapitel "19.1<br>Nummernmasken". |

## Nächster Schritt

WEITR (F1) übernimmt die Änderungen und fährt mit SCHNURGER Absteckung +yyy.yy +xxx.xx, Seite Bez XX fort.

# SCHNURGER Absteckung +yyy.yy +xxx.xx, Seite Bez XX

Der Titel in diesem Dialog gibt die Position des Absteckgitters an, wobei +yyy.yy die Stationierung entlang der Gitterlinie und +xxx.xx der Gitterlinienabstand ist.

Die Funktionalität dieses Dialogs ist der von **SCHNURGER XX Absteckung**, Seite **Bez XX** sehr ähnlich. Unterschiede zwischen den zwei Dialogen werden unten angegeben. Siehe Abschnitt "SCHNURGER XX Absteckung, Seite Bez XX" für die Erläuterung aller anderen Funktionstasten und Felder.

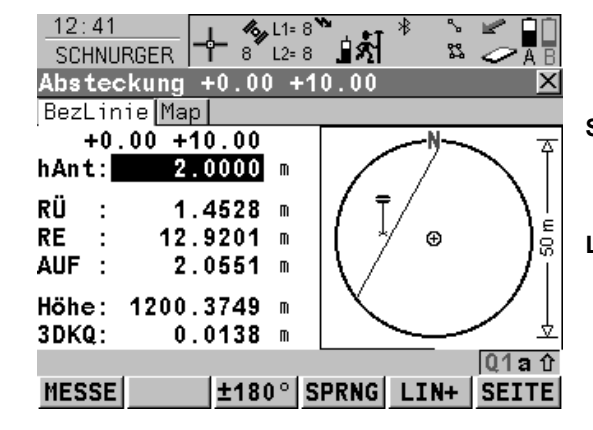

# SPRNG (F4)

Überspringt die aktuell angezeigte Stationierung und erhöht auf die nächste Stationierung. Verfügbar, wenn **MESSE (F1)** angezeigt wird. **LINIE (F5)** 

Um mit der Absteckung der nächsten Gitterlinie zu beginnen. Die Position des ersten Punktes der neuen Linie wird durch die für <**Folgelinie:>** gewählte Option bestimmt. Verfügbar, wenn **MESSE (F1)** angezeigt wird.

| Feld                     | Option          | Beschreibung                                                                                                    |
|--------------------------|-----------------|----------------------------------------------------------------------------------------------------|
| Erstes Feld im<br>Dialog | Benutzereingabe | Die Punktnummer des abzusteckenden Gitter-<br>punktes. Die Punktnummer beruht auf die Wahl für<br><b>Punkt-Nr.:&gt;</b> in <b>SCHNURGER Gitter definieren</b> .<br>Wird eine andere Punktnummer eingegeben, wird die<br>nächste Punktnummer trotzdem als die nächste auto-<br>matisch berechnete Punktnummer angezeigt. |
| <höhe:></höhe:>          | Ausgabe         | Verfügbar, wenn <b><höhe nein="" ändern:=""></höhe></b> in<br>SCHNURGER Konfiguration, Seite Höhen gewählt<br>ist.                                                                                                    |
|                          |                 | Die Höhe der aktuellen Position wird als orthomet-<br>rische Höhe angezeigt. Falls die orthometrische<br>Höhe nicht angezeigt werden kann, wird die lokale<br>ellipsoidische Höhe angezeigt. Falls die lokale ellip-<br>soidische Höhe nicht angezeigt werden kann, wird<br>die Höhe in WGS 1984 angezeigt.             |
| <shö:></shö:>            | Benutzereingabe | Verfügbar für <b><höhe ja="" ändern:=""></höhe></b> in <b>SCHNURGER Konfiguration</b> , Seite <b>Höhen</b> .                                                                                                    |
|                          |                 | Die orthometrische Höhe des abzusteckenden Ziel-<br>punktes (Sollhöhe) wird angezeigt. Falls die<br>orthometrische Höhe nicht angezeigt werden kann,<br>wird die lokale ellipsoidische Höhe angezeigt. Falls<br>die lokale ellipsoidische Höhe nicht angezeigt werden<br>kann, wird die Höhe in WGS 1984 angezeigt.     |

| Feld | Option | Beschreibung                                                                                                    |
|------|--------|----------------------------------------------------------------------------------------------------|
|      |        | Wenn eine Sollhöhe eingegeben wurde und <b>SPRNG</b><br>(F4) oder LINIE (F5) verwendet wird, wird für den<br>nächsten Punkt die wahre Gitterhöhe als die vorge-<br>schlagene Höhe angezeigt. |

# Nächster Schritt

**SEITE (F6)** wechselt zur Seite **Map**. Siehe Abschnitt "SCHNURGER Absteckung +yyy.yy +xxx.xx, Seite Map".

Auf der Seite Map werden die Daten grafisch dargestellt. Dargestellt wird auch

- die Horizontaldistanz von der aktuellen Position zum abzusteckenden Punkt.

Siehe Kapitel "33 MapView - Interaktive Anzeige" für Informationen über die Funktionalität und die verfügbaren Softkeys.

Nächster Schritt

SEITE (F6) wechselt zur ersten Seite in diesem Dialog.

SCHNURGER Absteckung +yyy.yy +xxx.xx, Seite Map

| 42.7.2       | 2.7.2       Anwendungsbeispiel         Image: Second state of the second state of the second state o |                                                                                                    |
|--------------|----------------------------------------------------------------------------------------------------|----------------------------------------------------------------------------------------------------|
| ()           |                                                                                                    |                                                                                                    |
| Beschreibung | Anwendung:                                                                                                    | Die Positionen von Bohrlöchern müssen in einem regelmässigen<br>Gitter über das Gelände, das für eine Landauffüllung verwendet wird,<br>abgesteckt werden. |
|              | Bezugslinie/-bogen:                                                                                                    | Zwei bekannte Punkte auf dem Gelände können für die Definition der Bezugslinie verwendet werden.                                                           |
|              | Arbeitstechnik:                                                                                                    | Echtzeit kinematisch.                                                                                                    |

# Diagramm

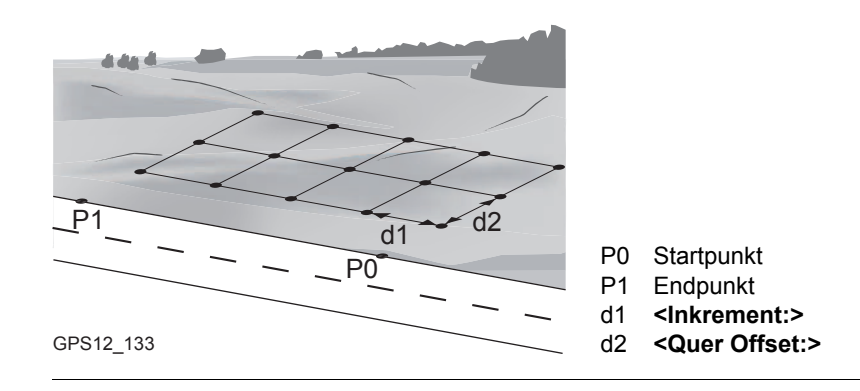

# Schritt Beschreibung 1. Siehe Kapitel "42.2 Zugriff auf das Applikationsprogramm Schnurgerüst". um SCHNURGER Schnurgerüst Start aufzurufen.

| 2. | SCHNURGER Schnurgerüst Start                                                           | 42.2   |
|----|----------------------------------------------------------------------------------------|--------|
|    | Einen Job und einen Konfigurationssatz mit den oben genannten<br>Einstellungen wählen. |        |
| 3. | WEITR (F1) um SCHNURGER Aufgaben Menü aufzurufen.                                      |        |
| 4. | SCHNURGER Aufgaben Menü<br>Rasterabsteck. auf Bezugslinie.                             |        |
| 5. | WEITR (F1) ruft SCHNURGER Bezugslinie wählen, Seite Bezug-<br>Linie auf.               |        |
| 6. | SCHNURGER Bezugslinie wählen, Seite BezugLinie                                         | 42.4.3 |
|    | <eingabe: aus="" auswahl="" job=""></eingabe:>                                         |        |
| 7. | <bezuglinie:>.</bezuglinie:>                                                           |        |
| 8. | Über die Auswahlliste öffnet sich der Dialog SCHNURGER Manage Bezugslinie.             |        |

Die folgende Tabelle erklärt die wichtigsten Einstellungen. Weitere Informationen zu den jeweiligen Dialogen finden Sie in den angegebenen Kapiteln.

Für den Rover: <RT Modus: Rover> in KONFIG Echtzeit Modus.

Eine neue Bezugslinie muss erstellt und in einem Job gespeichert werden.

- <Protokoll: Ja> in SCHNURGER Konfiguration, Seite Prtkl. Eine Echtzeit Referenz läuft.
- Anforderungen

Schritt-für-Schritt

Feldablauf

٠

٠

Siehe Kapitel

| Schritt | Beschreibung                                                                                  | Siehe<br>Kapitel |
|---------|-----------------------------------------------------------------------------------------------|------------------|
| 9.      | NEU (F2) ruft SCHNURGER Neue Bezugslinie, Seite Eingabe auf.                                  |                  |
| 10.     | SCHNURGER Neue Bezugslinie, Seite Eingabe                                                     | 42.4.3           |
|         | <bezugs-nr.: linie001=""></bezugs-nr.:>                                                       |                  |
|         | <methode: 2="" punkte=""></methode:>                                                          |                  |
|         | Die entsprechenden Punkte aus der Auswahlliste wählen.                                        |                  |
|         | Die Seite <b>Map</b> stellt eine interaktive Anzeige der definierten Bezugs-<br>linie bereit. | 33               |
| 11.     | SPEIC (F1)                                                                                    |                  |
| 12.     | WEITR (F1) kehrt zu SCHNURGER Bezugslinie wählen, Seite BezugLinie zurück.                    |                  |
|         | Die Seite <b>Map</b> stellt eine interaktive Anzeige der definierten Bezugs-<br>linie bereit. | 33               |
| 13.     | WEITR (F1)                                                                                    |                  |
| 14.     | SCHNURGER Gitter definieren                                                                   | 42.7             |
|         | <gitteranfang: 0=""></gitteranfang:>                                                          |                  |
|         | <inkrement 20.0000="" mit:=""></inkrement>                                                    |                  |
|         | <quer 20.0000="" offset:=""></quer>                                                           |                  |
|         | <folgelinie: zickzack=""></folgelinie:>                                                       |                  |
|         | <punkt-nr.: gitter="" nr.=""></punkt-nr.:>                                                    |                  |
| 15.     | WEITR (F1)                                                                                    |                  |

| Schritt | Beschreibung                                                                                                    | Siehe<br>Kapitel |
|---------|----------------------------------------------------------------------------------------------------|------------------|
| 16.     | SCHNURGER Absteckung +yyy.yy +xxx.xx, Seite Bez XX                                                                                                    | 42.7             |
|         | Die Grafik und die Werte in den Feldern geben abhängig von der<br>Konfiguration der Absteckoptionen in <b>SCHNURGER Konfiguration</b> ,<br>Seite <b>Allgem.</b> an, wie der Absteckpunkt zu finden ist.                                                   |                  |
| 17.     | MESSE (F1) startet die Messung.                                                                                                    |                  |
| 18.     | Falls erforderlich, überprüfen Sie die Statusinformationen über die Satelliten, den Speicher oder die Batterie.                                                                                                    |                  |
| 19.     | Wenn <b><auto nein="" stop:=""></auto></b> in <b>KONFIG Punktmessung Einstel-</b><br><b>lungen</b> gewählt ist, <b>STOP (F1)</b> drücken, wenn genug Daten gesam-<br>melt sind. Mindestens eine Epoche muss aufgezeichnet werden.                         | 19.6.1           |
| 20.     | Wenn <b><auto nein="" speich:=""></auto></b> in <b>KONFIG Punktmessung Einstel-</b><br><b>lungen</b> gewählt ist, speichert <b>SPEIC (F1)</b> die Punktinformation.                                                                                       | 19.6.1           |
| (B)     | Die Ergebnisse werden im Dialog angezeigt.                                                                                                    |                  |
|         | Ein Punkt mit derselben Punktnummer kann bereits im Job gespei-<br>chert sein. Wenn die Codes und/oder die Attributwerte des neuen<br>und des existierenden Punktes nicht übereinstimmen, öffnet sich ein<br>Dialog, in dem sie korrigiert werden können. |                  |

| Schritt | Beschreibung                                                                                                    | Siehe<br>Kapitel |
|---------|----------------------------------------------------------------------------------------------------|------------------|
| 21.     | <ul> <li>SEITE (F6) ruft die Seite Map, die eine interaktive Anzeige der definierten Bezugslinie und der relativ zu ihr abgesteckten Gitterpunkte anbietet, auf. Dargestellt wird auch</li> <li>die Horizontaldistanz von der aktuellen Position zum abzustekkenden Punkt.</li> <li>die Höhendifferenz aus der Höhe der aktuellen Position und der Höhe des abzustekonden Punktes.</li> </ul> | 33               |
|         |                                                                                                    |                  |
| 22.     | Schritte 16. bis 20. wiederholen, bis alle Gitterpunkte abgesteckt sind.                                                                                                    |                  |
| 23.     | SHIFT BEEND (F6) kehrt ins GPS1200+ Hauptmenü zurück.                                                                                                    |                  |
| 24.     | Die Ergebnisse werden in das Protokoll geschrieben.                                                                                                    |                  |

| 42.8                  | Absteckung auf eine Polylinie                                                                                                    |                                                                                                    |  |
|-----------------------|----------------------------------------------------------------------------------------------------|----------------------------------------------------------------------------------------------------|--|
| 42.8.1                | Übersicht                                                                                                    |                                                                                                    |  |
| Beschreibung          | Die Schnurgerüstaufgabe <b>Abstecken auf Polylinie</b> ermöglicht Punkte relativ zu einer Poly-<br>linie abzustecken. Diese Option macht die Verwendung von Linien- und Bogenelementen von CAD-Systemen so einfach wie möglich. |                                                                                                    |  |
| Vorbereiten der Daten | Linien können mit einer der folgenden Methoden erstellt werden:                                                                                                    |                                                                                                    |  |
|                       | Methode                                                                                                    | Beschreibung                                                                                                    |  |
|                       | Daten von einem CAD-System                                                                                                    | Die abzusteckenden Polylinien werden in der CAD-<br>Zeichnung ausgewählt und in einer DXF Datei gespei-<br>chert.                                                                                                    |  |
|                       | Manuelle Erstellung von Linien<br>mit existierenden Punkten                                                                                                    | In einigen Fällen sind elektronische DXF Dateien für die<br>Erstellung von Linien und Flächen nicht verfügbar. In<br>diesem Fall können die Linien mit Hilfe der existierenden<br>Punkte mit dem Linienmanagement erstellt werden.<br>Siehe Kapitel "9.4.3 Editieren einer Linie/Fläche".                                                                                                    |  |
|                       | Messen von Linien im Feld                                                                                                    | Es ist auch möglich, die abzusteckende Linien durch<br>Messen von Punkten im Feld zu erstellen. Linien können<br>mit den Autolinien Befehlen auf der Seite <b>Messen</b> kreiert<br>werden. Linien können auch durch Messungen mit Lini-<br>enobjekten und mit <b>MANAGE Daten</b> , Seite <b>Linien</b> oder<br>mit Liniencodes erstellt werden. Siehe Kapitel "9.4.4<br>Anwendungsbeispiel".<br>Jede in <b>MANAGE Daten</b> , Seite <b>Linien</b> aufgelistete Linie<br>kann für die Absteckung verwendet werden. |  |

| Methode                         | Beschreibung                                                                                                    |
|---------------------------------|----------------------------------------------------------------------------------------------------|
| Verwendung von Entwurf für Feld | Der Anwender hat mit dem Tool Entwurf für Feld von<br>LEICA Geo Office die Möglichkeit, Linien aus einer Viel-<br>zahl von Formaten, einschliesslich XML, DXF, Microsta-<br>tion XML und viele andere zu importieren. Siehe die LGO<br>Online Hilfe für Informationen über Entwurf für Feld.                                         |
| Verwendung vom Trassen Editor   | <ul> <li>Mit der Applikation Trassen Editor kann eine einfache<br/>Trassenachse erstellt und in Abstecken auf Polylinie<br/>importiert werden.</li> <li>Es werden nur Geraden und Bögen unterstützt.<br/>Die mit der Applikation Trassen Editor erstellte<br/>Trasse muss in einen RoadRunner Job konvertiert<br/>werden.</li> </ul> |
| Erstellen von Linien in LGO     | Die Linien können auch in LGO erstellt werden. Siehe die<br>LGO Online Hilfe.                                                                                                    |

Optionen, um die DXF Datei in einen Job zu konvertieren Um den elektronischen Transfer der Linien aus den Plänen auf das Vermessungsinstrument zu ermöglichen, stehen verschiedene Tools zur Verfügung.

- **DXF Import:** Die DXF Datei in das \data Verzeichnis auf der CompactFlash Karte des TPS1200+ Instrumentes kopieren. Sobald die Karte wieder im Instrument ist, kann das DXF Importprogramm zum Importieren der Linien in den Job verwendet werden. Siehe Kapitel "17.5 Daten Import im DXF Format".
- Entwurf für Feld: Mit diesem im LEICA Geo Office enthaltenen Modul kann die DXF Datei in einen System1200 Job umgewandelt werden. Mit dieser Methode kann der Transfer von verschiedenen Linien in einen einzigen Job schnell und effizient durchgeführt werden.

Siehe "Anhang C Verzeichnisstruktur des Speichermediums" für die Verzeichnisstruktur der Daten auf der CompactFlash Karte.

ŝ

# 42.8.2

# Zugriff auf Absteckung auf Polylinien & Polylinie wählen

Zugriff Schritt-für-Schritt

# SCHNURGER Polylinie wählen, Seite Lin/Fläch

Die Aufgabe Abstecken auf Polylinie in SCHNURGER Aufgaben Menü wählen und WEITR (F1) drücken, um SCHNURGER Polylinie wählen aufzurufen.

Die Seite **Lin/Fläch** ermöglicht die Auswahl einer Polylinie. Linien können abhängig von den Eingabedaten 2D oder 3D sein.

| 02:02<br>SCHNURGER |             |
|--------------------|-------------|
| Polylinie wählen   | X           |
| Lin/Fläch Map      |             |
| Name               | Тур         |
| LINE1              | Linie 2D 🗖  |
| LINE10             | Linie 2D    |
| LINE11             | Linie 2D    |
| LINE12             | Linie 2D    |
| LINE13             | Linie 2D    |
| LINE1_2            | Linie 3D    |
| LINE1_3            | Linie 3D 🚽  |
|                    | Q1a ①       |
| WEITR EDIT         | IMPRT SEITE |

# WEITR (F1)

Wählt die markierte Polylinie und fährt mit dem nachfolgenden Dialog fort.

### EDIT (F2)

Um den Start- oder den Endstationswert der ausgewählten Linie zu ändern. Wenn <**Start Station:**> geändert wurde, wird <**Ende Station:**> automatisch neu berechnet.

#### IMPRT (F5)

Um Linien oder Strassenobjekte von einem anderen Job zu importieren, wenn die Koordinatensysteme kompatibel sind.

# SEITE (F6)

Wechselt zu einer weiteren Seite dieses Dialogs.

# Nächster Schritt

SEITE (F6) wechselt zur Seite Map.

# SCHNURGER Polylinie wählen, Seite Map

Die Seite **Map** ermöglicht in der grafischen Ansicht eine Auswahl der abzusteckenden Linie mit den <-- (F2) oder --> (F3) Tasten oder mit dem Stift. Nur sichtbare Linien können gewählt werden.

Die gewählte Linie wird markiert und der Name wird in der oberen linken Ecke der Grafik angezeigt.

**Schnurgerüst** 

1 000 m

VORIG NCHST SEITE

l01a îî

# **Beschreibung**

SCHNURGER

Seite Parameter

42.8.3

Zugriff

Abstck.

Mit diesem Dialog können die Bedienparameter definiert und mit den Seiten Koord und Map die abzusteckenden Punkte überprüft werden.

# WEITR (F1) in SCHNURGER Polylinie wählen.

Absteckparameter

Station Inkr.:

WEITR

Auf dieser Seite werden Bedienparameter definiert. Dieser Dialog besteht aus den Seiten Parameter, Koord und Map. Die Erläuterungen für die Softkeys sind für alle drei Seiten gültig. Siehe Kapitel "33 MapView - Interaktive Anzeige" für Informationen über die Funktionalität und die verfügbaren Softkeys.

| 02:09<br>SCHNURGER  | is.<br>AB | WEITR (F1)<br>Übernim |
|---------------------|-----------|-----------------------|
| Abstck: PrANF, HSP  | ×         | nachfolg              |
| Parameter Koord Map |           | ZRÜCK (F4)            |
| Linie Name :        | LINE1_2   | Um den                |
| Start Station:      | 0.000 m   | onsinter              |
| Länge :             | 5.400 m   | WEITR (F5)            |
| Ende Station :      | 5.400 m   | Um den                |
| Station :           | 0.000 m   | onsinterv             |
| Offset :            | 0.000 m   | SEITE (F6)            |
| Vert. Versatz:      | 0.000 m   | Wochsol               |

Übernimmt die Parameter und fährt mit dem nachfolgenden Dialog fort. RÜCK (F4) Um den Stationswert um das definierte Stationsinterval <Station Inkr.:> zu reduzieren. VEITR (F5) Um den Stationswert um das definierte Stationsinterval <Station Inkr.:> zu erhöhen. EITE (F6) Wechselt zu einer weiteren Seite dieses Dialogs. SHIFT PrANF (F4) Der Stationswert wird auf den Anfangswert des Projektes gesetzt. SHIFT PrEND (F5) Der Stationswert wird auf den Endwert des Projektes gesetzt.

# Beschreibung der Felder

| Feld                          | Option          | Beschreibung                                                                                                    |
|-------------------------------|-----------------|----------------------------------------------------------------------------------------------------|
| <linie name:=""></linie>      | Ausgabe         | Der Name der gewählten Polylinie.                                                                                                    |
| <start station:=""></start>   | Ausgabe         | Die Startstation der Linie.<br>© Die Startstation kann in SCHNURGER Poly-<br>linie wählen mit EDIT (F2) geändert werden.                                                              |
| <länge:></länge:>             | Ausgabe         | Die Länge der Linie.                                                                                                    |
| <ende station:=""></ende>     | Ausgabe         | Die Endstation der Linie.                                                                                                    |
| <station:></station:>         | Benutzereingabe | Die Station, bei der die Absteckung begonnen wird.<br>Jede Station kann eingegeben werden.                                                                                            |
| <offset:></offset:>           | Benutzereingabe | Der senkrechte Abstand zur Linie. Jeder Wert<br>zwischen -2000 m und 2000 m kann eingegeben<br>werden.                                                                                |
| <vert. versatz:=""></vert.>   | Benutzereingabe | Um die Linie vertikal zu verschieben.                                                                                                    |
| <station inkr.:=""></station> | Benutzereingabe | Die Distanz zwischen den einzelnen Stationen als<br>Interval, mit der Stationen abgesteckt werden. Die<br>Inkrementierung beginnt mit dem in <b>Station:&gt;</b><br>angegebenen Wert. |

Nächster Schritt SEITE (F6) wechselt zur Seite Koord.

| SCHNURGER<br>Abstck,<br>Seite Koord | Auf dieser Seite können die Koordinatenwerte des abzusteckenden Punktes überprüft werden.                                                                          |  |  |
|-------------------------------------|----------------------------------------------------------------------------------------------------|--|--|
|                                     | Nächster Schritt                                                                                                    |  |  |
|                                     | SEITE (F6) wechselt zur Seite Map.                                                                                                    |  |  |
| SCHNURGER<br>Abstck,<br>Seite Map   | Auf dieser Seite kann die Position der Punkte visualisiert werden. Die Übersicht zeigt die horizontale Geometrie und die horizontalen und vertikalen Knotenpunkte. |  |  |
|                                     | Nächster Schritt<br>WEITR (F1) wechselt zu SCHNURGER Absteckung.                                                                                                   |  |  |

# 42.8.4

# Absteckoperation

**Beschreibung** 

Der Anwender wird zur Sollposition geführt.

Grundregeln für die Absteckung einer Polylinie

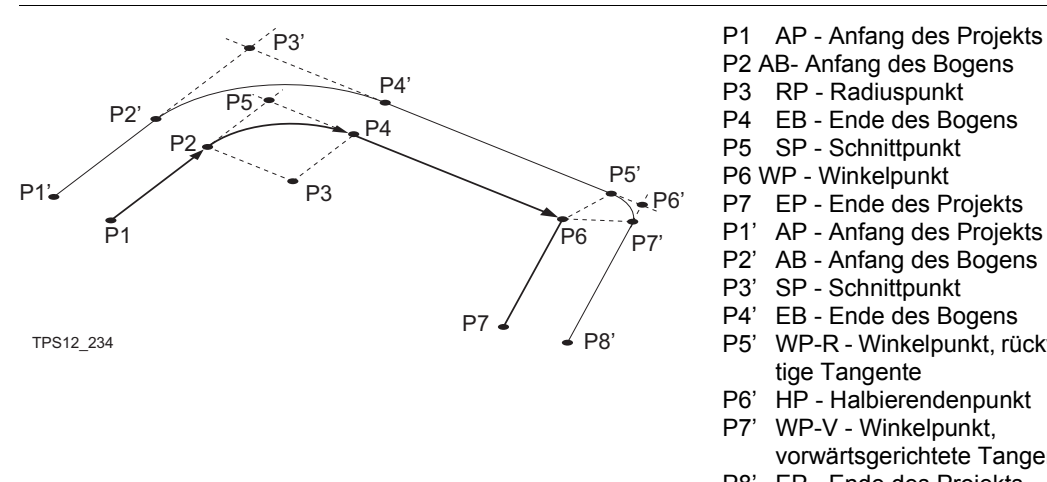

P1' AP - Anfang des Projekts P2' AB - Anfang des Bogens P3' SP - Schnittpunkt P4' EB - Ende des Bogens P5' WP-R - Winkelpunkt, rückwärtige Tangente P6' HP - Halbierendenpunkt P7' WP-V - Winkelpunkt, vorwärtsgerichtete Tangente P8' EP - Ende des Projekts Allgemeine Elemente: 'Kurve - Kurvensegment Verlängerung - Verlängerung der l inie MK - Mitte Kurve-

Gerade - Geradensegment

Zugriff

# WEITR (F1) in SCHNURGER Absteckung.

# SCHNURGER Absteckung, Seite Abstck

Die Erläuterungen für die Softkeys sind für alle Seiten gültig.

| 02:10<br>SCHNURGEF<br>Abstecku | ng: PrANF,     | `∎\$] <sup>*</sup> ≌ ∠AB<br>HSP ⊻ |
|--------------------------------|----------------|-----------------------------------|
| Abstck De                      | tails[Map]     |                                   |
|                                | 130            | N                                 |
| hA :                           | <b>2.000</b> m |                                   |
|                                | 0.000 m        |                                   |
| VORW: +                        | M              | ( ⊕ )                             |
| LINKS←                         | M              | N 71                              |
| ∆Höhe                          | M              |                                   |
| Höhe:                          | M              | ₹                                 |
|                                |                | Q1a 仓                             |
| MESSE 3D                       | KQ ±180° V     | ORIG NCHST SEITE                  |

# MESSE (F1)

Startet die Messung des Absteckpunktes. Das Icon für den Positionsmodus wechselt zum statischen Icon. **(F1)** wechselt zu **STOP**.

#### STOP (F1)

Beendet die Messung des Absteckpunktes. Wenn **<Auto STOP: Ja>** in **KONFIG Punktmessung Einstellungen**, endet die Messung der Position automatisch, sobald die Stopkriterien erfüllt sind. Das Icon für den Positionsmodus wechselt zum bewegten Icon. **(F1)** wechselt zu **SPEIC**.

### SPEIC (F1)

Speichert den gemessenen Punkt. Wenn **Auto SPEICH: Ja>** in **KONFIG Punktmessung Einstellungen**, wird der gemessene Punkt automatisch gespeichert. **(F1)** wechselt zu **MESSE**.

# 3DKQ (F2) / ELEV (F2)

Um zwischen der aktuellen 3D Koordinatenqualität der berechneten Position oder dem PDOP der GPS Lösung und der Sollhöhe.zu wechseln

# ±180° (F3)

Kehrt die Grafik um. Eine umgekehrte Grafik kann verwendet werden, wenn der Absteckpunkt hinter der aktuellen Position liegt.

# ZRÜCK (F4)

Um den Stationswert um das definierte Stationsinterval **<Station Inkr.:>** zu reduzieren.

# WEITR (F5)

Um den Stationswert um das definierte Stationsinterval **<Station Inkr.:>** zu erhöhen.

#### SEITE (F6)

Wechselt zu einer weiteren Seite dieses Dialogs.

#### SHIFT KONF (F2)

Um Schnürgerüst zu konfigurieren. Siehe Kapitel "42.3 Konfiguration des Applikationsprogramms Schnurgerüst".

### SHIFT INIT (F4)

Wählt eine Initialisierungsmethode und erzwingt eine neue Initialisierung. Verfügbar für Konfigurationssätze, die phasenfixierte Lösungen erlauben. Siehe Kapitel "45.6 Initialisierung für Echtzeit Rover Anwendungen".

### SHIFT INDIV (F5) und SHIFT LFD (F5)

Wechselt zwischen der Eingabe einer individuellen Punktnummer, die sich von der definierten Nummernmaske unterscheidet, und der laufenden Punktnummer entsprechend der Nummernmaske. Siehe Kapitel "19.1 Nummernmasken".

| Feld                   | Option               | Beschreibung                                                                                                    |
|------------------------|----------------------|----------------------------------------------------------------------------------------------------|
| Erste Zeile im Dialog  | Benutzerein-<br>gabe | Punktnummer des Absteckpunktes. Editierbar.                                                                                                    |
| <ha:></ha:>            | Benutzerein-<br>gabe | Die Standardantennenhöhe aus dem aktiven Konfi-<br>gurationssatz wird vorgeschlagen.                                                                                                    |
| Dritte Zeile im Dialog | Benutzerein-<br>gabe | Die aktuell abzusteckende Station. Editierbar.                                                                                                    |
| <vorw:></vorw:>        | Ausgabe              | Die Horizontaldistanz von der aktuellen Position zum<br>Absteckpunkt in Orientierungsrichtung. ↓ oder ↓ um<br>sich der Stationierung anzunähern, abhängig von der<br>Auswahl für <b><opt. hilfe:=""></opt.></b> in <b>Absteckung Konfigu-</b><br><b>ration</b> , Seite allgemein.                                              |
| <rück:></rück:>        | Ausgabe              | Die Horizontaldistanz von der aktuellen Position zum<br>Absteckpunkt entgegegen der Orientierungsrichtung.<br>J oder ↓ um sich der Stationierung anzunähern,<br>abhängig von der Auswahl für <b><opt. hilfe:=""></opt.></b> in<br><b>Absteckung Konfiguration</b> , Seite allgemein.                                           |
| <recht:></recht:>      | Ausgabe              | Die Horizontaldistanz von der aktuellen Position zum<br>Absteckpunkt orthogonal rechts zur Orientierungs-<br>richtung. ↓ um sich nach rechts von der Linie, defi-<br>niert in <b><opt. hilfe:=""></opt.></b> , ← zu bewegen, um sich nach<br>links von der Linie, definiert in <b><opt. hilfe:=""></opt.></b> , zu<br>bewegen. |

| Feld              | Option  | Beschreibung                                                                                                    |
|-------------------|---------|----------------------------------------------------------------------------------------------------|
| <links:></links:> | Ausgabe | Die Horizontaldistanz von der aktuellen Position zum<br>Absteckpunkt orthogonal links zur Orientierungsrich-<br>tung. ← um sich nach rechts von der Linie, definiert in<br><b><opt. b="" hilfe:<="">, J zu bewegen, um sich nach links von<br/>der Linie, definiert in <b><opt. hilfe:=""></opt.></b>, zu bewegen.</opt.></b> |
| <ab:></ab:>       | Ausgabe | Negative Höhendifferenz aus der Höhe der aktuellen<br>Position und der Höhe des abzusteckenden Punktes.<br>Abwärts gehen.                                                                                                    |
| <auf:></auf:>     | Ausgabe | Positive Höhendifferenz aus der Höhe der aktuellen<br>Position und der Höhe des abzusteckenden Punktes.<br>Aufwärts bewegen.                                                                                                    |
| <ΔHt:>            | Ausgabe | Zeigt die Differenz zwischen der Höhe der aktuellen<br>Position und der abzusteckenden Höhe an.                                                                                                    |
| <ht:></ht:>       | Ausgabe | Die Höhe der aktuellen Position wird als orthomet-<br>rische Höhe angezeigt. Falls die orthometrische<br>Höhe nicht angezeigt werden kann, wird die lokale<br>ellipsoidische Höhe angezeigt. Falls die lokale ellip-<br>soidische Höhe nicht angezeigt werden kann, wird<br>die Höhe in WGS 1984 angezeigt.                   |

# Nächster Schritt SEITE (F6) wechselt zur Seite Details.
#### SCHNURGER Absteckung, Seite Details

Diese Seite zeigt Zusatzinformationen zum abzusteckenden Punkt an.

#### Beschreibung der Felder

| Feld                          | Option               | Beschreibung                                                                                                    |
|-------------------------------|----------------------|----------------------------------------------------------------------------------------------------|
| <entwurf stat:=""></entwurf>  | Benutzerein-<br>gabe | Abzusteckende Station. Editierbar.                                                                                                    |
| <entwurf ofset:=""></entwurf> | Benutzerein-<br>gabe | Abzusteckender Offset. Editierbar.                                                                                                    |
| <entwurf höhe:=""></entwurf>  | Benutzerein-<br>gabe | Die orthometrische Höhe des Absteckpunktes<br>(Entwurfhöhe) wird angezeigt. Falls die orthomet-<br>rische Höhe nicht angezeigt werden kann, wird die<br>lokale ellipsoidische Höhe angezeigt. Falls die lokale<br>ellipsoidische Höhe nicht angezeigt werden kann,<br>wird die Höhe in WGS 1984 angezeigt. |

# Nächster Schritt

SEITE (F6) wechselt zur Seite Map.

Auf der Seite Map werden die Daten grafisch dargestellt. Siehe Kapitel "33 MapView - Inter-SCHNURGER aktive Anzeige" für Informationen über die Funktionalität und die verfügbaren Softkeys. Absteckung, Seite Map

> Nächster Schritt MESSE (F1), STOP (F1) und SPEIC (F1) wechselt zu SCHNURGER Resultate.

# 42.8.5

# **Resultate der Absteckung**

Zugriff

#### SCHNURGER Resultate, Seite Allgem

#### MESSE (F1), STOP (F1) und SPEIC (F1) in SCHNURGER Absteckung.

| O1:14<br>SCHNURGER<br>Resultate: PrANF, HSP<br>Allgem. Koord Map<br>Punkt Nr. :<br>Punkt Code<br>Gemess.Stat. :<br>Gemess. Ofset:<br>Entwurf Höhe :<br>Gemess. Höhe : | Image: None>         1020.400 m         5008.400 m         0.000 m         -1.250 m | <ul> <li>WEITR (F1)<br/>um zu SCHNURGER Absteckung zurückzu-<br/>kehren.</li> <li>+HÖHE (F3)<br/>Um einen vertikalen Offset zur Entwurfhöhe<br/>hinzuzufügen und die neue Höhe anzuzeigen.</li> <li>SEITE (F6)</li> </ul> |
|----------------------------------------------------------------------------------------------------|-------------------------------------------------------------------------------------|----------------------------------------------------------------------------------------------------|
| SPEIC +HÖHE                                                                                                    | Q1aû<br>SEITE                                                                       | Wechselt zu einer weiteren Seite dieses<br>Dialogs.                                                                                                    |

| Feld                      | Option               | Beschreibung                                                                                                    |
|---------------------------|----------------------|----------------------------------------------------------------------------------------------------|
| <punkt-nr.:></punkt-nr.:> | Ausgabe              | Die Punktnummer des abgesteckten Punktes.                                                                                                    |
| <punkt code:=""></punkt>  | Benutzerein-<br>gabe | Mit Codeliste<br>Einen Code von der Auswahlliste wählen. Für die<br>Auswahl stehen nur Punktcodes zur Verfügung.<br><kein(e)> wählen, um einen Punkt ohne Code zu<br/>speichern oder um Autolinien ohne Code zu erzeugen.</kein(e)> |

| Feld                         | Option  | Beschreibung                                                                                                    |
|------------------------------|---------|----------------------------------------------------------------------------------------------------|
|                              |         | Ohne Codeliste                                                                                                    |
|                              |         | Einen Code manuell eingeben.<br>um einen Punkt ohne Code zu speichern oder um<br>Autolinien ohne Code zu erzeugen.                                                                                                    |
| <gemess. stat:=""></gemess.> | Ausgabe | Die für den abgesteckten Punkt berechnete Station.                                                                                                    |
| <gemess offset:=""></gemess> | Ausgabe | Der berechnete Offset des abgesteckten Punktes von der Polylinie.                                                                                                    |
| <entwurf höhe:=""></entwurf> | Ausgabe | Die Entwurf Höhe des Zielpunktes kann eingegeben<br>werden. Der vorgeschlagene Wert für die <b><entwurf< b=""><br/><b>Höhe:&gt;</b> ist so, wie er in dem <b><höhen:></höhen:></b> Feld in<br/><b>SCHNURGER Konfiguration,</b> Seite <b>Höhen</b> konfigu-<br/>riert wurde.</entwurf<></b> |
| <gemess höhe:=""></gemess>   | Ausgabe | Die am abgesteckten Punkt gemessene Höhe.                                                                                                    |

SEITE (F6) wechselt zur Seite Koord.

SCHNURGER Auf der Seite Koord werden die Entwurfskoordinaten und die Differenzen zu den gemes-Resultate, senen Koordinaten angezeigt. Seite Koord

> Nächster Schritt SEITE (F6) wechselt zur Seite Map.

SCHNURGERAuf der Seite Map werden die Daten grafisch dargestellt.Resultate,Siehe Kapitel "33 MapView - Interaktive Anzeige" für Informationen über die Funktionalität<br/>und die verfügbaren Softkeys.

Nächster Schritt SEITE (F6) wechselt zur ersten Seite in diesem Dialog.

| 43                 | Bezugsebene<br>Übersicht                                                                                                    |  |  |
|--------------------|----------------------------------------------------------------------------------------------------|--|--|
| 43.1               |                                                                                                    |  |  |
| Beschreibung       | Mit dem Applikationsprogramm Bezugsebene können Punkte relativ zu einer Bezugsebene aufgemessen werden.                                                                                                    |  |  |
| Aufgabenstellungen | <ul> <li>Das Applikationsprogramm Bezugsebene kann f ür folgende Aufgabenstellungen verwendet werden:</li> <li>Messung von Punkten, um die senkrechte Distanz zur Ebene zu berechnen und zu spei-<br/>shore</li> </ul> |  |  |
|                    | <ul> <li>Ansicht und Speicherung der Instrumenten- und/oder der lokalen Koordinaten (Koordinaten in der Ebene) der gemessenen Punkte.</li> </ul>                                                                       |  |  |
|                    | <ul> <li>Ansicht und Speicherung der H</li></ul>                                                                                                    |  |  |
|                    | Ebenen können nur mit Gitterkoordinaten berechnet werden.                                                                                                    |  |  |

| Aktivierung des<br>Applikations-<br>programms | Das Applikationsprogramm Bezugsebene muss über einen Lizenzcode freigeschaltet werden. In Kapitel "30 Tools\Lizenzcode" wird erläutert, wie Applikationsprogramme aktiviert werden.                                                                                                    |  |
|-----------------------------------------------|----------------------------------------------------------------------------------------------------|--|
| Eigenschaften der<br>gemessenen Punkte        | <ul> <li>Die mit den gemessenen Punkten gespeicherten Eigenschaften sind:</li> <li>Klasse: Entweder MESS oder NAV, abhängig von dem Positionsstatus bei der Messung des Punktes.</li> <li>Unterklasse: GPS Phase, Nur GPS Code, GNSS Phase oder Nur GNSS Code</li> <li>Herkunft: Bezugsebene Mess</li> </ul> |  |

Instrumententyp: GPS

#### Definition einer Bezugsebene

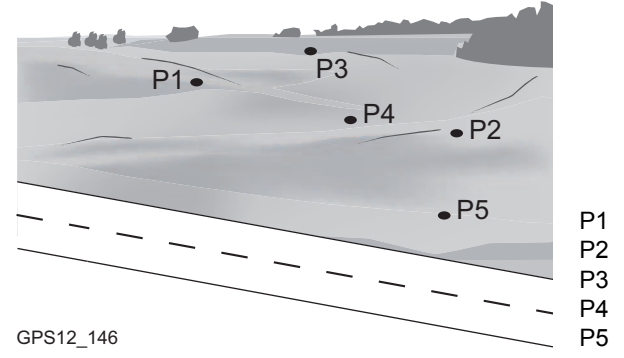

Punkt, der eine Bezugsebene definiert Punkt, der eine Bezugsebene definiert Punkt, der eine Bezugsebene definiert Punkt, der eine Bezugsebene definiert Punkt, der eine Bezugsebene definiert

Bezugsebenen werden in einem Rechtssystem erstellt. Für zwei eine Ebene definierende Punkte wird eine vertikale Ebene verwendet. Eine Bezugsebene wird durch die X-Achse und die Z-Achse der Ebene definiert. Die Y-Achse der Ebene definiert die positive Richtung der Ebene. Eine Bezugsebene kann auf folgende Arten definiert werden:

- vertikal
- geneigt
- Für GPS1200+ ist das Applikationsprogramm Bezugsebene nur für geneigte Ebenen anwendbar.
- Für TPS1200+ ist das Applikationsprogramm Bezugsebene auch für vertikale Ebenen anwendbar.

J.

#### **Geneigte Ebene**

Eine beliebige Anzahl von Punkten definieren die Ebene. Die Achsen der geneigten Bezugsebene sind:

- X-Achse: Horizontal und parallel zur Ebene.
- Z-Achse: Definiert durch die steilste Richtung der Ebene
- Y-Achse:Senkrecht zur Ebene; sie nimmt in der definierten Richtung zuCompositionOffsets beziehen sich auf die Y-Achse.

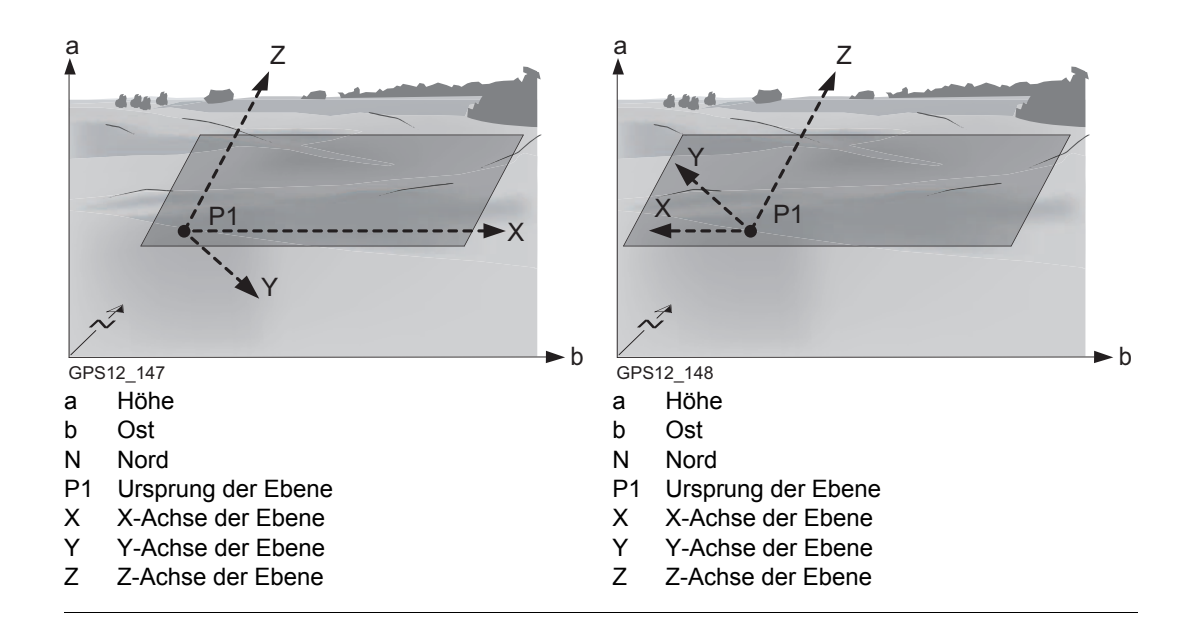

| (F                             | Mit vier oder mehr Punkten wird eine Ausgleichung nach kleinsten Quadraten berechnet, die<br>eine ausgeglichene Ebene liefert.                                                              |  |
|--------------------------------|----------------------------------------------------------------------------------------------------|--|
| Ursprung                       | Der Ursprung der Bezugsebene kann in lokalen Koordinaten oder in Bezug zum nationalen Koordinatensystem definiert werden.                                                                   |  |
| Positive Richtung der<br>Ebene | Die positive Richtung der Ebene wird durch die Richtung der Y-Achse definiert. Die Richtung kann geändert werden, indem ein Punkt, der die Richtung der Y-Achse definiert, ausgewählt wird. |  |

#### Offset der Ebene

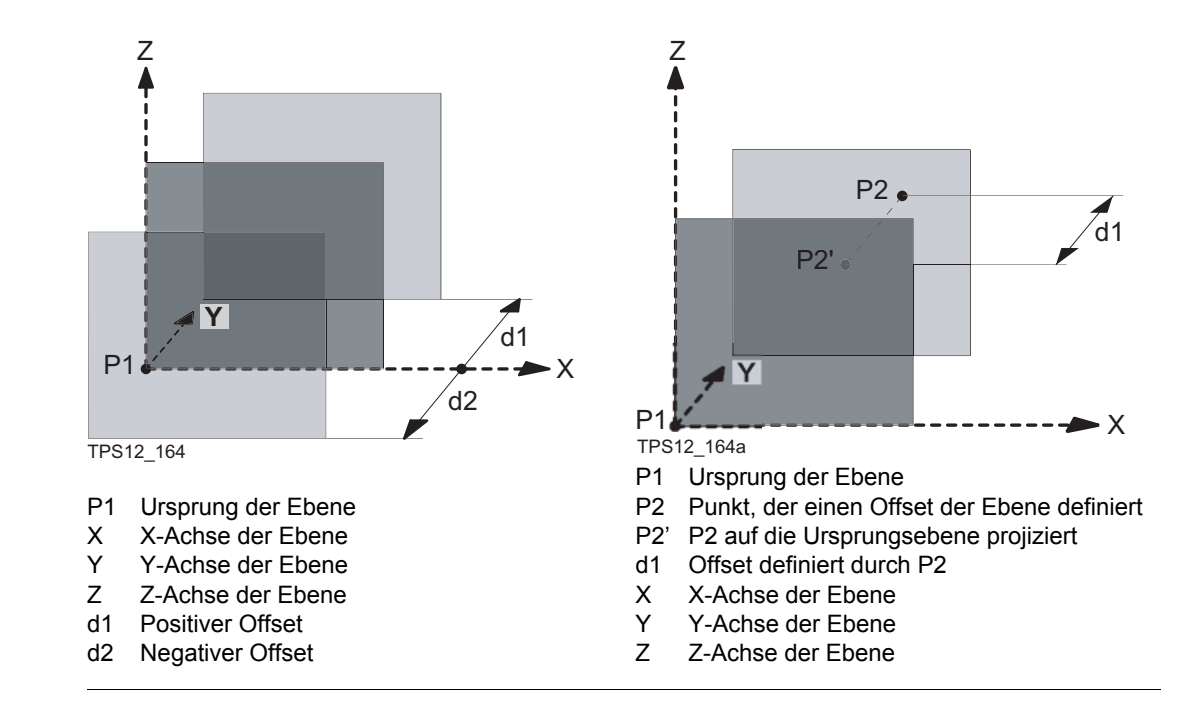

| 43.2                            | Zugriff auf die Bezugsebene                                                                                                    |  |  |  |
|---------------------------------|----------------------------------------------------------------------------------------------------|--|--|--|
| Zugriff                         | Hauptmenü: Prog\Bezugsebene wählen.                                                                                                    |  |  |  |
|                                 | <b>PROG</b> drücken. <b>Bezugsebene</b> markieren. <b>WEITR (F1)</b> . Siehe Kapitel "37.2 Zugriff auf das Menü der Applikationsprogramme" für Informationen über die <b>PROG</b> Taste.            |  |  |  |
|                                 | ODER                                                                                                    |  |  |  |
|                                 | Über einen entsprechend konfigurierten Hot Key, der den Dialog SCHNURGER Start<br>Bezugsebene aufruft. Siehe Kapitel "6.1 Hot Keys" für Informationen über Hot Keys.                                |  |  |  |
|                                 | ODER                                                                                                    |  |  |  |
|                                 | USER drücken. Siehe Kapitel "6.2 USER Taste" für Informationen über die USER Taste                                                                                                    |  |  |  |
| BEZUGEBENE<br>Start Bezugsebene | 11:40<br>BE7-EBENE                                                                                                    |  |  |  |
| j                               | Start Bezugsebene Bestätigt die Auswahl und fährt mit dem nach-                                                                                                    |  |  |  |
|                                 | Mess Job : Job1 M KONF (F2)                                                                                                    |  |  |  |
|                                 | Koord System :Loka1Um das Applikationsprogramm BezugsebeneCodeliste : <kein(e)>小zu konfigurieren. Siehe Kapitel "43.3 Konfigu-</kein(e)>                                                            |  |  |  |
|                                 | ration einer Bezugsebene".                                                                                                    |  |  |  |
|                                 | Konfig.satz : RT_Rov I Um ein anderes Koordinatensystem auszu-                                                                                                    |  |  |  |
|                                 | Antenne : AX1202 Lotstock                                                                                                    |  |  |  |
|                                 | verw: Ja>, konfiguriert in KONFIG Erweiterte                                                                                                    |  |  |  |
|                                 | WEITR         KONF         KOVE         Kover Optionen.         Siene Kapitel         22.3.4 Konti-           WEITR         KONF         KSYS         guration einer Echtzeit Rover Schnittstelle". |  |  |  |

| Feld                             | Option       | Beschreibung                                                                                                    |
|----------------------------------|--------------|----------------------------------------------------------------------------------------------------|
| <mess job:=""></mess>            | Auswahlliste | Der aktive Job. Alle Jobs von <b>Hauptmenü:</b><br>Manage\Jobs können ausgewählt werden.                                                                                                    |
| <koord<br>System:&gt;</koord<br> | Ausgabe      | Das Koordinatensystem, das dem ausgewählten<br><b><mess job:=""></mess></b> zugeordnet ist. Kann für <b><auto b="" krdsys:<=""><br/><b>Ja&gt;</b>, konfiguriert in <b>KONFIG Erweiterte Rover Opti-</b><br/><b>onen</b>, nicht editiert werden. Siehe Kapitel "22.3.4 Konfi-<br/>guration einer Echtzeit Rover Schnittstelle".</auto></b> |
| <codeliste:></codeliste:>        | Auswahlliste | Es sind keine Codes im Job gespeichert. Alle Codelisten von <b>Hauptmenü: Manage\Codelisten</b> können ausge-<br>wählt werden.                                                                                                    |
|                                  | Ausgabe      | Im ausgewählten <b><mess job:=""></mess></b> sind bereits Codes<br>gespeichert. Wenn Codes aus einer System RAM<br>Codeliste kopiert wurden, wird der Name der Codeliste<br>angezeigt. Wenn Codes nicht aus einer System RAM<br>Codeliste kopiert sondern manuell eingegeben wurden,<br>wird der Name des aktiven Jobs angezeigt.         |
| <konfig.satz:></konfig.satz:>    | Auswahlliste | Der aktive Konfigurationssatz. Alle Konfigurationssätze von <b>Hauptmenü: Manage\Konfigurationssätze</b> können ausgewählt werden.                                                                                                    |
| <antenne:></antenne:>            | Auswahlliste | Antennen, die im System RAM des Empfängers gespei-<br>chert oder in <b>Hauptmenü:</b> Manage\ Antenne definiert<br>wurden.                                                                                                    |

| WENN das Applikations-<br>programm Bezugsebene | DANN                                                                                               |
|------------------------------------------------|----------------------------------------------------------------------------------------------------|
| aufgerufen werden soll                         | <b>WEITR (F1)</b> übernimmt die Änderungen und ruft das Appli-<br>kationsprogramm Bezugsebene auf. |
| konfiguriert werden soll                       | <b>KONF (F2)</b> . Siehe Kapitel "43.3 Konfiguration einer Bezugsebene".                           |

## Konfiguration einer Bezugsebene

Beschreibung

43.3

Zugriff Schritt-für-Schritt

# Die im Applikationsprogramm Bezugsebene verwendeten Standardeinstellungen können

 
 Schritt
 Beschreibung

 1.
 Siehe Kapitel "43.2 Zugriff auf die Bezugsebene", um BEZUGEBENE Start Bezugsebene aufzurufen.

hier definiert werden. Diese Einstellungen werden im Konfigurationssatz gespeichert.

2. KONF (F2) ruft BEZUGEBENE Konfiguration auf.

#### BEZUGEBENE Konfiguration, Seite Parameter

Dieser Dialog besteht aus den Seiten Parameter und Prtkl.

| 6                                           |                                                                                                    |
|---------------------------------------------|----------------------------------------------------------------------------------------------------|
| 11:39<br>BEZ-EBENE → %L1= 8 ↓ 1 × × × → A B | WEITR (F1)<br>Übernimmt die Änderungen und kehrt zu dem                                                                                                    |
| Konfiguration 🗵                             | Dialog zurück, von dem dieser Dialog ausge-                                                                                                    |
| Parameter Prtki                             | DMASK (F3)                                                                                                    |
| brspraymaske . <u>Skern (e) 200</u>         | Um die angezeigte Displaymaske zu editieren.                                                                                                    |
| Max ±∆d für                                 | Ruft KONFIG Definiere Displaymaske n auf.                                                                                                    |
| Ebene def. : 0.3000 m                       | Verfügbar, wenn die < <b>Displaymaske:&gt;</b> auf<br>der Seite <b>Parameter</b> markiert ist. Siehe                                                                  |
| Display : Alle Punkte 🐠                     | Kapitel "19.2 Display Einstellungen".                                                                                                    |
| Abschn.Breite: 0.3000 m                     | SEITE (F6)                                                                                                    |
|                                             | Wechselt zu einer weiteren Seite dieses                                                                                                    |
| Q1a û                                       | Dialogs.                                                                                                    |
| WEITR SEITE                                 | SHIFT INFO (F5)                                                                                                    |
|                                             | Zeigt zusätzliche Informationen über den<br>Namen des Applikationsprogramms, die Versi-<br>onsnummer, das Versionsdatum, das Copy-<br>right und der Artikelnummer an. |

| Feld                                        | Option              | Beschreibung                                                                                                    |
|---------------------------------------------|---------------------|----------------------------------------------------------------------------------------------------|
| <displaymaske:></displaymaske:>             | Auswahlliste        | Die benutzerdefinierte Displaymaske wird in <b>BEZU-GEBENE Punkte auf der Ebene messen</b> ange-<br>zeigt. Sämtliche Displaymasken des aktiven Konfi-<br>gurationssatzes, die in <b>KONFIG Display Einstel-</b><br><b>lungen</b> definiert sind, können ausgewählt werden.                                                                                            |
| <max für<br="" ±∆d="">Ebene def.:&gt;</max> | Benutzereingabe     | Die maximale senkrechte Abweichung der gemes-<br>senen Punkte von der berechneten Ebene.                                                                                                    |
| <display:></display:>                       |                     | Dieser Parameter definiert die Punkte, die auf den<br>Seiten Plot und Map des Applikationsprogramms<br>Bezugsebene im Grundriss dargestellt werden.                                                                                                    |
|                                             | Alle Punkte         | <display: alle="" punkte=""> stellt alle Punkte im Grund-<br/>riss dar.</display:>                                                                                                    |
|                                             | Pkte im<br>Abschnit | <display: abschnit="" im="" pkte=""> stellt die Punkte<br/>innerhalb der definierten <abschn.breite:> im<br/>Grundriss dar.</abschn.breite:></display:>                                                                                                    |
| <abschn.breite:></abschn.breite:>           | Benutzereingabe     | Verfügbar für <b><display: abschnit="" im="" pkte=""></display:></b> .                                                                                                    |
|                                             |                     | Dieser Parameter definiert die Distanz von der<br>Ebene, innerhalb der Punkte dargestellt werden.<br>Diese Diatanz ist für beide Seiten der Ebene gültig.<br>Wenn Linien und Flächen in einer besonderen Map<br>Seite dargestellt werden sollen, dann werden auch<br>Teile der Linien und Flächen, die innerhalb des defi-<br>nierten Abschnitts liegen, dargestellt. |

**SEITE (F6)** wechselt zur Seite **PrtkI**. Siehe Abschnitt "BEZUGEBENE Konfiguration, Seite PrtkI".

BEZUGEBENE Konfiguration, Seite Prtkl

| Feld                      | Option       | Beschreibung                                                                                                    |
|---------------------------|--------------|----------------------------------------------------------------------------------------------------|
| <protokoll:></protokoll:> | Ja oder Nein | Beim Beenden des Applikationsprogramms wird ein<br>Messprotokoll erstellt.<br>Das Messprotokoll ist eine Datei, in der die Daten des<br>Applikationsprogramms aufgezeichnet werden. Das<br>Messprotokoll wird unter Verwendung der ausgewähl-<br>ten <b><formatdatei:></formatdatei:></b> erstellt. |
| <dateiname:></dateiname:> | Auswahlliste | Verfügbar, wenn <b><protokoll: ja=""></protokoll:></b> . Der Name des<br>Messprotokolls, in das die Daten geschrieben werden<br>sollen. Das Messprotokoll wird in dem Verzeichnis<br>\DATA auf dem aktiven Speichermedium gespeichert.<br>Die Daten werden stets dem Messprotokoll hinzugefügt.     |
|                           |              | Über die Auswahlliste öffnet sich der Dialog <b>XX Proto-</b><br><b>kolle</b> , in der ein Name für ein neues Messprotokoll<br>eingegeben oder ein bestehendes Messprotokoll<br>ausgewählt oder gelöscht werden kann.                                                                               |

| Feld                                     | Option       | Beschreibung                                                                                                    |
|------------------------------------------|--------------|----------------------------------------------------------------------------------------------------|
| <pre><formatdatei:></formatdatei:></pre> | Auswahlliste | Verfügbar, wenn <b><protokoll: ja=""></protokoll:></b> . Eine Formatdatei<br>bestimmt den Inhalt und das Format des Messproto-<br>kolls. Formatdateien werden mit Hilfe von LGO erstellt.<br>Eine Formatdatei muss zuerst von der CompactFlash<br>Karte in das System RAM übertragen werden, bevor sie<br>verwendet werden kann. Siehe Kapitel "26<br>Tools\Transfer Objekte" für Informationen zum Über-<br>tragen einer Formatdatei. |
|                                          |              | Über die Auswahlliste öffnet sich der Dialog <b>XX Format-<br/>dateien</b> , wo eine bestehende Formatdatei ausgewählt<br>oder gelöscht werden kann.                                                                                                    |

WEITR (F1) kehrt zu dem Dialog zurück, von dem dieser Dialog ausgewählt wurde.

43.4

# **Bezugsebene Management**

**Beschreibung** 

Eine Bezugsebene wird verwendet, um Punkte relativ zur Ebene zu messen.

#### Messen relativ zur Ebene

- Bezugsebenen können im aktiven Job erstellt, editiert, gespeichert und gelöscht werden.
- Die Bezugsebenen können für einen späteren Gebrauch wieder aufgerufen werden.
- Die Ebene kann durch einen Punkt oder einen definierten Offset verschoben werden.

| 12:25<br>BEZ-EBENE<br>Auswahl Aufg<br>Aufgabe<br>Zu verw.Eber          | gabe<br>: ,<br>ne:∎ | L1=6 <sup>™</sup> ∛<br>L2=6 ⊈A∬<br>& Bezugset<br>Auf Ebene<br>Aus Job | SSEn ∲<br>wählen ∳                   |                                                                                                    |
|------------------------------------------------------------------------|---------------------|-----------------------------------------------------------------------|--------------------------------------|----------------------------------------------------------------------------------------------------|
| Bezugsebene<br>Anzahl Punk<br>Std Abw.<br>Max ∆d<br>Offset<br>Ursprung | te:                 | Eb<br>K<br>Ebene                                                      | ene001<br>3<br>m<br>ein(e)<br>Koord. | WEITR (F1)<br>Übernimmt die Änderungen und fährt mit dem<br>anschliessenden Dialog fort.<br>SHIFT KONF (F2)<br>Um die Bezugsebene zu konfigurieren. Siehe |
| WEITR                                                                  |                     |                                                                       | Q1a企                                 | Kapitel "43.3 Konfiguration einer Bezugse-<br>bene".                                                                                                    |

#### BEZUGEBENE Auswahl Aufgabe & Bezugsebene

| Feld                               | Option              | Beschreibung                                                                                                    |
|------------------------------------|---------------------|----------------------------------------------------------------------------------------------------|
| <aufgabe:></aufgabe:>              | Auf Ebene<br>messen | Die Koordinaten der gemessenen Punkte werden relativ zur Bezugsebene berechnet.                                                                                                    |
| <zu<br>verw.Ebene:&gt;</zu<br>     | Neue Ebene          | Definiert eine neue Bezugsebene.                                                                                                    |
|                                    | Aus Job wählen      | Die Bezugsebene wird in <b><bezugsebene:></bezugsebene:></b> definiert.                                                                                                    |
| <bezugsebene:></bezugsebene:>      | Auswahlliste        | Verfügbar für <b><zu aus="" job="" verw.ebene:="" wählen=""></zu></b> .<br>Die Bezugsebene, die verwendet wird. Öffnet <b>BEZU-</b><br><b>GEBENE Manage Bezugsebene</b> .                                    |
| <anzahl<br>Punkte:&gt;</anzahl<br> | Ausgabe             | Verfügbar für <b><zu aus="" job="" verw.ebene:="" wählen=""></zu></b> .<br>Die Anzahl der Punkte, die für die Definition der in<br><b><bezugsebene:></bezugsebene:></b> angezeigten Ebene verwendet<br>wird. |
| <std abw.:=""></std>               | Ausgabe             | Standardabweichung der für die Definition der Ebene verwendeten Punkte wird angezeigt, wenn weniger als vier Punkte vorliegen.                                                                               |
| <max ∆d:=""></max>                 | Ausgabe             | Maximale Distanz zwischen den gemessenen<br>Punkten und der berechneten Ebene wird ange-<br>zeigt, wenn weniger als vier Punkte vorliegen.                                                                   |
| <offset:></offset:>                | Ausgabe             | Die verwendete Offsetmethode, wie in <b>BEZUGE-</b><br><b>BENE XX Bezugsebene,</b> Seite <b>Offset</b> definiert.                                                                                            |
| <ursprung:></ursprung:>            | Ausgabe             | Die verwendete Ursprungsmethode, wie in <b>BEZUGE-BENE XX Bezugsebene</b> , Seite <b>Ursprung</b> definiert.                                                                                                 |

| WENN                                                          | DANN                                                                                                    |
|---------------------------------------------------------------|----------------------------------------------------------------------------------------------------|
| eine neue Ebene<br>erstellt werden soll                       | WEITR (F1) ruft BEZUGEBENE Neue Bezugsebene, Seite Allgem. auf. Siehe Abschnitt "Erstellen einer Bezugsebene Schritt-<br>für-Schritt".         |
| Punkte relativ zu<br>einer Ebene<br>gemessen werden<br>sollen | WEITR (F1) ruft BEZUGEBENE Punkte auf der Ebene messen,<br>Seite Referenz auf. Siehe Kapitel "43.5 Messen von Punkten auf<br>der Bezugsebene". |

Erstellen einer Bezugsebene Schritt-für-Schritt

| Schritt | Beschreibung                                                                                                    | Siehe<br>Kapitel |
|---------|----------------------------------------------------------------------------------------------------|------------------|
| 1.      | Siehe Kapitel "43.2 Zugriff auf die Bezugsebene", um <b>BEZUGE-</b><br>BENE Start Bezugsebene aufzurufen.          |                  |
| 2.      | WEITR (F1) ruft BEZUGEBENE Auswahl Aufgabe & Bezugse-<br>bene auf.                                                 |                  |
| 3.      | BEZUGEBENE Auswahl Aufgabe & Bezugsebene                                                                           |                  |
|         | <zu ebene="" neue="" verw.ebene:=""> wählen.</zu>                                                                  |                  |
| 4.      | WEITR (F1) ruft BEZUGEBENE Neue Bezugsebene, Seite Allgem.<br>auf.                                                 |                  |
|         | NEU (F2) in BEZUGEBENE Manage Bezugsebene drücken,<br>um BEZUGEBENE Neue Bezugsebene, Seite Allgem.<br>aufzurufen. |                  |

| Schritt | Beschreibung                                                                                                    | Siehe<br>Kapitel |
|---------|----------------------------------------------------------------------------------------------------|------------------|
| 5.      | BEZUGEBENE Neue Bezugsebene, Seite Allgem.                                                                                                    |                  |
|         | <bezugsebene:> Die Nummer der neuen Bezugsebene.</bezugsebene:>                                                                                                    |                  |
|         | <b><anzahl punkte:=""></anzahl></b> Anzahl der für die Definition der Ebene verwendeten Punkte.                                                                                                    |                  |
|         | <std abw.:=""> Standardabweichung der für die Definition der Ebene verwendeten Punkte wird angezeigt, wenn weniger als vier Punkte vorliegen.</std>                                                                      |                  |
|         | <max <math="">\Delta d:&gt; Maximale Distanz zwischen den gemessenen Punkten<br/>und der definierten Ebene wird angezeigt, wenn weniger als vier<br/>Punkte vorliegen.</max>                                             |                  |
| 6.      | SEITE (F6) wechselt zur Seite Punkte.                                                                                                    |                  |
| 7.      | BEZUGEBENE Neue Bezugsebene, Seite Punkte                                                                                                    |                  |
|         | Rechts vom Punkt wird ein * angezeigt, wenn der Punkt als Ursprung der Ebene verwendet wird.                                                                                                    |                  |
|         | Links vom Punkt wird ein <b>!</b> angezeigt, wenn der Punkt ausserhalb der maximalen Distanz zwischen einem Punkt und der berechneten Ebene, wie definiert in <b>BEZUGEBENE Konfiguration</b> , Seite <b>Parameter</b> . |                  |
|         | Die Spalte $\Delta d(m)$ zeigt den senkrechten Abstand des Punktes von der Ebene an.                                                                                                    |                  |
| (B)     | HINZU (F2) Um Punkte von BEZUGEBENE Daten: Job Name zur Definition der Ebene hinzuzufügen.                                                                                                    |                  |

| Schritt | Beschreibung                                                                                                    | Siehe<br>Kapitel |
|---------|----------------------------------------------------------------------------------------------------|------------------|
|         | <b>VERW (F3)</b> Wechselt zwischen <b>Ja</b> und <b>Nein</b> für den markierten Punkt.                                                                                                    |                  |
|         | LÖSCH (F4) Entfernt den markierten Punkt von der Liste.                                                                                                    |                  |
|         | MESS (F5) Misst einen Punkt, der für die Ebene verwendet werden soll.                                                                                                    |                  |
|         | zurück.                                                                                                    |                  |
|         | SHIFT URSPR (F4) Verwendet den markierten Punkt als Ursprung der Ebene.                                                                                                    |                  |
| 8.      | SEITE (F6) wechselt zur Seite Ursprung.                                                                                                    |                  |
| 9.      | BEZUGEBENE Neue Bezugsebene, Seite Ursprung                                                                                                    |                  |
|         | <b><verw als="" ebene="" koord.="" ursp:=""></verw></b> Punktergebnisse werden zusätz-<br>lich mit X, Y, Z Koordinaten, die auf das lokale Koordinatensystem<br>der Ebene basieren, gespeichert.                                             |                  |
|         | <b><verw als="" instr="" koord.="" ursp:=""></verw></b> Die Punkte der Ebene werden in das nationale Koordinatensystem transformiert.                                                                                                    |                  |
|         | <b><x-koord:></x-koord:></b> Verfügbar für <b><verw als="" ebene="" koord.="" ursp:=""></verw></b> . Lokale X-Koordinate des Ursprungs eingeben. Der Ursprung wird als Projektion des gemessenen Punktes auf die berechnete Ebene definiert. |                  |
|         | <b><z-koord:></z-koord:></b> Verfügbar für <b><verw als="" ebene="" koord.="" ursp:=""></verw></b> . Lokale Z-Koordinate des Ursprungs eingeben. Der Ursprung wird als Projektion des gemessenen Punktes auf die berechnete Ebene definiert. |                  |
|         | <punkt:> Definiert die Richtung der Y-Achse.</punkt:>                                                                                                    |                  |

| Schritt | Beschreibung                                                                                                    | Siehe<br>Kapitel |
|---------|----------------------------------------------------------------------------------------------------|------------------|
| (a)     | <b>RICHT (F5)</b> Verfügbar, wenn <b><punkt:></punkt:></b> markiert ist. Ruft <b>BEZUGE-</b><br><b>BENE Messen: XX</b> auf. Misst einen Punkt, um die Richtung der<br>Ebene zu definieren.                  |                  |
| 10.     | SEITE (F6) wechselt zur Seite Offset.                                                                                                    |                  |
| 11.     | BEZUGEBENE Neue Bezugsebene, Seite Offset                                                                                                    |                  |
|         | <eingab offset:=""> Ein Offset kann durch einen Punkt oder eine<br/>Distanz definiert werden. Die definierte Ebene wird entlang der Y-<br/>Achse um den Offset verschoben.</eingab>                         |                  |
|         | <offset ptnr.:=""> Verfügbar für <eingab nr.="" offset:="" punkt="" über="">.<br/>Punktnummer des Offset Punktes.</eingab></offset>                                                                         |                  |
|         | <offset:> Distanz, um welche die Ebene entlang der Y-Achse versetzt wird.</offset:>                                                                                                    |                  |
|         | Für <b><eingab distanz="" offset:="" über=""></eingab></b> kann die Distanz eingegeben werden.                                                                                                    |                  |
|         | Für <b><eingab nr.="" offset:="" punkt="" über=""></eingab></b> wird die berechnete Distanz                                                                                                    |                  |
|         | zu der ausgeglichenen Ebene angezeigt. <b><offset:></offset:></b> falls keine Werte verfügbar sind.                                                                                                    |                  |
|         | <b>OFSET (F5)</b> Verfügbar, wenn <b><offset ptnr.:=""></offset></b> markiert ist. Ruft<br><b>BEZUGEBENE Messen: XX</b> , Seite <b>Messen</b> auf. Misst einen Punkt,<br>um den Offset Punkt zu definieren. |                  |
| 12.     | SEITE (F6) wechselt zur Seite Plot.                                                                                                    |                  |

| Schritt | Beschreibung                                                                                                    | Siehe<br>Kapitel |
|---------|----------------------------------------------------------------------------------------------------|------------------|
| 13.     | BEZUGEBENE Neue Bezugsebene, Seite Plot                                                                                                    |                  |
|         | Die dargestellten Punkte sind von den Einstellungen in <b>BEZUGE-BENE Konfiguration,</b> Seite <b>Parameter</b> abhängig. Punkte, die die Ebene definieren, werden in schwarz dargestellt, die anderen Punkte werden in grau dargestellt. | 43.3             |
|         | SHIFT LAGE (F1) öffnet die Aufrissdarstellung der Ebene.                                                                                                    |                  |
|         |                                                                                                    |                  |
| 14.     | <b>SPEIC (F1)</b> berechnet und speichert die Bezugsebene.                                                                                                    |                  |

#### Editieren einer Bezugsebene Schritt-für-Schritt

| Schritt | Beschreibung                                                                          |
|---------|---------------------------------------------------------------------------------------|
| 1.      | Siehe Kapitel "43.2 Zugriff auf die Bezugsebene", um <b>BEZUGEBENE Start</b>          |
|         | Bezugsebene aufzurufen.                                                               |
| 2.      | WEITR (F1) ruft BEZUGEBENE Auswahl Aufgabe & Bezugsebene auf.                         |
| 3.      | BEZUGEBENE Auswahl Aufgabe & Bezugsebene                                              |
|         | <zu aus="" job="" verw.ebene:="" wählen=""> wählen.</zu>                              |
|         | <bezugsebene:> markieren.</bezugsebene:>                                              |
| 4.      | ENTER ruft BEZUGEBENE Manage Bezugsebene auf.                                         |
| 5.      | BEZUGEBENE Manage Bezugsebene                                                         |
|         | EDIT (F3) ruft BEZUGEBENE Bezugsebene editieren, Seite Allgem. auf.                   |
| 6.      | BEZUGEBENE Bezugsebene editieren, Seite Allgem.                                       |
|         | Weiter mit Schritt 5. in Abschnitt "Erstellen einer Bezugsebene Schritt-für-Schritt". |
| 1       |                                                                                       |

#### Auswählen einer Bezugsebene aus einem Job Schritt-für-Schritt

| Schritt | Beschreibung                                                                                                    |
|---------|----------------------------------------------------------------------------------------------------|
| 1.      | Siehe Kapitel "43.2 Zugriff auf die Bezugsebene", um <b>BEZUGEBENE Start Bezugsebene</b> aufzurufen.                                                  |
| 2.      | WEITR (F1) ruft BEZUGEBENE Auswahl Aufgabe & Bezugsebene auf.                                                                                         |
| 3.      | BEZUGEBENE Auswahl Aufgabe & Bezugsebene                                                                                                    |
|         | <zu aus="" job="" verw.ebene:="" wählen=""> wählen.</zu>                                                                                              |
| 4.      | <bezugsebene:> markieren.</bezugsebene:>                                                                                                    |
| 5.      | ENTER ruft BEZUGEBENE Manage Bezugsebene auf.                                                                                                    |
| 6.      | BEZUGEBENE Manage Bezugsebene                                                                                                    |
|         | Eine Bezugsebene auswählen.                                                                                                    |
|         | <b>MEHR (F5)</b> zeigt Informationen über Datum und Zeit, wann die Bezugsebene erstellt wurde und die Anzahl der Punkte, die die Ebene definieren an. |
| 7.      | WEITR (F1) ruft BEZUGEBENE Punkte auf der Ebene messen, Seite Referenz auf.                                                                           |

# 43.5

# Messen von Punkten auf der Bezugsebene

Messen von Punkten auf der Ebene Schritt-für-Schritt

| Schritt | Beschreibung                                                                                                    |
|---------|----------------------------------------------------------------------------------------------------|
| 1.      | Siehe Kapitel "43.2 Zugriff auf die Bezugsebene", um <b>BEZUGEBENE Start Bezugsebene</b> aufzurufen.                                                  |
| 2.      | WEITR (F1) ruft BEZUGEBENE Auswahl Aufgabe & Bezugsebene auf.                                                                                         |
| 3.      | BEZUGEBENE Auswahl Aufgabe & Bezugsebene                                                                                                    |
|         | Eine Bezugsebene auswählen. Siehe Abschnitt "Auswählen einer Bezugsebene aus einem Job Schritt-für-Schritt".                                          |
| 4.      | WEITR (F1) ruft BEZUGEBENE Punkte auf der Ebene messen, Seite Referenz auf.                                                                           |
| 5.      | BEZUGEBENE Punkte auf der Ebene messen, Seite Referenz                                                                                                |
|         | <offset δlot-d:=""> Der senkrechte Abstand zwischen den gemessenen Punkten und der ausgeglichenen Ebene.</offset>                                     |
|         | <b><offset< b=""> <math>\Delta H</math><b>:&gt;</b> Der vertikale Abstand zwischen den gemessenen Punkten und der ausgeglichenen Ebene.</offset<></b> |
|         | Für <verw als="" ebene="" koord.="" ursp:=""></verw>                                                                                                  |
|         | <x koordinate:="">, <y koordinate:=""> und <z koordinate:=""> werden angezeigt.</z></y></x>                                                           |
|         | Für <verw als="" instr="" koord.="" ursp:=""></verw>                                                                                                  |
|         | <ost:>, <nord:> und <höhe:> werden angezeigt.</höhe:></nord:></ost:>                                                                                  |

| Schritt | Beschreibung                                                                                                    |
|---------|----------------------------------------------------------------------------------------------------|
| (B)     | VERGL (F4) Berechnet die Offsets von früher gemessenen Punkten.                                                                                                    |
|         | SPEIC (F1) speichert die Ergebnisse für die Punkte, die aktuell angezeigt werden.                                                                                                    |
|         | CP ENDE (F4) kehrt zu BEZUGEBENE Punkte auf der Ebene messen, Seite Referenz zurück.                                                                                                    |
| (B)     | EBENE (F5) Editiert die ausgewählte Bezugsebene.                                                                                                    |
|         | SHIFT INDIV (F5) für eine individuelle Punktnummer, die unabhängig von der<br>Nummernmaske ist, drücken. SHIFT LFD (F5) wechselt zurück zu der nächsten<br>Nummer von der aktiven Nummernmaske. |
| 6.      | SEITE (F6) wechselt zur Seite Map.                                                                                                    |
| 7.      | BEZUGEBENE Punkte auf der Ebene messen, Seite Referenz                                                                                                    |
|         | SHIFT LAGE (F1) öffnet die Aufrissdarstellung der Ebene.                                                                                                    |
|         | SHIFT PLAN (F1) öffnet die Grundrissdarstellung der Ebene.                                                                                                    |
| 8.      | MESSE (F1) misst die Punkte auf der Ebene.                                                                                                    |

| 44           | Absteckung                                                                                                    |  |  |  |
|--------------|----------------------------------------------------------------------------------------------------|--|--|--|
| 44.1         | Übersicht                                                                                                    |  |  |  |
| Beschreibung | <ul> <li>Das Applikationsprogramm Absteckung ermöglicht es, Punkte mit bekannten Koordinaten im Gelände abzustecken. Diese koordinatenmäßig bekannten Punkte sind die Absteckpunkte. Die Absteckpunkte können</li> <li>mit LGO in einen Job auf den Empfänger übertragen worden sein.</li> <li>bereits in einem Job auf dem Empfänger sein.</li> <li>von einer ASCII Datei in einen Job auf den Empfänger mit Hauptmenü:<br/>Im/Export\Import in Job übertragen worden sein.</li> </ul> |  |  |  |
|              | Ein Absteckpunkt kann als Kontrolle manuell gemessen werden.                                                                                                    |  |  |  |

| Diagramm          | P1<br>P0 Aktuelle Position<br>P1 Absteckpunkt<br>d1 Distanz zum Absteckpunkt<br>d2 Höhendifferenz zwischen aktueller Position<br>und Absteckpunkt<br>α Absteckrichtung                                                                                                    |
|-------------------|----------------------------------------------------------------------------------------------------|
| Absteckmethoden   | <ul> <li>Punkte können mit unterschiedlichen Methoden abgesteckt werden:</li> <li>Polare Absteckung.</li> <li>Orthogonale Absteckung.</li> </ul>                                                                                                    |
| ()                | Die Absteckung ist möglich für <b><rt modus:="" rover=""></rt></b> und <b><rt kein(e)="" modus:=""></rt></b> .                                                                                                    |
| (B)               | Die Absteckpunkte müssen in einem Job auf dem aktuellen Speichermedium vorhanden sein.                                                                                                    |
| Koordinatensystem | Punkte können nicht abgesteckt werden, wenn sich das aktive Koordinatensystem und das Koordinatensystem, in dem die Absteckpunkte gespeichert sind, unterscheiden. Beispiel: Die Absteckpunkte sind mit lokalen Koordinaten gespeichert und das aktive Koordinatensystem ist das WGS 1984. |
| Punkttypen        | <ul> <li>Es können abgesteckt werden:</li> <li>Lagepunkt.</li> <li>Punkte mit Lage- und Höhenkoordinaten.</li> </ul>                                                                                                    |
|                   |                                                                                                    |

| Höhentypen                           | Höhentyp des Absteckpunktes:<br>Höhentyp der aktuellen Position:                                                                                                 | <ul> <li>Orthometrisch oder ellipsoidisch</li> <li>Orthometrisch ODER ellipsoidisch abhängig von</li> <li>der ausgewählten Transformation,</li> <li>der Verfügbarkeit eines Geoidmodells,</li> <li>dem Höhentyp des Absteckpunktes.</li> <li>Falls möglich, wird der Höhentyp des Absteckpunktes für die aktuelle Position berechnet.</li> </ul> |
|--------------------------------------|----------------------------------------------------------------------------------------------------|----------------------------------------------------------------------------------------------------|
| Ursprung der Höhe                    | Die Höhen der Absteckpunkte können                                                                                                    | folgenden Ursprung haben                                                                                                    |
|                                      | <ul> <li>die vertikale Komponente eines<br/>Koordinatentripel.</li> </ul>                                                                                        | • aus einem Digitalen Gelände Modell.                                                                                                    |
|                                      | Die DGM Absteckung muss über einen<br>Tools\Lizenzcode" wird erläutert, wie d<br>Falls aktiviert, kann die Höhe des Abste                                        | Lizenzcode freigeschaltet werden. In Kapitel "30<br>er Lizenzcode eingegeben wird.<br>eckpunktes im Gelände editiert werden.                                                                                                    |
| Codierung der<br>abgesteckten Punkte | Den abgesteckten Punkten, Linien und<br>Kapitel "11 Codierung" für Informatione<br>rung ist abhängig von der Definition eir<br>Attribute.                        | Flächen können Codes hinzugefügt werden. Siehe<br>en über die Codierung. Die Funktionalität der Codie-<br>ner Displaymaske mit Eingabefeldern für Codes und                                                                                                    |
|                                      | Es kann sein, dass die Codes und/oder<br>des Absteckpunktes übereinstimmen. In<br>korrigiert werden können. Siehe Kapite<br>mationen zur Anpassung falsch zugeor | Attribute des abgesteckten Punktes nicht mit denen<br>n diesem Fall öffnet sich ein Dialog, in dem die Codes<br>I "11.6 Code- und Attributkonflikte" für weitere Infor-<br>dneter Codes und/oder Attribute.                                                                                                    |

| Eigenschaften<br>abgesteckter Punkte | <ul> <li>Für die abgesteckten Punkte werden folgende Eigenschaften gespeichert:</li> <li>Klasse: Entweder MESS oder NAV, abhängig von dem Positionsstatus bei der Messung des abgesteckten Punktes.</li> <li>Unterklasse: GPS Phase, Nur GPS Code, GNSS Phase oder Nur GNSS Code</li> <li>Quelle: Absteckung</li> <li>Instrumententyp: GPS</li> </ul> |
|--------------------------------------|----------------------------------------------------------------------------------------------------|
| Mittelbildung                        | Das Prinzip der Mittelbildung ist mit dem des Applikationsprogramms Messen identisch.                                                                                                    |
| abgesteckter Punkte                  | Siehe Kapitel "9.3.4 Seite Mittel" für Informationen über die Mittelbildung.                                                                                                    |

44.2

# Zugriff auf die Absteckung

Zugriff

Hauptmenü: Prog\Absteckung wählen.

ODER

**PROG** drücken. **Absteckung** markieren. **WEITR (F1)**. Siehe Kapitel "37.2 Zugriff auf das Menü der Applikationsprogramme" für Informationen über die **PROG** Taste.

#### ODER

Über einen entsprechend konfigurierten Hot Key, der den Dialog ABSTECKUNG

Absteckung Start aufruft. Siehe Kapitel "6.1 Hot Keys" für Informationen über Hot Keys. ODER

**USER** drücken. Siehe Kapitel "6.2 USER Taste" für Informationen über die **USER** Taste. ODER

durch Drücken von ABSTK (F5) in einem anderen Applikationsprogramm, z.B. COGO.

## ABSTECKUNG Absteckung Start

| ABSTECKEN     | 7   |                              | ١ |
|---------------|-----|------------------------------|---|
| Absteckung S1 | tar | t 🛛 🗙                        |   |
| Absteck. Job  | :   | Lokaler Job                  |   |
| Mess Job      | :   | Absteckkontrolle 🐠           | ł |
| Koord System  | :   | Loka 1                       |   |
| Codeliste     | :   | <kein(e)><u>∳∳</u></kein(e)> |   |
| DGM Job       | :   | <kein(e)> 🕩</kein(e)>        |   |
| Konfig.satz   | :   | RT_Rov ᠰ                     |   |
| Antenne       | :   | AX1202 Lotstock 🐠            |   |
|               |     | 01 <b>a</b> 介                |   |

|       |      |  | INCI OF U |  |
|-------|------|--|-----------|--|
| WEITR | KONF |  | KSYS      |  |

#### WEITR (F1)

Übernimmt die Änderungen und ruft den nachfolgenden Dialog auf. Die gewählten Einstellungen werden aktiv.

#### KONF (F2)

Um das Applikationsprogramm Absteckung zu konfigurieren. Ruft den Dialog **ABSTECKUNG Konfiguration** auf. Siehe Kapitel "44.3 Konfiguration der Absteckung".

#### KSYS (F6)

Um ein anderes Koordinatensystem auszuwählen. Nicht verfügbar für **<Auto KrdSys verw: Ja>**, konfiguriert in **KONFIG Erweiterte Rover Optionen**. Siehe Kapitel "22.3.4 Konfiguration einer Echtzeit Rover Schnittstelle".

| Feld                                | Option       | Beschreibung                                                                                                    |
|-------------------------------------|--------------|----------------------------------------------------------------------------------------------------|
| <absteck.<br>Job:&gt;</absteck.<br> | Auswahlliste | Job mit Absteckpunkten. Alle Jobs von <b>Hauptmenü:</b><br>Manage\Jobs können ausgewählt werden.                                                                                                    |
| <mess job:=""></mess>               | Auswahlliste | Der aktive Job. Alle Jobs von <b>Hauptmenü:</b><br><b>Manage\Jobs</b> können ausgewählt werden. Punkte,<br>die nach der Absteckung gemessen werden, werden<br>in diesem Job gespeichert. Die ursprünglichen<br>Absteckpunkte werden nicht in diesen Job kopiert.<br>Die Daten dieses Jobs werden in <b>MANAGE Daten:</b><br><b>Job Name</b> angezeigt. |

| Feld                             | Option       | Beschreibung                                                                                                    |
|----------------------------------|--------------|----------------------------------------------------------------------------------------------------|
| <koord<br>System:&gt;</koord<br> | Ausgabe      | Das Koordinatensystem, das dem ausgewählten<br><b><mess job:=""></mess></b> zugeordnet ist. Kann für <b><auto< b=""><br/><b>KrdSys: Ja&gt;</b>, konfiguriert in <b>KONFIG Erweiterte</b><br/><b>Rover Optionen</b>, nicht editiert werden. Siehe Kapitel<br/>"22.3.4 Konfiguration einer Echtzeit Rover Schnitt-<br/>stelle".</auto<></b>                                                                |
| <codeliste:></codeliste:>        | Auswahlliste | Im ausgewählten <b><mess job:=""></mess></b> sind noch keine<br>Codes gespeichert. Alle Codelisten von <b>Hauptmenü:</b><br><b>Manage\Codelisten</b> können ausgewählt werden.                                                                                                    |
|                                  | Ausgabe      | Im ausgewählten <b><mess job:=""></mess></b> sind bereits Codes<br>gespeichert. Wenn Codes aus einer System RAM<br>Codeliste kopiert wurden, wird der Name der Code-<br>liste angezeigt. Wenn Codes nicht aus einer System<br>RAM Codeliste kopiert sondern manuell eingegeben<br>wurden, wird der Name des aktiven Jobs angezeigt.                                                                      |
| <dgm job:=""></dgm>              | Auswahlliste | Verfügbar für <b><dgm aktiv:="" dgm="" nur=""></dgm></b> und <b><dgm< b=""><br/><b>aktiv: DGM &amp; AbsteckJob&gt;</b> in <b>ABSTECKUNG</b><br/><b>Konfiguration</b>, Seite <b>Höhen</b>. Wählt ein abzustek-<br/>kendes DGM und wählt die zu verwendende aktive<br/>DGM Ebene. Die Höhen werden dann relativ zum<br/>ausgewählten DGM abgesteckt. Siehe Kapitel<br/>"44.4.4 DGM Absteckung".</dgm<></b> |

| Feld                          | Option       | Beschreibung                                                                                                    |
|-------------------------------|--------------|----------------------------------------------------------------------------------------------------|
| <konfig.satz:></konfig.satz:> | Auswahlliste | Der aktive Konfigurationssatz. Alle Konfigurations-<br>sätze von Hauptmenü: Manage\Konfigurations-<br>sätze können ausgewählt werden. Konfigurations-<br>sätze mit <rt modus:="" referenz=""> können in dem<br/>Applikationsprogramm Absteckung nicht verwendet<br/>werden.</rt> |
| <antenne:></antenne:>         | Auswahlliste | Die Antenne, die in dem ausgewählten Konfigurati-<br>onssatz definiert ist. Alle Antennen von <b>Hauptmenü:</b><br><b>Manage\Antennen</b> können ausgewählt werden.                                                                                                    |

| WENN das Applikations-<br>programm Absteckung | DANN                                                                                                    |
|-----------------------------------------------|----------------------------------------------------------------------------------------------------|
| aufgerufen werden soll                        | <b>WEITR (F1)</b> übernimmt die Änderungen und ruft das Applikati-<br>onsprogramm Absteckung auf. Siehe Kapitel "44.4 Abste-<br>ckung". |
| konfiguriert werden soll                      | KONF (F2). Siehe Kapitel "44.3 Konfiguration der Absteckung".                                                                           |
| 44.3                                            | Konfiguration der Absteckung                                                                                                    |  |  |
|-------------------------------------------------|----------------------------------------------------------------------------------------------------|--|--|
| Zugriff                                         | <ul> <li>Hauptmenü: Prog\Absteckung wählen. In ABSTECKUNG Absteckung Start die<br/>Taste KONF (F2) drücken, um ABSTECKUNG Konfiguration auszuwählen.</li> <li>ODER</li> <li>PROG drücken. Absteckung markieren. WEITR (F1). In ABSTECKUNG Absteckung<br/>Start die Taste KONF (F2) drücken, um ABSTECKUNG Konfiguration auszuwählen.</li> <li>ODER</li> <li>DUrch Drücken von SHIFT KONF (F2) im Dialog ABSTECKUNG XX Absteckung.</li> </ul> |  |  |
| ABSTECKUNG<br>Konfiguration,<br>Seite Allgemein | Dieser Dialog besteht aus den Seiten Allgem. Checks Höhen und Prtkl. Die unten aufge-<br>führten Erklärungen zu den Softkeys gelten für alle Seiten, ausser es ist anders angegeben.<br>12:54<br>ABSTECKEN                                                                                                    |  |  |

| Feld                          | Option           | Beschreibung                                                                                                    |
|-------------------------------|------------------|----------------------------------------------------------------------------------------------------|
| <orientieren:></orientieren:> |                  | Die für die Absteckung verwendete Bezugsrichtung.<br>Die Absteckungselemente und die Grafik, die im<br>Applikationsprogramm Absteckung angezeigt<br>werden, basieren auf diese Auswahl.                                                                           |
|                               | nach Norden      | Die in der grafischen Darstellung gezeigte Nordrich-<br>tung, bezogen auf das aktive Koordinatensystem.                                                                                                    |
|                               | zur Sonne        | Die Position der Sonne, berechnet mit Hilfe der aktuellen Position, der Zeit und des Datums.                                                                                                    |
|                               | zum letzten Pkt  | Jeweils der zuletzt gespeicherte Punkt. Wenn noch keine Punkte abgesteckt sind, wird <b><orientieren:< b=""> nach Norden&gt; für den ersten Absteckpunkt verwendet.</orientieren:<></b>                                                                           |
|                               | Punkt(AbstckJob) | Ein Punkt aus <b><absteck. job:=""></absteck.></b> , der in <b>ABSTEK-</b><br><b>KUNG Absteckung Start</b> ausgewählt wird.                                                                                                    |
|                               | Punkt(MessJob)   | Ein Punkt aus <b><mess job:=""></mess></b> , der in <b>ABSTECKUNG</b><br><b>Absteckung Start</b> ausgewählt wird.                                                                                                    |
|                               | Linie(AbstckJob) | Die Orientierungsrichtung ist parallel zu einer<br>Bezugslinie aus <b>Absteck. Job:&gt;</b> , die in <b>ABSTEK-</b><br><b>KUNG Absteckung Start</b> ausgewählt wird. Das<br>Listenfeld öffnen, um eine Bezugslinie zu erstellen,<br>zu editieren oder zu löschen. |

| Feld        | Option           | Beschreibung                                                                                                    |
|-------------|------------------|----------------------------------------------------------------------------------------------------|
|             | Linie(MessJob)   | Die Orientierungsrichtung ist parallel zu einer<br>Bezugslinie aus <b><mess job:=""></mess></b> , die in <b>ABSTEK-</b><br><b>KUNG Absteckung Start</b> ausgewählt wird. Das<br>Listenfeld öffnen, um eine Bezugslinie zu erstellen,<br>zu editieren oder zu löschen.                                                                                                    |
|             | in Pfeilrichtung | Die Orientierungsrichtung weist von der aktuellen<br>Position zum Absteckpunkt. Die Grafik zeigt einen<br>Pfeil, der in Richtung Absteckpunkt weist.                                                                                                    |
| <zu:></zu:> | Auswahlliste     | Verfügbar für <b><orientieren: punkt(abstckjob)=""></orientieren:></b> ,<br><b><orientieren: punkt(messjob)=""></orientieren:></b> , <b><orientieren:< b=""><br/><b>Linie(AbstckJob)&gt;</b> und <b><orientieren:< b=""><br/><b>Linie(MessJob)&gt;</b>. Wahl des Punktes oder der<br/>Linie, die für die Orientierung verwendet werden.</orientieren:<></b><br/>Siehe Kapitel "9.2 Zugriff auf das Daten Manage-<br/>ment" für Informationen über das Erstellen, das<br/>Editieren und das Löschen eines bekannten<br/>Punktes. Siehe Kapitel "42.4 Schnurgerüst<br/>Management" für Informationen über das Erstellen,<br/>das Editieren und das Löschen einer Linie.</orientieren:<></b> |

| Feld                                  | Option       | Beschreibung                                                                                                    |
|---------------------------------------|--------------|----------------------------------------------------------------------------------------------------|
| <absteck-<br>modus:&gt;</absteck-<br> |              | Absteckungsmethode.                                                                                                    |
|                                       | Polar        | Die Richtung von der Orientierungsreferenz, die<br>Horizontaldistanz und der Auf-/Abtragswert werden<br>angezeigt.                                                                                                    |
|                                       | Orthogonal   | Die Distanz vorwärts/rückwärts zum Punkt, die<br>Distanz rechts/links zum Punkt und der Auf-<br>/Abtragswert werden angezeigt.                                                                                                    |
| <display-<br>maske:&gt;</display-<br> | Auswahlliste | Benutzerdefinierte Displaymaske, die in <b>ABSTEK-</b><br><b>KUNG XX Absteckung</b> angezeigt wird. Alle<br>Displaymasken der aktiven Konfiguration, die in<br><b>KONFIG Display Einstellungen</b> definiert sind,<br>können ausgewählt werden.                                  |
| <nachbar-<br>punkt:&gt;</nachbar-<br> |              | Reihenfolge der vorgeschlagenen Absteckpunkte.                                                                                                    |
|                                       | Ja           | Nach dem Abstecken und Speichern eines<br>Punktes, wird der koordinatenmäßig nächstgele-<br>gene Punkt als folgender Absteckpunkt vorge-<br>schlagen. Bei sehr vielen Punkten im <b><absteck.< b=""><br/><b>Job:&gt;</b>, kann die Suche einige Sekunden dauern.</absteck.<></b> |
|                                       | Nein         | Nach dem Abstecken und Speichern eines<br>Punktes, wird der nachfolgende Punkt aus dem<br><absteck. job:=""> vorgeschlagen.</absteck.>                                                                                                    |

| Feld                              | Option          | Beschreibung                                                                                                    |
|-----------------------------------|-----------------|----------------------------------------------------------------------------------------------------|
| <pnr spei-<br="">chern:&gt;</pnr> | Wie Abstck Pt   | Die abgesteckten Punkte werden mit derselben<br>Punktnummer wie die Absteckpunkte gespeichert.                                                                                                    |
|                                   | Präfix          | Fügt die Einstellung für <b><präfix suffix:=""></präfix></b> vor der<br>ursprünglichen Punktnummern hinzu                                                                                                    |
|                                   | Suffix          | Fügt die Einstellung für <b><präfix suffix:=""></präfix></b> nach der ursprünglichen Punktnummern hinzu                                                                                                    |
| <präfix suffix:=""></präfix>      | Benutzereingabe | Verfügbar für <b><pnr präfix="" speichern:=""></pnr></b> und <b><pnr< b=""><br/><b>speichern: Suffix&gt;</b>. Die Bezeichnung mit bis zu<br/>vier Zeichen wird am Anfang oder am Ende der<br/>Nummer des abgesteckten Punktes eingefügt.</pnr<></b> |

**SEITE (F6)** wechselt zur Seite **Checks**. Siehe Abschnitt "ABSTECKUNG Konfiguration, Seite Checks".

# ABSTECKUNG Konfiguration, Seite Checks

# Beschreibung der Felder

| Feld                            | Option          | Beschreibung                                                                                                    |
|---------------------------------|-----------------|----------------------------------------------------------------------------------------------------|
| <pos check:=""></pos>           | Ja oder Nein    | Die horizontale Koordinatendifferenz zwischen dem<br>abgesteckten Punkt und dem Absteckpunkt kann<br>überprüft werden. Falls das eingestellte <b>Pos</b><br>Limit:> überschritten wird, kann die Absteckung<br>wiederholt, übersprungen oder gespeichert werden.                       |
| <pos limit:=""></pos>           | Benutzereingabe | Verfügbar für <b><pos check:="" ja=""></pos></b> . Eingabe der maxi-<br>malen horizontalen Koordinatendifferenz.                                                                                                    |
| <höhen<br>Check:&gt;</höhen<br> | Ja oder Nein    | Die vertikale Koordinatendifferenz zwischen dem<br>abgesteckten Punkt und dem Absteckpunkt kann<br>überprüft werden. Falls das eingestellte <b><höhen< b=""><br/>Limit:&gt; überschritten wird, kann die Absteckung<br/>wiederholt, übersprungen oder gespeichert werden.</höhen<></b> |
| <höhen<br>Limit:&gt;</höhen<br> | Benutzereingabe | Verfügbar,wenn <b><höhen check:="" ja=""></höhen></b> gewählt ist.<br>Eingabe der maximal erlaubten vertikalen Differenz.                                                                                                    |
| <beep bei<br="">Pkt:&gt;</beep> | Ja oder Nein    | Der Empfänger gibt ein akustisches Signal, wenn der<br>horizontale Abstand zum Absteckpunkt weniger als<br>die eingestellte <b><dist pkt:="" vom=""></dist></b> ist.                                                                                                    |
| <dist vom<br="">Pkt:&gt;</dist> | Benutzereingabe | Verfügbar für <b><beep bei="" ja="" pkt:=""></beep></b> . Der horizontale<br>Abstand zum Absteckpunkt, ab dem ein akustisches<br>Signal ertönen soll.                                                                                                    |

# Nächster Schritt

**SEITE (F6)** wechselt zur Seite **Höhen**. Siehe Abschnitt "ABSTECKUNG Konfiguration, Seite Höhen".

# ABSTECKUNG Konfiguration, Seite Höhen

| Feld                           | Option          | Beschreibung                                                                                                    |
|--------------------------------|-----------------|----------------------------------------------------------------------------------------------------|
| <höhen exz.:=""></höhen>       | Benutzereingabe | Ermöglicht die Addition eines konstanten Höhenoff-<br>sets zu den abzusteckenden Punkthöhen oder zum<br>DGM.                                                                                                    |
| <höhe<br>ändern:&gt;</höhe<br> | Ja              | Das Feld <b><shö:></shö:></b> für die Sollhöhe wird in <b>ABSTEK-</b><br><b>KUNG Orthogonale Absteckung</b> , Seite <b>Abstck</b> und<br><b>ABSTECKUNG Polare Absteckung</b> , Seite <b>Abstck</b><br>angezeigt. Die Sollhöhe ist die Höhe des Absteck-<br>punktes. Der Wert für <b><shö:></shö:></b> kann geändert<br>werden.         |
|                                | Nein            | Das Feld <b><höhe:></höhe:></b> für die Höhe der aktuellen Position<br>wird in <b>ABSTECKUNG Orthogonale Absteckung</b> ,<br>Seite <b>Abstck</b> und <b>ABSTECKUNG Polare Abstek-</b><br><b>kung</b> , Seite <b>Abstck</b> angezeigt. Der Wert für <b><höhe:></höhe:></b><br>kann nicht geändert werden.                               |
| <dgm aktiv:=""></dgm>          |                 | Verfügbar, wenn DGM Absteckung über einen<br>Lizenzcode freigeschaltet wurde. In Kapitel "30<br>Tools\Lizenzcode" wird erläutert, wie der Lizenzcode<br>eingegeben oder geladen wird. Verfügbar, ausser<br><b>ABSTECKUNG Konfiguration</b> , Seite <b>Höhen</b> wurde<br>innerhalb des Applikationsprogramms Abstekkung<br>aufgerufen. |
|                                | Nein            | DGM Datei wird nicht verwendet. Die Lage und Höhe der Punkte des <b><absteck. job:=""></absteck.></b> werden abgesteckt                                                                                                    |

| Feld | Option              | Beschreibung                                                                                                    |
|------|---------------------|----------------------------------------------------------------------------------------------------|
|      | nur DGM             | Aktiviert die Höhenabsteckung ohne Lage. Die<br>Höhen werden relativ zum ausgewählten <b><dgm< b=""><br/>Job:&gt; abgesteckt.</dgm<></b>                  |
|      | DGM &<br>AbsteckJob | Die Lage der Punkte des <b><absteck. job:=""></absteck.></b> werden abgesteckt. Die abzusteckenden Höhen werden dem <b><dgm job:=""></dgm></b> entnommen. |

**SEITE (F6)** wechselt zur Seite **Prtkl**. Siehe Abschnitt "ABSTECKUNG Konfiguration, Seite Prtkl".

### ABSTECKUNG Konfiguration, Seite Prtkl

# Beschreibung der Felder

| Feld                                | Option            | Beschreibung                                                                                                    |
|-------------------------------------|-------------------|----------------------------------------------------------------------------------------------------|
| <protokoll:></protokoll:>           | Ja oder<br>Nein   | Beim Beenden des Applikationsprogramms wird ein Messprotokoll<br>erstellt.<br>Das Messprotokoll ist eine Datei, in der die Daten des Applikations-<br>programms aufgezeichnet werden. Das Messprotokoll wird unter<br>Verwendung der ausgewählten <b><formatdatei:></formatdatei:></b> erstellt.                                                                                                    |
| <datei-<br>name:&gt;</datei-<br>    | Auswahl-<br>liste | Verfügbar, wenn <b><protokoll: ja=""></protokoll:></b> . Der Name des Messprotokolls, in<br>das die Daten geschrieben werden sollen. Das Messprotokoll wird<br>in dem Verzeichnis \DATA auf dem aktiven Speichermedium<br>gespeichert. Die Daten werden stets dem Messprotokoll hinzuge-<br>fügt.<br>Über die Auswahlliste öffnet sich der Dialog <b>XX Protokolle</b> , in der<br>ein Name für ein neues Messprotokoll eingegeben oder ein beste-<br>hendes Messprotokoll ausgewählt oder gelöscht werden kann.                                                        |
| <format-<br>datei:&gt;</format-<br> | Auswahl-<br>liste | Verfügbar, wenn <b><protokoll: ja=""></protokoll:></b> . Eine Formatdatei bestimmt den<br>Inhalt und das Format des Messprotokolls. Formatdateien werden<br>mit Hilfe von LGO erstellt. Eine Formatdatei muss zuerst von der<br>CompactFlash Karte in das System RAM übertragen werden, bevor<br>sie verwendet werden kann. Siehe Kapitel "26 Tools\Transfer<br>Objekte" für Informationen zum Übertragen einer Formatdatei.<br>Über die Auswahlliste öffnet sich der Dialog <b>MANAGE XX</b> , aus der<br>eine bestehende Formatdatei ausgewählt oder gelöscht werden. |

# Nächster Schritt

SEITE (F6) wechselt zur ersten Seite in diesem Dialog.

| 44.4           | Absteckung                                                                                                    |  |  |
|----------------|----------------------------------------------------------------------------------------------------|--|--|
| 44.4.1         | Grafikelemente im Applikationsprogramm Absteckung                                                                                                    |  |  |
| Beschreibung   | Eine Grafik unterstützt den Anwender beim Auffinden des Absteckpunktes. Die innerhalb<br>des Applikationsprogramms Absteckung verwendeten Grafikelemente werden in diesem<br>Kapitel beschrieben. Manche Elemente sind von der Auswahl unter <b><orientieren:></orientieren:></b> in<br><b>ABSTECKUNG Konfiguration</b> , Seite <b>Allgemein</b> abhängig. Andere Elemente werden<br>immer angezeigt.<br>Auf der Seite <b>Map</b> werden die Daten grafisch dargestellt. Siehe Kapitel "33.5 Map Modus"<br>für Informationen über die Funktionalität und die verfügbaren Softkeys. |  |  |
| Grafikelemente | <ul> <li>Rover</li> <li>Absteckpunkt</li> <li>Nord</li> <li>Sonne</li> <li>Letzter oder bekannter Punkt</li> <li>bj h1</li> <li>Linie innerhalb des Massstabs. Die Orientierung der Linie verläuft vom ersten Punkt zum zweiten Punkt. Dies ist vom unteren Rand zum oberen Rand der Anzeige.<br/>Linie ausserhalb des Massstabs</li> </ul>                                                                                                    |  |  |

Grafik

Wenn die Antenne zu weit entfernt und der Massstab >1000 m ist, wird die Antenne nicht dargestellt und der Kreis des Absteckpunktes ist grau.

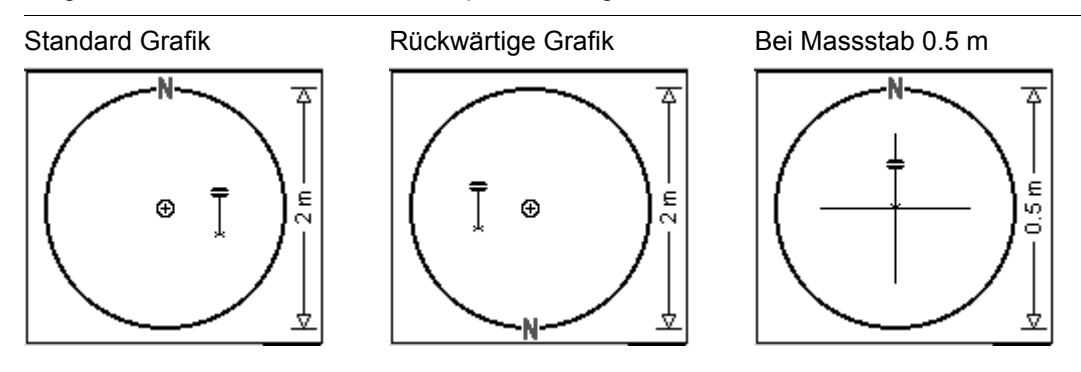

44.4.2

Diagramm

# **Orthogonale Absteckung**

Beschreibung Die Absteckelemente bestehen aus einer Horizontalentfernung (vor/zurück, rechts/links) und einem Auf-/Abtragswert. Die Werte werden von der aktuellen Position zum Absteckpunkt berechnet.

Das Diagramm zeigt ein Beispiel für eine orthogonale Absteckung mit **<Orientieren: nach** Norden>.

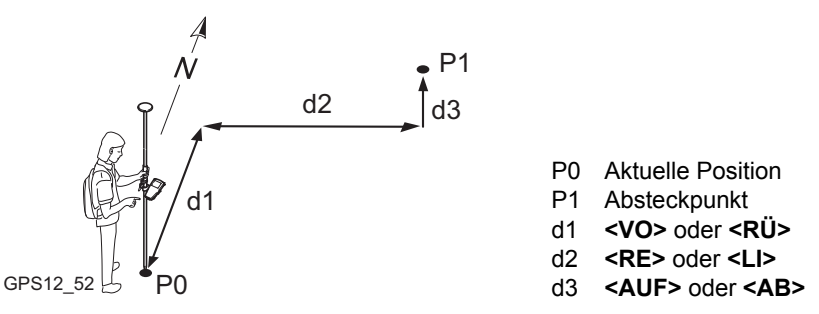

Zugriff

<Absteckmodus: Orthogonal> wird in ABSTECKUNG Konfiguration, Seite Absteckung konfiguriert. Siehe Kapitel "44.3 Konfiguration der Absteckung".

Siehe Kapitel "44.2 Zugriff auf die Absteckung", um **ABSTECKUNG Orthogonale Abstekkung** aufzurufen.

### ABSTECKUNG Orthogonale Absteckung, Seite Abstck

Die abgebildeten Seiten zeigen die typischen Konfigurationseinstellungen. Eine zusätzliche Seite wird angezeigt, wenn eine benutzerdefinierte Displaymaske verwendet wird.

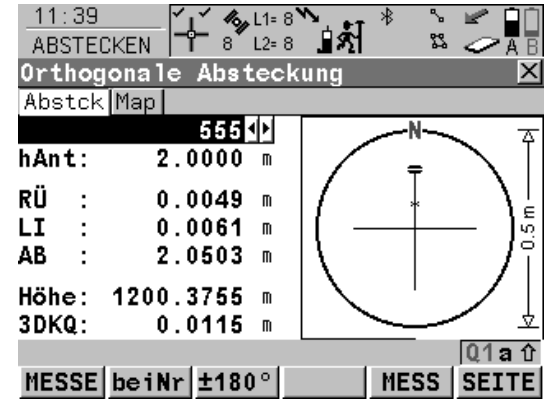

#### MESSE (F1)

Startet die Messung des Absteckpunktes. Das Icon für den Positionsmodus wechselt zum statischen Icon. **(F1)** wechselt zu **STOP**. Der Unterschied zwischen der aktuellen Position und dem Absteckpunkt wird fortlaufend angezeigt.

#### STOP (F1)

Beendet die Messung des Absteckpunktes. Wenn **<Auto STOP: Ja>** in **KONFIG Punktmessung Einstellungen**, endet die Messung der Position automatisch, sobald die Stopkriterien erfüllt sind. Das Icon für den Positionsmodus wechselt zum bewegten Icon. **(F1)** wechselt zu **SPEIC**. Nach Beendigung der Messungen werden die Unterschiede zwischen dem gemessenen Punkt und dem Absteckpunkt angezeigt.

### SPEIC (F1)

Speichert den gemessenen Punkt. Wenn **Auto SPEICH: Ja>** in **KONFIG Punktmessung Einstellungen**, wird der gemessene Punkt automatisch gespeichert. **(F1)** wechselt zu **MESSE**.

#### beiNr (F2)

Durchsucht **<Absteck. Job:>** nach dem Punkt, der sich beim Drücken der Taste am nächsten zur aktuellen Position befindet. Der Punkt wird als Absteckpunkt ausgewählt und im ersten Feld des Dialogs angezeigt. Nach dem Abstecken und Speichern dieses Punktes ist der nächste für die Absteckung vorgeschlagene Punkt derjenige, welcher vor dem Drükken der Taste vorgeschlagen war.

Verfügbar, wenn MESSE (F1) angezeigt wird. ±180° (F3)

Kehrt die Grafik um. Eine umgekehrte Grafik kann verwendet werden, wenn der Absteckpunkt hinter der aktuellen Position liegt.

#### MESS (F5)

Misst zusätzliche Punkte, die während der Absteckung gebraucht werden können. Durch Drücken von **SHIFT BEEND (F6)** oder **ESC** kehren Sie zur Absteckung zurück. Verfügbar, wenn **MESSE (F1)** angezeigt wird.

### SEITE (F6)

Wechselt zu einer weiteren Seite dieses Dialogs.

### SHIFT KONF (F2)

Um das Applikationsprogramm Absteckung zu konfigurieren. Verfügbar, wenn **MESSE (F1)** angezeigt wird. Siehe Kapitel "44.3 Konfiguration der Absteckung".

#### SHIFT VERB (F3) und SHIFT TRENN (F3)

Wählt die Nummer der Referenzstation, die im aktiven Konfigurationssatz gespeichert ist, und beendet die Verbindung, sobald die Messung abgeschlossen ist. Verfügbar, wenn **MESSE (F1)** oder **SPEIC (F1)** angezeigt werden und das Echtzeit Gerät ein Mobiltelefon oder ein Modem ist. Verfügbar für **<Auto Verbind.: Nein>** in **KONFIG GSM Verbindung**.

#### SHIFT INIT (F4)

Wählt eine Initialisierungsmethode und erzwingt eine neue Initialisierung. Verfügbar, wenn **MESSE (F1)** oder **SPEIC (F1)** angezeigt werden und für den Konfigurationssatz phasenfixierte Lösungen erlaubt sind. Siehe Kapitel "45.6.2 Zugriff auf die Initialisierung für Echtzeit Rover Anwendungen".

#### SHIFT BEEND (F6)

Verlässt das Applikationsprogramm Abstekkung. Verfügbar, wenn **MESSE (F1)** angezeigt wird.

| Feld                     | Option          | Beschreibung                                                                                                    |
|--------------------------|-----------------|----------------------------------------------------------------------------------------------------|
| Erstes Feld im<br>Dialog | Auswahlliste    | Punktnummer des Absteckpunktes. Über die<br>Auswahlliste öffnet sich der Dialog <b>ABSTECKUNG</b><br><b>Daten: Job Name</b> , in dem Punkte entsprechend den<br>Sortier- und Filtereinstellungen angezeigt und abge-<br>steckte Punkte durch das Abstecksymbol <b>b</b> gekenn-<br>zeichnet werden.                                                                                                    |
| <hant:></hant:>          | Benutzereingabe | Die Standardantennenhöhe aus dem aktiven Konfi-<br>gurationssatz wird vorgeschlagen. Siehe Kapitel "2.3<br>Bestimmung der Antennenhöhen". Das Ändern der<br>Antennenhöhe an dieser Stelle bewirkt nicht, dass<br>die im aktiven Konfigurationssatz definierte Standar-<br>dantennenhöhe aktualisiert wird. Die veränderte<br>Antennenhöhe wird solange verwendet, bis das<br>Applikationsprogramm verlassen wird. |
| <vo:></vo:>              | Ausgabe         | Die Horizontaldistanz von der aktuellen Position zum Absteckpunkt in Orientierungsrichtung.                                                                                                    |
| <rü:></rü:>              | Ausgabe         | Die Horizontaldistanz von der aktuellen Position zum Absteckpunkt entgegen der Orientierungsrichtung.                                                                                                    |
| <re:></re:>              | Ausgabe         | Die Horizontaldistanz von der aktuellen Position zum<br>Absteckpunkt orthogonal rechts von der Orientie-<br>rungsrichtung.                                                                                                    |

| Feld            | Option  | Beschreibung                                                                                                    |
|-----------------|---------|----------------------------------------------------------------------------------------------------|
| <li:></li:>     | Ausgabe | Die Horizontaldistanz von der aktuellen Position zum<br>Absteckpunkt orthogonal links von der Orientierungs-<br>richtung.                                                                                                    |
| <ab:></ab:>     | Ausgabe | Negative Höhendifferenz aus der Höhe der aktuellen<br>Position und der Höhe des abzusteckenden Punktes.<br>Das <b><höhen exz.:=""></höhen></b> , das in <b>ABSTECKUNG Konfi-</b><br><b>guration</b> , Seite <b>Höhen</b> festgelegt wurde, wird<br>berücksichtigt. Abwärts gehen.                                                                                                    |
| <auf:></auf:>   | Ausgabe | Positive Höhendifferenz aus der Höhe der aktuellen<br>Position und der Höhe des abzusteckenden Punktes.<br>Das <b><höhen exz.:=""></höhen></b> , das in <b>ABSTECKUNG Konfi-</b><br><b>guration</b> , Seite <b>Höhen</b> festgelegt wurde, wird<br>berücksichtigt. Aufwärts gehen.                                                                                                    |
| <höhe:></höhe:> | Ausgabe | Verfügbar für <b><höhe nein="" ändern:=""></höhe></b> in <b>ABSTEK-</b><br><b>KUNG Konfiguration</b> , Seite <b>Höhen</b> .                                                                                                    |
|                 |         | Die Höhe der aktuellen Position wird als orthomet-<br>rische Höhe angezeigt. Falls die orthometrische<br>Höhe nicht angezeigt werden kann, wird die lokale<br>ellipsoidische Höhe angezeigt. Falls die lokale ellip-<br>soidische Höhe nicht angezeigt werden kann, wird<br>die Höhe in WGS 1984 angezeigt. Das <b><höhen< b=""><br/><b>Exz.:&gt;</b>, das in <b>ABSTECKUNG Konfiguration</b>, Seite<br/><b>Höhen</b> festgelegt wurde, wird berücksichtigt.</höhen<></b> |

| Feld            | Option          | Beschreibung                                                                                                    |  |
|-----------------|-----------------|----------------------------------------------------------------------------------------------------|--|
| <shö:></shö:>   | Benutzereingabe | Verfügbar, wenn <b><höhe ja="" ändern:=""></höhe></b> in <b>ABSTEK-</b><br><b>KUNG Konfiguration</b> , Seite <b>Höhen</b> gewählt ist.                                                                                                    |  |
|                 |                 | Die orthometrische Höhe des Absteckpunktes (Soll-<br>höhe) wird angezeigt. Falls die orthometrische Höhe<br>nicht angezeigt werden kann, wird die lokale ellipsoi-<br>dische Höhe angezeigt. Falls die lokale ellipsoidische<br>Höhe nicht angezeigt werden kann, wird die Höhe in<br>WGS 1984 angezeigt. Das <b><höhen exz.:=""></höhen></b> , das in<br><b>ABSTECKUNG Konfiguration</b> , Seite <b>Höhen</b> festge-<br>legt wurde, wird nicht berücksichtigt. |  |
|                 |                 | Verändert man den Wert für <b><shö:></shö:></b> , dann ändert sich auch der Wert, der für <b><ab:></ab:></b> und <b><auf:></auf:></b> ange-<br>zeigt wird.                                                                                                    |  |
| <3DKQ:>         | Ausgabe         | Verfügbar für Code und phasenfixierte Lösungen. Die aktuelle 3D Koordinatenqualität der berechneten Position.                                                                                                    |  |
| <pdop:></pdop:> | Ausgabe         | Verfügbar für autonome Lösungen oder wenn keine<br>Lösung verfügbar ist. Der aktuelle PDOP der auto-<br>nomen Lösung.                                                                                                    |  |

**SEITE (F6)** wechselt zur Seite **Map**. Siehe Abschnitt "ABSTECKUNG Orthogonale Abstekkung, Seite Map".

| ABSTECKUNG<br>Orthogonale<br>Abstekkung.         | Auf der Seite <b>Map</b> werden die Daten grafisch dargestellt. Siehe Kapitel "33 MapView - Inter-<br>aktive Anzeige" für Informationen über die Funktionalität und die verfügbaren Softkeys.                                                          |  |  |
|--------------------------------------------------|----------------------------------------------------------------------------------------------------|--|--|
| Seite Map                                        | Nächster Schritt<br>SEITE (F6) wechselt zur ersten Seite in diesem Dialog.                                                                                                    |  |  |
| Orthogonale<br>Abstekkung<br>Schritt-für-Schritt | Im Applikationsprogramm Absteckung verhalten sich die Icons wie bei einer Echtzeit<br>Messung. Die folgende Tabelle erklärt die wichtigsten Einstellungen. Weitere Informationen<br>zu den jeweiligen Dialogen finden Sie in den angegebenen Kapiteln. |  |  |

| Schritt | Beschreibung                                                                                                    | Siehe<br>Kapitel |
|---------|----------------------------------------------------------------------------------------------------|------------------|
| 1.      | Die gesamte Ausrüstung wie bei einer Echtzeitanwendung aufstellen.                                                                                  | 1                |
| 2.      | Das Applikationsprogramm Absteckung aufrufen.                                                                                                    | 44.2             |
| 3.      | ABSTECKUNG Absteckung Start                                                                                                    | 44.2             |
|         | Die Einstellungen überprüfen.                                                                                                    |                  |
| 4.      | KONF (F2)                                                                                                    |                  |
| 5.      | ABSTECKUNG Konfiguration, Seite Allgemein                                                                                                    | 44.3             |
|         | <absteckmodus: orthogonal=""></absteckmodus:>                                                                                                    |                  |
|         | Diese Schritt-für-Schritt-Anleitung verwendet typische Einstellungen für alle anderen Felder auf allen Seiten von <b>ABSTECKUNG Konfiguration</b> . | 44.3             |
| 6.      | WEITR (F1)                                                                                                    |                  |
| 7.      | WEITR (F1) ruft ABSTECKUNG Orthogonale Absteckung auf.                                                                                              |                  |

| Schritt | Beschreibung                                                                                                    | Siehe<br>Kapitel |
|---------|----------------------------------------------------------------------------------------------------|------------------|
| 8.      | ABSTECKUNG Orthogonale Absteckung, Seite Abstck                                                                                                    |                  |
|         | Die Punktnummer und die Antennenhöhe überprüfen.                                                                                                    |                  |
|         | <b>beiNr (F2)</b> durchsucht <b><absteck. job:=""></absteck.></b> nach dem Punkt, der sich am nächsten zur aktuellen Position befindet.                                                     |                  |
| 9.      | Auf die Lösung der Mehrdeutigkeiten warten. Dies wird durch das Icon für den Positionsstatus angezeigt.                                                                                     |                  |
| ()      | Wird mit Codekorrekturen gearbeitet (DGPS), werden die Mehrdeutig-<br>keiten nicht gelöst.                                                                                                  |                  |
| 10.     | Nach Norden orientieren.                                                                                                    |                  |
| 11.     | Nähern Sie sich dem Absteckpunkt, indem Sie entweder den Angaben in den Feldern <b><vo:></vo:></b> , <b><rü:></rü:></b> , <b><re:></re:></b> und <b><li:></li:></b> oder der Grafik folgen. |                  |
| (B)     | Die aktuelle Position ist der Absteckpunkt, wenn die Werte Null oder fast Null sind.                                                                                                    |                  |
| 12.     | Die aktuelle Position zum Beispiel mit einem Pflock markieren.                                                                                                    |                  |
| (B)     | Der Höhenunterschied von <b><ab></ab></b> oder <b><auf:></auf:></b> kann auf den Pflock geschrieben werden.                                                                                 |                  |
| 13.     | Die Antenne lotrecht über die Vermarkung halten.                                                                                                    |                  |
| 14.     | MESSE (F1)startet die Messung des Punktes.                                                                                                    |                  |
| (B)     | Die Werte für die Absteckelemente zeigen immer noch den Unter-<br>schied zwischen der aktuellen Position und dem Absteckpunkt.                                                              |                  |

| Schritt | Beschreibung                                                                                                    | Siehe<br>Kapitel |
|---------|----------------------------------------------------------------------------------------------------|------------------|
| 15.     | Wenn <b><auto nein="" stop:=""></auto></b> in <b>KONFIG Punktmessung Einstel-</b><br><b>lungen</b> gewählt ist, <b>STOP (F1)</b> drücken, wenn genug Daten gesam-<br>melt sind. Mindestens eine Epoche muss aufgezeichnet werden.                                                                                                    | 19.6.1           |
|         | Falls <b><pos check:="" ja=""></pos></b> und/oder <b><höhen ja="" prüfung:=""></höhen></b> in <b>ABSTEK-KUNG Konfiguration</b> , Seite <b>Checks</b> eingestellt ist, wird der horizon-<br>tale und/oder vertikale Abstand vom abgesteckten Punkt zum Absteck-<br>punkt überprüft. <b>ABSTECKUNG Differenz Limit überschritten</b> wird<br>geöffnet, falls eine der festgelegten Grenzen überschritten wird. | 44.4.5           |
| 16.     | Wenn <b><auto nein="" speich:=""></auto></b> in <b>KONFIG Punktmessung Einstel-</b><br><b>lungen</b> gewählt ist, speichert <b>SPEIC (F1)</b> die Punktinformation.                                                                                                    | 19.6.1           |
| 17.     | <ul> <li>Sollen noch zusätzliche Punkte abgesteckt werden?</li> <li>Wenn Ja, mit Schritt 18. fortfahren</li> <li>Wenn nein, mit Schritt 20.fortfahren.</li> </ul>                                                                                                    |                  |
| 18.     | ABSTECKUNG Orthogonale Absteckung, Seite Abstck<br>Entsprechend den Sortier- und Filtereinstellungen wird der nachfol-                                                                                                    |                  |
| 19.     | Die Schritte 8. bis 17. wiederholen                                                                                                    |                  |
| 20.     | SHIFT BEEND (F6) kehrt zu dem Dialog zurück, von dem ABSTEK-<br>KUNG Absteckung Start ausgewählt wurde.                                                                                                    |                  |

# 44.4.3 Polare Absteckung

BeschreibungDie Absteckelemente bestehen aus einer Richtung von der Orientierungsreferenz, einer<br/>Horizontalentfernung und Auf-/Abtragswerten. Der Wert wird von der aktuellen Position zum<br/>Absteckpunkt berechnet.

Das Diagramm zeigt ein Beispiel für eine polare Absteckung mit **<Orientieren: nach** Norden>.

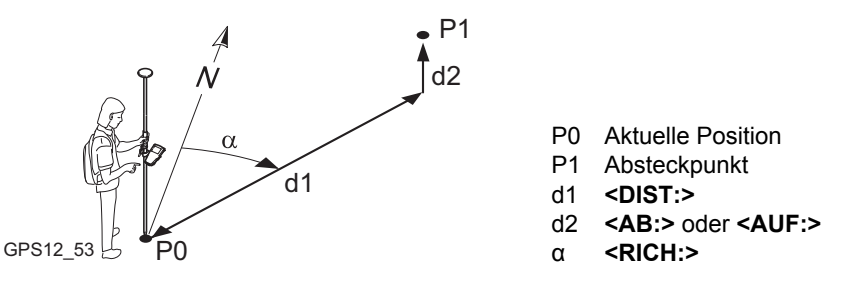

<Absteckmodus: Polar> wird in ABSTECKUNG Konfiguration, Seite Allgemein konfiguriert. Siehe Kapitel "44.3 Konfiguration der Absteckung".

Siehe Kapitel "44.2 Zugriff auf die Absteckung", um **ABSTECKUNG Polare Absteckung** aufzurufen.

ABSTECKUNG Polare Absteckung, Seite Abstck Die abgebildeten Seiten zeigen die typischen Konfigurationseinstellungen. Eine zusätzliche Seite wird angezeigt, wenn eine benutzerdefinierte Displaymaske verwendet wird. Die Tasten sind mit denen in **ABSTECKUNG Orthogonale Absteckung**, Seite **Abstck** identisch. Siehe Kapitel "44.4.2 Orthogonale Absteckung" für Informationen über die Funktionstasten.

Diagramm

(B

Zugriff

| Feld                     | Option          | Beschreibung                                                                                                    |  |
|--------------------------|-----------------|----------------------------------------------------------------------------------------------------|--|
| Erstes Feld im<br>Dialog | Auswahlliste    | Punktnummer des Absteckpunktes. Über die<br>Auswahlliste öffnet sich der Dialog <b>ABSTECKUNG</b><br><b>Daten: Job Name</b> , in dem Punkte entsprechend de<br>Sortier- und Filtereinstellungen angezeigt und abge<br>steckte Punkte durch das Abstecksymbol <b>b</b> gekenn<br>zeichnet werden.                                                                                                    |  |
| <hant:></hant:>          | Benutzereingabe | Die Standardantennenhöhe aus dem aktiven Konfi-<br>gurationssatz wird vorgeschlagen. Siehe Kapitel "2.3<br>Bestimmung der Antennenhöhen". Das Ändern der<br>Antennenhöhe an dieser Stelle bewirkt nicht, dass<br>die im aktiven Konfigurationssatz definierte Standar-<br>dantennenhöhe aktualisiert wird. Die veränderte<br>Antennenhöhe wird solange verwendet, bis das<br>Applikationsprogramm verlassen wird. |  |
| <rich:></rich:>          | Ausgabe         | Die Richtung von der Orientierungsrichtung zum<br>Absteckpunkt, von der aktuellen Position aus<br>gesehen.                                                                                                    |  |
| <dist:></dist:>          | Ausgabe         | Horizontaldistanz von der aktuellen Position zum abzusteckenden Punkt.                                                                                                    |  |
| <ab:></ab:>              | Ausgabe         | Negative Höhendifferenz aus der Höhe der aktuellen<br>Position und der Höhe des abzusteckenden Punktes.<br>Das <b><höhen exz.:=""></höhen></b> , das in <b>ABSTECKUNG Konfi-</b><br><b>guration</b> , Seite <b>Höhen</b> festgelegt wurde, wird<br>berücksichtigt. Abwärts gehen.                                                                                                    |  |

| Feld            | Option          | Beschreibung                                                                                                    |
|-----------------|-----------------|----------------------------------------------------------------------------------------------------|
| <auf:></auf:>   | Ausgabe         | Positive Höhendifferenz aus der Höhe der aktuellen<br>Position und der Höhe des abzusteckenden Punktes.<br>Das <b><höhen exz.:=""></höhen></b> , das in <b>ABSTECKUNG Konfi-</b><br><b>guration</b> , Seite <b>Höhen</b> festgelegt wurde, wird<br>berücksichtigt. Aufwärts gehen.                                                                                                    |
| <höhe:></höhe:> | Ausgabe         | Verfügbar für <b><höhe nein="" ändern:=""></höhe></b> in <b>ABSTEK-</b><br><b>KUNG Konfiguration</b> , Seite <b>Höhen</b> .                                                                                                    |
|                 |                 | Die Höhe der aktuellen Position wird als orthomet-<br>rische Höhe angezeigt. Falls die orthometrische<br>Höhe nicht angezeigt werden kann, wird die lokale<br>ellipsoidische Höhe angezeigt. Falls die lokale ellip-<br>soidische Höhe nicht angezeigt werden kann, wird<br>die Höhe in WGS 1984 angezeigt. Das <b><höhen< b=""><br/><b>Exz.:&gt;</b>, das in <b>ABSTECKUNG Konfiguration</b>, Seite<br/><b>Höhen</b> festgelegt wurde, wird berücksichtigt.</höhen<></b> |
| <shö:></shö:>   | Benutzereingabe | Verfügbar, wenn <b><höhe ja="" ändern:=""></höhe></b> in <b>ABSTEK-</b><br><b>KUNG Konfiguration</b> , Seite <b>Höhen</b> gewählt ist.                                                                                                    |
|                 |                 | Die orthometrische Höhe des Absteckpunktes (Soll-<br>höhe) wird angezeigt. Falls die orthometrische Höhe<br>nicht angezeigt werden kann, wird die lokale ellipsoi-<br>dische Höhe angezeigt. Falls die lokale ellipsoidische<br>Höhe nicht angezeigt werden kann, wird die Höhe in<br>WGS 1984 angezeigt. Das <b><höhen exz.:=""></höhen></b> , das in<br><b>ABSTECKUNG Konfiguration</b> , Seite <b>Höhen</b> festge-<br>legt wurde, wird nicht berücksichtigt.          |

| Feld            | Option  | Beschreibung                                                                                                    |
|-----------------|---------|----------------------------------------------------------------------------------------------------|
|                 |         | Verändert man den Wert für <b><shö:></shö:></b> , dann ändert sich auch der Wert, der für <b><ab:></ab:></b> und <b><auf:></auf:></b> ange-<br>zeigt wird. |
| <3DKQ:>         | Ausgabe | Verfügbar für Code und phasenfixierte Lösungen. Die aktuelle 3D Koordinatenqualität der berechneten Position.                                              |
| <pdop:></pdop:> | Ausgabe | Verfügbar für autonome Lösungen oder wenn keine<br>Lösung verfügbar ist. Der aktuelle PDOP der auto-<br>nomen Lösung.                                      |

**SEITE (F6)** wechselt zur Seite **Map**. Siehe Abschnitt "ABSTECKUNG Orthogonale Abstekkung, Seite Map".

| ABSTECKUNG<br>Polare Absteckung,<br>Seite Map | Auf der Seite <b>Map</b> werden die Daten grafisch dargestellt. Siehe Kapitel "33 MapView - Inter-<br>aktive Anzeige" für Informationen über die Funktionalität und die verfügbaren Softkeys.                                                                                                    |  |
|-----------------------------------------------|----------------------------------------------------------------------------------------------------|--|
|                                               | Nächster Schritt<br>SEITE (F6) wechselt zur ersten Seite in diesem Dialog.                                                                                                    |  |
| Polare Absteckung<br>Schritt-für-Schritt      | Die Schritte sind identisch mit der orthogonalen Absteckung. Siehe Kapitel "44.4.2 Orthogonale Absteckung". Gehen Sie nach der Anleitung in Abschnitt "Orthogonale Abstekkung Schritt-für-Schritt" vor, unter Verwendung von <b><absteckmodus: polar=""></absteckmodus:></b> . Die Werte werde unter <b><rich:></rich:></b> und <b><dist:></dist:></b> angezeigt. |  |

Beschreibung Mit dem Applikationsprogramm Absteckung kann ein Digitales Gelände Modell abgesteckt werden. Die Höhen der aktuellen Position werden mit denen des ausgewählten DGM Jobs verglichen. Die Höhendifferenzen werden berechnet und angezeigt.

DGM Absteckung kann verwendet werden für

- die Absteckung von Ebenen, die durch ein digitales Geländemodell vorgegeben sind.
- Qualitätskontrollen nach Bauabschluss.

DGM Jobs werden in LGO erstellt. DGM Jobs werden im Verzeichnis \DBX auf dem aktiven Speichermedium abgelegt.

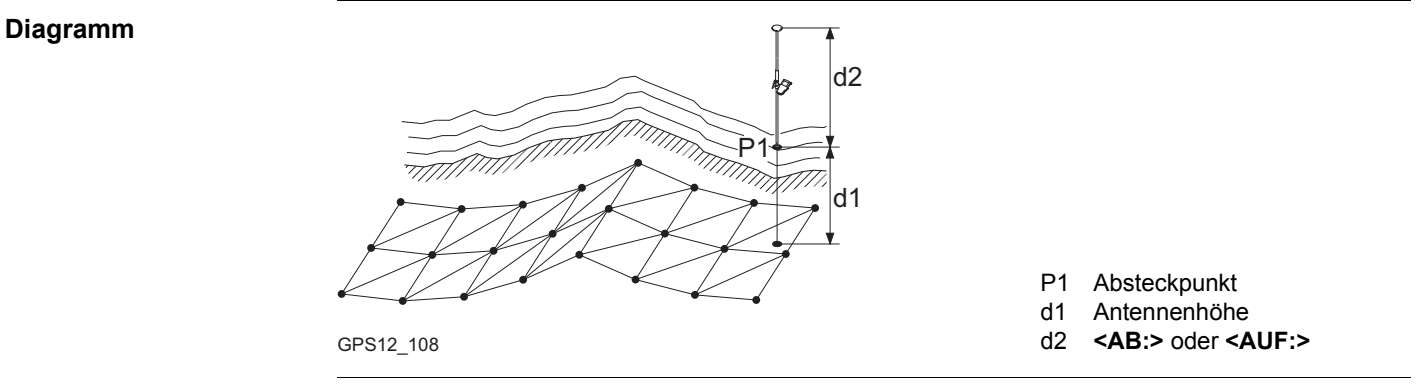

# DGM Absteckung Schritt-für-Schritt

Die folgende Tabelle erklärt die wichtigsten Einstellungen. Weitere Informationen zu den jeweiligen Dialogen finden Sie in den angegebenen Kapiteln.

| Schritt | Beschreibung                                                                                                    | Siehe<br>Kapitel |
|---------|----------------------------------------------------------------------------------------------------|------------------|
| (c)     | Die DGM Absteckung muss über einen Lizenzcode freigeschaltet werden.                                                                                                    | 30               |
| (the    | Der zu verwendende DGM Job muss in dem Verzeichnis \DBX im aktiven Speichermedium abgelegt werden.                                                                                                    |                  |
| 1.      | Das Applikationsprogramm Absteckung aufrufen.                                                                                                    | 44.2             |
| 2.      | ABSTECKUNG Absteckung Start                                                                                                    |                  |
|         | KONF (F2) öffnet ABSTECKUNG Konfiguration.                                                                                                    |                  |
| 3.      | SEITE (F6) drücken bis die Seite Höhen aktiv ist.                                                                                                    |                  |
| 4.      | ABSTECKUNG Konfiguration, Seite Höhen                                                                                                    | 44.3             |
|         | <dgm aktiv:="" dgm="" nur=""></dgm>                                                                                                    |                  |
| (U)     | <b>COGM aktiv: DGM &amp; AbsteckJob&gt;</b> ist nicht in dieser Schritt-für-<br>Schritt-Anleitung enthalten. Das Verfahren der Absteckung ist iden-<br>tisch mit der der polaren und orthogonalen Absteckung, nur die abzu-<br>steckenden Höhen werden dem ausgewählten <b>CIGM Job:&gt;</b> , der in<br><b>ABSTECKUNG Absteckung Start</b> festgelegt wurde, entnommen. | 44.3             |
| lug.    | Diese Schritt-für-Schritt-Anleitung verwendet typische Einstellungen<br>für alle anderen Felder auf allen Seiten von <b>ABSTECKUNG Konfi-<br/>guration</b> .<br>Die Auswahl für <b><absteckmodus:></absteckmodus:></b> spielt keine Rolle, solange keine<br>Lage abgesteckt wird.                                                                                        | 44.3             |

| Schritt | Beschreibung                                                                                                    | Siehe<br>Kapitel |
|---------|----------------------------------------------------------------------------------------------------|------------------|
| 5.      | WEITR (F1)                                                                                                    |                  |
| 6.      | ABSTECKUNG Absteckung Start                                                                                                    | 44.2             |
|         | <dgm job:=""> Einen DGM Job auswählen.</dgm>                                                                                                    |                  |
|         | Überprüfen der anderen Einstellungen.                                                                                                    |                  |
| 7.      | WEITR (F1) ruft ABSTECKUNG DGM Absteckung auf.                                                                                                    |                  |
| 8.      | ABSTECKUNG DGM Absteckung, Seite Abstck                                                                                                    |                  |
|         | Die vorgeschlagene Antennenhöhe kontrollieren.                                                                                                    |                  |
| 9.      | Auf die Lösung der Mehrdeutigkeiten warten. Dies wird durch das Icon für den Positionsstatus angezeigt.                                                                                                    |                  |
| (B)     | Wird mit Codekorrekturen gearbeitet (DGPS), werden die Mehrdeu-<br>tigkeiten nicht gelöst.                                                                                                    |                  |
| 10.     | ABSTECKUNG DGM Absteckung, Seite Abstck                                                                                                    |                  |
|         | <b><ab:></ab:></b> oder <b><auf:></auf:></b> Die negative oder positive Höhendifferenzen von der aktuellen Position zum entsprechenden Punkt des DGM Jobs wird berechnet und angezeigt. Höhenexzentren anbringen. |                  |
| 11.     | Die aktuelle Position zum Beispiel mit einem Pflock markieren.                                                                                                    |                  |
|         | Der Höhenunterschied von <b><ab></ab></b> oder <b><auf:></auf:></b> kann auf den Pflock geschrieben werden.                                                                                                    |                  |
| 12.     | MESSE (F1) startet die Messung.                                                                                                    |                  |
|         | Der Höhenunterschied wird weiterhin angezeigt.                                                                                                    |                  |

| Schritt | Beschreibung                                                                                                    | Siehe<br>Kapitel |
|---------|----------------------------------------------------------------------------------------------------|------------------|
| 13.     | Wenn <b><auto nein="" stop:=""></auto></b> in <b>KONFIG Punktmessung Einstel-</b><br><b>lungen</b> gewählt ist, <b>STOP (F1)</b> drücken, wenn genug Daten gesam-<br>melt sind. Mindestens eine Epoche muss aufgezeichnet werden.                                                                            | 19.6.1           |
| (B)     | Für <b><höhen ja="" prüfung:=""></höhen></b> in <b>ABSTECKUNG Konfiguration</b> , Seite <b>Checks</b> wird der vertikale Abstand zwischen dem abzusteckendem und dem Absteckpunkt überprüft. <b>ABSTECKUNG Differenz Limit überschritten</b> wird geöffnet, falls die festgelegte Grenze überschritten wird. | 44.4.5           |
| 14.     | Wenn <b><auto nein="" speich:=""></auto></b> in <b>KONFIG Punktmessung Einstel-</b><br><b>lungen</b> gewählt ist, speichert <b>SPEIC (F1)</b> die Punktinformation.                                                                                                    | 19.6.1           |
| 15.     | Sollen noch zusätzliche Höhen abgesteckt werden?                                                                                                    |                  |
|         | <ul> <li>Falls ja, gehen Sie zur nächsten Position und wiederholen die<br/>Schritte 8. bis 15.</li> </ul>                                                                                                    |                  |
|         | Wenn nein, mit Schritt 16.fortfahren.                                                                                                    |                  |
| 16.     | SHIFT BEEND (F6) kehrt zu dem Dialog zurück, von dem ABSTEK-KUNG Absteckung Start ausgewählt wurde.                                                                                                    |                  |

| 44.4.5                                         | Absteckung, Differenz Limit überschritten                                                                                                    |  |
|------------------------------------------------|----------------------------------------------------------------------------------------------------|--|
| Beschreibung                                   | Falls eingestellt, wird der horizontale und/oder vertikale Abstand zwischen dem abge-<br>steckten Punkt und dem Absteckpunkt überprüft. Siehe Kapitel "44.3 Konfiguration der<br>Absteckung" für Informationen zum Konfigurieren der Überprüfung und der Limits.   |  |
| Zugriff                                        | Der unten dargestellte Dialog wird automatisch aufgerufen, wenn der Punkt gespeichert wird und eine der Grenzen überschreitet.                                                                                                    |  |
| ABSTECKUNG<br>Differenz Limit<br>überschritten | Die Verfügbarkeit der Felder hängt von den Einstellungen in <b><absteckmodus:></absteckmodus:></b> und <b><dgm< b=""><br/>aktiv:&gt; ab.<br/>Zum Beispiel sind für <b><dgm aktiv:="" dgm="" nur=""></dgm></b>, die Felder für die Lage nicht verfügbar.</dgm<></b> |  |

Die überschrittenen Limits werden fettgeschrieben dargestellt und durch I gekennzeichnet.

| 11:41<br>ABSTECKEN |             | <b>N</b> * ~ ~ |              |
|--------------------|-------------|----------------|--------------|
| Differenz          | Limit übers | chritten       | ×            |
| Punkt-Nr.          | :           | 555            |              |
| Nr. speich         | ern:        | 555            |              |
|                    |             |                | -            |
| RÜCHWÄRTS          | : 1         | 0.0019         | m            |
| LINKS              | : 1         | 0.0021         | m            |
| AB                 | : 1         | 2.0530         | m            |
|                    |             |                |              |
| 2D-Diff            | : 1         | 0.0028         | m            |
| 3D-Diff            | :           | 2.0530         | m            |
|                    |             | Q              | 1 <b>a</b> û |
| ZRÜCK              | SPEIC SPR   | RNG            |              |

| ZRÜCK | (F1)     |
|-------|----------|
| Kohr  | TH ADOTE |

Kehrt zu **ABSTECKUNG XX Absteckung** zurück,ohne den Punkt zu speichern.Derselbe Punkt kann erneut abgesteckt werden.

#### SPEIC (F3)

Bestätigt die Koordinatendifferenzen, speichert die Punktinformationen und kehrt zu **ABSTEK-KUNG XX Absteckung** zurück.

#### SPRNG (F4)

#### Kehrt zu ABSTECKUNG XX Absteckung

zurück, ohne den Punkt zu speichern. Abhängig von den Sortier- und Filtereinstellungen wird der nachfolgende Punkt des **Absteck. Job:>** für die Absteckung vorgeschlagen.

| Feld                      | Option               | Beschreibung                                                                                                    |
|---------------------------|----------------------|----------------------------------------------------------------------------------------------------|
| <punkt-nr.:></punkt-nr.:> | Ausgabe              | Punktnummer des Absteckpunktes.                                                                                                    |
| <nr. speichern:=""></nr.> | Benutzerein-<br>gabe | Eindeutige Nummer um den abgesteckten Punkt zu spei-<br>chern. Falls nötig kann eine unterschiedliche Punkt-<br>nummer eingegeben werden. |
| <∆ RICHTUNG:>             | Ausgabe              | Die Richtung vom abgesteckten Punkt zum Absteckpunkt.                                                                                     |
| <∆ DISTANZ:>              | Ausgabe              | Die horizontale Distanz vom abgesteckten Punkt zum Absteckpunkt.                                                                          |
| <v0:></v0:>               | Ausgabe              | Die Horizontaldistanz von der aktuellen Position zum Absteckpunkt in Orientierungsrichtung.                                               |
| <rü:></rü:>               | Ausgabe              | Die Horizontaldistanz von der aktuellen Position zum Absteckpunkt entgegen der Orientierungsrichtung.                                     |
| <re:></re:>               | Ausgabe              | Die Horizontaldistanz vom abgesteckten Punkt zum<br>Absteckpunkt orthogonal rechts von der Orientierungsrich-<br>tung.                    |
| <li:></li:>               | Ausgabe              | Die Horizontaldistanz vom abgesteckten Punkt zum<br>Absteckpunkt orthogonal links von der Orientierungsrich-<br>tung.                     |
| <ab:></ab:>               | Ausgabe              | Die negative Höhendifferenz aus der Höhe des abge-<br>steckten Punktes und der Höhe des Absteckpunktes.<br>Abwärts gehen.                 |
| <auf:></auf:>             | Ausgabe              | Die positive Höhendifferenz aus der Höhe des abge-<br>steckten Punktes und der Höhe des Absteckpunktes.<br>Aufwärts gehen.                |

| Feld       | Option  | Beschreibung                                                               |
|------------|---------|----------------------------------------------------------------------------|
| <2D-Diff:> | Ausgabe | Anzeige des horizontalen Abstands vom abgesteckten Punkt zum Absteckpunkt. |
| <3D-Diff:> | Ausgabe | Anzeige der räumlichen Distanz vom abgesteckten Punkt zum Absteckpunkt.    |

| WENN das überschrittene Limit                                      | DANN                                                                                              |
|--------------------------------------------------------------------|---------------------------------------------------------------------------------------------------|
| nicht akzeptiert werden soll                                       | <b>ZRÜCK (F1)</b> um denselben Punkt erneut abzuste-<br>cken.                                     |
| akzeptiert werden soll                                             | <b>SPEIC (F3)</b> um den Punkt zu speichern und den nächsten Punkt abzustecken.                   |
| nicht akzeptiert werden soll und auch nicht verbessert werden kann | SPRNG (F4) um die Absteckung dieses Punktes zu<br>überspringen und den nächsten Punkt abzustecken |

| 45      | Messen - Allgemein                                                                                                    |
|---------|----------------------------------------------------------------------------------------------------|
| 45.1    | Zugriff auf das Applikationsprogramm Messen                                                                                                    |
| Zugriff | Hauptmenü: Messen wählen.                                                                                                    |
| -       | ODER                                                                                                    |
|         | Hauptmenü: Prog\Messen wählen.                                                                                                    |
|         | ODER                                                                                                    |
|         | Über einen entsprechend konfigurierten Hot Key, der den Dialog <b>MESSEN Messen Start</b> aufruft. Siehe Kapitel "6.1 Hot Keys" für Informationen über Hot Keys.                       |
|         | ODER                                                                                                    |
|         | USER drücken. Siehe Kapitel "6.2 USER Taste" für Informationen über die USER Taste.                                                                                                    |
|         | ODER                                                                                                    |
|         | <b>PROG</b> drücken. <b>Messen</b> markieren. <b>WEITR (F1)</b> . Siehe Kapitel "37.2 Zugriff auf das<br>Menü der Applikationsprogramme" für Informationen über die <b>PROG</b> Taste. |

# MESSEN Messen Start

| 11:47<br>MESSEN |   | <b>%</b> L1= 8 <sup>™</sup> 8 8 ∞ ∞ 0 0 0 0 0 0 0 0 0 0 0 0 0 0 0 0 | w |
|-----------------|---|---------------------------------------------------------------------|---|
| Messen Start    |   |                                                                     |   |
| Mess Job        | : | Job2                                                                |   |
| Koord System    | : | WGS 1984                                                            | K |
| Codeliste       | : | <kein(e)> 🐠</kein(e)>                                               |   |
|                 |   |                                                                     |   |
| Konfig.satz     | : | RT_Rov 🕩                                                            |   |
| Antenne         | : | AX1202 Lotstock                                                     |   |
|                 |   |                                                                     |   |
|                 |   | Q1a 🕇                                                               |   |
| WEITR KONF      |   | KSYS                                                                | κ |

### WEITR (F1)

Übernimmt die Änderungen und ruft den nachfolgenden Dialog auf. Die gewählten Einstellungen werden aktiv.

#### KONF (F2)

Verfügbar für **<RT Modus: Kein(e)**> und **<RT Modus: Rover>**. Um SmartCodes, Auto Punkte und die indirekte Messung von Punkten zu konfigurieren. Ruft **MESSEN Konfiguration** auf. Siehe Kapitel "46 Messen - Auto Punkte" und "47 Messen - Indirekte Messung" für Informationen über die Felder und Funktionstasten.

### KSYS (F6)

Um ein anderes Koordinatensystem auszuwählen.Nicht verfügbar für **<Auto KrdSys verw: Ja>**, konfiguriert in **KONFIG Erweiterte Rover Optionen**. Siehe Kapitel "22.3.4 Konfiguration einer Echtzeit Rover Schnittstelle".

| Feld                             | Option       | Beschreibung                                                                                                    |
|----------------------------------|--------------|----------------------------------------------------------------------------------------------------|
| <mess job:=""></mess>            | Auswahlliste | Der aktive Job. Alle Jobs von <b>Hauptmenü:</b><br>Manage\Jobs können ausgewählt werden.                                                                                                    |
| <koord<br>System:&gt;</koord<br> | Ausgabe      | Das Koordinatensystem, das dem ausgewählten <mess<br>Job:&gt; zugeordnet ist. Kann für <auto ja="" krdsys:="">,<br/>konfiguriert in KONFIG Erweiterte Rover Optionen,<br/>nicht editiert werden. Siehe Kapitel "22.3.4 Konfigura-<br/>tion einer Echtzeit Rover Schnittstelle".</auto></mess<br>                                  |
| <codeliste:></codeliste:>        | Auswahlliste | Im ausgewählten <b><mess job:=""></mess></b> sind noch keine Codes<br>gespeichert. Alle Codelisten von <b>Hauptmenü:</b><br><b>Manage\Codelisten</b> können ausgewählt werden.                                                                                                    |
|                                  | Ausgabe      | Im ausgewählten <b><mess job:=""></mess></b> sind bereits Codes<br>gespeichert. Wenn Codes aus einer System RAM<br>Codeliste kopiert wurden, wird der Name der Codeliste<br>angezeigt. Wenn Codes nicht aus einer System RAM<br>Codeliste kopiert sondern manuell eingegeben wurden,<br>wird der Name des aktiven Jobs angezeigt. |
| <konfig.satz:></konfig.satz:>    | Auswahlliste | Der aktive Konfigurationssatz. Alle Konfigurationssätze<br>von <b>Hauptmenü: Manage\Konfigurationssätze</b><br>können ausgewählt werden.<br>Die Auswahl für <b><rt modus:=""></rt></b> in dem Konfigurations-<br>satz bestimmt den nachfolgenden Dialog.                                                                          |
| <antenne:></antenne:>            | Auswahlliste | Die Antenne, die in dem ausgewählten Konfigurations-<br>satz definiert ist. Alle Antennen von <b>Hauptmenü:</b><br><b>Manage\Antennen</b> können ausgewählt werden.                                                                                                    |

| WENN Messung von                                            | DANN                                                                                                    |
|-------------------------------------------------------------|----------------------------------------------------------------------------------------------------|
| Punkten mit < <b>RT</b><br>Modus: kein(e)>                  | WEITR (F1) übernimmt die Änderungen und ruft MESSEN Messen:<br>Job Name auf. Siehe Kapitel "45.3.1 Kinematische Post-Processing<br>und statische Anwendungen". |
| Punkten mit <b><rt< b=""><br/>Modus: Referenz&gt;</rt<></b> | WEITR (F1) übernimmt die Änderungen und ruft MESSEN Setup<br>Referenz Station auf. Siehe Kapitel "45.3.2 Echtzeit Referenz<br>Anwendungen".                    |
| Punkten mit <b><rt< b=""><br/>Modus: Rover&gt;</rt<></b>    | WEITR (F1) übernimmt die Änderungen und ruft MESSEN Messen:<br>Job Name auf. Siehe Kapitel "45.3.3 Echtzeit Rover Anwen-<br>dungen".                           |
| Linien oder Flächen                                         | Siehe Kapitel "9.4 Linien/Flächen Management".                                                                                                    |
| 45.2                                                                                            | GPS Vermessur                                                                                                    | ngsmethoder                             | 1                                                                                                    |
|-------------------------------------------------------------------------------------------------|----------------------------------------------------------------------------------------------------|-----------------------------------------|----------------------------------------------------------------------------------------------------|
| Beschreibung                                                                                    | Abhängig von den Vermessungsaufgaben und den verwendeten Empfängern, sind verschiedene GPS Vermessungsmethoden anwendbar. Grundsätzlich kann zwischen der folgenden drei Methoden bei der Vermessung mit GPS unterschieden werden: |                                         |                                                                                                    |
|                                                                                                 | <ul><li>Statisch</li><li>Kinematisch mit Pc</li><li>Echtzeit, Referenz</li></ul>                                                                                                    | ost-Processing, Round Rover             | over                                                                                                    |
| <b>GPS Vermessungs-</b> Die folgende Tabelle erklärt die drei unterschiedlichen GPS Vermessungs |                                                                                                    | erschiedlichen GPS Vermessungsmethoden. |                                                                                                    |
| methoden                                                                                        | GPS Vermessungs-<br>methode                                                                                                    | Charakteristik                          | Beschreibung                                                                                                    |
|                                                                                                 | Statisch                                                                                                    | Vorgehens-<br>weise                     | <ul> <li>Aufbau der Referenz über einem Punkt mit<br/>bekannten Koordinaten.</li> </ul>                                                   |
|                                                                                                 |                                                                                                    |                                         | <ul> <li>Aufbau des Rovers über einem Punkt mit<br/>bekannten oder unbekannten Koordinaten.</li> </ul>                                    |
|                                                                                                 |                                                                                                    |                                         | <ul> <li>Simultane Datenaufzeichnung bei beiden<br/>Empfängern mit derselben Datenrate, typi-<br/>scherweise 15, 30 oder 60 s.</li> </ul> |
|                                                                                                 |                                                                                                    |                                         | Post-Processing ist zwingend erforderlich.                                                                                                |
|                                                                                                 |                                                                                                    | Anwendung                               | Für lange Basislinien, geodätische Netze, Untersu-<br>chungen tektonischer Plattenbewegungen.                                             |

Arbeitsfortschritt Langsam.

Genauigkeit

Hoch über lange und sehr lange Basislinien.

| GPS Vermessungs-<br>methode        | Charakteristik      | Beschreibung                                                                                                    |
|------------------------------------|---------------------|----------------------------------------------------------------------------------------------------|
| Kinematisch mit<br>Post-Processing | Vorgehens-<br>weise | <ul> <li>Aufbau der Referenz über einem Punkt mit<br/>bekannten Koordinaten.</li> </ul>                                                                        |
|                                    |                     | <ul> <li>Der Rover bewegt sich von einem Punkt zum<br/>nächsten. Der Empfänger bleibt während der<br/>Bewegung eingeschaltet.</li> </ul>                       |
|                                    |                     | <ul> <li>Statische und bewegte Rohdaten werden<br/>gesammelt.</li> </ul>                                                                                       |
|                                    |                     | <ul> <li>Post-Processing ist zwingend erforderlich.</li> </ul>                                                                                                 |
|                                    | Anwendung           | Für Detailvermessungen und Vermessung von vielen Punkten in schneller Abfolge.                                                                                 |
|                                    | Genauigkeit         | Hoch für Basislinien von bis zu 30 km Länge.                                                                                                    |
|                                    | Arbeitsfortschritt  | Sehr effizient für die Vermessung von vielen<br>Punkten, die dicht beieinander liegen.                                                                         |
| Echtzeit, Referenz<br>und Rover    | Vorgehens-<br>weise | <ul> <li>Aufbau der Referenz über einem Punkt mit<br/>bekannten WGS 1984 Koordinaten.</li> </ul>                                                               |
|                                    |                     | <ul> <li>Die Roverausrüstung wird am Lotstock ange-<br/>bracht und von einem unbekannten Punkt zum<br/>nächsten bewegt.</li> </ul>                             |
|                                    |                     | <ul> <li>Eine Datenverbindung, zum Beispiel ein Funk-<br/>gerät oder ein Mobiltelefon, sendet die Satelli-<br/>tendaten von der Referenz zum Rover.</li> </ul> |

| GPS Vermessungs-<br>methode | Charakteristik     | Beschreibung                                                                                                    |
|-----------------------------|--------------------|----------------------------------------------------------------------------------------------------|
|                             |                    | <ul> <li>Die von der Referenz kommenden Daten und<br/>die auf dem Rover empfangenen GPS Signale<br/>werden auf dem Rover in Echtzeit verarbeitet.</li> </ul> |
|                             |                    | <ul> <li>Mehrdeutigkeiten werden gelöst, Koordinaten<br/>der gemessenen Punkte werden berechnet und<br/>angezeigt.</li> </ul>                                |
|                             |                    | <ul> <li>Wie auf einem konventionellen Instrument<br/>können Applikationsprogramme wie Abste-<br/>ckung oder COGO ausgeführt werden.</li> </ul>              |
|                             |                    | <ul> <li>Post-Processing ist optional.</li> </ul>                                                                                                    |
|                             | Anwendung          | Für Detailvermessungen mit vielen Punkten in<br>einem Gebiet.                                                                                                |
|                             | Genauigkeit        | Hoch für Basislinien von bis zu 30 km Länge.                                                                                                    |
|                             | Arbeitsfortschritt | Sehr effizient, da die Resultate im Feld erzeugt werden.                                                                                                    |

Weitere Einzelheiten über GPS Vermessungsmethoden werden in der Standardliteratur erläutert.

Ē

## GPS Vermessungsmethoden in Abhängigkeit vom Empfängertyp

Der Typ des verwendeten Empfängers bestimmt die GPS Vermessungsmethode, die angewendet werden kann.

| Empfänger                               | Statisch | Kinematisch mit Post-Processing       | Echtzeit<br>DGPS | Echtzeit |
|-----------------------------------------|----------|---------------------------------------|------------------|----------|
| GX1210+                                 | x        | x<br>Statische Initialisierung        | -                | -        |
| GX1210+ mit<br>DGPS/RTCM<br>Option      | x        | x<br>Statische Initialisierung        | x                | -        |
| GX1220+                                 | x        | x<br>Initialisierung während Bewegung | -                | -        |
| GX1220+ mit<br>DGPS/RTCM<br>Option      | x        | x<br>Initialisierung während Bewegung | x                | -        |
| GX1220+ GNSS                            | x        | x<br>Initialisierung während Bewegung | -                | -        |
| GX1220+ GNSS<br>mit DGPS/RTCM<br>Option | x        | x<br>Initialisierung während Bewegung | x                | -        |
| GX1230+                                 | x        | x<br>Initialisierung während Bewegung | x                | x        |
| GX1230+ GNSS                            | x        | x<br>Initialisierung während Bewegung | x                | x        |

| 45.3                           | Messen von Punkten                                                           |                                                                                                    |  |
|--------------------------------|------------------------------------------------------------------------------|----------------------------------------------------------------------------------------------------|--|
| 45.3.1                         | Kinem                                                                        | Kinematische Post-Processing und statische Anwendungen                                                                                                    |  |
| Beschreibung                   | Siehe Ka<br>matische                                                         | Siehe Kapitel "45.2 GPS Vermessungsmethoden" für Informationen über statische und kine-<br>matische Vermessungsmethoden mit Post-Processing.                                                                                            |  |
| Anforderungen                  | Ein ty     Proce                                                             | ypischer Konfigurationssatz für statische oder kinematische Anwendungen mit Post-<br>essing wird verwendet.                                                                                                    |  |
|                                | • <rt td=""  <=""><td>Modus: Kein(e)&gt; in KONFIG Echtzeit Modus.</td></rt> | Modus: Kein(e)> in KONFIG Echtzeit Modus.                                                                                                    |  |
| Zugriff<br>Schritt-für-Schritt | Die Tabe<br>Der Zugi<br>werden,                                              | elle beschreibt den allgemeinen Zugriff auf <b>MESSEN Messen: Job Name</b> .<br>riff ist von anderen Dialogen möglich, in denen einzelne Punktmessungen benötigt<br>zum Beispiel von <b>COGO Polarberechnung</b> mit <b>MESS (F5)</b> . |  |
|                                | Schritt                                                                      | Beschreibung                                                                                                    |  |
|                                | 1.                                                                           | Siehe Kapitel "45.1 Zugriff auf das Applikationsprogramm Messen", um MESSEN Messen Start aufzurufen.                                                                                                    |  |
|                                | 2.                                                                           | In MESSEN Messen Start einen Job wählen.                                                                                                    |  |
|                                | 3.                                                                           | Einen typischen Konfigurationssatz mit <b><rt kein(e)="" modus:=""></rt></b> auswählen.                                                                                                    |  |
|                                | 4.                                                                           | Eine Antenne wählen.                                                                                                    |  |
|                                | 5.                                                                           | WEITR (F1) ruft MESSEN Messen: Job Name auf.                                                                                                    |  |
|                                |                                                                              | Das Icon für den Positionsmodus ist das bewegte Icon. Dies zeigt an, dass die<br>Antenne bewegt werden kann und keine statischen Messungen aufgezeichnet<br>werden.                                                                     |  |

# Schritt Beschreibung

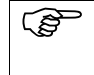

Falls das System für kinematische Anwendungen mit Post-Processing konfiguriert wurde, beginnt die Aufzeichnung der bewegten Messungen. Dies wird auch in dem Icon für den Positionsmodus angezeigt.

MESSEN Messen: Job Name, Seite Messen Die gezeigten Felder beziehen sich auf einen typischen Konfigurationssatz für statische oder kinematische Post-Processing Anwendungen. Der beschriebene Dialog besteht aus den Seiten **Messen** und **Map**. Die unten aufgeführten Erklärungen für die Softkeys sind für die Seite **Messen** gültig. Siehe Kapitel "33 MapView - Interaktive Anzeige" für Informationen über die Funktionstasten auf der Seite **Map**.

Die Felder und die Funktionalität dieses Dialogs unterscheiden sich leicht, wenn der Aufruf von anderen Applikationsprogrammen, in denen einzelne Punktmessungen benötigt werden, erfolgt.

| 09:34<br>MESSEN                | 7 L2= 7 Å | M * 🐒 🌮 👭           | M |
|--------------------------------|-----------|---------------------|---|
| Messen: Job2<br>Messen/Code/Ar | merk Man  | X                   |   |
| Punkt-Nr.                      | :         | 100                 |   |
| Antennenhöhe                   | :         | 1.382 m             | 5 |
| 3D KQ                          | :         | 4.984 m             |   |
| MESSE beiNr                    | [         | コロン コロ (INDIR SEITE |   |

#### MESSE (F1)

Startet die Aufzeichnung von statischen Messungen. Das Icon für den Positionsmodus wechselt zum statischen Icon. **(F1)** wechselt zu **STOP**.

# STOP (F1)

Beendet die Aufzeichnung von statischen Messungen, wenn ausreichend Daten gesammelt sind. Wenn **<Auto STOP: Ja>** in **KONFIG Punktmessung Einstellungen**, endet die Aufzeichnung von statischen Messungen automatisch, sobald die Stopkriterien erfüllt sind. Das Icon für den Positionsmodus wechselt zum bewegten Icon. **(F1)** wechselt zu **SPEIC**.

#### SPEIC (F1)

Speichert den gemessenen Punkt. Wenn **Auto SPEICH: Ja>** in **KONFIG Punktmessung Einstellungen**, wird der gemessene Punkt automatisch gespeichert. **(F1)** wechselt zu **MESSE**.

Ein Punkt mit derselben Punktnummer kann bereits im Job gespeichert sein. Wenn die Codes und/oder die Attributwerte des neuen und des existierenden Punktes nicht übereinstimmen, öffnet sich ein Dialog, in dem sie korrigiert werden können. Siehe Kapitel "11.6 Code- und Attributkonflikte".

#### beiNr (F2)

Sucht den zur aktuellen Position am nächsten gelegenen Punkt. Diese Punktnummer wird dann als nächste Punktnummer vorgeschlagen.

### INDIR (F5)

Um eine indirekte Messung eines Punktes durchzuführen. Siehe Kapitel "47 Messen -Indirekte Messung".

### SEITE (F6)

Wechselt zu einer weiteren Seite dieses Dialogs.

### SHIFT KONF (F2)

Um Auto Punkte und indirekte Messungen zu konfigurieren. Ruft **MESSEN Konfiguration** auf. Siehe Kapitel "46 Messen - Auto Punkte". Siehe Kapitel "47 Messen - Indirekte Messung" für Informationen über die Felder und Funktionstasten.

### SHIFT INDIV (F5) und SHIFT LFD (F5)

Wechselt zwischen der Eingabe einer individuellen Punktnummer, die sich von der definierten Nummernmaske unterscheidet, und der laufenden Punktnummer entsprechend der Nummernmaske. Siehe Kapitel "19.1 Nummernmasken".

## Beschreibung der Felder

| Feld                      | Option          | Beschreibung                                                                                                    |
|---------------------------|-----------------|----------------------------------------------------------------------------------------------------|
| <punkt-nr.:></punkt-nr.:> | Benutzereingabe | Die Punktnummer für manuell gemessene Punkte.<br>Es wird die konfigurierte Punktnummernmaske<br>verwendet. Die Nummer kann folgendermassen<br>geändert werden: |
|                           |                 | Um eine neue Reihe von Punktnummern zu<br>beginnen, wird die Punktnummer überschrieben.                                                                        |

| Feld                                   | Option          | Beschreibung                                                                                                    |  |
|----------------------------------------|-----------------|----------------------------------------------------------------------------------------------------|--|
|                                        |                 | <ul> <li>SHIFTINDIV(F5) für eine individuelle Punkt-<br/>nummer, die unabhängig von der Nummern-<br/>maske ist, drücken. SHIFT LFD (F5) wechselt<br/>zurück zu der nächsten Nummer von der aktiven<br/>Nummernmaske. Siehe Kapitel "19.1 Nummern-<br/>masken".</li> </ul>                                                                                                    |  |
| <antennen-<br>höhe:&gt;</antennen-<br> | Benutzereingabe | Die Standardantennenhöhe aus dem aktiven Konfi-<br>gurationssatz wird vorgeschlagen. Siehe Kapitel "2<br>Antennenhöhen". Das Ändern der Antennenhöhe an<br>dieser Stelle bewirkt nicht, dass die im aktiven Konfi-<br>gurationssatz definierte Standardantennenhöhe<br>aktualisiert wird. Die veränderte Antennenhöhe wird<br>solange verwendet, bis das Applikationsprogramm<br>verlassen wird. |  |
| <3D KQ:>                               | Ausgabe         | Die aktuelle 3D Koordinatenqualität der berechneten Position.                                                                                                    |  |

Nächster Schritt

SEITE (F6) wechselt zu einer weiteren Seite dieses Dialogs.

45.3.2

# Echtzeit Referenz Anwendungen

Beschreibung

Anforderungen

Siehe Kapitel "45.2 GPS Vermessungsmethoden" für Informationen über die Echtzeit Referenz Vermessungsmethoden.

- Ein typischer Konfigurationssatz für Echtzeit Referenz Anwendungen wird verwendet.
- Eine Echtzeit Schnittstelle ist korrekt konfiguriert.
- Das Echtzeitgerät ist am Empfänger angebracht und arbeitet korrekt.

| Schritt | Beschreibung                                                                                                    |
|---------|----------------------------------------------------------------------------------------------------|
| 1.      | Siehe Kapitel "45.1 Zugriff auf das Applikationsprogramm Messen", um MESSEN Messen Start aufzurufen.                                                                |
| 2.      | In MESSEN Messen Start einen Job wählen.                                                                                                    |
| 3.      | Einen typischen Konfigurationssatz mit <b><rt modus:="" referenz=""></rt></b> auswählen.                                                                            |
| 4.      | Eine Antenne wählen.                                                                                                    |
| 5.      | WEITR (F1) ruft MESSEN Setup Referenz Station auf.                                                                                                    |
|         | Das Icon für den Positionsmodus ist das bewegte Icon. Dies zeigt an, dass die<br>Antenne bewegt werden kann und keine statischen Messungen aufgezeichnet<br>werden. |

### Zugriff Schritt-für-Schritt

# MESSEN Setup Referenz Station

Die Einstellungen in diesem Dialog legen die Referenzstation und ihre Koordinaten fest.

| 11:46<br>MESSEN<br>Setup Referen             | ************************************* |                               |
|----------------------------------------------|---------------------------------------|-------------------------------|
| Punkt-Nr.                                    | :                                     | 100                           |
| Antennenhöhe                                 | : 1                                   | . <b>3820</b> m               |
| WGS84 Breite<br>WGS84 Länge<br>WGS84 EllHöhe | : 47°24'32.3<br>: 9°37'03.0<br>: 488  | 0278" N<br>7537" E<br>.1214 m |
| WEITR KOORD                                  | STPKT                                 | Q1a1                          |

## WEITR (F1)

Übernimmt die Änderungen und ruft den nachfolgenden Dialog auf. Die gewählten Einstellungen werden aktiv.

#### KOORD (F2)

Zeigt andere Koordinatentypen. Lokale Koordinaten sind verfügbar, wenn ein lokales Koordinatensystem aktiv ist.

### LETZT (F3)

Verwendet dieselben Koordinaten wie bei der letzten Verwendung des Empfängers als Referenzstation.

Verfügbar, wenn der Empfänger bereits früher als Referenzstation verwendet wurde und wenn kein Punkt in dem aktiven Job dieselbe Punktnummer hat wie der Punkt, der zuletzt als Referenzstation verwendet wurde.

Siehe Abschnitt "Festlegen der Referenzstationskoordinaten Schritt-für-Schritt".

## STPKT (F4)

Verwendet die Koordinaten der aktuellen Position (Klasse NAV) als Referenzstationskoordinaten. Siehe Abschnitt "Festlegen der Referenzstationskoordinaten Schritt-für-Schritt".

## SHIFT ELL H (F2) und SHIFT ORTH (F2)

Wechselt zwischen der ellipsoidischen und der orthometrischen Höhe. Verfügbar für lokale Koordinaten.

# Beschreibung der Felder

| Feld                                   | Option          | Beschreibung                                                                                                    |
|----------------------------------------|-----------------|----------------------------------------------------------------------------------------------------|
| <punkt-nr.:></punkt-nr.:>              | Auswahlliste    | Der als Referenzstation ausgewählte Punkt.<br>Über die Auswahlliste öffnet sich der Dialog<br><b>MESSEN Daten: Job Name</b> . Die Funktionalität ist<br>vergleichbar mit <b>MANAGE Daten: Job Name</b> . Siehe<br>Kapitel "9.2 Zugriff auf das Daten Management".                                                                                                    |
| <antennen-<br>höhe:&gt;</antennen-<br> | Benutzereingabe | Die Standardantennenhöhe aus dem aktiven Konfi-<br>gurationssatz wird vorgeschlagen. Siehe Kapitel "2<br>Antennenhöhen". Das Ändern der Antennenhöhe an<br>dieser Stelle bewirkt nicht, dass die im aktiven Konfi-<br>gurationssatz definierte Standardantennenhöhe<br>aktualisiert wird. Die veränderte Antennenhöhe wird<br>solange verwendet, bis das Applikationsprogramm<br>verlassen wird. |

## Nächster Schritt

Die Koordinaten der Referenzstation können auf drei verschiedene Arten eingegeben werden.

| WENN die Koordinaten<br>der Referenzstation | DANN                                                                                                    |
|---------------------------------------------|----------------------------------------------------------------------------------------------------|
| bekannt sind                                | Siehe Abschnitt "Festlegen der Referenzstationskoordinaten<br>Schritt-für-Schritt", "Verwendung eines bekannten Punktes,<br>der im aktiven Job gespeichert ist". |
| die Koordinaten von der                     | Siehe Abschnitt "Festlegen der Referenzstationskoordinaten                                                                                                    |
| zuletzt verwendeten Refe-                   | Schritt-für-Schritt", "Verwendung der Koordinaten von der                                                                                                    |
| renzstation sind                            | zuletzt verwendeten Referenzstation".                                                                                                    |
| die Koordinaten der aktu-                   | Siehe Abschnitt "Festlegen der Referenzstationskoordinaten                                                                                                    |
| ellen, navigierten Position                 | Schritt-für-Schritt", "Verwendung der Koordinaten der aktu-                                                                                                    |
| sind                                        | ellen, navigierten Position".                                                                                                    |

## Festlegen der Referenzstationskoordinaten Schritt-für-Schritt

Verwendung eines bekannten Punktes, der im aktiven Job gespeichert ist

Die folgende Tabelle erklärt die wichtigsten Einstellungen. Weitere Informationen zu den jeweiligen Dialogen finden Sie in den angegebenen Kapiteln.

| Schritt | Beschreibung                                                                                                    | Siehe<br>Kapitel               |
|---------|----------------------------------------------------------------------------------------------------|--------------------------------|
| 1.      | Siehe Abschnitt "Zugriff Schritt-für-Schritt", um <b>MESSEN Setup</b><br>Referenz Station aufzurufen.                              |                                |
| 2.      | MESSEN Setup Referenz Station                                                                                                    |                                |
|         | Den Punkt auswählen, der als Referenzstation verwendet werden soll.                                                                |                                |
|         | Ein Punkt kann bereits durch manuelle Eingabe, Messung<br>oder Transfer von LGO im aktiven Job gespeichert sein.                   |                                |
|         | Wenn ein neuer Punkt erstellt werden soll, die Auswahlliste für<br><b>Punkt-Nr.:&gt;</b> öffnen und <b>NEU (F2)</b> drücken.       |                                |
|         | Wenn ein existierender Punkt editiert werden soll, die<br>Auswahlliste für <punkt-nr.:> öffnen und EDIT (F3) drücken.</punkt-nr.:> |                                |
| 3.      | Die Antennenhöhe kontrollieren.                                                                                                    |                                |
| 4.      | WEITR (F1) ruft MESSEN Messen: Job Name auf.                                                                                       | MESSEN<br>Messen:<br>Job Name. |

| Schritt | Beschreibung                                                                                                    | Siehe<br>Kapitel               |
|---------|----------------------------------------------------------------------------------------------------|--------------------------------|
|         | Der Empfänger muss bereits früher als Referenzstation verwendet worden sein.                                                                                                    |                                |
|         | Nach dem Ausschalten werden die Koordinaten der Referenzstation<br>im System RAM gespeichert. Sie können beim nächsten Mal, wenn<br>der Empfänger als Referenzstation genutzt wird, verwendet werden.<br>Dies bedeutet, dass selbst dann die zuletzt verwendeten Koordinaten<br>zur Verfügung stehen, wenn die CompactFlash Karte, auf der die<br>Koordinaten der Referenzstation gespeichert waren, formatiert<br>wurde. |                                |
| 1.      | Siehe Abschnitt "Zugriff Schritt-für-Schritt", um <b>MESSEN Setup Referenz Station</b> aufzurufen.                                                                                                    |                                |
| 2.      | LETZT (F3)                                                                                                    |                                |
|         | Die Punktnummer und die Gitterkoordinaten der zuletzt verwendeten<br>Referenzstation werden dargestellt. Wenn kein lokales Koordinaten-<br>system aktiv ist, werden WGS 1984 Koordinaten dargestellt.                                                                                                    |                                |
| 3.      | Die Antennenhöhe kontrollieren.                                                                                                    |                                |
| 4.      | WEITR (F1) ruft MESSEN Messen: Job Name auf.                                                                                                    | MESSEN<br>Messen:<br>Job Name. |

# Verwendung der Koordinaten von der zuletzt verwendeten Referenzstation

Verwendung der Koordinaten der aktuellen, navigierten Position

| Schritt | Beschreibung                                                                                                    | Siehe<br>Kapitel |
|---------|----------------------------------------------------------------------------------------------------|------------------|
| 1.      | Siehe Abschnitt "Zugriff Schritt-für-Schritt", um <b>MESSEN Setup Referenz Station</b> aufzurufen.                                                                                |                  |
| 2.      | STPKT (F4) ruft MESSEN Neuer Referenz Punkt auf.                                                                                                    |                  |
| 3.      | MESSEN Neuer Referenz Punkt, Seite Koordinaten                                                                                                    |                  |
|         | Die lokalen Gitterkoordinaten der aktuellen, navigierten Position<br>werden angezeigt. Wenn kein lokales Koordinatensystem aktiv ist,<br>werden WGS 1984 Koordinaten dargestellt. |                  |
|         | Eine Punktnummer für diesen neuen Punkt eingeben.                                                                                                    |                  |
| (B)     | <b>KOORD (F2)</b> zeigt andere Koordinatentypen. Lokale Koordinaten sind verfügbar, wenn ein lokales Koordinatensystem aktiv ist.                                                 |                  |
| (B)     | SHIFT ELL H (F2) und SHIFT ORTH (F2). Verfügbar für lokale geodätische Koordinaten. Wechselt zwischen der ellipsoidischen und der orthometrischen Höhe.                           |                  |
| 4.      | SEITE (F6) wechselt zur Seite Code.                                                                                                    |                  |
| 5.      | MESSEN Neuer Referenz Punkt, Seite Code                                                                                                    | 19.3             |
|         | Die Einstellung für <b><themat. codes:=""></themat.></b> in <b>KONFIG Codierung und</b><br><b>Autolinien</b> bestimmt die Verfügbarkeit der nachfolgenden Felder<br>und Softkeys. |                  |

| Schritt | Beschreibung                                                                                                    | Siehe<br>Kapitel |
|---------|----------------------------------------------------------------------------------------------------|------------------|
|         | <ul> <li>Für <themat. codeliste="" codes:="" mit="">:<br/>Die Codes von der Job-Codeliste werden verwendet.</themat.></li> <li><code:> Alle Codes von der Job-Codeliste können ausgewählt<br/>werden. Die Einstellung für <codes anzeig.:=""> in KONFIG Codie-<br/>rung &amp; Autolinien bestimmt, ob alle Codes oder nur Punktcodes<br/>verfügbar sind. Die Codebeschreibungen werden als Ausgabefeld<br/>angezeigt. Die Attribute werden abhängig von deren Definition als<br/>Ausgabe-, Eingabe- oder Auswahllistenfelder angezeigt.</codes></code:></li> <li>Für <themat. codeliste="" codes:="" ohne="">:<br/>Punktcodes können eingetignt aber nicht aus einer Auswahllisten</themat.></li> </ul> |                  |
|         | <ul> <li>Code:&gt; Der Code, der mit dem Punkt gespeichert wird. Es wird überprüft, ob in dem Job bereits ein Punktcode mit diesem Namen existiert. Trifft dies zu, werden die zugehörigen Attribute angezeigt.</li> <li><attribute n:=""> Bis zu acht Attributwerte sind verfügbar.</attribute></li> </ul>                                                                                                    |                  |
| 6.      | Ist <themat. codeliste="" codes:="" mit="">?</themat.>                                                                                                    |                  |
|         | <ul> <li>Wenn ja, mit der nächsten Zeile fortfahren.</li> </ul>                                                                                                    |                  |
|         | Wenn Nein, mit Schritt 7. fortfahren                                                                                                    |                  |
|         | <b>NEU-A (F2)</b> erlaubt, zusätzliche Attribute für diesen Punktcode zu erstellen.                                                                                                    |                  |
| (B)     | <b>LETZT (F4)</b> zeigt die zuletzt verwendeten Attributwerte an, die mit diesem Punktcode gespeichert wurden.                                                                                                    |                  |

| Schritt | Beschreibung                                                                                                    | Siehe<br>Kapitel               |
|---------|----------------------------------------------------------------------------------------------------|--------------------------------|
|         | <b>STDRD (F5)</b> zeigt die Standardattributwerte für den ausgewählten Code an.                                                               |                                |
| 7.      | <b>SPEIC (F1)</b> speichert den neuen Punkt und alle zugehörigen Infor-<br>mationen und kehrt zu <b>MESSEN Setup Referenz Station</b> zurück. |                                |
|         | Die mit dem Punkt gespeicherten Eigenschaften sind:                                                                                           |                                |
|         | Klasse: NAV                                                                                                    |                                |
|         | Unterklasse: GPS Nur Code                                                                                                    |                                |
|         | Herkunft: Messung Static                                                                                                    |                                |
|         | Instrumententyp: GPS                                                                                                    |                                |
| 8.      | MESSEN Setup Referenz Station                                                                                                    |                                |
|         | Die Koordinaten des neuen Punktes werden angezeigt.                                                                                           |                                |
|         | Die Antennenhöhe kontrollieren.                                                                                                    |                                |
| 9.      | WEITR (F1) ruft MESSEN Messen: Job Name auf.                                                                                                  | MESSEN<br>Messen:<br>Job Name. |

# MESSEN Messen: Job Name

Das Erscheinungsbild und die Funktionalität des Dialogs ist für alle Echtzeit Referenz-Konfigurationssätze identisch. Displaymasken können für Echtzeit Referenz-Konfigurationssätze nicht verwendet werden.

| _11:48<br>MESSEN | - 🔂 🌯 L1= 7 🔪<br>7 L2= 7 | `∎∰ <sup>*</sup> `` ∠ ∎ |
|------------------|--------------------------|-------------------------|
| Messen: J        | ob2                      | ×                       |
| Punkt-Nr.        | :                        | 100                     |
|                  |                          |                         |

| Antennenhöhe | : | 1.3820 | M |
|--------------|---|--------|---|
|              |   |        |   |

Zeit auf Pkt : 00:00:30

| GDOP | : | 2.3   |
|------|---|-------|
|      |   | Q1a û |
| STOP |   |       |

# STOP (F1)

Beendet die Punktmessung, speichert den Punkt und kehrt ins **GPS1200+ Hauptmenü** zurück.

# Beschreibung der Felder

| Feld                                   | Option  | Beschreibung                                                                                                    |
|----------------------------------------|---------|----------------------------------------------------------------------------------------------------|
| <punkt-nr.:></punkt-nr.:>              | Ausgabe | Die Punktnummer des Referenzstationspunktes.                                                                                  |
| <antennen-<br>höhe:&gt;</antennen-<br> | Ausgabe | Die in <b>MESSEN Setup Referenz Station</b> eingege-<br>bene Antennenhöhe wird angezeigt. Siehe Kapitel "2<br>Antennenhöhen". |
| <zeit auf="" pkt:=""></zeit>           | Ausgabe | Die Zeit, die seit dem Start der Punktmessung vergangen ist.                                                                  |
| <gdop:></gdop:>                        | Ausgabe | Der aktuelle GDOP der berechneten Position.                                                                                   |

Nächster Schritt

**STOP (F1)** beendet die Punktmessung, speichert den Punkt und kehrt ins **GPS1200+ Hauptmenü** zurück.

| 45.3.3                                                                                                    | Echtzeit Rover Anwendungen      |                                                                                                    |  |  |
|----------------------------------------------------------------------------------------------------|---------------------------------|----------------------------------------------------------------------------------------------------|--|--|
| Beschreibung                                                                                                    | Siehe Ka<br>Vermess             | apitel "45.2 GPS Vermessungsmethoden" für Informationen über die Echtzeit Rover sungsmethoden.                                                                                                    |  |  |
| <ul> <li>Anforderungen</li> <li>Ein typischer Konfigurationssatz f ür Echtzeit Rover Anwendungen wird verwend</li> <li>Eine Echtzeit Schnittstelle ist korrekt konfiguriert.</li> <li>Das entsprechende Echtzeitger ät ist angebracht und arbeitet korrekt.</li> </ul> |                                 |                                                                                                    |  |  |
| Zugriff<br>Schritt-für-Schritt                                                                                                    | Die Tabe<br>Der Zugr<br>werden, | elle beschreibt den allgemeinen Zugriff auf <b>MESSEN Messen: Job Name</b> .<br>iff ist von anderen Dialogen möglich, in denen einzelne Punktmessungen benötigt<br>zum Beispiel von <b>COGO Polarberechnung</b> mit <b>MESS (F5)</b> . |  |  |
|                                                                                                    | Schritt                         | Beschreibung                                                                                                    |  |  |
|                                                                                                    | 1.                              | Siehe Kapitel "45.1 Zugriff auf das Applikationsprogramm Messen", um <b>MESSEN Messen Start</b> aufzurufen.                                                                                                    |  |  |
|                                                                                                    | 2.                              | In MESSEN Messen Start einen Job wählen.                                                                                                    |  |  |
|                                                                                                    | 3.                              | Einen typischen Konfigurationssatz mit <b><rt modus:="" rover=""></rt></b> auswählen.                                                                                                    |  |  |
|                                                                                                    | 4.                              | Eine Antenne wählen.                                                                                                    |  |  |
|                                                                                                    | 5.                              | WEITR (F1) ruft MESSEN Messen: Job Name auf.                                                                                                    |  |  |
|                                                                                                    |                                 | Der Pfeil beim Icon für den Echtzeitstatus blinkt, wenn Echtzeit Messages empfangen werden.                                                                                                    |  |  |
|                                                                                                    |                                 | Das Fixieren der Mehrdeutigkeiten beginnt. Der aktuelle Positionsstatus wird<br>durch das Statusicon angezeigt. Wird mit Codekorrekturen gearbeitet (DGPS),<br>werden die Mehrdeutigkeiten nicht gelöst.                               |  |  |

# Schritt Beschreibung

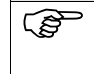

Das Icon für den Positionsmodus ist das bewegte Icon. Dies zeigt an, dass die Antenne bewegt werden kann und keine statischen Messungen aufgezeichnet werden.

Die gezeigten Felder sind die von einem typischen Konfigurationssatz für Echtzeit Rover Anwendungen.

Der beschriebene Dialog besteht aus den Seiten **Messen** und **Map**. Die unten aufgeführten Erklärungen für die Softkeys sind für die Seite **Messen** gültig. Siehe Kapitel "33 MapView -Interaktive Anzeige" für Informationen über die Funktionstasten auf der Seite **Map**. Die Felder und die Funktionalität dieses Dialogs unterscheiden sich leicht, wenn der Aufruf von anderen Applikationsprogrammen, in denen einzelne Punktmessungen benötigt werden, erfolgt.

| 11:49<br>MESSEN          | - <b>%</b> L1=<br>7 L2= | 7 <b>``</b> ∎Å | ~ *<br>23 | 2   | A B       | P |
|--------------------------|-------------------------|----------------|-----------|-----|-----------|---|
| Messen: Job2<br>Mess Map | _                       | _              | _         | -   | ×         |   |
| Punkt-Nr.                | :                       |                | 1         | 00  |           | S |
| Antennenhöhe             | :                       |                | 2.00      | 00  | m         |   |
| 3D KQ                    | :                       |                | 0.01      | 104 | m         |   |
| MESSE                    |                         |                | INDIR     | SE] | aû<br>ITE |   |

# MESSE (F1)

Beginnt mit der Messung der Position. Das Icon für den Positionsmodus wechselt zum statischen Icon. (F1) wechselt zu STOP. STOP (F1)

Beendet die Messung der Position, wenn ausreichend Daten gesammelt sind. Wenn <Auto STOP: Ja> in KONFIG Punktmessung Einstellungen, endet die Messung der Position automatisch, sobald die Stopkriterien erfüllt sind. Das Icon für den Positionsmodus wechselt zum bewegten Icon. (F1) wechselt zu SPEIC.

MESSEN

Seite Messen

Messen: Job Name,

#### SPEIC (F1)

Speichert die Punktinformation. Wenn **<Auto** SPEICH: Ja> in KONFIG Punktmessung Einstellungen, wird der gemessene Punkt automatisch gespeichert. (F1) wechselt zu MESSE.

Ein Punkt mit derselben Punktnummer kann bereits im Job gespeichert sein. Wenn die Codes und/oder die Attributwerte des neuen und des existierenden Punktes nicht übereinstimmen, öffnet sich ein Dialog, in dem sie korrigiert werden können. Siehe Kapitel "11.6 Code- und Attributkonflikte".

#### INDIR (F5)

Um eine indirekte Messung eines Punktes durchzuführen. Siehe Kapitel "47 Messen -Indirekte Messung".

#### SEITE (F6)

Wechselt zu einer weiteren Seite dieses Dialogs.

#### SHIFT KONF (F2)

Um Auto Punkte und indirekte Messungen zu konfigurieren. Ruft **MESSEN Konfiguration** auf. Siehe Kapitel "46 Messen - Auto Punkte". Siehe Kapitel "47 Messen - Indirekte Messung" für Informationen über die Felder und Funktionstasten.

#### SHIFT MITTL (F2)

Zeigt die Residuen für die gemittelte Position. Verfügbar für **<Mittelmodus: Mittel>** und wenn mehr als ein gemessenes Koordinatentripel für denselben Punkt aufgezeichnet wurden. Siehe Kapitel "9.3.4 Seite Mittel".

#### SHIFT ABS (F2)

Zeigt die absolute Differenz zwischen den Messungen. Verfügbar für **<Mittelmodus: Absolute Diff.>** und wenn mehr als ein gemessenes Koordinatentripel für denselben Punkt aufgezeichnet wurde. Siehe Kapitel "9.3.4 Seite Mittel".

#### SHIFT VERB (F3) und SHIFT TRENN (F3)

Wählt die Nummer der Referenzstation, die im aktiven Konfigurationssatz gespeichert ist, und beendet die Verbindung, sobald die Messung abgeschlossen ist. Verfügbar für Echtzeitgeräte von Typ Mobiltelefon und Modem. Verfügbar für **<Auto Verbind.: Nein>** in **KONFIG GSM Verbindung**.

### SHIFT INIT (F4)

Wählt eine Initialisierungsmethode und erzwingt eine neue Initialisierung. Verfügbar für Konfigurationssätze, die phasenfixierte Lösungen erlauben. Siehe Kapitel "45.6 Initialisierung für Echtzeit Rover Anwendungen".

#### SHIFT INDIV (F5) und SHIFT LFD (F5)

Wechselt zwischen der Eingabe einer individuellen Punktnummer, die sich von der definierten Nummernmaske unterscheidet, und der laufenden Punktnummer entsprechend der Nummernmaske. Siehe Kapitel "19.1 Nummernmasken".

## Beschreibung der Felder

| Feld                      | Option          | Beschreibung                                                                                                    |
|---------------------------|-----------------|----------------------------------------------------------------------------------------------------|
| <punkt-nr.:></punkt-nr.:> | Benutzereingabe | Die Punktnummer für manuell gemessene Punkte.<br>Es wird die konfigurierte Punktnummernmaske<br>verwendet. Die Nummer kann folgendermassen<br>geändert werden:                                                                                                    |
|                           |                 | Um eine neue Reihe von Punktnummern zu<br>beginnen, wird die Punktnummer überschrieben.                                                                                                    |
|                           |                 | <ul> <li>SHIFTINDIV(F5) f ür eine individuelle Punkt-<br/>nummer, die unabh ängig von der Nummern-<br/>maske ist, dr ücken. SHIFT LFD (F5) wechselt<br/>zur ück zu der n ächsten Nummer von der aktiven<br/>Nummernmaske. Siehe Kapitel "19.1 Nummern-<br/>masken".</li> </ul> |

| Feld                                   | Option          | Beschreibung                                                                                                    |
|----------------------------------------|-----------------|----------------------------------------------------------------------------------------------------|
| <antennen-<br>höhe:&gt;</antennen-<br> | Benutzereingabe | Die Standardantennenhöhe aus dem aktiven Konfi-<br>gurationssatz wird vorgeschlagen. Siehe Kapitel "2<br>Antennenhöhen". Das Ändern der Antennenhöhe an<br>dieser Stelle bewirkt nicht, dass die im aktiven Konfi-<br>gurationssatz definierte Standardantennenhöhe<br>aktualisiert wird. Die veränderte Antennenhöhe wird<br>solange verwendet, bis das Applikationsprogramm<br>verlassen wird. |
| <3D KQ:>                               | Ausgabe         | Die aktuelle 3D Koordinatenqualität der berechneten Position.                                                                                                    |

# Nächster Schritt

SEITE (F6) wechselt zu einer weiteren Seite dieses Dialogs.

| 45.4                      | Hinzufügen von Anmerkungen für alle Betriebsarten |                                                                                                    |  |  |
|---------------------------|---------------------------------------------------|----------------------------------------------------------------------------------------------------|--|--|
| Beschreibung              | Anmerku<br>vermess<br>Punkten                     | Anmerkungen können verwendet werden, um Kommentare oder Bemerkungen zu den vermessenen Punkten hinzuzufügen. Sie können bei allen GPS LGOAnwendungen zu den Punkten hinzugefügt werden.       |  |  |
| Zugriff                   | Siehe Ka<br><b>Start</b> aut                      | Siehe Kapitel "45.1 Zugriff auf das Applikationsprogramm Messen", um <b>MESSEN Messen</b> Start aufzurufen.                                                                                   |  |  |
| Anmerkungen<br>binzufügen | Schritt                                           | Beschreibung                                                                                                    |  |  |
| Schritt-für-Schritt       | (J)                                               | Eine Displaymaske für eine Seite mit Eingabefeldern für Anmerkungen muss konfiguriert sein. In diesem Beispiel heisst sie Seite <b>Anmerk</b> .                                               |  |  |
|                           | 1.                                                | In <b>MESSEN Messen Start</b> einen Job, einen Konfigurationssatz, eine Antenne und eine Codeliste, falls konfiguriert, auswählen.                                                            |  |  |
|                           | 2.                                                | WEITR (F1) ruft MESSEN Messen: Job Name auf.                                                                                                    |  |  |
|                           | 3.                                                | SEITE (F6) drücken, bis die Seite Anmerk aktiv ist.                                                                                                    |  |  |
|                           | 4.                                                | <a1:> markieren.</a1:>                                                                                                    |  |  |
|                           | 5.                                                | Die Anmerkung eingeben. Die Anmerkung kann bis zu 16 Zeichen lang sein und Leerzeichen enthalten.                                                                                             |  |  |
|                           |                                                   | Wenn die ASCII Eingabe Schnittstelle aktiviert und eine Anmerkung für den<br>empfangenen ASCII String reserviert ist, kann keine andere Information für diese<br>Anmerkung eingegeben werden. |  |  |
|                           | (B)                                               | CE löscht die Eingabe.                                                                                                    |  |  |
|                           | ~                                                 |                                                                                                    |  |  |

**LETZT (F4)** zeigt alle Anmerkungen, die für den zuvor gemessenen Punkt eingegeben wurden. Alle gerade eingegebenen Anmerkungen werden überschrieben.

| Schritt | Beschreibung                                                                                                    |
|---------|----------------------------------------------------------------------------------------------------|
| 6.      | ENTER. Die nächste Zeile wird markiert.                                                                                                    |
| 7.      | Sollen weitere Anmerkungen eingegeben werden?                                                                                               |
|         | Falls Ja, Schritte 5. bis 7. wiederholen                                                                                                    |
|         | Wenn nein, mit Schritt 8.fortfahren.                                                                                                    |
| ()      | Wenn die Verwendung des seismischen Protokolls konfiguriert ist, kann <b><a4:< b=""> <b>Seismisch&gt;</b> nicht geändert werden.</a4:<></b> |
| 8.      | MESSE (F1) beginnt die Punktmessung.                                                                                                    |
| 9.      | STOP (F1) beendet die Punktmessung.                                                                                                    |
| 10.     | SPEIC (F1) speichert die Punktinformation einschliesslich der Anmerkungen.                                                                  |

| 45.5                           | Zeitkontrollierte Messungen für alle Betriebsarten                                                                                                    |                                                                                                    |  |  |
|--------------------------------|----------------------------------------------------------------------------------------------------|----------------------------------------------------------------------------------------------------|--|--|
| Beschreibung                   | Vermessungsbestimmungen für einige Länder fordern, dass mehrere Empfänger in einer<br>Session die Punktmessung gleichzeitig zu einer vordefinierten Zeit starten. Eine Startzeit<br>kann in <b>MESSEN Messen: Job Name</b> , Seite <b>Messen</b> angegeben werden. Zeitkontrollierte<br>Messungen sind für alle GPS Anwendungen möglich, mit Ausnahme für Echtzeit Referenz<br>Anwendungen. |                                                                                                    |  |  |
| Anforderungen                  | <ul> <li><auto mess:="" uhrzeit=""> wird in KONFIG Punktmessung Einstellungen konfiguriert.<br/>Siehe Kapitel "19.6 Punktmessung Einstellungen".</auto></li> </ul>                                                                                                    |                                                                                                    |  |  |
|                                | • Zeit a<br>"19.2                                                                                                    | uf Pkt ist für eine der Zeilen in einer der Displaymasken aktiviert. Siehe Kapitel Display Einstellungen".  |  |  |
| Zugriff<br>Schritt-für-Schritt | Die Funktionalität für zeitkontrollierte Messungen ist in <b>MESSEN Messen: Job Name</b> inte<br>griert.<br>Die Tabelle beschreibt den allgemeinen Zugriff auf <b>MESSEN Messen: Job Name</b> .<br>Der Zugriff ist von anderen Dialogen möglich, in denen einzelne Punktmessungen benötig<br>werden, zum Beispiel von <b>COGO Polarberechnung</b> mit <b>MESS (F5)</b> .                    |                                                                                                    |  |  |
|                                | Schritt                                                                                                    | Beschreibung                                                                                                |  |  |
|                                | 1.                                                                                                    | Siehe Kapitel "45.1 Zugriff auf das Applikationsprogramm Messen", um <b>MESSEN Messen Start</b> aufzurufen. |  |  |
|                                | 2.                                                                                                    | In MESSEN Messen Start einen Job wählen.                                                                    |  |  |
|                                | 3.                                                                                                    | Einen Konfigurationssatz wählen.                                                                            |  |  |
| 4. Eine Antenne wählen.        |                                                                                                    |                                                                                                    |  |  |
|                                | 5. WEITR (F1) ruft MESSEN Messen: Job Name auf.                                                                                                    |                                                                                                    |  |  |

## Zeitkontrollierte Messungen Schritt-für-Schritt

Die Tabelle beschreibt eine spezielle GPS GPSAnwendung. Siehe Kapitel "45.3 Messen von Punkten" für Informationen über die Durchführung allgemeiner GPS Anwendungen.

| Schritt | Beschreibung                                                                                                    | Siehe<br>Kapitel |
|---------|----------------------------------------------------------------------------------------------------|------------------|
| 1.      | Siehe Abschnitt "Zugriff Schritt-für-Schritt", um <b>MESSEN Messen:</b> Job Name aufzurufen.                                                                                                    |                  |
| 2.      | SEITE (F6) drücken, bis die Seite aktiv ist, die <startzeit:> anzeigt.</startzeit:>                                                                                                    |                  |
| (top    | <startzeit:> Die aktuelle, lokale Zeit mit auf 00 gerundete Sekunden,<br/>zum Beispiel ist für die aktuelle, lokale Zeit 07:37:12 die <startzeit:<br>07:38:00&gt;.</startzeit:<br></startzeit:> |                  |
| 3.      | <startzeit:> markieren.</startzeit:>                                                                                                    |                  |
| 4.      | Die Startzeit, zu der die Punktmessung beginnen soll, in Stunden,<br>Minuten und Sekunden eingeben.                                                                                             |                  |
| 5.      | MESSE (F1)                                                                                                    |                  |
|         | Die Punktmessung startet noch nicht. Dies wird durch das Icon für den Positionsmodus angezeigt.                                                                                                 |                  |
| (B)     | <startzeit:> wechselt zu <rest-zeit:>.</rest-zeit:></startzeit:>                                                                                                    |                  |
| (B)     | <rest-zeit:> Die Zeit in Stunden, Minuten und Sekunden, bis die Punktmessung automatisch startet.</rest-zeit:>                                                                                  |                  |
|         | Die Punktmessung startet, wenn <b><rest-zeit: 00:00:00=""></rest-zeit:></b> .                                                                                                    |                  |
| (a)     | Die Daten werden wie in dem aktuellen Konfigurationssatz definiert<br>aufgezeichnet.<br>Dies wird durch das Icon für den Positionsmodus angezeigt.                                              |                  |

| Schritt | Beschreibung                                                                                                    | Siehe<br>Kapitel |
|---------|----------------------------------------------------------------------------------------------------|------------------|
|         | Falls in der Displaymaske konfiguriert, wird der Messzähler angezeigt und die Inkrementierung gestartet.                                                                        |                  |
|         | <rest-zeit:> wechselt zu <zeit auf="" pkt:="">.</zeit></rest-zeit:>                                                                                                    |                  |
|         | <zeit auf="" pkt:=""> Die Zeit in Stunden, Minuten und Sekunden vom Beginn bis zum Ende der Punktmessung.</zeit>                                                                |                  |
| 6.      | Wenn <b><auto nein="" stop:=""></auto></b> in <b>KONFIG Punktmessung Einstel-</b><br><b>lungen</b> gewählt ist, <b>STOP (F1)</b> drücken, wenn genug Daten gesam-<br>melt sind. | 19.6             |
| 7.      | Wenn <b><auto nein="" speich:=""></auto></b> in <b>KONFIG Punktmessung Einstel-</b><br><b>lungen</b> gewählt ist, speichert <b>SPEIC (F1)</b> die Punktinformation.             | 19.6             |
|         | <zeit auf="" pkt:=""> wechselt zu <startzeit:>, die auf 00 Sekunden gerundete, lokale Uhrzeit wird anzeigt.</startzeit:></zeit>                                                 |                  |
| 8.      | Sollen weitere Punkte gemessen werden?                                                                                                    |                  |
|         | <ul> <li>Wenn ja, mit Schritt 9. fortfahren</li> </ul>                                                                                                    |                  |
|         | Wenn Nein, mit Schritt 11. fortfahren                                                                                                    |                  |
| 9.      | Den nächsten Punkt aufsuchen.                                                                                                    |                  |
| 10.     | Die Schritte 3. bis 8. wiederholen                                                                                                    |                  |
| 11.     | SHIFT BEEND (F6) kehrt zu dem Dialog zurück, von dem MESSEN Messen: Job Name ausgewählt wurde.                                                                                  |                  |

45.6Initialisierung für Echtzeit Rover Anwendungen45.6.1TerminologieBeschreibungDieses Kapitel beschreibt Fachausdrücke, die die Initialisierung betreffen.InitialisierungFür cm-genaue Positionsberechnungen mit GPS müssen die Phasenmehrdeutigkeiten<br/>bestimmt werden. Das Verfahren der Berechnung der Mehrdeutigkeiten heisst Initialisie-

Satelliten auf L1 und L2 wird benötigt.

Auf einem bekannten Punkt

Kinematisch

Statisch

•

rung. Um eine Initialisierung durchzuführen, muss der aktive Konfigurationssatz eine Echtzeit Rover Konfiguration sein, die phasenfixierte Lösungen erlaubt. Ein Minimum von fünf

Es kann zwischen den folgenden drei Initialisierunsmethoden unterschieden werden:

| Beschreibung der | <sup>Initialisierungsmethoden</sup> |
|------------------|-------------------------------------|
|------------------|-------------------------------------|

| Initialisierungs<br>methode | Charakteristik             | Beschreibung                                                                                                    |
|-----------------------------|----------------------------|----------------------------------------------------------------------------------------------------|
| Kinematisch Prinzip         |                            | Der Rover wird von Beginn der GPS Messung<br>an bewegt und zeichnet Daten auf. Der Weg<br>des bewegten Rovers wird aufgezeichnet.<br>Mehrdeutigkeiten werden während der Bewe-<br>gung berechnet. Die berechneten Mehrdeutig-<br>keiten gehen verloren, wenn weniger als vier<br>Satelliten empfangen werden. Der Empfänger<br>beginnt automatisch mit einer neuen Initialisie-<br>rung, sobald wieder genügend Satelliten<br>empfangen werden. |
|                             | Antennenaufstellung        | Auf dem Lotstock.                                                                                                    |
|                             | Beginn der Initialisierung | Sofort                                                                                                    |
|                             | Anwendung                  | Für schnelle Initialisierung über Distanzen bis zu 30 km.                                                                                                    |
| Statisch                    | Prinzip                    | Der Rover bleibt zu Beginn der GPS Messung stationär.                                                                                                    |
|                             | Antennenaufstellung        | Auf einem Lotstock mit einem Schnellstativ.                                                                                                    |
|                             | Beginn der Initialisierung | Sofort                                                                                                    |
|                             | Anwendung                  | Wenn es sich als schwierig erweist, während<br>der Bewegung zu initialisieren, und kein<br>bekannter Punkt verfügbar ist.                                                                                                    |

| Initialisierungs<br>methode                       | Charakteristik | Beschreibung                                                                                                    |
|---------------------------------------------------|----------------|----------------------------------------------------------------------------------------------------|
| Bekannter<br>Punkt                                | Prinzip        | Der Rover bleibt zu Beginn der GPS Messung stationär über einem bekannten Punkt.                                                          |
| Antennenaufstellung<br>Beginn der Initialisierung |                | Auf einem Lotstock mit einem Schnellstativ.                                                                                               |
|                                                   |                | Nach der Auswahl des bekannten Punktes.                                                                                                   |
|                                                   | Anwendung      | Wenn es sich als schwierig erweist, während<br>der Bewegung zu initialisieren, und um eine<br>statische Initialisierung zu beschleunigen. |

| 45.6.2                                                                                                    | Zugriff auf die Initialisierung für Echtzeit Rover Anwendungen                                                                                                    |                                                                                                    |                                |  |
|----------------------------------------------------------------------------------------------------|----------------------------------------------------------------------------------------------------|----------------------------------------------------------------------------------------------------|--------------------------------|--|
| Anforderungen                                                                                                    | <ul> <li>Der aktive Konfigurationssatz ist eine Echtzeit Rover Konfiguration.</li> <li>Das konfigurierte Echtzeit Datenformat in KONFIG Echtzeit Modus ist nicht <rt daten:<br="">RTCM 1,2 v2.x&gt; und nicht <rt 9,2="" daten:="" rtcm="" v2.x="">.</rt></rt></li> </ul> |                                                                                                    |                                |  |
| ZugriffDie Tabelle beschreibt den allgemeinen Zugriff auf MESSENSchritt-für-SchrittDer Zugriff ist von anderen Dialogen möglich, in denen einzel<br>werden, zum Beispiel von COGO Polarberechnung mit MES |                                                                                                    | elle beschreibt den allgemeinen Zugriff auf <b>MESSEN Messen: Job Na</b><br>iff ist von anderen Dialogen möglich, in denen einzelne Punktmessun<br>zum Beispiel von <b>COGO Polarberechnung</b> mit <b>MESS (F5)</b> . | a <b>me</b> .<br>Igen benötigt |  |
|                                                                                                    | Schritt                                                                                                    | Beschreibung                                                                                                    | Siehe<br>Kapitel               |  |
|                                                                                                    | 1.                                                                                                    | Siehe Kapitel "45.1 Zugriff auf das Applikationsprogramm Messen", um <b>MESSEN Messen Start</b> aufzurufen.                                                                                                    |                                |  |
|                                                                                                    | 2.                                                                                                    | In MESSEN Messen Start einen Job wählen.                                                                                                    |                                |  |
|                                                                                                    | 3.                                                                                                    | Einen Konfigurationssatz auswählen, mit einem anderen Echtzeit<br>Datenformat als <b><rt 1,2="" daten:="" rtcm="" v2.x=""></rt></b> und <b><rt b="" daten:<=""><br/><b>RTCM 9,2 v2.x&gt;</b>.</rt></b>                 |                                |  |
|                                                                                                    | 4.                                                                                                    | Eine Antenne wählen.                                                                                                    |                                |  |
|                                                                                                    | 5.                                                                                                    | WEITR (F1) ruft MESSEN Messen: Job Name auf.                                                                                                    |                                |  |
|                                                                                                    | 6.                                                                                                    | SHIFT INIT (F4) ruft MESSEN Initialisierung auf.                                                                                                    |                                |  |
|                                                                                                    | 7.                                                                                                    | Die gewünschte Initialisierungsmethode auswählen.                                                                                                    |                                |  |
|                                                                                                    |                                                                                                    | Für <b>Initial. während Statisch</b> und <b>Initial. auf bek. Punkt</b> muss die<br>Antennenaufstellung statisch auf einem Pfeiler, auf einem Stativ oder<br>auf einem Lotstock mit einem Schnellstativ sein.          |                                |  |

| Schritt | Beschreibung                                                                                                    | Siehe<br>Kapitel |
|---------|----------------------------------------------------------------------------------------------------|------------------|
|         | Für <b>Initial. auf bek. Punkt</b> müssen die Koordinaten des Punktes im WGS 1984 bekannt sein. Sie müssen im aktiven Job entweder durch manuelle Eingabe oder durch Messung gespeichert sein. | 9.2              |
| 8.      | WEITR (F1)                                                                                                    |                  |
| 9.      | Ist Initial. während Bewegung gewählt?                                                                                                    | 45.6.3           |
|         | lst Initial. während Statisch gewählt?                                                                                                    | 45.6.3           |
|         | lst Initial. auf bek. Punkt gewählt?                                                                                                    | 45.6.5           |
## 45.6.3

## Initialisierung während der Bewegung

Initialisierung während der Bewegung Schritt-für-Schritt

| Schritt | Beschreibung                                                                                                    |
|---------|----------------------------------------------------------------------------------------------------|
| 1.      | Siehe Kapitel "45.6.2 Zugriff auf die Initialisierung für Echtzeit Rover Anwen-<br>dungen", um die Initialisierung aufzurufen.       |
| 2.      | Hat der Empfänger bereits eine fixierte Lösung?                                                                                      |
|         | Wenn Ja, mit Schritt 4. fortfahren                                                                                                   |
|         | Wenn Nein, mit der nächsten Zeile fortfahren.                                                                                        |
| (B)     | Die Initialisierung startet automatisch.                                                                                             |
| 3.      | Mit der Zeile nach Schritt 4. fortfahren                                                                                             |
| 4.      | JA (F6) startet die Initialisierung. Die aktuelle Mehrdeutigkeitslösung wird verworfen.                                              |
| (B)     | MESSEN Messen: Job Name                                                                                                    |
| (B)     | Das Icon für den Positionsstatus wechselt zum Icon für eine Codelösung.                                                              |
| (B)     | <b>MESSE (F1)</b> ist verfügbar, sollte aber nicht gedrückt werden, bis die Phasenmehr-<br>deutigkeiten fixiert sind.                |
| 5.      | Die Initialisierung ist erreicht, wenn die Mehrdeutigkeiten gelöst sind. Dies wird durch das Icon für den Positionsstatus angezeigt. |
| 6.      | Mit dem normalen Messbetrieb fortfahren.                                                                                             |

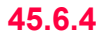

Statische Initialisierung

### Statische Initialisierung Schritt-für-Schritt

| Schritt | Beschreibung                                                                                                    | Siehe<br>Kapitel |
|---------|----------------------------------------------------------------------------------------------------|------------------|
| 1.      | Siehe Kapitel "45.6.2 Zugriff auf die Initialisierung für Echtzeit Rover Anwendungen", um die Initialisierung aufzurufen.                                                                    |                  |
| 2.      | Hat der Empfänger bereits eine fixierte Lösung?                                                                                                    |                  |
|         | Wenn Ja, mit Schritt 4. fortfahren                                                                                                    |                  |
|         | Wenn Nein, mit der nächsten Zeile fortfahren.                                                                                                    |                  |
|         | Die Initialisierung startet automatisch.                                                                                                    |                  |
| 3.      | Mit Schritt 7. fortfahren                                                                                                    |                  |
| 4.      | <b>JA (F6)</b> startet die Initialisierung. Die aktuelle Mehrdeutigkeitslösung wird verworfen.                                                                                               |                  |
| (B)     | MESSEN Messen: Job Name                                                                                                    |                  |
|         | Das Icon für den Positionsstatus wechselt zum Icon für eine Codelö-<br>sung.                                                                                                    |                  |
|         | <b>STOP (F1)</b> ist verfügbar, sollte aber nicht gedrückt werden, bis die Phasenmehrdeutigkeiten fixiert sind.                                                                              |                  |
|         | Die Initialisierung ist erreicht, wenn die Mehrdeutigkeiten gelöst sind.<br>Dies wird durch das Icon für den Positionsstatus angezeigt.                                                      |                  |
| 5.      | Alle Konfigurationen für <b><auto stop:=""></auto></b> in <b>KONFIG Punktmessung</b><br><b>Einstellungen</b> werden ignoriert. <b>STOP (F1)</b> wenn genügend Daten<br>aufgezeichnet wurden. | 19.6             |

| Schritt | Beschreibung                                                                                                    | Siehe<br>Kapitel |
|---------|----------------------------------------------------------------------------------------------------|------------------|
| 6.      | Wenn <b><auto nein="" speich:=""></auto></b> in <b>KONFIG Punktmessung Einstel-</b><br><b>lungen</b> gewählt ist, speichert <b>SPEIC (F1)</b> die Punktinformation. | 19.6             |
| 7.      | Mit dem normalen Messbetrieb fortfahren.                                                                                                    |                  |

## 45.6.5

## Initialisierung auf einem bekannten Punkt

Initialisierung auf einem bekannten Punkt Schritt-für-Schritt

| Schritt | Beschreibung                                                                                                    | Siehe<br>Kapitel |
|---------|----------------------------------------------------------------------------------------------------|------------------|
| 1.      | Siehe Kapitel "45.6.2 Zugriff auf die Initialisierung für Echtzeit Rover Anwendungen", um die Initialisierung aufzurufen.                                                                                                    |                  |
| 2.      | Hat der Empfänger bereits eine fixierte Lösung?                                                                                                    |                  |
|         | Wenn Ja, mit Schritt 3. fortfahren                                                                                                    |                  |
|         | Wenn nein, mit Schritt 4.fortfahren.                                                                                                    |                  |
| 3.      | <b>JA (F6)</b> startet die Initialisierung. Die aktuelle Mehrdeutigkeitslösung wird verworfen.                                                                                                    |                  |
| 4.      | MESSEN Daten: Job Name                                                                                                    | 9.2              |
|         | Dieser Dialog ähnelt MANAGE Daten: Job Name.                                                                                                    |                  |
|         | Den bekannten Punkt für die Initialisierung markieren.                                                                                                    |                  |
| 5.      | WEITR (F1) startet die Initialisierung.                                                                                                    |                  |
| (B)     | MESSEN Messen: Job Name                                                                                                    |                  |
|         | <punkt-nr.:> Die Nummer des ausgewählten Punktes wird ange-<br/>zeigt.</punkt-nr.:>                                                                                                    |                  |
|         | <b>Antennenhöhe:&gt;</b> Die im aktiven Konfigurationssatz definierte<br>Standardantennenhöhe wird vorgeschlagen. Das Ändern der Anten-<br>nenhöhe an dieser Stelle bewirkt nicht, dass die im aktiven Konfigu-<br>rationssatz definierte Standardantennenhöhe aktualisiert wird. Die<br>veränderte Antennenhöhe wird solange verwendet, bis das Applika-<br>tionsprogramm verlassen wird. |                  |
|         | Die korrekte Antennenhöhe eingeben.                                                                                                    |                  |

| Schritt | Beschreibung                                                                                                    | Siehe<br>Kapitel |
|---------|----------------------------------------------------------------------------------------------------|------------------|
| (B)     | Einen Code hinzufügen, falls benötigt.                                                                                                    | 11               |
| (B)     | Eine Anmerkung hinzufügen, falls benötigt.                                                                                                    | 45.4             |
|         | Das Icon für den Positionsstatus wechselt zum Icon für eine Codelö-<br>sung.                                                                                                    |                  |
|         | <b>STOP (F1)</b> ist verfügbar, sollte aber nicht gedrückt werden, bis die Phasenmehrdeutigkeiten fixiert sind.                                                                                                    |                  |
|         | Die Initialisierung ist erreicht, wenn die Mehrdeutigkeiten gelöst sind.<br>Dies wird durch das Icon für den Positionsstatus angezeigt.                                                                                  |                  |
| 6.      | Alle Konfigurationen für <b><auto stop:=""></auto></b> in <b>KONFIG Punktmessung</b><br><b>Einstellungen</b> werden ignoriert. Wenn die Initialisierung erreicht<br>wird, stoppt die Aufzeichnung der Daten automatisch. | 19.6             |
| 7.      | Wenn <b><auto nein="" speich:=""></auto></b> in <b>KONFIG Punktmessung Einstel-</b><br><b>lungen</b> gewählt ist, speichert <b>SPEIC (F1)</b> die Punktinformation.                                                      | 19.6             |
|         | Ein Mittelwert mit den bereits bekannten Koordinaten wird automa-<br>tisch berechnet.                                                                                                    |                  |
| 8.      | Mit dem normalen Messbetrieb fortfahren.                                                                                                    |                  |

| 7 |          |  |
|---|----------|--|
|   |          |  |
|   | •,       |  |
|   | <u> </u> |  |

## **Messen - Auto Punkte**

# 46.1 Übersicht

## Beschreibung

Diese Funktion wird verwendet, um Punkte automatisch mit einer bestimmten Rate aufzuzeichnen. Zusätzlich können einzelne Auto Punkte ausserhalb der definierten Rate gespeichert werden. Auto Punkte können in Echtzeit oder kinematischen Anwendungen mit Post-Processing verwendet werden, um den entlanggegangenen oder -gefahrenen Weg zu dokumentieren. Auto Punkte, die zwischen dem Aufzeichnungsbeginn (Start) und dem Aufzeichnungsende (Stop) aufgezeichnet werden, bilden eine Kette. Jedesmal, wenn die Aufzeichnung von Auto Punkten gestartet wird, beginnt eine neue Kette. Auto Punkte können in dem Applikationsprogramm Messen aufgezeichnet werden. Die Seite **Auto** ist sichtbar, wenn das Aufzeichnen von Auto Punkten aktiv ist. Bis zu zwei Exzentren bezogen auf einen Auto Punkt können aufgezeichnet werden. Die Exzentren können auf der rechten oder linken Seite der Kette liegen und sie können unabhängig voneinander und von den Auto Punkten codiert werden. Siehe Kapitel "46.4

Exzentren der Auto Punkte".

Das Aufzeichnen von Auto Punkten ist möglich für **<RT Modus: Rover>** und **<RT Modus: Kein(e)>**.

| Codierung von Auto<br>Punkten | Die Codierung von Auto Punkten ist ähnlich der Codierung von manuell gemessenen<br>Punkten. Siehe Kapitel Siehe Kapitel "11 Codierung" für Informationen über die Codierung.<br>Die Unterschiede sind: |                                                                                                    |  |  |
|-------------------------------|----------------------------------------------------------------------------------------------------|----------------------------------------------------------------------------------------------------|--|--|
|                               | Thematische Codierung: Verfi     MES                                                                                                    | igbar für <b><speichern dbx(pkte&codes)="" mit:=""></speichern></b> in<br><b>SEN Konfiguration</b> , Seite <b>Auto Punkte</b> . |  |  |
|                               | Freie Codierung: Imm                                                                                                    | er verfügbar.                                                                                                    |  |  |
|                               | Quick Coding: Nich                                                                                                    | t verfügbar.                                                                                                    |  |  |
|                               | <ul> <li>Die Codes der Auto Punkte üb<br/>aktiven Job mit derselben Punl<br/>Punkte gespeichert sind.</li> </ul>                                                                                       | erschreiben die Codes der Punkte, die bereits in dem<br>ktnummer aber mit einem anderen Code als den der Auto                   |  |  |
|                               | <ul> <li>Die Codes der Auto Punkte können geändert werden, wenn keine Auto Punkte aufge-<br/>zeichnet werden.</li> </ul>                                                                               |                                                                                                    |  |  |
|                               | Bis zu drei Attribute können m                                                                                                    | t einem Code gespeichert werden.                                                                                                |  |  |
| Eigenschaften der Auto        | Für die Auto Punkte werden folge                                                                                                    | nde Eigenschaften gespeichert:                                                                                                  |  |  |
| Punkte                        | <ul> <li>Klasse: Entweder MESS oder NAV, abhängig von der Klasse der manuell gemessenen<br/>Punkte.</li> </ul>                                                                                         |                                                                                                    |  |  |
|                               | • Unterklasse: GPS Phase oder                                                                                                    | Nur GPS Code                                                                                                    |  |  |
|                               | • Herkunft: Messung Auto oder                                                                                                    | Mess Auto Offset                                                                                                    |  |  |
|                               | Instrumententyp: GPS                                                                                                    |                                                                                                    |  |  |
| Mitteln der Auto Punkte       | Ein Mittelwert wird für Auto Punkte<br>Punkt der Klasse <b>MESS</b> mit derse                                                                                                    | nie berechnet, auch nicht wenn ein manuell gemessener<br>Iben Punktnummer existiert.                                            |  |  |

| 46.2                     | Konfiguration von Auto Punkten                                                                                                    |  |
|--------------------------|----------------------------------------------------------------------------------------------------|--|
| Zugriff                  | Hauptmenü: Messen wählen. In MESSEN Messen Start die Taste KONF (F2) drücken,<br>um MESSEN Konfiguration zu öffnen.                                                                                                    |  |
|                          | In MESSEN Messen: Job Name die Taste SHIFT KONF (F2) drücken, um MESSEN Konfiguration aufzurufen.                                                                                                    |  |
| MESSEN<br>Konfiguration, | Die Einstellungen auf dieser Seite aktivieren die Aufzeichnung der Auto Punkte und defi-<br>nieren die Aufzeichnungsmethode.                                                                                                    |  |
| Seite Auto Punkte        | 17:33       Image: Constraint of the state of the state |  |
|                          | Aufz. alle : 2eit<br>Aufz. alle : 1.0s<br>Um das zu konfigurieren, was auf der Seite<br>Auto im Applikationsprogramm Messen darge-                                                                                                    |  |
|                          | Speichern mit: DBX(Pkte&Codes)<br>Start Aufz. : Kontrolliert<br>Heriter unter Start Aufz. Heriter unter Start Aufz. AutoPkt: Ja>.<br>Siehe Abschnitt "MESSEN Konfig Auto Punkte Displaymaske" weiter unter                                                                                                    |  |
|                          | and tor KQ : Jan Displayinaske weiter unten.<br>3D KQ Limit : 0.500 m ▼ SEITE (F6)                                                                                                    |  |
|                          | Q1 a 1         Wechselt zu einer weiteren Seite dieses           WEITR         DMASK         SEITE         Dialogs.                                                                                                    |  |

## Beschreibung der Felder

| Feld                              | Option         | Beschreibung                                                                                                    |
|-----------------------------------|----------------|----------------------------------------------------------------------------------------------------|
| <aufz.<br>AutoPkt:&gt;</aufz.<br> | Ja             | Aktiviert die Aufzeichnung der Auto Punkte.                                                                                                    |
|                                   | Nein           | Deaktiviert die Aufzeichnung der Auto Punkte und alle Felder in diesem Dialog.                                                                                                    |
| <aufz. mit:=""></aufz.>           | Zeit           | Auto Punkte werden entsprechend einem Zeitinter-<br>vall aufgezeichnet. Das Zeitintervall ist unabhängig<br>von der eingestellten Aktualisierungsrate der Position<br>auf dem Display.                                     |
|                                   | Distanz        | Die Distanz zum zuletzt gespeicherten Auto Punkt,<br>die erreicht werden muss, bevor der nächste Auto<br>Punkt aufgezeichnet wird. Der Auto Punkt wird mit<br>der nächsten berechneten Position aufgezeichnet.             |
|                                   | Höhen Diff     | Die Höhendifferenz zum zuletzt gespeicherten Auto<br>Punkt, die erreicht werden muss, bevor der nächste<br>Auto Punkt aufgezeichnet wird. Der Auto Punkt wird<br>mit der nächsten berechneten Position aufge-<br>zeichnet. |
|                                   | Dist oder Höhe | Entweder die Distanz oder die Höhendifferenz muss<br>erreicht werden, bevor der nächste Auto Punkt aufge-<br>zeichnet wird. Der Auto Punkt wird mit der nächsten<br>berechneten Position aufgezeichnet.                    |

| Feld                     | Option                                                         | Beschreibung                                                                                                    |
|--------------------------|----------------------------------------------------------------|----------------------------------------------------------------------------------------------------|
|                          | Stop & Go                                                      | Ein Auto Punkt wird gespeichert, wenn sich die Posi-<br>tion der Antenne innerhalb der <b>Stopzeit:&gt;</b> nicht<br>mehr verändert als in <b>Stop Position:&gt;</b> definiert.<br>Wurde ein Punkt gespeichert, muss sich die Position<br>dieses Punktes um mehr als die in <b>Stop Position:&gt;</b><br>definierte Distanz ändern, bevor der Vorgang erneut<br>startet. |
|                          | Benutzer                                                       | Ein Auto Punkt wird gespeichert, indem MESSE (F3)<br>in MESSEN Messen: Job Name, Seite Auto<br>gedrückt wird. Zu Beginn muss die Kette, zu der die<br>Auto Punkte hinzugefügt werden sollen, mit START<br>(F1) gestartet werden. Zum Schluss muss die Kette<br>mit STOP (F1) geschlossen werden.                                                                         |
| <aufz. alle:=""></aufz.> |                                                                | Verfügbar, ausser für <b><aufz. dist="" höhe="" mit:="" oder=""></aufz.></b> .                                                                                                    |
|                          | Benutzereingabe                                                | Für <b><aufz. distanz="" mit:=""></aufz.></b> und <b><aufz. b="" höhen<="" mit:=""><br/><b>Diff&gt;</b>. Die Strecke oder die Höhendifferenz, bevor der<br/>nächste Auto Punkt aufgezeichnet wird.</aufz.></b>                                                                                                    |
|                          | Für <aufz. mit:<br="">Zeit&gt; von 0.05s bis<br/>60.0s</aufz.> | Für <b><aufz. mit:="" zeit=""></aufz.></b> . Das Zeitintervall, bevor der nächste Auto Punkt aufgezeichnet wird.                                                                                                    |
| <min distanz:=""></min>  | Benutzereingabe                                                | Verfügbar für <b><aufz. dist="" höhe="" mit:="" oder=""></aufz.></b> . Die Strecke, bevor der nächste Auto Punkt aufgezeichnet wird.                                                                                                    |

| Feld                                  | Option              | Beschreibung                                                                                                    |
|---------------------------------------|---------------------|----------------------------------------------------------------------------------------------------|
| <min höhe:=""></min>                  | Benutzereingabe     | Verfügbar für <b><aufz. dist="" höhe="" mit:="" oder=""></aufz.></b> . Die<br>Höhendifferenz, bevor der nächste Auto Punkt aufge-<br>zeichnet wird.                                                                                                    |
| <stop<br>Position:&gt;</stop<br>      | Benutzereingabe     | Verfügbar für <b><aufz. &="" go="" mit:="" stop=""></aufz.></b> . Die maximale<br>Distanz, innerhalb der die Position als stationär<br>betrachtet wird.                                                                                                   |
| <stopzeit:></stopzeit:>               | Benutzereingabe     | Verfügbar für <b><aufz. &="" go="" mit:="" stop=""></aufz.></b> . Die Zeit-<br>spanne, während der die Position stationär sein<br>muss, bis ein Auto Punkt gespeichert wird.                                                                              |
| <speichern<br>mit:&gt;</speichern<br> |                     | Werden diese Einstellungen während der<br>Aufzeichnung der Auto Punkte geändert, wird<br>die Aufzeichnung gestoppt. Sie muss dann<br>neu gestartet werden.                                                                                                |
|                                       | Datei (Nur Pkte)    | Speichert die Auto Punkte in einer Messdatei. Punkt-<br>aufzeichnung bis zu 20 Hz. Die Codierung und die<br>Aufzeichnung von Exzentren ist nicht möglich. Die<br>Punkte können nicht in MapView dargestellt oder<br>über Formatdateien ausgegeben werden. |
|                                       | DBX(Pkte&<br>Codes) | Speichert die Auto Punkte in die DB-X. Punktauf-<br>zeichnung bis zu 1 Hz. Die Codierung und die<br>Aufzeichnung von Exzentren ist möglich. Die Punkte<br>können in MapView dargestellt und über Formatda-<br>teien ausgegeben werden.                    |

| Feld                       | Option          | Beschreibung                                                                                                    |
|----------------------------|-----------------|----------------------------------------------------------------------------------------------------|
| <start aufz.:=""></start>  | Sofort          | Das Aufzeichnen von Auto Punkten startet sofort, nachdem der Dialog <b>MESSEN</b> aufgerufen wird.                                                                                                    |
|                            | Kontrolliert    | Das Aufzeichnen der Auto Punkte startet beim<br>Drücken von <b>START (F1)</b> in der Seite <b>Auto</b> in<br><b>MESSEN</b> .                                                                                                    |
| <monitor kq:=""></monitor> | Ja oder Nein    | Aktiviert die Überprüfung der Koordinatenqualität.<br>Auto Punkte werden gespeichert, wenn die Koordina-<br>tenqualität innerhalb des definierten Grenzwertes<br>liegt. Durch eine entsprechende Definition des KQ<br>Limits können zum Beispiel nur phasenfixierte<br>Lösungen aufgezeichnet werden. |
| <3D KQ Limit:>             | Benutzereingabe | Verfügbar für <b><monitor ja="" kq:=""></monitor></b> .<br>Grenzwert für die Koordinatenqualität, oberhalb<br>dessen ein Auto Punkt nicht gespeichert wird. Wenn<br>die KQ wieder unterhalb des definierten Grenzwertes<br>fällt, beginnt die Speicherung der Auto Punkte erneut.                     |

| Feld                   | Option          | Beschreibung                                                                                                    |
|------------------------|-----------------|----------------------------------------------------------------------------------------------------|
| <beep wenn:=""></beep> | Aufzeichnen     | Das Instrument gibt einen Signalton aus, wenn ein Auto Punkt aufgezeichnet wird.                                                                                                    |
|                        | Keine Aufzeich. | Verfügbar für <b><monitor ja="" kq:=""></monitor></b> . Das Instrument gibt<br>jedesmal einen Signalton aus, wenn ein Auto Punkt<br>nicht aufgezeichnet wird, weil der Grenzwert für die<br>Koordinatenqualität überschritten wird. Für <b><aufz.< b=""><br/><b>mit: Zeit&gt;</b> wird der Signalton zu der Zeit ausgegeben,<br/>zu der der Punkt aufgezeichnet werden sollte. Bei<br/>anderen Einstellungen als <b><aufz. mit:="" zeit=""></aufz.></b> wird ein<br/>Signalton mit 1 Hz ausgegeben, sobald der Grenz-<br/>wert für die Koordinatenqualität überschritten wird.</aufz.<></b> |
|                        | Nie             | Das Instrument gibt nie einen Signalton ab.                                                                                                    |

### Nächster Schritt

| WENN eine<br>Displaymaske         | DANN                                                                                                    |
|-----------------------------------|----------------------------------------------------------------------------------------------------|
| nicht konfiguriert werden<br>soll | WEITR (F1) schliesst den Dialog und kehrt zu dem Dialog zurück, von dem MESSEN Konfiguration, Seite Auto Punkte ausgewählt wurde. |
| konfiguriert werden soll          | <b>DMASK (F3)</b> . Siehe Abschnitt "MESSEN Konfig Auto Punkte Displaymaske".                                                     |

## MESSEN Konfig Auto Punkte Displaymaske

| _ <u>12:16</u><br> |       | <sup>4</sup> L1= 7 <sup>™</sup> Ω <sup>0</sup> ομ <sup>-</sup> <sup>ω</sup><br>7 <sup>™</sup> L2= 7 <b>Ω<sup>1</sup>Λ</b> 1 ⊠ <sup>10</sup> → A B |     |
|--------------------|-------|----------------------------------------------------------------------------------------------------|-----|
| Konfig Aut         | o P   | unkte Displaymaske 🛛 🛛                                                                                                    | WF  |
| Zeilen fes         | t : 🛛 | 1.4                                                                                                    |     |
| 1. Zeile           | :     | Punkt-Nr. (Auto) 掛                                                                                                    | I   |
| 2. Zeile           | :     | Zeilenabst. 0,5 💁                                                                                                    |     |
| 3. Zeile           | :     | Code (Auto Pkt)                                                                                                    | LOS |
| 4. Zeile           | :     | Codebesch (Pkt) 💁                                                                                                    |     |
| 5. Zeile           | :     | Zeilenabst. 0,5 💁                                                                                                    |     |
| 6. Zeile           | :     | AntHöhe bewegt 👥                                                                                                    | STE |
| 7. Zeile           | :     | Zeilenabst. 0,5 🐠 🖬                                                                                                    | :   |
|                    |       | Q1a û                                                                                                    | ,   |
| WEITR              |       | LÖSCH STDRD                                                                                                    | (   |

## NEITR (F1)

Übernimmt die Änderungen und kehrt zu dem Dialog zurück, von dem dieser Dialog ausgewählt wurde.

#### LÖSCH (F4)

Setzt alle Felder auf **<XX. Zeile: Zeilenabst. 1,0**>.

## STDRD (F5)

Stellt die Standardeinstellungen wieder her. Verfügbar, wenn der aktive Konfigurationssatz ein Standardkonfigurationssatz ist.

## Beschreibung der Felder

| Feld                            | Option             | Beschreibung                                                                                                    |
|---------------------------------|--------------------|----------------------------------------------------------------------------------------------------|
| <zeilen fest:=""></zeilen>      | Von 0 bis 5        | Definiert, wie viele Zeilen in <b>MESSEN Messen: Job</b><br><b>Name,</b> Seite <b>Auto</b> nicht scrollen, wenn diese Display-<br>maske verwendet wird. |
| <1. Zeile:>                     | Ausgabe            | <1. Zeile: Punkt-Nr. (Auto)> ist vordefiniert.                                                                                                    |
| <2. Zeile:> bis<br><16. Zeile:> | Anmer 1-4          | Eingabefeld für Anmerkungen, die mit dem Punkt gespeichert werden.                                                                                      |
|                                 | Attrib(frei) 01-20 | Ausgabefeld für Attribute von freien Codes.                                                                                                    |
|                                 | Attrib 01-03       | Eingabefeld für Attribute.                                                                                                    |
|                                 | Code (Auto Pkt)    | Auswahlliste oder Eingabefeld für Codes.                                                                                                    |

| Feld | Option           | Beschreibung                                                                                                    |
|------|------------------|----------------------------------------------------------------------------------------------------|
|      | Code (frei)      | Ausgabefeld für freie Codes.                                                                                                    |
|      | Codebesch (Pkt)  | Ausgabefeld für die Beschreibung der Codes.                                                                                                    |
|      | Codebesch (frei) | Ausgabefeld für die Beschreibung der freien Codes.                                                                                                    |
|      | Codetyp          | Ausgabefeld für den Codetyp (Punktcode, Linien-<br>code oder Flächencode).                                                                                                    |
|      | GDOP             | Ausgabefeld für den aktuellen GDOP der berech-<br>neten Position.                                                                                                    |
|      | HDOP             | Ausgabefeld für den aktuellen HDOP der berech-<br>neten Position.                                                                                                    |
|      | Zeilenabst. 1,0  | Fügt einen vollen Zeilenabstand ein.                                                                                                    |
|      | Zeilenabst. 0,5  | Fügt einen halben Zeilenabstand ein.                                                                                                    |
|      | AntHöhe bewegt   | Eingabefeld für Antennenhöhe des Auto Punktes.<br>Dies ist die gleiche Antennenhöhe wie bei kinema-<br>tischen Messungen.                                                                                                    |
|      | AutoPkte gemess. | Ausgabefeld für die Anzahl der Auto Punkte, die nach<br>dem Drücken von <b>START (F1)</b> in <b>MESSEN Messen:</b><br><b>Job Name,</b> Seite <b>Auto</b> aufgezeichnet wurden. Die<br>Zählung beginnt wieder bei 0, wenn <b>START (F1)</b><br>erneut gedrückt wird. |
|      | PDOP             | Ausgabefeld für den aktuellen PDOP der berech-<br>neten Position.                                                                                                    |
|      | Qualität 1D      | Ausgabefeld für die aktuelle Höhenqualität der berechneten Position.                                                                                                    |

| Feld | Option      | Beschreibung                                                            |
|------|-------------|-------------------------------------------------------------------------|
|      | Qualität 2D | Ausgabefeld für die aktuelle 2D Qualität der berech-<br>neten Position. |
|      | Qualität 3D | Ausgabefeld für die aktuelle 3D Qualität der berechneten Position.      |
|      | VDOP        | Ausgabefeld für den aktuellen VDOP der berech-<br>neten Position.       |

## Nächste Schritte

| Schritt | Beschreibung                                                                                             |
|---------|----------------------------------------------------------------------------------------------------|
| 1.      | WEITR (F1) schliesst den Dialog und kehrt zu MESSEN Konfiguration, Seite Auto Punkte zurück.             |
| 2.      | WEITR (F1) kehrt zu dem Dialog zurück, von dem MESSEN Konfiguration, Seite Auto Punkte ausgewählt wurde. |

| 46.3                | Auto Punkte für kinematische Post-Processing und Echtzeit Rover<br>Anwendungen                                                                                                    |                                                                                                    |  |
|---------------------|----------------------------------------------------------------------------------------------------|----------------------------------------------------------------------------------------------------|--|
| Anforderungen       | <ul> <li>In KONFIG Echtzeit Modus muss <rt kein(e)="" modus:=""> oder <rt modus:="" rover=""> gewählt sein.</rt></rt></li> <li><aufz. autopkt:="" ja=""> in MESSEN Konfiguration, Seite Auto Punkte.</aufz.></li> </ul> |                                                                                                    |  |
| Zugriff             | Schritt                                                                                                    | Beschreibung                                                                                                    |  |
| Schritt-fur-Schritt | 1.                                                                                                    | Siehe Kapitel "45.1 Zugriff auf das Applikationsprogramm Messen", um <b>MESSEN Messen Start</b> aufzurufen.             |  |
|                     | 2.                                                                                                    | In MESSEN Messen Start einen Job wählen.                                                                                |  |
|                     | 3.                                                                                                    | Einen Konfigurationssatz mit <b><rt-modus: kein(e)=""></rt-modus:></b> oder <b><rt modus:="" rover=""></rt></b> wählen. |  |
|                     | 4.                                                                                                    | Eine Antenne wählen.                                                                                                    |  |
|                     | 5.                                                                                                    | WEITR (F1) ruft MESSEN Messen: Job Name auf.                                                                            |  |
|                     | (B)                                                                                                    | Für <b><start aufz.:="" sofort=""></start></b> beginnt sie Aufzeichnung der Auto Punkte.                                |  |
|                     | 6.                                                                                                    | SEITE (F6) drücken, bis die Seite Auto sichtbar ist.                                                                    |  |

## MESSEN Messen: Job Name, Seite Auto

Die Seite **Auto** eines typischen Konfigurationssatzes wird erklärt. Bevor die Aufzeichnung der Auto Punkte beginnt, erscheint die Seite wie unten dargestellt:

| 10:05     I1=8     I=8     I= |
|----------------------------------------------------------------------------------------------------|
| Auto Pkt-Nr. : Zeit und Datum                                                                                                    |
| Auto Pkt Code: Weg 🕪<br>Codebeschr. : Wegrand                                                                                                    |
| AntHöhe bew. : 2.0000 m                                                                                                    |
| AutoPkte gem.: 1                                                                                                    |
| 3D KQ : 0.0101 m                                                                                                    |
| Q1aû<br>STOP MESSE EXZ1 EXZ2 SEITE                                                                                                    |

#### START (F1)

Startet die Aufzeichnung der Auto Punkte und Exzentren, falls konfiguriert oder für **<Aufz. mit: Benutzer>** wird die Kette, zu der der Auto Punkt hinzugefügt werden soll, gestartet. Der erste Auto Punkt wird gespeichert.

Für <**Start Aufz.: Sofort**> in **MESSEN Konfiguration**, Seite **Auto Punkte** startet die Aufzeichnung der Auto Punkte sofort, wenn der Dialog **MESSEN** aufgerufen wird, **START** (**F1**) muss nicht zusätzlich gedrückt werden.

#### STOP (F1)

Beendet die Aufzeichnung der Auto Punkte und Exzentren, falls konfiguriert, oder für **<Aufz. mit: Benutzer>** wird die Kette, zu der die Auto Punkte hinzugefügt wurden, geschlossen.

## MESSE (F3)

Verfügbar für **STOP (F1)**. Speichert zu einem beliebigen Zeitpunkt einen Auto Punkt.

### EXZ1 (F4)

Um die Speicherung des ersten Typs der Exzentren zu konfigurieren. Verfügbar für <Speichern mit: DBX(Pkte&Codes)> in MESSEN Konfiguration, Seite Auto Punkte. Siehe Kapitel "46.4 Exzentren der Auto Punkte".

#### EXZ2 (F5)

Um die Speicherung des zweiten Typs der Exzentren zu konfigurieren. Verfügbar für **<Speichern mit: DBX(Pkte&Codes)>** in **MESSEN Konfiguration**, Seite **Auto Punkte**. Siehe Kapitel "46.4 Exzentren der Auto Punkte".

## SEITE (F6)

Wechselt zu einer weiteren Seite dieses Dialogs.

#### SHIFT KONF (F2)

Um Auto Punkte zu konfigurieren. Siehe Kapitel "46.2 Konfiguration von Auto Punkten".

#### SHIFT BEEND

(F6) drücken, um das Applikationsprogramm Messen zu verlassen. Die Punktinformation, die bis zum Drücken von SHIFT BEEND (F6) aufgezeichnet wurde, wird in der Datenbank gespeichert.

## Beschreibung der Felder

| Feld                             | Option               | Beschreibung                                                                                                    |
|----------------------------------|----------------------|----------------------------------------------------------------------------------------------------|
| <auto<br>Pkt-Nr.:&gt;</auto<br>  | Benutzer-<br>eingabe | Verfügbar, ausser für <b>Auto Punkte: Zeit und Datum&gt;</b> in<br><b>KONFIG NrMasken</b> . Die Punktnummer für Auto Punkte. Es<br>wird die konfigurierte Nummernmaske für Auto Punkte<br>verwendet. Die Nummer kann geändert werden. Um eine neue<br>Reihe von Punktnummern zu beginnen, wird die Punktnummer<br>überschrieben.                                                                                                    |
|                                  | Zeit und<br>Datum    | Verfügbar für <b><auto datum="" punkte:="" und="" zeit=""></auto></b> in <b>KONFIG Nr</b><br><b>Masken</b> . Es wird die aktuelle, lokale Zeit und das Datum als<br>Punktnummer verwendet.                                                                                                    |
| <auto pkt<br="">Code:&gt;</auto> |                      | <ul> <li>Der thematische Code für den Auto Punkt.</li> <li>Wenn ein Punktcode gewählt wird, werden alle aktiven Linien/Flächen deaktiviert. Der gemessene Punkt wird keiner Linie/fläche zugeordnet und mit dem gewählten Code gespeichert.</li> <li>Wenn ein Liniencode gewählt wird, werden alle aktiven Linien deaktiviert und eine neue Linie mit dem gewählten Code erstellt. Die Liniennummer wird durch die konfigurierte Liniennummermaske definiert. Der gemessene Punkt wird der Linie zugeordnet. Die Linie bleibt aktiv, bis sie manuell deaktiviert oder ein anderer Liniencode gewählt wird.</li> <li>Wenn ein Flächencode gewählt wird, ist das Verhalten wie beim Liniencode.</li> </ul> |

| Feld                                 | Option               | Beschreibung                                                                                                    |
|--------------------------------------|----------------------|----------------------------------------------------------------------------------------------------|
|                                      | Auswahlliste         | Verfügbar für <b><themat. codeliste="" codes:="" mit=""></themat.></b> . Die Einstel-<br>lung für <b><codes anzeig.:=""></codes></b> in <b>KONFIG Codierung &amp; Autoli-</b><br><b>nien</b> bestimmt, ob alle Codes oder nur Punktcodes verfügbar<br>sind. Die Attribute werden abhängig von deren Definition als<br>Ausgabe-, Eingabe- oder Auswahllistenfelder angezeigt.                                                                                            |
|                                      | Benutzerein-<br>gabe | Verfügbar für <b><themat. codeliste="" codes:="" ohne=""></themat.></b> . Codes<br>können eingetippt, aber nicht aus einer Auswahlliste gewählt<br>werden. Es wird überprüft, ob in dem Job bereits ein Code mit<br>diesem Namen existiert. Trifft dies zu, werden die zugehörigen<br>Attribute angezeigt.<br>Konfigurieren Sie eine Displaymaske mit einer Auswahlliste für<br>Codetypen, um zu definieren, ob ein Punkt-, Linie- oder<br>Flächencode eingegeben wird. |
| <code-<br>beschr.:&gt;</code-<br>    | Ausgabe              | Die Beschreibung des Codes.                                                                                                    |
| <anthöhe<br>bew.:&gt;</anthöhe<br>   | Benutzerein-<br>gabe | Die Standardantennenhöhe für Auto Punkte wird entsprechend<br>dem definierten, aktiven Konfigurationssatz vorgeschlagen.<br>Siehe Kapitel "2 Antennenhöhen".                                                                                                    |
| <autopkte<br>gem.:&gt;</autopkte<br> | Ausgabe              | Verfügbar nach dem Drücken von <b>START (F1)</b> . Die Anzahl der<br>seit dem Drücken von <b>START (F1)</b> aufgezeichneten Auto<br>Punkte.                                                                                                    |
| <3D KQ:>                             | Ausgabe              | Die aktuelle 3D Koordinatenqualität der berechneten Position.                                                                                                    |

## Nächster Schritt

| WENN                                            | DANN                                                                                                    |
|-------------------------------------------------|----------------------------------------------------------------------------------------------------|
| Auto Punkte aufge-<br>zeichnet werden<br>sollen | START (F1). Für <aufz. benutzer="" mit:=""> die Taste MESSE (F3) drücken, wenn ein Auto Punkt aufgezeichnet werden soll.</aufz.> |
| Exzentren konfigu-<br>riert werden sollen       | <b>EXZ1 (F4)</b> oder <b>EXZ2 (F5)</b> . Siehe Kapitel "46.4 Exzentren der Auto Punkte".                                         |

46.4Exzentren der Auto Punkte46.4.1Übersicht

Beschreibung

- Exzentren
- können mit Auto Punkten erstellt werden, wenn Auto Punkte in der DB-X Datenbank gespeichert werden.
- können links oder rechts von der Kette mit den Auto Punkten liegen.
- formen eine Kette relativ zu der Kette der Auto Punkte, auf die sie sich beziehen. Nachfolgend berechnete Ketten sind unabhängig voneinander.
- können unabhängig von den Auto Punkten codiert werden.
- werden mit der gleichen Zeitinformation wie die entsprechenden Auto Punkte gespeichert.
- haben die gleiche Codierungsfunktionalität, die gleichen Eigenschaften und die gleiche Mittelungsfunktionalität wie Auto Punkte. Siehe Kapitel "46.1 Übersicht".

Bis zu zwei Exzentren können sich auf einen Auto Punkt beziehen.

Die Dialoge für die Konfiguration der Exzentren sind identisch, mit Ausnahme der Überschrift **Auto Positionen - Exzentrum 1** und **Auto Positionen - Exzentrum 2**. Der Einfachheit halber wird in der folgenden Beschreibung die Überschrift **Auto Positionen - Exzentrum** verwendet.

Berechnung von Exzentren Die Berechnung von Exzentren hängt von der Anzahl der Auto Punkte in einer Kette ab.

#### Ein Auto Punkt

Es werden keine Exzentren berechnet oder gespeichert.

## Zwei Auto Punkte

Die konfigurierten Exzentren werden senkrecht zur Linie zwischen den zwei Auto Punkten angebracht.

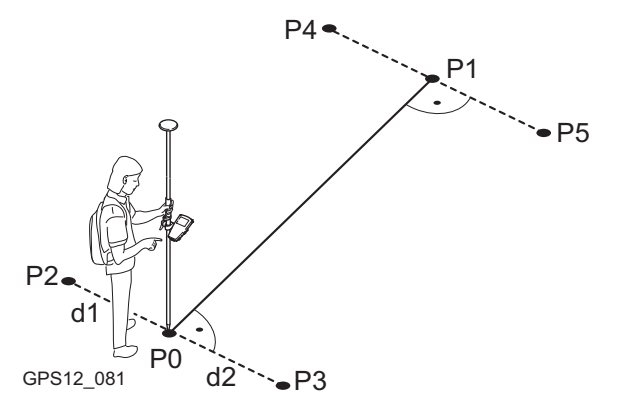

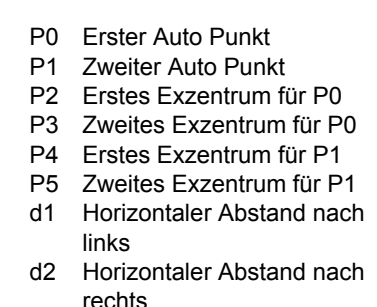

## Drei oder mehr Auto Punkte

Das erste Exzentrum wird senkrecht zur Linie zwischen dem ersten und dem zweiten Auto Punkt berechnet.

Das letzte Exzentrum wird senkrecht zur Linie zwischen dem letzten und dem vorletzten Auto Punkt berechnet.

Alle anderen Exzentren werden mit einer Richtung berechnet. Die Richtung ist die Hälfte des Winkels zwischen dem letzten und dem nächsten Auto Punkt.

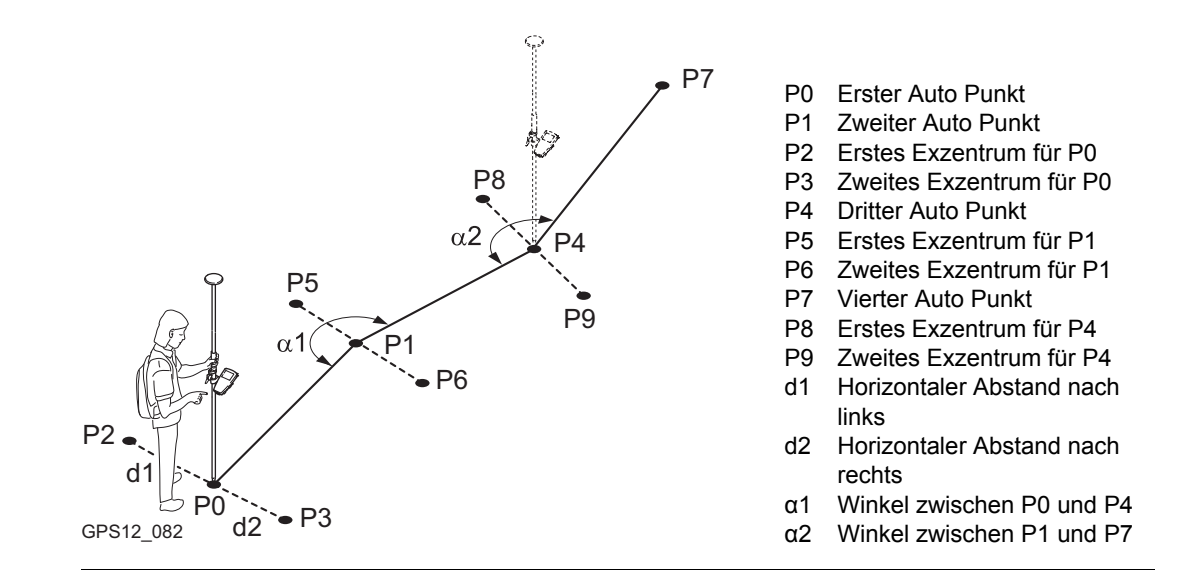

## Konfiguration von Exzentren

Anforderungen

46.4.2

MESSEN

Zugriff Schritt-für-Schritt

Auto Positionen -Exzentrum, Seite Allgem.

## <Speichern mit: DBX(Pkte&Codes)> in MESSEN Konfiguration, Seite Auto Punkte.

| Schritt | Beschreibung                                                                |
|---------|-----------------------------------------------------------------------------|
| 1.      | Siehe Kapitel "45.1 Zugriff auf das Applikationsprogramm Messen", um MESSEN |
|         | Messen: Job Name aufzurufen.                                                |
| 2.      | SEITE (F6) drücken, bis die Seite Auto aktiv ist.                           |
| 3.      | EXZ1 (F4) oder EXZ2 (F5) ruft MESSEN Auto Positionen - Exzentrum auf.       |

| <u>12:18</u><br>MESSEN<br>Auto Positionen - E | کی انجاب کے انجاب کر انجاب کر انجاب کر انجاب کر انجاب کر انجاب کر انجاب کر انجاب کر انجاب کر انجاب کر انجاب کر<br>AB (Xzentrum 1 🛛 🗡 🗡 کر انجاب کر انجاب کر انجاب کر انجاب کر انجاب کر انجاب کر انجاب کر انجاب کر انجاب کر انج |                                             |
|-----------------------------------------------|----------------------------------------------------------------------------------------------------|---------------------------------------------|
| Aligem. Lode                                  |                                                                                                    | WEITR (F1)                                  |
| Exz.1 speich.:                                | Jany                                                                                                    | Übernimmt die Änderungen und kehrt zu dem   |
| Horiz Exz :                                   | 5.3200 m                                                                                                    | Dialog zurück, von dem dieser Dialog ausge- |
| Exz.Höhe :                                    | <b>1.0000</b> m                                                                                                    | wählt wurde.                                |
|                                               |                                                                                                    | EXZ2 (F2) und EXZ1 (F2)                     |
| Bezeichnung :                                 | 051                                                                                                    | Wechselt zwischen der Konfiguration der     |
| Pre/Suffix :                                  | Prefix 🕩                                                                                                    | Exzentren eins und zwei.                    |
|                                               |                                                                                                    | SEITE (F6)                                  |
|                                               | Q1a û                                                                                                    | Wechselt zu einer weiteren Seite dieses     |
| WEITR EXZ2                                    | SEITE                                                                                                    | Dialogs.                                    |

## Beschreibung der Felder

| Feld                                                                        | Option          | Beschreibung                                                                                                    |
|-----------------------------------------------------------------------------|-----------------|----------------------------------------------------------------------------------------------------|
| <exz.1<br>speich.:&gt; und<br/><exz.2<br>speich.:&gt;</exz.2<br></exz.1<br> | Ja              | <ul> <li>Aktiviert die Aufzeichnung der Exzentren.</li> <li>Alle anderen Felder in dem Dialog sind aktiv<br/>und können mit dieser Einstellung editiert<br/>werden.</li> </ul>                                                                                                    |
|                                                                             | Nein            | Deaktiviert die Aufzeichnung der Exzentren und alle Felder in diesem Dialog.                                                                                                    |
| <horiz exz:=""></horiz>                                                     | Benutzereingabe | Der horizontale Abstand zum Exzentrum. Einen Wert zwischen -1000 m und 1000 m eingeben.                                                                                                    |
| <exz. höhe:=""></exz.>                                                      | Benutzereingabe | Die Höhendifferenz zum Exzentrum. Einen Wert zwischen -100 m und 100 m eingeben.                                                                                                    |
| <bezeich-<br>nung:&gt;</bezeich-<br>                                        | Benutzereingabe | Die Bezeichnung mit bis zu vier Zeichen wird am<br>Anfang oder am Ende der Nummer des Auto Punktes<br>eingefügt. Diese Nummer wird dann als die Punkt-<br>nummer für das entsprechende Exzentrum<br>verwendet. Dies könnte einen automatischen Daten-<br>fluss in CAD Programme, einschliesslich der Defini-<br>tion von Symbolen und Linien, unterstützen. |
| <präfix <br="">Suffix:&gt;</präfix>                                         | Präfix          | Fügt die Eingabe von <b><bezeichnung:></bezeichnung:></b> vor der Punktnummer ein.                                                                                                    |
|                                                                             | Suffix          | Fügt die Eingabe von <b><bezeichnung:></bezeichnung:></b> am Ende der Punktnummer ein.                                                                                                    |

### Nächster Schritt

SEITE (F6) wechselt zur Seite Code.

#### MESSEN Auto Positionen -Exzentrum, Seite Code.

Die Einstellung für **<Themat. Codes:>** in **KONFIG Codierung & Autolinien** bestimmt die Verfügbarkeit der Felder und Softkeys.

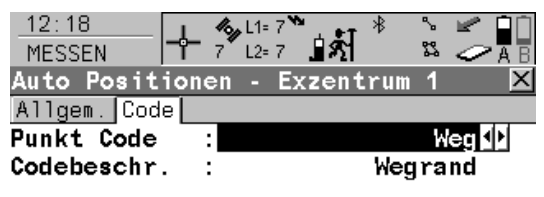

|             |       |       | Q1a û |
|-------------|-------|-------|-------|
| WEITR NEU-A | LETZT | STDRD | SEITE |

### WEITR (F1)

Übernimmt die Änderungen und kehrt zu dem Dialog zurück, von dem dieser Dialog ausgewählt wurde.

#### NEU-A (F2)

Um zusätzliche Attribute für den ausgewählten <Code:> zu erstellen. Verfügbar für <Themat. Codes: Mit Codeliste>.

### NAME (F3) oder WERT (F3)

Um **<Attribute n:>** oder das Feld für den Attributwert zu markieren. Der Name von **<Attribute n:>** kann editiert und ein Attributwert kann eingegeben werdenVerfügbar für **<Themat. Codes: Mit Codeliste>**. Verfügbar für Attribute, für die ein Attributname eingegeben werden kann.

## LETZT (F4)

Stellt die zuletzt verwendeten Attributwerte für den ausgewählten Code wieder her. Verfügbar für **<Themat. Codes: Mit Codeliste>**.

## STDRD (F5)

Stellt die Standardattributwerte für den ausgewählten Code wieder her. Verfügbar für

## <Themat. Codes: Mit Codeliste>.

### SEITE (F6)

Wechselt zu einer weiteren Seite dieses Dialogs.

## Beschreibung der Felder

| Feld                              | Option          | Beschreibung                                                                                                    |
|-----------------------------------|-----------------|----------------------------------------------------------------------------------------------------|
| <punkt code:=""></punkt>          | Auswahlliste    | Der thematische Code für das Exzentrum.<br>Verfügbar für <b><themat. codeliste="" codes:="" mit=""></themat.></b> . Die<br>Einstellung für <b><codes anzeig.:=""></codes></b> in <b>KONFIG Codie-</b><br><b>rung &amp; Autolinien</b> bestimmt, ob alle Codes oder nur<br>Punktcodes verfügbar sind. Die Attribute werden<br>abhängig von deren Definition als Ausgabe-,<br>Eingabe- oder Auswahllistenfelder angezeigt. |
| <code:></code:>                   | Benutzereingabe | Der thematische Code für das Exzentrum.<br>Verfügbar für <b><themat. codeliste="" codes:="" ohne=""></themat.></b> .<br>Codes können eingetippt, aber nicht aus einer<br>Auswahlliste gewählt werden. Es wird überprüft, ob in<br>dem Job bereits ein Punktcode mit diesem Namen<br>existiert. Trifft dies zu, werden die zugehörigen Attri-<br>bute angezeigt.                                                          |
| <code-<br>beschr.:&gt;</code-<br> | Ausgabe         | Verfügbar für <b><themat. codeliste="" codes:="" mit=""></themat.></b> . Die Beschreibung des Codes.                                                                                                    |
| <attribute n:=""></attribute>     | Benutzereingabe | Verfügbar für <b><themat. codeliste="" codes:="" ohne=""></themat.></b> .<br>Bis zu acht Attributwerte können gespeichert werden.                                                                                                    |

### Nächster Schritt

| WENN                                                   | DANN                                                                                                    |
|--------------------------------------------------------|----------------------------------------------------------------------------------------------------|
| die Konfiguration des<br>Exzentrums beendet<br>ist     | WEITR (F1) kehrt zu MESSEN Messen: Job Name zurück.                                                                  |
| ein zweites<br>Exzentrum konfigu-<br>riert werden soll | SEITE (F6) und dann EXZ2 (F2) oder EXZ1 (F2) wechselt nach MESSEN Auto Positionen - Exzentrum für den zweiten Punkt. |

#### Beispiel für Punktnummern von Exzentren

Die Punktnummer eines Exzentrums ist eine Kombination der Auto Punktnummer und einer Identifikation als Präfix oder Suffix.

Der ganz rechts stehende Teil der Auto Punktnummer wird inkrementiert. Die Auto Punktnummer wird links abgeschnitten, falls die Länge der Auto Punktnummer plus Identifikationspräfix oder -suffix grösser als 16 Zeichen ist.

| Auto Punktnummer     | Identifikation | Präfix/Suffix | Exzentrum Punktnummer          |
|----------------------|----------------|---------------|--------------------------------|
| Auto1234<br>Auto1235 | OS1            | Präfix        | OS1Auto1234<br>OS1Auto1235<br> |
| Auto1234<br>Auto1235 | OS1            | Suffix        | Auto1234OS1<br>Auto1235OS1<br> |

Siehe Kapitel "19.1 Nummernmasken" für weitere Information über Punktnummern.

(B

| 46.4.3       | Anwendungsbeispiel |                                                                                                    |  |  |
|--------------|--------------------|----------------------------------------------------------------------------------------------------|--|--|
| Beschreibung | Anwendung:         | Gleichzeitige Aufnahme der Achse und des rechten und linken Randes einer Strasse.                                                                                                    |  |  |
|              | Arbeitstechnik:    | Echtzeit kinematisch.                                                                                                    |  |  |
|              | Ziel:              | <ul> <li>Punkte sollen während der Bewegung entlang der Mittellinie automatisch alle 5 m aufgenommen werden.</li> <li>Die Punkte der rechten und der linken Strassenseite sollen automatisch mit denen der Strassenachse aufgenommen werden.</li> <li>Die Auto Punktnummern sind CL0001, CL0002,</li> <li>Die Exzentrum Punktnummern sind OSCL0001, OSCL0002,</li> <li>für die linke Strassenseite und CL0001OS, CL0002OS, für die rechte Seite.</li> <li>Der Abstand nach rechts und links beträgt 3 m.</li> <li>Die Höhendifferenz beträgt -0.3 m nach rechts und 0.3 m nach links.</li> </ul> |  |  |

Diagramm

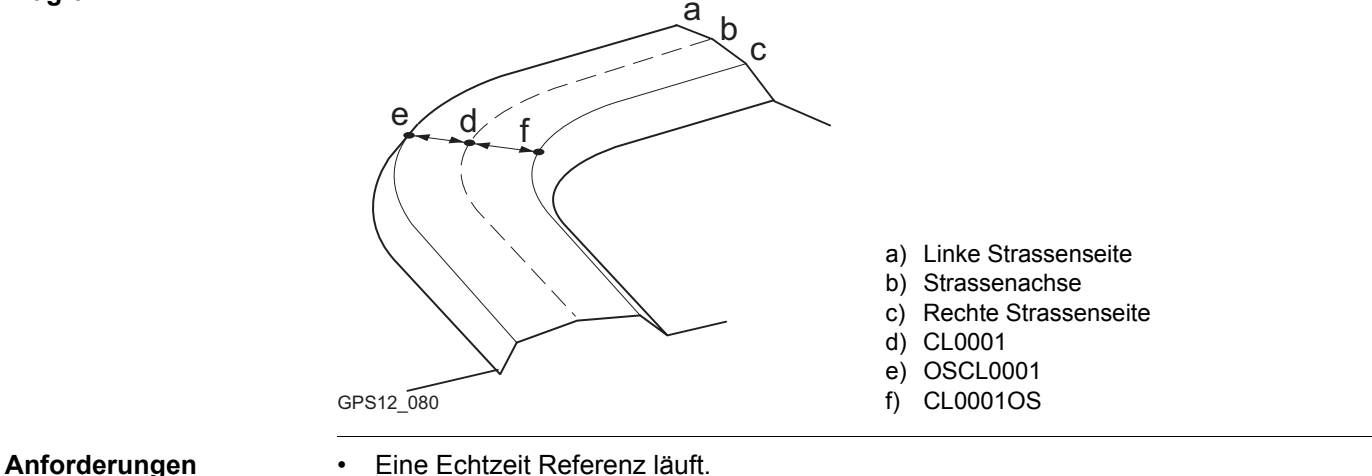

- Für den Rover: <RT Modus: Rover> in KONFIG Echtzeit Modus.
- Die Standard Displaymaske für MESSEN Messen: Job Name, Seite Auto wird • verwendet.
- <Speichern mit: DBX(Pkte&Codes)> in MESSEN Konfiguration, Seite Auto Punkte.
- <Dist. Einh: Meter (m)> in KONFIG Einheiten und Formate, Seite Einheiten. •
- Eine Nummernmaske für die Auto Punkte ist konfiguriert. Siehe Kapitel "19.1.6 Anwen-• dungsbeispiel" für Informationen über die Konfiguration der Nummernmasken.

## Feldablauf Schritt-für-Schritt

| Schritt | Beschreibung                                                                        |
|---------|-------------------------------------------------------------------------------------|
| 1.      | Hauptmenü: Messen                                                                   |
| 2.      | MESSEN Messen Start                                                                 |
|         | Einen Job und einen Konfigurationssatz mit den oben genannten Einstellungen wählen. |
| 3.      | KONF (F2) ruft MESSEN Konfiguration auf.                                            |
| 4.      | MESSEN Konfiguration, Seite Auto Punkte                                             |
|         | <aufz. autopkt:="" ja=""></aufz.>                                                   |
|         | <aufz. distanz="" mit:=""></aufz.>                                                  |
|         | <aufz. 5.0000="" alle:=""></aufz.>                                                  |
|         | <speichern datei(nur="" mit:="" pkte)=""></speichern>                               |
| 5.      | WEITR (F1) kehrt zu MESSEN Messen Start zurück.                                     |
| 6.      | WEITR (F1) öffnet MESSEN Messen: Job Name.                                          |
| 7.      | SEITE (F6) drücken, bis die Seite Auto aktiv ist.                                   |
| 8.      | EXZ1 (F4) um die Exzentren für die rechte Strassenseite zu konfigurieren.           |
| 9.      | MESSEN Auto Positionen - Exzentrum 1, Seite <ballgem.></ballgem.>                   |
|         | <exz.1 ja="" speich.:=""></exz.1>                                                   |
|         | <horiz 3.0000="" exz:=""></horiz>                                                   |
|         | <exz. -0.3000="" höhe:=""></exz.>                                                   |
|         | <bezeichnung: os=""></bezeichnung:>                                                 |
|         | <prä präfix="" suffix:=""></prä>                                                    |

| Schritt | Beschreibung                                                                                                    |
|---------|----------------------------------------------------------------------------------------------------|
| 10.     | EXZ2 (F2) um die Exzentren für die linke Strassenseite zu konfigurieren.                                                                     |
| 11.     | MESSEN Auto Positionen - Exzentrum 2, Seite Allgem.                                                                                          |
|         | <exz.2 ja="" speich.:=""></exz.2>                                                                                                    |
|         | <horiz -3.0000="" exz:=""></horiz>                                                                                                    |
|         | <exz. 0.3000="" höhe:=""></exz.>                                                                                                    |
|         | <bezeichnung: os=""></bezeichnung:>                                                                                                    |
|         | <prä suffix="" suffix:=""></prä>                                                                                                    |
| 12.     | WEITR (F1) schliesst den Dialog und kehrt zu MESSEN Messen: Job Name, Seite Auto zurück.                                                     |
| 13.     | MESSEN Messen: Job Name, Seite Auto                                                                                                    |
|         | START (F1) startet die Aufzeichnung der Auto Punkte und der Exzentren.                                                                       |
| 14.     | Auf der Strassenachse soweit entlanggehen, wie Punkte aufgenommen werden müssen.                                                             |
| (B)     | MESSE (F3) speichert zu einem beliebigen Zeitpunkt einen Auto Punkt.                                                                         |
| (B)     | <b>EXZ1 (F4)</b> um den Abstand oder die Höhendifferenz zwischen den Auto Punkten der Strassenachse und der rechten Strassenseite zu ändern. |
| (B)     | <b>EXZ2 (F5)</b> um den Abstand oder die Höhendifferenz zwischen den Auto Punkten der Strassenachse und der linken Strassenseite zu ändern.  |

| Schritt | Beschreibung                                                                                                    |
|---------|----------------------------------------------------------------------------------------------------|
| 15.     | STOP (F1) beendet die Aufzeichnung der Auto Punkte und der Exzentren                                                                                                    |
|         | Das Stoppen der Auto Punkte wird im Icon des Positionsmodus angezeigt.                                                                                                    |
| 16.     | Nach Beendigung der Messung die Daten in ein CAD Programm importieren.<br>Wenn die Exzentrum Punktnummern oder Codes die Anforderungen des CAD<br>Programms erfüllen, werden die Exzentren der rechten und linken Strassenseite<br>automatisch aneinandergereiht. |

|     | - |
|-----|---|
| - 4 |   |
|     |   |

## **Messen - Indirekte Messung**

# 47.1 Übersicht

### Beschreibung

Unzugängliche Punkte können mit GPS nicht direkt gemessen werden, weil sie nicht erreicht werden können oder weil Satelliten zum Beispiel durch Bäume oder hohe Gebäude abgeschattet werden.

- Ein unzugänglicher Punkt kann berechnet werden, indem Distanzen und/oder Azimute zum unzugänglichen Punkt mit entsprechenden Messinstrumenten gemessen werden. Für Distanzen kann auch ein Massband verwendet werden. Siehe Kapitel "22.7 Indirekte Messungen" für Informationen über unterstützte Messinstrumente für indirekte Messungen.
- Zusätzliche Hilfspunkte können manuell gemessen werden.
- Richtungen können von zuvor gemessenen Punkten berechnet werden.

Im Gegensatz zum Applikationsprogramm COGO ist die Messung unzugänglicher Punkte mehr ein Messungs-Applikationsprogramm als ein Berechnungs-Applikationsprogramm.
|                     | <b>Beispiel</b><br>Anwendung:                                                                            | Einmessen von Telegraphenmasten für eine Telekom-                                                                                                    |  |
|---------------------|----------------------------------------------------------------------------------------------------|----------------------------------------------------------------------------------------------------|--|
|                     |                                                                                                    | munikationsgesellschaft.                                                                                                    |  |
|                     | Ziel:                                                                                                    | Die Telegraphenmasten müssen mit einer Genauig-<br>keit von 0.3 m in der Lage gemessen werden, die<br>Höhe hat keine Bedeutung.                                                      |  |
|                     | Verwendung einer der Methoden zur                                                                        |                                                                                                    |  |
|                     | Messung unzugänglicher Punkte:                                                                           | Für Masten, die von dichtem Gehölz umgeben sind, ist<br>es nicht möglich, diese direkt einzumessen, ohne viel<br>Zeit mit dem Schlagen eines Weges durch das Gehölz<br>zu verlieren. |  |
| (B)                 | Werden die Koordinaten eines Punkt<br>wurde, verändert, wird der unzugäng                                | tes, der zuvor bei der indirekten Messung verwendet<br>liche Punkt nicht erneut berechnet.                                                                                           |  |
| (F                  | Die indirekte Messung ist möglich für<br>< <b>RT Modus: kein(e)</b> > können die Ko<br>berechnet werden. | <b>RT Modus: Rover&gt;</b> und <b>RT Modus: Kein(e)</b> . Für bordinaten des unzugänglichen Punktes in LGO                                                                           |  |
| Messmethoden für    | Ein unzugänglicher Punkt kann durch eine der folgenden Methoden gemessen werden                          |                                                                                                    |  |
| indirekte Messungen | <ul><li>Richtung und Strecke</li><li>Vorwärtsschnitt</li><li>Bogenschnitt</li></ul>                      | <ul><li>Rechtwinklige Aufnahme</li><li>Rückwärtige Richtung und Strecke</li></ul>                                                                                                    |  |

| Magnetische<br>Deklination                     | Die magnetische Deklination, die für <b><magn. abwe:=""></magn.></b> in <b>KONFIG Einheiten und Formate</b> ,<br>Seite <b>Winkel</b> konfiguriert wurde, wird bei der Berechnung des unzugänglichen Punktes<br>angebracht. Das Azimut muss manuell eingegeben oder mit einem Messinstrument für indi-<br>rekte Messungen bestimmt werden. |                                                                                                    |  |
|------------------------------------------------|----------------------------------------------------------------------------------------------------|----------------------------------------------------------------------------------------------------|--|
| Höhen                                          | Die Höhen werden ber<br>Informationen über die<br>Die in <b>KONFIG Indirel</b><br>< <b>Zielhöhe:&gt;</b> werden b<br>< <b>ΔHöhe:&gt;</b> in <b>INDIR M</b><br>indirekte Messungen                                                                                                    | rechnet, falls konfiguriert. Siehe Kapitel "22.7 Indirekte Messungen" für<br>e Konfiguration der Höhenexzentren.<br>kte Messung Exzentrum konfigurierten Werte für <gerät höhe:=""> und<br/>bei der Berechnung der unzugänglichen Punkte angebracht.<br/>IESS Indirekte Messung ist der Wert direkt vom Messinstrument für</gerät> |  |
| Codierung von<br>unzugänglichen<br>Punkten     | Thematische<br>Codierung:                                                                                                    | Verfügbar in <b>INDIR MESS Indirekte Messung Ergebnis</b> nach der<br>Berechnung eines unzugänglichen Punktes. Die Thematische<br>Codierung von unzugänglichen Punkten ist identisch zu der Codie-<br>rung von manuell gemessenen Punkten. Siehe Kapitel "11 Codie-<br>rung" für Informationen über die Codierung.                 |  |
|                                                | <ul><li>Freie Codierung:</li><li>Quick Coding:</li></ul>                                                                                                    | Kann in <b>INDIR MESS Indirekte Messung</b> gestartet werden. Der<br>Code und die Attribute des zuletzt eingegebenen freien Codes im<br>aktiven Job werden angezeigt. Diese können nicht geändert werden.<br>Nicht verfügbar.                                                                                                    |  |
| Eigenschaften von<br>unzugänglichen<br>Punkten | <ul> <li>Die mit den unzugäng</li> <li>Klasse: MESS</li> <li>Unterklasse: Unzu</li> <li>Herkunft: Richt. &amp;<br/>Rückw. Richt&amp;Str<br/>gänglichen Punkte</li> <li>Instrumententyp: G</li> </ul>                                                                                                    | lichen Punkten gespeicherten Eigenschaften sind:<br>gänglicher Punkt<br>Strecke, Vorwärtsschnitt, Bogenschnitt, Rechtwinkl. Aufn. oder<br>r, abhängig von der verwendeten Methode zur Bestimmung des unzu-<br>s<br>GPS                                                                                                    |  |

| Mittelung von<br>unzugänglichen<br>Punkten | Ein Mittelwert wird für unzugängliche Punkte berechnet, wenn ein Punkt der Klasse <b>MESS</b> mit derselben Punktnummer bereits existiert.                                                                                                    |
|--------------------------------------------|----------------------------------------------------------------------------------------------------|
| Konfiguration von<br>indirekten Messungen  | Siehe Kapitel "22.7 Indirekte Messungen" für Informationen über die Konfiguration von indi-<br>rekten Messungen.                                                                                                    |
|                                            | <b>Azi:&gt;</b> wird im gesamten Kapitel verwendet. Es sollte berücksichtigt werden, dass dies ebenfalls <b><richtung:></richtung:></b> bedeuten kann.                                                                                                    |
| Hilfspunkte                                | Hilfspunkte werden verwendet, um Azimute zu berechnen, die für die Berechnung von Koor-<br>dinaten der unzugänglichen Punkte benötigt werden. Hilfspunkte können existierende<br>Punkte im Job sein oder manuell gemessen werden. Die Punktnummernmaske, die für<br><hilfspunkte:> in KONFIG NrMasken definiert wurde, wird angewendet. Siehe Kapitel<br/>"19.1 Nummernmasken" für Informationen über Nummernmasken.</hilfspunkte:> |

| 47.2    | Zugriff auf die indirekte Messung von Punkten                                                                                                    |
|---------|----------------------------------------------------------------------------------------------------|
| (F      | Die indirekte Messung von Punkten ist vom Applikationsprogramm Messen aus möglich und wenn der Dialog des Applikationsprogramms Messen von einem anderen Applikationsprogramm aus aufgerufen wird, zum Beispiel von Absteckung aus.                                                                                                    |
| Zugriff | <ul> <li>INDIR (F5) in MESSEN Messen: Job Name, Seite Mess.</li> <li>ODER</li> <li>Über einen entsprechend konfigurierten Hot Key, der den Dialog INDIR MESS Indirekte<br/>Messung aufruft. Siehe Kapitel "6.1 Hot Keys" für Informationen über Hot Keys.</li> <li>ODER</li> <li>USER drücken. Siehe Kapitel "6.2 USER Taste" für Informationen über die USER Taste.</li> </ul> |

#### INDIR MESS Indirekte Messung

Die Einstellung für **<Methode:>** in diesem Dialog bestimmt die Verfügbarkeit der nachfolgenden Felder und Softkeys. Sie werden in den folgenden Kapiteln für die einzelnen Methoden erklärt.

| 12:04<br>INDIR MES |          | *l * ° ~  | A B |
|--------------------|----------|-----------|-----|
| Indirekte          | Messung  |           | ×   |
| Methode            | : Richt. | & Strecke | Þ   |
| Punkt              | :        | 100 <     | Þ   |
| Azi                | :        | 20.0000   | g   |
| Horiz Dist         | :        | 26.000    | m   |

#### **RECHN (F1)**

Berechnet den unzugänglichen Punkt und zeigt das Ergebnis an.

#### SHIFT KONF (F2)

Um die indirekte Messung zu konfigurieren. Siehe Kapitel "22.7 Indirekte Messungen".

#### Nächster Schritt

RECHN

| WENN                                            | DANN                                                          |
|-------------------------------------------------|---------------------------------------------------------------|
| <methode: &="" richt.="" strecke=""></methode:> | Siehe Kapitel "47.3.1 Richtung & Strecke".                    |
| <methode: vorwärtsschnitt=""></methode:>        | Siehe Kapitel "47.3.2 Vorwärtsschnitt".                       |
| <methode: bogenschnitt=""></methode:>           | Siehe Kapitel "47.3.3 Bogenschnitt".                          |
| <methode: aufn.="" rechtwinkl.=""></methode:>   | Siehe Kapitel "47.3.4 Rechtwinklige Aufnahme".                |
| <methode: richt&str="" rückw.=""></methode:>    | Siehe Kapitel "47.3.5 Rückwärtige Richtung & Strecke".        |
| Höhen sollen berechnet werden                   | Siehe Kapitel "47.6 Indirekte Messung einschliesslich Höhen". |

01a û

47.3Die indirekte Messung unzugänglicher Punkte47.3.1Richtung & Strecke

Ein Punkt muss bekannt sein. Dieser

- kann bereits in dem Job existieren.
- kann während der indirekten Messung manuell gemessen werden.
- kann manuell eingegeben werden.

Die Strecke und die Richtung vom bekannten Punkt zum unzugänglichen Punkt sollen bestimmt werden. Ein Hilfspunkt kann zur Berechnung der unbekannten Richtung verwendet werden. Der Hilfspunkt kann in der Richtung vom bekannten Punkt zum unzugänglichen Punkt oder umgekehrt eingemessen werden.

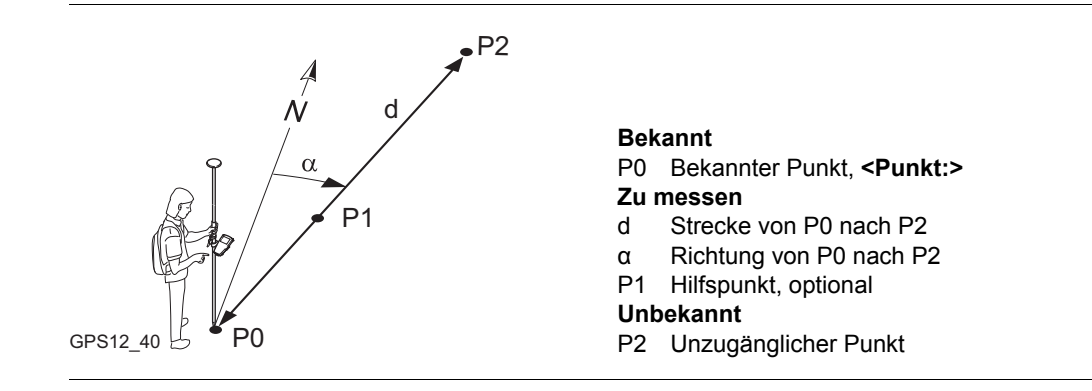

**Beschreibung** 

Messen eines unzugänglichen Punktes mit Richtung & Strecke Schritt-für-Schritt

| Schritt | Beschreibung                                                                                                    | Siehe<br>Kapitel |
|---------|----------------------------------------------------------------------------------------------------|------------------|
|         | Ein Messinstrument für indirekte Messungen kann am Empfänger ange-<br>schlossen werden, so dass die Messungen automatisch zum Empfänger<br>übertragen werden.                                   | 23.1.7           |
| 1.      | Siehe Kapitel "47.2 Zugriff auf die indirekte Messung von Punkten", um <b>INDIR MESS Indirekte Messung</b> aufzurufen.                                                                          |                  |
|         | SHIFT KONF (F2) um die indirekte Messung von Punkten zu konfigurieren.                                                                                                    | 23.1.7           |
| 2.      | INDIR MESS Indirekte Messung                                                                                                    |                  |
|         | <methode: &="" richt.="" strecke=""></methode:>                                                                                                    |                  |
|         | <punkt:> Die Punktnummer der aktuellen Position. Dies ist der bekannte Punkt für die Berechnung des unzugänglichen Punktes.</punkt:>                                                            |                  |
|         | Einen im Job gespeicherten Punkt auswählen.                                                                                                    |                  |
|         | <b>MESS (F5)</b> wenn <b><punkt:></punkt:></b> markiert ist. Der bekannte Punkt für die Berechnung des unzugänglichen Punktes wird manuell gemessen.                                            | 45.3             |
| ()<br>B | Um die Koordinaten für den bekannten Punkt manuell einzugeben, die Auswahlliste öffnen, wenn <b><punkt:></punkt:></b> markiert ist. <b>NEU (F2)</b> drücken, um einen neuen Punkt zu erstellen. | 9.3.2            |
| 3.      | INDIR MESS Indirekte Messung                                                                                                    |                  |
|         | <azi:> Das Azimut von <punkt:> zum unzugänglichen Punkt.</punkt:></azi:>                                                                                                    |                  |
|         | Ein Azimut eingeben. Wenn ein Messinstrument für indirekte Messungen<br>am Empfänger angeschlossen ist, um das Azimut zu messen, wird der Wert<br>automatisch übertragen.                       |                  |

| Schritt | Beschreibung                                                                                                    | Siehe<br>Kapitel |
|---------|----------------------------------------------------------------------------------------------------|------------------|
|         | <b>SONNE (F3)</b> wenn <b><azi:></azi:></b> markiert ist. Das Azimut von der Richtung zur Sonne zum <b><punkt></punkt></b> wird berechnet.                                                                                                   | 47.4.1           |
|         | <b>AZI (F4)</b> wenn <b><azi:></azi:></b> markiert ist. Auswahl oder manuelle Messung eines Hilfspunktes und Berechnung des Azimuts.                                                                                                    | 47.4.2           |
|         | dWNKL (F2) verfügbar für <drehwinkel: für="" jeden="" neu="" punkt=""> oder<br/><drehwinkel: permanent=""> in KONFIG Unzugänglicher Punkt<br/>Exzentrum. Änderung oder Eingabe einer Winkel-Additionskonstanten.</drehwinkel:></drehwinkel:> | 23.1.7           |
| 4.      | INDIR MESS Indirekte Messung                                                                                                    |                  |
|         | <horiz dist:=""> Die Horizontalstrecke von <punkt:> zum unzugänglichen Punkt.</punkt:></horiz>                                                                                                    |                  |
|         | Eine Strecke eingeben. Wenn ein Messinstrument für indirekte Messungen<br>am Empfänger angeschlossen ist, um die Strecke zu messen, wird der Wert<br>automatisch übertragen.                                                                 |                  |
|         | <b>DIST(F2)</b> verfügbar für Leica Disto <sup>TM</sup> pro <sup>4</sup> und Leica Disto <sup>TM</sup> pro <sup>4</sup> a, wenn ein Distanzfeld markiert ist. Misst die Strecke, ohne dass DIST auf dem Disto gedrückt wird.                 |                  |
|         | <b>BÖSCH (F5)</b> wenn <b><horiz dist:=""></horiz></b> markiert ist. Um eine Schrägdistanz und einen Vertikalwinkel oder die Neigung in Prozent zu messen. Die Werte werden zur Berechnung der Horizontalstrecke verwendet.                  | 47.5             |
| 5.      | <b>RECHN (F1)</b> berechnet den unzugänglichen Punkt und zeigt das Ergebnis<br>in INDIR MESS Indirekte Messung Ergebnis, Seite Ergebnis an.                                                                                                  |                  |

| Schritt | Beschreibung                                                                                                    | Siehe<br>Kapitel |
|---------|----------------------------------------------------------------------------------------------------|------------------|
| 6.      | INDIR MESS Indirekte Messung Ergebnis, Seite Ergebnis                                                                                                    |                  |
|         | <b><punkt-nr.:></punkt-nr.:></b> Die Punktnummer für den unzugänglichen Punkt. Es wird die konfigurierte Punktnummernmaske verwendet. Die Nummer kann geändert werden.                  |                  |
|         | Eine Punktnummer eingeben.                                                                                                    |                  |
|         | SHIFTINDIV(F5) für eine individuelle Punktnummer, die unabhängig von der Nummernmaske ist, drücken. SHIFT LFD (F5) wechselt zurück zu der nächsten Nummer von der aktiven Nummernmaske. | 19.1             |
|         | WEITR (F5) Speichert den unzugänglichen Punkt und kehrt zu INDIR<br>MESS Indirekte Messung zurück. Ein weiterer unzugänglicher Punkt kann<br>gemessen werden.                           |                  |
| 7.      | SEITE (F6) wechselt zur Seite Code.                                                                                                    |                  |
| 8.      | INDIR MESS Indirekte Messung Ergebnis, Seite Code                                                                                                    | 11               |
|         | <b><code:< b="">&gt;/<b><punkt code:=""></punkt></b> Der thematische Code. Alle Codes der Job-Codeliste können ausgewählt werden.</code:<></b>                                          |                  |
|         | <b>Attribute n:&gt;</b> Die Attribute für den thematischen Code. Das Verhalten der Felder hängt von der Definition der Attribute in der Codeliste ab.                                   |                  |
|         | Einen Code eingeben, falls benötigt.                                                                                                    |                  |
| 9.      | SEITE (F6) wechselt zur Seite Plot.                                                                                                    |                  |

| Schritt | Beschreibung                                                                                                    | Siehe<br>Kapitel |
|---------|----------------------------------------------------------------------------------------------------|------------------|
| 10.     | INDIR MESS Indirekte Messung Ergebnis, Seite Plot                                                                                                    | 33.6             |
|         | Gemessene Strecken werden durch durchgezogene Pfeile angezeigt.<br>Richtungen werden durch halb durchgezogene und halb gestrichelte Pfeile<br>angezeigt. |                  |
| (j)     | SHIFT BEEND (F6) Speichert den unzugänglichen Punkt nicht und kehrt zu dem Dialog zurück, von dem INDIR MESS Indirekte Messung ausgewählt wurde.         |                  |
| 11.     | <b>SPEIC (F1)</b> Speichert den unzugänglichen Punkt und kehrt zu dem Dialog zurück, von dem <b>INDIR MESS Indirekte Messung</b> ausgewählt wurde.       |                  |

| 47.3.2 | Vorwärtssch |
|--------|-------------|
|        |             |

Beschreibung

## nnitt

Zwei Punkte müssen bekannt sein. Diese

- kann bereits in dem Job existieren.
- kann während der indirekten Messung manuell gemessen werden.
- kann manuell eingegeben werden. ٠

Die Richtungen vom bekannten Punkt zum unzugänglichen Punkt sollen bestimmt werden. Hilfspunkte können zur Berechnung der unbekannten Richtungen verwendet werden. Die Hilfspunkte können in der Richtung von den bekannten Punkten zum unzugänglichen Punkt oder umgekehrt eingemessen werden.

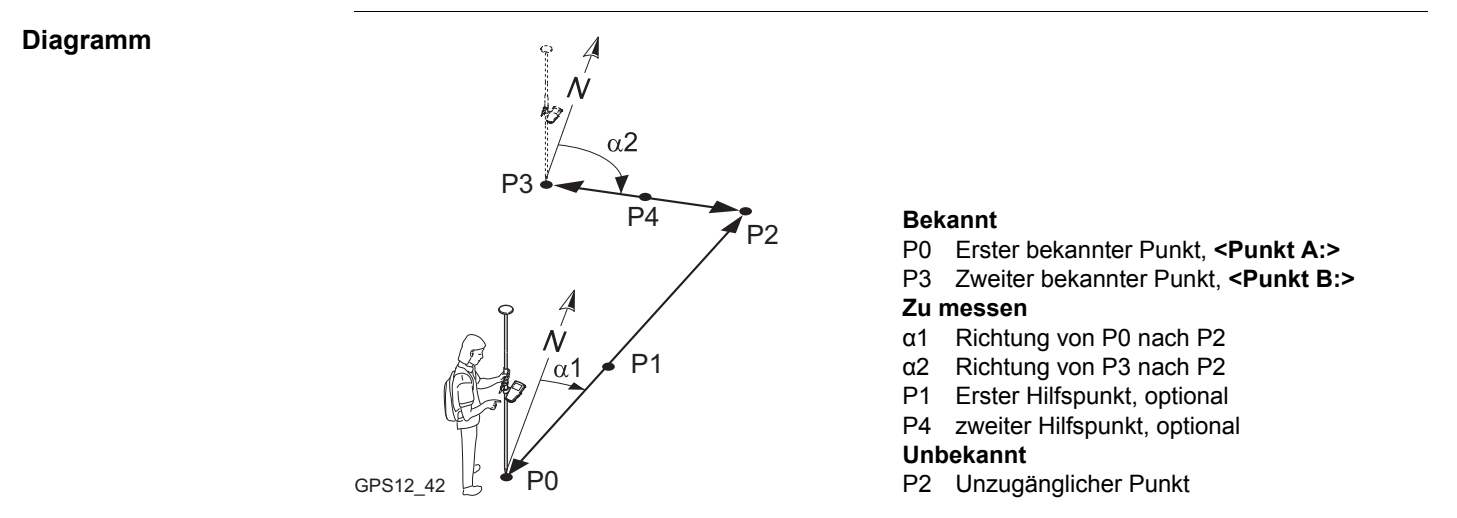

Messen eines unzugänglichen Punktes mit Vorwärtsschnitt Schritt-für-Schritt

| Schritt | Beschreibung                                                                                                    | Siehe<br>Kapitel |
|---------|----------------------------------------------------------------------------------------------------|------------------|
|         | Ein Messinstrument für indirekte Messungen kann am Empfänger ange-<br>schlossen werden, so dass die Messungen automatisch zum Empfänger<br>übertragen werden.                                       | 23.1.7           |
| 1.      | Siehe Kapitel "47.2 Zugriff auf die indirekte Messung von Punkten", um INDIR MESS Indirekte Messung aufzurufen.                                                                                     |                  |
| (B)     | SHIFT KONF (F2) um die indirekte Messung von Punkten zu konfigu-<br>rieren.                                                                                                    | 22.7             |
| 2.      | INDIR MESS Indirekte Messung                                                                                                    |                  |
|         | <methode: vorwärtsschnitt=""></methode:>                                                                                                    |                  |
|         | <punkt a:=""> Die Punktnummer der aktuellen Position. Dies ist der erste bekannte Punkt für die Berechnung des unzugänglichen Punktes.</punkt>                                                      |                  |
|         | Einen im Job gespeicherten Punkt auswählen.                                                                                                    |                  |
|         | <b>MESS (F5)</b> wenn <b><punkt a:=""></punkt></b> markiert ist. Der zweite bekannte Punkt für die Berechnung des unzugänglichen Punktes wird manuell gemessen.                                     | 45.3             |
| (a)     | Um die Koordinaten für den bekannten Punkt manuell einzugeben, die Auswahlliste öffnen, wenn <b><punkt a:=""></punkt></b> markiert ist. <b>NEU (F2)</b> drücken, um einen neuen Punkt zu erstellen. | 9.3.2            |

| Schritt | Beschreibung                                                                                                    | Siehe<br>Kapitel |
|---------|----------------------------------------------------------------------------------------------------|------------------|
| 3.      | INDIR MESS Indirekte Messung                                                                                                    |                  |
|         | <azi:> Das Azimut von <punkt a:=""> zum unzugänglichen Punkt.</punkt></azi:>                                                                                                    |                  |
|         | Ein Azimut eingeben. Wenn ein Messinstrument für indirekte Messungen<br>am Empfänger angeschlossen ist, um das Azimut zu messen, wird der<br>Wert automatisch übertragen.                                                                    |                  |
|         | <b>SONNE (F3)</b> wenn <b><azi:></azi:></b> markiert ist. Das Azimut von der Richtung zur Sonne zum <b><punkt a:=""></punkt></b> wird berechnet.                                                                                             | 47.4.1.          |
|         | <b>AZI (F4)</b> wenn <b><azi:></azi:></b> markiert ist. Auswahl oder manuelle Messung eines Hilfspunktes und Berechnung des Azimuts.                                                                                                    | 47.4.2.          |
| (a)     | dWNKL (F2) verfügbar für <drehwinkel: für="" jeden="" neu="" punkt=""> oder<br/><drehwinkel: permanent=""> in KONFIG Unzugänglicher Punkt<br/>Exzentrum. Änderung oder Eingabe einer Winkel-Additionskonstanten.</drehwinkel:></drehwinkel:> | 22.7             |
| 4.      | INDIR MESS Indirekte Messung                                                                                                    |                  |
|         | <punkt b:=""> Die Punktnummer der aktuellen Position. Dies ist der zweite bekannte Punkt für die Berechnung des unzugänglichen Punktes.</punkt>                                                                                              |                  |
|         | Die Messung des unzugänglichen Punktes von <b><punkt b:=""></punkt></b> aus ist iden-<br>tisch wie von <b><punkt a:=""></punkt></b> aus. Schritte 2. und 3. wiederholen                                                                      |                  |
| 5.      | <b>RECHN (F1)</b> berechnet den unzugänglichen Punkt und zeigt das<br>Ergebnis in INDIR MESS Indirekte Messung Ergebnis, Seite Ergebnis<br>an.                                                                                               |                  |

| Schritt | Beschreibung                                                                                                    | Siehe<br>Kapitel |
|---------|----------------------------------------------------------------------------------------------------|------------------|
| 6.      | INDIR MESS Indirekte Messung Ergebnis, Seite Ergebnis                                                                                                    |                  |
|         | <punkt-nr.:> Die Punktnummer für den unzugänglichen Punkt. Es wird die konfigurierte Punktnummernmaske verwendet. Die Nummer kann geändert werden.</punkt-nr.:>                         |                  |
|         | <check ab:="" dist=""> Die berechnete Horizontalstrecke zwischen <punkt a:=""> und <punkt b:="">.</punkt></punkt></check>                                                               |                  |
|         | <check ab:="" rich=""> Die berechnete Richtung von <punkt a:=""> nach <punkt b:="">.</punkt></punkt></check>                                                                            |                  |
|         | <check a:="" dist=""> Die berechnete Horizontalstrecke zwischen<br/><punkt a:=""> und dem unzugänglichen Punkt.</punkt></check>                                                         |                  |
|         | <check b:="" dist=""> Die berechnete Horizontalstrecke zwischen<br/><punkt b:=""> und dem unzugänglichen Punkt.</punkt></check>                                                         |                  |
|         | Die berechneten Strecken und die Richtung überprüfen.                                                                                                    |                  |
| 7.      | Sind die berechneten Strecken und die Richtung korrekt?                                                                                                    |                  |
|         | Wenn ja, mit Schritt 8. fortfahren                                                                                                    |                  |
|         | Wenn nein, mit der Zeile unter Schritt 12. fortfahren                                                                                                    |                  |
| 8.      | Eine Punktnummer eingeben.                                                                                                    |                  |
|         | SHIFTINDIV(F5) für eine individuelle Punktnummer, die unabhängig von der Nummernmaske ist, drücken. SHIFT LFD (F5) wechselt zurück zu der nächsten Nummer von der aktiven Nummernmaske. | 19.1             |

| Schritt | Beschreibung                                                                                                    | Siehe<br>Kapitel |
|---------|----------------------------------------------------------------------------------------------------|------------------|
| (C)     | WEITR (F5) Speichert den unzugänglichen Punkt und kehrt zu INDIR<br>MESS Indirekte Messung zurück. Ein weiterer unzugänglicher Punkt<br>kann gemessen werden. |                  |
| 9.      | SEITE (F6) wechselt zur Seite Code.                                                                                                    |                  |
| 10.     | INDIR MESS Indirekte Messung Ergebnis, Seite Code                                                                                                    | 11               |
|         | <code:>/<punkt code:=""> Der thematische Code. Alle Codes der Job-<br/>Codeliste können ausgewählt werden.</punkt></code:>                                    |                  |
|         | <b>Attribute n:&gt;</b> Die Attribute f ür den thematischen Code. Das Verhalten der Felder h ängt von der Definition der Attribute in der Codeliste ab.       |                  |
|         | Einen Code eingeben, falls benötigt.                                                                                                    |                  |
| 11.     | SEITE (F6) wechselt zur Seite Plot.                                                                                                    |                  |
| 12.     | INDIR MESS Indirekte Messung Ergebnis, Seite Plot                                                                                                    | 33.6             |
|         | Richtungen werden durch halb durchgezogene und halb gestrichelte Pfeile angezeigt.                                                                            |                  |
|         | SHIFT BEEND (F6) Speichert den unzugänglichen Punkt nicht und kehrt zu dem Dialog zurück, von dem INDIR MESS Indirekte Messung ausgewählt wurde.              |                  |
| 13.     | <b>SPEIC (F1)</b> Speichert den unzugänglichen Punkt und kehrt zu dem<br>Dialog zurück, von dem <b>INDIR MESS Indirekte Messung</b> ausgewählt<br>wurde.      |                  |

| 47.3.3       | Bogenschnitt                                                                                                    |                                                                                                    |
|--------------|----------------------------------------------------------------------------------------------------|----------------------------------------------------------------------------------------------------|
| Beschreibung | <ul> <li>Zwei Punkte müssen bekannt sein. Diese</li> <li>kann bereits in dem Job existieren.</li> <li>kann während der indirekten Messung r</li> <li>kann manuell eingegeben werden.</li> </ul> | nanuell gemessen werden.                                                                                                    |
|              | Die Strecken von den bekannten Punkten z<br>werden. Die Lage des unzugänglichen Pun<br>bekannten Punkten soll definiert werden.                                                                 | zum unzugänglichen Punkt sollen bestimmt<br>ktes relativ zu der Linie zwischen den zwei                                                                                                    |
| Diagramm     | P2 d2<br>b<br>d3<br>d1<br>d1<br>GPS12_44                                                                                                    | BekanntP0Erster bekannter Punkt, <punkt a:="">P2Zweiter bekannter Punkt, <punkt b:="">d3Linie von P0 nach P2aRechts von d3bLinks von d3bLinks von d3Zu messend1d1Strecke von P0 nach P1d2Strecke von P2 nach P1UnbekanntP1P1Unzugänglicher Punkt</punkt></punkt> |

Messen eines unzugänglichen Punktes mit Bogenschnitt Schritt-für-Schritt

| Schritt | Beschreibung                                                                                                    | Siehe Kapitel |
|---------|----------------------------------------------------------------------------------------------------|---------------|
|         | Ein Messinstrument für indirekte Messungen kann am Empfänger<br>angeschlossen werden, so dass die Messungen automatisch zum<br>Empfänger übertragen werden.                                                                      | 23.1.7        |
| 1.      | Siehe Kapitel "47.2 Zugriff auf die indirekte Messung von Punkten", um INDIR MESS Indirekte Messung aufzurufen.                                                                                                    |               |
|         | <b>SHIFT KONF (F2)</b> um die indirekte Messung von Punkten zu konfigurieren.                                                                                                    | 22.7          |
| 2.      | INDIR MESS Indirekte Messung<br><methode: bogenschnitt=""><br/><punkt a:=""> Die Punktnummer der aktuellen Position. Dies ist der<br/>erste bekannte Punkt für die Berechnung des unzugänglichen<br/>Punktes.</punkt></methode:> |               |
|         | Einen im Job gespeicherten Punkt auswählen.                                                                                                    |               |
|         | <b>MESS (F5)</b> wenn <b><punkt a:=""></punkt></b> markiert ist. Der zweite bekannte<br>Punkt für die Berechnung des unzugänglichen Punktes wird<br>manuell gemessen.                                                            | 45.3          |
|         | Um die Koordinaten für den bekannten Punkt manuell einzugeben,<br>die Auswahlliste öffnen, wenn <b><punkt a:=""></punkt></b> markiert ist. <b>NEU (F2)</b><br>drücken, um einen neuen Punkt zu erstellen.                        | 9.3.2         |
| 3.      | INDIR MESS Indirekte Messung<br><horiz dist:=""> Die Horizontalstrecke von <punkt a:=""> zum unzu-<br/>gänglichen Punkt.</punkt></horiz>                                                                                         |               |

| Schritt | Beschreibung                                                                                                    | Siehe Kapitel |
|---------|----------------------------------------------------------------------------------------------------|---------------|
|         | Eine Strecke eingeben. Wenn ein Messinstrument für indirekte<br>Messungen am Empfänger angeschlossen ist, um die Strecke zu<br>messen, wird der Wert automatisch übertragen.                                                           |               |
|         | <b>DIST(F2)</b> verfügbar für Leica Disto <sup>TM</sup> pro <sup>4</sup> und Leica Disto <sup>TM</sup> pro <sup>4</sup><br>a, wenn ein Distanzfeld markiert ist. Misst die Strecke, ohne dass<br>DIST auf dem Disto gedrückt wird.     |               |
|         | <b>BÖSCH (F5)</b> wenn <b><horiz dist:=""></horiz></b> markiert ist. Um eine Schrägdis-<br>tanz und einen Vertikalwinkel oder die Neigung in Prozent zu<br>messen. Die Werte werden zur Berechnung der Horizontalstrecke<br>verwendet. | 47.5          |
| 4.      | INDIR MESS Indirekte Messung                                                                                                    |               |
|         | <b><punkt b:=""></punkt></b> Die Punktnummer der aktuellen Position. Dies ist der zweite bekannte Punkt für die Berechnung des unzugänglichen Punktes.                                                                                 |               |
|         | Die Messung des unzugänglichen Punktes von <b><punkt b:=""></punkt></b> aus ist identisch wie von <b><punkt a:=""></punkt></b> aus. Schritte 2. und 3. wiederholen                                                                     |               |
| 5.      | INDIR MESS Indirekte Messung                                                                                                    |               |
|         | <lage:> Die Lage des unzugänglichen Punktes relativ zu der Linie von <punkt a:=""> nach <punkt b:="">.</punkt></punkt></lage:>                                                                                                    |               |
|         | Die Lage wählen.                                                                                                    |               |
| 6.      | <b>RECHN (F1)</b> berechnet den unzugänglichen Punkt und zeigt das<br>Ergebnis in <b>INDIR MESS Indirekte Messung Ergebnis</b> , Seite<br><b>Ergebnis</b> an.                                                                          |               |

| Schritt | Beschreibung                                                                                                    | Siehe Kapitel                                                                        |
|---------|----------------------------------------------------------------------------------------------------|--------------------------------------------------------------------------------------|
| 7.      | INDIR MESS Indirekte Messung Ergebnis, Seite Ergebnis                                                                                                    | Abschnitt<br>"Berechnete                                                             |
|         | <punkt-nr.:> Die Punktnummer für den unzugänglichen Punkt. Es<br/>wird die konfigurierte Punktnummernmaske verwendet. Die<br/>Nummer kann geändert werden.<br/><check a:="" absz=""> Die berechnete Strecke auf der Linie von<br/><punkt a:=""> nach <punkt b:=""> von <punkt a:=""> bis zum Schnitt-<br/>punkt mit <check offset:="">.<br/><check absz="" b:=""> Die berechnete Strecke auf der Linie von<br/><punkt b:=""> nach <punkt a:=""> von <punkt b:=""> bis zum Schnitt-</punkt></punkt></punkt></check></check></punkt></punkt></punkt></check></punkt-nr.:> | Strecken in<br>INDIR MESS<br>Indirekte<br>Messung<br>Ergebnis,<br>Seite<br>Ergebnis" |
|         | punkt mit <b><check offset:=""></check></b> .<br><b><check offset:=""></check></b> Die berechnete senkrechte Strecke von dem<br>unzugänglichen Punkt bis zur Linie von <b><punkt> A:&gt;</punkt></b> nach<br><b><punkt b:=""></punkt></b> .                                                                                                    |                                                                                      |
|         | <pre><punkt a:=""> und <punkt b:="">.</punkt></punkt></pre>                                                                                                    |                                                                                      |
| 8       | Sind die berechneten Strecken korrekt?                                                                                                    |                                                                                      |
| 0.      | <ul> <li>Wenn ja, mit Schritt 9. fortfahren</li> <li>Wenn nein, mit der Zeile unter Schritt 13. fortfahren</li> </ul>                                                                                                    |                                                                                      |
| 9.      | Eine Punktnummer eingeben.                                                                                                    |                                                                                      |
|         | <b>SHIFTINDIV(F5)</b> für eine individuelle Punktnummer, die unabhän-<br>gig von der Nummernmaske ist, drücken. <b>SHIFT LFD (F5)</b> wech-<br>selt zurück zu der nächsten Nummer von der aktiven Nummern-<br>maske.                                                                                                    | 19.1                                                                                 |

| Schritt | Beschreibung                                                                                                    | Siehe Kapitel |
|---------|----------------------------------------------------------------------------------------------------|---------------|
|         | WEITR (F5) Speichert den unzugänglichen Punkt und kehrt zu INDIR MESS Indirekte Messung zurück. Ein weiterer unzugäng-<br>licher Punkt kann gemessen werden.  |               |
| 10.     | SEITE (F6) wechselt zur Seite Code.                                                                                                    |               |
| 11.     | INDIR MESS Indirekte Messung Ergebnis, Seite Code                                                                                                    | 11            |
|         | <code:>/<punkt code:=""> Der thematische Code. Alle Codes der Job-Codeliste können ausgewählt werden.</punkt></code:>                                         |               |
|         | <b>Attribute n:&gt;</b> Die Attribute f ür den thematischen Code. Das<br>Verhalten der Felder h ängt von der Definition der Attribute in der<br>Codeliste ab. |               |
|         | Einen Code eingeben, falls benötigt.                                                                                                    |               |
| 12.     | SEITE (F6) wechselt zur Seite Plot.                                                                                                    |               |
| 13.     | INDIR MESS Indirekte Messung Ergebnis, Seite Plot                                                                                                    | 33.6          |
|         | Gemessene Strecken werden durch durchgezogene Pfeile ange-<br>zeigt.                                                                                          |               |
|         | SHIFT BEEND (F6) Speichert den unzugänglichen Punkt nicht und kehrt zu dem Dialog zurück, von dem INDIR MESS Indirekte Messung ausgewählt wurde.              |               |
| 14.     | <b>SPEIC (F1)</b> Speichert den unzugänglichen Punkt und kehrt zu dem Dialog zurück, von dem <b>INDIR MESS Indirekte Messung</b> ausgewählt wurde.            |               |

Berechnete Strecken in INDIR MESS Indirekte Messung Ergebnis, Seite Ergebnis

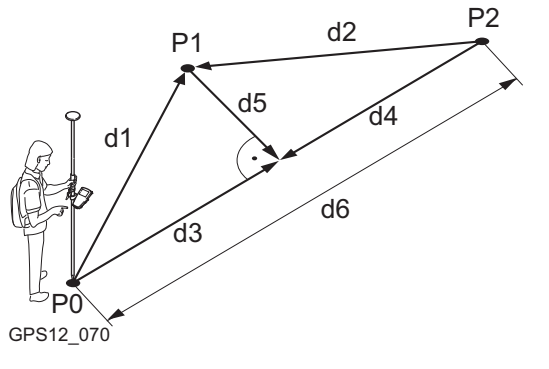

- P0 Erster bekannter Punkt, <Punkt A:>
- P1 Unzugänglicher Punkt
- P2 Zweiter bekannter Punkt, <Punkt B:>
- d1 Strecke von P0 nach P1
- d2 Strecke von P2 nach P1
- d3 <Check Absz A:>
- d4 <Check Absz B:>
- d5 <Check Offset:>
- d6 <Check Dist AB:>

|              | Rechtwinklige Aumanme                                                                                                    |
|--------------|----------------------------------------------------------------------------------------------------|
| Beschreibung | <ul> <li>Zwei Punkte müssen bekannt sein. Diese</li> <li>kann bereits in dem Job existieren.</li> <li>kann während der indirekten Messung manuell gemessen werden.</li> <li>kann manuell eingegeben werden.</li> </ul>          |
|              | Die Abzisse von einem bekannten Punkt auf der Linie zwischen den zwei bekannten<br>Punkten muss bestimmt werden. Die Ordinate des unzugänglichen Punktes zur Linie<br>zwischen den zwei bekannten Punkten muss bestimmt werden. |
| Diagramm     | P1<br>d2<br>P2<br>Bekannt<br>P0 Erster bekannter Punkt, <punkt a:=""><br/>P1 Zweiter bekannter Punkt, <punkt b::<br="">Zu messen<br/>d1 Abszisse<br/>d2 Offset<br/>Unbekannt</punkt></punkt>                                    |

Messen eines unzugänglichen Punktes mit rechtwinkliger Aufnahme Schritt-für-Schritt

| Schritt | Beschreibung                                                                                                    | Siehe Kapitel |
|---------|----------------------------------------------------------------------------------------------------|---------------|
|         | Ein Messinstrument für indirekte Messungen kann am Empfän-<br>ger angeschlossen werden, so dass die Messungen automa-<br>tisch zum Empfänger übertragen werden.                                             | 23.1.7        |
| 1.      | Siehe Kapitel "47.2 Zugriff auf die indirekte Messung von Punkten", um INDIR MESS Indirekte Messung aufzurufen.                                                                                             |               |
|         | SHIFT KONF (F2) um die indirekte Messung von Punkten zu konfigurieren.                                                                                                    | 23.1.7        |
| 2.      | INDIR MESS Indirekte Messung                                                                                                    |               |
|         | <methode: aufn.="" rechtwinkl.=""></methode:>                                                                                                    |               |
|         | <punkt a:=""> Die Punktnummer der aktuellen Position. Dies ist der erste bekannte Punkt für die Berechnung des unzugäng-<br/>lichen Punktes.</punkt>                                                        |               |
|         | Einen im Job gespeicherten Punkt auswählen.                                                                                                    |               |
|         | <b>MESS (F5)</b> wenn <b><punkt a:=""></punkt></b> markiert ist. Der zweite bekannte<br>Punkt für die Berechnung des unzugänglichen Punktes wird<br>manuell gemessen.                                       | 45.3          |
|         | Um die Koordinaten für den bekannten Punkt manuell einzu-<br>geben, die Auswahlliste öffnen, wenn <b><punkt a:=""></punkt></b> markiert ist.<br><b>NEU (F2)</b> drücken, um einen neuen Punkt zu erstellen. | 9.3.2         |

| Schritt    | Beschreibung                                                                                                    | Siehe Kapitel |
|------------|----------------------------------------------------------------------------------------------------|---------------|
| 3.         | INDIR MESS Indirekte Messung                                                                                                    |               |
|            | <punkt b:=""> Die Punktnummer der aktuellen Position. Dies ist der zweite bekannte Punkt für die Berechnung des unzugäng-<br/>lichen Punktes.</punkt>                                                                                                    |               |
|            | Einen im Job gespeicherten Punkt auswählen.                                                                                                    |               |
|            | <b>MESS (F5)</b> wenn <b><punkt b:=""></punkt></b> markiert ist. Der zweite bekannte<br>Punkt für die Berechnung des unzugänglichen Punktes wird<br>manuell gemessen.                                                                                                    | 45.3          |
|            | Um die Koordinaten für den bekannten Punkt manuell einzu-<br>geben, die Auswahlliste öffnen, wenn <b><punkt b:=""></punkt></b> markiert ist.<br><b>NEU (F2)</b> drücken, um einen neuen Punkt zu erstellen.                                                                                                    | 9.3.2         |
| 4.         | INDIR MESS Indirekte Messung                                                                                                    |               |
|            | <b>Abszisse:</b> > Die Abszisse von einem bekannten Punkt aus auf<br>der Linie zwischen zwei bekannten Punkten. Ausgehend von<br>dem in <b>Abszisse von:</b> > gewählten Punkt zeigt eine positive<br>Abszisse in Richtung zum zweiten bekannten Punkt. Eine nega-<br>tive Abszisse zeigt in die entgegengesetzte Richtung. |               |
|            | Eine Strecke eingeben und die Richtung wählen. Wenn ein<br>Messinstrument für indirekte Messungen am Empfänger ange-<br>schlossen ist, um die Strecke zu messen, wird der Wert automa-<br>tisch übertragen.                                                                                                    |               |
| ₹ <b>₽</b> | <b>DIST(F2)</b> verfügbar für Leica Disto <sup>TM</sup> pro <sup>4</sup> und Leica Disto <sup>TM</sup> pro <sup>4</sup> a, wenn ein Distanzfeld markiert ist. Misst die Strecke, ohne dass DIST auf dem Disto gedrückt wird.                                                                                                |               |

| Schritt | Beschreibung                                                                                                    | Siehe Kapitel |
|---------|----------------------------------------------------------------------------------------------------|---------------|
| 5.      | <b>POS? (F4)</b> Bestimmt die Abzisse und die Ordinate der aktuellen<br>Position relativ zur Linie zwischen den zwei bekannten Punkten.<br>Die Werte werden in <b>Abzisse:&gt;</b> und <b>Offset:&gt;</b> angezeigt. Der<br>Punkt, von dem aus die Abzisse gemessen wird, wird in<br><b>Abzisse von:&gt;</b> ausgewählt. |               |
|         | (F5) BÖSCH wenn < Abszisse:> markiert ist. Um eine Schräg-<br>distanz und einen Vertikalwinkel oder die Neigung in Prozent zu<br>messen. Die Werte werden zur Berechnung der Horizontal-<br>strecke verwendet.                                                                                                    | 47.5          |
| 6.      | INDIR MESS Indirekte Messung                                                                                                    |               |
|         | <b>Offset:&gt;</b> Der senkrechte Abstand des unzugänglichen<br>Punktes zur Linie zwischen den zwei bekannten Punkten.                                                                                                    |               |
|         | <lage:> Die Lage des unzugänglichen Punktes relativ zu der<br/>Linie von <punkt a:=""> nach <punkt b:="">.</punkt></punkt></lage:>                                                                                                    |               |
|         | Eine Strecke eingeben und die Lage wählen. Wenn ein Mess-<br>instrument für indirekte Messungen am Empfänger ange-<br>schlossen ist, um die Strecke zu messen, wird der Wert automa-<br>tisch übertragen.                                                                                                    |               |
|         | Die Messung des Offsets ist identisch mit der Messung der Abszisse. Siehe Schritt 4.                                                                                                    |               |
| 7.      | INDIR MESS Indirekte Messung                                                                                                    |               |
|         | <b>Abszisse von:&gt;</b> Der Punkt, von dem aus die Abszisse gemessen wird.                                                                                                    |               |
|         | Den Punkt auswählen.                                                                                                    |               |

| Schritt | Beschreibung                                                                                                    | Siehe Kapitel                                                                                                 |
|---------|----------------------------------------------------------------------------------------------------|----------------------------------------------------------------------------------------------------|
| 8.      | <b>RECHN (F1)</b> berechnet den unzugänglichen Punkt und zeigt das Ergebnis in <b>INDIR MESS Indirekte Messung Ergebnis</b> , Seite <b>Ergebnis</b> an.                                                                                                    |                                                                                                    |
| 9.      | INDIR MESS Indirekte Messung Ergebnis, Seite Ergebnis                                                                                                    |                                                                                                    |
|         | <punkt-nr.:> Die Punktnummer für den unzugänglichen Punkt.<br/>Es wird die konfigurierte Punktnummernmaske verwendet. Die<br/>Nummer kann geändert werden.<br/><check a:="" dist=""> Die berechnete Horizontalstrecke zwischen<br/><punkt a:=""> und dem unzugänglichen Punkt.<br/><check b:="" dist=""> Die berechnete Horizontalstrecke zwischen<br/><punkt b:=""> und dem unzugänglichen Punkt.<br/><check ab:="" dist=""> Die berechnete Horizontalstrecke zwischen<br/><punkt b:=""> und dem unzugänglichen Punkt.</punkt></check></punkt></check></punkt></check></punkt-nr.:> | Abschnitt<br>"Berechnete<br>Strecken in<br>INDIR MESS<br>Indirekte<br>Messung<br>Ergebnis, Seite<br>Ergebnis" |
|         | Die berechneten Strecken überprüfen.                                                                                                    |                                                                                                    |
| 10.     | Sind die berechneten Strecken korrekt?                                                                                                    |                                                                                                    |
|         | <ul> <li>Wenn ja, mit Schritt 11. fortfahren</li> </ul>                                                                                                    |                                                                                                    |
|         | • Wenn nein, mit der Zeile unter Schritt 15. fortfahren                                                                                                    |                                                                                                    |
| 11.     | Eine Punktnummer eingeben.                                                                                                    |                                                                                                    |
|         | SHIFTINDIV(F5) für eine individuelle Punktnummer, die unab-<br>hängig von der Nummernmaske ist, drücken. SHIFT LFD (F5)<br>wechselt zurück zu der nächsten Nummer von der aktiven<br>Nummernmaske.                                                                                                    | 19.1                                                                                                    |

| Schritt | Beschreibung                                                                                                    | Siehe Kapitel |
|---------|----------------------------------------------------------------------------------------------------|---------------|
|         | WEITR (F5) Speichert den unzugänglichen Punkt und kehrt zu INDIR MESS Indirekte Messung zurück. Ein weiterer unzu-<br>gänglicher Punkt kann gemessen werden.       |               |
| 12.     | SEITE (F6) wechselt zur Seite Code.                                                                                                    |               |
| 13.     | INDIR MESS Indirekte Messung Ergebnis, Seite Code                                                                                                    | 11            |
|         | <code:>/<punkt code:=""> Der thematische Code. Alle Codes der Job-Codeliste können ausgewählt werden.</punkt></code:>                                              |               |
|         | <b><attribute n:=""></attribute></b> Die Attribute für den thematischen Code. Das Verhalten der Felder hängt von der Definition der Attribute in der Codeliste ab. |               |
|         | Einen Code eingeben, falls benötigt.                                                                                                    |               |
| 14.     | SEITE (F6) wechselt zur Seite Plot.                                                                                                    |               |
| 15.     | INDIR MESS Indirekte Messung Ergebnis, Seite Plot                                                                                                    | 33.6          |
|         | Gemessene Strecken werden durch durchgezogene Pfeile angezeigt.                                                                                                    |               |
|         | SHIFT BEEND (F6) Speichert den unzugänglichen Punkt nicht<br>und kehrt zu dem Dialog zurück, von dem INDIR MESS Indi-<br>rekte Messung ausgewählt wurde.           |               |
| 16.     | <b>SPEIC (F1)</b> Speichert den unzugänglichen Punkt und kehrt zu dem Dialog zurück, von dem <b>INDIR MESS Indirekte Messung</b> ausgewählt wurde.                 |               |

| 47.3.5 | Rückwärtige Richtung & Strecke |
|--------|--------------------------------|
|--------|--------------------------------|

Beschreibung

Um den unzugänglichen Punkt zu berechnen, werden die Messungen beim unzugänglichen Punkt durchgeführt.

Ein Punkt muss bekannt sein. Dieser

- kann bereits in dem Job existieren.
- kann während der indirekten Messung manuell gemessen werden.
- kann manuell eingegeben werden.

Die Strecke und die Richtung vom unzugänglichen Punkt zum bekannten Punkt sollen bestimmt werden. Ein Hilfspunkt kann zur Berechnung der unbekannten Richtung verwendet werden. Der Hilfspunkt kann in der Richtung vom unzugänglichen Punkt zum bekannten Punkt oder umgekehrt eingemessen werden.

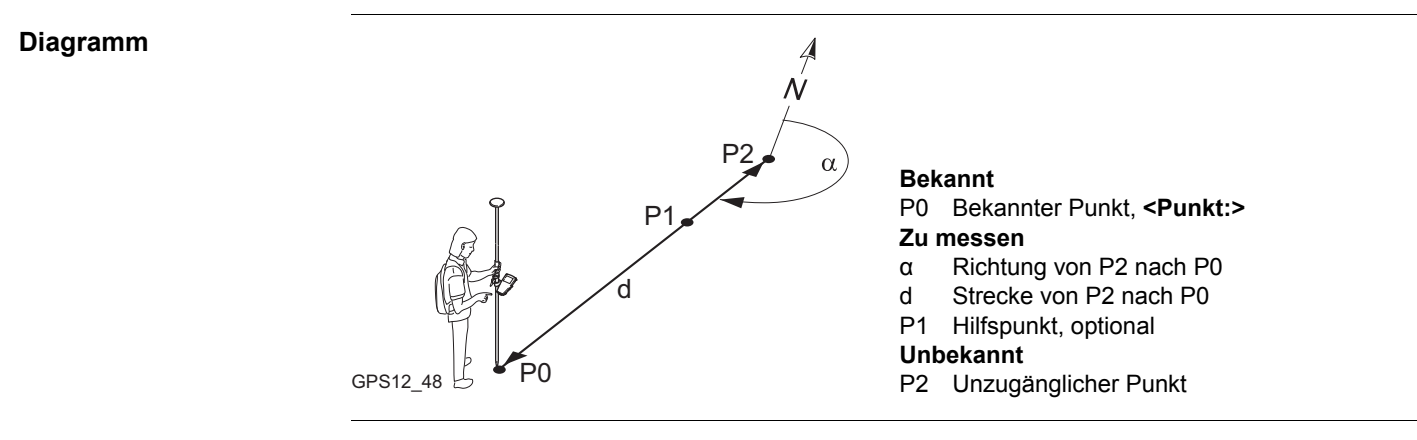

Messen eines unzugänglichen Punktes mit Rückwärtiger Richtung & Strecke Schritt-für-Schritt Alle Schritte sind mit den Schritten identisch, die für die Messung eines unzugänglichen Punktes mit **Richtung & Strecke** durchgeführt werden. Die Messungen werden vom unzugänglichen Punkt zu **<Punkt:>** durchgeführt. Siehe Kapitel "47.3.1 Richtung & Strecke".

# 47.4Berechnung eines Azimuts47.4.1Verwendung der Sonne

Beschreibung Das Azimut für die Messung unzugänglicher Punkte kann mit einem bekannten Punkt und der Sonne berechnet werden. Der bekannte Punkt kann manuell gemessen werden. Der unzugängliche Punkt kann in der Richtung zur Sonne oder in der entgegengesetzten Richtung liegen. Überprüfen Sie, dass der Schatten des Lotstocks in die Richtung des Punktes fällt.

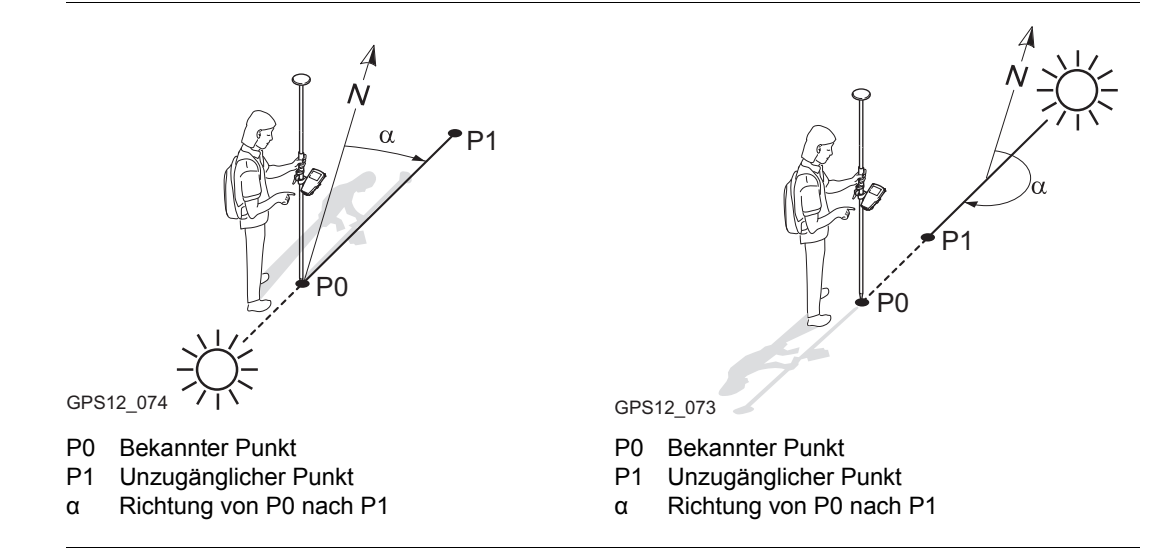

Diagramm

#### Berechnung des Azimuts mit Hilfe der Sonne Schritt-für-Schritt

| Schritt | Beschreibung                                                                                                    |
|---------|----------------------------------------------------------------------------------------------------|
| 1.      | Siehe Kapitel "47.2 Zugriff auf die indirekte Messung von Punkten", um INDIR MESS Indirekte Messung aufzurufen.                                                       |
| 2.      | INDIR MESS Indirekte Messung                                                                                                    |
|         | <pre><methode: &="" richt.="" strecke="">, <methode: vorwärtsschnitt=""> oder <methode:<br>Rückw. Richt&amp;Str&gt; wählen.</methode:<br></methode:></methode:></pre> |
| 3.      | <punkt:>, <punkt a:=""> oder <punkt b:=""> Den bekannten Punkt wählen.</punkt></punkt></punkt:>                                                                       |
| 4.      | <azi:> markieren.</azi:>                                                                                                    |
| 5.      | SONNE (F3)                                                                                                    |
| 6.      | Liegt der unzugängliche Punkt in der Richtung zur Sonne?                                                                                                    |
|         | • Wenn ja, RICHT (F4).                                                                                                    |
|         | Wenn nein, WEG (F6).                                                                                                    |
| 7.      | INDIR MESS Indirekte Messung                                                                                                    |
|         | Das Azimut wird berechnet und in <b><azi:></azi:></b> angezeigt.                                                                                                    |

| 47.4.2       | Verwendung eines Hilfspunktes                                                                                                    |  |  |
|--------------|----------------------------------------------------------------------------------------------------|--|--|
| Beschreibung | <ul> <li>Das Azimut für die Messung unzugänglicher Punkte kann mit einem Hilfspunkt berechnet werden. Der Hilfspunkt</li> <li>kann bereits in dem Job existieren.</li> <li>kann während der indirekten Messung manuell gemessen werden.</li> <li>kann manuell eingegeben werden.</li> <li>Der Hilfspunkt kann in der Richtung zum unzugänglichen Punkt oder in der entgegengesetzten Richtung liegen.</li> </ul> |  |  |
| Diagramm     |                                                                                                    |  |  |

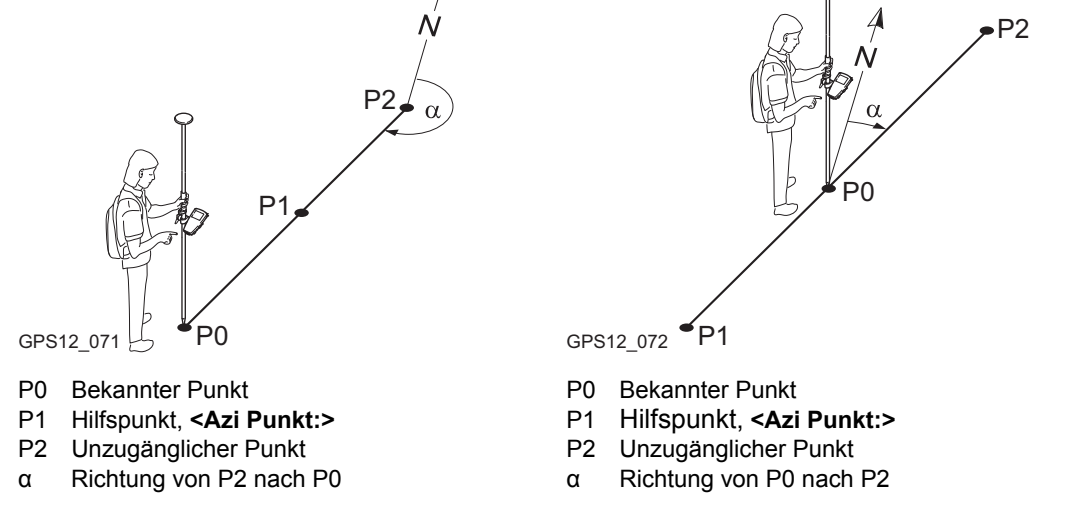

### Zugriff Schritt-für-Schritt

| Schritt | Beschreibung                                                                                                    |
|---------|----------------------------------------------------------------------------------------------------|
| 1.      | Siehe Kapitel "47.2 Zugriff auf die indirekte Messung von Punkten", um INDIR MESS Indirekte Messung aufzurufen.                                                       |
| 2.      | INDIR MESS Indirekte Messung                                                                                                    |
|         | <pre><methode: &="" richt.="" strecke="">, <methode: vorwärtsschnitt=""> oder <methode:<br>Rückw. Richt&amp;Str&gt; wählen.</methode:<br></methode:></methode:></pre> |
| 3.      | AZI (F4) wenn <azi:> markiert ist, um INDIR MESS Auswahl Azi Punkt aufzu-<br/>rufen.</azi:>                                                                           |

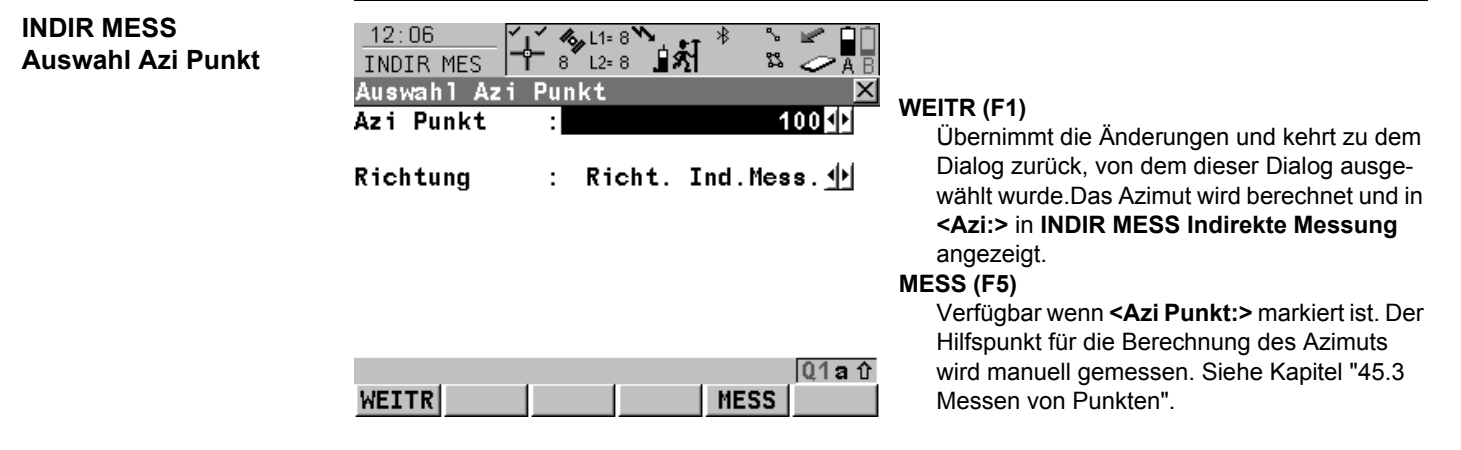

#### Beschreibung der Felder

| Feld                    | Option       | Beschreibung                                                                                                    |
|-------------------------|--------------|----------------------------------------------------------------------------------------------------|
| <azi punkt:=""></azi>   | Auswahlliste | Der Hilfspunkt für die Berechnung des Azimuts. Alle<br>Punkte von <b>MANAGE Daten: Job Name</b> können ausge-<br>wählt werden. |
| <richtung:></richtung:> | Auswahlliste | Die Lage des Hilfspunktes relativ zum unzugänglichen<br>Punkt.                                                                 |

#### Nächster Schritt

WEITR (F1) schliesst den Dialog und kehrt zu dem Dialog zurück, von dem Auswahl Azi Punkt ausgewählt wurde.

47.5

Diagramm

# Berechnung der Horizontaldistanz aus der Schrägdistanz

Beschreibung Die Horizontaldistanz für die Messung unzugänglicher Punkte kann aus der Schrägdistanz und dem Vertikalwinkel oder der Neigung berechnet werden. Die Schrägdistanz und der Vertikalwinkel können entweder eingegeben oder mit einem Messinstrument für indirekte Messungen gemessen werden.

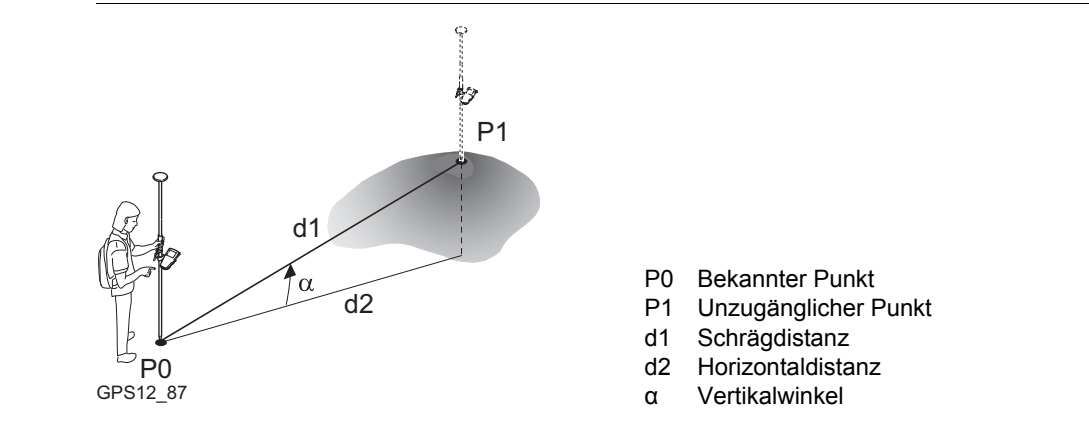

#### Berechnung der Horizontaldistanz aus der Schrägdistanz Schritt-für-Schritt

| Schritt | Beschreibung                                                                                                    |
|---------|----------------------------------------------------------------------------------------------------|
| 1.      | Siehe Kapitel "47.2 Zugriff auf die indirekte Messung von Punkten", um INDIR                                                                     |
|         | MESS Indirekte Messung aufzuruten.                                                                                                    |
| 2.      | INDIR MESS Indirekte Messung                                                                                                    |
|         | <methode: &="" richt.="" strecke="">, <methode: bogenschnitt=""> oder <methode: richt&str="" rückw.=""> wählen.</methode:></methode:></methode:> |

| Schritt | Beschreibung                                                                                                    |
|---------|----------------------------------------------------------------------------------------------------|
| 3.      | <horiz dist:=""> markieren.</horiz>                                                                                                    |
| 4.      | BÖSCH (F5) ruft INDIR MESS Schrägdistanz auf.                                                                                                    |
| 5.      | INDIR MESS Schrägdistanz                                                                                                    |
|         | <schrägdistanz:> Die Strecke vom bekannten Punkt zum unzugänglichen Punkt eingeben. Wenn ein Messinstrument für indirekte Messungen am Empfänger angeschlossen ist, um die Strecke zu messen, wird der Wert automatisch übertragen.</schrägdistanz:>                   |
| 6.      | INDIR MESS Schrägdistanz                                                                                                    |
|         | <b>Elev. Winkel:&gt;</b> Den Vertikalwinkel vom bekannten Punkt zum unzugänglichen<br>Punkt eingeben. Wenn ein Messinstrument für indirekte Messungen am Empfän-<br>ger angeschlossen ist, um den Vertikalwinkel zu messen, wird der Wert automa-<br>tisch übertragen. |
|         | <neigung (%):=""> Die Neigung vom bekannten Punkt zum unzugänglichen Punkt wird automatisch aus der Schrägdistanz und dem Vertikalwinkel berechnet.</neigung>                                                                                                    |
|         | Der Wert für <b><neigung (%):=""></neigung></b> kann anstelle des Wertes für <b><elev. winkel:=""></elev.></b> einge-<br>geben werden. Dann wird der <b><elev. winkel:=""></elev.></b> automatisch berechnet.                                                          |
| 7.      | INDIR MESS Schrägdistanz                                                                                                    |
|         | <b>Horiz Distanz:&gt;</b> Die Horizontaldistanz vom bekannten Punkt zum unzugäng-<br>lichen Punkt wird automatisch aus der Schrägdistanz und dem Vertikalwinkel<br>berechnet.                                                                                          |
|         | <ΔHöhe:> Verfügbar, wenn die Verwendung von Höhen konfiguriert ist. Die<br>Höhendifferenz zwischen dem bekannten Punkt und dem unzugänglichen Punkt<br>wird automatisch aus der Schrägdistanz und dem Vertikalwinkel berechnet.                                        |
| Schritt | Beschreibung                                                                                              |
|---------|----------------------------------------------------------------------------------------------------|
| 8.      | WEITR (F1) ruft INDIR MESS Indirekte Messung auf.                                                         |
| 9.      | INDIR MESS Indirekte Messung                                                                              |
|         | Die Horizontaldistanz wird in <b><horiz dist:=""></horiz></b> angezeigt.                                  |
|         | Wenn verfügbar, wird der Wert für <b>&lt;ΔHöhe:&gt;</b> in <b>INDIR MESS Indirekte Messung</b> angezeigt. |

# **47.6**

## Indirekte Messung einschliesslich Höhen

#### Diagramm

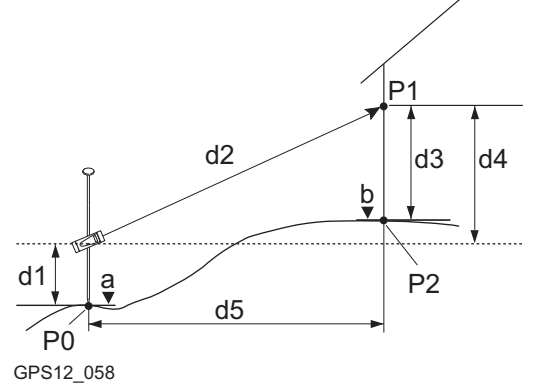

P0 Bekannter Punkt

P1 Zielpunkt

P2 Unzugänglicher Punkt

a Höhe von P0

- Höhe von P2 = a + d1 + d4 d3
- d1 Höhe des Instruments: Höhe des Messinstruments für indirekte Messungen über P0
- d2 Schrägdistanz
- d3 Zielhöhe: Höhe von P1 über P2
- d4 Höhendifferenz zwischen dem Messinstrument für indirekte Messungen und P1
- d5 Horizontaldistanz

## Konfiguration Schritt-für-Schritt

Die folgende Tabelle erklärt die wichtigsten Einstellungen. Weitere Informationen zu den jeweiligen Dialogen finden Sie in den angegebenen Kapiteln.

b

| Schritt | Beschreibung                                                                                | Siehe<br>Kapitel |
|---------|---------------------------------------------------------------------------------------------|------------------|
| 1.      | <berech. höhe:="" ja=""> in KONFIG Indirekte Messung.</berech.>                             | 23.1.7           |
| 2.      | <exz. &="" gerät="" höhe:="" zielhöhe=""> in KONFIG Indirekte Messung<br/>Exzentrum.</exz.> | 23.1.7           |

## Messung unzugänglicher Punkte einschliesslich Höhen Schritt-für-Schritt

Die folgende Tabelle erklärt die wichtigsten Einstellungen. Weitere Informationen zu den jeweiligen Dialogen finden Sie in den angegebenen Kapiteln.

| Schritt | Beschreibung                                                                                                    | Siehe<br>Kapitel                                         |
|---------|----------------------------------------------------------------------------------------------------|----------------------------------------------------------|
| 1.      | Siehe Kapitel "47.2 Zugriff auf die indirekte Messung von Punkten", um INDIR MESS Indirekte Messung aufzurufen.                                                                                                    |                                                          |
| 2.      | INDIR MESS Indirekte Messung                                                                                                    |                                                          |
|         | <methode:> Die Methode zur Messung unzugänglicher Punkte. Die<br/>Einstellungen bestimmen die Verfügbarkeit der nachfolgenden Felder<br/>und Softkeys. Sie werden im Kapitel zur jeweiligen Methode erklärt.<br/>&lt;ΔHöhe:&gt; Die positive oder negative Höhendifferenz zwischen dem<br/>Höhenbezugspunkt des Messinstruments für indirekte Messungen und<br/>dem Zielpunkt. Den Wert eingeben. Wenn ein Messinstrument für indi-<br/>rekte Messungen am Empfänger angeschlossen ist, um die Höhendif-<br/>ferenz zu messen, wird der Wert automatisch übertragen.</methode:> | 47.3.1,<br>47.3.2,<br>47.3.3,<br>47.3.4<br>und<br>47.3.5 |
|         | Für Methoden der Messung unzugänglicher Punkte, bei denen zwei<br>bekannte Punkte verwendet werden, muss <b>&lt;ΔHöhe:&gt;</b> von jedem<br>bekannten Punkt bestimmt werden.                                                                                                    |                                                          |
| (B)     | <ahöhe:> kann mit BÖSCH (F5) berechnet werden.</ahöhe:>                                                                                                    | 47.5                                                     |
| 3.      | HÖHEN (F3) ruft INDIR MESS Gerät und Zielhöhe auf.                                                                                                    |                                                          |

| Schritt | Beschreibung                                                                                                    | Siehe<br>Kapitel |
|---------|----------------------------------------------------------------------------------------------------|------------------|
| 4.      | INDIR MESS Gerät und Zielhöhe                                                                                                    |                  |
|         | <gerät a:="" höhe="" pkt=""> Die Höhe des Messinstrumentes für indirekte<br/>Messungen über <punkt:> respektive <punkt a:="">.</punkt></punkt:></gerät>                                                                                                    |                  |
|         | <b>Zielhöhe:&gt;</b> Die Höhe des Zielpunktes über Grund, wenn sie von <b>Punkt:&gt;</b> respektive < <b>Punkt A:&gt;</b> aus gemessen wurde.                                                                                                    |                  |
|         | <gerät b:="" höhe="" pkt=""> Verfügbar für Methoden der Messung unzugäng-<br/>licher Punkte, bei denen zwei bekannte Punkte verwendet werden. Die<br/>Höhe des Messinstruments für indirekte Messungen über &lt;<b>Punkt B:&gt;</b>.</gerät>                                                                                                    |                  |
|         | <b>Zielhöhe:&gt;</b> Verfügbar für Methoden der Messung unzugänglicher<br>Punkte, bei denen zwei bekannte Punkte verwendet werden. Die Höhe<br>des Zielpunktes über Grund, wenn sie von <b>Punkt B:&gt;</b> aus gemessen<br>wurde.                                                                                                    |                  |
| 5.      | WEITR (F1) schliesst den Dialog und kehrt zu INDIR MESS Indirekte Messung zurück.                                                                                                    |                  |
| (dag    | <ΔHöhe:> in INDIR MESS Indirekte Messung zeigt die positive oder<br>negative Höhendifferenz zwischen dem Höhenbezugspunkt des Mess-<br>instruments für indirekte Messungen und dem Zielpunkt an. Die Höhe<br>des Messinstruments für indirekte Messungen und die Höhe des Ziel-<br>punktes über Grund werden bei der Berechnung des unzugänglichen<br>Punktes angerechnet. |                  |

| Schritt | Beschreibung                                                                                                    | Siehe<br>Kapitel                                         |
|---------|----------------------------------------------------------------------------------------------------|----------------------------------------------------------|
| 6.      | INDIR MESS Indirekte Messung                                                                                                    |                                                          |
|         | Mit der indirekten Messung fortfahren. Den Anweisungen im jeweiligen<br>Kapitel für <b><methode:></methode:></b> folgen.                                                                                                    | 47.3.1,<br>47.3.2,<br>47.3.3,<br>47.3.4<br>und<br>47.3.5 |
| (B)     | Wenn <b>SPEIC (F1)</b> in <b>INDIR MESS Indirekte Messung</b> gedrückt wird,<br>wird die Höhe des unzugänglichen Punktes berechnet und gespeichert.<br>Für Methoden der indirekten Messung, bei denen zwei bekannte<br>Punkte verwendet werden, wird dies für beide bekannten Punkte getan.<br>Ist dies der Fall, ist die Höhe des unzugänglichen Punktes der Mittel-<br>wert. |                                                          |

| 48           | Vermessung von Querprofilen<br>Übersicht                                                                                                    |  |  |
|--------------|----------------------------------------------------------------------------------------------------|--|--|
| 48.1         |                                                                                                    |  |  |
| Beschreibung | Das Applikationsprogramm Querprofile messen ermöglicht die automatische Auswahl von<br>Codes während einer Messung. Dies ist besonders bei der Messung von mehreren Quer-<br>profilen nützlich. Als Beispiele sind zu nennen: Messung von Eisenbahnstrecken, Strassen<br>kleinen Wasserstrassen, Fahrwege und Wege. |  |  |
|              | Die Codes für die einzelnen Elemente des Querprofils sind in einer Vorlage gespeichert.<br>Während der Messung des Querprofils werden diese Codes automatisch ausgewählt.                                                                                                    |  |  |
| Diagramm     | GPS12_159 a<br>a) Querprofilelement                                                                                                    |  |  |
| Vorlage      | <ul> <li>GPS12_159</li> <li>Vorlagen werden verwendet, um die Reihenfolge der Codes für die Messung vorzudefinieren.</li> <li>Eine Vorlage bestimmt:</li> <li>die Codierungssequenz eines Querprofils.</li> <li>die Art der Codierung.</li> </ul>                                                                   |  |  |

# Querprofilmethoden und Richtungen

Die Vermessung von Querprofilen kann angewandt werden

- mit der Methode ZickZack oder gleiche Richtung.
- in der Richtung vorwärts oder rückwärts.

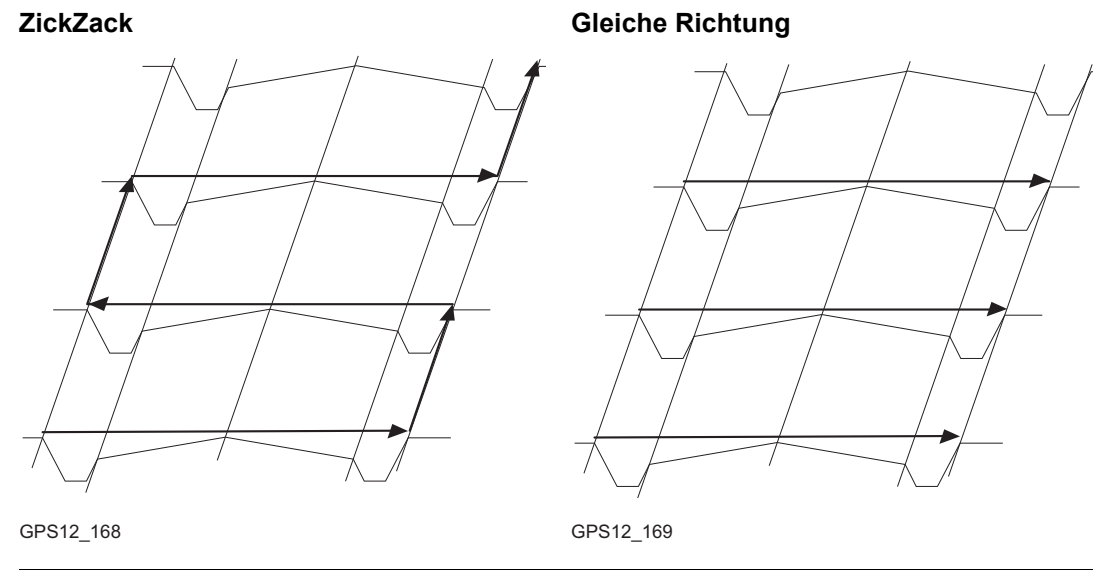

Die Vermessung von Querprofilen ist möglich für **<RT Modus: Rover>** und **<RT Modus: Kein(e)>**.

(B

| Codierung von<br>Querprofilelementen         | Codes können Querprofilelementen zugeordnet werden. Siehe Kapitel "11 Codierung" für Informationen über die Codierung.                                                                                                    |  |  |
|----------------------------------------------|----------------------------------------------------------------------------------------------------|--|--|
|                                              | <ul> <li>Thematische Codierung: Verfügbar</li> <li>Freie Codierung: Verfügbar</li> <li>Quick Coding: Nicht verfügbar</li> </ul>                                                                                                    |  |  |
|                                              | Siehe Kapitel "11.6 Code- und Attributkonflikte" für weitere Informationen zur Anpassung falsch zugeordneter Codes und/oder Attribute.                                                                                                    |  |  |
| Eigenschaften der<br>Querprofilpunkte        | <ul> <li>Die mit den Querprofilpunkten gespeicherten Eigenschaften sind:</li> <li>Klasse: Entweder MESS oder NAV, abhängig von dem Positionsstatus bei der Messung des Elementes.</li> <li>Unterklasse: GPS Phase, Nur GPS Code, GNSS Phase, Nur GNSS Code</li> </ul> |  |  |
|                                              | <ul> <li>Herkunft: Querprofil</li> <li>Instrumententyp: GPS</li> </ul>                                                                                                    |  |  |
| Mittelwertbildung von<br>Querprofilelementen | Das Prinzip der Mittelbildung ist mit dem des Applikationsprogramms Messen identisch.<br>Siehe Kapitel "9.3.4 Seite Mittel" für Informationen über die Mittelbildung.                                                                                                 |  |  |
| Daten Export                                 | Die Punkte und Linien werden wie bei allen anderen Applikationsprogrammen gespeichert.<br>Die Daten können ganz normal exportiert werden.                                                                                                    |  |  |

| 48.2               | Zugriff auf die Vermessung von Querprofilen                                                                                                    |  |  |
|--------------------|----------------------------------------------------------------------------------------------------|--|--|
| Zugriff            | Hauptmenü: Prog\Querprofile wählen.<br>ODER<br>PROG drücken. Querprofile markieren. WEITR (F1). Siehe Kapitel "37.2 Zugriff auf das<br>Menü der Applikationsprogramme" für Informationen über die PROG Taste.<br>ODER<br>Über einen entsprechend konfigurierten Hot Key, der den Dialog QUERPROFL Start<br>aufruft. Siehe Kapitel "6.1 Hot Keys" für Informationen über Hot Keys.<br>ODER<br>USER drücken. Siehe Kapitel "6.2 USER Taste" für Informationen über die USER Taste.                                                                                                    |  |  |
| QUERPROFL<br>Start | 12:45       1:7       1:7       1:7       1:7       1:7       1:7       1:7       1:7       1:7       1:7       1:7       1:7       1:7       1:7       1:7       1:7       1:7       1:7       1:7       1:7       1:7       1:7       1:7       1:7       1:7       1:7       1:7       1:7       1:7       1:7       1:7       1:7       1:7       1:7       1:7       1:7       1:7       1:7       1:7       1:7       1:7       1:7       1:7       1:7       1:7       1:7       1:7       1:7       1:7       1:7       1:7       1:7       1:7       1:7       1:7       1:7       1:7       1:7       1:7       1:7       1:7       1:7       1:7       1:7       1:7       1:7       1:7       1:7       1:7       1:7       1:7       1:7       1:7       1:7       1:7       1:7       1:7       1:7       1:7       1:7       1:7       1:7       1:7       1:7       1:7       1:7       1:7       1:7       1:7       1:7       1:7       1:7       1:7       1:7       1:7       1:7       1:7       1:7       1:7       1:7       1:7       1:7       1:7       1:7       1:7 <td< th=""></td<> |  |  |

## Beschreibung der Felder

| Feld                             | Option       | Beschreibung                                                                                                    |  |
|----------------------------------|--------------|----------------------------------------------------------------------------------------------------|--|
| <mess job:=""></mess>            | Auswahlliste | Der aktive Job. Alle Jobs von <b>Hauptmenü:</b><br><b>Manage\Jobs</b> können ausgewählt werden. Die für<br>die Vermessung von Querprofilen verwendeten<br>Vorlagen sind in diesem Job gespeichert.                                                                                                    |  |
| <koord<br>System:&gt;</koord<br> | Ausgabe      | Das Koordinatensystem, das dem ausgewähl-<br>ten <mess job:=""> zugeordnet ist. Kann für <auto<br>KrdSys: Ja&gt;, konfiguriert in KONFIG Erweiterte<br/>Rover Optionen, nicht editiert werden. Siehe Kapitel<br/>"22.3.4 Konfiguration einer Echtzeit Rover Schnitt-<br/>stelle".</auto<br></mess>                                  |  |
| <codeliste:></codeliste:>        | Auswahlliste | Im ausgewählten <b><mess job:=""></mess></b> sind noch keine<br>Codes gespeichert. Alle Codelisten von <b>Hauptmenü:</b><br><b>Manage\Codelisten</b> können ausgewählt werden.                                                                                                    |  |
|                                  | Ausgabe      | Im ausgewählten <b><mess job:=""></mess></b> sind bereits Codes<br>gespeichert. Wenn Codes aus einer System RAM<br>Codeliste kopiert wurden, wird der Name der Code-<br>liste angezeigt. Wenn Codes nicht aus einer System<br>RAM Codeliste kopiert sondern manuell eingegeben<br>wurden, wird der Name des aktiven Jobs angezeigt. |  |

| Feld                          | Option       | Beschreibung                                                                                                    |
|-------------------------------|--------------|----------------------------------------------------------------------------------------------------|
| <konfig.satz:></konfig.satz:> | Auswahlliste | Der aktive Konfigurationssatz. Alle Konfigurations-<br>sätze von Hauptmenü: Manage\Konfigurations-<br>sätze können ausgewählt werden. Konfigurations-<br>sätze mit <rt modus:="" referenz=""> können in dem<br/>Applikationsprogramm Querprofile nicht verwendet<br/>werden.</rt> |
| <antenne:></antenne:>         | Auswahlliste | Die Antenne, die in dem ausgewählten Konfigurati-<br>onssatz definiert ist. Alle Antennen von <b>Hauptmenü:</b><br><b>Manage\Antennen</b> können ausgewählt werden.                                                                                                    |

| WENN das Applikations-<br>programm Querprofile | DANN                                                                                                    |
|------------------------------------------------|----------------------------------------------------------------------------------------------------|
| aufgerufen werden soll                         | <b>WEITR (F1)</b> übernimmt die Änderungen und ruft das Appli-<br>kationsprogramm Querprofile auf. Siehe Kapitel "48.4<br>Vermessung von Querprofilen". |
| konfiguriert werden soll                       | <b>KONF (F2)</b> . Siehe Kapitel "48.3 Konfiguration der Vermessung von Querprofilen".                                                                  |

| 48.3                                           | Konfiguration der Vermessung von Querprofilen                                                                                                    |                                             |                                                                                                    |
|------------------------------------------------|----------------------------------------------------------------------------------------------------|---------------------------------------------|----------------------------------------------------------------------------------------------------|
| Zugriff                                        | Hauptmenü: Prog\C<br>drücken, um QUERF                                                                                                    | Querprofile wählen. I<br>ROFL Konfiguration | n <b>QUERPROFL Start</b> die Taste <b>KONF (F2)</b><br>n aufzurufen.                                                                                                    |
|                                                | PROG drücken. Que<br>KONF (F2) drücken,                                                                                                    | erprofile markieren. V<br>um QUERPROFL K    | VEITR (F1). In QUERPROFL Start die Taste<br>onfiguration aufzurufen.                                                                                                    |
|                                                | SHIFT KONF (F2) in                                                                                                    | QUERPROFL Mess                              | en: Job Name drücken.                                                                                                    |
| QUERPROFL<br>Konfiguration,<br>Seite Allgemein | 12:47       ↓       ↓       ↓       ↓       ↓       ↓       ↓       ↓       ↓       ↓       ↓       ↓       ↓       ↓       ↓       ↓       ↓       ↓       ↓       ↓       ↓       ↓       ↓       ↓       ↓       ↓       ↓       ↓       ↓       ↓       ↓       ↓       ↓       ↓       ↓       ↓       ↓       ↓       ↓       ↓       ↓       ↓       ↓       ↓       ↓       ↓       ↓       ↓       ↓       ↓       ↓       ↓       ↓       ↓       ↓       ↓       ↓       ↓       ↓       ↓       ↓       ↓       ↓       ↓       ↓       ↓       ↓       ↓       ↓       ↓       ↓       ↓       ↓       ↓       ↓       ↓       ↓       ↓       ↓       ↓       ↓       ↓       ↓       ↓       ↓       ↓       ↓       ↓       ↓       ↓       ↓       ↓       ↓       ↓       ↓       ↓       ↓       ↓       ↓       ↓       ↓       ↓       ↓       ↓       ↓       ↓       ↓       ↓       ↓       ↓       ↓       ↓       ↓       ↓       ↓       ↓       ↓       ↓ <td>ZickZack<br/>Vorwärts</td> <td><ul> <li>WEITR (F1)</li> <li>Übernimmt die Änderungen und kehrt zu dem<br/>Dialog zurück, von dem dieser Dialog ausge-<br/>wählt wurde.</li> <li>DMASK (F3)</li> <li>Um die gegenwärtig ausgewählte Display-<br/>maske zu editieren. Ruft KONFIG Definiere<br/>Displaymaske n auf. Verfügbar, wenn die</li> </ul></td> | ZickZack<br>Vorwärts                        | <ul> <li>WEITR (F1)</li> <li>Übernimmt die Änderungen und kehrt zu dem<br/>Dialog zurück, von dem dieser Dialog ausge-<br/>wählt wurde.</li> <li>DMASK (F3)</li> <li>Um die gegenwärtig ausgewählte Display-<br/>maske zu editieren. Ruft KONFIG Definiere<br/>Displaymaske n auf. Verfügbar, wenn die</li> </ul> |
|                                                | Dist anzeigen:<br>Displaymaske :                                                                                                    | Ja <u>아</u><br><kein(e)><u>아</u></kein(e)>  | <b>CDISPLAYMASKE:</b> Auf der Seite Allgemein<br>markiert ist. Siehe Kapitel "19.2 Display<br>Einstellungen". <b>SHIFT INFO (F5)</b>                                                                                                    |
|                                                | WEITR                                                                                                    | [0,1 a û                                    | Zeigt den Programmnamen, die Versions-<br>nummer, das Versionsdatum, das Copyright<br>und die Artikelnummer an.                                                                                                    |

## Beschreibung der Felder

| Feld                              | Option                | Beschreibung                                                                                                    |
|-----------------------------------|-----------------------|----------------------------------------------------------------------------------------------------|
| <methode:></methode:>             |                       | Methode für die Vermessung des Querprofils. Siehe das Diagramm in Kapitel "48.1 Übersicht".                                                                                                    |
|                                   | ZickZack              | Jedes neue Querprofil startet an der gleichen Seite,<br>an der das vorige Querprofil geendet hat.                                                                                                    |
|                                   | Gleiche Rich-<br>tung | Jedes neue Querprofil startet an der gleichen Seite,<br>an der das vorige Querprofil gestartet ist.                                                                                                    |
| <richtung:></richtung:>           |                       | Die Art der Messung des Querprofils. Dies beein-<br>flusst die Reihenfolge, in der die Elemente einer<br>Vorlage verwendet werden. Siehe das Diagramm in<br>Kapitel "48.1 Übersicht".                                               |
|                                   | Vorwärts              | Das Querprofil wird in der gleichen Reihenfolge<br>gemessen, wie die Elemente in der gewählten<br><vorlage:> in QUERPROFL Messen: Job Name<br/>definiert wurden.</vorlage:>                                                         |
|                                   | Rückwärts             | Das Querprofil wird in der umgekehrten Reihenfolge<br>gemessen, wie die Elemente in der gewählten<br><vorlage:> in QUERPROFL Messen: Job Name<br/>definiert wurden.</vorlage:>                                                      |
| <attr.anzeigen:></attr.anzeigen:> |                       | Definiert, welches Attributfeld in <b>QUERPROFL</b><br><b>Messen: Job Name</b> angezeigt wird. Nützlich, wenn<br>der Anwender String Attribute verwendet - er kann<br>dann sehen, dass der korrekte Attributwert<br>verwendet wird. |

| Feld                                  | Option                     | Beschreibung                                                                                                    |
|---------------------------------------|----------------------------|----------------------------------------------------------------------------------------------------|
|                                       | Nicht anzeigen             | Es wird kein Attributfeld in <b>QUERPROFL Messen:</b> Job Name angezeigt.                                                                                                    |
|                                       | Von <b>1</b> bis <b>20</b> | Das Attributfeld, welches in <b>QUERPROFL Messen: Job Name</b> angezeigt wird.                                                                                                    |
| <dist anzeigen:=""></dist>            | Ja oder Nein               | Aktiviert ein Ausgabefeld in <b>QUERPROFL Messen:</b><br><b>Job Name</b> . Es wird die horizontale Gitterdistanz von<br>der aktuellen Position zum zuletzt gemessenen<br>Punkt des Querprofils angezeigt.                                                    |
| <display-<br>maske:&gt;</display-<br> | Auswahlliste               | Die benutzerdefinierte Displaymaske wird in <b>QUER-</b><br><b>PROFL Messen: Job Name</b> angezeigt. Sämtliche<br>Displaymasken des aktiven Konfigurationssatzes, die<br>in <b>KONFIG Display Einstellungen</b> definiert sind,<br>können ausgewählt werden. |

WEITR (F1) kehrt zu dem Dialog zurück, von dem dieser Dialog ausgewählt wurde.

# Vermessung von Querprofilen

Beschreibung

Zugriff Schritt-für-Schritt Die Felder in diesem Dialog zeigen an, welches Querprofilelement als nächstes gemessen werden soll.

| Schritt | Beschreibung                                                                                                    |
|---------|----------------------------------------------------------------------------------------------------|
| 1.      | Siehe Kapitel "48.2 Zugriff auf die Vermessung von Querprofilen", um <b>QUER-</b><br><b>PROFL Start</b> aufzurufen.     |
| 2.      | In QUERPROFL Start einen Job wählen.                                                                                    |
| 3.      | Einen Konfigurationssatz mit <b><rt-modus: kein(e)=""></rt-modus:></b> oder <b><rt modus:="" rover=""></rt></b> wählen. |
| 4.      | Eine Antenne wählen.                                                                                                    |
| 5.      | WEITR (F1) ruft QUERPROFL Messen: Job Name, Seite Allgem. auf.                                                          |

## QUERPROFL Messen: Job Name, Seite Allgem.

Die abgebildeten Seiten zeigen die typischen Konfigurationseinstellungen. Eine zusätzliche Seite wird angezeigt, wenn eine benutzerdefinierte Displaymaske verwendet wird.

| 12:49         | <b>%</b> | 1= 7 🍾 | 4 ±1 <sup>3</sup> | * ~  | Ľ.    |            |
|---------------|----------|--------|-------------------|------|-------|------------|
| QUERPROFL     | 9 L:     | 2= 7 🔒 | న్న               | 23   | 0     | ĀΒ         |
| Messen: Job1  |          |        |                   |      |       | X          |
| Allgem. Map   |          |        |                   |      |       |            |
| Punkt-Nr.     | :        |        |                   |      | 402   |            |
| Antennenhöhe  | :        |        |                   | 2.   | 000   | m          |
| Vor lage      | :        |        |                   | I    | 001 🛓 | Þ          |
| Element       | :        |        |                   |      | 1/3   |            |
| Code          | :        |        |                   | •    | TOE   |            |
|               |          |        |                   |      |       |            |
| Dist zu Letzt |          |        |                   |      |       | m          |
| 3D KQ         | :        |        |                   |      |       | m          |
|               |          |        |                   |      | Q1.   | <b>Α</b> Υ |
| MESSE         |          | STA    | RT                | MESS | SEI   | TE         |

#### MESSE (F1)

Startet die Messung des nächsten Punktes des Querprofils. Das Icon für den Positionsmodus wechselt zum statischen Icon. **(F1)** wechselt zu **STOP**.

Verfügbar, wenn ein Vorlage mit **START (F4)** geöffnet wurde.

#### STOP (F1)

Beendet die Punktmessung. Wenn **<Auto STOP: Ja>** in **KONFIG Punktmessung Einstellungen**, endet die Messung der Position automatisch, sobald die Stopkriterien erfüllt sind. Das Icon für den Positionsmodus wechselt zum bewegten Icon. **(F1)** wechselt zu **SPEIC**.

#### SPEIC (F1)

Speichert den gemessenen Punkt. Wenn **Auto SPEICH: Ja>** in **KONFIG Punktmessung Einstellungen**, wird der gemessene Punkt automatisch gespeichert. **(F1)** wechselt zu **MESSE**.

#### START (F4) und ENDE (F4)

Öffnet und schliesst die gewählte Querprofilvorlage. Während die Vorlage geöffnet ist, können die Elemente des Querprofils gemessen werden.

#### MESS (F5)

Um manuell einen Punkt zu messen, der nicht Teil des Querprofils ist. Der Punkt wird nicht als ein Element des Querprofils behandelt. Die geöffnete Vorlage bleibt offen.

Verfügbar, wenn ein Vorlage mit **START (F4)** geöffnet wurde.

#### SEITE (F6)

Wechselt zu einer weiteren Seite dieses Dialogs.

#### SHIFT KONF (F2)

Um das Applikationsprogramm Querprofile messen zu konfigurieren. Siehe Kapitel "48.3 Konfiguration der Vermessung von Querprofilen".

## SHIFT ZRÜCK (F3)

Wählt das vorherige Element der Querprofilvorlage. Das aktuell gemessene Element wird nicht gespeichert.

Verfügbar, wenn **STOP (F4)** angezeigt wird.

#### SHIFT WEITR (F4)

Wählt das nächste Element der Querprofilvorlage. Das aktuell gemessene Element wird nicht gespeichert.

Verfügbar, wenn STOP (F4) angezeigt wird.

#### SHIFT INDIV (F5) und SHIFT LFD (F5)

Wechselt zwischen der Eingabe einer individuellen Punktnummer, die sich von der definierten Nummernmaske unterscheidet, und der laufenden Punktnummer entsprechend der Nummernmaske. Siehe Kapitel "19.1 Nummernmasken".

#### SHIFT BEEND (F6)

Um das Applikationsprogramm Querprofile zu verlassen. Eine offene Vorlage wird geschlossen.

#### Beschreibung der Felder

| Feld                      | Option          | Beschreibung                                                                                                    |
|---------------------------|-----------------|----------------------------------------------------------------------------------------------------|
| <punkt-nr.:></punkt-nr.:> | Benutzereingabe | Die Punktnummer für manuell gemessene Punkte.<br>Es wird die konfigurierte Punktnummernmaske<br>verwendet. Die Nummer kann folgendermassen<br>geändert werden:                                                                                                    |
|                           |                 | • Um eine neue Reihe von Punktnummern zu<br>beginnen, wird die Punktnummer überschrieben.                                                                                                    |
|                           |                 | <ul> <li>SHIFTINDIV(F5) für eine individuelle Punkt-<br/>nummer, die unabhängig von der Nummern-<br/>maske ist, drücken. SHIFT LFD (F5) wechselt<br/>zurück zu der nächsten Nummer von der aktiven<br/>Nummernmaske. Siehe Kapitel "19.1 Nummern-<br/>masken".</li> </ul> |

| Feld                                   | Option          | Beschreibung                                                                                                    |
|----------------------------------------|-----------------|----------------------------------------------------------------------------------------------------|
| <antennen-<br>höhe:&gt;</antennen-<br> | Benutzereingabe | Die Standardantennenhöhe aus dem aktiven Konfi-<br>gurationssatz wird vorgeschlagen. Siehe Kapitel "2<br>Antennenhöhen". Das Ändern der Antennenhöhe an<br>dieser Stelle bewirkt nicht, dass die im aktiven Konfi-<br>gurationssatz definierte Standardantennenhöhe<br>aktualisiert wird. Die veränderte Antennenhöhe wird<br>solange verwendet, bis das Applikationsprogramm<br>verlassen wird. |
| <vorlage:></vorlage:>                  |                 | Die aktive Vorlage für das Querprofil.                                                                                                    |
|                                        | Auswahlliste    | Die Querprofilvorlage ist geschlossen.<br>Über die Auswahlliste öffnet sich der Dialog <b>QUER-</b><br><b>PROFL Vorlagen</b> , wo eine neue Vorlage erstellt oder<br>eine bestehende Vorlage ausgewählt oder gelöscht<br>werden kann. Siehe Kapitel "48.5 Querprofilvor-<br>lagen".<br>wird angezeigt, wenn keine Vorlage definiert ist.                                                         |
|                                        | Ausgabe         | Die Querprofilvorlage ist offen.                                                                                                    |
| <element:></element:>                  | Ausgabe         | <ul> <li>Angezeigt als x/y.</li> <li>x Nummer des nächsten Elements der aktiven<br/>Vorlage. Abhängig von der Auswahl für</li> <li><methode:> in QUERPROFL Konfiguration<br/>wird die Nummer je nach Bewegung über das<br/>Querprofil erhöht oder verringert.</methode:></li> <li>y Anzahl der Elemente der aktiven Vorlage.</li> </ul>                                                          |

| Feld                             | Option  | Beschreibung                                                                                                    |
|----------------------------------|---------|----------------------------------------------------------------------------------------------------|
| <code:></code:>                  | Ausgabe | Der Name des Codes.<br>Punktcodes werden mit dem gemessenen Punkt<br>gespeichert.<br>Freie Codes werden abhängig von der Konfiguration<br>vor oder nach dem gemessenen Punkt gespeichert.                                                                                 |
| <string:></string:>              | Ausgabe | Verfügbar, wenn <b><string attrib:=""></string></b> in <b>KONFIG Codie-</b><br><b>rung &amp; Autolinien</b> , Seite <b>Codierng</b> aktiviert wurde.<br>Punkte mit dem gleichen Code, die anderen Querpro-<br>filen angehören, werden der gleichen Linie zuge-<br>ordnet. |
| <dist zu<br="">Letzt:&gt;</dist> | Ausgabe | Die horizontale Gitterdistanz von der aktuellen Posi-<br>tion zum zuletzt gemessenen Punkt wird ange-<br>zeigt, wenn keine Information vorhanden ist.                                                                                                    |

| WENN                                                  | DANN                                                                                                    |
|-------------------------------------------------------|----------------------------------------------------------------------------------------------------|
| eine Querprofilvorlage geöffnet werden soll           | die gewünschte <b><vorlage:></vorlage:></b> öffnen und <b>START (F4)</b> .                                                                                                    |
| ein Element eines Querprofils<br>gemessen werden soll | <ul> <li>MESSE (F1), STOP (F1) und dann SPEIC (F1) drücken.</li> <li>Sobald das Ende eines Querprofils gemessen ist,<br/>wird das nächste Querprofil gemessen. Abhängig<br/>von der Auswahl ist dies entweder in der gleichen<br/>Richtung oder im ZickZack Modus.</li> </ul> |
| eine Querprofilvorlage geschlossen werden soll        | die gewünschte <b><vorlage:></vorlage:></b> öffnen und <b>ENDE (F4)</b> .                                                                                                    |
| Daten grafisch dargestellt werden sollen              | <b>SEITE (F6)</b> . Siehe Abschnitt "QUERPROFL Messen: Job Name, Seite Map".                                                                                                    |
| dieser Dialog verlassen werden soll                   | ESC.                                                                                                    |

QUERPROFL Messen: Job Name, Seite Map Auf der Seite **Map** werden die Daten grafisch dargestellt. Siehe Kapitel "33 MapView - Interaktive Anzeige" für Informationen über die Funktionalität und die verfügbaren Softkeys. Die Elemente des Querprofils können auch von der Seite **Map** aus gemessen werden.

## Nächster Schritt

SEITE (F6) wechselt zur ersten Seite in diesem Dialog.

| 48.5                           | Querprofilvorlagen                                                                                                    |                                                                                                    |
|--------------------------------|----------------------------------------------------------------------------------------------------|----------------------------------------------------------------------------------------------------|
| 48.5.1                         | Zugriff auf das Management von Querprofilvorlagen                                                                                          |                                                                                                    |
| Beschreibung                   | <ul> <li>Querprofilvorlagen</li> <li>definieren die Reihenfolge der Codes f ür ein Querprofil.</li> <li>bestehen aus Elementen.</li> </ul> |                                                                                                    |
|                                | Elemente<br>• mit ei<br>• mit ei<br>Währene<br>Element                                                                                     | e können so definiert werden, dass die gemessenen Punkte eines Querprofils<br>nem Punktcode gespeichert werden.<br>nem freien Code gespeichert werden.<br>d der Vermessung eines Querprofils wird der Code für das nächste zu messende<br>automatisch ausgewählt. |
| Zugriff<br>Sobritt für Sobritt | Schritt                                                                                                    | Beschreibung                                                                                                    |
| Schnitt-hur-Schnitt            | 1.                                                                                                    | Siehe Kapitel "48.4 Vermessung von Querprofilen", um <b>QUERPROFL Messen:</b> Job Name aufzurufen.                                                                                                    |
|                                | 2.                                                                                                    | QUERPROFL Messen: Job Name, Seite Allgem                                                                                                    |
|                                |                                                                                                    | Die Auswahlliste für <b><vorlage:></vorlage:></b> öffnen.                                                                                                    |

## QUERPROFL Vorlagen

Alle im aktiven Job gespeicherten Querprofilvorlagen werden in alphabetischer Reihenfolge, einschliesslich der Anzahl der Elemente, in jeder Querprofilvorlage aufgelistet.

| UUERPROFL      | ? <b>``</b> ∎\$¶ <sup>*</sup> ≌ ⊘ | WEITR (F1)<br>Wählt die markierte Querprofilvorlage und<br>kehrt zu dem Dialog zurück, von dem dieser            |
|----------------|-----------------------------------|----------------------------------------------------------------------------------------------------|
| Vorlagen       | Anz. Eleme                        | nte Dialog ausgewählt wurde.                                                                                     |
| 001            |                                   | 3 NEU (F2)                                                                                                    |
|                |                                   | Um eine Querprofilvorlage zu erstellen. Siehe Kapitel "48.5.2 Erstellen einer neuen Querpro-<br>filvorlage".     |
|                |                                   | EDIT (F3)                                                                                                    |
|                |                                   | Um die markierte Querprofilvorlage zu<br>editieren. Siehe Kapitel "48.5.3 Editieren einer<br>Querprofilvorlage". |
| WEITR NEU EDIT | LÖSCH KOPIE                       | LÖSCH (F4)<br>Löscht die markierte Querprofilvorlage.                                                            |
|                |                                   | Erstellt eine Kopie der markierten Querprofil-<br>vorlage.                                                       |

| WENN eine<br>Querprofilvorlage                                     | DANN                                                                                                    |
|--------------------------------------------------------------------|----------------------------------------------------------------------------------------------------|
| ausgewählt werden soll                                             | Die gewünschte Querprofilvorlage markieren.<br>WEITR (F1) schliesst den Dialog und kehrt zu dem Dialog<br>zurück, von dem QUERPROFL Vorlagen ausgewählt wurde. |
| erstellt werden soll                                               | <b>NEU (F2)</b> . Siehe Kapitel "48.5.2 Erstellen einer neuen Quer-<br>profilvorlage".                                                                         |
| editiert werden soll                                               | die Querprofilvorlage markieren und <b>EDIT (F3)</b> drücken. Siehe Kapitel "48.5.3 Editieren einer Querprofilvorlage".                                        |
| basierend auf eine beste-<br>hende Vorlage erstellt<br>werden soll | <b>KOPIE (F5)</b> .Siehe Kapitel "48.5.2 Erstellen einer neuen Quer-<br>profilvorlage".                                                                        |

| 48.5.2  | Erstellen einer neuen Querprofilvorlage |
|---------|-----------------------------------------|
| Zugriff |                                         |

| Zugilli                       | Schritt                     | Beschreibung                        |                                                                               |  |
|-------------------------------|-----------------------------|-------------------------------------|-------------------------------------------------------------------------------|--|
|                               | 1.                          | Die Auswahlliste<br>Allgem. öffnen. | e für <b><vorlage></vorlage></b> in <b>QUERPROFL Messen: Job Name</b> , Seite |  |
|                               | 2.                          | QUERPROFL Vorlagen                  |                                                                               |  |
|                               |                             | Soll eine neue G                    | Querprofilvorlage erstellt werden?                                            |  |
|                               |                             | • Wenn ja, NE                       | U (F2) drücken, um QUERPROFL Neue Vorlage aufzurufen.                         |  |
|                               |                             | • Wenn nein, k                      | <b>KOPIE (F5)</b> drücken, um <b>QUERPROFL Neue Vorlage</b> aufzurufen.       |  |
|                               |                             | •                                   |                                                                               |  |
| QUERPROFL<br>XX Vorlage,      | Einen Na                    | amen für die neue                   | e Querprofilvorlage eingeben.                                                 |  |
| Seite Aligem.                 | Nächster Schritt            |                                     |                                                                               |  |
|                               | <b>SEITE (F</b><br>Elemente | <b>6)</b> wechselt zur S<br>e".     | Seite <b>Elemente</b> . Siehe Abschnitt "QUERPROFL XX Vorlage, Seite          |  |
|                               |                             |                                     |                                                                               |  |
| XX Vorlage,<br>Seite Elemente | WENN c<br>aufgeru           | dieser Dialog<br>fen wurde mit      | DANN                                                                          |  |
|                               | NEU (F2                     | 2)                                  | sind alle Spalten leer.                                                       |  |
|                               | KOPIE (                     | (F5)                                | werden die Elemente der kopierten Vorlage aufgelistet.                        |  |

| 12:51<br>QUERPROFL 9 L1=7 ♣<br>Neue Vorlage<br>Allgem. Elemente |          | SPEIC (F1)<br>Speichert die Querprofilvorlage und kehrt zu<br>dem Dialog zurück, von dem dieser Dialog<br>ausgewählt wurde. |
|-----------------------------------------------------------------|----------|----------------------------------------------------------------------------------------------------|
| Nr. Code                                                        | Code Typ | HINZU (F2)                                                                                                    |
|                                                                 |          | Um ein oder mehrere Element(e) zur Querpro-<br>filvorlage hinzuzufügen. Siehe Abschnitt<br>"QUERPROFL Element hinzufügen".  |
|                                                                 |          | EDIT (F3)                                                                                                    |
|                                                                 |          | Um das markierte Element zu editieren. Siehe<br>Abschnitt "QUERPROFL Element hinzufügen".                                   |
|                                                                 | 014 0    | LOSCH (F4)                                                                                                    |
| SPEIC HINZU                                                     | SEITE    | Loscht das markierte Element von der Quer-<br>profilvorlage.                                                                |
|                                                                 |          | EINF (F5)                                                                                                    |
|                                                                 |          | Um ein Element vor das markierte Element<br>einzufügen. Siehe Abschnitt "QUERPROFL                                          |
|                                                                 |          |                                                                                                    |
|                                                                 |          | SEILE (F6)                                                                                                    |
|                                                                 |          | Wechselt zu einer weiteren Seite dieses                                                                                     |
|                                                                 |          | Dialogs.                                                                                                    |

## Beschreibung der Spalten

| Feld    | Beschreibung                                                                                    |
|---------|-------------------------------------------------------------------------------------------------|
| Nr.     | Die Nummer des Elements.                                                                        |
| Code    | Der dem Element zugeordnete Code.<br>wird angezeigt, wenn dem Element kein Code zugeordnet ist. |
| Codetyp | Der dem Element zugeordnete Codetyp.                                                            |

| WENN                                        | DANN                                                                            |
|---------------------------------------------|---------------------------------------------------------------------------------|
| die Erstellung einer Vorlage<br>beendet ist | SPEIC (F1).                                                                     |
| ein Element hinzugefügt<br>werden soll      | HINZU (F2) oder EINF (F5). Siehe Abschnitt "QUER-<br>PROFL Element hinzufügen". |
| ein Element editiert werden soll            | <b>EDIT (F3)</b> . Siehe Abschnitt "QUERPROFL Element hinzu-<br>fügen".         |

### QUERPROFL Element hinzufügen

Die Funktionalität der Dialoge **QUERPROFL Element einfügen** und **QUERPROFL Element in Vorlage editieren** ist sehr ähnlich. Auf Unterschiede zu **QUERPROFL Element hinzufügen** wird unten hingewiesen.

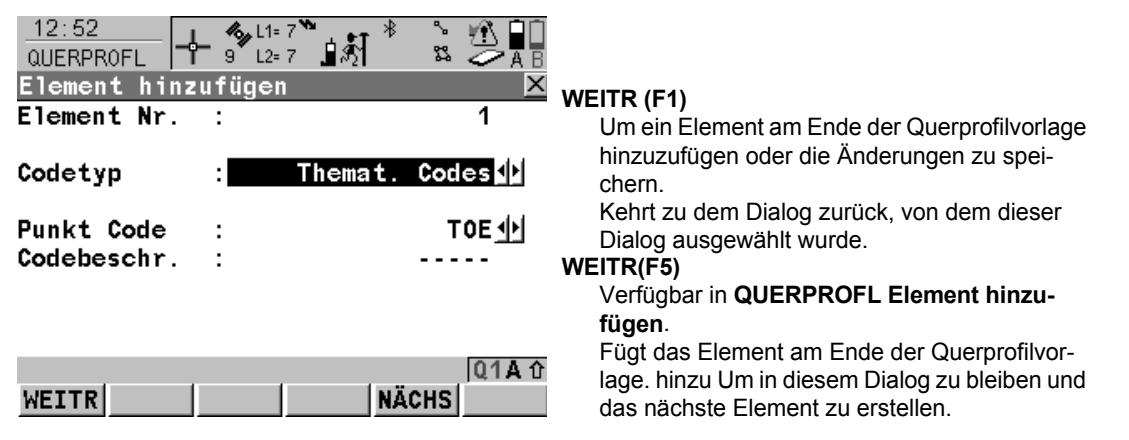

## ZRÜCK (F5)

Verfügbar in QUERPROFL Element in Vorlage editieren.

Speichert die Änderungen. Um in diesem Dialog zu bleiben und das vorherige Element zu editieren.

#### WEITR (F6)

Verfügbar in QUERPROFL Element in Vorlage editieren.

Speichert die Änderungen. Um in diesem Dialog zu bleiben und das nächste Element hinzuzufügen.

## Beschreibung der Spalten

| Feld                        | Option        | Beschreibung                                                                                                    |
|-----------------------------|---------------|----------------------------------------------------------------------------------------------------|
| <element nr.:=""></element> | Ausgabe       | Für <b>QUERPROFL Element hinzufügen</b> und <b>QUER-</b><br><b>PROFL Element einfügen</b> : Die Nummer des<br>Elements, das hinzugefügt werden soll. |
|                             |               | Für <b>QUERPROFL Element in Vorlage editieren</b> :<br>dargestellt als x/y.                                                                          |
|                             |               | <ul><li>x Nummer des Elements, das editiert werden soll.</li><li>y Anzahl der Elemente der aktiven Vorlage.</li></ul>                                |
| <codetyp:></codetyp:>       |               | Der mit dem Element verwendete Codetyp.                                                                                                    |
|                             | Freier Code   | Speichert unabhängig vom Element einen Code als zeitabhängige Information.                                                                           |
|                             | Themat. Codes | Speichert einen Code zusammen mit dem Element.                                                                                                    |

| Feld                     | Option                       | Beschreibung                                                                                                    |
|--------------------------|------------------------------|----------------------------------------------------------------------------------------------------|
| <frei code:=""></frei>   | Nach Punkt oder<br>Vor Punkt | Verfügbar für <b><codetyp: code="" freier=""></codetyp:></b> .<br>Legt fest, ob ein freier Code vor oder nach dem Punkt<br>gespeichert wird.                                                                             |
| <code (frei):=""></code> | Auswahlliste                 | Der Code, der vor oder nach dem Punkt/der Linie<br>gespeichert wird.<br>Verfügbar für <b><codetyp: code="" freier=""></codetyp:></b> .                                                                                   |
| <code:></code:>          | Auswahlliste                 | Der Code, der mit dem nächsten Punkt/Linie gespei-<br>chert wird.<br>Verfügbar für <b><codetyp: codes="" themat.=""></codetyp:></b> .                                                                                    |
| Attributname             | Ausgabe                      | Das Attribut und der Attributwert, der mit dem<br>Punkt/der Linie gespeichert wird.<br>Verfügbar, ausser <b><attr.anzeigen: anzeigen="" nicht=""></attr.anzeigen:></b><br>in <b>QUERPROFL Konfiguration</b> ist gewählt. |

WEITR (F1) fügt die Elemente hinzu oder speichert die Änderungen und kehrt zu QUER-PROFL Neue Vorlage, Seite Elemente zurück.

| 48.5.3                                                                                                    | Editieren einer Querprofilvorlage |                                                                                                    |  |  |
|----------------------------------------------------------------------------------------------------|-----------------------------------|----------------------------------------------------------------------------------------------------|--|--|
| Zugriff                                                                                                    | Siehe Ka<br><b>Vorlage</b> i      | e Kapitel "48.2 Zugriff auf die Vermessung von Querprofilen", um <b>QUERPROFL</b>                                                                             |  |  |
| Querprofilvorlagen editieren       Schritt       Beschreibung         Schritt-für-Schritt       1.       In QUERPROFL Vorlagen die zu editierende Querprofilve         2.       EDIT (F3), um QUERPROFL Vorlage editieren, Seite Al         3.       QUERPROFL Vorlage editieren |                                   | Beschreibung                                                                                                    |  |  |
|                                                                                                    |                                   | In QUERPROFL Vorlagen die zu editierende Querprofilvorlage markieren.                                                                                         |  |  |
|                                                                                                    |                                   | EDIT (F3), um QUERPROFL Vorlage editieren, Seite Allgem.                                                                                                    |  |  |
|                                                                                                    |                                   | QUERPROFL Vorlage editieren                                                                                                    |  |  |
|                                                                                                    |                                   | Alle folgenden Schritte sind identisch mit der Erstellung einer neuen Querprofilvor-<br>lage. Siehe Kapitel "48.5.2 Erstellen einer neuen Querprofilvorlage". |  |  |

| 48.6         | Anwendungsbeispiel         |                                                                                                    |  |
|--------------|----------------------------|----------------------------------------------------------------------------------------------------|--|
| Beschreibung | Anwendung:                 | Vermessung einer Strasse, es werden die gleichen Querprofile in bestimmten Intervallen verwendet.                                                                                                    |  |
|              | Arbeitstechnik:            | Echtzeit kinematisch.                                                                                                    |  |
|              | Ziel:                      | Die Punkte jedes Querprofils sollen gemessen werden.<br>Codes werden automatisch hinzugefügt. Die Codes werden im<br>Diagramm dargestellt.<br>Jedes neue Querprofil startet an der gleichen Seite, an der das<br>vorige Querprofil geendet hat.     |  |
| Diagramm     | a<br>d<br>b c<br>GPS12_167 | a) Böschung oben 1, TB1<br>b) Böschung unten 1, BB1<br>c) Böschung unten 2, BB2<br>d) Asphaltkante 1, EB1<br>e) Mittellinie, CL<br>f) Asphaltkante 2, EB2<br>g h<br>g) Böschung unten 3, BB3<br>h) Böschung unten 4, BB4<br>i) Böschung oben 2, TB2 |  |

## Anforderungen

- Eine Echtzeit Referenz läuft.
- Für den Rover: <RT Modus: Rover> in KONFIG Echtzeit Modus.
- Eine Codeliste mit den Codes TB1, BB1, BB2, EB1, CL, EB2, BB3, BB4 und TB2 wurde in LGO erstellt und auf den Empfänger geladen.

## Feldablauf Schritt-für-Schritt

Die folgende Tabelle erklärt die wichtigsten Einstellungen. Weitere Informationen zu den jeweiligen Dialogen finden Sie in den angegebenen Kapiteln.

| Schritt | Beschreibung                                                                                                    | Siehe<br>Kapitel |  |
|---------|----------------------------------------------------------------------------------------------------|------------------|--|
| 1.      | Die gesamte Ausrüstung wie bei einer Echtzeitanwendung aufstellen.                                                                | 1                |  |
| 2.      | Das Applikationsprogramm Querprofile starten.                                                                                     | 48.2             |  |
| 3.      | QUERPROFL Start                                                                                                    | 48.2             |  |
|         | <codeliste:> Die Codeliste mit den Punktcodes TB1, BB1, BB2,<br/>EB1, CL, EB2, BB3, BB4 und TB2 muss angezeigt sein.</codeliste:> | 10.3             |  |
|         | Die Einstellungen überprüfen.                                                                                                    |                  |  |
| 4.      | KONF (F2)                                                                                                    |                  |  |
| 5.      | QUERPROFL Konfiguration                                                                                                    | 48.3             |  |
|         | <methode: zickzack=""></methode:>                                                                                                 |                  |  |
|         | <richtung: vorwärts=""></richtung:>                                                                                               |                  |  |
|         | <dist anzeigen:="" ja=""></dist>                                                                                                  |                  |  |
| 6.      | WEITR (F1)                                                                                                    |                  |  |
| 7.      | Sind schon Querprofilvorlagen definiert worden?                                                                                   |                  |  |
|         | <ul> <li>Wenn ja, mit Schritt 19. fortfahren</li> </ul>                                                                           |                  |  |
|         | Wenn Nein, mit Schritt 8. fortfahren                                                                                              |                  |  |
| 8.      | OK (F4) um die Informationsmessage zu bestätigen und QUER-<br>PROFL Neue Vorlage aufzurufen.                                      |                  |  |

| Schritt | Beschreibung                                                                                                    | Siehe<br>Kapitel |
|---------|----------------------------------------------------------------------------------------------------|------------------|
| 9.      | QUERPROFL Neue Vorlage, Seite Allgem.                                                                                          | 48.5.2           |
|         | <vorlage name:=""> Einen Namen für eine neue Querprofilvorlage eingeben.</vorlage>                                             |                  |
| 10.     | SEITE (F6), um QUERPROFL Neue Vorlage, Seite Elemente aufzurufen                                                               |                  |
| 11.     | HINZU (F2), um QUERPROFL Element hinzufügen aufzurufen.                                                                        |                  |
| 12.     | QUERPROFL Element hinzufügen                                                                                                   | 48.5.2           |
|         | <codetyp<. codes="" themat.=""></codetyp<.>                                                                                    |                  |
|         | <code: tb1=""></code:>                                                                                                    |                  |
| 13.     | <b>WEITR (F5)</b> um das Element zur Querprofilvorlage hinzuzufügen und mit der Erstellung des nächsten Elements fortzufahren. |                  |
| 14.     | Die Schritte 12. und 13. für die nächsten sieben Elemente wieder-<br>holen.                                                    |                  |
| 15.     | Schritt 12. für das letzte Element wiederholen.                                                                                |                  |
| 16.     | WEITR (F1), um das Element zur Querprofilvorlage hinzuzufügen und zum Dialog QUERPROFL Neue Vorlage zurückzukehren.            |                  |
| 17.     | <b>SPEIC (F1)</b> speichert die neue Querprofilvorlage und kehrt zum Dialog <b>QUERPROFL Vorlagen</b> zurück.                  |                  |
| 18.     | QUERPROFL Vorlagen                                                                                                    |                  |
|         | Die neu erstellte Vorlage ist markiert.                                                                                        |                  |
| 19.     | WEITR (F1) ruft QUERPROFL Messen: Job Name auf.                                                                                |                  |

| Schritt | Beschreibung                                                                                                    | Siehe<br>Kapitel |
|---------|----------------------------------------------------------------------------------------------------|------------------|
| 20.     | QUERPROFL Messen: Job Name                                                                                                    | 48.4             |
|         | <element: 1="" 5=""></element:>                                                                                                    |                  |
|         | <code: tb1=""></code:>                                                                                                    |                  |
| (B)     | Die Auswahlliste für <b><vorlagen:></vorlagen:></b> öffnen, um eine neue Querprofil-<br>vorlage zu erstellen oder eine bestehende Vorlage auszuwählen<br>oder zu löschen. |                  |
| 21.     | START (F4) öffnet die Vorlage.                                                                                                    |                  |
| 22.     | Zum Anfang des ersten Querprofil gehen.                                                                                                    |                  |
| 23.     | MESSE (F1) startet die Punktmessung.                                                                                                    |                  |
| 24.     | STOP (F1) beendet die Punktmessung.                                                                                                    |                  |
| 25.     | SPEIC (F1) speichert das Element.                                                                                                    |                  |
| 26.     | Die Schritte 23. bis 25. für die verbleibenden Elemente wiederholen.                                                                                                    |                  |
| 27.     | Zur Startposition des nächsten Querprofils gehen.<br><b>&gt; Dist zu Letzt:&gt;</b> zeigt das Intervall an.                                                               |                  |
| (B)     | Weil im ZickZack Modus gearbeitet wird, startet das nächste Quer-<br>profil "am Ende", dies bedeutet mit TB2.                                                             |                  |
| 28.     | Fortfahren, bis alle Querprofile gemessen sind.                                                                                                    |                  |
| 29.     | ENDE (F4) schliesst die Vorlage.                                                                                                    |                  |
| 30.     | SHIFT BEEND (F6) um den Dialog zu verlassen.                                                                                                    |                  |

| - 4 | <b>1</b> |
|-----|----------|
|     |          |
|     |          |

# Volumenberechnung

# 49.1 Übersicht

Beschreibung

Aufgaben der Volumenberechnung Mit dem Applikationsprogramm Volumenberechnung kann ein Gelände gemessen und das Volumen (und andere Informationen) berechnet werden.

Das Applikationsprogramm Volumenberechnung kann für folgende Aufgabenstellungen verwendet werden:

- Messung von Punkten (Geländepunkte und Eckpunkte), die ein neues Gelände definieren oder ein bestehendes Gelände erweitern.
- Berechnung der Dreiecksvermaschung der gemessenen Geländepunkte, um das Gelände zu erstellen.
- Berechnung des Volumens bezogen auf eine Referenzhöhe (3D Punkt, eingegebene Höhe) oder mit der Methode Deponie.

Die Geländeberechnungen basieren auf

- bestehende Punkte im Job.
- manuell gemessene Punkte.
- eingegebene Koordinaten.

Aktivierung des Applikationsprogramms Das Applikationsprogramm Volumenberechnung muss über einen Lizenzcode freigeschaltet werden. In Kapitel "30 Tools\Lizenzcode" wird erläutert, wie Applikationsprogramme aktiviert werden.

|                                        | Die Volumenberechnung ist möglich für <rt modus:="" rover=""> und <rt kein(e)="" modus:="">.</rt></rt>                                                                                     |
|----------------------------------------|----------------------------------------------------------------------------------------------------|
| Punkttypen                             | Gelände können von Punkten erstellt werden, die als: <ul> <li>Lokales Gitter gespeichert sind</li> </ul>                                                                                   |
|                                        | Der Höhenmodus kann ellipsoidisch oder orthometrisch sein.                                                                                                    |
|                                        | Höhen und Positionen werden immer verwendet. Die Punkte müssen vollständige Koordina-<br>tentripels haben (3D Punkte).                                                                     |
| Eigenschaften der<br>gemessenen Punkte | <ul> <li>Die mit den gemessenen Punkten gespeicherten Eigenschaften sind:</li> <li>Klasse: Entweder MESS oder NAV, abhängig von dem Positionsstatus bei der Messung des Punktes</li> </ul> |
|                                        | <ul> <li>Unterklasse: GPS Phase, Nur GPS Code, GNSS Phase, Nur GNSS Code</li> <li>Instrumententyp: GPS</li> </ul>                                                                          |
| 49.2                                  | Zugriff auf die Volumenberechnung         Hauptmenü: Programme\Volumenberechnung wählen.         ODER       PROG drücken. Den Eintrag Volumenberechnung markieren. WEITR (F1). Siehe Kapitel "37.2 Zugriff auf das Menü der Applikationsprogramme" für Informationen über die PROG Taste.         ODER       Über einen entsprechend konfigurierten Hot Key, der den Dialog VOLUMEN Start Volumenberechnung aufruft. Siehe Kapitel "6.1 Hot Keys" für Informationen über Hot Keys.         ODER       Über einen entsprechend konfigurierten Hot Key, der den Dialog VOLUMEN Start Volumenberechnung aufruft. Siehe Kapitel "6.1 Hot Keys" für Informationen über Hot Keys.                                                                                                    |  |  |
|---------------------------------------|----------------------------------------------------------------------------------------------------|--|--|
| Zugriff                               |                                                                                                    |  |  |
| VOLUMEN<br>Start<br>Volumenberechnung | USER drücken. Siehe Kapitel "6.2 USER Taste" für Informationen über die USER Taste.         OB: 37         VOLUMEN       Volumenberechnung         Mess Job       :         Job1       :         Koord System       :         Codeliste       :         Konfig.satz       :         RTK Rover       :         Antenne       :         AX1202 Lotstock       :         WEITR KONF       :         Strike       :         Start       :         RTK Rover       :         Antenne       :         AX1202 Lotstock       :         WEITR KONF       :         Strike       :         WEITR KONF       :         Strike       :         WEITR KONF       :         Strike       :         Strike       :         Strike       :         Strike       :         Strike       :         Strike       :         Strike       :         Strike       :         Strike       :         Strike       :         Strike <t< th=""></t<> |  |  |

| Feld                             | Option       | Beschreibung                                                                                                    |
|----------------------------------|--------------|----------------------------------------------------------------------------------------------------|
| <mess job:=""></mess>            | Auswahlliste | Der aktive Job. Alle Jobs von <b>Hauptmenü:</b><br>Manage\Jobs können ausgewählt werden.                                                                                                    |
| <koord<br>System:&gt;</koord<br> | Ausgabe      | Das Koordinatensystem, das dem ausgewähl-<br>ten <mess job:=""> zugeordnet ist. Kann für <auto<br>KrdSys: Ja&gt;, konfiguriert in KONFIG Erweiterte<br/>Rover Optionen, nicht editiert werden. Siehe Kapitel<br/>"22.3.4 Konfiguration einer Echtzeit Rover Schnitt-<br/>stelle".</auto<br></mess>                                  |
| <codeliste:></codeliste:>        | Auswahlliste | Im ausgewählten <b><mess job:=""></mess></b> sind noch keine<br>Codes gespeichert. Alle Codelisten von <b>Hauptmenü:</b><br><b>Manage\Codelisten</b> können ausgewählt werden.                                                                                                    |
|                                  | Ausgabe      | Im ausgewählten <b><mess job:=""></mess></b> sind bereits Codes<br>gespeichert. Wenn Codes aus einer System RAM<br>Codeliste kopiert wurden, wird der Name der Code-<br>liste angezeigt. Wenn Codes nicht aus einer System<br>RAM Codeliste kopiert sondern manuell eingegeben<br>wurden, wird der Name des aktiven Jobs angezeigt. |
| <konfig.satz:></konfig.satz:>    | Auswahlliste | Der aktive Konfigurationssatz. Alle Konfigurations-<br>sätze von Hauptmenü: Manage\Konfigurations-<br>sätze können ausgewählt werden. Konfigurations-<br>sätze mit <rt modus:="" referenz=""> können in dem<br/>Applikationsprogramm Volumenberechnung nicht<br/>verwendet werden.</rt>                                             |

| Feld                  | Option       | Beschreibung                                                                                                    |
|-----------------------|--------------|----------------------------------------------------------------------------------------------------|
| <antenne:></antenne:> | Auswahlliste | Die Antenne, die in dem ausgewählten Konfigurati-<br>onssatz definiert ist. Alle Antennen von <b>Hauptmenü:</b><br><b>Manage\Antennen</b> können ausgewählt werden. |

## Nächster Schritt

WEITR (F1) übernimmt die Änderungen und ruft VOLUMEN Menü Volumenberechnung auf.

### VOLUMEN Menü Volumenberechnung

Der Dialog **VOLUMEN Menü Volumenberechnung** listet alle Schritte zur Bestimmung eines Volumens und die Option zum Beenden des Programms auf.

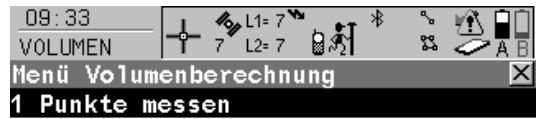

- 2 Dreiecksvermaschung
- 3 Berechne Volumen
- 4 Ende Volumenberechnung

## WEITR (F1)

Wählt die markierte Option und fährt mit dem nachfolgenden Dialog fort.

## SHIFTKONF (F2)

Um das Applikationsprogramm Volumenberechnung zu konfigurieren. Öffnet den Dialog **VOLUMEN Konfiguration**. Siehe Kapitel "49.3 Konfigurieren der Volumenberechnung".

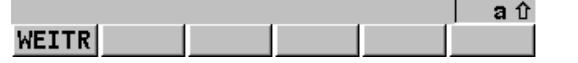

| Menüoptionen für die Beschreibung<br>Volumenberechnung |                                                                                                    | Siehe<br>Kapitel |
|--------------------------------------------------------|----------------------------------------------------------------------------------------------------|------------------|
| Punkte messen                                          | Messen von Punkten, die ein neues Gelände defi-<br>nieren oder ein im aktiven Job gespeichertes,<br>bestehendes Gelände erweitern. | 49.4.1           |
| Dreiecksvermaschung                                    | Berechnen der Dreiecksvermaschung (Delauny<br>Methode) der gemessenen Geländepunkte.                                               | 49.4.2           |
| Berechne Volumen                                       | Berechnen des Volumens bezogen auf einen Refe-<br>renzpunkt (3D Punkt, eingegebene Höhe) oder<br>durch die Deponie Methode.        | 49.4.3           |
| Ende<br>Volumenberechnung                              | Beenden des Programms und Rückkehr in das<br>Menü, von dem Volumenberechnung ausgewählt<br>wurde.                                  |                  |

# Beschreibung der Menüoptionen für die Volumenberechnung

## Nächster Schritt

| WENN                                              | DANN                                                                                                    |
|---------------------------------------------------|----------------------------------------------------------------------------------------------------|
| eine Volumenberechnung durchgeführt werden soll   | Die entsprechende Option markieren und <b>WEITR (F1)</b><br>drücken. Siehe die oben angegebenen Kapitel. |
| die Volumenberechnung<br>konfiguriert werden soll | SHIFT KONF (F2). Siehe Kapitel "49.3 Konfigurieren der Volu-<br>menberechnung".                          |
| die Volumenberechnung<br>beendet werden soll      | den Eintrag Ende Volumenberechnung markieren und WEITR (F1) drücken.                                     |

| 49.3                                         | Konfigurieren der Volumenberechnung                                                                                                    |  |  |  |
|----------------------------------------------|----------------------------------------------------------------------------------------------------|--|--|--|
| Zugriff                                      | Hauptmenü: Programme\Volumenberechnung wählen. In VOLUMEN Start Volu-<br>menberechnung die Taste KONF (F2) drücken, um VOLUMEN Konfiguration aufzu-<br>rufen.                                                                                                    |  |  |  |
|                                              | ODER                                                                                                    |  |  |  |
|                                              | PROG drücken. Den Eintrag Volumenberechnung markieren. WEITR (F1). In<br>VOLUMEN Start Volumenberechnung die Taste KONF (F2) drücken, um VOLUMEN<br>Konfiguration aufzurufen.                                                                                                    |  |  |  |
|                                              | ODER                                                                                                    |  |  |  |
|                                              | SHIFT KONF (F2) in VOLUMEN Volumenberechnung XX drücken.                                                                                                    |  |  |  |
| VOLUMEN<br>Konfiguration,<br>Seite Protokoll | O9:40       II=6       II=6 |  |  |  |
|                                              | Dateiname : logfile.txt 🙌                                                                                                    |  |  |  |
|                                              | Formatdatei       GSI8.FRT       WEITR (F1)         Bialog zurück, von dem dieser Dialog ausgewählt wurde.                                                                                                    |  |  |  |
|                                              | SHIFT INFO (F5)                                                                                                    |  |  |  |
|                                              | Zeigt den Programmnamen, die Versions-<br>nummer, das Versionsdatum, das Copyright                                                                                                    |  |  |  |

| Feld                      | Option       | Beschreibung                                                                                                    |
|---------------------------|--------------|----------------------------------------------------------------------------------------------------|
| <protokoll:></protokoll:> | Ja oder Nein | Beim Beenden des Applikationsprogramms wird ein Messprotokoll erstellt.                                                                                                    |
|                           |              | Das Messprotokoll ist eine Datei, in der die Daten des<br>Applikationsprogramms aufgezeichnet werden. Das<br>Messprotokoll wird unter Verwendung der ausgewählten<br><b><formatdatei:></formatdatei:></b> erstellt.                                                                             |
| <dateiname:></dateiname:> | Auswahlliste | Verfügbar, wenn <b><protokoll: ja=""></protokoll:></b> . Der Name des<br>Messprotokolls, in das die Daten geschrieben werden<br>sollen. Das Messprotokoll wird in dem Verzeichnis \DATA<br>auf dem aktiven Speichermedium gespeichert. Die Daten<br>werden stets dem Messprotokoll hinzugefügt. |
|                           |              | Über die Auswahlliste öffnet sich der Dialog <b>XX Proto-</b><br><b>kolle</b> , in der ein Name für ein neues Messprotokoll einge-<br>geben oder ein bestehendes Messprotokoll ausgewählt<br>oder gelöscht werden kann.                                                                         |

| Feld                                | Option                                                                                                    | Beschreibung                                                                                                    |
|-------------------------------------|----------------------------------------------------------------------------------------------------|----------------------------------------------------------------------------------------------------|
| <format-<br>datei:&gt;</format-<br> | Auswahlliste                                                                                                    | Verfügbar, wenn <b><protokoll: ja=""></protokoll:></b> . Eine Formatdatei<br>bestimmt den Inhalt und das Format des Messprotokolls.<br>Formatdateien werden mit Hilfe von LGO erstellt. Eine<br>Formatdatei muss zuerst von der CompactFlash Karte in<br>das System RAM übertragen werden, bevor sie<br>verwendet werden kann. Siehe Kapitel "26 Tools\Transfer<br>Objekte" für Informationen zum Übertragen einer<br>Formatdatei. |
|                                     | Über die Auswahlliste öffnet sich der Dialog <b>XX Format-<br/>dateien</b> , wo eine bestehende Formatdatei ausgewählt<br>oder gelöscht werden kann. |                                                                                                    |

### Nächster Schritt

WEITR (F1) kehrt zu dem Dialog zurück, von dem dieser Dialog ausgewählt wurde.

| 49.4                                      | Berechnung von Volumen                                                                                                    |  |  |
|-------------------------------------------|----------------------------------------------------------------------------------------------------|--|--|
| 49.4.1                                    | Punkte messen                                                                                                    |  |  |
| Beschreibung                              | Misst Punkte für ein neues oder für ein bestehendes Gelände. Wenn im aktiven Job kein<br>Gelände existiert, muss der Anwender vor der Messung von Punkten zunächst ein <b>Neues</b><br><b>Gelände</b> im Dialog <b>VOLUMEN Aufgabe und Gelände wählen</b> eingeben. In diesem Fall<br>werden die Menüeinträge <b>Dreiecksvermaschung</b> und <b>Berechne Volumen</b> innerhalb von<br><b>VOLUMEN Menü Volumenberechnung</b> grau dargestellt.                                                                                                    |  |  |
| Zugriff                                   | Siehe Kapitel "49.2 Zugriff auf die Volumenberechnung", um VOLUMEN Geländepunkte zu öffnen.                                                                                                    |  |  |
| VOLUMEN<br>Geländepunkte, Seite<br>Messen | Die abgebildeten Seiten zeigen die typischen Konfigurationseinstellungen. Eine zusätzliche<br>Seite wird angezeigt, wenn eine benutzerdefinierte Displaymaske verwendet wird.<br>09:31       11:7       11:7       11:7       11:7       11:7       11:7       11:7       11:7       11:7       11:7       11:7       11:7       11:7       11:7       11:7       11:7       11:7       11:7       11:7       11:7       11:7       11:7       11:7       11:7       11:7       11:7       11:7       11:7       11:7       11:7       11:7       11:7       11:7       11:7       11:7       11:7       11:7       11:7       11:7       11:7       11:7       11:7       11:7       11:7       11:7       11:7       11:7       11:7       11:7       11:7       11:7       11:7       11:7       11:7       11:7       11:7       11:7       11:7       11:7       11:7       11:7       11:7       11:7       11:7       11:7       11:7       11:7       11:7       11:7       11:7       11:7       11:7       11:7       11:7       11:7       11:7       11:7       11:7       11:7       11:7       11:7       11:7       11:7       11:7       11:7       11:7       11:7       11:7       11:7       11:7       11:7       11 |  |  |

#### beiNr (F2)

Durchsucht den in **<Mess Job:>** eingetragenen Job nach dem Punkt, der sich am nächsten zur aktuellen Position befindet. Der Punkt wird als zu messender Punkt ausgewählt und im ersten Feld des Dialogs angezeigt. Nach dem Messen und Speichern dieses Punktes ist der nächste vorgeschlagene Punkt derjenige, welcher vor dem Drücken der Taste vorgeschlagen war.

Verfügbar, wenn MESSE (F1) angezeigt wird. >ECKP (F3) / >GELP (F3)

Wechselt den Typ des zu messenden Punktes zwischen Geländepunkt und Eckpunkt.

#### INDIR (F5)

Um unzugängliche Punkte für die Dreieckvermaschung zu bestimmen. SHIFT BEEND (F6) oder ESC drücken, um zum Applikationsprogramm Volumenberechnung zurückzukehren. Verfügbar, wenn MESSE (F1) angezeigt wird. SEITE (F6)

Wechselt zu einer weiteren Seite dieses Dialogs.

### SHIFT VERB (F3) und SHIFT TRENN (F3)

Wählt die Nummer der Referenzstation, die im aktiven Konfigurationssatz gespeichert ist, und beendet die Verbindung, sobald die Messung abgeschlossen ist. Verfügbar, wenn **MESSE** (F1) oder **SPEIC (F1)** angezeigt werden und das Echtzeit Gerät ein Mobiltelefon oder ein Modem ist. Verfügbar für **<Auto Verbind.: Nein>** in **KONFIG GSM Verbindung**.

#### SHIFT INIT (F4)

Wählt eine Initialisierungsmethode und erzwingt eine neue Initialisierung. Verfügbar, wenn **MESSE (F1)** oder **SPEIC (F1)** angezeigt wird und für den Konfigurationssatz phasenfixierte Lösungen erlaubt sind. Siehe Kapitel "45.6.2 Zugriff auf die Initialisierung für Echtzeit Rover Anwendungen".

### SHIFT INDIV (F5) und SHIFT LFD (F5)

Wechselt zwischen der Eingabe einer individuellen Punktnummer, die sich von der definierten Nummernmaske unterscheidet, und der laufenden Punktnummer entsprechend der Nummernmaske. Siehe Kapitel "19.1 Nummernmasken".

#### SHIFT BEEND (F6)

Beendet das Applikationsprogramm Volumenberechnung. Verfügbar, wenn **MESSE (F1)** angezeigt wird.

| Feld                                            | Option               | Beschreibung                                                                                                    |
|-------------------------------------------------|----------------------|----------------------------------------------------------------------------------------------------|
| <punkt-nr.:> Benutzer-<br/>eingabe</punkt-nr.:> | Benutzer-<br>eingabe | Die Punktnummer für manuell gemessene Punkte. Es wird die<br>konfigurierte Punktnummernmaske verwendet. Die Nummer<br>kann folgendermassen geändert werden:                                                                                                    |
|                                                 |                      | Um eine neue Reihe von Punktnummern zu beginnen, wird die Punktnummer überschrieben.                                                                                                    |
|                                                 |                      | SHIFTINDIV(F5) für eine individuelle Punktnummer, die unab-<br>hängig von der Nummernmaske ist, drücken. SHIFT LFD (F5)<br>wechselt zurück zu der nächsten Nummer von der aktiven<br>Nummernmaske. Siehe Kapitel "19.1 Nummernmasken".                                                                                                    |
| <antennen-<br>höhe:&gt;</antennen-<br>          | Benutzer-<br>eingabe | Die Standardantennenhöhe aus dem aktiven Konfigurations-<br>satz wird vorgeschlagen. Siehe Kapitel "2 Antennenhöhen".<br>Das Ändern der Antennenhöhe an dieser Stelle bewirkt nicht,<br>dass die im aktiven Konfigurationssatz definierte Standardan-<br>tennenhöhe aktualisiert wird. Die veränderte Antennenhöhe<br>wird solange verwendet, bis das Applikationsprogramm<br>verlassen wird. |
| <3D KQ:>                                        | Ausgabe              | Die aktuelle 3D Koordinatenqualität der berechneten Position.                                                                                                    |

## Nächster Schritt

**ESC** drücken, um zum Dialog **VOLUMEN Aufgabe und Gelände wählen** zurückzukehren. **ESC** erneut drücken, um zum Dialog **VOLUMEN Menü Volumenberechnung** zurückzukehren. 49.4.2

# Dreiecksvermaschung

schung aufzurufen.

**Beschreibung** Berechnet ein Gelände, indem eine Dreiecksvermaschung (Delauny Methode) der gemessenen Geländepunkte durchgeführt wird.

Zugriff

### VOLUMEN

Dreiecksvermaschung, Seite Allgem.

| 09:38            | <b>%</b> L1=6 <b>℃</b><br>12=6 <b>1</b> 35 <b>1 1</b> 5 |            |                                            |
|------------------|---------------------------------------------------------|------------|--------------------------------------------|
| Drejecksvermas   | chuna                                                   |            | WEITR (F1)                                 |
| Allgem. Punkte N | 1ap                                                     |            | Offnet VOLUMEN Ecken festlegen. (F1)       |
| Name :           |                                                         | S1 🕩       | wechselt zu <b>RECHN</b> .                 |
|                  |                                                         |            | SEITE (F6)                                 |
| Anz. Gel.Pte :   |                                                         | 93         | Wechselt zu einer weiteren Seite dieses    |
| Anz.Eckpunkte:   |                                                         | 33         | Dialogs.                                   |
| •                |                                                         |            | SHIFT KONF (F2)                            |
| Letzte Pt.Nr.:   | 1                                                       | 000        | Öffnet VOLUMEN Konfiguration. Siehe        |
| Datum & Zeit :   | 29.03                                                   | .06        | Kapitel "49.3 Konfigurieren der Volumenbe- |
| LetztPt(Zeit):   | 12:24                                                   | :29        | rechnung".                                 |
|                  |                                                         | <b>a</b> û | SHIFT LÖS S (F4)                           |
| WEITR            |                                                         | SEITE      | Löscht das Gelände.                        |

Siehe Kapitel "49.2 Zugriff auf die Volumenberechnung", um VOLUMEN Dreiecksverma-

| Feld                      | Option       | Beschreibung                                                                      |
|---------------------------|--------------|-----------------------------------------------------------------------------------|
| <name:></name:>           | Auswahlliste | Name des Geländes, bei dem die Dreiecksverma-<br>schung durchgeführt werden soll. |
| <anz. gel.pte:=""></anz.> | Ausgabe      | Anzahl der gemessenen Geländepunkte.                                              |

| Feld                            | Option  | Beschreibung                           |
|---------------------------------|---------|----------------------------------------|
| <anz. eckpunkte:=""></anz.>     | Ausgabe | Anzahl der gemessenen Eckpunkte.       |
| <letzte pt.nr.:=""></letzte>    | Ausgabe | Nummer des zuletzt gemessenen Punktes. |
| <datum &="" zeit:=""></datum>   | Ausgabe | Datum des zuletzt gemessenen Punktes.  |
| <letztpt( zeit):=""></letztpt(> | Ausgabe | Zeit des zuletzt gemessenen Punktes.   |

### Nächster Schritt

WEITR (F1) fährt mit dem Dialog VOLUMEN Ecken festlegen fort.

| VOLUMEN<br>Ecken festlegen, Seite<br>Punkte | 17:19<br>VOLUMEN ↓ ♥ L1=<br>Ecken festlegen | ° <b>`</b> ∎∛ | A B  | RECHN (F1)<br>Startet die Berechnung der Dreiecksverma-<br>schung und öffnet den Dialog VOLUMEN |
|---------------------------------------------|---------------------------------------------|---------------|------|-------------------------------------------------------------------------------------------------|
|                                             | Punkte Map                                  | 11.01         |      | ±1 (E2)                                                                                         |
|                                             | Punkt Nr.                                   | Hor           | he   |                                                                                                 |
|                                             | 1044                                        | 1641.07       | 70 🔺 | Um Punkte vom aktiven Job dem Gelände                                                           |
|                                             | 1000                                        | 1641.55       | 50   | hinzuzufügen.                                                                                   |
|                                             | 1001                                        | 1641.06       | 60   | AUF (F3)                                                                                        |
|                                             | 1007                                        | 1640.61       | 10   | Verschiebt den markierten Punkt innerhalb des                                                   |
|                                             | 1008                                        | 1640.26       | 60   | Dialogs Ecken festlegen eine Position nach                                                      |
|                                             | 1009                                        | 1640.87       | 70   | oben.                                                                                           |
|                                             | 1010                                        | 1641.31       | 10 🖵 | AB (F4)                                                                                         |
|                                             |                                             |               | аû   | Verschiebt den markierten Punkt innerhalb des                                                   |
|                                             | RECHN + 1 AUF                               | AB MEHR SE    | ITE  | Dialogs Ecken festlegen eine Position nach                                                      |
|                                             |                                             |               |      | unten.                                                                                          |
|                                             |                                             |               |      | MEHR (F5)                                                                                       |

Zeigt Informationen über die Codegruppe, den Codetyp, die Codebeschreibung und die Quick Codes, wenn verfügbar, an.

#### SEITE (F6)

Wechselt zu einer weiteren Seite dieses Dialogs.

### SHIFT ANF (F2)

Bewegt den Fokus an den Anfang der Punktliste.

#### SHIFT ENDE (F3)

Bewegt den Fokus an das Ende der Punktliste. SHIFT LÖS 1 (F4)

Entfernt den markierten Punkt vom Gelände.

#### SHIFT EXTRA (F5)

Öffnet den Dialog VOLUMEN Extra Menü.

### Nächster Schritt

SHIFT (F5) fährt mit VOLUMEN Extra Menü fort. Siehe Kapitel "VOLUMEN Extra Menü".

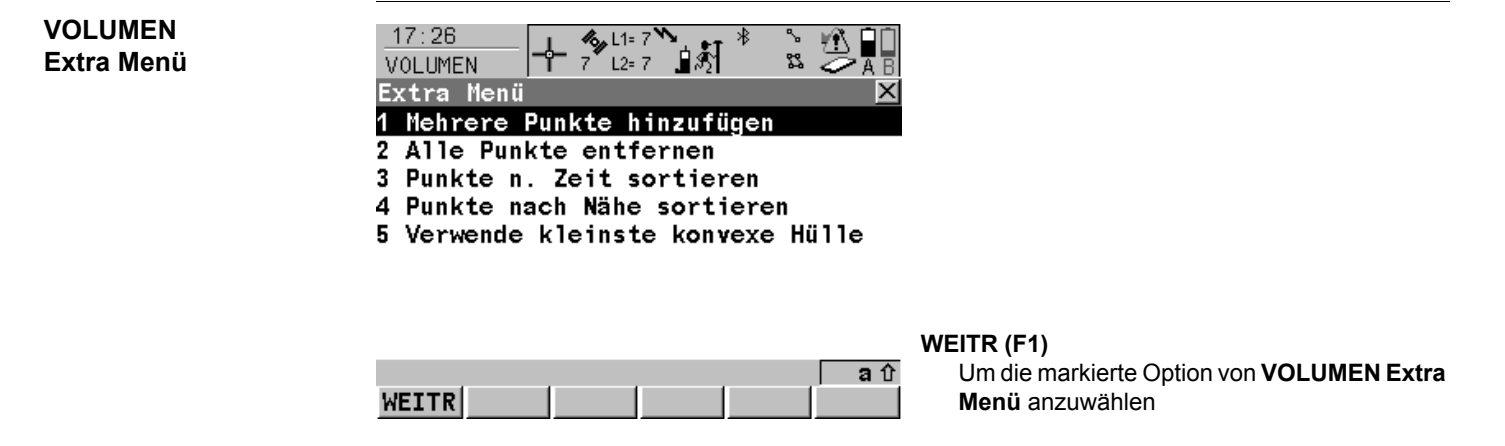

| Feld                                                  | Beschreibung                                                                                                    |
|-------------------------------------------------------|----------------------------------------------------------------------------------------------------|
| <mehrere hinzufügen="" punkte=""></mehrere>           | Öffnet das Daten Management und zeigt eine<br>Liste mit allen Punkten im aktiven Job.                                                         |
| <alle entfernen="" punkte=""></alle>                  | Entfernt alle Punkte, die auf der Seite Punkte im Dialog <b>Ecken festlegen</b> angezeigt werden.                                             |
| <punkte n.="" sortieren="" zeit=""></punkte>          | Sortiert alle Punkte, die auf der Seite Punkte im<br>Dialog <b>Ecken festlegen</b> angezeigt werden, nach<br>der Speicherzeit.                |
| <punkte nach="" nähe="" sortieren=""></punkte>        | Sortiert alle Punkte, die auf der Seite Punkte im<br>Dialog <b>Ecken festlegen</b> angezeigt werden, nach<br>der kleinsten Distanz.           |
| <verwende hülle="" kleinste="" konvexe=""></verwende> | Definiert eine neue Umrandung so, als ob ein<br>Gummiband um die Eckpunkte gespannt wird. Die<br>aktuelle Liste der Eckpunkte wird ignoriert. |

## Nächster Schritt

WEITR (F1) kehrt zum vorherigen Dialog zurück. RECHN (F1) berechnet die Dreiecksvermaschung und fährt mit dem Dialog VOLUMEN Ergebnisse Dreiecksvermaschung fort.

## VOLUMEN Ergebnisse Dreiecksvermaschung, Seite Übrsicht

| _ <u>17:21</u><br>VOLUMEN |            | `ื∎\$ी   |            |     |
|---------------------------|------------|----------|------------|-----|
| Ergebnisse                | e Dreiecks | vermasch | ung 🕨      | <   |
| Ubrsicht D                | atails Map |          |            |     |
| Name                      | :          |          | S1         | D   |
| Fläche                    | :          | 2472     | 7.08 m²    |     |
| Anz. Dreie                | ecke:      |          | 217        |     |
| Aug Cal [                 |            |          | 0.2        | S   |
| Anz. Get.r                | rte :      |          | 33         |     |
| Anz.Eckpur                | IKTE:      |          | 33         | _   |
|                           |            |          | <b>a</b> 1 | ז s |
| FERTG                     |            | DXF      | SEITE      |     |
|                           |            |          |            |     |

## ENDE (F1)

Beendet die Dreiecksvermaschung des Geländes und kehrt zu **VOLUMEN Menü Volumenberechnung** zurück.

### DXF (F4)

Exportiert die Ergebnisse der Dreiecksvermaschung in eine DXF Datei im Data- oder Root-Verzeichnis der CompactFlash Karte.

## SEITE (F6)

Wechselt zu einer weiteren Seite dieses Dialogs.

# SHIFT KONF (F2)

Öffnet den Dialog **VOLUMEN Konfiguration**. Siehe Kapitel "49.3 Konfigurieren der Volumenberechnung".

| Feld                        | Option  | Beschreibung                                                     |
|-----------------------------|---------|------------------------------------------------------------------|
| <name:></name:>             | Ausgabe | Name des Geländes.                                               |
| <fläche:></fläche:>         | Ausgabe | Grundfläche des Geländes.                                        |
| <anz. dreiecke:=""></anz.>  | Ausgabe | Anzahl der in der Dreiecksvermaschung verwen-<br>deten Dreiecke. |
| <anz. gel.pte:=""></anz.>   | Ausgabe | Anzahl der Geländepunkte.                                        |
| <anz. eckpunkte:=""></anz.> | Ausgabe | Anzahl der Eckpunkte des Geländes.                               |

#### Nächster Schritt

**SEITE (F6)** wechselt zur Seite **Details**. Siehe Kapitel "VOLUMEN Ergebnisse Dreiecksvermaschung, Seite Details".

VOLUMEN Ergebnisse Dreiecksvermaschung, Seite Details

#### Beschreibung der Felder

| Feld                          | Option  | Beschreibung                    |
|-------------------------------|---------|---------------------------------|
| <anz. punkte:=""></anz.>      | Ausgabe | Anzahl der Punkte des Geländes. |
| <h pt:="" tiefster=""></h>    | Ausgabe | Minimale Höhe des Geländes.     |
| <h höchster="" pt:=""></h>    | Ausgabe | Maximale Höhe des Geländes.     |
| <längste seite:=""></längste> | Ausgabe | Längste Dreiecksseite.          |
| <fläche (3d):=""></fläche>    | Ausgabe | Geländefläche (3D).             |

## Nächster Schritt

**SEITE (F6)** wechselt zur Seite **Map**. Siehe Kapitel "VOLUMEN Ergebnisse Dreiecksberechnung, Seite Map".

VOLUMENAuf der Seite Map werden die Daten grafisch dargestellt. Siehe Kapitel "33 MapView - Inter-<br/>aktive Anzeige" für Informationen über die Funktionalität und die verfügbaren Softkeys.Dreiecksberechnung,<br/>Seite MapNächster Schritt

**ENDE (F1)** kehrt zu **VOLUMEN Menü Volumenberechnung** zurück. Siehe Kapitel "VOLUMEN Menü Volumenberechnung".

| 49.4.3                      | Berechne Volumen                                                                                                    |
|-----------------------------|----------------------------------------------------------------------------------------------------|
| Beschreibung                | Berechnet das Volumen des durch Dreiecksvermaschung erstellten Geländes bezogen auf eine Referenzhöhe (3D Punkt oder Höhe) oder mit der Methode Deponie.                                                                                                    |
| Zugriff                     | Siehe Kapitel "49.2 Zugriff auf die Volumenberechnung", um VOLUMEN Berechne Volumen aufzurufen.                                                                                                    |
| VOLUMEN<br>Berechne Volumen | 09:35     II=6     II=6 |
|                             | Name : S1 <u> </u>                                                                                                    |
|                             | Anz. Dreiecke: 217<br>Berechnet das Volumen und öffnet den Dialog<br>VOLUMEN Ergebnisse Volumenberech-<br>nung. (F1) wechselt zu WEITR.<br>SHIFT KONF (F2)                                                                                                    |

RECHN

aû

rechnung".

Öffnet **VOLUMEN Konfiguration**. Siehe Kapitel "49.3 Konfigurieren der Volumenbe-

| Feld                       | Option       | Beschreibung                                                                                                    |
|----------------------------|--------------|----------------------------------------------------------------------------------------------------|
| <methode:></methode:>      | Auswahlliste | Berechnet das Volumen des durch Dreiecksverma-<br>schung erstellten Geländes                                                                                                    |
|                            |              | <ul> <li>Deponie (Volumen zwischen dem durch Dreiecks-<br/>vermaschung erstellten Gelände und der Ebene,<br/>die durch die Eckpunkte des Geländes definiert<br/>wird).</li> </ul> |
|                            |              | <ul> <li>Gelände zu Höhe (Volumen zwischen dem durch<br/>Dreiecksvermaschung erstellten Gelände und der<br/>durch den Benutzer eingegebenen Höhe).</li> </ul>                     |
|                            |              | <ul> <li>Gelände zu Punkt (Volumen zwischen dem durch<br/>Dreiecksvermaschung erstellten Gelände und der<br/>Höhe eines ausgewählten Punktes).</li> </ul>                         |
| <name:></name:>            | Auswahlliste | Der Name der im aktiven Job gespeicherten Gelände.                                                                                                    |
| <anz. dreiecke:=""></anz.> | Ausgabe      | Die Anzahl der Dreiecke des durch Dreiecksverma-<br>schung erstellten Geländes.                                                                                                   |

### Nächster Schritt

**RECHN (F1)** berechnet das Volumen und fährt mit dem Dialog **VOLUMEN Ergebnisse Volumenberechnung** fort.

## VOLUMEN Ergebnisse Volumenberechnung, Seite Übrsicht

| 17:24     Image: Constraint of the second second seco | ing <sup>*</sup> s ⊃ a a<br>erechnung × | WEITR (F1)<br>Berechnet das Volumen und öffnet den Dialog                                                     |
|----------------------------------------------------------------------------------------------------|-----------------------------------------|----------------------------------------------------------------------------------------------------|
| Name :<br>Fläche :                                                                                                    | 51<br>24727.08 m²                       | VOLUMEN Ergebnisse Volumenberech-<br>nung. (F1) wechselt zu WEITR.<br>SEITE (F6)                              |
| Netto Volumen:                                                                                                    | 228439.47 m³                            | Wechselt zu einer weiteren Seite dieses<br>Dialogs.<br>SHIFT KONF (F2)<br>Öffnet VOLUMEN Konfiguration. Siehe |
| WEITR                                                                                                    | aî<br>SEITE                             | Kapitel "49.3 Konfigurieren der Volumenbe-<br>rechnung".                                                      |

## Beschreibung der Felder

| Feld                        | Option  | Beschreibung              |
|-----------------------------|---------|---------------------------|
| <name:></name:>             | Ausgabe | Name des Geländes.        |
| <fläche:></fläche:>         | Ausgabe | Grundfläche des Geländes. |
| <netto volumen:=""></netto> | Ausgabe | Volumen des Geländes.     |

## Nächster Schritt

**SEITE (F6)** wechselt zur Seite **Details**. Siehe Kapitel "VOLUMEN Ergebnisse Volumenberechnung, Seite Details".

### VOLUMEN Ergebnisse Volumenberechnung, Seite Details

Beschreibung der Felder

| Feld                          | Option  | Beschreibung                                                                                       |
|-------------------------------|---------|----------------------------------------------------------------------------------------------------|
| <h pt:="" tiefster=""></h>    | Ausgabe | Minimale Höhe des Geländes.                                                                        |
| <h höchster="" pt:=""></h>    | Ausgabe | Maximale Höhe des Geländes.                                                                        |
| <mittl. gelhöhe:=""></mittl.> | Ausgabe | Mittlere Geländehöhe.                                                                              |
| <umfang:></umfang:>           | Ausgabe | Umfang der gemessenen Geländefläche (Schnittlinie des gemessenen Geländes mit dem Bezugshorizont). |

## Nächster Schritt

**SEITE (F6)** wechselt zur Seite **Map**. Siehe Kapitel "VOLUMEN Ergebnisse Dreiecksberechnung, Seite Map".

VOLUMEN Ergebnisse Volumenberechnung, Seite Map Auf der Seite **Map** werden die Daten grafisch dargestellt. Siehe Kapitel "33 MapView - Interaktive Anzeige" für Informationen über die Funktionalität und die verfügbaren Softkeys.

Nächster Schritt

**WEITR (F1)** kehrt zu **VOLUMEN Menü Volumenberechnung** zurück. Siehe Kapitel "VOLUMEN Menü Volumenberechnung".

| 50           | Wake-Up                                                                                                    |
|--------------|----------------------------------------------------------------------------------------------------|
| 50.1         | Übersicht                                                                                                    |
| Beschreibung | <ul> <li>Wake-Up Sessions sind statische Punktmessungen</li> <li>bei denen der Empfänger mit einer Startzeit und einer Messdauer vorprogrammiert wird.</li> <li>bei denen sich der Empfänger zur vorprogrammierten Zeit selbst einschaltet und die Punktmessung beginnt.</li> <li>bei denen der Empfänger nach der vorprogrammierten Messdauer die Punktmessung stoppt und den Punkt speichert.</li> <li>Bis zu zwanzig voneinander völlig unabhängige Wake-Up Sessions können konfiguriert werden.</li> </ul> |
| (F           | Wenn der Empfänger automatisch startet, muss eine CompactFlash Karte eingesetzt sein.<br>Falls die CompactFlash Karte nicht eingesetzt, beschädigt, nicht formatiert oder voll ist, wird<br>die Session nicht ausgeführt.                                                                                                    |
| (F           | Falls der PIN Code in <b>KONFIG Start &amp; Abschaltmodus</b> , Seite <b>PIN Code</b> aktiviert wurde, wird dieser beim Start einer Wake-Up Session nicht kontrolliert.                                                                                                    |

Zugriff

# Hauptmenü: Prog\Wake-Up wählen.

# ODER

**PROG** drücken. **Wake-Up** markieren. **WEITR (F1)**. Siehe Kapitel "37.2 Zugriff auf das Menü der Applikationsprogramme" für Informationen über die **PROG** Taste.

# ODER

Über einen entsprechend konfigurierten Hot Key, der den Dialog **WAKE-UP Wake-Up Sessions** aufruft. Siehe Kapitel "6.1 Hot Keys" für Informationen über Hot Keys.

# ODER

USER drücken. Siehe Kapitel "6.2 USER Taste" für Informationen über die USER Taste.

| S | 12:02<br>WAKE-UI<br>Wake-Un |                      | .1= 8 <b>``</b> , * * °<br>.2= 8 <b>⊈ ∕:1 :</b> % |                | WEITR (F1)<br>Kehrt zu dem Dialog zurück, von dem dieser<br>Dialog ausgewählt wurde                                                                                 |
|---|-----------------------------|----------------------|---------------------------------------------------|----------------|----------------------------------------------------------------------------------------------------|
|   | Nr.                         | Startdatum           | Startzeit                                         | dholung        | NEU (F2)                                                                                                    |
|   | 1<br>2 P:                   | 10.12.03<br>08.12.03 | 14:10:00<br>10:00:00                              | 5<br>1         | Um eine neue Wake-Up Session zu erstellen.<br>Siehe Kapitel "50.2 Erstellen einer neuen<br>Wake-Up Session".<br>EDIT (F3)                                           |
|   | WEITR                       | NEU EDII             | LÖSCH                                             | 0 <u>1</u> a û | Kapitel "50.3 Editieren einer Wake-Up<br>Session".<br>LÖSCH (F4)<br>Löscht eine Wake-Up Session.<br>SHIFT LÖSCH (F4)<br>Löscht alle gespeicherten Wake-Up Sessions. |

# WAKE-UP Wake-Up Sessions

# Beschreibung der Spalten

| Spalte                                                                   | Beschreibung                                           |  |  |
|--------------------------------------------------------------------------|--------------------------------------------------------|--|--|
| Nr.                                                                      | Die Nummer der Wake-Up Session, von 1 bis 20.          |  |  |
| End         Zeigt an, welche Wake-Up Session als nächste aktiviert wird. |                                                        |  |  |
| Startdatum                                                               | Das lokale Startdatum der Wake-Up Session.             |  |  |
| Startzeit                                                                | Die lokale Startzeit der Wake-Up Session.              |  |  |
| Wdholung                                                                 | Zeigt an, wie oft die Wake-Up Session wiederholt wird. |  |  |

# Nächster Schritt

| WENN                                                    | DANN                                                                                                    |
|---------------------------------------------------------|----------------------------------------------------------------------------------------------------|
| die Wake-Up Sessions<br>nicht geändert werden<br>müssen | WEITR (F1) schliesst den Dialog und kehrt zum Dialog zurück, von dem WAKE-UP Wake-Up Sessions ausgewählt wurde. |
| eine Wake-Up Session<br>erstellt werden soll            | <b>NEU (F2)</b> . Siehe Kapitel "50.2 Erstellen einer neuen Wake-Up Session".                                   |
| eine Wake-Up Session<br>editiert werden soll            | die Wake-Up Session markieren und <b>EDIT (F3)</b> . Siehe Kapitel<br>"50.3 Editieren einer Wake-Up Session".   |

# **50.2**

ŝ

# **Erstellen einer neuen Wake-Up Session**

Zugriff Schritt-für-Schritt

| Schritt | Beschreibung |
|---------|--------------|
|         |              |

- 1. Siehe Kapitel "50.1 Übersicht", um WAKE-UP Wake-Up Sessions aufzurufen.
- 2. NEU (F2) ruft WAKE-UP Neue Wake-Up Session auf.

Damit eine Wake-Up Session ausgeführt wird, muss eine CompactFlash Karte in dem Empfänger eingesetzt sein. Eine neue Wake-Up Session kann auch ohne eingesetzte CompactFlash Karte erstellt werden, allerdings gibt es Unterschiede in der Funktionalität des Menüs:

- <Mess Job:> ist ein Ausgabefeld.
- Die Optionen für **<Punkteingabe:>** sind **Manuell** und **Nr-Maske**.

| VAKE-UP<br>leue Wake-Up Session,<br>Seite Allgem | 12:00<br>WAKE-UP              | 8 L1= 8<br>8 L2= 8 | ۲<br>۲ |                              |                                                                                                    |
|--------------------------------------------------|-------------------------------|--------------------|--------|------------------------------|----------------------------------------------------------------------------------------------------|
| bene Angein.                                     | Allgem. Zeiter<br>Konfig.satz | 1<br>:             | RT_    | _Ref                         | SPEIC (F1)<br>Speichert die Änderungen und kehrt zu dem<br>Dialog zurück, von dem dieser Dialog ausge-                                                              |
|                                                  | Mess Job                      | :                  | WGS84  | Job 🔶                        | wählt wurde.<br>MASKE (F3)                                                                                                    |
|                                                  | Punkteingabe<br>Punkt-Nr.     | :                  | Aus    | Job <u>아</u><br>101 <u>아</u> | Verfügbar für einige Optionen für <b><punktein-< b=""><br/>gabe:&gt;. Um Nummernmasken zu konfigu-<br/>rieren. Siehe Kapitel "19.1 Nummernmasken".</punktein-<></b> |
|                                                  | Antennenhöhe<br>SPEIC         | :                  | 1.:    | 3360 m<br>Q1a①<br>SEITE      | SEITE (F6)<br>Wechselt zu einer weiteren Seite dieses<br>Dialogs.                                                                                                   |
|                                                  |                               |                    |        |                              |                                                                                                    |

| Feld                                | Option       | Beschreibung                                                                                                    |
|-------------------------------------|--------------|----------------------------------------------------------------------------------------------------|
| <konfig.satz:></konfig.satz:>       | Auswahlliste | Der aktive Konfigurationssatz für die Wake-Up<br>Session. Alle Konfigurationssätze von <b>Hauptmenü:</b><br><b>Manage\Konfigurationssätze</b> können ausgewählt<br>werden.                                                 |
| <mess job:=""></mess>               | Auswahlliste | Der aktive Job für die Wake-Up Session. Alle Jobs von <b>Hauptmenü: Manage\Jobs</b> können ausgewählt werden.                                                                                                    |
| <punkt-<br>eingabe:&gt;</punkt-<br> |              | Bestimmt, welche Optionen für <b>Punkt-Nr.:&gt;</b> möglich sind.                                                                                                    |
|                                     | Aus Job      | Punkte aus dem Mess Job können für <b><punkt-nr.:></punkt-nr.:></b> ausgewählt werden.                                                                                                    |
|                                     | Manuell      | Die Punktnummer kann für <b><punkt-nr.:></punkt-nr.:></b> manuell eingegeben werden.                                                                                                    |
|                                     | Nr-Maske     | Punkte können aus einer Punktnummernmaske für<br><b>Punkt-Nr.:&gt;</b> eingegeben werden. <b>MASKE (F3)</b> ist<br>aktiviert, sodass Nummernmasken konfiguriert<br>werden können. Siehe Kapitel "19.1 Nummern-<br>masken". |

| Feld                                   | Option          | Beschreibung                                                                                                    |  |  |
|----------------------------------------|-----------------|----------------------------------------------------------------------------------------------------|--|--|
| <punkt-nr.:></punkt-nr.:>              |                 | Die verfügbaren Optionen hängen von der Wahl für<br>< <b>Punkteingabe:</b> > ab.                                                                                                    |  |  |
|                                        | Auswahlliste    | Verfügbar für <b><punkteingabe: aus="" job=""></punkteingabe:></b> . Eine<br>Punktnummer kann aus <b>WAKE-UP Daten: Job</b><br><b>Name</b> ausgewählt werden. Siehe Kapitel "9<br>Manage\Daten".                                                                                                    |  |  |
|                                        | Benutzereingabe | Verfügbar für <b><punkteingabe: manuell=""></punkteingabe:></b> . Eine ne<br>Punktnummer eingeben.                                                                                                    |  |  |
|                                        | Ausgabe         | Verfügbar für <b><punkteingabe: nr-maske=""></punkteingabe:></b> . Eine<br>Punktnummer kann mit <b>MASKE (F3)</b> aus einer<br>Nummernmaske ausgewählt werden.                                                                                                    |  |  |
| <antennen-<br>höhe:&gt;</antennen-<br> | Benutzereingabe | Höhe der während der Session verwendeten<br>Antenne. Das Ändern der Antennenhöhe an dieser<br>Stelle bewirkt nicht, dass die im aktiven Konfigurati-<br>onssatz definierte Standardantennenhöhe aktuali-<br>siert wird. Die veränderte Antennenhöhe wird<br>solange verwendet, bis das Applikationsprogramm<br>verlassen wird. |  |  |

### Nächster Schritt

**SEITE (F6)** wechselt zur Seite **Zeiten**. Siehe Abschnitt "WAKE-UP Neue Wake-Up Session, Seite Zeiten".

## WAKE-UP Neue Wake-Up Session, Seite Zeiten

| 09:47<br>WAKE-UP       | <b>43,</b> L1=<br>7 L2= | °"∎∄∫ | ° ∦<br>¤       | : 🗳   | AB       |   |
|------------------------|-------------------------|-------|----------------|-------|----------|---|
| Neue Wake-Up           | Sessi                   | on    |                |       | ×        |   |
| Allgem. Zeiten         |                         |       |                |       |          |   |
| Startdatum             | :                       |       | 05.04          | .06   |          |   |
| Startzeit              | :                       |       | 19:18          | :00   |          |   |
| Strt Beobacht<br>Dauer | :                       |       | 19:20<br>00:03 | :00   |          | ; |
| Endzeit                | :                       |       | 19:23          | :00   |          |   |
| Anz. Wdholung          | :                       |       |                | 5     |          | , |
| Intervall              | •                       | 0     | 00.10          | · 00_ | ▼<br>2 û | ' |
| SPEIC                  |                         |       |                | SEI   | TE       |   |

## SPEIC (F1)

Speichert die Änderungen und kehrt zu dem Dialog zurück, von dem dieser Dialog ausgewählt wurde.

## SEITE (F6)

Wechselt zu einer weiteren Seite dieses Dialogs.

| Feld                               | Option          | Beschreibung                                                                                                    |
|------------------------------------|-----------------|----------------------------------------------------------------------------------------------------|
| <startdatum:></startdatum:>        | Benutzereingabe | Lokales Datum für den Start der Wake-Up Session.<br>Das früheste Datum, das eingegeben werden kann,<br>ist das aktuelle Datum.                                                                                  |
| <startzeit:></startzeit:>          | Benutzereingabe | Lokale Zeit für den Start der Wake-Up Session.<br>Zwischen aufeinanderfolgenden Wake-Up Sessions<br>müssen mindestens drei Minuten liegen. Keine<br>Wake-Up Session kann mit einer anderen zusam-<br>menfallen. |
| <strt beob-<br="">acht:&gt;</strt> | Benutzereingabe | Lokale Zeit für den Start der Punktbeobachtung (mindestens zwei Minuten nach <b><startzeit:></startzeit:></b> ).                                                                                                |

| Feld                               | Option          | Beschreibung                                                                                                    |
|------------------------------------|-----------------|----------------------------------------------------------------------------------------------------|
| <dauer:> Benutzereingabe</dauer:>  |                 | Die Zeitlänge, die die Wake-Up Session andauern<br>sollte. Eine Wake-Up Session muss mindestens drei<br>Minuten und darf höchstens 48 Stunden andauern. |
| <endzeit:> Ausgabe</endzeit:>      |                 | Die aus der Startzeit und der Dauer berechnete Zeit,<br>zu der die Wake-Up Session beendet wird.                                                        |
| <anz. wdho-<br="">lung:&gt;</anz.> | Benutzereingabe | Zeigt an, wie oft die Wake-Up Session wiederholt werden sollte (max. 1000).                                                                             |
| <intervall:></intervall:>          |                 | Zeitintervall zwischen den Wiederholungen der Wake-Up Sessions.                                                                                         |
|                                    | Benutzereingabe | Ausser für <b><anz. 1:="" wdholung:=""></anz.></b> .                                                                                                    |
|                                    | Nicht verfügbar | Für <b><anz. 1:="" wdholung:=""></anz.></b> .                                                                                                    |

## Nächster Schritt SPEIC (F1) kehrt zu WAKE-UP Wake-Up Sessions zurück.

# 50.3

# Editieren einer Wake-Up Session

Zugriff Schritt-für-Schritt

| Schritt | Beschreibung                                                                                                   |  |  |
|---------|----------------------------------------------------------------------------------------------------|--|--|
| 1.      | Siehe Kapitel "50.1 Übersicht", um WAKE-UP Wake-Up Sessions aufzurufen.                                        |  |  |
| 2.      | EDIT (F3) ruft WAKE-UP Edit Wake-Up Session auf.                                                               |  |  |
| 3.      | Das Editieren einer Wake-Up Session ist identisch zum Erstellen einer neuen<br>Wake-Up Session.                |  |  |
|         | Siehe Kapitel "50.2 Erstellen einer neuen Wake-Up Session" für eine Beschrei-<br>bung der Softkeys und Felder. |  |  |

# Anhang A Menübaum

Menübaum

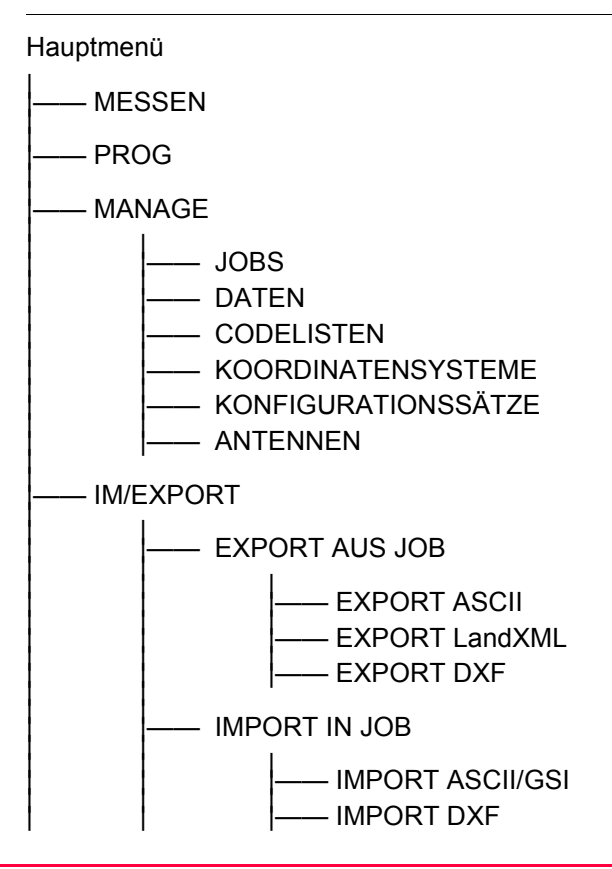

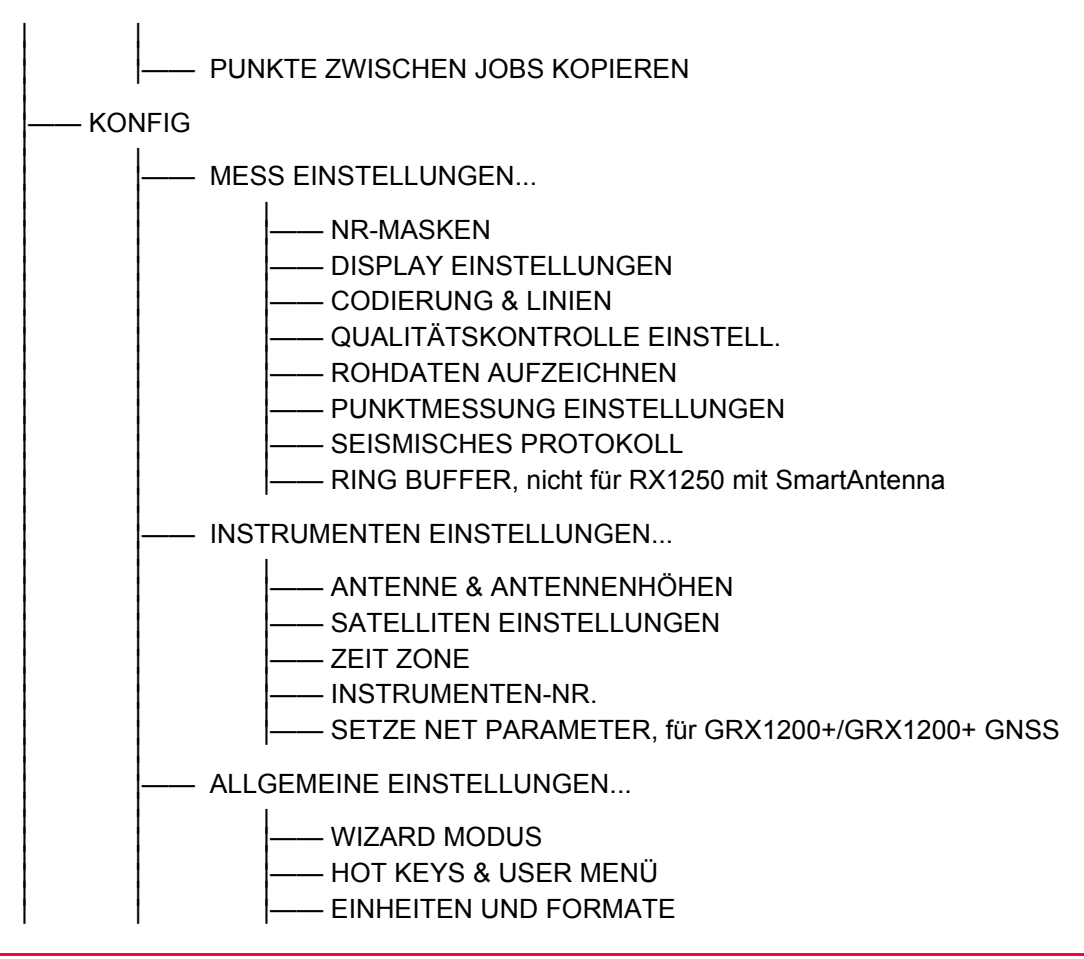

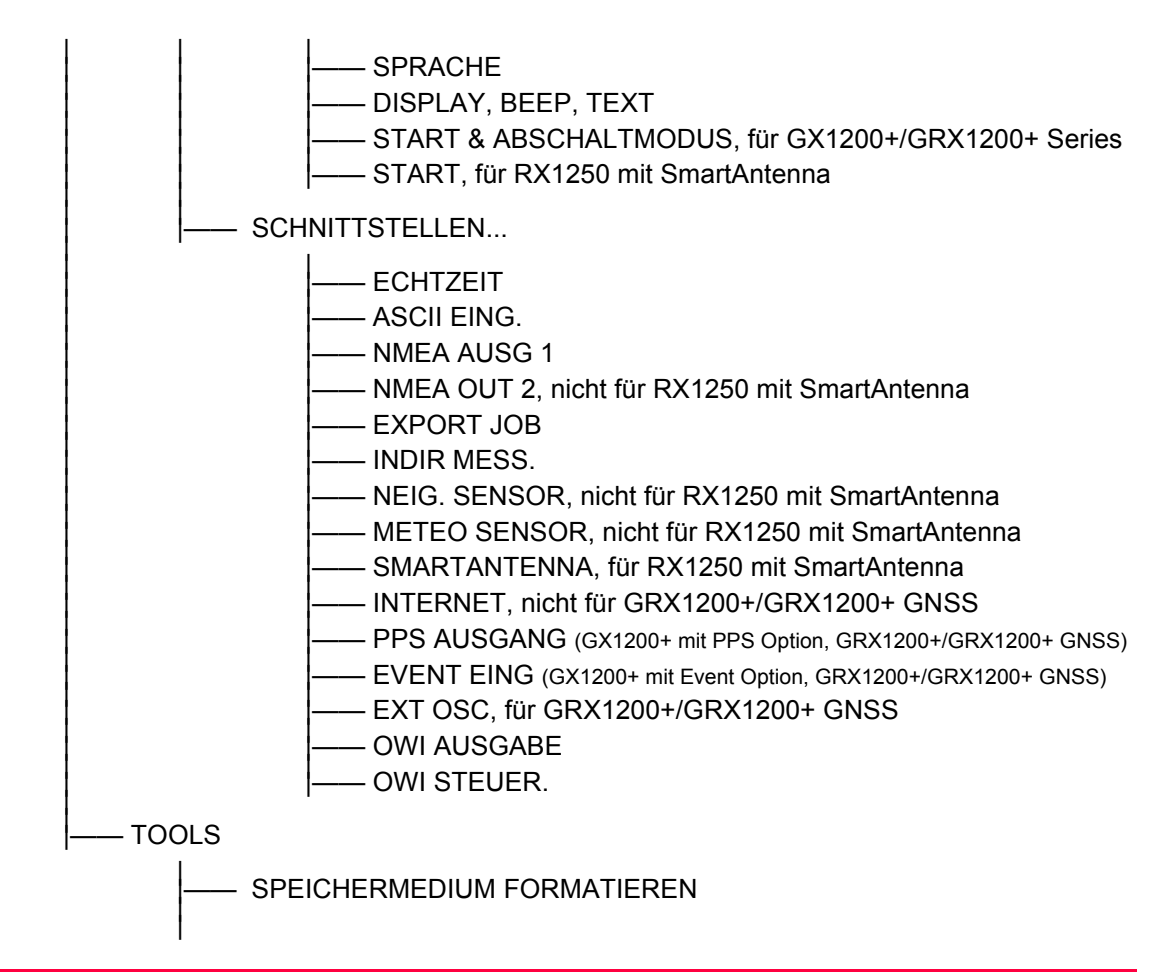

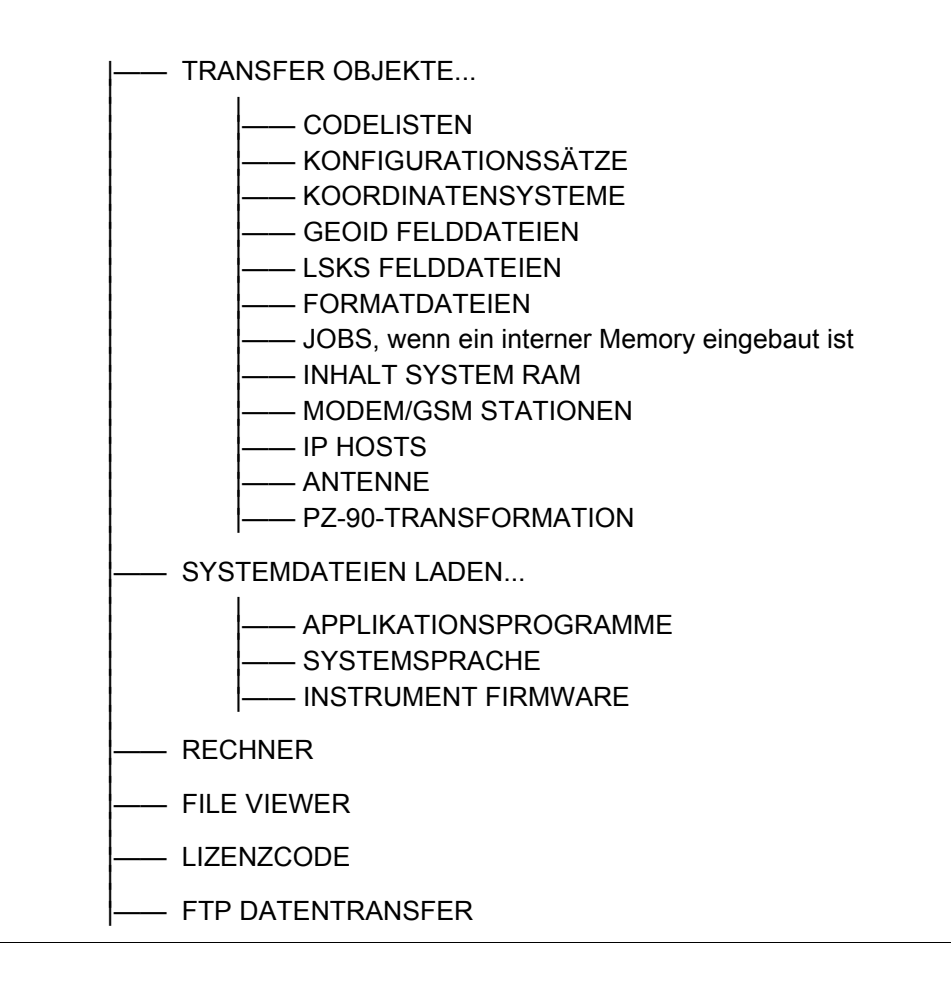

# Anhang B

# Speichertypen

Typen der verfügbaren Speicher

#### **CompactFlash Karte/Internes Memory**

- Jobs
  - Punkte
  - Codes
- Koordinatensysteme
- Rohdaten
- ASCII Ausgabedateien
- Protokolle
- Zu importierende ASCII Dateien (CompactFlash Karte)
- Ring Buffer Dateien (CompactFlash Karte)
- LSKS Felddateien (normalerweise auf System RAM, kann auch von der CompactFlash Karte verwendet werden)
- Geoid Felddateien (normalerweise auf System RAM, kann auch von der CompactFlash Karte verwendet werden)

Die Informationen werden in der Job Datenbank DB-X und in der Mess-Datenbank (MDB) gespeichert.

| Sp | eicher für Applikationsprogramme, 8 MB | System RAM, 1 MB |                                  |  |
|----|----------------------------------------|------------------|----------------------------------|--|
| •  | Systemsprache                          | •                | Codelisten                       |  |
| •  | Fontdateien                            | •                | Koordinatensysteme               |  |
| •  | Applikationsprogramme                  | •                | Konfigurationssätze              |  |
|    | Sprachdateien                          | •                | Antennendefinitionen             |  |
|    | Fontdateien                            | •                | Formatdateien                    |  |
|    |                                        | •                | LSKS Modelle/LSKS Felddateien    |  |
|    |                                        | •                | Geoidmodelle/Geoid Felddateien   |  |
|    |                                        | •                | Almanach                         |  |
|    |                                        | •                | Nummernmasken                    |  |
|    |                                        | •                | Sortier- und Filtereinstellungen |  |
| Anhang C            | Verzeichnisstruktur de                                                                                                    | Verzeichnisstruktur des Speichermediums                                                                                                    |  |  |
|---------------------|----------------------------------------------------------------------------------------------------|----------------------------------------------------------------------------------------------------|--|--|
| Beschreibung        | Die Dateien werden auf dem Speichermedium in bestimmten Verzeichnissen abgelegt. Dat<br>folgende Diagramm der Verzeichnisstruktur bezieht sich auf die CompactFlash Karte und<br>den internen Speicher, falls vorhanden.<br>Rückwärts kompatibel mit Leica GPS System 500 sind Geoid Felddateien, LSKS Feld-<br>dateien und GSI Dateien. |                                                                                                    |  |  |
| Verzeichnisstruktur |                                                                                                    | Codelisten, verschiedene Dateien                                                                                                    |  |  |
|                     | <br>  KONFIG                                                                                                    | GPS Konfigurationsdateien (*.xfg)                                                                                                    |  |  |
|                     | I<br>I IM/EXPORT                                                                                                    | Formatdateien (*.frt)                                                                                                    |  |  |
|                     | <br>  DATA<br>                                                                                                    | <ul> <li>ASCII Dateien für Import/Export in/aus Job (*.*)</li> <li>DXF Dateien für Import/Export in/aus Job (*.*)</li> <li>Messprotokolle der Applikationsprogramme</li> <li>CDMA Informationsdatei CDMA Info.log</li> </ul> |  |  |
|                     | GPS                                                                                                    | Almanachdatei (Almanac.sys)                                                                                                    |  |  |
|                     |                                                                                                    | LSKS Felddateien (*.csc)                                                                                                    |  |  |
|                     | GEOID                                                                                                    | Geoid Felddateien (*.gem)                                                                                                    |  |  |

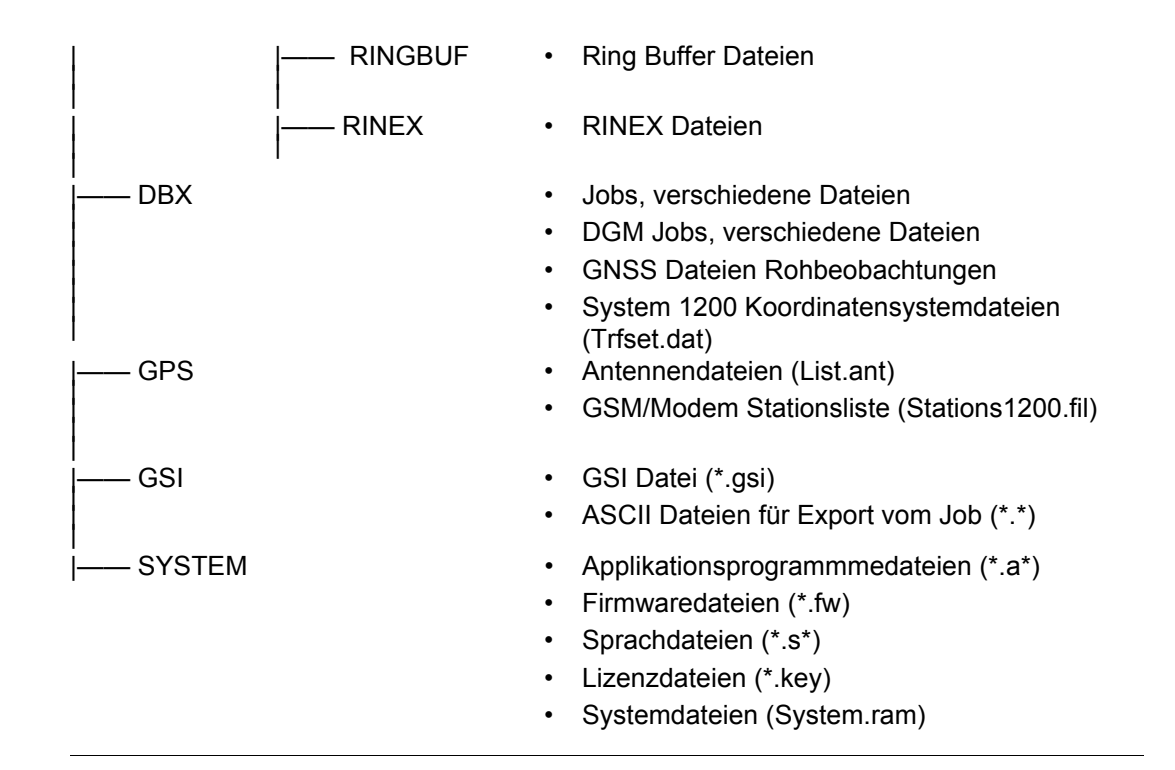

| Anhang D     | Pin Zuordnung und Anschlüsse                                                                                                    |
|--------------|----------------------------------------------------------------------------------------------------|
| D.1          | Empfänger                                                                                                    |
| Beschreibung | Einige Applikationen setzen Kenntnisse über die Pin Zuordnung der Empfänger-Ports voraus.<br>In diesem Kapitel werden die Pin Zuordnung und die Anschlüsse für die Ports auf der Frontplatte des Empfängers erklärt. |

### Ports auf der Frontplatte des Empfängers

GX1210+, GX1220+, GX1220+ GNSS, GX1230+, GX1230+ GNSS und GX1200+ mit PPS/Event Option

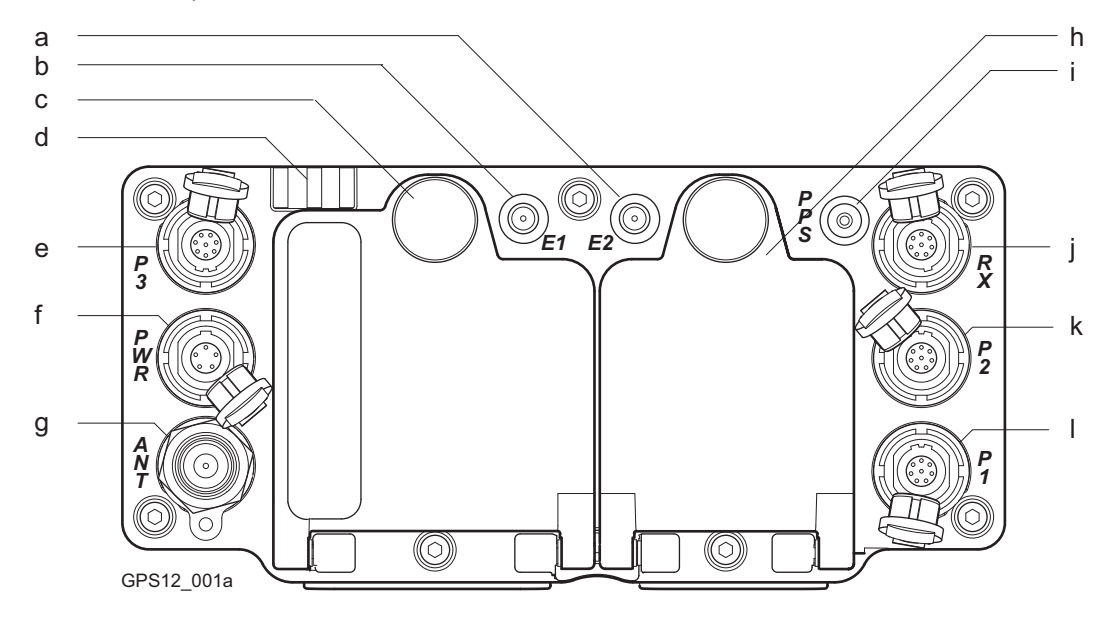

- a) Port E2: Event Eingang 2, auf GX1200+ mit PPS/Event Option
- b) Port E1: Event Eingang 1, auf GX1200+ mit PPS/Event Option
- c) Batteriefach A mit CompactFlash Kartenfach

- g) Port ANT: GNSS Antenneneingang
- h) Batteriefach B, nicht für GRX1200+/ GRX1200+ GNSS
- i) Port PPS: PPS Ausgang, auf GX1200+ mit PPS/Event Option

- d) LED Indikatoren
- e) Port P3: Strom Ausgang, Daten Ein-/Ausgang oder externe Schnittstelle Ein-/Ausgang. 8 pin LEMO
- f) Port PWR: Strom Eingang. 5 pin LEMO

- j) Port RX: RX1200 Ein-/Ausgang oder externe Schnittstelle Ein-/Ausgang. 8 pin LEMO
- k) Port P2: Strom Ausgang, Daten Ein-/Ausgang oder externe Schnittstelle Ein-/Ausgang. 8 pin LEMO
- Port P1: Strom Ausgang, Daten Ein-/Ausgang, oder externe Schnittstelle Ein-/Ausgang. 8 pin LEMO

#### GRX1200+/GRX1200+ GNSS

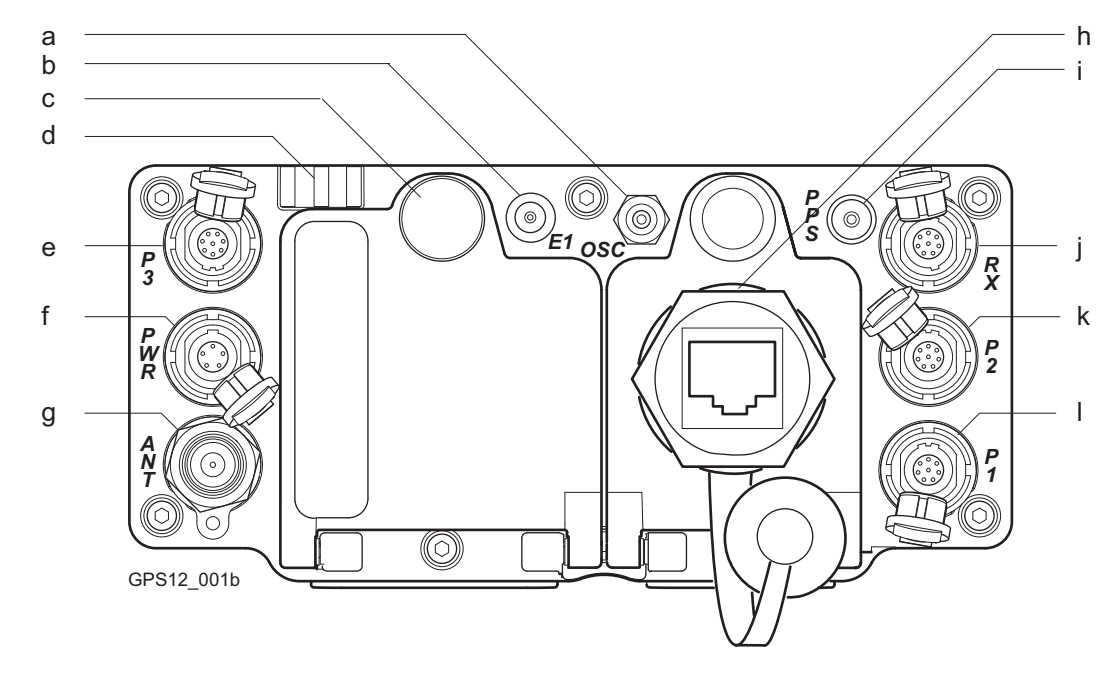

- a) Port OSC: Externer Oszillator, Eingang
- b) Port E1: Event Eingang
- c) Batteriefach mit CompactFlash Kartenfach

- g) Port ANT: GNSS Antenneneingang
- h) Port NET: Ethernet/LAN Daten Ein-/Ausgang, oder externe Schnittstelle.
- i) Port PPS: PPS Ausgang

- d) LED Indikatoren
- e) Port P3: Strom Ausgang, Daten Ein-/Ausgang oder externe Schnittstelle Ein-/Ausgang. 8 pin LEMO
- f) Port PWR: Strom Eingang. 5 pin LEMO

- j) Port RX: RX1200 Ein-/Ausgang oder externe Schnittstelle Ein-/Ausgang. 8 pin LEMO
- k) Port P2: Strom Ausgang, Daten Ein-/Ausgang oder externe Schnittstelle Ein-/Ausgang. 8 pin LEMO
- Port P1: Strom Ausgang, Daten Ein-/Ausgang, oder externe Schnittstelle Ein-/Ausgang. 8 pin LEMO

| Pin | Name  | Beschreibung                 | Richtung  |
|-----|-------|------------------------------|-----------|
| 1   | RTS   | RS232, ready to send         | Out       |
| 2   | CTS   | RS232, clear to send         | In        |
| 3   | GND   | Signal ground                | -         |
| 4   | RxD   | RS232, receive data          | In        |
| 5   | TxD   | RS232, transmit data         | Out       |
| 6   | ID    | Identification pin           | In        |
| 7   | GPIO  | RS232, configurable function | In or out |
| 8   | +12 V | 12 V power supply out        | Out       |

### Pin Zuordnung für Port P1, Port P2 und Port P3

### Pin Zuordnung für Port RX

| Pin | Name    | Beschreibung                     | Richtung  |
|-----|---------|----------------------------------|-----------|
| 1   | -       | Nicht verwenden                  | -         |
| 2   | -       | Nicht verwenden                  | -         |
| 3   | GND     | Signal ground                    | -         |
| 4   | RxD     | RS232, receive data              | In        |
| 5   | TxD     | RS232, transmit data             | Out       |
| 6   | ID      | Identification pin               | In        |
| 7   | GPIO    | RS232, configurable function     | In or out |
| 8   | TRM_PWR | Power out, unregulated, 5 - 28 V | -         |

### Pin Zuordnung für Port PWR

| Pin | Name | Beschreibung           | Richtung |
|-----|------|------------------------|----------|
| 1   | PWR1 | Power input, 11 - 28 V | In       |
| 2   | ID1  | Identification pin     | In       |
| 3   | GND  | Signal ground          | -        |
| 4   | PWR2 | Power input, 11 - 28 V | In       |
| 5   | ID2  | Identification pin     | In       |

### Pin Zuordnung für Port NET

| Pin | Name | Beschreibung    | Richtung |
|-----|------|-----------------|----------|
| 1   | TX+  | Transmit data + | Out      |
| 2   | TX-  | Transmit data - | Out      |
| 3   | RX+  | Receive data +  | In       |
| 4   | -    | -               | -        |
| 5   | -    | -               | -        |
| 6   | RX-  | Receive data -  | In       |
| 7   | -    | -               | -        |
| 8   | -    | -               | -        |

### Anschlüsse

| Port P1, Port P2 und Port P3: LEMO-1, 8 pin, LEMO HMA.1B.308.CLNP |                                            |  |  |
|-------------------------------------------------------------------|--------------------------------------------|--|--|
| Port RX:                                                          | LEMO-1, 8 pin, LEMO HMCode New.1B.308.CLNP |  |  |
| Port PWR:                                                         | LEMO-1, 5 pin, LEMO HMG.1B.305.CLNP        |  |  |
| Port E1 und Port E2:                                              | LEMO HGP.00.250.CTL                        |  |  |
| Port PPS:                                                         | LEMO ERN.0S.250.CTL                        |  |  |
| Port OSC:                                                         | 24QMA-50-2-3/133                           |  |  |
| Port NET:                                                         | RJ-45                                      |  |  |
|                                                                   |                                            |  |  |

# **D.2**

### SmartAntenna

**Beschreibung** 

Ports der

Einige Applikationen setzen Kenntnisse über die Pin Zuordnung der SmartAntenna Ports voraus. In diesem Kapitel werden die Pin Zuordnung und die Anschlüsse für die Ports der Smart-Antenna erklärt.

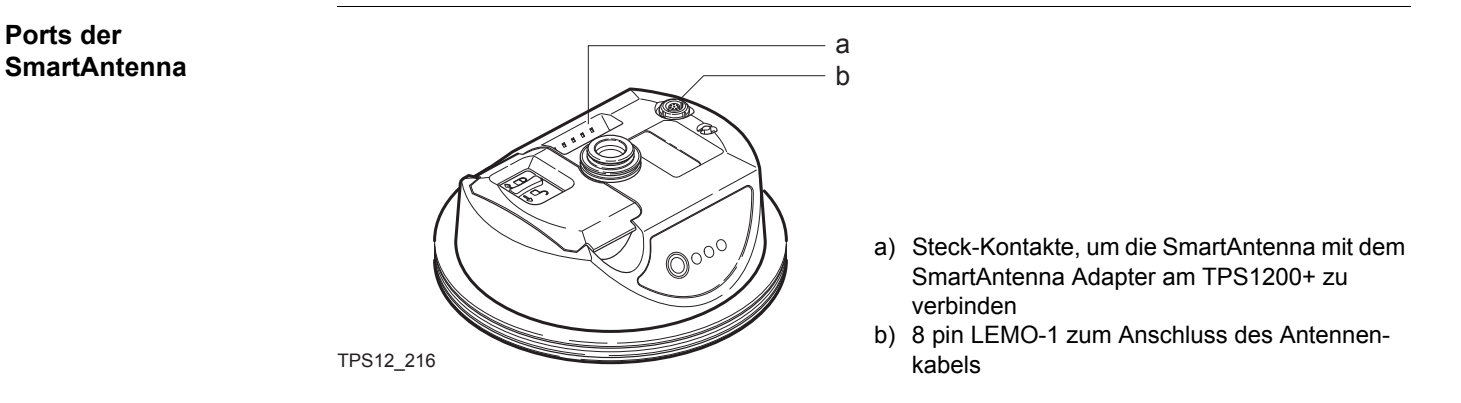

### Pin Zuordnung für 8 pin LEMO-1

| Pin | Name   | Beschreibung                        | Richtung  |
|-----|--------|-------------------------------------|-----------|
| 1   | USB_D+ | USB data line                       | In or out |
| 2   | USB_D- | USB data line                       | In or out |
| 3   | GND    | Signal ground                       | -         |
| 4   | RxD    | RS232, receive data                 | In        |
| 5   | TxD    | RS232, transmit data                | Out       |
| 6   | ID     | Identification pin                  | In or out |
| 7   | PWR    | Power input, 528 V                  | In        |
| 8   | ATX_ON | ATX on control signal, RS232 levels | In        |
|     |        |                                     |           |

#### Anschlüsse

8 pin LEMO-1:

LEMO-1, 8 pin, LEMO HMI.1B.308.CLNP

## **D.3**

# RX1250

Beschreibung

Ports der RX1250

Einige Applikationen setzen Kenntnisse über die Pin Zuordnung der RX1250 Ports voraus. In diesem Kapitel werden die Pin Zuordnung und die Anschlüsse für die Ports der RX1250 erklärt.

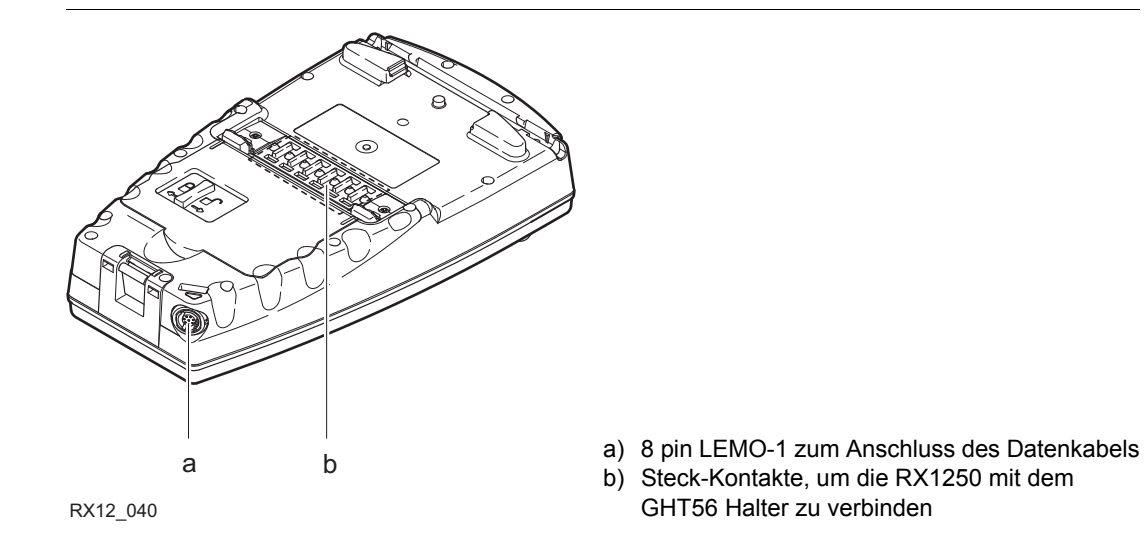

### Pin Zuordnung für 8 pin LEMO-1

| Pin | Name          | Beschreibung                  | Richtung  |
|-----|---------------|-------------------------------|-----------|
| 1   | USB_D+        | USB data line                 | In or out |
| 2   | USB_D-        | USB data line                 | In or out |
| 3   | GND           | Signal ground                 | -         |
| 4   | RxD           | RS232, receive data           | In        |
| 5   | TxD           | RS232, transmit data          | Out       |
| 6   | ID            | Identification pin            | In or out |
| 7   | PWR           | Power input, 528 V            | In        |
| 8   | TRM_ON/USB_ID | RS232, general purpose signal | In        |

Anschlüsse

8 pin LEMO-1:

LEMO-1, 8 pin, LEMO HMI.1B.308.CLNP

| Anhang E                                                         | Kabel                                                                                                    |
|------------------------------------------------------------------|----------------------------------------------------------------------------------------------------|
| Beschreibung                                                     | Bei einige Anwendungen ist es erforderlich, den GPS1200+ mit anderen Instrumenten,<br>Geräten oder Zubehör zu verbinden. In diesem Kapitel sind die benötigten Kabel und deren<br>Verwendung aufgeführt.                |
| Kabel zum Verbinden<br>von Instrumenten,<br>Geräten oder Zubehör | Die Tabelle zeigt in alphabetischen Reihenfolge, welche Instrumente, Geräte oder Zubehör durch Kabel verbunden werden können. Siehe Abschnitt "Kabel und Produktnamen" für eine vollständige Beschreibung dieser Kabel. |

| Von    | Nach          | Kabel                      |
|--------|---------------|----------------------------|
| AX1200 | GPS1200+      | • GEV108                   |
|        |               | • GEV119                   |
|        |               | • GEV120                   |
|        |               | • GEV134                   |
|        |               | • GEV141                   |
|        |               | • GEV142                   |
|        |               | • GEV194                   |
|        |               | • Kabel 70 m, GNSS Antenne |
|        | GRX1200+/     | • GEV108                   |
|        | GRX1200+ GNSS | • GEV119                   |
|        |               | • GEV120                   |
|        |               | • GEV134                   |

| Von                          | Nach                       | Kabel                      |
|------------------------------|----------------------------|----------------------------|
|                              |                            | • GEV141                   |
|                              |                            | • GEV142                   |
|                              |                            | • GEV194                   |
|                              |                            | • Kabel 70 m, GNSS Antenne |
| Autobatterie                 | GPS1200+                   | • GEV97+GEV71              |
|                              | GRX1200+/                  | • GEV97+GEV71              |
|                              | GRX1200+ GNSS              | • GEV172+GEV71             |
|                              | TPS1200+                   | • GEV52+GEV71              |
| Gerät für Event Eingang      | GPS1200+                   | • GEV42                    |
|                              | GRX1200+/<br>GRX1200+ GNSS | • GEV42                    |
| Gerät für PPS                | GRX1200+/<br>GRX1200+ GNSS | • GEV150                   |
| Ethernet Kommunikationsmodem | GRX1200+/<br>GRX1200+ GNSS | • GEV168                   |
| GEB1710DERGEV208             | GPS1200+                   | • GEV97                    |
|                              |                            | • GEV97+GEV172             |
|                              | GRX1200+/                  | • GEV97                    |
|                              | GRX1200+ GNSS              | • GEV97+GEV172             |
|                              | RX1250                     | • GEV215                   |

| Von                                       | Nach                               | Kabel    |
|-------------------------------------------|------------------------------------|----------|
|                                           | SmartAntenna                       | • GEV215 |
|                                           | TPS1200+                           | • GEV52  |
| Modem                                     | GPS1200+                           | • GEV113 |
|                                           | GRX1200+/<br>GRX1200+ GNSS         | • GEV113 |
| Oszillator, extern                        | GRX1200+/<br>GRX1200+ GNSS         | • GEV169 |
| Stromversorgung für den GPS<br>Empfänger, | GPS1200+                           | • GEV172 |
| 12 V DC                                   | GRX1200+/<br>GRX1200+ GNSS         | • GEV172 |
| Funkmodemgehäuse                          | Funkantenne auf<br>Funkantennenarm | • GEV141 |
| RS232 9 pin auf PC                        | GFU14                              | • GEV171 |
|                                           | GPS1200+                           | • GEV160 |
|                                           |                                    | • GEV162 |
|                                           | GRX1200+/                          | • GEV160 |
|                                           | GRX1200+ GNSS                      | • GEV162 |
|                                           | RX1250                             | • GEV162 |
|                                           | SmartAntenna                       | • GEV162 |

٠

| Von                      | Nach                       | Kabel    |
|--------------------------|----------------------------|----------|
|                          | TPS1200+                   | • GEV102 |
|                          |                            | • GEV187 |
| RX1210                   | GPS1200+                   | • GEV163 |
|                          |                            | • GEV164 |
|                          | GRX1200+/                  | • GEV163 |
|                          | GRX1200+ GNSS              | • GEV164 |
| RX1250                   | SmartAntenna               | • GEV173 |
|                          |                            | • GEV215 |
|                          | TPS1200+                   | • GEV217 |
| Satelline Funkgerät      | GPS1200+                   | • GEV125 |
|                          | GRX1200+/<br>GRX1200+ GNSS | • GEV125 |
| Satelline Epic Pro radio | GPS1200+                   | • GEV221 |
| System 500 GFU           | GPS1200+                   | • GEV167 |
|                          | GRX1200+/<br>GRX1200+ GNSS | • GEV167 |
| TCPS27                   | TPS1200+                   | • GEV186 |
| USB auf PC               | GPS1200+                   | • GEV195 |
|                          | GRX1200+/<br>GRX1200+ GNSS | • GEV195 |

| Von | Nach     | Kabel    |
|-----|----------|----------|
|     | RX1250   | • GEV161 |
|     |          | •        |
|     | TPS1200+ | • GEV189 |

### Kabel und Produktnamen

Die Produktnamen der Kabel in der oberen Tabelle werden im folgenden in aufsteigender Reihenfolge erklärt.

| Name   | Beschreibung                                                                                                    |
|--------|----------------------------------------------------------------------------------------------------|
| -      | Kabel 70 m, GNSS Antenne                                                                                                    |
| GEV42  | Kabel, Event Eingang fürr GPS                                                                                                    |
| GEV52  | Kabel 1.8 m, TPS1200+ zur Batterie                                                                                                    |
| GEV71  | Kabel 4.0 m, LEMO zu 12 V DC Stromversorgung.<br>Damit ist die Verbindung zu einer 12 V DC Stromversorgung möglich z. B. zu<br>einer Autobatterie. Verbindungskabel für eine GEB171 Batterie können mit<br>dem Adapterkabel Nummer 7 verbunden werden. |
| GEV97  | Kabel 1.8 m, GX Stromkabel                                                                                                    |
| GEV102 | Kabel 2.0 m, TPS1200+ zu RS232                                                                                                    |
| GEV108 | Kabel 30 m, GNSS Antenne                                                                                                    |
| GEV113 | Kabel, GX com zu Modem                                                                                                    |
| GEV119 | Kabel 10 m, GNSS Antenne                                                                                                    |
| GEV120 | Kabel 2.8 m, GNSS Antenne                                                                                                    |
| GEV125 | Kabel, Satelline ohne Gehäuse zu GX                                                                                                    |

| Name   | Beschreibung                                              |
|--------|-----------------------------------------------------------|
| GEV134 | Kabel 50 m, GNSS Antenne                                  |
| GEV141 | Kabel 1.2 m, GNSS Antenne                                 |
| GEV142 | Kabel 1.6 m, GNSS Antenne, Verlängerung                   |
| GEV150 | Kabel, PPS Ausgang für GPS                                |
| GEV160 | Kabel 2.8 m, Datenübertragung GX COM zu RS232             |
| GEV161 | Kabel 2.8 m, Datenübertragung GX RX1250 nach USB          |
| GEV162 | Kabel 2.8 m, Datenübertragung GX RX zu RS232              |
| GEV163 | Kabel 1.8 m, RX zu GX                                     |
| GEV164 | Kabel 1.0 m, RX zu GX, Aufstellung Alles-am-Lotstock      |
| GEV167 | Kabel, 0.5 m, GX zum System 500 GFU Gehäuse               |
| GEV168 | Kabel 5.0 m, GX zum Ethernet Kommunikationsmodem          |
| GEV169 | Kabel, 2.0 m, GX zu externem Oszillator                   |
| GEV171 | Y-Kabel 1.8 m, Programmierkabel, GFU14 zu RS232 mit Strom |
| GEV172 | Kabel 2.8 m, dualer externer Stromeingang                 |
| GEV173 | Kabel 1.2 m, SmartAntenna zu RX1250                       |
| GEV186 | Y-Kabel 1.8 m, TCPS27 zu TPS1200+ mit Strom               |
| GEV187 | Y-Kabel 2.0 m, TPS1200+ zu RS232 mit Strom                |
| GEV189 | Kabel 2.8 m, Datenübertragung TPS nach USB                |
| GEV194 | Kabel 1.8 m, GNSS Antenne, Aufstellung Alles-am-Lotstock  |
| GEV195 | Kabel 2.8 m, Datenübertragung GX nach USB                 |

| Name   | Beschreibung                                                                       |
|--------|------------------------------------------------------------------------------------|
| GEV208 | Stromversorgungseinheit, 12 V DC                                                   |
| GEV215 | Y-Kabel, SmartAntenna und RX1250 zu GEB171                                         |
| GEV217 | Kabel 1.8 m, TPS1200+ zu RX1250                                                    |
| GEV221 | Y-Kabel 2.0 m, Satelline 3AS Epic Pro radio zu GPS1200+ und 12 V Auto-<br>batterie |
| GK1    | Lemo Stecker zu RS232 für PC Verbindung                                            |

| Anhang F                                        | NMEA Message Formate                                                                                                    |
|-------------------------------------------------|----------------------------------------------------------------------------------------------------|
| F.1                                             | Übersicht                                                                                                    |
| Beschreibung                                    | National Marine Electronics Association ist ein Standard für die Kommunikation mit externen elektronischen Geräten. Dieses Kapitel beschreibt alle NMEA-0183 Messages, die vom Empfänger ausgegeben werden können.                                                                                           |
| Zugriff                                         | Zum Aktivieren der Ausgabe von NMEA Messages auf dem Empfänger                                                                                                    |
|                                                 | Hauptmenü: Konfig\Schnittstellen\NMEA Ausgabe wählen.<br>ODER<br>Innerhalb des Konfigurationssatz Wizards. Siehe Kapitel "14 Manage\Konfigurations-<br>sätze".                                                                                                    |
| Bei Steuerung über ein<br>angeschlossenes Gerät | Eine Abfragemessage verwenden. Die Schnittstellen Kontrolldokumente für GPS1200+<br>geben Auskunft über diese Abfragemessage. Die System 1200 CD enthält diese Dokumente<br>in elektronischer Form.                                                                                                    |
|                                                 | Eine Talker ID erscheint zu Beginn der Kopfzeile jeder NMEA Message.<br>Die Talker ID kann durch den Anwender definiert werden oder es wird die Standard ID<br>verwendet. Normalerweise ist dies GP für GPS, kann aber in <b>KONFIG NMEA Ausgabe 1</b><br>oder <b>KONFIG NMEA Ausgabe 2</b> geändert werden. |
| (F)                                             | KONFIG NMEA Ausgabe 2 ist für RX1250 mit SmartAntenna nicht verfügbar.                                                                                                    |

### Verwendete Symbole für die Beschreibung der NMEA Formate

**Beschreibung** 

NMEA Messages bestehen aus verschiedenen Feldern. Diese Felder sind:

- Kopfzeile
- Spezielle Formatfelder
- Numerische Wertefelder
- Informationsfelder
- Leere Felder

Bestimmte Symbole werden als Kennung für die Feldtypen verwendet. Diese Symbole werden in diesem Abschnitt beschrieben.

### Kopfzeile

| Symbol | Feld    | Beschreibung                                                                                                    | Beispiel |
|--------|---------|----------------------------------------------------------------------------------------------------|----------|
| \$     | -       | Messageanfang                                                                                                    | \$       |
| CCC    | Adresse | <ul> <li> = alphanumerische Zeichen, die den Talker iden-<br/>tifizieren</li> </ul>                                                                                           | GPGGA    |
|        |         | Optionen                                                                                                    |          |
|        |         | GP = nur GPS                                                                                                    |          |
|        |         | GL = nur GLONASS                                                                                                    |          |
|        |         | GN = Global Navigation Satelliten System                                                                                                    |          |
|        |         | <ul> <li>ccc = alphanumerische Zeichen, die den Datentyp<br/>und das Format der nachfolgenden Felder identifi-<br/>zieren. Dies ist normalerweise der Messagename.</li> </ul> |          |

### Spezielle Formatfelder

| Symbol     | Feld        | Beschreibung                                                                                                    | Beispiel     |
|------------|-------------|----------------------------------------------------------------------------------------------------|--------------|
| а          | Status      | <ul> <li>A = Ja, Daten gültig, Warnung Flag nicht<br/>gesetzt</li> </ul>                                                                           | V            |
|            |             | <ul> <li>V = Nein, Daten ungültig, Warnung Flag<br/>gesetzt</li> </ul>                                                                             |              |
| 1111.11    | Breite      | GradMinuten.Dezimal                                                                                                    | 4724.538950  |
|            |             | <ul> <li>Zwei feste Stellen f ür Grad, zwei feste<br/>Stellen f ür Minuten und eine variable<br/>Anzahl von Dezimalstellen der Minuten.</li> </ul> |              |
|            |             | <ul> <li>Es sind immer f ührende Nullen f ür Grad und<br/>Minuten enthalten, um eine feste L änge<br/>beizubehalten.</li> </ul>                    |              |
| ууууу.уу   | Länge       | GradMinuten.Dezimal                                                                                                    | 00937.046785 |
|            |             | <ul> <li>Drei feste Stellen f ür Grad, zwei feste<br/>Stellen f ür Minuten und eine variable<br/>Anzahl von Dezimalstellen der Minuten.</li> </ul> |              |
|            |             | <ul> <li>Es sind immer f ührende Nullen f ür Grad und<br/>Minuten enthalten, um eine feste L änge<br/>beizubehalten.</li> </ul>                    |              |
| eeeeee.eee | Gitter Ost  | Maximal sechs feste Stellen für Meter und drei feste Dezimalstellen für Meter.                                                                     | 195233.507   |
| nnnnnn.nnn | Gitter Nord | Maximal sechs feste Stellen für Meter und drei feste Dezimalstellen für Meter.                                                                     | 127223.793   |

| Symbol                       | Feld                 | Beschreibung                                                                                                    | Beispiel  |
|------------------------------|----------------------|----------------------------------------------------------------------------------------------------|-----------|
| hhmmss.ss                    | Zeit                 | StundenMinutenSekunden.Dezimal                                                                                                    | 115744.00 |
|                              |                      | <ul> <li>Zwei feste Stellen für Stunden, zwei feste<br/>Stellen für Minuten, zwei feste Stellen für<br/>Sekunden und eine variable Anzahl von<br/>Dezimalstellen der Sekunden.</li> </ul>                                                               |           |
|                              |                      | <ul> <li>Es sind immer f ührende Nullen f ür Stunden,<br/>Minuten und Sekunden enthalten, um eine<br/>feste L änge beizubehalten.</li> </ul>                                                                                                    |           |
| mmddyy                       | Datum                | <ul> <li>MonatTagJahr - zwei feste Stellen für<br/>Monat, zwei feste Stellen für Tag, zwei feste<br/>Stellen für Jahr.</li> </ul>                                                                                                    | 093003    |
|                              |                      | <ul> <li>Es sind immer f ührende Nullen f ür Monat,<br/>Tag und Jahr enthalten, um eine feste<br/>L änge beizubehalten.</li> </ul>                                                                                                    |           |
| Kein<br>spezielles<br>Symbol | Definierte<br>Felder | <ul> <li>Einige Felder sind f ür bestimmte vordefi-<br/>nierte Konstanten bestimmt, die meisten<br/>sind Buchstaben.</li> </ul>                                                                                                    | М         |
|                              |                      | <ul> <li>Ein solches Feld wird durch ein oder<br/>mehrere gültige Zeichen dargestellt.<br/>Ausgeschlossen von dieser Liste sind<br/>folgende Zeichen, die für andere Feldtypen<br/>stehen: A, a, c, x, hh, hhmmss.ss, IIII.II,<br/>yyyyy.yy.</li> </ul> |           |

### Numerische Wertefelder

| Symbol | Feld            | Beschreibung                                                                                                    | Beispiel                     |
|--------|-----------------|----------------------------------------------------------------------------------------------------|------------------------------|
| X.X    | Variable Zahl   | Ganze Zahl oder numerisches Zahlenfeld<br>mit Fliesskomma                                                                                                    | 73.10 = 73.1<br>= 073.1 = 73 |
|        |                 | <ul> <li>Optional f ührende und h ängende Nullen.<br/>Dezimalpunkt und sich anschliessender<br/>Dezimalbruch sind optional, wenn die<br/>volle Aufl ösung nicht ben ötigt wird.</li> </ul> |                              |
| hh_    | Festes HEX Feld | HEX Zahlen, feste Länge                                                                                                    | 3F                           |

### Informationsfelder

| Symbol | Feld                         | Beschreibung                      | Beispiel |
|--------|------------------------------|-----------------------------------|----------|
| CC     | Variables Textfeld           | Textfeld mit variabler Länge      | а        |
| aa_    | Festes Textfeld              | Textfeld mit fester Länge         | Ν        |
| xx_    | Festes nume-<br>risches Feld | Numerisches Feld mit fester Länge | 1        |

### Leere Felder

| Symbol      | Feld                                          | Beschreibung                                | Beispiel |
|-------------|-----------------------------------------------|---------------------------------------------|----------|
| Kein Symbol | Information für<br>Ausgabe nicht<br>verfügbar | Leere Felder enthalten keine Informationen. | "        |

(P

(P

Felder werden immer durch Komma getrennt. Vor der Checksumme steht nie ein Komma.

Wenn Feldinformationen nicht verfügbar sind, ist die Position im Datenstring leer.

## **GGA - Global Positioning System Positionsdaten**

Syntax

Beschreibung der Felder

### \$--GGA,hhmmss.ss,IIII.II,a,yyyyy.yy,a,x,xx,x.x,x.x,M,x.x,M,x.x,Xxx\*hh<CR><LF>

| Feld      | Beschreibung                                                                                               |
|-----------|----------------------------------------------------------------------------------------------------|
| \$GGA     | Kopfzeile einschliesslich Talker ID                                                                        |
| hhmmss.ss | UTC Zeit der Position                                                                                      |
| .         | Breite (WGS 1984)                                                                                          |
| а         | Hemisphäre, North (Nord) oder South (Süd)                                                                  |
| ууууу.уу  | Länge (WGS 1984)                                                                                           |
| а         | East (Ost) oder West (West)                                                                                |
| х         | Indikator für Positionsqualität                                                                            |
|           | 0 = Position nicht verfügbar oder ungültig                                                                 |
|           | 1 = Keine Echtzeit Position, Navigationslösung                                                             |
|           | 2 = Echtzeit Position, Mehrdeutigkeiten nicht fixiert                                                      |
|           | 3 = Gültige Lösung für GNSS <b>P</b> recise <b>P</b> ositioning <b>S</b> ervice Modus zum<br>Beispiel WAAS |
|           | 4 = Echtzeit Position, Mehrdeutigkeiten fixiert                                                            |
| XX        | Anzahl der verwendeten Satelliten, 00 bis 26.                                                              |
| X.X       | HDOP                                                                                                    |

| Feld      | Beschreibung                                                                                                    |
|-----------|----------------------------------------------------------------------------------------------------|
| X.X       | Höhe des Bodenpunktes über/unter dem Mittleren Meeresspiegel in Meter.<br>Wenn keine orthometrische Höhe verfügbar ist, wird die lokale ellipsoidische<br>Höhe ausgegeben. Wenn die lokale ellipsoidische Höhe ebenfalls nicht<br>verfügbar ist, wird die WGS 1984 ellipsoidische Höhe ausgegeben. |
| Μ         | Einheit der Höhe als fester Text M                                                                                                    |
| X.X       | Geoidundulation in Meter. Dies ist die Differenz zwischen der WGS 1984<br>Erdellipsoidoberfläche und dem Mittleren Meeresspiegel.                                                                                                    |
| Μ         | Einheit der Geoidundulation als fester Text M                                                                                                    |
| X.X       | Alter der differentiellen GNSS Daten, leer, wenn DGPS nicht verwendet wird                                                                                                    |
| XXXX      | Differentielle Referenzstationsnummer, 0000 bis 1023                                                                                                    |
| *hh       | Checksumme                                                                                                    |
| <cr></cr> | Carriage Return                                                                                                    |
| <lf></lf> | Line Feed (Zeilenvorschub)                                                                                                    |

Beispiele

### Benutzerdefinierte Talker ID = GN

\$GNGGA,113805.50,4724.5248541,N,00937.1063044,E,4,13,0.7,1171.281,M,-703.398,M,0.26,0000\*42

## **GGK - Echtzeit Position mit DOP**

Syntax

Beschreibung der Felder

### \$--GGK,hhmmss.ss,mmddyy,IIII.II,a,yyyyy.yy,a,x,xx,x.x,EHTx.x,M\*hh<CR><LF>

| Feld      | Beschreibung                                          |
|-----------|-------------------------------------------------------|
| \$GGK     | Kopfzeile einschliesslich Talker ID                   |
| hhmmss.ss | UTC Zeit der Position                                 |
| mmddyy    | UTC Datum                                             |
| 1111.11   | Breite (WGS 1984)                                     |
| а         | Hemisphäre, North (Nord) oder South (Süd)             |
| ууууу.уу  | Länge (WGS 1984)                                      |
| а         | East (Ost) oder West (West)                           |
| x         | Indikator für Positionsqualität                       |
|           | 0 = Position nicht verfügbar oder ungültig            |
|           | 1 = Keine Echtzeit Position, Navigationslösung        |
|           | 2 = Echtzeit Position, Mehrdeutigkeiten nicht fixiert |
|           | 3 = Echtzeit Position, Mehrdeutigkeiten fixiert       |
| XX        | Anzahl der verwendeten Satelliten, 00 bis 26.         |
| X.X       | GDOP                                                  |
| EHT       | Ellipsoidische Höhe                                   |

| Feld      | Beschreibung                                                                                                    |
|-----------|----------------------------------------------------------------------------------------------------|
| х.х       | Höhe des Bodenpunktes als lokale ellipsoidische Höhe. Wenn die lokale ellipsoidische Höhe nicht verfügbar ist, wird die WGS 1984 ellipsoidische Höhe ausgegeben. |
| М         | Einheit der Höhe als fester Text M                                                                                                    |
| *hh       | Checksumme                                                                                                    |
| <cr></cr> | Carriage Return                                                                                                    |
| <lf></lf> | Line Feed (Zeilenvorschub)                                                                                                    |

#### Beispiele

#### **Standard Talker ID**

\$GNGGK,113616.00,041006,4724.5248557,N,00937.1063064,E,3,12,1.7,EHT1171.742,M \*6D

#### Benutzerdefinierte Talker ID = GN

\$GNGGK,113806.00,041006,4724.5248557,N,00937.1063064,E,3,13,1.4,EHT1171.746,M \*66

# **GGK(PT)** - Echtzeit Position mit DOP, Trimble Eigenformat

Syntax

Beschreibung der Felder

### \$PTNL,GGK,hhmmss.ss,mmddyy,IIII.II,a,yyyyy.yy,a,x,xx,x.x,EHTx.x,M\*hh<CR><LF>

| Feld      | Beschreibung                                          |
|-----------|-------------------------------------------------------|
| \$PTNL    | \$ = Start des Satztrennzeichens, Talker ID ist PTNL  |
| GGK       | GGK Satz Formatierer                                  |
| hhmmss.ss | UTC Zeit der Position                                 |
| mmddyy    | UTC Datum                                             |
| 1111.11   | Breite (WGS 1984)                                     |
| а         | Hemisphäre, North (Nord) oder South (Süd)             |
| ууууу.уу  | Länge (WGS 1984)                                      |
| а         | East (Ost) oder West (West)                           |
| x         | Indikator für Positionsqualität                       |
|           | 0 = Position nicht verfügbar oder ungültig            |
|           | 1 = Keine Echtzeit Position, Navigationslösung        |
|           | 2 = Existiert nicht                                   |
|           | 3 = Echtzeit Position, Mehrdeutigkeiten fixiert       |
|           | 4 = Echtzeit Position, Mehrdeutigkeiten nicht fixiert |
| XX        | Anzahl der verwendeten Satelliten, 00 bis 26.         |
| X.X       | PDOP                                                  |
| EHT       | Ellipsoidische Höhe                                   |

| Feld      | Beschreibung                                                                                                    |
|-----------|----------------------------------------------------------------------------------------------------|
| х.х       | Höhe des Bodenpunktes als lokale ellipsoidische Höhe. Wenn die lokale ellipsoidische Höhe nicht verfügbar ist, wird die WGS 1984 ellipsoidische Höhe ausgegeben. |
| Μ         | Einheit der Höhe als fester Text M                                                                                                    |
| *hh       | Checksumme                                                                                                    |
| <cr></cr> | Carriage Return                                                                                                    |
| <lf></lf> | Line Feed (Zeilenvorschub)                                                                                                    |

Beispiele

#### **Standard Talker ID**

\$PTNL,GGK,113616.00,041006,4724.5248557,N,00937.1063064,E,3,12,1.5,EHT1171.74 2,M\*4C

#### Benutzerdefinierte Talker ID = GN

\$PTNL,GGK,113806.00,041006,4724.5248557,N,00937.1063064,E,3,13,1.2,EHT1171.74 6,M\*43

## **GGQ - Echtzeit Position mit Koordinatenqualität**

Syntax

Beschreibung der Felder

### \$--GGQ,hhmmss.ss,mmddyy,llll.ll,a,yyyyy.yy,a,x,xx,x.x,X,M\*hh<CR><LF>

| Feld      | Beschreibung                                          |
|-----------|-------------------------------------------------------|
| \$GGQ     | Kopfzeile einschliesslich Talker ID                   |
| hhmmss.ss | UTC Zeit der Position                                 |
| mmddyy    | UTC Datum                                             |
| 1111.11   | Breite (WGS 1984)                                     |
| а         | Hemisphäre, North (Nord) oder South (Süd)             |
| ууууу.уу  | Länge (WGS 1984)                                      |
| а         | East (Ost) oder West (West)                           |
| x         | Indikator für Positionsqualität                       |
|           | 0 = Position nicht verfügbar oder ungültig            |
|           | 1 = Keine Echtzeit Position, Navigationslösung        |
|           | 2 = Echtzeit Position, Mehrdeutigkeiten nicht fixiert |
|           | 3 = Echtzeit Position, Mehrdeutigkeiten fixiert       |
| XX        | Anzahl der verwendeten Satelliten, 00 bis 26.         |
| X.X       | Koordinatenqualität in Meter                          |

| Feld      | Beschreibung                                                                                                    |
|-----------|----------------------------------------------------------------------------------------------------|
| х.х       | Höhe des Bodenpunktes über/unter dem Mittleren Meeresspiegel in Meter.<br>Wenn keine orthometrische Höhe verfügbar ist, wird die lokale ellipsoidische<br>Höhe ausgegeben. Wenn die lokale ellipsoidische Höhe ebenfalls nicht<br>verfügbar ist, wird die WGS 1984 ellipsoidische Höhe ausgegeben. |
| М         | Einheit der Höhe als fester Text M                                                                                                    |
| *hh       | Checksumme                                                                                                    |
| <cr></cr> | Carriage Return                                                                                                    |
| <lf></lf> | Line Feed (Zeilenvorschub)                                                                                                    |

Beispiele

### **Standard Talker ID**

\$GNGGQ,113615.50,041006,4724.5248556,N,00937.1063059,E,3,12,0.009,1171.281,M\* 22

\$GPGGQ,113615.50,041006,...,08,,\*67 \$GLGGQ,113615.50,041006,...,04,,\*77

### Benutzerdefinierte Talker ID = GN

\$GNGGQ,113805.50,041006,4724.5248541,N,00937.1063044,E,3,13,0.010,1171.281,M\* 2E

## **GLL - Geografische Position Breite/Länge**

### Syntax

Beschreibung der Felder

### \$--GLL,IIII.II,a,yyyyy,yy,a,hhmmss.ss,A,a\*hh<CR><LF>

| 1         |                                                           |
|-----------|-----------------------------------------------------------|
| Feld      | Beschreibung                                              |
| \$GLL     | Kopfzeile einschliesslich Talker ID                       |
| 1111.11   | Breite (WGS 1984)                                         |
| а         | Hemisphäre, <b>N</b> orth (Nord) oder <b>S</b> outh (Süd) |
| ууууу.уу  | Länge (WGS 1984)                                          |
| а         | East (Ost) oder West (West)                               |
| hhmmss.ss | UTC Zeit der Position                                     |
| а         | Status                                                    |
|           | A = Daten gültig                                          |
|           | V = Daten ungültig                                        |
| а         | Modusindikator                                            |
|           | A = Autonomer Modus                                       |
|           | D = Differentieller Modus                                 |
|           | N = Daten ungültig                                        |
| *hh       | Checksumme                                                |
| <cr></cr> | Carriage Return                                           |
| <lf></lf> | Line Feed (Zeilenvorschub)                                |
| 1         |                                                           |

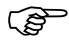

Das Modusindikatorfeld ergänzt das Statusfeld. Das Statusfeld wird für die Modusindikatoren A und D auf A gesetzt. Das Statusfeld wird für den Modusindikator N auf V gesetzt.

Beispiele

Standard Talker ID \$GNGLL,4724.5248556,N,00937.1063059,E,113615.50,A,D\*7B Benutzerdefinierte Talker ID = GN \$GNGLL,4724.5248541,N,00937.1063044,E,113805.50,A,D\*7E

### **GNS - GNSS Fixierte Daten**

Syntax

Beschreibung der Felder

### \$--GNS,hhmmss.ss,IIII.II,a,yyyyy.yy,a,c--c,xx,x.x,x.x,x.x,x.x,xxx\*hh<CR><LF>

| Feld      | Beschreibung                                                                                                    |
|-----------|----------------------------------------------------------------------------------------------------|
| \$GNS     | Kopfzeile einschliesslich Talker ID                                                                                                    |
| hhmmss.ss | UTC Zeit der Position                                                                                                    |
| .         | Breite (WGS 1984)                                                                                                    |
| а         | Hemisphäre, <b>N</b> orth (Nord) oder <b>S</b> outh (Süd)                                                                                                    |
| ууууу.уу  | Länge (WGS 1984)                                                                                                    |
| а         | East (Ost) oder West (West)                                                                                                    |
| CC        | Modusindikator                                                                                                    |
|           | N = Das Satellitensystem wird f ür die Berechnung der Position nicht verwendet oder die Position ist ung ültig                                                                                                    |
|           | A = Autonom; Navigationslösung, keine Echtzeit Lösung                                                                                                    |
|           | D = Differentiell; Echtzeit Position, Mehrdeutigkeiten nicht fixiert                                                                                                    |
|           | R = Echtzeit kinematisch; Mehrdeutigkeiten fixiert                                                                                                    |
| XX        | Anzahl der verwendeten Satelliten, 00 bis 99.                                                                                                    |
| X.X       | HDOP                                                                                                    |
| x.x       | Höhe des Bodenpunktes über/unter dem Mittleren Meeresspiegel in Meter.<br>Wenn keine orthometrische Höhe verfügbar ist, wird die lokale ellipsoidische<br>Höhe ausgegeben. Wenn die lokale ellipsoidische Höhe ebenfalls nicht<br>verfügbar ist, wird die WGS 1984 ellipsoidische Höhe ausgegeben. |
| Feld      | Beschreibung                                         |
|-----------|------------------------------------------------------|
| x.x       | Geoidundulation in Meter.                            |
| x.x       | Alter der differentiellen Daten                      |
| xxxx      | Differentielle Referenzstationsnummer, 0000 bis 1023 |
| *hh       | Checksumme                                           |
| <cr></cr> | Carriage Return                                      |
| <lf></lf> | Line Feed (Zeilenvorschub)                           |

#### **Beispiele**

#### **Standard Talker ID**

\$GNGNS,113616.00,4724.5248557,N,00937.1063064,E,RR,12,0.9,1171.279,-703.398,0.76,0000\*6C \$GPGNS,113616.00,,,,,08,,,,,\*69 \$GLGNS,113616.00,,,,,04,,,,,\*79

### Benutzerdefinierte Talker ID = GN

\$GNGNS,113806.00,4724.5248547,N,00937.1063032,E,R,13,0.7,1171.283,-703.398,0.76,0000\*39

# **GSA - GNSS DOP und aktive Satelliten**

Syntax

#### 

Beschreibung der Felder

| Feld      | Beschreibung                                                             |
|-----------|--------------------------------------------------------------------------|
| \$GSA     | Kopfzeile einschliesslich Talker ID                                      |
| а         | Modus                                                                    |
|           | M = Manuell, erzwungene Operation im 2D oder 3D Modus                    |
|           | A = Automatisch, erlaubt automatischen Wechsel zwischen 2D und 3D        |
| x         | Modus                                                                    |
|           | 1 = Position nicht verfügbar                                             |
|           | 2 = 2D                                                                   |
|           | 3 = 3D                                                                   |
| XX        | Nummer der Satelliten, die zur Lösung verwendet werden. Dieses Feld wird |
|           | 1 bis 32 = PRN Nummern von GPS Satelliten                                |
|           | 33 bis 64 = Nummer von WAAS und WAAS ähnlichen Satelliten                |
|           | 65 bis 96 = Slot Nummern von GLONASS Satelliten                          |
| X.X       | PDOP                                                                     |
| X.X       | HDOP                                                                     |
| X.X       | VDOP                                                                     |
| *hh       | Checksumme                                                               |
| <cr></cr> | Carriage Return                                                          |
| <lf></lf> | Line Feed (Zeilenvorschub)                                               |

#### Beispiele

#### **Standard Talker ID**

\$GNGSA,A,3,01,11,14,17,19,20,24,28,,,,,1.5,0.9,1.2\*26 \$GNGSA,A,3,65,66,67,81,,,,,1.5,0.9,1.2\*29

#### Benutzerdefinierte Talker ID = GN

\$GNGSA,A,3,01,11,14,17,19,20,23,24,28,,,,65,66,67,81,,,,,,1.2,0.7,1.0\*27

# **GSV - Sichtbare GNSS Satelliten**

Syntax

Beschreibung der Felder

| \$GSV,x,x,xx,xx,xx,xx,xx,xx, | *hh <cr><lf></lf></cr> |
|------------------------------|------------------------|
|------------------------------|------------------------|

| Feld      | Beschreibung                                                                                                 |
|-----------|----------------------------------------------------------------------------------------------------|
| \$GSV     | Kopfzeile einschliesslich Talker ID                                                                          |
| x         | Gesamtanzahl der Messages, 1 bis 4                                                                           |
| x         | Message Nummer, 1 bis 4                                                                                      |
| XX        | Anzahl der theoretisch sichtbaren Satelliten entsprechend dem aktuellen Almanach.                            |
| XX        | PRN (GPS) / Slot (GLONASS) Nummer des Satelliten                                                             |
| XX        | Elevation in Grad, 90 Maximum, leer, wenn kein Empfang                                                       |
| XXX       | Azimut in Grad, wahre Nordrichtung, 000 bis 359, leer, wenn kein Empfang                                     |
| XX        | <b>S</b> ignal to <b>N</b> oise <b>R</b> atio C/No in dB, 00 bis 99 des L1 Signals, leer, wenn kein Empfang. |
|           | bis zu viermalige Wiederholung des Satzes PRN/Slot Nummer, Elevation, Azimut und SNR                         |
| *hh       | Checksumme                                                                                                   |
| <cr></cr> | Carriage Return                                                                                              |
| <lf></lf> | Line Feed (Zeilenvorschub)                                                                                   |

| (P        | Um die gesamte Satelliteninformation zu erhalten, kann die Übertragung von Mehrfach-<br>Messages erforderlich sein, spezifiziert durch die Gesamtanzahl der Messages und der<br>Messagenummer. |
|-----------|----------------------------------------------------------------------------------------------------|
| (F        | Die Felder für PRN / Slot Nummer, Elevation, Azimut und SNR bilden einen Satz. Es ist eine unterschiedliche Anzahl von diesen Sätzen bis zu einem Maximum von vier Sätzen erlaubt.             |
| Beispiele | Standard Talker ID                                                                                                    |
| •         | \$GPGSV,3,1,11,01,55,102,51,11,85,270,50,14,31,049,47,17,21,316,46*7A                                                                                                    |
|           | \$GPGSV,3,2,11,19,31,172,48,20,51,249,50,22,00,061,,23,11,190,42*7E                                                                                                    |
|           | \$GPGSV,3,3,11,24,11,292,43,25,08,114,,28,14,275,44,,,,*45                                                                                                    |
|           | \$GLGSV,2,1,06,65,16,055,42,66,64,025,48,67,46,262,42,68,01,245,*64                                                                                                    |
|           | \$GLGSV,2,2,06,81,52,197,47,83,07,335,,,,,,*68                                                                                                    |
|           | Benutzerdefinierte Talker ID = GN                                                                                                    |
|           | \$GNGSV,3,1,10,01,55,100,51,11,86,263,50,14,31,049,47,17,22,316,46*65                                                                                                    |
|           | \$GNGSV,3,2,10,19,30,172,48,20,52,249,51,23,12,190,42,24,12,292,42*6C                                                                                                    |
|           | \$GNGSV,3,3,10,25,09,114,,28,14,274,44,,,,,*62                                                                                                    |

# LLK - Leica Lokale Position und GDOP

Syntax

Beschreibung der Felder \$--LLK,hhmmss.ss,mmddyy,eeeeee.eee,M,nnnnnn,M,x,xx,x.x,X.x,M\*hh<CR><LF>

| Feld       | Beschreibung                                                                                                    |
|------------|----------------------------------------------------------------------------------------------------|
| \$LLK      | Kopfzeile einschliesslich Talker ID                                                                                                    |
| hhmmss.ss  | UTC Zeit der Position                                                                                                    |
| mmddyy     | UTC Datum                                                                                                    |
| eeeeee.eee | Gitter Ost-Koordinate in Meter                                                                                                    |
| М          | Einheit der Gitter Ost-Koordinate als fester Text M                                                                                                    |
| nnnnnn.nnn | Gitter Nord-Koordinate in Meter                                                                                                    |
| М          | Einheit der Gitter Nord-Koordinate als fester Text M                                                                                                    |
| x          | Positionsqualität                                                                                                    |
|            | 0 = Position nicht verfügbar oder ungültig                                                                                                    |
|            | 1 = Keine Echtzeit Position, Navigationslösung                                                                                                    |
|            | 2 = Echtzeit Position, Mehrdeutigkeiten nicht fixiert                                                                                                    |
|            | 3 = Echtzeit Position, Mehrdeutigkeiten fixiert                                                                                                    |
| XX         | Anzahl der verwendeten Satelliten                                                                                                    |
| X.X        | GDOP                                                                                                    |
| х.х        | Höhe des Bodenpunktes über/unter dem Mittleren Meeresspiegel in Meter.<br>Wenn keine orthometrische Höhe verfügbar ist, wird die lokale ellipsoidische<br>Höhe ausgegeben. |

| Feld      | Beschreibung                       |
|-----------|------------------------------------|
| М         | Einheit der Höhe als fester Text M |
| *hh       | Checksumme                         |
| <cr></cr> | Carriage Return                    |
| <lf></lf> | Line Feed (Zeilenvorschub)         |

Beispiele

#### **Standard Talker ID**

\$GNLLK,113616.00,041006,764413.024,M,252946.774,M,3,12,1.7,1171.279,M\*0F \$GPLLK,113616.00,041006,,,,,08,,,\*57 \$GLLLK,113616.00,041006,,,,,04,,,\*47

#### Benutzerdefinierte Talker ID = GN

\$GNLLK,113806.00,041006,764413.021,M,252946.772,M,3,13,1.4,1171.283,M\*04

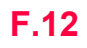

# LLQ - Leica Lokale Position und Qualität

Syntax

Beschreibung der Felder \$--LLQ,hhmmss.ss,mmddyy,eeeeee.eee,M,nnnnnn,M,x,xx,x.x,x,X,M\*hh<CR><LF>

| Feld       | Beschreibung                                                                                                    |
|------------|----------------------------------------------------------------------------------------------------|
| \$LLQ      | Kopfzeile einschliesslich Talker ID                                                                                                    |
| hhmmss.ss  | UTC Zeit der Position                                                                                                    |
| mmddyy     | UTC Datum                                                                                                    |
| eeeeee.eee | Gitter Ost-Koordinate in Meter                                                                                                    |
| М          | Einheit der Gitter Ost-Koordinate als fester Text M                                                                                                    |
| nnnnnn.nnn | Gitter Nord-Koordinate in Meter                                                                                                    |
| М          | Einheit der Gitter Nord-Koordinate als fester Text M                                                                                                    |
| x          | Positionsqualität                                                                                                    |
|            | 0 = Position nicht verfügbar oder ungültig                                                                                                    |
|            | 1 = Keine Echtzeit Position, Navigationslösung                                                                                                    |
|            | 2 = Echtzeit Position, Mehrdeutigkeiten nicht fixiert                                                                                                    |
|            | 3 = Echtzeit Position, Mehrdeutigkeiten fixiert                                                                                                    |
| XX         | Anzahl der verwendeten Satelliten                                                                                                    |
| X.X        | Koordinatenqualität in Meter                                                                                                    |
| X.X        | Höhe des Bodenpunktes über/unter dem Mittleren Meeresspiegel in Meter.<br>Wenn keine orthometrische Höhe verfügbar ist, wird die lokale ellipsoidische<br>Höhe ausgegeben. |

| Feld      | Beschreibung                       |
|-----------|------------------------------------|
| М         | Einheit der Höhe als fester Text M |
| *hh       | Checksumme                         |
| <cr></cr> | Carriage Return                    |
| <lf></lf> | Line Feed (Zeilenvorschub)         |

**Beispiele** 

#### Standard Talker ID

\$GNLLQ,113616.00,041006,764413.024,M,252946.774,M,3,12,0.010,1171.279,M\*12 \$GPLLQ,113616.00,041006,,,,,08,,,\*4D \$GLLLQ,113616.00,041006,,,,,04,,,\*5D

#### Benutzerdefinierte Talker ID = GN

\$GNLLQ,113806.00,041006,764413.021,M,252946.772,M,3,13,0.010,1171.283,M\*1A

# **RMC - Empfohlene Minimum spezifische GNSS Daten**

Syntax

Beschreibung der Felder

## \$--RMC,hhmmss.ss,A,IIII.II,a,yyyyy.yy,a,x.x,x.x,xxxxxx,x.x,a,a\*hh<CR><LF>

| Feld      | Beschreibung                                              |
|-----------|-----------------------------------------------------------|
| \$RMC     | Kopfzeile einschliesslich Talker ID                       |
| hhmmss.ss | UTC Zeit der Position                                     |
| а         | Status                                                    |
|           | A = Daten gültig                                          |
|           | V = Navigation Empfängerwarnung                           |
| .         | Breite (WGS 1984)                                         |
| а         | Hemisphäre, <b>N</b> orth (Nord) oder <b>S</b> outh (Süd) |
| ууууу.уу  | Länge (WGS 1984)                                          |
| а         | East (Ost) oder West (West)                               |
| x.x       | Geschwindigkeit über Grund in Knoten                      |
| x.x       | Kurs über Grund in Grad                                   |
| xxxxxx    | Datum: ddmmyy                                             |
| X.X       | Magnetische Abweichung in Grad                            |
| а         | East (Ost) oder West (West)                               |

| Feld      | Beschreibung               |
|-----------|----------------------------|
| a*hh      | Modusindikator             |
|           | A = Autonomer Modus        |
|           | D = Differentieller Modus  |
|           | N = Daten ungültig         |
| <cr></cr> | Carriage Return            |
| <lf></lf> | Line Feed (Zeilenvorschub) |

#### Beispiele

#### Standard Talker ID

\$GNRMC,113616.00,A,4724.5248557,N,00937.1063064,E,0.01,11.43,100406,11.43,E,D\* 1C

#### Benutzerdefinierte Talker ID = GN

\$GNRMC,113806.00,A,4724.5248547,N,00937.1063032,E,0.00,287.73,100406,287.73,E, D\*10

#### Syntax

Beschreibung der Felder

# VTG - Kurs über Grund und Grundgeschwindigkeit

### \$--VTG,x.x,T,x.x,M,x.x,N,x.x,K,a\*hh<CR><LF>

| Feld      | Beschreibung                                                     |
|-----------|------------------------------------------------------------------|
| \$VTG     | Kopfzeile einschliesslich Talker ID                              |
| x.x       | Kurs über Grund in Grad, wahre Nordrichtung, 0.0 bis 359.9       |
| Т         | Fester Text T für wahre Nordrichtung                             |
| x.x       | Kurs über Grund in Grad, magnetische Nordrichtung, 0.0 bis 359.9 |
| М         | Fester Text M für magnetische Nordrichtung                       |
| x.x       | Geschwindigkeit über Grund in Knoten                             |
| Ν         | Fester Text N für Knoten                                         |
| x.x       | Geschwindigkeit über Grund in km/h                               |
| К         | Fester Text K für km/h                                           |
| а         | Modusindikator                                                   |
|           | A = Autonomer Modus                                              |
|           | D = Differentieller Modus                                        |
|           | N = Daten ungültig                                               |
| *hh       | Checksumme                                                       |
| <cr></cr> | Carriage Return                                                  |
| <lf></lf> | Line Feed (Zeilenvorschub)                                       |

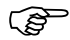

Die magnetische Deklination wird im Empfänger in **KONFIG Einheiten und Formate**, Seite **Winkel** festgelegt.

Beispiele

Standard Talker ID \$GNVTG,11.4285,T,11.4285,M,0.007,N,0.013,K,D\*3D Benutzerdefinierte Talker ID = GN \$GNVTG,287.7273,T,287.7273,M,0.002,N,0.004,K,D\*3E

# **ZDA - Uhrzeit und Datum**

#### Syntax

#### Beschreibung der Felder

#### \$--ZDA,hhmmss.ss,xx,xx,xxx,xxx\*hh<CR><LF>

| Feld      | Beschreibung                                             |
|-----------|----------------------------------------------------------|
| \$ZDA     | Kopfzeile einschliesslich Talker ID                      |
| hhmmss.ss | UTC Zeit                                                 |
| XX        | UTC Tag, 01 bis 31                                       |
| XX        | UTC Monat, 01 bis 12                                     |
| XXXX      | UTC Jahr                                                 |
| XX        | Beschreibung der lokalen Zeitzone in Stunden, 00 bis ±13 |
| XX        | Beschreibung der lokalen Zeitzone in Minuten, 00 bis +59 |
| *hh       | Checksumme                                               |
| <cr></cr> | Carriage Return                                          |
| <lf></lf> | Line Feed (Zeilenvorschub)                               |

Ē

Beispiele

Diese Message hat eine hohe Priorität und wird sofort nach ihrer Erzeugung ausgegeben. Die Verzögerung wird somit auf ein Minimum beschränkt.

#### Standard Talker ID

\$GPZDA,091039.00,01,10,2003,-02,00\*4B

### Benutzerdefinierte Talker ID = GN

\$GNZDA,113806.00,10,04,2006,02,00\*76

| Anhang G              | Format de                                                                                                    | er Event Eingang Bestätigungsmessage                          |  |
|-----------------------|----------------------------------------------------------------------------------------------------|---------------------------------------------------------------|--|
| Beschreibung          | <ul> <li>Mit GPS1200+ kann eine Message erstellt werden. Diese Message informiert über</li> <li>die Tatsache, dass ein Event vom Empfänger registriert wurde</li> <li>Die Zeit, wann der Event registriert wurde.</li> </ul> |                                                               |  |
|                       | Die Message kann im ASCII oder im Binärformat sein. Sie wird an ein angeschlossenes<br>Gerät, zum Beispiel einen PC gesendet.<br>Siehe Kapitel "22.13 Event Eingang" für die Konfiguration der Event Eingang Schnittstelle.  |                                                               |  |
| Zugriff               | Hauptmenü: Konfig\Schnittstellen\Event Eingang wählen, um die Bestätigungsmes-<br>sage zu aktivieren.                                                                                                    |                                                               |  |
| Syntax in Binärformat | In Binärform ist das Format der Bestätigungsmessage Leica Binary v2. Eine LB2-Dokumen-<br>tation ist auf Wunsch bei jeder Leica Geosystems Niederlassung erhältlich.                                                         |                                                               |  |
| Syntax in ASCII       | \$PLEIR,EIX,ssssssss,tttttttt,nnnn,cccc,dddd*hh <cr><lf></lf></cr>                                                                                                    |                                                               |  |
| Beschreibung der      | Feld                                                                                                    | Beschreibung                                                  |  |
| reider                | \$PLEIR                                                                                                    | Kopfzeile                                                     |  |
|                       | EIX                                                                                                    | Messagebezeichnung.<br>X = 1 für Port E1<br>X = 2 für Port E2 |  |
|                       | SSSSSSSSS                                                                                                    | GPS Zeit in der Woche des Events in ms                        |  |
|                       | ttttttt                                                                                                    | GPS Zeit in der Woche des Events in ns                        |  |

| Feld      | Beschreibung                                                                                                    |
|-----------|----------------------------------------------------------------------------------------------------|
| nnnn      | GPS Wochennummer                                                                                                    |
| сссс      | Event Zähler                                                                                                    |
| dddd      | Event Puls Zähler<br>Dies ist der Zähler aller Pulse, einschliesslich jener, welche die angegebene<br>Zeitschranke, die in <b>KONFIG Event Eingang</b> gesetzt wird, unterschritten<br>haben. Dies erlaubt es, ausgelassene Events zu erkennen. |
| *hh       | Checksumme                                                                                                    |
| <cr></cr> | Carriage Return                                                                                                    |
| <lf></lf> | Line Feed (Zeilenvorschub)                                                                                                    |

Beispiel

\$PLEIR,EI2,292412000,28932,1203,203,1\*70

| Anhang H         | Format des seismischen Protokolls                                                                                                    |                                                                                                    |  |
|------------------|----------------------------------------------------------------------------------------------------|----------------------------------------------------------------------------------------------------|--|
| Beschreibung     | Seismische Protokolle können mit GPS1200+ erzeugt werden. Sie werden zusammen mit<br>der Punktinformation als Anmerkung abgespeichert. Sie können direkt vom Empfänger<br>exportiert oder nach LGO importiert werden.<br>Siehe Kapitel "22.4.3 Konfiguration der Anmerkungen" für das Aktivieren der Registrierung<br>des seismischen Protokolls. |                                                                                                    |  |
| Zugriff          | Hauptme<br>trierung d                                                                                                    | Hauptmenü: Konfig\Mess Einstellungen\Seismisches Protokoll wählen, um die Regis-<br>trierung des seismischen Protokolls zu aktivieren. |  |
| Syntax           | @GSEVMgg.gpp.phh.hvv.vaaa.aaasseeeiiRECRSN                                                                                                    |                                                                                                    |  |
| Beschreibung der | Feld                                                                                                    | Beschreibung                                                                                                    |  |
| Felder           | @                                                                                                    | Aufzeichnungsmarkierung, automatisch gespeichert                                                                                       |  |
|                  | GSE                                                                                                    | Aufzeichnungstyp, GPS <b>SE</b> ismic                                                                                                  |  |
|                  | V                                                                                                    | Versionsnummer des Protokolls, eine Stelle                                                                                             |  |
|                  | М                                                                                                    | Positionstyp, eine Stelle                                                                                                    |  |
|                  |                                                                                                    | 0 = Position nicht verfügbar                                                                                                    |  |
|                  |                                                                                                    | 1 = Navigierte Position                                                                                                    |  |
|                  |                                                                                                    | 2 = Differentielle Code Position                                                                                                    |  |
|                  |                                                                                                    | 3 = Differentielle Phase, Float-Lösung                                                                                                 |  |
|                  |                                                                                                    | 4 = Differentielle Phase, Fixierte Lösung                                                                                              |  |
|                  | gg.g                                                                                                    | GDOP, vier Stellen einschliesslich Dezimalpunkt, 0.0 bis 99.9                                                                          |  |
|                  | pp.p                                                                                                    | PDOP, vier Stellen einschliesslich Dezimalpunkt, 0.0 bis 99.9                                                                          |  |

| Feld                                          | Beschreibung                                                                                                    |
|-----------------------------------------------|----------------------------------------------------------------------------------------------------|
| hh.h                                          | HDOP, vier Stellen einschliesslich Dezimalpunkt, 0.0 bis 99.9                                                                                                    |
| VV.V                                          | VDOP, vier Stellen einschliesslich Dezimalpunkt, 0.0 bis 99.9                                                                                                    |
| aaa.aaa                                       | Antennenhöhe als Summe der Höhenablesung und des Antennenoffsets, sechs Stellen einschliesslich Dezimalpunkt und Minuszeichen, -99.99 bis 999.99                                                                                            |
| SS                                            | Anzahl der zur Lösung verwendeten Satelliten, zwei Stellen, 0 bis 12                                                                                                    |
| eee                                           | Anzahl der auf dem Punkt verbrachten Epochen, drei Stellen, 0 bis 999                                                                                                    |
| ii                                            | Länge der Intervalle zwischen den Epochen in Sekunden, zwei Stellen, 0, 1, 2, 3, 4, 5, 6, 10, 12, 15, 30, 60                                                                                                    |
| REC                                           | Empfängertyp, sechs Stellen, SR299, SR399, SR299E, SR399E, SR9400,<br>SR9500, SR510, SR520, SR530, GS50, GX1210+, GX1220+,<br>GX1220+ GNSS, GX1230+, GX1230+ GNSS                                                                           |
| RSN                                           | Empfängerseriennummer, sechs Stellen, 0 - 999999                                                                                                    |
| @GSE14<br>Wenn ein <sup>v</sup><br>dardwert v | 2.4 2.0 1.1 1.7 2.000 8 7 1SR530 040000<br>Wert des seismischen Protokolls nicht verfügbar ist, wird statt dessen der Stan-<br>rerwendet. Für DOP Werte und Antennenhöhen ist dies 0.0 und für alle anderen                                 |
| -elder ist o                                  | dies 0.                                                                                                    |
| Alle Felder<br>Nert eines<br>ehlenden         | eines seismischen Protokolls werden ohne Trennzeichen geschrieben. Wenn der<br>Feldes aus weniger als der maximalen Stellenzahl besteht, müssen für die<br>Stellen Leerzeichen geschrieben werden, um die Länge des Feldes gleich zu halter |
|                                               |                                                                                                    |

Beispiel

(P

(P

(P

| Anhang I              | Format der PPS Ausgabe Bestätigungsmessage                                                                                                    |                                                      |  |
|-----------------------|----------------------------------------------------------------------------------------------------|------------------------------------------------------|--|
|                       |                                                                                                    |                                                      |  |
| Beschreibung          | Mit GPS1200+ kann eine Message erstellt werden. Diese Message informiert über die<br>Ausgabe eines PPS Pulses. Die Message kann im ASCII oder im Binärformat sein. Sie wird<br>an ein angeschlossenes Gerät, zum Beispiel einen PC gesendet.<br>Die Message wird mindestens 0.5 s vor dem nächsten Puls gesendet. Aus diesem Grund<br>werden Bestätigungsmessages gesendet, wenn die PPS Ausgabe Rate grösser als 1 s ist.<br>Siehe Kapitel "22.12 PPS Ausgang" für die Konfiguration der PPS Ausgabe Schnittstelle. |                                                      |  |
| Zugriff               | Hauptmenü: Konfig\Schnittstellen\PPS Ausgabe wählen, um die Bestätigungsmes-<br>sage zu aktivieren.                                                                                                    |                                                      |  |
| Syntax in Binärformat | In Binärform ist das Format der Bestätigungsmessage Leica Binary v2. Eine LB2-Dokumen-<br>tation ist auf Wunsch bei jeder Leica Geosystems Niederlassung erhältlich.                                                                                                    |                                                      |  |
| Syntax in ASCII       | \$PLEIR,HPT,ssssssss,nnnn*hh <cr><lf></lf></cr>                                                                                                    |                                                      |  |
| Beschreibung der      | Feld                                                                                                    | Beschreibung                                         |  |
| Feider                | \$PLEIR                                                                                                    | Kopfzeile                                            |  |
|                       | HPT                                                                                                    | Messagebezeichnung, High Priority Time               |  |
|                       | SSSSSSSS                                                                                                    | GPS Zeit in der Woche der nächsten PPS Ausgabe in ms |  |
|                       | nnnn                                                                                                    | GPS Wochennummer                                     |  |
|                       | *hh                                                                                                    | Checksumme                                           |  |
|                       | <cr></cr>                                                                                                    | Carriage Return                                      |  |
|                       | <lf></lf>                                                                                                    | Line Feed (Zeilenvorschub)                           |  |
| Beispiel              | \$PLEIR,HPT                                                                                                    | ,134210000,1203*17                                   |  |

Format der PPS Ausgabe Bestätigungsmessage GPS1200+

| Anhang J                              | AT Befehle                                                                                                    |
|---------------------------------------|----------------------------------------------------------------------------------------------------|
| AT Befehle                            | Hayes Microcomputer Products, ein führender Hersteller von Modems, hat für die Kontrolle von Mobiltelefonen und Modems eine Sprache mit dem Namen AT Befehlssatz entwickelt, die ein de facto Standard geworden ist.                                                   |
| Liste von ausgewählten<br>AT Befehlen | Die Zeichen in der Tabelle unten sind die bei der Konfiguration eines Mobiltelefons oder<br>Modems am häufigsten verwendeten AT Befehle. Das Handbuch des verwendeten Mobilte-<br>lefons oder Modems gibt darüber Auskunft, welche AT Befehle verwendet werden können. |
|                                       | Allgemeine Befehle                                                                                                    |

| AT Befehl | Beschreibung                                               |
|-----------|------------------------------------------------------------|
| ^M        | Fügt einen Zeilenvorschub ein und sendet einen Befehl.     |
| ^#        | Fügt die Telefonnummer aus der Mobiltelefonverbindung ein. |
| ~         | Fügt einen Zeitverzug von 1/4 Sekunde ein.                 |
| ^^        | Fügt das Zeichen ^ ein.                                    |

### **GSM Befehle**

| AT Befehl | Beschreibung                                                                      |
|-----------|-----------------------------------------------------------------------------------|
| ^C        | Träger Service: Verbindungselement.                                               |
| ^S        | Träger Service: Geschwindigkeit einschliesslich Protokoll und NetzDaten-<br>Rate. |

# Stichwortverzeichnis

### Symbols

| °DEC | 684 |
|------|-----|
| °DMS | 684 |
| + 1  |     |

### Numerics

| 685 |
|-----|
| 685 |
| 971 |
|     |
|     |
|     |
| 969 |
|     |

# Α

Abgesteckte Punkte

| Codierung                                | 1183 |
|------------------------------------------|------|
| Eigenschaften, Absteckung                | 1184 |
| Mittel                                   | 1184 |
| Ablaufdatum, Software Maintenance        | 739  |
| ABS                                      |      |
| Abschaltmodus                            |      |
| Absolute Differenz zwischen zwei Punkten | 187  |

| Absolute Koordinatendifferenz          |      |
|----------------------------------------|------|
| Display                                | 190  |
| Limit, überschritten                   | 190  |
| Abstecken                              |      |
| Polylinie                              | 1141 |
| Absteckung                             |      |
| Auf Polylinie                          | 1144 |
| DGM                                    | 1215 |
| Differenz Limit überschritten          | 1218 |
| Grafikelemente                         | 1198 |
| Konfiguration                          | 1189 |
| Orthogonal                             | 1200 |
| Polare Absteckung                      | 1210 |
| Adapter, Schraub-Steck                 | 100  |
| Adapterkabel                           | 1422 |
| AirLink CDMA                           | 604  |
| Akasaka Tech                           | 606  |
| Aktivieren                             |      |
| Codefilter                             | 219  |
| Codegruppen                            | 219  |
| Ring Buffer                            | 445  |
| AKTLL                                  | 278  |
| Aktualisieren eines Koordinatensystems |      |
|                                        |      |

| Aktuelle Position Status                     | 722  |
|----------------------------------------------|------|
| Allegeneine Figetellungen                    | .122 |
|                                              | .465 |
| Almanac.sys1                                 | 405  |
| Almanachdatei, Verzeichnis1                  | 405  |
| ANMER                                        | .540 |
| Anmerkungen                                  |      |
| Hinzufügen1                                  | 251  |
| Konfiguration                                | .542 |
| Wiederherstellen1                            | 251  |
| Anschliessen der Ausrüstung an die Ports     | 31   |
| Anschlüsse1                                  | 407  |
| Anschlusspunkt, unbekannt                    | .790 |
| Anschlussrichtung                            | .790 |
| Ansicht                                      |      |
| Datei                                        | .688 |
| Geoidmodell                                  | .332 |
| Im Job gespeicherte Punkte, Linien, Flächen, |      |
| freie Codes                                  | .160 |
| Antenne                                      | .449 |
| Editieren                                    | .359 |
| Erstellen                                    | .357 |
| Festlegen der Standardhöhen                  | .450 |
| Kalibrierung                                 | 94   |
| Wiederherstellen gelöschter Standard         | .356 |
| Antennen Management, Zugriff                 | .355 |

| Antennen, Standard                  | 354      |
|-------------------------------------|----------|
| Antennendatei, Verzeichnis          | 1406     |
| Antennenhöhen                       | 92       |
| Berechnung                          | 97       |
| Anzahl der verwendeten Satelliten   | 710, 711 |
| APN                                 | 611      |
| Applikationsprogramm                |          |
| Absteckung                          | 1181     |
| Benutzerdefiniert                   | 815      |
| Berechnung eines Koordinatensystems |          |
| 1-Punkt Transformation              | 1018     |
| Allgemein                           | 968      |
| Normal                              | 994      |
| Beschreibung                        | 814      |
| Bezugsebene                         | 1157     |
| COGO                                | 818      |
| Ladbar und nicht-ladbar             | 815      |
| Löschen                             | 666      |
| Messen                              |          |
| Allgemein                           | 1221     |
| Auto Punkte                         |          |
| Indirekte Messung                   |          |
| Schnurgerüst                        |          |
| Vermessung von Querprofilen         |          |
| vvaке-up                            |          |

| Applikationsprogramme                        |
|----------------------------------------------|
| Allgemeine Informationen814                  |
| Laden                                        |
| Maximale Anzahl geöffnet817                  |
| Menü                                         |
| Beschreibung816                              |
| Zugriff                                      |
| Applikationsprogrammedatei, Verzeichnis1406  |
| ASCII                                        |
| Export Format                                |
| Import Format                                |
| ASCII Datei                                  |
| Verzeichnis für Import/Export in/aus Job1405 |
| ASCII Eingabe                                |
| Schnittstelle                                |
| Status742                                    |
| ATCMD616                                     |
| AT-RXM500, Akasaka Tech606                   |
| Attribut                                     |
| Beschreibung225                              |
| Hinzufügen für                               |
| Freier Code255                               |
| Thematischer Code248                         |
| Neu eingeben238                              |
| Attributkonflikt                             |
| Attributtyp                                  |
| Aufsteigend NE, SE, SW, NW475                |

| Aufstellung                                  | 27     |
|----------------------------------------------|--------|
| Echtzeit Referenz                            |        |
| Ein Stativ                                   | 54     |
| SmartAntenna + RX1250 Controller             | 62     |
| Zwei Stative                                 | 58     |
| Echtzeit Rover                               |        |
| Alles am Lotstock                            |        |
| Option 1                                     | 80     |
| Option 2                                     | 83     |
| Lotstock und Rucksack                        | 74     |
| Kinematisch mit Post-Processing              |        |
| Alles am Lotstock                            |        |
| Option 1                                     | 46     |
| Option 2                                     | 50     |
| Lotstock und Rucksack                        | 40     |
| Post-Processing                              |        |
| Referenz auf Pfeiler                         | 32     |
| Referenz auf Stativ                          | 36     |
| SmartRover, externes Funkgerät               | 66, 70 |
| Aufstellung der Ausrüstung                   | 27     |
| Aufzeichnen von Rohdaten                     | 419    |
| Ausschalten des RX1250                       | 131    |
| Ausschliessen des Koordinatentripels von der |        |
| Mittelbildung                                | 189    |
| AUSW                                         |        |
| Auswählen DGM Ebene                          | 1187   |
|                                              |        |

Auto Punkte

| Codierung                             | 1267     |
|---------------------------------------|----------|
| Eigenschaften                         | 1267     |
| Konfiguration                         | 1268     |
| Mittelbildung                         | 1267     |
| Speichern                             | 1271     |
| Autolinien                            | 236, 280 |
| AZI                                   | 1329     |
| Azimut, berechnen                     |          |
| Berechnung eines Koordinatensystems . | 1053     |
| Indirekte Messungen                   | 1326     |
| Azimut-/Richtungsfelder               | 475      |
|                                       |          |

### В

| Batterie, Status         | 735 |
|--------------------------|-----|
| Веер                     |     |
| Auto Punkte              |     |
| Display                  |     |
| Befehl, ans Gerät senden |     |
| Bekannter Punkt          |     |
| Initialisierungsmethode  |     |
| Beleuchtung              |     |
| Display                  |     |
| Tastatur                 |     |
| BEREC                    |     |
| BEREC, Klasse            |     |
|                          |     |

| Berechnung eines Koordinatensystems |      |
|-------------------------------------|------|
| 1-Punkt Transformation              |      |
| 1-Schritt Transformation            | 1020 |
| 2-Schritt Transformation            | 1032 |
| Klassische 3D Transformation        | 1049 |
| Konfiguration                       | 983  |
| 1-Punkt Transformation              | 988  |
| Normal                              | 983  |
| Zugriff                             | 980  |
| Berechnung, Exzentrum               | 1284 |
| Bezugsbogen                         |      |
| Abstecken auf                       | 1111 |
| Auswahl aus Job                     | 1082 |
| Definieren                          | 1076 |
| Definition Offsets                  | 1090 |
| Löschen                             | 1085 |
| Management                          | 1075 |
| Manuelle Eingabe                    | 1076 |
| Messen auf                          | 1097 |
| Bezugsebene                         |      |
| Applikationsprogramm                | 1157 |
| geneigt                             | 1160 |
| Management                          | 1170 |
| Bezugslinie                         |      |
| Abstecken auf                       | 1111 |
| Messen auf                          | 1097 |
| Bezugspunkt                         | 1057 |
| Blinkendes LED am Empfänger         | 111  |
|                                     |      |

| Bluetooth, Identifikationsnummer         | 624  |
|------------------------------------------|------|
| Bodendistanz in COGO                     | 831  |
| Bogen, Bezugsbogen                       | 1055 |
| Bogenberechnung, COGO Berechnungsmethode | 904  |
| Bogenschnitt                             |      |

| Indirekte Messungen |     |
|---------------------|-----|
| BSCHR               | 743 |

# С

| Cassini Projektion        | 325      |
|---------------------------|----------|
| CDMA                      | 623      |
| Verbindung, konfigurieren | 627      |
| Clear To Send             | 618      |
| CLR X                     | 683      |
| CMR/CMR+, Datenformat     | 501      |
| Code                      |          |
| Beschreibung              | 223      |
| Editieren                 | 239      |
| Erstellen                 | 236      |
| Fläche                    | 224      |
| Frei                      | 223, 224 |
| Linie                     | 224      |
| Punkt                     | 224      |
| Quick                     | 224      |
| Thematisch                | 223      |

| Codefilter für Linien und Flächen | 218      |
|-----------------------------------|----------|
| Codegruppen                       | 222      |
| Aktivieren/deaktivieren           | 219      |
| Management                        |          |
| Codekonflikt                      | 276      |
| Codeliste                         |          |
| Beschreibung                      | 227      |
| Elemente                          | 227      |
| Job                               | 228      |
| System RAM                        | 228      |
| Codeliste, Verzeichnis            | 1405     |
| Codelisten                        | 222      |
| Codes                             |          |
| Management                        |          |
| Job Codes                         | 154      |
| Punkt-, Linien-, Flächencodes     | 233      |
| Sortieren                         |          |
| Codelisten Management             | 234      |
| Daten Management                  | 219      |
| Codetyp                           | 224, 236 |

### Codierung

| Abgesteckte Punkte                       | 1183 |
|------------------------------------------|------|
| Auto Punkte                              | 1267 |
| COGO Punkte                              | 819  |
| Exzentren                                | 1283 |
| Frei                                     |      |
| Direkte Eingabe                          | 258  |
| Mit Codeliste                            | 254  |
| Indirekte Messung                        | 1298 |
| Konfiguration                            | 410  |
| Querprofilelemente                       | 1340 |
| Thematisch                               |      |
| Mit Codeliste                            | 247  |
| Ohne Codeliste                           | 252  |
| COGO                                     | 818  |
| Bogenberechnung                          | 826  |
| Distanz Eingabe/Ausgabe                  |      |
| Ende                                     | 828  |
| Flächenteilung                           | 828  |
| Konfiguration                            | 830  |
| Linienberechnung                         | 825  |
| Methode Shift, Rotat & Mstab (Indiv)     | 827  |
| Methode Shift, Rotat & Mstab (Zuord Pte) | 828  |
| Modifizierung von Werten                 | 964  |
| Polaraufnahme                            | 825  |
| Polarberechnung                          | 823  |
| Schnittberechnungen                      | 825  |
|                                          |      |

| COGO Punkte                         |          |
|-------------------------------------|----------|
| Codierung                           | 819      |
| Eigenschaften                       | 819      |
| Coordinate Geometry Berechnungen    | 818      |
| Criterion                           | 610      |
| csc Datei                           | 334      |
| CTS                                 | 618      |
| D                                   |          |
| D -> R                              | 684      |
| Daten                               | 158      |
| Vorbereitung für die Absteckung von |          |
| Polylinien                          | 1141     |
| Daten Export                        | 360      |
| Daten Export, Verzeichnis           | 364      |
| Daten Management                    | 158      |
| Zugriff                             | 159      |
| Datenbank                           | 1403     |
| Datenformat, Echtzeit               | 500, 501 |
| Datum, lokal                        | 457      |
| DB-X                                | 1403     |
| Deaktivieren                        |          |
| Codefilter                          | 219      |
| Codegruppen                         | 219      |
| Ring Buffer                         | 445      |
| DGM Ebene, auswählen                | 1187     |
| DGM Job, Verzeichnis                | 1406     |

| Differenz Limit überschritten in Absteckung |           |
|---------------------------------------------|-----------|
| Display                                     | 481       |
| Beleuchtung                                 | 482       |
| Einstellungen                               | 404       |
| Heizung                                     | 482       |
| Kontrast                                    | 482       |
| Koordinatentypen                            | 181       |
| Displaymaske                                | 404       |
| Auto Punkte                                 | 1274      |
| Distanz, Eingabe/Ausgabe in COGO            | 831       |
| Disto                                       | 610       |
| DMASK                                       |           |
| Allgemein                                   | 405       |
| Auto Punkte                                 | 266, 1268 |
| Doppelt Stereographische Projektion         |           |
| Dosenlibelle, justieren                     | 89        |
| Drehen, MapView                             | 763       |
| Dreifuss, Dosenlibelle justieren            |           |
| dWNKL                                       |           |
| Indirekte Messungen                         | 1304      |
| Konfiguration                               |           |
| DXF                                         |           |
| Daten Export                                |           |
| Datenimport                                 |           |
| Export Format                               |           |
| DXF Datei                                   |           |
| Verzeichnis für Import in Job               | 1405      |

| DXF Export    |  |
|---------------|--|
| Konfiguration |  |
| DXF Import    |  |
| Konfiguration |  |

### Е

| EGNOS53                                   | 33 |
|-------------------------------------------|----|
| EGNOS, Echtzeit Datenformat51             | 6  |
| Eigenschaften                             |    |
| Abgesteckte Punkte118                     | 34 |
| Auto Punkte126                            | 57 |
| COGO Punkte81                             | 9  |
| Exzentren128                              | 3  |
| Gemessene Punkte                          |    |
| Bezugsebene115                            | 8  |
| Schnurgerüst105                           | 6  |
| Indirekte Messung129                      | 8  |
| Manuell gemessener Punkt124               | .2 |
| Querprofilelement134                      | -0 |
| Eingeben eines neuen Attributs23          | 8  |
| Einheiten47                               | ′1 |
| Einschalten                               |    |
| Leica SmartWorx Software und Windows CE11 | 4  |
| Mittelbildung 18                          | 20 |
| Elektronische Seriennummer                | 00 |
|                                           | .0 |
| Elevationsmaske                           |    |
| Elevationswinkel45                        | 3  |

| Ellipsoid                                   |      |
|---------------------------------------------|------|
| Editieren                                   | 321  |
| Erstellen                                   | 320  |
| Löschen                                     | 318  |
| Wiederherstellen gelöschter Standard        | 318  |
| Ellipsoid Management, Zugriff               | 317  |
| Ellipsoide                                  | 317  |
| Ellipsoidische Distanz in COGO              | 831  |
| Ellipsoidische Höhe                         | 300  |
| Empfang von Daten von Geräten anderer       |      |
| Hersteller                                  | 539  |
| Empfänger Status                            | 110  |
| Enddatum, Linie/Fläche                      | 200  |
| Endzeit, Linie/Fläche                       | 200  |
| Entzerrte Schiefachsige Mercator Projektion | 325  |
| ERG1                                        | 876  |
| ERG2                                        | 876  |
| Ergebnisse, Indirekte Messungen             |      |
| Bogenschnitt                                | 1314 |
| Rechtwinklige Aufnahme                      | 1322 |
| Richtung und Strecke                        | 1304 |
| Vorwärtsschnitt                             | 1309 |
| Erhöhen der Punktnummer                     | 394  |

Erstellen

| Bezugsbogen                       | 1075 |
|-----------------------------------|------|
| Bezugsebene                       | 1172 |
| Code                              | 236  |
| Codeliste                         | 232  |
| Ellipsoid                         | 320  |
| Fläche                            | 194  |
| Geoidmodell                       |      |
| Koordinatensystem                 |      |
| Linie                             | 194  |
| LSKS Modelle                      |      |
| Projektion                        |      |
| Punkt                             | 176  |
| Schnurgerüst                      | 1075 |
| Transformation                    | 314  |
| ESN Nummer                        | 628  |
| Ethernet, Kontrollieren           | 643  |
| European Geostationary Navigation |      |
| Overlay Service                   | 516  |
| Overlay System                    | 533  |
| Event Eingang                     |      |
| Bestätigungsmessage Format        |      |
| Schnittstelle                     |      |
| Status                            | 749  |
| Export Format                     |      |
| Export von Querprofilelementen    |      |
| EXPRT                             |      |
|                                   | ,    |

| Externe Schnittstelle              |      |
|------------------------------------|------|
| Port                               |      |
| Externer Oszillator, Schnittstelle | 589  |
| Exzentrum                          |      |
| Berechnung                         | 1284 |
| Beschreibung                       | 1266 |
| ID                                 | 1290 |
| Beispiele                          | 1290 |
| Indirekte Messungen                | 566  |
| Konfiguration                      | 1286 |
| EZ-1                               | 511  |
| F                                  |      |
| Feldaufnahmeformular               |      |
| Felddatei                          |      |
| Geoid                              | 329  |
| LSKS                               | 334  |
|                                    |      |

# Filter

| Aktivieren/deaktivieren für Codes | 219 |
|-----------------------------------|-----|
| Punkt-, Linien- und Flächencode   | 218 |
| Punkte, Linien und Flächen.       | 209 |
| Filtereinstellungen, Definition   | 160 |
| Filtersymbol                      | 209 |
|                                   |     |

### FILTR

| Export                         | .366, 373 |
|--------------------------------|-----------|
| Flächen                        |           |
| Höhenglättung                  | 514       |
| Linien                         |           |
| Management                     |           |
| Firmware Datei, Verzeichnis    | 1406      |
| Firmware, aktuelle Version     | 739       |
| Firmware, Version              | 739       |
| FIX                            |           |
| FKP                            |           |
| Flächenkorrekturparameter      |           |
| Fläche                         |           |
| Code                           |           |
| Filter                         | 218       |
| Editieren                      |           |
| Erstellen                      | 194       |
| Löschen                        |           |
| Quick Coding                   |           |
| Flächen Management             |           |
| Flächen, sortieren und filtern | 209       |

## Format

| Event Eingang Bestätigungsmessage<br>Export<br>Import<br>Methode<br>NMEA Message | 1455<br>360<br>375<br>661<br>1425 |
|----------------------------------------------------------------------------------|-----------------------------------|
| PPS Ausgabe Bestätigungsmessage                                                  | 1459                              |
| Seismisches Protokoll                                                            | 1457                              |
| Speichermedium                                                                   | 360                               |
| Formatdateien Verzeichnis                                                        | 1405                              |
| Formate                                                                          |                                   |
| Freie Codierung                                                                  | 244                               |
| Freier Code                                                                      | 223. 224                          |
| Löschen                                                                          |                                   |
| Frequenz, Wechsel für das Funkgerät                                              | 632                               |
| Frontplatte                                                                      | 27                                |
| FTP Datentransfer                                                                | 694                               |
| Funkgerät                                                                        | 605                               |
| Benutzerdefiniert                                                                | 606                               |
| Interferenz                                                                      | 632                               |
| Kanalwechsel                                                                     | 632                               |
| Unterstützt                                                                      |                                   |
| Version                                                                          |                                   |
| von Rohdaten                                                                     | <b>⊿</b> 21                       |
| Funktionen, Hauptmenü                                                            |                                   |
|                                                                                  |                                   |

# G

| 533  |
|------|
| 516  |
| 464  |
| 329  |
|      |
| 1158 |
| 1056 |
| 815  |
| 329  |
| 1405 |
| 300  |
| 329  |
| 332  |
| 300  |
|      |
| 333  |
| 332  |
| 331  |
| 300  |
| 613  |
| 598  |
| 492  |
| 621  |
| 616  |
| 616  |
|      |

| Geräte                                |      |
|---------------------------------------|------|
| Für Internet, Konfiguration           | 613  |
| Konfiguration                         | 598  |
| Kontrollieren                         | 622  |
| Übersicht                             | 598  |
| Wiederherstellen gelöschter Standard  | 614  |
| Zugriff Konfiguration                 | 613  |
| Geräte für indirekte Messungen        | 609  |
| Unterstützt                           | 610  |
| Gerätehöhe                            |      |
| Indirekte Messungen                   | 1334 |
| GES, Klasse                           | 167  |
| GGA                                   | 1430 |
| GGA, Taste                            | 535  |
| GGK                                   | 1432 |
| GGK(PT)                               | 1434 |
| GGQ                                   | 1436 |
| Gitterdistanz in COGO                 | 831  |
| Glättung Höhen                        | 514  |
| Gleiche Richtung, Querprofile messen  | 1339 |
| GLI                                   | 1438 |
| GNS                                   | 1400 |
| CNSS Datai Dabbaabaabturg Varzaiabaia | 1406 |
|                                       | 644  |
| GFK3                                  | 011  |

| GPRS Gerät                                    |
|-----------------------------------------------|
| Anforderungen für die Verwendung611           |
| Benutzerdefiniert612                          |
| Unterstützt612                                |
| GPS Aided Geo Augmentation Navigation516, 533 |
| Grafik                                        |
| Elemente im Applikationsprogramm              |
| Absteckung1198                                |
| GRUPP                                         |
| Codes234                                      |
| Codierung                                     |
| Frei255                                       |
| Thematisch249                                 |
| Job Codes155                                  |
| GSA1442                                       |
| GSI Datei, Verzeichnis1406                    |
| GSI16                                         |
| GSI8                                          |
| GSM623                                        |
| GSM Verbindung, konfigurieren624              |
| GSPEI                                         |
| GSV1444                                       |

| F | 1 |  |
|---|---|--|
| - | - |  |

| Hauptmenü                        | 131  |
|----------------------------------|------|
| Heizung, Display                 | 482  |
| Herkunft                         | 169  |
| Hilfspunkte                      |      |
| Azimut Berechnung                | 1328 |
| Indirekte Messungen              | 1299 |
| HINZU                            | 920  |
| Hinzufügen von Punkten zur Linie | 200  |
| Höhe                             |      |
| Ellipsoid                        | 300  |
| Geoid                            | 300  |
| Lotstock                         | 106  |
| Mittleren Meeresspiegel          | 300  |
| Nivelliert                       | 300  |
| Orthometrisch                    | 300  |
| HÖHEN                            | 382  |
| Höhen, Indirekte Messung         | 1334 |
| Höhenfilter                      | 514  |
| Höhenglättung                    | 527  |
| Höhenmodus                       | 315  |
| Höhenoffset, Absteckung          | 1195 |
| -                                |      |

### Höhentyp

# I

| Im/Export                          | 132  |
|------------------------------------|------|
| Import, Format                     |      |
| IMPRT                              | 152  |
| Indikatoren, LED                   | 110  |
| INDIR                              | 1300 |
| Indirekte Messung                  | 1296 |
| Codierung                          | 1298 |
| Eigenschaften                      | 1298 |
| Messung                            | 1302 |
| Mittelbildung                      | 1299 |
| Indirekte Messung, Höhen           | 1334 |
| Indirekte Messungen, Schnittstelle | 563  |
| INDIV                              |      |
| Initialisierung                    |      |
| Auf einem bekannten Punkt          |      |
| Kinematisch                        | 1261 |
| Methoden                           |      |
| Statisch                           | 1262 |
| Zugriff                            | 1259 |
|                                    |      |

| Inkrementierung                  | 395 |
|----------------------------------|-----|
| Punktnummern                     | 394 |
| Instrument Firmware, laden       | 670 |
| Instrumenten Einstellungen       | 449 |
| Instrumentennummer               | 459 |
| Bluetooth                        | 624 |
| Wiederherstellen Standard        | 459 |
| Instrumententyp                  | 172 |
| Interferenz                      | 632 |
| Internet                         |     |
| Kontrollieren                    | 643 |
| Schnittstelle                    | 579 |
| Status                           | 748 |
| Internet Gerät                   |     |
| Anforderungen für die Verwendung | 611 |
| Benutzerdefiniert                | 612 |
| Unterstützt                      | 612 |
| Internet Protokoll               | 463 |
| Intuicom 1200 Data Link          | 606 |

# J

| Job                   |      |
|-----------------------|------|
| Aktiv                 | 143  |
| Editieren             | 150  |
| Erstellen             | 146  |
| Management            | 142  |
| Standard              | 142  |
| Job-Codeliste         |      |
| Jobdatei, Verzeichnis | 1406 |
| Jokerzeichen          | 212  |

# Κ

| K-1                                      | 648  |
|------------------------------------------|------|
| Kabel                                    | 1418 |
| Kalibrierung, Antennen                   | 94   |
| Kanalwechsel, Anforderungen              | 633  |
| Kein(e), Koordinatensystem               | 299  |
| KEINE, Klasse                            |      |
| Kinematisch mit Post-Processing          | 1226 |
| Kinematische Initialisierungsmethode     | 1257 |
| Klasse                                   |      |
| Klassifikation von Punkten, hierarchisch | 165  |
| Klassische 3D Transformation             | 969  |
| Ergebnisse                               |      |
| KMND                                     |      |

| Kombi MS                                    | 1042 |
|---------------------------------------------|------|
| Kombinierter Massstabsfaktor                | 1042 |
| Kompatibel mit Leica GPS System500          | 1405 |
| Konfig                                      | 132  |
| Konfiguration                               |      |
| Clip-on Schnittstelle                       | 120  |
| SBAS                                        | 532  |
| SmartAntenna Schnittstelle                  | 118  |
| Konfigurationsdatei, Verzeichnis            | 1405 |
| Konfigurationssatz                          |      |
| Benutzerdefiniert                           | 335  |
| Beschreibung                                | 335  |
| Definition als benutzerdefinierter Standard | 337  |
| Standard                                    |      |
| Wiederherstellen gelöschter Standard        |      |
| Wizard                                      |      |
|                                             | 070  |
|                                             |      |
|                                             |      |
| Kontrast Diaplay                            |      |
| Kondington für Entroit Deferenz             | 402  |
|                                             | 1238 |
| Koorainatenqualitat                         |      |

| Koordinatensystem                           |          |
|---------------------------------------------|----------|
| Aktiv                                       |          |
| Aktualisierung                              | 1009     |
| Berechnung                                  | 968, 995 |
| Definition als benutzerdefinierter Standard |          |
| Editieren                                   |          |
| Berechnung eines Koordinatensystems         |          |
| Management                                  |          |
| Erstellen                                   |          |
| RTCM                                        |          |
| Standard                                    |          |
| Wechsel                                     | 134      |
| Wiederherstellen gelöschter Standard        |          |
| Koordinatensystemdatei, Verzeichnis         | 1406     |
| Koordinatensysteme Management, Zugriff      |          |
| Koordinatentripel                           |          |
| Koordinatentypen, Anzeige                   |          |
| KQ                                          |          |
| KSYS                                        |          |
|                                             |          |

## KTRL

| CDMA<br>Funkgerät<br>GSM<br>Internet<br>Klasse<br>Konfigurieren einer Station<br>Modem<br>NET Port<br>RS232<br>Smartgate | 627<br>634<br>624<br>641<br>165<br>650, 656<br>631<br>644<br>635, 639<br>638<br>815 |
|----------------------------------------------------------------------------------------------------|-------------------------------------------------------------------------------------|
| Kundenspezifisches Applikationsprogramm                                                                                  |                                                                                     |

## L

| Ladbare Applikationsprogramme               | 815       |
|---------------------------------------------|-----------|
| Laden                                       |           |
| Applikationsprogramme                       | 666       |
| Firmware                                    | 670       |
| Systemdateien                               | 666       |
| Systemsprache                               | 668       |
| LAGE                                        | 784, 1176 |
| Lambert 1 Parallel Projektion               | 325       |
| Lambert 2 Parallel Projektion               | 325       |
| Länderspezifische Koordinatensystem Modelle | 301       |

| LandXML                                      |          |
|----------------------------------------------|----------|
| Daten Export                                 | 372      |
| Export Format                                |          |
| LandXML Export                               |          |
| Konfiguration                                | 372      |
| Länge                                        | 200      |
| Laser                                        |          |
| Ace 300                                      | 610      |
| Locator                                      | 610      |
| LED                                          | 110      |
| Beschreibung                                 | 111      |
| Leica                                        |          |
| Datenformat                                  | 500      |
| Disto                                        | 610      |
| Laser Locator                                | 610      |
| Vector                                       | 610      |
| Leica 4G                                     |          |
| Datenformat                                  | 501      |
| Leica SmartWorx Software auf dem RX1250      |          |
| Aktivieren                                   | 114      |
| Ende                                         | 115, 131 |
| Minimieren                                   | 115, 131 |
| Zugriff                                      | 115      |
| Letzter Punkt, orientieren zum letzten Punkt |          |
| Absteckung                                   | 1190     |
| Schnurgerüst                                 | 1065     |

| LGO |
|-----|
|-----|

| Erstellung                    |       |
|-------------------------------|-------|
| Antennen Datensätze           | 94    |
| Attribute                     | . 226 |
| Codes                         | . 224 |
| DGM Jobs                      | 1214  |
| Geoidfelddatei                | . 329 |
| LSKS Felddateien              | . 334 |
| Quick Codes                   | . 245 |
| Herunterladen                 |       |
| Jobs                          | . 142 |
| Koordinatensysteme            | . 296 |
| Laden                         |       |
| Codeliste auf Empfänger       | . 229 |
| Jobs                          | . 142 |
| Koordinatensysteme            | . 296 |
| Light Emitting Diode          | . 110 |
| Limit, überschritten          |       |
| Absolute Koordinatendifferenz | . 190 |
| Mittel                        | . 192 |
| Linie                                    |           |
|------------------------------------------|-----------|
| Editieren                                | 199       |
| Erstellen                                | 194       |
| Löschen                                  | 162       |
| Orientieren nach                         |           |
| Absteckung1                              | 190, 1191 |
| Schnurgerüst                             | 1066      |
| Quick Coding                             | 263       |
| Referenz                                 | 1055      |
| Linien Management                        | 193       |
| Linien, sortieren und filtern            | 209       |
| Linienart                                |           |
| Codierung                                | 237       |
| Für Linien-/Flächencode                  | 157       |
| Neue Linie                               | 195       |
| Linienberechnung, COGO Berechnungsmethod | e890      |
| Liniencode                               | 224       |
| Filter                                   | 218       |
| LISTE                                    | 465       |
| Liste der Referenzstationen              | 647       |
| Lizenzcode                               | 691, 815  |
| Lizenzdatei, Verzeichnis                 |           |
|                                          |           |
| 110                                      | 1448      |
| I N                                      | 685       |
| L' • ·····                               |           |

| Lokal                           |              |
|---------------------------------|--------------|
| Datum                           | 458          |
| Zeit                            | 458          |
| LÖSCH                           | 1391         |
| Löschen                         |              |
| Antenne                         | 355          |
| Applikationsprogramm            | 666          |
| Beobachtungen Daten automatisch | 424          |
| Code                            | 234          |
| Codegruppen                     | 240          |
| Codeliste                       | 230          |
| COGO Polarberechnung            | 963          |
| Element in Querprofilvorlage    | 1358         |
| Ellipsoid                       | 318          |
| Formatdatei                     |              |
| Absteckung                      | 1197         |
| Bezugsebene                     | . 1169, 1375 |
| COGO                            | 835          |
| Daten Export                    | 365          |
| Schnurgerüst                    | 1074         |
| Geoidmodell                     | 332          |
| Job                             | 144          |
| Konfigurationssatz              | 336          |
| Koordinatensystem               | 305          |
| Koordinatentripel               | 190          |
| Linie/Fläche                    | 162          |
| Nummernmaske                    | 400          |
| Projektion                      | 323          |

| Protokoll                               | 835        |
|-----------------------------------------|------------|
| Absteckung                              | 1197       |
| Bezugsebene                             | 1168, 1374 |
| Schnurgerüst                            | 1073       |
| Punkt                                   | 160        |
| Punkt von der Linie                     | 201        |
| Querprofilvorlage                       | 1355       |
| Rohdaten des Ring Buffer                | 445        |
| Sprache                                 |            |
| Konfiguration                           | 479        |
| Von System RAM                          | 668        |
| Transformation                          | 312        |
| Von der Datenaufzeichnung               | 208        |
| Zuordnungspunkte                        | 933, 1000  |
| _otstock                                |            |
| Aufstellung                             | 105        |
| Höhe                                    |            |
| _SCH                                    | 683        |
| _SKS Felddatei                          |            |
| _SKS Felddatei. Verzeichnis             | 1405       |
| SKS Modell                              | 334        |
| Arten                                   | 302        |
| Reschreibung                            | 301        |
| Erstellen von der CompactFlash Karte    | 334        |
| T7TX                                    | 686        |
| - · - · · · · · · · · · · · · · · · · · |            |

| Μ                                        |     |
|------------------------------------------|-----|
| Manage1                                  | 132 |
| Management                               |     |
| Antennen                                 | 354 |
| Bezugsebene11                            | 170 |
| Codelisten                               | 222 |
| Daten 1                                  | 158 |
| Fläche1                                  | 193 |
| Jobs 1                                   | 142 |
| Konfigurationssätze                      | 335 |
| Koordinatensysteme 2                     | 296 |
| Linie 1                                  | 193 |
| Punkte 1                                 | 165 |
| MapView                                  | 754 |
| Anzeigebereich7                          | 767 |
| Auswahl von Linien und Flächen           | 788 |
| Auswahl von Punkten, Linien und Flächen7 | 773 |
| Beispiele der Ergebnisse in Plot Modus   | 780 |
| Konfiguration7                           | 759 |
| Massstab7                                | 767 |
| Modus                                    |     |
| Beschreibung7                            | 754 |
| Мар7                                     | 771 |
| Messen7                                  | 783 |
| Plot                                     | 778 |
| Nordpfeil                                | 767 |
| Punkt mit Fokus, Symbol                  | 768 |
| Punktsymbole7                            | (70 |

| Softkeys7                         | 65  |
|-----------------------------------|-----|
| Symbol Rover7                     | '68 |
| Toolbar                           |     |
| Beschreibung7                     | '69 |
| Symbol7                           | '68 |
| Übersicht7                        | '54 |
| Zugriff7                          | '56 |
| MASKE13                           | 93  |
| Masse, Träger und Adapter1        | 00  |
| Massstab                          |     |
| Festlegen für die Transformation9 | 87  |
| Transformationsergebnisse10       | 14  |
| Massstabsfaktor, kombiniert10     | 42  |
| Master-Auxiliary Korrektur5       | 22  |
| MAX                               | 522 |
| Maximale Anzahl der               |     |
| geöffneten Applikationsprogramme8 | 317 |
| Mechanische Referenzebene         | .95 |
| Menü, Applikationsprogramme       |     |
| Beschreibung                      | 316 |
| Zugriff1                          | 35  |
| Menübaum13                        | 99  |
| Mercatorprojektion                | 324 |
| MESGS                             | 52  |
| Mess Einstellungen                | 89  |
| MESS, Klasse                      | 66  |

| Message Protokoll                       | 595  |
|-----------------------------------------|------|
| Messen                                  | 132  |
| Auto Punkte                             | 1266 |
| Echtzeit                                |      |
| Referenz Anwendungen                    | 1234 |
| Rover Anwendungen                       | 1245 |
| Indirekte Messung                       | 1296 |
| Kinematische Anwendungen                |      |
| mit Post-Processing                     | 1229 |
| Punkte                                  | 1229 |
| Statische Anwendungen                   | 1229 |
| Zugriff                                 | 1221 |
| Messen abgesteckter Punkt               | 1208 |
| Messen, Status                          | 702  |
| Messpunkt                               | 1057 |
| Messung der Antennenhöhe                | 93   |
| Messung Information, Status             | 732  |
| Meteo Sensor                            |      |
| Schnittstelle                           | 575  |
| Status                                  |      |
| Minimieren der Leica SmartWorx Software |      |
| auf RX1250                              | 131  |
| MITL, Klasse                            | 166  |
| Mittel                                  | 187  |
|                                         |      |

| Mittelbildung                    |      |
|----------------------------------|------|
| Abgesteckte Punkte               | 1184 |
| Auto Punkte                      | 1267 |
| Einschliessen/Ausschliessen      |      |
| eines Koordinatentripels         | 189  |
| Exzentren                        | 1283 |
| Indirekte Messung                | 1299 |
| Konfiguration                    | 148  |
| Limit, überschritten             | 192  |
| Querprofilelemente               | 1340 |
| Mittelmodus                      |      |
| Beschreibung                     | 186  |
| Definieren                       |      |
| MITTL                            |      |
| Mittleren Meeresspiegel, Höhe    |      |
| Mittlerer quadratischer Fehler   | 174  |
| Mobiltelefon                     |      |
| Benutzerdefiniert                |      |
| Kontrollieren                    |      |
| Version                          |      |
| Mobiltelefone                    | 600  |
| Anforderungen für die Verwendung |      |
| Unterstützt                      | 601  |

| Modem                                    | 603 |
|------------------------------------------|-----|
| Anforderungen für die Verwendung         | 604 |
| Benutzerdefiniert                        | 604 |
| Konfigurieren einer Verbindung           | 630 |
| Kontrollieren                            | 630 |
| Unterstützt                              | 604 |
| MODIF                                    | 865 |
| Modifizierung von Werten in COGO         | 964 |
| Modus, Rechner                           | 672 |
| Molodensky-Badekas                       | 315 |
| Motorola E1000                           | 601 |
| Motorola RAZR v3                         | 601 |
| MountPoint                               | 807 |
| MRP                                      | 95  |
| MSAS                                     | 533 |
| MSAS, Echtzeit Datenformat               | 516 |
| MTSAT                                    |     |
| Satellite-based Augmentation System 516, | 533 |
| MultiTech MTMMC-C (CAN)                  | 601 |
| MultiTech MTMMC-C (US)                   | 601 |

### Ν

Nächste verfügbare Punktnummer

| Echtzeit Rover Anwendungen                                                                                                    | .1249                                                |
|----------------------------------------------------------------------------------------------------|------------------------------------------------------|
| Statische Anwendungen                                                                                                    | 1379                                                 |
| National Marine Electronics Association                                                                                                    | .1425                                                |
| NAV, Klasse                                                                                                    | 167                                                  |
| Negativer Offset, COGO                                                                                                    | 858                                                  |
| Neigungssensor                                                                                                    | 571                                                  |
| Schnittstelle                                                                                                    | 571                                                  |
| Status                                                                                                    | 744                                                  |
| Neue Version, laden                                                                                                    | 666                                                  |
| Neumessung des abgesteckten Punktes                                                                                                    | .1218                                                |
| Nicht-ladbare Applikationsprogramme                                                                                                    | 815                                                  |
| Nivellierte Höhe                                                                                                    | 300                                                  |
| NMEA                                                                                                    | .1425                                                |
| NMEA Ausgabe, Schnittstelle                                                                                                    | 551                                                  |
|                                                                                                    |                                                      |
| Nokia 6021                                                                                                    | 602                                                  |
| Nokia 6021<br>Nokia 6230(i)                                                                                                    | 602<br>602                                           |
| Nokia 6021<br>Nokia 6230(i)<br>Nokia 6310(i)                                                                                                    | 602<br>602<br>602                                    |
| Nokia 6021<br>Nokia 6230(i)<br>Nokia 6310(i)<br>Nokia 6630                                                                                                    | 602<br>602<br>602<br>602                             |
| Nokia 6021<br>Nokia 6230(i)<br>Nokia 6310(i)<br>Nokia 6630<br>Nokia 6822a                                                                                       | 602<br>602<br>602<br>602<br>602                      |
| Nokia 6021<br>Nokia 6230(i)<br>Nokia 6310(i)<br>Nokia 6630<br>Nokia 6822a<br>Nokia N80                                                                          | 602<br>602<br>602<br>602<br>602                      |
| Nokia 6021<br>Nokia 6230(i)<br>Nokia 6310(i)<br>Nokia 6630<br>Nokia 6822a<br>Nokia N80<br>Norden orientieren nach                                               | 602<br>602<br>602<br>602<br>602<br>602               |
| Nokia 6021<br>Nokia 6230(i)<br>Nokia 6310(i)<br>Nokia 6630<br>Nokia 6822a<br>Nokia 0822a<br>Nokia N80<br>Norden, orientieren nach                               | 602<br>602<br>602<br>602<br>602<br>602               |
| Nokia 6021<br>Nokia 6230(i)<br>Nokia 6310(i)<br>Nokia 6630<br>Nokia 6822a<br>Nokia 6822a<br>Nokia N80<br>Norden, orientieren nach<br>Absteckung<br>Schnurgerüst | 602<br>602<br>602<br>602<br>602<br>602<br>602<br>602 |

### NPORT

| Neigungssensor | 572 |
|----------------|-----|
| PPS Ausgang    | 584 |
| NTRIP          | 795 |
| Nummer         | 158 |
| Nummernmasken  | 389 |

## 0

| Objekt                 |         |
|------------------------|---------|
| Beschreibung           | 158     |
| Löschen                | 208     |
| OFF Taste              | 109     |
| Offset                 |         |
| Absteckung, Höhe       | 1195    |
| Antenne                |         |
| Eingabe                | 357     |
| vertikal               | 92, 103 |
| Bezugsebene            | 1162    |
| Eingeben               |         |
| COGO Schnittberechnung | 869     |
| COGO, Polaraufnahme    | 860     |
| Indirekte Messungen    |         |
| Geräte                 | 570     |
| Schnurgerüst           | 1090    |
| Winkel-Offset          | 568     |
| ON Taste               | 109     |

### Orientieren

| Absteckung                 | 1190 |
|----------------------------|------|
| Schnurgerüst               | 1065 |
| Orthogonale Absteckung     | 1200 |
| Orthometrische Höhe        |      |
| OWI Ausgabe, Schnittstelle | 592  |
| OWI Befehle, Status        | 739  |

### Ρ

| Pacific Crest                               |          |
|---------------------------------------------|----------|
| PDL GFU                                     | 606      |
| RFM96W                                      | 606      |
| PARAM                                       | 514      |
| Parameter, festlegen für die Transformation |          |
| Passpunkte                                  | 978      |
| Personal UnblocKing Code, Empfänger         | 486      |
| Personal Unblocking Code, GSM               | 626      |
| Persönliche Identifikations Nummer          |          |
| GSM                                         | 626      |
| Persönliche Identifikationsnummer           |          |
| Empfänger                                   | 121, 486 |

| Pfeileraufstellung                           | 97        |
|----------------------------------------------|-----------|
| Pfeilrichtung, orientieren zur Pfeilrichtung |           |
| Absteckung                                   | 1191      |
| Schnurgerüst                                 | 1066      |
| Phasenzentrumsexzentrizität, vertikal        | 94        |
| PI                                           | 684       |
| Pin                                          | 626       |
| Empfänger                                    | 486       |
| GSM                                          | 626       |
| Pin Zuordnung                                | 1407      |
| PLAN                                         | 784, 1176 |
| Polar Absteckung                             | 1210      |
| Polar Stereographische Projektion            | 325       |
| Polaraufnahme, COGO Berechnungsmethode       | 857       |
| Polarberechnung, COGO Berechnungsmethod      | e 836     |
| Polylinie                                    | 1055      |
| Abstecken                                    | 1141      |
| Auswahl                                      | 1057      |
| Vorbereiten der Daten                        | 1141      |
|                                              |           |

#### PORT

| Daten Export                       |      |
|------------------------------------|------|
| Export ASCII                       | 560  |
| Status                             |      |
| ASCII Eingabe                      | 742  |
| Echtzeit Eingang                   | 741  |
| Event Eingang                      | 749  |
| Internet                           | 748  |
| Meteo Sensor                       | 746  |
| Neigungssensor                     | 744  |
| Remote                             | 751  |
| SmartAntenna                       | 747  |
| Ports                              |      |
| Anschliessen der Ausrüstung        | 31   |
| Auf der Frontplatte des Empfängers | 27   |
| Beschreibung                       | 492  |
| POS?                               | 1321 |
| Positiver Offset, COGO             | 858  |
| ppm, Transformationsergebnisse     | 1014 |
| PPS Ausgang                        | 1459 |
| Schnittstelle                      | 583  |
| Prädiktion                         |      |
| Beschreibung                       | 526  |
| Empfohlene Einstellungen           |      |
| Vorteile                           |      |
|                                    |      |

| PRN                                  | 704          |
|--------------------------------------|--------------|
| PROG                                 | 660, 816     |
| Prog                                 | 132          |
| Projektion                           |              |
| cassini                              | 325          |
| Doppelt Stereographisch              | 325          |
| Editieren                            | 328          |
| Erstellen                            | 327          |
| Lambert - ein Breitenparallelkreis   | 325          |
| Lambert - zwei Breitenparallelkreise | 325          |
| Löschen                              | 323          |
| Mercator                             | 324          |
| Polar Stereographisch                | 325          |
| RSO                                  | 325          |
| Schiefachsige Mercator               | 324          |
| Transversale Mercator                | 324          |
| UTM                                  | 324          |
| Wiederherstellen gelöschter Standard | 323          |
| Projektion Management, Zugriff       | 322          |
| Projektionen                         | 322          |
| Protokoll der Messages               | 595          |
| Protokoll, Name erstellen            |              |
| Absteckung                           | 1197         |
| Bezugsebene                          | . 1168, 1374 |
| COGO                                 | 835          |
| Schnurgerüst                         | 1073         |

| Protokoll, Verzeichnis                      | 1405     |
|---------------------------------------------|----------|
| PRTKL                                       | 206, 685 |
| PRÜFE                                       | 647      |
| Pseudorandom Noise                          | 704      |
| PUK                                         | 626      |
| Empfänger                                   | 486      |
| GSM                                         |          |
| Punkt                                       |          |
| Abgesteckt, Absteckung                      | 1184     |
| Auto                                        | 1266     |
| Azimut Berechnung                           | 1328     |
| COGO                                        |          |
| Editieren                                   |          |
| Erstellen                                   | 176      |
| Gemessen                                    |          |
| Bezugsebene                                 | 1158     |
| Schnurgerüst                                | 1056     |
| Hilfspunkt                                  | 1299     |
| Hinzufügen zur Linie                        | 200      |
| Löschen                                     |          |
| Löschen von der Linie                       | 201      |
| Messung Einstellungen                       | 425      |
| Orientieren zum letzten Punkt, Schnurgerüst | 1065     |
| Orientieren zum, Absteckung                 | 1190     |
| Unzugänglich                                | 1296     |

| Punkt Management              | 165 |
|-------------------------------|-----|
| Punktcode                     | 224 |
| Filter                        | 218 |
| Punkte                        |     |
| Kopieren zwischen Jobs        | 387 |
| Quick Coding                  | 261 |
| Punkte zwischen Jobs kopieren | 387 |
| Punkte, sortieren und filtern | 209 |
| Punktnummer                   |     |
| Inkrementierung               | 394 |
| Nächste verfügbare            |     |
| Echtzeit Rover Anwendungen 1  | 249 |
| Statische Anwendungen         | 379 |
| Punktsymbole, MapView         | 770 |
|                               |     |

# Q

| Quadrant                             | 475      |
|--------------------------------------|----------|
| QUELL                                | 523      |
| Querprofile messen, Konfiguration 13 | 44, 1373 |
| Querprofilelement                    |          |
| Codierung                            | 1340     |
| Eigenschaften                        | 1340     |
| Mittel                               | 1340     |

| Querprofilvorlage, editieren |     |
|------------------------------|-----|
| Quick Code                   | 224 |
| Quick Coding                 | 245 |
| Linie/Fläche                 |     |
| Punkte                       |     |

# R

| R -> D                                       |      |
|----------------------------------------------|------|
| Radio Link Protocol                          | 625  |
| RCL                                          | 686  |
| Ready To Send                                | 618  |
| Rechner                                      | 672  |
| Rechnermodus                                 | 672  |
| RECHT                                        | 685  |
| Rechtwinklige Aufnahme                       |      |
| Indirekte Messungen                          | 1318 |
| REF, Klasse                                  |      |
| Referenzstationen, Liste                     | 647  |
| REM A                                        | 921  |
| Remote Schnittstelle                         |      |
| Konfiguration                                |      |
| Residuen                                     |      |
| Verteilung COGO Shift, Rotat. & Mstab        | 834  |
| Verteilung im ganzen Transformationsgebiet . | 986  |
|                                              |      |

| 27                        |
|---------------------------|
| 75                        |
|                           |
| )2                        |
| 75                        |
| )6                        |
| 12                        |
| 15                        |
| 15                        |
| 15                        |
| 15                        |
| )6                        |
| 25                        |
| 74                        |
| 19                        |
| 37                        |
| 72                        |
| )7                        |
| )7                        |
| 25                        |
| )0                        |
|                           |
| )1                        |
| )1                        |
| 18                        |
| 27 070111110271870020 001 |

| Rucksack                                   | 5 |
|--------------------------------------------|---|
| Rückwärtige Richtung & Strecke             |   |
| Indirekte Messungen1324                    | ŀ |
| Rückwärts in Querprofile messen1345        | 5 |
| Rückwärts kompatibel mit GPS System5001405 | 5 |
| RX1200 Controller                          |   |
| Mit/Ohne Touchscreen3                      | 3 |
| Steuerung Tasten Beep483                   | 3 |
| Verwendung GPS1200                         |   |
| ohne RX1200 Controller109                  | ) |
| Wechsel481                                 |   |
| RX1200 Firmware, laden670                  | ) |
| RX1250                                     |   |
| Ausschalten131                             |   |
| Minimieren der Leica SmartWorx Software131 |   |
| Setzen in den Stand-by Modus131            |   |
| S                                          |   |
| S/N 704                                    | ŀ |
|                                            | > |

| SAPOS                         | 608 |
|-------------------------------|-----|
| Satelline                     |     |
| 2ASx                          | 606 |
| 3AS                           | 606 |
| Satellite Positioning Service | 608 |

| Satelliten                                   |      |
|----------------------------------------------|------|
| Anzahl, die für die Lösung verwendet         |      |
| werden                                       | 711  |
| Einstellungen                                | 452  |
| Zustand                                      | 454  |
| Satelliten Status                            | 702  |
| Satellitengrafik                             | 706  |
| SatGrafk                                     | 706  |
| SBAS                                         |      |
| Beschreibung                                 | 532  |
| Taste                                        | 532  |
| Schiefachsige Mercatorprojektion             | 324  |
| Schnellzugriff auf Dialoge, konfigurieren    | 467  |
| Schnittberechnung, COGO Berechnungsmethode 8 | 867  |
| Schnittstelle                                |      |
| Beschreibung                                 | 492  |
| Externe Schnittstelle, Port                  | . 29 |
| Konfiguration                                | 493  |
| Schnittstelle für Job Export                 | 560  |
| Schnittstellen                               | 492  |
| Status                                       | 741  |
|                                              |      |

Schnurgerüst

| 0                         |                |
|---------------------------|----------------|
| Auswahl aus Job           | 1082           |
| Definieren                | 1076           |
| Definition Offsets        | 1090           |
| Konfiguration             | 1064           |
| Löschen                   |                |
| Management                | 1075           |
| Manuelle Eingabe          | 1076           |
| Schräg                    |                |
| Antennenhöhen, Messung    | 107            |
| Distanz                   |                |
| Indirekte Messungen       | 1331           |
| Seismisches Protokoll     | 439, 1457      |
| Seite Mittel              |                |
| Zuariff                   |                |
| Serienummer               | 739            |
| SET-D                     |                |
| Ellipsoid                 | 318            |
| Konfigurationssatz        | 337            |
| Koordinatensystem         | 306            |
| Projektion                | 323            |
| Transformation            | 312            |
| Setup                     |                |
| Shift Rotation & Massstah |                |
|                           | 017            |
|                           | ر د م<br>ر ا ق |
| Sicherung durch DIN/DLIK  | 121 486        |
|                           | 121, 400       |

#### Siemens

| M20                          | 601  |
|------------------------------|------|
| MC75 601,                    | 612  |
| S25/S35i                     | 601  |
| TC35                         | 601  |
| Siemens M75                  | 602  |
| Siemens S55                  | 601  |
| Siemens S65                  | 601  |
| Siemens S65v                 | 602  |
| Signal/Rausch Verhältnis     | 704  |
| Single Point Position        | 770  |
| Skip Punkt in Absteckung     | 1218 |
| SmartAntenna Firmware, laden | 670  |
| SmartAntenna, Schnittstelle  | 576  |
| SmartCodes                   | 265  |
| Code Block                   | 270  |
| Erstellen eines Code Blocks  | 271  |
| Konfiguration                | 266  |
| Kopieren eines Code Blocks   | 272  |
| Messen von Punkten           | 274  |
| Zuordnen von Codes           | 271  |
| Smartgate                    | 608  |
| Smartgate, Kontrolle         | 637  |
| Software laden               | 666  |
| Soldner Cassini Projektion   | 325  |

| Sonne                               |      |
|-------------------------------------|------|
| Azimut Berechnung                   |      |
| Orientieren nach                    |      |
| Absteckung                          | 1190 |
| Schnurgerüst                        |      |
| SonyEricsson K700i                  | 602  |
| SonyEricsson K750i                  | 602  |
| SonyEricsson K800i                  | 602  |
| SonyEricsson P900                   | 602  |
| SonyEricsson S700i                  | 602  |
| SonyEricssonT610                    | 602  |
| Sortiereinstellungen, Definition    | 160  |
| Sortieren                           |      |
| Codes                               |      |
| Codelisten Management               | 234  |
| Daten Management                    | 219  |
| Punkte, Linien und Flächen.         | 209  |
| Space-Based Augmentation System     | 532  |
| Speicher für Applikationsprogramme  | 1404 |
| Formatieren                         | 660  |
| Speicher LED                        | 110  |
| Speichermedium                      |      |
| Medium, das formatiert wird         | 660  |
| Status                              | 735  |
| Speichermedium, Verzeichnisstruktur | 1405 |
| Speichern, Auto Punkte              | 1271 |
| Speichertypen                       | 1403 |

| SPP                                         | 70  |
|---------------------------------------------|-----|
| Sprachdatei, Verzeichnis 140                | )6  |
| Sprache                                     |     |
| Auswahl 47                                  | 79  |
| Löschen                                     |     |
| Konfiguration47                             | 79  |
| Von System RAM 66                           | 38  |
| STABW                                       | 33  |
| Standard Modus 67                           | 72  |
| Standard, wiederherstellen                  |     |
| Antenne 35                                  | 56  |
| Auto Punkte, Displaymaske Einstellungen 127 | 74  |
| Displaymaske, Einstellungen40               | )6  |
| Ellipsoid                                   | 18  |
| Geräte61                                    | 14  |
| Instrumentennummer                          | 59  |
| Konfigurationssatz                          | 37  |
| Koordinatensystem                           | 16  |
| Projektion                                  | 10  |
| Standardahwajahung                          | 1Z  |
| Standardabweichung                          | / J |
|                                             | 21  |
| START                                       | 32  |
| Start                                       | 35  |
| Startdatum                                  | 0   |
| Startzeit 20                                | )() |

| STAT                            | 700        |
|---------------------------------|------------|
| Stationen, die angewählt werden |            |
| Editieren                       | 654        |
| Erstellen                       | 652        |
| Konfiguration                   | 649        |
| Stationierung                   |            |
| Format, Schnurgerüst            |            |
| Schnurgerüst                    | 1059, 1067 |
| Statisch                        |            |
| Initialisierungsmethode         | 1257       |
| Stativaufstellung               |            |
| Status                          | 700        |
| Empfänger                       | 110        |
| OWI Befehle                     | 739        |
| Status Aufzeichnung             | 726        |
| STO                             | 686        |
| Strom LED                       | 110        |
| SV Zustand                      | 454        |
| Symbole, für Punkte in MapView  | 770        |
| System Information, Status      | 739        |
| System RAM                      | 1404       |
| System RAM Codeliste            |            |
| System500, rückwärts kompatibel | 1405       |
| Systemdatei, Verzeichnis        | 1406       |

| Systemsprache         |     |
|-----------------------|-----|
| Auswahl               | 479 |
| Laden                 | 668 |
| Systemsprachen, laden | 668 |
| SYSTM                 | 660 |

#### Т

| Talker ID             | 1425 |
|-----------------------|------|
| Tastatur, Beleuchtung |      |
| Tasten                |      |
| Konfiguration         | 127  |
| Text                  | 481  |
| Thematische Codierung | 243  |
| Thematischer Code     | 223  |
| Tools                 | 133  |
| Touchscreen ein, aus  |      |
| Tracking LED          | 110  |
| Träger                | 100  |
| Transfer Objekte      | 662  |
|                       |      |

### Transformation

| Anforderungen                      | 968, 978 |
|------------------------------------|----------|
| Beschreibung                       | 968      |
| Editieren                          | 316      |
| Erstellen                          | 314      |
| Festlegen der Parameter            |          |
| Löschen                            | 312      |
| Wiederherstellen gelöschter        |          |
| Standardtransformationen           | 312      |
| Transformation Management, Zugriff | 311      |
| Transformationen                   | 311      |
| Transformationsmodell              | 315      |
| Transformationsparameter           | 969      |
| Transversale Mercatorprojektion    | 324      |
| Tripel                             | 165      |

### U

| U.S. Robotics 56K                           | 604  |
|---------------------------------------------|------|
| Code für Auto Punkte                        | 1267 |
| Punkt während Import                        | 378  |
| Überschrittenes Limit                       |      |
| Absolute Koordinatendifferenz               | 190  |
| Auto Punkte                                 | 1273 |
| Differenz in Absteckung                     | 1218 |
| DOP                                         | 418  |
| Höhe                                        |      |
| Absteckung                                  | 1194 |
| Schnurgerüst                                | 1068 |
| Koordinatenqualität                         | 417  |
| Mittel                                      | 192  |
| Position                                    |      |
| Absteckung                                  | 1194 |
| Schnurgerüst                                | 1068 |
| Umschalten, Leica SmartWorx Software und    |      |
| Windows CE                                  | 114  |
| Unbekannter Anschlusspunkt                  | 790  |
| Universale Transversale Mercator Projektion | 324  |
| Unterklassen                                |      |
| URSPR                                       | 1174 |
| Ursprung Bezugsebene                        | 1161 |
| User Menü Konfiguration                     | 1101 |
| UTM Draightion                              | 407  |
|                                             | 324  |

| ۰. |  |
|----|--|
|    |  |
|    |  |

| v                                                   |
|-----------------------------------------------------|
| Vector610                                           |
| Vermessung von Querprofilen                         |
| Methoden1339                                        |
| Richtung1345                                        |
| Vermessungsmethoden1225                             |
| VERS713                                             |
| Verschiebungen, festlegen für die Transformation987 |
| Versionen der Systemfirmware                        |
| Verteilung                                          |
| Residuen COGO Shift, Rotat. & Mstab834              |
| Residuen im ganzen Transformationsgebiet            |
| Vertikaler Offset, Antenne                          |
| Verzeichnisstruktur des Speichermediums1405         |
| Virtuelle Referenz Station                          |
| Volumenberechnung                                   |
| Ende                                                |
| Vorlage                                             |
| Vorlage, Querprofile messen                         |
| Vorwärts in Querprofile messen                      |
| Vorwärtsschnitt                                     |
| Indirekte Messungen1307                             |
| VRS                                                 |
| VTG                                                 |
|                                                     |

### W

| WAAS                          | 533      |
|-------------------------------|----------|
| WAAS, Echtzeit Datenformat    | 516      |
| Wake-Up Session               | 1390     |
| Editieren                     | 1398     |
| Erstellen                     | 1393     |
| Löschen                       | 1391     |
| Übersicht                     | 1390     |
| Wavecom M1200                 | 601      |
| Wechsel                       |          |
| Funkkanal, Anforderungen      | 633      |
| Koordinatensystem             | 134      |
| WEG                           | 1327     |
| Wertebereich für Attribute    | 227      |
| Werttypen für Attribute       | 226      |
| WGS 1984                      |          |
| Wide Area Augmentation System | 516, 533 |
|                               |          |

| Wiederherstellen                        |      |
|-----------------------------------------|------|
| Anmerkungen                             | 1251 |
| ASCII Import Einstellungen              | 382  |
| Früheres Ergebnis, COGO                 | 861  |
| Standard                                |      |
| Attributwerte                           | 179  |
| Auto Punkte, Displaymaske Einstellungen | 1274 |
| Displaymaske, Einstellungen             | 406  |
| Instrumentennummer                      | 459  |
| Standard, gelöscht                      |      |
| Antenne                                 | 356  |
| Ellipsoid                               | 318  |
| Geräte                                  | 614  |
| Konfigurationssatz                      | 337  |
| Koordinatensystem                       | 306  |
| Projektion                              | 323  |
| Transformation                          | 312  |
| Zuletzt verwendete Attributwerte        | 179  |
| Windows CE Desktop, Aufruf              | 115  |
| Windows CE, aktivieren                  | 114  |
| Windows Symbol                          | 115  |
| Winkel, Display Format                  | 473  |
| Wizard                                  | 465  |
|                                         |      |

| X                                |      |
|----------------------------------|------|
| X^2                              | 685  |
| XY                               | 686  |
| Y                                |      |
| Y^X                              | 685  |
| z                                |      |
| <br>ZDA                          | 1454 |
| Zeit Zone                        | 457  |
| Zeit, lokal                      | 457  |
| Zeitkontrollierte Messung        | 1253 |
| Zeitmarke                        | 244  |
| Zeitschlitz                      | 507  |
| ZickZack, Querprofile messen     | 1339 |
| Zielhöhe, Indirekte Messungen    | 1334 |
| Zielpunkt                        | 1057 |
| Zoom                             |      |
| Fenster                          |      |
| Softkey                          | 765  |
| ZRÜCK                            | 808  |
| Zugangspunkt (Access Point Name) | 611  |

| Zugeordnete Punkte                         |          |
|--------------------------------------------|----------|
| Editieren                                  | 1012     |
| Wahl                                       | 1010     |
| ZUORD                                      | 34, 1000 |
| Punktparameter                             | 985      |
| Zuordnen                                   |          |
| Punkte                                     | 34, 1000 |
| ZUSTD                                      | 452      |
| Zwei Echtzeit Geräte                       | 602      |
| Zwischenpunkt, Polaraufnahme COGO Berechnu | ng .865  |
| ZWPKT                                      | 865      |
| Σ                                          | 683      |
| Σ+                                         | 683      |
|                                            |          |

#### Total Quality Management: Unser Engagement für totale Kundenzufriedenheit.

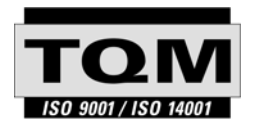

Gemäss SQS-Zertifikat verfügt Leica Geosystems AG Heerbrugg, über ein Qualitäts-System, das den internationalen Standards für Qualitäts-Management und Qualitäts-Systeme (ISO 9001) und Umweltmanagementsysteme (ISO 14001) entspricht.

Mehr Informationen über unser TQM Programm erhalten Sie bei Ihrem lokalen Leica Geosystems Vertreter.

Leica Geosystems AG

Heinrich-Wild-Strasse CH-9435 Heerbrugg Switzerland Phone +41 71 727 31 31

www.leica-geosystems.com

- when it has to be **right** 

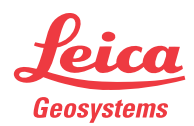